# Руководство пользователя

к конфигурации «ОХТRON:Лизинг» на базе защищенного программного комплекса «1С:Предприятие 8.3»

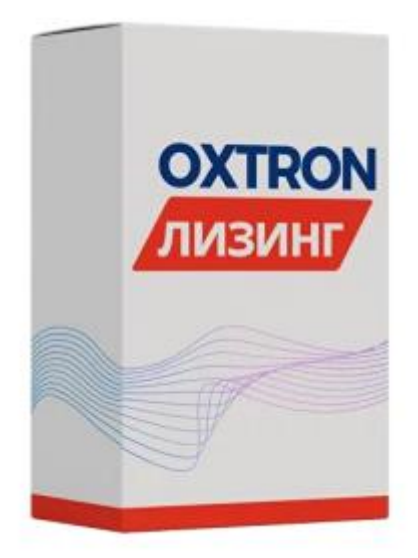

Пермь, 2024

# СОДЕРЖАНИЕ

| 1.         | ВВЕДЕНИЕ                                                   | 3                |
|------------|------------------------------------------------------------|------------------|
| 2.         | ЦЕЛИ И ЗАДАЧИ                                              | 4                |
| 3.         | НАСТРОЙКА ПОДСИСТЕМЫ «ЛИЗИНГ»                              | 4                |
| 3.1        | НАСТРОЙКИ ЛИЗИНГА                                          | 6                |
| 3.2        | СПЕЦИАЛИЗИРОВАННЫЕ СПРАВОЧНИКИ, КОНСТАНТЫ                  | 15               |
| 3.3        | ВВОД СПЕЦИАЛИЗИРОВАННЫХ НАЧАЛЬНЫХ ОСТАТКОВ                 | 32               |
| 4. У       | ИПРАВЛЕНИЕ ОТНОШЕНИЯМИ С ЛИЗИНГОПОЛУЧАТЕЛЯМИ               | 40               |
| 4.1        | ЛИЗИНГОВАЯ ЗАЯВКА                                          | 40               |
| 4.2        | ЮРИДИЧЕСКОЕ ЗАКЛЮЧЕНИЕ                                     | 46               |
| 4.3        | ДОГОВОРЫ ЛИЗИНГА                                           | 57               |
| 4.4        | ГРАФИКИ                                                    | 197              |
| 4.5<br>ПЕІ | ОБРАБОТКИ. СОЗДАНИЕ ПАКЕТА ДОКУМЕНТОВ, РАСПРЕДЕЛЕНИЕ<br>НИ | ПЛАТЕЖЕЙ,<br>209 |
| 5.         | УПРАВЛЕНИЕ ОБЪЕКТАМИ ЛИЗИНГА                               | 218              |
| 5.1        | ХОЗЯЙСТВЕННЫЕ ОПЕРАЦИИ С ОБЪЕКТАМИ ЛИЗИНГА                 | 218              |
| 5.2        | ЗАЛОГ ЛИЗИНГОВОГО ИМУЩЕСТВА                                | 243              |
| 5.3        | СТРАХОВАНИЕ ЛИЗИНГОВОГО ИМУЩЕСТВА                          | 247              |
| 6. У       | ИПРАВЛЕНИЕ КРЕДИТНЫМИ РЕСУРСАМИ                            | 254              |
| 6.1.       | . ДОКУМЕНТЫ УЧЕТА КРЕДИТНЫХ РЕСУРСОВ                       | 254              |
| 6.2        | НАЧИСЛЕНИЕ ПРОЦЕНТОВ ПО КРЕДИТАМ И ЗАЙМАМ                  | 263              |
| 6.3        | ОБРАБОТКА СОЗДАНИЯ ПЛАТЕЖЕЙ ПО КРЕДИТНЫМ ДОГОВОРАМ         | 265              |
| 7. A       | АНАЛИЗ ДЕЯТЕЛЬНОСТИ ЛИЗИНГОВОЙ КОМПАНИИ, МОТИВАЦИЯ ПЕР     | СОНАЛА 266       |
| 7.1        | НАСТРОЙКА ОТЧЕТОВ                                          | 266              |
| 7.2        | СОСТАВ ОТЧЕТОВ В КОНФИГУРАЦИИ                              | 271              |
| 8 P.       | АЗДЕЛ «БЮРО КРЕДИТНЫХ ИСТОРИЙ»                             | 297              |
| 8.1        | НАСТРОЙКИ ОБМЕНА С НБКИ                                    | 297              |
| 8.2        | НАСТРОЙКА ПОДПИСАНИЯ И ШИФРОВАНИЯ ДЛЯ ТЕСТИРОВАНИЯ         | 302              |
| 8.3        | НАСТРОЙКА ПОЧТЫ                                            | 306              |
| 8.4        | РАБОТА РАЗДЕЛА БКИ                                         | 309              |
| 8.4.       | .1 ТИТУЛЬНАЯ ЧАСТЬ КИ                                      | 309              |
| 8.4.       | .2 ДОКУМЕНТ ОТПРАВКА ДАННЫХ В БКИ                          | 311              |
| 8.4.       | .3 ПОДГОТОВКА ФАЙЛА ДЛЯ ОТПРАВКИ ТЕСТОВЫЙ КОНТУР           | 313              |

## 1. ВВЕДЕНИЕ

В рамках настоящего документа последовательно описывается сквозной бизнес-процесс «Учет лизинговой деятельности» с помощью средств «ОХТRON:Лизинг», стандартные функциональные возможности учета особенностей лизинговой деятельности (ввода, хранения и консолидации информации по управлению лизинговым, кредитным портфелем, управления страхованием, задолженностью и НСИ, ведения лизинговой сделки). Конфигурация «ОХТRON:Лизинг» разработана на платформе «1С:Предприятие 8.3».

#### Система позволяет обеспечить:

- снижение издержек и повышение скорости принятия решений по вопросам лизинговой деятельности;
- повышение качества контроля дебиторской задолженности и предотвращение возникновения просроченной дебиторской задолженности;
- улучшение качества мониторинга, анализа и контроля соответствующих процессов деятельности;
- улучшение качества отчетных и аналитических сведений, скорости их формирования.

### Перечень автоматизированных бизнес-процессов:

- сопровождение заключения и учета договоров;
- осуществление контроля поступления авансов и комиссий;
- оплата поставщикам предметов лизинга/аренды и прочих связанных товаров/услуг;
- приобретение предметов лизинга/аренда и передача предметов в лизинг/аренду;
- формирование и предоставление отчетности в Федеральную службу по финансовому мониторингу и Федеральные регуляторные органы;
- контроль предоставления документов по сделкам в системе;
- сопровождение страхования предметов лизинга/аренды;
- обеспечение финансовыми ресурсами лизинговой сделки;
- учет взаиморасчетов по договорам лизинга/аренды;
- контроль за ходом реализации лизинговой/арендной сделки, включая инспектирование условий лизинговой/арендной сделки, в том числе предмет лизинга/аренды, финансовый мониторинг (контроль) контрагента;
- контроль за ходом реализации лизинговой/арендной сделки;
- сопровождение изменений лизинговой сделки;
- сопровождение смены лизингополучателя;
- расторжение лизинговой сделки;
- плановое завершение лизинговой/арендной сделки, включая подведение ее итогов (прибыльность/убыточность и т.п.);
- досрочное завершение лизинговой/арендной сделки, включая подведение ее итогов (прибыльность/убыточность);
- управление дебиторской задолженностью;
- формирование/ввод, согласование и исполнение заявок на платежи;
- управление нормативно-справочной информацией НСИ;
- применение форматов обмена данными с НБКИ (предоставление кредитной информации и предоставление кредитных отчетов);
- формирование отчетности.

Структура документа соответствует этапам и вариантам учетных бизнес-процессов в лизинговой компании и содержит следующие основные разделы:

- настройка программы, параметров учета, наполнение нормативно-справочной информации;

- управление отношениями с лизингополучателями;
- управление объектами лизинга;
- управление отношениями с инвесторами, кредиторами и заимодавцами;
- управление и мотивация персонала лизинговой компании;

- финансовый анализ и управление денежными потоками.

### 2. ЦЕЛИ И ЗАДАЧИ

Целью настоящего документа является формирование представления у пользователей о принципах, связях объектов учета и их влияния на расчет результатов деятельности в программе. Приведены корректные приемы работы с конфигурацией «ОХТRON:Лизинг» в соответствии с хронологически верной последовательностью действий, для обеспечения правильных расчетов по деятельности, формирования регламентированной и управленческой отчетности.

Задачей настоящего документа является описание последовательности этапов и функций документов, которыми фиксируются хозяйственные операции лизинговой деятельности.

В процессе автоматизации решается также задача унифицированного делопроизводства – при регистрации хозяйственных операций предоставляется возможность оформления соответствующих печатных форм.

Следует учитывать, что данная инструкция не заменяет собой нормативно-правовые документы, регулирующие вопросы бухгалтерского и налогового учета лизинговой деятельности.

# 3. НАСТРОЙКА ПОДСИСТЕМЫ «ЛИЗИНГ»

После проведения базовых настроек программного продукта, ввода организации, настройки параметров учета и учетной политики организации типовыми средствами базовой конфигурации «1С: Бухгалтерия предприятия», ред. 3.0, производится настройка подсистемы «Лизинг».

Подсистема «Лизинг» – предназначена для учета лизинговых операций.

Настройки подсистемы «Лизинг» – это хранение настроек для использования в алгоритмах поведения системы, хранение настроек для подстановки значений, хранение шаблонов, прочей периодической и не периодической информации.

Доступ к форме по заполнению настроек и констант из интерфейса представлен в разделе «Лизинг» (рис. 3.1, 3.2).

#### Инструкция по разделу «Лизинг»

| 🔒 Начальная страница                                                                                                    |                                                                                                    |                                                                                                    |                                                                                                    |                       |                 | . a . |
|----------------------------------------------------------------------------------------------------|----------------------------------------------------------------------------------------------------|----------------------------------------------------------------------------------------------------|----------------------------------------------------------------------------------------------------|-----------------------|-----------------|-------|
| Главное                                                                                                    |                                                                                                    |                                                                                                    |                                                                                                    |                       |                 | ^ @ ^ |
| Руководителю                                                                                                    |                                                                                                    |                                                                                                    |                                                                                                    |                       |                 |       |
| Equir a vacca                                                                                                    | Ввод начальных остатков в лизинге                                                                                                    | Отчеты                                                                                                    | Сервис                                                                                                    |                       |                 |       |
| Dank II Kacca                                                                                                    | 0                                                                                                    | Сводный реестр договоров лизинга                                                                                                    | Используется несколько договоров залога                                                                                                    |                       |                 |       |
| Продажи                                                                                                    | Справочники                                                                                                    | Анализ задолженности                                                                                                    | Отражать налоговой остаток при закрытии договора на 20.01 "О                                                                                                    | сновное производство" |                 |       |
| Покупки                                                                                                    | Источники привлечения клиентов                                                                                                    | Анализ задолженности по перевыставленным счетам                                                                                                    | Прочие доходы и расходы                                                                                                    |                       |                 |       |
| ОС и НМА                                                                                                    | Классификатор ОКАЮ                                                                                                    | Отчет по лизинговым заявкам                                                                                                    | Статья затрат                                                                                                    |                       |                 |       |
| Отцеты                                                                                                    | Операторы ЭПО                                                                                                    | График лизинговых платежей                                                                                                    | Статья затрат                                                                                                    |                       |                 |       |
| oriela                                                                                                    | Основные средства                                                                                                    | I рафик лизинговых платежей по периодам                                                                                                    | Настройки                                                                                                    |                       |                 |       |
| Операции                                                                                                    | Ответственные лица подразделений                                                                                                    | деиствующие договора лизинга<br>Веоль гозфиков по поговорам                                                                                                    |                                                                                                    |                       |                 |       |
| Справочники                                                                                                    | Порядковый номер записи ФЭС                                                                                                    | Отчет по страховым пописам с истекающим сроком                                                                                                    | Учетная политика                                                                                                    |                       |                 |       |
| Администрирование                                                                                                    | Порядковый номер имени файла ФЭС                                                                                                    | Отчет по выставленным и оплаченным пеням                                                                                                    | 2 FORTHOLIN FROM HIS                                                                                                    |                       |                 |       |
| Бюро кредитных историй                                                                                                    | Список задач                                                                                                    | ОС в лизинге                                                                                                    | Обработки                                                                                                    |                       |                 |       |
|                                                                                                    | Физические лица                                                                                                    | По поставкам (суммы с НДС)                                                                                                    | Рабочий стол менеджера                                                                                                    |                       |                 |       |
| Лизинг                                                                                                    |                                                                                                    | Просроченная задолженность по лизинговым платежам                                                                                                    | Редактирование распределения платежей                                                                                                    |                       |                 |       |
|                                                                                                    | Константы и настройки                                                                                                    | Расчет пеней                                                                                                    | Формирование актов об оказании лизинговых услуг                                                                                                    |                       |                 |       |
|                                                                                                    | Варианты периодичности                                                                                                    | Кредиторская задолженность                                                                                                    | Формирование платежных поручений                                                                                                    |                       |                 |       |
|                                                                                                    | Виды графиков                                                                                                    | Отчет по транспортным средствам                                                                                                    | Формирование счетов на оплату по договорам лизинга                                                                                                    |                       |                 |       |
|                                                                                                    | Виды деятельности лизингополучателей                                                                                                    | По поставщикам (суммы с НДС)                                                                                                    | Формирование инкассовых поручений по договорам лизинга                                                                                                    |                       |                 |       |
|                                                                                                    | Виды договоров                                                                                                    | Погашение кредитов                                                                                                    | Формирование счетов на оплату начисленных пени                                                                                                    |                       |                 |       |
|                                                                                                    | мурнал учега птолтом<br>Наболи узрактористик                                                                                                    | Остатки по кредитным линиям                                                                                                    | Изменение объема обеспечения                                                                                                    |                       |                 |       |
|                                                                                                    | Паоора характеристик                                                                                                    | кредитная история                                                                                                    | комплексное формирование отчетов                                                                                                    |                       |                 |       |
|                                                                                                    | Показатели                                                                                                    |                                                                                                    | Отправия писам по ФСБУ                                                                                                    |                       |                 |       |
|                                                                                                    | Предметы лизинга                                                                                                    | Сстаток лимита кредитного риска                                                                                                    | Оправка писен но ФСБУ                                                                                                    |                       |                 |       |
|                                                                                                    | Регионы                                                                                                    | Отчет по договорам страхования                                                                                                    | Расчет резерва под обесценение ЧИЛ                                                                                                    |                       |                 |       |
|                                                                                                    | Статын графиков                                                                                                    | Отчет по доп обеспечению                                                                                                    |                                                                                                    |                       |                 |       |
|                                                                                                    | Статьи доходов и расходов                                                                                                    | Отчет по заложеному имуществу                                                                                                    |                                                                                                    |                       |                 |       |
|                                                                                                    | Типы имущества                                                                                                    | Отчет по незаложенному имуществу                                                                                                    |                                                                                                    |                       |                 |       |
|                                                                                                    | Типы транспортных средств                                                                                                    | Отчет по остаткам задолженности                                                                                                    |                                                                                                    |                       |                 |       |
|                                                                                                    | Шаблоны текстов                                                                                                    | Отчет по платежам за период                                                                                                    |                                                                                                    |                       |                 |       |
|                                                                                                    | Кролит на займи н                                                                                                    | Отчет по поручительству                                                                                                    |                                                                                                    |                       |                 |       |
|                                                                                                    | предиты и заимы                                                                                                    |                                                                                                    |                                                                                                    |                       |                 |       |
|                                                                                                    |                                                                                                    | Отчет по транспортному налогу                                                                                                    |                                                                                                    |                       |                 |       |
|                                                                                                    | Логоворы коелита / займа                                                                                                    | Отчет по транспортному налогу<br>Полого отчистион очисли от полого от полого от полого от Полого от Полого от Полого от Полого от Полого от Полого                                                                                                    | 1                                                                                                    |                       |                 |       |
| • Нацациая страница                                                                                                    | Логоволы корпита / займа                                                                                                    | Очет по транспортному налогу<br>Рысс. 3.                                                                                                    | 1                                                                                                    |                       |                 |       |
| Начальная страница                                                                                                    | Логовоны коелита / займа                                                                                                    | Очет по транспортному калопу<br>Рысс. 3.                                                                                                    | 1                                                                                                    |                       | Поиск (Ctrl+F)  | × ŵ × |
| <ul> <li>Начальная страница</li> <li>Главное</li> </ul>                                                                                                    | Попсаопы упесита / займа                                                                                                    | Очет по транспортному налогу<br>Рысс. 3.                                                                                                    | .1                                                                                                    |                       | (Поиск (Ctrl+F) | × ŵ × |
| <ul> <li>Начальная страница</li> <li>Главное</li> <li>Руководителю</li> </ul>                                                                                                    | Поповолы улекняя / кайма<br>Воло целельного оттатите в питичие                                                                                                    | Отчет то транспортному налогу<br>Рис. 3.                                                                                                    | .1                                                                                                    |                       | Пакск (Ctrl+F)  | x 🔅 x |
| <ul> <li>Начальная страница</li> <li>Главное</li> <li>Руководителю</li> <li>Банк и касса</li> </ul>                                                                                                    | Поповолы умелита / займа<br>Веод начальных остатков в лизинге                                                                                                    | Очет по транспортному налогу<br>Рис. 3.<br>Отчеты<br>Соденый весто договоров лизинга                                                                                                    | .1<br>Сервис<br>Используются несколько договоров запота                                                                                                    |                       | Touce (CtH+F)   | × & × |
| Началькая страница<br>Главное<br>Руховадителю<br>Банк и касса<br>Продажи                                                                                                    | Логоволы улеянита / чайма<br>Ввод начальных остатков в лизинге<br>Справочники                                                                                                    | Очет по транспортному налогу<br>Рис. 3.<br>Отчеты<br>Сводный реестр договоров лизинга<br>Анализ задотженности                                                                                                    | .1<br>Сервис<br>Используется несколько договоров залога<br>Отрахать налоговой остаток при закрытии договора на 20.01 "О                                                                                                    | жовное производство"  | Douce (Ctrl+F)  | x S x |
| Началькая страница Главное Руководителю Банк и касса Продажи Поодлики                                                                                                    | Логоволы умелита / займа<br>Ввод начальных остатков в лизинге<br>Справочники<br>Источники привлечения илиентов                                                                                                    | Очет по транспортному налогу<br>Рис. 3.<br>Отчеты<br>Сводный реестр договоров лизинга<br>Анализ задогженности<br>Анализ задогженности по перевыставленным счетам                                                                                                    | .1<br>Сервис<br>Используется несколько договоров залога<br>Отражать налоговой остаток при закрытии договора на 20.01 °С<br>Прочие доходы и расходы                                                                                                    | женое производство"   | (Tower (Ctrl+F) | x & x |
| Началькая страница<br>Главное<br>Руковадителю<br>Банк и касса<br>Продажи<br>Полутии<br>ОС и НИА                                                                                                    | Логоволы умелита / чайма<br>Ввод начальных остатков в лизинге<br>Справочники<br>Источнко привлечения клиентов<br>Классификатор ОКАТО                                                                                                    | Очет по транспортному налогу<br>Рис. 3.<br>Отчеты<br>Сводный реестр договоров лизинга<br>Анализ задотженности<br>Анализ задотженности по перевыставленным счетам<br>Огчет по лизинговым заявизам                                                                                                    | .1<br>Сервис<br>Используется несколько договоров запота<br>Отражать напоговой остаток при закрытии договора на 20.01 °О<br>Прочие доходы и раскоды<br>Статья заграт                                                                                                    | жовное производство"  | Toxex (Ctrl+F)  | x & x |
| Началькая страница<br>Главное<br>Руховадителю<br>Банк и касса<br>Продажи<br>Покупки<br>ОС и НМА                                                                                                    | Логоволоц умелита / займа<br>Ввод начальных остатков в лизинге<br>Справочники<br>Источники привлечения клиентов<br>Классификатор ОКАТО<br>Контратенты                                                                                                    | Очет по транспортному налогу<br>Рис. 3.<br>Отчеты<br>Сводный реестр договоров лизинга<br>Анализ задопженности<br>Анализ задопженности по перевыставленным счетам<br>Отчет по лизинговых платежей                                                                                                    | 1<br>Сервис<br>Используется несколько договоров запога<br>Отражать калоговой остаток при закрытии договора на 20.01 "О<br>Прочие доходы и раскоды<br>Статья заграг<br>Статья заграг                                                                                                    | жовное производство"  | Tonce (Cri+F)   | x & x |
| Началькая страница Главное Руковадителю Банк и касса Продажи Покупки ОС и НМА Отчеты                                                                                                    | Логовольцителита / займа<br>Ввод начальных остатков в лизинге<br>Справочники<br>Источники привлечения клиентов<br>Классификатор ОКАТО<br>Контратенты<br>Операторы ЭДО<br>Очизони с повостор                                                                                                    | Очет по транспортному налогу<br>Рис. 3.<br>Отчеты<br>Сводный реестр договоров лизинга<br>Анализ задопженности<br>Анализ задопженности по перевыставленным счетам<br>Отчет по лизинговых платежей<br>График лизинговых платежей<br>График лизинговых платежей по периодам                                                                                                    | 1<br>Сереис<br>Используется несколько договоров залога<br>Отражать калоговой остаток при закрытик договора на 20.01 °С<br>Прочие доходы и раскоды<br>Сталья заграг<br>Сталья заграг<br>Настоліки                                                                                                    | жовное производство"  | (Toxcr (Ctrl+F) | x & x |
| Началькая страница Главное Руковадителю Банк и касса Продажи Покупки ОС и НМА Огчеты Операции                                                                                                    | Логовольцителита / чайма<br>Ввод начальных остатков в лизинге<br>Справоччнихи<br>Источники привлечения клиентов<br>Классификатор ОКАТО<br>Контратель<br>Операторы ЭДО<br>Основные средства<br>Ответстенные плия подозаделений                                                                                                    | Очет по транспортному налогу<br>Рис. 3.<br>Отчеты<br>Сводный реестр договоров пизинга<br>Анализ задолженности<br>Анализ задолженности по перевыставленным счетам<br>Отчет по лизинговых платежей<br>График лизинговых платежей<br>График лизинговых платежей<br>Волос глажие по послеозан                                                                                                    | 1<br>Сереис<br>Используется несколько договоров залога<br>Отражать налоговой остаток при закрытик договора на 20.01 °Сс<br>Прочие доходы и раскоды<br>Статья заграг<br>Статья заграг<br>Статья заграг<br>Настройки                                                                                                    | жовное производство"  | (Toxcr (Ctrl+F) | x & x |
| Началькая страница Плавное Руководителю Банк и касса Продажи Покупии ОС и НМА Огчеты Сперации Справочники                                                                                                    | Логовольципелита / займа<br>Веод начальных остатков в лизинге<br>Справочники<br>Источники привлечения клиентов<br>Классификатор ОКАТО<br>Контратенты<br>Операторы ЭДО<br>Основные средства<br>Оператовны придразделений<br>Порядховый комер залиси ФЭС                                                                                                    | Очет по транспортному налогу<br>Рис. 3.<br>Отчеты<br>Сводный реестр договоров лизинга<br>Анализ задотженности<br>Анализ задотженности по перевыставленным счетам<br>Отчет по лизинговых платежей<br>График лизинговых платежей по периодам<br>Действующие договора лизинга<br>Вводы графиков по договорам<br>Отчет по страфиков по договорам                                                                                                    | 1<br>Сереис<br>Используется несколько договоров запога<br>Отражать напоговой остаток при закрытии договора на 20.01 °С<br>Прочие доходы и расходы<br>Статья заграг<br>Статья заграг<br>Статья заграг<br>Настройки лизиита<br>Учетчая политика                                                                                                    | жовное производство"  | (Toxcr (Cd+F)   | x & x |
| Начальная страница<br>Плавное<br>Руководителю<br>Банк и касса<br>Продахи<br>Покупии<br>ОС и НМА<br>Огчеты<br>Операции<br>Справочники<br>Администрирование                                                            | Попасоны ималита / зайша<br>Ввод начальных остатков в лизинге<br>Справочники<br>Источнки привлечения клиентов<br>Классификатор ОКАТО<br>Контратенты<br>Операторы ЭДО<br>Основные средства<br>Ответственные лица подразделений<br>Порядковый комер залися ФЭС<br>Порядковый комер имени файла ФЭС                                                                                                    | Очет по транспортному налогу<br>Рис. 3.<br>Отчеты<br>Сводный реестр договоров лизинга<br>Анализ задотивености<br>Анализ задотивености по перевыставленным счетам<br>Отчет по лизинговых патежей<br>График лизинговых патежей<br>График лизинговых патежей<br>График лизинговых патежей<br>Своды графиков по договора м<br>Отчет по рыставленным и оплаченным сроком<br>Отчет по выставленным и оплаченным пенком                                                                                                    | 1<br>Сереис<br>Используется несколько договоров запога<br>Отражать напоговой остаток при закрытии договора на 20.01 °Си<br>Прочне доходы и расходы<br>Сталья заграт<br>Сталья заграт<br>Сталья заграт<br>Настройки ликинга<br>Учетная политика                                                                                                    | жовное производство"  | (Toxex (Ctrl+F) | x & x |
| Началькая страница<br>Плавное<br>Руководителю<br>Банк и касса<br>Продахи<br>Покутии<br>ОС и НМА<br>Отчеты<br>Операции<br>Справочники<br>Администрирование<br>Бюро кредитных историй                                  | Попасоны ималита / зайша<br>Ввод начальных остатков в лизинге<br>Справоченкол<br>Источнико привлечения клиентов<br>Классификатор ОКАТО<br>Контрагенты<br>Операторы ЭДО<br>Основные средства<br>Ответственные пица подразделений<br>Порядховый номер записи ФЭС<br>Порядховый номер имени файла ФЭС<br>Список задач                                                                                                    | Очет по транспортному налогу<br>РИС. 3.<br>Отчеты<br>Сводный реестр договоров лизинга<br>Анализ задолженности<br>Анализ задолженности<br>Анализ задолженности по перевыставленным счетам<br>Отчет по лизинговых платежей<br>График пизинговых платежей<br>График пизинговых платежей<br>Варды графиков по договорам<br>Отчет по свъставленным и оплаченным пеном<br>Отчет по выставленным и оплаченным пеном<br>Отчет по выставленным и оплаченным пеном                                                                                                    | 1<br>Сервис<br>Используется несколько договоров запога<br>Отражать напоговой остаток при закуытии договора на 20.01 °Си<br>Прочие доходы и расходы<br>Статья заграт<br>Статья заграт<br>Статья заграт<br>Настройки инзинга<br>Учеткая политика<br>Обработки                                                                                                    | жовное производство"  | Ποικκ (Ctrl+F)  | x & x |
| Началькая страница<br>Плавное<br>Руководителю<br>Банк и касса<br>Продаки<br>Покутии<br>ОС и НМА<br>Отчеты<br>Операции<br>Справочники<br>Администрирование<br>Бюро кредитных историй<br>Лизинг                        | Попасоны имелита / займа<br>Ввод начальных остатков в лизинге<br>Справочники<br>Источники привлечения клиентов<br>Классификатор ОКАТО<br>Контратены<br>Операторы ЭДО<br>Основные средства<br>Ответственные лица подразделений<br>Порядховый номер залися ФЭС<br>Порядховый номер залися ФЭС<br>Список задач<br>Физические лица                                                                                                    | Очет по транспортному налогу<br>РИС. 3.<br>Сводный рестр договоров лизинга<br>Анализ задотженности<br>Анализ задотженности по перевыставленным счетам<br>Отчет по лизинговых платежей<br>График плизинговых платежей<br>График плизинговых платежей<br>Срафик плизинговых платежей<br>Срафик плизинговора плинга<br>Вводы графиков по договорам<br>Отчет по страховым полисам с истекающим сроком<br>Отчет по выставленным и оплаченным пеням<br>ОС в пизинге<br>По поставкам (суммы с НДС)                                                                                                    | 1<br>Сервис<br>Используется несколько договоров запога<br>Отражать напотовой остаток при закуытии договора на 20.01 °Ос<br>Проче доходы и расходы<br>Статья запрат<br>Статья запрат<br>Статья запрат<br>Настройки инзинга<br>Учетная политика<br>Обработки<br>Рабочий стоп менеджера                                                                                                    | новное производство"  | Ποικκ (Ctrl+F)  | x & x |
| Началькая страница<br>Главное<br>Руководителю<br>Банк и касса<br>Продажи<br>Покутки<br>ОС и НИА<br>Отчеты<br>Операции<br>Справочники<br>Администрирование<br>Бюро кредитных историй<br>Лисинг                        | Попасоны ималита / займа<br>Ввод начальных остатков в лизинге<br>СПравочники<br>Источники привлечения клиентов<br>Классификатор ОКАТО<br>Контратены<br>Операторы ЭДО<br>Основные средства<br>Ответственные лица подразделений<br>Порядковый номер залися ФЭС<br>Порядковый номер залися ФЭС<br>Списог задач<br>Физические лица<br>Константы и насторбия                                                                                                    | Очет по транспортному налогу<br>РШС. 3.<br>Сводный рестр договоров лизинга<br>Ачализ задотженности<br>Ачализ задотженности по перевыставленным счетам<br>Очет по лизинговых платежей<br>График лизинговых платежей<br>График лизинговых платежей<br>График планскей<br>Действующие договора лизинга<br>Вводы графиков по договорам<br>Очет по страховым полисам с истекающим сроком<br>Очет по выставленным и оплаченным пектом<br>ОС в лизинге<br>По поставкам (суммы с НДС)<br>Просроченая задотженность по лизинговым платежам                                                                                                    | 1<br>Сервис<br>Используется несколько договоров залога<br>Отражать налоговой остаток при закрытии договора на 20.01 "Ог<br>Проче доходы и расходы<br>Статья запрат<br>Статья запрат<br>Статья запрат<br>Настройки инзинга<br>Учеткая политика<br>Обработки<br>Рабочий стол менеджера<br>Редоктровение распроделения платежей                                                                                                    | жовное производство"  | Ποικκ (Ctrl+F)  | x & x |
| Началькая страница<br>Главное<br>Руководително<br>Банк и касса<br>Продажи<br>Покутки<br>ОС и НИА<br>Отчеты<br>Операции<br>Справочники<br>Администрирование<br>Бюро хредитных историй<br>Лисинг                       | Попасоны имелита / займа<br>Ввод начальных остатков в лизинте<br>СПравОчники<br>Источики привлечения клиентов<br>Классификатор ОКАТО<br>Контраторы ЭДО<br>Основные средства<br>Операторы ЭДО<br>Основные средства<br>Операторы ЭДО<br>Основные средства<br>Операторы ЭДО<br>Основные пица подразделений<br>Порядховый номер залися ФЭС<br>Порядховый номер залися ФЭС<br>Список задач<br>Физические лица<br>Константъ и настройки<br>Варияни периодачивсти                                                                                                    | Очет по транспортному налогу<br>Рисс. 3.<br>Стчеты<br>Сеодный реестр договоров лизинга<br>Анализ задолженности<br>Анализ задолженности по превыставленным счетам<br>Очет по лизинговых платежей<br>График лизичевых платежей<br>График лизичевых платежей<br>График рафиков по договорам<br>Действующие договора лизинга<br>Вводы графиков по договорам<br>Очет по страховым полисам с истекающим сроком<br>Очет по выставленным и оплаченным пекям<br>ОС в лизинге<br>По поставкам (суммы с НДС)<br>Просроченияа задолженность по лизинговым платежам<br>Расчет пеней                                                                                                    | 1<br>Сервис<br>Используется несколько договоров залога<br>Отражать налоговой остаток при закрытии договора на 20.01 °Ог<br>Проче доходы и расходы<br>Статья заграт<br>Статья заграт<br>Статья заграт<br>Настройки исянита<br>Учетная политика<br>Обработки<br>Рабочий стол менеджера<br>Редактироване растов об казании лизиентовых услуг                                                                                                    | жовное производство"  | Ποικκ (Ctrl+F)  | x & x |
| Началькая страница<br>Главное<br>Руководителю<br>Банк и касса<br>Продажи<br>Покутки<br>ОС и НМА<br>Отчеты<br>Операции<br>Справочники<br>Администрирование<br>Бюро кредитных историй<br>Лизинг                        | Попасоны ималита / займа<br>Ввод начальных остатков в лизинте<br>СПравОчники<br>Источники привлечения кличитов<br>Классификатор ОКАТО<br>Источники привлечения кличитов<br>Классификатор ОКАТО<br>Основные средства<br>Операторы ЭДО<br>Основные средства<br>Операторы ЭДО<br>Основные средства<br>Операторы ЭДО<br>Основные средства<br>Операторы ЭДО<br>Основные средства<br>Операторы ЭДО<br>Основные прид лиси ФЭС<br>Порядковый номер имени файла ФЭС<br>Слисок задач<br>Физаческие лица<br>Константы и настройки<br>Варианты периодичности<br>Виды трафиков                                                                                                    | Очет по транспортному налогу<br>Рисс. 3.<br>Спортно<br>Сеодный рестр договоров лизинга<br>Анализ задолженности<br>Анализ задолженности по превыставленным счетам<br>Очет по лизинговых платежей<br>График лизичевых платежей<br>График лизичевых платежей<br>График лизичевых платежей<br>Сочет по лизинговых платежей<br>Очет по страховым полисам с истекающим сроком<br>Очет по выставленным и оплаченным пекям<br>Ос в лизинге<br>По постаякам (суммы с НДС)<br>Просрочения задолженность по лизинговым платежам<br>Расчет пеней<br>Кредигорская задолженность                                                                                                    | 1<br>Сервис<br>Используется несколько договоров залога<br>Отражать налоговой остаток при закрытии договора на 20.01 °С0<br>Проче доходы и расходы<br>Статья заграт<br>Статья заграт<br>Статья заграт<br>Настройки пизинга<br>Учетная политика<br>Обработки<br>Редактирование расто деления платехей<br>Формирование палятекных поручений<br>Формирование сигов на олики по договорам пизинга                                                                                                    | жовное производство"  | Ποικκ (Ctrl+F)  | x & x |
| Началькая страница<br>Главное<br>Руководителю<br>Банк и касса<br>Продажи<br>Покутки<br>ОС и НИА<br>Отчеты<br>Операции<br>Справочники<br>Администрирование<br>Бюро кредитных историй<br>Лизинг                        | Попасопы ималита / займа<br>Ввод начальных остатков в лизинте<br>Справочники<br>Источники привлечения клиентов<br>Классификатор ОКАТО<br>Контраторы ЗДО<br>Основные средства<br>Ответственные лица подразделений<br>Порядковый номер залиси ФЭС<br>Порядковый номер залиси ФЭС<br>Порядковый номер имени файла ФЭС<br>Слисок задач<br>Физические лица<br><b>Константы и настройки</b><br>Варианты периодичности<br>Виды графиков<br>Виды деятельности лизингополучателей                                                                                                    | Очет по транспортному налогу<br>Рисс. 3.<br>Отчеты<br>Сводный реестр договоров лизинга<br>Ачализ задотженности<br>Ачализ задотженности<br>Ачализ задотженности<br>Ачализ задотженности<br>Сочет по лизинговых патежей<br>График лизиченых патежей<br>График лизиченых патежей<br>График лизиченых патежей<br>Сочет по выставленным и оплаченным пеням<br>Ос в пизинге<br>По поставизм (суммы с НДС)<br>Просроченная задотженность<br>Очет по выставленных и слаченным пеням<br>ОС в пизинге<br>По поставизм (суммы с НДС)<br>Просроченная задотженность<br>Очет по транспортым средствам<br>По поставидикам (суммы с НДС)                                                                                                    | 1<br>Сервис<br>Используется несколько договоров залога<br>Отражать налоговой остаток при закрытии договора на 20.01 °О<br>Проче доходы и расходы<br>Статья заграг<br>Статья заграг<br>Статья заграг<br>Настройки<br>Настройки<br>Настройки пизинга<br>Учетная политика<br>Обработки<br>Рабочий стоп менеджера<br>Редактирование растределении платежей<br>Формирование систов на оплату по договорам пизинга                                                                                                    | жовное производство"  | [Touce (Ctrl+F) | x & x |
| Началькая страница<br>Плаеное<br>Руководителю<br>Банк и касса<br>Продажи<br>Покутки<br>ОС и НМА<br>Отчеты<br>Операции<br>Справочники<br>Администрирование<br>Бюро кредитных историй<br>Лизинг                        | Попеолы ималига / займа<br>Ввод начальных остатков в лизинге<br>Стравочники<br>Источники привлечения клиентов<br>Классификатор ОКАТО<br>Контратенты<br>Операторы 3ДО<br>Основные средства<br>Ответственные лица подразделений<br>Порядковый номер залиси ФЭС<br>Порядковый номер залиси ФЭС<br>Порядковый номер залиси ФЭС<br>Порядковый номер залиси ФЭС<br>Порядковый номер залиси ФЭС<br>Стисок задач<br>Физические лица<br>Биды графиков<br>Виды графиков<br>Виды дотоворов                                                                                                    | Очет по транспортному налогу<br>Рисс. 3.<br>Спортно<br>Севодный реестр договоров лизинга<br>Ачализ задотженности<br>Анализ задотженности<br>Анализ задотженности<br>Анализ задотженности<br>Очет по лизинговых платежей<br>График лизинговых платежей<br>График лизинговых платежей<br>График лизинговых платежей<br>Сочет по выставленным и оплаченным пеням<br>Ос в пизинге<br>По поставизм (суммы с НДС)<br>Просроченная задолженность<br>Очет по выставленным ста<br>Расчет пеней<br>Кредигорскиз задолженность<br>Очет по высоварализенность<br>Очет по высовитенность<br>Ос в пизинге<br>Кредигорскиз дадолженность<br>Очет по раноставная систехави<br>Кредигорскиз надолженность<br>Очет по раностарным средстваи<br>По постащикам (суммы с НДС)<br>Погашенне кредитов                                                                                                    | 1<br>Сервис<br>Используется кесколько договоров залога<br>Отражать налоговой остаток при закрытии договора на 20 01 "Оп<br>Прочке доходы и расходы<br>Статья заграг<br>Статья заграг<br>Статья заграг<br>Статья заграг<br>Настройки<br>Настройки пизинга<br>Учетная политика<br>Обработки<br>Рабочий стоп менеджера<br>Редаспрование растределении платежей<br>Формирование систов на оплату по договорам лизинга<br>Формирование счетов на оплату начисленных пени                                                                                                    | женое производство"   | [Touce (Ctrl+F) | x & x |
| Началькая страница       Плавное       Руководителю       Банк и касса       Продажи       Покутки       ОС и НМА       Огчеты       Справочники       Администрирование       Бюро крадитных историй       Лизинг   | Попеолы ималика / займа<br>Ввод начальных остатков в лизинге<br>Стравочники<br>Источники привлечения кличентов<br>Классификатор ОКАТО<br>Контрагенты<br>Операторы 3ДО<br>Основные средства<br>Опеотственные лица подразделений<br>Порядковый номер залиси ФЭС<br>Порядковый номер залиси ФЭС<br>Порядковый номер залиси ФЭС<br>Порядковый номер залиси ФЭС<br>Порядковый номер залиси ФЭС<br>Стисок задач<br>Физические лица<br>Виры графикае<br>Виды графикае<br>Виды договоров<br>Хурнал учета ПТСЛСК                                                                                                    | Очет по транспортному налогу<br>Рисс. 3.<br>Стчеты<br>Сотчеты<br>Саодный реестр договоров лизинга<br>Анализ задотженности<br>Анализ задотженности по перевыставленным счетам<br>Очет по лизинговых платежей<br>График лизинговых платежей<br>График лизинговых платежей<br>График лизинговых платежей<br>Сочет по выставленным и оплаченным пеням<br>Ос в пизинге<br>По поставкам (суммы с НДС)<br>Просроченкая задотженность<br>Очет по высполным средстваи<br>По поставщикам (суммы с НДС)<br>По поставщикам (суммы с НДС)<br>Погашение кредитов                                                                                                    | 1<br>Сервис<br>Используется несколько договоров залога<br>Отражать налоговой остаток при закрытии договора на 20 01 °Ог<br>Прочне доходы и расходы<br>Статья заграг<br>Статья заграг<br>Статья заграг<br>Настройки<br>Настройки пизинга<br>Учетная политика<br>Обработки<br>Рабочий стоп менеджера<br>Редактирование распределения платежній<br>Формирование сактов об иказания илиатежній<br>Формирование систов на оплату пачисленных пени<br>Изменение объема обеспачения                                                                                                    | женое производство"   | [Touce (Ctd+F)  | x & x |
| Началькая страница       Плавное       Руководителю       Банк и касса       Продажи       Покутки       ОС и НМА       Огчеты       Справочники       Администрирование       Бюро кредитных историй       Лизинг   | Попероны имелика / зайша<br>Ввод жачальных остатков в лизинге<br>Справочники<br>Источники привлечения кличентов<br>Классификатор ОКАТО<br>Контрагенты<br>Операторы ЗДО<br>Основные средства<br>Операторы ЗДО<br>Основные средства<br>Операторы ЗДО<br>Основные средства<br>Операторы зДО<br>Основные средства<br>Операторы зДО<br>Основные средства<br>Операторы зДО<br>Основные средства<br>Операторы и до 900<br>Порядковый новер заянси 930<br>Список задач<br>Физические лица<br>Виринты периодичности<br>Виры графиков<br>Виды договоров<br>Журнал учета ПТОЛСМ<br>Наборы характеристик                                                                                                    | Очет по транспортному налогу<br>Рисс. 3.<br>Спчеты<br>Салдный реестр договоров лизинга<br>Анализ задотженности<br>Анализ задотженности по перевыставленным счетам<br>Очет по перевыставленным счетам<br>Очет по лизинговых платежей<br>График лизинговых платежей<br>График лизинговых платежей<br>График лизинговых платежей<br>Срафик лизинговых платежей<br>Сочет по выставленным и оплаченным пеням<br>Ос в пизинге<br>По поставкам (суммы с НДС)<br>Просроченкая задотженность<br>Очет по выстовненным същани пратежам<br>Расчет пеней<br>Крадиторская задотженность<br>Очет по выставленным с НДС)<br>Погашение кредитов<br>Остатия по кредитным линиям<br>Крадиторская история                                                                                                    | 1<br>Сервис<br>Используется несколько договоров залога<br>Отражать налоговой остаток при закрытии договора на 20 01 °Ог<br>Прочне доходы и расходы<br>Статья заграт<br>Статья заграт<br>Статья заграт<br>Настройки<br>Настройки<br>Настройки пизинга<br>Учетная политика<br>Обработки<br>Рабочий стоп менеджера<br>Редактирование распределения платежей<br>Формирование счетов на оплату начисленных пени<br>Формирование счетов на оплату начисленных пени<br>Изиенение объема обеспечения<br>Колитексное формирование отчетов                                                                                                    | женое производство"   | [Touce (Ctd+F)  | x & x |
| Началькая страница<br>Плавное<br>Руководителю<br>Банк и касса<br>Продажи<br>Покутки<br>ОС и НМА<br>Огчеты<br>Операции<br>Справочники<br>Администрирование<br>Бюро кредитных историй<br>Лизинг                        | Попероны имелика / зайша<br>Ввод жачальных остатков в лизинге<br>Справочники<br>Источники привлечения кличентов<br>Классификатор ОКАТО<br>Контрагенты<br>Операторы ЗДО<br>Основные средства<br>Опертстенные лица подразделений<br>Порядковый номер залиси ФЭС<br>Порядковый номер залиси ФЭС<br>Порядковый номер залиси ФЭС<br>Порядковый номер залиси ФЭС<br>Порядковый номер залиси ФЭС<br>Список задач<br>Физические лица<br>Виринты периодичности<br>Виры графиков<br>Виды дотоворов<br>Журнал учета ПТОЛСМ<br>Наборы характеристик<br>Опрасти                                                                                                    | Очет по транспортному налогу<br>Рисс. 3.<br>Спърты<br>Сопрения<br>Сопрения<br>Сопрения<br>Сопрения<br>Сопрения<br>Сопрения<br>Сопрения<br>Сопрети по перевыставленным счетам<br>Сочет по перевыставленным счетам<br>Сочет по перевыставленным счетам<br>Сочет по перевых заявляхи<br>Срафик лизинговых платяжей<br>График лизинговых платяжей<br>Сочет по выставленным и оплаченным пеням<br>Ос в пизинге<br>По поставкам (суммы с НДС)<br>Просроченкая задопженность<br>Сочет по выставленным и оплаченным платежам<br>Расчет пеней<br>Кредиторская задопженность<br>Сочет по транспортным средствам<br>По поставщикам (суммы с НДС)<br>Погашение кредитов<br>Ссаток по кредитным линиям<br>Кредитная история<br>График платежий в счет поташения кредита                                                                                                    | 1<br>Сервис<br>Используется несколько договоров залога<br>Отражать налоговой остаток при закрытии договора на 20 01 °Ог<br>Прочне доходы и расходы<br>Статья заграт<br>Статья заграт<br>Статья заграт<br>Настройки<br>Настройки<br>Настройки планита<br>Учетная политика<br>Обработки<br>Рабочий стол менеджера<br>Редактирование распределения платежей<br>Формирование систов на оплату начисленных пени<br>Формирование счетов на оплату начисленных пени<br>Изменение объема обеспечения<br>Комплетское формирование отчетов<br>Формирование финансового дохода                                                                                                    | женое производство"   | [Touce (Ctd+F)  | x & x |
| Началькая страница<br>Плавное<br>Руководителю<br>Банк и касса<br>Продажи<br>Покутки<br>ОС и НМА<br>Огчеты<br>Операции<br>Справочники<br>Администрирование<br>Бюро кредитных историй<br>Лизинг                        | Попасоны имелика / зайша<br>Ввод жачальных остатков в лизинге<br>Справочники<br>Источкихи привлечения кличентов<br>Классификатор ОКАТО<br>Контрагенты<br>Операторы ЗДО<br>Основные средства<br>Операторы ЗДО<br>Основные средства<br>Операторы ЗДО<br>Основные средства<br>Операторы ЗДО<br>Основные средства<br>Операторы зДО<br>Основные средства<br>Операторы зДО<br>Основные средства<br>Операторы и до 90°<br>Порядковый новер заянси 93°<br>Список задач<br>Физические лица<br>Виринты периодичности<br>Вири графиков<br>Виды договоров<br>Журнал учета ПТОЛСМ<br>Наборы характеристик<br>Отрасли<br>Показатели                                                                                                    | Очет по транспортному налогу<br>Рисс. 3.<br>Спърты<br>Сопрения<br>Сопрения<br>Сопрения<br>Сопрения<br>Сопрения<br>Сопрения<br>Сопрения<br>Сопрения<br>Сопрет по переводаталенными счетама<br>Сочет по перевыставленными счетама<br>Сочет по лихинговых платежей<br>График лизинговых платежей<br>Срафик лизинговых платежей<br>Сорабих пизинговых платежей<br>Сочет по выставленными сопраченным пеняма<br>Ос в пизинге<br>По поставкам (суммы с НДС)<br>Просроченияа задопженность<br>Сочет по выставленными сопраченными платежам<br>Расчет пеней<br>Кредиторская задопженность<br>Сочет по ранспортным средствама<br>По поставщиками (суммы с НДС)<br>Погашение кредитова<br>Остаток по кредитными линияма<br>Кредитная история<br>График гланажий в счет поташения кредита<br>Остаток лимита прадитного риска                                                                                                    | 1<br>Сервис<br>Используется несколько договоров залога<br>Отражать налоговой остаток при закрытии договора на 20 01 °Ог<br>Прочне доходы и расходы<br>Статья заграт<br>Статья заграт<br>Статья заграт<br>Настройки<br>Настройки<br>Настройки планита<br>Учетная политика<br>Обработки<br>Рабочий стол менеджера<br>Редактирование распределения платежней<br>Формирование систов на оплату начисленных пени<br>Формирование счетов на оплату начисленных пени<br>Формирование счетов на оплату начисленных пени<br>Формирование счетов на оплату начисленных пени<br>Формирование счетов на оплату начисленных пени<br>Формирование счетов на оплату начисленных пени<br>Формирование счетов на оплату начисленных пени<br>Маменение объема обеслечения<br>Колляенское формирование отчетов<br>Формирование финансового дохода<br>Отравка писем по ФСБУ                                                                                                    | женое производство"   | [Ποικο (Ctrl+F) | x & x |
| Началькая страница       Плавное       Руководителю       Банк и касса       Продажи       Покупки       ОС и НМА       Операции       Справочники       Администрирование       Бюро хредитных историй       Лизинг | Попероны имелика / зайша<br>Веод начальных остатков в лизинге<br>Справочники<br>Источники привлечения кличентов<br>Классификатор ОКАТО<br>Контратенты<br>Операторы 3ДО<br>Осковные средства<br>Опертстенные лица подразделений<br>Порядковый номер залиси ФЭС<br>Порядковый номер залиси ФЭС                                                                                                    | Очет по транспортному налогу<br>Рисс. 3.<br>Стчеты<br>Сводный реестр договоров лизинга<br>Анализ задолженности<br>Анализ задолженности по перевыставленным счетам<br>Очет по лизинговых платежей<br>График лизинговых платежей<br>График лизинговых платежей<br>График лизинговых платежей<br>График лизинговых платежей<br>Очет по выставленным и оплаченным пеням<br>Ос в лизинге<br>По поставкам (суммы с НДС)<br>Просроченияя задолженность<br>Очет по транспортным средстваи<br>По поставщикая задолженность<br>Очет по транспортным средстваи<br>По поставщикая задолженность<br>Очет по транспортным средстваи<br>По поставщикая история<br>Сстатих по кредитных линиям<br>Кредиторская позделения кредита<br>Остаток по кредитных платежей<br>Остаток пимита кредитного риска<br>График клатежей в счет потащения кредита<br>Остаток лизита кредитного риска<br>График клатежей в счет потащения кредита                                                                                                    | 1<br>Сервис<br>Используется несколько договоров залога<br>Отражать налоговой остаток при закрытии договора на 20 01 °Ог<br>Прочне доходы и раскоды<br>Статья заграг<br>Статья заграг<br>Статья заграг<br>Настройки<br>Настройки<br>Настройки пизикга<br>Учетная политика<br>Рабочий стоп менедхера<br>Редактирование распределения платежей<br>Формирование систов на оплату начисленных пени<br>Изменение объема обеспечения<br>Комплексное формирование отегов<br>Формирование финанссого дохода<br>Отравка писеи по ФСБУ<br>Отчет по вопросникам                                                                                                    | женое производство"   | [Ποικο (Cid+F)  | x & x |
| Началькая страница<br>Плавное<br>Руководителю<br>Банк и касса<br>Продажи<br>Покутки<br>ОС и НМА<br>Отчелы<br>Операции<br>Справочники<br>Администрирование<br>Бюро хредитных историй<br>Лизинг                        | Попалоны ималика / зайша<br>Ввод начальных остатков в лизинге<br>Справочники<br>Источники привлечения кличентов<br>Классификатор ОКАТО<br>Контрагенты<br>Операторы 3ДО<br>Осковные средства<br>Опертстенные лица подразделений<br>Порядковый номер залиси ФЭС<br>Порядковый номер залиси ФЭС                                                                                                    | Сичет по транспортному налогу<br>Рисс. 3.<br>Спъртня<br>Севодный реестр договоров пизинга<br>Анализ задотиженности<br>Анализ задотиженности<br>Анализ задотиженности по перевыставленным счетам<br>Отчет по по перевыставленным счетам<br>Отчет по по перевыставленным счетам<br>График пизинговых платежей<br>График пизинговых платежей<br>График пизинговых платежей<br>Сочет по выставленным и оплаченным пеням<br>Ос в пизинге<br>По поставкам (суммы с НДС)<br>Просроченияя задотиженность<br>Отчет по выставленным полизинговым платежам<br>Расчет пеней<br>Кредиторския задотиженность<br>Отчет по транспортным средстваи<br>По поставщикая задотиженность<br>Отчет по выставленным пеням<br>Расчет пеней<br>Кредиторския задотиженность<br>Отчет по пранспортным средстваи<br>По поставщикая цоримы с НДС)<br>Погашение кредитным пиниом<br>Кредитная история<br>График платежей в счет поташения кредита<br>Остаток пилита кредитного риска<br>График кредитных платежей<br>Отчет по договорам страхования                                                                                                    | 1<br>Серенс<br>Используется несколько договоров залога<br>Отражать налоговой остаток при закрытии договора на 20 01 °О<br>Проче доходы и раскоды<br>Статья заграт<br>Статья заграт<br>Статья заграт<br>Настройки<br>Настройки<br>Настройки планита<br>Учетная политика<br>Учетная политика<br>Обработки<br>Рабочий стоя менеджера<br>Радочий стоя менеджера<br>Радочий стоя менеджера<br>Радочий стоя менеджера<br>Радочий стоя менеджера<br>Радочий стоя менеджера<br>Радочий стоя менеджера<br>Радочий стоя менеджера<br>Радочий стоя менеджера<br>Радочирование счетов на оптато настоя обрам лизината<br>Формирование счетов на оптату начисленных пени<br>Изиенение объема обеспечения<br>Компоексное формирование отегов<br>Формирование финансового дохода<br>Отража писем по ФСБУ<br>Отег по вопросникам                                                                                                    | женое производство"   | [Ποικο (Ctd+F)  | x & x |
| Началькая страница       Плавное       Руководителю       Банк и касса       Продажи       Покупки       ОС и НМА       Операции       Справочники       Администрирование       Бюро хредитных историй       Лизинг | Попалоны ималика / займа<br>Ввод начальных остатков в лизинге<br>Справочники<br>Источники привлечения кличентов<br>Классификатор ОКАТО<br>Контрагенты<br>Операторы 3ДО<br>Основные средства<br>Операторы 3ДО<br>Основные средства<br>Операторы 3ДО<br>Основные средства<br>Операторы адио<br>Основные средства<br>Операторы адио<br>Основные средства<br>Операторы адио<br>Основные средства<br>Операторы и доларазделений<br>Порядковый номер залиси ФЭС<br>Порядковый номер залиси ФЭС<br>Порядковый номер залиси ФЭС<br>Порядковый номер залиси ФЭС<br>Порядковый номер залиси ФЭС<br>Список задач<br>Физические лица<br>Физические лица<br>Виды графиков<br>Виды долавров<br>Журнал учета ПТС/ПСМ<br>Наборы характеристик<br>Ограсли<br>Порядкатели<br>Предиеты лизинга<br>Региовы<br>Статьи доходов и расходов                                                                                                    | Сичет по транспортному налогу<br>Рисс. 3.<br>Спъртня<br>Сводный реестр договоров лизинга<br>Анализ задолженности<br>Анализ задолженности<br>Анализ задолженности по перевыставленным счетам<br>Отчет по лизинговых платежей<br>График лизинговых платежей<br>График лизинговых платежей<br>График лизинговых платежей<br>График лизинговых платежей<br>Сочет по выставленным и оплаченным пеням<br>Ос в лизинге<br>По поставкам (суммы с НДС)<br>Просрочения задолженность<br>Отчет по транспортным средстваи<br>По поставкия (суммы с НДС)<br>Просрочения задолженность<br>Отчет по транспортным средстваи<br>По поставкци по кредитных линиям<br>Кредиторския задолженность<br>Отчет по транспортным средстваи<br>По поставкия по кредитных пиниям<br>Кредитирския задолженность<br>Отчет по транспортным средстваи<br>По поставки по кредитных пиниям<br>Кредитирски по кредитного риска<br>График платежей в счет позшения кредита<br>Остаток лимита кредитного риска<br>График патежей в счет позшения кредита<br>Остаток лизита кредитного риска<br>График патежей в счет позшения кредита<br>Остаток лизита кредитного риска<br>Статок лимита кредитносто риска<br>Статок по остоородих строковния<br>Отчет по запоженому моуществу | 1<br>Серенс<br>Полькуется несколько договоров залога<br>Отражать налоговой остаток при закрытии договора на 20 01 °О<br>Проче доходы и расходы<br>Статья заграт<br>Статья заграт<br>Настройки<br>Настройки пизикта<br>Учетная политика<br>Растройки пизикта<br>Учетная политика<br>Рабочий стоя менеджера<br>Рабочий стоя менеджера<br>Рабочий стоя менеджера<br>Рабочий стоя менеджера<br>Рабочий стоя менеджера<br>Рабочий стоя менеджера<br>Рабочий стоя менеджера<br>Рабочий стоя менеджера<br>Рабочий стоя менеджера<br>Рабочий стоя менеджера<br>Формрование счетов на оплату начисленных пени<br>Формрование счетов на оплату начисленных пени<br>Формрование счетов на оплату начисленных пени<br>Формрование счетов на оплату начисленных пени<br>Формрование физисового дохода<br>Отража писем по ФСБУ<br>Отея по вопросникам                                                                                                    | женое производство"   | [Ποικο (Ctd+F)  | x & x |
| Началькая страница<br>Плавное<br>Руководителю<br>Банк и касса<br>Продажи<br>Покупки<br>ОС и НМА<br>Отчелы<br>Операции<br>Справочники<br>Администрирование<br>Бюро хредитных историй<br>Лизинг                        | Поперпы ималика / займа<br>Веод начальных остатков в лизинге<br>Справочники<br>Источкихи привлечения кличентов<br>Классификатор ОКАТО<br>Контрагенты<br>Операторы 3ДО<br>Основные средства<br>Опертственные лица подразделений<br>Порядковый номер залиси ФЭС<br>Порядковый номер залиси ФЭС<br>Порядковый номер залиси ФЭС<br>Порядковый номер залиси ФЭС<br>Порядковый номер залиси ФЭС<br>Порядковый номер залиси ФЭС<br>Порядковый номер залиси ФЭС<br>Порядковый номер залиси ФЭС<br>Список задач<br>Физические лица<br>Основные средства<br>Виды графиков<br>Виды договоров<br>Журнал учета ПТСЛСМ<br>Наборы характеристик<br>Ограсли<br>Порядковы<br>Статьи прафиков<br>Статьи доходов и расходов<br>Типы имущества                                                                                                    | Сичет по транспортному налогу<br>Рисс. 3.<br>Спърты<br>Соърный реестр договоров лизинга<br>Анализ задолженности<br>Анализ задолженности<br>Анализ задолженности<br>Очет по по перевыставленным счетам<br>Отчет по лизинговых платежей<br>График лизинговых платежей<br>График лизинговых платежей<br>График лизинговых платежей<br>Отчет по выставленным и оплаченным пеням<br>Ос в пизинге<br>По поставкам (суммы с НДС)<br>Просрочения задолженность<br>Отчет по транспортным средствам<br>По поставкия (суммы с НДС)<br>Просрочения задолженность<br>Отчет по транспортным средствам<br>По поставкци по кредитных линиям<br>Кредиторския задолженность<br>Отчет по транспортным средствам<br>По поставкия (суммы с НДС)<br>Погашение кредитов<br>Остаток по кредитных пиниям<br>Кредиторская задолженность<br>Остаток по кредитносто риска<br>График глатежей в счет погашения кредита<br>Остаток лимита кредитного риска<br>График патежей в счет погашения кредита<br>Остаток лимита кредитного риска<br>Срафик платежей в счет погашения кредита<br>Остаток платежей<br>Отчет по запоженому имуществу<br>Отчет по запоженому имуществу                                                                                               | 1<br>Серенс<br>Полокаучется несколько договоров залога<br>Отражать налоговой остаток при закрытии договора на 20 01 °О<br>Прочне доходы и раскоды<br>Статья заграт<br>Статья заграт<br>Настройки<br>Настройки планита<br>Учетная политика<br>Мастройки<br>Настройки планита<br>Учетная политика<br>Соработки<br>Рабочий стоя менеджера<br>Рабочий стоя менеджера<br>Рабочий стоя менеджера<br>Рабочий стоя менеджера<br>Рабочий стоя менеджера<br>Рабочий стоя менеджера<br>Рабочий стоя менеджера<br>Рабочий стоя менеджера<br>Рабочий стоя менеджера<br>Соравозание счетов на оптату начисленных пенита<br>Формирование счетов на оптату начисленных пенита<br>Формирование счетов на оптату начисленных пенита<br>Формирование счетов на оптату начисленных пенита<br>Формирование счетов на оптату начисленных пенита<br>Формирование финансового дохода<br>Отравка писеи по ФСБУ<br>Отек по вопросникам<br>Расчет разерав под обесценение ЧИП                                                                                                    | женое производство"   | Ποιοκ (C/d+F)   | x & x |
| Началькая страница       Главное       Руководителю       Банк и касса       Продажи       Покупки       ОС и НМА       Операции       Справочники       Администрирование       Бюро кредитных историй       Лизинг | Попероны ималика / займа Ввод начальных остатков в лизинге Справочники Источники привлечения кличентов Классификатор ОКАТО Контрагенты Операторы 3ДО Основные средства Оперстственные лица подразделений Порядховый номер залиси ФЭС Порядховый номер залиси ФЭС Порядховый номер залиси ФЭС Список задач Физические лица Системиты настройки Варианты периодичности Виды графиков Виды деятельности лизингополучателей Виды договоров Журнал учета ПТСЛСИ Наборы хараксеристик Отраси Порадковы периодичности Виды алоковров Журнал учета ПТСЛСИ Наборы хараксеристик Отраси Пораси Статъи графиков Статъи прафиков Статъи доходов и расходов Типы илущества Типы транспортных средств                                                                                                    | Сичет по транспортному налогу<br>Рисс. 3.<br>Стисты<br>Сводный реестр договоров лизинга<br>Анализ задолженности<br>Анализ задолженности<br>Анализ задолженности<br>Очет по поревыставленным счетам<br>Очет по лизинговых платежей<br>График лизинговых платежей<br>График лизинговых платежей<br>График лизинговых платежей<br>График лизинговых платежей<br>Очет по страховым полисам с истекающим сроком<br>Очет по выставленным и оплаченным пеням<br>Ос в лизинге<br>По поставкам (суммы с НДС)<br>Просрочения задолженность<br>Очет по транспортным средствам<br>По поставщикая задолженность<br>Очет по транспортным средствам<br>По поставщикая история<br>Кредиторская задолженность<br>Отиет по транспортным гредитемо<br>Остатих по средитных линиям<br>Кредиторская насторием<br>Срафик платежей в счет погашения кредита<br>Остаток платежей в счет погашения кредита<br>Остаток платежей в счет погашения кредита<br>Остаток платежей<br>Отиет по доп обеспечению<br>Очет по запоженому имуществу<br>Очет по екалаохенному имуществу                                                                                                    | 1<br>Серенс<br>Моловъучется несколько договоров залога<br>Отражать налоговой остаток при закрытии договора на 20 01 °О<br>Прочне доходы и раскоды<br>Статъя заграт<br>Статъя заграт<br>Настройки<br>Настройки писичта<br>Учетная политика<br>Растройки писичта<br>Учетная политика<br>Рабочий стоп менедкера<br>Рабочий стоп менедкера<br>Рабочий стоп менедкера<br>Рабочий стоп менедкера<br>Рабочий стоп менедкера<br>Рабочий стоп менедкера<br>Рабочий стоп менедкера<br>Рабочий стоп менедкера<br>Рабочий стоп менедкера<br>Рабочий стоп менедкера<br>Марирование распределения платежей<br>Формирование актов об изазании писитоему клуги<br>Формирование актов об изазании писитоему клуги<br>Формирование актов об изазании писитоему клуги<br>Формирование систов на оплату начисленнося уснуги<br>Формирование систов на оплату начисленнося уснуги<br>Формирование систов на оплату начисленнося уснуги<br>Формирование финансового долода<br>Отравка писем по ФСБУ<br>Очет по вопросникам<br>Расчет раверая под обесценение ЧИЛ                                                                                                    | женое производство"   | [Ποικτ (Ctd+F)  | x & x |
| Началькая страница<br>Плавное<br>Руководителю<br>Банк и касса<br>Продажи<br>Покупки<br>ОС и НМА<br>Отчеты<br>Операции<br>Справочники<br>Администрирование<br>Бюро кредитных историй<br>Лисинят                       | Лоповолы иналига / займа<br>Ввод начальных остатков в лизинге<br>Справочники<br>Источники привлечения кличентов<br>Классификатор ОКАТО<br>Контрагенты<br>Операторы 3ДО<br>Основные средства<br>Операторы 3ДО<br>Основные средства<br>Операторы 3ДО<br>Основные средства<br>Операторы 3ДО<br>Основные средства<br>Операторы 3ДО<br>Основные средства<br>Операторы 3ДО<br>Основные средства<br>Операторы 3ДО<br>Основные средства<br>Операторы 3ДО<br>Основные средства<br>Операторы 3ДО<br>Основные средства<br>Операторы 3ДО<br>Основные средства<br>Операторы и комер залиси ФЭС<br>Порядковый номер залиси ФЭС<br>Порядковый номер залиси ФЭС<br>Порядковый номер залиси ФЭС<br>Порядковый номер залиси ФЭС<br>Порядковый номер залиси ФЭС<br>Порядковый номер залиси ФЭС<br>Порядковый номер залиси ФЭС<br>Виды договоров<br>Журнал учета ПТСЛТОМ<br>Наборы характеристик<br>Отрасли<br>Порядитер лизинга<br>Регионы<br>Статьи графиков<br>Статьи доходов и раскодов<br>Типы илущества<br>Типы илущества | Сичет по транспортному налогу<br>Рисс. 3.<br>Стисты<br>Сводный рестр договоров лизинга<br>Анализ задолжености<br>Анализ задолжености по перевыставленным счетам<br>Очет по лизикговых платежей<br>График лизинговых платежей<br>График лизинговых платежей<br>График лизинговых платежей<br>График лизинговых платежей<br>Очет по страховым полисам с истекающим сроком<br>Очет по страховым полисам с истекающим сроком<br>Очет по выставленным и оплаченным пеням<br>ОС в лизинге<br>По поставкам (суммы с НДС)<br>Просрочения задолженность<br>Очет по тракспортным средствам<br>По поставщикая цсумы с НДС)<br>Погашецикая история<br>Согаток по средитных линиям<br>Кредиторская задолженность<br>Очет по транспортным средствам<br>По поставщикая (суммы с НДС)<br>Погашецика (суммы с НДС)<br>Погашецика (суммы с НДС)<br>Погашецика усрупны с<br>Сосаток по по средитных пиниям<br>Кредиторская задолженность<br>Очет по доп обеспечению<br>Очет по доп обеспечению<br>Очет по аложеному имуществу<br>Очет по патежам за период                                                                                                    | Используется несколько договоров залога           Отражать налоговой остаток при закрытии договора на 20 01 °О.           Прочие доходы и раскоды           Статья заграт           Статья заграт           Настройки писичта           Учетная политика           Рабочий стол менедиера           Радотпрование распределения платежей           Формирование актов об казании ликинтелем услуг           Формирование актов об казании ликинтелем услуг           Формирование актов об казании ликинтелем услуг           Формирование слока колучений           Формирование слока колучений           Формирование слока колучений           Формирование фикассовых поручений по договорам писинга           Формирование фикассовых поручений           Формирование фикассовых поручений           Формирование фикассовых поручений           Формирование фикассовых поручений           Формирование фикассовых поручений           Формирование фикассовых поручений           Формирование фикассовых поручений           Формирование фикассовых поручений           Формирование фикассовых поручений           Формирование фикассовых поручений           Формирование фикассовых поручений           Формирование фикассовых поручений           Формирование фикассовых поручений           Форм                           | женое производство"   | [Ποικτ (Ctd+F)  | x & x |
| Началькая страница       Главное       Руководителю       Банк и касса       Продаки       Покупки       ОС и НИА       Отерации       Справочники       Администрирование       Бюро кредитных историй       Лизинг | Поперпы иналига / займа<br>Веод начальных остатков в лизинге<br>Справочники<br>Источники привлечения кличентов<br>Классификатор ОКАТО<br>Контрагенты<br>Операторы ЭДО<br>Основные средства<br>Операторы ЭДО<br>Основные средства<br>Операторы ЭДО<br>Основные средства<br>Операторы ЭДО<br>Основные средства<br>Операторы ЭДО<br>Основные средства<br>Операторы ЭДО<br>Основные средства<br>Операторы ЭДО<br>Основные средства<br>Операторы Имонер заниси ФЭС<br>Порадховый номер заниси ФЭС<br>Порадховый номер заниси ФЭС<br>Порадховый номер заниси ФЭС<br>Порадховый номер заниси ФЭС<br>Варианты периодичности<br>Варианты периодичности<br>Виды договоров<br>Журнал учета ПТС/ПСМ<br>Наборы характеристик<br>Отрасли<br>Показатели<br>Предиеты лизинга<br>Релионы<br>Статьи графиков<br>Статьи графиков<br>Статьи графиков                                                                                                    | Слчет по транспортному налогу<br>Рисс. 3.<br>Стчеты<br>Сводный реестр договоров лизинга<br>Анализ задотженности<br>Анализ задотженности по перевыставленным счетам<br>Отчет по лизинговых платежей<br>График лизинговых платежей<br>График лизинговых платежей<br>График лизинговых платежей<br>График лизинговых платежей<br>Сочет по прасовра лизинга<br>Вводы Графиков по договорам<br>Отчет по страховым пописам с истехающим сроком<br>Отчет по выставленным и оплаченным пеням<br>ОС в пизинге<br>По поставкам (суммы с НДС)<br>Просрочения задотиженность<br>Отчет по транспортным средствам<br>По поставщикам (суммы с НДС)<br>Погашение кредитов<br>Отчет по транспортным средствам<br>По поставщикам (суммы с НДС)<br>Погашение кредитов<br>Отчет по транспортным средствам<br>По поставщикам (суммы с НДС)<br>Погашение кредитысть<br>Отчет по транспортемы пиниям<br>Кредиторская задоткенность<br>Отчет по пранети платежей<br>Отчет по остатами задотиженность<br>Отчет по апохеному имуществу<br>Отчет по патекама за период<br>Отчет по полечиема свотого                                                                                                    | Иклопъкунтся несколько договоров залога           Отражать налоговой остаток при закрытии договора на 20 01 °О.           Отражать налоговой остаток при закрытии договора на 20 01 °О.           Почие доходы и раскоды           Статья заграт           Статья заграт           Настройки           Настройки писиита           Учетная политика           Редоли           Работоки           Работоки           Офинорование слоке об казании лизниговых услуг           Формирование слоке об казании лизниговых услуг           Формирование слоке об казании лизниговых услуг           Формирование слоке об казании лизниговых услуг           Формирование слоке об казании лизниговых услуг           Формирование слоке об казании лизниговых услуг           Формирование слоке об казании лизниговых услуг           Формирование слоке об казании лизниговых услуг           Формирование слоке об казании лизниговых услуг           Формирование слоке об казании лизниговых пении           Формирование слоке об казании лизниговых пени           Формирование слоке об казании лизника           Формирование слоке об казании лизниговых пени           Формирование слоке об казании лизника           Формирование слоке об казании лизника           Формирование слоке об казании лизни слоке слока           Форми | жовное производство"  | [Ποικτ (CM+F)   | x & x |

Рис. 3.2

## 3.1 НАСТРОЙКИ ЛИЗИНГА

Для того, чтобы открыть подраздел, необходимо нажать гиперссылку «Настройки лизинга» в главном окне раздела «Лизинг». При этом открывается одноименное окно.

<u>На закладке «Учетная политика»</u> указывается:

- банк-кредитор, кредитными средствами которого лизинговая компания пользуется, при заключении целевого кредитного договора (на основании договора лизинга, за счет собственных средств). Наименование выбирается из справочника «Контрагенты»;

- процентная ставка по кредитам за счет собственных средств;

- процентная ставка заявки на получение кредита;

- способ отражения в учете сумм дополнительного обеспечения в рег. учете. Возможно, либо отражение в учете на забалансовом счете 008 – значение настройки «Параллельный учет», либо учет залогового имущества исключительно в специализированном регистре накопления «Дополнительное обеспечение по договорам лизинга», значение настройки «Учет не ведется»;

- с помощью флага «Использовать проекты в лизинговой деятельности» подключается опция – использование функции проектов;

- с помощью флага «Использование приложений» – подключается опция – расширение договоров лизинга на приложения, что активирует документ «Приложения по договорам лизинга» в меню управления отношения с лизингополучателями, а так же активирует реквизит «Приложение» в документах «Утверждения графиков», «Начисления пени», «Передача ОС», «Ввод начальных остатков в лизинге»;

- с помощью флага «Использовать номенклатуру при связях с договором лизинга» подключается опция – отнесения объекта лизинга к определенной номенклатурной группе с использованием набора конкретных характеристик;

- с помощью флага «Шаблон формирования номера договора лизинга» подключается опция автоматического присваивания номера договора по указанному шаблону;

- с помощью флага «Зачитывать авансы по документам РТУ с учетом сумм графика при пакетном формировании» осуществляется закрытие счета 62.02 с учетом зачета авансов согласно графику платежей;

- с помощью флага «Установка номера договора лизинга по шаблону»;

- с помощью флага «Используется несколько договоров лизинга»;

- с помощью флага «Использование расширенной аналитики для обеспечений» (рис. 3.1.1).

| \Lambda Начальная страница | Настройки лизинга * ×         |                                                                  |                             |   |
|----------------------------|-------------------------------|------------------------------------------------------------------|-----------------------------|---|
| Главное                    | ← → Настройки                 | лизинга *                                                        | 1                           | × |
| Руководителю               | Записать и закрыть Запи       | сать                                                             | Euse                        |   |
| Банк и касса               | Учетная политика              | Банк-кредитор:                                                   | 000 "Лизии-Презентация" • @ |   |
| Продажи                    | Соответствие счетов РБП       |                                                                  | 7.00 円                      |   |
| Покулии                    | Страхование имущества         | процентная ставка по кредитам за счет сооственных средств.       |                             |   |
| - iong inst                | Начисление процентов          | Процентная ставка заявки на получение кредита:                   | 7,00 🗉                      |   |
| OC и HMA                   | Выкупная стоимость            | Способ отражения учета дополнительного обеспечения в рег. учете: | Параплельный учет 🔹         |   |
| Отчеты                     | Настройка учета пени          | Использовать проекты в лизинговой деятельности:                  |                             |   |
| Операции                   | Установка субконто            | Использование приложений:                                        |                             |   |
|                            | Характеристики                | Использовать номенклатуру при связях с договором лизинга:        | $\checkmark$                |   |
| Справочники                | Значения налоговой ставки ТС  | Шаблон формирования номера договора лизинга:                     | · 0                         |   |
| Администрирование          | Выставление документов        | Зачитывать авансы по документам РТУ с учетом                     |                             |   |
| Бюро кредитных историй     | Печатные формы                | сумм графика при пакетом формировании:                           | Y                           |   |
|                            | Юридические заключения        | Установка номера договора лизинга по шаблону:                    |                             |   |
| Тизинг                     | Доступ к утверждению графиков | Используется несколько договоров залога:                         |                             |   |
|                            | Основные средства             | Использование расширенной аналитики для обеспечений:             |                             |   |
|                            | Лимиты кредитного риска       |                                                                  |                             |   |
|                            | Особый перечень лиц           |                                                                  |                             |   |
|                            | Типы имущества без НДС        |                                                                  |                             |   |
|                            | Значения PD                   |                                                                  |                             |   |
|                            | ФСБУ                          |                                                                  |                             |   |
|                            |                               |                                                                  |                             |   |

#### Рис. 3.1.1

<u>На закладке «Соответствие счетов РБП»</u> – указывается соответствие статей расходов будущих периодов и статей графика, пропорционально которым будет происходить списание РБП, числящихся на балансе лизингополучателя (рис. 3.1.2). Вкладка дополняется каждый раз при возникновении графика, требующего сопоставления со статьей РБП, возникшей при передаче объекта лизинга на баланс лизингополучателя (операция описана в п. 5.1 Инструкции).

| <ul> <li>Начальная страница</li> </ul> | Настройки лизинга * х         |                                                                                               |                          |       |
|----------------------------------------|-------------------------------|-----------------------------------------------------------------------------------------------|--------------------------|-------|
| Главное                                | 🗲 → Настройки л               | лизинга *                                                                                     |                          | : ×   |
| Руководителю                           | Записать и закрыть Запис      | ать                                                                                           |                          | Еще - |
| Банк и касса                           | Учетная политика              | Добавить 🔶 🐳                                                                                  |                          | Еще - |
| Продажи                                | Соответствие счетов РБП       | Cran a BER                                                                                    | Cron a readium           |       |
| Покулки                                | Страхование имущества         | Energence OOO 1264 & DORVEDMILEE CAMOORAE 9453 0000010 50 7000453501 0003547 (Energence OOO)  | Статья графика           |       |
| OC # HMA                               | Начисление процентов          | Евротранс 000 тевня полятичицет снигосокот зназники пози сибаназайский значни (свритранс 000) | Раслоды оудущих периодов | _     |
| Отчеты                                 | Настройка учета пени          |                                                                                               |                          |       |
| 0                                      | Установка субконто            |                                                                                               |                          |       |
| Операции                               | Характеристики                |                                                                                               |                          |       |
| Справочники                            | Значения налоговой ставки ТС  |                                                                                               |                          |       |
| Администрирование                      | Выставление документов        |                                                                                               |                          |       |
| Бюро кредитных историй                 | Печатные формы                |                                                                                               |                          |       |
| Пизинг                                 | Юридические заключения        |                                                                                               |                          |       |
| 21000                                  | Доступ к утверждению графиков |                                                                                               |                          |       |
|                                        | Основные средства             |                                                                                               |                          |       |
|                                        | Лимиты кредитного риска       |                                                                                               |                          |       |
|                                        | Особый перечень лиц           |                                                                                               |                          |       |
|                                        | Типы имущества без НДС        |                                                                                               |                          |       |
|                                        | Значения PD                   |                                                                                               |                          |       |
|                                        | ФСБУ                          |                                                                                               |                          |       |
|                                        |                               |                                                                                               |                          |       |

Рис. 3.1.2

<u>На закладке «Страхование имущества»</u> – указывается группа для объектов страхования, номенклатурная группа и статья затрат для страхования (рис 3.1.3).

| <ul> <li>Начальная страница</li> </ul> | Настройки лизинга * ×         |                                        |      |      |   |
|----------------------------------------|-------------------------------|----------------------------------------|------|------|---|
| Главное                                | ← → Настройки                 | пизинга *                              |      | 1    | × |
| Руководителю                           | Записать и закрыть Запи       | atb.                                   |      | Eute |   |
| Банк и касса                           | Учетная политика              | Группа вля объектов страхования:       | - 10 |      |   |
| Продажи                                | Соответствие счетов РБП       |                                        |      |      |   |
| Покулия                                | Страхование имущества         | Номенклатурная группа для страхования. | • •  |      |   |
| - tory man                             | Начисление процентов          | Статья затрат для страхования:         | * 8  |      |   |
| OC # HMA                               | Выкупная стоимость            |                                        |      |      |   |
| Отчеты                                 | Настройка учета пени          |                                        |      |      |   |
| Операции                               | Установка субконто            |                                        |      |      |   |
| Commenter                              | Характеристики                |                                        |      |      |   |
| Справочники                            | Значения налоговой ставки ТС  |                                        |      |      |   |
| Администрирование                      | Выставление документов        |                                        |      |      |   |
| Бюро кредитных историй                 | Печатные формы                |                                        |      |      |   |
| Пизниг                                 | Юридические заключения        |                                        |      |      |   |
| 2 Hours                                | Доступ к утверждению графиков |                                        |      |      |   |
|                                        | Основные средства             |                                        |      |      |   |
|                                        | Лимиты кредитного риска       |                                        |      |      |   |
|                                        | Особый перечень лиц           |                                        |      |      |   |
|                                        | Типы имущества без НДС        |                                        |      |      |   |
|                                        | Значения PD                   |                                        |      |      |   |
|                                        | ФСБУ                          |                                        |      |      |   |
|                                        |                               |                                        |      |      |   |

Рис. 3.1.3

На закладке «Начисление процентов» указывается:

- статья прочих доходов и расходов для начисления процентов;

#### Инструкция по разделу «Лизинг»

- с помощью флага «Рассчитывать отдельно проценты кредитов / займов по ставкам БУ и НУ»

будут отдельно рассчитываться суммы БУ и НУ по статьям, указанным в договорах, иначе будет принята полная величина начисленных процентов по ставкам бухгалтерского учета сумма НУ = БУ (рис. 3.1.4).

| 🖈 Начальная страница      | Настройки лизинга * ×         |                                                                                                    |       |
|---------------------------|-------------------------------|----------------------------------------------------------------------------------------------------|-------|
| Главное                   | ← → Настройки                 | лизинга *                                                                                                    | I ×   |
| Руководителю              | Записать и закрыть Запи       | carbo la construcción de la construcción de la construcción de la construcción de la construcción de la constru                                                                                                    | Еще + |
| Банк и касса              | Учетная политика              | Статья прочих доходов и расходов для начисления процитов: Троиенты с получению (упрате )                                                                                                    |       |
| Продажи                   | Соответствие счетов РБП       | Рассчитывать отдельно проценты кредитов / займов по ставкам БУ и НУ:                                                                                                    |       |
| Покулки                   | Страхование имущества         | The service-service service structure service and the service service serv |       |
| OC и HMA                  | Выкупная стоимость            | npinotna norhada Beniruska kajuncinekok npoljetito no cratekali<br>Govranteocorov verta cuvala HP = V                                                                                                    |       |
| Отчеты                    | Настройка учета пени          |                                                                                                    |       |
| Операции                  | Установка субконто            |                                                                                                    |       |
| Справочники               | Характеристики                |                                                                                                    |       |
| Å 3.149990 CT04200 D20900 | Значения налоговой ставки ТС  |                                                                                                    |       |
| ламинистрирование         | Печатные формы                |                                                                                                    |       |
| ьюро кредитных истории    | Юридические заключения        |                                                                                                    |       |
| Лизинг                    | Доступ к утверждению графиков |                                                                                                    |       |
|                           | Основные средства             |                                                                                                    |       |
|                           | Лимиты кредитного риска       |                                                                                                    |       |
|                           | Особый перечень лиц           |                                                                                                    |       |
|                           | Типы имущества без НДС        |                                                                                                    |       |
|                           | Значения PD                   |                                                                                                    |       |
|                           | ФСБУ                          |                                                                                                    |       |

Рис. 3.1.4

<u>На закладке «Выкупная стоимость»</u> – указывается статья доходов и расходов для выкупной стоимости (используется в аналитике выкупной стоимости при закрытии договора) (рис. 3.1.5).

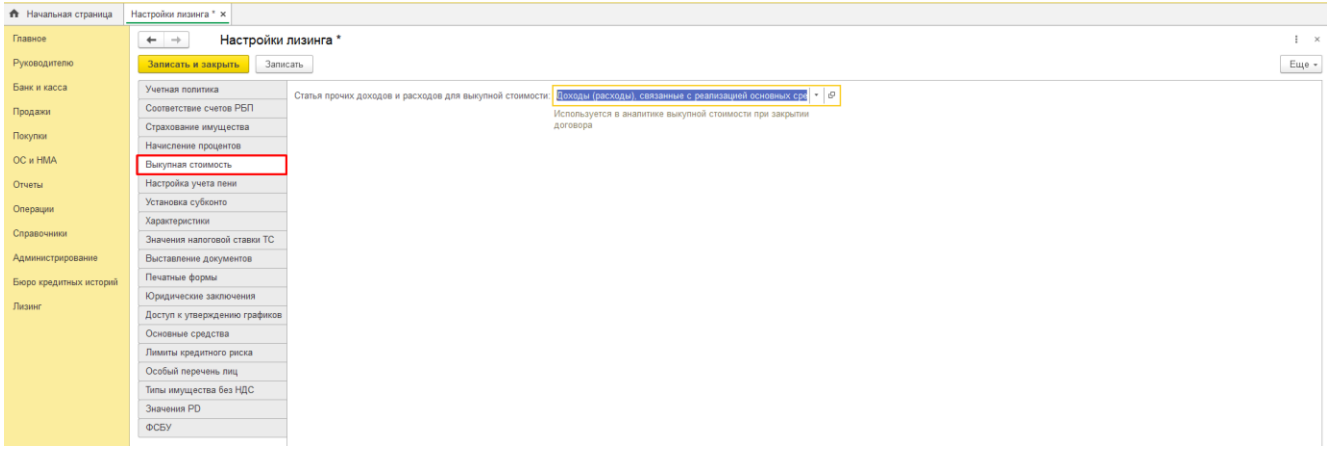

Рис. 3.1.5

<u>На закладке «Настройка учета пени»</u> – указываются правила расчета и отражения пени в регламентированном учете.

При установленном значении «Параллельный учет» документом «Начисление пени» создаются записи в регистр накопления «Начисление пени» и в регистр бухгалтерии, с отражением задолженности по дебету счета расчетов с покупателями 62 и по кредиту счета доходов 91, в разрезе договоров лизинга. При установке настройки «Учет не ведется», значения суммы пени записываются только в регистр накопления «Начисление пени».

Настройка варианта расчета дней просрочки предоставляет возможность установить расчет просрочки по банковским дням, либо по календарным. Настройка действует для всех договоров лизинга в базе данных. В случае установки расчета дней просрочки по банковским дням, возможно создать в справочнике «Производственный календарь» дополнительный календарь для расчета пени, или использовать предопределенный стандартный производственный календарь Российской Федерации для расчета пеней.

При установленном варианте настройки календарных дней «До» считается, что в случае, если дата платежа по графику попадает на выходной день, то последний срок платежа, с целью расчета пени, устанавливается в последний рабочий день перед выходным, в случае, если установлена настройка «После», то срок платежа, с целью расчета пени, переносится на следующий рабочий день после выходного.

Для заполнения по умолчанию для договоров лизинга, кредита, купли-продажи и страхования указываются ставка пени по договорам, ставка пени для договоров кредита / займа и количество дней

просрочки начала начисления пени в договорах лизинга, кредита, страхования и договорах купли-продажи (рис. 3.1.6, 3.1.7).

| \Lambda Начальная страница | Настройки лизинга * >                              | ĸ              |        |         |         |          |                  |          |             |                  |                   |            |        |          |         |        |           |       |       |     |      |    |    |    |    |    |     |      |      |    |    |    |      |    |    |    |    |      |      |        |
|----------------------------|----------------------------------------------------|----------------|--------|---------|---------|----------|------------------|----------|-------------|------------------|-------------------|------------|--------|----------|---------|--------|-----------|-------|-------|-----|------|----|----|----|----|----|-----|------|------|----|----|----|------|----|----|----|----|------|------|--------|
| Главное                    | 🖛 🔶 Настройки лизинга *                            |                |        |         |         |          |                  |          |             |                  |                   |            |        |          |         |        |           |       |       |     |      |    |    |    |    |    |     |      |      |    |    |    |      |    |    |    |    |      |      |        |
| Руководителю               | Записать и закр                                    | ыть            | 38     | писать  | b       |          |                  |          |             |                  |                   |            |        |          |         |        |           |       |       |     |      |    |    |    |    |    |     |      |      |    |    |    |      |    |    |    |    |      |      | Еще -  |
| Банк и касса               | Учетная политика                                   |                |        |         |         |          |                  |          |             |                  |                   | -          |        |          |         |        |           |       |       |     |      | -  |    |    |    |    |     |      |      |    |    |    |      |    |    |    |    |      |      |        |
| Поолажи                    | Соответствие счет                                  | ов РБІ         | Π      | - H     | астрой  | .ka peri | л. учет          | ла начио | сления п    | ени:             |                   | Tapar      | пельны | ий учет  |         |        |           |       |       |     |      | 1  |    |    |    |    |     |      |      |    |    |    |      |    |    |    |    |      |      |        |
| Devenue                    | Страхование имуц                                   | цества         | 1      | Te      | экущий  | й вариа  | ант рас          | счета ді | ней прос    | ;рочки           | и:                | По пр      | оизвод | ственно  | ому кал | ендар  | рю        |       |       |     |      |    |    |    |    |    |     |      |      |    |    |    |      |    |    |    |    |      |      |        |
| покупки                    | Начисление проце                                   | нтов           |        | П       | роизво, | дствен   | нный ка          | аленда   | рь для р    | асчет            | га пени:          | Pocce      | йская  | Федера   | щия     |        |           |       |       |     | • 6  | 2  |    |    |    |    |     |      |      |    |    |    |      |    |    |    |    |      |      |        |
| ОС и НМА                   | Выкупная стоимос                                   | ть             |        | н       | астрой  | іка кал  | ендарн           | ных дне  | ей:         |                  |                   | До         |        |          |         |        |           |       |       |     | •    |    |    |    |    |    |     |      |      |    |    |    |      |    |    |    |    |      |      |        |
| Отчеты                     | Настройка учета п                                  | ени            |        | И       | спольз  | вуется,  | для за<br>ита ки | полнен   | ия по ум    | лолчан<br>страх( | нию для<br>ования | догов      | оров   |          |         |        |           |       |       |     |      |    |    |    |    |    |     |      |      |    |    |    |      |    |    |    |    |      |      |        |
| Операции                   | Установка субконт                                  | 0              |        | - c     | тавка г | пени по  | о догог          | ворам:   | Manual II C | 71 parts         |                   | 0          | .20 🗉  |          |         |        |           |       |       |     |      |    |    |    |    |    |     |      |      |    |    |    |      |    |    |    |    |      |      |        |
| Справочники                | Значения напогово                                  | ой стая        | жи ТС  | c       | тавка г | пени л   | <b>DB 000</b>    | 080008   | крелита     | займ             | a.                |            | 10 日   |          |         |        |           |       |       |     |      |    |    |    |    |    |     |      |      |    |    |    |      |    |    |    |    |      |      |        |
| Администрирование          | Выставление доку                                   | ментов         | в      | К       | оличес  | тво дн   | ней про          | осрочки  | начала      | начис            | сления п          | енив       |        |          |         |        |           |       |       |     |      |    |    |    |    |    |     |      |      |    |    |    |      |    |    |    |    |      |      |        |
| Бюро кредитных историй     | Печатные формы                                     |                |        | А       | оговор  | ах лиз   | инга, к          | средита  | , страхо    | вания            |                   |            |        | 1        | цоговор | рах ку | /пли-про, | дажи: | 0     |     | 1    |    |    |    |    |    |     |      |      |    |    |    |      |    |    |    |    |      |      |        |
| Dunna                      | Юридические закл                                   | ючени          | IR     |         |         |          |                  |          |             |                  |                   |            |        |          |         |        |           |       |       |     |      |    |    |    |    |    |     |      |      |    |    |    |      |    |    |    |    |      |      |        |
| TINTIN                     | Доступ к утверидению графиков<br>Основные сеодства |                |        |         |         |          |                  |          |             |                  |                   |            |        |          |         |        |           |       |       |     |      |    |    |    |    |    |     |      |      |    |    |    |      |    |    |    |    |      |      |        |
|                            | Основные средства Лимиты кредитного риска          |                |        |         |         |          |                  |          |             |                  |                   |            |        |          |         |        |           |       |       |     |      |    |    |    |    |    |     |      |      |    |    |    |      |    |    |    |    |      |      |        |
|                            | Лимить кредитного раска<br>Особый перечинь, лиц    |                |        |         |         |          |                  |          |             |                  |                   |            |        |          |         |        |           |       |       |     |      |    |    |    |    |    |     |      |      |    |    |    |      |    |    |    |    |      |      |        |
|                            | Типы имишества б                                   | лиц<br>іез НПі | c      | -       |         |          |                  |          |             |                  |                   |            |        |          |         |        |           |       |       |     |      |    |    |    |    |    |     |      |      |    |    |    |      |    |    |    |    |      |      |        |
|                            | Значения PD                                        | 0.3 1 44       |        |         |         |          |                  |          |             |                  |                   |            |        |          |         |        |           |       |       |     |      |    |    |    |    |    |     |      |      |    |    |    |      |    |    |    |    |      |      |        |
|                            | ФСБУ                                               |                |        |         |         |          |                  |          |             |                  |                   |            |        |          |         |        |           |       |       |     |      |    |    |    |    |    |     |      |      |    |    |    |      |    |    |    |    |      |      |        |
|                            |                                                    |                |        |         |         |          |                  |          |             |                  |                   |            |        |          |         |        |           |       |       |     |      |    |    |    |    |    |     |      |      |    |    |    |      |    |    |    |    |      |      |        |
|                            |                                                    |                |        |         |         |          |                  |          |             |                  |                   |            |        |          |         |        | ]         | Рис   | c. 3. | 1.6 | ,    |    |    |    |    |    |     |      |      |    |    |    |      |    |    |    |    |      |      |        |
| <b>A</b> 11                |                                                    |                |        |         |         |          |                  |          |             | _                |                   |            |        |          |         |        |           |       |       |     |      |    |    |    |    |    |     |      |      |    |    |    |      |    |    |    |    |      |      |        |
| п начальная страница       | настроики лизинга                                  | × IIIp         | роизво | дствен  | иные ка | аленда   | іри ×            | Pocci    | ииская ч    | једер            | ация (п           | роизво     | дствен | ныи кал  | тендары | ) ×    |           |       |       |     |      |    |    |    |    |    |     |      |      |    |    |    |      |    |    |    |    |      |      |        |
| Главное                    | + → ☆                                              | Pocc           | ийсн   | кая ⊄   | >еде    | раци     | 1я (П            | роиз     | водст       | венн             | ный ка            | лен,       | дарь   | )        |         |        |           |       |       |     |      |    |    |    |    |    |     |      |      |    |    |    |      |    |    |    |    |      | 0    | ? : ×  |
| Руководителю               | Записать и закр                                    | ыть            | 38     | аписат  | ь       | Измен    | нить де          | ень      | Перен       | ести д           | день              | <b>4</b> 3 | аполни | ть по уг | иолчан  | ию     | 🔒 Пе      | чать  |       |     |      |    |    |    |    |    |     |      |      |    |    |    |      |    |    |    |    |      | Eu   | ie - ? |
| Банк и касса               | Наименование: Рос                                  | сийск          | ая Фе, | дераци  | ия      |          |                  |          |             |                  | ł                 | Код: 🖡     | Φ.     | Год:     | 2024    | •      |           |       |       |     |      |    |    |    |    |    |     |      |      |    |    |    |      |    |    |    |    |      |      |        |
| Продажи                    |                                                    |                |        |         |         |          |                  |          |             |                  |                   |            |        |          |         |        |           |       |       |     |      |    |    |    |    |    |     |      |      |    |    |    |      |    |    |    |    |      |      |        |
| Породали                   |                                                    |                |        |         |         |          |                  |          |             |                  |                   |            |        |          |         |        |           |       |       |     |      |    |    |    |    |    |     |      |      |    |    |    |      |    |    |    |    |      |      |        |
| - Concernant               |                                                    |                |        |         |         |          |                  |          |             |                  |                   |            |        |          |         |        |           |       |       |     |      |    |    |    |    |    |     |      |      |    |    |    |      |    |    |    |    |      |      |        |
| OC II HMA                  |                                                    |                |        |         |         |          |                  |          |             |                  |                   |            |        |          |         |        |           |       |       |     |      |    |    |    |    |    |     |      |      |    |    |    |      |    |    |    |    |      |      |        |
| Отчеты                     | 20                                                 | )24            | Ян     | варь    | 4       |          | >                | Февр     | раль        |                  |                   |            |        | Март     |         |        |           |       |       | Алр | рель |    |    |    |    |    | Май |      |      |    |    |    | Июнь | ,  |    |    |    |      |      |        |
| Операции                   | D                                                  | н Вт           | Ср     | Чт      | Πτ      | C6       | Bc               | Пн       | BT C        | рЧ               | -tr Πr            | C6         | Bc     | Пн       | Br (    | Cp '   | Чт Пт     | C     | 6 Bc  | Пн  | Br   | Ср | Чт | Пт | Сб | Bc | Пн  | Bt C | р Чт | Πτ | Cő | Bc | Пн   | Br | Ср | Чт | Пт | 26 B | lc . |        |
| Справочники                |                                                    |                | 3      | 4       | 5       | 6        |                  |          |             | 1                | 1 2               | 3          | 4      |          |         |        | 1         | 2     | 2 3   | 1   | 2    | 3  | 4  | 5  | 6  | 7  |     |      | 2    | 3  | 4  | 5  |      |    |    |    |    | 1 2  | 2    |        |
| Администрирование          | 8                                                  | 9              | 10     | 11      | 12      | 13       | 14               | 5        | 6 7         | 7 8              | 8 9               | 10         | 11     | 4        | 5       | 6      | 7 8       | 9     | 0 10  | 8   | 9    | 10 | 11 | 12 | 13 | 14 | 6   | 7    | 9    | 10 | 11 | 12 | 3    | 4  | 5  | 6  | 7  | 8 9  | 9    |        |
| Бюро кледитных историй     | 15                                                 | 5 16           | 17     | 18      | 19      | 20       | 21               | 12       | 13 1        | 4 1              | 15 16             | 17         | 18     | 11       | 12      | 13     | 14 15     | 16    | 6 17  | 15  | 16   | 17 | 18 | 19 | 20 | 21 | 13  | 14 1 | 5 16 | 17 | 18 | 19 | 10   | 11 | 12 | 13 | 14 | 15 1 | 16   |        |
|                            | 22                                                 | 2 23           | 24     | 25      | 26      | 27       | 28               | 19       | 20 2        | :1 2             | 22 23             | 24         | 25     | 18       | 19      | 20     | 21 22     | 23    | 3 24  | 22  | 23   | 24 | 25 | 26 | 27 | 28 | 20  | 21 2 | 2 23 | 24 | 25 | 26 | 17   | 18 | 19 | 20 | 21 | 22 2 | 13   |        |
| ЛИЗИНГ                     | 25                                                 | 9 30           | 31     |         |         |          |                  | 26       | 27 2        | 18 2             | 29                |            |        | 25       | 26      | 27     | 28 29     | 30    | 0 31  | 29  | 30   |    |    |    |    |    | 27  | 28 2 | 9 30 | 31 |    |    | 24   | 25 | 26 | 27 | 28 | 29 3 | 0    |        |
|                            |                                                    |                |        |         |         |          |                  |          |             |                  |                   |            |        |          |         |        |           |       |       |     |      |    |    |    |    |    |     |      |      |    |    |    | 1    | 2  | 3  | 4  | 5  | 6 î  | 7    |        |
|                            |                                                    |                |        |         |         |          |                  |          |             |                  |                   |            |        |          |         |        |           |       |       |     |      |    |    |    |    |    |     |      |      |    |    |    |      |    |    |    |    |      |      |        |
|                            |                                                    |                |        |         |         |          |                  |          |             |                  |                   |            |        |          |         |        |           |       |       |     |      |    |    |    |    |    |     |      |      |    |    |    |      |    |    |    |    |      |      |        |
|                            |                                                    |                |        |         |         |          |                  |          |             |                  |                   |            |        |          |         |        |           |       |       |     |      |    |    |    |    |    |     |      |      |    |    |    |      |    |    |    |    |      |      |        |
|                            |                                                    |                |        |         |         |          |                  |          |             |                  |                   |            |        |          |         |        |           |       |       |     |      |    |    |    |    |    |     |      |      |    |    |    |      |    |    |    |    |      |      |        |
|                            | Переносы выходных                                  | х дней         |        |         |         |          |                  |          |             |                  |                   |            |        |          |         |        |           |       |       |     |      |    |    |    |    |    |     |      |      |    |    |    |      |    |    |    |    |      |      |        |
|                            | с субботы 6 января                                 | я на пя        | ятницу | 10 ма   | я       |          |                  |          |             |                  |                   |            |        |          |         |        |           |       |       |     |      |    |    |    |    |    |     |      |      |    |    |    |      |    |    |    |    |      |      |        |
|                            | с воскресенья 7 як                                 | нваря          | на вто | оник 3  | 1 дека  | бря      |                  |          |             |                  |                   |            |        |          |         |        |           |       |       |     |      |    |    |    |    |    |     |      |      |    |    |    |      |    |    |    |    |      |      |        |
|                            | a avenpecental 1 M                                 | Jupit          |        | Print 3 | - Annal | ~ Prot   |                  |          |             |                  |                   |            |        |          |         |        |           |       |       |     |      |    |    |    |    |    |     |      |      |    |    |    |      |    |    |    |    |      |      |        |
|                            | с субботы 27 апрел                                 | пя на г        | тонеде | ельник  | 29 anp  | реля     |                  |          |             |                  |                   |            |        |          |         |        |           |       |       |     |      |    |    |    |    |    |     |      |      |    |    |    |      |    |    |    |    |      |      |        |
|                            | с субботы 2 ноябр                                  | я на вт        | горник | 30 ang  | реля    |          |                  |          |             |                  |                   |            |        |          |         |        |           |       |       |     |      |    |    |    |    |    |     |      |      |    |    |    |      |    |    |    |    |      |      |        |
|                            | с субботы 28 дека                                  | бря на         | понед  | цельни  | к 30 де | екабря   |                  |          |             |                  |                   |            |        |          |         |        |           |       |       |     |      |    |    |    |    |    |     |      |      |    |    |    |      |    |    |    |    |      |      |        |
|                            |                                                    |                |        |         |         |          |                  |          |             |                  |                   |            |        |          |         |        |           |       |       |     |      |    |    |    |    |    |     |      |      |    |    |    |      |    |    |    |    |      |      |        |

Рис. 3.1.7

<u>На закладке «Установка субконто»</u> – расположен доступ к помощнику редактирования субконто. Помощник выполняет функции удаления и добавления субконто «Договор лизинга» рабочего плана счетов. Установка субконто выполняется в соответствии с требованиями к детализации учета, для учета хозяйственных операций в разрезе договоров лизинга (рис. 3.1.8, 3.1.9).

Обработка «Помощник редактирования субконто» выполняет команды:

- удаление субконто – удаляется субконто на выбранных счетах, если выбранного субконто на

счете нет – удаляется субконто с соответствующим номером;

- добавление субконто – добавляется субконто на выбранных счетах. На счетах 08.03.2 и 08.04.2 выбранное субконто заменяет собой субконто «Склады».

| 🖈 Начальная страница   | Настройки лизинга * ×           |                                  |                     |       |          |                |                |
|------------------------|---------------------------------|----------------------------------|---------------------|-------|----------|----------------|----------------|
| Главное                | ← → Настройки.                  | лизинга *                        |                     |       |          |                | I ×            |
| Руководителю           | Записать и закрыть Запис        | сать                             |                     |       |          |                | Еще -          |
| Банк и касса           | Учетная попитика                |                                  |                     |       |          |                |                |
| Продажи                | Соответствие счетов РБП         | Помошник редакторования субконто |                     |       |          |                |                |
| -                      | Страхование имущества           |                                  |                     |       |          |                |                |
| Покупки                | Начисление процентов            |                                  |                     |       |          |                |                |
| OC и HMA               | Выкупная стоимость              |                                  |                     |       |          |                |                |
| Отчеты                 | Настройка учета пени            |                                  |                     |       |          |                |                |
| Операции               | Установка субконто              |                                  |                     |       |          |                |                |
|                        | Характеристики                  |                                  |                     |       |          |                |                |
| Справочники            | Значения налоговой ставки ТС    |                                  |                     |       |          |                |                |
| Администрирование      | Выставление документов          |                                  |                     |       |          |                |                |
| Бюро кредитных историй | Печатные формы                  |                                  |                     |       |          |                |                |
| Пизинг                 | Юридические заключения          |                                  |                     |       |          |                |                |
| ,                      | Доступ к утверждению графиков   |                                  |                     |       |          |                |                |
|                        | Основные средства               |                                  |                     |       |          |                |                |
|                        | Лимиты кредитного риска         |                                  |                     |       |          |                |                |
|                        | Особый перечень лиц             |                                  |                     |       |          |                |                |
|                        | Типы имущества без НДС          |                                  |                     |       |          |                |                |
|                        | Значения PD                     |                                  |                     |       |          |                |                |
|                        | ФСБУ                            |                                  |                     |       |          |                |                |
|                        |                                 |                                  |                     |       |          |                |                |
|                        |                                 |                                  | P                   | 2.1.0 |          |                |                |
|                        |                                 |                                  | Рис.                | 3.1.8 |          |                |                |
| 🖈 Начальная страница   | Настройки лизинга * × Установка | / удаление субконто 🗙            |                     |       |          |                |                |
| Главное                | ← → ☆ Установка                 | / удаление субконто              |                     |       |          |                | c? I ×         |
| Руководителю           | Субконто: Договор лизинга       | - 0                              |                     |       |          |                |                |
| Банк и касса           | Добавить 🛧 🔹 🥩                  | 🗇 × + Удалить субконто           | Установить субконто |       |          |                | Еще -          |
| Продажи                | Обрабатывать Счет               |                                  |                     |       | Суммовой | Количественный | Номер субконто |
| Покупки                | 02.02                           |                                  |                     |       | ✓        |                | 2              |
| OC и HMA               | 03.01                           |                                  |                     |       | <b>V</b> |                | 2              |
| Отчеты                 | 03.02                           |                                  |                     |       |          |                | 3              |
| Операции               | 03.04                           |                                  |                     |       | <u>ح</u> |                | 3              |
| Справочники            | 03.09                           |                                  |                     |       | <br>✓    |                | 2              |
| Администрирование      | 07.02                           |                                  |                     |       |          | <b>N</b>       | 3              |
| Бюро кредитных историй | 08.01                           |                                  |                     |       |          |                | 3              |
| Лизинг                 | 08.02                           |                                  |                     |       |          |                | 3              |
|                        | 08.03.2                         |                                  |                     |       | 2<br>2   |                | 3              |
|                        | 66                              |                                  |                     |       | ×        |                | 3              |
|                        | 66.01                           |                                  |                     |       | <br>✓    |                | 3              |

#### Рис. 3.1.9

<u>На закладке «Характеристики»</u> – указываются технические свойства и характеристики объектов лизинга в зависимости от его отнесения к номенклатурной группе. Для предметов лизинга указываются различные характеристики, в данных настройках можно добавить те реквизиты и их порядок заполнения, которые должен заполнить пользователь для ввода нового предмета лизинга, что облегчает ввод информации (рис. 3.1.10).

66.04 66.21 66.23 66.24 67 67.01 67.02 67.03

| 🏫 Начальная страница   | Настройки лизинга * ×         |                                                                                                    |       |
|------------------------|-------------------------------|----------------------------------------------------------------------------------------------------|-------|
| Главное                | ← → Настройки л               | винга *                                                                                                    | 1 ×   |
| Руководителю           | Записать и закрыть Запис      |                                                                                                    | Еще - |
| Банк и касса           | Учетная политика              | Добавить 🔶 🕹                                                                                                    | Eue * |
| Продажи                | Соответствие счетов РБП       | Parmanent                                                                                                    |       |
| Покулки                | Страхование имущества         |                                                                                                    |       |
| OC # HMA               | Пачисление процентов          | Anva Modenti TC 1                                                                                                    |       |
| Отчеты                 | Настройка учета пени          | аименование (тип TC) 0                                                                                                  |       |
| 0.00000000             | Установка субконто            | дрес (местоположение) 0                                                                                                 |       |
| Сперации               | Характеристики                | аименование оборудования 0                                                                                              |       |
| Справочники            | Значения налоговой ставки ТС  | аводской Ne 1                                                                                                    |       |
| Администрирование      | Выставление документов        |                                                                                                    |       |
| Бюро кредитных историй | Печатные формы                |                                                                                                    |       |
| Лианнг                 | Юридические заключения        |                                                                                                    |       |
|                        | Доступ к утверждению графиков |                                                                                                    |       |
|                        | Основные средства             |                                                                                                    |       |
|                        | Лимиты кредитного риска       |                                                                                                    |       |
|                        | Особый перечень лиц           |                                                                                                    |       |
|                        | Типы имущества без НДС        |                                                                                                    |       |
|                        | Значения PD                   |                                                                                                    |       |
|                        | ФСБУ                          |                                                                                                    |       |
|                        |                               |                                                                                                    |       |
|                        |                               |                                                                                                    |       |
|                        |                               |                                                                                                    |       |
|                        |                               |                                                                                                    |       |
|                        |                               |                                                                                                    |       |
|                        |                               |                                                                                                    |       |
|                        |                               |                                                                                                    |       |
|                        |                               |                                                                                                    |       |
|                        |                               |                                                                                                    |       |
|                        |                               |                                                                                                    |       |
|                        |                               | ія предметов лизинга указываются различные характеристики,                                                              |       |
|                        |                               | занных настроиках можно дооавить те реквизиты и их порядок<br>полнения, которые должен заполнить пользователь для ввода |       |
|                        |                               | вого предмета лизинга, что облегчает ввод информации                                                                    |       |
|                        |                               |                                                                                                    |       |

#### Рис. 3.1.10

<u>На закладке «Значения налоговой ставки TC»</u> – указывается тип TC. При регистрации транспортного средства выбирается «Код вида TC», чтобы на его основе заполнить «Налоговую ставку» автоматически, в данных связях устанавливаются соответствия, в типе TC можно указать номера-коды вида TC или их интервал и указать саму ставку (рис. 3.1.11).

| <ul> <li>Начальная страница</li> </ul> | Настройки пизинга * ×         |                                                                                     |       |     |        |      |
|----------------------------------------|-------------------------------|-------------------------------------------------------------------------------------|-------|-----|--------|------|
| Главное                                | ← → Настройки л               | изинга *                                                                            |       |     | 1      | ×    |
| Руководителю                           | Записать и закрыть Запис      | 816                                                                                 |       |     | Eu     | 4e - |
| Банк и касса                           | Учетная политика              | Doğanırı.                                                                           |       |     | Eure   | -    |
| Продажи                                | Соответствие счетов РБП       |                                                                                     | 0     | 0   | 0      |      |
| Покулки                                | Страхование имущества         |                                                                                     | Свыше | до  | Ставка |      |
| 00                                     | Начисление процентов          | Aerodyca                                                                            |       |     | 50,0   | 30   |
| OC II HNIA                             | Выкупная стоимость            | Автомобили грузовые                                                                 |       |     | 25,0   | 30   |
| Отчеты                                 | Настройка учета пени          | Автомобили легковые                                                                 |       | 120 | 7,3    | 70   |
| Операции                               | Установка субконто            | Автомобили легковые                                                                 | 12    | 50  | 200,0  | >0   |
| Споавочники                            | Характеристики                | Самолеты пассажирские                                                               |       |     | 125,0  | 30   |
|                                        | Значения напоговой ставки TC  | Самоходные транспортные средства, машины и механиз                                  |       |     | 25,0   | >0   |
| Администрирование                      | Выставление документов        | Снегоходы                                                                           |       |     | 50,0   | 00   |
| Бюро кредитных историй                 | Печатные формы                |                                                                                     |       |     |        |      |
| Лизинг                                 | Юридические заключения        |                                                                                     |       |     |        |      |
|                                        | Доступ к утверждению графиков |                                                                                     |       |     |        |      |
|                                        | Основные средства             |                                                                                     |       |     |        |      |
|                                        | Лимиты кредитного риска       |                                                                                     |       |     |        |      |
|                                        | Особый перечень лиц           |                                                                                     |       |     |        |      |
|                                        | Типы имущества без НДС        |                                                                                     |       |     |        |      |
|                                        | Значения РО                   |                                                                                     |       |     |        |      |
|                                        | ФСБУ                          |                                                                                     |       |     |        |      |
|                                        |                               |                                                                                     |       |     |        |      |
|                                        |                               |                                                                                     |       |     |        |      |
|                                        |                               |                                                                                     |       |     |        |      |
|                                        |                               |                                                                                     |       |     |        |      |
|                                        |                               |                                                                                     |       |     |        |      |
|                                        |                               |                                                                                     |       |     |        |      |
|                                        |                               |                                                                                     |       |     |        |      |
|                                        |                               |                                                                                     |       |     |        |      |
|                                        |                               |                                                                                     |       |     |        |      |
|                                        |                               |                                                                                     |       |     |        |      |
|                                        |                               | При регистрации транспортного средства выбирается "Код внуда                        |       |     |        |      |
|                                        |                               | автоматически, в данных связях устанавливается соответствия, в                      |       |     |        |      |
|                                        |                               | типе TG можно указать номера-коды вида TG или их интервал и<br>ужазать свиму ставну |       |     |        |      |
|                                        |                               |                                                                                     |       |     |        |      |

Рис. 3.1.11

<u>На закладке «Выставление документов»</u> – отражаются шаблоны содержания услуги при выставлении документов, которая позволяет автоматически формировать документ на основании заведенных шаблонов, а также имеется возможность формирования документов в обработках: «Формирование актов об оказании лизинговых услуг» и «Автоформирование документов». В поле «Автоформирование документов счет учета» выбирается счет учета в реализации из «Плана счетов бухгалтерского учета» в автоформировании документов, типа имущества не формирующий счет-фактуру (рис. 3.1.12).

| 🖈 Начальная страница   | Настройки лизинга * ×         |                                                      |                  |                                                                                              |      |       |  |  |  |  |  |  |
|------------------------|-------------------------------|------------------------------------------------------|------------------|----------------------------------------------------------------------------------------------|------|-------|--|--|--|--|--|--|
| Главное                | ← → Настройки                 | лизинга *                                            |                  |                                                                                              |      | I ×   |  |  |  |  |  |  |
| Руководителю           | Записать и закрыть Запи       | сать                                                 |                  |                                                                                              |      | Еще ≁ |  |  |  |  |  |  |
| Банк и касса           | Учетная политика              | Шаблоны содержания услуги при выставлении документов |                  |                                                                                              |      |       |  |  |  |  |  |  |
| Продажи                | Соответствие счетов РБП       | Документ "Реализация товаров и услуг":               |                  | Лизинг имущества                                                                             | * Ø  |       |  |  |  |  |  |  |
| Покупки                | Страхование имущества         | Документ "Счет на оплату покупателю":                |                  | Лизинг имущества                                                                             | * 10 |       |  |  |  |  |  |  |
| OC # HMA               | Начисление процентов          | Документ "Счет на оплату покупателю" выя             | VITHAR CTOHMOCTL | Выкупная стоимость                                                                           | Q, * |       |  |  |  |  |  |  |
| OC ITTIME              | Выкупная стоимость            | A                                                    |                  |                                                                                              |      |       |  |  |  |  |  |  |
| Отчеты                 | Настройка учета пени          | Формирование документов в обрас                      | 00.01.1          | - 0                                                                                          |      |       |  |  |  |  |  |  |
| Операции               | Установка субконто            | Автоформироание документов счет учета.               | 50.01.1          | - BP                                                                                         |      |       |  |  |  |  |  |  |
| 0                      | Характеристики                |                                                      | имущества не фо  | учега в реализации в автоформирование документов, пипа<br>цоства не формирующий счет фактури |      |       |  |  |  |  |  |  |
| Справочники            | Значения налоговой ставки ТС  | Статья графика для выручки НУ:                       | Начисленный пл   | ачисленный платеж ч 10                                                                       |      |       |  |  |  |  |  |  |
| Администрирование      | Выставление документов        |                                                      |                  |                                                                                              |      |       |  |  |  |  |  |  |
| Бюро кредитных историй | Печатные формы                |                                                      |                  |                                                                                              |      |       |  |  |  |  |  |  |
| Durante                | Юридические заключения        |                                                      |                  |                                                                                              |      |       |  |  |  |  |  |  |
| лизині                 | Доступ к утверждению графиков |                                                      |                  |                                                                                              |      |       |  |  |  |  |  |  |
|                        | Основные средства             |                                                      |                  |                                                                                              |      |       |  |  |  |  |  |  |
|                        | Лимиты кредитного риска       |                                                      |                  |                                                                                              |      |       |  |  |  |  |  |  |
|                        | Особый перечень лиц           |                                                      |                  |                                                                                              |      |       |  |  |  |  |  |  |
|                        | Типы имущества без НДС        |                                                      |                  |                                                                                              |      |       |  |  |  |  |  |  |
|                        | Значения PD                   |                                                      |                  |                                                                                              |      |       |  |  |  |  |  |  |
|                        | ФСБУ                          |                                                      |                  |                                                                                              |      |       |  |  |  |  |  |  |
|                        | -                             |                                                      |                  |                                                                                              |      |       |  |  |  |  |  |  |

Рис. 3.1.12

<u>На закладке «Печатные формы»</u> – указывается установщик маяка из справочника «Сотрудники» и Е-mail юристов (вводиться пользователем вручную). Согласно заполненным данным автоматически выводится печатная форма договора лизинга: «Схема установки маяка» с выбранным сотрудником (рис. 3.1.13, 3.1.14, 3.1.15).

| 🏚 Начальная страница   | Настройки лизинга * ×         |                   |                                                                       |  |       |
|------------------------|-------------------------------|-------------------|-----------------------------------------------------------------------|--|-------|
| Главное                | ← → Настройки                 | лизинга *         |                                                                       |  | : ×   |
| Руководителю           | Записать и закрыть Запи       | исать             |                                                                       |  | Еще - |
| Банк и касса           | Учетная политика              | Договор лизинга   |                                                                       |  |       |
| Продажи                | Соответствие счетов РБП       | Установщик маяка: | Устюгов Петр Иванович 🔻 🖉                                             |  |       |
| Покупки                | Страхование имущества         |                   | Схема Установки Маяка. Поле установщик. (значение по                  |  |       |
|                        | Начисление процентов          |                   | умопчанию)                                                            |  |       |
| OC и HMA               | Выкупная стоимость            | E-mail юристов:   | Y.I.Naumov@lisingcomp.ru; e.r.Rozhkov@lisingcomp.ru                   |  |       |
| Отчеты                 | Настройка учета пени          |                   | Доверенность на попучение. Адреса Outlook. (значение по<br>умолчанию) |  |       |
| Операции               | Установка субконто            |                   |                                                                       |  |       |
|                        | Характеристики                |                   |                                                                       |  |       |
| Справочники            | Значения налоговой ставки ТС  |                   |                                                                       |  |       |
| Администрирование      | Выставление документов        |                   |                                                                       |  |       |
| Бюро кредитных историй | Печатные формы                | ]                 |                                                                       |  |       |
|                        | Юридические заключения        |                   |                                                                       |  |       |
| TIN3NHL.               | Доступ к утверждению графиков |                   |                                                                       |  |       |
|                        | Основные средства             |                   |                                                                       |  |       |
|                        | Лимиты кредитного риска       |                   |                                                                       |  |       |
|                        | Особый перечень лиц           |                   |                                                                       |  |       |
|                        | Типы имущества без НДС        |                   |                                                                       |  |       |
|                        | Значения PD                   |                   |                                                                       |  |       |
|                        | ФСБУ                          |                   |                                                                       |  |       |
|                        |                               | -                 |                                                                       |  |       |

Рис. 3.1.13

| 🕈 Начальная страница   | Настройки лизинга * × Договоры лизии | нга × Договор лизинга ЛПОО-000004 от 25.02.2019 0:00:00 ×                 |                       |                                              |                                                                        |                                                                 |
|------------------------|--------------------------------------|---------------------------------------------------------------------------|-----------------------|----------------------------------------------|------------------------------------------------------------------------|-----------------------------------------------------------------|
| Главное                | 🗲 🕂 🏠 Договор лизи                   | нга ЛП00-000004 от 25.02.2019 0:00:00                                     |                       |                                              |                                                                        | c? ⊧ ×                                                          |
| Руководителю           | Основное Документы                   | _                                                                         |                       |                                              |                                                                        |                                                                 |
| Банк и касса           |                                      |                                                                           |                       |                                              |                                                                        |                                                                 |
| Продажи                |                                      |                                                                           |                       |                                              |                                                                        |                                                                 |
| Покупки                | Homen sorosona: 1264-A               | nt: 25.02.2019                                                            | Произведен оконча     | тельный расчет                               |                                                                        | _                                                               |
| ОС и НМА               | Соок действия от: 03.03.2019 до      | 28.02.2022 Cnox nutsures (mec): 36                                        | Уникальный идентифия  | атор документа: ed4de557-2409-11eb-90        | f5-002590c99e0b-0                                                      |                                                                 |
| Отчеты                 | open generation of the second of the |                                                                           | Основание возникнове  | ния сделки:                                  |                                                                        | <br>                                                            |
| Операции               | Общие График платежей Догово         | оры, обеспечения Данные об имуществе Основные средства                    | Дополнительно Стра    | ковки Дополнительные соглашения              | Журнал документов Источники клиен                                      | па                                                              |
| Справочники            | 🖨 Добавить 🐻 Копировать Об           | С 🔒 Печать -                                                              | Xa                    | арактеристики                                |                                                                        |                                                                 |
| Администрирование      | N Номенклатура                       | Дата акта приемки-передачи в аренду (лизинг) Код переда.                  | Количество            | 层 Записать Набор: Транспорт                  |                                                                        | • 4 <sup>2</sup> Транспортное средство зарегистрировано 03 март |
| Бюро кредитных историй | 1 ЕвроТранс ООО 1264-А               | 94                                                                        |                       | Характеристика                               | Значение                                                               |                                                                 |
| Лизинг                 | 2 ЕвроТранс ООО 1264-А               | п                                                                         |                       | птс                                          | 25 РК 123456 выдан 01.03.2019                                          |                                                                 |
|                        |                                      |                                                                           |                       | VIN<br>Marra waran TC                        | Z0G945350L0001213                                                      |                                                                 |
|                        |                                      |                                                                           |                       | марка, модель то                             | 5453-0000010-50                                                        |                                                                 |
|                        |                                      | Настроики схемы установки маяка                                           |                       |                                              |                                                                        | : D X                                                           |
|                        |                                      | Сотрудник для установки Выбрать сотрудника Ввести вручную Оставить пустым | Сотрудник: Устюгов Пе | тр Иванович 🔹 🖉 до                           | лжность: Водитель                                                      |                                                                 |
|                        |                                      |                                                                           |                       | <u> </u>                                     | 0                                                                      | К Отмена                                                        |
|                        |                                      |                                                                           |                       |                                              |                                                                        |                                                                 |
|                        |                                      |                                                                           |                       | курець (карина, прицеп) №<br>Цвет кузова     | ЧЕРНЫЙ                                                                 |                                                                 |
|                        |                                      |                                                                           |                       | Мищность двигателя (л.с./кВт)                |                                                                        |                                                                 |
|                        |                                      |                                                                           |                       | Рабочий объем двигателя (куб. см)            | Отсутствует                                                            |                                                                 |
|                        |                                      |                                                                           |                       | Тип двигателя                                | Отсутствует                                                            |                                                                 |
|                        |                                      |                                                                           |                       | 🔿 Маяк установлен                            |                                                                        |                                                                 |
|                        |                                      |                                                                           | 0                     | 🗋 Маяк не установлен по решению к/к          |                                                                        |                                                                 |
|                        |                                      |                                                                           | 0                     | Маяк не установлен по причине                |                                                                        |                                                                 |
|                        |                                      |                                                                           |                       |                                              |                                                                        |                                                                 |
|                        |                                      |                                                                           |                       | 🖨 Схема установки маяка                      |                                                                        |                                                                 |
|                        | Исполнитель: Маслова Юлия Нико       | лаевна т                                                                  |                       |                                              |                                                                        |                                                                 |
| в бард                 | дачок/под бардачок<br>двигателя      | nog o                                                                     | бшивку правой         | /левой двери<br>внутрь конст<br>багажника (о | руктивных элемент<br>права)                                            |                                                                 |
| плафон<br>под п        | освещения                            |                                                                           |                       | внутрь конс<br>багажника (                   | груктивных элемен <sup>.</sup><br>———————————————————————————————————— |                                                                 |
|                        |                                      |                                                                           |                       | Дата установкі<br>П Клиент: Евр              | и: Уста<br>оТранс ООО                                                  | ановщик: <u>П.И. Устюгов</u>                                    |
| Комм                   | ентарий установщика:                 |                                                                           |                       | Договор лизин                                | нга: 1264-А от 25.02                                                   | .2019 г.                                                        |
|                        |                                      |                                                                           |                       | VIN: Z0G945                                  | 350L0001213                                                            |                                                                 |
|                        |                                      |                                                                           |                       | ABTO: 0452-0                                 | 000010-50                                                              |                                                                 |
| _                      |                                      |                                                                           |                       | ABIO. 34334                                  | 000010 30                                                              | <u></u>                                                         |
|                        |                                      |                                                                           |                       | 1/                                           |                                                                        |                                                                 |
|                        |                                      |                                                                           |                       | Контактное ли                                | цо:                                                                    |                                                                 |
|                        |                                      |                                                                           |                       | Контактное ли                                | цо:                                                                    |                                                                 |

Рис. 3.1.15

<u>На закладке «Юридические заключения»</u> – указывается адрес и ключ доступа к АРІ Контур.Фокус (рис. 3.1.16).

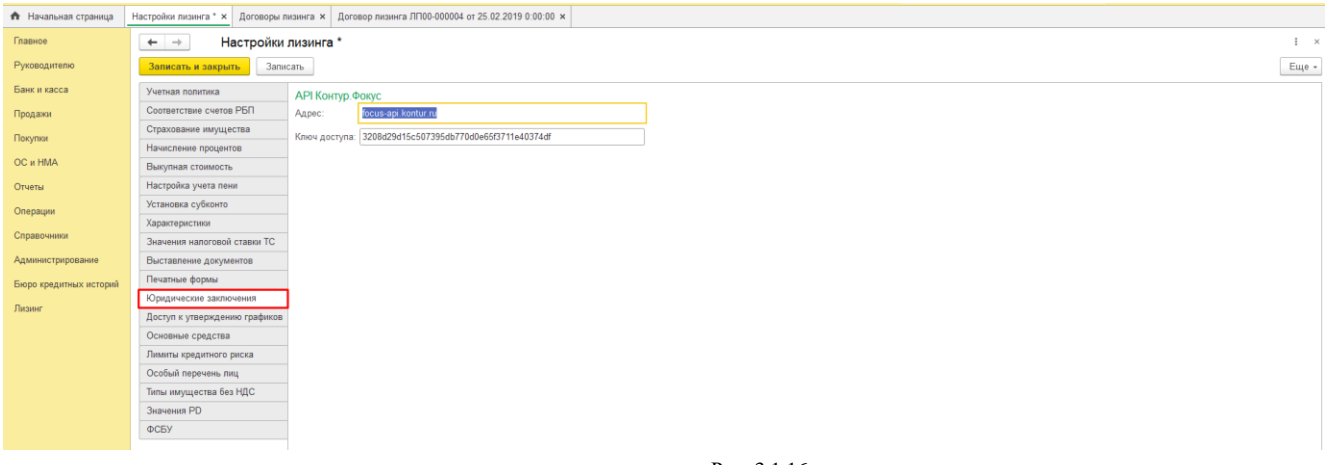

Рис. 3.1.16

<u>На закладке «Доступ к утверждению графиков»</u> – указывается список сотрудников, которые имеют доступ к утверждению графиков (рис. 3.1.17).

| 🏟 Начальная страница   | Настройки лизинга * × Договоры пи | изнига ж Договор лизиига ЛПО0-000004 от 25.02.2019 0:00:00 ж                                      |       |
|------------------------|-----------------------------------|---------------------------------------------------------------------------------------------------|-------|
| Главное                | ← → Настройки л                   | лизинга *                                                                                         | I ×   |
| Руководителю           | Записать и закрыть Запис          | 30                                                                                                | Еще - |
| Банк и касса           | Учетная политика                  |                                                                                                   | iue + |
| Продажи                | Соответствие счетов РБП           |                                                                                                   |       |
| Покулки                | Страхование имущества             |                                                                                                   |       |
| OC # HMA               | Пачисление процентов              | ryummin iparty:<br>Kuanajana Bacumanaja                                                           | _     |
| Отчеты                 | Настройка учета пени              | Семенов Игорь, Степанович                                                                         |       |
| Onennuu                | Установка субконто                | Nonos Игорь Павлович                                                                              |       |
| Chiefalath             | Характеристики                    | Маслова Юлия Николаевна                                                                           |       |
| Справочники            | Значения напоговой ставки TC      |                                                                                                   |       |
| Администрирование      | Выставление документов            |                                                                                                   |       |
| Бюро кредитных историй | Печатные формы                    |                                                                                                   |       |
| Лизинг                 | Лоступ к утрерждению горфикор     |                                                                                                   |       |
|                        | Основные средства                 |                                                                                                   |       |
|                        | Лимиты кредитного риска           |                                                                                                   |       |
|                        | Особый перечень лиц               |                                                                                                   |       |
|                        | Типы имущества без НДС            |                                                                                                   |       |
|                        | Значения PD                       |                                                                                                   |       |
|                        | ФСБУ                              |                                                                                                   |       |
|                        |                                   |                                                                                                   |       |
|                        |                                   |                                                                                                   |       |
|                        |                                   |                                                                                                   |       |
|                        |                                   |                                                                                                   |       |
|                        |                                   |                                                                                                   |       |
|                        |                                   |                                                                                                   |       |
|                        |                                   |                                                                                                   |       |
|                        |                                   |                                                                                                   |       |
|                        |                                   |                                                                                                   |       |
|                        |                                   |                                                                                                   |       |
|                        |                                   |                                                                                                   |       |
|                        |                                   | данный список необходим для доступа сотрудников к<br>Утверждению графиков<br>Утверждению графиков |       |
|                        |                                   |                                                                                                   |       |

Рис. 3.1.17

<u>На закладке «Основные средства»</u> указывается:

- статья затрат (используется при создании «Способа отражения расходов по амортизации» в учете основных средств);

- с помощью флага «Использовать комиссию в печатной форме» будут автоматом отображаться все члены комиссии в печатной форме (председатель комиссии, член комиссии и второй член комиссии);

- с помощью флага «Отражать налоговой остаток при закрытии договора на 20.01 «Основное производство»» подключается опция отражения налогового остатка при закрытии договора на 20.01 «Основное производство»;

- прочие доходы и расходы – данное поле заполняется пользователем из справочника «Прочие доходы и расходы», который предназначен для хранения списка статей доходов и расходов, не связанных с основным видом деятельности предприятия. Справочник «Прочие доходы и расходы» используется для ведения аналитического учета на счете 91 «Прочие доходы и расходы» (рис. 3.1.18).

| Начальная страница     | Настройки лизинга * × Договоры л | изинга × Договор лизинга ЛП00-000004 от 25.02.2019 0.00:00 ×                      |   |
|------------------------|----------------------------------|-----------------------------------------------------------------------------------|---|
| Главное                | ← → Настройки                    | лизинга *                                                                         | c |
| Руководителю           | Записать и закрыть Запи          | Eug •                                                                             |   |
| Банк и касса           | Учетная политика                 | Crans anpar:                                                                      |   |
| Продажи                | Соответствие счетов РБП          | Используется при создании "Способа отражения расходов по                          |   |
| Покулки                | Страхование имущества            | assopriature oc                                                                   |   |
|                        | Начисление процентов             | Konscrupt aktob OC                                                                |   |
| UC II HMA              | Выкупная стоимость               |                                                                                   |   |
| Отчеты                 | Настройка учета пени             | председатель комиссии: Самонин Алексен Степанович • 1                             |   |
| Операции               | Установка субконто               | Чпен комиссии: Краснова Светлана Сергеевна + Ф                                    |   |
|                        | Характеристики                   | Второй член комиссии: Полов Игорь Павлович • Ф                                    |   |
| Справочники            | Значения налоговой ставки ТС     |                                                                                   |   |
| Администрирование      | Выставление документов           | Отражать напоговой остаток при закрытии договора на 20.01 "Основное производство" |   |
| Бюро кредитных историй | Печатные формы                   | По умолчанено отражение происходит на 91.02 "Прочие расходы"                      |   |
| 0                      | Юридические заключения           | Стаљя затрат. Прочие доходы и расходы:                                            |   |
| тизинг                 | Доступ к утверждению графиков    | · Ø                                                                               |   |
|                        | Основные средства                | Счет 97.22 "Расхады будуцирк периодов ОС" Счет 20.01 "Основное производство"      |   |
|                        | Лимиты кредитного риска          |                                                                                   |   |
|                        | Особый перечень лиц              |                                                                                   |   |
|                        | Типы имущества без НДС           |                                                                                   |   |
|                        | Значения PD                      |                                                                                   |   |
|                        | ФСБУ                             |                                                                                   |   |

Рис. 3.1.18

<u>На закладке «Лимиты кредитного риска»</u> – указывается максимально допустимая величина кредитного риска, которую готов принять банк при кредитовании заемщика – физического лица, по выданным кредитам на определенный срок (рис. 3.1.19).

| Image:       Image:         Propage:       Same:         Same:       Same:         Same:       Same:         <                                                                                                    |        |
|----------------------------------------------------------------------------------------------------|--------|
| Processore       Search a sangett       Journal         Fixer Accode       Version contral       Journal       Journal                                                                                                    | I ×    |
| Server second       Version construction       Construction construction       Construction construction       Construction       Construction                                                                                                    | Еще -  |
| Concentration of Partial                                                                                                    |        |
| Opymon         Opical conservation         Opical conservation         O | Еще +  |
| Hardcrisee Rpguntos         On control         On control         On contro <th< th=""><th></th></th<>                                                                                                    |        |
| Bayman Longs         Bayman Longs           Ornerai         Machine Jungs           Oraphayura         Xianesa Agoman Langs           Capabowara         Xianesa Agoman Langs           Bayman Longs         Buctanesa Agoman Langs           Bayman Longs         Reaman Langs           Bayman Longs         Reaman Langs           Automat Sprograms         Buctanesa Agoman Langs           Bayman Longs         Reaman Langs           Automat Sprograms         Reaman Langs           Dorama Langs         Reaman Langs           Dorama Langs         Reaman Langs           Dorama Lan                                                                                                    | 000 00 |
| Changau         Canada cy/dionic           Changau         Yaararepic:rub           Chapaeneric         Yaararepic:rub           Chapaeneric         Bicramine dyonyuentoa           Chapaeneric         Ricramine dyonyuentoa           Chapaeneric         Consense di cyrubentoa           Chapaeneric         Ricramine dyonyuentoa           Consense         Consense di cyrubentoa           Consense         Consense di cyrubentoa           Consense di cyrubentoa         Consense di cyrubentoa           Consense di cyrubentoa         Consense di cyrubentoa           Consense di cyrubentoa         Consense di cyrubentoa           Consense di cyrubentoa         Consense di cyrubentoa           Consense di cyrubentoa         Consense di cyrubentoa           Consense di cyrubentoa         Consense di cyrubentoa           Consense di cyrubentoa         Consense di cyrubentoa           Consense di cyrubentoa         Consense di cyrubentoa           Consense di cyrubentoa         Consense di cyrubentoa           Consense di cyrubentoa         Consense di cyrubentoa           Consense di cyrubentoa         Consense di cyrubentoa           Consense di cyrubentoa         Consense di cyrubentoa           Consense di cyrubentoa         Consense dicyrubentoa      <                                                                                                    |        |
| Chapaguid     Xapatrapuctinum       Chapacity     Xapatrapuctinum       Adumanic TrappoBalino     Buicitamine dopumu       Edopo paguitinum dopumu     Muguine dopumu       Fasterio     Muguine dopumu       Adumanic TrappoBalino     Muguine dopumu       Fasterio     Muguine dopumu       Adumanic TrappoBalino     Muguine dopumu       Adumanic TrappoBalino     Muguine                                                                                                    |        |
| Chapasowania     Sustawawaii kanorosobi craawaii TC       Agawaii Capasobi Mila     Buchamewaii a dooyawanica       Bobio ripagmawaii Capaso     Nicolawaii Capasobi Mila       Brasiner     Nicolawaii Capasobi Mila       Agawaii Capasobi Mila     Nicolawaii Capasobi Mila       Disaner     Coclawaii Replantiano ropadiwaii       Coclawaii Replantiano ropadiwaii     Nicolawaii Capasobi Mila       Dicolawaii Replantiano ropadiwaii     Nicolawaii Replantiano ropadiwaii       Tamai Mila Capasobi Mila     Nicolawaii Replantiano ropadiwaii       Sawaii Mila Capasobi Mila     Nicolawaii Replantiano ropadiwaii       Tamai Mila Capasobi Mila     Nicolawaii Replantiano ropadiwaii       Sawaii Mila Capasobi Mila     Nicolawaii Replantiano ropadiwaii       Sawaii Mila Capasobi Mila     Nicolawaii Replantiano ropadiwaii       Sawaii Mila Capasobi Mila     Nicolawaii Replantiano rolawaii       Sawaii Mila Capasobi Mila     Nicolawaii Replantiano rolawaii       Sawaii Mila Capasobi Mila     Nicolawaii Replantiano rolawaii       Sawaii Mila Capasobi Mila     Nicolawaii Replantiano rolawaii       Sawaii Mila Capasobi Mila     Nicolawaii Replantiano rolawaii       Sawaii Mila Capasobi Mila     Nicolawaii Replantiano rolawaii       Sawaii Mila Capasobi Mila     Nicolawaii Replantiano rolawaii                                                                                                    |        |
| Agamemic proposition         BucCatanetwise group wention           Biopo spagutinusz interpoint         Finance           Turasee         Forgunine contrasting           Actory m sy mapsing contrasting         Actory m sy mapsing contrasting           Desember or point         Turase           Actory m sy mapsing contrasting         Turasting           Actory m sy mapsing contrasting         Turasting           Actory m sy mapsing contrasting         Turasting           Actory m sy mapsing contrasting         Turasting contrasting           Actory m sy mapsing contrasting         Turasting contrasting           Actory m sy mapsing contrasting         Turasting contrasting                                                                                                    |        |
| Bogo spagmaux tectopal         Reamail dopal           Dataser         Kipute-scute asamo-sesso           Actors ty strepstychne orpaktien         Actors ty strepstychne orpaktien           Ocestesse cpagmatie         Actors ty strepstychne orpaktien           Diskort cpagmatics         Function of particular           Ocestesse cpagmatie         Timus strepstychne orpaktien           Timus strepstychne orpaktien         Timus strepstychne                                                                                                    |        |
| Name         Кірадическара заключения           Достулі к утвержденню графиков           Оснавние срадитев           Оснавние срадитев           Оснавни срадитев           Оснавни срадитев           Оснавни срадитев           Оснавни срадитев           Титим имущества без НДС           Значения PD                                                                                                    |        |
| Accine Xyaagaaawa Coadaaxaa<br>Ocxeenawa Coadaa<br>Amara Segamero paica<br>Occelaia neperane mai<br>Occelaia neperane mai<br>Timu mayuqacma Ses M2C<br>Basetem PD                                                                                                    |        |
| Occidente opacema       Interna oppartements may       Occident neptements may       Terms insuparema fea HICC       3randema PD                                                                                                    |        |
| Лимлы кредитиного рисса       Ocodaul перечень лиц       Титы мущиства без НДС       Значения PD                                                                                                    |        |
| Особый перечины лиц<br>Типы имуциастия боз НДС<br>Значением PD                                                                                                    |        |
| Типы имущиства без НДС<br>Значения PD                                                                                                    |        |
| Значения РD                                                                                                    |        |
|                                                                                                    |        |
| 0C5Y                                                                                                    |        |
|                                                                                                    |        |
|                                                                                                    |        |
|                                                                                                    |        |
|                                                                                                    |        |
|                                                                                                    |        |
|                                                                                                    |        |
|                                                                                                    |        |
|                                                                                                    |        |
|                                                                                                    |        |
|                                                                                                    |        |
|                                                                                                    |        |
| Данный списах устанавливате возобновленный кредитный плинт<br>"Алотонист" а установ починальной                                                                                                    |        |
| Lanzansan a harbitat ditawaratika                                                                                                    |        |

Рис. 3.1.19

<u>На закладке «Особый перечень лиц»</u> – осуществляется настройка дополнительных полей, по которым будет осуществляться поиск в особом перечне лиц (рис. 3.1.20).

| 🖈 Начальная страница   | Настройки лизинга * × Договоры ли | занна × Договор лизинга ЛП00-000004 от 25.02.2019 0.00.00 × |                             |                           |       |
|------------------------|-----------------------------------|-------------------------------------------------------------|-----------------------------|---------------------------|-------|
| Главное                | ← → Настройки з                   | изинга *                                                    |                             |                           | I ×   |
| Руководителю           | Записать и закрыть Запис          | an                                                          |                             |                           | Еще + |
| Банк и касса           | Учетная политика                  | Настройка дополнительных полей по которым будет             |                             |                           |       |
| Продажи                | Соответствие счетов РБП           | осуществлятся поиск в особом перечне лиц                    |                             |                           |       |
| Покупки                | Страхование имущества             | Добавить 🕈 🕈                                                |                             | E                         | сще - |
| 00 HMA                 | Начисление процентов              | Поле поиска                                                 | Обязательное условие поиска | Дополнительное условие по | оиска |
| OC II TIMA             | Выкупная стоимость                | ФИО                                                         | ✓                           |                           |       |
| Отчеты                 | Настройка учета пени              | Rata powoawa                                                | <b>V</b>                    |                           |       |
| Операции               | Установка субконто                | Mag has Marana                                              |                             |                           |       |
|                        | Характеристики                    |                                                             |                             |                           |       |
| Справочники            | Значения налоговой ставки ТС      |                                                             |                             |                           |       |
| Администрирование      | Выставление документов            |                                                             |                             |                           |       |
| Бюро кредитных историй | Печатные формы                    |                                                             |                             |                           |       |
| Пизинг                 | Юридические заключения            |                                                             |                             |                           |       |
| 2112011                | Доступ к утверждению графиков     |                                                             |                             |                           |       |
|                        | Основные средства                 |                                                             |                             |                           |       |
|                        | Лимиты кредитного риска           |                                                             |                             |                           |       |
|                        | Особый перечень лиц               |                                                             |                             |                           |       |
|                        | Типы имущества без НДС            |                                                             |                             |                           |       |
|                        | Значения PD                       |                                                             |                             |                           |       |
|                        | ФСБУ                              |                                                             |                             |                           |       |
|                        |                                   |                                                             |                             |                           |       |

Рис. 3.1.20

<u>На закладке «Типы имущества без НДС»</u> – указывается тип имущества договора лизинга, данные по которому считаются без НДС. Используется при формировании договора лизинга, графика платежей, выставлении документов (рис. 3.1.21).

| 🏚 Начальная страница   | Настройки лизинга * × Договоры ли | зинга × Договор лизинга ЛП00-000004 от 25.02.2019 0.00:00 ×                                           |       |
|------------------------|-----------------------------------|----------------------------------------------------------------------------------------------------|-------|
| Главное                | ← → Настройки з                   | лизинга *                                                                                             | ÷ ×   |
| Руководителю           | Записать и закрыть Запис          | an                                                                                                    | Еще - |
| Банк и касса           | Учетная политика                  | Тип имущества договора лизиита, данные по которому считаются                                          |       |
| Продажи                | Соответствие счетов РБП           | без 14[С. Используется при формировании договора лизиита,<br>графика патехаей, выставлении документов |       |
| Покупки                | Страхование имущества             | Добавить 🛊 💠                                                                                          | Еще • |
| OC и HMA               | Начисление процентов              | Тип инущества                                                                                         |       |
| Отчеты                 | Настройка учета пени              | Медицинская техника и фармацевтическое оборудовани                                                    |       |
| Операции               | Установка субконто                | Недвижимость (жилая)                                                                                  |       |
| Capacity               | Характеристики                    |                                                                                                    |       |
| Справочним             | Значения налоговой ставки ТС      |                                                                                                    |       |
| Администрирование      | Выставление документов            |                                                                                                    |       |
| Бюро кредитных историй | Печатные формы                    |                                                                                                    |       |
| Лизинг                 | Юридические заключения            |                                                                                                    |       |
| 20000                  | Доступ к утверждению графиков     |                                                                                                    |       |
|                        | Основные средства                 |                                                                                                    |       |
|                        | Лимиты кредитного риска           |                                                                                                    |       |
|                        | Особый перечень лиц               |                                                                                                    |       |
|                        | Типы имущества без НДС            |                                                                                                    |       |
|                        | Значения PD                       |                                                                                                    |       |
|                        | ФСБУ                              |                                                                                                    |       |
|                        |                                   |                                                                                                    |       |

<u>На закладке «Значение PD»</u> – отображается вероятность Дефолта лизингополучателя. Значение PD оценивается лизингодателем самостоятельно (рис. 3.1.22).

| 🏚 Начальная страница   | Настройки лизинга * × Договоры ли | а лизнига ж Договор лизнига ЛП00-000004 ог 25.02.2019 0.00.00 ж |             |
|------------------------|-----------------------------------|-----------------------------------------------------------------|-------------|
| Главное                | 🔶 → Настройки л                   | и лизинга *                                                     | I ×         |
| Руководителю           | Записать и закрыть Запис          | nincatu                                                         | Еще -       |
| Банк и касса           | Учетная политика                  |                                                                 | Fue *       |
| Продажи                | Соответствие счетов РБП           |                                                                 | 2           |
| Покупки                | Страхование имущества             | Период Стадия осеспечения                                       | Значение РО |
| OC # HMA               | Начисление процентов              |                                                                 | 100,00      |
| 0                      | Выкупная стоимость                | 0.01.2023 1 0.01.2023 2                                         | 2,00        |
| Ordena                 | Установка субконто                | 0.01.4060 a                                                     | 25,00       |
| Операции               | Характеристики                    |                                                                 |             |
| Справочники            | Значения налоговой ставки ТС      |                                                                 |             |
| Администрирование      | Выставление документов            |                                                                 |             |
| Бюро кредитных историй | Печатные формы                    |                                                                 |             |
| Лизинг                 | Юридические заключения            |                                                                 |             |
|                        | Доступ к утверждению графиков     |                                                                 |             |
|                        | Основные средства                 |                                                                 |             |
|                        | Лимиты кредитного риска           |                                                                 |             |
|                        | Особый перечень лиц               |                                                                 |             |
|                        | Типы имущества без НДС            |                                                                 |             |
|                        | Значения PD                       |                                                                 |             |
|                        | ФСРА                              |                                                                 |             |

Рис. 3.1.22

<u>На закладке «ФСБУ»</u> – указывается дата, с которой начинает применяться в учете ФСБУ (рис.

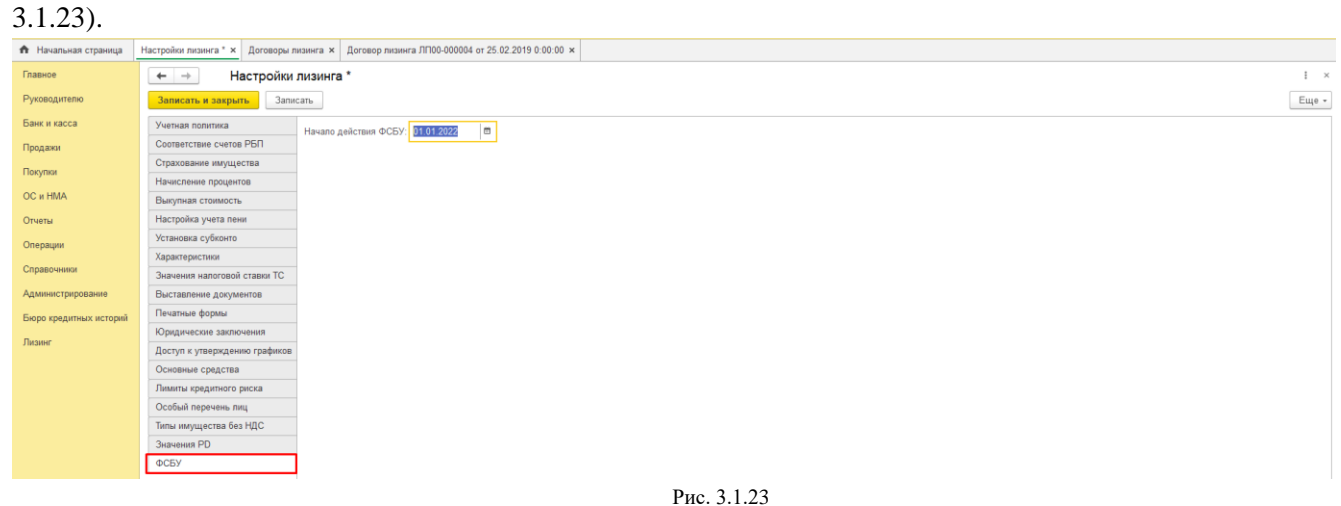

гис. 5.1.25

### 3.2 СПЕЦИАЛИЗИРОВАННЫЕ СПРАВОЧНИКИ, КОНСТАНТЫ

Область применение объектов меню «Константы и настройки» – это хранение настроек для использования в алгоритмах поведения системы, хранение настроек для подстановки значений, хранение шаблонов, прочей периодической и не периодической информации (рис. 3.2.1).

| 🕈 Начальная страница   |                                      |                                                   |                                                        | x @ x |
|------------------------|--------------------------------------|---------------------------------------------------|--------------------------------------------------------|-------|
| Главное                | Операторы ЭДО                        | График лизинговых платежей по периодам            |                                                        |       |
| Руководителю           | Основные средства                    | Действующие договора лизинга                      | Настройки                                              | 1     |
| Farmer                 | Ответственные лица подразделений     | Вводы графиков по договорам                       | Настройки лизинга                                      |       |
| ранк и касса           | Порядковый номер записи ФЭС          | Отчет по страховым полисам с истекающим сроком    | Учетная политика                                       |       |
| Продажи                | Порядковый номер имени файла ФЭС     | Отчет по выставленным и оплаченным пеням          |                                                        |       |
| Покупки                | Список задач                         | ОС в лизинге                                      | Обработки                                              |       |
| 00                     | Физические лица                      | По поставкам (суммы с НДС)                        | Рабочий стол менеджера                                 |       |
| OC #TINK               |                                      | Просроченная задолженность по лизинговым платежам | Редактирование распределения платежей                  |       |
| Отчеты                 | Константы и настройки                | Расчет пеней                                      | Формирование актов об оказании лизинговых услуг        |       |
| Операции               | Варианты периодичности               | Кредиторская задолженность                        | Формирование платежных поручений                       |       |
| Спозронники            | Виды графиков                        | Отчет по транспортным средствам                   | Формирование счетов на оплату по договорам лизинга     |       |
| - Chipage 4 minut      | Виды деятельности лизингополучателей | По поставщикам (суммы с НДС)                      | Формирование инкассовых поручений по договорам лизинга |       |
| Администрирование      | Виды договоров                       | Погашение кредитов                                | Формирование счетов на оплату начисленных пени         |       |
| Бюро кредитных историй | Журнал учета ПТС/ПСМ                 | Остатки по кредитным линиям                       | Изменение объема обеспечения                           |       |
| Deswer                 | Наборы характеристик                 | Кредитная история                                 | Комплексное формирование отчетов                       |       |
| Лизині                 | Отрасли                              | График платежей в счет погашения кредита          | Формирование финансового дохода                        |       |
|                        | Показатели                           | Остаток лимита кредитного риска                   | Отправка писем по ФСБУ                                 |       |
|                        | Предметы лизинга                     | График кредитных платежей                         | Отчет по вопросникам                                   |       |
|                        | Регионы                              | Отчет по договорам страхования                    | Расчет резерва под обесценение ЧИЛ                     |       |
|                        | Статьи графиков                      | Отчет по доп обеспечению                          |                                                        |       |
|                        | Статьи доходов и расходов            | Отчет по запоженому имуществу                     |                                                        |       |
|                        | Типы имущества                       | Отчет по незаложенному имуществу                  |                                                        |       |
|                        | Типы транспортных средств            | Отчет по остаткам задолженности                   |                                                        |       |
|                        | Шаблоны текстов                      | Отчет по платежам за период                       |                                                        |       |
|                        |                                      | _                                                 |                                                        | -     |

Рис. 3.2.1

Варианты периодичности – вспомогательный справочник, в котором указывается используемая в хозяйственной деятельности предприятия периодичность выплаты процентов.

#### Инструкция по разделу «Лизинг»

Для того, чтобы открыть подраздел, необходимо нажать гиперссылку «Варианты периодичности» в главном окне раздела «Лизинг». При этом открывается одноименное окно (рис. 3.2.2).

| 🏚 Начальная страница                                                                                               | Варианты периодичности ×                                                                                                    |          |                    |
|----------------------------------------------------------------------------------------------------|----------------------------------------------------------------------------------------------------|----------|--------------------|
| Главное                                                                                                    | 🗲 🕂 🚖 Варианты периодичности                                                                                                    |          | ∂ I ×              |
| Руководителю                                                                                                    | Coggan a                                                                                                    |          | × Q - Еще -        |
| Банк и касса                                                                                                    | Hamterozanie                                                                                                    | Код      | Количество месяцев |
| Продажи                                                                                                    | = rog                                                                                                    | 00000001 | 12                 |
| Покупки                                                                                                    | = Mecni                                                                                                    | 00000002 | 1                  |
| ОС и HMA                                                                                                    | <b>_</b>                                                                                                    |          |                    |
| Отчеты                                                                                                    | 🚖 Месяц (Вариант периодич 🔗 т 🗆 🗙                                                                                                    |          |                    |
| Операции                                                                                                    | Записать и закрыти. Записать Еще -                                                                                                    |          |                    |
| Справочники                                                                                                    | Када: 00000002 -                                                                                                    |          |                    |
| Администрирование                                                                                                  | Наименодание: Месяц                                                                                                    |          |                    |
| Бюро кредитных историй                                                                                             | Количество месяцея: 1                                                                                                    |          |                    |
| Лизинг                                                                                                    |                                                                                                    |          |                    |
| Покупки<br>ОС и НИА<br>Отчеты<br>Операции<br>Справочники<br>Администрирование<br>Бюро кредитных историй<br>Лизаниг | Масяц           № Месяц (Вариант периодич d? I ×           Записать и заврыть         Записать           Код:         00000002           Наименования:         Месяц           Количество месяцев         1 | 00000002 | 1                  |

Рис. 3.2.2

В центральной части окна отражается список созданных вариантов периодичности. При необходимости в списке можно осуществить поиск с помощью поля «Поиск (Ctrl+F)». Для отмены поиска

следует нажать на крестик ⊥

Для того, чтобы ввести данные в справочник «Варианты периодичности», необходимо нажать на кнопку «Создать». При этом открывается окно «Вариант периодичности (создание)».

В данном окне поле «Код» – заполняется автоматически программой после сохранения данных, но при необходимости оно может быть отредактировано пользователем вручную.

Наименование варианта периодичности следует ввести в поле «Наименование».

Количество месяцев указывается в одноименном поле вручную.

По окончании работы в окне следует нажать на кнопку «Записать и закрыть».

Виды графиков – справочник, в котором хранятся предопределенные (заданные в конфигурации) и пользовательские виды графиков, используемые в различного вида договорах. При самостоятельном внесении вида графика, наполняется статьями графика.

Для того, чтобы открыть подраздел, необходимо нажать гиперссылку «Виды графиков» в главном окне раздела «Лизинг». При этом открывается одноименное окно (рис. 3.2.3).

| 🏫 Начальная страница   | Виды графиков ×                                                        |                                        |                |           |                                                                                                    |                   |   |             |
|------------------------|------------------------------------------------------------------------|----------------------------------------|----------------|-----------|----------------------------------------------------------------------------------------------------|-------------------|---|-------------|
| Главное                | 🔶 → 🌟 Виды                                                             | графиков                               |                |           |                                                                                                    |                   |   | ∂ I ×       |
| Руководителю           | Создать                                                                |                                        |                |           |                                                                                                    |                   |   | Х 🔍 т Еще т |
| Банк и касса           | Наименование                                                           | Код 🕴 Вид договора                     |                |           |                                                                                                    |                   |   |             |
| Продажи                | 🔫 График платежей (ДК)                                                 | 1 Кредита                              |                |           |                                                                                                    |                   |   |             |
| Покулки                | 🔫 График платежей (ДЛ)                                                 | 2 Лизинга                              |                |           |                                                                                                    |                   |   |             |
| OC # HMA               | 🔫 График начислений (Д)                                                | Л) 3 Лизинга                           |                |           |                                                                                                    |                   | _ |             |
| Отчеты                 | <ul> <li>График платежей (ДП)</li> <li>График сториции (ДП)</li> </ul> | ☆ График платежей (ДЛ) (Вид графика) * |                |           |                                                                                                    | 8                 | × |             |
| Операции               | <ul> <li>Трафик опрузки (дп)</li> <li>График ввода имущес</li> </ul>   | Записать и закрыть Записать            |                |           |                                                                                                    | Еще -             | ] |             |
| Справочники            |                                                                        | Наименование: График платежей (ДЛ)     | Код:           | 2         |                                                                                                    |                   |   |             |
| Администрирование      |                                                                        | Вид договора: Лизинга                  | * <sup>2</sup> |           |                                                                                                    |                   |   |             |
| Бюро кредитных историй |                                                                        | Добавить 🛧 🐥                           |                |           |                                                                                                    | Еще -             | ] |             |
| Лизинг                 |                                                                        | N Статья                               | Справочная     | Расчетная | Формула расчета                                                                                                    | Формула корректна |   |             |
|                        |                                                                        | 8 Платеж к оплате                      |                |           |                                                                                                    |                   |   |             |
|                        |                                                                        | 9 Погашение кредита                    |                |           |                                                                                                    |                   |   |             |
|                        |                                                                        | 10 Проценты по кредиту                 |                |           |                                                                                                    |                   |   |             |
|                        |                                                                        | 11 Расходы будущих периодов            |                |           | ?([ТипИмуществаБезНДС],[Амортизация],<br>?([ДатаПлатежаПоГрафику] < '2019.01.01',[Амортизация]<br>/ 1.18,[Амортизация] / 1.20 | ~                 |   |             |
|                        |                                                                        | 12 Страховка                           |                |           |                                                                                                    |                   |   |             |
|                        |                                                                        | 13 Чистые инвестиции в лизинг          |                |           |                                                                                                    |                   |   |             |
|                        |                                                                        | 14 Финансовый доход                    |                |           |                                                                                                    |                   |   |             |
|                        |                                                                        |                                        |                |           |                                                                                                    |                   |   |             |

Рис. 3.2.3

В центральной части окна отражается список созданных видов графиков. При необходимости в списке можно осуществить поиск с помощью поля «Поиск (Ctrl+F)». Для отмены поиска следует нажать

#### на крестик

Для того, чтобы ввести данные в справочник «Виды графиков», необходимо нажать на кнопку «Создать». При этом открывается окно «Вид графика (создание)».

В данном окне поле «Код» – заполняется автоматически программой после сохранения данных, но при необходимости оно может быть отредактировано пользователем вручную.

Наименование вида графика следует ввести в поле «Наименование».

Поле «Вид договора» – вид договора, для которого вводятся графики данного вида, заполняется при помощи выпадающего списка.

Чтобы ввести данные по статье графика, следует нажать на кнопку «Добавить». При этом в таблице отображается дополнительная строка для ввода данных. В данной строке необходимо выбрать статью графика в ячейке «Статья» из выпадающего списка. Далее необходимо заполнить табличную часть по данной статье графика, проставить соответствующие флаги («Справочная», «Расчетная» и «Формула корректна») и ввести формулу расчета при необходимости.

По окончании работы в окне следует нажать на кнопку «Записать и закрыть».

Виды деятельности лизингополучателей – справочник, который используется при внесении статистических данных о виде деятельности/отрасли лизингополучателя в юридическом заключении на заключение договора лизинга.

Для того, чтобы открыть подраздел, необходимо нажать гиперссылку «Виды деятельности лизингополучателей» в главном окне раздела «Лизинг». При этом открывается одноименное окно (рис. 3.2.4).

| \Lambda Начальная страница | Виды деятельности писинголоручателей ×                                                                                                    |        |       |
|----------------------------|----------------------------------------------------------------------------------------------------|--------|-------|
| Главное                    | 🗲 🔿 📩 Виды деятельности лизингополучателей                                                                                                    | Ð      | : ×   |
| Руководителю               | Cogan. a                                                                                                    | ۹.     | Еще • |
| Банк и касса               | Hantenotasine                                                                                                    | ↓ Код  |       |
| Продажи                    | = 45.20 Техническое обслуживание и ремонт автогранспортных средств                                                                                         | 000000 | J001  |
| Покупки                    | = 46.43.3 Торговля оптовая грампластинками, вудно- и видеомалнитными пентами, компакт-дисками (CDV) и цифровыми видеодисками (DVD) (кроме носителей без з  | 000000 | J003  |
| OC # HMA                   | = 46.43.3 Торговля оптовая грампластинками, вудио- и видеомагнитными пентами, компакт-дисками (СС) и цифровыми видеодисками (ОУD) (кроме носителей без з   | 000000 | 009   |
| 0                          | = 46.43.3 Торговля оптовая грампластинками, вудно- и видеомагнитными лентами, компакт-дисками (СО) и дифоровыми видеодисками (СО) (укроме носителей без з  | 000000 | J017  |
| Отчеты                     | = 46.433 Торговля оптовая грампластинками, аудио- и видеомагинны 🧄 46.43.3 Торговля спозиля по торая грампласти 🧬 🧯 🗖 🔧 за                                 | 000000 | 018   |
| Операции                   | = 46.43.3 Торговля оптовая грампластинками, аудио- и видеоматнитны                                                                                         | 000000 | J019  |
| Справочники                | = 46.43.3 Торговля оптовая грампластинками, зудио- и видеомагнитны Записать и закрытть Записать Еще - из з                                                 | 000000 | 020   |
| Администрирование          | = 46.43.3 Торговля оптовля грампластинками, аудио- и видеомагнитны Код: 000000009 га з                                                                     | 000000 | J021  |
| Бюро коллитици историй     | = 46.43.3 Торговля оптовая грампластикками, аудио- и видеомалнятны Наименование 46.43.3 Торговля оптовая грампластикками, аудио- и видеомалнита за з       | 000000 | J022  |
| Бюро кредитных истории     | = 46.43.3 Торговля оптовая грампластинками, аудио- и видеомагилныхи пентами, компакт-дисками (сотр) и дивровыми видеодисками (сотр) проме носителентов з з | 000000 | J023  |
| Лизинг                     | 5 x 1 (m) 1 (m) 1 (m) (m) (m) (m)                                                                                                    |        |       |

Рис. 3.2.4

В центральной части окна отражается список созданных видов деятельности лизингополучателей. При необходимости в списке можно осуществить поиск с помощью поля «Поиск (Ctrl+F)». Для отмены

поиска следует нажать на крестик -

Для того, чтобы ввести данные в справочник «Виды деятельности лизингополучателей», необходимо нажать на кнопку «Создать». При этом открывается окно «Вид деятельности лизингополучателей (создание)».

В данном окне поле «Код» – заполняется автоматически после сохранения данных, но при необходимости оно может быть отредактировано пользователем вручную.

Наименование вида деятельности лизингополучателей следует ввести в поле «Наименование».

По окончании работы в окне следует нажать на кнопку «Записать и закрыть».

×

Виды договоров – справочник, в котором хранятся сведения о видах договоров и их связи с видами графиков.

Для того, чтобы открыть подраздел, необходимо нажать гиперссылку «Виды договоров» в главном окне раздела «Лизинг». При этом открывается одноименное окно (рис. 3.2.5).

| <ul> <li>Начальная страница</li> </ul> | Виды договоров ×                                         |                                     |                      |
|----------------------------------------|----------------------------------------------------------|-------------------------------------|----------------------|
| Главное                                | 🔶 🔶 🜟 Виды договоров                                     |                                     | ∂ I ×                |
| Руководителю                           | Создать                                                  |                                     | Howerk (Ctrl+F)      |
| Банк и касса                           | Наименование                                             |                                     | ↓ Код Класс договора |
| Продажи                                | 👈 Дополнительного обеспечения                            |                                     | 7                    |
| Покупки                                | 🖐 Займ выданный                                          |                                     | 4 Прочее             |
| OC # HMA                               | - Комисси                                                |                                     | 8 Прочее             |
| Omieni                                 | 🤜 Кредита                                                |                                     | 2 Прочее             |
| Ordena                                 | <ul> <li>Кредитной линии</li> </ul>                      |                                     | 9 Прочее             |
| Операции                               | 🦐 Купли - продажи                                        |                                     | 14 С поставщиком     |
| Справочники                            | 🧠 Лизинга                                                |                                     | 1 С покупателем      |
| Администрирование                      | <ul> <li>Не связан с лизинговой деятельностью</li> </ul> |                                     | 10 С поставщиком     |
| Бюро кредитных историй                 | <ul> <li>Поручения</li> </ul>                            | 🕆 Лизинга (Вид договора) 🖉 і 🗆 🗙    | 11 Прочее            |
| Dupuur                                 | — Прочее                                                 | 2004007 H 00401 H                   | 12 Прочев            |
| Jinanni                                | Прочее_Покупатели                                        | Записать и закрыть                  | 13 С покупателем     |
|                                        | 🖐 Страхования                                            | Код: 1                              | 5 С поставщиком      |
|                                        |                                                          | Наименование: Пизинга               |                      |
|                                        |                                                          | Класс договора: С покупателем 🔹     |                      |
|                                        |                                                          | Добавить 🔹 🔹 Поиск (Ctrl+F) 🗶 Еще - |                      |
|                                        |                                                          | N Вид графика                       |                      |
|                                        |                                                          | 1 График платежей (ДЛ)              |                      |
|                                        |                                                          |                                     |                      |

В центральной части окна отражается список созданных видов договоров. При необходимости в списке можно осуществить поиск с помощью поля «Поиск (Ctrl+F)». Для отмены поиска следует нажать

на крестик

Для того, чтобы ввести данные в справочник «Виды договоров», необходимо нажать на кнопку «Создать». При этом открывается окно «Вид договора (создание)».

В данном окне поле «Код» – заполняется автоматически после сохранения данных, но при необходимости оно может быть отредактировано пользователем вручную.

Наименование вида договора следует ввести в поле «Наименование».

Поле «Класс договора» – вид договора контрагента (может принимать значения «С покупателем», «С поставщиком», «С комитентом (принципалом) на продажу», «С комиссионером (агентом) на продажу», «С комитентом (принципалом) на закупку», «С комиссионером (агентом) на закупку», «С факторинговой компанией», «Прочие»), заполняется при помощи выпадающего списка.

Чтобы ввести данные по виду графика, следует нажать на кнопку «Добавить». При этом в таблице отображается дополнительная строка для ввода данных. В данной строке необходимо выбрать вид графика в ячейке «Вид графика» из выпадающего списка.

По окончании работы в окне следует нажать на кнопку «Записать и закрыть».

Журнал учета ПТС/ПСМ – регистр сведений, в котором отражаются данные о месте нахождения ПТС, также непосредственно в регистре можно отразить временную передачу ПТС клиенту, либо отразить снятие с учета.

Данный журнал автоматически заполняется внесенными основными средствами, по которым в характеристиках предусмотрено ПТС или ПСМ.

Для того, чтобы открыть подраздел, необходимо нажать гиперссылку «Журнал учета ПТС/ПСМ» в главном окне раздела «Лизинг». При этом открывается одноименное окно (рис. 3.2.6).

| 🗲 🔶 ☆ Журнал уче                 | та ПТС/ПСМ              |                 |                      |                                |                     |                         |                        | €° i ×                |
|----------------------------------|-------------------------|-----------------|----------------------|--------------------------------|---------------------|-------------------------|------------------------|-----------------------|
| Организация:                     | 🗹 Лизинг-Г              | Ірезентация ООО |                      |                                |                     |                         |                        | -                     |
| Создать 🐻 Найти                  | Отменить поиск Истори   | я               |                      |                                |                     |                         |                        | Еще -                 |
| Показать введенные ОС:           |                         |                 |                      |                                |                     |                         |                        |                       |
| Показать ПТС по действующим дого | ворам на дату: 🗌        |                 |                      |                                |                     |                         |                        |                       |
| Лизингополучатель                | Договор лизинга         | ΠTC (ΠCM)       | Регистрационный знак | Свидетельство о регистрации ТС | Статус              | Лицо со стороны клиента | Дата возврата клиентом | Менеджер              |
| 📾 ЕвроТранс ООО                  | 1264-A                  | 2               | В                    | 90 33 65432                    | Передано в банк     |                         |                        | Маслова Юлия Николае  |
| 📨 ЕвроТранс ООО                  | 1264-A                  | 2               | В                    | 90 33 65432                    | Принято на хранение |                         |                        | Маслова Юлия Николае  |
| MMAKC ABTO OOO                   | 234-0                   | 3               |                      | Отсутствует                    | Отсутствует         |                         |                        | Маслова Юлия Николае  |
| M ABFYCT 000                     | 1103-A                  | П               |                      | Отсутствует                    | Отсутствует         |                         |                        | Устюгов Петр Иванович |
| 📼 ПРИКАМЬЕ ООО                   | 1007-A                  |                 |                      | Отсутствует                    | Отсутствует         |                         |                        | Самонин Алексей Степа |
| 🔤 Евротрейд                      | 1212-С-субс             |                 |                      | Отсутствует                    | Отсутствует         |                         |                        | Маслова Юлия Николае  |
| ×                                |                         |                 |                      |                                |                     |                         |                        |                       |
| 🔶 🔶 ☆ Журнал учет                | га ПТС/ПСМ (создан      | ие)             |                      |                                |                     |                         |                        | €? I ×                |
| Записать и закрыть Записа        | ать                     |                 |                      |                                |                     |                         |                        | Еще -                 |
| Дата: 12.02.2024 10:             | 20:27 🛱 Организация     | :               |                      | * ( <sup>D</sup>               |                     |                         |                        |                       |
| Контрагент:                      |                         | • 🕫 Лицо с      | со стороны клиента:  |                                | * Ø                 |                         |                        |                       |
| Договор контрагента:             |                         | * Ø             |                      |                                |                     |                         |                        |                       |
| Основное средство:               |                         | * Ф Номен       | клатура:             |                                | * (P                |                         |                        |                       |
| Статус: Принято на хранение 🛛 🔹  | Дата возврата клиентом: | 🗎               |                      |                                |                     |                         |                        |                       |

Рис. 3.2.6

В центральной части окна отражается список сведений по учету ПТС/ПСМ. При необходимости в списке можно осуществить поиск с помощью кнопки «Найти». Для отмены поиска следует нажать на кнопку «Отменить поиск». Кнопка «История» предназначена для отображения истории изменения статуса ПТС, а именно, выводится информация по статусу, лицу со стороны клиента, дате возврата клиентом, текущей дате сеанса и ответственному пользователю (текущему)).

Для того, чтобы ввести данные в регистр сведений «Журнал учета ПТС/ПСМ», необходимо нажать на кнопку «Создать». При этом открывается окно «Журнал учета ПТС/ПСМ (создание)».

В данном окне поля «Дата» и «Дата возврата клиентом» – заполняются автоматически программой текущей датой, но при необходимости они могут быть отредактированы пользователем вручную или при помощи встроенного календаря.

Поле «Организация» – заполняется по умолчанию.

Контрагент, лицо со стороны клиента, договор контрагента, основное средство, номенклатура и статус указываются в одноименных полях путем выбора из выпадающих списков.

По окончании работы в окне следует нажать на кнопку «Записать и закрыть».

Наборы характеристик – для упорядочивания массивов информации, связанных с учетом групп объектов лизинга, применяется механизм дополнительных характеристик номенклатуры и наборов характеристик для объектов лизинга. Например, для всех автомобилей это может быть vin, цвет и номер ПТС. Для оборудования важен год изготовления, марка и изготовитель.

Для того, чтобы открыть подраздел, необходимо нажать гиперссылку «Наборы характеристик» в главном окне раздела «Лизинг». При этом открывается одноименное окно (рис. 3.2.7).

| 🗲 🔿 ★ Наборы характеристик         |                                         |                                 |                          | 0 I ×                    |
|------------------------------------|-----------------------------------------|---------------------------------|--------------------------|--------------------------|
| Создать                            |                                         |                                 |                          | нF) × Q • Еще •          |
| Наименование                       | 1                                       | Группа номенклатура             | Группа основные средства | Тип набора характеристик |
| - Недвижимость                     |                                         | Недвижимость                    | Недвижимость             | Недвижимость             |
| 🤜 Оборудование                     |                                         | Оборудование                    | Оборудование             | Оборудование             |
| 🧠 Спецтехника                      |                                         | Спецтехника                     | Спецтехника              | Спец техника             |
| 🧠 Спецтехника новая                | 🔆 Оборудование (Набор характерист       | ик) 🖉 і 🗆                       | ×                        |                          |
| 🤜 Транспорт                        |                                         | Euro                            | спорт                    | Транспорт                |
| 🤜 Транспорт ЭПТС                   | Записать и закрыть Записать             | сще                             | ·                        |                          |
| <ul> <li>Транспорт ЭПТС</li> </ul> | Наименование: Оборудование              |                                 | спорт                    | Транспорт                |
|                                    | Тип: Оборудование                       | •                               |                          |                          |
|                                    | Добавить 🛧 🔸                            | иск (Ctrl+F) × Еще              | •                        |                          |
|                                    | N Характеристика                        | Характеристика предопределенная |                          |                          |
|                                    | 1 Наименование оборудования             | Наименование оборудования       |                          |                          |
|                                    | 2 Модель                                | Модель                          |                          |                          |
|                                    | 3 Заводской №                           | Заводской №                     |                          |                          |
|                                    | 4 Год изготовления                      | Год выпуска                     |                          |                          |
|                                    | 5 Предприятие-изготовитель              | Организация изготовитель        |                          |                          |
|                                    | 6 Страна производитель                  | Страна производитель            |                          |                          |
|                                    | 7 Габаритные размеры, мм                | Габаритные размеры              |                          |                          |
|                                    | 8 Bec                                   | Масса, кг                       |                          |                          |
|                                    | 9 Дополнительное оборудование           |                                 |                          |                          |
|                                    |                                         |                                 |                          |                          |
|                                    | Группы для новых элементов справочников |                                 |                          |                          |
|                                    | Номенклатура: Оборудование              | * ( <sup>1</sup>                |                          |                          |
|                                    | Основные средства: Оборудование         | * Ø                             |                          |                          |
|                                    |                                         | · · · · ·                       |                          |                          |

Рис. 3.2.7

В центральной части окна отражается список созданных наборов характеристик. При необходимости в списке можно осуществить поиск с помощью поля «Поиск (Ctrl+F)». Для отмены поиска

следует нажать на крестик

Для того, чтобы ввести данные в справочник «Наборы характеристик», необходимо нажать на кнопку «Создать». При этом открывается окно «Набор характеристик (создание)».

Наименование набора характеристик следует ввести в поле «Наименование».

Поле «Тип» - заполняется при помощи выпадающего списка.

Чтобы ввести данные по набору характеристик, следует нажать на кнопку «Добавить». При этом в таблице отображается дополнительная строка для ввода данных. В данной строке необходимо выбрать дополнительные реквизиты и сведения в ячейках «Характеристика» и «Характеристика предопределенная» из выпадающих списков.

Номенклатура и основные средства указываются в одноименных полях путем выбора из выпадающих списков.

По окончании работы в окне следует нажать на кнопку «Записать и закрыть».

Для каждого типа объектов лизинга в конфигурации существует возможность создания набора произвольных характеристик. Создание набора характеристик происходит в пользовательском режиме следующим образом:

В разделе «Администрирование» нажимаем на гиперссылку «Дополнительные сведения» (рис. 3.2.8). При этом открывается окно, аналогичное представленному ниже (рис. 3.2.9).

| 🏚 Начальная страница   |                                   |                                    |                                          |  |  |
|------------------------|-----------------------------------|------------------------------------|------------------------------------------|--|--|
| Главное                |                                   |                                    |                                          |  |  |
| Руководителю           |                                   |                                    |                                          |  |  |
| Банк и касса           | Активные пользователи             | Настройки программы                | Отчеты                                   |  |  |
|                        | Валюты                            | Функциональность                   | Дополнительные отчеты                    |  |  |
| Продажи                | Виды контактной информации        | Обслуживание                       | Объем ненужных файлов                    |  |  |
| Покупки                | Внешние компоненты                | Общие настройки                    | Оценка производительности                |  |  |
|                        | Время текущего сеанса             | Интерфейс                          | Прогресс отложенного обновления          |  |  |
| OC и HMA               | Группы доступа                    | Параметры учета                    | Сведения о пользователях                 |  |  |
| Отчеты                 | Дополнительные отчеты и обработки | Проведение документов              | Универсальный отчет                      |  |  |
| Операции               | Дополнительные реквизиты          | Настройки пользователей и прав     |                                          |  |  |
|                        | Дополнительные сведения           | Органайзер                         | Сервис                                   |  |  |
| Справочники            | Журнал регистрации                | Настройки работы с файлами         | Свертка информационной базы              |  |  |
| Администрирование      | Загрузка данных EnterpriseData    | Синхронизация данных               | Загрузка данных из сервиса               |  |  |
| Бюро кредитных историй | Защита персональных данных        | Печатные формы, отчеты и обработки | Перейти в облачный сервис                |  |  |
|                        | Интернет-поддержка и сервисы      | Настройки регистров учета          | Журнал обмена с контролирующими органами |  |  |
| Лизинг                 | Интерфейс                         | Настройка колонтитулов             | Удаление помеченных объектов             |  |  |
|                        |                                   |                                    | Рис. 3.2.8                               |  |  |

| \Lambda Начальная страница | Дополнительные сведения ×                                   |     |                                                   |                       |         |
|----------------------------|-------------------------------------------------------------|-----|---------------------------------------------------|-----------------------|---------|
| Главное                    | 🗲 🔿 🏠 Дополнительные сведения                               |     |                                                   |                       | ∂ i ×   |
| Руководителю               | Добавить - Копировать Вставить                              |     |                                                   |                       | Еще - ? |
| Банк и касса               | Поле поиска                                                 | ×   | Поиск (Ctrl+F)                                    |                       | x       |
| Продажи                    | 😂 Нематериальные активы                                     | ٦   | Имя                                               | Тип значения          |         |
| Покупки                    | 😑 Несоответствия сведений о застрахованных лицах (СЭДО СФР) |     | <ul> <li>Мощность двигателя (л.с./кВт)</li> </ul> | <249 (183)>           |         |
| ОС и HMA                   | 🕞 Номенклатура (2)                                          | +   | <ul> <li>Наименование (тип TC)</li> </ul>         | <ПОЛУПРИЦЕП САМОСВАЛ> |         |
| Отчеты                     | 😝 Номенклатура денежных документов                          |     |                                                   |                       |         |
|                            | 😂 Номенклатурные группы                                     |     |                                                   |                       |         |
| Операции                   | 😑 Образование физических лиц                                |     |                                                   |                       |         |
| Справочники                | 😂 Объекты строительства                                     |     |                                                   |                       |         |
| Администрирование          | a Оказание производственных услуг                           |     |                                                   |                       |         |
| Бюро кредитных историй     | a Okaзание услуг                                            |     |                                                   |                       |         |
| Russer                     | 😝 Операции по платежным картам                              |     |                                                   |                       |         |
| 1 IN 3 IN 1                | 🚔 Операции по счету за 2023 год                             |     |                                                   |                       |         |
|                            | Рис.                                                        | 3.2 | 2.9                                               |                       |         |

Создание новой характеристики, для введения в набор характеристик типа объектов:

В примере создание характеристики «Мощность двигателя (л.с./кВт)». Значениями этой характеристики будет являться фактическая мощность, выраженная в числовом значении. Например, для учета зданий по характеристикам может интересовать характеристика «Площадь», а значениями будут являться числа (44, 46, 50, 58).

Для создания характеристики необходимо нажать кнопку «Добавить» и выбрать позицию «Новое» (рис. 3.2.10), затем необходимо присвоить характеристике наименование и тип значения. Обратите внимание, что значение характеристики может быть внесено как при создании характеристики, так и при введении нового элемента справочника «Номенклатура» (рис. 3.2.11).

| 🗕 🔶 📩 Дополни                                    | ительные сведения                                              |
|--------------------------------------------------|----------------------------------------------------------------|
| Добавить - Копироват                             | в Вставить                                                     |
| Новое                                            |                                                                |
| Из другого набора                                |                                                                |
|                                                  | Рис. 3.2.10                                                    |
|                                                  |                                                                |
| Записать и закрыть Записать                      | Записать и закрыть Записать                                    |
| Наименование: Мощность двигателя (л.с./кВт)      | Наименование: Мощность двигателя (п.с./кВт)                    |
| Тип значения: Дополнительное значение ?          | Тип значения: Дополнительное значение ?                        |
| Главное Значения                                 | Главное Значения                                               |
| Идентификатор для формул: МощностьДвигателяЛСКВт | Создать Создать группу Еще -                                   |
| Всплывающая подсказка:                           | = 249 (183)                                                    |
| Заголовок<br>формы значения:                     |                                                                |
| Заголовок формы<br>выбора значения:              |                                                                |
| Комментарий:                                     |                                                                |
|                                                  |                                                                |
| Сведение входит в набор: Номенклатура            |                                                                |
|                                                  |                                                                |
|                                                  |                                                                |
|                                                  |                                                                |
|                                                  |                                                                |
|                                                  |                                                                |
|                                                  |                                                                |
|                                                  |                                                                |
|                                                  |                                                                |
|                                                  |                                                                |
|                                                  |                                                                |
|                                                  |                                                                |
|                                                  | 🔟 Значения дополнительно характеризуются весовым коэффициентом |
| <ul> <li>Для разработчиков</li> </ul>            | > Для разработчиков                                            |
|                                                  | Рис. 3.2.11                                                    |

#### Дополнение набора характеристик, ранее созданной характеристикой:

На вкладке «Данные об имуществе» в документе «Договор лизинга» справа расположено меню «Характеристики» (рис. 3.2.12).

| ← → ☆ Договор лизинга ЛП00-000004 от 25.02.2019 0:00:00 *                                       |                                                  | c <sup>o</sup>                                                                                                    | : ×        |
|-------------------------------------------------------------------------------------------------|--------------------------------------------------|----------------------------------------------------------------------------------------------------|------------|
| Основное Документы                                                                              |                                                  |                                                                                                    |            |
| Провести и закрыть Записать Провести 👫 🔃 Анализ задолженности Создать на осн                    | зании -                                          |                                                                                                    | Еще +      |
|                                                                                                 | Пизинг-Презентация ООО                           | a                                                                                                    |            |
|                                                                                                 |                                                  | u                                                                                                    |            |
| Номер договора: 1264-А от: 25.02.2019 Строизвед                                                 |                                                  | 02500-00-01-0                                                                                                    |            |
| Срок действия от: 03.03.2019 до: 28.02.2022 Срок лизинга (мес): 36                              | енификатор документа. Сеочосол-2405-тер-золо-оод | 02230023600-0                                                                                                    |            |
| Основание вс                                                                                    | никновения сделки:                               | un and a second second s |            |
| Общие График платежей Договоры, обеспечения Данные об имуществе Основные средства Дополнительно | Страховки Дополнительные соглашения Жур          | рнал документов Источники клиента                                                                                                    |            |
| 💿 Добавить 🔓 Копировать ОС 😝 Печать -                                                           | Характеристики                                   |                                                                                                    |            |
| N Номенклатура Дата акта приемки-передачи в аренду (пизинг) Код переда Количество               | В Записать Набор: Транспорт                      | <ul> <li>Р</li> <li>Транспортное средство зарегистрировано 03 м</li> </ul>                                                                                                    | <u>apr</u> |
| 1 ЕвроТранс ООО 1264-А 94                                                                       | Характеристика 3                                 | Значение                                                                                                    |            |
| 2 ЕвроТранс ООО 1264-А П                                                                        | ПТС 2                                            | 25 РК 123456 выдан 01.03.2019                                                                                                    |            |
|                                                                                                 | VIN Z                                            | Z0G945350L0001213                                                                                                    |            |
|                                                                                                 | Марка, модель ТС 9                               | 9453-0000010-50                                                                                                    |            |
|                                                                                                 | Наименование (тип ТС)                            | ПОЛУПРИЦЕП САМОСВАЛ                                                                                                    |            |
|                                                                                                 | Категория TC (А, В, С, D, прицеп - E)            | прицеп                                                                                                    |            |
|                                                                                                 | Год изготовления 2                               | 2018                                                                                                    |            |
|                                                                                                 | Модель, номер двигателя С                        | Отсутствует                                                                                                    |            |
|                                                                                                 | Шасси (рама) Z                                   | Z0G9456548L0001234                                                                                                    |            |
|                                                                                                 | Кузов (кабина, прицеп) № С                       | Отсутствует                                                                                                    |            |
|                                                                                                 | Цвет кузова ч                                    | ЧЕРНЫЙ                                                                                                    |            |
|                                                                                                 | Мощность двигателя (л.с./кВт) 2                  | 249 (183)                                                                                                    |            |
|                                                                                                 | Рабочий объем двигателя (куб. см) С              | Отсутствует                                                                                                    |            |
|                                                                                                 | Тип двигателя С                                  | Отсутствует                                                                                                    |            |
|                                                                                                 | Маяк установлен                                  |                                                                                                    |            |
|                                                                                                 | О Маяк не установлен по решению к/к              |                                                                                                    |            |
|                                                                                                 | О Маяк не установлен по причине                  |                                                                                                    |            |
|                                                                                                 |                                                  |                                                                                                    |            |
|                                                                                                 | , Схема установки маяка                          |                                                                                                    |            |
| Исполнитель: Маслова Юпия Николаевна • Ф                                                        |                                                  |                                                                                                    |            |

Рис. 3.2.12

Для введения характеристики «Мощность двигателя (л.с./кВт)» в набор характеристик «Транспорт», нажимаем клавишу обзора элемента, выбираем из выпадающего списка соответствующую позицию и вносим характеристику, нажав кнопку «Выбрать». Затем набор следует сохранить при нажатии на кнопку «Записать и закрыть» (рис. 3.2.13, 3.2.14, 3.2.15).

| ← → ★ Договор лизинга ЛП00-000004 от 25.02.2019 0:00:00 *                                                                                                    |
|----------------------------------------------------------------------------------------------------|
| Основное Документы                                                                                                    |
| Провести и закрыть Записать Провести 🕰 Анализ задолженности Создать на основании - 🕞 Печать -                                                                           |
| онтрагент: ЕвроТранс ООО & Организация: Лизинг-Презентация ООО &                                                                                                    |
| Іомер договора: 1264-А от. 25.02.2019 🗹 Произведен окончательный расчет                                                                                                 |
| срок действия от. 03.03.2019 до: 28.02.2022 Срок пизинга (мес): 36 Уникальный идентификатор документа: ed4de557-2409-11eb-90f5-002590c99e0b-0                           |
| Основание возникновения сделки:                                                                                                    |
| Общие График платежей Договоры, обеспечения Данные об имуществе Основные средства Дополнительно Страховки Долопнительные соглашения Журнал документов Источники клиента |
| 🛇 добавитн                                                                                                    |
| 📩 транспорт (Набор характеристик) * 🖉 i 🗆 🗙 📓 Записать Набор. Транспорт 🗸 🖉 Транспорт 🗸 🖓 Транспорт средство зарегистрировано 03 мар                                    |
| аписать и закрыть Записать Записать Записать Записать Еще - Характеристика Значение                                                                                     |
| 2 Е Наименование: Транспорт ПТС 25 РК 123456 выдан 01.03.2019                                                                                                    |
| Тип: Транспорт • VIN Z0G945350L0001213                                                                                                    |
| Добавить 🚯 🛉 🖣 Поиск (Ctrl+F) 🙁 Еще -                                                                                                    |
| N Характеристика Характеристика предопределевника * Наименование Дополнительные реквизиты и сведения : • ×                                                              |
| 14 Разрешенная масса Разрешенная масса Разрешенная масса                                                                                                    |
| 15 Масса без нагрузки Масса без нагрузки Масса без нагрузки Масса без нагрузки                                                                                          |
| 16 Предприятие-изготовитель Организация изготовитель Шаски (мираль, номер Альска без изглузаци                                                                          |
| 17 Наименование организации, выдавшей Наименование организации выдавшей пас Килов (избициа) = Модель                                                                    |
| 18 Регистрационный знак Регистрационный знак = Модель, номер двигателя                                                                                                  |
| 19 Свидетельство о репистрации ТС Свидетельство о репистрации Мощность двиг                                                                                             |
| 20 Экологический класс Экологический класс Рабочий объем = Наименование (тип ТС)                                                                                        |
| 21 Дата регистрации ТС — Тип деигателя — Наименование и марка машины                                                                                                    |
| 12 Дополнительное оборудование — — — — — — — — — — — — — — — — — — —                                                                                                    |
| 23 • Ø Mark yctałos 🕱 🔺 🖉 🗶                                                                                                    |
| Группы для новых элементов справочников                                                                                                    |
| Номенклатура: Транспорт • В                                                                                                    |
| Основные средства: Транспорт                                                                                                    |
| Слема установка мажа                                                                                                    |

Исполнитель: Маслова Юлия Николаевна 🔹 🖉

#### Инструкция по разделу «Лизинг»

| San                                                                                                    | исать                                                                                                    | ь и закр                                                                                                    | ыть За                                                                                                    | аписать                                                                                                    |                                                                                                    |                                                                                                    |                                                                                                    |                                                                                 |           |               | Ει               | це -              |
|----------------------------------------------------------------------------------------------------|----------------------------------------------------------------------------------------------------|----------------------------------------------------------------------------------------------------|----------------------------------------------------------------------------------------------------|----------------------------------------------------------------------------------------------------|----------------------------------------------------------------------------------------------------|----------------------------------------------------------------------------------------------------|----------------------------------------------------------------------------------------------------|---------------------------------------------------------------------------------|-----------|---------------|------------------|-------------------|
| аиме                                                                                                    | ован                                                                                                    | ние: Тра                                                                                                    | нспорт                                                                                                    |                                                                                                    |                                                                                                    |                                                                                                    |                                                                                                    |                                                                                 |           |               |                  |                   |
| ип.                                                                                                    |                                                                                                    | Тра                                                                                                    | нспорт                                                                                                    |                                                                                                    |                                                                                                    |                                                                                                    |                                                                                                    | <b>T</b> •                                                                      |           |               |                  |                   |
|                                                                                                    | <u> </u>                                                                                                    |                                                                                                    |                                                                                                    |                                                                                                    |                                                                                                    | (0) 1.5                                                                                                    |                                                                                                    |                                                                                 |           |               |                  |                   |
| Дора                                                                                                    | вить                                                                                                    |                                                                                                    |                                                                                                    |                                                                                                    | Поис                                                                                                    | CK (Utrl+F)                                                                                                    |                                                                                                    |                                                                                 |           | ×             | EL               | це •              |
| Ν                                                                                                    |                                                                                                    | Характе                                                                                                    | ристика                                                                                                    |                                                                                                    |                                                                                                    | Характери                                                                                                    | истика пред                                                                                                    | опреде                                                                          | ленна     | ая            |                  |                   |
|                                                                                                    | 13                                                                                                    | Разреш                                                                                                    | енная макси                                                                                                    | имальная масса                                                                                                    |                                                                                                    | Разрешен                                                                                                    | нная максии                                                                                                    | иальна                                                                          | я мас     | са            |                  |                   |
|                                                                                                    | 14                                                                                                    | Macca                                                                                                    | без нагрузки                                                                                                    | 1                                                                                                    |                                                                                                    | Масса бе                                                                                                    | з нагрузки                                                                                                    |                                                                                 |           |               |                  |                   |
|                                                                                                    | 15                                                                                                    | Предпр                                                                                                    | иятие-изгото                                                                                                    | витель                                                                                                    |                                                                                                    | Организа                                                                                                    | ция изготов                                                                                                    | итель                                                                           |           |               |                  |                   |
|                                                                                                    | 16                                                                                                    | Наимен                                                                                                    | ование орга                                                                                                    | низации, выдави                                                                                                    | цей                                                                                                    | Наименов                                                                                                    | зание орган                                                                                                    | изации                                                                          | выда      | вшей          | і пас            |                   |
|                                                                                                    | 17                                                                                                    | Регистр                                                                                                    | ационный зн                                                                                                    | ак                                                                                                    |                                                                                                    | Регистра                                                                                                    | ционный зна                                                                                                    | к                                                                               |           |               |                  |                   |
|                                                                                                    | 18                                                                                                    | Свидет                                                                                                    | эльство о ре                                                                                                    | гистрации ТС                                                                                                    |                                                                                                    | Свидетел                                                                                                    | ьство о рег                                                                                                    | истрац                                                                          | ии        |               |                  |                   |
|                                                                                                    | 19                                                                                                    | Экологи                                                                                                    | ческий клас                                                                                                    | :С                                                                                                    |                                                                                                    | Экологич                                                                                                    | еский класс                                                                                                    | ;                                                                               |           |               |                  |                   |
|                                                                                                    | 20                                                                                                    | Дата ре                                                                                                    | гистрации Т                                                                                                    | С                                                                                                    |                                                                                                    |                                                                                                    |                                                                                                    |                                                                                 |           |               |                  |                   |
|                                                                                                    | 21                                                                                                    | Дополн                                                                                                    | ительное об                                                                                                    | орудование                                                                                                    |                                                                                                    |                                                                                                    |                                                                                                    |                                                                                 |           |               |                  |                   |
|                                                                                                    | 22                                                                                                    | Мощно                                                                                                    | сть двигател                                                                                                    | ія (л.с./кВт) (Ном                                                                                                    | енк                                                                                                    | Мощност                                                                                                    | ь двигателя                                                                                                    | ı (л.с.)                                                                        |           |               |                  |                   |
|                                                                                                    |                                                                                                    |                                                                                                    |                                                                                                    |                                                                                                    |                                                                                                    |                                                                                                    |                                                                                                    |                                                                                 |           |               |                  |                   |
|                                                                                                    |                                                                                                    |                                                                                                    |                                                                                                    |                                                                                                    |                                                                                                    |                                                                                                    |                                                                                                    |                                                                                 |           |               |                  |                   |
| рупп                                                                                                    | ы дг                                                                                                    | 1Я НОВЬ                                                                                                    | іх элемент                                                                                                    | ов справочни                                                                                                    | ков                                                                                                    |                                                                                                    |                                                                                                    |                                                                                 |           |               |                  |                   |
| рупп<br>Іомен                                                                                                    | IЫ ДЛ<br>клату                                                                                                    | 1Я НОВЬ<br>/pa:                                                                                                    | іх элемент<br>Транспорт                                                                                                    | ов справочни                                                                                                    | KOB                                                                                                    |                                                                                                    |                                                                                                    | •                                                                               | Ŀ         |               |                  |                   |
| <b>рупп</b><br>Іомені<br>)снові                                                                                                    | IЫ ДГ<br>клату<br>ные с                                                                                                    | 1Я НОВЬ<br>/ра:<br>средства                                                                                                    | IX ЭЛЕМЕНТ<br>Транспорт<br>Транспорт                                                                                                    | ов справочни                                                                                                    | KOB                                                                                                    |                                                                                                    |                                                                                                    | •                                                                               | e<br>e    |               |                  |                   |
| <mark>рупп</mark><br>Іомен<br>Эснові                                                                                                    | ны дл<br>клату<br>ные с                                                                                                    | 1Я НОВЬ<br>/ра:<br>:редства                                                                                                    | іх элемент<br>Транспорт<br>Пранспорт                                                                                                    | ов справочни                                                                                                    | KOB                                                                                                    |                                                                                                    |                                                                                                    | *                                                                               | P         |               | Anne             | arona             |
| ¯рупп<br>Іомен<br>)снові                                                                                                    | ны дл<br>клату<br>ные с                                                                                                    | ля новь<br>ура:<br>средства                                                                                                    | IX ЭЛЕМЕНТ<br>Транспорт<br>Транспорт                                                                                                    | ов справочни                                                                                                    | <b>КОВ</b>                                                                                                    | 3.2.14                                                                                                    |                                                                                                    | •                                                                               | P         |               | Hours            | ć                 |
| рупп<br>Іомен<br>)снові<br>• ★ <u>Ас</u><br>• Аскумен                                                                                                    | ные с                                                                                                    | ля новь<br>ура:<br>средства<br>чэинга ЛПОО-ОО                                                                                                   | IX ЭЛЕМЕНТ<br>Транспорт<br>: Транспорт<br>0004 от 25.02.2019 (                                                                                                    | ГОВ СПРАВОЧНИ<br>200:00 *                                                                                                    | КОВ<br>Рис.                                                                                                    | 3.2.14                                                                                                    |                                                                                                    |                                                                                 | 2<br>2    |               | Actions          | ć                 |
| рупп<br>Іомен<br>)снові<br>• ★ <u>Ас</u><br>• Докумен                                                                                                    | ные с                                                                                                    | ля новь<br>/ра:<br>средства<br>изинга ЛПОО-ОО                                                                                                   | IX ЭЛЕМЕНТ<br>Транспорт<br>: Транспорт<br>0004 от 25.02.2019 (<br>                                                                                                    | ГОВ СПРАВОЧНИ<br>Содать на основан<br>Органовции:<br>Органовции:<br>Органовции:<br>Органовции:                                                                                                    | КОВ<br>Рис.                                                                                                    | 3.2.14<br>• Ллыин-Презентация ОС                                                                                                    |                                                                                                    | •                                                                               | 2         |               | Anne             | ŝ                 |
| рупп<br>Іомен<br>)снові<br>• ★ <u>Ас</u><br>• Асумен<br>говора: 125<br>говора: 125<br>говора: 125<br>говора: 125                                                                                                    | ные с<br>клату<br>ные с<br>оговор ли<br>ные<br>ротовор ли<br>ны<br>во Запи<br>ротране соос<br>зали<br>ротране соос                                                                                                    | ля новь<br>ура:<br>средства<br>изинга лПоо-оо<br>саль Провести<br>о                                                                             | IX ЭЛЕМЕНТ<br>Транспорт<br>: Транспорт<br>0004 от 25.02.2019 (<br>4% () Анализ<br>() Срок лизинга (исс). 36                                                                                                    | ОВ СПРАВОЧНИ<br>СОВ СПРАВОЧНИ<br>Содать на основан<br>Организация:<br>от. 25.02.2019                                                                                                    | КОВ<br>Рис.<br>ии. Печать<br>кончательный расчет<br>ихфикатор документа:                                                                                                    | 3.2.14<br>-<br>                                                                                                    | DO                                                                                                    | •                                                                               | 2         |               | - Ann            | ć                 |
| рупп<br>Іомен<br>)снові<br>)снові<br>ста закрат<br>тговора: 126<br>станя ог. 126<br>станя ог. 126                                                                                                    | ные с<br>клату<br>ные с<br>оговор ли<br>кты<br>ть Запи<br>оз.2019<br>атежей до                                                                                                    | трасть проести                                                                                                    | IX ЭЛЕМЕНТ<br>Транспорт<br>: Транспорт<br>0004 от 25.02.2019 (<br>0004 от 25.02.2019 (<br>0004 (<br>0004 от 25.02.2019 (<br>0004 (<br>0004 (<br>000 | СОВ СПРАВОЧНИ<br>Содать на основани<br>риссоно +<br>от. (25 од 2019) Силанации:<br>силание возник<br>силание возник<br>силание возник<br>силание возник                                                                                                    | КОВ<br>Рис.<br>ии. • • Печать<br>кончательный расчет<br>ификатор документа:<br>соовения сделоя:<br>Страховка Дололин                                                                                                    | 3.2.14<br>Лизинг-Презентация ОС<br>еddde557.2409.11eb.900<br>тельмые соглашения                                                                                                    | DO<br>DO<br>Журнал документов Истор                                                                                                    | ()<br>()<br>()<br>()<br>()<br>()<br>()<br>()<br>()<br>()<br>()<br>()<br>()<br>( | 2         |               | Harris           | ć                 |
| рупп<br>Іомен<br>)снові<br>• * <u>Ас</u><br>• Локумен<br>ит: Евр<br>иговора: 126<br>ствия от: 03.0<br>График пла<br>бавить — и                                                                                                    | ные с<br>клатуу<br>ные с<br>оговор ли<br>ные<br>отовор ли<br>ны<br>апин<br>отранс ооо<br>зи-А<br>оз 2019<br>атежей До<br>а Копирована                                                                                                    | 1Я НОВЬ<br>ура:<br>средства<br>изинга ЛПОО-ОО<br>сать Провести<br>о<br>до: 28.02.2022<br>говоры, обеспечения<br>о ОС Ф Печать<br>Лата ачга      | IX ЭЛЕМЕНТ<br>Транспорт<br>: Транспорт<br>0004 от 25.02.2019 (<br>4% () Анализ<br>() Срок лизинга (мес): 36<br>Данные об имуществе ()<br>-                                                                                                    | СОВ СПРАВОЧНИ<br>СОВ СПРАВОЧНИ<br>Создать на основан<br>Организацит:<br>от. 25.02.2019  ✓ Произведен ос<br>Уникальной ядент<br>Основание возник<br>Снование возник<br>Снование возник                                                                                                    | КОВ<br>Рис.<br>ии. Печать<br>кончательный расчет<br>инфикатор документа:<br>совоения сделок:<br>Стражовки Доложи<br>Жарактеристики:                                                                                                    | 3.2.14<br>Лизин-Презентация ОС<br>е44de557-2409-11eb-901<br>тельные соглашения<br>Набор: Транспорт                                                                                                    | ОО<br>5002590с99е05-0<br>Журнал документов Исто                                                                                                    | Junior International Statements                                                 |           | портное сред  |                  | ;<br>с            |
| рупп<br>Іомен<br>)снові<br>• ★ <u>Ас</u><br>• Асхине<br>станості в закрыт<br>нт: Евр<br>хговора: 126<br>станості 03.0<br>График пла<br>бавить і і<br>Номенат<br>1 ЕврТраї                                                                                                    | ны дл<br>клату<br>ные с<br>оговор ли<br>ные<br>отовор ли<br>кты<br>запин<br>оз 2019<br>атехей до<br>с<br>копировата<br>татура<br>вис осоо 1264                                                                                                    | 1Я НОВЬ<br>/ра:<br>средства<br>43инга ЛПОО-ОО<br>сать Провести<br>ло 28.02.2022<br>итоворы, обеспечения<br>ь ОС Печаль<br>Дата акта<br>44.94    | IX ЭЛЕМЕНТ<br>Транспорт<br>: Транспорт<br>0004 от 25.02.2019 (<br>0004 от 25.02.2019 (<br>0004 от                                                                                                    | ГОВ СПРАВОЧНИ<br>Э:00:00 •<br>задолженности Создать на основан<br>Органозация:<br>от. (25.02.2019) ✓ Произведен ок<br>Учикальный иден<br>Основные средства Дополнительно С<br>изинт) Код переда… Количество                                                                                                    | КОВ<br>Рис.<br>ин. Печать<br>кончательный расчет<br>тификатор документа:<br>кончательный расчет<br>Страхових Дополно<br>Характеристика<br>и Залисать<br>характеристика<br>от                                                                                                    | 3.2.14<br>-<br>Лизин-Презентация ОС<br>еб4de5572409-11еb-901<br>тельные соглашения<br>Набор: Транспорт                                                                                                    | 20<br>5-002590с99е0b-0<br>Журнал документов Исто<br>Экачение<br>эк ру короло                                                                                                    |                                                                                 |           | портное сред  | ство зарепчет    | сі<br>рировано 02 |
| рупп<br>Іомен<br>)снові                                                                                                    | ILI ДЛ<br>КПАТУ<br>НЫЕ С<br>ОГОВОР ЛИ<br>НТМ<br>ть Запин<br>оз.2019<br>атежей До<br>Состовор Ли<br>атежей До<br>Состовор Ли<br>атежей До<br>Состовор Ли<br>атежей До<br>Состовор Ли<br>атежей До                                                                                                    | ТЯ НОВЬ<br>/ра:<br>средства<br>430инга ЛПОО-ОО<br>сать Провести<br>до: 28.02.2022<br>иоверы, обеспечения<br>ь ос                                | IX ЭЛЕМЕНТ<br>Транспорт<br>: Транспорт<br>00004 от 25.02.2019 (<br>00004 от 25.02.2019 (<br>00004 от                                                                                                    | СОВ СПРАВОЧНИ<br>2:00:00 *<br>адолженности<br>ог. (25 02 2019) Слодать на основани<br>Организация:<br>ог. (25 02 2019) Слодань и донт<br>Основание возник<br>Хеновные средства<br>Дополнительно<br>Сонование возник<br>Хеновные средства<br>Количество                                                                                                    | КОВ<br>Рис.<br>••••••••••••••••••••••••••••••••••••                                                                                                    | 3.2.14<br>Лизинг-Презентация ОС<br>ейі.<br>ейі.<br>ей.<br>ей.<br>ей.<br>ей.<br>ей.<br>ей.<br>ей.<br>ей | DO<br>5-002590c99e0b-0<br>Журнал документов Исто<br>3начение<br>25 PK 123456 выдан 01.0<br>200945350L0001213                                                                                                    | Ø<br>                                                                           | · Ø IDES  | портное сред  | нетво заропист   | Эрировано 05      |
| рупп<br>Іомен<br>)снові<br>• * Дс<br>• Асклив<br>говора: 126<br>ствия от: 03.0<br>График пла<br>гбавить 6<br>1 ЕвроТра<br>2 ЕвроТра                                                                                                    | ны дл<br>клату<br>ные с<br>отовор ли<br>ные с<br>отовор ли<br>кты<br>алин<br>алин<br>атехей до<br>колороат<br>атехей до<br>колороат<br>атехей до<br>колороат<br>атехей до<br>колороат<br>соот 1264<br>ные осо 1264                                                                                                    | 1Я НОВЬ<br>ура:<br>средства<br>минга ЛПОО-ОО<br>сать Провести<br>а о 28.02.2022<br>лос 28.02.2022<br>лос Ф Печаль<br>4.94<br>Дата вита<br>4.94  | IX ЭЛЕМЕНТ<br>Транспорт<br>Транспорт<br>О0004 от 25.02.2019 (<br>Срок лизиита (мес): 36<br>Данные об имуществе с<br>риемон-передачи в аренду (п                                                                                                    | СОВ СПРАВОЧНИ<br>Содать на основан<br>Организация:<br>от 25.02.2019 Уплотведено<br>Уникальнай идонт<br>Основание возник<br>Сенование возник<br>Сенование возник                                                                                                    | КОВ<br>Рис.<br>ии. Печать<br>кончательный расчет<br>перинатор документа:<br>воевения сделог:<br>Страховах Дополник<br>Карактеристика<br>птс<br>Vin<br>Марка, модель<br>Наниегование (                                                                                                    | 3.2.14<br>, Лизинг-Презентация ОС<br>ей4de567-2409-11eb-90<br>с<br>тельные соглашения<br>Набор: [Транспорт<br>Го<br>по TC)                                                                                                    | 20<br>5-002590c99e0b-0<br>Журнал документов Исто<br>3начение<br>25 PK 123456 выдан 01 (<br>205945350L0001213<br>9463-000010-50<br>ПолупРиЦЕП САМОСЕ                                                                                            | Ф<br>32019<br>АЛ                                                                |           | спортное сред | ICTRO JAPOPINETI | е́                |
| рупп<br>Іомен<br>)снові<br>• * <u>Ас</u><br>ое Іскуме<br>ит: Евр<br>уговора: 126<br>станя от 03.0<br>График пла<br>1 ЕвроТрая<br>2 ЕвроТрая                                                                                                    | ны дл<br>клатуу<br>ные с<br>рговор ли<br>ты<br>запин<br>роТранс ООО<br>34.А<br>03.2019<br>атехей До<br>а Копироват<br>патура<br>нис ООО 1264<br>нис ООО 1264                                                                                                    | 1Я НОВЬ<br>ура:<br>средства<br>изинге ЛПОО-ОО<br>сать Провести<br>ло<br>дао 28.02.2022<br>гозоры, обеспечения<br>ь оС                           | IX ЭЛЕМЕНТ<br>Транспорт<br>: Транспорт<br>0004 от 25.02.2019 (<br>Фесерок лизинга (мес): 36<br>Данные об ямуществе с<br>эриемпа-передачи в аренду (п                                                                                                    | СОВ СПРАВОЧНИ<br>2:00:00 *<br>задолженности Создать на основан<br>Организаци:<br>от 25.02.2019 Произведен ок<br>Учикальный иден<br>Основание возики<br>Сенование возики<br>Сенование возики                                                                                                    | КОВ<br>Рис.<br>ии • Сечать<br>кончательный расчет<br>ификатор документа:<br>кончательный расчет<br>марактеристика<br>ПС<br>Характеристика<br>ПС<br>Чи<br>Марка, модель<br>Наименование (<br>Категория ТС                                                                                                    | 3.2.14<br>-<br>Лизии-Презентация ОС<br>еddde557-2409-11еb-901<br>гельные соглашения<br>Набор: Транспорт<br>гс<br>ил TC)<br>                                                                                                    | 20<br>50<br>5-002590с99е05-0<br>Журнал документов Исто<br>25 PK 123456 выдан 01.<br>200945360.0001213<br>9453-0000116-50<br>ПОЛУПРИЦЕП<br>ПРИЦЕП<br>2018                                                                                       | Ф<br>чинол клиента<br>3.2019                                                    | · Ø Trans |               | ICIBO Sapenier   | д<br>трировано 02 |
| рупп<br>Іомен<br>)снові<br>* * <u>А</u> с<br>ісе Дохуме<br>това в закрат<br>нт: Евр<br>товора: 126<br>ствия от. 03.0<br>График пла<br>базать в<br>1 ЕвроТра<br>2 ЕвроТра                                                                                                    | ны дл<br>клату<br>ные с<br>отовор ли<br>ные с<br>отовор ли<br>кты<br>запи<br>э алин<br>э алин<br>алин<br>э алин<br>алин<br>э алин<br>э алин<br>алин<br>э алин<br>алин<br>алин<br>алин<br>алин<br>алин<br>алин<br>алин | 1Я НОВЬ<br>/ра:<br>средства<br>казинга ЛПОО-ОО<br>сать Провести<br>дао 28.02.2022<br>говоры, обеспечения<br>у ОС ● Печать<br>Дата акта<br>4А.94 | IX ЭЛЕМЕНТ<br>Транспорт<br>: Транспорт<br>0004 от 25.02.2019 (<br>0004 от 25.02.2019 (<br>0004 от                                                                                                    | ГОВ СПРАВОЧНИ<br>Э:00:00 •<br>задолженности Создать на основан<br>Органозация:<br>от. 25.02.2019 УПроизведен ок<br>Учикальный иден<br>Основные средства Дополнительно С<br>изини) Код переда Количество                                                                                                    | КОВ<br>Рис.<br>ии. Печать<br>кончательный расчет<br>кончательный расчет<br>кончательный расчет<br>страховии Доюмента:<br>совения сдело:<br>Страховии Доюмента:<br>карактеристики<br>Год изготолении<br>Марка, модель:<br>Наименование (<br>Карактеристики<br>Год изготолении<br>Марка, модель:<br>Наименование (<br>Карактеристонии<br>Карактеристики<br>Сод изготолении<br>Марка, момер.                                                                                                    | 3.2.14<br>-<br>Лизин:-Презентация ОС<br>еб4de5572409-11еb-900<br>                                                                                                    | 200<br>15-002590с99е0b-0<br>15-002590с99е0b-0<br>15-002590с99е0b-0<br>15-002590с99е0b-0<br>100<br>100<br>100<br>100<br>100<br>100<br>100<br>100<br>100<br>1                                                                                    | @<br>                                                                           | · Ø Ipako | портное сред  | ство зарепчет    | сі<br>рировано 02 |
| рупп<br>- рупп<br>- снов<br>- снов<br>- снов<br>- снов<br>- сости в закрыт<br>- сти в закрыт<br>- сти в закр                                         | IЫ ДЛ<br>КЛАТУ<br>НЫЕ С<br>Оговор ли<br>КПИ<br>тво Зали<br>ороГранс ООО<br>34-А<br>03.2019<br>атежей До<br>а Копироват<br>татура<br>нас ООО 1264                                                                                                    | 19 НОВЬ<br>/ра:<br>средства<br>49инга ЛПОО-ОО<br>сать Проесси<br>0<br>до: 28.02.2022<br>говоры, обеспечения<br>100 Ф Печать<br>4.9 4.1<br>4.4 П | IX ЭЛЕМЕНТ<br>Транспорт<br>: Транспорт<br>00004 от 25.02.2019 (<br>Срок лизнига (мес): 36<br>Данные об икуществе С<br>этриемнон-передзии в аренду (п                                                                                                    | ГОВ СПРАВОЧНИ<br>Э.200:00 *<br>Задолженности<br>ог. (25.02.2019) ✓ Произведани<br>Органазация:<br>ог. (25.02.2019) ✓ Произведани донги<br>Основание возники произведания<br>Сонование возники произведания основания<br>Сонование возники произведания основания<br>Сонование возники произведания основания<br>Сонование возники произведания основания<br>Сонование возники произведания основания<br>сонование возники произведания основания<br>Сонование возники произведания основания<br>Сонование возники произведания основания<br>сонование возники произведания основания<br>основание возники произведания основания<br>сонования возники произведания основания<br>основание возники произведания основания<br>сонования возники произведания основания<br>основание возники произведания основания<br>основание возники произведания основания<br>основания возники произведания основания<br>основания возники основания основания<br>основания возники основания основания основания<br>основания возники основания основания<br>основания основания основания основания основания<br>основания возники основания основания основания основания<br>основания основания основания основания основания основания основания основания основания основания основания<br>основания основания основания основания основания основания основания основания основания основания основания основания основания основания основания основания основания основания основания основания основания основания основания основания основания основания основания основани | КОВ<br>Рис.<br>ми. Печать<br>кончательный расчет<br>ификатор документа:<br>зовения сдело:<br>Страхових Допоние<br>Характеристика<br>ПГС<br>VIN<br>Марка, модель:<br>Наменование (<br>Категорият С 4,<br>Карактеристика<br>ПСС<br>VIN<br>Марка, модель:<br>Наменование (<br>Категорият С 4,<br>Карактеристика<br>ПСС<br>VIN                                                                                                    | 3.2.14<br>• Лиани-Презентация ОС<br>еddde557.2409-11еь-901<br>с<br>тельные сотлашения  <br>Набор: Транспорт<br>гс<br>по ТС)<br>В. С. D. прицеп - E)<br>и<br>а<br>диктателя<br>рицел) №                                                                                                    | DO<br>55-002590c99e0b-0<br>55-002590c99e0b-0<br>3/урнал документов Исто<br>25 PK 123456 выдан 01.0<br>200945350L0001213<br>9453-000010-50<br>ПОЛУТРИЦЕП САМОСЕ<br>ПОЛУТРИЦЕП САМОСЕ<br>ПРИЦЕП<br>2018<br>Отсутствует                           | Ф<br>                                                                           |           | :nopnice cpez |                  | С                 |
| рупп<br>Іомен<br>)снові<br>• * Дс<br>ос Докуме<br>кон в закрая<br>нт: Евр<br>говора: 126<br>ствия от: 03.0<br>График пал<br>ібавить С<br>1 ЕвроТраз<br>2 ЕвроТраз                                                                                                    | ILI ДЛ<br>КЛАТУ<br>НЫЕ С<br>ОГОВОР ЛИ<br>НТИ<br>ть Запин<br>то Залин<br>3 Копироват<br>натура<br>на СОСО 1264<br>на СОСО 1264                                                                                                    | 1Я НОВЬ<br>/ра:<br>средства<br>43инга ЛПОО-ОО<br>сать Провести<br>дао (28.02.2022<br>иосоры, обеспечения<br>ь ОС                                | IX ЭЛЕМЕНТ<br>Транспорт<br>: Транспорт<br>00004 от 25.02.2019 (<br>Срок лизнига (мес): 36<br>Данные об змущество<br>эриемон-передачи в аренду (п                                                                                                    | ГОВ СПРАВОЧНИ<br>Элор:00 *<br>задолженности Создать на основан<br>Органозация:<br>от. 25 02 2019 Умгальный крат<br>Основание возник<br>Сенование средства Дополнительно О<br>излинт) Код переда Количество                                                                                                    | КОВ<br>Рис.<br>Рис.<br>ми. Печать<br>кончательный расчет<br>нефикатор докумена:<br>зовоения сделоки:<br>Стражовки Дополнения<br>Характеристика<br>ПТС<br>VIN<br>Марке, подане,<br>Категория ТС (А<br>Год, чаготовления<br>Марке, подане,<br>Категория ТС (А<br>Год, чаготовления<br>Марке, подане,<br>Категория ТС (А<br>Год, чаготовления<br>Марке, подане,<br>Кузов (кабина, л<br>Цеет кузова                                                                                                    | 3.2.14<br>Лизинг-Презентация ОС<br>еddde557-2409-11eb-90<br>тельные соглашения<br>Набор: [Транспорт<br>СС<br>сос<br>ли ТС)<br>в. С. D. прицеп - E)<br>а<br>деигателя<br>рящел №                                                                                                    | 20<br>5-002590c99e0b-0<br>Журнал документов Исто<br>25 PK 123456 выдая 01 (0<br>205945350L0001213<br>9463-000010-50<br>ПРИЦЕП<br>2018<br>Сисутствует<br>205945548L001234<br>Огсутствует<br>205945548L001234                                    | (P)<br>(P)<br>(P)<br>(P)<br>(P)<br>(P)<br>(P)<br>(P)<br>(P)<br>(P)              | · Ø Ipasc |               | LCTBO: SAPERINGT | ć                 |
| рупп<br>Іомен<br>)снові<br>• * <u>Ас</u><br>ое Іскуме<br>чт: Евр<br>говора: 126<br>станя от 03.0<br>График пла<br>1 ЕвроТраї<br>2 ЕвроТраї                                                                                                    | ны дл<br>клатуу<br>ные с<br>рговор ли<br>ты<br>алин<br>роТранс ООО<br>34.А<br>03.2019<br>атехей до<br>а Колироват<br>атура<br>но СОО 1264<br>но СОО 1264                                                                                                    | 1Я НОВЬ<br>/ра:<br>средства<br>изинга ЛП00-00<br>сать Преести<br>ло 28 02 2022<br>изееры, обеспечения<br>ь ОС ● Печать<br>↓ Дата акта<br>4.4.94 | IX ЭЛЕМЕНТ<br>Транспорт<br>: Транспорт<br>0004 от 25.02.2019 (<br>Срок лианита (мес): Зе<br>Данные об лиуществе<br>-<br>риемнон-передаки в аренду (п                                                                                                    | Сов справочни<br>3.00:00 •<br>задолженности Создать на основан<br>Организация:<br>от: 25.02.2019 У Произведен о<br>Учекльный идент<br>Основние возник<br>Синовные средства Дополнительно с                                                                                                    | КОВ  Pис.                                                                                                    | 3.2.14<br>-<br>Лизии-Презентация ОС<br>е4444557-2409-11еb-901<br>степьные соглашения<br>Набор Транспорт<br>го<br>го<br>го<br>па<br>птС)<br>.B. С. D., прицеп - E)<br>а<br>а<br>адинателя<br>рицеп ) №<br>теля (п. с. /xB7)<br>дентателя (п. с. /xB7)<br>дентателя (п. с. /xB7)                                                                                                    | 200<br>5-002590c99e0b-0<br>5-002590c99e0b-0                                                                                                    | Ф<br>                                                                           | · Ø Ipasc | портное сред  |                  | с<br>учировано 02 |
| рупп<br>10мен<br>)снов<br>→ ★ <u>Ас</u><br>1000 Дохумен<br>тт: Евр<br>1000 Дохумен<br>тт: Евр<br>1000 Дохумен<br>тт: Евр<br>1000 Дохумен<br>1000 Дохумен | IЫ ДЛ<br>КЛАТУ<br>НЫЕ С<br>ОГОВОР ЛИ<br>КТМ<br>Тъ Зали<br>ОЗ 2019<br>атежей До<br>а Колировата<br>Татура<br>нис ОСО 1264                                                                                                    | 19 НОВЬ<br>/ра:<br>средства<br>(зинга ЛПОО-ОО<br>сать) Проести<br>о<br>до: 28.02.2022<br>говоры, обеспечения<br>в ОС Печаль<br>4.4 9            | IX ЭЛЕМЕНТ<br>Транспорт<br>: Транспорт<br>0004 от 25.02.2019 (<br>Срок лизина (мес): 36<br>Данные об люуществе С<br>триемон-передачи в аренду (л                                                                                                    | ГОВ СПРАВОЧНИ<br>Эадолженности<br>от. [25.02.2019]                                                                                                    | КОВ  Рис.  им Рис.  кончательный расчет ификатор документа:  сончательный расчет сончательный расчет ификатор документа:  Страховия Дополня Характеристика ПТС Укл Марка, модель Наименование (к Категрият Ск Категрият Ск Кате | 3.2.14<br>Лизин-Презентация ОС<br>еd4de557.2409-11е- 900<br>тельные сотлашения<br>Набор: Транспорт<br>10<br>10<br>10<br>10<br>10<br>10<br>10<br>10<br>10<br>10                                                                                                    | 200<br>55-002590с99900-0<br>3начение<br>25 PK 123456 выдан 01 0<br>2059453.000010-60<br>ПОЛТРИЦЕП<br>2059453.000010-60<br>ПРИЦЕП<br>2018<br>0гсутствует<br>205945548L0001234<br>0гсутствует<br>0гсутствует<br>0гсутствует<br>2059456548L001234 |                                                                                 |           |               |                  | с с               |

Для введения нового набора характеристик для типа объектов лизинга следует нажать клавишу F8 или нажать на крестик 💌 и новый набор наполнить списком интересующих признаков, по которым впоследствии будет возможно производить выборки (рис. 3.2.16, 3.2.17).

| ← → ☆ Договор лизинга ЛП00-000004 от 25.02.2019 0:00:00 *                                    | €) I ×                                                                       |
|----------------------------------------------------------------------------------------------|------------------------------------------------------------------------------|
| Основное Документы                                                                           |                                                                              |
| Провести и закрытъ Записать Провести 🕰 🔞 Анализ задолженности Создать на                     | основании • 🔒 Печать •                                                       |
| Контрагент: ЕвроТранс ООО 69 Организа                                                        | ия: Лизинг-Презентация ООО 4 <sup>2</sup>                                    |
| Номер договора: 1264-А от: 25.02.2019 Огроиза                                                | зеден окончательный расчет                                                   |
| Срок действия от: 03.03.2019 до: 28.02.2022 Срок лизинга (мес): 36 Уникальны                 | й идентификатор документа: ed4de557-2409-11eb-90f5-002590c99e0b-0            |
| Основани                                                                                     | е возникновения сделки:                                                      |
| Общие График платежей Договоры, обеспечения Данные об имуществе Основные средства Дополнител | авно Страховки Дополнительные соглашения Журнал документов Источники клиента |
| 💿 Добавить 🚡 Копировать ОС 📄 Печать -                                                        | Характеристики                                                               |
| N Номенклатура Дата акта приемки-передачи в аренду (лизинг) Код переда Количес               | тво Характеристика Недвижимость                                              |
| 1 ЕвроТранс ООО 1264-А 94<br>2 ЕвроТранс ООО 1264-А П                                        | ПТС Оборудование                                                             |
|                                                                                              | VIN Спецтехника                                                              |
|                                                                                              | Марка, модель ТС Спецтехника новая                                           |
|                                                                                              | Наименование (тип ТС) Транспорт ЭПТС                                         |
|                                                                                              | Год изготовления Транспорт ЭПТС                                              |
|                                                                                              | Модель, номер двигател                                                       |
|                                                                                              | Шасси (рама)                                                                 |
|                                                                                              | Кузов (кабина, прицеп) № Отсутствует                                         |
|                                                                                              | Цвет кузова ЧЕРНЫИ<br>Моншисть пригателя (л.с. (иВт)                         |
|                                                                                              | Рабочий объем двигателя (куб. см.) Отсятствует                               |
|                                                                                              | Тип двигателя Отсутствует                                                    |
|                                                                                              | О Маяк установлен                                                            |
|                                                                                              | ○ Маяк не установлен по решению к/к                                          |
|                                                                                              | О Маяк не установлен по причине                                              |
|                                                                                              |                                                                              |
|                                                                                              | • Схема установки маяка                                                      |
| Исполнитель: Маслова Юлия Николаевна 🔹 🕫                                                     |                                                                              |
|                                                                                              | Рис. 3.2.16                                                                  |
|                                                                                              |                                                                              |
| <u>Набор характеристик (соз</u>                                                              | дание)                                                                       |
| Записать и закрыть Записать                                                                  | Еще -                                                                        |
| <sup>10</sup> Наименование:                                                                  | 31                                                                           |
| Тип:                                                                                         | · ·                                                                          |
| Добавить 🛧 🖶                                                                                 | Поиск (Ctrl+F) × Еще -                                                       |
| О Характеристика                                                                             | Характеристика предопределенная                                              |
|                                                                                              |                                                                              |
|                                                                                              |                                                                              |
|                                                                                              |                                                                              |
|                                                                                              |                                                                              |
|                                                                                              |                                                                              |
|                                                                                              | n                                                                            |
|                                                                                              | B                                                                            |
|                                                                                              |                                                                              |
|                                                                                              | 55                                                                           |
|                                                                                              |                                                                              |
|                                                                                              |                                                                              |
| І руппы для новых элементов справ                                                            | ючников                                                                      |
|                                                                                              |                                                                              |
| Основные средства:                                                                           |                                                                              |
|                                                                                              |                                                                              |

Рис. 3.2.17

Отрасли – вспомогательный справочник, используемый для заполнения справочника «Контрагенты».

Для того, чтобы открыть подраздел, необходимо нажать гиперссылку «Отрасли» в главном окне раздела «Лизинг». При этом открывается одноименное окно (рис. 3.2.18).

| 🔶 🔶 🛨 Отрасли                                                                    |                                                                                                    |                | ∂ i ×            |
|----------------------------------------------------------------------------------|----------------------------------------------------------------------------------------------------|----------------|------------------|
| Создать Создать группу                                                           |                                                                                                    | Поиск (Ctrl+F) | <b>с</b> - Еще - |
| Наименование                                                                     |                                                                                                    |                | Ļ                |
| <ul> <li>Автотранспортные организации (грузоперевозки, автохозяйства)</li> </ul> |                                                                                                    |                |                  |
| = Строительство                                                                  |                                                                                                    |                |                  |
| <ul> <li>Сфера услуг</li> </ul>                                                  | 🔆 Автотранспортные организации (груз 🥜 🗄 🗆 🗙                                                                    |                |                  |
| <ul> <li>Торговля (продукты и прочие товары и т.д.)</li> </ul>                   | Записать и закрыть Записать Еще -<br>Наименование: Автотранспортные срганизации (грузоперевозки, автохозяйства) |                |                  |
|                                                                                  | Родитель: • Ø                                                                                                   |                |                  |
|                                                                                  | Рис. 3.2.18                                                                                                    |                |                  |

| Рис. 3 | 3.2.18 |
|--------|--------|
|--------|--------|

В центральной части окна отражается список созданных отраслей. При необходимости в списке можно осуществить поиск с помощью поля «Поиск (Ctrl+F)». Для отмены поиска следует нажать на

крестик

Для того, чтобы ввести данные в справочник «Отрасли», необходимо нажать на кнопку «Создать». При этом открывается окно «Отрасль (создание)».

Наименование отрасли следует ввести в поле «Наименование».

Поле «Родитель» – заполняется при помощи выпадающего списка.

По окончании работы в окне следует нажать на кнопку «Записать и закрыть».

Показатели – справочник, используемый в шаблонах автоматического формирования текстов.

Для того, чтобы открыть подраздел, необходимо нажать гиперссылку «Показатели» в главном окне раздела «Лизинг». При этом открывается одноименное окно (рис. 3.2.19).

| 🗲 🔿 🌟 Показатели                            |                | 0 I ×       |
|---------------------------------------------|----------------|-------------|
| Создать Создать группу                      | Поиск (Ctrl+F) | × Q • Еще • |
| Наименование                                |                | Ļ           |
| 🔸 💼 Договор лизинга                         |                |             |
| 🤜 Вид счета фактуры выставленного           |                |             |
| 🖥 Дата документа (Выставляемые документы)   |                |             |
| " Дата заключения договора год              |                |             |
| " Дата заключения договора день             |                |             |
| " Дата заключения договора месяц            |                |             |
| 🐂 Наименование договора                     |                |             |
| 🐂 Порадковый номер договора                 |                |             |
| 📲 Порядковый номер платежа по графику       |                |             |
| 🖄 Порядковый номер договора (Показа 🔗 🕴 🗆 🗙 |                |             |
| Записать закрыть Записать Еще -             |                |             |
| Наименование: Порядковый номер договора     |                |             |
| Pogurens: Errosop missiere · Ø              |                |             |

Рис. 3.2.19

В центральной части окна отражается список созданных показателей. При необходимости в списке можно осуществить поиск с помощью поля «Поиск (Ctrl+F)». Для отмены поиска следует нажать на

## крестик 上

Для того, чтобы ввести данные в справочник «Показатели», необходимо нажать на кнопку «Создать». При этом открывается окно «Показатель (создание)».

Наименование показателя следует ввести в поле «Наименование».

Поле «Родитель» – заполняется при помощи выпадающего списка.

По окончании работы в окне следует нажать на кнопку «Записать и закрыть».

**Предметы лизинга** – справочник, предназначенный для хранения типов имущества, предоставляемого в лизинг. Элементы справочника выбираются в договоре лизинга.

Для того, чтобы открыть подраздел, необходимо нажать гиперссылку «Предметы лизинга» в главном окне раздела «Лизинг». При этом открывается одноименное окно (рис. 3.2.20).

| 🗲 → 🛧 Предметы лизинга                 |                                |         |   |           | × ا <sup>ح</sup> ي       |
|----------------------------------------|--------------------------------|---------|---|-----------|--------------------------|
| Создать                                |                                |         |   |           | Поиск (Ctrl+F) × С Еще - |
| Наименование                           |                                |         | Ļ | Код       | Набор характеристик      |
| = Автобус                              |                                |         |   | 000000001 | Транспорт                |
| <ul> <li>Грузовой транспорт</li> </ul> |                                |         |   | 00000002  | Транспорт                |
| <ul> <li>Легковой транспорт</li> </ul> |                                | 2 I D Y |   | 00000003  | Транспорт                |
| <ul> <li>Недвижимость</li> </ul>       | Автобус (предметы лизинга)     |         |   | 000000004 | Недвижимость             |
| <ul> <li>Оборудование</li> </ul>       | Записать и закрыть Записать    | Еще +   |   | 00000005  | Оборудование             |
| = Спецтехника                          | Код: 000000001                 |         |   | 00000006  | Спецтехника              |
|                                        | Наименование: Автобус          |         |   |           |                          |
|                                        | Набор характеристик: Транспорт | * (P    |   |           |                          |

Рис. 3.2.20

В центральной части окна отражается список созданных предметов лизинга. При необходимости в списке можно осуществить поиск с помощью поля «Поиск (Ctrl+F)». Для отмены поиска следует нажать Для того, чтобы ввести данные в справочник «Предметы лизинга», необходимо нажать на кнопку «Создать». При этом открывается окно «Предметы лизинга (создание)».

В данном окне поле «Код» – заполняется автоматически после сохранения данных, но при необходимости оно может быть отредактировано пользователем вручную.

Наименование предмета лизинга следует ввести в поле «Наименование».

Поле «Набор характеристик» – заполняется при помощи выпадающего списка.

По окончании работы в окне следует нажать на кнопку «Записать и закрыть».

Регионы – справочник, используемый для заполнения справочника «Контрагенты».

Для того, чтобы открыть подраздел, необходимо нажать гиперссылку «Регионы» в главном окне раздела «Лизинг». При этом открывается одноименное окно (рис. 3.2.21).

| ← → ★ Регионы                           |                                   | c? ⊨ ×                     |
|-----------------------------------------|-----------------------------------|----------------------------|
| Создать Создать группу                  |                                   | Поиск (Сtrl+F) × Q - Еще - |
| Наименование                            |                                   | 1                          |
| = Московская область                    |                                   |                            |
| <ul> <li>Пермский край</li> </ul>       |                                   |                            |
| <ul> <li>Челябинская область</li> </ul> | Москорская область (Рогион)       |                            |
|                                         |                                   |                            |
|                                         | Записать и закрыть Записать Еще - |                            |
|                                         | Наименование: Московская область  |                            |
|                                         | Родитель: • 9                     |                            |
|                                         |                                   | ]                          |

Рис. 3.2.21

В центральной части окна отражается список созданных регионов. При необходимости в списке можно осуществить поиск с помощью поля «Поиск (Ctrl+F)». Для отмены поиска следует нажать на

# крестик

Для того, чтобы ввести данные справочник «Регионы», необходимо нажать на кнопку «Создать». При этом открывается окно «Регион (создание)».

Наименование региона следует ввести в поле «Наименование».

Поле «Родитель» – заполняется при помощи выпадающего списка.

По окончании работы в окне следует нажать на кнопку «Записать и закрыть».

Статьи графиков – справочник, в котором хранятся предопределенные (заданные в конфигурации) и пользовательские статьи, используемые в различного вида графиках (рис. 3.2.22).

В центральной части окна отражается список созданных статей графиков. При необходимости в списке можно осуществить поиск с помощью поля «Поиск (Ctrl+F)». Для отмены поиска следует нажать

#### на крестик

×

Для того, чтобы ввести данные в справочник «Статьи графиков», необходимо нажать на кнопку «Создать». При этом открывается окно «Статьи графиков (создание)».

Наименование показателя следует ввести в поле «Наименование».

В данном окне поле «Код» – заполняется автоматически программой после сохранения данных, но при необходимости оно может быть отредактировано пользователем вручную.

Поле «Родитель» – заполняется при помощи выпадающего списка.

В поле «Тип значения» – указывается тип данных: дата, строка или число (рис. 3.2.23).

С помощью настроек в статье графика возможно указать:

 приоритет статьи при закрытии задолженности. Применяется в случае, если сумма платежа не полностью гасит задолженность по сроку гашения. При этом следует помнить, что пени имеют высший приоритет закрытия, а статьи графика уже могут иметь приоритет от высокого к низкому. По умолчанию

статья имеет средний приоритет закрытия;

- наличие НДС в сумме статьи;

- тип статьи. На основании типа статьи производятся расчеты выкупной стоимости (рис. 3.2.24);

- порядковый номер вводится пользователем вручную, указывается очередность данной статьи в графике (например, статьи графиков «Авансовый платеж» имеет порядковый номер «1», «Платеж к оплате» имеет порядковый номер «2» и т.д.);

- флаги принадлежности статьи к бухгалтерскому или налоговому учету;

- флаги принадлежности статьи к платежу и/или к начислению. В случае, если для статьи установлен флаг «Входит в платеж», то с помощью обработки формирования счетов для лизингополучателей сумма по периоду попадает в счет на оплату, в случае, если установлен флаг «Входит в начисление», то сумма по периоду входит, с помощью обработки пакетного формирования актов предоставления лизинговых услуг, в сумму формируемого акта. Таким образом, путем выставления одного или обоих признаков внутри статьи совмещен принцип формирования графика начисления и графика платежей по договору (рис. 3.2.25);

- флаг «Зависит от фактического исполнения»;

- статья графика может, как увеличивать сумму задолженности в графике, так и уменьшать ее, что регулируется значениями для выбора «знак»;

- в нижней части формы отражается, в какой тип графика входит статья. Статья может принадлежать как одному, так и нескольким однородным графикам. Поле доступно для редактирования из формы «Виды графиков».

Поля «Статья доходов и расходов», «Статья учета НДС» и «Номенклатура» – заполняется при помощи выпадающего списка.

| + → ☆ C        | татьи графиков             |          |   |          |                                                                                                    |                                                                                                    |                     |             |         |                                      |                                                                                                    |                |                                                                                                    | ℓ? I ×      |
|----------------|----------------------------|----------|---|----------|----------------------------------------------------------------------------------------------------|----------------------------------------------------------------------------------------------------|---------------------|-------------|---------|--------------------------------------|----------------------------------------------------------------------------------------------------|----------------|----------------------------------------------------------------------------------------------------|-------------|
| Создать Созд   | ать группу 🔒               |          |   |          |                                                                                                    |                                                                                                    |                     |             |         |                                      | Поиск (Ctrl+F)                                                                                                    | x              | ۹.                                                                                                    | Еще •       |
| Код            | Наименование ↓             | Тип знач | 3 | Знак для | Статья БУ                                                                                                    | Статья НУ                                                                                                    | Статья доходов и ра | Статья учет | Номенкл | Тип статьи                           | Сумма включае                                                                                                    | Приоритет закр | Вход                                                                                                    | ит в платеж |
| ▼              | Договор лизинга            |          |   |          |                                                                                                    |                                                                                                    |                     |             |         |                                      |                                                                                                    |                |                                                                                                    |             |
| = ∏0026        | Авансовый платеж           | Число    | + | +        | ✓                                                                                                    | <ul> <li>Image: A second second s</li></ul> |                     |             |         | Аванс (Договор лизинга)              | ✓                                                                                                    | -1             | <ul> <li>Image: A second second s</li></ul> |             |
| <b>=</b> П0027 | Агентское вознаграждение   | Число    | + | +        | ✓                                                                                                    | <b>v</b>                                                                                                    |                     |             |         | Агентское вознагрождение (Догово     | ✓                                                                                                    | -1             | <b>v</b>                                                                                                    |             |
| <b>=</b> П0028 | Амортизация                | Число    | + | +        | ✓                                                                                                    | <b>v</b>                                                                                                    |                     |             |         | Амортизация (Договор лизинга)        | ✓                                                                                                    | -1             | <ul> <li>Image: A second second s</li></ul> |             |
| = ПОО29        | Вознаграждение             | Число    | + | +        |                                                                                                    |                                                                                                    |                     |             |         | Вознаграждение (Договор лизинга)     | ✓                                                                                                    | -1             | <ul> <li>Image: A start of the start of the start of</li></ul>  |             |
| <b>=</b> П0030 | Выкупная стоимость         | Число    | + | +        | ✓                                                                                                    | <b>v</b>                                                                                                    |                     |             |         | Выкупная стоимость (Договор лизи     | ✓                                                                                                    | -1             | <ul> <li>Image: A start of the start of the start of</li></ul>  |             |
| = N0031        | Досрочный выкуп            | Число    | + | +        | ✓                                                                                                    | <b>v</b>                                                                                                    |                     |             |         | Досрочный выкуп (Договор лизинга)    | ✓                                                                                                    | -1             |                                                                                                    |             |
| <b>=</b> П0032 | Зачет авансового платежа   | Число    | + | +        |                                                                                                    |                                                                                                    |                     |             |         | Зачет аванса (Договор лизинга)       | ✓                                                                                                    | -1             |                                                                                                    |             |
| = ПООЗЗ        | Комиссия                   | Число    | + | +        |                                                                                                    |                                                                                                    |                     |             |         | Комиссия (Договор лизинга)           | ✓                                                                                                    | -1             | ~                                                                                                    |             |
| = ПООЗ4        | Налог на землю             | Число    | + | +        | ✓                                                                                                    | <ul> <li>✓</li> </ul>                                                                                                    |                     |             |         | Налог на землю (Договор лизинга)     | ✓                                                                                                    | -1             | <ul> <li>Image: A second second s</li></ul> |             |
| <b>=</b> П0035 | Налог на имущество         | Число    | + | +        | <ul> <li>✓</li> </ul>                                                                                                    | <ul> <li>Image: A second second s</li></ul> |                     |             |         | Налог на имущество (Договор лизи     | ✓                                                                                                    | -1             | ~                                                                                                    |             |
| <b>=</b> П0036 | Налоговая амортизация      | Число    |   |          | <ul> <li>✓</li> </ul>                                                                                                    | <ul> <li>Image: A second second s</li></ul> |                     |             |         |                                      | ✓                                                                                                    | -1             |                                                                                                    |             |
| <b>=</b> П0037 | Налоговое ВЛК              | Число    | + | +        | <ul> <li>Image: A second second s</li></ul> | <ul> <li>Image: A second second s</li></ul> |                     |             |         |                                      | ✓                                                                                                    | -1             | ~                                                                                                    |             |
| <b>—</b> П0038 | Начисленное ВЛК            | Число    | + | +        | <b>v</b>                                                                                                    | <ul> <li>Image: A second second s</li></ul> |                     |             |         |                                      | ✓                                                                                                    | -1             |                                                                                                    |             |
| <b>=</b> П0039 | Начисленное вознаграждени  | Число    | + | +        |                                                                                                    |                                                                                                    |                     |             |         |                                      |                                                                                                    | -1             | ~                                                                                                    |             |
| = П0040        | Начисленный платеж         | Число    | + | +        | <ul> <li>✓</li> </ul>                                                                                                    |                                                                                                    |                     |             |         | Начисленный платеж (Договор лизи     | ✓                                                                                                    | -1             |                                                                                                    |             |
| <b>—</b> П0041 | Платеж к оплате            | Число    | + | +        | <b>v</b>                                                                                                    | <ul> <li>Image: A second second s</li></ul> |                     |             |         | Платеж к оплате (Договор лизинга)    | <b>v</b>                                                                                                    | 1              | <ul> <li>Image: A set of the set of the</li></ul>  |             |
| <b>—</b> П0042 | Погашение кредита          | Число    | + | +        | <b>v</b>                                                                                                    | <ul> <li>Image: A set of the set of the</li></ul>  |                     |             |         | Погашение кредита (Договор лизинга)  | ✓                                                                                                    | -1             | ~                                                                                                    |             |
| <b>=</b> П0043 | Проценты по кредиту        | Число    | + | +        | ✓                                                                                                    | ✓                                                                                                    |                     |             |         | Проценты по кредиту (Договор лизи    | ✓                                                                                                    | -1             | ~                                                                                                    |             |
| <b>—</b> П0044 | Расходы будущих периодов   | Число    | + | +        | <b>v</b>                                                                                                    | <ul> <li>Image: A second second s</li></ul> |                     |             |         | Расходы будущих периодов (Догов      |                                                                                                    | -1             |                                                                                                    |             |
| <b>—</b> П0045 | Страховка                  | Число    | + | +        | <b>v</b>                                                                                                    | <ul> <li>Image: A second second s</li></ul> |                     |             |         | Страховка (Договор лизинга)          | <ul> <li>Image: A second second s</li></ul> | -1             | ✓                                                                                                    |             |
| = П0046        | Транспортный налог         | Число    | + | +        |                                                                                                    |                                                                                                    |                     |             |         | Транспортный налог (Договор лизинга) | <ul> <li>✓</li> </ul>                                                                                                    | -1             |                                                                                                    |             |
| <b>—</b> П0048 | Финансовый доход           | Число    | + | +        | <ul> <li>Image: A second second s</li></ul> | <ul> <li>Image: A second second s</li></ul> |                     |             |         | Финансовый доход                     | ✓                                                                                                    | -1             | ~                                                                                                    |             |
| = П0047        | Чистые инвестиции в лизинг | Число    | + | +        | <ul> <li>Image: A second second s</li></ul> | <b>v</b>                                                                                                    |                     |             |         |                                      | <ul> <li>Image: A second second s</li></ul> | -1             | <ul> <li>Image: A second second s</li></ul> |             |

По окончании работы в окне следует нажать на кнопку «Записать и закрыть».

| 🛱 Платеж к оплате         | е (Статьи графиков)                                                                                                    |                         |                              | I G      |          |
|---------------------------|----------------------------------------------------------------------------------------------------|-------------------------|------------------------------|----------|----------|
| Записать и закрыть        | Записать                                                                                                    |                         |                              |          | Еще -    |
| Наименование:             | Платеж к оплате                                                                                                    |                         | Код: П0041                   |          |          |
| Родитель:                 | Договор лизинга                                                                                                    | <b>.</b> □              |                              |          |          |
| Тип значения:             | Число                                                                                                    |                         |                              |          |          |
| Приоритет закрытия:       | По умолчанию • Низкий приоритет С<br>Данная настройка влияет на порядок закрытия<br>Если стоит не закрывать то статья не учавствуе<br>распределении при оплате | Редактирова             | ание типа данных             | ×        | ]        |
| Сумма включает НДС:       | $\checkmark$                                                                                                    | 🗌 Дата                  |                              |          |          |
| Тип статьи:               | Платеж к оплате (Договор лизинга)                                                                                                    | Строка                  |                              |          |          |
| Порядковый номер:         | 2                                                                                                    | 🗹 Число                 |                              |          |          |
|                           | Статья БУ: 🗹 Статья НУ: 🗹 Входит в плате                                                                                                    |                         |                              |          | ения: 🗌  |
|                           | Знак: [+                                                                                                    |                         |                              |          | •        |
| Вид графика               |                                                                                                    | Длина 10 <del>;</del> Т | Гочность 🛛 🕂 🗖 Неотрицательн | юе       | Ť        |
| График платежей (ДЛ)      |                                                                                                    |                         | ОК                           | тмена    |          |
|                           |                                                                                                    |                         |                              | <b>Z</b> |          |
| Статья доходов и расходов |                                                                                                    | - U                     |                              |          |          |
| Статья учета НДС:         |                                                                                                    | • C                     |                              |          |          |
| Номенклатура:             |                                                                                                    | <b>▼</b> (₽             |                              |          | W1111115 |

Рис. 3.2.23

| ☆ Платеж к оплате                                                | (Статьи графиков) $\mathscr{O} : \Box \times$                                                                                                    |
|------------------------------------------------------------------|----------------------------------------------------------------------------------------------------|
| Записать и закрыть                                               | Записать Еще -                                                                                                    |
| Наименование:                                                    | Платеж к оплате Код: П0041                                                                                                    |
| Родитель:                                                        | Договор лизинга                                                                                                    |
| Тип значения:                                                    | Число                                                                                                    |
| Приоритет закрытия:                                              | ○ По умолчанию ● Низкий приоритет ○ Средний приоритет ○ Высокий приоритет ○ Не закрывать<br>Данная настройка влияет на порядок закрытия статей при оплате.<br>Если стоит не закрывать то статья не учавствует в<br>распределении при оплате                                                                                                    |
| Сумма включает НДС:                                              |                                                                                                    |
| Тип статьи:                                                      | Платеж к оплате (Договор лизинга)                                                                                                    |
| Порядковый номер:<br>Вид графика<br>График платежей (ДЛ)         | <ul> <li>Амортизация (Договор лизинга)</li> <li>Страховка (Договор лизинга)</li> <li>Налог на имущество (Договор лизинга)</li> <li>Транспортный налог (Договор лизинга)</li> <li>Налог на землю (Договор лизинга)</li> <li>Проценты по кредиту (Договор лизинга)</li> <li>Погашение кредита (Договор лизинга)</li> <li>Расходы будущих периодов (Договор лизинга)</li> </ul> |
| Статья доходов и расходов:<br>Статья учета НДС:<br>Номенклатура: | Агентское вознагрождение (Договор лизинга)<br>Платеж к оплате (Договор лизинга)<br>Начисленный платеж (Договор лизинга)<br>Досрочный выкуп (Договор лизинга)<br>Соглас асполни (Договор лизинга)                                                                                                    |
|                                                                  | Рис. 3.2.24                                                                                                    |

| ☆ Платеж к оплате          | <u>е</u> (Статьи графиков) $C^{\circ}$ : □ ×                                                                                                    |
|----------------------------|----------------------------------------------------------------------------------------------------|
| Записать и закрыть         | Записать Еще -                                                                                                    |
| Наименование:              | Платеж к оплате Код: П0041                                                                                                    |
| Родитель:                  | Договор лизинга 🔹 🗗                                                                                                    |
| Тип значения:              | Число                                                                                                    |
| Приоритет закрытия:        | 🔘 По умолчанию 💿 Низкий приоритет 🔘 Средний приоритет 🚫 Высокий приоритет 🚫 Не закрывать                                                        |
|                            | Данная настройка влияет на порядок закрытия статей при оплате.<br>Если стоит не закрывать то статья не учавствует в<br>распределении при оплате |
| Сумма включает НДС:        |                                                                                                    |
| Тип статьи:                | Платеж к оплате (Договор лизинга)                                                                                                    |
| Порядковый номер:          | 2                                                                                                    |
| -                          | Статья БУ: 🗹 Статья НУ 🗹 Входит в платеж: 🗹 Входит в начисление: 🗌 Зависит от фактического исполнения: 🗌                                        |
|                            | Знак: + Знак для итога: + 🔹                                                                                                    |
| Вид графика                | †                                                                                                    |
| График платежей (ДЛ)       |                                                                                                    |
|                            |                                                                                                    |
|                            |                                                                                                    |
|                            | <u>x</u> <u>x</u>                                                                                                    |
| Статья доходов и расходов: | □         ▼         □                                                                                                    |
| Статья учета НДС:          | U         *                                                                                                    |
| Номенклатура:              |                                                                                                    |

Рис. 3.2.25

Статьи доходов и расходов – справочник, используемый для заполнения принадлежности статьи графика к типам доходов/расходов (рис. 3.2.26).

|        | 🕁 Платеж к оплате          | (Статьи графиков) *                                                                                                    |              | $\mathcal{O}$ | : 🗆      | ×         |
|--------|----------------------------|----------------------------------------------------------------------------------------------------|--------------|---------------|----------|-----------|
|        | Записать и закрыть         | Записать                                                                                                    |              |               | Еще      | -         |
| ٦      | Наименование:              | Платеж к оплате Код: П0041                                                                                                    |              |               |          |           |
|        | Родитель:                  | Договор лизинга 🗾 👻                                                                                                    |              |               |          |           |
| L      | Тип значения:              | Число …                                                                                                    |              |               |          |           |
| L      | Приоритет закрытия:        | По умолчанию • Низкий приоритет Средний приоритет Высокий приоритет<br>Данная настройка влияет на порядок закрытия статей при оплате. | 🔵 Не закр    | рывать        |          |           |
| L<br>L | Сумма включает НДС:        | Если стоит не закрывать то статья не учавствует в<br>распределении при оплате                                                         |              |               |          |           |
| L      | Тип статьи:                | Платеж к оплате (Договор лизинга) 🔹                                                                                                   |              |               |          | )         |
| L      | Порядковый номер:          | 2                                                                                                    |              |               |          |           |
| L      |                            | Статья БУ: 🗹 Статья НУ: 🗹 Входит в платеж: 🗹 Входит в начисление: 🗌 Зависи                                                            | т от фактиче | ского испо    | лнения:  |           |
| L      |                            | Знак: + Знак для итога: +                                                                                                    |              |               |          | •         |
| L      | Вид графика                |                                                                                                    |              |               |          | t         |
|        | График платежей (ДЛ)       |                                                                                                    |              |               |          |           |
| L      |                            |                                                                                                    |              |               |          |           |
| •      |                            |                                                                                                    |              | <u> </u>      | <u> </u> | ×         |
| L      | Статья доходов и расходов: | Реализация лизинговых ОС                                                                                                    |              |               |          |           |
| L      | Статья учета НДС:          |                                                                                                    |              |               |          | ·a)       |
| L      | Номенклатура: 📩 С          | гатьи доходов и расходов 🖉 🗄                                                                                                    | _ ×          |               |          |           |
| 4      | выбр                       | ать Создать Создать группу 🔂 Поиск (Ctrl+F) 🗙 🔍 -                                                                                     | Еще -        | удущих пе     | эриодов  | (догов    |
| Ч      | нисло + +<br>Наиме         | нование 1 Кол                                                                                                    |              | (Договор л    | изинга)  |           |
| 4      | нисло + +                  | Реализация пизинговых ОС 0000000                                                                                                    | 01           | ный налог (   | Договор  | ) лизинга |
| 4      | нисло + + •                |                                                                                                    |              | ыи доход      |          |           |
| 1      | 1/10/10/17                 |                                                                                                    |              |               |          |           |
|        |                            | ۵ 🛣                                                                                                    | <b>v v</b>   |               |          |           |

Для того, чтобы открыть подраздел, необходимо нажать гиперссылку «Статьи доходов и расходов» в главном окне раздела «Лизинг». При этом открывается одноименное окно (рис. 3.2.27).

| 🔶 🔶 🛧 Статьи доходов и расходов              | c? ⊨ ×                   |
|----------------------------------------------|--------------------------|
| Создать Создать группу                       | Поиск (Сtri+F) Х С Еще - |
| Наименование                                 | ↓ Код                    |
| 🧠 Реализация лизинговых ОС                   | 00000001                 |
|                                              |                          |
| 🖈 Реализация лизинговых ОС (Статья д 🥜 🕴 🗆 🗙 |                          |
| Записать и закрыть Записать Еще -            |                          |
| Код: 000000001                               |                          |
| Наименование: Реализация лизинговых ОС       |                          |
| Родитель:                                    |                          |
|                                              |                          |

Рис. 3.2.27

В центральной части окна отражается список созданных по статьям доходов и расходов. При необходимости в списке можно осуществить поиск с помощью поля «Поиск (Ctrl+F)». Для отмены поиска

следует нажать на крестик

Для того, чтобы ввести данные в справочник «Статьи доходов и расходов», необходимо нажать на кнопку «Создать». При этом открывается окно «Статья доходов и расходов (создание)».

В данном окне поле «Код» – заполняется автоматически после сохранения данных, но при необходимости оно может быть отредактировано пользователем вручную.

Наименование статьи доходов и расходов следует ввести в поле «Наименование».

Поле «Родитель» – заполняется при помощи выпадающего списка.

По окончании работы в окне следует нажать на кнопку «Записать и закрыть».

**Тип имущества** – справочник, предназначенный для хранения типов имущества, предоставляемого в лизинг.

Для того, чтобы открыть подраздел, необходимо нажать гиперссылку «Типы имущества» в главном окне раздела «Лизинг». При этом открывается одноименное окно (рис. 3.2.28).

| 🗲 → 🛧 Типы имущества                                                   |                                                       | 0 i >       |
|------------------------------------------------------------------------|-------------------------------------------------------|-------------|
| Создать Создать группу                                                 | Flowck (Ctrl+F)                                       | × Q - Еще - |
| Наименование                                                           |                                                       | ↓ Код       |
| <ul> <li>Грузовой транспорт (в т.ч. прицепы)</li> </ul>                |                                                       | 00000003    |
| <ul> <li>Легковой автотранспорт</li> </ul>                             |                                                       | 00000005    |
| <ul> <li>Медицинская техника и фармацевтическое оборудовани</li> </ul> | ł                                                     | 00000001    |
| <ul> <li>Недвижимость (жилая)</li> </ul>                               | ☆ Легковой автотранспорт (Тип имущест 🤗 🕴 🗆 🗙         | 00000002    |
| <ul> <li>Оборудование для автосервисов</li> </ul>                      | Записать и закрыть Записать Еще -                     | 00000006    |
| <ul> <li>Оборудование для пищевой промышленности, вкл. холо</li> </ul> | Kon: 000000005                                        | 000000004   |
| <ul> <li>Прочее оборудование</li> </ul>                                |                                                       | 00000007    |
|                                                                        | паллетионне, ртегкиевии автогранстворт<br>Родитель: • |             |

Рис. 3.2.28

В центральной части окна отражается список созданных типов имущества. При необходимости в списке можно осуществить поиск с помощью поля «Поиск (Ctrl+F)». Для отмены поиска следует нажать

на крестик

×

Для того, чтобы ввести данные в справочник «Типы имущества», необходимо нажать на кнопку «Создать». При этом открывается окно «тип имущества (создание)».

В данном окне поле «Код» –заполняется автоматически программой после сохранения данных, но при необходимости оно может быть отредактировано пользователем вручную.

Наименование типа имущества следует ввести в поле «Наименование».

Поле «Родитель» – заполняется при помощи выпадающего списка.

По окончании работы в окне следует нажать на кнопку «Записать и закрыть».

Элементы справочника выбираются в договоре лизинга (рис. 3.2.29).

| ← → ★ Договор лизинга ЛП00-000003 от 21.08.2019 0:00:00                                              |                                                                                | c? ⊨ × |
|----------------------------------------------------------------------------------------------------|--------------------------------------------------------------------------------|--------|
| Основное Документы                                                                                   |                                                                                |        |
| Провести и закрыть Записать Провести 🔩 В Анализ задолженности Создать на основ                       | аании -                                                                        | Еще -  |
| Контрагент: Невада ООО б <sup>7</sup> Организация:                                                   | Лизинг-Презентация ООО 5                                                       |        |
| Номер договора: 2019_А от: 21.08.2019 У Произведен                                                   | окончательный расчет                                                           |        |
| Срок действия от: 21.08.2019 до: 31.07.2020 Срок лизинга (мес): 12 Уникальный иде                    | ентификатор документа: 291d0d3f-2344-11eb-b0f5-002590c99e0b-d                  |        |
| Основание возн                                                                                       | никновения сделки:                                                             |        |
| Общие График платежей Договоры, обеспечения Данные об имуществе Основные средства Дополнительно      | Страховки Дополнительные соглашения Журнал документов Источники клиента        |        |
| Предмет лизинга: Легковой транспорт – @ Регион лиз                                                   | ингополучателя: Московская область                                             |        |
| Тип имущества: Легковой автотранспорт 🔽 🖉 Отрасль ли                                                 | изингополучателя: Автотранспортные организации (грузоперевозки, автохозяйства) |        |
| Подраздел Расчетный счет (для выставления счетов); 40702810311010152063, ФИЛИАЛ "БИЗНЕС" ПАО "СОВКОГ | ение:                                                                          |        |
|                                                                                                    |                                                                                |        |
| Учет на баланс 🟠 Типы имущества                                                                      |                                                                                |        |
| За счет собств Выбрать Создать Создать группу 🐻 Поиск (Ctrl+F) 🗙                                     | Q Еще- 🗹                                                                       |        |
| Цессия: Ввес Нименование 4                                                                           | Комментарий                                                                    |        |
| Лата досточно – Грузовой транспорт (в т.ч. прицелы)                                                  | 000000003                                                                      |        |
| Основание пре                                                                                        | 00000005                                                                       |        |
| <ul> <li>Медицинская техника и фармацевтическое оборудовани</li> </ul>                               | 00000001                                                                       |        |
| <ul> <li>Недвижимость (жилая)</li> </ul>                                                             | 00000002                                                                       |        |
| Штрафные с<br>Спок действия Оборудование для автосервисов                                            | 00000006                                                                       |        |
| <ul> <li>Оборудование для пищевой промышленности, вкл. холо</li> </ul>                               | 00000004                                                                       |        |
| Прочее оборудование                                                                                  | 00000007                                                                       |        |
|                                                                                                    |                                                                                |        |
| Вид договора                                                                                         |                                                                                |        |
|                                                                                                    |                                                                                |        |
| ндо с авансов: <u>негистрировать счета-фактуры на аванс в порядке, соответству</u> Код операции:     | 62                                                                             |        |
| Формирование документов "Счет на оплату покупателко"                                                 |                                                                                |        |
| 🗠 i accontate doctorane aenyn                                                                        |                                                                                |        |
|                                                                                                    |                                                                                |        |
| Исполнитель: Попов Игорь Павлович * d2                                                               |                                                                                |        |

Рис. 3.2.29

**Типы транспортных средств** – справочник, предназначенный для указания и настройки значения налоговой ставки в зависимости от номера классификатора ЕНАОФ (единые нормы амортизационных отчислений на полное восстановление основных фондов) для основного средства.

Для того, чтобы открыть подраздел, необходимо нажать гиперссылку «Типы транспортных средств» в главном окне раздела «Лизинг». При этом открывается одноименное окно (рис. 3.2.30, 3.2.31).

| ← → ★ Типы транспортных средств                                                                 |          |                                 |             | ∂ I ×            |
|-------------------------------------------------------------------------------------------------|----------|---------------------------------|-------------|------------------|
| Создать                                                                                         |          | Поиск (Ctrl+F)                  | ×           | <b>Q</b> - Еще - |
| Наименование                                                                                    | ↓ Код    | Тип кода транспортного средства | Код вида ТС | Номер по         |
| = Автобусы                                                                                      | 00000001 |                                 | 54 003      |                  |
| <ul> <li>Автомобили грузовые</li> </ul>                                                         | 00000002 |                                 | 52 001      |                  |
| Автомобили легковые                                                                             | 00000003 |                                 | 51 000      |                  |
| = Самолеты пассажирские                                                                         | 00000004 |                                 | 41 112      |                  |
| = Самоходные транспортные средства, ма 🛧 Автомобили персовые (Тип транспортных средств) * 🥠 🗧 🗙 | 00000005 |                                 | 57 001      |                  |
| = Снегоходы                                                                                     | 00000006 |                                 | 56 700      |                  |
| Основное Значение.налоговой.ставки.ПС                                                           |          |                                 |             |                  |
| Записать и закрыть Записать Еще -                                                               |          |                                 |             |                  |
| Наименование: Автомобили легковые Код: 00000003                                                 |          |                                 |             |                  |
| Один код Интервал Код вида ТС: 51 000 По: 0                                                     |          |                                 |             |                  |

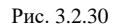

| 🗲 🔶 ★ Типы транспортны:                                  | х средств                             |                 |         |        |      |   |        |     |                               |             | ć     | ? : × |
|----------------------------------------------------------|---------------------------------------|-----------------|---------|--------|------|---|--------|-----|-------------------------------|-------------|-------|-------|
| Создать                                                  |                                       |                 |         |        |      |   |        |     | Поиск (Ctrl+F)                | ×           | ۹ -   | Еще - |
| Наименование                                             |                                       |                 |         |        |      | Ļ | Код    | Ти  | п кода транспортного средства | Код вида ТС | Номер | по    |
| = Автобусы                                               |                                       |                 |         |        |      |   | 000000 | 001 |                               | 54 003      |       |       |
| <ul> <li>Автомобили грузовые</li> </ul>                  |                                       |                 |         |        |      |   | 000000 | 002 |                               | 52 001      |       |       |
| <ul> <li>Автомобили легковые</li> </ul>                  |                                       |                 |         |        |      |   | 000000 | 003 |                               | 51 000      |       |       |
| <ul> <li>Самолеты пассажирские</li> </ul>                |                                       |                 |         |        |      |   | 000000 | 004 |                               | 41 112      |       |       |
| <ul> <li>Самоходные транспортные средства, ма</li> </ul> | ☆ Автомобили легковые (Тип тр         | анспортных сред | дств) * | ∂ : □  | ×    |   | 000000 | 005 |                               | 57 001      |       |       |
| = Снегоходы                                              | 0                                     |                 | H-·-/   |        |      |   | 000000 | 006 |                               | 56 700      |       |       |
|                                                          | Основное Значение налоговой ставки то |                 |         |        |      |   |        |     |                               |             |       |       |
|                                                          | Значение налоговой ставки IC          |                 |         |        |      |   |        |     |                               |             |       |       |
|                                                          | Создать 👌 Найти Отменить і            | тоиск           |         | Еще    | -    |   |        |     |                               |             |       |       |
|                                                          | Тип ТС                                | Свыше Д         | lo      | Ставка | 1 î  |   |        |     |                               |             |       |       |
|                                                          | 📼 Автомобили легковые                 |                 | 120     | 7,7    | 0    |   |        |     |                               |             |       |       |
|                                                          | 📨 Автомобили легковые                 | 120             | 500     | 200,0  | 0    |   |        |     |                               |             |       |       |
|                                                          |                                       |                 |         |        |      |   |        |     |                               |             |       |       |
|                                                          | L                                     |                 |         |        | -  * |   |        |     |                               |             |       |       |
|                                                          |                                       |                 |         |        |      |   |        |     |                               |             |       |       |
|                                                          | 😒 Значение на                         | лого с і        |         |        |      |   |        |     |                               |             |       |       |
|                                                          | Записать и закрыт                     | В Записать Е    | ще -    |        |      |   |        |     |                               |             |       |       |
|                                                          | Тип ТС: Автомобили л                  | егковые         | * (P    |        |      |   |        |     |                               |             |       |       |
|                                                          | Свыше:                                | 120 До:         | 500     |        |      |   |        |     |                               |             |       |       |
|                                                          | Ставка: 200                           | ,00 🖾           |         |        |      |   |        |     |                               |             |       |       |
|                                                          |                                       |                 |         |        |      |   |        |     |                               |             |       |       |

В центральной части окна отражается список созданных типов транспортных средств. При необходимости в списке можно осуществить поиск с помощью поля «Поиск (Ctrl+F)». Для отмены поиска

следует нажать на крестик  $\perp$ 

Для того, чтобы ввести данные в справочник «Типы транспортных средств», необходимо нажать на кнопку «Создать». При этом открывается окно «Тип транспортных средств (создание)».

В данном окне поле «Код» – заполняется автоматически после сохранения данных, но при необходимости оно может быть отредактировано пользователем вручную.

Наименование типа транспортных средств следует ввести в поле «Наименование».

Поля «Код вида TC» и «По» – заполняются в одноименном поле вручную (рис. 3.2.30).

В окне «Значение налоговой ставки» поле «Тип TC» – заполняется при помощи выпадающего списка.

Поля «Свыше» и «До» – заполняются в одноименном поле вручную.

Поле «Ставка» – заполняется пользователем вручную (рис. 3.2.31).

По окончании работы в окне следует нажать на кнопку «Записать и закрыть».

Шаблоны текстов – место настройки, указания алгоритма формирования текстовых значений, в объекте данных (договоре, счете и пр.) в зависимости от используемых реквизитов.

Справочник «Шаблоны текстов» – предназначен для хранения списка шаблонов, используемых для формирования содержания текстовой строки.

Для того, чтобы открыть подраздел, необходимо нажать гиперссылку «Шаблоны текстов» в главном окне раздела «Лизинг». При этом открывается одноименное окно (рис. 3.2.32).

| ← → ★ Шабл        | тоны текстов       |                                                                                           |                 |                                               |                            | ć     | > ! × |
|-------------------|--------------------|-------------------------------------------------------------------------------------------|-----------------|-----------------------------------------------|----------------------------|-------|-------|
| Создать Создать г | pynny              |                                                                                           |                 |                                               |                            | × Q - | Еще - |
| Код               | Наименование       |                                                                                           | Ļ               | Шаблон                                        | Вид шаблона                |       |       |
| - 00000002        | Выкупная стоимость |                                                                                           |                 | "Окончательный расчет по дог. лизинга № " +   | Шаблон содержания услуг    |       |       |
| - 000000001       | Лизинг имущества   |                                                                                           |                 | ?([Вид счета фактуры выставленного] = Перечис | ле Шаблон содержания услуг |       |       |
|                   |                    | ☆ Выкупная стоимость (Шаблон текстов)                                                     |                 |                                               |                            |       |       |
|                   |                    | Записать и закрыть Записать                                                               | Еще -           |                                               |                            |       |       |
|                   |                    | Наименование: Выкупная стоимость                                                          | Код: 00000002   |                                               |                            |       |       |
|                   |                    | Вид шаблона: Шаблон содержания услуг 💌 Группа:                                            | • <sub>0</sub>  |                                               |                            |       |       |
|                   |                    | Шаблон:                                                                                   |                 |                                               |                            |       |       |
|                   |                    | "Окончательный расчет по дог. лизинга № " +<br>?([Это договор цессии],                    |                 |                                               |                            |       |       |
|                   |                    | Строка([Номер договора основания цессии]) + " от " +<br>[Дата договора основания цессии], |                 |                                               |                            |       |       |
|                   |                    | [Наименование договора] + " от " +<br>[Дата заключения договора день])                    |                 |                                               |                            |       |       |
|                   |                    |                                                                                           |                 |                                               |                            |       |       |
|                   |                    | Добавить 🛧 🔸 🗒 Проверить шаблон                                                           | Еще -           |                                               |                            |       |       |
|                   |                    | N Параметр Показатель                                                                     | Формат          |                                               |                            |       |       |
|                   |                    | 1 Наименование договора Наименование договора                                             |                 |                                               |                            |       |       |
|                   |                    | <ol> <li>Дата заключения догов Дата заключения договора день</li> </ol>                   | ДФ='dd.MM.уууу' |                                               |                            |       |       |
|                   |                    | 3 Это договор цессии Это договор цессии                                                   |                 |                                               |                            |       |       |
|                   |                    | 4 Номер договора основ Номер договора основания це                                        |                 |                                               |                            |       |       |
|                   |                    | 5 Дата договора основан Дата договора основания цесс                                      | ДФ='dd.MM.yyyy' |                                               |                            |       |       |
|                   |                    |                                                                                           |                 |                                               |                            |       |       |
|                   |                    |                                                                                           |                 |                                               |                            |       |       |
| 1                 |                    |                                                                                           |                 |                                               |                            |       |       |

Рис. 3.2.32

В центральной части окна отражается список созданных шаблонов. При необходимости в списке можно осуществить поиск с помощью поля «Поиск (Ctrl+F)». Для отмены поиска следует нажать на

крестик 📖

Для того, чтобы ввести данные в справочник «Шаблоны текстов», необходимо нажать на кнопку «Создать». При этом открывается окно «Шаблон текстов (создание)».

В данном окне поле «Код» – заполняется автоматически программой после сохранения данных, но при необходимости оно может быть отредактировано пользователем вручную.

Наименование шаблона следует ввести в поле «Наименование».

Поля «Вид шаблона» и «Группа» – заполняется при помощи выпадающего списка.

Вид шаблона – принимает значения:

- шаблон содержания услуг – используется при формировании содержания услуг в документах «Счет покупателю», «Реализация (акт, накладная)» и «Счет-фактура выданный»;

- шаблон номера договора лизинга и т.д.

Поле «Шаблон» – заполняется пользователем вручную.

Шаблон – шаблон строки, в которой изменяемые параметры выделены квадратными скобками. Изменяемые параметры при заполнении документа будут заменены значениями, то есть часть текста шаблона, соответствующая предопределенным значениям, при заполнении документов заменяется соответствующими значениями (предопределенные значения могут быть добавлены к тексту с помощью выбора соответствующих пунктов меню командой панели формы элемента).

Например, шаблон: «Комиссия по договору № [Номер договора лизинга] от [Дата заключения договора лизинга]» означает, что в поле содержание услуги будет подставлен текст «Комиссия по договору №», потом подставится номер договора лизинга из заполняемого документа, потом текст « от », потом подставится дата заключения договора лизинга из договора лизинга из заполняемого документа.

При нажатии кнопки «Добавить» заполняются реквизиты табличной части: «Параметр» (изменяемая часть в шаблоне), «Показатель» (представление реквизита, который подставляется вместо параметра в шаблоне), «Формат» (форматирование значения подставляемого реквизита).

По окончании работы в окне следует нажать на кнопку «Записать и закрыть».

#### 3.3 ВВОД СПЕЦИАЛИЗИРОВАННЫХ НАЧАЛЬНЫХ ОСТАТКОВ

Доступ к специализированному журналу ввода начальных остатков по лизинговой деятельности расположен в интерфейсе «Лизинг».

**Ввод начальных остатков в лизинге** – документ, предназначен для начального заполнения базы данных, если организация решила перейти на новую конфигурацию программы, но учет до этого велся в другой конфигурации (программе), можно произвести вручную перенос остатков по счетам учета из одной базы в другую на определенную дату.

Для того, чтобы открыть подраздел, нажмите на гиперссылку «Ввод начальных остатков в лизинге» в верхней части окна раздела «Лизинг». При этом откроется окно, представленное ниже (рис. 3.3.1).

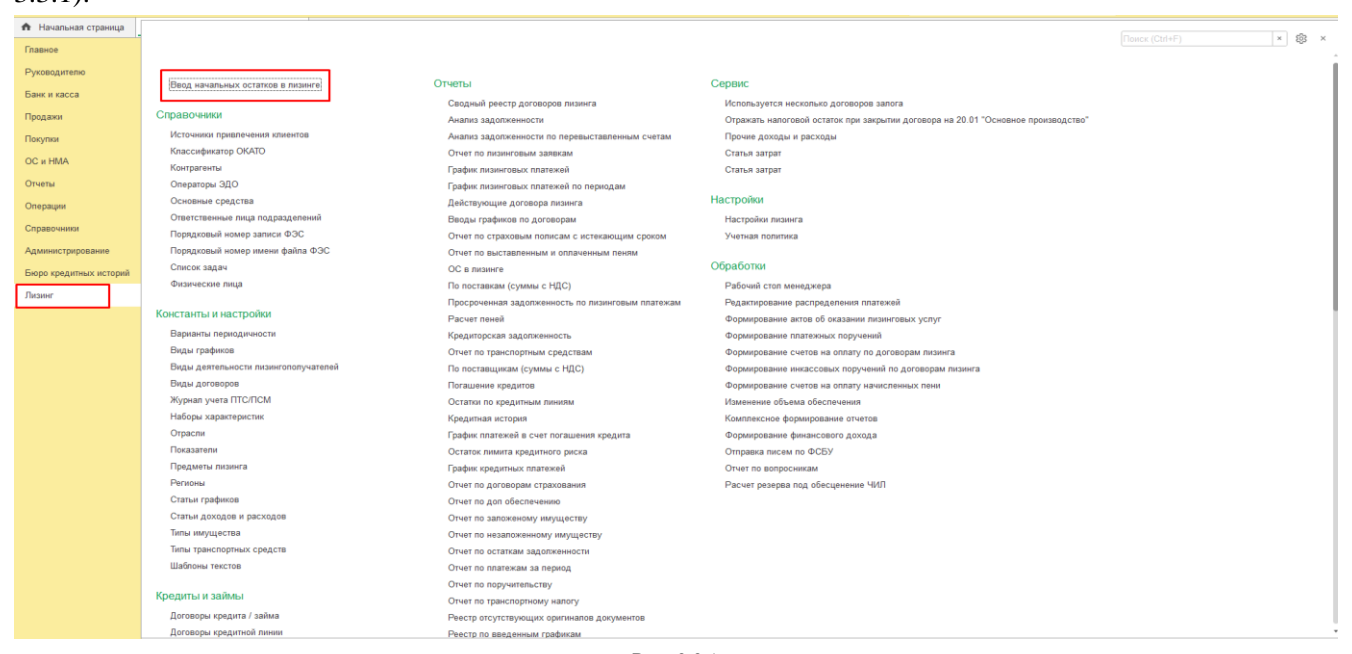

Рис. 3.3.1

Состав данных, вводимых для обеспечения непрерывности учетных данных по лизинговой деятельности:

1. Начальные остатки взаиморасчетов по договорам лизинга, с учетом данных графика, нейструющего на нату врема остатков но стать вм (рис. 3, 3, 2, 3, 3, 3)

действующего на дату ввода остатков, по статьям (рис. 3.3.2, 3.3.3).

**Ввод начальных остатков взаиморасчетов по договорам лизинга** – документ, предназначен для отражения первоначального состояния взаиморасчетов по договорам лизинга в системе. Документом регистрируются изменения взаиморасчетов произошедшие с момента утверждения графика по каждому

приложению к договору лизинга. Таким образом, документ следует вводить после ввода и утверждения графиков по договорам лизинга.

В центральной части окна отражается список введенных начальных остатков в лизинге. При необходимости в списке можно осуществить поиск с помощью поля «Поиск (Ctrl+F)». Для отмены поиска

# следует нажать на крестик

Для того, чтобы ввести данные в документ «Ввод начальных остатков взаиморасчетов по договорам лизинга», необходимо нажать на кнопку «Создать». При этом открывается окно «Ввод начальных остатков взаиморасчетов по договорам лизинга (создание)».

В данном окне поле «Номер» заполняется автоматически после сохранения данных, но при необходимости оно может быть отредактировано пользователем вручную.

Поле «Дата» – заполняется автоматически программой, но при необходимости оно может быть отредактировано пользователем вручную или при помощи встроенного календаря.

Поле «Организация» – (собственная организация, выбирается из справочника «Организации») заполняется при помощи выпадающего списка.

Реквизиты табличной части «Договоры лизинга»:

- «Контрагент» – контрагент – лизингополучатель, выбирается из справочника «Контрагенты»;

- «Договор контрагента» – договор лизинга, выбирается из справочника «Договоры»;

- «Просрочка / переплата» – сумма остатка по договору лизинга;

- «Сумма платежей / начислений» – сумма по графику договора лизинга.

Реквизиты табличной части «Взаиморасчеты»:

- «Вид движения» – вид движения взаиморасчетов (поступление или списание);

- «Дата платежа» – дата оплаты платежа по документу;

- «Дата по графику» – дата по графику платежей;

- «Статья» – статья по графику, выбирается из плана видов характеристик «Статьи графиков»;

- «Сумма» – сумма оплаты по графику.

Таблица «Взаиморасчеты» является логически подчиненной, выбранной в табличной части «Договоры лизинга» строке, содержит платежи и начисления, которые необходимо провести для изменения состояния взаиморасчетов.

При наличии неоплаченных сумм пени – их следует ввести в табличную часть «Начисленные пени» указав:

- «Вид движения» – начисление;

- «Дата» – дата платежа / начисления; дата по графику – фактическая дата возникновения задолженности по пени (дата выставления штрафных санкций);

- «Сумма» – неоплаченная сумма пени.

При наличии оплаченных сумм пени указываем:

- «Вид движения» – оплата;

- «Дата» – дата платежа / оплата;

- «Сумма» –оплаченная сумма пени;

- «Комментарий» – прописывается пользователем вручную, например, «Бухгалтерская справка № 1 от 01.01.2024 г.» или «Выписка № 1 от 01.01.2024 г.».

Поле «Ответственный» (ответственный пользователь, выбирается из справочника «Пользователи») заполняется при помощи выпадающего списка.

Поле «Комментарий» – комментарий к документу, заполняется пользователем вручную.

По окончании работы в окне следует нажать на кнопку «Провести и закрыть».

| 🗲 🔿 🏠 Ввод начальных остатков в лизинге                     | <i>ي</i>                                                    | ? I × |
|-------------------------------------------------------------|-------------------------------------------------------------|-------|
| Создать -                                                   | Панск (Ctrl+F) × Ц С. •                                     | Еще • |
| Ввод начальных остатков взаиморасчетов по договорам лизинга | Тип документа                                               |       |
| Ввод начальных остатков по дополнительному обеспечению      | Ввод начальных остатков взаиморасчетов по договорам лизинга |       |
| Ввод начальных остатков по кредитным линиям                 | Веод начальных остатков взаиморасчетов по договорам лизинга |       |
| Ввод начальных остатков по ОС в залоге                      | Ввод начальных остатков взаиморасчетов по договорам пизиига |       |
| Ввод начальных остатков по ОС в лизинге                     | Ввод начальных остатков взаиморасчетов по договорам лизинга |       |

|                                        | (+                                   |                                           |                               |                  |                       |                        |        |              |                       |                         |             |                      |        |
|----------------------------------------|--------------------------------------|-------------------------------------------|-------------------------------|------------------|-----------------------|------------------------|--------|--------------|-----------------------|-------------------------|-------------|----------------------|--------|
|                                        |                                      |                                           |                               |                  |                       |                        |        |              |                       |                         |             |                      |        |
|                                        | Провести и закр                      | алисать Пр                                | овести Ах-                    |                  |                       |                        |        |              |                       |                         |             |                      | Eute + |
| He                                     | омер: ЛП00-0001                      | Дата: 21.02.2019 23.59                    | 59 🖻                          | -0               |                       |                        |        |              |                       |                         |             |                      |        |
| 9                                      | prannsautor.                         | ант чтрезентация 000                      |                               |                  |                       |                        |        |              |                       |                         |             |                      |        |
| д                                      | оговоры лизинг                       | a                                         |                               |                  |                       |                        |        | Hausenauer   |                       |                         |             |                      |        |
|                                        | Добавить                             | •                                         |                               |                  | -                     | 1.0                    | Eute - | Добавить     | * *                   | Поиск (Ctrl+            |             | ж                    | Еще -  |
| 1                                      | 1 EepoToa                            | ент                                       | Договор контрагента<br>1964-А |                  | Просрочка / переплата | Сумма платежея / начис | 000.00 | Вид движения | Дата                  | Сумма                   |             | Комментарий          |        |
|                                        | 1 Euporpa                            |                                           | 1204.0                        |                  | 12,00                 | 2                      | 000,00 | + Начисление | 25.05.2019            |                         | 100,00      | Бухгалтерская справк | a 00   |
|                                        |                                      |                                           |                               |                  |                       |                        |        | - Onnara     | 31.07.2019            |                         | 100,00      | Выписка 00000684 (31 | .07    |
|                                        |                                      |                                           |                               |                  |                       |                        |        |              |                       |                         |             |                      |        |
|                                        | Взаиморасчеты                        |                                           |                               |                  |                       |                        |        |              |                       |                         |             |                      |        |
| 2                                      | Добавить                             | * *                                       |                               |                  |                       |                        |        |              |                       |                         |             | E                    | ще -   |
|                                        | Вид движения                         |                                           | Дата платежа или начисл       | ния Дата по граф | ику Статья            |                        |        |              | Сумма                 | Комментарий             |             |                      |        |
|                                        | - Onnata                             |                                           | 21.02.201                     | 24.05.2019       | Вознаграждение        |                        |        |              | 2 000,0               | 00 Pacnp. nnareжeй no J | цл 00000010 | (21.02.2019)         |        |
| On                                     | тветственный: Адм<br>эмментарий: Баа | иниктратор<br>иморасчеты по договору лиза | ura 1264-A of♥5.02.2019 r.    | ø                |                       |                        |        |              |                       |                         |             |                      |        |
|                                        | ← → ☆                                | Движения документ                         | а: Ввод начальных о           | статков взаим    | орасчетов по договор  | оам лизинга ЛП00-(     | 0001 o | т 21.02.2019 | 23:59:59              |                         |             | (                    | 21     |
| С Обновить Регистры накопления Еще - ? |                                      |                                           |                               |                  |                       |                        |        |              |                       |                         |             |                      |        |
|                                        | Взаиморасчет                         | ты по договорам лизинга (1)               | 📧 Начисление пени (2)         | Платежи и поступ | ления по лизингу (1)  |                        |        |              |                       |                         |             |                      |        |
|                                        |                                      |                                           |                               |                  |                       |                        |        |              |                       |                         |             |                      | Еще -  |
|                                        | Ν                                    | Вид движения                              | Договор лизинга               | Дата             | Статья                | Валюта                 | Сумма  |              | Сумма к распределению | Ручное распределение    | Не график   | Учитывать в          | оплате |
|                                        | - 1                                  | Расход                                    | 1264-A                        | 24.05.2019       | Вознаграждение        | руб.                   |        | 2 000,00     |                       | Нет                     | Нет         | Нет                  |        |
|                                        |                                      |                                           |                               |                  |                       |                        |        |              |                       |                         |             |                      |        |

Рис. 3.3.3

При проведении документа выполняется запись в следующие регистры накопления «Взаиморасчеты по договорам лизинга», «Начисление пени» и «Платежи и поступления по лизингу».

До ввода документа «Ввод начальных остатков взаиморасчетов по договорам лизинга» должны быть произведены следующие действия: введены и утверждены графики платежей и начислений по договорам лизинга; введены и выверены остатки взаиморасчетов по договорам лизинга в бухгалтерском учете.

Документ «Ввод начальных остатков взаиморасчетов по договорам лизинга» рекомендуется вводить концом периода, предшествующего периоду начала ведения учета в системе.

2. Начальные остатки по суммам и видам дополнительного обеспечения, с детализацией по каким

договорам лизинга предоставлено обеспечение, с указанием характеристик номенклатуры – обеспечений

(рис. 3.3.4, 3.3.5).

**Ввод начальных остатков по дополнительному обеспечению** – документ, служит для ввода начальных остатков полученного дополнительного обеспечения по договорам лизинга.

В центральной части окна отражается список введенных начальных остатков в лизинге. При необходимости в списке можно осуществить поиск с помощью поля «Поиск (Ctrl+F)». Для отмены поиска

следует нажать на крестик

Для того, чтобы ввести данные в документ «Ввод начальных остатков по дополнительному обеспечению», необходимо нажать на кнопку «Создать». При этом открывается окно «Ввод начальных остатков по дополнительному обеспечению (создание)».

В данном окне поле «Номер» – заполняется автоматически после сохранения данных, но при необходимости оно может быть отредактировано пользователем вручную.

Поле «Дата» – заполняется автоматически программой, но при необходимости оно может быть отредактировано пользователем вручную или при помощи встроенного календаря.

Поле «Организация» – собственная организация, выбирается из справочника «Организации», заполняется при помощи выпадающего списка.

Реквизиты табличной части:

- «Лизингополучатель» – контрагент договора лизинга, по которому вводится остаток полученного дополнительного обеспечения, выбирается из справочника «Контрагенты»;

- «Договор лизинга» – договор лизинга, по которому вводится остаток полученного дополнительного обеспечения, выбирается из справочника «Договоры»;

- «Обеспечитель» – контрагент договора обеспечения, по которому вводится остаток полученного дополнительного обеспечения, выбирается из справочника «Контрагенты»;

- «Договор обеспечения» – договор обеспечения, по которому вводится остаток полученного дополнительного обеспечения, выбирается из справочника «Договоры»;

- «Номенклатура» – номенклатура, по которой вводится остаток полученного дополнительного обеспечения, выбирается из справочника «Номенклатура»;

- «Вид дополнительного обеспечения» – вид дополнительного обеспечения, по которому вводится остаток, выбирается из справочника «Виды дополнительного обеспечения»;

- «Валюта» – валюта дополнительного обеспечения, по которому вводится остаток, выбирается из справочника «Валюты»;

- «Количество» - количество остатка дополнительного обеспечения;

- «Сумма» – сумма остатка дополнительного обеспечения, по которому вводится остаток, в валюте регламентированного учета;

- «Валютная сумма» – сумма остатка дополнительного обеспечения, по которому вводится остаток, в валюте;

- «Дата окончания действия» – предполагаемая дата окончания действия дополнительного обеспечения, по которому вводится остаток.

Поле «Набор характеристик», а также столбцы «Характеристика» и «Значение» заполняются автоматически после заполнения реквизитов табличной части, расположенной слева.

Поле «Ответственный» (ответственный пользователь, выбирается из справочника «Пользователи») заполняется при помощи выпадающего списка.

Поле «Комментарий» (комментарий к документу) заполняется пользователем вручную.

По окончании работы в окне следует нажать на кнопку «Провести и закрыть».

При проведении документ совершает движения с видом «Приход» по регистру накопления «Дополнительное обеспечение по договорам лизинга» – записываются договор лизинга, договор обеспечения, вид дополнительного обеспечения, документ поступления, валюта и валютная сумма. В случае если у вида дополнительного обеспечения установлен признак «Отражать в регламентированном учете» при проведении будут сформированы проводки по бухгалтерскому учету в дебет забалансового счета 008.Л, в случае если валюта, указанная в строке табличной части, равна валюте регламентированного учета, или в дебет забалансового счета 008.ЛВ (валютного) в противном случае. Сумма в валюте регламентированного будет взята из реквизита «Сумма» строки табличной части.

Таким образом, при проведении документа выполняется запись в следующий регистр накопления «Дополнительное обеспечение по договорам лизинга» и регистр бухгалтерии «Журнал проводок (бухгалтерский и налоговый учет)».

|                                                                                                    | 🔶 🔶 📩 Ввод начал                                            | ыных остатков в ли          | изинге               |                                                             |                                                            |                       |         |                          |                             | 0 i ×       |  |
|----------------------------------------------------------------------------------------------------|-------------------------------------------------------------|-----------------------------|----------------------|-------------------------------------------------------------|------------------------------------------------------------|-----------------------|---------|--------------------------|-----------------------------|-------------|--|
| Bits durationaus do Carrino do Lganagener tensor do Gordonauma       Bits quadamata do Carrino do Lganagener tensor do Gordonauma menare         Bits quadamata do Carrino do Lganagene menare       Bits quadamata do Carrino do Lganagene menare         Bits quadamata do Carrino do Lganagene menare       Bits quadamata do Carrino do Lganagene menare         Bits quadamata do Carrino do Lganagene menare       Bits quadamata do Carrino do Lganagene menare         Bits quadamata do Carrino do Lganagene menare       Bits quadamata do Carrino do Lganagene menare         Bits quadamata do Carrino do Lganagene menare       Bits quadamata do Carrino do Lganagene menare         Bits quadamata do Carrino do Lganagene menare       Bits quadamata do Carrino do Lganagene menare         Perce 3.3.4       Imagene menare         Bits do Lganagene menare       Imagene menare         Bits do Lganagene menare       Imagene menare         Bits do Lganagene menare       Imagene menare         Bits do Lganagene menare       Imagene menare         Bits do Lganagene menare       Imagene menare         Bits do Lganagene menare       Imagene menare         Bits do Lganagene menare       Imagene menare         Bits do Lganagene menare       Imagene menare         Bits do Lganagene menare       Imagene menare         Bits do Lganagene menare       Imagene menare         Bits do Lganagene mena                                                                                                    | Создать -                                                   |                             |                      |                                                             |                                                            |                       |         |                          | Поиск (Ctrl+F)              | × Q - Еще - |  |
| Bits searchest of critical in support which apparts and in marks         Bits is searchest of critical in support which and in the searchest of critical is an opport which and in the searchest of critical is an opport which and in the searchest of critical is an opport which and in the searchest of critical is an opport which are in the searchest of critical is an opport which are in the searchest                                   | Ввод начальных остатков взаиморасчетов по договорам лизинга |                             |                      |                                                             |                                                            | Тип документа         |         |                          |                             |             |  |
| Beg usuanauk of cratege to spage-field to spage-field to spage-fie | Ввод начальных остатков по                                  | одополнительному обеспеч    | чению                |                                                             | Вод начальных остатков взаиморасчетов по договорам лизинга |                       |         |                          |                             |             |  |
| Bogs seathuns octations in OC is anore         Bogs seathuns octations in OC is anore         Bogs seathuns octations in OC is anore           Bogs seathuns octations in OC is anore         Bogs seathuns octations in OC is anore         Bogs seathuns octations in OC is anore           Bree 3.2.         Bogs seathuns octations in OC is anore         Bogs seathuns octations in OC is anore         Bogs seathuns octations in OC is anore           Bree 3.2.         Bogs seathuns octations in OC is anore         Bogs seathuns octations in OC is anore         Bogs seathuns octations in OC is anore           Bree 3.2.         Bogs seathuns octations in OC is anore         Bogs seathuns octations in OC is anore         Bogs seathuns octations in OC is anore           Bree 3.2.         Bogs seathuns octations in OC is anore         Bogs seathuns octations in OC is anore         Bogs seathuns octations in OC is anore         Bogs seathuns octations in OC is anore           Bree 3.2.         Bogs seathuns octations in OC is anore         Bogs seathuns octations in OC is anore         Bogs seathuns octations in OC is anore         Bogs seathuns octations in OC is anore           Dependent of Cotations in OC is anore         Bogs octations in OC is anore         Bogs octations in OC is anore         Bogs octations in OC is anore         Bogs octations in OC is anore           Dependent of Cotations in OC is anore         Bogs octations in OC is anore         Bogs octations in OC is anore         Bogs octations in OC is anore         Bogs octa                                                                                                    | Ввод начальных остатков по                                  | кредитным линиям            |                      | Веод начальных остатков взаиморасчетов по договорам лизинга |                                                            |                       |         |                          |                             |             |  |
| Begg assameses         Degg assameses         Degg assameses         Degg assameses         Degg assameses         Degg assameses         Degg assameses         Degg assa         Degg assa <thdegg assa<="" th=""></thdegg>                                                                                                    | Ввод начальных остатков по                                  | ОС в залоге                 |                      | Вод начальных остатков взаиморасчетов по договорам пизинга  |                                                            |                       |         |                          |                             |             |  |
| Pice. 3.3.4   Pice. 3.3.4  Pice. 3.3.4  Pice | Ввод начальных остатков по                                  | ОС в лизинге                |                      |                                                             |                                                            |                       |         |                          |                             |             |  |
| Pre. 5.2.f.                                                                                                    |                                                             | 0000 7007                   |                      |                                                             |                                                            | -                     |         |                          |                             |             |  |
|                                                                                                    |                                                             |                             |                      |                                                             | Рис                                                        | 3.3.4                 |         |                          |                             |             |  |
| Bog and participant and and and and and and and and and and                                                                                                    |                                                             |                             |                      |                                                             |                                                            | 2021 12:00:00         |         |                          |                             |             |  |
| Consume to description and according to the constraint of the constraint of the constraint             | ← → 💥 Ввод начал                                            | ьных остатков по д          | дополнительному      | обеспечению ЛПОС                                            | 000001 of 31.12                                            | .2021 12:00:00        |         |                          |                             | 67 I ×      |  |
| Image: 1       image: 1       image: 1 <td< td=""><td>Основное Дополнительное обесл</td><td>печение, по договорам, лизи</td><td>инга Журнап.проводок</td><td></td><td></td><td></td><td></td><td></td><td></td><td></td></td<>                                                                                                    | Основное Дополнительное обесл                               | печение, по договорам, лизи | инга Журнап.проводок |                                                             |                                                            |                       |         |                          |                             |             |  |
| Index Index                                                                                                    | Провести и закрыть Запис                                    | ать Провести                | 4 <sub>Kr</sub>      |                                                             |                                                            |                       |         |                          |                             | Еще -       |  |
| Intermit presentation       Image: Supersonand State       Image: Supersonand State       Image: Supersonand                                                                                                    | Номер: ЛПОО-000001 Дата:                                    | 31.12.2021 12:00:00         |                      |                                                             |                                                            |                       |         |                          |                             |             |  |
| N         Лозвиропоручатель.         Дотовор обеспечинель.         Ноденклатура         Вид дополнительного         Валога         Полим         Парачетальной нали преднальной нали         Парачетальной нали         Парачетальной нали                                                                                                    | Побавить                                                    | 000                         | ÷ 10,                |                                                             |                                                            |                       | Euro a  | 🔲 Записать Набор уз      | арактеристик: Срештехника   | * 10        |  |
| 1         Лилинолитучиние         Дочевор илелиноза         Дочевор очеснование на мрана         Дочевор очеснование на мрана         Доч                                                                                                    | N Deservations                                              |                             | Обеспецитерь         | Roropop of occourses                                        | Нононклатира                                               | Rua apponutantuoro o  | Baniora | Variation of the second  | aparteprie inc. onequestion |             |  |
|                                                                                                    |                                                             | 234-О                       | воронов лиитри       | 234-O/m1 or 01 09 2021                                      | ИМАКС АВТО ООО 2                                           | Вид дополнительного о | валюта  | ларактеристика           | Значение<br>22554224        |             |  |
| Прадприятие наготованталь.       Пераль.         Адле С (местополованталь.       Пераль.         Спраля произволитель.       Пераль.         Спраля произволитель.       Тераль произволитель.         Прадприятие наготованталь.       Тераль.         Прадприятие наготованталь.       Тераль.         Прадприятие наготованталь.       Телаль.                                                                                                    | 1 111146 / 010 000                                          | 254-0                       | Боголов динги        | 254-6311 61 61 61 65 2621                                   | 111041074010 0000 2                                        | поручительство третан | pyo.    | Наименование и малка м   | 52051234<br>FA3-C41R13      |             |  |
| Адрес (местололожние)       Периь         Страи прозводитель.       Страи прозводитель.         Страи прозводитель.       Завадской №       27845.         Завадской №       27845.       Завадской №       27845.         Завадской №       27845.       Завадской №       Сориалистории       Сориалисториии                                                                                                    |                                                             |                             |                      |                                                             |                                                            |                       |         | Предприятие-изготовител  | 14                          |             |  |
| Срана преизводитель.           Горана преизводитель.           Горана преизводитель.           Заводской №         27845.           Тип дакизано.         Такизано.           Пакизано.         №           Окоционся данизано. (vol. см.)         —           Пакизано.         №           Рабочый сбыма данизано. (vol. см.)         —           Окоционся данизано. (vol. см.)         —           Рабочый сбыма данизано. (vol. см.)         —           Рабочый сбыма данизано. (vol. см.)         —           Рабочый сбыма данизано. (vol. см.)         —           Рабочый сбыма данизано. (vol. см.)         —           Паказано. (vol. см.)         —           Паказано. (vol. см.)         —           Паказано. (vol. см.)         —           Паказано. (vol. см.)         —           Паказано. (vol. см.)         —           Паказано. (vol. см.)         —           Паказано. (vol. см.)         —           Паказано. (vol. см.)         —           Паказано. (vol. см.)         —           Паказано. (vol. см.)         —           Паказано. (vol. см.)         —           Паказано. (vol. см.)         —           Паказано. (vol. см.)         <                                                                                                    |                                                             |                             |                      |                                                             |                                                            |                       |         | Адрес (местоположение)   | Пермь                       |             |  |
| Год изготовления           Злаводской №         27845.           Злаводской №         27845.           Тип диятатель №         Диятатель           Диятатель №         Диятатель №           Диятатель №         Диятатель №           Диятатель №         Диятатель №           Диятатель №         Диятатель №           Диятатель №         Диятатель №           Цият         Цият           Пабадитель №         Диятатель №           Разрешенная Максимальая масса         Маскимальная масса           Пабадитель №         Цият           Разрешенная максимальная масса         Пабадитель №           Дията размеры, мм                                                                                                    |                                                             |                             |                      |                                                             |                                                            |                       |         | Страна производитель     |                             |             |  |
| Звердской №         27845.           Звердской №         27845.           Пакатаени         Пакатаени           Пакатаени         №           Пакатаени         № <t< td=""><td></td><td></td><td></td><td></td><td></td><td></td><td></td><td>Год изготовления</td><td></td><td></td></t<>                                                                                                    |                                                             |                             |                      |                                                             |                                                            |                       |         | Год изготовления         |                             |             |  |
| Тіл джигатоля         Тіл джигатоля           Джигатоль №         Джигатоль №           Рабочий объем джигаталя (vy0. см)         Джигатоль №           Вод джизотелля, иВТ (л.с.)         Вод джизотелля, иВТ (л.с.)           Вод джизотелля, иВТ (л.с.)         Вод джизотелля, иВТ (л.с.)           Ценг         Разовиций объем джизотелля (мдс.с.)           Каксикальных массера         Каксикальных массера           Пабаритные размеры, мм.         Пабаритные размеры, мм.           Габаритные размеры, мм.         Габаритные размеры, мм.           Стабаритные размеры, мм.         Стабаритные размеры, мм.           Пабаритные размеры, мм.         Стабаритные размеры, мм.           Стабаритные размеры, мм.         Стабаритные размеры, мм.           Дага регистрации ТС         Дага регистрации ТС           Дага регистрации тС         Накемерание организации, пыдавшей пас                                                                                                    |                                                             |                             |                      |                                                             |                                                            |                       |         | Заводской №              | 27845J                      |             |  |
| Дантатъь №           Рабочий объем динтатъп, №           Рабочий объем динтатъп, №           Вад динтатъп, №           Вад динтатъп, №           Циет           Разрешенноя Максимальная масса           Пантатъп, №           Синатътъ, №           Вад динязтъп, №           Циет           Разрешенноя Максимальная масса           Пантаратър, №           Пантаратър, №           Разрешенноя Максимальная масса           Разрешенноя Максимальная масса           Разрешенноя Максимальная масса           Пантаратър Разрешенноя Максимальная масса           Разрешенноя Максимальная масса           Разрешенноя Максимальная масса           Разрешенноя Максимальная масса           Разрешенноя Максимальная масса           Разрешенноя Максимальная масса           Пантаратър Разрешенноя Максимальная масса           Разрешенноя Максимальная масса           Разрешенноя Пантара           Разрешенноя Пантара           Дантаратър Разрешенноя Пантара           Дантаратър Разрешенноя Пантара           Дантаратър Разрешенноя Пантара           Дантаратър Разрешенноя Пантара           Дантаратър Разрешенноя Пантара           Дантаратър Разрешенноя Пантара           Дантаратър                                                                                                    |                                                             |                             |                      |                                                             |                                                            |                       |         | Тип двигателя            |                             |             |  |
| Рабины больки дангатык (куб. см)           Моциность, дангатык, иб (л.с.)           Вод даконтан           Цея           Рабрины вольки мисса           Дарагината конструктивная соврость, лип           Габаритые разлеры, ми           Габаритые разлеры, им           Старатие соврость, дангатыка конструктивная соврость, лип           Пабаритые разлеры, ми           Старатие соврость, дангатык соврость, лип           Пабаритые разлеры, ми           Старатие соврость, дангатык соврость, лип           Пабаритые разлеры, ми           Старатие соврость, дангатие соврость, лип           Пабаритые разлеры, ми           Старатие соврость, дангатие соврость, лип           Пабаритые разлеры, ми           Старатие соврость, дангатие соврость, лип           Пабаритые разлеры, ми           Старатие соврость, дангатие соврость, лип                                                                                                    |                                                             |                             |                      |                                                             |                                                            |                       |         | Двигатель N9             |                             |             |  |
| Моцносъ дакателя, кВг (л.с.)<br>Вд. дакаятеля<br>Цегт<br>Разрешенная массимльная масса<br>Максимльная масса<br>Габаритные размеры, мм<br>Габаритные размеры, мм<br>Сищеетныство о ренистрации ТС<br>Рипистрации тас<br>Дата регистрации ТС<br>Дата регистрации ТС<br>Наменование организации, льдавшей пас                                                                                                    |                                                             |                             |                      |                                                             |                                                            |                       |         | Рабочий объем двигателя  | я (куб. см)                 |             |  |
| Вид диниктопя           Цант           Чарт           Разришенная максимальная масса           Параришенная конструктивная совресть, мл           Габарятике законстриктиван совресть, мл           Габарятике законстриктиван совресть, мл           Габарятике законстриктиван совресть, мл           Габарятике законстриктиван совресть, мл           Габарятике законстриктиван совресть, мл           Габарятике законстриктиван совресть, мл           Парагельстрации то           Ригистрационной законстриктиван совресть совресть сов                                                                                                    |                                                             |                             |                      |                                                             |                                                            |                       |         | Мощность двигателя, кВ   | т (л.с.)                    |             |  |
| Цеят<br>Разрешеная максимпьная масса<br>Максимпьная конструктивная скорость, им<br>Габарятные размеры, им<br>Свядетельство о регистрации ТС<br>Рагистрации и С<br>Дата регистрации TС<br>Дата регистрации, выдавшей пас                                                                                                    |                                                             |                             |                      |                                                             |                                                            |                       |         | Вид движителя            |                             |             |  |
| Рарецияная массияльная масса<br>Массилальная масса<br>Габаритые размеры, мм<br>Габаритые размеры, мм<br>Сицичетыство е ранспрация СС<br>Реинспрациютиий знак<br>Дата регистрация ТС<br>Дата регистрация ТС<br>Налменование организации, льдавшей пас                                                                                                    |                                                             |                             |                      |                                                             |                                                            |                       |         | Цвет                     |                             |             |  |
| Максимальная конструктивная сокрость, км<br>Габаритые размеры, мм<br>Семцаетьство со регистрации ТС<br>Рогистрационный знак<br>Дата регистрации TC<br>Наименование организации, выдавшей пас                                                                                                    |                                                             |                             |                      |                                                             |                                                            |                       |         | Разрешенная максималь    | ная масса                   |             |  |
| Габарятныя размеры, мм<br>Саварятныя размеры, мм<br>Саварятныя органстрация ТС<br>Ригистрационный знак<br>Дата регистрация ТС<br>Наименование організации, выдавшей пас                                                                                                    |                                                             |                             |                      |                                                             |                                                            |                       |         | Максимальная конструкт   | ивная скорость, км          |             |  |
| Сещательство о регистрация ТС<br>Регистрационный знак<br>Дата регистрации ТС<br>Дата регистрации ТС<br>Намоннобание организации, подвашей пас                                                                                                    |                                                             |                             |                      |                                                             |                                                            |                       |         | Габаритные размеры, мм   |                             |             |  |
| Регистрационный знак<br>Длга регистрации ТС<br>Наименование организации, выдавшей пас                                                                                                    |                                                             |                             |                      |                                                             |                                                            |                       |         | Свидетельство о регистра | ации ТС                     |             |  |
| Агат регистрации ТС<br>Наменование организации, выдавшей пас                                                                                                    |                                                             |                             |                      |                                                             |                                                            |                       |         | Регистрационный знак     |                             |             |  |
| Наименование организации, пыдавшей пас                                                                                                    |                                                             |                             |                      |                                                             |                                                            |                       |         | Дата регистрации ТС      |                             |             |  |
|                                                                                                    |                                                             |                             |                      |                                                             |                                                            |                       |         | Наименование организац   | ии, выдавшей пас            |             |  |
|                                                                                                    |                                                             |                             |                      |                                                             |                                                            |                       | •       |                          |                             |             |  |

3. Начальные остатки кредитных линий – вводятся остатки долговых обязательств целевых и для

пополнения оборотных средств, в разрезе как кредитных линий, так и кредитов (рис. 3.3.6, 3.3.7).

**Ввод начальных остатков по кредитным линиям** – документ, служит для ввода начальных остатков долговых обязательств целевых и для пополнения оборотных средств, в разрезе как кредитных линий, так и кредитов.

В центральной части окна отражается список введенных начальных остатков в лизинге. При необходимости в списке можно осуществить поиск с помощью поля «Поиск (Ctrl+F)». Для отмены поиска

### следует нажать на крестик $\bot$

Для того, чтобы ввести данные в документ «Ввод начальных остатков по кредитным линиям», необходимо нажать на кнопку «Создать». При этом открывается окно «Ввод начальных остатков по кредитным линиям (создание)».

В данном окне поле «Номер» – заполняется автоматически после сохранения данных, но при необходимости оно может быть отредактировано пользователем вручную.

Поле «Дата» – заполняется автоматически программой, но при необходимости оно может быть отредактировано пользователем вручную или при помощи встроенного календаря.

Поле «Организация» – собственная организация, выбирается из справочника «Организации», заполняется при помощи выпадающего списка.

Реквизиты табличной части:

- «Кредитор» – контрагент договора кредитной линии (кредитное учреждение), по которому вводятся остатки кредитных линий, берется из справочника «Контрагенты»;

- «Договор кредитной линии» – договор кредитной линии, по которому вводятся остатки кредитных линий, выбирается из документа «Договор кредитной линии»;

- «Договор контрагента» – контрагент договора кредитной линии, по которому вводятся остатки кредитных линий, выбирается из справочника «Договоры»;

- «Дата» – дата ввода остатка по кредитной линии;

- «Валюта» – валюта кредитной линии, по которой вводится остаток, выбирается из справочника «Валюты»;

- «Сумма» – сумма остатка кредитной линии, по которой вводится остаток, в валюте регламентированного учета;

- «Валютная сумма» – сумма остатка кредитной линии, по которой вводится остаток, в валюте.

Поле «Ответственный» (ответственный пользователь, выбирается из справочника «Пользователи») заполняется при помощи выпадающего списка.

Поле «Комментарий» – комментарий к документу, заполняется пользователем вручную.

По окончании работы в окне следует нажать на кнопку «Провести и закрыть».

При проведении документа выполняется запись в следующий регистр накопления «Остатки кредита».

| 🗲 🔿 ☆ Ввод начальных остатков в лизинге                     |                                                     | يې ا ×                     |
|-------------------------------------------------------------|-----------------------------------------------------|----------------------------|
| Создать -                                                   |                                                     | Поиск (Ctrl+F) × Q • Еще • |
| Ввод начальных остатков взаиморасчетов по договорам лизинга | Тип документа                                       |                            |
| Ввод начальных остатков по дополнительному обеспечению      | Ввод начальных остатков взаиморасчетов по договорам | пизинга                    |
| Ввод начальных остатков по кредитным линиям                 | Ввод начальных остатков взаиморасчетов по договорам | пизинга                    |
| Ввод начальных остатков по ОС в залоге                      | Ввод начальных остатков взаиморасчетов по договорам | лизинга                    |
| Ввод начальных остатков по ОС в лизинге                     | Ввод начальных остатков по кредитным линиям         |                            |

Рис. 3.3.6
| Ввод начальных остатков по кредитным линиям ЛП00-0001 от 31.12.2018 23     Вровести в закрыть     Записать     Провести   Фе | 99.59 * d <sup>p</sup>                                     | I ×<br>Еще • |
|----------------------------------------------------------------------------------------------------|------------------------------------------------------------|--------------|
| Номер: ЛП00-0001                                                                                                    |                                                            |              |
| Дата: 31.12.2018 23:59:59 🗰                                                                                                  |                                                            |              |
| Организация: Лизинг-Презентация ООО • Ф                                                                                      |                                                            |              |
| Добавить 🔶                                                                                                    | Flouck (Ctrl+F)                                            | Еще +        |
| N Кредитор                                                                                                    | Договор кредитной линии                                    |              |
| 1 СОВКОМБАНК ПАО                                                                                                    | Договор кредитной линии ЛП00-000001 от 31.08.2019 18:53:33 |              |
| Добавить 🔹                                                                                                    | [Dance (Cut+F) x                                           | Еще -        |
| Договор контрагента Дата                                                                                                    | Валюта Сумма Валютная сумма                                |              |
| 1264-A 31.12.2018                                                                                                    | руб. 7 611 619,00 7 611 (                                  | 619,00       |
| Отаятственный: [Администратор [+ ] Ø]                                                                                        |                                                            |              |

Рис. 3.3.7

4. Начальные остатки залогов – вводятся остатки залогов, с указанием: в обеспечение каких кредитных обязательств предоставлен залог (рис. 3.3.8, 3.3.9).

**Ввод начальных остатков по ОС в залоге** – документ, предназначен для ввода первоначальной информации об основных средствах в залоге.

В документ вносятся лишь актуальные сведения об основных средствах, история изменения сведений об основных средствах не вносится. Данные указываются только для тех основных средств, которые на момент ввода остатков уже находятся в залоге, но ещё не возвращены из залога.

В центральной части окна отражается список введенных начальных остатков в лизинге. При необходимости в списке можно осуществить поиск с помощью поля «Поиск (Ctrl+F)». Для отмены поиска

следует нажать на крестик 上

Для того, чтобы ввести данные в документ «Ввод начальных остатков по ОС в залоге», необходимо нажать на кнопку «Создать». При этом открывается окно ««Ввод начальных остатков по ОС в залоге» (создание)».

В данном окне поле «Номер» – заполняется автоматически после сохранения данных, но при необходимости оно может быть отредактировано пользователем вручную.

Поле «Дата» – заполняется автоматически программой, но при необходимости оно может быть отредактировано пользователем вручную или при помощи встроенного календаря.

При установленном флажке «Формировать проводки» – формируются проводки в регистре бухгалтерии «Журнал проводок (бухгалтерский и налоговый учет)».

Поле «Организация» – собственная организация, выбирается из справочника «Организации», заполняется при помощи выпадающего списка.

Обратите внимание, что не допускается вводить дублирующие строки по реквизиту «Основное средство».

Реквизиты табличной части:

- «Инв. номер» – инвентарный номер основного средства;

- «Основное средство» – основное средство, выбирается из справочника «Основные средства»;

- «Контрагент Кредита/Займа» – контрагент – лизингополучатель, выбирается из справочника «Контрагенты»;

- «Договор кредита/займа» – договор кредита / займа, выбирается из справочника «Договоры»;

- «Контрагент Лизинга» – контрагент лизинга, выбирается из справочника «Контрагенты»;

- «Договор лизинга» – договор лизинга, выбирается из справочника «Договоры»;

- «Сумма БУ» – сумма остатка по ОС в залоге;

- «Валюта» – валюта по ОС в залоге, по которой вводится остаток, выбирается из справочника «Валюты»;

- «Валютная сумма БУ» – сумма остатка по ОС в залоге, по которой вводится остаток, в валюте;

Поле «Ответственный» (ответственный пользователь, выбирается из справочника «Пользователи») заполняется при помощи выпадающего списка.

Поле «Комментарий» – комментарий к документу, заполняется пользователем вручную.

По окончании работы в окне следует нажать на кнопку «Провести и закрыть».

Формируются записи:

- в регистр накопления «ОС в залоге» выполняется приход на дату документа, записываются данные реквизитов «Договор лизинга», «Договор кредита / займа», «Документ передачи», «Основное средство» и «Количество»;

- в регистр бухгалтерии «Журнал проводок (бухгалтерский и налоговый учет)» записываются данные в дебет на забалансовый счет 009.ОС с субконто «контрагент», «договор», «основное средство».

| 🗲 🔿 ☆ Ввод начальных остатков в лизинге                                                                                                    |                |                       |                    |                             |          |              |              |          | Ð       | : ×    |
|----------------------------------------------------------------------------------------------------|----------------|-----------------------|--------------------|-----------------------------|----------|--------------|--------------|----------|---------|--------|
| Создать -                                                                                                    |                |                       |                    |                             |          |              | : (Ctrl+F)   | ×        | ۹ -     | Еще •  |
| Ввод начальных остатков взаиморасчетов по договорам лизинга                                                                                                    |                |                       | Тип документа      |                             |          |              |              |          |         |        |
| Ввод начальных остатков по дополнительному обеспечению                                                                                                    |                |                       | Ввод начальных о   | статков по кредитным линиям |          |              |              |          |         |        |
| Ввод начальных остатков по кредитным линиям                                                                                                    |                |                       | Ввод начальных о   | статков по ОС в залоге      |          |              |              |          |         |        |
| Ввод начальных остатков по ОС в залоге                                                                                                    |                |                       | Ввод начальных о   | статков по ОС в лизинге     |          |              |              |          |         |        |
| Ввод начальных остатков по ОС в лизинге                                                                                                    |                |                       | Ввод начальных о   | статков по ОС в лизинге     |          |              |              |          |         |        |
| ·                                                                                                    | _              |                       | -                  |                             |          |              |              |          |         |        |
|                                                                                                    |                |                       | Рис. 3.3.8         |                             |          |              |              |          |         |        |
| ← → ☆ Ввод начальных остатков по ОС в залоге                                                                                                    | (создание      | e) *                  |                    |                             |          |              |              |          | Ð       | : ×    |
|                                                                                                    |                | ,<br>,                |                    |                             |          |              |              |          |         |        |
| Основное журная проводок ОС в залоге                                                                                                    |                |                       |                    |                             |          |              |              |          |         |        |
| Провести и закрыть Записать Провести 🗛                                                                                                    |                |                       |                    |                             |          |              |              |          |         | Еще 🕶  |
| Номер: Дата: 31.12.2018 0:00:00 🛱 Форми                                                                                                    | ровать проводн | ai: 🗹                 |                    |                             |          |              |              |          |         |        |
| Организация: Лизинг-Презентация ООО 🔹                                                                                                    | P              |                       |                    |                             |          |              |              |          |         |        |
| Добавить 🚹 😓                                                                                                    |                |                       |                    |                             |          |              |              |          |         | Еще -  |
| N Инв. номер. Основное средство. Контрасент Кре                                                                                                    | лита/Займа     | Логовор крелита займа | Контрагент Лизинга | Логовор пизинга             | Сумма БУ |              | Валюта       | Валютная | CVMMa 5 |        |
| 1 Евротовное средство интеретории интеретории интере | ПАО            | ЛЛ1264-А              | ЕвроТранс ООО      | 1264-A                      | Gymma D5 | 2 530 000 00 | ργδ          | Canonian | 2 530   | 000 00 |
|                                                                                                    | 1010           | Antonia               | Esponpano 000      | 120471                      |          | 2 000 000,00 | p <b>y</b> . |          | 2 000   | 000,00 |
|                                                                                                    |                |                       |                    |                             |          |              |              |          |         |        |
|                                                                                                    |                |                       |                    |                             |          |              |              |          |         |        |
|                                                                                                    |                |                       |                    |                             |          |              |              |          |         |        |
|                                                                                                    |                |                       |                    |                             |          |              |              |          |         |        |
|                                                                                                    |                |                       |                    |                             |          |              |              |          |         |        |
|                                                                                                    |                |                       |                    |                             |          |              |              |          |         |        |
|                                                                                                    |                |                       |                    |                             |          |              |              |          |         |        |
|                                                                                                    |                |                       |                    |                             |          |              |              |          |         |        |
|                                                                                                    |                |                       |                    |                             |          |              |              |          |         |        |
|                                                                                                    |                |                       |                    |                             |          |              |              |          |         |        |
|                                                                                                    |                |                       |                    |                             |          |              |              |          |         |        |
|                                                                                                    |                |                       |                    |                             |          |              |              |          |         |        |
|                                                                                                    |                |                       |                    |                             |          |              |              |          |         |        |
|                                                                                                    |                |                       |                    |                             |          |              |              |          |         |        |
|                                                                                                    |                |                       |                    |                             |          |              |              |          |         |        |
|                                                                                                    |                |                       |                    |                             |          |              |              |          |         |        |
|                                                                                                    |                |                       |                    |                             |          |              |              |          |         |        |
|                                                                                                    |                |                       |                    |                             |          |              |              |          |         |        |
|                                                                                                    |                |                       |                    |                             |          |              |              |          |         |        |
| Ответственный: Администратор                                                                                                    | P              |                       |                    |                             |          |              |              |          |         |        |
| Комментарий:                                                                                                    | -              |                       |                    |                             |          |              |              |          |         |        |

Рис. 3.3.9

5. Начальные остатки основных средств, находящиеся в лизинге (рис. 3.3.10, 3.3.11).

**Ввод начальных остатков по ОС в лизинге** – документ, предназначен для ввода первоначальной информации о связи основных средств с договорами лизинга. Указанные в документе данные используются для ведения бухгалтерского учета.

В случае, если не предполагается вести учет ОС в разрезе договоров лизинга, то документ «Ввод начальных остатков по ОС в лизинге» вводить не нужно.

В документ «Ввод начальных остатков по ОС в лизинге» вносятся лишь актуальные сведения об основных средствах, история изменения сведений об основных средствах не вносится. Данные указываются только для тех основных средствах, которые на момент ввода остатков уже приняты к учету и переданы в лизинг, но ещё не списаны с учета / не возвращены из лизинга.

В центральной части окна отражается список введенных начальных остатков в лизинге. При необходимости в списке можно осуществить поиск с помощью поля «Поиск (Ctrl+F)». Для отмены поиска

|                                   | × |
|-----------------------------------|---|
| следует нажать на крестик $\perp$ |   |

Для того, чтобы ввести данные в документ «Ввод начальных остатков по ОС в лизинге», необходимо нажать на кнопку «Создать». При этом открывается окно ««Ввод начальных остатков по ОС в лизинге» (создание)».

В данном окне поле «Номер» – заполняется автоматически после сохранения данных, но при необходимости оно может быть отредактировано пользователем вручную.

Поле «Дата» – заполняется автоматически программой, но при необходимости оно может быть отредактировано пользователем вручную или при помощи встроенного календаря.

Поле «Организация» – собственная организация, выбирается из справочника «Организации», заполняется при помощи выпадающего списка.

Обратите внимание, что не допускается вводить дублирующие строки по реквизиту «Основное средство».

Реквизиты табличной части:

- «Инв. номер» – инвентарный номер основного средства;

- «Основное средство» – основное средство, выбирается из справочника «Основные средства»;

- «Номенклатура» – номенклатура предмета лизинга, выбирается из справочника «Номенклатура»;

- «Контрагент» – контрагент – лизингополучатель, выбирается из справочника «Контрагенты»;

- «Договор контрагента» – договор лизинга, выбирается из справочника «Договоры».

Поле «Ответственный» (ответственный пользователь, выбирается из справочника «Пользователи») заполняется при помощи выпадающего списка.

Поле «Комментарий» – комментарий к документу, заполняется пользователем вручную.

По окончании работы в окне следует нажать на кнопку «Провести и закрыть».

Формируются записи:

- в регистр сведений «ОС в лизинге» выполняется запись на дату документа, записываются данные реквизитов «Основное средство», «Договор контрагента» и «ОС в лизинге»;

- в регистр сведений «Связь основных средств и предметов лизинга», который хранит информацию о соответствии основных средств и предметов лизинга.

| 🔶 🔶 🏹 Ввод начальных остатков в лизинге                     | × 1 55                                      |
|-------------------------------------------------------------|---------------------------------------------|
| Создать -                                                   | Поиск (Ctri+F) ★ Q → Eщe →                  |
| Ввод начальных остатков взаиморасчетов по договорам лизинга | Тип документа                               |
| Ввод начальных остатков по дополнительному обеспечению      | Ввод начальных остатков по кредитным линиям |
| Ввод начальных остатков по кредитным линиям                 | Ввод начальных остатков по ОС в залоге      |
| Ввод начальных остатков по ОС в залоге                      | Веод начальных остатков по ОС в лизинге     |
| Ввод начальных остатков по ОС в лизинге                     | Ввод начальных остатков по ОС в лизинге     |

Рис. 3.3.10

| ← → ☆ Ввод начальных остатков по ОС в лизинге (создани                  | e) *                                                             |               | & I                 |  |  |  |  |  |  |  |  |
|-------------------------------------------------------------------------|------------------------------------------------------------------|---------------|---------------------|--|--|--|--|--|--|--|--|
| Основное ОС. в. лизинге Связь, основных, средств. и. предметов. лизинга | Основное ОС в лизинге Связь основных средств и предметов лизинга |               |                     |  |  |  |  |  |  |  |  |
| Провести и закрыть Записать Провести Ат                                 | Провести и закрыть Записать Провести Аг                          |               |                     |  |  |  |  |  |  |  |  |
| Номер: Дата: 31.12.2018 0:00:00 📾                                       |                                                                  |               |                     |  |  |  |  |  |  |  |  |
| Организации ООО + Ø                                                     |                                                                  |               |                     |  |  |  |  |  |  |  |  |
| Добавить                                                                |                                                                  |               | Еще                 |  |  |  |  |  |  |  |  |
| N Инвентарный номер Основное средство                                   | Номенклатура                                                     | Контрагент    | Договор контрагента |  |  |  |  |  |  |  |  |
| 1 ЕвроТранс ООО 1264-А 9453-0000010-50 Z0G945350L000                    | ЕвроТранс ООО 1264-А 9453-0000010-50 Z0G945350L000               | ЕвроТранс ООО | 1264-A              |  |  |  |  |  |  |  |  |
|                                                                         |                                                                  |               |                     |  |  |  |  |  |  |  |  |
|                                                                         |                                                                  |               |                     |  |  |  |  |  |  |  |  |
|                                                                         |                                                                  |               |                     |  |  |  |  |  |  |  |  |
|                                                                         |                                                                  |               |                     |  |  |  |  |  |  |  |  |
|                                                                         |                                                                  |               |                     |  |  |  |  |  |  |  |  |
|                                                                         |                                                                  |               |                     |  |  |  |  |  |  |  |  |
|                                                                         |                                                                  |               |                     |  |  |  |  |  |  |  |  |
|                                                                         |                                                                  |               |                     |  |  |  |  |  |  |  |  |
|                                                                         |                                                                  |               |                     |  |  |  |  |  |  |  |  |
|                                                                         |                                                                  |               |                     |  |  |  |  |  |  |  |  |
|                                                                         |                                                                  |               |                     |  |  |  |  |  |  |  |  |
|                                                                         |                                                                  |               |                     |  |  |  |  |  |  |  |  |
|                                                                         |                                                                  |               |                     |  |  |  |  |  |  |  |  |
|                                                                         |                                                                  |               |                     |  |  |  |  |  |  |  |  |
|                                                                         |                                                                  |               |                     |  |  |  |  |  |  |  |  |
|                                                                         |                                                                  |               |                     |  |  |  |  |  |  |  |  |
|                                                                         |                                                                  |               |                     |  |  |  |  |  |  |  |  |

## 4. УПРАВЛЕНИЕ ОТНОШЕНИЯМИ С ЛИЗИНГОПОЛУЧАТЕЛЯМИ

Основной бизнес-процесс деятельности лизинговой компании заключается в анализе заявок, оформлении лизинговых договоров, получению лизинговых платежей. Для оформления этого процесса в конфигурации представлены специализированные документы, обработки пакетного формирования хозяйственных операций, документов лизинговой деятельности.

Документальное оформление взаимоотношений с лизингополучателями реализовано в конфигурации с помощью документов меню «Оформление лизинга» (рис. 4.1).

| Начальная страница     |                                                                      |                   |                   |          |  |       |
|------------------------|----------------------------------------------------------------------|-------------------|-------------------|----------|--|-------|
| Главное                |                                                                      | ····,-···· , ···· |                   |          |  | ^ & ^ |
| Durananutania          | Поступление (акты, накладные, УПД)                                   | Журнал учет       | а писем           |          |  |       |
| гуководително          | Принятие к учету ОС                                                  | Отправка до       | кументов почтой   |          |  |       |
| Банк и касса           | Списание ОС                                                          | Отчет по эле      | ктронной почте    |          |  |       |
| Продажи                | 0                                                                    | Отчет по дня      | м рождениям       |          |  |       |
| Decement               | Janon                                                                | Статусы пла       | ежей этапов оплат |          |  |       |
| покупки                | Возвраты ОС из залога                                                | Отчет по фин      | ансированию       |          |  |       |
| ОС и НМА               | Передачи ОС в залог                                                  | Отчет по уст      | ановленным маякам |          |  |       |
| Отчеты                 | Оформприио пизиига                                                   |                   |                   |          |  |       |
| Операции               | Оформиление зизипі а                                                 |                   |                   |          |  |       |
| Chopedan               | Графики                                                              |                   |                   |          |  |       |
| Справочники            | Утверждения графиков                                                 |                   |                   |          |  |       |
| Администрирование      | Договоры лизинга<br>Полотоворы лизинга                               |                   |                   |          |  |       |
| Бюро крелитных историй | Лизинговые заявки                                                    |                   |                   |          |  |       |
|                        | пачисления пени                                                      |                   |                   |          |  |       |
| Лизинг                 | Закрытие договоров                                                   |                   |                   |          |  |       |
|                        | горидические заключения<br>Винятраннов сообщание КФМ                 |                   |                   |          |  |       |
|                        | Влутреплее сообщелие коло<br>Жилира миета рударитей удорасплоленния  |                   |                   |          |  |       |
|                        | Журнал учета влодящен корреспонденции<br>Журцал учета влодовоциостой |                   |                   |          |  |       |
|                        | Журнал учета доверенностоя                                           |                   |                   |          |  |       |
|                        | Соделжание довеленности                                              |                   |                   |          |  |       |
|                        | Содержание писем                                                     |                   |                   |          |  |       |
|                        | Установка лимитов                                                    |                   |                   |          |  |       |
|                        | Финансовый доход                                                     |                   |                   |          |  |       |
|                        |                                                                      |                   |                   |          |  |       |
|                        | Страхование                                                          |                   |                   |          |  |       |
|                        | Виды страхования                                                     |                   |                   |          |  |       |
|                        | Договоры страхования                                                 |                   |                   |          |  |       |
|                        | Страховые полиса                                                     |                   |                   |          |  |       |
|                        |                                                                      |                   |                   |          |  |       |
|                        | Дополнительное обеспечение                                           |                   |                   |          |  |       |
|                        | Виды дополнительного обеспечения                                     |                   |                   |          |  |       |
|                        | Изменения объема дополнительного обеспеч                             | чения             |                   |          |  |       |
|                        | Погашение обязательства за счет обеспечен                            | ния               |                   |          |  |       |
|                        | Поступления дополнительного обеспечения                              |                   |                   |          |  |       |
|                        | Снятия обременения по дополнительному об                             | беспечению        |                   |          |  |       |
|                        |                                                                      |                   | I                 | Рис. 4.1 |  |       |
|                        |                                                                      |                   |                   |          |  |       |

## 4.1 ЛИЗИНГОВАЯ ЗАЯВКА

Последовательность работы с потенциальным клиентом начинается с первичного внесения данных клиента в базу, регистрации потребностей на совершение лизинговой сделки, контроля срока реакции на выявленную потребность клиента. Первоначальный расчет стоимости лизинга, происходит с помощью документа «Лизинговая заявка».

**Лизинговая заявка** – документ, предназначен для отражения в системе факта оформления клиентом заявки на лизинг.

Лизинговая сделка находится на этапе «Лизинговая заявка» с момента, когда клиент дал предварительное согласие на проведение сделки. С помощью документа в системе отражается информация, связанная с подготовкой сделки к кредитному комитету и контрактованию.

Для того, чтобы открыть подраздел, необходимо нажать гиперссылку «Лизинговые заявки» в главном окне раздела «Лизинг». При этом открывается одноименное окно (рис. 4.1.1, 4.1.2).

|                          | 1                  | , ,                 |                               | 1                             | 1                                              | ,,                              | Ū.                                                                                               |                                                                                                    |                                                                          |
|--------------------------|--------------------|---------------------|-------------------------------|-------------------------------|------------------------------------------------|---------------------------------|--------------------------------------------------------------------------------------------------|----------------------------------------------------------------------------------------------------|--------------------------------------------------------------------------|
| ←→☆.                     | Лизинговые         | заявки              |                               |                               |                                                |                                 |                                                                                                  |                                                                                                    | 0 : ×                                                                    |
| Создать 👌                | Создать            | на основании -      |                               |                               |                                                |                                 |                                                                                                  |                                                                                                    | × q - Еще -                                                              |
| Дата ↓                   | Номер              | Статус заявки       | Контрагент вид                | Контрагент дата регистрации   | Контрагент полное наи                          | Контрагент наименование         | Контрагент юридический адрес                                                                     | Контрагент юридический адрес значения п                                                                           | Контрагент почтовый а,                                                   |
| 20.02.2019<br>15:00:00   | ЛП00-0007          | Принята             | Юридическое<br>лицо           | 06.05.2010                    | ООО ЕвроТранс                                  | ООО ЕвроТранс                   | 121471, Москва г, Можайское<br>ш, дом 29                                                         |                                                                                                    | 121471, Москва г, Мож                                                    |
| 14.06.2019<br>12:25:33   | ЛП00-0004          | Выполнена           | Юридическое<br>лицо           | 12.04.2000                    | Агрофирма ООО                                  | Агрофирма ООО                   | Москва г, Магистральная 2-я<br>ул, дом № 10А, корпус 5                                           |                                                                                                    | Москва г, Магистральн<br>корпус 5                                        |
| 20.08.2019<br>13:25:35   | 0000-0003          | Выполнена           | Юридическое<br>лицо           | 06.12.2013                    | Невада ООО                                     | Невада ООО                      | Москва г, Генерала Тюленева<br>ул, дом 4, строение 11                                            |                                                                                                    | Москва г, Генерала Тю.<br>строение 11                                    |
| 23.12.2019<br>11:00:00   | 0000-0004          | Принята             | Юридическое<br>лицо           | 12.05.2011                    | Общество с<br>ограниченной<br>ответственностью | СантМикс ООО                    | 107061, Москва г,<br>внутригородская территория<br>муниципальный округ                           |                                                                                                    | 107061, Москва г, внут<br>муниципальный округ (<br>Преображенская пл. до |
| 23.08.2021<br>9:30:06    | 0000-0005          | Принята             | Физическое лицо               | 14.05.2007                    | ИП Меледина Елена<br>Валерьевна                | ИП Меледина Елена<br>Валерьевна | 614021, г. Пермь, ул. Лодыгин<br>д. 44                                                           |                                                                                                    | 614021, г. Пермь, ул. Ј                                                  |
| 26.08.2021<br>17:01:42   | 0000-0006          | В работе            | Юридическое<br>лицо           | 20.03.2017                    | ОБЩЕСТВО С<br>ОГРАНИЧЕННОЙ<br>ОТВЕТСТВЕННОСТЬ  | ООО ДРСУ "Прикамье"             | 614010, ПЕРМСКИЙ КРАЙ,<br>ПЕРМЬ ГОРОД, КУЙБЫШЕВА<br>УЛИЦА, ДОМ 95Б, ЭТАЖ 15,                     |                                                                                                    | 614010, ПЕРМСКИЙ К<br>КУЙБЫШЕВА УЛИЦА,<br>ПОМЕЩЕНИЕ 16,                  |
| 01.09.2021<br>17:50:19   | 0000-0007          | В работе            | Юридическое<br>лицо           | 25.12.2015                    | ОБЩЕСТВО С<br>ОГРАНИЧЕННОЙ<br>ОТВЕТСТВЕННОСТЬ  | ООО "ДИМАКС АВТО"               | 614111, Пермский край, г.о.<br>Пермский, г Пермь, ул<br>Моторостроителей, д. 6, офис             | <КонтактнаяИнформация<br>xmlns="http://www.v8.1c.ru/ssl/contactinfo"<br>xmlns:xs="http://www.w3.org/2001/XMLSche  | 614111, Пермский край<br>ул Моторостроителей, ,                          |
| ➡ 01.03.2022<br>0:00:00  | ЛП00-0003          | Принята             | Юридическое<br>лицо           | 23.05.2016                    | 000 "ABFYCT"                                   | 000 "ABFYCT"                    | 454129, Челябинская обл,<br>Челябинск г, Суркова ул, дом<br>№ 39, квартира 8                     |                                                                                                    | 454129, Челябинская о<br>ул, дом № 39, квартир;                          |
| ➡ 16.06.2022<br>13:50:46 | ЛП00-0002          | Принята             | Юридическое<br>лицо           | 24.03.2014                    | ООО "Урал-Транс"                               | ООО "Урал-Транс"                | 456912, Челябинская обл,<br>Саткинский р-н, Сатка г, 4-й<br>кв-л, дом № 103, квартира            |                                                                                                    | 456912, Челябинская о<br>г, 4-й кв-л, дом № 103,                         |
| ■ 01.12.2022<br>0:00:00  | ЛП00-0005          | Принята             | Юридическое<br>лицо           | 25.07.2013                    | АО "Евротрейд"                                 | АО "Евротрейд"                  | 123112, Город Москва, вн.тер.г.<br>муниципальный округ<br>Пресненский, наб Пресненская,          | <Контактная/Информация<br>xmlns="http://www.v8.1c.ru/ssl/contactinfo"<br>xmlns:xs="http://www.w3.org/2001/XMLSche |                                                                          |
| ■ 13.02.2023<br>17:14:04 | ЛП00-0001          | Отказ               | Юридическое<br>лицо           | 15.05.2009                    | Общество с<br>ограниченной<br>ответственностью | ООО "Аквилон-Трейд"             | 121609, Москва г, вн.тер.г.<br>муниципальный округ<br>Крылатское, ул Крылатские                  | <Контактная/Информация<br>xmlns="http://www.v8.1c.ru/ssl/contactinfo"<br>xmlns:xs="http://www.w3.org/2001/XMLSche | 121609, Москва г, вн.те<br>Крылатское, ул Крылат                         |
| 28.08.2023<br>15:20:25   | ЛП00-0006          | Принята             | Юридическое<br>лицо           |                               | ООО "Невский берег"                            | ООО "Невский берег"             | 190005, Город Санкт-Петербург,<br>вн.тер.г. муниципальный округ<br>№ 78, наб Реки Фонтанки, д. 1 | <Контактная/Информация<br>xmlns="http://www.v8.1c.ru/ssl/contactinfo"<br>xmlns:xs="http://www.w3.org/2001/XMLSche |                                                                          |
| 13.11.2023<br>9:52:08    | ЛП00-0008          | В работе            | Юридическое<br>лицо           | 06.05.2010                    | ООО ЕвроТранс                                  | ООО ЕвроТранс                   | 121471, Москва г, Можайское<br>ш, дом 29                                                         |                                                                                                    | 121471, Москва г, Мож                                                    |
|                          |                    |                     |                               |                               |                                                |                                 |                                                                                                  |                                                                                                    |                                                                          |
|                          |                    |                     |                               |                               |                                                |                                 |                                                                                                  |                                                                                                    |                                                                          |
|                          | -                  |                     |                               |                               | Рис                                            | 411                             |                                                                                                  |                                                                                                    |                                                                          |
|                          |                    |                     |                               |                               | 1 He.                                          | 7.1.1                           |                                                                                                  |                                                                                                    |                                                                          |
| ← → ☆                    | Лизинговая         | заявка ЛПОО-О       | 005 от 01.12.20               | 22 0:00:00                    |                                                |                                 |                                                                                                  |                                                                                                    | ∂ I ×                                                                    |
| Основное Исто            | ория событий кред  | итной истории       |                               |                               |                                                |                                 |                                                                                                  |                                                                                                    |                                                                          |
| Провести и зак           | алиса Записа       | пь Провести         | 🔞 Создать н                   | на основании - Отчет по зая   | вкам                                           |                                 |                                                                                                  |                                                                                                    | Еще -                                                                    |
| Свеления о пре           | лмете пизинга      |                     |                               |                               |                                                | Све                             | ления о пизингопопучателе                                                                        |                                                                                                    |                                                                          |
| Организация:             | , dinere momme     | Лизинг-П            | резентация ООО                | •                             | e                                              | Титу                            | ульный лист: АО "Евротрейд"                                                                      | * (P                                                                                                    |                                                                          |
| Подразделение:           |                    | Основно             | е подразделение               | •                             | Ð                                              |                                 |                                                                                                  |                                                                                                    |                                                                          |
| Предмет лизинга:         |                    | Автогидр            | оподъемник на шасси           | I FA3                         |                                                |                                 |                                                                                                  |                                                                                                    |                                                                          |
| Вид предмета пи          | зинга              | Оборудо             | вание                         |                               | -                                              |                                 |                                                                                                  |                                                                                                    |                                                                          |
| Продретоточний           | 0007000000         | DODP A              | MOTORC 000                    |                               |                                                |                                 |                                                                                                  |                                                                                                    |                                                                          |
| Предполагаемый           | поставщик.         | 1 01041             | 2,000,000,00                  | Presses DUD                   |                                                |                                 |                                                                                                  |                                                                                                    |                                                                          |
| стоимость предм          | ета лизинга:       |                     | 3 000 000,00 🖾                | bankita: ROB                  | 3                                              |                                 |                                                                                                  |                                                                                                    |                                                                          |
| Процентная ставк         | (a:                | 19,00               | В Срок лизинга (ме            | ec.): 37                      |                                                |                                 |                                                                                                  |                                                                                                    |                                                                          |
| Сумма первонача          | ального платежа:   |                     | 300 000,00                    |                               |                                                |                                 |                                                                                                  |                                                                                                    |                                                                          |
| Предпочтительны          | ій вид графика:    | Аннуитет            | ный                           |                               | •                                              |                                 |                                                                                                  |                                                                                                    |                                                                          |
| Прочая важная и          | нформация:         |                     |                               |                               |                                                |                                 |                                                                                                  |                                                                                                    |                                                                          |
| Варианты обеспе          | чения:             | Передан             | ное имущество                 |                               | *                                              |                                 |                                                                                                  |                                                                                                    |                                                                          |
| Цель запрошенно          | рго займа:         | Приобрет            | тение основных средс          | тв, за исключением недвижи 💌  | e                                              |                                 |                                                                                                  |                                                                                                    |                                                                          |
| Способ обращени          | ия:                | (Не испо            | льзовать) В иную орга         | низацию - источник 🔻          | P                                              |                                 |                                                                                                  |                                                                                                    |                                                                          |
| Уникальный иден          | тификатор объекта  | 1c65ad56            | 5-676c-184b-b70a-b09ed        | 7190dbb-a                     |                                                |                                 |                                                                                                  |                                                                                                    |                                                                          |
| Сумма лизинговы          | ах платежей с учет | ом аванса: 3 888 38 | 1,36 руб.                     |                               |                                                |                                 |                                                                                                  |                                                                                                    |                                                                          |
| Статус заявки            |                    |                     |                               |                               |                                                |                                 |                                                                                                  |                                                                                                    |                                                                          |
| Принята                  |                    |                     | <ul> <li>Стадия ра</li> </ul> | ассмотрения: Договор заключен | 4                                              | * 6 <sup>0</sup>                |                                                                                                  |                                                                                                    |                                                                          |
| Примечание               |                    |                     |                               |                               |                                                |                                 |                                                                                                  |                                                                                                    |                                                                          |
|                          |                    |                     |                               |                               |                                                |                                 |                                                                                                  |                                                                                                    |                                                                          |
|                          |                    |                     |                               |                               |                                                |                                 |                                                                                                  |                                                                                                    |                                                                          |
|                          |                    |                     |                               |                               |                                                |                                 |                                                                                                  |                                                                                                    |                                                                          |
|                          |                    |                     |                               |                               |                                                |                                 |                                                                                                  |                                                                                                    |                                                                          |
|                          |                    |                     |                               |                               |                                                |                                 |                                                                                                  |                                                                                                    |                                                                          |
| Менеджер: Попо           | ов Игорь Павлович  |                     | * LP                          |                               |                                                |                                 |                                                                                                  |                                                                                                    |                                                                          |
| · · · · ·                |                    |                     | 1 1                           |                               |                                                |                                 |                                                                                                  |                                                                                                    |                                                                          |

Рис. 4.1.2

В центральной части окна отражается список созданных документов по лизинговым заявкам. При необходимости в списке можно осуществить поиск с помощью поля «Поиск (Ctrl+F)». Для отмены поиска

следует нажать на крестик

Для того, чтобы ввести данные в документ «Лизинговая заявка», необходимо нажать на кнопку «Создать». При этом открывается окно «Лизинговая заявка (создание)».

В верхней левой части окна заполняются сведения о предмете лизинга:

Поле «Организация» – собственная организация – лизингодатель. Выбирается из справочника «Организации».

Поле «Подразделение» – подразделение организации, выбирается из справочника «Подразделения».

Предмет лизинга, Предполагаемый поставщик, Стоимость предмета лизинга, Процентная ставка, Срок лизинга (мес.), Сумма первоначального платежа, Прочая важная информация указываются в одноименных полях пользователем вручную.

Вид предмета лизинга (может принимать значения «Автотранспорт», «Оборудование», «Недвижимость»), Валюта (может принимать значения «RUB», «USD», «EUR» и т.д.), Предпочтительный вид графика (может принимать значения «Аннуитетный», «Дифференцированный»), Варианты обеспечения (может принимать значения «Отсутствует», «Переданное имущество», «Переданные векселя», «Счета безакцептного списания», «Прочая информация») устанавливаются в одноименных полях путем выбора из выпадающих списков.

Поле «Цель запрошенного займа» – может принимать значения «Приобретение основных средств, за исключением недвижимости», «Финансирование лизинговой деятельности» и т.д., выбирается из справочника «Цели займа».

Поле «Способ обращения» – может принимать значения «Очно», «Дистанционно» и т.д., выбирается из справочника «Способы обращения».

Поле «Уникальный идентификатор объекта» – заполняется автоматически при проведении документа «Лизинговая заявка», то есть генерируется в соответствии с правилами присвоения уникального идентификатора договора (сделки), по обязательствам из которого (из которой) формируется кредитная история.

Поле «Сумма лизинговых платежей с учетом аванса» – заполняется автоматически после заполнения соответствующих полей «Стоимость предмета лизинга», «Валюта», Процентная ставка, Срок лизинга (мес.), Сумма первоначального платежа» и «Предпочтительный вид графика».

В нижней левой части окна заполняются сведения о статусе заявки:

Поле «Статус заявки» – может принимать значения «Принята», «В работе», «Отказ» и «Выполнена».

При необходимости поле «Примечание» заполняется пользователем вручную.

Поле «Стадия рассмотрения» – может принимать значения «Одобрено», «На рассмотрении», «Договор заключен» и т.д., выбирается из справочника «Стадия рассмотрения обращения».

В правой части окна заполняются сведения о лизингополучателе:

Поле «Титульный лист» – лизингополучатель, выбирается из справочника «Титульные листы КИ».

Поле «Менеджер» – ответственный сотрудник, ведущий сделку, выбирается из справочника «Сотрудники».

По окончании работы в окне следует нажать на кнопку «Провести и закрыть».

На основании документа «Лизинговая заявка» может быть введен документ «Юридические залючения» (рис. 4.1.3).

| ← → ☆ Лизинговая заявка ЛП00-0005 от 01.12.2022 0:00:00                        |                                                                 | € ! × |
|--------------------------------------------------------------------------------|-----------------------------------------------------------------|-------|
| Основное История событий хредитной истории                                     |                                                                 |       |
| Провести и закрыть Записать Провести 🔯 Создать на основании - Отчет по заявкам |                                                                 | Еще - |
| Сведения о предмете лизинга Юридическое заключение                             | Сведения о лизингополучателе<br>Такиет ин и пист Пол "Еполтойа" |       |

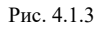

Образец предварительного расчета платежей из заявки по дифференцированной ставке, без учета дополнительных факторов, влияющих на стоимость договора лизинга представлен на рис. 4.1.4:

| +  | 🗲 🔶 📩 Таблица       |                 |                      |           |            |  |  |  |  |  |  |
|----|---------------------|-----------------|----------------------|-----------|------------|--|--|--|--|--|--|
| Α  | Ж К Ц               |                 | <b>è</b> 🖉 Границы 🗸 | Ячейки 👻  |            |  |  |  |  |  |  |
|    | 1                   | 2               | 3                    | 4 5       | 6          |  |  |  |  |  |  |
| 1  |                     |                 |                      |           |            |  |  |  |  |  |  |
| 2  | Сумма кредита:      | 3 566 000       | Ставка:              |           |            |  |  |  |  |  |  |
| 3  | Срок:               | 36              | Сумма переплаты      | :         | 580 488,48 |  |  |  |  |  |  |
| 4  | Дата начала выплат  | 26.03.2024      | Макс. ежемесячни     | ый плате: | 120 544,42 |  |  |  |  |  |  |
| 5  |                     |                 | Дата окончания в     | ыплат:    | 26.02.2027 |  |  |  |  |  |  |
| 6  |                     |                 |                      |           | ·          |  |  |  |  |  |  |
| 7  | Лата платежа        | Остаток         | Платеж по            | Платеж по | Итого      |  |  |  |  |  |  |
|    |                     | основного долга | основному долгу      | процентам | more       |  |  |  |  |  |  |
| 8  | 26 марта 2024 г.    | 3 210 000,00    | 89 166,67            | 31 377,75 | 120 544,42 |  |  |  |  |  |  |
| 9  | 26 апреля 2024 г.   | 3 120 833,33    | 89 166,67            | 30 506,15 | 119 672,82 |  |  |  |  |  |  |
| 10 | 26 мая 2024 г.      | 3 031 666,66    | 89 166,67            | 29 634,54 | 118 801,21 |  |  |  |  |  |  |
| 11 | 26 июня 2024 г.     | 2 942 499,99    | 89 166,67            | 28 762,94 | 117 929,61 |  |  |  |  |  |  |
| 12 | 26 июля 2024 г.     | 2 853 333,32    | 89 166,67            | 27 891,33 | 117 058,00 |  |  |  |  |  |  |
| 13 | 26 августа 2024 г.  | 2 764 166,65    | 89 166,67            | 27 019,73 | 116 186,40 |  |  |  |  |  |  |
| 14 | 26 сентября 2024 г. | 2 674 999,98    | 89 166,67            | 26 148,12 | 115 314,79 |  |  |  |  |  |  |
| 15 | 26 октября 2024 г.  | 2 585 833,31    | 89 166,67            | 25 276,52 | 114 443,19 |  |  |  |  |  |  |
| 16 | 26 ноября 2024 г.   | 2 496 666,64    | 89 166,67            | 24 404,92 | 113 571,59 |  |  |  |  |  |  |
| 17 | 26 декабря 2024 г.  | 2 407 499,97    | 89 166,67            | 23 533,31 | 112 699,98 |  |  |  |  |  |  |
| 18 | 26 января 2025 г.   | 2 318 333,30    | 89 166,67            | 22 661,71 | 111 828,38 |  |  |  |  |  |  |
| 19 | 26 февраля 2025 г.  | 2 229 166,63    | 89 166,67            | 21 790,10 | 110 956,77 |  |  |  |  |  |  |
| 20 | 26 марта 2025 г.    | 2 139 999,96    | 89 166,67            | 20 918,50 | 110 085,17 |  |  |  |  |  |  |
| 21 | 26 апреля 2025 г.   | 2 050 833,29    | 89 166,67            | 20 046,90 | 109 213,57 |  |  |  |  |  |  |
| 22 | 26 мая 2025 г.      | 1 961 666,62    | 89 166,67            | 19 175,29 | 108 341,96 |  |  |  |  |  |  |
| 23 | 26 июня 2025 г.     | 1 872 499,95    | 89 166,67            | 18 303,69 | 107 470,36 |  |  |  |  |  |  |
| 24 | 26 июля 2025 г.     | 1 783 333,28    | 89 166,67            | 17 432,08 | 106 598,75 |  |  |  |  |  |  |
| 25 | 26 августа 2025 г.  | 1 694 166,61    | 89 166,67            | 16 560,48 | 105 727,15 |  |  |  |  |  |  |
| 26 | 26 сентября 2025 г. | 1 604 999,94    | 89 166,67            | 15 688,87 | 104 855,54 |  |  |  |  |  |  |
| 27 | 26 октября 2025 г.  | 1 515 833,27    | 89 166,67            | 14 817,27 | 103 983,94 |  |  |  |  |  |  |
| 28 | 26 ноября 2025 г.   | 1 426 666,60    | 89 166,67            | 13 945,67 | 103 112,34 |  |  |  |  |  |  |
| 29 | 26 декабря 2025 г.  | 1 337 499,93    | 89 166,67            | 13 074,06 | 102 240,73 |  |  |  |  |  |  |
| 30 | 26 января 2026 г.   | 1 248 333,26    | 89 166,67            | 12 202,46 | 101 369,13 |  |  |  |  |  |  |
| 31 | 26 февраля 2026 г.  | 1 159 166,59    | 89 166,67            | 11 330,85 | 100 497,52 |  |  |  |  |  |  |
| 32 | 26 марта 2026 г.    | 1 069 999,92    | 89 166,67            | 10 459,25 | 99 625,92  |  |  |  |  |  |  |
| 33 | 26 апреля 2026 г.   | 980 833,25      | 89 166,67            | 9 587,65  | 98 754,32  |  |  |  |  |  |  |
| 34 | 26 мая 2026 г.      | 891 666,58      | 89 166,67            | 8 716,04  | 97 882,71  |  |  |  |  |  |  |
| 35 | 26 июня 2026 г.     | 802 499,91      | 89 166,67            | 7 844,44  | 97 011,11  |  |  |  |  |  |  |
| 36 | 26 июля 2026 г.     | 713 333,24      | 89 166,67            | 6 972,83  | 96 139,50  |  |  |  |  |  |  |
|    | 1                   |                 |                      |           |            |  |  |  |  |  |  |

### Рис. 4.1.4

Образец предварительного расчета платежей из заявки равными платежами (аннуитет), без учета дополнительных факторов, влияющих на стоимость договора лизинга представлен на рис. 4.1.5:

| +  | 🔸 ☆ Таблица         |                 |                  |           |            |
|----|---------------------|-----------------|------------------|-----------|------------|
| Α  | Ж К Ц               |                 | 🖢 🖉 Границы -    | Ячейки -  |            |
|    | 1                   | 2               | 3                | 4 5       | 6          |
| 1  |                     |                 |                  |           |            |
| 2  | Сумма кредита:      | 3 000 000       | Ставка:          |           |            |
| 3  | Срок:               | 37              | Сумма переплаты  | :         | 888 381,36 |
| 4  | Дата начала выплат  | 26.03.2024      | Макс. ежемесячни | ый плате: | 96 983,28  |
| 5  |                     |                 | Дата окончания в | ыплат:    | 26.03.2027 |
| 6  |                     |                 |                  |           |            |
| 7  | Лата платежа        | Остаток         | Платеж по        | Платеж по | Итого      |
|    |                     | основного долга | основному долгу  | процентам | more       |
| 8  | 26 марта 2024 г.    | 2 700 000,00    | 54 233,28        | 42 750,00 | 96 983,28  |
| 9  | 26 апреля 2024 г.   | 2 645 766,72    | 55 091,97        | 41 891,31 | 96 983,28  |
| 10 | 26 мая 2024 г.      | 2 590 674,75    | 55 964,26        | 41 019,02 | 96 983,28  |
| 11 | 26 июня 2024 г.     | 2 534 710,49    | 56 850,36        | 40 132,92 | 96 983,28  |
| 12 | 26 июля 2024 г.     | 2 477 860,13    | 57 750,49        | 39 232,79 | 96 983,28  |
| 13 | 26 августа 2024 г.  | 2 420 109,64    | 58 664,88        | 38 318,40 | 96 983,28  |
| 14 | 26 сентября 2024 г. | 2 361 444,76    | 59 593,74        | 37 389,54 | 96 983,28  |
| 15 | 26 октября 2024 г.  | 2 301 851,02    | 60 537,31        | 36 445,97 | 96 983,28  |
| 16 | 26 ноября 2024 г.   | 2 241 313,71    | 61 495,81        | 35 487,47 | 96 983,28  |
| 17 | 26 декабря 2024 г.  | 2 179 817,90    | 62 469,50        | 34 513,78 | 96 983,28  |
| 18 | 26 января 2025 г.   | 2 117 348,40    | 63 458,60        | 33 524,68 | 96 983,28  |
| 19 | 26 февраля 2025 г.  | 2 053 889,80    | 64 463,36        | 32 519,92 | 96 983,28  |
| 20 | 26 марта 2025 г.    | 1 989 426,44    | 65 484,03        | 31 499,25 | 96 983,28  |
| 21 | 26 апреля 2025 г.   | 1 923 942,41    | 66 520,86        | 30 462,42 | 96 983,28  |
| 22 | 26 мая 2025 г.      | 1 857 421,55    | 67 574,11        | 29 409,17 | 96 983,28  |
| 23 | 26 июня 2025 г.     | 1 789 847,44    | 68 644,03        | 28 339,25 | 96 983,28  |
| 24 | 26 июля 2025 г.     | 1 721 203,41    | 69 730,89        | 27 252,39 | 96 983,28  |
| 25 | 26 августа 2025 г.  | 1 651 472,52    | 70 834,97        | 26 148,31 | 96 983,28  |
| 26 | 26 сентября 2025 г. | 1 580 637,55    | 71 956,52        | 25 026,76 | 96 983,28  |
| 27 | 26 октября 2025 г.  | 1 508 681,03    | 73 095,83        | 23 887,45 | 96 983,28  |
| 28 | 26 ноября 2025 г.   | 1 435 585,20    | 74 253,18        | 22 730,10 | 96 983,28  |
| 29 | 26 декабря 2025 г.  | 1 361 332,02    | 75 428,86        | 21 554,42 | 96 983,28  |
| 30 | 26 января 2026 г.   | 1 285 903,16    | 76 623,15        | 20 360,13 | 96 983,28  |
| 31 | 26 февраля 2026 г.  | 1 209 280,01    | 77 836,35        | 19 146,93 | 96 983,28  |
| 32 | 26 марта 2026 г.    | 1 131 443,66    | 79 068,76        | 17 914,52 | 96 983,28  |
| 33 | 26 апреля 2026 г.   | 1 052 374,90    | 80 320,68        | 16 662,60 | 96 983,28  |
| 34 | 26 мая 2026 г.      | 972 054,22      | 81 592,42        | 15 390,86 | 96 983,28  |
| 35 | 26 июня 2026 г.     | 890 461,80      | 82 884,30        | 14 098,98 | 96 983,28  |
| 36 | 26 июля 2026 г.     | 807 577,50      | 84 196,64        | 12 786,64 | 96 983,28  |

Рис. 4.1.5

Таким образом, заполнение документа происходит данными о предмете лизинга, желательных условиях лизинга, контактными данными, что позволяет зафиксировать в информационной системе обращение клиента, назначить для него ответственного менеджера, запустить бизнес-процесс оформления лизинговой сделки.

В случае, если менеджером по работе с клиентом, после консультирования потенциального лизингополучателя принимается решение о продолжении взаимоотношений с клиентом, то на основании документа «Лизинговая заявка» вносится документ «Юридическое заключение» соответствующего вида – для юридического лица, либо для индивидуального предпринимателя. При создании документа

«Лизинговая заявка» поле «Статус заявки» заполняется автоматически – «В работе» (рис. 4.1.6). Если дальнейшее сотрудничество с клиентом бесперспективно, то менеджером вручную изменяется статус заявки на «Отказ», статус может сопровождаться текстовым комментарием о причинах отказа (рис. 4.1.7).

| ТВКИ                                 |                                                                                 |                                                                            |                                                                      |                                                                           |                                                                                           |
|--------------------------------------|---------------------------------------------------------------------------------|----------------------------------------------------------------------------|----------------------------------------------------------------------|---------------------------------------------------------------------------|-------------------------------------------------------------------------------------------|
|                                      |                                                                                 | -                                                                          | ¢                                                                    |                                                                           |                                                                                           |
| а                                    |                                                                                 |                                                                            |                                                                      |                                                                           |                                                                                           |
| те                                   |                                                                                 |                                                                            |                                                                      |                                                                           |                                                                                           |
|                                      |                                                                                 |                                                                            |                                                                      |                                                                           |                                                                                           |
| нена                                 |                                                                                 |                                                                            |                                                                      |                                                                           |                                                                                           |
|                                      |                                                                                 |                                                                            |                                                                      |                                                                           |                                                                                           |
|                                      |                                                                                 |                                                                            |                                                                      |                                                                           |                                                                                           |
|                                      |                                                                                 |                                                                            |                                                                      |                                                                           |                                                                                           |
|                                      |                                                                                 |                                                                            |                                                                      |                                                                           |                                                                                           |
| Рис. 4.1.6                           |                                                                                 |                                                                            |                                                                      |                                                                           |                                                                                           |
|                                      |                                                                                 |                                                                            |                                                                      |                                                                           |                                                                                           |
|                                      | -                                                                               | Стадия                                                                     | pace                                                                 | смо                                                                       | rpi                                                                                       |
| збыточная долговая нагрузка субъекта |                                                                                 |                                                                            | -                                                                    | Ŀ                                                                         |                                                                                           |
|                                      | а<br>те<br>те<br>те<br>те<br>те<br>те<br>те<br>те<br>те<br>те<br>те<br>те<br>те | а<br>те<br>нена<br>Рис. 4.1.6<br>•<br>збыточная долговая нагрузка субъекта | нена<br>Рис. 4.1.6<br>Стадия<br>збыточная долговая нагрузка субъекта | нена<br>Рис. 4.1.6<br>Стадия раси<br>збыточная долговая нагрузка субъекта | а<br>те<br>нена<br>Рис. 4.1.6<br>Стадия рассмот<br>збыточная долговая нагрузка субъекта ч |

Рис. 4.1.7

Для анализа массивов заявок предусмотрен журнал заявок с отбором по ряду показателей/полей документа (рис. 4.1.8) и «Отчет по лизинговым заявкам» (рис. 4.1.9, 4.1.10), в котором возможно настроить произвольные группировки и отборы по периоду, менеджерам, статусу заявки. Отчет доступен как из общего меню отчетов, так и непосредственно из заявки на лизинг.

**Отчет по лизинговым заявкам** – используется для получения списка поступивших, и находящихся в организации заявок на лизинговые сделки, их текущего статуса, ответственных сотрудников, ведущих сделку, а также некоторых параметров заявки (стоимость предмета лизинга, суммы общих выплат, которые будут произведены лизингополучателем в рамках данной сделки).

Поле «Период» – период, за который анализируются заявки.

Поле «Организация» – собственная организация, выбирается из справочника «Организации».

В настройках отчета быстрые отборы позволяют задать отбор данных в отчете по условиям.

По умолчанию доступно следующее содержание отчета:

«Статус заяки» – статус заявки (принята, в работе, отказ и т.д.).

«Контрагент» – организация лизингополучатель, подавшая заявку, из справочника «Контрагенты».

«Менеджер» – сотрудник, ведущий сделку, из справочника «Сотрудники».

«Лизинговая заявка» – документ «Лизинговая заявка».

| ← → ☆                  | Лизинговые | заявки         |                     |                             |                                                |                                 |                                                                                                  |                                                                                                    | c? ⊫ ×                                                                |
|------------------------|------------|----------------|---------------------|-----------------------------|------------------------------------------------|---------------------------------|--------------------------------------------------------------------------------------------------|----------------------------------------------------------------------------------------------------|-----------------------------------------------------------------------|
| Создать 🗟              | Создать    | на основании 👻 |                     |                             |                                                |                                 |                                                                                                  |                                                                                                    | × Q т Еще т                                                           |
| Дата 🕴                 | Номер      | Статус заявки  | Контрагент вид      | Контрагент дата регистрации | Контрагент полное наи                          | Контрагент наименование         | Контрагент юридический адрес                                                                     | Контрагент юридический адрес значения п                                                                           | Контрагент почтовый а                                                 |
| 20.02.2019<br>15:00:00 | ЛП00-0007  | Принята        | Юридическое<br>лицо | 06.05.2010                  | ООО ЕвроТранс                                  | ООО ЕвроТранс                   | 121471, Москва г, Можайское<br>ш, дом 29                                                         |                                                                                                    | 121471, Москва г, Мож                                                 |
| 14.06.2019<br>12:25:33 | ЛП00-0004  | Выполнена      | Юридическое<br>лицо | 12.04.2000                  | Агрофирма ООО                                  | Агрофирма ООО                   | Москва г, Магистральная 2-я<br>ул, дом № 10А, корпус 5                                           |                                                                                                    | Москва г, Магистралы<br>корпус 5                                      |
| 20.08.2019<br>13:25:35 | 0000-0003  | Выполнена      | Юридическое<br>лицо | 06.12.2013                  | Невада ООО                                     | Невада ООО                      | Москва г, Генерала Тюленева<br>ул, дом 4, строение 11                                            |                                                                                                    | Москва г, Генерала Тю<br>строение 11                                  |
| 23.12.2019<br>11:00:00 | 0000-0004  | Принята        | Юридическое<br>лицо | 12.05.2011                  | Общество с<br>ограниченной<br>ответственностью | СантМикс ООО                    | 107061, Москва г,<br>внутригородская территория<br>муниципальный округ                           |                                                                                                    | 107061, Москва г, внут<br>муниципальный округ<br>Преображенская пл. д |
| 23.08.2021<br>9:30:06  | 0000-0005  | Принята        | Физическое лицо     | 14.05.2007                  | ИП Меледина Елена<br>Валерьевна                | ИП Меледина Елена<br>Валерьевна | 614021, г. Пермь, ул. Лодыгин<br>д. 44                                                           |                                                                                                    | 614021, г. Пермь, ул. Ј                                               |
| 26.08.2021<br>17:01:42 | 0000-0006  | В работе       | Юридическое<br>лицо | 20.03.2017                  | ОБЩЕСТВО С<br>ОГРАНИЧЕННОЙ<br>ОТВЕТСТВЕННОСТЬ  | ООО ДРСУ "Прикамье"             | 614010, ПЕРМСКИЙ КРАЙ,<br>ПЕРМЬ ГОРОД, КУЙБЫШЕВА<br>УЛИЦА, ДОМ 95Б, ЭТАЖ 15,                     |                                                                                                    | 614010, ПЕРМСКИЙ К<br>КУЙБЫШЕВА УЛИЦА,<br>ПОМЕЩЕНИЕ 16,               |
| 01.09.2021<br>17:50:19 | 0000-0007  | В работе       | Юридическое<br>лицо | 25.12.2015                  | ОБЩЕСТВО С<br>ОГРАНИЧЕННОЙ<br>ОТВЕТСТВЕННОСТЬ  | ООО "ДИМАКС АВТО"               | 614111, Пермский край, г.о.<br>Пермский, г Пермь, ул<br>Моторостроителей, д. 6, офис             | <КонтактнаяИнформация<br>xmlns="http://www.v8.tc.ru/ssl/contactinfo"<br>xmlns:xs="http://www.w3.org/2001/XMLSche  | 614111, Пермский край<br>ул Моторостроителей,                         |
| 01.03.2022<br>0:00:00  | ЛП00-0003  | Принята        | Юридическое<br>лицо | 23.05.2016                  | OOO "ABFYCT"                                   | 000 "ABFYCT"                    | 454129, Челябинская обл,<br>Челябинск г, Суркова ул, дом<br>№ 39, квартира 8                     |                                                                                                    | 454129, Челябинская с<br>ул, дом № 39, квартир                        |
| 16.06.2022<br>13:50:46 | ЛП00-0002  | Принята        | Юридическое<br>лицо | 24.03.2014                  | ООО "Урал-Транс"                               | ООО "Урал-Транс"                | 456912, Челябинская обл,<br>Саткинский р-н, Сатка г, 4-й<br>кв-л, дом № 103, квартира            |                                                                                                    | 456912, Челябинская с<br>г, 4-й кв-л, дом № 103                       |
| 01.12.2022<br>0:00:00  | ЛП00-0005  | Принята        | Юридическое<br>лицо | 25.07.2013                  | АО "Евротрейд"                                 | АО "Евротрейд"                  | 123112, Город Москва, вн.тер.г.<br>муниципальный округ<br>Пресненский, наб Пресненская,          | <КонтактнаяИнформация<br>xmlns="http://www.v8.tc.ru/ssl/contactinfo"<br>xmlns:xs="http://www.w3.org/2001/XMLSche  |                                                                       |
| 13.02.2023<br>17:14:04 | ЛП00-0001  | Отказ          | Юридическое<br>лицо | 15.05.2009                  | Общество с<br>ограниченной<br>ответственностью | ООО "Аквилон-Трейд"             | 121609, Москва г, вн.тер.г.<br>муниципальный округ<br>Крылатское, ул Крылатские                  | <КонтактнаяИнформация<br>xmlns=""http://www.v8.1c.ru/ssl/contactinfo"<br>xmlns:xs="http://www.w3.org/2001/XMLSche | 121609, Москва г, вн.т<br>Крылатское, ул Крыла                        |
| 28.08.2023<br>15:20:25 | ЛП00-0006  | Принята        | Юридическое<br>лицо |                             | ООО "Невский берег"                            | ООО "Невский берег"             | 190005, Город Санкт-Петербург,<br>вн.тер.г. муниципальный округ<br>№ 78, наб Реки Фонтанки, д. 1 | <КонтактнаяИнформация<br>xmlns="http://www.v8.1c.ru/ssl/contactinfo"<br>xmlns:xs="http://www.w3.org/2001/XMLSche  |                                                                       |
| 13.11.2023<br>9:52:08  | ЛП00-0008  | В работе       | Юридическое<br>лицо | 06.05.2010                  | ООО ЕвроТранс                                  | ООО ЕвроТранс                   | 121471, Москва г, Можайское<br>ш, дом 29                                                         |                                                                                                    | 121471, Москва г, Мож                                                 |

| $\leftarrow$ $\rightarrow$         | 🗌 ☆ Лизинговая заявка ЛП00-0005                                                                                                    | 5 от 01.12.2022 0:00:00                       |
|------------------------------------|----------------------------------------------------------------------------------------------------|-----------------------------------------------|
| Основное                           | е История событий кредитной истории                                                                                                    |                                               |
| Провест                            | ти и закрыть Записать Провести                                                                                                    | 🔁 Создать на основании 🗸 Отчет по заявкам     |
|                                    | Рис. 4.                                                                                                    | .1.9                                          |
| $\leftarrow$ $\rightarrow$         | ☆ Отчет по лизинговым заявкам за Январь 2                                                                                                    | 2019 г Декабрь 2023 г. ООО Лизинг-Презентация |
| Период: 01.0                       | 01.2019 🛍 – 31.12.2023 🛍 Лизинг-Презента                                                                                                    | ация ООО 🔹 🗗                                  |
| Сформиров                          | рвать Показать настройки Печать <b>Σ</b>                                                                                                    | 0,00                                          |
| 000<br>Отч<br>Стат<br>Конт<br>Мене | О Лизинг-Презентация<br>чет по лизинговым заявкам за Январь 2019 г Дек<br>тус заявки<br>прагент<br>неджер                                                                                                    | кабрь 2023 г.                                 |
| Лизи                               | винговая заявка                                                                                                    |                                               |
|                                    | Маслова Юлия Николаевна<br>Лизинговая заявка ЛП00-0007 от 20.02.2019 15:00:00<br>Лизинговая заявка 0000-0005 от 23.02.2019 11:00:00<br>Лизинговая заявка 0000-0005 от 23.08.2021 9:30:06<br>Лизинговая заявка ЛП00-0003 от 01.03.2022 0:00:00<br>Лизинговая заявка ЛП00-0002 от 16.06.2022 13:50:46<br>Полов Игорь Павлович<br>Лизинговая заявка ЛП00-0005 от 01.12.2022 0:00:00<br>Лизинговая заявка ЛП00-0005 от 20.12.2022 15:20:25 |                                               |
|                                    | аботе<br>Маслова Юлия Николаевна<br>Лизинговая заявка ЛП00-0008 от 13.11.2023 9:52:08<br>Лизинговая заявка 0000-0007 от 01.09.2021 17:50:19<br>Самонии Алексей Степанович                                                                                                    |                                               |
| П Отка                             | Лизинговая заявка 0000-0006 от 26.08.2021 17:01:42                                                                                                    |                                               |
|                                    | Маслова Юлия Николаевна<br>Лизинговая заявка ЛПОО-0001 от 13.02.2023 17:14:04<br>полнена                                                                                                    |                                               |
|                                    | Попов Игорь Павлович<br>Лизинговая заявка ЛП00-0004 от 14.06.2019 12:25:33<br>Лизинговая заявка 0000-0003 от 20.08.2019 13:25:35                                                                                                    |                                               |

Рис. 4.1.10

Заполнение документа «Лизинговая заявка» технически возможно осуществить дистанционно, через интернет в режиме «Тонкого клиента», документ может быть использован для внесения потребностей клиента удаленными офисами, или через веб-интерфейс.

## 4.2 ЮРИДИЧЕСКОЕ ЗАКЛЮЧЕНИЕ

**Юридическое** заключение – документ, предназначен для подготовки формы юридического заключения о возможности и безопасности лизинговой сделки или поставки объектов лизинга.

Документ «Юридическое заключение» имеет четыре вида: для подготовки юридического заключения по предоставлению договора лизинга и по заключению договора поставки, с вариантами сотрудничества с контрагентами разных организационно-правовых форм (рис. 4.2.1).

| - → 🛧 Юридические заключения_                                            |                              |                            |                            |  |  |
|--------------------------------------------------------------------------|------------------------------|----------------------------|----------------------------|--|--|
| Создать 🗟 🔞 Создать на основании 🔹 🔒 Печать 🔹                            |                              |                            | Поиск (Ctrl+F) × Q • Еще • |  |  |
| Дата 🕴 Номер Вид документа Ко                                            | нтрагент                     | Менеджер основной          | Исполнитель                |  |  |
| 21.02.2019 16:22:00 00000001 Юридическое заключение ЮЛ ОП                | ОО ЕвроТранс                 | Маслова Юпия Николаевна    | Администратор              |  |  |
|                                                                          | рма ООО                      | Попов Игорь Павлович       | Администратор              |  |  |
|                                                                          | 000                          | Попов Игорь Павлович       | Администратор              |  |  |
| Выверите вид операции документа:                                         | икс ООО                      | Маслова Юлия Николаевна    | Администратор              |  |  |
|                                                                          | педина Елена Валерьевна      | Маслова Юлия Николаевна    | Администратор              |  |  |
|                                                                          | РСУ "Прикамье"               | Самонин Алексей Степанович | Администратор              |  |  |
| соридическое заключение поставщика колт                                  | улова Наталья Константиновна | Маслова Юлия Николаевна    | Маслова Юлия Николаевна    |  |  |
| В 1                                                                      |                              |                            | Маслова Юпия Николаевна    |  |  |
|                                                                          | РСУ "Прикамье"               |                            | Администратор              |  |  |
|                                                                          | РСУ "Прикамье"               |                            | Администратор              |  |  |
|                                                                          | ДИМАКС АВТО"                 |                            | Администратор              |  |  |
|                                                                          | вроТранс                     |                            | Администратор              |  |  |
| 😂 Выбрать 🗙 Отмена Еще -                                                 | ДИМАКС АВТО"                 |                            | Администратор              |  |  |
|                                                                          | ABFYCT"                      | Устюгов Петр Иванович      | Администратор              |  |  |
| Парадическое заключение ЮЛ О00000015 Юридическое заключение ЮЛ О00000015 | ОО "Урал-Транс"              | Маслова Юпия Николаевна    | Администратор              |  |  |
| В 02.12.2022 0:00:00 00000017 Юридическое заключение ЮЛ АК               | ) "Евротрейд"                |                            | Администратор              |  |  |
| 09.01.2023 12:00:00 00000016 Юридическое заключение ЮЛ ОК                | ОО "Аквилон-Трейд"           |                            | Администратор              |  |  |

#### Инструкция по разделу «Лизинг»

Документ «Юридическое заключение» для одобрения лизинговой сделки может быть внесено, как на основании документа «Лизинговая заявка», так и из журнала юридических заключений. Документ «Юридическое заключение» для одобрения поставщика может быть внесено только из журнала документов.

Для того, чтобы открыть подраздел, необходимо нажать гиперссылку «Юридические заключения» в главном окне раздела «Лизинг». При этом открывается одноименное окно (рис. 4.2.2, 4.2.3).

|                                                                                                    |                                        | €? I ×                                                                               |
|----------------------------------------------------------------------------------------------------|----------------------------------------|--------------------------------------------------------------------------------------|
| Создать 👔 🛐 Создать на основании - 🖶 Печать -                                                                                                    |                                        | Поиск (Ctrl+F) × Q - Еще -                                                           |
| Дата 4 Номер Вид документа Контрагент                                                                                                    | Менеджер основной                      | Исполнитель                                                                          |
| 21.02.2019 16:22:00 00000001 Юридическое заключение ЮЛ ООО ЕвроТранс                                                                                                    | Маслова Юлия Николаевна                | Администратор                                                                        |
| П 17.06.2019 9:10:12 000000002 Юридическое заключение ЮЛ Агрофирма ООО                                                                                                    | Попов Игорь Павлович                   | Администратор                                                                        |
| © 21.08.2019 9:10:10 000000003 Юридическое заключение ЮЛ Невада ООО                                                                                                    | Попов Игорь Павлович                   | Администратор                                                                        |
| В 23.12.2019 11:50:00 000000004 Юридическое заключение ЮЛ СантМикс ООО                                                                                                    | Маслова Юлия Николаевна                | Администратор                                                                        |
| В 23.08.2021 9:39:34 000000005 Юридическое заключение ИП ИП Меледина Елена Валерьевна                                                                                                    | Маслова Юлия Николаевна                | Администратор                                                                        |
| В 26.08.2021 15:34:25 000000006 Юридическое заключение ЮЛ ООО ДРСУ "Прикамье"                                                                                                    | Самонин Алексей Степанович             | Администратор                                                                        |
| 30.08.2021 17:01:31 000000007 Юридическое заключение ИП ИП Юсупова Наталья Константиновна                                                                                                    | Маслова Юлия Николаевна                | Маслова Юлия Николаевна                                                              |
| 30.08.2021 18:16:14 000000008 Юридическое заключение ЮЛ                                                                                                    |                                        | Маслова Юпия Николаевна                                                              |
| © 01.09.2021 13:22:21 000000009 Юридическое заключение ЮЛ ООО ДРСУ "Прикамье"                                                                                                    |                                        | Администратор                                                                        |
|                                                                                                    |                                        | Администратор                                                                        |
| O1.09.2021 17:58:15     O00000011 Юридическое заключение ЮЛ ООО "ДИМАКС АВГО"                                                                                                    |                                        | Администратор                                                                        |
| OOU 2021 13:32:57     OUUUUUU12 KOpiquiveckoe saknikvenine kUT OOU Espotpanc      R. 8.10.2021 14:32:47     O00000013 KOpiquiveckoe saknikvenine kUT OOU Espotpanc      OOU "EMMAKC AETO"                                                                                                    |                                        | Администратор                                                                        |
| 00.00.2021 14.32.17     000000013    Nopidureckie sakilovenie koli 0000 dvilivikić Abio                                                                                                    | Истогов Пато Ивановии                  | Администратор                                                                        |
| 6.06.2022 14:05:01     000000015 Комилическое заключение ЮП ООО "Урад-Тланс"                                                                                                    | Маслова Юлия Николаевна                | Алминистратор                                                                        |
| © 02.12.2022 0:00:00 000000017 Юридическое заключение ЮЛ АО "Евротрейд"                                                                                                    |                                        | Администратор                                                                        |
| 09.01.2023 12:00:00 000000016 Юридическое заключение ЮЛ ООО "Аквилон-Трейд"                                                                                                    |                                        | Администратор                                                                        |
|                                                                                                    |                                        |                                                                                      |
| Рис. 4.2.1                                                                                                    | 2                                      |                                                                                      |
|                                                                                                    |                                        | 2 i x                                                                                |
|                                                                                                    |                                        |                                                                                      |
| Записать и закрыть Записать 🔄 Создать на основании - Совпадении с особым перечнем лиц Отправить Е-Иан контра                                                                                                    | отправить E-Mail менеджеру             | ечать •                                                                              |
| Номер: 000000014 Дата: 07.03.2022 0.00.00 🛱 Подразделение: Основное подразделение 🔽 d                                                                                                    | 2                                      |                                                                                      |
| Общие Документы, учре, ители, виды деятельности Дополнительно, безопасность Безопасность Вывод                                                                                                    |                                        |                                                                                      |
| Предмет лизинга: Обфрудование стоимость (руб.): 7 900 000,00 🗟 Дата                                                                                                    | а заявки: 01.03.2022 📾 Менеджеры       |                                                                                      |
| Поставщик (продавец): Станкопромышленная компания ОО ИНН: 5044093837                                                                                                    | Основной:                              | Устюгов Петр Иванович * 43                                                           |
|                                                                                                    | Дополнительный:                        | Самонин Алексей Степанович 🔹 🖓                                                       |
| Вудант Не вудант в голопо компаний                                                                                                    |                                        |                                                                                      |
| Данные контрагента                                                                                                    |                                        |                                                                                      |
| a company the company of the second                                                                                                    | E                                      | анковские реквизиты                                                                  |
| С заполнить данными из контур. Фокус Статус: < <net статуса="">&gt;</net>                                                                                                    | E                                      | анковские реквизиты<br>Добавить 🛉 🗣 Поиск (Ctrl+F) 💉 Еще -                           |
| C Janonhurb Данными ја контур Џокус<br>Сторимостъ активов на: 31.03.2022                                                                                                    | E                                      | анковские реквизиты<br>Добавить • Eще •<br>Faur                                      |
| С заполнить данными и контур. Учакус Статус: «тите статуса»> Стоимость активов на: 31.03.2022                                                                                                    | E                                      | анковские реквизиты<br>Добаенть 🔹 🌢 Поиск (Ctrl+F) * Еще •<br>Банк<br>Васиальна сият |
| С заполнать данными ір контур. Осаус: Статус: «чег статуса»>     Стоимость активов на: 31.03.2022      Согращенное наименование: 0.000 *АВГУСТ*     Сокращенное наименование: 0.000 *АВГУСТ*                                                                                                    | E                                      | анковские реквизиты<br>Добаенть                                                      |
| Особранных данныхи і роснур. Осаус: Статус: «чег статуса»     Стоммость активов на:                                                                                                    | E                                      | анковские реквизиты<br>Добавить                                                      |
| О заполнить данными ір гоонур. осаус.         Стаус.:         Стаус.:         Стаус.:         0,00 ())           Стоммость активов на:         31.03.2022 ())         Составляет.:         0,00 ())         О,00 ())           Сокращенное наименование:         ООО "АВГУСТ"         ООО "АВГУСТ"         ООО "АВГУСТ"           Полное наименование:         ООО "АВГУСТ"         ООО "АВГУСТ"         ООО "АВГУСТ"                                                                                                    | E                                      | анковские реквизиты<br>                                                              |
| О заполнить данными ір контур. Осаус.         Статус. ««тег статуса»»           Стомилость активов на:         31.03.2022         0.00         0.00           Сокращенное наименование:         ООО "АВГУСТ"         0.00         0.00         Попное наименование:         000 "АВГУСТ"           Попное наименование:         ООО "АВГУСТ"         0.00         Попное наименование:         0.00         Попное наименование:         0.00         Попное наименование:         0.00         Попное наименование:         0.00         Попное наименование:         0.00         Попное наименование:         0.00         Попное наименование:         0.00         Попное наименование:         0.00         Попное наименование:         0.00         Попное наименование:         0.00         Попное наименование:         Попное наименование:         Попное наименование:         0.00         Попное наименование:         Попное наименование: <td>E</td> <td>анковские реквизиты<br/>Добавить</td> | E                                      | анковские реквизиты<br>Добавить                                                      |
| С заполнить данными ір контур. Осаус: «чиет статуса»>     Стоимость активов на: 31.03.2022      Составляет: 0.00 В     Сокращенное наименование: 000 "АВГУСТ"     Название: 000 "АВГУСТ"     Полное наименование: 000 "АВГУСТ"     Юридический адрес <u>454129. Челябинская обл. Челябинск г. Суркова ул. дом № 39</u> ГАР:     Почтовый адрес <u>454129. Челябинская обл. Челябинск г. Суркова ул. дом № 39</u> (Актео. юр. лиц 1                                                                                                    | E                                      | анковские реквизиты<br>Добавить                                                      |
| С заполнить данными ір контур. Осаус:         Статус:         Статус:         Статус:         Стотилость активов на:         31.03.2022         0.00         0.00         0.00         0.00         0.00         0.00         0.00         0.00         0.00         0.00         0.00         0.00         0.00         0.00         0.00         0.00         0.00         0.00         0.00         0.00         0.00         0.00         0.00         0.00         0.00         0.00         0.00         0.00         0.00         0.00         0.00         0.00         0.00         0.00         0.00         0.00         0.00         0.00         0.00         0.00         0.00         0.00         0.00         0.00         0.00         0.00         0.00         0.00         0.00         0.00         0.00         0.00         0.00         0.00         0.00         0.00         0.00         0.00         0.00         0.00         0.00         0.00         0.00         0.00         0.00         0.00         0.00         0.00         0.00         0.00         0.00         0.00         0.00         0.00         0.00         0.00         0.00         0.00         0.00         0.00         0.00         0.00         0.00 <t< th=""><td></td><td>анковские реквизиты<br/>Добавить</td></t<>                                                                                                    |                                        | анковские реквизиты<br>Добавить                                                      |
| Стоимость активов на:         31.03.2022         составляет:         0.00         0           Стоимость активов на:         31.03.2022         составляет:         0.00         0           Сокращенное наименование:         ООО "АВГУСТ"              Полное наименование:         ООО "АВГУСТ"               Юридический адрес         454129.         Челябинская обл. Челябинская ул. дом № 39                                                                                                    |                                        | анковские реквизиты<br>Добавить                                                      |
| С заполніть даннами ір гоонтр. 000;         Стаус: «кнег статуса»           Стомилость активов на:         31.03.2022         0.00         0.00         0.00           Сокращенное наименование:         000 "ABITYCT"         0.00         0.00         0.00         0.00         0.00         0.00         0.00         0.00         0.00         0.00         0.00         0.00         0.00         0.00         0.00         0.00         0.00         0.00         0.00         0.00         0.00         0.00         0.00         0.00         0.00         0.00         0.00         0.00         0.00         0.00         0.00         0.00         0.00         0.00         0.00         0.00         0.00         0.00         0.00         0.00         0.00         0.00         0.00         0.00         0.00         0.00         0.00         0.00         0.00         0.00         0.00         0.00         0.00         0.00         0.00         0.00         0.00         0.00         0.00         0.00         0.00         0.00         0.00         0.00         0.00         0.00         0.00         0.00         0.00         0.00         0.00         0.00         0.00         0.00         0.00         0.00         0.00                                                                                                    |                                        | анковские реквизиты<br>Добавить                                                      |
| С. Заполніть даннами ір гоонур. Осаус.         Стаус.:         Стоимость активов на:         31.03.2022         0.00         0.00         0.00         0.00         0.00         0.00         0.00         0.00         0.00         0.00         0.00         0.00         0.00         0.00         0.00         0.00         0.00         0.00         0.00         0.00         0.00         0.00         0.00         0.00         0.00         0.00         0.00         0.00         0.00         0.00         0.00         0.00         0.00         0.00         0.00         0.00         0.00         0.00         0.00         0.00         0.00         0.00         0.00         0.00         0.00         0.00         0.00         0.00         0.00         0.00         0.00         0.00         0.00         0.00         0.00         0.00         0.00         0.00         0.00         0.00         0.00         0.00         0.00         0.00         0.00         0.00         0.00         0.00         0.00         0.00         0.00         0.00         0.00         0.00         0.00         0.00         0.00         0.00         0.00         0.00         0.00         0.00         0.00         0.00         0.00         0.00                                                                                                    |                                        | анковские реквизиты<br>Добавить                                                      |
| С. Заполніть даннами ів Рокітур. Осаус.         Стаус.:         Стаус.:         Стоимость активов на:         31.03.2022         0.00         0.00         0.00         0.00         0.00         0.00         0.00         0.00         0.00         0.00         0.00         0.00         0.00         0.00         0.00         0.00         0.00         0.00         0.00         0.00         0.00         0.00         0.00         0.00         0.00         0.00         0.00         0.00         0.00         0.00         0.00         0.00         0.00         0.00         0.00         0.00         0.00         0.00         0.00         0.00         0.00         0.00         0.00         0.00         0.00         0.00         0.00         0.00         0.00         0.00         0.00         0.00         0.00         0.00         0.00         0.00         0.00         0.00         0.00         0.00         0.00         0.00         0.00         0.00         0.00         0.00         0.00         0.00         0.00         0.00         0.00         0.00         0.00         0.00         0.00         0.00         0.00         0.00         0.00         0.00         0.00         0.00         0.00         0.00 <td< th=""><td></td><td>анковские реквизиты<br/>Добавить</td></td<>                                                                                                    |                                        | анковские реквизиты<br>Добавить                                                      |
| С. Заполніть даннами із Гоонтур. 000;         Статус: «Кнег статуса»           Стомилость активов на:         31.03.2022         в составляят:         0.00         в           Сокращенное наименование:         ООО "АВГУСТ"                                                                                                    |                                        | анковские реквизиты<br>Добавить                                                      |
| С. Заполніть даннами ів Рокітур. Осаус.         Стаус.         Стаус.         0.00 В           Стомилость активов на:         31.03.2022         В составляят:         0.00 В           Сокращенное наименование:         ООО "АВГУСТ"            Название:         ООО "АВГУСТ"            Полное наименование:         ООО "АВГУСТ"            Полное наименование:         ООО "АВГУСТ"            Полнов наименование:         ООО "АВГУСТ"            Полнов наименование:         ООО "АВГУСТ"            Полнов наименование:         ООО "АВГУСТ"            Полнов наименование:         ООО "АВГУСТ"            Полнов наименование:         ООО "АВГУСТ"            Полнов наименование:         ООО "АВГУСТ"            Полнов наименование:         ООО "АВГУСТ"            Полнов наименование:         ООО "АВГУСТ"            Полновый адрес         1454129. Челябинская обл. Челябинск г. Суркова ул. дом № 39            Каластиво         8(351)2239973         -         Факс:           Е-mail:         ????          Факс:           ИНН:         ??         ?        <                                                                                                    |                                        | анковские реквизиты<br>Добавить                                                      |
| С. Заполнать даннами ів Роклур. Осаус. «Кан'є статуса»           Стоммость активов на:         31.03.2022         в составляят:         0.00         в           Сокращенное наименование:         ООО "АВГУСТ"                                                                                                    |                                        | анковские реквизиты<br>Добавить                                                      |
| С. Заполніть даннами ір поклур. Ослус. Стаус: «сите статуса»           Стонилость активов на:         3103.2022         составляет:         0.00         Сокращенное наменование:           Сокращенное наменование:         ООО "ABITYCT"         Название:         000 "ABITYCT"           Полное наименование:         ООО "ABITYCT"         Название:         000 "ABITYCT"           Полное наименование:         ООО "ABITYCT"         Название:         000 "ABITYCT"           Полное наименование:         ООО "ABITYCT"         Название:         000 "ABITYCT"           Полновий адрес         454129. Челябинска побл. Челябинска г. Суркова ул. дом № 39, ГАР.         Голизвий адрес           Почтовый адрес         454129. Челябинска побл. Челябинска г. Суркова ул. дом № 39, Ф клео. юр. лиц         1           Телефони:         8(351)2239973         Факс:         Факс:           Е-mail:         7771641@mail.ru         Факс:         Факс:           ИНН:         7449129884         КПП: 744901001         Кодо КАТО:         КАТО:           Контактное лицо:         Малишее Константин Викорович         Должность:         Директор           Регистрационый орган:         23 05 2016              Отрасль лизинголопучателя:         Торговля (продукты и прочие товары и т.д.)         Ф Региси: Челябинская облас                                                                                                    | · ø                                    | анковские реквизиты<br>Добавить                                                      |
| С. Заполніть даннами ір Контур. Ослус. Стаус: «сите статуса»           Стонилость активов на:         3103.2022         составляет:         0.00         0           Сокращенное наменование:         ООО "ABTYCT"              Название::         ООО "ABTYCT"               Полное наименование:         ООО "ABTYCT"               Полное наименование:         ООО "ABTYCT"                Полное наименование:         ООО "ABTYCT"                  Полное наименование:         ООО "ABTYCT"                                                                                                    | ······································ | анковские реквизиты<br>Добавить                                                      |
| С. Заполніть даннами ір Контур. Ослус.         Статус: ««тег статуса»           Стонилость активов на:         3103.202 В. составляет:         0.00 В.           Сокращенное наменование:         ООО "ABTYCT"            Название:         ООО "ABTYCT"            Полное наменование:         ООО "ABTYCT"            Полное наменование:         ООО "ABTYCT"            Полное наменование:         ООО "ABTYCT"            Полное наменование:         ООО "ABTYCT"            Полное наменование:         ООО "ABTYCT"            Полное наменование:         ООО "ABTYCT"            Полное наменование:         ООО "ABTYCT"            Полное наменование:         ООО "ABTYCT"            Полное наменование:         ООО "ABTYCT"            Полное наменование:         ООО "ABTYCT"            Полное наменование:         8(3512239973)          Факс:           E-mail:         ??????         Факс:             Knft:         ??????         Факс:             Клпт:         ???         Факс:             Сока ОКПО:         ОГРН: <td></td> <td>анковские реквизиты<br/>Добавить</td>                                                                                                    |                                        | анковские реквизиты<br>Добавить                                                      |
| С. Заплініть данными іс Контур. Ослус.         Статус: «Клег статуса»           Стоимость активов на:         31.03.202 В. составляет:         0.00 В.           Сокращенное наименование:         ООО "АВГУСТ"            Название:         ООО "АВГУСТ"            Полное наименование:         ООО "АВГУСТ"            Полное наименование:         ООО "АВГУСТ"            Полное наименование:         ООО "АВГУСТ"            Полное наименование:         ООО "АВГУСТ"            Полное наименование:         ООО "АВГУСТ"            Полное наименование:         ООО "АВГУСТ"            Полное наименование:         ООО "АВГУСТ"            Полное наименование:         ООО "АВГУСТ"            Полное наименование:         ООО "АВГУСТ"            Полное наименование:              Полное наименование:               Полновый адрес         454123               ИНН:         :771641@mail.ru                ИНН:         :7449129884         КПП: [744901001         <                                                                                                    | · Ø                                    | анковские реквизиты<br>                                                              |

Рис. 4.2.3

В центральной части окна отражается список созданных документов по юридическим заключениям. При необходимости в списке можно осуществить поиск с помощью поля «Поиск (Ctrl+F)».

Для отмены поиска следует нажать на крестик

Для того, чтобы ввести данные в документ «Юридическое заключение», необходимо нажать на кнопку «Создать». При этом открывается окно «Юридическое заключение (создание)».

В верхней части окна вводятся общие данные документа.

Поле «Номер» – заполняется автоматически после сохранения данных, но при необходимости оно может быть отредактировано пользователем вручную.

Поле «Дата» – заполняется автоматически программой, но при необходимости оно может быть отредактировано пользователем вручную или при помощи встроенного календаря.

Поле «Подразделение» – подразделение организации, выбирается из справочника «Подразделения».

В центральной части окна отображаются закладки для формирования юридического заключения.

<u>На закладке «Общие»</u> вводятся данные контрагента, менеджеров, банковские реквизиты и при внесении изменений по реквизитам автоматически заполняется табличная часть «История изменения реквизитов» (рис. 4.2.3).

В верхней части закладки вводятся общие данные документа:

Предмет лизинга, стоимость (руб.), дата заявки, поставщик (продавец), ИНН указываются в одноименных полях пользователем вручную.

Контрагент устанавливается в одноименном поле путем выбора из выпадающего списка (справочник «Контрагенты»).

При заполнении документа необходимо учитывать, что он произведет обновление информации в справочник «Контрагенты» с помощью кнопки «Создать/Обновить». Следовательно, данный контрагент, появится в списке в соответствующей группе (например, группа контрагентов лизингополучатели, поставщики и пр.) (рис. 4.2.4, 4.2.5). Таким образом, юристом (ответственным пользователем) вносятся/подтверждаются сведения о юридическом лице (Лизингополучателе, Поставщике).

Соответственно, если был создан документ «Юридическое заключение ЮЛ» или «Юридическое заключение ИП», то данный контрагент автоматически относиться к группе «Лизингополучатели».

Если был создан документ «Юридическое заключение поставщика ЮЛ» или «Юридическое заключение поставщика ИП», то данный контрагент автоматически относиться к группе «Поставщики».

| 🔶 🔶 🏠 Юридиче                                        | еское заключение 000000005 от 23.08.2                | .021 9:39:34 (Ю             | ридическое заключение ИП)                         |                    |                                                                                                    |                             | € : ×  |
|------------------------------------------------------|------------------------------------------------------|-----------------------------|---------------------------------------------------|--------------------|----------------------------------------------------------------------------------------------------|-----------------------------|--------|
| Записать и закрыть 3                                 | аписать 📳 Создать на основании 👻 Совпаде             | ний с особым перечне        | м лиц Отправить E-Mail контрагенту Отправить I    | E-Mail менеджеру 🗧 | ) Печать -                                                                                                    |                             | Еще •  |
| Номер: 000000005 Дата:                               | 23.08.2021 9:39.34 Подразделение: Основн             | е подразделение             | * L                                               |                    |                                                                                                    |                             |        |
| Общие Документы, виды д                              | еятельности Дополнительно, безопасность Безопасн     | ость Вывод                  | <u>i i i</u>                                      |                    |                                                                                                    |                             |        |
| Предмет пизичита: Петко                              |                                                      | стоимость (оуб.):           | 1 500 000 00 🗐 Лата заявки: 23 08 2021            | м Менеджеры        |                                                                                                    |                             |        |
|                                                      | "Besternum"                                          |                             | Toto tot, to a Adia contrini. Ec. tot. Ec. 1      | Основной:          | Маслова Юлия Николаевна                                                                                                    | * 8                         |        |
| Поставщик (продавец).                                | поставщик                                            |                             |                                                   | Дополнительн       | ий: Попов Игорь Павлович                                                                                                    | * @                         |        |
| Контрагент: ИПМ                                      | еледина Елена Валерьевна 🔹                           | 🖉 🖉 Создать/Обн             | новить                                            |                    |                                                                                                    |                             |        |
| Входит Не входит                                     | в группу компаний                                    |                             |                                                   |                    | Fauropering Development                                                                                                    |                             |        |
| С Заполнить данными из                               | Контур.Фокус Статус: <<Нет статуса>>                 |                             |                                                   |                    | Добавить 🛧 🕹 Поис                                                                                                    | к (Ctrl+F) ×                | Еще -  |
| Стоимость активов на:                                | 31.07.2021 Составляет: 1 378 00                      | 0.00 日                      |                                                   |                    | Банк                                                                                                    |                             |        |
| Сокращенное наименование                             | ИП Меледина Елена Валерьевна                         |                             |                                                   |                    | Расчетный счет                                                                                                    |                             |        |
| Назращие:                                            |                                                      |                             |                                                   |                    | 044525999 ТОЧКА ПАО БАНКА '                                                                                                    | "ФК ОТКРЫТИЕ"               |        |
|                                                      |                                                      |                             |                                                   |                    | 40802810014270000356                                                                                                    |                             |        |
| Полное наименование.                                 | ин меледина слена балерьевна                         |                             |                                                   |                    |                                                                                                    |                             |        |
| Юридический адрес <u>6140</u>                        | 21.Пермский край, Пермь г., Лодыгина, д. 44          | TAP:                        |                                                   |                    |                                                                                                    |                             |        |
| Почтовый адрес <u>6140</u>                           | 21, Пермский край, Пермь г., Лодигина, д. 44, кв. 32 | <b>кл-в</b> . юр. 1         | пиц:0                                             |                    |                                                                                                    |                             |        |
| Телефоны:                                            | 8-951-000-000-00                                     | Факс:                       |                                                   |                    |                                                                                                    |                             |        |
| E-mail:                                              | 1@ya.ru                                              |                             |                                                   |                    |                                                                                                    |                             |        |
| NHH:                                                 | 590414186382                                         |                             |                                                   |                    |                                                                                                    |                             |        |
| Код ОКПО:                                            | OFPH: 307590413600038                                |                             | OKATO:                                            |                    | История изменения реквизито                                                                                                    | OB                          |        |
| Контактное лицо:                                     | Меледина Елена Валерьевна                            | Допжност                    | ъ: Индивидуальный предприниматель                 | * @                | Добавить 🛧 🔹 Поис                                                                                                    | к (Ctrl+F) ×                | Еще •  |
| Регистрационный орган:                               | ИФНС по Свердловскому р-ну г. Перми                  |                             |                                                   |                    | Имя реквизита                                                                                                    | Дата изменения Значение     |        |
| Дата регистрации:                                    | 14.05.2007                                           |                             |                                                   |                    |                                                                                                    |                             |        |
| Отрасль лизингополучателя:                           | Сфера услуг                                          | <ul> <li>Регион:</li> </ul> | Пермский край                                     | * (D               |                                                                                                    |                             |        |
| Крупный бизнес:                                      |                                                      |                             |                                                   |                    |                                                                                                    |                             |        |
| Предшественники:                                     |                                                      |                             |                                                   |                    |                                                                                                    |                             |        |
| Преемники:                                           |                                                      |                             |                                                   |                    |                                                                                                    |                             |        |
| Дата анкеты (вопросника):                            |                                                      |                             |                                                   |                    |                                                                                                    |                             |        |
|                                                      |                                                      |                             |                                                   |                    |                                                                                                    |                             | 1      |
|                                                      |                                                      | L                           | Рис. 4.2.4                                        |                    |                                                                                                    |                             |        |
| ← → Контрага                                         |                                                      |                             |                                                   |                    |                                                                                                    |                             | i ×    |
| i i i i i i i i i i i i i i i i i i i                |                                                      |                             |                                                   |                    |                                                                                                    |                             |        |
| Основное Счета расчетов с                            | контрагентами                                        |                             |                                                   |                    |                                                                                                    |                             |        |
| Создать Создать группу                               | 🔹 🐻 📕 Досье 🗟 🖉 🖶 Печать -                           | 물 ЭДО - 1СПА                | РК Риски 🔹 Загрузить 🔒 Печать 🔹                   |                    |                                                                                                    | × Q - E                     | ще - ? |
| Банковский счет: 🗹 Не равно                          | •                                                    |                             |                                                   |                    |                                                                                                    |                             |        |
| Наименование в програм                               | iwe †                                                | ИНН                         | Полное наименование                               |                    | ДЛ Подразделение                                                                                                    | Электронный документооборот | эдо    |
| <ul> <li>Лизингополучател</li> </ul>                 | и                                                    |                             |                                                   |                    |                                                                                                    |                             |        |
| <ul> <li>ABFYCT 000</li> </ul>                       |                                                      | 7449129884                  | 000 "ABFyCT"                                      |                    | <ul> <li>Основное подразделение</li> </ul>                                                                                                    |                             |        |
| <ul> <li>Агрофирма ОС</li> </ul>                     | 00                                                   | 7709461879                  | Агрофирма ООО                                     |                    | <ul> <li>Image: A second second s</li></ul> |                             | 2      |
| = Аквилон-Трейд                                      | 000                                                  | 7799325885                  | ООО "Аквилон-Трейд"                               |                    | ✓                                                                                                    |                             |        |
| <ul> <li>ЕвроТранс ОО</li> </ul>                     | 0                                                    | 5024084190                  | ЕвроТранс ООО                                     |                    | V                                                                                                    |                             |        |
| - ИМАКС АВТО                                         | 000                                                  | 5904328958                  | 000 "MMAKC ABTO"                                  |                    | ·                                                                                                    |                             |        |
| — ИП Меледина                                        | Елена Валерьевна                                     | 590414186382                | ИП Меледина Елена Валерьевна                      |                    | • Основное подразделение                                                                                                    |                             |        |
| <ul> <li>Невада 000</li> <li>ПОНКАНИ 5 ОО</li> </ul> | 20                                                   | 1/0930/3/0                  | Общество с ограниченной ответственностью "Невада" |                    | ·                                                                                                    |                             | -      |
| CautMuss 000                                         | )                                                    | 7706429041                  |                                                   |                    | •                                                                                                    |                             | E      |
| - урал-транс с                                       | - 000                                                | 7417016775                  | 000 "УРАЛ-ТРАНС"                                  |                    | ~                                                                                                    |                             |        |
|                                                      |                                                      |                             |                                                   |                    |                                                                                                    |                             | _      |

Пользователь устанавливает соответствующий флажок «Входит» или «Не входит» в группу компаний данный контрагент.

В левой части окна заполняются данные по контрагенту:

При введении ИНН в одноименное поле и нажатии на кнопку «Заполнить данные из Контур.Фокус» поля «Статус» (например, «Действующее, запрос выполнен 27.02.2024»), «Сокращенное наименование», «Полное наименование», «Юридический адрес», «ГАР», «кл.-во юр. лиц», «КПП», «Код ОКПО», «ОГРН», «ОКАТО» «Контактное лицо», «Должность», «Регистрационный орган», «Дата регистрации» и табличная часть «История изменения реквизитов» (например, столбец «Имя реквизита»: «КПП», «Наименование юридического лица», «Юридический адрес», «Лица, имеющие право подписи без доверенности (руководители)» и т.д.) – заполняются автоматически программой (рис. 4.2.6).

| ← → ☆ Юридическое заключение (создание) (Юридическое заключение ЮЛ) *                                                       |                  |                          |                        | ∂ I ×          |
|----------------------------------------------------------------------------------------------------|------------------|--------------------------|------------------------|----------------|
| Записать и закрыть Записать 😰 Создать на основании 🔹 Совпадений с особым перечнем лиц Отправить Е-Май контрагенту Отправить | E-Mail менеджеру | 🖶 Печать -               |                        | Еще -          |
|                                                                                                    |                  |                          |                        |                |
| Общие Документы, учредители, виды деятельности Дополнительно, безопасность Безопасность Вывод                               |                  |                          |                        |                |
| Предмет лизинга: стоимость (руб.): Дата заявки:                                                                             | Менеджеры        | I                        |                        |                |
| Поставщик (продавец): ИНН:                                                                                                  | Основной.        |                          |                        |                |
| Контрагент:                                                                                                    | Дополнителы      | ныи:                     |                        | e.             |
| Входит 🗌 Не входит 🗌 в группу компаний                                                                                      |                  |                          |                        |                |
| Данные контрагента                                                                                                    |                  | Банковские реквизиты     |                        |                |
| С Заполнить данными из Контур. Фокус Статус: Действующее, запрос выполнен 27.02.2024                                        |                  | Добавить 🛧 🔸 По          |                        | × Еще •        |
| Стоимость активов на: 🛱 составляет. 0,00 🗟                                                                                  |                  | Банк                     |                        |                |
| Сокращенное наименование: ООО СМАРТ-Агент"                                                                                  |                  | Расчетный счет           |                        |                |
| Название:                                                                                                    |                  |                          |                        |                |
| Полное наименование: ОБЩЕСТВО С ОГРАНИЧЕННОЙ ОТВЕТСТВЕННОСТЬЮ "СМАРТ:                                                       |                  |                          |                        |                |
| Юридический адрес 115088. Город Москва, ул Шариколодшилниковская, д. 18, к. 1 ГАР. b93ae013-7552-4418-be45-b96fe14fc829     |                  |                          |                        |                |
| Почтовый адрес <u>Заполнить</u> 🔷 кл-во. юр. лиц. 26                                                                        |                  |                          |                        |                |
| Телефоны:                                                                                                    |                  |                          |                        |                |
| E-mail:                                                                                                    |                  |                          |                        |                |
| ИНН: 7709461888 КПП: 773301001                                                                                              |                  |                          |                        |                |
| Код ОКПО: 46475537 ОГРН: 1157746586347 ОКПО: 45290694000                                                                    |                  | История изменения реквиз | UTOB                   |                |
| Контактное лицо: Смирнов Павел Иванович Должность: Генеральный Директор                                                     | * (P             | Добавить 🕈 🔹 По          |                        | × Еще +        |
| Регистрационный орган: Межрайонная Инспекция Федеральной Налоговой Службы № 49 п                                            |                  | Имя реквизита            | Дата изменения Значени | le             |
| Дата регистрации: 30.06.2016                                                                                                |                  | кпп                      | 30.06.2016 7709110     | 01             |
| Отрасль лизинголопучателя:                                                                                                  | * LD             | Юрилический адрес        | 30.06.2016 0DEEC       | Москва г. ул Т |
| Крупный бизнос:                                                                                                    |                  | Лица, имеющие право по   | 11.08.2016 Аликин      | Никита Василь  |
| Предшественники:                                                                                                    |                  |                          |                        |                |
| Преемники:                                                                                                    |                  |                          |                        |                |
| Дата анкеты (вопросника):                                                                                                   |                  |                          |                        |                |
|                                                                                                    |                  |                          |                        |                |
|                                                                                                    |                  |                          |                        |                |

Рис. 4.2.6

Поля «Стоимость активов на», «Составляет», «Название», «Почтовый адрес» (заполняется через адресный классификатор, либо при копировании юридического адреса при помощи кнопки (\*), «Телефоны», «Факс», «Е-mail», «Предшественники», «Преемники», «Дата анкеты (вопросника)» – заполняются пользователем вручную.

Отрасль лизингополучателя (справочник «Отрасли»), Регион (справочник «Регионы») – устанавливаются в одноименных полях путем выбора из выпадающих списков.

Если данный контрагент относится к категории крупного бизнеса, то устанавливается флажок «Крупный бизнес». При проставлении флажка «Крупный бизнес» данная информация автоматически импортируется в справочник «Контрагенты». История по данному реквизиту сохраняется. Данный дополнительный реквизит «Крупный бизнес» необходим для того, чтобы у программы была возможность, верно определить, относится ли соответствующий Лизингополучатель к категории крупного бизнеса, что позволит корректно отразить информацию в регламентированной отчетности – «Декларация по налогу на имущество» и т.д.

В правой верхней части окна заполняются сведения о менеджерах:

Основной и дополнительный – устанавливаются в одноименных полях путем выбора из выпадающих списков (справочник «Сотрудники»).

В правой центральной части окна заполняются сведения о банковских реквизитах:

При нажатии на кнопку «Добавить» устанавливается ячейка «Банк» путем выбора из выпадающего списка (справочник «Банки»), а ячейку «Расчетный счет» заполняем вручную, при этом расчетный счет должен состоять из 20 цифр, иначе выходит сообщение, что «В строке № 1 Расчетный счет должен состоять из 20 цифр!» (рис. 4.2.7).

#### Инструкция по разделу «Лизинг»

| 🗲 🔿 📩 Юридическое заключение 000000005 от 23.08.2021 9:39:34 (Юридическое заключение ИП) *                                                                     | € I ×   |
|----------------------------------------------------------------------------------------------------|---------|
| Записать и закрыть 🛛 Записать 🔣 Создать на основании - 🛛 Совладений с особым перечнем лиц 🗋 Отравить Е-Май конграгенту 🗋 Отравить Е-Май конграгенту 🔂 Приать - | Еще -   |
| Номер: 00000005 Дата: [23.08.2021 9.39.34 💆 Подразделение: Основное подразделение + Ø                                                                          |         |
| Общие Документы, виды деятельности Дополнительно, безопасность Безопасность Вывод                                                                              |         |
| Предмет лизинга: Легковой транспорт стоимость (руб.): 1 500 000 00 🗊 Дата заявки: 23 08.2021 🖨 Менеджеры                                                       |         |
| Поставщик (продавец) ООО Поставщик" ИНН Основной: Маслова Клия Николаевна                                                                                      | * LP    |
| Контрагент: ИЛ Меледина Елена Валерьевна 🔹 🖉 🖊 Создать/Обновить Дополнительный: Полов Игорь Павлович                                                           | - P     |
| Входит 🔄 Не входит 🗹 в группу компаний                                                                                                    |         |
| Данные контрагента Банковские реквизиты                                                                                                    |         |
| C 3anoneurs данными из Konryp Donyc Craryc «Her craryca»                                                                                                    | × Еще - |
| Стоимость асгивов на: 31.07.2021 Составляет: 1.376.000.00 С                                                                                                    |         |
| Сохращенное наименование: ИЛ Меледина Елена Валерьевна Расчетный счет                                                                                          |         |
| Название: ИЛ Меледина Елена Валерьевка 0445/2399 ТОНКА ПАО БАНКА "ФК ОТКРЪПИЕ"                                                                                 |         |
| Попное камменование: ИП Меледина Елена Валерьевка                                                                                                    |         |
| Юридический адрес <u>614021. Пермский край. Пермь г. Лодытина. д. 44</u> ГАР:                                                                                  |         |
| Почтовый адрес <u>614021, Пермиский край. Пермь г., Подигина, д. 44. кв. 32</u> • кт-во. юр. лиц: 0                                                            |         |
| Телефоны: 8-951-000-000 Факс:                                                                                                    |         |
| E-mail: 1@ya.ru                                                                                                    |         |
| Mit: 590414186382                                                                                                    |         |
| Код ОКПО: ОГРН: 307550413600038 ОКАТО: История изменения реквизитов                                                                                            |         |
| Контактное лицо: Меледина Елека Валерьевна Должность: (Индивидуальный предприниматель • ф) Добавить 🔹 🖉 Окск (СМ+F)                                            | × Еще - |
| Регистрационный орган: ИФНС по Свердловскому рну г. Перми Дата изменения Значе                                                                                 | эние    |
| Дата регистрации: 14.05.2007 📾                                                                                                    |         |
| Ограспь лизингополучателя: Сфера услуг • Ø Регион: Перисонії край • Ø                                                                                          |         |
| Крупный бизнес:                                                                                                    |         |
|                                                                                                    |         |
| — В строке №1 Расчетный счет должен состоять из 20 цифр!                                                                                                    | ×       |

Рис. 4.2.7

Когда пользователь вносит изменения в реквизиты документа «Юридическое заключение», то в правой нижней части окна автоматически заполняется «История изменения реквизитов». Также изменения по ячейкам «Имя реквизита», «Дата изменения», «Значение» можно заполнить вручную при помощи кнопки «Добавить».

<u>На закладке «Документы, учредители, виды деятельности»</u> формируется перечень предоставленных документов контрагентом и информация по исполнительному органу (рис. 4.2.8).

| 🛨 🔿 🏠 Юридическое заключение 000000003 от 21.08.2019 9:10:10 (Юридическое заключ                                                                                                    | эние ЮЛ) *                                                                                                    |                                                                                                    |                                                                                                    | C 1           |
|----------------------------------------------------------------------------------------------------|----------------------------------------------------------------------------------------------------|----------------------------------------------------------------------------------------------------|----------------------------------------------------------------------------------------------------|---------------|
| Записать и закрыть Записать 👔 Создать на основании 🔹 Совпадений с особым перечнем лиц Отправить Е-Май                                                                                                    | контрагенту Отправить E-Mail менеджеру 🔒 Пе                                                                                     | 1ечать 🗸                                                                                                    |                                                                                                    | Еще           |
| Номер: 000000003 Дата: 21.08.2019 9:10:10 🛱 Подразделение: Основное подразделение                                                                                                    | * Ø                                                                                                    |                                                                                                    |                                                                                                    |               |
| Общие Документы, учредители, виды деятельности Дополнительно, безопасность Безопасность Вывод                                                                                                    |                                                                                                    |                                                                                                    |                                                                                                    |               |
| Представлены документы                                                                                                    |                                                                                                    | Кол-во листов                                                                                                    | Примечания                                                                                                    | Присутствует  |
| Копия свидетельства о государственной регистрации № 55 999999999                                                                                                    |                                                                                                    | 1                                                                                                    | эл.                                                                                                    | J             |
| Копия свидетельства о постановке на налоговый учет № 55 888888888                                                                                                    |                                                                                                    | 1                                                                                                    | эл.                                                                                                    | <b>v</b>      |
| Копия письма с кодами статистики <Дата не указана>                                                                                                    |                                                                                                    |                                                                                                    |                                                                                                    |               |
| Копия Устава, утвержденного 02.04.2005                                                                                                    |                                                                                                    | 14                                                                                                    | эл.                                                                                                    | <b>v</b>      |
| Копия протокола (решения) о создании ЮЛ и утверждении устава                                                                                                    |                                                                                                    | 1                                                                                                    | эл.                                                                                                    | ✓             |
| Копия протокола (решения) о назначении исполнительного органа                                                                                                    |                                                                                                    | 1                                                                                                    | эл.                                                                                                    | ✓             |
| Копия банковской карточки с образцами подписей                                                                                                    |                                                                                                    |                                                                                                    |                                                                                                    |               |
| Исполнительный орган<br>Исполнительный орган:<br>Исполнительный орган:<br>ФИО:<br>Владимиров<br>подтверждается выпиской из ЕГРЮЛ стр.:<br>в соответствии с:<br>Решение № 1 от 05.06.2013<br>Учредители:<br>Заполнить данными паспорта<br>Владимиров Константин Сергеевич, дата рождения 25.06.1970<br>0.00.00 г., место рождения Москав, Госсийская Федерация,<br>паспорт серии 70 б. паспорт и онер 256147, дата выдачи<br>33.06.1956 0.0000, выдан УФИС Ленинградского района г.<br>Москвы. кл 770-002. зарегестеновани 105122. Москва г. | еевич     еевич     б5 06 2013     до: 05 06 2018     Дага рс     Дага рс     Дага рс     Место      Место     Адрес      Адрес | рт Исполнительного орг<br>с. 77 05<br>адразделения: 770-002<br>уФМС Ле<br>рождения: 25:06.1977<br>рождения: 25:06.1977<br>рождения: Москва, Р<br>рождения: Москва, Р<br>рождения: 105122. М<br>с фаглический: 105122. М | ана<br>Номер: 258147<br>выдан: 30<br>выдан: 30<br>выдан: 30<br>осква г. Мистинская ул. дом 33<br>осква г. Никлинская ул. дом 33 | 06.1985 m<br> |
| Дополнительные виды деятельности<br>47.19 Торговля розничная прочая в неспециализированных магазинах                                                                                                    | Основные виды деятельности<br>47.1 Торговля розничная в неспециализированных мага                                               | азинах                                                                                                    |                                                                                                    |               |

Рис. 4.2.8

В верхней части окна заполняются сведения по предоставленным документам (указываются вручную номер, дата документов, количество предоставленных листов, при необходимости вводится примечание, присутствует ли данный документ – проставляется флажок).

В нижней левой части окна отражаются данные по исполнительному органу:

Поля «Исполнительный орган» и «ФИО» – заполняются автоматически программой (срабатывает механизм кнопки «Заполнить данные из Контур.Фокус», которая расположена на закладке «Общие»).

Поля «подтверждается выпиской из ЕГРЮЛ стр.», «срок полномочий с», «до», «в соответствии с», «и пункте устава» – заполняются пользователем вручную.

Кнопка «Заполнить данными паспорта» – предназначена для заполнения информационного поля расположенного в нижней части окна.

По кнопке «Учредители/Бенефециары» – открывается одноименное окно, содержащее информацию о лицах, которые относятся к категории учредителей или бенефециаров.

Автоматически заполняется табличная часть, а именно, колонки «Юр/физ лицо», «Организация, ФИО», «Статус», «Доля» (срабатывает механизм кнопки «Заполнить данные из Контур.Фокус», которая расположена на закладке «Общие») (рис. 4.2.9).

| 🔶 🔶 Учредители Бенефициары: Форма учредитель бен            | нефициар                                                |                                                                    | I ×    |
|-------------------------------------------------------------|---------------------------------------------------------|--------------------------------------------------------------------|--------|
| Юр/физ лицо                                                 | Организация, ФИО                                        | Статус                                                             | Доля   |
| Физическое лицо                                             | Владимиров Константин Сергеевич                         | Учредитель                                                         | 25,00  |
|                                                             |                                                         |                                                                    |        |
|                                                             |                                                         |                                                                    |        |
|                                                             |                                                         |                                                                    |        |
|                                                             |                                                         |                                                                    |        |
|                                                             |                                                         |                                                                    |        |
|                                                             |                                                         |                                                                    |        |
|                                                             |                                                         |                                                                    |        |
|                                                             |                                                         |                                                                    |        |
|                                                             |                                                         |                                                                    |        |
|                                                             |                                                         |                                                                    |        |
|                                                             |                                                         |                                                                    |        |
|                                                             |                                                         |                                                                    |        |
|                                                             |                                                         |                                                                    |        |
|                                                             |                                                         |                                                                    |        |
|                                                             |                                                         |                                                                    |        |
|                                                             |                                                         |                                                                    |        |
|                                                             |                                                         |                                                                    |        |
|                                                             |                                                         |                                                                    |        |
|                                                             |                                                         |                                                                    |        |
| Юридический адрес: 105122. Москва г. Никитинская ул. дом 33 | Паспорт                                                 |                                                                    |        |
| Фактический адрес: 105122. Москва г. Никитинская ул. дом 33 | Серия: 77 05 Номер: 258147 Код подразделения: 770-002 в | ыдан: 30.06.1985 🖄 Кем выдан: УФМС Ленинградского района г. Москвы |        |
| Место рождения КФМ:                                         | Дата рождения: 25.06.1970 🛍                             |                                                                    |        |
| Скопировать данные исполнительного органа                   | Место рождения: Москва, Российская Федерация            | III                                                                |        |
|                                                             |                                                         | Сохранить                                                          | Отмена |

#### Рис. 4.2.9

В нижней части окна при помощи кнопки «Скопировать данные исполнительного органа» – копируются паспортные данные исполнительного органа, ранее введенные на закладке «Документы, учредители, виды деятельности». Если ранее данные не были внесены, то поля «Юридический адрес» и «Фактический адрес» (заполняется через адресный классификатор, либо при копировании юридического адреса при помощи кнопки (), «Место рождения КФМ», «Серия», «Номер», «Код подразделения», «выдан», «Кем выдан», «Дата рождения», «Место рождения» – заполняются пользователем вручную. По окончании работы с данным окном следует нажать на кнопку «Сохранить», при повторном открытии окна, ранее внесенные данные сохраняются.

<u>На закладке «Дополнительно, безопасность»</u> вводятся дополнительные данные по исполнительному органу контрагента в соответствии с Уставом предприятия (рис. 4.2.10).

| 🔟 🔶 🔆 Юридическое заключение 000000003 от 21.08.2019 9:10:10 (Юридическое заключ                                                                                                    | ение ЮЛ) * С                                                                                                    | $\times$ |  |
|----------------------------------------------------------------------------------------------------|----------------------------------------------------------------------------------------------------|----------|--|
| Записать и закрыть 🛛 Записать 🔞 Создать на основания + Совпадений с особым перечнем пиц 🛛 Отправить Е-Май конграгенту 🔂 Отправить Е-Май менеджору 🔂 Печать +                                                                                                    |                                                                                                    |          |  |
| Номер: 000000000 Дата: 21.08.2019 9:10:10 💼 Подразделение: Основное подразделение                                                                                                    | • Ø                                                                                                    |          |  |
| Общие Документы, учредители, виды деятельности Дополнительно, безопасность Безопасность Вывод                                                                                                    |                                                                                                    |          |  |
| Уставной калитал: 17 000,00 Ш в том числе оплаченный: 17 000,00 Ш<br>Исполнительный орган: [генеральный директор • Ø в соответ. с п. уст.: 7,28.<br>Порядок избрания (назначения) исполнительного органа: в соответствии с п. устава.                                                                                      | Соптратент является субъектом естоственных конополний плянита требуется специальное разрешение городности требуется специальное разрешение Гребуемое вожищество консет быть передано в планиг |          |  |
| Гионрански оодине сооринные учасников сроков на 5 ног.<br>Компетенция исполнительного органа: Э́Шаблон.                                                                                                    | Количсество внесенных изменений в учредительные документы 0 . в том числе                                                                                                    |          |  |
| <ul> <li>- без доверенности действует от имени общества, в том числе<br/>придставляте от интересы совершает сделки;</li> <li>- выдаят доверенности на право представительства от имени<br/>общества, в том числе доверенности с право передоверии,</li> </ul>                                                              |                                                                                                    |          |  |
| общает в том чисте приказы о назначении на должность<br>паботыков общества, общиства, общаетни и во должность                                                                                                    | Из них представлены в ООО "Лизинг-Презентция" 0, в том числе                                                                                                    |          |  |
| в соответствии с п. устава: 7.30.                                                                                                    |                                                                                                    |          |  |
| Сделки, требующие одобрения и порядок одобрения:                                                                                                    |                                                                                                    |          |  |
| Крупные сделяны с даляно с замитересованностью одобряются<br>общим обранием участников общества. Ричение в совершении<br>групной сделяю приницианства больщинствои голосов от общиго<br>замитересованностью. Кольщинствои голосов от общиго инсла<br>голосов участников общества, не замитересованных в<br>гляятияте ламит | Сведении о лицензиих:<br>Члены СРО                                                                                                    |          |  |
| в соответствии с п. устава: 7.27.                                                                                                    |                                                                                                    |          |  |
| Исятельность китрагента подлежит лицензированию в соответствии с                                                                                                    |                                                                                                    |          |  |
| Федеральный закон "О саморегулируемых организациях"                                                                                                    |                                                                                                    |          |  |

Поля «Уставный капитал», «в том числе оплаченный», «в соответ. с п. уст.», «Порядок избрания (назначения) исполнительного органа», «в соответствии с п. устава», «Количество внесенных изменений в учредительные документы», «в том числе», «Из них представлены в ООО «Лизинг-Презентация»», «Сведения о лицензиях» – заполняются пользователем вручную.

Поле «Исполнительный орган» – заполняется при помощи выпадающего списка (справочник «Должности»).

Поля «Компетенция исполнительного органа» и «Сделки, требующие одобрения и порядок одобрения» – заполняются автоматически при нажатии на кнопку «Шаблон» (рис. 4.2.11).

| Компетенция исполнительного органа:                                                                                                    | 🗨 Шаблон |
|----------------------------------------------------------------------------------------------------|----------|
| <ul> <li>без доверенности действует от имени общества, в том числе<br/>представляет его интересы совершает сделки,</li> <li>выдает доверенности на право представительства от имени<br/>общества, в том числе доверенности с правом передоверия,</li> <li>издает приказы (распоряжения) обязательные для персонала<br/>Общества, в том числе приказы о назначении на должность<br/>работников общества, об их переволе и увольнении, применяет</li> </ul> |          |
| в соответствии с п. устава:                                                                                                    |          |
| Сделки, требующие одобрения и порядок одобрения:                                                                                                    | 🗢 Шаблон |
| Крупные сделки и сделки с заинтересованностью одобряются<br>общим собранием участников общества. Решение о совершении<br>крупной сделки принимается большинством голосов от общего<br>числа голосов участников общества, а сделки с<br>заинтересованностью - большинством голосов от общего числа<br>голосов участников общества, не заинтересованных в<br>совершении слепки                                                                              |          |

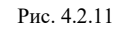

При установленном флажке «Деятельность контрагента подлежит лицензированию в соответствии с» – активируется поле для ввода текста, в котором пользователь вручную прописывает в соответствии с каким нормативно-правовым актом деятельность контрагента подлежит лицензированию, например, Федеральный закон «О саморегулируемых организациях».

Если «Контрагент является субъектом естественных монополий», «Для использования указанного в заявке предмета лизинга требуется специальное разрешение», «Требуемое имущество может быть передано в лизинг», то пользователем устанавливается соответствующий флажок.

<u>На закладке «Безопасность»</u> вводится информация для оценки степени риска по работе с данными контрагента (производится внутренний контроль контрагента) (рис. 4.2.12).

| 🗲 🔿 💥 Юридическое заключение 00000003 от 21.08.2019 9:10:10 (Юридическое заключен                                                                                       | ие ЮЛ) * 🖉 : ×                                                                                                    |
|----------------------------------------------------------------------------------------------------|----------------------------------------------------------------------------------------------------|
| Записать и закрыть Записать 📳 Создать на основании - Совпадений с особым перечнем лиц Отправить E-Mail ко                                                               | нтрагенту 🛛 Отправить Е-Маіl менеджеру 📄 Печать 👻                                                                       |
| Номер: 000000003 Дата: 21.08.2019 9:10:10 🕮 Подразделение: Основное подразделение                                                                                       |                                                                                                    |
| Общие Документы, учредители, виды деятельности Дополнительно, безопасность Безопасность Вывод                                                                           |                                                                                                    |
| Контрагент в слиске недобросовестных поставщиков ФАСРФ                                                                                                    | При заключении договора с контрагентом существуют                                                                       |
| Госконтракты кол: 15 сумма: 109 316 430,85 🗉                                                                                                    | следующие правовые риски:                                                                                               |
| В отношении контрагента (контрагентом) инициировано                                                                                                    |                                                                                                    |
|                                                                                                    |                                                                                                    |
| Судебных разбирательств в:                                                                                                    |                                                                                                    |
| B K2040700 0700700000 (1 221 177 40 0                                                                                                    | Для минимизации рисков следует:                                                                                         |
|                                                                                                    |                                                                                                    |
| В качестве истца: 1 сумма: 334 266, 14 Ш                                                                                                    |                                                                                                    |
| присутствие в реестре дисквалифицированных лиц руководителя лиоо учредителей                                                                                            |                                                                                                    |
| Оридический адрес совпадает с адресом массовой регистрашии                                                                                                    | Присутствует в перечне                                                                                                  |
| Обнаружены дела о банкротстве за последние 12 месяцев                                                                                                    | лиц, причастных к экстремистской деятельности                                                                           |
| Особые исполнительные производства Исполнительные производства Залоги: 0<br>Арест Заработная плата Количество: 0                                                        |                                                                                                    |
| Кредитные платежи                                                                                                    | Принадлежность клиента, представителя клиента и (или) выгодоприобретателя к числу иностранных публичных должностных лиц |
| Ваыскания на заложенное имущество                                                                                                    |                                                                                                    |
| Пояснения:                                                                                                    |                                                                                                    |
| п какетие спестчика: # Abs-I z30b3/03/aps иссолление<br>облазательствания сумема 3 z21 1774 0 Р-частичето<br>удовлетворен                                               |                                                                                                    |
| в качестве залогодателя:№ 2023-008-387300-706,№<br>2023-008-295150-290,№ 2023-008-014300-120,№ •                                                                        |                                                                                                    |
| В отношении учредителей и/или испольнительного органа контрагента выявлены компроментирующие сведения                                                                   |                                                                                                    |
| в отношении Исайкина: 12.20,12.9 КоАП                                                                                                    |                                                                                                    |
|                                                                                                    |                                                                                                    |
|                                                                                                    |                                                                                                    |
| Имеет регистрацию или местонахожление в государстве (на территории), которое (которая) не                                                                               |                                                                                                    |
| выполняет рекомендации Группы разработи<br>финансовых мер борьбы с отмыванием денег (ФАТФ), либо использует счет в банке,<br>зарегистрированном в учазанном государстве |                                                                                                    |
| Оценка степени (уровня) риска осуществления клиентом легализации                                                                                                    |                                                                                                    |

Если «Контрагент в списке недобросовестных поставщиков ФАСРФ», «Присутствие в реестре дисквалифицированных лиц руководителя либо учредителей», «Контрагент отсутствует по юридическому адресу», «Юридический адрес совпадает с адресом массовой регистрации», «Обнаружены дела о банкротстве за последние 12 месяцев», «Имеет регистрацию или местонахождение в государтстве (на территории), которое (которая) не выполняет рекомендации Группы разработки финансовых мер борьбы с отмыванием денег (ФАТФ), либо использует счет в банке, зарегистрированном в указанном государстве», «Принадлежность клиента, представителя клиента и (или) выгодоприобретателя к числу иностранных публичных должностных лиц», то пользователем устанавливается соответствующий флажок.

Поля «Госконтракты кол.», «сумма», «В качестве ответчика», «В качестве истца», «При заключении договора с контрагентом существуют следующие правовые риски», «Для минимизации риска следует» – заполняются пользователем вручную.

При установленном флажке «В отношении контрагента (контрагентом) инициировано» – активируются поля «Судебных разбирательств в» и «Пояснения» – заполняются пользователем вручную.

Особые исполнительные производства: «Арест», «Заработная плата», «Кредитные платежи», «Взыскания на заложенное имущество» – пользователем устанавливается соответствующий флажок.

Исполнительные производства: поля «Количество» и «Сумма» – заполняются пользователем вручную.

Поле «Залоги» – заполняется пользователем вручную.

При установленном флажке «В отношении учредителей и/или исполнительного органа контрагента выявлены компрометирующие сведения» активируется поле для ввода текста – заполняется пользователем вручную.

Поле «Оценка степени (уровня) риска осуществления клиентом легализации (отмывания) доходов, полученных преступным путем и финансирования терроризма (обоснованные оценки в соответствии с критериями приведенными в соответствии с Правилами внутреннего контроля)» – заполняется при помощи выпадающего списка, может принимать значения «Низкая», «Средняя», «Повышенная», «Высокая».

При установленном флажке «Присутствует в Перечне» активируется поле «лиц, причастных к экстремистской деятельности» для ввода текста – заполняются пользователем вручную.

<u>На закладке «Вывод»</u> вводится комментарий в произвольной форме. На его основании либо заключается сделка, либо принимается решение об отказе по работе с данным контрагентом (рис. 4.2.13).

| 🗲 🚽 🏠 Юридическое заключение 000000003 от 21.08.2019 9:10:10 (Юридическое заключение К                                               | ОЛ) *                                                                                                 | ∂ : × |
|----------------------------------------------------------------------------------------------------|----------------------------------------------------------------------------------------------------|-------|
| Записать и закрыть 🛛 Записать 📳 Создать на основании 📲 Совпадений с особым перечнем лиц 🔹 Отправить E-Mail контраге                  | енту Отправить Е-Маіl менеджеру 🔒 Печать -                                                            | Еще - |
| Номер: 000000003 Дата: 21.08.2019 9:10:10 🖆 Подразделение: Основное подразделение 🔹 🕫                                                |                                                                                                    |       |
| Общие Документы, учредители, виды деятельности Дополнительно, безопасность Безопасность Вывод                                        |                                                                                                    |       |
| Контрагент в соответствии с действующим законодательством и его учредительными документами в праве заключить договор лизинга в отнош | ении указанного в заявке предмета лизинга                                                             |       |
| В соответствии с Решением • от: 21.08.2019                                                                                           | Вывод                                                                                                 |       |
| интересы контрагента перед третьими лицами представляет.                                                                             | Запросить:<br>- паспорт учредителя;                                                                   |       |
| Генеральный директор                                                                                                    | - бухгалтерский баланс                                                                                |       |
| Владимиров Константин Сергеевич                                                                                                    |                                                                                                    |       |
| срок полномочий с: 21.08.2019 🗂 до: 21.08.2024 🗂                                                                                     |                                                                                                    |       |
| П Для заключения договора требуется одобрение или специальное разрешение                                                             |                                                                                                    |       |
| Примечания:                                                                                                    |                                                                                                    |       |
| 1 досвор лизика<br>https://nevada.ru/                                                                                                | Недостающие документы:<br>- Копия свидетельства о постановке на налоговый учет №<br><Номер не указан> |       |

Рис. 4.2.13

Если «Контрагент в соответствии с действующим законодательством и его учредительными документами в праве заключить договор лизинга в отношении указанного в заявке предмета лизинга», «Для заключения договора требуется одобрение или специальное разрешение», то пользователем устанавливается соответствующий флажок.

Поле «В соответствии с учредительными документами и» – заполняется при помощи выпадающего списка, может принимать значения «Решением» и «Протоколом».

Поля «от», «интересы контрагента перед третьими лицами представляет» («Должность», «Ф.И.О.»), «срок полномочий с», «Примечания», «Вывод» – заполняются пользователем вручную.

Поле «Недостающие документы» – заполняется автоматически при создании документа «Юридическое заключение» и при необходимости редактируется пользователем вручную (рис. 4.2.14).

| Недостающие документы:                                                                                                    |
|----------------------------------------------------------------------------------------------------|
| <ul> <li>Копия Устава, утвержденного &lt;Дата не указана&gt;</li> <li>Копия протокола (решения) о назначении исполнительного органа</li> <li>Документ, подтверждающий место нахождения ЮЛ</li> <li>(свидетельство о праве собственности, договор арен-ды и т.д.):</li> <li>&lt;Документ не введен&gt;</li> <li>Документ, подтверждающий одобрение сделки</li> </ul> |

Рис. 4.2.14

По окончании работы в окне следует нажать на кнопку «Записать и закрыть».

**Юридическое заключение** – документ, который предназначен для подготовки формы юридического заключения о возможности и безопасности лизинговой сделки или поставки объектов лизинга.

Для формирования печатной формы «Юридическое заключение», необходимо нажать на кнопку «Печать» и выбрать одноименную позицию (рис. 4.2.15).

|                                                                                                    | 21                                                       |
|----------------------------------------------------------------------------------------------------|----------------------------------------------------------|
| Записать и заклыть Записать 3 Порадиние Сособании - Совпалений с особым переинем лиц. Отпозить Е-Май контагенту Отпозенть Е-Май мен                                                                                                |                                                          |
|                                                                                                    | Юридическое заключение                                   |
| Общие Локуленты учиелистви виды деятельности. Подоринительно безопасность. Безопасность. Вывол                                                                                                    | Вопросник                                                |
|                                                                                                    | Отправить анкету                                         |
| поставщик (подавени): Станкоподнышленная компания ОО ИНН: 50/44093837                                                                                                    | Основной: Письмо о бенефициарах                          |
|                                                                                                    | Дополнител Паспортные данные (Приложение 2 к анкете) т 🖉 |
| ← →       Юридическое заключение 000000014 от 07.03. <a> Печать</a> <a> Колий:</a> <a> Печать</a> <a> Печать</a> <a> Печать</a> <a> Юридическое заключение № 00000014 от 07.03 2022</a>                                            | .2022 0:00:00                                            |
|                                                                                                    | Менелуер                                                 |
| 1 марта 2022 г                                                                                                    | Истюгов Петр Иванович                                    |
| Оборудование<br>Поставщик (продавец) предмета лизинга:<br>Станкопромышленная компания ОО, ИНН 5044093837<br>Стоимость предмета лизинга:<br>Стоимость активов на 31.03.2022 контрагента в соответствии<br>с бухгалтерским балансом: | 7,900,000.00                                             |
| Полное наименование контрагента: ООО "АВГУСТ"<br>Сокращенное наименование контрагента: ООО "АВГУСТ"<br>Юридический адрес: 454129, Челябинская обл, Челябинск г, Суркова ул,<br>Устава                                              | дом № 39, квартира 8 в соответствии с п.                 |
| Почтовый адрес: 454129, Челябинская обл, Челябинск г, Суркова ул, дом                                                                                                    | ı № 39, квартира 8                                       |
| контактные данные: тел./факс 8(351)2239973, E-mail: ///1641@mail.ru                                                                                                    |                                                          |
| Сонтактное лицо, малышев константин викторович должность: директор<br>ОСРН (13 цифр): 1167456084454                                                                                                    | ,                                                        |
| ИНН (10 цифр): 7449129884                                                                                                    |                                                          |
| КПП (9 цифр): 744901001                                                                                                    |                                                          |
| ОКПО (8 цифр):                                                                                                    |                                                          |
| Зарегистрировано 23.05.2016. Наименование регистрирующего органа:                                                                                                    |                                                          |
|                                                                                                    |                                                          |

Вопросник для юридических лиц – документ, который предназначен для лизинговых компаний с целью оценки понимания ими требований законодательства о противодействии легализации (отмыванию) доходов, полученных преступным путем, и финансированию терроризма.

Для формирования печатной формы «Вопросник для юридических лиц», необходимо нажать на кнопку «Печать» и выбрать позицию «Вопросник» (рис. 4.2.16).

| (← → ☆ Юр                                                                                                    | идическ     | ре заключение 000000014 от 07.03.2022 0:00:00 (Юридическое заключение ЮЛ)                                                      | € : ×     |  |  |
|----------------------------------------------------------------------------------------------------|-------------|----------------------------------------------------------------------------------------------------|-----------|--|--|
| Записать и закрыть                                                                                                    | Запис       | ать 📓 Создать на основании - Совпадений с особым перечнем лиц Отправить Е-Май контрагенту Отправить Е-Май менеджеру 📔 Печать - | Еще -     |  |  |
| Номер: 000000014                                                                                                    | Дата: 07.0  | 13 2022 0.00.00 🖄 Подразделение: Основное подразделение - 🖉 Юридическое заключение                                             |           |  |  |
| Общие Документы,                                                                                                    | учредители, | виды деятельности Дополнительно, безопасность Безопасность Вывод                                                               |           |  |  |
| Предмет лизинга:                                                                                                    | Оборудов    | ание стоимость (ауб.): 7 900 000 00 🗄 Дата заявки: 01.03.2022 💼 Менеджерь Отправить анкету                                     |           |  |  |
| Поставшик (продавец)                                                                                                    | Станкопро   | мышленная клипания ОО ИНН 5644093837 ОСновной: Письмо о бенефициарах                                                           | ч <u></u> |  |  |
| Kournarour                                                                                                    | AREVOLO     | Паспортные данные (Приложение 2 к а                                                                                            | кете) • с |  |  |
| Вопросник для юридических лиц<br>Уважаемый Партнер!<br>В соответствии с п. 14 ст. 7 Федерального закона от 07.08.2001 N 115-ФЗ "О противодействии легализации<br>(отмыванию) доходов, полученных преступным путем, и финансированию терроризма" клиенты обязаны<br>предоставлять организациям, осуществляющим операции с денежными средствами или иным имуществом,<br>информацию, необходимую для исполнения указанными организациями требований данного Федерального закона,<br>включая информацию о своих выгодоприобретателях и <u>бенефициарных</u> владельцах.<br>В целях соблюдения указанного требования закона прошу предоставить о себе следующую информацию<br><i>(заполнить графу «Ответ» можно в печатном или рукописном виде</i> ):<br>Наименование Юридического лица <u>ООО "АВГУСТ" ИНН 7449129884</u><br><u>Вопросы</u> <u>Да/нет</u> |             |                                                                                                    |           |  |  |
|                                                                                                    | п/п         | Zonkoon                                                                                                    |           |  |  |
|                                                                                                    | 1           | Является ли иностранная организация учредителем Вашей компании, оказывает ли она                                               |           |  |  |
|                                                                                                    |             | воздействие на принятие решений Вашей компанией.                                                                               |           |  |  |
|                                                                                                    |             | В случае положительного ответа:                                                                                                |           |  |  |
|                                                                                                    |             | Лействусте ли Вы в интерссах иностранной организации                                                                           |           |  |  |

Рис. 4.2.16

Анкета – документ, в котором лизингополучателю необходимо предоставить о себе информацию ответив на вопросы в соответствии с п. 14 ст. 7 Федерального закона от 07.08.2001 г. № 115-ФЗ «О противодействии легализации (отмыванию) доходов, полученных преступным путем, и финансированию терроризма».

Для того, чтобы отправить анкету, необходимо нажать на кнопку «Печать» и выбрать позицию «Отправить анкету» (рис. 4.2.17).

| 🗕 + 🚽 🛣 Юридическое заключение 000000014 от 07.03.202                                                                                  | 22 0:00:00 (Юридическое заключение ЮЛ)                                                                                                    |                            |                                           | €       |
|----------------------------------------------------------------------------------------------------|----------------------------------------------------------------------------------------------------|----------------------------|-------------------------------------------|---------|
| Записать и закрыть Записать 📳 Создать на основании 👻 Совпадений                                                                        | й с особым перечнем лиц Отправить E-Mail контрагенту                                                                                                    | Отправить E-Mail менеджеру | 😑 Печать 🚽                                | Еще -   |
| Номер: 000000014 Дата: 07.03.2022 0:00:00 🗰 Подразделение: Основное г                                                                  | подразделение 🝷 🗗                                                                                                    |                            | Юридическое заключение                    |         |
| Общие Документы, учредители, виды деятельности Дополнительно, безопасность                                                             | Безопасность Вывод                                                                                                    |                            | Вопросник                                 |         |
| Предмет лизинга: Оборудование                                                                                                    | стоимость (руб.): 7 900 000,00 🖬 Дата заявки                                                                                                    | 01.03.2022 💼 Менеджер      | Отправить анкету                          |         |
| Поставщик (продавец): Станкопромышленная компания ОО                                                                                   | ИНН: 5044093837                                                                                                    | Основной:                  | Письмо о бенефициарах                     | * LD    |
| Контрагент: АВГУСТ ООО 🔹 🕫                                                                                                    | Создать/Обновить                                                                                                    | Дополните                  | Паспортные данные (Приложение 2 к анкете) | - G     |
| ← → Отправка сообщения *                                                                                                    |                                                                                                    |                            |                                           | 四品に:    |
| Отправить                                                                                                    |                                                                                                    |                            |                                           | Еще - ? |
| Komy: avgust_000@mail.ru                                                                                                    |                                                                                                    |                            |                                           |         |
|                                                                                                    |                                                                                                    |                            |                                           |         |
|                                                                                                    |                                                                                                    |                            |                                           |         |
|                                                                                                    |                                                                                                    |                            |                                           |         |
| Тема: ООО "ЧелИндЛизинг"_Анкетирование по ПОД/ФТ                                                                                       |                                                                                                    |                            |                                           |         |
|                                                                                                    | E                                                                                                    |                            |                                           | Еще -   |
| Добрый день!                                                                                                    |                                                                                                    |                            |                                           |         |
| Мы рады, что вы стали нашим партнером! Сотрудники ООО<br>"ЧелИндЛизинг" всегда рады оказать Вам поддержку.                             |                                                                                                    |                            |                                           |         |
| В свою очередь, нам необходима Ваша помощь, чтобы исполнить<br>требования Федерального закона от 07.08.2001 N 115-ФЗ "О противод       | ействии                                                                                                    |                            |                                           |         |
| легализации (отмыванию) доходов, полученных преступным путем, и<br>согласно которому, клиенты обязаны предоставлять организациям,      |                                                                                                    |                            |                                           |         |
| осуществляющим операции с денежными средствами или иным имуш<br>информацию, необходимую для исполнения указанными организациям         | цеством,<br>ми                                                                                                    |                            |                                           |         |
| требований настоящего Федерального закона, включая информацию о<br>выгодоприобретателях, учредителях (участниках) и бенефициарных вл   | о своих<br>ладельцах.                                                                                                    |                            |                                           |         |
| В связи с этим, прошу Вас:<br>1. если Ваши идентификационные данные изменились – представи                                             | ить ООО                                                                                                    |                            |                                           |         |
| "ЧелИндЛизинг" идентификационные данные о себе, своем (своих)<br>бенефициарном(ых) впадельце(ах), а также о представителе (ЕИО/по      | веренное                                                                                                    |                            |                                           |         |
| лицо) и выгодоприобретателе при наличии таковых, путем заполнения<br>соответствующих вопросников, которые находятся во впожении к наст |                                                                                                    |                            |                                           |         |
| письму;                                                                                                    |                                                                                                    |                            |                                           |         |
| "ЧелИндЛизинг" ранее, не претерпели изменений – заполнить лист изм<br>идентификационных данных – придожение № 6 которое находится во   | менений                                                                                                    |                            |                                           |         |
|                                                                                                    |                                                                                                    |                            |                                           |         |
| Поиложение № 1 Анкета для ЮЛ РФ doc                                                                                                    | Приложение                                                                                                    | № 2 Анкета для ФЛ РФ doc   |                                           |         |
| Приложение № 5 инструкция по заполнению вопросников.doc                                                                                | - The second second sec |                            |                                           |         |
|                                                                                                    |                                                                                                    |                            |                                           |         |
| Or: P.Ustygov@mail.ru • @ Agpec.orsera:                                                                                                |                                                                                                    |                            |                                           |         |

В письме о бенефициарах Лизингодатель просит Лизингополучателя предоставить информацию о своих бенефициарных владельцах.

Для отправки письма о бенефициарах, необходимо нажать на кнопку «Печать» и выбрать позицию «Письмо о бенефициарах» (рис. 4.2.18).

| 🗲 🔶 🏠 Юрид                                                                                                    | ическое заключение 00000014 от 07.03.2022 0:00:00 (Юридическое заключение ЮЛ)                                                                                                    | €? : × |
|----------------------------------------------------------------------------------------------------|----------------------------------------------------------------------------------------------------|--------|
| Записать и закрыть                                                                                                | Залисаль 🛞 Создаль на основания - Совладений с особым перечнем лиц Отравить Е-Май контрагенту Отравить Е-Май менеджеру 🏵 Печаль -                                                                                                    | Еще -  |
| Номер: 000000014 Д                                                                                                | ата 107.03.2022 0.00.00 🗖 Подразделении: Основное подразделение + 🤌 Юридическое заключение                                                                                                    |        |
| Общие Документы, уч                                                                                               | едители, виды деятельности Дополниительно, безопасность Безопасность Вывод Вопросник                                                                                                    |        |
| Предмет лизинга:                                                                                                  | борудование стоимость (куб.): 7 900 000,00 🗒 Дата заяких: [01.03.2022 🖱 Менеджерн Оправить аккиту                                                                                                    |        |
| Поставщик (продавец): О                                                                                           | танкогромышленная компания ОО ИНН: 5044093337 Основної: Паспортные данные (Припожение 2 к анкете)                                                                                                    |        |
| Контоягент и                                                                                                    | Jonobieton     Image: state state |        |
| 🗄 ጛ ଓ 🔿 🗸                                                                                                    | ə Информация о Бенефициарах - Сообщение (HTML) 🖽 — [                                                                                                    | - X    |
| Файл Сообщение                                                                                                    | Вставка Параметры Формат текста Рецензирование Справка 🛇 Что вы хотите сделать?                                                                                                    |        |
| D<br>Вложить Элемент Визит<br>файл т Outlook карто-<br>Включ                                                      | р сылка<br>ная Календарь Подпись<br>ка *<br>ние ка *<br>ние ка *                                                                                                    | иния   |
| Кому                                                                                                    | uniliem@OOO tsupre                                                                                                    |        |
| ТКопия                                                                                                    |                                                                                                    |        |
| Отправить Тема                                                                                                    | Информация о бенефициярах                                                                                                    |        |
| Вложение                                                                                                    | Гисьмо клиенту №-1 от 28.02.2024.pdf<br>127 КВ                                                                                                    |        |
| Уважаемый (ад)<br>В соответствии с<br>ред. Федерального<br>необходимую для и<br>Бенефициарный<br>юридическим лицо | Зладимиров Константи√Сергеевич!<br>п. 14 ст. 7 Федерального закона от 07.08.2001 N 115-ФЗ "О противодействии легализации (отмыванию) доходов, полученных преступным путем, и финансированию терроризма<br>закона от 23.06.2016 N 191-ФЗ) клиенты обязаны предоставлять организациям, осуществляющим операции с денежными средствами или иным имуществом, информацию,<br>сполнения указанными организациями требований настоящего Федерального закона, включая информацию о своих выгодоприобретателях и бенефициарных владельцах.<br>владелец - физическое лицо, которое, в конечном счете, прямо или косвенно (через третьих лиц), владеет (имеет преобладающее участие более 25 процентов в капитале)<br>и либо имеет возможность контролировать юридическое лицо.                                                                                                    | " (в   |
| В целях соблюде                                                                                                   | ния указанного требования Закона прошу предоставить следующую информацию о своих бенефициарных владельцах:                                                                                                    |        |
| Идентификацио<br>1) Фамилия, в<br>2) Гражданст<br>3) Дата и мес<br>4) Реквизиты<br>дата выдачи,                   | ные данные бенефициарного владельца (данные заполняются отдельно на каждое лицо)<br>мя, отчество:<br>ю:<br>ю рождения:<br>документа, удостоверяющего личность: наименование, серия и номер документа,<br>документа, наименование органа, выдавшего документ, и код подразделения (если имеется):                                                                                                    |        |

Рис. 4.2.18

Паспортные данные (Приложение 2 к анкете) – документ, в котором предоставлены данные по лизингополучателю (наименование организации, государственный регистрационный номер, ИНН и т.д.). Для формирования печатной формы «Паспортные данные (Приложение 2 к анкете)» необходимо нажать на кнопку «Печать» и выбрать одноименную позицию (рис. 4.2.19).

| → ☆ Юридическое заключение 000000014 от 07.03.2022 0:00:                           | 00 (Юридическое заключение ЮЛ)                               |                                 | Ð     |
|------------------------------------------------------------------------------------|--------------------------------------------------------------|---------------------------------|-------|
| <b>писать и закрыть</b> Записать 🗟 Создать на основании 👻 Совпадений с особым н    | еречнем лиц Отправить E-Mail контрагенту Отправить E-Mail ме | знеджеру 🖶 Печать -             |       |
| р: 000000014 Дата: 07.03.2022 0:00.00 🛱 Подразделение: Основное подразделе         | ие • с                                                       | Юридическое заключение          |       |
| цие Документы, учредители, виды деятельности Дополнительно, безопасность Безопасно | ть Вывод                                                     | Вопросник                       |       |
| дмет лизинга: Оборудование стоимост                                                | , (руб.): 7 900 000,00 🖾 Дата заявки: 01.03.2022 🔳           | Отправить анкету<br>Менеджерь   |       |
| авщик (продавец): Станкопромышленная компания ОО ИНН: 50                           | 14093837                                                     | Основной: Письмо о бенефициарах | * B   |
| гоагент: АВГУСТ ООО С. Соз                                                         | ать/Обновить                                                 | Дополнител                      | - D   |
|                                                                                    |                                                              |                                 |       |
| ← → Юридическое                                                                    | заключение 000000                                            | 014 от 07.03.2022 0:0           | 00:00 |
|                                                                                    |                                                              |                                 |       |
| 🎦 Печать 🗋 Копий: 🚺                                                                |                                                              | 0 2 -                           |       |
| Наиманования организации                                                           | OOO "ABEVCT"                                                 |                                 |       |
| Паименование организации                                                           | COOC ABLYCI                                                  |                                 |       |
|                                                                                    |                                                              |                                 |       |
| 1 ос. рег. номер                                                                   | 116/456084454                                                |                                 |       |
|                                                                                    |                                                              |                                 |       |
| ИНН                                                                                | 7449129884                                                   |                                 |       |
|                                                                                    |                                                              |                                 |       |
|                                                                                    | 454129, Челябинская                                          |                                 |       |
| Юридический адрес: город,                                                          | обл, Челябинск г,                                            |                                 |       |
| улица, дом, корпус, строение,                                                      | Суркова ул, дом № 39,                                        |                                 |       |
| офис                                                                               | квартира 8                                                   |                                 |       |
|                                                                                    | 454129, Челябинская                                          |                                 |       |
| Фактический адрес: город,                                                          | обл, Челябинск г,                                            |                                 |       |
| улица, дом, корпус, строение,                                                      | Суркова ул, дом № 39,                                        |                                 |       |
| офис                                                                               | квартира 8                                                   |                                 |       |
|                                                                                    |                                                              |                                 |       |
|                                                                                    |                                                              |                                 |       |
| Исполнитель: Устюгов П. И.                                                         |                                                              |                                 |       |
| ФИО теп                                                                            |                                                              |                                 |       |
|                                                                                    |                                                              |                                 |       |

Информация, внесенная в графу «Вывод» может быть отправлена по электронной почте, указанной в контакте (рис. 4.2.20). Тема письма формируется автоматически.

| ← → ☆ Юридическое заключение 000000003 от 21.08.2019 9:10:10 (Юридическое заключение ЮЛ) *                                                                                                    | 0 i × |
|----------------------------------------------------------------------------------------------------|-------|
| Записать и затрыть 🛛 Записать 🔯 Создать на основании - Совпадений с особым перечнем лиц 🛛 Отравить E-Mail хонтратенту 🗋 Отравить E-Mail хонтратенту 🔂 Печать -                                                                                                    | Еще - |
| Номер: 00000003 Дята: [21.08.2019 9.10.10 🖏 Подразделение: Основное подразделение 🔹 🖉                                                                                                    |       |
| Общие Документы, учредители, виды деятельности Дополнительно, безопасность Бызопасность Вывод                                                                                                    |       |
| Контрагент в соответствии с действующим законодательством и его учредительными документами в праве заключить договор личина в отношении указанного в заявке предмета лизнига                                                                                                    |       |
| В соляетствии с учедительных дохументами к Решением с от: [21.08.2019 В ВыВОД                                                                                                    |       |
| Запросить: Запросить:                                                                                                    |       |
| Генеральный директор                                                                                                    |       |
| Впадимиров Константин Сергеевич                                                                                                    |       |
| срок пог 📃 5 (3 1 4) 🗢 Юридическое заключение на Незада 000 - Сообушние (НТМL) 🔲 — 🗆 Х                                                                                                    |       |
| 🗌 Для Файл Сообщиние Вставка Параметры Форматтекста Реценоврование. Справка 🖓 Что вы актите сделярт                                                                                                    |       |
| Ipproved A A A I E - E - I A A A I E - E - I A A A I E - E - I A A A I E - E - I A A A I E - E - I A A A I E - E - I A A A I E - E - I A A A I E - E - I A A A I E - E - I A A A I E - E - I A A A A I E - E - I A A A A I E - E - I A A A A I E - E - I A A A A I E - E - I A A A A A I E - E - I A A A A A A A A A A A A A A A A A A |       |
| https://m Bcname Womposites<br>** & Geparate no ofpassity<br>** & K ut 2 · A · B = = 1 ·                                                                                                    |       |
| Буфер обмена Б Основной текст Б Имена Включение Теги Б Надстройки 🔿                                                                                                    |       |
| Kow, predaggnal.com                                                                                                    |       |
| <sup>1</sup> Копия                                                                                                    |       |
| Отправить                                                                                                    |       |
| Отправить Тема Юридическое заключение на Невда 000                                                                                                    |       |
| Отправить Тема Юридическое заключение на Невада 000<br>Вапросить: - паспорт учредителя; - бухгалтерский баланс                                                                                                    |       |

Рис. 4.2.20

На основании документа «Юридическое заключение» могут быть введены документы «Договор лизинга», «Лизинговая заявка» и «Титульные листы КИ» (рис. 4.2.21).

| 🖝 🔿 🖄 Юридическое заключение 0000000003 от 21.08.2019 9:10:10 (Юридическое заключение ЮЛ) * |                           |                                                                                                    |       |  |
|---------------------------------------------------------------------------------------------|---------------------------|----------------------------------------------------------------------------------------------------|-------|--|
| Записать и закрыть Записать 📳                                                               | Создать на основании - Со | впадений с особым перечнем лиц 🛛 Отправить Е-Маії контрагенту 📄 Отправить Е-Маії менеджеру 🔒 Печать 🗸 | Еще - |  |
| Номер: 000000003 Дата: 21.08.2019 9:10                                                      | Договор лизинга           | зное подразделение 🔹 🗗                                                                                |       |  |
| Общие Документы, учредители, виды деятел                                                    | Лизинговая заявка         | ть Безопасность Вывод                                                                                 |       |  |
| Контрагент в соответствии с действующим з                                                   | Титульные листы КИ        | мии документами в праве заключить договор лизинга в отношении указанного в заявке предмета лизинга    |       |  |

Рис. 4.2.21

# 4.3 ДОГОВОРЫ ЛИЗИНГА

В рамках концепции конфигурации договор рассматривается как проект, по которому производится деятельность и ведется учет в нескольких направлениях:

- учет основновных средств, передаваемых по договору;

- вводятся и утверждаются графики платежей (с хранением истории изменений), учитывается задоленность по платежам в разрезе договоров и дат платежей и т.д.

Договор лизинга – документ, предназначен для полного и всестороннего отображения описания лизингового соглашения, то есть для регистрации в системе заключенных договоров лизинга, в которых организация выступает лизингодателем.

Проведением документа отражается факт исполнения заявки на лизинг и фиксируется необходимость приобретения предметов лизинга. Также в документе содержится справочная информация по договору лизинга.

Для того, чтобы открыть подраздел, необходимо нажать гиперссылку «Договоры лизинга» в главном окне раздела «Лизинг». При этом открывается одноименное окно (рис. 4.3.1, 4.3.2).

| ← → 🛧 Дог            | оворы лизинга                     |                     |                                    |                   | c? ⊧ ×                     |  |  |
|----------------------|-----------------------------------|---------------------|------------------------------------|-------------------|----------------------------|--|--|
| Организация: 🗹 Лизин | низация: 🗹 Лизинг-Презентация 000 |                     |                                    |                   |                            |  |  |
| Создать 👌 На         | айти Отменить поиск Ана           | лиз задолженности 📳 | Создать на основании - Ат Кт Анали | 13 задолженности  | Еще -                      |  |  |
| Дата ↓               | Номер                             | Договор контрагента | Контрагент                         | Организация       | Исполнитель                |  |  |
| 💷 25.02.2019 0:00:00 | ЛП00-000004                       | 1264-A              | ЕвроТранс ООО                      | Лизинг-Презентаци | Маслова Юпия Николаевна    |  |  |
| ⇒ 18.06.2019 0:00:00 | ЛП00-000002                       | 1925-O              | Агрофирма ООО                      | Лизинг-Презентаци | Попов Игорь Павлович       |  |  |
| ■ 21.08.2019 0:00:00 | ЛП00-000003                       | 2019_A              | Невада ООО                         | Лизинг-Презентаци | Попов Игорь Павлович       |  |  |
| ⇒ 23.08.2021 0:00:00 | ЛП00-000005                       | 1237-A              | ИП Меледина Елена Валерьевна       | Лизинг-Презентаци | Маслова Юлия Николаевна    |  |  |
| ■ 31.08.2021 0:00:00 | ЛП00-000006                       | 1007-A              | ПРИКАМЬЕ ООО                       | Лизинг-Презентаци | Самонин Алексей Степанович |  |  |
| 🔍 01.09.2021 0:00:00 | ЛП00-000007                       | 234-0               | UMAKC ABTO 000                     | Лизинг-Презентаци | Маслова Юлия Николаевна    |  |  |
| ■ 24.01.2022 0:00:00 | ЛП00-000009                       | 1104-A              | УРАЛ-ТРАНС ООО                     | Лизинг-Презентаци | Маслова Юлия Николаевна    |  |  |
| ➡ 07.03.2022 0:00:00 | ЛП00-000010                       | 1105                | ABFYCT 000                         | Лизинг-Презентаци | Маслова Юлия Николаевна    |  |  |
| ➡ 16.05.2022 0:00:00 | ЛП00-00008                        | 1103-A              | ABFYCT 000                         | Лизинг-Презентаци | Устюгов Петр Иванович      |  |  |
| ⇒ 20.12.2022 0:00:00 | ЛП00-000013                       | 1212-С-субс         | Евротрейд                          | Лизинг-Презентаци | Маслова Юлия Николаевна    |  |  |
| 📮 10.01.2023 0:00:00 | ЛП00-000011                       | a14_2023            | Аквилон-Трейд ООО                  | Лизинг-Презентаци | Маслова Юлия Николаевна    |  |  |
|                      | ЛП00-000014                       | 7036-A              | Невский берег ООО                  | Лизинг-Презентаци |                            |  |  |
| ■ 25.05.2023 0:00:00 | ЛП00-000012                       | a14_2023.           | ABFYCT 000                         | Лизинг-Презентаци | Устюгов Петр Иванович      |  |  |
|                      |                                   |                     |                                    |                   |                            |  |  |

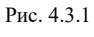

|                                                                                                    | 67 i × |
|----------------------------------------------------------------------------------------------------|--------|
| Основное Документы                                                                                                    |        |
| Провести и закрыть Записать Провести 🥂 🕵 Анализ задолженности Создать на основании -                                                                                    | Еще -  |
| Контрагент: Евротранис ООС Ф Организация: Лизинг-Презентация ООО Ф                                                                                                    |        |
| Номер договора: 1264-А от: 25.02.2019 У Произведен окончательный расчет                                                                                                 |        |
| Срок действии от: 103.03.2019 до: 28.02.2022 Срок пизинга (мес). 36 Уникальный идентификатор документа: ed4de557-2409-11eb-90f5-002590:99e0b-0                          |        |
| Основание возникновения сделих: Лизинговая заявка ЛПО0-0008 от 13.11.2023 9:52:08 +                                                                                     |        |
| Общие График платежей Договоры, обеспечения Данные об миуществе Основные средства Дополнительно Страховон Дополнительные соглашения Журнал документов Источники клиента |        |
| Предмет лизинга: Грузовой транспорт + Ø Регион лизингалопучателя: Московская область                                                                                    |        |
| Тип имущества: Грузовой транспорт (в т.ч. прицелы) - 0                                                                                                    |        |
| Расчетный счет (для выставления счетов): 40702810311010152053, ФИЛИАЛ "БИЗНЕС" ПАО "СОВКО] + 00                                                                         |        |
| Расчетный счет в договоре: 40701810500008659001, АО "НЕФТЕЛРОМБАНК" + В                                                                                                 |        |
| Vuer na балансе лизингополучателя: 🗹                                                                                                    |        |
| За счет собственных средств: 🗹 🛿 28.02.2022 🖪 Автолизинг: 🗹                                                                                                    |        |
| Цессия: Вессти договор Основание по цессии: Договор лизинга × в Страховка.                                                                                              |        |
| Дата досрочного закрытия: 🗹 28.02.2024 🖤 Планово                                                                                                    |        |
| Основание прекращения обязательства:                                                                                                    |        |
| Ответственный: Администратор Ø                                                                                                    |        |
| Штрафные санкции                                                                                                    |        |
| Срок действия от: 10.04.2019 до: 28.02.2022 Ставка пени: 0.20 % начислять с: 1 дня                                                                                      |        |
| Закрыт: <u>№ЛЛ00-00001 ст 28</u> 🔲 Без обеспечения                                                                                                    |        |
|                                                                                                    |        |
| Параметры договора                                                                                                    |        |
| Вид договора: Лизинга 🖉                                                                                                    |        |
| НДС с авачсов: Репстрировать счета-фактуры на аванс в порядке соответству                                                                                               |        |
| Формирование документов "Счет на оппату покупателю"                                                                                                    |        |
| 한 Рассчитать досрочный выкул 한 Счет на оплату                                                                                                    |        |
|                                                                                                    |        |

Рис. 4.3.2

В центральной части окна отражается список созданных документов по договорам лизинга. При необходимости в списке можно осуществить поиск с помощью кнопки «Найти». Для отмены поиска следует нажать на кнопку «Отменить поиск».

Для того, чтобы ввести данные в документ «Договоры лизинга», необходимо нажать на кнопку «Создать». При этом открывается окно «Договор лизинга (создание)».

|                  | В верхней части окна                         | вводятся о           | бщие данные документа (рис. 4.3.3).                                                   |        |
|------------------|----------------------------------------------|----------------------|---------------------------------------------------------------------------------------|--------|
| ← → ☆            | Договор лизинга ЛП00-000004 от 25.02.        | 2019 0:00:00         |                                                                                       | c? ∷ × |
| Основное До      | кументы                                      |                      |                                                                                       |        |
| Провести и за    | крыть Записать Провести 👫 🗄                  | Анализ задолженности | Создать на основании • 🔒 Печать •                                                     | Еще -  |
| Контрагент:      | ЕвроТранс ООО                                | e                    | Организация: Лизинг-Презентация ООО 49                                                |        |
| Номер договора:  | 1264-A                                       | от: 25.02.2019       | ✓ Произведен окончательный расчет                                                     |        |
| Срок действия от | оз.03.2019 до: 28.02.2022 Срок лизинга (мес) | 36                   | Уникальный идентификатор документа: ed4de557-2409-11eb-90f5-002590c99e0b-0            |        |
|                  |                                              |                      | Основание возникновения сделки: Лизинговая заявка ЛП00-0008 от 13.11.2023 9.52:08 🔹 🕫 |        |

Рис. 4.3.3

Контрагент – контрагент – лизингополучатель, с которым заключен договор лизинга, выбирается из справочника «Контрагенты», устанавливается в одноименном поле путем выбора из выпадающего списка.

Но если документ «Договоры лизинга» создан на основании документа «Юридические заключения», то поле «Контрагент» – заполняется автоматически программой.

Поле «Номер договора» – заполняется пользователем вручную.

Обратите внимание: номер договора может формироваться автоматически на основе настроенной функции «Шаблон текстов» (п. 3.2. Руководства пользователя). В шаблоне прописывается алгоритм формирования номера, его можно менять в пользовательском режиме в любое время. Например, как образец, поле «Номер договора» может заполняться автоматически при заполнении поля «Предмет лизинга» на основании следующих принципов:

- если типом имущества данного договора является <u>транспорт</u> (то есть в поле предмет лизинга будет выбрана категория легковой транспорт, грузовой транспорт, автобус или спецтехника), то после номера договора указывается буква «А» ((порядковый номер)-А (например, 3680-А));

- если типом имущества данного договора является <u>недвижимость</u>, то в номере договора проставляется буква «Н» (например, 39-H/2011);

- если типом имущества данного договора является <u>оборудование</u>, то номер договору присваивается по следующей схеме: (порядковый номер)/(месяц заключения)-(год заключения) (например, 671/04-11, 689/05-11/3Б);

- если <u>балансодержателем является лизингополучатель</u>, то в номер договора добавляется буквы «ЗБ» (777-А/ЗБ (транспорт), 432/11-10/ЗБ (оборудование), 11-Н/2007/ЗБ (недвижимость)).

Поле «от» – заполняется при помощи встроенного календаря или пользователем вручную. В данном поле отражается дата заключения договора лизинга.

Поля «Срок действия от» и «до» – даты начала и окончания действия договора лизинга, заполняются при помощи встроенного календаря или пользователем вручную.

Поле «Срок лизинга (мес.)» – заполняется автоматически после занесения данных по полям «Срок действия от» и «до».

Поле «Организация» – организация-лизингодатель, от имени которой заключен договор лизинга, выбирается из справочника «Организации», заполняется по умолчанию.

Если по документу «Договор лизинга» произведен окончательный расчет, то следует установить флажок «Произведен окончательный расчет».

Поле «Уникальный идентификатор документа» – заполняется автоматически при проведении документа «Договор лизинга», то есть генерируется в соответствии с правилами присвоения уникального идентификатора договора (сделки), по обязательствам из которого (из которой) формируется кредитная история.

Поле «Основание возникновения сделки» – заполняется пользователем при помощи нажатия клавиши F4 (Выбрать), открывается окно «Выбор типа данных» с выбором следующих значений «Лизинговая заявка» и «Передача прав требования (Цессия)» (рис. 4.3.4).

| ← → ☆ Договор лизинга ЛП00-000004 от 25.02.201                               | 9 0:00:00                         |                                               |                                     | €? ! ×             |   |
|------------------------------------------------------------------------------|-----------------------------------|-----------------------------------------------|-------------------------------------|--------------------|---|
| Основное Документы                                                           |                                   |                                               |                                     |                    |   |
| Провести и закрыть Записать Провести 👫 🔀 Ана                                 | лиз задолженности Создать на осн  | ювании - 🔒 Печать -                           |                                     | Еще -              |   |
| Контрагент: ЕвроТранс ООО                                                    | Ф Организация                     | Лизинг-Презентация Об                         | ۵0 B                                |                    |   |
| Номер договора: 1264-А                                                       | от: 25.02.2019 🗹 Произвед         | ен окончательный расчет                       |                                     |                    |   |
| Срок действия от: 03.03.2019 до: 28.02.2022 Срок лизинга (мес): 3            | 6 Уникальный и                    | центификатор документа: ed4de557-2409-11eb-90 | f5-002590c99e0b-0                   |                    |   |
|                                                                              | Основание во                      | озникновения сделки: Лизинговая заявка ЛПО    | 00-0008 or 13.11.2023 9:52:08 💌 🖓   |                    |   |
| Общие График платежей Договоры, обеспечения Данные об имуществе              | Основные средства Дополнительн    | о Страховки Дополнительные соглашения         | Журнал документов Источники клиента |                    |   |
| Предмет лизинга: Грузовой транспорт                                          | Выбор типа данных                 | ×                                             | (m.eegeeeeeu, erreueegéerre)        |                    |   |
| Тип имущества: Грузовой транспорт (в т.ч. прицепы)                           | Лизинговая заявка                 | нааци                                         | ин (грузоперевозки, автохозянства)  |                    |   |
| Расчетный счет (для выставления счетов): 40702810311010152063, ФИЛИАЛ "Б     | Передача прав требования (Цессия) | Отмена                                        |                                     |                    |   |
| Расчетный счет в договоре: 40701810500008859001, AO "HEФТЕГ                  |                                   |                                               |                                     |                    |   |
| Учет на балансе лизингополучателя:                                           |                                   |                                               |                                     |                    |   |
| За счет сооственных средств. Сслодацие по носони:                            |                                   |                                               |                                     |                    |   |
|                                                                              |                                   |                                               |                                     |                    |   |
|                                                                              |                                   |                                               |                                     |                    |   |
| Отратственный                                                                |                                   |                                               |                                     |                    |   |
| Итрафные санкции                                                             |                                   |                                               |                                     |                    |   |
| Срок действия от: 10.04.2019 до: 28.02.2022 Ставка пени: 0,2                 |                                   |                                               |                                     |                    |   |
| Закрыт: №ЛП00-000001 от 28 Без обеспечения                                   |                                   |                                               |                                     |                    |   |
|                                                                              |                                   |                                               |                                     |                    |   |
| Параметры договора                                                           |                                   |                                               |                                     |                    |   |
| Вид договора: Лизинга                                                        |                                   |                                               |                                     |                    |   |
| НДС с авансов: Регистрировать счета-фактуры на аванс в порядке, соответству, |                                   | L <sup>D</sup>                                |                                     |                    |   |
| Формирование документов "Счет на оплату покупателю"                          |                                   |                                               |                                     |                    |   |
|                                                                              |                                   |                                               |                                     |                    |   |
|                                                                              |                                   |                                               |                                     |                    |   |
| 🖞 🚖 Лизинговые заявки                                                        |                                   | •                                             |                                     | 0 : • ×            |   |
| Выбрать Создать 🗟                                                            | Создать                           | на основании -                                | ıск (Ctrl+F)                        | × 🔍 - Еще -        | 1 |
| Дата ↓                                                                       | Номер                             | Статус заявки                                 | Контрагент                          | Предмет лизинга    | - |
| - 13.11.2023 9:52:08                                                         | ЛП00-0008                         | В работе                                      | ЕвроТранс ООО                       | Грузовой транспорт | c |
|                                                                              |                                   |                                               |                                     |                    |   |
|                                                                              |                                   |                                               |                                     |                    |   |
|                                                                              |                                   |                                               |                                     |                    |   |
|                                                                              |                                   |                                               |                                     |                    |   |
|                                                                              |                                   |                                               |                                     |                    |   |
|                                                                              |                                   |                                               |                                     |                    |   |
|                                                                              |                                   |                                               |                                     |                    |   |
|                                                                              |                                   |                                               |                                     |                    |   |
|                                                                              |                                   |                                               |                                     |                    |   |
| n                                                                            |                                   |                                               |                                     |                    |   |
|                                                                              |                                   |                                               |                                     |                    |   |
|                                                                              |                                   |                                               |                                     |                    |   |
|                                                                              |                                   |                                               |                                     |                    |   |
|                                                                              |                                   |                                               |                                     |                    |   |

В центральной части окна отображаются закладки для формирования договора лизинга.

На закладке «Общие» документа «Договор лизинга» фиксируются следующие данные (рис. 4.3.5):

Предмет лизинга – любые непотребляемые вещи, в том числе предприятия и другие имущественные комплексы, здания, сооружения, оборудование, транспортные средства и другое движимое и недвижимое имущество, которое может использоваться для предпринимательской деятельности. Предмет лизинга указывается в одноименном поле путем выбора из выпадающего списка (справочник «Предметы лизинга»), может принимать значения «Оборудование», «Недвижимость», «Спецтехника» и т.д.

Тип имущества – признак отнесения лизингового имущества к типу. Тип имущества указывается в одноименном поле путем выбора из выпадающего списка (справочник «Типы имущества»), может принимать значения «Легковой автотранспорт», «Недвижимость (жилая)», «Оборудование для автосервисов» и т.д.

Поля «Регион лизингополучателя», «Отрасль лизингополучателя» и «Подразделение» – заполняются автоматически программой на основании карточки контрагента (справочник «Контрагенты» (дополнительная информация, профиль контрагента)) (рис. 4.3.5).

| 🗲 🔶 📩 Договор л                                                    | изинга ЛП00-000004 от 25.              | 5.02.2019 0:00:00                  |                   |                                                      |                                                                   | Ø I ×                                            |
|--------------------------------------------------------------------|----------------------------------------|------------------------------------|-------------------|------------------------------------------------------|-------------------------------------------------------------------|--------------------------------------------------|
| Основное Документы                                                 |                                        |                                    |                   |                                                      |                                                                   |                                                  |
| Провести и закрыть За                                              | иисать Провести 👫 🔀                    | Анализ задолженности Со            | іздать на осн     | ювании - 🔒 Печать -                                  |                                                                   | Eule -                                           |
| Контрагент: ЕвроТранс ОС                                           | 0                                      | P                                  | Организация:      | Лизинг-Презента                                      | ция ООО 🖉                                                         |                                                  |
| Номер договора: 1264-А                                             |                                        | от: 25.02.2019                     | Произвед          | ен окончательный расчет                              |                                                                   |                                                  |
| Срок действия от: 03.03.2019                                       | до: 28.02.2022 Срок лизинга            | а (мес): 36                        | /никальный и<br>- | идентификатор документа: ed4de557-2409-1             | 1eb-90f5-002590c99e0b-0                                           |                                                  |
| Общие График платежей Д                                            | 1оговоры, обеспечения Данные об им     | имуществе Основные средства Д      | ополнительн       | озникновения сделки: Лизинговая заяв                 | жа Л 100-0008 от 13.11.2023 9:52:08 • Ф                           |                                                  |
| Предмет лизинга:                                                   | Грузовой транспорт                     | •                                  | а Регион л        | изингополучателя: Московская область                 |                                                                   |                                                  |
| Тип имущества:                                                     | Грузовой транспорт (в т.ч. г           | прицепы) -                         | в Отрасль         | лизингополучателя: Автотранспортные орга             | низации (грузоперевозки, автохозяйства)                           |                                                  |
| Расчетный счет (для выставлен                                      | ия счетов): 40702810311010152063, ФИ   | ИЛИАЛ "БИЗНЕС" ПАО "СОВКОГ -       | Подразд           | еление: Основное подразделе                          | ine                                                               |                                                  |
| 🗕 🕂 ЕвроТран                                                       | с ООО (Контрагент) *                   | *                                  |                   |                                                      |                                                                   | 0 i ×                                            |
| Основное Документы Дого                                            | зоры Банковские счета Контактные       | е лица Счета расчетов с контрагент | ами Лицен         | вии поставщиков алкогольной продукции                | Журнал учета ПТС/ПСМ                                              |                                                  |
| Записать и закрыть Зап                                             | исать Заполнить - Досье                | 📒 🖹 🖨 Печать 🔹 🖉                   | 1СПАРН            | КРиски • 🔄 ЭДО • 🔒 Печать •                          |                                                                   | Еще - ?                                          |
| Вид контрагента:                                                   | Юридическое лицо                       | *                                  |                   | 1СПАРК Риски                                         |                                                                   |                                                  |
| Наименование для документов:                                       | ЕвроТранс ООО                          | ? <u>Ист</u>                       | рия               | Купить сервис проверки и<br>мониторинга контрагентов |                                                                   |                                                  |
| Наименование в программе:                                          | ЕвроТранс ООО                          | ?                                  |                   | Покупатель                                           |                                                                   |                                                  |
| B rpynne:                                                          | Лизингополучатели                      | - LD                               |                   | Неоплаченные <u>3 на 215 625</u>                     |                                                                   |                                                  |
| Страна регистрации:                                                | РОССИЯ                                 | - u                                |                   | счета:<br>Все неоплаченные счета                     |                                                                   |                                                  |
| NHH:                                                               | 5024084190 3and                        | юлнить по ИНН                      |                   | Лимиты кредитного риска:                             |                                                                   |                                                  |
| KNN:                                                               | 502401001 Истори                       | <u>019</u>                         |                   | Лимиты кредитного риска, разовый:                    |                                                                   |                                                  |
| OFPH:                                                              | 1065024025868                          |                                    |                   | 8 000 000,00                                         |                                                                   |                                                  |
| Комментарий:                                                       |                                        |                                    |                   |                                                      |                                                                   |                                                  |
| > Основной Банкавский снот: 40                                     | 701910500009959001 044525315 AC "W     |                                    |                   |                                                      |                                                                   |                                                  |
| <ul> <li>Адрес и телефон: 121471, Мос</li> </ul>                   | ква г. внутригородская территория муни | иципальный округ Можайский, Можай  | ское ш, дом і     | 29, тел: +8 (495) 365-10-25                          |                                                                   |                                                  |
| > Контактное лицо                                                  |                                        |                                    |                   |                                                      |                                                                   |                                                  |
| <ul> <li>Дополнительная информация</li> </ul>                      |                                        |                                    |                   |                                                      |                                                                   |                                                  |
|                                                                    |                                        |                                    |                   |                                                      |                                                                   |                                                  |
|                                                                    |                                        |                                    |                   |                                                      |                                                                   |                                                  |
|                                                                    |                                        |                                    |                   |                                                      |                                                                   |                                                  |
|                                                                    |                                        |                                    |                   |                                                      |                                                                   |                                                  |
| Входит в группу компаний:                                          |                                        | - 6                                |                   |                                                      |                                                                   | _                                                |
| Регион: Московская область                                         | •                                      | Отрасль лизингополучателя: Авт     | отранспортны      | ые организации (грузоперевозки, автохозяй            | <ul> <li>Ф</li> <li>Отправлять счет-фактуры почтой: Фо</li> </ul> | рмировать счет-фактуру предварительной оплаты: 📃 |
| Юридическое заключение: Юрид                                       | ическое заключение 000000001 от 21.02  | 02.2019 16:22:0( - @               |                   |                                                      |                                                                   |                                                  |
| Стадия обесценения:                                                |                                        | • История                          |                   |                                                      |                                                                   |                                                  |
| <ul> <li>Профиль контрагента</li> <li>Лизингополучатель</li> </ul> |                                        | ид договора по умолчанию: Лизинга  |                   |                                                      | Подразделение: Основное подразделение                             | - Q                                              |
| > Лата пожления                                                    |                                        | L                                  |                   |                                                      |                                                                   |                                                  |

Рис. 4.3.5

Расчетный счет (для выставления счетов) – это основной банковский счет организации, от лица которой заключен данный договор, который подтягивается из справочника «Организации» и заполняется автоматически программой.

Расчетный счет в договоре – заполняется автоматически программой на основании основного банковского счета, указанного в карточке контрагента при заполнении поля «Контрагент» (справочник «Контрагенты», справочник «Банковские счета»).

Если ведение регламентированного учета по договору лизинга осуществляется на балансе лизингополучателя, то пользователем устанавливается флажок «Учет на балансе лизингополучателя».

Если в договоре лизинга банком кредитором является одна из лизинговых компаний группы компаний лизингодателя, то пользователем устанавливается флажок «За счет собственных средств». При проставлении флажка в поле «За счет собственных средств» автоматически открывается диалоговое окно, в котором необходимо на первом этапе внести суммы по договору кредита, а на втором этапе ввести процентную ставку по договору кредита. При создании договора кредита дата проставляется автоматически (текущая).

Цессия оформляется путем ввода договора, а также основания для цессии. При нажатии на гиперссылку «Ввести договор» открывается окно «Договор лизинга (создание)». В поле «Основание по цессии» проставляется номер договора лизинга, на основании которого был создан договор цессии. Важно! Предыдущий Договор лизинга автоматически закрывается на основании внесенной даты цессии и период обязательств зависит от даты цессии. Таким образом, график платежей автоматически пересчитывается в соответствии с указанным периодом платежей.

Автолизинг – категория объекта лизинга. Если договор лизинга заключается в рамках программы «Автолизинг», то пользователем устанавливается флажок «Автолизинг».

Если объект лизинга страхуется, то пользователем вручную заполняются поля «Страховка» и «Комментарий».

Минпромторг РФ – категория объекта лизинга. Если договор лизинга заключается в рамках программы «Минпромторг РФ», то пользователем устанавливается флажок «Минпромторг РФ».

Минпром Беларусь – категория объекта лизинга. Если договор лизинга заключается в рамках программы «Минпром Беларусь», то пользователем устанавливается флажок «Минпром Беларусь».

Дата досрочного закрытия договора лизинга – заполняется пользователем при помощи встроенного календаря или вручную с отметкой либо «Планово», либо «С долгами» (пользователем устанавливается соответствующий флажок).

При установленном флажке «Дата досрочного закрытия» – активируется поле «Основание прекращения обязательства», которое заполняется при помощи выпадающего списка (справочник «Основания прекращения обязательства»), может принимать значения «Новация», «По соглашению сторон», «Односторонний отказ кредитора» и т.д.

В поле «Ответственный» – автоматически попадет соответствующий пользователь, под которым зашли в программу.

Информация по штрафным санкциям:

Поля «Срок действия от» и «до» – заполняются автоматически программой: первой датой в периоде начисления штрафных санкций является дата лизингового платежа в месяце, следующим за месяцем заключения договора лизинга (сделки), последняя дата – последний день, месяц и год окончания договора лизинга (сделки) по графику.

Ставка пени – ставка штрафных санкций (за каждый день просрочки) используется при расчете штрафных санкций по договору – указывается ставка пени в процентах, например, «0,03» означает 0,03% в день.

Дней просрочки (поле «% начислять с») – количество дней просрочки платежа, начиная с которого по договору начисляется пеня на сумму задолженности, то есть данное поле «% начислять с» определяет количество календарных дней от даты платежа по графику, в течение которых разрешатся полное погашение задолженности без начисления пени. Например, если дата платежа по графику – 15.01.2024, а фактическое погашение всей суммы было произведено 17.01.2024, то пени по этому платежу не начисляются. Если же 17.01.2024 была погашена только часть платежа, а 20.01.2024 – оставшаяся часть, пени начисляются со всей задолженности, начиная с 15.01.2024. Смотрим подраздел «Настройки лизинга», закладка «Настройка учета пени». На данной закладке отражается ставка пени по договорам и количество дней просрочки начала начисления пени в договорах.

При нажатии на кнопку «Ввести документ закрытия» – автоматически заполняется программой поле «Закрыт» (создается документ «Закрытие договора»).

Если по документу «Договор лизинга» отсутствует флажок «Без обеспечения» и не внесен документ «Поступление дополнительного обеспечения», то при проведении Договора лизинга выходит сообщение: «По договору лизинга № ..... нет проведенных документов «Поступление дополнительного обеспечения»».

Если пользователем установлен флажок «Без обеспечения», то на закладке «Договоры, обеспечения» кнопка «Создать» неактивна (рис. 4.3.6).

### Инструкция по разделу «Лизинг»

| 🗲 🔶 🕁 Договор лизинга Л                  | 1П00-000002 от 1             | - 🗲 🔶 📩 Договор лизинга ЛП00-000002 от 18.06.2019 0:00:00 * |                                |                                  |  |  |  |
|------------------------------------------|------------------------------|-------------------------------------------------------------|--------------------------------|----------------------------------|--|--|--|
| Основное Документы                       |                              | Основное Документы                                          |                                |                                  |  |  |  |
| Провести и закрыть Записать              | Провести Дт (                | Провести и закрыть Запи                                     | асать Провести <sup>д</sup> т. | Анализ задолженности С           |  |  |  |
| Контрагент: Агрофирма ООО                |                              | Контрагент: Агрофирма ООС                                   | D                              | ц.                               |  |  |  |
| Номер договора: 1925-О                   |                              | Номер договора: 1925-О                                      |                                | ot: 18.06.2019                   |  |  |  |
| Срок действия от: 18.06.2019 📋 до: 🕄     | Срок действия от: 18.06.2019 | до: 31.05.2022 Срок лизи                                    | инга (мес): 36                 |                                  |  |  |  |
| Общие График платежей Договоры, об       | беспечения Данные об         | Общие График платежей До                                    | оговоры, обеспечения Данные с  | об имуществе Основные средства Д |  |  |  |
| Предмет лизинга:                         | Оборудование                 | _                                                           |                                |                                  |  |  |  |
| Тип имущества:                           | Оборудование для пищ         | Наименование договора                                       | Вид договора                   | Номер                            |  |  |  |
| Расчетный счет (для выставления счетов): | 40702810311010152063,        | 526                                                         | Купли - продажи                | 526                              |  |  |  |
| Расчетный счет в договоре:               | 70601810604002720201,        | ДЛ1925-О/19                                                 | Кредита                        | ДЛ1925-О/19                      |  |  |  |
| Учет на балансе лизингополучателя:       |                              |                                                             |                                |                                  |  |  |  |
| За счет собственных средств:             | · · ·                        |                                                             |                                |                                  |  |  |  |
| Цессия: <u>Ввести договор</u> Основа     | ние по цессии: Догово        |                                                             |                                |                                  |  |  |  |
| Дата досрочного закрытия:                |                              |                                                             |                                |                                  |  |  |  |
| Основание прекращения обязательства:     |                              |                                                             |                                |                                  |  |  |  |
| Ответственный:                           |                              |                                                             |                                |                                  |  |  |  |
| Штрафные санкции                         |                              | Создать                                                     |                                |                                  |  |  |  |
| Срок действия от: 05.07.2019 🗎 до:       | 31.05.2022                   | Рег. данные                                                 |                                | ↓ Вид допол                      |  |  |  |
| Закрыт Ввести документ закрытие          | 🗹 Без обеспечения            |                                                             |                                |                                  |  |  |  |

Рис. 4.3.6

Если пользователем не установлен флажок «Без обеспечения», то на закладке «Договоры, обеспечения» кнопка «Создать» активна (рис. 4.3.7).

| 🗲 🔿 📩 Договор лизинга Л                  | поо-оооос       | $\leftarrow$ $\rightarrow$ | ☆ Догово           | р лизинга ЛП00-000004      |
|------------------------------------------|-----------------|----------------------------|--------------------|----------------------------|
| Основное Документы                       |                 | Основное                   | Документы          |                            |
| Провести и закрыть Записать              | Провести        | Провести                   | и закрыть          | Записать Провести 🧛        |
| Контрагент: ЕвроТранс ООО                |                 | Контрагент:                | ЕвроТранс          | 000                        |
| Номер договора: 1264-А                   |                 | Номер догов                | opa: 1264-A        |                            |
| Срок действия от: 03.03.2019 🛍 до: 2     | 28.02.2022      | Срок действ                | ия от: 03.03.2019  | 🛱 до: 28.02.2022 🛱         |
| Общие График платежей Договоры, об       | іеспечения Д    | Общие                      | График платежей    | Договоры, обеспечения Данн |
| Предмет лизинга:                         | Грузовой трансг |                            |                    |                            |
| Тип имущества:                           | Грузовой трансг | Наименов                   | зание договора     | Вид договора               |
| Расчетный счет (для выставления счетов): | 40702810311010  | 345                        |                    | Купли - продажи            |
| Расчетный счет в договоре:               | 40701810500008  | ДЛ1264-А                   | ×                  | Кредита                    |
| Учет на балансе лизингополучателя:       | ✓               | BC124588                   | 3/19               | Страхования                |
| За счет собственных средств:             | ✓ 28.02.2022    |                            |                    |                            |
| Цессия: Ввести договор Основа            | ние по цессии:  |                            |                    |                            |
| Дата досрочного закрытия:                | 28.02.2022      |                            |                    |                            |
| Основание прекращения обязательства:     |                 |                            |                    |                            |
| Ответственный:                           | дминистратор    | Создать                    | 6                  |                            |
| Штрафные санкции                         |                 | Рег. данн                  | ые                 |                            |
| Срок действия от: 10.04.2019 🗎 до:       | 28.02.2022      | 1264-                      | A/n1, 01.03.2019 1 | 12:00:00                   |
| Закрыт: <u>№ЛП00-000001 от 28</u> 🔲 Без  | обеспечения     |                            |                    |                            |

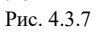

**Поступление дополнительного обеспечения** – документ, служит для отражения операций поступления дополнительного обеспечения по договору лизинга. В документе указывается не только контрагент – лизингополучатель, но и контрагент – обеспечитель. Контрагент может передать в обеспечение собственное имущество от своего имени, или за него может внести обеспечение другой контрагент.

Для того, чтобы ввести данные в документ «Поступления дополнительного обеспечения», необходимо открыть закладку «Договоры, обеспечение» в документе «Договор лизинга» и в нижней части окна, где отражается информация по поступлениям дополнительного обеспечения, нажать на кнопку «Создать», затем на экран выводится диалоговое окно «Поступление дополнительного обеспечения (создание)», в котором необходимо ввести данные следующим образом:

В верхней части окна вводятся общие данные документа.

Поле «Номер» – заполняется автоматически программой после сохранения данных, но при необходимости оно может быть отредактировано пользователем вручную.

Поле «Дата» – заполняется автоматически программой, но при необходимости оно может быть отредактировано пользователем вручную или при помощи встроенного календаря.

Поле «Организация» – собственная организация, заполняется автоматически программой (справочник «Организации»).

Поле «Подразделение» – подразделение организации, заполняется автоматически программой (справочник «Подразделения»).

Поле «Вид дополнительного обеспечения» – вид полученного дополнительного обеспечения, заполняется автоматически программой, но при необходимости может быть отредактировано пользователем путем выбора из выпадающего списка, может принимать значения «Поручительство третьих лиц», «Прочее» и т.д. (справочник «Виды дополнительного обеспечения»).

Если предоставлены копии документов, то пользователю необходимо установить флажок «Предоставлены копии документов».

Поле «Лизингополучатель» – лизингополучитель, для договора лизинга которого получено дополнительное обеспечение, заполняется автоматически программой (справочник «Контрагенты»).

Поле «Договор лизинга» – договор лизинга, для которого получено дополнительное обеспечение, заполняется автоматически программой (справочник «Договоры»).

Если у обеспечителя имеется несколько счетов, то пользователю необходимо установить флажок «Несколько счетов».

Поле «Расч. счет контрагента» – заполняется автоматически программой, но при необходимости может быть отредактировано пользователем путем выбора из выпадающего списка (справочник «Банковские счета»).

Поле «Дополнительное соглашение №» – заполняется пользователем вручную.

Поле «от» – заполняется пользователем вручную или при помощи встроенного календаря.

Данные по обеспечению:

Поле «Обеспечитель» – контрагент, являющийся обеспечителем, заполняется пользователем при помощи выпадающего списка, если выбрана позиция «Контрагент», то контрагент выбирается из справочника «Контрагенты», если выбрана позиция «Физические лица», то контрагент выбирается из справочника «Физические лица» (рис. 4.3.8).

| Данные по обеспечению |                 |   |  |  |  |  |  |  |  |
|-----------------------|-----------------|---|--|--|--|--|--|--|--|
| Обеспечитель:         |                 | × |  |  |  |  |  |  |  |
| Номер договора:       | Контрагенты     |   |  |  |  |  |  |  |  |
|                       | Физические лица |   |  |  |  |  |  |  |  |
|                       | Показать все    |   |  |  |  |  |  |  |  |

Рис. 4.3.7

Поле «Номер договора» – договор, в рамках которого было получено обеспечение, заполняется автоматически программой, при этом проставляется номер договора лизинга, на основании которого был создан документ «Поступления дополнительного обеспечения» и в конце проставляется /п и порядковый номер документа (например, 1) (рис. 4.3.8).

Номер договора: 1103-А/п1

Рис. 4.3.8

Поле «Действует с» – дата начала действия полученного дополнительного обеспечения, заполняется автоматически программой, но при необходимости оно может быть отредактировано пользователем вручную или при помощи встроенного календаря.

Поле «по» – предполагаемая дата окончания действия полученного дополнительного обеспечения, заполняется автоматически программой, но при необходимости оно может быть отредактировано пользователем вручную или при помощи встроенного календаря.

В данных полях «Действует с» и «по» – указывается срок действия договора обеспечения.

Поле «На сумму» – сумма полученного дополнительного обеспечения, заполняется пользователем вручную.

Поле «Валюта» – валюта полученного дополнительного обеспечения, заполняется автоматически программой (справочник «Валюты»).

Поле «Описание» - заполняется пользователем вручную.

Поле «Ответственный» – ответственный пользователь, заполняется автоматически программой (справочник «Пользователи»).

Поле «Комментарий» – комментарий к документу, заполняется пользователем вручную.

Поле «Уникальный идентификатор объекта» – заполняется автоматически при проведении документа «Поступление дополнительного обеспечения», то есть генерируется в соответствии с правилами присвоения уникального идентификатора договора (сделки), по обязательствам из которого (из которой) формируется кредитная история.

По окончании работы в окне следует нажать на кнопку «Провести и закрыть» (рис. 4.3.9).

| <u>^</u>                                                                                                    | •                                    | •                               | •                      | <u> </u>              | <u>``</u>  |                     |
|----------------------------------------------------------------------------------------------------|--------------------------------------|---------------------------------|------------------------|-----------------------|------------|---------------------|
| ← → ☆ Договор лизинга ЛП00-000008 от 16.05.2022 0:00:0                                                                                                    | 00                                   |                                 |                        |                       |            | c? 1                |
| Основное Документы                                                                                                    |                                      |                                 |                        |                       |            |                     |
| Провести и закрыть Записать Провести 🔩 Анализ задолж                                                                                                    | енности Создать на основании + 😝     | Печать -                        |                        |                       |            | Еще                 |
| Сонтрагент: АВГУСТ ООО 69                                                                                                    | Организация:                         | Лизинг-Презентация ООО          | 0                      | P                     |            |                     |
| олер договора: 1103-А от: 16                                                                                                    | 5.05.2022 Произведен окончательный   | расчет                          |                        |                       |            |                     |
| рок действия от: 16.05.2022 до: 30.04.2024 Срок лизинга (мес): 24                                                                                                    | Уникальный идентификатор дон         | умента: 22010013-ес64-11ес-b102 | 2-002590c99e0b-1       |                       |            |                     |
|                                                                                                    | Основание возникновения сде          | лки: Лизинговая заявка ЛПОО     | 0-0003 or 01.03.2022 0 | e                     |            |                     |
| Общие График платежей Договоры, обеспечения Данные об имуществе Основны                                                                                                    | е средства Дополнительно Страховки   | Дополнительные соглашения 🛛 🕅   | Журнал документов      | Источники клиента     |            |                     |
|                                                                                                    |                                      |                                 |                        |                       |            | × 🔍 - Еще -         |
| Наименование договора Вид договора Номер                                                                                                    |                                      | Сумма по договору               | у Наличи               | е графика, Ставка (%) |            | Контрагент          |
| 6419 Купли - продажи 6419                                                                                                    |                                      |                                 | 7 900 000              |                       |            | CEBEP-CKAH ABTO 000 |
|                                                                                                    |                                      |                                 |                        |                       |            | × • * ×             |
| Создать                                                                                                    |                                      |                                 |                        |                       |            | × 🔍 - Еще           |
| Рег. данные                                                                                                    | ↓ Вид дополнительного обеспечения    | Сумма, Валюта                   |                        | Обеспечитель          | по         | Ответственный       |
| Di 103-A/n1, 15.06.2022 10:25:05                                                                                                    | Поручительство третьих лиц           |                                 | 7 900 000,00, RUB      | Экс-Авто ООО          | 31.05.2025 | Администратор       |
| сновное Дополнительное обеспечения и посо-<br>сновное Дополнительное обеспечение по договорам лизинга. Журнал проводок<br>Провести и закрыть. Записать. Провести. <sup>А</sup> ст. Создать на основании | - Договор поручительства             |                                 |                        |                       |            | Ещ                  |
| омер: ЛП00-000005 Дата: 15.06.2022 10:25:05 🕮 Организация: Лизинг-През                                                                                                    | ентация ООС • Ф Подразделение: Основ | ное подразделение 🝷 🗗           |                        |                       |            |                     |
| д дополнительного обеспечения: Поручительство третьих лиц                                                                                                    | • 🕫 Предоставлены копии докумен      | тов                             |                        |                       |            |                     |
| Изингополучатель: АВГУСТ ООО + 0 Не                                                                                                    | сколько счетов:                      |                                 |                        |                       |            |                     |
|                                                                                                    | с счет контрагента: 4070281080007    | 0000366, АО "Банк ДОМ.РФ"       | * LP                   |                       |            |                     |
| Договор планита.                                                                                                    | полнительное соглашение №: 1         | от: 15.06.2022 🛱                |                        |                       |            |                     |
|                                                                                                    |                                      |                                 |                        |                       |            |                     |
| Беспечитель: Экс-Авто ООО • × Ф                                                                                                    |                                      | Действует с:                    | 15.06.2022             | no: 31.05.2025 🕮      |            |                     |
| мер договора: 1103-А/п1                                                                                                    |                                      | На сумму:                       | 7 900 000              | .00 Baniota: RUB      |            | ×                   |
|                                                                                                    |                                      | Описание:                       |                        |                       |            |                     |
|                                                                                                    |                                      |                                 |                        |                       |            |                     |
|                                                                                                    |                                      |                                 |                        |                       |            |                     |
|                                                                                                    |                                      |                                 |                        |                       |            |                     |
|                                                                                                    |                                      |                                 |                        |                       |            |                     |
|                                                                                                    |                                      |                                 |                        |                       |            |                     |
|                                                                                                    |                                      |                                 |                        |                       |            |                     |
|                                                                                                    |                                      |                                 |                        |                       |            |                     |
|                                                                                                    |                                      |                                 |                        |                       |            |                     |
|                                                                                                    |                                      |                                 |                        |                       |            |                     |
|                                                                                                    |                                      |                                 |                        |                       |            |                     |
|                                                                                                    |                                      |                                 |                        |                       |            |                     |
|                                                                                                    |                                      |                                 |                        |                       |            |                     |
|                                                                                                    |                                      |                                 |                        |                       |            |                     |
|                                                                                                    |                                      |                                 |                        |                       |            |                     |
| ветственный: Администратор                                                                                                    | * Ø                                  |                                 |                        |                       |            |                     |
| тветственный: Администратор                                                                                                    | * <i>a</i>                           |                                 |                        |                       |            |                     |

Договор поручительства – документ, который подтверждает, что одна сторона (поручитель) обязуется нести перед второй стороной (кредитором) ответственность по обязательству должника.

При нажатии на кнопку «Договор поручительства», расположенную в правой части окна документа «Поступление дополнительного обеспечения» на экран выводится диалоговое окно «Договор Поручительства: Печать», в котором необходимо указать кредитора (поля заполняются автоматически программой: «Ф.И.О.», «Должность» и «Действующий на основании»), контактное лицо поручителя (пользователю необходимо нажать на соответствующую кнопку «Выбрать» (заполняется пользователем при помощи выпадающего списка (справочник «Контактные лица»)), «Ввести вручную» (заполняется пользователем вручную) или «Оставить пустым») и на основании какого документа действует поручитель (пользователем вручную) или «Оставить пустым») и на основании какого документа действует поручитель (пользователем вручную) или «Оставить пустым») и на основании какого документа действует поручитель (пользователем вручную) или «Оставить пустым») и на основании какого документа действует поручитель (пользователем вручную) или «Оставить пустым») и на основании какого документа действует поручитель (пользователем вручную) или «Оставить пустым») и на основании какого документа действует поручитель (пользователем вручную) или «Оставить пустым») и на основании какого документа действует поручитель (пользователем вручную) или «Оставить пустым») и на основании какого документа действует поручитель (пользователем веронием сответствующую кнопку «Устава» или «Свидетельство о государственной регистрации»), а затем нажать на кнопку «ОК», далее на экран выводится печатная форма, в которой прописано, что поручитель обязывается отвечать за исполнение должника всех его обязательств перед кредитором, возникающих из договора финансовой аренды (лизинга) (рис. 4.3.10).

| ← → ☆ Пост                                                                                                    | упление дополнительн                                                                                                    | ого обеспечения ЛП00-000                                                                                                    | 0005 от 15.06.2022 10:2                                                                                                    |
|----------------------------------------------------------------------------------------------------|----------------------------------------------------------------------------------------------------|----------------------------------------------------------------------------------------------------|----------------------------------------------------------------------------------------------------|
| Основное Дополнители                                                                                                    | ное обеспечение по договорам                                                                                                    | лизинга Журнал проводок                                                                                                    |                                                                                                    |
| Провести и закрыть                                                                                                    | Записать Провести                                                                                                    | <sup>д</sup> т Создать на основании →                                                                                                    | 🖶 Договор поручительства                                                                                                    |
| Номер: ЛП00-000005                                                                                                    | Дата: 15.06.2022 10:25:05                                                                                                    | 🗰 Организация: Лизинг-Презен                                                                                                    | тация ООС 🔻 🗗 Подразделени                                                                                                    |
| Алта поручительства: 150052002 в<br>Кредитор<br>ФИО. Краснова Светлана Сергеев<br>Должность: Главный бухгалтер<br>Действующий на основании: Доверенности<br>Контактное лицо<br>Выбрать Ввести вручную Оставить пустым Конт<br>ОК Отмена                                                                                                    | на   Главный бухгалтер • Ø<br>Ø<br>актное лицо: Петров Дмитрий Анатольевич                                                                                                    | · Ø Допиность: [Директор                                                                                                    | <ul> <li>Действующее на основание</li> <li>Устава Свидетельство о государственной регистран</li> </ul>                                                                                                    |
|                                                                                                    |                                                                                                    |                                                                                                    |                                                                                                    |
| <ul> <li>экс-Авто ОО</li> <li>действующего на</li> <li>Светланы Серге</li> <li>заключили настоя</li> <li>1.1. По наст</li> <li>дальнейшем име</li> <li>финансовой арен</li> <li>настоящее время</li> <li>просрочке испол</li> <li>Поручителя (в ч</li> <li>внесения платеже</li> <li>Поручителю и</li> <li>1.2. Поручите</li> <li>Должника, вытек</li> <li>санкций, а также</li> <li>лизинговых плат</li> <li>по обязательствая</li> <li>пользу Кредитора</li> <li>1.3. Поручитеа.</li> </ul> | <ul> <li>о, именуемый в дальненшем<br/>о основании Устава, и Лизи<br/>зены, действующей на осн<br/>щий договор о нижеследуюш<br/>1. 1<br/>оящему договору Поручите<br/>нуемого Должник, всех его<br/>ды (лизинга) № 1103-А от 16<br/>, так и тех, которые могут в<br/>нения, а также при изменени<br/>астности, в случае увеличен<br/>й по договору лизинга) и в сл<br/>известны все условия Договор<br/>ель отвечает перед Кредитор<br/>ающим из Договора лизинга,<br/>за возмещение убытков, вызв<br/>сежей; утратой, гибелью, по<br/>(Имущества) и др. Поручите<br/>м, вытекающим из сальдо встра.</li> </ul> | пюручитель, в лице директоратте<br>инг-Презентация ООО, в лице Гла<br>ковании Доверенности, именуемо<br>дем. ПРЕДМЕТ ДОГОВОРА обязывается отвечать за испоро<br>обязательств перед Кредитором<br>6 Мая 2022 г. (далее – Договора ли<br>зозникнуть в будущем при возмож<br>ии указанного договора, влекущем<br>ния цены и/или срока Договора<br>цучае замены лизингополучателя в у<br>ра лизинга и им получена копия дого<br>оом в том же объеме, что и Долж<br>в том числе за уплату лизинговых<br>ванных любым из следующих обсто<br>овреждением переданного в лизи<br>ель отвечает перед Кредитором в то<br>речных обязательств, при условии, | рова дмитрия Анатольевича<br>вного бухгалтера Красновой<br>е в дальнейшем Кредитор,<br>лнение ООО "АВГУСТ", в<br>, возникающих из договора<br>изинга), как существующих в<br>ности его пролонгации либо<br>увеличение ответственности<br>лизинга, изменения порядка<br>казанном договоре лизинга.<br>овора.<br>ник, по всем обязательствам<br>платежей, уплату штрафных<br>ятельств: просрочкой уплаты<br>нг Имущества, непоставкой<br>ом же объеме, что и Должник<br>что такое сальдо сложилось в<br>ие обязательств по Договору |
|                                                                                                    | 2. ПОРЯДО                                                                                                    | Ж ИСПОЛНЕНИЯ ДОГОВОРА                                                                                                    |                                                                                                    |
| 2.1. При нару                                                                                                    | шении Должником условий                                                                                                    | Договора лизинга и/или дополни                                                                                                    | гельных соглашений к нему,                                                                                                    |

#### Кредитор вправе письменно уведомить об этом Поручителя. 2.2. Поручитель в течение 3 (<u>трех</u>) банковских дней с момента уведомления его кредитором о неисполнении (ненадлежащем исполнении) обязательства Должником перечисляет сумму неисполненного Должником

обязательства по Договору лизинга Кредитору на <u>расчетный счет,</u> указанный в разделе 4 настоящего договора.

При проведении документ «Поступление дополнительного обеспечения» совершает движения с видом «Приход» по регистру накопления «Дополнительное обеспечение по договорам лизинга» – записываются договор лизинга, договор обеспечения, вид дополнительного обеспечения, документ поступления (ссылка на текущий документ), валюта, и сумма (рис. 4.3.11).

| ← → ☆ П                                           | оступление                | дополните                  | пьного обес                   | печения ЛП(            | 0000-000 | 05 от 15.06   | 6.2022 10:2  | 25:05      |
|---------------------------------------------------|---------------------------|----------------------------|-------------------------------|------------------------|----------|---------------|--------------|------------|
| Основное Дополн                                   | ительное обеспе           | чение по догово            | рам лизинга Ж                 | урнал проводок         |          |               |              |            |
| Провести и закры                                  | ть Записат                | Провес                     | ти Ат С                       | Создать на основа      | ании 🔻   | 🖶 Договор пој | ручительства | ]          |
|                                                   |                           |                            | T h                           | ſ                      |          |               |              | ſ          |
| 🗲 🔶 ☆ Движения докуме                             | ента: Поступление дог     | олнительного обеспе        | ечения ЛП00-000005 от         | 15.06.2022 10:25:05    |          |               |              | ∂ I ×      |
| С Обновить                                        |                           |                            |                               |                        |          |               |              | Еще - ?    |
| <sup>д</sup> т Бухгалтерский и налоговый учет (1) | Дополнительное обеспечени | е по договорам лизинга (1) |                               |                        |          |               |              |            |
|                                                   |                           |                            |                               |                        |          |               |              | Еще -      |
| N Вид движения                                    | Договор лизинга           | Договор обеспечения        | Вид дополнительного обеспече. | Документ поступления   | Валюта   | Номенклатура  | Сумма        | Количество |
| + 1 Приход                                        | 1103-A                    |                            | Поручительство третьих лиц    | Поступление дополнител | RUB      |               | 7 900 000,00 |            |
|                                                   |                           |                            |                               |                        |          |               |              |            |

Рис. 4.3.11

В случае, если у вида дополнительного обеспечения установлен признак «Отражать в регламентированном учете» (рис. 4.3.12) при проведении будут сформированы проводки по бухгалтерскому учету в дебет забалансового счета 008.Л (рис. 4.3.13), в случае если валюта документа равна валюте регламентированного учета, или в дебет забалансового 008.ЛВ (валютного) в противном случае. Сумма проводки в валюте регламентированного учета рассчитывается по курсу на дату документа.

| ← → ★ Поступл                                                                      | ение дополнительного об                                                                                                    | еспечения ЛП00-000005 от 15.                                                     | 06.2022 10:25:05                                              |                                            |                        |                |                                                                      |             |             | ∂ I ×   |
|------------------------------------------------------------------------------------|----------------------------------------------------------------------------------------------------|----------------------------------------------------------------------------------|---------------------------------------------------------------|--------------------------------------------|------------------------|----------------|----------------------------------------------------------------------|-------------|-------------|---------|
| Провести и закрыть<br>Номер: ЛП00-000005 Д                                         | алисать Провести Ахт<br>ата: 15.06.2022 10:25:05 🖄 С                                                                                                    | Создать на основании - 🛃 Договор<br>Организация: Лизинг-Презентация ООС - 🖬      | поручительства<br>9 Подразделение: Осно                       | овное подразделени                         | ie * @                 |                |                                                                      |             |             | Еще -   |
| Вид дополнительного обеспеч<br>Лизингополучатель: АВГУС<br>Договор лизинга: 1103-А | ания: Поручительство третьих лиц  С Поручительство тре Записать и закрыть Запи                                                                                                    | - 2 пр<br>Носкоп и Нисто<br>тьих лиц (Вид дополнительного<br>ксать               | едоставлены копии докуми<br>$\mathscr{O}$ : $\Box$ ×<br>Еще - | онтов<br>1000366, АО "Бан<br>от: 15.06.202 | к ДОМ.РФ"              | <u>ب</u>       |                                                                      |             |             |         |
| Данные по обеспечению<br>Обеспечитель: Экс-Авто Об                                 | Код:<br>Наименование:                                                                                                    | А0000008                                                                         |                                                               |                                            | Действует с:           | 15.06.2022 🖄 r | 10: 31.05.2025                                                       |             |             |         |
| Номер договора: 1103-А/п1                                                          | Правито изменения суммы<br>дополнительного обеспечения:<br>Тип дополнительного обеспечения<br>Параметры Обеспечения<br>Обеспечения<br>Обеспечения<br>Огражать в регламентированис<br>Печатная форма договора<br>Условие о безакцепте к счету пору | По графику<br>Поручительство<br>ом учете 🧭 Имеет макет 📄 Количественн<br>чителя: | • )<br>ный учет                                               |                                            | На сумму:<br>Описание: | 7 900 000,1    | 00 🗐 Валюта: F                                                       | IUB         |             | * 8     |
| ← → ☆ Движен                                                                       | ия документа: Поступлени                                                                                                    | е дополнительного обеспечен                                                      | ия ЛП00-000005 с                                              | Рис. 4.3.1<br>т 15.06.2022                 | 2<br>10:25:05          |                |                                                                      |             |             | ê i :   |
| С Обновить<br>Кт Бухгалтерский и налогови                                          | ий учет (1)<br>Я Дополнительное обе                                                                                                    | спечение по договорам лизинга (1)                                                |                                                               |                                            |                        |                |                                                                      |             |             | Еще • 7 |
| Дата Деби<br>15.06.2022 008.1<br>1 АВГ<br>1103<br>Пост                             | и<br>I<br>ССТ ООО<br>А<br>илление дополнительного обеспечени                                                                                                    | я ЛП00-00005 от 15.06 2022 10.25.05                                              | Кредит                                                        |                                            |                        |                | Сумма<br>7 900 000,00<br>Поступление<br>дополнительно<br>обеспечения | Сумма НУ Дт | Сумма НУ Кт | red6 .  |

Рис. 4.3.13

Отметим, что документ «Поступление дополнительного обеспечения» может быть сформирован автоматически при заполнении документа «Ввод начальных остатков по дополнительному обеспечению» (рис. 3.3.4-3.3.5). Для таких документов не предусмотрено возможности изменения и проведения.

Документ «Поступление дополнительного обеспечения» является основанием для документов «Изменение объема дополнительного обеспечения», «Погашение обязательства за счет обеспечения» и «Снятие обременения по дополнительному обеспечению».

**Изменение объема дополнительного обеспечения** – документ, служит для отражения операций изменения объема (суммы) полученного дополнительного обеспечения по договору лизинга.

При нажатии на кнопку «Создать на основании», расположенную в правой части окна документа «Поступление дополнительного обеспечения» и выборе позиции «Изменение объема дополнительного обеспечения» на экран выводится диалоговое окно «Изменение объема дополнительного обеспечения (создание)», в котором необходимо ввести данные следующим образом:

В верхней части окна вводятся общие данные документа.

Поле «Номер» – заполняется автоматически программой после сохранения данных, но при необходимости оно может быть отредактировано пользователем вручную.

Поле «Дата» – заполняется автоматически программой, но при необходимости оно может быть отредактировано пользователем вручную или при помощи встроенного календаря.

Поле «Вид операции» – вид операции изменения объема. Возможные значения: «Уменьшение объема» (значение по умолчанию) и «Увеличение объема».

Поле «Организация» – собственная организация, заполняется автоматически программой (справочник «Организации»).

Поле «Лизингополучатель» – лизингополучатель, для договора лизинга которого получено дополнительное обеспечение, заполняется автоматичекси программой (справочник «Контрагенты»).

Поле «Договор лизинга» – договор лизинга для которого получено дополнительное обеспечение, заполняется автоматически программой (справочник «Договоры»).

Поле «Обеспечитель» – контрагент, являющийся обеспечителем, заполняется автоматичекси программой (справочник «Контрагенты»).

Поле «Номер договора» – договор, в рамках которого было получено обеспечение, заполняется автоматичекси программой (справочник «Договоры»).

Поле «Документ поступления обеспечения» – документ, которым отражено поступление дополнительного обеспечения, заполняется автоматичекси программой (документ «Поступление дополнительного обеспечения»).

Поле «Вид дополнительного обеспечения» – вид полученного дополнительного обеспечения, является значением из справочника «Виды дополнительного обеспечения» (рис. 4.3.14), заполняется автоматичеси программой на основании соответствующего реквизита документа поступления дополнительного обеспечения.

| 🛨 🚽 ☆ Виды дополнительного об | еспечения |                     |                                       |                      |                                     |                       |                     |                       | 8            | ×     |
|-------------------------------|-----------|---------------------|---------------------------------------|----------------------|-------------------------------------|-----------------------|---------------------|-----------------------|--------------|-------|
| Создать                       |           |                     |                                       |                      |                                     |                       |                     | ×                     | <b>Q</b> - E | ще -  |
| Наименование                  | Код       | Отражать в регламен | нтированном учете                     | Вид дополнительной и | Правило изменения суммы дополнитель | Имеет макет документа | Количественный учет | Тип дополнительного о | о Безак      | сцепт |
| 🔫 Автотранспорт               | A0000002  |                     |                                       |                      |                                     |                       |                     |                       |              |       |
| 🔫 Банковские гарантии         | A0000005  |                     |                                       |                      |                                     |                       |                     |                       |              |       |
| 🔧 Ипотека                     | A0000001  |                     |                                       |                      |                                     |                       |                     |                       |              |       |
| - Оборудование                | A0000004  |                     |                                       |                      |                                     |                       |                     |                       |              |       |
| 🔫 Обратный выкуп              | A0000006  |                     |                                       |                      |                                     |                       |                     |                       |              | _     |
| 🔫 Поручительство третьих лиц  | A0000008  | ~                   |                                       |                      | По графику                          | ~                     |                     | Поручительство        |              |       |
| 🔧 Прочее                      | A0000007  |                     |                                       |                      |                                     |                       |                     |                       |              |       |
| 🔧 Ценные бумаги               | A0000003  |                     |                                       |                      |                                     |                       |                     |                       |              |       |
|                               |           |                     |                                       |                      |                                     |                       |                     |                       |              |       |
|                               |           |                     |                                       |                      |                                     |                       |                     |                       |              |       |
| ·                             |           |                     |                                       |                      |                                     |                       | ~                   |                       |              | - 1   |
| 🛭 😭 Поручител                 | юств      | o tpet              | ъих л                                 | иц (Вид              | дополнител                          | ьного                 | <i>E</i>            | : 🗆                   | $\times$     | - 1   |
|                               |           |                     |                                       |                      |                                     |                       |                     |                       |              | - 1   |
|                               |           | -                   |                                       |                      |                                     |                       |                     |                       |              | - 1   |
| Записать и закр               | ыть       | Запис               | сать                                  |                      |                                     |                       |                     | Еще                   | -            | - 1   |
|                               |           |                     |                                       |                      |                                     |                       |                     |                       |              | - 1   |
| Kan                           |           |                     | A0000                                 | 0000                 |                                     |                       |                     |                       |              | - 1   |
| Код.                          |           |                     | A0000                                 | 0000                 |                                     |                       |                     |                       |              | - 1   |
|                               |           |                     | · · · · · · · · · · · · · · · · · · · |                      |                                     |                       |                     |                       |              | - 1   |
| Наименование:                 |           |                     | Поручи                                | ительство т          | ретьих лиц                          |                       |                     |                       |              | - 1   |
|                               |           |                     |                                       |                      |                                     |                       |                     |                       |              | - 1   |
|                               | ~         |                     |                                       |                      |                                     |                       |                     |                       |              | - 1   |
| правило изменения             | суммь     |                     | По гра                                | фику                 |                                     |                       |                     |                       | -            | - 1   |
| дополнительного об            | еспече    | ния:                | [                                     |                      |                                     |                       |                     |                       |              |       |
|                               |           |                     |                                       |                      |                                     |                       |                     |                       |              | - 1   |
| Тип дополнительного           | о обесг   | течения:            | Поручи                                | ительство            |                                     |                       |                     |                       | -            | - 1   |
|                               |           |                     |                                       |                      |                                     |                       |                     |                       |              | - 1   |
|                               |           | DNI                 |                                       |                      |                                     |                       |                     |                       |              |       |
| Параметры обес                | neger     |                     |                                       |                      |                                     |                       |                     |                       |              | - 1   |
| 🛛 🗹 Отражать в регла          | аменти    | рованно             | и учете                               | 🗹 Имеет              | гмакет 🦳 Колич                      | ественный             | vчет                |                       |              | - 1   |
|                               |           |                     | -                                     |                      |                                     |                       | -                   |                       |              | - 1   |
| Печатная форма                | а лого    | вора                |                                       |                      |                                     |                       |                     |                       |              |       |
|                               |           |                     |                                       | _                    |                                     |                       |                     |                       |              | - 1   |
| Условие о безакцепт           | ге к сче  | ету поруч           | ителя:                                |                      |                                     |                       |                     |                       |              | - 1   |
|                               |           |                     |                                       |                      |                                     |                       |                     |                       |              |       |
|                               |           |                     |                                       |                      |                                     |                       |                     |                       |              |       |

Рис. 4.3.14

**Виды дополнительного обеспечения** – справочник, предназначен для хранения в систеие видов полученного дополнительного обеспечения по договорам лизинга.

При нажатии на кнопку «Создать», расположенную в левой части окна справочника «Виды дополнительного обеспечения», на экран выводится диалоговое окно «Вид дополнительного обеспечения (создание)», в котором необходимо ввести данные следующим образом:

Поле «Код» – заполняется автоматически программой после сохранения данных, но при необходимости оно может быть отредактировано пользователем вручную.

Поле «Наименование» – наименование вида дополнительного обеспечения, заполняется пользователем вручную.

Поле «Правило изменения суммы дополнительного обеспечения» – правила, по которым может изменяться сумма полученного дополнительного обеспечения данного вида, заполняется пользователем при помощи выпадающего списка. Варианты:

- «Не изменяется – нет определенного правила изменения суммы обеспечения;

- «По графику» – сумма обеспечения изменяется в соответствии с графиком изменения объема дополнительного обеспечения, который может быть создан для документа «Поступление дополнительного обеспечения» данного вида обеспечения;

- «Пропорционально платежам» – сумма обеспечения изменяется пропорционально поступившим оплатам по соответствующему договору лизинга.

Поле «Тип дополнительного обеспечения» – заполняется пользоватлем путем выбора из выпадающего списка, может принимать значения «Залог», «Поручительство» и т.д.

Параметры обеспечения:

Флаг «Отражать в регламентированном учете» – признак того, что документы «Поступление дополнительного обеспечения», «Изменение объема дополнительного обеспечения», «Снятие обременения по дополнительному обеспечению» с данным видом дополнительного обеспечения при проведении будут формировать проводки по бухгалтерскому учету.

Если умеется макет документа, то пользователем устанавливается флажок «Имеет макет».

Если ведется количественный учет, то пользователем устанавливается флажок «Количественный учет».

Печатная форма договора:

Если предусмотрено условие о безакцепте к счету поручителя, то пользователем устанавливается флажок «Условие о безакцепте к счету поручителя».

Вернемся к заполнению данных в документе «Изменение объема дополнительного обеспечения».

Поле «Сумма документа» – сумма изменения объема дополнительного обеспечения, заполняется пользователем вручную, значение должно быть больше нуля.

Поле «Валюта документа» – валюта полученного дополнительного обеспечения, является значением из справочника «Валюты», заполняется автоматически программой на основании соответствующего реквизита документа поступления дополнительного обеспечения.

При нажатии на кнопку «Заполнить из документа поступления» – заполняется автоматически программой табличная часть, расположенная в левой части окна, а именно, столбцы «Номенклатура», «Количество» и т.д., далее автоматически заполняется табличная часть, расположенная в правой части окна («Группа характеристик»), а именно, поле «Набор характеристик» и столбцы табличной части «Характеристика» и «Значение».

Поле «Ответственны» – ответственный пользователь, заполняется автоматически программой (справочник «Пользователи»).

Поле «Комментарий» – комментарий к документу, заполняется пользоателем вручную.

Поле «Уникальный идентификатор объекта» – заполняется автоматически при проведении документа «Поступление дополнительного обеспечения», то есть генерируется в соответствии с правилами присвоения уникального идентификатора договора (сделки), по обязательствам из которого (из которой) формируется кредитная история.

По окончании работы в окне следует нажать на кнопку «Провести и закрыть» (рис. 4.3.15).

| 🕂 🕂 🏠 Поступление дополнительного об                        | еспечения ЛП00-000001 от 01.03.2019 12:00:00      |    |
|-------------------------------------------------------------|---------------------------------------------------|----|
| Основное Дополнительное обеспечение по договорам лизинга    | <u>Журнал проводок</u>                            |    |
| Провести и закрыть Записать Провести Ат Кт                  | Создать на основании 👻 🖶 Договор поручительства   |    |
| Номер: ЛП00-000001 Дата: 01.03.2019 12:00:00 🗎 С            | Изменение объема дополнительного обеспечения      | oe |
| Вид дополнительного обеспечения: Поручительство третьих лиц | Погашение обязательства за счет обеспечения       | 0B |
| Лизингополучатель: ЕвроТранс ООО                            | Снятие обременения по дополнительному обеспечению |    |

| 🔶 🔶 🖄 Изменение                   | объема до      | ополнительного об         | беспечения ЛПОО-ОО | 0003 от 18.03.2024 12    | :54:20 *              |       |                |                         |                   |                   | 0 I × |
|-----------------------------------|----------------|---------------------------|--------------------|--------------------------|-----------------------|-------|----------------|-------------------------|-------------------|-------------------|-------|
| Основное Дополнительное обест     | печение по дог | говорам.пизинга Журнал    | п.проводок         |                          |                       |       |                |                         |                   |                   | Закры |
| Провести и закрыть Записа         | ать Про        | овести Ат                 |                    |                          |                       |       |                |                         |                   |                   | Еще • |
| Номер:                            | лпоо-оооооз    |                           |                    | Дата: 15.06.2023 0:00:00 |                       |       |                |                         |                   |                   |       |
| Вид операции:                     | Уменьшение     | объема                    | •                  |                          |                       |       |                |                         |                   |                   |       |
| Организация:                      | Лизинг-Презе   | ентация ООО               | * U                |                          |                       |       |                |                         |                   |                   |       |
| Лизингополучатель: АВГУСТ ООО     | I              |                           | * LD               |                          |                       |       |                |                         |                   |                   |       |
| Договор лизинга: 1103-А           |                |                           | * L <sup>D</sup>   |                          |                       |       |                |                         |                   |                   |       |
| Обеспечитель: Экс-Авто ООО        |                |                           | * (P               |                          |                       |       |                |                         |                   |                   |       |
| Номер договора: 1103-А/п1         |                |                           |                    |                          |                       |       |                |                         |                   |                   |       |
|                                   | Rearingenue    | -                         |                    |                          |                       |       |                |                         |                   |                   |       |
| документ поступления обеспечения. | поступление    | дополнительного обеспеч   |                    |                          |                       |       |                |                         |                   |                   |       |
| Вид дополнительного ореспечения:  | Поручительст   | тво третьих лиц           | * 0                |                          |                       |       |                |                         |                   |                   |       |
| Сумма документа:                  | 7              | 900 000,00 🖾 Валюта д     | окумента: RUB      |                          | * L                   |       |                |                         |                   |                   |       |
| Добавить 🟫 🕹 Запи                 | олнить из доку | мента поступления         |                    |                          | ×                     | Еще • | Группа характ  | еристик                 | -                 |                   |       |
| N Номенклатура                    |                | Количество                | Коментарий         | Сумма                    | Код причины прекращен | ния   | 🔄 записать     | Наоор характеристик:    | транспорт         |                   | * 6   |
| 1 ABFYCT 000 1103-A               | ПОЛУПР         | 1,000                     | D                  | 7 900 000,00             |                       |       | Характеристика |                         | Знач              | нение             |       |
|                                   |                |                           |                    |                          |                       |       | ПТС            |                         | ITTC <sup>2</sup> | 1463593           |       |
|                                   |                |                           |                    |                          |                       |       | VIN            |                         | VIN0              | 1346134613413     |       |
|                                   |                |                           |                    |                          |                       |       | Марка, модель  | TC                      | пол               | ІУПРИЦЕП САМОСВАЛ | I     |
|                                   |                |                           |                    |                          |                       |       | Наименование   | (тип ТС) (Номенклатура) | ПОЛ               | ІУПРИЦЕП САМОСВАЛ |       |
|                                   |                |                           |                    |                          |                       |       | Категория ТС ( | А, В, С, D, прицеп - E) | D                 |                   |       |
|                                   |                |                           |                    |                          |                       |       | Год изготовлен | ия                      | 2021              |                   |       |
|                                   |                |                           |                    |                          |                       |       | Модель, номер  | двигателя               |                   |                   |       |
|                                   |                |                           |                    |                          |                       |       | Шасси (рама)   |                         | VIN0              | 1346134613413     |       |
|                                   |                |                           |                    |                          |                       |       | Кузов (кабина, | прицеп) №               |                   |                   | *     |
| Ответственный:                    | Администрат    | rop                       | - D                |                          |                       |       |                |                         |                   |                   |       |
| Комментарий:                      |                |                           |                    |                          |                       |       |                |                         |                   |                   |       |
| Уникальный идентификатор объекта: | e0bde860-ec6   | 68-11ec-8102-002590c99e0t | D-0                |                          |                       |       |                |                         |                   |                   |       |

Рис. 4.3.15

Отметим, что в случае, если в качестве вида операции выбрано «Уменьшение объема», то при проведении документ «Изменение объема дополнительного обеспечения» совершает движения с видом «Расход» по регистру накопления «Дополнительное обеспечение по договорам лизинга» – записываются договор лизинга, договор обеспечения, вид дополнительного обеспечения, документ поступления, валюта и сумма. В случае, если у вида дополнительного обеспечения установлен признак «Отражать в регламентированном учете» при проведении будут сформированы проводки по бухгалтерскому учету в кредит забалансового счета 008.Л, в случае, если валюта документа поступления обеспечения равна валюте регламентированного учета, или в кредит забалансового счета 008.ЛВ (валютного) в противном случае.

В случае, если в качестве вида операции выбрано «Увеличение объема», то при проведении документ «Изменение объема дополнительного обеспечения» совершает движения с видом «Приход» по регистру накопления «Дополнительное обеспечение по договорам лизинга» – записываются договор лизинга, договор обеспечения, вид дополнительного обеспечения, документ поступления, валюта и сумма. В случае, если у вида дополнительного обеспечения установлен признак «Отражать в регламентированном учете» при проведении будут сформированы проводки по бухгалтерскому учету в дебет забалансового счета 008.Л, в случае, если валюта документа поступления обеспечения равна валюте регламентированного учета, или в дебет забалансового счета 008.ЛВ (валютного) в противном случае. Сумма в валюте регламентированного учета рассчитывается по курсу на дату документа.

**Погашение обязательства за счет обеспечения** – документ, служит для отражения операций погашения обязательств за счет обеспечения по полученному дополнительному обеспечению по договору лизинга.

При нажатии на кнопку «Создать на основании», расположенную в правой части окна документа «Поступление дополнительного обеспечения» и выборе позиции «Погашение обязательства за счет обеспечения» на экран выводится диалоговое окно «Погашение обязательства за счет обеспечения (создание)», в котором необходимо ввести данные следующим образом:

В верхней части окна вводятся общие данные документа.

Поле «Номер» – заполняется автоматически программой после сохранения данных, но при необходимости оно может быть отредактировано пользователем вручную.

Поле «Дата» – заполняется автоматически программой, но при необходимости оно может быть отредактировано пользователем вручную или при помощи встроенного календаря.

Поле «Организация» – собственная организация, заполняется автоматически программой (справочник «Организации»).

Поле «Подразделение» – подразделение организации, заполняется автоматически программой (справочник «Подразделения»).

Поле «Контрагент» – лизингополучатель, заполняется автоматически программой (справочник «Контрагенты»).

Поле «Договор лизинга» – договор лизинга для которого получено дополнительное обеспечение, заполняется автоматически программой (справочник «Договоры»).

Поле «Обеспечение» – документ, которым отражено поступление дополнительного обеспечения, заполняется автоматичекси программой (документ «Поступление дополнительного обеспечения»).

Поле «Вид обеспечения» – вид полученного дополнительного обеспечения, является значением из справочника «Виды дополнительного обеспечения» (рис. 4.3.14), заполняется автоматичеси программой на основании соответствующего реквизита документа поступления дополнительного обеспечения.

Поле «Обеспечитель» – контрагент, являющийся обеспечителем, заполняется автоматичекси программой (справочник «Контрагенты»).

Поле «Номер договора» – договор, в рамках которого было получено обеспечение, заполняется автоматичекси программой (справочник «Договоры»).

Поле «Уникальный идентификатор объекта» – заполняется автоматически при проведении документа «Поступление дополнительного обеспечения», то есть генерируется в соответствии с правилами присвоения уникального идентификатора договора (сделки), по обязательствам из которого (из которой) формируется кредитная история.

По окончании работы в окне следует нажать на кнопку «Провести и закрыть» (рис. 4.3.16).

🔸 🎡 Поступление дополнительного обеспечения ЛП00-000001 от 01.03.2019 12:00:00

| Основное Д                                                  | Дополнительное обеспечение по договорам лизинга Журнал проводок |       |     |          |          |    |                                                   |                          |    |  |  |
|-------------------------------------------------------------|-----------------------------------------------------------------|-------|-----|----------|----------|----|---------------------------------------------------|--------------------------|----|--|--|
| Провести и з                                                | акрыть                                                          | Запис | ать | Провести | Дт<br>Кт | Co | здать на основании ᠇                              | 🖶 Договор поручительства |    |  |  |
| Номер: ЛП00-0                                               | ер: ЛП00-000001 Дата: 01.03.2019 12:00:00 🛱 С                   |       |     |          |          |    | Изменение объема дополнительного обеспечения      |                          |    |  |  |
| Вид дополнительного обеспечения: Поручительство третьих лиц |                                                                 |       |     |          |          | -  | Погашение обязательс                              | тва за счет обеспечения  | ов |  |  |
| Лизингополучатель: ЕвроТранс ООО                            |                                                                 |       |     |          |          |    | Снятие обременения по дополнительному обеспечению |                          |    |  |  |

### Погашение обязательства за счет обеспечения 00000001 от 18.03.2024 10:23:59 \*

| Основное История событии кред     | итнои истории                                          |   |   |  |
|-----------------------------------|--------------------------------------------------------|---|---|--|
| Провести и закрыть Записа         | провести                                               |   |   |  |
| Номер:                            | 00000001                                               |   |   |  |
| Дата:                             | 16.06.2023 0:00:00                                     |   |   |  |
| Организация:                      | Лизинг-Презентация ООО                                 |   |   |  |
| Подразделение:                    | Основное подразделение                                 |   |   |  |
| Контрагент:                       | ABFYCT 000                                             |   |   |  |
| Договор лизинга:                  | 1103-A                                                 | * | C |  |
| Обеспечение:                      | Поступление дополнительного обеспечения ЛП00-000005 от | • | C |  |
| Вид обеспечения:                  | Поручительство третьих лиц                             | • | C |  |
| Обеспечитель:                     | Экс-Авто ООО                                           |   | C |  |
| Номер договора:                   | 1103-A/n1                                              |   |   |  |
| Уникальный идентификатор объекта: | e0bde860-ec68-11ec-8102-002590c99e0b-e                 |   |   |  |
|                                   |                                                        |   |   |  |

#### Рис. 4.3.16

Снятие обременения по дополнительному обеспечению – документ, служит для отражения операций снятия обременения по полученному дополнительному обеспечению по договору лизинга.

При нажатии на кнопку «Создать на основании», расположенную в правой части окна документа «Поступление дополнительного обеспечения» и выборе позиции «Снятие обременения по дополнительному обеспечению» на экран выводится диалоговое окно «Снятие обременения по дополнительному обеспечению (создание)», в котором необходимо ввести данные следующим образом:

В верхней части окна вводятся общие данные документа.

Поле «Номер» – заполняется автоматически программой после сохранения данных, но при необходимости оно может быть отредактировано пользователем вручную.

Поле «Дата» – заполняется автоматически программой, но при необходимости оно может быть отредактировано пользователем вручную или при помощи встроенного календаря.

Поле «Организация» – собственная организация, заполняется автоматически программой (справочник «Организации»).

Поле «Лизингополучатель» – лизингополучатель, для договора лизинга которого получено дополнительное обеспечение, заполняется автоматичекси программой (справочник «Контрагенты»).

Поле «Договор лизинга» – договор лизинга для которого получено дополнительное обеспечение, заполняется автоматически программой (справочник «Договоры»).

Поле «Обеспечитель» – контрагент, являющийся обеспечителем, заполняется автоматичекси программой (справочник «Контрагенты»).

Поле «Номер договора» – договор, в рамках которого было получено обеспечение, заполняется автоматичекси программой (справочник «Договоры»).

Поле «Документ поступления обеспечения» – документ, которым отражено поступление дополнительного обеспечения, заполняется автоматичекси программой (документ «Поступление дополнительного обеспечения»).

Поле «Вид дополнительного обеспечения» – вид полученного дополнительного обеспечения, является значением из справочника «Виды дополнительного обеспечения» (рис. 4.3.14), заполняется автоматичеси программой на основании соответствующего реквизита документа поступления дополнительного обеспечения.

Поле «Сумма документа» – сумма снятия обременения по дополнительному обеспечению, заполняется пользователем вручную, значение должно быть больше нуля.

Табличная часть, расположенная в левой части окна, заполняется автоматически программой, а именно, столбцы «Номенклатура», «Количество» и т.д., далее автоматически заполняется табличная часть, расположенная в правой части окна («Группа характеристик»), а именно, поле «Набор характеристик» и столбцы табличной части «Характеристика» и «Значение».

Поле «Ответственны» – ответственный пользователь, заполняется автоматически программой (справочник «Пользователи»).

Поле «Комментарий» – комментарий к документу, заполняется пользоателем вручную.

Поле «Уникальный идентификатор объекта» – заполняется автоматически при проведении документа «Поступление дополнительного обеспечения», то есть генерируется в соответствии с правилами присвоения уникального идентификатора договора (сделки), по обязательствам из которого (из которой) формируется кредитная история.

По окончании работы в окне следует нажать на кнопку «Провести и закрыть» (рис. 4.3.17).

| 🗕 🕂 Поступление дополнительного обе                         | еспечения ЛП00-000001 от 01.03.2019 12:00:00      |
|-------------------------------------------------------------|---------------------------------------------------|
| Основное Дополнительное обеспечение по договорам лизинга    | <u>Журнал проводок</u>                            |
| Провести и закрыть Записать Провести Ат Кт                  | Создать на основании 🚽 🖶 Договор поручительства   |
| Номер: ЛП00-000001 Дата: 01.03.2019 12:00:00 🗎 С            | Изменение объема дополнительного обеспечения      |
| Вид дополнительного обеспечения: Поручительство третьих лиц | Погашение обязательства за счет обеспечения ов    |
| Лизингополучатель: ЕвроТранс ООО                            | Снятие обременения по дополнительному обеспечению |

| ← → ☆ Снятие обр                 | еменения      |                            | иу обеспечению ЛПО | 0-000002 от 16.03.20      | 23 12:00:00             |       |                                           |                     | ∂ i × |
|----------------------------------|---------------|----------------------------|--------------------|---------------------------|-------------------------|-------|-------------------------------------------|---------------------|-------|
| CONDENSE MONIMITERENCE COSC      | Incremento Ao |                            | Upseed of          |                           |                         |       |                                           |                     |       |
| Провести и закрыть Запис         | ать Пр        | овести                     |                    |                           |                         |       |                                           |                     | Еще + |
| Номер:                           | ПП00-000002   | 2                          | 1                  | Цата: 16.03.2023 12:00:00 | 8                       |       |                                           |                     |       |
| Организация:                     | Лизинг-През   | ентация ООО                | * LD               |                           |                         |       |                                           |                     |       |
| Лизингополучатель: АВГУСТ ООС    | )             |                            | * @                |                           |                         |       |                                           |                     |       |
| Договор лизинга: 1103-А          |               |                            | * LD               |                           |                         |       |                                           |                     |       |
| 05                               |               |                            |                    |                           |                         |       |                                           |                     |       |
| Обеспечитель. Экс-Авто ООО       |               |                            |                    |                           |                         |       |                                           |                     |       |
| Номер договора: 1103-А/п1        |               |                            |                    |                           |                         |       |                                           |                     |       |
| Документ поступления обеспечения | Поступление   | е дополнительного обеспече | ния ЛП00-00000 🔻 🗗 |                           |                         |       |                                           |                     |       |
| Вид дополнительного обеспечения: | Поручительс   | ство третьих лиц           | * U                |                           |                         |       |                                           |                     |       |
| Сумма документа:                 | 7             | 900 000,00                 |                    |                           |                         |       |                                           |                     |       |
| Добавить 🛧 🕹                     |               |                            |                    |                           | ×                       | Еще - | Группа характеристик                      |                     |       |
| N Herrenzen ine                  |               | Vanuusarna                 | Kauauranuš         | Ciana                     | Kaa aanuun aaanaan      |       | 🔚 Записать Набор характеристик: Транспорт |                     | * B   |
| 1 AREVET 000 1102                |               | 1 000                      | Коментарии         | Z 900 000 00              | код причины прекращения | 1     | Характеристика                            | Значение            |       |
| 1 Abi yer 000 11034              | (110/13/1P    | 1,000                      |                    | 1 300 000,00              |                         |       | птс                                       | ПТС1463593          |       |
|                                  |               |                            |                    |                           |                         |       | VIN                                       | VIN0346134613413    |       |
|                                  |               |                            |                    |                           |                         |       | Марка, модель ТС                          | ПОЛУПРИЦЕП САМОСВАЛ |       |
|                                  |               |                            |                    |                           |                         |       | Наименование (тип TC) (Номенклатура)      | ПОЛУПРИЦЕП САМОСВАЛ |       |
|                                  |               |                            |                    |                           |                         |       | Категория TC (A, B, C, D, прицеп - E)     | D                   |       |
|                                  |               |                            |                    |                           |                         |       | Год изготовления                          | 2021                |       |
|                                  |               |                            |                    |                           |                         |       | Модель, номер двигателя                   |                     | _     |
|                                  |               |                            |                    |                           |                         |       | Шасси (рама)                              | VIN0346134613413    |       |
|                                  |               |                            |                    |                           |                         |       | Кузов (кабина, прицеп) №                  |                     |       |
|                                  |               |                            |                    |                           |                         |       | Цвет кузова                               |                     | ·     |
| Ответственный:                   | Администра    | тор                        | * 0                |                           |                         |       |                                           |                     |       |
| Комментарий:                     |               |                            |                    |                           |                         |       |                                           |                     |       |
| Уникальный идентификатор объекта | e0bde860-ec   | 68-11ec-8102-002590c99e0b- | 6                  |                           |                         |       |                                           |                     |       |

Рис. 4.3.17

Отметим, что при проведении документ «Снятие обременения по дополнительному обеспечению» совершает движения с видом «Расход» по регистру накопления «Дополнительное обеспечение по договорам лизинга» на всю сумму остатка по этому регистру – записываются договор лизинга, договор обеспечения, вид дополнительного обеспечения, документ поступления, валюта и сумма. В случае, если у вида дополнительного обеспечения установлен признак «Отражать в регламентированном учете» при проведении будут сформированы проводки по бухгалтерскому учету в кредит забалансового счета 008.Л, в случае, если валюта документа поступления обеспечения равна валюте регламентированного учета, или в кредит забалансового счета 008.ЛВ (валютного) в противном случае.

По документу «Поступление дополнительного обеспечения» может быть введен только один документ снятия обременения.

Вернемся к заполнению документу «Договор лизинга» (закладка «Общие») и отметим, что флаг «Произведен окончательный расчет» влияет на видимость флажка «Без обеспечения», а именно, делает его активным или неактивным (рис. 4.3.18-4.3.19).

| Провести и закрыть Записать                                                                                                    | Провести                                                     | Ат В Анал                                                                    | пиз задолженности                          | Создать на основ                                                                                        | ании -                                 | 🛉 Печать 🗸             |        |
|----------------------------------------------------------------------------------------------------|--------------------------------------------------------------|------------------------------------------------------------------------------|--------------------------------------------|----------------------------------------------------------------------------------------------------|----------------------------------------|------------------------|--------|
| онтрагент: Невский берег ООО                                                                                                    |                                                              |                                                                              | с <del>р</del>                             | Организация                                                                                             | a:                                     |                        | Ли     |
| омер договора: 7036-А                                                                                                    |                                                              |                                                                              | Ф от: 07.04.2023                           | 🖀 🗌 Произве,                                                                                            | ден окончател                          | ьный расче             | ŧΤ     |
| рок действия от: 07.04.2023 🛍 👔                                                                                                    | uo: 31.10.2026                                               | 🛱 Срок лизинга (ме                                                           | c): 43                                     | Уникальный                                                                                              | идентификато                           | р документ             | a: 369 |
|                                                                                                    |                                                              |                                                                              |                                            | Основание в                                                                                             | зозникновения                          | а сделки:              | Ли     |
| Общие График платежей Договор                                                                                                    | ы, обеспечения                                               | Данные об имуществе                                                          | Основные средства                          | Дополнительно                                                                                           | Страховки                              | Дополнит               | ельны  |
| Предмет лизинга:<br>Тип имущества:<br>Расчетный счет (для выставления счет<br>Расчетный счет в договоре:<br>Учет на балансе лизингополучателя: | Легковой тр<br>Легковой ав<br>068): 4070281031<br>4070281090 | анспорт<br>потранспорт<br>1010152063, ФИЛИАЛ "БИ<br>0100370692, Филиал "Корг | ІЗНЕС" ПАО "СОВКО!<br>поративный" ПАО "Сог | <ul> <li>В Регион лиза</li> <li>Отрасль ли</li> <li>Отрасль ли</li> <li>Подраздел</li> <li>В</li> </ul> | ингополучател<br>зингополучат<br>ение: | ія:<br>еля:            |        |
| За счет собственных средств:                                                                                                    | ☑ 07.04.2                                                    | 023                                                                          |                                            |                                                                                                    | Автолизинг<br>Страховка                | :                      | 1      |
| Цессия: <u>Ввести договор</u> Ос<br>Дата досрочного закрытия:<br>Основание прекращения обязательства                                           | нование по цесси                                             | ии: Договор лизинга                                                          | * × 0                                      | Планово                                                                                                 | Минпромто<br>и Минпром Б               | рг РФ: [<br>еларусь: [ | כ      |

Рис. 4.3.18
### Инструкция по разделу «Лизинг»

| <b>Провести и закрыть</b> За                                                                                                    | писать Провести                                                     | Ат 🔁 Анал                                                                               | из задолженности              | Cos                                                                          | дать на основ                                                           | ании 🗸 🚺                                             | 🌛 Печать 🗸                          |         |
|----------------------------------------------------------------------------------------------------|---------------------------------------------------------------------|-----------------------------------------------------------------------------------------|-------------------------------|------------------------------------------------------------------------------|-------------------------------------------------------------------------|------------------------------------------------------|-------------------------------------|---------|
| Контрагент: ЕвроТранс ОС                                                                                                    | 00                                                                  |                                                                                         | æ                             | 0                                                                            | рганизация:                                                             |                                                      |                                     | Л       |
| Номер договора: 1264-А                                                                                                    |                                                                     |                                                                                         | от: 25.02.2019                |                                                                              | 🛛 Произведен                                                            | окончательн                                          | ый расчет                           |         |
| Срок действия от: 03.03.2019                                                                                                    | до: 28.02.2022                                                      | Срок лизинга (мес): 36                                                                  |                               | Ун<br>О                                                                      | никальный иде<br>снование возн                                          | нтификатор д<br>икновения сд                         | окумента:                           | 61<br>Л |
| Общие График платежей                                                                                                    | Договоры, обеспечения                                               | Данные об имуществе                                                                     | Основные средства             | До                                                                           | полнительно                                                             | Страховки                                            | Дополнит                            | eı      |
| Предмет лизинга:<br>Тип имущества:<br>Расчетный счет (для выставлен<br>Расчетный счет в договоре:                                                          | Грузовой тр<br>Грузовой тр<br>ния счетов): 4070281031<br>4070181050 | анспорт<br>анспорт (в т.ч. прицепы)<br>1010152063, ФИЛИАЛ "БИ<br>0008859001, АО "НЕФТЕП | ЗНЕС" ПАО "СОВКОГ<br>РОМБАНК" | <ul> <li>▼</li> <li>€</li> <li>▼</li> <li>€</li> <li>₹</li> <li>€</li> </ul> | <ul> <li>Регион лизи</li> <li>Отрасль ли</li> <li>Подразделя</li> </ul> | ингополучате:<br>зингополучат<br>ение:               | пя: Москої<br>еля: Автотр<br>Основі | нс      |
| Учет на балансе лизингополуча<br>За счет собственных средств:<br>Цессия: <u>Ввести договор</u><br>Дата досрочного закрытия:<br>Основание прекращения обяза | ттеля:                                                              | 022 💼<br>ии: Договор лизинга<br>22                                                      | × 6                           | Ð                                                                            | <ul> <li>Планово</li> <li>С долгами</li> </ul>                          | Автолизині<br>Страховка:<br>Минпромто<br>1 Минпром Е | с [<br>орг РФ: [<br>Беларусь: [     |         |
| Ответственныи:<br>Штрафные санкции<br>Срок действия от: 10.04.2019<br>Закрыт: №ЛП00-000001 от 28.                                                          | до: 28.02.2022                                                      | ор<br>Ставка пени: 0,20<br>я                                                            | % начислять с:                | 1 д                                                                          | цня                                                                     |                                                      |                                     |         |

Рис. 4.3.19

Параметры договора:

Вид договора – вид договора, выбирается из справочника «Виды договоров», указывается в одноименном поле путем выбора из выпадающего списка. Для данного документа – «Лизинга».

Взаиморасчеты:

Валюта – валюта договора лизинга, указывается в одноименном поле путем выбора из выпадающего списка (справочник «Валюты»).

Если расчеты в условных единицах, то пользователем устанавливается флажок «Расчеты в условных единицах».

НДС:

Поле «Порядок регистрации счетов-фактур на аванс по договору» – заполняется пользователем путем выбора из выпадающего списка, может принимать значения «Регистрировать счета-фактуры всегда при получении аванса», «Не регистрировать счета-фактуры на аванс, зачтенные в течение 5-ти календарных дней», «Не регистрировать счета-фактуры на авансы, затраченные до конца месяца» и т.д. (рис. 4.3.20).

| Закрыт: Ввести документ закрытие Без обеспес            | ения<br>Регистрировать счета-фактуры всегда при получении аванса                     |
|---------------------------------------------------------|--------------------------------------------------------------------------------------|
|                                                         | Не регистрировать счета-фактуры на авансы, зачтенные в течение 5-ти календарных дней |
| Параметры договора Взаим                                | Не регистрировать счета-фактуры на авансы, зачтенные до конца месяца                 |
| Вид договора: Лизинга 🗸 🖉 Валюта:                       | Не регистрировать счета-фактуры на авансы, зачтенные до конца налогового периода     |
| НДС                                                     | Не регистрировать счета-фактуры на авансы (п.13 ст.167 НК РФ)                        |
| Порядок регистрации счетов-фактур на аванс по договору: | 🔪 Код операции:                                                                      |

Поле «Код операции» – заполняется пользователем при помощи выпадающего списка (справочник «Коды операций раздела 7 декларации по НДС»).

Формирование документов «Счет на оплату покупателю»:

Формирование счетов на оплату производится на основании утвержденных графиков платежей по договорам лизинга.

Кнопка «Рассчитать досрочный выкуп»:

Расчет выкупной стоимости при выкупе лизингового имущества досрочно выполняется лизингодателем и основывается на условиях лизингового договора.

Для расчета досрочного выкупа необходимо нажать на кнопку «Рассчитать досрочный выкуп» стоимости предметов лизинга по статьям (рис. 4.3.21).

|                                                                                                    | J19 0:00:00                                                                                                    |                                                                                                    |                                                                                                    |                                                                          |                                                                                                    |                 | 0 I ×                                      |  |  |
|----------------------------------------------------------------------------------------------------|----------------------------------------------------------------------------------------------------|----------------------------------------------------------------------------------------------------|----------------------------------------------------------------------------------------------------|--------------------------------------------------------------------------|----------------------------------------------------------------------------------------------------|-----------------|--------------------------------------------|--|--|
| Основное Документы                                                                                                    |                                                                                                    |                                                                                                    |                                                                                                    |                                                                          |                                                                                                    |                 |                                            |  |  |
| Провести и закрыть Записать Провести Ат 🔀 🖌                                                                                                    | Анализ задолженности                                                                                                    | Создать на основании -                                                                                                    | 🖨 Печать -                                                                                                    |                                                                          |                                                                                                    |                 | Еще -                                      |  |  |
| Homen sorosona: 1264-A                                                                                                    | or: 25.02.2019                                                                                                    | 🗹 Произведен оконча                                                                                                    | тельный расчет                                                                                                    |                                                                          |                                                                                                    |                 |                                            |  |  |
| Coor assesses of 02.02.2010 as: 28.02.2022 Coor results (Mach                                                                                                    | 26                                                                                                    | Уникальный идентифик                                                                                                    | атор документа: ed4de557-2409                                                                                            | -11eb-90f5-002590c99e                                                    | 0b-0                                                                                                    |                 |                                            |  |  |
|                                                                                                    | 50                                                                                                    | Основание возникнове                                                                                                    | ния сделки: Лизинговая за                                                                                                | явка ЛПОО-ООО8 от 13.1                                                   | 11.2023 9:52:08                                                                                                    | P               |                                            |  |  |
| Общие График платежей Договоры, обеспечения Данные об имущест                                                                                                    | ве Основные средства                                                                                                    | Дополнительно Стра»                                                                                                    | овки Дополнительные согла                                                                                                | иения Журнал доку                                                        | ментов Источники клие                                                                                                    | нта             |                                            |  |  |
| Предмет лизинга: Грузовой транспорт                                                                                                    | Выбор даты                                                                                                    |                                                                                                    | 1                                                                                                    | ο×                                                                       |                                                                                                    |                 |                                            |  |  |
| Тип имущества: Грузовой транспорт (в т.ч. прице                                                                                                    | Выберите дату расчета доср                                                                                                    | рочного выкупа                                                                                                    |                                                                                                    | (грузоперев                                                              | зозки, автохозяйства)                                                                                                    |                 |                                            |  |  |
| Расчетный счет (для выставления счетов): 40702810311010152063, ФИЛИА                                                                                                    |                                                                                                    |                                                                                                    |                                                                                                    |                                                                          |                                                                                                    |                 |                                            |  |  |
| Расчетный счет в договоре: 40701810500008859001, АО "НЕ                                                                                                    | 2021 Октяорь                                                                                                    | Hogo                                                                                                    | Pb Co 110 Do C6 Do                                                                                                    | _                                                                        |                                                                                                    |                 |                                            |  |  |
| Учет на балансе лизингополучателя:                                                                                                    |                                                                                                    |                                                                                                    |                                                                                                    | -                                                                        |                                                                                                    |                 |                                            |  |  |
| За счет собственных средств: 🗹 28.02.2022 💼                                                                                                    | 21 20 29 30                                                                                                    | 9 9 10 9                                                                                                    | 2 3 4 5 6 7                                                                                                    |                                                                          |                                                                                                    |                 |                                            |  |  |
| Цессия: Ввести договор Основание по цессии: Договор лизинг                                                                                                    | 4 5 6 7                                                                                                    | 0 9 10 0<br>15 16 17 15                                                                                                    | 9 10 11 12 13 14                                                                                                    | Коммента                                                                 |                                                                                                    |                 |                                            |  |  |
| Дата досрочного закрытия: 🗹 28.02.2024                                                                                                    | 11 12 13 14                                                                                                    | 19 16 17 19                                                                                                    | 02 04 05 06 07 00                                                                                                    |                                                                          |                                                                                                    |                 |                                            |  |  |
| Основание прекращения обязательства:                                                                                                    | 25 26 27 29                                                                                                    | 22 23 24 22                                                                                                    | 23 24 25 20 21 20<br>20 1 2 2 4 5                                                                                        | -                                                                        |                                                                                                    |                 |                                            |  |  |
| Отратствоиный:                                                                                                    | 25 20 21 20                                                                                                    | 23 30 31 23                                                                                                    | <b>30</b> 1 2 3 4 5                                                                                                    | _                                                                        |                                                                                                    |                 |                                            |  |  |
| Итрафина санитии                                                                                                    |                                                                                                    | 0                                                                                                    | 0 3 10 11 12                                                                                                    | ·                                                                        |                                                                                                    |                 |                                            |  |  |
| Срок действия от: 10.04.2019 до: 28.02.2022 Ставка пени:                                                                                                    |                                                                                                    |                                                                                                    | ОК Отмена                                                                                                    | ?                                                                        |                                                                                                    |                 |                                            |  |  |
| Закрыт: №ЛП00-000001 от 28 Без обеспечения                                                                                                    |                                                                                                    |                                                                                                    |                                                                                                    |                                                                          |                                                                                                    |                 |                                            |  |  |
|                                                                                                    |                                                                                                    |                                                                                                    |                                                                                                    |                                                                          |                                                                                                    |                 |                                            |  |  |
| Параметры договора                                                                                                    |                                                                                                    |                                                                                                    |                                                                                                    |                                                                          |                                                                                                    |                 |                                            |  |  |
| Вид договора: Лизинга 🖉                                                                                                    |                                                                                                    |                                                                                                    |                                                                                                    |                                                                          |                                                                                                    |                 |                                            |  |  |
|                                                                                                    | Kon ononnum:                                                                                                    |                                                                                                    |                                                                                                    | a                                                                        |                                                                                                    |                 |                                            |  |  |
| Пис с авансов. Телетрировать счета фактие на аванс в поридке, соответст                                                                                                    | By Rod onepadim.                                                                                                    |                                                                                                    |                                                                                                    |                                                                          |                                                                                                    |                 |                                            |  |  |
| Рассчитать досрочный выкуп     Счет на оплату                                                                                                    |                                                                                                    |                                                                                                    |                                                                                                    |                                                                          |                                                                                                    |                 |                                            |  |  |
|                                                                                                    |                                                                                                    |                                                                                                    |                                                                                                    |                                                                          |                                                                                                    |                 |                                            |  |  |
| Исполнитель: Маслова Юлия Николаевна                                                                                                    | * Ø                                                                                                    |                                                                                                    | 1                                                                                                    |                                                                          |                                                                                                    |                 |                                            |  |  |
|                                                                                                    |                                                                                                    | Manoneurrens: Macnosa Komune Huvonaseeta 🔹                                                                                                  |                                                                                                    |                                                                          |                                                                                                    |                 |                                            |  |  |
|                                                                                                    |                                                                                                    |                                                                                                    |                                                                                                    |                                                                          |                                                                                                    |                 |                                            |  |  |
| ← → ☆ <u>Счет покупателю</u> (создание)                                                                                                    |                                                                                                    |                                                                                                    |                                                                                                    |                                                                          |                                                                                                    |                 | € <sup>0</sup> I ×                         |  |  |
| ← → ☆ Счет покупателю (создание)     Провести и закрыть Записать Провести. ⊕ Печать -     Номер: от 2000/2002/00/00000 ₪ □ По                                                                                                    | Создать на основан                                                                                                    | ини • 🕅 🖉 🔳                                                                                                    | Эдо- 💦                                                                                                    |                                                                          |                                                                                                    |                 | с <sup>р</sup> І ×<br>Еще ∗ ?              |  |  |
| Cuer norynatenio (cosdatute)           Провести в заврыть         Записать         Провести (ф. Печал)           Номер:         or (#02202210200000)         (*)           Конграгент:         ЕвроТранс ОО         -                                                                                                    | Coздать на основан<br>аторять? Стату<br>г ? Оплат                                                                                                    | нии • 🔃 🕢 🔳<br>ус: Не оплаче<br>ита до: 05.03.2024                                                                                          | - opc -<br>→<br>→<br>→<br>→<br>→<br>→<br>→<br>→<br>→<br>→                                                                |                                                                          |                                                                                                    |                 | д <sup>9</sup> I ×<br>Еще • <b>?</b>       |  |  |
| Счет покупателю (создание)           Провести в закрыть         Записать         Провести в закрыть         Записать         По вести в закрыть         В печать         В печать         В печ                                                                                                    | Coздать на основан<br>aropatь? Crary<br>g? Onnar<br>g? Hosый Opra                                                                                                    | ини - 💌 🕢 🔳<br>ус: Не оплаче<br>ита до: 05.03.2024<br>низация: Лизинг-Про                                                                   | е эдо -<br>е · осо<br>е · • • • • • • • • • • • • • • • • • •                                                            | × 1                                                                      | 9                                                                                                    |                 | Q <sup>2</sup> I ×<br>Eute ∗ <b>?</b>      |  |  |
| Cuer покупателю (создание)     Привести и закрыть     Залисать     Провести и закрыть     Залисать     Провести и закрыть     Залисать     Поседоза в облад     По в     Поседоза в облад     По в     Поседоза в облад     Поседоза в облад     Поседоза     Поседоза     Посед | Создать на основая<br>аторать 2 Стату<br>9 7 Опла<br>9 Новый Орга-<br>• Банн                                                                                                    | нии • 💽 🛷 🔳<br>ус: Не оплаче<br>ита до: 05.03.2024<br>инзация: Лизинг-При<br>ковский счет. 407028103                                        | الت علي من الله الله الله الله الله الله الله الل                                                                        | с" ПАО "СОВКО] -   с                                                     | 9                                                                                                    |                 | d <sup>0</sup> I ×<br>Еще• ₹               |  |  |
| Cuer norynarano (cosganue)           Inpreserve # saspure.         Janucan.         Inpreserve # saspure.         Janucan.           Hokep:         or         10022024 0.00.00         Image: 10022024 0.00.00         Image: 10022024 0.00.00           Komparem:         EspoTpase COOO         *         Image: 1264-A         *           Coxytxa:         Het nogocitalmenta         *         Image: 1264-A         *                                                                                                    | Создать на основая<br>аторять? Стату<br>ог ? Опла<br>ог Новый Орган<br>• Банн                                                                                                    | ания - 🔃 🖉 🔳<br>ус: Не опласе<br>тта до: 05.03.2024<br>низация: Лизинг-Пр<br>ковский счет. 407028103<br>НДС в сум                           |                                                                                                    | с- пао "совкој +   с                                                     | 9<br>9 7                                                                                                    |                 | d <sup>0</sup> I ×<br>Euue ∗ ??            |  |  |
| •••••         ^         Cuer norynarano (cosganue)           Привести и закрыти.         Залисаль.         Провести.         •           Нокер:         or         80/02/2028/0.00/00         •         Валисаль.           Нокер:         or         80/02/2028/0.00/00         •         Валисаль.         •           Конграгент:         ЕвроТранс ООО         •         •         •         •         •           Сокцка:         не прадоставлена         •         •         •         •         •           Товарь и услуги (1)         Возвратная тара         •         •         •         •         •                                                                                                    | Создать на основан<br>згорять? Стату<br>Ø ? Опла<br>Ø Новый Орган<br>• Бани                                                                                                    | нин - 💽 🖉 🗐                                                                                                    | С 230 - К<br>                                                                                                    | с* пао "совког  •   с                                                    | a<br>9 7                                                                                                    |                 | d <sup>0</sup> I ×<br>Euue•] ?             |  |  |
| Cuer noxynatanio (cospanie)           Rpoescrie a sequera.         Sanican.         Rpoescrie de la cospanie           Housep:         or E0152002810000         Im ID ID           Koinpareir:         EspoTpanc COO         Im ID ID           Jorosop:         1264-A         Im ID           Congica:         ise spagocrasses         Im ID           Tosapu in ycnyrs (1)         Bosapanian tapa         Jaconum.         Jaroyum.                                                                                                    | Cosgana Ha scholam     Cosgana Ha scholam     Crary     Ø ?     Orar     Orar     Orar     Cosgana Ha scholam     Opra-     Cosgana Ha scholam     Opra-     Cosgana Ha scholam     Cosgana Ha scholam     Cosgana Ha scholam     Cosgana Ha scholam     Cosgana Ha scholam     Opra-     Cosgana Ha scholam     Cosgana Ha scholam     Cosga | ини — 🔞 /   <br>ми до: Исоличе<br>ина до: 05.03.2024<br>инаации: Лизинг-Про<br>иоссий счет 407028103<br>НЛС.в.сум                           | С 200- РЕ<br>                                                                                                    | •   г<br>С" ПАО "СОВКО!  •   г                                           | 8<br>8<br>7                                                                                                    |                 | 6 <sup>9</sup> 1 ×<br>Еще• ?<br>Еще•       |  |  |
|                                                                                                    | Создать на основая<br>зорать? Стату<br>0 7 Олая<br>0 Новый Орган<br>- Бане<br>Количество                                                                                                    | ини - 💽 🖉 🔳<br>ус: Не оплаче<br>низадо: 65.03.2024<br>низация: Лизинг-При<br>Ковслий счег 407028103<br>НЛС.в.сум<br>Цена                    | Сумма % НДС                                                                                                    | *   r<br>с* пао "совког  *   r<br>ндс                                    | a)<br>9 ?<br>Bcero                                                                                                    |                 | 6 <sup>9</sup> 1 ×<br>Еще- ?<br>Еще-       |  |  |
|                                                                                                    | Создать на основая<br>поряль // Стачу<br>Ø 7 Опаз<br>Ø Новый<br>Сранности<br>Количество<br>1.000                                                                                                    | ани - 102 / / / / / / / / / / / / / / / / / / /                                                                                             | Суммя % НДС<br>2 042 036.00 20%                                                                                          | +   /<br>с* пао *совкој +   с<br>НДС<br>340 339,33                       | 9<br>9 7<br>8<br>2 042 036.00                                                                                                    |                 | d <sup>9</sup> 1 ×<br>Еще• ?<br>Еще•       |  |  |
| Cuer покупателю (создание)      Привести в заврыть Записать Провести В печать Повести в заврыть Записать Провести В печать Повести В печать Повести В печать Повести В печать Повести В печать Повести В печать Повести В печать Повести В печать Повести В печать Повести В печать Повести В печать Повести В печать Повести В печать Повести В печать Повести В печать Повести В печать В печать В печа |                                                                                                    | ани • 📧 🖉 🗐<br>ус: Не оплаче<br>низация: Лизинг-Пр<br>коассий счет 40702403<br>НПС в сум<br>Цена<br>2 042 036.00                            | Сумма 95 НДС<br>2 042 036.00<br>2016                                                                                     | - 1<br>C' TAO "COBKO! - 1<br>HQC<br>340 339,33                           | 0<br>0<br>7<br>7<br>8<br>8<br>9<br>7<br>9<br>7<br>8<br>9<br>7<br>9<br>9<br>7<br>9<br>9<br>9<br>9<br>9<br>9<br>9<br>9<br>9<br>9<br>9<br>9<br>9 |                 | G <sup>0</sup> 1 ×<br>Euge • 7             |  |  |
| Cuer покупателю (создание)      Провести в закрыть     Записать     Гровести в закрыть     Записать     Гровести в закрыть     Записать     Теартин     Сосядка     Контрагенн     Сосядка     Контрагенн     Теартин     Теартин    | Создать на основая     ктовпъ2     Сгау     Сгау     Сгау     Спач     Спач     | ини • 📧 🖉 🔳<br>ус: Не оплаче<br>ина до: 05.03.2024<br>инацији: Лнанис-Пр<br>ковскић счет 407020103<br>НПС.в.сум<br>Цена<br>2.042.036,00     | Сумма % НДС<br>2 042 036.00<br>2 042 036.00<br>2016                                                                      | +   т<br>С° ПАО "СОВКО  +   т<br>НИС<br>340 339,33                       | 9<br>9 7<br>9 7<br>2 042 036,00                                                                                                    |                 | G <sup>0</sup> I ×<br>Eue• ???             |  |  |
| Cuer покупателю (создание)      Провести заврать Залисать Провести — Почать -      Ночер: or <u>80/22/02/81/00/00</u> —      Почать -      Почер: cor <u>80/22/02/81/00/00</u> —      Почать -      Добовор: 1264-А -      Соцкоа: не прадоставлена      Товары в услуги (1) Воздаятная тара      Добовить Запонить - Подбор Изменить Запрунить      Намениланий расчет по дог. лизинев № 1264-А от 28.02.2019      Почимательный расчет по дог. лизинев № 1264-А от 28.02.2019                                                                                                    |                                                                                                    | нии - 🔊 /                                                                                                    | Сумая % ИДС<br>2 042 036.00<br>20%                                                                                       | - тао -совког - т<br>ндс<br>340 339,33                                   | a)<br>a)<br>7<br>2 042 036.00                                                                                                    |                 | G <sup>0</sup> I ×<br>Euµe - ?<br>         |  |  |
| Cuer noxynatanio (cosdahue)           Bueserre a sequera:         Janucan         Tposecni         Image: Cuer noxynatanio (cosdahue)           Howep:         or @0.00000000000000000000000000000000000                                                                                                    | Создать на основая     стану     орган     Создать на основая     слану     Стану     Слану     Слану     Слану     Слану     Слану     Слану     Слану     Слану     Слану     Слану     Слану     Слану     Слану     Слану                                                                                                    | ниц — 🔀 <equation-block> — — — — — — — — — — — — — — — — — —</equation-block>                                                               | Сумма % ИДС<br>2 042 036,00<br>20%                                                                                       | +   г<br>с° пАо "СОВКОГ +   с<br>НДС<br>340 339,33                       | a)<br>a)<br>b)<br>2 042 036.00                                                                                                    |                 | 6 <sup>9</sup> 1 ×<br>Euge - ?             |  |  |
| Cuer покупателю (создание)      Приексти и закрать     Записать     Гровести      Поиер:     от      0/2/2/2/2/10/00/00     O     O      Coupes     1264-A      Coupes     1264-A      Coupes     1264-A      Coupes     1264-A      Coupes     Soften     Soften  | Создать на основая<br>подать 2 Стану<br>Ø 7 Опла<br>Ø Новый Орга-<br>- Бани<br>Количество<br>1,000                                                                                                    | аны — (%) // // // // // // // // // // // // //                                                                                            | Сумма 95 НДС<br>2 042 036.00<br>2 956 756 756 756 756 756 756 756 756 756 7                                              | +  <br>C" TIAO "COBKOI +  <br>HCC<br>340 339,33                          | 9<br>9 7<br>2 042 036.00                                                                                                    |                 | 69 1 ×<br>Eure - ?                         |  |  |
|                                                                                                    | Coagama Ha ocunaa<br>toomin_2 Cray<br>7 Onay<br>Hosuit Opra-<br>Coase<br>Konsweetrap<br>1,000                                                                                                    | ани - 🔀 🖉 🗐<br>ус: Не оплаче<br>низация: Пизинг-Пр<br>ковский счет 407020 К<br>НГС в сум<br>Цена<br>2 042 036.00                            | Сумма 95 НДС<br>2 042 036.00<br>2 056 047 1467 ТБИЗНЕ<br>95 НДС<br>2 042 036.00                                          | - 1<br>C" TAO "COBKO! - 1<br>HQC<br>340 339,33                           | a<br>a<br>7<br>2<br>2<br>042 036.00                                                                                                    |                 | G <sup>0</sup> 1 ×<br>Eure • 7             |  |  |
|                                                                                                    |                                                                                                    | ини • 📧 🖉 🌆<br>ус: Не оплаче<br>низация: Об 03 2024<br>низация: Льзинг-Прр<br>консанай счет 407020103<br>НПС в сум<br>Цена<br>2 042 036,00  | Сумма 16 НДС<br>2 042 036,00<br>2 042 036,00<br>2 042 036,00                                                             | +   1<br>C* TAO *COBKOI -   4<br>40 339,33                               | 9<br>9 7<br>9 7<br>2 042 036.00                                                                                                    |                 | G <sup>0</sup> I ×<br>[Eue -] ?<br>[Eue -] |  |  |
| Счет покупателю (создание)           Провести и зверить         Залисать           Ночер:         от 80/22/02/81/01/00 m           Копрагент:         ЕвроТранс СОО           Добовор:         1264-А           Сокуса:         не прадоставлена           Товары в услуги (1)         Воздатная тара           Добовить         Запонить -           Подбор         Изменить           1         Выкулас товаюсть           Окончательный расчет по дог. лизинев № 1264-А от 28.02.2019                                                                                                    |                                                                                                    | анна С. С. С. С. С. С. С. С. С. С. С. С. С.                                                                                                 | Сумма % НДС<br>2 042 036,00<br>2015                                                                                      | +   1<br>С° ПАО "СОВКО  -   4<br>НИС<br>340 339,33                       | 9<br>9 7<br>9 7<br>2 042 036.00                                                                                                    |                 | G <sup>0</sup> I ×<br>Eue• ??              |  |  |
| Cuer noxynatano (cospanie)      Revert a separa anican posecn for levan      Howey: or 8000000 for 0000 for 0000      Komparent EspoTpanc COO      Congea: tee npagoctaneeus      Toaspu nycnyte (1)     Bosepaniae tapa      Acdamita Janomita for Ingdop Изменить Загруана      N Hoxelenaryis      Bukymaa ctomocta      Coorvaementausud pacvem no dos. nusues ile 1264-A om 25.02.2019                                                                                                    | Создать на основая     стачу     опа     опа      | нин ) ) ) / )   / )   / ) / / ) / / / / / ) / / / /                                                                                         | Сумая % ИДС<br>2 042 036.00<br>2 042 036.00<br>2 052 0500<br>20%                                                         | С: ПАО "СОВКОГ + 1<br>НДС<br>340 339,33                                  | a<br>a<br>7<br>Beero<br>2 042 036.00                                                                                                    |                 | G <sup>0</sup> I ×<br>[Euµe +] ?<br>       |  |  |
|                                                                                                    | Создать на основая           статя           о ?           О Новый           Органа           -           Статура           Количество           1,000                                                                                                    | аны (В) (Ф) (П)<br>ус: Не оплаче<br>ила до: Об. 2014<br>(ВС. 013.2044)<br>ИНС. в. сум<br>ИЛС. в. сум<br>Цена<br>2.042.036,00                | Сумма % ИДС<br>2 042 036.00 20%                                                                                          | +   г<br>С° ПАО "СОВКОГ  +   г<br>НДС<br>340 339,33                      | 9<br>9 7<br>2 042 036.00                                                                                                    |                 | 6 <sup>9</sup> 1 ×<br>Euge - ?             |  |  |
|                                                                                                    | Создать на основая<br>поряла 2 Стану<br>Ø 7 Опла<br>Ø Новый<br>Соличество<br>Количество<br>1,000                                                                                                    | аны (К) (Ф) (П)<br>ус: Не оплаче<br>низация: Об 03 2024<br>низация: Лизинг-Пр<br>ковссий счет (407024)<br>НПС в сэм<br>Цена<br>2 042 036.00 | Сумма 95 НДС<br>2 042 036,00<br>2 056 056 00<br>2 056 056 00<br>2 056 00<br>2 056 00<br>2 056 00<br>2 056 00<br>2 056 00 | <ul> <li>C" TAO "COBKOI * 14</li> <li>HQC</li> <li>340 339,33</li> </ul> | 0<br>0<br>7<br>7<br>2<br>042<br>036.00                                                                                                    |                 | G <sup>0</sup> 1 ×<br>Eure • 7             |  |  |
|                                                                                                    | Создать на основания           Сторить // Стану           0           7           0           1           0           1           0           1           0           1           0           1           0           1           0                                                                                                    | ини — 🔀 🖉 🗐<br>ус: Не оплаче<br>низация: ЛизингПар<br>коассий счет 40702010<br>НПС в сум<br>Цена<br>2 042 035.00                            | Сумма 95 HUC<br>2 042 036,00<br>20%                                                                                      | +   1<br>C" TAO "COBKO! -   4<br>HQTC<br>340 339,33                      | 0<br>0<br>7<br>2<br>042<br>036.00<br>0<br>0<br>0<br>0<br>0<br>0<br>0<br>0<br>0<br>0<br>0<br>0                                                 | Dcero 2,042 0Hs | C <sup>2</sup> I ×<br>Eure - 7<br>Eure - 7 |  |  |

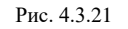

Кнопка «Счет на оплату»:

**Формирование счетов на оплату по договорам лизинга** – обработка, предназначена для автоматического формирования документов «Счет на оплату» на основании данных графиков платежей (рис. 4.3.22).

В случае необходимости можно формировать один или несколько счетов на каждую дату платежа по графику.

Предполагается следующая последовательность действий пользователя при выставлении счетов на оплату:

- 1. При необходимости наложить фильтр по организациям, контрагентам или договорам (в случае, если поля отбора не отображаются на форме обработки, необходимо нажать на кнопку «Показать отбор» в панели инструментов формы).
- 2. Указать период, за который должны отбираться даты платежей по графикам.
- 3. Указать в поле «Режим заполнения даты» за какое количество дней до плановой даты платежа по графику должны датироваться счета, заполняется пользователем при помощи выпадающего списка, может принимать значения «На выбранную дату», «На дату по графику» и «За несколько дней до даты по графику».
- 4. Нажать на кнопку «Заполнить список» в панели инструментов таблицы счетов. Система заполнит автоматически таблицу счетов, относящиеся к выбранному периоду.
- 5. При необходимости в таблице счетов снять / установить флажки в колонке «Обрабатывать строку». Обрабатываться будут только те строки, в которых флажок установлен.
- 6. Нажать на кнопку «Создать / перезаполнить» в панели инструментов таблицы счетов (производится формирование новых и корректировка существующих документов).
- 7. Нажать на кнопку «Отправка по почте» в панели инструментов таблицы счетов (происходит отправка документов по электронной почте с указанными в карточке контрагента параметрами (в поле «E-mail»)).
- 8. Нажать на кнопку «Печать» в панели инструментов таблицы счетов. Печать будет производиться только для тех документов, в которых установлены флажки в колонке «Обрабатывать строку».

Реквизиты табличной части:

Дата формирования – текущая дата формирования счета на оплату.

Организация – собственная организация, из справочника «Организации».

Контрагент – лизингополучатель, из справочника «Контрагенты».

Договор лизинга – договор лизинга.

Созданный документ – документ, который создан, например, «Счет покупателю ЛП00-000001 от 01.02.2022 0:00:00».

Сумма документа – сумма по документу «Счет на оплату».

Сумма НДС – сумма НДС.

Последняя плановая дата – дата оплаты по графику платежей.

|                                                                                                    |                                                                                                    |                                                                                                    |                                                                                                    | - + N                                                                                                    | C                                                                                                    |                                                                                                    |                                                                                                    |                                                                                                    |                                                                                                    |                                                                                             |
|----------------------------------------------------------------------------------------------------|----------------------------------------------------------------------------------------------------|----------------------------------------------------------------------------------------------------|----------------------------------------------------------------------------------------------------|----------------------------------------------------------------------------------------------------|----------------------------------------------------------------------------------------------------|----------------------------------------------------------------------------------------------------|----------------------------------------------------------------------------------------------------|----------------------------------------------------------------------------------------------------|----------------------------------------------------------------------------------------------------|---------------------------------------------------------------------------------------------|
|                                                                                                    | р Рассчи                                                                                                    | тать досрочный в                                                                                                    | ыкуп                                                                                                    |                                                                                                    | Cue                                                                                                    | г на опла                                                                                                    | ату                                                                                                    |                                                                                                    |                                                                                                    |                                                                                             |
| → ☆ Формирование с                                                                                                    | счетов на оплату по догово                                                                                                    | ррам лизинга за Февраль 2022                                                                                                    | r.                                                                                                    |                                                                                                    | •                                                                                                    |                                                                                                    |                                                                                                    |                                                                                                    |                                                                                                    | Ï                                                                                           |
| Скрыть отбор                                                                                                    |                                                                                                    |                                                                                                    |                                                                                                    |                                                                                                    |                                                                                                    |                                                                                                    |                                                                                                    |                                                                                                    |                                                                                                    | 8                                                                                           |
| яц 🔹 Февраль 2022                                                                                                    |                                                                                                    | Режим заполнения даты: На выбранн                                                                                                    | ую дату                                                                                                    |                                                                                                    | • Дата формирования: 28.                                                                                                    | 02.2022                                                                                                    | m                                                                                                    |                                                                                                    |                                                                                                    |                                                                                             |
| Поле                                                                                                    |                                                                                                    | Вид сравнения                                                                                                    |                                                                                                    |                                                                                                    | Значение                                                                                                    |                                                                                                    |                                                                                                    |                                                                                                    |                                                                                                    |                                                                                             |
| <ul> <li>Организация</li> </ul>                                                                                                    |                                                                                                    | Равно                                                                                                    |                                                                                                    |                                                                                                    | Лизинг-П                                                                                                    | резентация ООО                                                                                                    |                                                                                                    |                                                                                                    |                                                                                                    |                                                                                             |
| - Контрагент                                                                                                    |                                                                                                    | Равно                                                                                                    |                                                                                                    |                                                                                                    | ЕвроТран                                                                                                    | c 000                                                                                                    |                                                                                                    |                                                                                                    |                                                                                                    |                                                                                             |
| - Договор                                                                                                    |                                                                                                    | Равно                                                                                                    |                                                                                                    |                                                                                                    | 1264-A                                                                                                    |                                                                                                    |                                                                                                    |                                                                                                    |                                                                                                    |                                                                                             |
| E E E                                                                                                    |                                                                                                    |                                                                                                    |                                                                                                    |                                                                                                    |                                                                                                    |                                                                                                    |                                                                                                    |                                                                                                    |                                                                                                    |                                                                                             |
|                                                                                                    | Дата формиров:                                                                                                    | ания Организация                                                                                                    | Контрагент                                                                                                    | Договор                                                                                                    | Созданный документ                                                                                                    |                                                                                                    | Сумма докуме                                                                                                    | Сумма НДС                                                                                                    | Последняя                                                                                                    | я планова                                                                                   |
|                                                                                                    | Дата формиров.<br>28.02.2022                                                                                                    | ания Организация<br>Лизинг-Презентация ООО                                                                                                    | Контрагент<br>ЕвроТранс ООО                                                                                                    | Договор<br>1264-А                                                                                                | Созданный документ<br>Счет покупателю ЛП00-0000                                                                                                    | 001 or 01.02.2022 0                                                                                                    | Сумма докуме<br>3 000,00                                                                                                    | Сумма НДС                                                                                                    | Последняя<br>15.02.2022                                                                                                    | я планов:<br>2                                                                              |
| <ul> <li>Договор лизин а<br/>вное догуманты</li> <li>Записать ]<br/>договор 1294.0</li> </ul>                                                                                                    | Дата формиров.<br>28 02.2022<br>ЛПОО-ООООО4 от 25.02.20<br>Поовести Ф. 196 Ан                                                                                                    | ання Организация<br>Лизинг-Презентация ООО<br>19 0:00:00<br>илиз задолженности Создать на основ<br>ог 25.02.2019 (М.Прензелан                                                                                                    | Контрагент<br>ЕвроТранс ООО                                                                                                    | Договор<br>1264-А                                                                                                | Созданный документ<br>Счет покупателю ЛП00-0000                                                                                                    | 001 or 01.02.2022 0                                                                                                    | Сумма докуме<br>3 000,00                                                                                                    | Сумма НДС                                                                                                    | Последняя<br>15.02.2022                                                                                                    | я планов<br>2<br><i>С</i>                                                                   |
|                                                                                                    | Дата формиров<br>28.02.2022<br>ЛПОО-000004 от 28.02.20<br>Провеста Ред. Во Ал<br>102.2022 Оров полита (мес)                                                                                                    | ання Организация<br>Лизинг-Презентация ООО<br>19 0:00:00<br>нализ задолжениести Создать, на есноя<br>от 25.02.2019 УМПроизодать<br>80 Остовнике воз<br>Остовнике воз                                                                                                    | Контрагент<br>ЕвроТранс ООО<br>евротранс ООО<br>евротранс Соор<br>окончательный расчет<br>инповения сделки:<br>Состандения Сараки                                                                                                    | Договор<br>1264-А<br>• • •<br>• • • • • • • • • • • • • • • •                                                    | Содданный документ<br>Счет покупателю ЛП00-0000<br>2409-11-с-9076-0025900-99-00-0<br>п заявка ЛП00-0000 от 13,112                                                                                                    | 001 or 01.02.2022 0                                                                                                    | Сумма докуме<br>3 000,00                                                                                                    | Сумма НДС                                                                                                    | Поспедняя<br>16.02.2022                                                                                                    | я планов<br>2<br>~                                                                          |
| Согранны     Солумины     Солумины      | Дата формиров<br>28.02.2022<br>ЛПОО-000004 ст 25.02.20<br>Провести 42. 10 Ал<br>102.2022 Срок незинита (кнес)<br>Обоспечения Данные об инхридсеба<br>акар) Справа был к                                                                                                    | ання Организация<br>Лизинг-Презентация ООО<br>18 0:00:00<br>излиз задолженности: Создать на осное<br>от 25.02.2019 У Производает<br>Эво Основные возо<br>Основные средства Долониченное<br>В Основные средства Долониченное                                                                                                    | Контрагент<br>ЕвроТранс ООО<br>ополнательный расчен<br>ополнательный расчен<br>инполнательный расчен<br>пормания сдельки<br>Страховки Дополн<br>Страховки С                                                                                                    | Договор<br>1264-А<br>                                                                                            | Садданный документ<br>Счет покупателю ЛП00-0000<br>2409 11ab 005 00250009000<br>а заявка ЛП00-0008 от 13 11 20<br>гитациона ЛП00-0008 от 13 11 20<br>История подаг расмиков<br>Мстория подаг расмиков                                                                                                    | 001 от 01 02.2022 0<br>023 9.62:00 *<br>00 Источника клиен<br>Актомяническое опр                                                                              | Сумма докуме<br>3 000,00<br>                                                                                                    | Сумма НДС                                                                                                    | Поспедняя<br>15.02.2022                                                                                                    | а планов<br>2<br>г                                                                          |
| Correspondence     Constantion     Constantion     Consta | Дата формиров           26.02.2022           ГПОО-ОООООО от 26.02.200           Гролести         Ма. Ми.           1.02.2022         Орие тезнити (мес)           обеспечения         Данные об науцаства           акара         Палине об науцаства           акара         Платов со палич                                                                                                    | ания Организация<br>Лазинг-Презентация ООО<br>19 0:00:00<br>во 25:02:2019 (УГ Производанть<br>во 25:02:2019 (УГ Производанть<br>Основные средства Длоонительные<br>очительные (ФС Справая об отсустенны за<br>Полительные производя Ч                                                                                                    | Контрагент<br>ЕвроТранс ООО<br>алили - Эпочато<br>окончательный расче<br>иноговення сделон<br>Стораховии Доловии<br>Стораховии Доловии<br>Потраковии Доловии<br>иноговення сделон                                                                                                    | Договор<br>1264-А<br>с еd4о667-2<br>Лизингова<br>итольные со<br>Заявка 8<br>Ънкупная сто                         | Созданный документ<br>Счет покупателю ЛП00-0000<br>из авликия ЛП00-0008 от 13 11 20<br>потавликия ЛП00-0008 от 13 11 20<br>потавликия ЛП00-0008 от 13 11 20<br>потавликия ЛП00-0008 от 13 11 20<br>потавликия ЛП00-0008 от 13 11 20<br>потавликия ЛП00-0008 от 13 11 20<br>потавликия ЛП00-0008 от 13 11 20<br>потавликия ЛП00-0008 от 13 11 20<br>потавликия ЛП00-0008 от 13 11 20<br>потавликия ЛП00-0008 от 13 11 20<br>потавликия ЛП00-0008 от 13 11 20<br>потавликия ЛП00-0008 от 13 11 20<br>потавликия ЛП00-0008 от 13 11 20<br>потавлики ЛП00-0008 от 13 11 20<br>потавлики ЛП00-0008 от 13 10<br>потавлики ЛП00-0008 от 13 10<br>потавлики ЛП00-0008 от 13 10<br>потавлики ЛП00-0008 от 13 10<br>потавлики ЛП00-0008 от 13 10<br>потавлики ЛП00-0008 от 13 10<br>потавлики ЛП00-0008 от 13 10<br>потавлики ЛП00-0008 от 13 10<br>потавлики ЛП00-0008 от 13 10<br>потавлики ЛП00-0008 от 13 10<br>потавлики ЛП00-0008 от 13 10<br>потавлики ЛП00-0008 от 13 10<br>потавлики ЛП00-0008 от 13 10<br>потавлики ЛП00-0008 от 15 10<br>потавлики ЛП00-0008 от 15 10<br>потавлики ЛП00-0008 от 13 10<br>потавлики ЛП00-0008 от 15 10<br>потавлики ЛП00-0008 от 15 10<br>потавлики ЛП00-0008 от 15 10<br>потавлики ЛП00-0008 от 15 10<br>потавлики ЛП00-0008 от 15 10<br>потавлики ЛП00-0008 от 15 10<br>потавлики ЛП00-0008 от 15 10<br>потавлики ЛП00-0008 от 15 10<br>потавлики ЛП00-0008 от 15 10<br>потавлики ЛП00                                                                                                    | 001 or 01.02.2022 0<br>123 9.52.08 •                                                                                                    | Сумма докуме<br>3 000,00<br><br><br><br>Амортнация                                                                                                    | Сумма НДС<br>пъного графика<br>Расхол                                                                                                    | Последняя<br>15.02.2022<br>15.02.2022                                                                                                    | ernawe                                                                                      |
| Conception (1997)     Conception (1997)     Conception (1997) | Дата формиров<br>28.02.2022<br>пПОО-ОООООО от 26.02.20<br>провести Ф. Ма Ал<br>102.2022 Срои планита (мес)<br>102.2022 Срои планита (мес)<br>102.2022 Срои планита (мес)<br>102.2022 Срои планита (мес)<br>102.2023 Срои планита (мес)<br>105.625<br>105.625                                                                                                    | ания Организация<br>Лизинг-Презентация ООО<br>19 0:00:00<br>ализа задолжениести Создать на оснос<br>от 25 02 2019 Ушестини за<br>основние колонически Сосновние Али<br>Основние об отсустении за<br>настоящие прособращие об отсустении за<br>истоящие прособращие об отсустении за<br>истоящие об отсустении за<br>истоящие об отсустении за<br>истоящие прособращие об отсустении за<br>истоящие об отсустении за<br>истоящие об отсустении за<br>истоящие об отсустении за<br>истоящие об отсустении за<br>истоящие об отсустении за<br>истоящие об отсустении за<br>истоящие об отсустении за<br>истоящие обо отсустении за<br>истоящие отсустении за<br>истоящие об отсустении за<br>истоящие обо отсустении за<br>истоящие отсустении за<br>истоящие обо отсустении за<br>истоящие обо отсустении за<br>истоящие отсустении за<br>истоящие отсустении отсустении за<br>истоящие обо отсустении отсустении за<br>истоящие обо отсустении отсустении за<br>истоящие обо отсустении отсустении отсустении отсустении отсустении отсустении отсустении отсустении отсустении отсустении отсустении отсустении отсустении отсустении отсустении отсустении отсустении отсустении отсустении отсустении отсустении отсустении отсустении отсустении отсус                                                                                                    | Контратент<br>ЕвроТранс ООО<br>«ВероТранс ООО<br>«Спечение»<br>инчести Салоние<br>сооринатор документа<br>инчести Салоние<br>Стерекови Дополи<br>доплениности — — —                                                                                                    | Договор<br>1264-А<br>с еd4do667-2<br>Лизингова<br>штопликае со<br>Заяляка а<br>Сыкулная сто                      | Созданный документ<br>Счет покупателю ЛПО0-0004<br>2409-11-сь-90/6-002590-059-00-0<br>ия валиков ЛПО0-0006 13-112<br>сплацения ЛОроновод графиков<br>онность Досрочный выкуп<br>2 603 24<br>2 603 24                                                                                                    | 001 от 01 02 2022 0<br>123 9.62:08                                                                                                    | Сумма докуме<br>3 000,00<br>ига<br>састение переоназия<br>ига<br>астение переоназия<br>11                                                                                                    | Сумма НДС<br>помого графика<br>Раскоу<br>58 936<br>51 026                                                                                                    | Последняя<br>15.02.2022<br>15.02.2022<br>ам будущек<br>132.447<br>134.447                                                                                                    | 2<br>2<br>2<br>. соглац<br>Погаше                                                           |
| Correspondence     Correspondence     Correspo | Дата формиров         28.02.2022           28.02.2022         28.02.2022           ППОО-000004 от 25.02.20         0.02.002           102.2022         Сроке место (С. С. С. С. С. С. С. С. С. С. С. С. С. С                                                                                                    | ання Организация<br>Лизинг-Презентация ООО<br>19 0:00:00<br>от 26:02:2019 Умпансования лак<br>от 26:02:2019 Умпансования лак<br>о Основные селаства Допознания<br>в Основные селаства Допознания нак<br>опотроле Селаства Допознания нак<br>так села                                                                                                    | Контрагент<br>ЕвроТранс ООО<br>«анни» — — — — — — — — — — — — — — — — — — —                                                                                                    | Договор<br>1264-А<br>                                                                                            | Созданный документ<br>Счет покупателю ЛПО0-0000<br>в алеков ППО0-0000 от 13-112<br>отакается ЛПО0-0000 от 13-112<br>отакается Досрочный викуп<br>2 602 44<br>2 604 53<br>2 604 53                                                                                                    | 001 or 01.02.2022 0<br>223 9.62.08   +  <br>06   Verowinkin knike<br>Arrowanicese.onp<br>3euer abalicoboro                                                    | Сумма докуме<br>3 000.00<br>из<br>жа<br>асалоние периониция<br>та<br>асалоние периониция<br>та<br>та<br>та                                                                                                    | сумма НДС<br>раного графика<br>Расхој<br>58 936<br>51 026<br>51 701                                                                                                    | Последняя<br>16.02.2022<br>а. Дол.<br>122.447<br>132.447<br>134.189<br>134.751                                                                                                    | 2<br>2<br>2<br>. cornsu<br>Ploraus                                                          |
| Договор лизинго     Досовор лизинго     Досовор лизинго       | Дата формиров<br>28.02.2022<br>лППОО-000004 от 25.02.20<br>провести Ф. № Ф.<br>102.9022<br>Орок позника (мек)<br>обеспечения<br>КОДО<br>Срока позника (мек)<br>обеспечения<br>КОДО<br>Спрака баз<br>195.625<br>195.625                                                                                                    | ания Организация<br>Лизии-Презентация ООО<br>19 0:00:00<br>илина задолженности Создать на осное<br>от 26.02.2019 Учисанный на<br>Основные сердства Дополнительно<br>в Основные сердства Дополнительно<br>потельный пат.<br>Основные сердства Дополнительно<br>потельный пат.<br>Основные сердства Дополнительно<br>потельный пат.<br>Поб.626<br>196.626                                                                                                    | Контратент<br>ЕвроТранс ООО<br>аллиа — Ф Почато<br>окончательный росчит<br>потфенентор документ<br>стражение Салнах:<br>Стражение Салнах:<br>Стражение Салнах:<br>Стражение Салнах:<br>Стражение Салнах:                                                                                                    | Договор<br>1264-А<br>с еd4а6567-с<br>Гизингова<br>антельные со<br>Заявка 8<br>Быкулная сто                       | Созданный документ<br>Счет покупателю ЛПО0-0000<br>и заляка ЛПО0-0000 от 13 11 20<br>по заляка ЛПО0-0000 от 13 11 20<br>доказа с с с с с с с с с с с с с с с с с с                                                                                                    | 201 ог 01 02 2022 0<br>223 9 62 00 • •<br>00 Источника клиен<br>Алтоминическа апрр<br>34нет зависевого<br>0                                                   | Сумма докуме<br>3 000,00<br>из<br>на<br>авсловне первольно<br>на<br>Амертизация<br>т<br>т<br>т<br>т<br>т<br>т<br>т                                                                                                    | Сумма НДС<br>комного, графика<br>Раско<br>55 936<br>51 206<br>51 701<br>53 100                                                                                                    | Последняя<br>15.02.2022<br>15.02.2022<br>15.02.2022<br>15.02.2022<br>15.02.2022                                                                                                    | 2<br>2<br>Cornau<br>Floraue                                                                 |
|                                                                                                    | Дата формиров         28.02.2022           "ППОО-000004 ст 26.02.20         провести           102.2022         Сроке назнига (смес)           обеспечивния         Данное об наукорст           авдар         Справеля баз в           провести         45.           обеспечивния         Справеля баз в           параве с общества с общества         Тоб саб саб тоб саб саб тоб саб саб тоб саб саб тоб саб саб тоб саб саб тоб саб саб тоб саб саб саб тоб саб саб тоб саб саб саб саб саб саб саб саб саб са                                                                                                    | ання Организация<br>Лизинг-Презентация ООО<br>19 0:00 00<br>оп 25.02 2019 У Произмоден<br>Эй<br>Основные селедствия Дологиченые<br>оп селедствия воз<br>Основные селедствия Дологиченые<br>105.022 10<br>105.020 10<br>105.020 10<br>100.020 10<br>100.020 10<br>1                                                                                                    | Контрагент<br>ЕвроТранс ООО<br>сосоналтельный расчен<br>интернательный расчен<br>интернательный расчение<br>интернательный расчение<br>интернательный                                                                                                    | Договор<br>1264-А<br>: е е44.0667-2<br>Пизингован<br>ительные со<br>Заяляса [8]<br>Эцнкулная сто                 | Созданный документ<br>Счет покупателю ЛПО0-0000<br>в аллика ЛПО0-0008 от 13, 112<br>гладования ЭПО0-0008 от 13, 112<br>гладования ЭПО0-0008 от 13, 112<br>гладования ЭПО0-0008 от 13, 112<br>гладования ЭПО0-0008 от 13, 112<br>гладования ЭПО0-0008 от 13, 112<br>гладования ЭПО0-0008 от 13, 112<br>гладования ЭПО0-0008 от 13, 112<br>гладования ЭПО0-0008 от 13, 112<br>гладования ЭПО0-0008 от 13, 112<br>гладования ЭПО0-0008 от 13, 112<br>гладования ЭПО0-0008<br>гладования ЭПО0-0008<br>гладования<br>гладования<br>гладования ЭПО0-0008<br>гладования<br>гладования<br>гладован                                                                                                    | 001 or 01 02 2022 0<br>001 or 01 02 2022 0<br>0 = 0 = 0 = 0 = 0 = 0 = 0 = 0 = 0 = 0 =                                                                         | Сумма докуме<br>3 000,00<br>от<br>та<br>састояние перионали<br>та<br>састояние перионали<br>та<br>састояние перионали<br>та<br>састояние перионали<br>та<br>састояние састояние<br>састояние<br>с | Сумма НДС<br>можного, графика<br>Раско<br>56 936<br>51 701<br>53 100<br>55 246<br>55 940                                                                                                    | Последняя<br>15.02.2022<br>15.02.2022<br>15.02.2022<br>15.02.2022<br>15.02.2022                                                                                                    | 2<br>2<br>2<br>2<br>2<br>2<br>2<br>2<br>2<br>2<br>2<br>2<br>2<br>2<br>2<br>2<br>2<br>2<br>2 |
| Астовор лизиита     Аскулени     Аскулени     Торизание     Содина     Содина       | Дата формиров<br>28.02.2022<br>лППОО-000004 от 25.02.20<br>провести Ф. № № Фе<br>102.9022 Срок планике об накуществе<br>натем Платежа о плате Наки<br>156.025<br>156.025     | авия Организация<br>Лизии-Презентация ООО<br>19 0:00:00<br>илиез задолженности<br>от (26.02.2019) Учисанный на<br>Основные сердства да основ<br>в Основные сердства да основные<br>по (26.02.2019) Учисанный на<br>Основные сердства да основные<br>в Основные сердства да основные<br>по сердения<br>106.626<br>116.626<br>116.626<br>116.626                                                                                                    | Контрагент<br>ЕвроТранс ООО<br>оконстательнай ресси-<br>оконстательнай ресси-<br>инстранентор, саручента<br>инстранентор, саручента<br>инстранентор, саручента<br>поражения Саричент<br>Соражения Салона<br>Колтания Салона<br>Колтания<br>Колтания Салона<br>Колтания<br>Салона<br>Колтания Салона<br>Салона<br>Салон | Астовор<br>1264-А<br>                                                                                            | Созданный документ<br>Счет покупателю ЛП00-0000<br>в залика ЛП00-0008 л 13 11 20<br>по залика ЛП00-0008 л 13 11 20<br>по залика ЛП00-0008 л 20 20 20 20<br>в Серона люда, графикол<br>оконсот. Досронный выкуп<br>2 603 24<br>2 603 24<br>2 604 13<br>2 604 13<br>2 604 19<br>2 605 10<br>2 603 20<br>2 603 20<br>2 | 001 or 01 02 2022 0<br>523 9.62 00<br>00 Merrowness same<br>Antenativescore app<br>3aver assuccesore                                                          | Сумма докуме<br>3 000.00<br>жато собратования<br>что<br>собратования<br>собратования<br>собратовани<br>собратовани<br>собранния<br>собратования<br>собра<br>собратов                                                                                                    | Сумма НДС<br>Фаско,<br>58 936<br>51 026<br>51 701<br>53 100<br>56 246<br>55 340<br>57 865                                                                                                    | Последняя<br>15.02.2022<br>15.02.2022<br>14.02<br>13.2447<br>13.4 189<br>13.4 189<br>13.4 751<br>13.6 916<br>13.6 936<br>13.8 937<br>13.8 937<br>13.9 937<br>13.9 937<br>13.9 | 2<br>2<br>Cornau                                                                            |
|                                                                                                    | Дата формиров         28.02.2022           28.02.2022         20.02.2022           ППОО-000004 ст 26.02.20         0.02.002           102.2022         Срове незнича (месс)           абеспечения:         Данное об змущоства           Кард)         Справоле без в 196.026           196.026         196.026           196.026         196.026           196.026         196.026           196.026         196.026           196.026         196.026           196.026         196.026                                                                                                    | ания Организация<br>Лезинг-Презентация ООО<br>19 0:00:00<br>от 26:02:2019 Улябоналий на<br>от 26:02:2019 Улябоналий на<br>отороле средства Дооналий на<br>основные пол<br>в Основные средства Дооналий на<br>так сар<br>196:626<br>196:626<br>196:626                                                                                                    | Konparent<br>EspoTpanc OOO                                                                                                    | Договор<br>1264-А<br>:<br>:<br>:<br>:<br>:<br>:<br>:<br>:<br>:<br>:<br>:<br>:<br>:<br>:<br>:<br>:<br>:<br>:<br>: | Созданный документ<br>Счет покупателю ЛПО0-0000<br>2409-11аb 9016-002689c-99ьо0-0<br>ил аллика ЛПО0-0008 от 13, 112<br>италися ЛПО0-0008 от 13, 112<br>италися ЛПО0-0008 от 13, 112<br>италися ЛПО0-0008 от 13, 112<br>италися ледицион<br>2 639 44<br>2 639 44<br>2 639 44<br>2 639 44<br>2 639 45<br>1 639 66<br>1 639 66<br>1 639 66                                                                                                    | 001 or 01 02 2022 0<br>001 or 01 02 2022 0<br>00 0 0 0 0 0 0 0 0 0 0 0 0 0 0 0 0 0 0                                                                          | Сумма докуме<br>3 000,00<br><br><br><br>Амортизации<br><br><br><br><br><br><br>                                                                                                    | Сумма НДС<br>мынасо. графима<br>Раскоу<br>59 936<br>51 026<br>51 701<br>55 940<br>55 940<br>57 865<br>58 027                                                                                                    | Последняя<br>16.02.2022<br>16.02.2022<br>16.02.2022<br>10.22.402<br>13.22.44<br>13.22.44<br>13.24.45<br>13.24.45<br>13.24.4   | 2<br>2<br>Cornau<br>Noraus                                                                  |
| Астовнор лизиито     Аскольний     Аскольний     Аскольний     Аскольний     Аскольний     Теанисани     Теанисани     Теанисани     Теанисани     Аскольний     Теанисани     Аскольний     Теанисании     Аскольний     Теанисании     Аскольний     Теанисании     Аскольний     Теанисании     Аскольний     Теанисании     Аскольний     Теанисании     Теанисании     Аскольний     Теанисании     Аскольний     Теанисании     Аскольний     Теанисании     Аскольний     Теанисании     Аскольний     Теанисании     Теанисании     Аскольний     Теанисании     Теанисании      Теанисании                                                                                                    | Дата формиров<br>28.02.2022<br>ДПТОО-000004 от 25.02.20<br>провести Ф. № № Фе<br>102.2022<br>Орок планика (мес)<br>обеспанания Данное об накущестате<br>натара<br>Полана, бала<br>105.625<br>105.625<br>105.6 | авия Организация<br>Лизии-Презентация ООО<br>19 0:00:00<br>от 26.02.019 УССАДАТь на осное<br>от 26.02.019 УССАДАТь на осное<br>от 26.02.019 УССАДАТь на осное<br>от 26.02.019 УССАДАТь на осное<br>от 26.02.019 УССАДАТь на осное<br>от 26.02.019 УССАДАТь на осное<br>от 26.02.019 УССАДАТь на осное<br>уссальная на<br>Осноенная пот устаниза<br>Осноенная села<br>таба села<br>196.620<br>196.620<br>196.620<br>196.620<br>196.620                                                                                                    | Контрагент<br>ЕвроТранс ООО<br>алита Серотранс ООО<br>алита Серотранс ООО<br>алита Серота<br>Соражеви Солона Солона<br>Долженности Солона<br>Постае нивестици. 1                                                                                                    | Договор<br>1264-А<br>                                                                                            | Созданный документ<br>Счет покупателю ЛП00-0000<br>2409-11ab-906-002590c99w0b-0<br>ла залкова ЛП00-0008 года<br>3 или ла ла сображата документа<br>2 или ла ла сображата документа<br>3 История влада графиков<br>3 история влада графиков<br>3 история влада и история влада и<br>3 история влада и история влада и<br>3 история влада и история влада и<br>3 история влада и история и<br>3 история влада и история и<br>3 история влада и история влада и<br>3 история влада и история и<br>3 история и история влада и история и<br>3 история и история и история и<br>3 история и история и история и история и<br>3 история и история и история и история и история и<br>3 история и история и история и история и история и<br>3 история и история и история и история и история и история и<br>3 история и история и история и история и история и история и история и<br>3 история и история и истории и история и истории и история и история и                                                                                                    | 001 or 01.02.2022 0<br>523 9.62 00                                                                                                    | Сунма докуме<br>3 000.00<br>те<br>те<br>те<br>составляет переоколо<br>составляет<br>составляет<br>составля<br>составляет<br>составляет<br>составля<br>составля<br>составляет<br>составляет<br>составляет<br>составляет<br>составля<br>составля<br>составла<br>составла<br>составля<br>составла<br>составла<br>составла<br>соста<br>соста<br>составла<br>соста<br>со                  | Сумма НДС<br>Сумма НДС<br>Раско<br>Раско<br>55 936<br>51 026<br>51 026<br>55 940<br>55 940<br>55 940<br>55 940<br>55 940<br>55 940<br>55 940<br>55 940<br>55 960<br>55 960<br>56 960<br>56 960<br>5                                                                   | Последняя<br>15.02.2022<br>15.02.2022<br>15.02.2022<br>15.02.2022<br>132.447<br>132.447<br>134.189<br>134.751<br>135.916<br>136.638<br>139.087<br>140.639<br>142.233                                                                                                    | 2<br>2<br>2<br>2<br>2<br>2<br>2<br>2<br>2<br>2<br>2<br>2<br>2<br>2<br>2<br>2<br>2<br>2<br>2 |
|                                                                                                    | Дата формиров         28.02.2022           28.02.2022         20.02.2022           ППОО-000004 от 26.02.20         0           102.2022         Срои полнита (мосс)           абсслечиения         Дата формиров           абсслечиения         Справала без имущества           105.2022         Срои полнита (мосс)           абсслечиения         Пата формиров           105.625         156.625           156.625         156.625           156.625         156.625           156.625         156.625           156.625         156.625           156.625         156.625           156.625         156.625           156.625         156.625           156.625         156.625                                                                                                    | ания Организация<br>Лезинг-Презентация ООО<br>19 0:00:00<br>от 26:02:2019 Умбанования на<br>от 26:02:2019 Умбанования на<br>от 26:02:2019 Умбанования на<br>отопровение серанства Допознания на<br>отопровение серанства Допознания на<br>табе 426<br>196:426<br>196:426<br>196:426<br>196:426<br>196:426<br>196:426<br>196:426<br>196:426<br>196:426<br>196:426                                                                                                    | Konparent<br>ExpoTpare OOO                                                                                                    | Договор<br>1264-А<br>                                                                                            | Созданный документ<br>Счет покупателю ЛЛ00-0000<br>2409-1165-90/6-002696-09-00-0<br>от заляза ЛЛ00-0008 от 13,112<br>стгацения ЭКОрная документ<br>Мотрана документ<br>2403-24<br>2403-25<br>2403-25                                                                                                    | 001 or 01 02 2022 0<br>01 or 01 02 2022 0<br>02 0 0 0 0 0 0 0 0 0 0 0 0 0 0 0 0 0 0                                                                           | Cymma gosyste<br>3 000.00                                                                                                    | Сумма НДС<br>социального доядински<br>конского доядински<br>конского до                                                                                                    | Последния<br>15.02.2022<br>15.02.2022<br>15.02.202<br>15.02.2022<br>15.02.202<br>15.02.202<br>15.02.202<br>15.02.202<br>15.02.202<br>15.02.202<br>1                                                                   | 2<br>2<br>Cornau                                                                            |
| Договор лизинго<br>Доловор лизинго<br>Доловор лизинго                                                                                                    | Дата формиров<br>28.02.2022<br>ДПТОО-000004 от 25.02.20<br>провести Ф. № № Фе<br>102.2022<br>Орок планика (мес)<br>обеспанамия Данное об накущестра<br>натора<br>обеспанамия Данное об накущестра<br>натора<br>105.625<br>105.625<br>106.625<br>106.625<br>106.      | Basim         Opramisaция           Лизии-Презентация ООО           19 0.00.00           10 0.00.00           10 0.00.00           10 0.00.00           10 0.00.00           10 0.00.00           10 0.00.00           10 0.00.00           10 0.00.00           10 0.00.00           10 0.00.00           10 0.00.00           10 0.00.00           10 0.00.00           10 0.00.00           10 0.00.00           10 0.00.00           10 0.00.00           10 0.00.00           10 0.00.00           10 0.00.00           10 0.00.00           10 0.00.00           10 0.00           10 0.00           10 0.00           10 0.00           10 0.00           10 0.00           10 0.00           10 0.00           10 0.00           10 0.00           10 0.00           10 0.00           10 0.00           10 0.00           10 0.00           10 0.00           10 0.00           10 0.00           10 0.00 <td>Контрагент<br/>ЕвроТранс ООО<br/>алита Серотранс ООО<br/>алита Серота Серотранска<br/>изголожительнай рессита<br/>изголожительнай рессита<br/>изголожительнай сероти<br/>Стражееви Солона Солона<br/>Далженности Серота<br/>Настана инвестнари. 1</td> <td>Договор<br/>1264-А<br/>: енинован<br/>Леанитован<br/>Тительные со<br/>Заявеа. 8<br/>Сънкупная сто</td> <td>Созданный документ<br/>Счет покупателю ЛП00-0000<br/>2409-11ab-906-002590c99ы0b-0<br/>лаламыа ЛП00-0008 то 13 11 20<br/>таламыа ЛП00-0008 то 13 11 20<br/>2 691 53<br/>2 693 54<br/>2 693 54<br/>54<br/>565 565 565<br/>565 565 565<br/>565 565 565<br/>565 565</td> <td>001 or 01.02.2022 0<br/>223 0.62.00<br/>00 Metroamerican space<br/>Articularities constrained<br/>3ever assuccessore</td> <td>Сунма докуме<br/>3 000.00</td> <td>онносо графина<br/>онносо графина<br/>9 Раско<br/>9 Раско<br/>9 Раск</td> <td>Последния<br/>15.02.2022<br/>15.02.2022<br/>15.02.202<br/>15.02.2022<br/>15.02.202<br/>15.02.202<br/>15.02.202<br/>15.02.202<br/>15.02.202</td> <td>2<br/>2<br/>. cornau<br/>Ploraue</td> | Контрагент<br>ЕвроТранс ООО<br>алита Серотранс ООО<br>алита Серота Серотранска<br>изголожительнай рессита<br>изголожительнай рессита<br>изголожительнай сероти<br>Стражееви Солона Солона<br>Далженности Серота<br>Настана инвестнари. 1                                                                                                    | Договор<br>1264-А<br>: енинован<br>Леанитован<br>Тительные со<br>Заявеа. 8<br>Сънкупная сто                      | Созданный документ<br>Счет покупателю ЛП00-0000<br>2409-11ab-906-002590c99ы0b-0<br>лаламыа ЛП00-0008 то 13 11 20<br>таламыа ЛП00-0008 то 13 11 20<br>2 691 53<br>2 693 54<br>2 693 54<br>54<br>565 565 565<br>565 565 565<br>565 565 565<br>565 565                                                                                                    | 001 or 01.02.2022 0<br>223 0.62.00<br>00 Metroamerican space<br>Articularities constrained<br>3ever assuccessore                                              | Сунма докуме<br>3 000.00                                                                                                    | онносо графина<br>онносо графина<br>9 Раско<br>9 Раско<br>9 Раск                                                                                                    | Последния<br>15.02.2022<br>15.02.2022<br>15.02.202<br>15.02.2022<br>15.02.202<br>15.02.202<br>15.02.202<br>15.02.202<br>15.02.202                                                                       | 2<br>2<br>. cornau<br>Ploraue                                                               |
|                                                                                                    | Дата формиров           28 02 2022           JITOO-000004 or 25.02.20           Imponent         Mar Me           102 0022         Open meaning (Marco)           description         Jammé 06 закульйство           stage         Opener (Company)           There is Opener (Company)         The Geo           102 0022         Opener (Company)           stage         Opener (Company)           105 626         196 626           196 626         196 626           196 626         196 626           196 626         196 626           196 626         196 626           196 626         196 626           196 626         196 626           196 626         196 626                                                                                                    | ания Организация<br>Лезинг-Презентация ООО<br>19 0:00:00<br>от 26:02:2019 Улястная а основ<br>учите образование и учите образование<br>образование средства. И пониметельно<br>опотроно Селалта (Инонессиий Доход Ус<br>Сосновние воза<br>опотроно Селалта (Инонессиий Доход Ус<br>така и учите образование образование образование<br>пониметельно<br>пониметельно<br>пониме                                                                                                    | Konparent<br>ExpoTpanc OOO                                                                                                    | Договор<br>1264-А<br>: со444657-3<br>// Пизингован<br>интельные со<br>Залияса. (8<br>Вынутная сто                | Созданный документ<br>Счет покупателю ЛЛ00-0000<br>в аллика ЛЛ00-0008 от 13, 112<br>стациент Эпрека составляет<br>в составляет составляет<br>отность: Досрочный покуп<br>2 639 44<br>2 639 44<br>2 639 45<br>1 639 66<br>1 649 66<br>1 649 66<br>1 649 67<br>1 649 66<br>1 649 67<br>1 649 66<br>1 649 67<br>1 649 67<br>1 649 66<br>1 647 52<br>1 649 66<br>1 647 52<br>1 649 66<br>1 647 52<br>1 649 66<br>1 647 52<br>1 649 66<br>1 647 52<br>1 649 66<br>1 647 52<br>1 649 66<br>1 647 52<br>1 649 66<br>1 647 52<br>1 649 66<br>1 647 52<br>1 649 66<br>1 649 67<br>1 649 66<br>1 649 67<br>1 649 66<br>1 649 66<br>1 649 67<br>1 649 66<br>1 649 67<br>1 649 66<br>1 649 67<br>1 649 66<br>1 649 67<br>1 649 66<br>1 649 66<br>1 649 67<br>1 649 66<br>1 649 67<br>1 649 66<br>1 649 67<br>1 649 66<br>1 649 67<br>1 649 66<br>1 649 67<br>1 649 66<br>1 649 67<br>1 649 66<br>1 649 67<br>1 649 66<br>1 649 67<br>1 649 66<br>1 649 67<br>1 649 66<br>1 649 66                                                                                                    | 001 or 01 02 2022 0<br>01 or 01 02 2022 0<br>02 0 0 0 0 0 0 0 0 0 0 0 0 0 0 0 0 0 0                                                                           | Сумма докуме<br>3 000.00<br>та<br>та<br>Амортизация<br>1<br>1<br>1<br>1<br>1<br>1<br>1<br>1<br>1<br>1<br>1<br>1<br>1<br>1<br>1<br>1<br>1<br>1<br>1                                                                                                    | Сумма НДС<br>сумма НДС<br>Раскор<br>8 936<br>8 936<br>8 937<br>8 936<br>8 937<br>8 936<br>8 937<br>8 936<br>8 936<br>8 937<br>8 936<br>8 937<br>8 936<br>8 937<br>8 936<br>8 937<br>8 937<br>8 936<br>8 937<br>8 937<br>8 936<br>8 937<br>8 937<br>8 936<br>8 937<br>8 937<br>8 936<br>8 937<br>8 937<br>8 946<br>8 937<br>8 946<br>8 946<br>8 9<br>8 9<br>8 9<br>8 9<br>8 9<br>8 9<br>8 9<br>8 9<br>8 9<br>8 9                                                                                                    | Последния<br>15.02.2022<br>15.02.2022<br>15.02.402<br>15.02.402                                             | cornau                                                                                      |
| Acrosop mising     Acrosop mising     Acrosop  | Дата формиров<br>28.02.2022<br>ДПТОО-000004 от 25.02.20<br>провести Ф. № № Фе<br>102.2022<br>Орок планика (мес)<br>обаспачания Данное об накущестра<br>натора<br>ток соб<br>ток соб                                                                                                    | Basim         Opramisaция           Лизии-Презентация ООО           19 0.00.00           10 0.00.00           10 0.00.00           10 0.00.00           10 0.00.00           10 0.00.00           10 0.00.00           10 0.00.00           10 0.00.00           10 0.00.00           10 0.00.00           10 0.00.00           10 0.00.00           10 0.00.00           10 0.00.00           10 0.00.00           10 0.00.00           10 0.00.00           10 0.00.00           10 0.00.00           10 0.00.00           10 0.00.00           10 0.00           10 0.00           10 0.00           10 0.00           10 0.00           10 0.00           10 0.00           10 0.00           10 0.00           10 0.00           10 0.00           10 0.00           10 0.00           10 0.00           10 0.00           10 0.00           10 0.00           10 0.00           10 0.00           10 0.00                                                                                                    | Контрагент<br>ЕвроТранс ООО<br>алита Серотранс ООО<br>алита Серотранс ООО<br>алита Серота<br>Стражован Салона<br>Цалинаника Салона<br>Стражован Салона<br>Цалинаника инвестнари 1                                                                                                    | Договор<br>1264-А<br>: об4.0667-2<br>: об4.0667-2<br>: Лазитова<br>интольные со<br>Записа 8<br>: Высулная сто    | Созданный документ<br>Счет покупателю ЛП00-0000<br>2405-11ab-005-002590c95u0b-0<br>лаламыя ЛП00-0008 то 13 11 20<br>такалама ЛП00-0008 то 13 11 20<br>такалама Либо-0008 то 13 11 20<br>2 681 543<br>2 681 543<br>2 681 543<br>2 681 543<br>2 681 543<br>2 681 543<br>2 681 543<br>2 681 543<br>2 681 543<br>2 681 543<br>2 681 543<br>2 681 543<br>2 681 543<br>2 681 543<br>2 683 543<br>2 683 545<br>2 683 545<br>2 683 545<br>2 683 545<br>2 685 545<br>2 685 545                                                            | 001 or 01.02.2022 0<br>223 0.82-00<br>00 Herrommer annee<br>Certramurcuescos app<br>3ever assuccesore<br>3ever assuccesore<br>4<br>4<br>5<br>5<br>5<br>5<br>5 | Сумма докуме<br>3 000.00                                                                                                    | Сумма НДС<br>раско, гананика<br>раско, гананика<br>в зак<br>в зак<br>в сак<br>в сак | Последния<br>16.02.2022<br>15.02.2022<br>15.02.202<br>15.02.2022<br>15.02.202<br>15.02.202<br>15.02.202<br>15.02.202<br>15.02.202<br>15.02.202<br>1                                                                   | 2<br>2<br>Cornau<br>Noraus                                                                  |
| Correspondente a<br>Correspondente a<br>Correspondente<br>Correspondente                                                                                                    | Дата формиров           28 02 2022           28 02 2022           JITOO-0000004 or 26.02.20           Imponenting (see)           308 cnewenning           2002           Openenting           102 2022           Openenting (see)           308 cnewenning           109 2022           Openenting (see)           308 cnewenning           109 002           There is 00 market           109 002           109 002           109 002           109 002           109 002           109 002           109 002           109 002           109 002           109 002           109 002           109 002           109 002           109 002           109 002           109 002           109 002           109 002           109 002           109 002           109 002           109 002           109 002           109 002           109 002           109 002           109 002           109 002                                                                                                    | Bittin         Opramizaция           Лазинг-Презентация ООО           19 0:00:00           um 25 02 2019           um 25 02 2019           ymmessage           Constants fast           or 25 02 2019           Ymmessage           Constants fast           or 26 02 2019           Ymmessage           Constants fast           orropone           Constants fast           The fast           The fast <t< td=""><td></td><td>Договор<br/>1264-А<br/></td><td>Созданный документ<br/>Счет покупателю ЛЛ00-0000<br/>2409-1165-0016-002680-098-00-0<br/>оп аллока ЛЛ00-0008 от 13,112<br/>стальски ЛЛ00-0008 от 13,112<br/>стальски Лл00-0008 от 13,112<br/>стальски Лл00-0008 от 13,112<br/>стальски Лл00-0008 от 13,112<br/>стальски Лл00-0008 от 13,112<br/>стальски Лл00-0008 от 13,112<br/>стальски Лл00-0008 от 13,112<br/>стальски Лл00-0008 от 13,112<br/>стальски Лл00-0008<br/>стальски Лл00-0008<br/>стальски Лл00-008<br/>стальски Лл00-008<br/>стальски Лл00-008</td><td>001 or 01 02 2022 0<br/>0 02 00 0</td><td>CynMaB 2005/46<br/>3 000.00</td><td>Сумма НДС<br/>Раскор<br/>8 936<br/>8 936<br/>8 1026<br/>8 1027<br/>8 1026<br/>8 1026<br/>8 1026<br/>8 1026<br/>8 1026<br/>8 1026<br/>8 1026<br/>8 1026<br/>8 1026<br/>8 1026<br/>8 1026<br/>8 1026<br/>8 1026<br/>8 1026<br/>8 1026<br/>8 1026<br/>8 1026<br/>8 1026<br/>8 1026<br/>8 1026<br/>8 1026<br/>8 1026<br/>8 1026<br/>8 1026<br/>8 1026<br/>8 1026<br/>8 1026<br/>8 1027<br/>8 1026<br/>8 1026<br/>8 1027<br/>8 1026<br/>8 1027<br/>8 1026<br/>8 1027<br/>8 1027<br/>8 10<br/>8 1027<br/>8 1027<br/>8 1027<br/>8 1027<br/>8 1027<br/>8 1027<br/>8 1027<br/>8 1027<br/>8 1027<br/>8 1027<br/>8 1027<br/>8 1027<br/>8 1027<br/>8 1027<br/>8 1027<br/>8 1027<br/>8 1027<br/>8 1027<br/>8 1027<br/>8 1027<br/>8 1027<br/>8 1027<br/>8 1027<br/>8 1027<br/>8 107<br/>8 107<br/>8 1</td><td>Последния<br/>16.02.2022<br/>16.02.2022<br/>16.02.202<br/>16.02.2022<br/>16.02.2022<br/>16.02.2</td><td>а планот<br/>2<br/>2<br/>С</td></t<>                                                                                                    |                                                                                                    | Договор<br>1264-А<br>                                                                                            | Созданный документ<br>Счет покупателю ЛЛ00-0000<br>2409-1165-0016-002680-098-00-0<br>оп аллока ЛЛ00-0008 от 13,112<br>стальски ЛЛ00-0008 от 13,112<br>стальски Лл00-0008 от 13,112<br>стальски Лл00-0008 от 13,112<br>стальски Лл00-0008 от 13,112<br>стальски Лл00-0008 от 13,112<br>стальски Лл00-0008 от 13,112<br>стальски Лл00-0008 от 13,112<br>стальски Лл00-0008 от 13,112<br>стальски Лл00-0008<br>стальски Лл00-0008<br>стальски Лл00-008<br>стальски Лл00-008<br>стальски Лл00-008                                                                                                    | 001 or 01 02 2022 0<br>0 02 00 0                                                                                                    | CynMaB 2005/46<br>3 000.00                                                                                                    | Сумма НДС<br>Раскор<br>8 936<br>8 936<br>8 1026<br>8 1027<br>8 1026<br>8 1026<br>8 1026<br>8 1026<br>8 1026<br>8 1026<br>8 1026<br>8 1026<br>8 1026<br>8 1026<br>8 1026<br>8 1026<br>8 1026<br>8 1026<br>8 1026<br>8 1026<br>8 1026<br>8 1026<br>8 1026<br>8 1026<br>8 1026<br>8 1026<br>8 1026<br>8 1026<br>8 1026<br>8 1026<br>8 1026<br>8 1027<br>8 1026<br>8 1026<br>8 1027<br>8 1026<br>8 1027<br>8 1026<br>8 1027<br>8 1027<br>8 10<br>8 1027<br>8 1027<br>8 1027<br>8 1027<br>8 1027<br>8 1027<br>8 1027<br>8 1027<br>8 1027<br>8 1027<br>8 1027<br>8 1027<br>8 1027<br>8 1027<br>8 1027<br>8 1027<br>8 1027<br>8 1027<br>8 1027<br>8 1027<br>8 1027<br>8 1027<br>8 1027<br>8 1027<br>8 107<br>8 107<br>8 1                                                       | Последния<br>16.02.2022<br>16.02.2022<br>16.02.202<br>16.02.2022<br>16.02.2022<br>16.02.2                                                                     | а планот<br>2<br>2<br>С                                                                     |

# Исполнитель – ответственный сотрудник, из справочника «Сотрудники».

<u>На закладке «График платежей»</u> представлен график платежей, по которому должен платить лизингополучатель (рис. 4.3.22). Данная закладка информационная и появляется в договоре в том случае, если по договору существует утвержденный график.

| $\leftarrow$ $\rightarrow$ | 🛛 🏠 Догово         | ор лизинга ЛП00-00    | 0004 от 25.02.    | 2019 0:00:00        |                       |                  |                |                 |                       |                       |                       |                    | <i>C</i> 1    |
|----------------------------|--------------------|-----------------------|-------------------|---------------------|-----------------------|------------------|----------------|-----------------|-----------------------|-----------------------|-----------------------|--------------------|---------------|
| Основно                    | е Документы        |                       |                   |                     |                       |                  |                |                 |                       |                       |                       |                    |               |
| Провест                    | ги и закрыть       | Записать Провести     | 4 <u>7</u> , 2    | Анализ задолженно   | сти Создать на осн    | овании 👻 🗎       | Печать +       |                 |                       |                       |                       |                    | Еще           |
| Контрагент                 | ЕвроТран           | : 000                 |                   | e                   | Организация:          |                  | Лизин          | нг-Презентация  | 000                   | G                     | 1                     |                    |               |
| Номер дог                  | овора: 1264-А      |                       |                   | от: 25.02.3         | 2019 🗹 Произвед       | ен окончательный | і расчет       |                 |                       |                       |                       |                    |               |
| Спок лейс                  | TRUR OT: 03 03 201 | ao: 28.02.2022        | Срок пизиига (мес | 1- 36               | Уникальный и          | дентификатор до  | кумента: ed4de | 557-2409-11eb   | 90f5-002590c99e0b-0   |                       |                       |                    |               |
| орок дене                  | 03.03.201          | A0. 20.02.2022        | opok manna (mee,  | <i>.</i> 30         | Основание во          | озникновения сде | пки: Лизин     | нговая заявка Ј | 1П00-0008 от 13.11.20 | 23 9:52:08 6          | 1                     |                    |               |
| Общие                      | График платежей    | Договоры, обеспечения | Данные об имуще   | естве Основные ср   | едства Дополнительн   | о Страховки      | Дополнительны  | ые соглашения   | Журнал документ       | ов Источники клиента  | Ĩ                     |                    |               |
| График у                   | твержден 01.03.20  | 19 (Администратор)    | Справка б         | без контроля: 🗖 🖌 🖨 | Справка об отсутствии | задолженности    | 🔒 Заявка       | 🔊 Истори        | я ввода графиков      | Автоматическое опреде | ление первоначального | графика Дог        | п. соглашение |
| M                          | Dere               |                       |                   |                     | Aurona in anna        | U.e              | Bi una una una |                 | Deeneuru või er veim  | 2                     | A                     | Desuger Sustaining | Dereuseur     |
| 11                         | Aala<br>02.02.2010 | 4 265 000             | 1 265 000         | пачисленный плаг    | Финансовыи доход      | чистые инвестис  | и Оыкупна      | ия стоимость    | досрочный выкуп       | Зачет авансового      | Амортизация           | Расходы оудущих    | Погашение в   |
|                            | 15.04.2010         | 1 205 000             | 02 750            | 1 259 750           |                       |                  |                |                 |                       | 1 265 000             | 1 207 012             | 1 090 942          |               |
| 2                          | 15.04.2015         |                       | 93 750            | 93 750              |                       |                  |                |                 |                       | 1203 000              | 237 012               | 21 166             |               |
| 4                          | 15.05.2019         |                       | 93 750            | 93 750              |                       |                  |                |                 | 5 166 766             |                       | 39.091                | 32.576             |               |
|                            | 15.07.2019         |                       | 195 625           | 195 625             |                       |                  |                |                 | 5 127 805             |                       | 139 905               | 116 587            |               |
| 6                          | 15.08.2019         |                       | 195 625           | 195 625             |                       |                  |                |                 | 4 984 447             |                       | 140 835               | 117 363            |               |
| 7                          | 15.09.2019         |                       | 195 625           | 195 625             |                       |                  |                |                 | 4 841 160             |                       | 143 358               | 119 465            |               |
| 8                          | 15.10.2019         |                       | 195 625           | 195 625             |                       |                  |                |                 | 4 695 406             |                       | 143 288               | 119 406            |               |
| 9                          | 15.11.2019         |                       | 195 625           | 195 625             |                       |                  |                |                 | 4 549 621             |                       | 145 754               | 121 462            |               |
| 10                         | 15.12.2019         |                       | 195 625           | 195 625             |                       |                  |                |                 | 4 402 573             |                       | 145 785               | 121 487            |               |
| 11                         | 15.01.2020         |                       | 195 625           | 195 625             |                       |                  |                |                 | 4 250 947             |                       | 147 048               | 122 540            |               |
| 12                         | 15.02.2020         |                       | 195 625           | 195 625             |                       |                  |                |                 | 4 101 329             |                       | 151 626               | 126 355            |               |
| 13                         | 15.03.2020         |                       | 195 625           | 195 625             |                       |                  |                |                 | 3 949 390             |                       | 149 619               | 124 682            |               |
| 14                         | 15.04.2020         |                       | 195 625           | 195 625             |                       |                  |                |                 | 3 797 159             |                       | 151 939               | 126 616            |               |
| 15                         | 15.05.2020         |                       | 195 625           | 195 625             |                       |                  |                |                 | 3 642 678             |                       | 152 230               | 126 859            |               |
| 16                         | 15.06.2020         |                       | 195 625           | 195 625             |                       |                  |                |                 | 3 487 798             |                       | 154 482               | 128 735            |               |
| 17                         | 15.07.2020         |                       | 195 625           | 195 625             |                       |                  |                |                 | 3 331 577             |                       | 154 880               | 129 067            |               |
| 18                         | 15 08 2020         |                       | 195 625           | 195 625             |                       |                  |                |                 | 3 173 203             |                       | 156 221               | 130 184            |               |
|                            | Итого              | 1 265 000,00          | 7 611 619,00      | 7 608 619,00        |                       |                  |                | 3 000,00        | 91 663 537,00         | 1 265 000,00          | 6 325 000,00          | 5 270 835,00       | 5 06 🗸        |

# Рис. 4.3.22

Если справка без контроля, то пользователем устанавливается флажок «Справка без контроля».

При нажатии на кнопку «Справка об отсутствии задолженности» формируется печатная форма – «Справка», в которой прописано, что обязательства лизингополучателя перед лизингодателем по договору лизинга выполнены полностью и задолженность отсутствует (рис. 4.3.23). Если до договору лизинга имеется задолженность, то при нажатии на кнопку «Справка об отсутствии задолженности» выводится сообщение «По договору лизинга присутствуют задолженности» (рис. 4.3.24).

| авие Доумены<br>виссти и закрыти Записањ Провести Содать на основания Пенать<br>агонт: Болевно СОС Срадать на основания Пенать<br>агонт: Болевно СОС Срадать на основания Пенать<br>действия от 13.03.2019 до: 28.02.2022 Срок пизинга (мес): 36<br>Основние срадства Дополнительнай идентификатор догумента 64.6657<br>Основние возникновения сделки: Пизинго<br>ци График платежећ Договоры, обеспечения Данные об имуществе Основные срадства Дополнительна Стараков Дополнительна<br>старавка б отсутствии задолженности Эзавка С<br>т.1* Маррта 2024 г.<br>Старавка<br>Собязвательства ОСОС «ЕвросТранко» переса<br>Договору пизинита № 1264-А от 25.02.2019 г. выпос<br>отсутствует.<br>Догректор<br>Главный бухгалтер                                                                     | антация ООО е<br>19-11еЬ-905-002590с99е0Ь-0<br>наявка ЛПО0-0008 от 13.11 2023 9.52:08 • @<br>ашения Журнал документов Источники клиента<br>Истории ввода графиков Автоматическое определение первоначального графика Доп. соглаш   |
|----------------------------------------------------------------------------------------------------|----------------------------------------------------------------------------------------------------|
| вести и запрыть Записать Провести Ро Сонстранта и основания прочести и запрати. Записать Провести Ро Сонстранта и основания прочести Пилинго Создать на основания прочести Пилинго Создать на основания прочести Пилинго Создать на основания прочести Пилинго (00.00.2019) до: 28.00.2022 Срок пилинга (мес): 36 Унклатинай идентификатор догумента себебебе Основние возминиваемия сделки. Пилинго (полодоля) до: 28.00.2022 Срок пилинга (мес): 36 Основные средства Дополнительно Страхови Доловительные с правия без конгроля: Справка об отсутствия задолженности Записа (Пилинистратор) Справка без конгроля: Справка об отсутствия задолженности Записа (Мес): 36 ОСОО «ЕвросТранкс» переса Договору лизвинита № 1.264-А от 25.02.2019 г. выпос отсутствууст. Директор Главный бухгалтер | ентация ООО @<br>Э9-11eb-905-002590c99e0b-0<br>заявка ЛП00-0008 от 13.11.2023 9.52.08 • @<br>ашения Журнал документов Источники клиента<br>История ввода графиков Автоматическое определение первоначального графика Дол. соглаш   |
| гент: Европлание ООС ОГ Организация: Лизнег.<br>договоря: 1264.4 от: 25.02.2019 Полизведен окончательный расчет<br>ействия от: 03.03.2019 до: 28.02.2022 Срок лизнига (мес): 36<br>Уникальный центификатор документа сейдебс<br>Основные средник платежий Договоры, обеспечения Данные об имуществе<br>Сосовные средник полонительные Страховой Дололиительные с<br>ис утвержден 01.03.2019 (Администратор) Справка без контроля: Ословные средства<br>"1" Марта 2024 г.<br>Справка<br>Справка бо от 25.02.2019 г. выпос<br>отсутствуст.<br>Дироктор<br>Главиный бухгалтер                                                                                                    | антация ООО Ø<br>99-11еЬ-905-002590с99е0Ь-0<br>аявика ЛПО0-0008 от 13.11.2023 9.52.08 • _ Ø<br>ашения Журнал документов Источники клиента<br>История ввода графиков Автоматическое определение первоначального графика Дол. соглаш |
| договора: 1264А от 25.02.2019 Призведен окончательный расчет<br>ействия от: 03.03.2019 до: 28.02.2022 Срок лизнита (мес): 36 Уникальный центификатор документа: 64/de55<br>Основние возиниковения сделки: Плинитос<br>не График глатежей Договоры, обеспечения Данные об имуществе Основные средства Дополнительны Страховы Дололнительные с<br>иск утвержден 01.03.2019 (Администратор) Справка без контроля: Основные средства Дополнительно Страховы Дололнительные и<br>"1" Марта 2024 г.<br>Справка без хонтроля: Основные об изуществе Основные средства Дополнительно Страховы Дополнительные с<br>обязвательства ОООО «ЕвросТражис» переса<br>Договору лизвинита № 1.264-А от 25.02.2019 г. выпос<br>отсутствуст.<br>Директор<br>Главный бухгалтер                                       | 09-11еЪ-905-002590с99е0Ъ-0<br>аявка ЛПОО-0008 от 13.11.2023 9.52.08 + @<br>ашения   Журнал документов   Источники клиента<br>История ввода графиков   Автоматическое определение первоначального графика   Доп. соглаш             |
| анстани от. 33.3.2019 до 28.02.202 Срок лизинга (мес): 38 Уникальный идентификатор Документа: 64/d455<br>Основание возникновения сделки Лизинга<br>е рафик платехей Договоры, обеспечения Данные об инуществе Основные средства Дополнительны Страховы Дополнительные и<br>их утвержден 01.03.2019 (Администратор) Справка без конгроля: С Справка об отсутствии задолженности Эзляка<br>"1" Марта 2024 г.<br>Справка<br>Согравска<br>Обязательства ОСОО «Евро Гражко» пеород<br>Договору лизинига № 1264-А от 25.02.2019 г. выпос<br>отсутствует.<br>Дверектор<br>Главный бухгалтер                                                                                                    | 19-11е6-90f5-002590с99-00-0<br>наявка ЛПО0-0008 от 13.11 2023 9.52:08 +                                                                                                    |
| Скование возникновения сдели: Лизича<br>правия платежей Договоры, обеспечения Данные об имуществе Основные средства Дополнительно. Страховой Дополнительные с<br>их глявряден (11:03:2013 (Администратор) Справка без контроля: Справка об отсутствии задолженности Э Заявка<br>"1" Марта 2024 г.<br>"1" Марта 2024 г.<br>Справка<br>Обязательства ОООО «Евро:Транс» перед<br>Договору лизинита № 1264-А от 25.02.2019 г. выпло<br>отсутствует.<br>Директор<br>Главный бухгалтер                                                                                                    | аявка ЛП00-0008 от 13.11.2023 9:52:08 • Ø<br>ашения Журнал документов Источники клиента<br>История веода графиков <u>Автомалическое определение первоначального графика</u> Дол. сотлац                                            |
| <ul> <li>График платехей Дотоворы, обеспечения Данные об инуществе Основные средства Дополнительно. Страховки Дополнительные с и утвержден 01.03.2019 (Адилинистратор)</li> <li>Справка без контроля: С Справка об отсутствии задолженности Э Заява.</li> <li>"1" Марта 2024 г.</li> <li>Справка</li> <li>Обязательства ООО «ЕвроДрамс» перед Договору лизинига № 1264-А от 25.02.2019 г. выпло отсутствует.</li> <li>Директор</li> <li>Главный бухгалтер</li> </ul>                                                                                                    | ашения Журнал документов Источники клиента<br>История ввода графиков <u>Автомалическое определение первоначального графика</u> Дол. соглац                                                                                         |
| купериден 01.03.2019 (Администратор)<br>Справка без контроля:<br>Справка б отсутствии задолженности<br>Павина                                                                                                    | История ввода графиков <u>Автоматическое определение первоначального графика</u> Дол. соглац                                                                                                    |
| "1" Марта 2024 г.<br>Справка<br>Обязательства ООО «ЕвроДранс» перед<br>Договору лизнига № 1264-А от 25.02.2019 г. выпо<br>отсутствует.<br>Директор<br>Главный бухгалтер                                                                                                    |                                                                                                    |
| "1" Марта 2024 г.<br>Справка<br>Обязательства ООО «ЕвроДранс» перед<br>Договору лизинга № 1264-А от 25.02.2019 г. выпос<br>отсутствует.<br>Директор<br>Главный бухгалтер                                                                                                    |                                                                                                    |
| "1" Марта 2024 г.<br>Справка<br>Обязательства ООО «ЕвроТранс» перед<br>Договору лизинга № 1264-А от 25.02.2019 г. выпс<br>отсутствует.<br>Директор<br>Главный бухгалтер                                                                                                    |                                                                                                    |
| "1" Марта 2024 г.<br>Справка<br>Обязательства ООО «ЕвроТранс» перед<br>Договору лизинга № 1264-А от 25.02.2019 г. выпо<br>отсутствует.<br>Директор<br>Главный бухгалтер                                                                                                    |                                                                                                    |
| Справка<br>Обязательства ООО «ЕвроТранс» перед<br>Договору лизинга № 1264-А от 25.02.2019 г. выпс<br>отсутствует.<br>Дяректор<br>Главный бухгалтер                                                                                                    |                                                                                                    |
| Справка<br>Обязательства ООО «ЕвроТранс» перед<br>Договору лизинга № 1264-А от 25.02.2019 г. выпо<br>отсутствует.<br>Дяректор<br>Главный бухгалтер                                                                                                    |                                                                                                    |
| Справка<br>Обязательства ООО «ЕвроТранс» перед<br>Договору лизинга № 1264-А от 25.02.2019 г. выпо<br>отсутствует.<br>Директор<br>Главный бухгалтер                                                                                                    |                                                                                                    |
| Обязательства ООО «ЕвроТранс» перед<br>Договору лизинга № 1264-А от 25.02.2019 г. выпо<br>отсутствует.<br>Директор<br>Главный бухгалтер                                                                                                    |                                                                                                    |
| Директор<br>Главный бухгалтер                                                                                                    | ООО «Лизинг-Презентация» по<br>нены полностью. Задолженность                                                                                                    |
| Главный бухгалтер                                                                                                    | А.С. Самонин                                                                                                    |
|                                                                                                    | С.С. Краснова                                                                                                    |
|                                                                                                    |                                                                                                    |
|                                                                                                    |                                                                                                    |
|                                                                                                    |                                                                                                    |
|                                                                                                    |                                                                                                    |
|                                                                                                    |                                                                                                    |
|                                                                                                    |                                                                                                    |
|                                                                                                    |                                                                                                    |
| ИНН-7702616594 12519                                                                                                    |                                                                                                    |
| р/очет: 40702810311010152063 отрое<br>в 044525058 ФИЛИАЛ "БИЗНЕС" ПАО "СОВКОМБАНК" тел. 4                                                                                                    | Morree C. Revenues and and 194                                                                                                    |

Рис. 4.3.23

| +       | ÷ .                                                                     | ☆ <u>Догово</u>  | р лизинга ЛП00-       | 000002 от 18.06    | 6.2019      | 0:00:00      |           |                    |                    |              |                |                       |                       |                       |                   | 67 1          | ×   |
|---------|-------------------------------------------------------------------------|------------------|-----------------------|--------------------|-------------|--------------|-----------|--------------------|--------------------|--------------|----------------|-----------------------|-----------------------|-----------------------|-------------------|---------------|-----|
| Основ   | ное                                                                     | Документы        |                       |                    |             |              |           |                    |                    |              |                |                       |                       |                       |                   |               |     |
| Пров    | ести и                                                                  | и закрыть        | Записать Прове        | сти 👫 🖪            | Анали       | з задолженно | сти Со    | оздать на ос       | сновании -         | Печать 👻     |                |                       |                       |                       |                   | Ещ            | e • |
| Контраг | eht:                                                                    | Агрофирма        | a 000                 |                    | e           |              |           | Организаци         | я:                 | Лизи         | нг-Презентация | 000                   | P                     |                       |                   |               |     |
| Номер д | іомер договора: 1925-O от. 18.06.2019 🗹 Произведен окончательный расчет |                  |                       |                    |             |              |           |                    |                    |              |                |                       |                       |                       |                   |               |     |
| Срок де | йствия                                                                  | я от: 18.06.2019 | до: 31.05.2022        | Срок лизинга (ме   | ec): 36     |              |           | Уникальный         | идентификатор доку | имента: 96с1 | 546a-2321-11eb | -90f5-002590c99e0b-9  |                       |                       |                   |               |     |
|         |                                                                         |                  |                       |                    |             |              |           | Основание          | возникновения сдел | ки: Лизи     | нговая заявка  | ЛП00-0004 от 14.06.20 | 19 12:25:33 🔹 🖻       |                       |                   |               |     |
| Общи    | е Гр                                                                    | рафик платежей   | Договоры, обеспечен   | ния Данные об имуш | цестве      | Основные ср  | едства Д  | <b>Јополнитель</b> | но Страховки Д     | ]ополнительн | ые соглашения  | журнал документо      | в Источники клиента   |                       |                   |               |     |
| Графи   | к утве                                                                  | ржден 28.11.202  | 23 (Администратор)    | Справка            | а без контр | роля: 🗌 🔒    | Справка с | об отсутстви       | и задолженности    | 🖶 Заявка     | 🔒 Истори       | ия ввода графиков     | Автоматическое опреде | пение первоначального | графика До        | п. соглашение |     |
| N       | п                                                                       | 070              |                       |                    | Haumana     |              | фицецеор  |                    | Uuerue uureeruu    | Russen       |                |                       | 20107 0001000070      | Automuseum            |                   | Requereewa    |     |
| 14      | 1 20                                                                    | 0.06.2019        | 1 090 221             | 1 090 221          | пачисле     | мири плаг    | Финансов  | выи доход          | чистые инвестици   | DBIKYTH      | ия стоимость   | досрочный выкуп       | Зачет авансового      | ммортизация           | погашение кредита | Бознаї ражді  |     |
|         | 2 06                                                                    | 5.07.2019        | 1 000 551             | 147 000            |             |              |           |                    |                    |              |                |                       |                       |                       | 138 597           |               |     |
|         | 3 04                                                                    | 5.08.2019        |                       | 147 000            |             |              |           |                    |                    |              |                |                       |                       |                       | 131 450           |               |     |
|         | 4 0                                                                     | 5.09.2019        |                       | 147 000            |             |              |           |                    |                    |              |                |                       |                       |                       | 132 027           |               |     |
|         | 5 05                                                                    | 5.10.2019        |                       | 147 000            |             | 216 070      |           |                    |                    |              |                |                       | 69 070                | 145 991               | 115 846           |               |     |
|         | 6 05                                                                    | 5.11.2019        |                       | 147 000            |             | 177 163      |           |                    |                    |              |                |                       | 30 163                | 145 991               | 115 827           |               |     |
|         | 7 05                                                                    | 5.12.2019        |                       | 147 000            |             | 176 396      |           |                    |                    |              |                |                       | 29 396                | 145 991               | 116 595           |               |     |
|         | 8 05                                                                    | 5.01.2020        |                       | 147 000            |             | 173 337      |           |                    |                    |              |                |                       | 26 337                | 145 991               | 119 654           |               |     |
|         | 9 05                                                                    | 5.02.2020        |                       | 147 000            |             | 174 843      |           |                    |                    |              |                |                       | 27 843                | 145 991               | 118 148           |               | 1   |
|         | 10 04                                                                   | 5.03.2020        |                       | 147 000            |             | 173 343      |           |                    |                    |              |                |                       | 26 343                | 145 991               | 119 647           |               |     |
|         | 11 <b>0</b> 9                                                           | 5.04.2020        |                       | 147 000            |             | 173 268      |           |                    |                    |              |                |                       | 26 268                | 145 991               | 119 723           |               |     |
|         | 12 04                                                                   | 5.05.2020        |                       | 147 000            |             | 171 814      |           |                    |                    |              |                |                       | 24 814                | 145 991               | 121 177           |               |     |
|         | 13 <b>0</b> 8                                                           | 5.06.2020        |                       | 147 000            |             | 171 677      |           |                    |                    |              |                |                       | 24 677                | 145 991               | 121 314           |               |     |
|         | 14 0                                                                    | 5.07.2020        |                       | 147 000            |             | 170 874      |           |                    |                    |              |                |                       | 23 874                | 145 991               | 122 117           |               |     |
|         | 15 <b>0</b>                                                             | 5.08.2020        |                       | 147 000            |             | 169 484      |           |                    |                    |              |                |                       | 22 484                | 145 991               | 123 507           |               |     |
|         | 16 0                                                                    | 5.09.2020        |                       | 147 000            |             | 169 253      |           |                    |                    |              |                |                       | 22 253                | 145 991               | 123 737           |               |     |
|         | 17 08                                                                   | 5.10.2020        |                       | 147 000            |             | 167 904      |           |                    |                    |              |                |                       | 20 904                | 145 991               | 125 087           |               |     |
| Сообщ   | ения:                                                                   |                  |                       |                    |             |              |           |                    |                    |              |                |                       |                       |                       |                   |               | ×   |
| — По    | логов                                                                   | вору пизинга при | сутствуют задолжности | L                  |             |              |           |                    |                    |              |                |                       |                       |                       |                   |               |     |

Рис. 4.3.24

При нажатии на кнопку «Заявка» формируется печатная форма – «Заявка на предоставление имущества в лизинг», в которой рассматривается вопрос о предоставлении в лизинг соответствующего имущества (рис. 4.3.25).

| <ul> <li>← → ☆ Договор лизинга ЛП00-000007 от 01.09.2021 0:00:00</li> </ul>                                                                                                    | ê i :                                           |
|----------------------------------------------------------------------------------------------------|-------------------------------------------------|
| Ochoenioe Dokymentia                                                                                                    |                                                 |
| Основное Документы<br>Провести и закрыть. Записать. Провести К, В. Анализ задолженности Создать на основании. В Печать<br>онтрагент: ИМАКС АВТО ООО Ф Организация: Лизинг-Презентация ООО Ф<br>омер договора: 234-0 от 01.09.2021 До: 30.11.2022 Срок лизинга (мес): 15 Уникальный идентификатор документа: Фбав&26с-06/27.11сс-b0fb-002590:09.90b.4<br>Основание возникновения сделок                                                                                                    | Еще -<br>ервоначального графика Доп. соглашение |
| Копий: 1 : Г                                                                                                    |                                                 |
| ЗАЯВКА НА ПРЕДОСТАВЛЕНИЕ ИМУЩЕСТВА В ЛИЗИНГ<br>01.09.2021 г. От: ООО "ИМАКС АВТО"<br>ОГРН: 1155958127214<br>ИНН\КПП: 5904328958\590401001                                                                                                    |                                                 |
| Предмет заявки                                                                                                    |                                                 |
| Прошу рассмотреть вопрос о предоставлении в лизинг следующего имущества:                                                                                                    |                                                 |
| № Наименование                                                                                                    | Кол-во                                          |
| ПСМ: 32651234<br>Наименование и марка машины: ГАЗ-С41R13<br>Адрес (местоположение): Пермь<br>Заводской №: 27845J                                                                                                    | 1                                               |
| ИТОГО, в том числе НДС 20%                                                                                                    | 3 200 000,00                                    |
| у Продавца Экс-Авто ООО<br>Юридический адрес: 614111, Пермский край, Пермь г, Моторостроителей ул, дом 6, квартира 51<br>Фактический адрес: 614111, Пермский край, Пермь г, Моторостроителей ул, дом 6, квартира 51<br>ИНН: 7703260291<br>на общую сумму: 3 200 000,00 (Три миллиона двести тысяч рублей 00 копеек), в том числе НДС 20%<br>для последующей передачи в лизинг на срок, месяцев: 15<br>Готовность осуществить предоплату: в размере 2 370 200,00 руб. (74,07% от стоимости предмета лизинга)<br>Балансодержатель предмета лизинга: Лизингодатель |                                                 |
| Генеральный Директор ООО "ИМАКС АВТО" /Вороно<br>М.П.                                                                                                    | в Д. В./                                        |

Кнопка «История ввода графиков» – список утвержденных графиков (отображается история графиков по договору лизинга в случае, если на протяжении действия договора график был перезаключен) (рис. 4.3.26).

Обратите внимание, что после проведения утверждаемый график (приобретает статус: «Актуальный») замещает собой предыдущий утвержденный график (статус «Утвержден»).

|                                                                                                    | 🕁 Договор лизинга ЛП00-00                                                                                                    | 00002 от 18.06.2019 0:00:00                                                                                                    |                                                                        |                                                                                                    |                                                                                  |                                         |                         | ∂ i ×                           |  |
|----------------------------------------------------------------------------------------------------|----------------------------------------------------------------------------------------------------|----------------------------------------------------------------------------------------------------|------------------------------------------------------------------------|----------------------------------------------------------------------------------------------------|----------------------------------------------------------------------------------|-----------------------------------------|-------------------------|---------------------------------|--|
| Основное                                                                                                    | Документы                                                                                                    |                                                                                                    |                                                                        |                                                                                                    |                                                                                  |                                         |                         |                                 |  |
| Провести                                                                                                    | и закрыть Записать Провест                                                                                                    | и 🥂 📳 Анализ задолженности Соз                                                                                                    | дать на основании 👻                                                    | 🖶 Печать -                                                                                                    |                                                                                  |                                         |                         | Еще -                           |  |
| Контрагент:                                                                                                    | Агрофирма ООО                                                                                                    | e O                                                                                                    | рганизация:                                                            | Лизинг-Презентация ООС                                                                                                    | )                                                                                | e                                       |                         |                                 |  |
| Номер договора: 1925-О от: 18.06.2019 🗹 Произведен окончательный расчет                                                                       |                                                                                                    |                                                                                                    |                                                                        |                                                                                                    |                                                                                  |                                         |                         |                                 |  |
| Срок действия от: 18.06.2019 до: 31.05.2022 Срок лизинга (мес): 36 Уникальный идентификатор документа: 96с1546а-2321-11еb-90f5-002590с99e0b-9 |                                                                                                    |                                                                                                    |                                                                        |                                                                                                    |                                                                                  |                                         |                         |                                 |  |
|                                                                                                    |                                                                                                    | 0                                                                                                    | снование возникновения                                                 | я сделки: Лизинговая заявка ЛПОО-                                                                                                    | 0004 or 14.06.2019 12:25:33                                                      | * Ø                                     |                         |                                 |  |
| Общие                                                                                                    | График платежей Договоры, обеспечени                                                                                                    | я Данные об имуществе Основные средства До                                                                                                    | полнительно Страхов                                                    | ки Дополнительные соглашения Ж                                                                                                    | урнал документов Источни                                                         | ки клиента                              |                         |                                 |  |
| График ут                                                                                                    | вержден 28.11.2023 (Администратор)                                                                                                    | Справка без контроля: 🗌 🔒 Справка об                                                                                                    | отсутствии задолженно                                                  | сти 🗎 Заявка 🚯 История вво                                                                                                    | да графиков Автоматичес                                                          | кое определение перво                   | начального графика      | Доп. соглашение                 |  |
|                                                                                                    |                                                                                                    |                                                                                                    |                                                                        |                                                                                                    |                                                                                  |                                         |                         |                                 |  |
| +                                                                                                    | Э 1 Котория                                                                                                    | ввода графиков ООО Ј                                                                                                    | Лизинг-Пре                                                             | езентация 🔶 🕇                                                                                                    | •                                                                                |                                         |                         |                                 |  |
|                                                                                                    |                                                                                                    |                                                                                                    |                                                                        |                                                                                                    |                                                                                  |                                         |                         |                                 |  |
| Пери                                                                                                    | од: 🛄 –                                                                                                    | 🗎 Ли                                                                                                    | ізинг-Презента                                                         | ция ООО                                                                                                    |                                                                                  | - C                                     |                         |                                 |  |
|                                                                                                    |                                                                                                    |                                                                                                    |                                                                        |                                                                                                    |                                                                                  |                                         |                         |                                 |  |
| Сф                                                                                                    | ормировать Показа                                                                                                    | ть настройки Печать Σ                                                                                                    |                                                                        | 0.00                                                                                                    |                                                                                  |                                         |                         |                                 |  |
|                                                                                                    |                                                                                                    |                                                                                                    |                                                                        |                                                                                                    |                                                                                  |                                         |                         |                                 |  |
|                                                                                                    |                                                                                                    |                                                                                                    |                                                                        |                                                                                                    |                                                                                  |                                         |                         |                                 |  |
|                                                                                                    | ООО Лизинг-Презента                                                                                                    | ция                                                                                                    |                                                                        |                                                                                                    |                                                                                  |                                         |                         |                                 |  |
|                                                                                                    | ООО Лизинг-Презента<br>История ввода гра                                                                                                    | ция<br>афиков                                                                                                    |                                                                        |                                                                                                    |                                                                                  |                                         |                         |                                 |  |
|                                                                                                    | ООО Лизинг-Презентал<br>История ввода гра<br>Отбор: Договор Равно "1925-                                                                                                    | ция<br>афиков<br>о"                                                                                                    |                                                                        |                                                                                                    |                                                                                  |                                         |                         |                                 |  |
|                                                                                                    | ООО Лизинг-Презента<br>История ввода гра<br>Отбор: Договор Равно "1925-<br>Сортировка: Договор По воз                                                                                                    | ция<br>афиков<br>О"<br>растанию, Вид графика По возрастанию                                                                                                    | , Статус По возр                                                       | астанию, Дата проведения                                                                                                    | графика По возраста                                                              | нию                                     |                         | -                               |  |
|                                                                                                    | ООО Лизинг-Презентал<br>История ввода гра<br>Отбор: Договор Равно "1925-<br>Сортировка: Договор По возр<br>Контрагент                                                                                          | ция<br>афиков<br>О"<br>растанию, Вид графика По возрастанию                                                                                                    | , Статус По возр                                                       | астанию, Дата проведения                                                                                                    | графика По возраста                                                              | нию                                     |                         | Сумма                           |  |
|                                                                                                    | ООО Лизинг-Презента<br>История ввода гра<br>Отбор: Договор Равно «1925-<br>Сортировка: Договор По воз<br>Контрагент<br>Договор                                                                                 | ция<br>афиков<br>О°<br>растанию, Вид графика По возрастанию<br>Исполнитель                                                                                                    | , Статус По возр<br>Вид<br>договора                                    | астанию, Дата проведения<br>Дата заключения                                                                                                   | графика По возраста                                                              | нию                                     |                         | Сумма                           |  |
|                                                                                                    | ООО Лизинг-Презента<br>История ввода гра<br>Отбор: Договор Равно «1925-<br>Сортировка: Договор По воз<br>Контрагент<br>Договор<br>График                                                                       | ция<br>афиков<br>О"<br>растанию, Вид графика По возрастанию<br>Исполнитель<br>Документ                                                                                                    | , Статус По возр<br>Вид<br>договора<br>Причина                         | астанию, Дата проведения<br>Дата заключения<br>Вид графика                                                                                    | графика По возраста<br>Дата                                                      | нию<br>Статус                           | Состояние               | Сумма                           |  |
|                                                                                                    | ООО Лизинг-Презента<br>История ввода гра<br>Отбор: Договор Равно «1925-<br>Сортировка: Договор По воз<br>Контрагент<br>Договор<br>График                                                                       | ция<br>афиков<br>О"<br>растанию, Вид графика По возрастанию<br>Исполнитель<br>Документ                                                                                                    | , Статус По возр<br>Вид<br>договора<br>Причина<br>изменения            | астанию, Дата проведения<br>Дата заключения<br>Вид графика                                                                                    | графика По возраста<br>Дата<br>проведения                                        | нию                                     | Состояние проведения    | Сумма                           |  |
|                                                                                                    | ООО Лизинг-Презента<br>История ввода гра<br>Отбор: Договор Равно "1925-<br>Сортировка: Договор По воз<br>Контрагент<br>Договор<br>График                                                                       | ция<br>афиков<br>О <sup>°</sup><br>растанию, Вид графика По возрастанию<br>Исполнитель<br>Документ                                                                                                    | , Статус По возр<br>Вид<br>договора<br>Причина<br>изменения            | астанию, Дата проведения<br>Дата заключения<br>Вид графика                                                                                    | графика По возраста<br>Дата<br>проведения<br>графика                             | нию                                     | Состояние<br>проведения | Сумма                           |  |
|                                                                                                    | ООО Лизинг-Презента<br>История ввода гра<br>Отбор: Договор Равно "1925-<br>Сортировка: Договор По воз<br>Контрагент<br>Договор<br>График<br>Агрофирма ООО<br>1925-0                                            | ция<br>афиков<br>О°<br>растанию, Вид графика По возрастанию<br>Исполнитель<br>Документ<br>Попов Игорь Павлович                                                                                                    | , Статус По возр<br>Вид<br>договора<br>Причина<br>изменения<br>Лизинга | астанию, Дата проведения<br>Дата заключения<br>Вид графика<br>18.06.2019                                                                      | графика По возраста<br>Дата<br>проведения<br>графика                             | нию<br>Статус                           | Состояние проведения    | Сумма                           |  |
|                                                                                                    | ООО Лизинг-Презента<br>История ввода гра<br>Отбор: Договор Равно "1925-<br>Сортировка: Договор По возр<br>Контрагент<br>Договор<br>График<br>Агрофирма ООО<br>1925-0<br>1925 №ЛП00-000012                      | ия<br>афиков<br>О°<br>растанию, Вид графика По возрастанию<br>Исполнитель<br>Документ<br>Попов Игорь Павлович<br>Утверждение графика ЛП00-000012<br>от 18.06.2019 11:00.00                                                              | , Статус По возр<br>Вид<br>договора<br>Причина<br>изменения<br>Лизинга | астанию, Дата проведения<br>Дата заключения<br>Вид графика<br>18.06.2019<br>График платежей (ДЛ)                                              | графика По возраста<br>Дата<br>проведения<br>графика<br>18.06.2019               | нию<br>Статус<br>Утвержден              | Состояние проведения    | Сумма                           |  |
|                                                                                                    | ООО Лизинг-Презента<br>История ввода гра<br>Отбор: Договор Равно "1925-<br>Сортировка: Договор По воз<br>Контрагент<br>Договор<br>График<br>Агрофирма ООО<br>1925-0<br>1925 №лП00-000012<br>1925 №лП00-000044  | ия<br>афиков<br>О"<br>растанию, Вид графика По возрастанию<br>Исполнитель<br>Документ<br>Попов Игорь Павлович<br>Утверждение графика ЛП00-000012<br>от 18.06.2019 11:00:00                                                              | , Статус По возр<br>Вид<br>договора<br>Причина<br>изменения<br>Лизинга | астанию, Дата проведения<br><b>Дата заключения</b><br><b>Вид графика</b><br><b>18.06.2019</b><br>График платежей (ДЛ)<br>График платежей (ДЛ) | графика По возраста<br>Дата<br>проведения<br>графика<br>18.06.2019<br>01.01.2022 | нию<br>Статус<br>Утвержден<br>Утвержден | Состояние проведения    | Сумма<br>6 048 583<br>5 901 583 |  |
|                                                                                                    | ООО Лизинг-Презента<br>История ввода гра<br>Отбор: Договор Равно "1925-<br>Сортировка: Договор По возу<br>Контрагент<br>Договор<br>График<br>Агрофирма ООО<br>1925-0<br>1925 №лП00-000012<br>1925 №лП00-000014 | ия<br>афиков<br>о"<br>растанию, Вид графика По возрастанию<br>Исполнитель<br>Документ<br>Лопов Игорь Павлович<br>Утверждение графика ЛП00-000012<br>от 18.06.2019 11:00:00<br>Утверждение графика ЛП00-000042<br>от 01.01.2022 11:00:00 | , Статус По возр<br>Вид<br>договора<br>Причина<br>изменения<br>Лизинга | астанию, Дата проведения<br>Дата заключения<br>Вид графика<br>18.06.2019<br>График платежей (ДЛ)<br>График платежей (ДЛ)                      | графика По возраста<br>Дата<br>проведения<br>графика<br>18.06.2019<br>01.01.2022 | нию<br>Статус<br>Утвержден<br>Утвержден | Состояние проведения    | Сумма<br>6 048 5<br>5 901 5     |  |

Рис. 4.3.26

Гиперссылка «Автоматическое определение первоначального графика» – автоматическое определение первоначального графика по данному договору лизинга (рис. 4.3.27).

| ← 1→ ☆ Договор лизинга ЛП00-000004 от 25.02.2019 0:00:00 2 1 ×                                  |                                                                                                    |                                                |                                |                                                    |                 |  |  |
|-------------------------------------------------------------------------------------------------|----------------------------------------------------------------------------------------------------|------------------------------------------------|--------------------------------|----------------------------------------------------|-----------------|--|--|
| Основное Документы                                                                              |                                                                                                    |                                                |                                |                                                    |                 |  |  |
| Провести и закрыть Записать Провести 👫 🔃 Анализ задог                                           | тженности                                                                                             | Создать на основании 🔹 🔒 Печать 🔹              |                                |                                                    | Еще -           |  |  |
| Контрагент: ЕвроТранс ООО                                                                       |                                                                                                    | Организация: Лизинг-Пре                        | зентация ООО                   | Ð                                                  |                 |  |  |
| Номер договора: 1264-А от:                                                                      | 25.02.2019                                                                                            | Произведен окончательный расчет                |                                |                                                    |                 |  |  |
| Срок действия от: 03.03.2019 до: 28.02.2022 Срок лизинга (мес): 36                              |                                                                                                    | Уникальный идентификатор документа: ed4de557-2 | 409-11eb-90f5-002590c99e0b-0   |                                                    |                 |  |  |
|                                                                                                 |                                                                                                    | Основание возникновения сделки: Лизингова      | а заявка ЛП00-0008 от 13.11.20 | 23 9:52:08 * 4                                     |                 |  |  |
| Общие График платежей Договоры, обеспечения Данные об имуществе Основн                          | ные средств                                                                                           | а Дополнительно Страховки Дополнительные со    | лашения Журнал документ        | ов Источники клиента                               |                 |  |  |
| График утвержден 01.03.2019 (Администратор) Справка без контроля:                               | 🕒 Cnp                                                                                                 | авка об отсутствии задолженности  🖶 Заявка     | 🗅 История ввода графиков       | Автоматическое определение первоначального графика | Доп. соглашение |  |  |
| 🗲 🔸 📩 Первоначальный график                                                                     |                                                                                                    |                                                |                                | •                                                  | 0 : ×           |  |  |
| Договор: 1264-А, автоматическое определение первоначального графика                             |                                                                                                    |                                                |                                |                                                    |                 |  |  |
| <ul> <li>Использовать первоначальным</li> <li><sup>9</sup>C Определять автоматически</li> </ul> | ✓ Использовать первоначальным № Определять автоматически       Поиск (Ctrl+F)     ×     Q +     Еще + |                                                |                                |                                                    |                 |  |  |
| График                                                                                          | Утвержден                                                                                             | Договор                                        | Контрагент                     | Вид графика                                        |                 |  |  |
| = 1264-A                                                                                        | <b>v</b>                                                                                              | 1264-A                                         | ЕвроТранс ООО                  | График платежей (ДЛ)                               |                 |  |  |
|                                                                                                 |                                                                                                    |                                                |                                |                                                    |                 |  |  |

Рис. 4.3.27

При нажатии на кнопку «Доп. соглашение» открывается окно «Форма настроек печати Дополнительного соглашения к Графику платежей», в котором необходимо заполнить данные представителя контрагента и информацию по группе изменения графика дополнительного соглашения следующим образом:

Поле «Контрагент» – заполняется автоматически программой.

Представитель контрагента:

Контактное лицо указывается в одноименном поле путем выбора из выпадающего списка (справочник «Контактные лица»), либо заполняется пользователем вручную.

Поле «Должность» – заполняется автоматически в зависимости от выбранного контрагента (подтягивается из справочника «Контактные лица»).

Пол контрагента осуществляется при нажатии на соответствующую кнопку: «Мужской» или «Женский».

Выбор организационно-правовой формы осуществляется при нажатии на соответствующую кнопку: «ИП» или «Юр.лицо».

Поле «Действущ. на основании» заполняются при нажатии на соответствующие кнопки: «Устава», «Доверенности № \_\_\_\_\_ от \_\_\_\_\_\_», «Свидетельство о регистрации № \_\_\_\_\_ от \_\_\_\_\_\_».

Изменение графика указывается в одноименном поле путем выбора из перечисленного списка.

Поле «Примечание» – заполняется пользователем вручную.

Затем необходимо нажать кнопку «ОК».

Далее открывается окно «Выберите вариант печати»: «Показать в 1С», «Выгрузить в Excel», «Выгрузить в Excel и Показать в 1С», в котором следует выделить нужную строку и нажать на кнопку «ОК». В результате формируются печатные формы – дополнительное соглашение к договору финансовой аренды (лизинга) и письмо дополнительного соглашения с приложением графика лизинговых платежей, в котором прописана причина изменения графика (рис. 4.3.28).

| ← → ☆ Договор лизинга ЛП00-000004 от 25.02.2019 0:00:00                                                                                                    | ê i :           |
|----------------------------------------------------------------------------------------------------|-----------------|
| Основное Документы                                                                                                    |                 |
| Провести и закрыть Записать Провести 👫 🙀 强 Анализ задолженности Создать на основании - 🖨 Печать -                                                                                               | Еще -           |
| Контрагент: ЕвроТранс 000 Ф Организация: Лизинг-Презентация 000 Ф                                                                                                    |                 |
| Нокердоговора: 1264-А от: 25.02.2019 🗹 Произведен окончательный расчет                                                                                                    |                 |
| Срок действия от: 03.03.2019 до: 28.02.2022 Срок лизнига (мес): 36 Уникальный идентификатор документа: еd4de557-2409-11eb-905-002590c99e0b-0                                                    |                 |
| Основание возникновения сделог. Пизинговая заявка ЛП00-0008 от 13.11.2023 9.52.08 • _ @                                                                                                    |                 |
| Общие График платехнай Договоры, обеспечения Данные об имущастве Основные средства Дополнительно Страховки Дополнительные соглашения Журнал документов Источники клиента                        |                 |
| График утвержден 01.03.2019 (Администратор) Справка без контроля: 🗋 🖨 Справка об отсутствии задолженности. 🖨 Заявка 💩 История ввода графиков Автомалическое определение переоначального графика | Доп. соглашение |
| Форма настроек печати Дополнительного соглашения к Графику платежей                                                                                                    | : 6 ×           |
| Организация                                                                                                    |                 |
| Руководитель: Самонин Алексей Степанович 🔹 должность: Директор                                                                                                    |                 |
| действующ: его ей основание: Устава                                                                                                    |                 |
| Контрагент: ЕвроТранс ООО 🔹 🖓 № дол. соглашения: 1 Дата: 15.03.2023 🗎                                                                                                    |                 |
| Представитель контрагента                                                                                                    |                 |
| Контактное лицо: Скворцов Владимир Юрьевич, Генеральный д 🝷 🖉 Контактное лицо: Скворцов Владимир Юрьевич должность: Генеральный дире                                                            | ектор           |
|                                                                                                    |                 |
| Мужской Женский ИІТ Юр. лицо действущ на основании: Устава Доверенности № от Свидетельства о регистрации № от                                                                                   | _ Другое        |
| Группа изменение графика доп соглашение                                                                                                    |                 |
| Изменение графика: Примечание:                                                                                                    |                 |
| Изменением курса валюты по договору поставки в условных                                                                                                    |                 |
| С изменением курса валюты по договору поставки в валюте                                                                                                    |                 |
| Изменением таможенных платежей                                                                                                    |                 |
|                                                                                                    |                 |
|                                                                                                    |                 |
| изменением даты получения                                                                                                    |                 |
| ОК                                                                                                    | Отмена          |

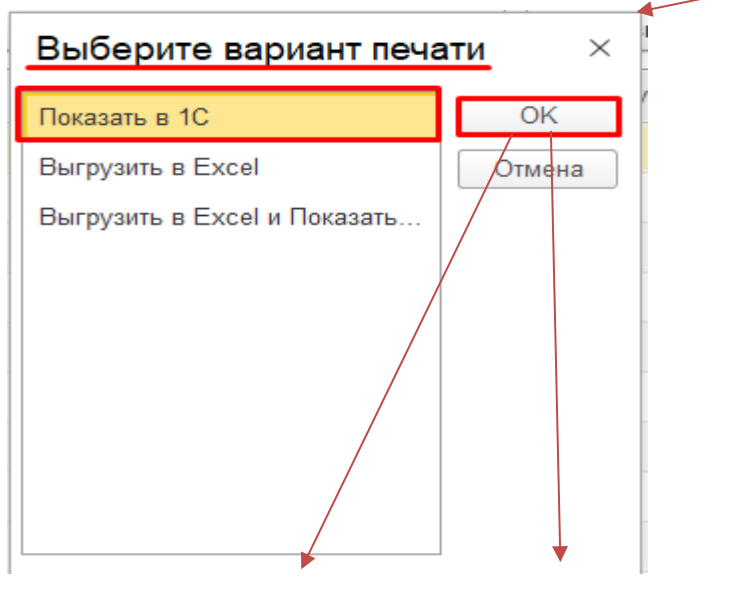

| ← → ☆ Дополнительное соглашение                                                                                                    | ← → ☆ Письмо дополнительного соглашения                                                                                                    |
|----------------------------------------------------------------------------------------------------|----------------------------------------------------------------------------------------------------|
| А Ж К Ц 🗄 🗄 🗐 🔺 🖉 🖉 Границы - Ячейки -                                                                                                    |                                                                                                    |
|                                                                                                    |                                                                                                    |
| Дополнительное соглашение №1                                                                                                    |                                                                                                    |
| к Договору финансовой аренды (лизинга) № 1264-А от 25.02.2019 0:00:00                                                                                                    | № 1 "25 "Февраля 2019г.                                                                                                    |
| г. Челябинск " <u>15</u> " марта 20 <u>23</u> г.                                                                                                    |                                                                                                    |
| Общество с ограниченной ответственностью "Лизинг-Презентация", ИНН<br>7702616594, именуемое в дальнейшем "Лизингодатель" в лице , действующего на<br>основании, с одной стороны, и ЕвроТранс ООО, ИНН 5024084190, именуемое в<br>дальнейшем "Лизингополучатель", в лице Генерального директора Скворцов Владимира<br>Юрьевича, Генерального директора, действующего на основании Устава, с другой<br>стороны, заключили настоящее Дополнительное соглашение к договору финансовой<br>аренды (лизинга) № 1264-А от 25 Февраля 2019 г. (далее - Договор лизинга) о<br>нижеследующем: | Генеральному Директору<br>ЕвроТранс ООО<br>Скворцов Владимиру Юрьевичу, Генеральному<br>директору<br>Руководствуясь п. 4.6 договора лизинга №1264-А от 25 Февраля 2019 г. направляем<br>дополнительное соглашение с приложением графика лизинговых платежей. Изменение графика<br>соязано с Изменением гаты получения |
| <ol> <li>Стороны пришли к соглашению изложить Приложение №2 (график платежей) к</li> </ol>                                                                                                    | альзито а тэзиаталтизи Чили пол) гапты                                                                                                    |
| Договору лизинга в редакции Приложения №1 к настоящему Дополнительному соглашению.                                                                                                    | Примечание:                                                                                                    |
| <ol> <li>Настоящее дополнительное соглашение вступает в силу с даты подписания его<br/>Сторонами и является вместе с приложением неотъемлемой частью Договора лизинга.</li> <li>В части, не урегулированной настоящим Дополнительным соглашением, Договор<br/>лизинга действует в неизменном виде.</li> </ol>                                                                                                    | Просим подписать и один экземпляр направить в адрес ООО Лизинг-Презентация                                                                                                    |
|                                                                                                    |                                                                                                    |
| Лизингодатель Лизингополучатель                                                                                                    |                                                                                                    |
| /Самонин А.С.//Скворцов В.Ю./ В.Ю./                                                                                                    |                                                                                                    |
| М.П. М.П.                                                                                                    | Директор ООО Лизинг-Презентация                                                                                                    |

Рис. 4.3.28

Подробно о внесении данных графика п. 4.4 Инструкции.

<u>Закладка «Договоры, обеспечения»</u> предназначена для отражения информации по заключенным договорам (страхования, купли-продажи, кредита и т.д.) и поступлениям дополнительного обеспечения (поручительство третьих лиц, залог, обратный выкуп и т.д.) в рамках данного договора лизинга (рис. 4.3.29).

|                                                          | 100-000004 от 25.02.201      | 19 0:00:00 -                  |                             |                                      |                         |                | 67 1                                                                                                    |
|----------------------------------------------------------|------------------------------|-------------------------------|-----------------------------|--------------------------------------|-------------------------|----------------|----------------------------------------------------------------------------------------------------|
| сновное Документы                                        |                              |                               |                             |                                      |                         |                |                                                                                                    |
| ровести и закрыть Записать                               | Провести 🥋 🔃 Ан              | ализ задолженности Создать на | основании - 🗎 Печать        | ~                                    |                         |                | Eщ                                                                                                    |
| грагент: ЕвроТранс ООО                                   |                              | в Организа                    | ция:                        | Лизинг-Презентация ООО               |                         | P              |                                                                                                    |
| эр договора: 1264-А                                      |                              | от: 25.02.2019 У Прои         | веден окончательный расчет  |                                      |                         |                |                                                                                                    |
| действия от: 03.03.2019 до: 28.02                        | .2022 Срок лизинга (мес):    | 36 Уникальн                   | ый идентификатор документа: | ed4de557-2409-11eb-90f5-002590c99e0  | >-0                     |                |                                                                                                    |
|                                                          |                              | Основан                       | е возникновения сделки:     | Лизинговая заявка ЛП00-0008 от 13.11 | .2023 9:52:08 *         | 4P             |                                                                                                    |
| щие График платежей Договоры, обе                        | спечения Данные об имуществе | Основные средства Дополните   | льно Страховки Дополни      | ительные соглашения Журнал докум     | ентов Источники клиент  | а              |                                                                                                    |
|                                                          |                              |                               |                             |                                      |                         |                | × 🔍 - Еще                                                                                                    |
| аименование договора Вид догов                           | юра Номер                    |                               |                             | Сумма по договору                    | Наличие графика, Ставка | (%)            | Контрагент                                                                                                    |
| 15 Кулли - пр                                            | юдажи 345                    |                               |                             | 6 325 000                            | ~                       |                | СпецТорг-Авто ООО                                                                                                    |
|                                                          | 0.0001.1                     |                               |                             | 5 000 000                            | 1                       | 9.6            | COBKOME ANK BAO                                                                                                    |
| (Л1264-А Кредита                                         | ДЛ1264-А                     |                               |                             | 5 060 000                            |                         | 0,0            | COBROMBARKTINO                                                                                                    |
| дл1264-А Кредита<br>ВС 124588/19 Страхован               | ния ВС124588/1               | 9                             |                             | 63 250                               |                         | 0,0            |                                                                                                    |
| Ц11264-А Кредита<br>20124588/19 Страхован<br>Создать (а) | цит264-X<br>ния ВС124508/    | 19                            |                             | 63250                                |                         | Douck (Ctri+F) |                                                                                                    |
| (11/204-А Кредита<br>Сс124589/19 Стракован<br>Ссоздать р | шт264.X<br>ния ВС124689/     | 19<br>4 Вид дополнительн      | го обеспечения Сумм         | 6 000 000<br>63 260                  | Обеспечитель            | 0,3            | ATIL:         ATIL:         ATIL: <td< td=""></td<> |

<u>Закладка «Данные об имуществе»</u> предназначена для отражения набора характеристик по соответствующему основному средству, которое относится к данному договору лизинга (рис. 4.3.30).

| ← → ☆ Договор лизинга ЛП00-000004 от 25.02.2019 0:00:00 *<br>Основное Документы                 |                                            | l (2)                                          |
|-------------------------------------------------------------------------------------------------|--------------------------------------------|------------------------------------------------|
| Провести и закрыть Записать Провести 🥂 🔃 Анализ задолженности. Создать на основ                 | нии • 🔒 Печать •                           | Eu                                             |
| Контрагент: ЕвроТранс ООО Ф Организация:                                                        | Лизинг-Презентация О                       | 000 &                                          |
| Номер договора: 1264-А от: 25.02.2019                                                           | жончательный расчет                        |                                                |
| Сани анбалица ал (2003-0040) ал (2003-0020) Сани анализа (ила): 26 Уникальный иде               | тификатор документа: ed4de557-2409-11eb-90 | 0f5-002590c99e0b-0                             |
| Срок деиствия от. 03.03.2019 до. 20.02.2022 Срок пизинга (мес). 30                              | иновенна следки:                           | 700-0008 or 13 11 2023 9:52:08 * 0             |
|                                                                                                 |                                            |                                                |
| Общие Трафик платежей Договоры, обеспечения Данные об имуществе Основные средства Дополнительно | Страховки Дополнительные соглашения        | Журнал документов Источники клиента            |
| 🖸 Добавить 💧 Копировать ОС 📄 Печать -                                                           | Характеристики                             | T T T T 02                                     |
| N Номенклатура Дата акта приемки-передачи Код переданного имущества Количество                  | в записать наоор. Транспорт                | транспортное средство зарегистрировано оз март |
| 1 ЕвроТранс ООО 1264-А 94 31.05.2019 Иное транспортное средство 1                               | Характеристика                             | Значение                                       |
|                                                                                                 | птс                                        | 25 РК 123456 выдан 01.03.2019                  |
|                                                                                                 | VIN                                        | Z0G945350L0001213                              |
|                                                                                                 | Марка, модель ТС                           | 9453-0000010-50                                |
|                                                                                                 | Наименование (тип TC)                      | ПОЛУПРИЦЕП САМОСВАЛ                            |
|                                                                                                 | Категория ТС (А, В, С, D, прицеп - Е)      | ПРИЦЕП                                         |
|                                                                                                 | Год изготовления                           | 2018                                           |
|                                                                                                 | Модель, номер двигателя                    | Отсутствует                                    |
|                                                                                                 | Шасси (рама)                               | Z0G9456548L0001234                             |
|                                                                                                 | Кузов (кабина, прицеп) №                   | Отсутствует                                    |
|                                                                                                 | Цвет кузова                                | ЧЕРНЫЙ                                         |
|                                                                                                 | Мощность двигателя (л.с./кВт)              | 12(10)                                         |
|                                                                                                 | Рабочий объем двигателя (куб. см)          | Отсутствует                                    |
|                                                                                                 | Тип двигателя                              | Отсутствует                                    |
|                                                                                                 | Маяк установлен                            |                                                |
|                                                                                                 | Маяк не установлен по решению к/к          |                                                |
|                                                                                                 | О Маяк не установлен по причине            |                                                |
|                                                                                                 | 🖨 Схема установки маяка                    |                                                |

Рис. 4.3.30

Отметим, что при нажатии на кнопку «Копировать ОС» осуществляется копирование основного средства из текущего договора лизинга или из другого договора лизнга (рис. 4.2.31).

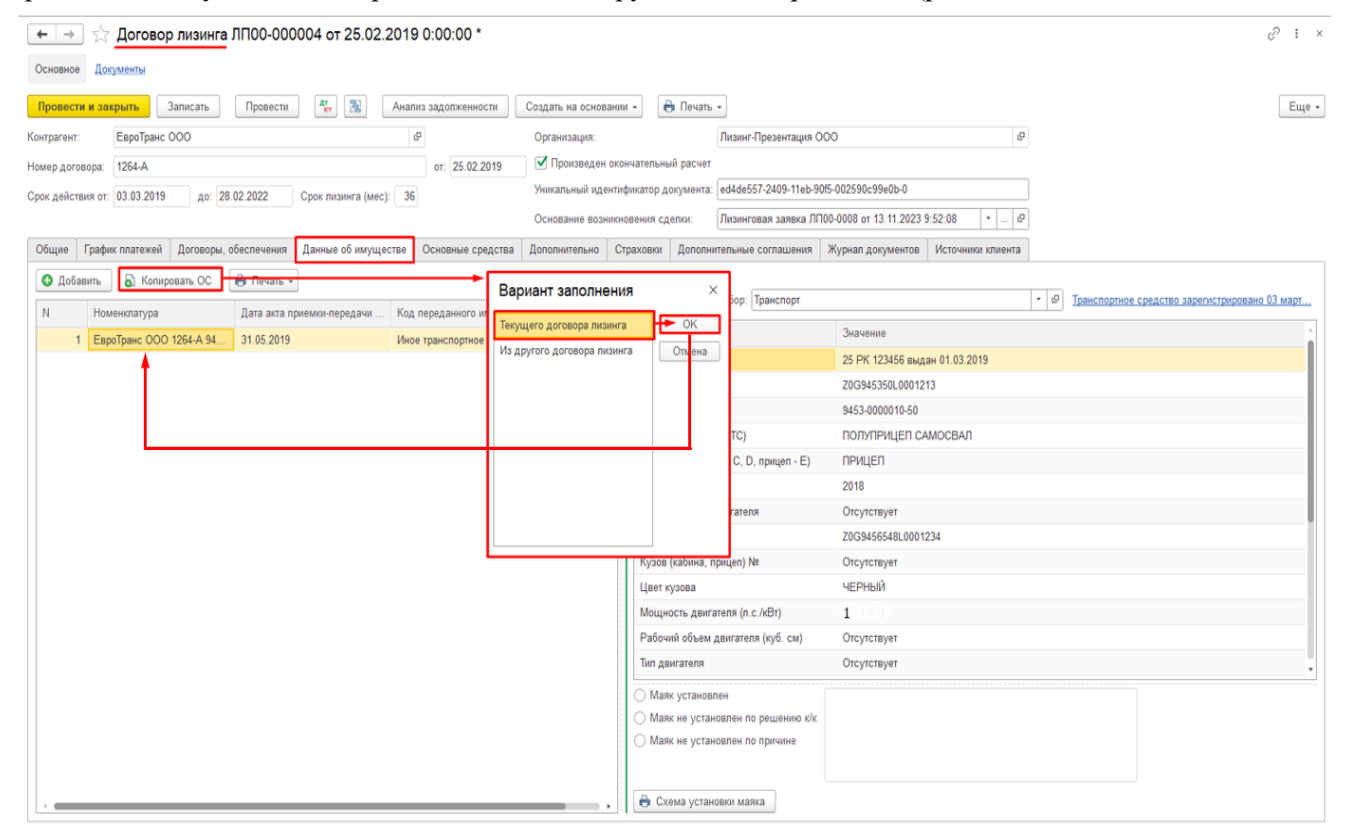

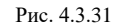

В левой части окна при нажатии на кнопку «Добавить» открывается окно «Выберите набор характеристик». Выбираем соответсвующую позицию, например «Транспорт», и нажимаем кнопку «Выбрать», затем открываются окна, в которых требуется выбрать дополнительные свойства по данному договору лизинга (марку, модель TC и свойства VIN) (рис. 4.3.32-4.3.34).

| $\leftarrow$ $\rightarrow$ | -<br>-    | Договор     | лизинга   | лпоо-оос    | 0004 от 25.02.2    | 2019 ( | 0:00:00 *      |           |              |     |
|----------------------------|-----------|-------------|-----------|-------------|--------------------|--------|----------------|-----------|--------------|-----|
| Основно                    | е Доку    | менты       |           |             |                    |        |                |           |              |     |
| Провест                    | ти и закј | рыть 3      | аписать   | Провести    | AT B               | Анализ | задолженности  | Созда     | ть на основа | ані |
| Контрагент                 | т: [      | ЕвроТранс С | 000       |             |                    | Ŀ      |                | Орга      | анизация:    |     |
| Номер дог                  | говора:   | 1264-A      |           |             |                    |        | от: 25.02.201  | 9 🗸       | Произведен   | ок  |
| Срок дейст                 | твия от:  | 03.03.2019  | до: 28    | 8.02.2022   | Срок лизинга (мес) | : 36   |                | Уник      | альный иден  | нті |
|                            |           |             |           |             | 1 ( )              |        |                | Осн       | ование возні | икі |
| Общие                      | График    | платежей    | Договоры, | обеспечения | Данные об имуще    | стве ( | Основные средо | ства Допо | лнительно    | C   |
| 🕒 Доб                      | бавить    | 🔓 Копирс    | вать ОС   | 🖶 Печать 🗸  |                    |        |                |           |              |     |
| N                          | Номе      | енклатура   |           | Дата акта п | риемки-передачи    | Код пе | ереданного иму | щества Ко | личество     |     |
| 7                          | 🕁 Вы      | берите н    | абор ха   | рактеристи  | ик                 |        |                | I :       | - x          |     |
|                            | Выбрат    | гь Созд     | цать 👩    |             | Поиск (Ctrl+F)     |        | ×              | Q -       | Еще 🕶        |     |
|                            | Наимено   | вание       |           |             |                    |        |                |           | Ļ            |     |
|                            | 🔫 Неда    | зижимость   |           |             |                    |        |                |           |              |     |
|                            | 🔫 Обор    | оудование   |           |             |                    |        |                |           |              |     |
|                            | 🔫 Спец    | цтехника    |           |             |                    |        |                |           |              |     |
|                            | 🔫 Спец    | техника нов | ая        |             |                    |        |                |           |              |     |
|                            | 🔫 Тран    | спорт       |           |             |                    |        |                |           |              |     |
|                            | 🔫 Тран    | спорт ЭПТС  |           |             |                    |        |                |           |              |     |
|                            | — Тран    | спорт ЭПТС  |           |             |                    |        |                |           |              |     |
|                            |           |             |           |             |                    |        |                |           |              |     |
|                            |           |             |           |             |                    |        |                |           |              |     |
|                            |           |             |           |             |                    |        |                |           | ¥ ¥          |     |
|                            |           |             |           |             | Рис. 4.3.32        | 16     |                | 16        |              |     |
|                            | Номе      | енклатура   |           | Дата акта п | риемки-передачи    | Код пе | ереданного иму | щества Ко | личество     |     |
| H                          | ЮПОЛНІ    | пельные     | е своист  | ва іларка,  | модель тС          |        |                | ≗ ⊔       | <u> </u>     |     |
| 94                         | 453-00000 | 010-50      |           |             |                    |        |                |           |              |     |
|                            |           |             |           |             |                    |        | OK             | Отмена    |              |     |
|                            |           |             |           |             | Рис. 4.3.33        |        |                |           |              |     |
|                            |           |             |           |             |                    |        |                |           |              |     |
| Поло                       |           |             | войств    |             | именики-передачи   | ЬÚ     | переданного    |           |              | ľ   |

| Дополнительные свойства VIN | 0<br>0<br>0 |      | × |
|-----------------------------|-------------|------|---|
| Z0G945350L0001213           |             |      |   |
| ок                          | От          | мена |   |

Таким образом, при введении нового объекта лизинга исполнитель заполняет форму диалога значениями характеристик.

| В правой части окна поле «Набор» – з                                                        | заполняется автом                            | латически программой (рис. 4.3.35).                   |
|---------------------------------------------------------------------------------------------|----------------------------------------------|-------------------------------------------------------|
| ← → ☆ Договор лизинга ЛП00-000004 от 25.02.2019 0:00:00 *                                   |                                              | & : ×                                                 |
| Основное Документы                                                                          |                                              |                                                       |
| Провести и закрыть Записать Провести 👫 🔃 Анализ задолженности Создать на                    | а основании 🔹 🔒 Печать 🔹                     | Еще -                                                 |
| Контрагент: ЕвроТранс ООО Ф Организа                                                        | ация: Лизинг-Презента                        | ация ООО                                              |
| Номер договора: 1264-А от: 25.02.2019 🗹 Прои                                                | изведен окончательный расчет                 |                                                       |
| Срок действия от: 03.03.2019 до: 28.02.2022 Срок лизинга (мес): 36 Уникальн                 | ный идентификатор документа: ed4de557-2409-1 | 11eb-90f5-002590c99e0b-0                              |
| Основан                                                                                     | ние возникновения сделки: Лизинговая заяв    | вка ЛП00-0008 от 13.11.2023 9:52:08 🛛 👻 🕼             |
| Общие График платежей Договоры, обеспечения Данные об имуществе Основные средства Дополните | гельно Страховки Дополнительные соглаше      | ения Журнал документов Источники клиента              |
| 🔮 Добавить 👌 Копировать ОС 🔒 Печать -                                                       | Характеристики                               |                                                       |
| N Номеципатира Лата акта приеми и порадации. Код перелациото имилиства Колице               | аство                                        | рт • Ф Транспортное средство зарегистрировано 03 март |
| 1 ЕвроТланс ООО 1264-А 94 31.05.2019 Иное трансполтное средство                             | 1 Характеристика                             | Значение                                              |
| T Experipane 666 1264 A 54 51.05.2015 Printe spanetoprinte epideration                      | птс                                          | 25 РК 123456 выдан 01.03.2019                         |
|                                                                                             | Рис. 4.3.35                                  | •                                                     |

При нажатии на гиперссылку «Зарегистрировать транспортное средство» – открывается окно «Регистрация транспортного средства (создание)», в котором необходимо заполнить соответствующие поля, необходимых для формирования налоговой базы по налогу на транспорт (рис. 4.3.36-4.3.37).

| Характеристики                 |                                                        |    |
|--------------------------------|--------------------------------------------------------|----|
| 层 Записать Набор: Спецтехника  | ▼                                                      |    |
| 1                              | Рис. 4.3.36                                            |    |
| ☆ Регистрация трансг           | юртного средства 🖉 🗄 🗆                                 | ×  |
| Записать и закрыть Заг         | писать Еще -                                           | ?  |
| Основное средство:             | ЕвроТранс ООО 1264-А 9453-0000010-50 Z0G945350L00012 💌 | e  |
| Дата:                          | 03.03.2019                                             |    |
| Организация:                   | Лизинг-Презентация ООО 🔹                               | ₽  |
| Постановка на учет:            | По месту нахождения организации                        | •  |
| Налоговый орган:               | КПП 770201001 в инспекции 7702                         |    |
| OKTMO:                         | 77701000                                               |    |
| Код вида ТС:                   | 52001                                                  |    |
|                                | Автомобили грузовые                                    |    |
| Идентификационный номер (VIN): | Z0G945350L0001213                                      |    |
| Марка:                         | 9453-0000010-50                                        |    |
| Регистрационный знак:          | BC123456                                               |    |
| Мощность двигателя:            | 1,00 л. с. т                                           |    |
| Экологический класс:           |                                                        |    |
| ТС находится в общей долев     | ой (совместной) собственности                          |    |
| Налоговая ставка:              | <u> 20 RUB (действует с 2022 года)</u>                 |    |
| Повышающий коэффициент:        | - *                                                    | ]? |
| Налоговая льгота:              | Не применяется                                         | •  |
| 🗌 Зарегистрировано в реестре с | системы "Платон"                                       |    |
| Комментарий:                   |                                                        |    |

Столбец «Значение» в табличной части – заполняется пользователем вручную, а именно, на против каждого наименования характеристики вводится значение, например, ПТС: 25 РК 123456 выдан 01.03.2019 (рис. 4.3.38).

| <u>Карактеристики</u><br>Набор: Транспорт | ▼         Ф         Транспортное средство зарегистрировано 03 март |
|-------------------------------------------|--------------------------------------------------------------------|
| Характеристика                            | Значение                                                           |
| ПТС                                       | 25 РК 123456 выдан 01.03.2019                                      |
| VIN                                       | Z0G945350L0001213                                                  |
| Марка, модель ТС                          | 9453-0000010-50                                                    |
| Наименование (тип TC)                     | ПОЛУПРИЦЕП САМОСВАЛ                                                |
| Категория TC (A, B, C, D, прицеп - E)     | ПРИЦЕП                                                             |
| Год изготовления                          | 2018                                                               |
| Модель, номер двигателя                   | Отсутствует                                                        |
| Шасси (рама)                              | Z0G9456548L0001234                                                 |
| Кузов (кабина, прицеп) №                  | Отсутствует                                                        |
| Цвет кузова                               | ЧЕРНЫЙ                                                             |
| Мощность двигателя (л.с./кВт)             | 1                                                                  |
| Рабочий объем двигателя (куб. см)         | Отсутствует                                                        |
| Тип двигателя                             | Отсутствует                                                        |
| 🔿 Маяк установлен                         |                                                                    |
| О Маяк не установлен по решению к/к       |                                                                    |
| О Маяк не установлен по причине           |                                                                    |
| 🖶 Схема установки маяка                   |                                                                    |

Рис. 4.3.38

Однако, если данные внесены в справочник «Наборы дополнительных реквизитов и сведений», то значения заполняются путем выбора из выпадающего списка (рис. 4.3.39).

| \Lambda Начальная страница |                                         |                                           |                                         | Player (Ctrl+E) | v & v |
|----------------------------|-----------------------------------------|-------------------------------------------|-----------------------------------------|-----------------|-------|
| Главное                    | Настройки пользователей и прав          | Настройки распознавания документов        | Полекока перехола на ФСБУ 6             |                 | ^ @ ^ |
| Руководителю               | Настройки почты                         | Интеграция с ЕГАИС                        | Загрузка данных из файла                |                 |       |
| -                          | Настройки работы с файлами              | Интеграция с ВетИС (Меркурий)             | Настройки сообщений из других программ  |                 |       |
| Банк и касса               | Настройки регистров учета               | Интеграция с ИС МП (обувь, одежда, табак) | Помощник исключения из прослеживаемости |                 |       |
| Продажи                    | Настройки стандартного интерфейса OData | Интеграция с ГИСМ (изделия из меха)       | Групповое перепроведение документов     |                 |       |
| Покупки                    | Обмен электронными документами          | Интеграция со Smartway                    | Архив ЭДО                               |                 |       |
| OC # HMA                   | Обслуживание                            | Настройка отправки push-уведомлений       |                                         |                 |       |
| OC II TIMA                 | Общие настройки                         | Производительность                        | Информация                              |                 |       |
| Отчеты                     | Органайзер                              | Печать чеков                              | Новости                                 |                 |       |
| Операции                   | Отчеты                                  | 1С:Номенклатура                           |                                         |                 |       |
| Спорроцинии                | Отчеты администратора                   | Настройки проверки РНПТ                   |                                         |                 |       |
| Справочники                | Параметры учета                         |                                           |                                         |                 |       |
| Администрирование          | Персональная настройка прокси сервера   | Отчеты и обработки                        |                                         |                 |       |
| Бюро кредитных историй     | Печатные формы, отчеты и обработки      | Дополнительные отчеты и обработки         |                                         |                 |       |
| Пиринг                     | Печать артикулов                        | Макеты печатных форм                      |                                         |                 |       |
| 7110111                    | Печать чеков                            | Настройка колонтитулов                    |                                         |                 |       |
|                            | Подключаемое оборудование               |                                           |                                         |                 |       |
|                            | Подключаемое оборудование               | Пользователи                              |                                         |                 |       |
|                            | Поиск и удаление дублей                 | Настройки почты                           |                                         |                 |       |
|                            | Пользователи                            | Пользователи                              |                                         |                 |       |
|                            | Предупреждения при синхронизации данных | Профили групп доступа                     |                                         |                 |       |
|                            | Проведение документов                   |                                           |                                         |                 |       |
|                            | Производительность                      | Файлы                                     |                                         |                 |       |
|                            | Профили групп доступа                   | Файлы                                     |                                         |                 |       |
|                            | Профили ключевых операций               | Все файлы                                 |                                         |                 |       |
|                            | Рабочие места                           | Редактируемые файлы                       |                                         |                 |       |
|                            | Рассылки отчетов                        | <b>A</b>                                  |                                         |                 |       |
|                            | Регламентные и фоновые задания          | Формы                                     |                                         |                 |       |
|                            | Серверная настроика прокси сервера      | Виды контактной информации                |                                         |                 |       |
|                            | Синхронизация данных                    | Дополнительные реквизиты                  |                                         |                 |       |
|                            | Справочник Бик                          | Дополнительные сведения                   |                                         |                 |       |
|                            | эниверсальный оомен данными             | Метки                                     |                                         |                 |       |
|                            |                                         | Электронные документы                     |                                         |                 |       |
|                            |                                         | Документы на подпись                      |                                         |                 |       |
|                            | l                                       |                                           |                                         |                 |       |
|                            |                                         | $\perp$                                   |                                         |                 |       |
|                            |                                         |                                           |                                         |                 |       |

| ← → ☆ Дополнительные сведения Лобавить - Колировать Вставить |                            |                                                   |                            |                       | ∂ I ×    |
|--------------------------------------------------------------|----------------------------|---------------------------------------------------|----------------------------|-----------------------|----------|
| Показать: Дополнительные сведения •                          |                            |                                                   |                            |                       |          |
| Поле поиска                                                  | x                          |                                                   |                            |                       | ×        |
| Несоответствия сведений о застрахованных лицах (СЭДО СФР)    |                            | Имя                                               |                            | Тип значения          |          |
| 🕞 Номенклатура (2)                                           |                            | <ul> <li>Мощность двигателя (л.с./кВт)</li> </ul> |                            | <249 (183), 1>        |          |
| 😝 Номенклатура денежных документов                           |                            | <ul> <li>Наименование (тип TC)</li> </ul>         |                            | <ПОЛУПРИЦЕП САМОСВАЛ> |          |
| Характеристики                                               |                            | <b>▼</b> ₽                                        | <u>Транспортное средст</u> | во зарегистрировано   | 03 март  |
| Характеристика                                               | Значение                   |                                                   |                            |                       | <u>^</u> |
| птс                                                          | 25 РК 123456 выдан 01.03.2 | 019                                               |                            |                       |          |
| VIN                                                          | Z0G945350L0001213          |                                                   |                            |                       |          |
| Марка, модель ТС                                             | 9453-0000010-50            |                                                   |                            |                       |          |
| Наименование (тип ТС)                                        | ПОЛУПРИЦЕП САМОСВАЛ        |                                                   |                            |                       | · × ₽    |
| Категория TC (А, В, С, D, прицеп - E)                        | ПОЛУПРИЦЕП САМОСВА         | АЛ                                                |                            |                       |          |
| Год изготовления                                             |                            |                                                   |                            |                       |          |
| Модель, номер двигателя                                      | І ІОКАЗАТЬ ВСЕ             | +                                                 |                            |                       |          |
|                                                              | 70004565491 0001024        |                                                   |                            |                       |          |

Если маяк установлен, то пользователем устанавливается флажок «Маяк установлен».

Если маяк не установлен по решению к/к, то пользователем устанавливается флажок «Маяк не установлен по решению к/к».

Рис. 4.3.39

Если маяк не установлен по какой-либо причине, то пользователем устанавливается флажок «Маяк не установлен по причине» с указанием причины в поле для ввода текста (рис. 4.3.40).

| О Маяк установлен                   |                                                                                 |  |
|-------------------------------------|---------------------------------------------------------------------------------|--|
| 🔿 Маяк не установлен по решению к/к | Поле для ввода текста (например, для указания причины, если маяк не установлен) |  |
| О Маяк не установлен по причине     |                                                                                 |  |

Рис. 4.3.40

GPS-трекер (маяк) позволяет защитить автомобиль от угона, а также дает возможность контролировать техническое состояние машины и следить за его перемещением.

При нажатии на кнопку «Схема установки маяка» – открывается окно «Настройки схемы установки маяка», в котором требуется указать сотрудника для установки, путем выбора сотрудника через справочник «Сотрудники», либо ввести вручную Ф.И.О. установщика или поле оставить пустым, затем выбрать / заполнить должность установщика, после заполнения данного окна необходимо нажать на кнопку ОК – формируется печатная форма, в которой отражаются данные: дата установки, установщик, клиен, договор лизинга, VIN, авто, контактное лицо, телефон, место установки и комментарий установщика (рис. 4.3.41).

|                    |                                                       |                 | e C        | хема уст        | ановки м       | аяка                                                                                                    |                                                                                                    |                                           |                    |           |     |     |
|--------------------|-------------------------------------------------------|-----------------|------------|-----------------|----------------|----------------------------------------------------------------------------------------------------|----------------------------------------------------------------------------------------------------|-------------------------------------------|--------------------|-----------|-----|-----|
| астройки схем      | ы установки м                                         | аяка            |            |                 |                |                                                                                                    |                                                                                                    |                                           |                    |           | :   |     |
| отрудник для уста  | новки                                                 |                 |            |                 | 7              |                                                                                                    |                                                                                                    |                                           |                    |           |     |     |
| Выбрать сотрудника | Ввести вручную                                        | Оставить пустым | Сотрудник: | Устюгов Петр I/ | Іванович       | ×   G                                                                                                    | должность                                                                                                    | : Водитель                                | •                  |           |     |     |
|                    |                                                       |                 |            |                 |                |                                                                                                    |                                                                                                    |                                           |                    | ОК        | Отм | ена |
|                    |                                                       |                 |            |                 |                |                                                                                                    |                                                                                                    |                                           |                    |           |     |     |
| в бардачокло       | д бардачок                                            |                 |            | под обшивку пр  | авой/левой две | ри                                                                                                    |                                                                                                    |                                           |                    | •         |     |     |
| в бардачослю       | ля                                                    |                 |            | вод общивку пр  |                | ри<br>Внутрь констр<br>багажника (сг                                                                                                    | уктивных эл<br>(рава)                                                                                                    | omoint<br>                                |                    | •         |     |     |
| в оддатокло        | ля Обрдачок                                           |                 |            | под общивку пр  |                | ри<br>внутрь констр<br>сагажника (сг<br>внутрь констр<br>багажника (с                                                                                                    | уктивных эл<br>(рава)<br>Уктивных эл<br>пова)                                                                                               | ement<br>Iomoir                           |                    | •         |     |     |
| в сардачослю       | ла ордачок                                            |                 |            | под общинну ир  |                | внутрь констр<br>багажника (сг<br>багажника (сг<br>багажника (сг<br>са установка)<br>кент:<br>севор лизин<br>;<br>совор лизин<br>;                                                                                                    | уктивных эл<br>рава)<br>Уктивных эл<br>лова)<br>:<br>:<br>:<br>:<br>:<br>:<br>:<br>:<br>:<br>:<br>:<br>:<br>:<br>:<br>:<br>:<br>:<br>:<br>: | омент<br>темен<br>устан<br>д от 25.02.2   | новщик:<br>2019 г. | П.И. Устю | гов |     |
| в сардачослю       | а бардачок<br>пл<br>ил<br>вое сидение<br>установщика: |                 |            | под общинку пр  |                | анутрь констр<br>атуакника (ст<br>акутрь констр<br>Сатажника (с<br>Сатажника (с<br>сатажника (с<br>сатажника)))))))))))))))))))))))))))))))))))) | уктивных эл<br>рава)<br>уктивных эл<br>пева)<br>:<br>:<br>:<br>:<br>:<br>:<br>:<br>:<br>:<br>:<br>:<br>:<br>:<br>:<br>:<br>:<br>:<br>:<br>: | емент<br>Темент<br>Устан<br>А. от 25.02.2 | новщик:<br>2019 г. | П.И. Устю | roB |     |

Обратите внимание, если в поле «Набор», например, выбрано «Оборудование», то при нажатии на кнопку «Схема установки маяка» выводится сообщение «Маяк устанавливается на транспорт или спецтехнику» (рис. 4.3.42).

| Характеристики                                  | 1                       |                                            |
|-------------------------------------------------|-------------------------|--------------------------------------------|
| 틙 Записать                                      | Набор: Оборудование     | · 🕒 Зарегистрировать транспортное средство |
|                                                 |                         |                                            |
| Сообщения:                                      | ·                       | ×                                          |
| <ul> <li>Маяк устанавливается на тра</li> </ul> | нспорт или спецтехнику. |                                            |
|                                                 | Рис.                    | 4.3.42                                     |

Рассмотрим вывод печатных форм, если, например, в поле «Набор» выбрана позиция «Транспорт».

Для формирования печатных форм, необходимо нажать на кнопку «Печать» и выбрать соответствующую печатную форму: «Акт приема-передачи по ДЛ», «Акт осмотра TC», «Документы в ГИБДД» («Заявление на постановку и снятие», «Акт осмотра транспортного средства», «Доверенность в ГИБДД», «Доверенность на управление TC» и «Акт приема-передачи документов»), «Акт приема-передачи ПТС», «Письмо по документам», «Письмо в страховую», «Письмо клиенту ПТС (ПСМ)», «Доверенность на получение», «Акт приема передачи по ДКП», «Доверенность в страховую», «Письмо клиенту ПТС (ПСМ)», «Доверенность на получение», «Акт приема передачи по ДКП», «Доверенность в страховую», «Письмо клиенту по страховке» («Предварительное», «По факту истечения страховки», «Штрафное» и «По вводу»), «Согласие на субаренду/сублизинг», «Шаблоны писем от клиентов» («Запрос на выдачу ПТС и доверенности для регистрации», «Запрос на выдачу доверенности на совершение каких-либо действий» и «Запрос на согласование субаренды») (рис. 4.3.43).

| Акт приема-передачи по ДЛ<br>Акт осмотра ТС<br>Документы в ГИБДД<br>Акт приема-передачи ПТС (ПСМ) |   |
|---------------------------------------------------------------------------------------------------|---|
| Акт осмотра ТС<br>Документы в ГИБДД<br>Акт приема-передачи ПТС (ПСМ)                              |   |
| Документы в ГИБДД<br>Акт приема-передачи ПТС (ПСМ)                                                |   |
| Акт приема-передачи ПТС (ПСМ)                                                                     | • |
|                                                                                                   |   |
| Письмо по документам                                                                              |   |
| Письмо в страховую                                                                                |   |
| Письмо клиенту ПТС (ПСМ)                                                                          |   |
| Доверенность на получение                                                                         |   |
| Акт приема передачи по ДКП                                                                        |   |
| Доверенность в страховую                                                                          |   |
| Письмо клиенту по страховке                                                                       | ► |
| Согласие на субаренду/сублизинг                                                                   |   |
| Шаблоны писем от клиентов                                                                         | • |

Рис. 4.3.43

# Печатная форма «Акт приема-передачи по ДЛ»:

Акт приема-передачи по ДЛ – акт, подписываемый уполномоченными лицами Сторон при передаче от Лизингодателя Лизингополучателю во временное владение и пользование Предмета лизинга, включая все его принадлежности и документы, являющиеся его неотъемлемой частью, в месте, в срок и на условиях, установленных Договором лизинга.

При нажатии на кнопку «Печать», расположенную в левой части окна на закладке «Данные об имуществе» и выборе позиции «Акт приема-передачи по ДЛ» на экран выводится диалоговое окно «Форма настроек печати Акта приема-передачи», в котором необходимо заполнить данные представителя организации и контрагента следующим образом:

Поле «Организация» – заполняется автоматически программой.

Поле «Дата акта» – заполняется пользователем вручную или при помощи встроенного календаря.

«Состав даты акта» заполняются при нажатии на соответствующие кнопки: «пустая», «вся дата», «без дня», «без дня», «без дня и месяца».

Представитель организации:

Сотрудник указывается в одноименном окне путем выбора из выпадающего списка (справочник «Сотрудники).

Поле «должность» – заполняется автоматически в зависимости от выбранного сотрудника (подтягивается из справочника «Сотрудники»).

Поле «действущ.» - заполняются при нажатии на соответствующие кнопки: «его», «ей».

Поле «на основании» – заполняется пользователем вручную (например, «Устава»).

Поле «Контрагент» – заполняется автоматически программой.

Представитель контрагента:

Контактное лицо заполняем согласно предложенным условиям: либо «выбрать из контактных лиц», либо «ввести руками».

Если выбрано условие: «выбрать из контактных лиц», то контактное лицо указывается в одноименном поле путем выбора из выпадающего списка (справочник «Контактные лица»).

Поле «должность» – заполняется автоматически в зависимости от выбранного контрагента (подтягивается из справочника «Контактные лица»).

Поля «действущ.» и «на основании» заполняются при нажатии на соответствующие кнопки: «его», «ей», «Устава», «доверенности № \_\_\_\_\_ от \_\_\_\_\_», «Свидетельства о госуд. рег. \_\_\_\_\_\_» и «Другое».

Если подписание акта приема-передачи по договору лизинга осуществляется через электронный документооборот, то пользователем устанавливается флажок «Подписание через ЭДО».

Затем необходимо нажать кнопку «ОК» (рис. 4.3.44).

| 🕒 Добави                                                                                                    | ть 🕞 Копировать ОС                                                                                                    | 🔁 Печать 🗸                                                                                                    |
|----------------------------------------------------------------------------------------------------|----------------------------------------------------------------------------------------------------|----------------------------------------------------------------------------------------------------|
| Ν                                                                                                    | Номенклатура                                                                                                    | Акт приема-передачи по ДЛ                                                                                                    |
| орма настрое                                                                                                    | ек печати Акта приема-перед                                                                                                    | ачи ÷ □                                                                                                    |
| анизация: Лизинг                                                                                                    | г-Презентация ООО                                                                                                    | Дата акта: Состае даты акта:                                                                                                    |
| едставитель ор                                                                                                    | оганизации                                                                                                    |                                                                                                    |
| отрудник: Самон                                                                                                    | ин Алексей Степанович                                                                                                    | <ul> <li>▼ должность: Директор</li> </ul>                                                                                                    |
| эйствущ его                                                                                                    | ей на основании: Устава                                                                                                    |                                                                                                    |
| трагент: ЕвроТра                                                                                                    | нс 000                                                                                                    | ▼ <sup>D</sup>                                                                                                    |
| едставитель ко                                                                                                    | онтрагента                                                                                                    |                                                                                                    |
| зыбрать из контак                                                                                                    | тных лиц ввести руками                                                                                                    |                                                                                                    |
| онтактное лицо: С                                                                                                    | кворцов Владимир Юрьевич, Генеральны                                                                                                    | ій директор 🔹 🕑 должность: Генеральный директор                                                                                                    |
| эйствущ его                                                                                                    | ей на основании: Устава доверенн                                                                                                    | ности №от Свидетельства о госуд.рг Другое                                                                                                    |
| ] Подписание чер                                                                                                    | рез ЭДО                                                                                                    |                                                                                                    |
|                                                                                                    |                                                                                                    | ОК Отмен                                                                                                    |
|                                                                                                    |                                                                                                    |                                                                                                    |
| г. Москва<br>Обще<br>Алексея<br>"Лизинго                                                                                                    | а<br>ество с ограниченной отл<br>Степановича, действ<br>одатель", с одной сторон                                                                                                    | АКТ<br>ПРИЕМА-ПЕРЕДАЧИ<br><u>"11" февраля</u> 20_22 г.<br>ветственностью "Лизинг-Презентация", в лице директора Самонина<br>зующей на основании Устава, именуемое в дальнейшем<br>ы, и Общество с ограниченной ответственностью "ЕвроТранс",                                                                                                    |
| г. Москва<br>Обще<br>Алексея<br>"Лизинго<br>именуема<br>Владими<br>акт о ниж<br>ЛИЗІ<br>ШИЗИНГ                                                                | а<br>сство с ограниченной отп<br>Степановича, действ<br>одатель", с одной сторон<br>ое в дальнейшем "Ль<br>ра Юрьевича, действуют<br>кеследующем:<br>ИНГОПОЛУЧАТЕЛЬ<br>ОЛАТЕ ИЕМ изучшество                                                                                                    | АКТ<br>ПРИЕМА-ПЕРЕДАЧИ<br>" <u>11</u> " февраля 20_22_г.<br>ветственностью "Лизинг-Презентация", в лице директора Самонина<br>вующей на основании Устава, именуемое в дальнейшем<br>ы, и Общество с ограниченной ответственностью "ЕвроТранс",<br>изингополучатель", в лице генерального директора Скворцова<br>щего на основании Устава, с другой стороны, составили настоящий<br>принял по количеству и качеству приобретенное                                                                                                    |
| г. Москва<br>Обще<br>Алексея<br>"Лизинго<br>именуема<br>Владимия<br>акт о низ<br>ЛИЗИ<br>ЛИЗИНГ                                                               | а<br>сство с ограниченной от<br>Степановича, действ<br>одатель", с одной сторон<br>ое в дальнейшем "Ли<br>ра Юрьевича, действуют<br>кеследующем:<br>ИНГОПОЛУЧАТЕЛЬ<br>ОДАТЕЛЕМ имущество                                                                                                    | АКТ<br>ПРИЕМА-ПЕРЕДАЧИ<br><u>"11" февраля</u> 20 <u>22</u> г.<br>ветственностью "Лизинг-Презентация", в лице директора Самонина<br>кующей на основании Устава, именуемое в дальнейшем<br>ы, и Общество с ограниченной ответственностью "ЕвроТранс",<br>зингополучатель", в лице генерального директора Скворцова<br>цего на основании Устава, с другой стороны, составили настоящий<br>принял по количеству и качеству приобретенное<br>:<br>Наименование                                                                                                    |
| г. Москва<br>Обще<br>Алексея<br>"Лизингс<br>именуемо<br>Владими<br>акт о ниж<br>ЛИЗИ<br>ЛИЗИ<br>ЛИЗИ<br>П                                                     | а<br>сство с ограниченной отп<br>Степановича, действ<br>одатель", с одной сторон<br>ое в дальнейшем "Ле<br>ра Юрьевича, действуют<br>кеследующем:<br>ИНГОПОЛУЧАТЕЛЬ<br>ОДАТЕЛЕМ имущество<br>ПТС: 25 РК 123456 выдан 01.03<br>ТМН: 206945330.0001213<br>Марка, модель ТС: 9453-000001<br>Наименование (тип ТС): ПОЛУП<br>Категория ТС (А, В, С, D, прицеп<br>Год изготовления: 2018<br>Модель, номер двигателя: Отсу<br>Шасси (рама): 20694555481.000<br>Кузов (кабина, прицеп) № Отсу<br>Шасси (рама): 20594555481.000<br>Кузов (кабина, прицеп) № Отсу<br>Рабочий объем двигателя: Оти<br>Рабочий объем двигателя: Отур<br>Рабочий объем двигателя: Масса без нагрузи: 6900<br>Предприятие-изготовитель: ООО<br>Наименование организации, вы<br>Регистрационный знак: ВС12344<br>Свидательство о регистрация Т<br>Дата регистрация ТС (01.03.200                                                                                                    | <u>нриема-передачи</u><br><u>11 " февраля</u> 20 22 г.<br>ветственностью "Лизинг-Презентация", в лице директора Самонина<br>кующей на основании Устава, именуемое в дальнейшем<br>сы, и Общество с ограниченной ответственностью "ЕвроТранс",<br>изингополучатель", в лице генерального директора Скворцова<br>цего на основании Устава, с другой стороны, составили настоящий<br>принял по количеству и качеству приобретенное<br>с<br><u>Наименование</u><br>2019<br>10-50<br>10-50<br>10-50<br>11-51: ПРИЦЕП САМОСВАЛ<br>п - E): ПРИЦЕП САМОСВАЛ<br>п - E): ПРИЦЕП<br>тотвует<br>1234<br>тотвует<br>1234<br>10-50 Стоитвлено<br>0 «Споивально Россия)<br>давшей паспорт: РОССИЯ)<br>давшей паспорт: РОССИЯ]<br>давшей паспорт: РОССИЯ]<br>давшей паспорт: РОССИЯ]<br>авеноей паспорт: РОССИЯ]<br>авеноей паспорт: РОССИЯ]<br>авеноей паспорт: РОССИЯ]<br>авеноей паспорт: РОССИЯ]<br>отвелоей паспорт: РОССИЯ]<br>10-50<br>10-50                                                                                                    |
| г. Москва<br>Обще<br>Алексея<br>"Лизингс<br>именуема<br>Владима<br>акт о них<br>ЛИЗИ<br>ЛИЗИНГ<br>№ п/п<br>1<br>1                                             | а<br>сство с ограниченной отп<br>Степановича, действ<br>одатель", с одной сторон<br>ое в дальнейшем "Ле<br>ра Юрьевича, действуют<br>кеследующем:<br>ИНГОПОЛУЧАТЕЛЬ<br>ОДАТЕЛЕМ имущество<br>ПТС: 25 РК 123456 выдан 01.03<br>ИМ: 200945350L0001213<br>Марка, модель ТС: 9453-00000<br>ПТС: 25 РК 123456 выдан 01.03<br>ИМ: 200945350L0001213<br>Марка, модель ТС: 9453-00000<br>ПТС: 25 РК 123456 выдан 01.03<br>Марка, модель ТС: 9453-00000<br>Категория ТС (А, В, С, D, прицет<br>Год изголовоник, 2018<br>Категория ТС (А, В, С, D, прицет<br>Категория ТС (А, В, С, D, прицет<br>Категория ТС (А, В, С, D, прицет<br>Категория ТС (А, В, С, D, прицет<br>рабочий объем двигателя (крб.<br>Тип двигателя: Остуствует<br>Разрешенная максимальная ма<br>Масса Сенаерузки: 6900<br>Наименование организации, вы<br>В сомплетствии ТС: 01.03.201<br>Дополнительное оборудование:<br>в комплектации в соответствии<br>дество передано в лизини<br>пество получено по колит                                                                                                    | АКТ<br>ПРИЕМА-ПЕРЕДАЧИ         "11 " февраля 20_22 г.         приема соверания         ванистью "Лизинг-Презентация", в лице директора Самонина<br>кующей на основании Устава, именуемое в дальнейшем<br>бы, и Общество с ограниченной ответственностью "ЕвроТранс",<br>зингополучатель", в лице генерального директора Скворцова<br>цего на основании Устава, с другой стороны, составили настоящий         принял по количеству и качеству приобретенное<br>с:         Иаименование         2019         10-50         Ринцеп         Остотовень составили настоящий         1         1         0.000 составили настоящий         1         0.000 составили настоящий         1         0.000 составили настоящий         1         0.000 составили настоящий         1         0.000 состования         0.000 состования         1         1         1         1         1         1         1         1         1                                                                                                    |
| г. Москва<br>Обще<br>Алексея<br>"Лизингс<br>именуема<br>Владимия<br>акт о ния<br>ЛИЗИ<br>ЛИЗИНГ<br>№ п/п<br>1<br>1<br>1<br>1. Имун<br>2. Имун<br>2. Имун      | а<br>сство с ограниченной отп<br>Степановича, действ<br>орагель", с одной сторон<br>ое в дальнейшем "Ле<br>ра Юрьевича, действуют<br>кеследующем:<br>ИНГОПОЛУЧАТЕЛЬ<br>ОДАТЕЛЕМ имущество<br>ПТС: 25 РК 123456 выдан 01.03<br>УИМ: 2069453501.0001213<br>Марка, модель ТС: 9453-000001<br>Наименование (гил ТС: ПОЛУП<br>Наименование (гил ТС: ПОЛУП<br>Парка, модель ТС: 9453-000001<br>Наименование (гил ТС: ПОЛУП<br>Кодель, номер двигателя: Отсу<br>Шасси (рама): 20694555481.000<br>Кузов (кабина, прицеп) №: Отсу<br>Шасси (рама): 20694565481.000<br>Кузов (кабина, прицеп) №: Отсу<br>Шасси (рама): 20694565481.000<br>Поделризтие-изготовителя: Ост<br>Рабочий объем двигателя (куб.<br>Рабочий объем двигателя: (куб.<br>Предприятие-изготовитель: ОСО<br>Наименование организации, вы<br>Регистрационны знак: ВС12348<br>Свидетельство о регистрации ТС: 01.03.201<br>Дополнительное оборудование:<br>в комплектации в соответтели.<br>Сетьо передано в лизини<br>цество передано в лизини<br>сть о стороны ЛИЗИН                                                                                                    | <u>приема-передачи</u><br><u>1 приема-передачи</u><br><u>1 1 февраля</u> 20 22 г.<br>ветственностью "Лизинг-Презентация", в лице директора Самонина<br>кующей на основании Устава, именуемое в дальнейшем<br>качественностью "ЕвроТранс",<br>таянгополучатель", в лице генерального директора Скворпова<br>цего на основании Устава, с другой стороны, составили настоящий<br>принял по количеству и качеству приобретенное<br><u>наименование</u><br><u>1 2019</u><br>10-50<br>10-50<br>10-50<br>10-50<br>10-50<br>10-50<br>10-50<br>0-50<br>10-50<br>0-50<br>0-5 |
| г. Москва<br>Обще<br>Алексея<br>"Лизингс<br>именуем<br>Владими<br>акт о них<br>ЛИЗИ<br>ЛИЗИНГ<br>№ п/п<br>1<br>1<br>1. Имуп<br>3. Прете<br>ЛИЗИНГ<br>ООО «Ли  | а<br>сство с ограниченной отп<br>Степановича, действ<br>одатель", с одной сторон<br>ое в дальнейшем "Ли<br>ра Юрьевича, действуют<br>кеследующем:<br>ИНГОПОЛУЧАТЕЛЬ<br>ОДАТЕЛЕМ имущество<br>ППС: 25 РК 123456 выдан 01.03<br>VIN: 20G945350L0001213<br>Марка, модель ТС 9453-00001<br>Категория ТС (А, В, С, D, прицег<br>Год изготовления: 2018<br>Модель, номер двигателя: Отсу-<br>Шасси (рама): 20G9455548L000<br>Кузов (кабина, прицел) №: Отсу-<br>Цет кузова: ЧЕРНЫЙ<br>Мощность двигателя: Отсу-<br>Шасси (рама): 20G9455548L000<br>Кузов (кабина, прицел) №: Отсу-<br>Цет кузова: ЧЕРНЫЙ<br>Мощность двигателя: Отсу-<br>Шасси (рама): 20G9455548L000<br>Предприятие-изготовителя: Отсу-<br>При двигателя: Отсутствует<br>Разрешенная максимальная мак-<br>Масса без нарузки: 6900<br>Предприятие-изготовитель: ОО<br>Наименование организации, вы<br>Регистрационны знак: ВС12344<br>Свидетельство о репстрация П<br>Допоментерации в соответствии<br>в комплектации в соответствии<br>в комплектации в соответствии<br>ство передано в лизини<br>цество передано в лизини<br>цество получено по колите-<br>наяни со стороны ЛИЗИН- | <u>нриема-передачи</u><br><u>11 " февраля</u> 20 22 г.<br>ветственностью "Лизинг-Презентация", в лице директора Самонина<br>кующей на основании Устава, именуемое в дальнейшем<br>ка, и Общество с ограниченной ответственностью "ЕвроТранс",<br>иние опортучатель", в лице генерального директора Скворцова<br>шего на основании Устава, с другой стороны, составили настоящий<br>принял по количеству и качеству приобретенное<br><u>Наименование</u><br>2019<br>10-50<br>прицеп<br>самосвал<br>н.е.: прицеп<br>тствует<br>1<br>см. отсутствует<br>саз 3000<br>0 «Голинансовую аренду) по договору № 1264-А от 25.02.2019 г.<br>40 (финансовую аренду) по договору № 1264-А от 25.02.2019 г.<br>сф. санансовую аренду) по договору № 1264-А от 25.02.2019 г.<br>що от ству и качеству<br>НОГОЛУЧАТЕЛЯ к данному Имуществу нет.<br><u>ЛИЗИНГОПОЛУЧАТЕЛЬ:</u><br>ОО " ЕвроТранс"                                                                                                    |
| г. Москва<br>Обще<br>Алексея<br>"Лизингс<br>именуем<br>Владими<br>акт о нига<br>ЛИЗИ<br>ЛИЗИ<br>1<br>1<br>1<br>1<br>1<br>1<br>1<br>1<br>1<br>1<br>1<br>1<br>1 | а<br>сство с ограниченной отп<br>Степановича, действ<br>ос в дальнейшем "Ле<br>ра Юрьевича, действуют<br>кеследующем:<br>ИНГОПОЛУЧАТЕЛЬ<br>ОДАТЕЛЕМ имущество<br>ПТС: 25 РК 123456 выдан 01.03<br>ТМА 20945330.0001213<br>Марка, модель ТС: 9453-000001<br>Наименование (тип TC): ПОЛУП<br>Категория TC (А, В, С, D, прицеп<br>Имс 20945350.0001213<br>Марка, модель ТС: 9453-000001<br>Наименование (тип TC): ПОЛУП<br>Категория TC (А, В, С, D, прицеп<br>Год изготовления: 2018<br>Модель, номер двигателя: Отсу<br>Шасси (рама): 2094555481.000<br>Кузов (кабина, прицеп) № Отсу:<br>Рабочий объем двигателя: Отсу<br>Мощисть двигателя: Отсу Ствует<br>Разрешенная максимальная ма<br>Масса без нагрузки: 6900<br>Предприятие-изготовитель: ООО<br>Наименование организации, вы<br>Регистрационный знак: ВС12344<br>Свидательство о регистрация Т<br>Дата регистрация Суловозение<br>в комплектации в соответстеми:<br>в комплектации в соответстеми:<br>в соответствии<br>со стороны ЛИЗИН<br>ОДАТЕЛЬ:<br>наннг-Презентация»                                                                                                    | АКТ<br>ПРИЕМА-ПЕРЕДАЧИ         "11" февраля 20_22 г.         « 11" февраля 20_22 г.         ветственностью "Лизинг-Презентация", в лице директора Самонина<br>кующей на основании Устава, именуемое в дальнейшем<br>ск.         прицество с ограниченной ответственностью "БароГранс",<br>зингополучатель", в лице генерального директора Скворцова<br>щего на основании Устава, с другой стороны, составили настоящий         принял по количеству и качеству приобретенное<br>с:         1         1         1         1         1         1         1         1         1         1         1         1         1         1         1         1         1         1         1         1         1         1         1         1         1         1         1         1                                                                                                    |

### Печатная форма «Акт осмотра ТС»:

Акт осмотра ТС – документ, фиксирующий текущее техническое состояние автомобиля.

При нажатии на кнопку «Печать», расположенную в левой части окна на закладке «Данные об имуществе» и выборе позиции «Акт осмотра TC» на экран выводится диалоговое окно «Форма настроек печати Акта осмотра (инвентаризации)», в котором необходимо заполнить данные представителя организации и контрагента следующим образом:

Поле «Организация» – заполняется автоматически программой.

Представитель организации:

Сотрудник указывается в одноименном окне путем выбора из выпадающего списка (справочник «Сотрудники).

Поле «должность» – заполняется автоматически в зависимости от выбранного сотрудника (подтягивается из справочника «Сотрудники»).

Поля «действущ.» и «на основании» – заполняются при нажатии на соответствующие кнопки: «ий», «ая», «Устава», «доверенности № \_\_\_\_ от \_\_\_\_\_», «Свидетельства о госуд. рег. \_\_\_\_\_».

Поле «Контрагент» – заполняется автоматически программой.

Представитель контрагента:

Контактное лицо заполняем согласно предложенным условиям: либо «выбрать из контактных лиц», либо «ввести руками».

Если выбрано условие: «выбрать из контактных лиц», то контактное лицо указывается в одноименном поле путем выбора из выпадающего списка (справочник «Контактные лица»).

Поле «должность» – заполняется автоматически в зависимости от выбранного контрагента (подтягивается из справочника «Контактные лица»).

Поля «действущ.» и «на основании» – заполняются при нажатии на соответствующие кнопки: «ий», «ая», «Устава», «доверенности № \_\_\_\_ от \_\_\_\_\_», «Свидетельства о госуд. рег. \_\_\_\_\_».

| Jaiem Heouxodumo Hamaib Kholiky (OK) (phc. 4.3.43) | Затем необходимо | нажать кнопку | «OK» (1 | рис. 4.3.45). |
|----------------------------------------------------|------------------|---------------|---------|---------------|
|----------------------------------------------------|------------------|---------------|---------|---------------|

|               | Добавить Б Копировать ОС Б Печать - ]                                                                                                    |        |
|---------------|----------------------------------------------------------------------------------------------------|--------|
|               | N Номенклатура Акт приема-передачи по ДЛ                                                                                                    | FC     |
|               | 1 ЕвроТранс ООО 1264-А 94 Акт осмотра ТС                                                                                                    | гн     |
|               |                                                                                                    |        |
| Рорма         | настроек печати Акта осмотра (инвентаризации)                                                                                                    |        |
| рганиза       |                                                                                                    |        |
| Сотрудн       | ывлі еліз органи Алексей Степанович                                                                                                    |        |
| действу       | щ ий ая на основании: Устава доверенности № от Свидетельство о госуд.рг                                                                                                    |        |
| онтраген      | т. ЕвроТранс ООО 🔹 Ф                                                                                                    |        |
| редста        | авитель контрагента                                                                                                    |        |
| выбрат        | ть из контактных лиц ввести руками                                                                                                    |        |
| пойстри       | оо лицо:  Скорцов Бладимир кОрьенич, пенеральный директор * (и) должность: () енеральный директор                                                                                                    |        |
| - and a start |                                                                                                    | Отмена |
|               |                                                                                                    |        |
|               |                                                                                                    |        |
| I 1           | АКТ ОСМОТРА (ИНВЕНТАРИЗАЦИИ)                                                                                                    |        |
|               | От Общества с ограничениой ответственностью "Лизник-Презентация" –                                                                                                    | ·      |
| I .           | Директора, Самонии Алексей Степанович                                                                                                    | .      |
|               | Or ExpoIpanc.000 -                                                                                                    |        |
|               | Генеральный директор, Скворцов Владжиир Юрьевич действующий и Устава                                                                                                    |        |
|               | Составили настоящий Акт о нижеследующем:                                                                                                    |        |
|               | 1. Cropona mponsiem occurrency and provide the second second s | -      |
|               | ПТС: 25 РК 123456 выдаят 01.03.2019                                                                                                    |        |
|               | 2. Илущество принадлежит <u>ООО Лизинт-Презентация</u> на праве собственности и передано <u>Бево Транк. ООО</u> по договору 1264-А                                                                                                    |        |
|               | от " <u>25</u> " <u>Февраль</u> 20 <u>19</u> г.<br>З Мумество в момент осмотра находится но адресу:                                                                                                    |        |
|               |                                                                                                    |        |
|               | 4. Hapaborka (npober):<br>5. Havmecraso sacrpaskosano/ne                                                                                                    | -      |
|               | застраховано                                                                                                    | -      |
|               | 6. В ходе осмотра производилась/не производилась фотосьемка*                                                                                                    |        |
|               | // Texandector cortoxade anythectina a yorobay skellystandar.                                                                                                    |        |
|               |                                                                                                    |        |
|               |                                                                                                    |        |
| 1             | 8. Пользователями имущества являются:                                                                                                    | -      |
| I 1           |                                                                                                    |        |
|               |                                                                                                    | i      |
| •             |                                                                                                    |        |
| _             | Canonar A C Caronar P IO                                                                                                    |        |

# Печатные формы «Документы в ГИБДД»:

Печатная форма «Заявление на постановку и снятие»:

Заявление на постановку и снятие – документ, который необходимо подать в ГИБДД для постановки или снятия с учета автомобиля.

При нажатии на кнопку «Печать», расположенную в левой части окна на закладке «Данные об имуществе» и выборе позиции «Документы в ГИБДД», а затем позиции «Заявление на постановку и снятие» на экран выводится диалоговое окно «Форма настроек печати заявления в ГИБДД на постановку и снятие», в котором необходимо заполнить данные заявителя и представителя собственника следующим образом:

Поле «Заявитель» – заполняется при нажатии на соответствующие кнопки: «Организация» или «Контрагент».

Поле «Представитель собственника» – заполняется при нажатии на соответствующие кнопки: «Выбрать собственника», «Ввести вручную» или «Оставить пустым». Если нажали на кнопку «Выбрать сотрудника», то сотрудник указывается в одноименном окне путем выбора из выпадающего списка (справочник «Сотрудники»).

Затем необходимо нажать кнопку «ОК» (рис. 4.3.46).

| •    | Добавить 🔒 Копировать ОС 🔒 Печ           | ать 🔻           |                         |                   |                    | Характе  | ристики  |
|------|------------------------------------------|-----------------|-------------------------|-------------------|--------------------|----------|----------|
|      |                                          | кт приема-перед | ачи по ДЛ               |                   | IZ.                | 📙 Зап    | исать    |
| N    | Номенклатура                             |                 |                         | го имущества      | Количество         | Vapavr   | opuotuva |
|      | 1 ЕвроТранс ООО 1264-А 94                |                 |                         | гное средство     | 1                  | Лараки   | еристика |
|      | μ                                        | окументы в ГИБ, | цд                      | Заявлен           | ие на постановку и | и снятие |          |
|      |                                          |                 |                         |                   | +                  |          |          |
| Ψορ  | ома настроек печати заявления в г        | ивдд на пос     | тановку и снятие        |                   |                    | :        |          |
| Заяв | зитель                                   |                 |                         |                   |                    |          |          |
|      | рганизация Контрагент                    |                 |                         |                   |                    |          |          |
| 000  | ) "Лизинг-Презентация"                   | - C             |                         |                   |                    |          |          |
| Прег |                                          |                 |                         |                   |                    |          |          |
|      | абрать сотрудника Ввести вручную Оставит | ь пустым        |                         |                   |                    |          |          |
|      |                                          |                 |                         |                   |                    |          |          |
| Cor  | рудник: Попов Игорь Павлович             |                 |                         |                   | _                  |          |          |
|      |                                          |                 |                         |                   | L                  | ОКО      | тмена    |
| _    |                                          |                 |                         |                   |                    | •        |          |
|      |                                          |                 |                         |                   |                    |          |          |
|      | В Госартовиспекцию                       | угибли          | ЗАЯВЛЕНИ                | ии по г. мо       | CKBE               |          |          |
|      |                                          |                 | (наименование р         | егистрационного   | подразделения)     |          |          |
|      | Я,                                       | Попе            | ов Игорь Павлови        | IU                | (חחחה אותה אות     |          | _        |
|      | представляя нижеследующие до             | кументы, про    | (фамына, ныя, с<br>ошу: | пчество (пря ная  | чин) заявнісля)    |          |          |
|      | (с выдачей/без выдачи ПТС,               | ГРЗ/с присвоен  | ием сохраненного Г      | РЗ – в предусмотр | енных случаях)     |          |          |
|      | Постановка транспортного сред            | ства на V       | Внесение изме           | нений в регист    | рационные ла       | ниые     | - I      |
|      | государственный учет                     | ciba na 🗸       | тра                     | анспортного ср    | едства             | lilibic  |          |
|      | Прекращение государственного             | учета           | Возобновл               | ение государс     | твенного учет      | a        |          |
|      | транспортного средства                   |                 | Bocctavore              | нспортного ср     | едства             | r        | -        |
|      | государственного учета                   | iba C           | тра                     | нспортного ср     | едства             | la       |          |
|      | Оформление документа,                    |                 | Оформление              | регистрационн     | юго документ       | ана      | 7        |
|      | идентифицирующего транспор               | ртное           | транспортно             | е средство в св   | язи с вывозом      | af 3a    |          |
|      | средство, взамен утраченно               | F0,             | пределы Рос             | сиискои Федер     | рации, а также     | на       |          |
|      | пришедшего в негодность и                | UIM             | оазовое тра             | непортное сред    | цетво или шае      | СИ       |          |
|      | устаревшего                              |                 | гранспортя              | произволителя     | м или в свази      | C L      |          |
|      |                                          |                 | вывозом за п            | ределы Россий     | іской Федераі      | ции      |          |
| •±•  | СВЕЛЕНИЯ О                               | впалелы         | ΙΕ ΤΡΑΗΟΠΟΡΤΙ           | HOLO CAE AC       | ТВА                |          | Ξ Ι      |
|      | СБЕДЕНИИ О                               | ООО "Ли         | зинг-Презентация"       |                   | .DA                |          |          |
| _    | (фамилия, имя, отч                       | ество (при нали | чин) или паныспова      | ние горидического | лица)              |          |          |
|      |                                          |                 | Рис. 4.3.46             |                   |                    |          |          |

Отметим, что если в наборе характеристик указана «Спецтехника», то при нажатии на кнопку «Печать» выбираем позицию «Документы в Гостехнадзор» (рис. 4.3.47), а если в наборе характеристик указано «Оборудование», то доступ к печатной форме отключен (рис. 4.3.48).

| 🖶 Печать -                           |                     | ×            | арактеристик   | ки       |               |          |              |                                   |   | _ |
|--------------------------------------|---------------------|--------------|----------------|----------|---------------|----------|--------------|-----------------------------------|---|---|
| Акт приема-передачи по ДЛ            | го имущества Количе | ство         | 릚 Записать     | Ha       | абор: Спецт   | гехника  | 1            |                                   | • | Ŀ |
| Акт осмотра ТС                       |                     | 1            | Характеристика | а        |               |          | Значен       | ие                                |   |   |
| Документы в Гостехнадзор             | Акт осмотра тран    | спортного ср | едства         |          |               |          | 326512       | 34                                |   |   |
| Добавить 6 Копировать ОС е Печать -  |                     |              | Рис. 4.3.47    | 7<br>Xap | рактеристики  | 1        |              |                                   |   |   |
| N Номенклатура Акт приема-           | передачи по ДЛ      | го имущества | Количество     | Ŀ        | Записать      | Набор:   | Оборудование |                                   | - | e |
| 1 Агрофирма ООО 1925-О К Акт осмотра | TC                  |              | 1              | X        | арактеристика |          |              | Значение                          |   |   |
| 2 Агрофирма ООО 1925 Ocy Акт приема- | передачи ПТС (ПСМ)  |              | 1              | н        | аименование ( | оборудов | ания         | Компрессор DRE100 A 8,5 CE 400 50 |   |   |
|                                      |                     |              | Рис. 4.3.48    | 8        |               |          |              |                                   |   |   |

### Печатная форма «Акт осмотра транспортного средства»:

Акт осмотра транспортного средства – документ, который заполняется при проведении внешнего и внутреннего контроля транспорта.

При нажатии на кнопку «Печать», расположенную в левой части окна на закладке «Данные об имуществе» и выборе позиции «Документы в ГИБДД», а затем позиции «Акт осмотра транспортного средства» выводится печатная форма «Осмотр транспортного средства», в которой содержится информация о транспортном средстве (идентификационный номер (VIN); марка, модель; государственный номер и т.д.), а также результаты исследования (рис. 4.3.49).

| Добавить 🛛 👌 Копировать ОС                                     | 🖶 Печать 🗸                              |                           |                 |                   | Характерист           |
|----------------------------------------------------------------|-----------------------------------------|---------------------------|-----------------|-------------------|-----------------------|
| Номенклатура                                                   | Акт приема-передачи<br>Акт осмотра ТС   | и по ДЛ                   | го имущества    | Количество        | 🔚 Записать            |
| 1 ЕвроТранс ООО 1264-А 94                                      |                                         |                           | гное средство   | 1                 | Aupanophon            |
|                                                                | документы вти одд                       | · · ·                     | Заявлен         | ние на постановку | и снятие              |
|                                                                | Акт приема-передачи                     | 1 TTC (TCM)               | Акт осм         | отра транспортно  | го средства           |
|                                                                | I _                                     |                           | 1               |                   |                       |
|                                                                | ОСМОТР ТРАНСПО                          | ЭРТНОГО СРЕДСТ<br>11      | BA / 02         |                   | 20.22 г               |
|                                                                |                                         |                           | / 02            |                   | <u>20 <u>22</u>1.</u> |
| Идентификационный номер (VI                                    | N)                                      | Z0G945350J                | L0001213        |                   |                       |
| Марка, модель <u>94</u>                                        | 53-0000010-50 I                         | ос. номер <u>ВС123456</u> |                 | Kanana TC         |                       |
|                                                                |                                         | Зова Отсутствует          |                 | категория тс_     | прицеп                |
| Молель, номер двигателя                                        | цвет                                    |                           |                 | Осмотр прои       | звел                  |
| Номер кузова                                                   | Отсутствует                             | Sibyer                    |                 | госинспектр       |                       |
| Номер шасси                                                    | Z0G9456548L000                          | 1234                      |                 |                   |                       |
| Разрешенная макс масса                                         | 38000 Масса без                         | нагрузки 6                | 900             |                   |                       |
| Мощность ДВС Отсу                                              | тствует Объем ДІ                        | ЗС Отсутств               | ует             | (подпись)         |                       |
| Тип двигателя                                                  | Отсутствует                             |                           |                 |                   |                       |
|                                                                | РЕЗУЛЬТАТЫ                              | ИССЛЕДОВАНИЯ              |                 |                   |                       |
| При осмотре признаков измене                                   | ния или                                 | При осмотре регист        | рационных дон   | сументов          |                       |
| парушения в маркировочных об<br>кузова (шасси) и ЛВС не устано | озпачениях                              | ИПС<br>Vл Таможни         |                 |                   |                       |
| кузова (шасен) и дре не устано                                 | ,,,,,,,,,,,,,,,,,,,,,,,,,,,,,,,,,,,,,,, | Свил. о рег               |                 |                   |                       |
|                                                                |                                         | Справка счет              |                 |                   |                       |
|                                                                |                                         | Признаков полнали         | и не обнаружен  | ю                 |                       |
|                                                                |                                         | признаков подделк.        | in ne comapymen |                   |                       |

# Печатная форма «Доверенность в ГИБДД»:

Доверенность в ГИБДД – документ, который позволяет предъявителю совершать действия с транспортным средством и представлять интересы владельца авто или других граждан в случае спора с сотрудниками ГИБДД.

При нажатии на кнопку «Печать», расположенную в левой части окна на закладке «Данные об имуществе» и выборе позиции «Документы в ГИБДД», а затем позиции «Доверенность в ГИБДД» на экран выводится диалоговое окно «Форма настроек печати доверенности в ГИБДД», в котором необходимо заполнить данные руководителя организации, представителя и указать период действия доверенности следующим образом:

Пользователем осуществляется выбор для заполнения данной формы либо данные будут заполнены по организации (кнопка «Организация»), либо по контрагенту (кнопка «Контрагент»). Например, при нажатии пользователем на кнопку «Организация» – поле «Организация» заполняется автоматически программой.

Руководитель организации:

Руководитель указывается в одноименном окне путем выбора из выпадающего списка (справочник «Сотрудники).

Поле «должность» – заполняется автоматически в зависимости от выбранного сотрудника (подтягивается из справочника «Сотрудники»).

Поле «действущ.» – заполняется при нажатии на соответствующие кнопки: «его», «ей».

Поле «основание» – заполняется пользователем вручную.

Представитель:

Представителя выбираем путем нажатия на соответствующую кнопку: «Выбрать контактное лицо», «Выбрать собственного сотрудника» или «Ввести вручную», если нажали на кнопку «Выбрать контактное лицо», то контактное лицо указывается в одноименном окне путем выбора из выпадающего списка (справочник «Контактные лица»).

Пользователем указывается при нажатии на соответствующую кнопку «Постановка на учет» или «Снятие с учета», по каким вопросам представляет интересы данный представитель.

Номер доверенности, период и область действия:

Период действия указывается в одноименном поле путем выбора из выпадающего списка, может принимать значения «Неделя», «Месяц» и т.д., если выбрана позиция «День», то правее указывается дата, данное поле заполняется пользователем при помощи встроенного календаря или вручную.

Затем необходимо нажать кнопку «ОК» (рис. 4.3.50).

| Добавить                                                                                                    | Копировать ОС                                                                                                    | 🔒 Печать 🗸                                                                                                    | 7                 |                   | Характеристик                   |
|----------------------------------------------------------------------------------------------------|----------------------------------------------------------------------------------------------------|----------------------------------------------------------------------------------------------------|-------------------|-------------------|---------------------------------|
| N Номенкл                                                                                                    | атура                                                                                                    | Акт приема-передачи по ДЛ                                                                                                    | го имущества      | Количество        | G Jalincalb                     |
| 1 ЕвроТра                                                                                                    | нс ООО 1264-А 94                                                                                                    | Акт осмотра ТС                                                                                                    | гное средство     | 1                 | Характеристика                  |
|                                                                                                    |                                                                                                    | Документы в ГИБДД 💦 🔪 🕨                                                                                                    | Заявлен           | ие на постановку  | у и снятие                      |
|                                                                                                    |                                                                                                    | Акт приема-передачи ПТС (ПСМ)                                                                                                    | Акт осм           | отра транспортно  | ого средства                    |
|                                                                                                    |                                                                                                    | Письмо по документам                                                                                                    | Доверен           | ность в ГИБДД     |                                 |
|                                                                                                    |                                                                                                    | -                                                                                                    |                   |                   |                                 |
|                                                                                                    |                                                                                                    |                                                                                                    |                   |                   |                                 |
| Организация Кон<br>Руководитель орга<br>Руководитель: Сам                                                                                                    | трагент Организация:<br>анизации<br>лонин Алексей Степан                                                                                                    | ООО "Лизиинг-Презентация"<br>ювич т Должность: Д                                                                                                    | • Ф               |                   |                                 |
| Организация Кон<br>Руководитель орга<br>Руководитель: Сам<br>действущ его                                                                                                    | трагент Организация:<br>анизации<br>лонин Алексей Степан<br>ей основание: Устав                                                                                | ООО "Лизиинг-Презентация"<br>ювич т Ш. Должность: Д                                                                                                    | т (р)<br>Јиректор |                   |                                 |
| Организация Кон<br>Руководитель орга<br>Руководитель: Сам<br>действущ его<br>Представитель                                                                                     | трагент Организация:<br>анизации<br>ионин Алексей Степан<br>ей основание: Устав                                                                                | ООО "Лизиинг-Презентация"<br>ювич • … Должность: Д                                                                                                    | • Ф               |                   |                                 |
| Организация Кон<br>Руководитель орга<br>Руководитель: Сам<br>действущ его<br>Представитель<br>Выбрать контактно<br>Контактное лицо: С                                          | трагент Организация:<br>анизации<br>лонин Алексей Степан<br>ей основание: Устав<br>е лицо Выбрать собсти<br>кворцов Владимир Ю                                 | ООО "Лизиинг-Презентация"<br>ювич • … Должность: Д<br>а<br>венного сотрудника Ввести вручную<br>ръевич • р                                                | т<br>↓иректор     | остановка на учет | <br>Снятие с учета              |
| Организация Кон<br>Руководитель орга<br>Руководитель: Сам<br>действущ его<br>Представитель<br>Выбрать контактно<br>Контактное лицо: С<br>Номер доверенно                       | трагент Организация:<br>анизации<br>монин Алексей Степан<br>ей основание: Устав<br>е лицо Выбрать собсти<br>кворцов Владимир Ю<br>сти период и область         | ООО "Лизиинг-Презентация"<br>ювич • … Должность: Д<br>а<br>зенного сотрудника Ввести вручную<br>ръевич • @                                                | ▼ ₽               | остановка на учет | <br>Снятие с учета              |
| Организация Кон<br>Руководитель орга<br>Руководитель: Сам<br>действущ его<br>Представитель<br>Выбрать контактно<br>Контактное лицо: С<br>Номер доверенно<br>период действия: Д | трагент Организация:<br>анизации<br>монин Алексей Степан<br>ей основание: Устав<br>е лицо Выбрать собсти<br>кворцов Владимир Ю<br>сти период и область<br>[ень | ООО "Лизиинг-Презентация"<br>ович • … Должность: Д<br>а<br>зенного сотрудника Ввести вручную<br>ръевич • @<br>о действия<br>• 05.03.2024 m — 05.03.2024 m | ▼ ₽               | остановка на учет | <br>Снятие с учета              |
| Организация Кон<br>Руководитель орга<br>Руководитель: Сам<br>действущ его<br>Представитель<br>Выбрать контактно<br>Контактное лицо: С<br>Номер доверенно<br>период действия: Д | трагент Организация:<br>анизации<br>лонин Алексей Степан<br>ей основание: Устав<br>е лицо Выбрать собсти<br>кворцов Владимир Ю<br>сти период и обпасть<br>(ень | ООО "Лизиинг-Презентация"<br>ович • … Должность: Д<br>а<br>венного сотрудника Ввести вручную<br>рьевич • @<br>• Фб.03.2024 m — 05.03.2024 m               | • Ф               | остановка на учет | <br>Снятие с учета<br>ОК Отмена |

ДОВЕРЕННОСТЬ № 1/03-24

г. Москва

\_\_\_\_\_ марта \_\_\_\_ 20\_\_24\_г.

Общество с ограниченной ответственностью "Лизинг-Презентация" ИНН 7702616594, ОГРН 5067755452213 (далее - Общество) в лице директора Самонина Алексея Степановича, действующей на основании Устава, уполномочивает

Скворцова Владимира Юрьевича, серия и номер: 77 08 152456, выдан: УФМС Кировского района г. Москвы, дата выдачи: 25.04.1986 г., код подразделения: 770-005

представлять интересы Общества в органах ГИБДД, Гостехнадзора (Ростехнадзора), военных комиссариатах и других органах и организациях по вопросам постановки на учет транспортных средств (самоходных машин):

| № п/п | Наименование                                                                              |
|-------|-------------------------------------------------------------------------------------------|
|       | ПТС: 25 РК 123456 выдан 01.03.2019                                                        |
|       | VIN: Z0G945350L0001213                                                                    |
|       | Марка, модель ТС: 9453-0000010-50                                                         |
|       | Наименование (тип ТС): ПОЛУПРИЦЕП САМОСВАЛ                                                |
|       | Категория ТС (А, В, С, D, прицеп - Е): ПРИЦЕП                                             |
|       | Год изготовления: 2018                                                                    |
|       | Модель, номер двигателя: Отсутствует                                                      |
|       | Шасси (рама): Z0G9456548L0001234                                                          |
|       | Кузов (кабина, прицеп) №: Отсутствует                                                     |
|       | Цвет кузова: ЧЕРНЫЙ                                                                       |
| 1     | Мощность двигателя (д.с./кВт): 1                                                          |
| 1     | Рабочий объем двигателя (куб. см): Отсутствует                                            |
|       | Тип двигателя: Отсутствует                                                                |
|       | Разрешенная максимальная масса: 38000                                                     |
|       | Масса без нагрузки: 6900                                                                  |
|       | Предприятие-изготовитель: ООО « <u>Грюнвальд</u> » (Россия)                               |
|       | Наименование организации, выдавшей паспорт: ООО « <u>Грюнвальд</u> »                      |
|       | Регистрационный знак: ВС123456                                                            |
|       | Свидетельство о регистрации ТС: 90 33 654321                                              |
|       | Дата регистрации ТС: 01.03.2019 0:00:00                                                   |
|       | Дополнительное оборудование: 01.03.2019 0:00:00                                           |
|       | в комплектации в соответствии со Спецификацией к Договору поставки (купли-продажи)        |
|       | на имя ООО "ЕвроТранс" (Лизингополучателя) по договору № 1264-А от 25.02.2019 г. для чего |

наделяется правом подавать и подписывать заявления, получать справки, документы о регистрации, совершать иные действия для исполнения, данного поручения.

Доверенность выдана без права получения денег и без права передоверия.

Доверенность действительна до 4 марта 2024 г.

ООО "Лизинг-Презентация"

#### Перечень документов, необходимых для постановки транспортного средства на учет в органах ГИБДД:

 Заявление установленного образца о регистрации на ограниченный срок автомототранспортного средства или прицепа. Форму заявления можно найти и скачать на официальном сайте ГИБДД России.
 Документ, удостоверяющий полномочия заявителя на представление интересов собственника (владельца) транспортного средства (доверенность от <u>имени лизинговой компании и от имени</u> <u>Лизингополучателя).</u>

3. Документ, удостоверяющий личность (паспорт гражданина России).

 Паспорт транспортного средства (ПТС), в ПТС собственник ООО «Лизинг-Презентация» (оригинал + копия с 2-х сторон;) / выписка из ЭПТС

5. Договор купли-продажи (поставки) транспортного средства и акт приема-передачи к договору купли-продажи (поставки).

6. Договор финансовой аренды (лизинга) и акт приема-передачи имущества в лизинг.

7. Полис ОСАГО (оригинал + копия).

 Документ об оплате государственной пошлины за регистрационный действия в органах ГИБДД (квитанция, платежное поручение и т.д.).

9. Отметка сотрудника ГИБДД о прохождении сверки номерных агрегатов транспортного средства.

Указанная отметка делается сотрудником ГИБДД в заявлении, указанном в п. 1 настоящего перечня. 10. В случае если постановка транспортного средства на учет на юридическое лицо

(Лизингополучателя) осуществляется впервые, то необходимы заверенные директором юридического лица копии учредительных документов, а именно:

копию свидетельства о государственной регистрации юридического лица (ОГРН);

копию свидетельства о постановке на налоговый учет (ИНН);

выписка из Единого государственного реестра юридических лиц (ЕГРЮЛ).

# Печатная форма «Доверенность на управление ТС»:

Доверенность на управление TC – юридический документ, который дает право одному человеку (представителю, доверенному лицу) распоряжаться автомобилем от лица другого (доверителя).

При нажатии на кнопку «Печать», расположенную в левой части окна на закладке «Данные об имуществе» и выборе позиции «Документы в ГИБДД», а затем позиции «Доверенность на управление TC» на экран выводится окно «Форма выбора», в котором необходимо нажать на кнопку «OK», на следующем этапе выводится диалоговое окно «Форма настроек печати доверенности на управление TC», в котором необходимо заполнить данные руководителя организации, представителя и указать период действия доверенности следующим образом:

Поле «Организация» - заполняется автоматически программой.

Руководитель организации:

Руководитель указывается в одноименном окне путем выбора из выпадающего списка (справочник «Сотрудники).

Поле «должность» – заполняется автоматически в зависимости от выбранного сотрудника (подтягивается из справочника «Сотрудники»).

Поле «действущ.» – заполняется при нажатии на соответствующие кнопки: «его», «ей».

Поле «основание» – заполняется пользователем вручную.

Представитель:

Представителя выбираем путем нажатия на соответствующую кнопку: «Выбрать контактное лицо», «Выбрать сотрудника» или «Ввести вручную», если нажали на кнопку «Выбрать контактное лицо», то Контактное лицо указывается в одноименном окне путем выбора из выпадающего списка (справочник «Контактные лица»).

Номер и период действия доверенности:

Период действия указывается в одноименном поле путем выбора из выпадающего списка, может принимать значения «Неделя», «Месяц» и т.д., если выбрана позиция «День», то правее указывается дата, данное поле заполняется пользователем при помощи встроенного календаря или вручную.

| <b>`</b> | ~           |                | OTC (        | 4 2 5 1        |
|----------|-------------|----------------|--------------|----------------|
| затем    | необхолимо  | нажать кнопку  | ′ «( )K » (* | рис $4,3,51$ ) |
| 5410111  | пессоподные | manarb mioning |              | pme:           |

| 🕒 Добавить 🔂 Копировать ОС | 🔒 Печать 🗸                    | Характеристики                                |
|----------------------------|-------------------------------|-----------------------------------------------|
| N Номенклатура             | Акт приема-передачи по ДЛ     | го имущества Количество                       |
| 1 ЕвроТранс ООО 1264-А 94  | Акт осмотра ТС                | гное средство <u>1</u> Характеристика         |
|                            | Документы в ГИБДД             | Заявление на постановку и снятие              |
|                            | Акт приема-передачи ПТС (ПСМ) | Акт осмотра транспортного средства            |
|                            | Письмо по документам          | Доверенность в ГИБДД                          |
|                            | Письмо в страховую            | Доверенность на управление ТС                 |
|                            | Письмо илиенту ПТС (ПСМ)      |                                               |
|                            |                               | Поиск (Слін-Р) ж С Еще -                      |
| помер Дата Содержание го   | нірагані Сопрудник Должность  | пашен ор анизации комментарии Автор документа |
|                            |                               |                                               |
|                            |                               |                                               |
|                            |                               |                                               |
|                            |                               |                                               |
|                            |                               |                                               |
|                            |                               |                                               |
|                            |                               |                                               |
|                            |                               |                                               |
|                            |                               |                                               |
|                            |                               |                                               |
|                            |                               | × × × × ×                                     |
|                            |                               | ОК ОТМЕНА                                     |
|                            |                               | 93 из 315                                     |

| Форма настроек печати доверенности науправление ТС                                                                                    |       |
|----------------------------------------------------------------------------------------------------|-------|
| Организация: ООО "Лизинг-Презентация" 🔹 🗗                                                                                             |       |
| Руководитель организации                                                                                                    |       |
| Руководитель: Самонин Алексей Степанович                                                                                              |       |
| действущ его ей основание: Устава                                                                                                    |       |
|                                                                                                    |       |
|                                                                                                    |       |
| Выорать контактное лицо Выорать сотрудника Ввести вручную                                                                             |       |
| Контактное лицо: Скворцов Владимир Юрьевич 🔹 🗗                                                                                        |       |
| Номер и период действия доверенности                                                                                                  |       |
| период действия: День 🔹 05.03.2024 💼 — 05.03.2024 💼                                                                                   |       |
|                                                                                                    | мена  |
|                                                                                                    | viena |
|                                                                                                    |       |
|                                                                                                    |       |
|                                                                                                    |       |
|                                                                                                    |       |
| ДОВЕРЕННОСТЬ                                                                                                    |       |
| от 5 марта 2024 г. № 2/03-24                                                                                                    |       |
|                                                                                                    |       |
| Общество с ограниченной ответственностью "Лизинг-Презентация" ИНН 7702616594 ОГГ                                                      | эн    |
| 5067755452213 (далее - Общество) в лице лиректора Самонина Алексея Степановича, лействующей                                           | на    |
| основании Устава, настоящей доверенностью уполномочивает                                                                              |       |
|                                                                                                    |       |
| Скворцова Владимира Юрьевича, серия и номер: 77 08 152456, выдан: УФМС Кировского района                                              | Г.    |
| Москвы, дата выдачи: 25.04.1986 г., код подразделения: 770-005,                                                                       |       |
| управлять транспортным средством:                                                                                                    |       |
| ПТС: 25 РК 123456 выдан 01.03.2019                                                                                                    |       |
| VIN: Z0G945350L0001213                                                                                                    |       |
| Марка, модель ТС: 9453-0000010-50                                                                                                    |       |
| Наименование (тип ТС): ПОЛУПРИЦЕП САМОСВАЛ                                                                                            |       |
| Категория ГС (А, В, С, D, прицен - Е). ПРИЦЕН                                                                                         |       |
| Модель номер двигателя: Отсутствует                                                                                                   |       |
| Шасси (рама): Z0G9456548L0001234                                                                                                    |       |
| Кузов (кабина, прицеп) №: Отсутствует                                                                                                 |       |
| Цвет кузова: ЧЕРНЫЙ                                                                                                    |       |
| Мощность двигателя (д.с./кВт): 1                                                                                                    |       |
| Рабочий объем двигателя (куб. см): Отсутствует                                                                                        |       |
| Гип двигателя. Отсутствует<br>Разрешенная максимальная масса: 38000                                                                   |       |
| Масса без нагрузки: 6900                                                                                                    |       |
| Предприятие-изготовитель: ООО «Грюнвальд» (Россия)                                                                                    |       |
| Наименование организации, выдавшей паспорт: ООО «Грюнвальд»                                                                           |       |
| Регистрационный знак: ВС123456                                                                                                    |       |
| Свидетельство о регистрации ТС: 90 33 654321                                                                                          |       |
| Дата регистрации ТС: 01.03.2019 0:00:00<br>Пополнители нео оборудование: 01.03.2010 0:00:00                                           |       |
| дополнительное осорудование. 01.05.2019 0.00.00<br>в комплектации в соответствии со Спецификацией к Поговору поставки (кулли пролежи) |       |
| Доверенность действительна по 5 марта 2024 г.                                                                                         |       |
| · · · · · · · · · · · · · · · · · · ·                                                                                                 |       |
|                                                                                                    |       |
|                                                                                                    |       |
| ООО "Лизинг-Презентация"                                                                                                    |       |

## Печатная форма «Акт приема-передачи документов»:

Акт приема-передачи документов – документ, подтверждающий факт передачи перечисленных документов от одного лица другому.

При нажатии на кнопку «Печать», расположенную в левой части окна на закладке «Данные об имуществе» и выборе позиции «Документы в ГИБДД», а затем позиции «Акт приема-передачи документов» на экран выводится диалоговое окно «Форма настроек печати Акта приема-передачи документов», в котором необходимо заполнить данные представителя организации и контрагента, договор купли-продажи следующим образом:

Поле «Организация» – заполняется автоматически программой.

Представитель организации:

Сотрудник указывается в одноименном окне путем выбора из выпадающего списка (справочник «Сотрудники»).

Поле «Контрагент» – заполняется автоматически программой.

Представитель контрагента:

Представителя контрагента выбираем путем нажатия на соответствующую кнопку: «Выбрать из контактных лиц» или «Ввести руками», если нажали на кнопку «Выбрать из контактных лиц», то Контактное лицо указывается в одноименном окне путем выбора из выпадающего списка (справочник «Контактные лица»).

Поле «должность» – заполняется автоматически в зависимости от выбранного контрагента (подтягивается из справочника «Контактные лица»).

Договор купли-продажи:

Поле «Договор купли-продажи» – заполняется автоматически программой.

Затем необходимо нажать кнопку «ОК» (рис. 4.3.52).

| 🕒 Добавить 🔂 Копировать ОС             | 🖶 Печать 🗸                    | Характеристики                     |
|----------------------------------------|-------------------------------|------------------------------------|
| N Номенклатура                         | Акт приема-передачи по ДЛ     | го имущества Количество            |
| 1 ЕвроТранс ООО 1264-А 94              | ▲ Акт осмотра TC              | лное средство 1 Характеристика     |
|                                        | Документы в ГИБДД             | Заявление на постановку и снятие   |
|                                        | Акт приема-передачи ПТС (ПСМ) | Акт осмотра транспортного средства |
|                                        | Письмо по документам          | Доверенность в ГИБДД               |
|                                        | Письмо в страховую            | Доверенность на управление TC      |
|                                        | Письмо клиенту ПТС (ПСМ)      | Акт приема-передачи документов     |
|                                        | -                             |                                    |
| Форма настроек печати Акта при         | иема-передачи документов      | : • ×                              |
| Организация: ООО "Лизинг-Презентация   |                               |                                    |
| Представитель организации              |                               |                                    |
| Сотрудник: Самонин Алексей Степанов    | зич                           |                                    |
| Контрагент: ООО "ЕвроТранс"            | ▼ L <sup>D</sup>              |                                    |
| Представитель контрагента              |                               | Í                                  |
| выбрать из контактных лиц ввести рукам | и                             |                                    |
| Контактное лицо: Скворцов Владимир Ю   | рьевич - С должность          | : Генеральный директор             |
| Договор купли-продажи                  |                               |                                    |
| 1264-A                                 | - E                           |                                    |
|                                        |                               | ОК Отмена                          |
|                                        | 1.1                           |                                    |

# АКТ

#### приема-передачи документов для постановки на учет

г. Москва

5 марта 2024 г.

ООО "Лизинг-Презентация" передало, а ООО "ЕвроТранс" приняло следующие документы:

| № п/п | Наименование                                                     | Количество<br>экземпляров |
|-------|------------------------------------------------------------------|---------------------------|
| 1     | Оригинал паспорта транспортных средств (паспорта самоходных      |                           |
|       | машин)                                                           |                           |
| 2     | Договор купли-продажи (поставки) 1264-А от 25.02.2019 г.         |                           |
| 3     | Договор финансовой аренды (лизинга) 1264-А от 25.02.2019 г.      |                           |
| 4     | Акт приема-передачи в лизинг                                     |                           |
| 5     | Доверенность от ООО "Лизинг-Презентация"                         |                           |
| 6     | Дополнительное соглашение к Договору финансовой аренды (лизинга) |                           |
| 0     | 1264-А от 25.02.2019 г.                                          |                           |
| -     |                                                                  |                           |

В случае отсутствия какого-либо из вышеперечисленных документов, в графе "Количество экземпляров" необходимо поставить прочерк

| ООО "Лизинг-През | ентация"    | ООО "ЕвроТранс" |             |  |
|------------------|-------------|-----------------|-------------|--|
| ,                |             | должность       |             |  |
| /                |             | /               |             |  |
| подпись          | расшифровка | подпись         | расшифровка |  |
|                  |             | Рис. 4.3.52     |             |  |

# Акт приема-передачи ПТС (ПСМ):

Акт приема-передачи ПТС (паспорт транспортного средства) (ПСМ (паспорт самоходной машины)) – акт, подписываемый уполномоченными лицами Сторон при передаче Предмета лизинга, включая все его принадлежности и документы, являющиеся его неотъемлемой частью от Лизингодателя Лизингополучателю в собственность после выполнения Лизингополучателем всех своих обязательств по Договору лизинга, в месте, в срок и на условиях, установленных Договором лизинга.

При нажатии на кнопку «Печать», расположенную в левой части окна на закладке «Данные об имуществе» и выборе позиции «Акт приема-передачи ПТС (ПСМ)» на экран выводится диалоговое окно «Форма настроек печати Акта приема-передачи ПТС (ПСМ)», в котором необходимо выбрать вид акта (получение или передача), заполнить данные представителя организации и контрагента следующим образом:

Вид акта:

Вид акта выбираем путем нажатия на соответствующую кнопку: «получение» или «передача».

Поле «Организация» – заполняется автоматически программой.

Представитель организации:

Сотрудник указывается в одноименном окне путем выбора из выпадающего списка (справочник «Сотрудники).

Поле «Контрагент» – заполняется автоматически программой.

Представитель контрагента:

Представителя контрагента выбираем путем нажатия на соответствующую кнопку: «выбрать из контактных лиц» или «ввести руками», если нажали на кнопку «выбрать из контактных лиц», то Контактное лицо указывается в одноименном окне путем выбора из выпадающего списка (справочник «Контактные лица»).

Поле «должность» – заполняется автоматически в зависимости от выбранного контрагента (подтягивается из справочника «Контактные лица»).

Затем необходимо нажать кнопку «ОК» (рис. 4.3.53).

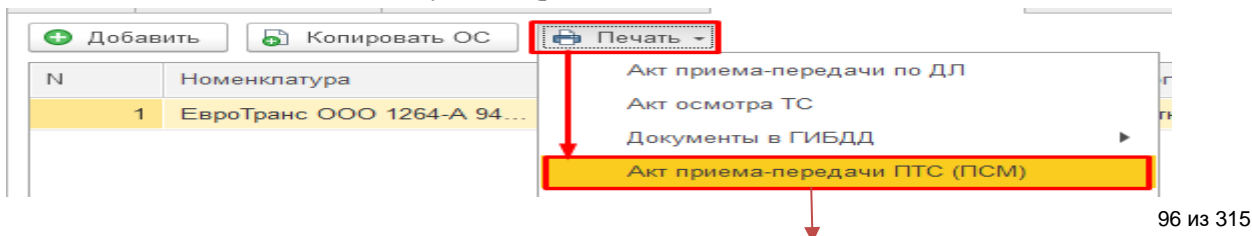

| ма настроек печати Акта приема-передачи ПТС (ПСМ)                                                                                                    |                   | Jalinuarb   Havuy, Hjanuluyi                                           |                                                     |                     |  |  |
|----------------------------------------------------------------------------------------------------|-------------------|------------------------------------------------------------------------|-----------------------------------------------------|---------------------|--|--|
| акаа<br>пунема<br>пунема<br>пунема<br>пунема<br>прават<br>прават<br>прават<br>прават<br>прават<br>прават<br>прават<br>прават<br>прават<br>правать контрастия<br>правать контрастия<br>правать контрастия<br>правать контрастия<br>правать спередачи паснорта транспортного средства (паснорта самоходной машины)<br>г. Москва 4 марта 2024 г.<br>ООО "Лизинг-Презентация" передало, а ООО "ЕвроТранс" принял следующие документы:<br>Namueh<br>1 Оригинал паснорта транспортных средств (паснорта самоходной машины)<br>1 Оригинал паснорта транспортных средств (паснорта самоходной машины)<br>1 Оригинал паснорта транспортных средств (паснорта самоходных<br>1 ООО "Лизинг-Презентация" передало, а ООО "ЕвроТранс" принял следующие документы:<br>Namueh<br>1 ООО "Лизинг-Презентация" передало, а ООО "ЕвроТранс" принял следующие документы:<br>000 "Лизинг-Презентация" передало, а ООО "ЕвроТранс" принял следующие документы:<br>1 ООО "Лизинг-Презентация" передало, а ООО "ЕвроТранс" принял следующие документы:<br>000 "Лизинг-Презентация" передало, а ООО "ЕвроТранс" принял следующие документы:<br>000 "Лизинг-Презентация" ооОО "ЕвроТранс"<br>Генеральный<br><u>пиректор</u><br>должность / Скворнов В. Ю.                                                                                                    | ома настрое       | к печати Акта приема-передачи ПТС (П                                   | <u>CM</u> )                                         | :                   |  |  |
| рудева предата<br>пладита Планас-Предентация<br>ставитать органазация<br>атенся пиде Соверате Сознанович • • • • •<br>атенся пиде Соверате Вадиниер Консекс Генеральный дерегор<br>• • • Печать документа<br>• • • Печать документа<br>• • • Печать документы:<br>• • • Печать ция" передало, а ООО "ЕвроТранс" принял следующие документы:<br>• • • • • • • • • • • • • • • • • • •                                                                                                     | акта              |                                                                        |                                                     |                     |  |  |
| нация: Лемин Лерезентация 000 • 0 0 • 0 • 0 • 0  | олучение пере     | дача                                                                   |                                                     |                     |  |  |
| Ставитеть организация удение Сакорцив Владими Юрьевич. Генеральный директор  ставитеть контратента бла и сонтанала. па ессперузания пересание Сосорцив Владимир Юрьевич. Генеральный директор  Ставитеть контратента бла сонтана. па ессперузания пересания сонтару с ставитеть сонтару с сонтару с с  | низация: Лизинг   | Презентация ООО 🔹                                                      | æ                                                   |                     |  |  |
| руми: Савония Алексей Степановия  • • • • • • • • • • • • • • • • • • •                                                                                                    | едставитель ор    | ганизации                                                              |                                                     |                     |  |  |
| атат: ЕвроГранс 000 @<br>ставитить контратента<br>брать из контактика, тащ                                                                                                    | трудник: Самони   | н Алексей Степанович 🔹                                                 | e                                                   |                     |  |  |
| алантань контратента         брав. из контанных пиц         вести руками         брав. из контанных пиц         вести руками         васти руками         васти рукам                                                                                                    | рагент: ЕвроТр    | анс ООО 🔹                                                              | æ                                                   |                     |  |  |
| брать из контактики тид ваясти руками<br>пактное пицр Геворцев Владимир Юрьевич. Геворальный дирактор                                                                                                    | едставитель ко    | нтрагента                                                              |                                                     |                     |  |  |
| актое пид: Сларцая Владимир Юрьеве, Генеральный директор (в должность, Генеральный директор (в стана) (в стана) (в | ыбрать из контакт | ных лиц ввести руками                                                  |                                                     |                     |  |  |
| <ul> <li>Печать документа         <ul> <li>Печать документа             <li>Печать документа             </li> <li>Печать документа             <li>Печать документа             <li>Печать документа             <li>Печать документа             </li> <li>Печать документа             <li>Печать документа             <li>Печать документы:</li> </li></li></li></li></li></li></li></li></li></li></li></li></li></li></li></li></li></li></li></li></li></li></li></li></li></li></li></li></li></li></ul> </li> <li>Машин             <ul> <li>Даниенование</li> <li>Количество экземпляров             <ul> <li>Оригинал паспорта транспортных средств (паспорта самоходных документы:</li> <li>ООО "Лизинг-Презентация"</li> <li>ООО "ЕвроТранс"</li></ul></li></ul></li></ul>                                                                                                    | нтактное лицо: С  | кворцов Владимир Юрьевич, Генеральный директор                         | <ul> <li>должность: Генеральный директор</li> </ul> |                     |  |  |
| <ul> <li>              Печать документа          </li> <li>             Печать             Копий:             1             1</li></ul>                                                                                                    |                   |                                                                        |                                                     | ОК Отм              |  |  |
| <ul> <li>              Печать документа</li></ul>                                                                                                    |                   | ,                                                                      | 1111                                                |                     |  |  |
| Image: Normatic Stress       Image: Normatic Stress       Image: Normatic Stress       Image: Normatic Stress         Image: Normatic Stress       Image: Normatic Stress       Image: Normatic Stress       Image: Normatic Stress         Image: Normatic Stress       Image: Normatic Stress       Image: Normatic Stress       Image: Normatic Stress         Image: Normatic Stress       Image: Normatic Stress       Image: Normatic Stress       Image: Normatic Stress         Image: Normatic Stress       Image: Normatic Stress       Image: Normatic Stress       Image: Normatic Stress         Image: Normatic Stress       Image: Normatic Stress       Image: Normatic Stress       Image: Normatic Stress         Image: Normatic Stress       Image: Normatic Stress       Image: Normatic Stress       Image: Normatic Stress         Image: Normatic Stress       Image: Normatic Stress       Image: Normatic Stress       Image: Normatic Stress         Image: Normatic Stress       Image: Normatic Stress       Image: Normatic Stress       Image: Normatic Stress         Image: Normatic Stress       Image: Normatic Stress       Image: Normatic Stress       Image: Normatic Stress         Image: Normatic Stress       Image: Normatic Stress       Image: Normatic Stress       Image: Normatic Stress         Image: Normatic Stress       Image: Normatic Stress       Image: Normatic Stress       Image: Normatic St                                                                                                    | ← →               | Печать документа                                                       |                                                     | <del>.</del>        |  |  |
| АКТ<br>приема-передачи паспорта транспортного средства (паспорта самоходной машины)<br>г. Москва 4 марта 2024 г.<br>ООО "Лизинг-Презентация" передало, а ООО "ЕвроТранс" принял следующие документы:<br>№ п/п       Наименование       Количество<br>экземпляров         № п/п       Наименование       Количество<br>экземпляров         1       Оригинал паспорта транспортных средств (паспорта самоходных<br>машин)<br>25 PK 123456 выдан 01.03.2019       1         0000 "Лизинг-Презентация"       ООО "ЕвроТранс"<br>Генеральный<br>директор<br>должность       1         0000 "Лизинг-Презентация"       ООО "ЕвроТранс"<br>Генеральный<br>директор       1                                                                                                    | 🖺 Печать          | Копий: 1 🕂 😥 📳                                                         | Ο Σ-                                                |                     |  |  |
| АКТ         приема-передачи паспорта транспортного средства (паспорта самоходной машины)         г. Москва       4 марта 2024 г.         ООО "Лизинп-Презентация" передало, а ООО "ЕвроТранс" принял следующие документы:         № п/п       Количество<br>экземпляров         1       Оригинал паспорта транспортных средств (паспорта самоходных<br>машин)       1         25 РК 123456 выдан 01.03.2019       1         ООО "Лизинг-Презентация"       ООО "ЕвроТранс"<br>Генеральный<br>директор<br>должность       1         0000 "Лизинг-Презентация"       ООО "ЕвроТранс"<br>Скворцов В. Ю.       1                                                                                                    |                   |                                                                        | ALCT                                                |                     |  |  |
| приема-передачи наспорта гранспортного средства (паспорта самоходной машины)<br>г. Москва 4 марта 2024 г.<br>ООО "Лизинг-Презентация" передало, а ООО "ЕвроТранс" принял следующие документы:<br>№ п/п       Наименование       Количество<br>экземпляров         1       Оригинал паспорта транспортных средств (паспорта самоходных<br>1       1         25 РК 123456 выдан 01.03.2019       1         ООО "Лизинг-Презентация"       ООО "ЕвроТранс"<br>Генеральный<br>директор<br>должность       ООО "ЕвроТранс"         /       Попов И. П.       /       Скворцов В. Ю.                                                                                                    |                   |                                                                        |                                                     | ۰                   |  |  |
| № п/п         Наименование         Коли чество<br>экземпляров           Оригинал паспорта транспортных средств (паспорта самоходных         1           1         машин)<br>25 PK 123456 выдан 01.03.2019         1           ООО "Лизинг-Презентация"         ООО "ЕвроТранс"<br>Генеральный<br>директор<br>должность         ООО "Кворцов В. Ю.           /         Попов И. П.         /         Скворцов В. Ю.                                                                                                    | 000 "Л            | изинг-Презентация" передало, а                                         | а ООО "ЕвроТранс" принял с                          | ледующие документы: |  |  |
| Орнгинал паспорта транспортных средств (паспорта самоходных         1           1         Машин)         1           25 PK 123456 выдан 01.03.2019         1           ООО "Лизинг-Презентация"         ООО "ЕвроТранс"           Генеральный         директор           должность         /                                                                                                    | № п/п             | Ha                                                                     | именование                                          | ACTIN TELEBO        |  |  |
| ООО "Лизинг-Презентация"<br>ООО "ЕвроТранс"<br>Генеральный<br>директор<br>должность<br>/ Попов И. П. / Скворцов В. Ю.                                                                                                    | 1                 | Оригинал паспорта транспорт<br>машин)<br>25 PK 123456 выдан 01.03.2019 | ных средств (паспорта самох<br>9                    | юдных 1             |  |  |
| директор<br>                                                                                                    | 000 "Л            | изинг-Презентация"                                                     | ООО "ЕвроТранс"<br>Генеральный                      |                     |  |  |
| должность / Попов И. П. / Скворцов В. Ю. поличесь расшифровка полическа полическа                                                                                                    |                   |                                                                        | директор                                            |                     |  |  |
| / Попов И. П. / Скворцов В. Ю.                                                                                                    |                   |                                                                        | ЛОЛЖНОСТЬ                                           |                     |  |  |
|                                                                                                    |                   |                                                                        | ,                                                   |                     |  |  |
|                                                                                                    |                   |                                                                        |                                                     | ('VRODITOR R R)     |  |  |

Рис. 4.3.53

# Письмо по документам:

Письмо по документам – обобщенное название различных по содержанию документов, пересылаемых по почте.

Для отправки письма по документам, уведомляющего о завершении договора лизинга, необходимо нажать на кнопку «Печать», расположенную в левой части окна на закладке «Данные об имуществе» и выбрать позицию «Письмо по документам». При этом на экран выводится окно «Outlook», после проверки текста данного письма нажимаем кнопку «Отправить». Тема письма формируется автоматически (рис. 4.3.54).

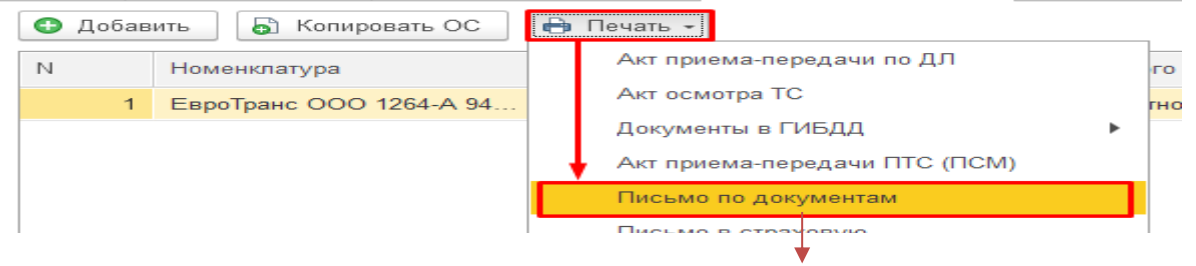

#### Инструкция по разделу «Лизинг»

| 85                                                                                                    | e 🔨 🕴                                                                                                    | , ⇒                                                                                                    |                                                                                                    |                                                                                                    | Заве                                                                           | ршение дого                                        | овора лизинга 1264-А от 25.02.2019 - Сообщение (HTML)                                                                                                    | Ŧ     | -      | × |
|----------------------------------------------------------------------------------------------------|----------------------------------------------------------------------------------------------------|----------------------------------------------------------------------------------------------------|----------------------------------------------------------------------------------------------------|----------------------------------------------------------------------------------------------------|--------------------------------------------------------------------------------|----------------------------------------------------|----------------------------------------------------------------------------------------------------|-------|--------|---|
| Файл (                                                                                                    | Сообщение                                                                                                    | Вставка                                                                                                    | Параметры                                                                                                    | Формат текста                                                                                                | Рецензирование                                                                 | Справка                                            | О Что вы хотите сделать?                                                                                                    |       |        |   |
| <b>?</b><br>Справка Пр<br>¢                                                                                                  | едложить П<br>рункцию об<br>с                                                                                                    | оказать Сред<br>јучение<br>правка                                                                                                    | ство технической<br>поддержки                                                                                     | Получить данны<br>диагностики<br>Сервис                                                                      | ie                                                                             |                                                    |                                                                                                    |       |        | ~ |
| т<br>Отправит <u>ь</u>                                                                                                    | Ко <u>м</u> у<br>Копи <u>я</u><br><u>Т</u> ема                                                                                                    | <u>evrotrans O</u><br>Завершения                                                                                                    | <u>ОО@mail.ru;</u>  <br>е договора лизинга                                                                        | а 1264-А от 25.02.201                                                                                        | 9                                                                              |                                                    |                                                                                                    |       |        |   |
| Уваж:<br>000<br>электј<br>После<br>Графи<br>Напоз<br>При н<br>По вс<br>С Уваже<br>Старши<br>000 «Л<br>Тел:: 896<br>125195, 1 | аемый кли<br>«Лизинг-Г<br>ронной по<br>подписан<br>к работы:<br>иннаем, чт<br>аправлени<br>ем вопрост<br>нием, Гарист<br>i юрист<br>изинг-Пре<br>339658441<br>Москва г. | ент!<br>Ірезентация<br>нте.<br>ия данных<br>пщ-чт. с 9:<br>о при напр<br>и лица, им<br>ам обращат<br>ров Павел<br>вентация»<br>Денинградо | в» уведомляет<br>документов пр<br>00 до 17:30 в п<br>авлении предс<br>еющего право<br>ъся по тел.<br>1 Степанович | Вас об истечени<br>юсим приехать<br>г. с 09:00 до 16:<br>гавителя при не<br>представлять ин<br>4, строение 2 | ни срока договор<br>с ними для полу<br>15.<br>м должны быть<br>перес без довер | за лизинга<br>чения Ваш<br>доверенно<br>енности (р | № 1264-А от 25.02.2019 и приглашает Вас подписать соответствующие документы, которые вы<br>ших экземпляров по адресу 125195, Москва г, Ленинградское ш, дом 104, строение 2<br>эсть на получение документов и паспорт.<br>ен директор, директор и т.д.), при нем должен быть паспорт и печать организации. | кланы | Вам по |   |
|                                                                                                    |                                                                                                    |                                                                                                    |                                                                                                    |                                                                                                    |                                                                                |                                                    | Рис. 4.3.54                                                                                                    |       |        |   |

Письмо в страховую:

Письмо в страховую – документ, в котором страхователь при наступлении страхового случая, прописывает о просьбе страховщика выплатить страховое возмещение по указанным реквизитам.

При нажатии на кнопку «Печать», расположенную в левой части окна на закладке «Данные об имуществе» и выборе позиции «Письмо в страховую» на экран выводится диалоговое окно «Форма настроек печати Письма в страховую», в котором необходимо заполнить сумму страхового возмещения следующим образом:

Поле «Договор страхования» – заполняется автоматически программой.

Поле «Сумма страхового возмещения» – заполняется пользователем вручную.

Затем необходимо нажать кнопку «ОК» (рис. 4.3.55).

|            | 🕒 Добав           | ить 🔒 Копировать ОС                              | €      | а Печать 🗸                    |    | _      |
|------------|-------------------|--------------------------------------------------|--------|-------------------------------|----|--------|
|            | Ν                 | Номенклатура                                     |        | Акт приема-передачи по ДЛ     |    | r(     |
|            | 1                 | ЕвроТранс ООО 1264-А 94                          |        | Акт осмотра ТС                |    | гн     |
|            |                   |                                                  |        | Документы в ГИБДД             | ►  |        |
|            |                   |                                                  |        | Акт приема-передачи ПТС (ПСМ) |    |        |
|            |                   |                                                  |        | Письмо по документам          |    |        |
|            |                   |                                                  | C      | Письмо в страховую            |    |        |
|            |                   |                                                  | 1      |                               |    |        |
| Форма      | настроек печа     | ти Письма в страховую                            |        |                               |    | :      |
| Договор ст | грахования:       | Договор страхования ЛПОО-ОООООЗ от 15.03.2019 О: | :00:00 | - L                           |    |        |
| Сумма стр  | ахового возмещени | я: 50 000,00 🗐                                   |        |                               |    |        |
|            |                   |                                                  |        |                               | OK | Отмена |
|            |                   |                                                  |        | 101                           |    |        |

От "05" Март 2024 г.

№ 2

Руководителю АО "АЛЬФАСТРАХОВАНИЕ"

Прошу Вас страховое возмещение в размере 50 000 рублей, в связи с повреждением имущества по страховому полису BC124588/19 за ущерб, причиненный застрахованному автомобилю ПОЛУПРИЦЕП САМОСВАЛ, регистрационный знак BC123456, перечислить по следующим реквизитам:

ЕвроТранс ООО ИНН 5024084190 КПП 502401001 ОГРН 1065024025868 Юридический адрес: 121471, Москва г, внутригородская территория муниципальный округ Можайский, Можайское ш, дом 29 Фактический адрес: 121471, Москва г, внутригородская территория муниципальный округ Можайский, Можайское ш, дом 29 Телефон/Факс+8 (495) 365-10-25 Расчетный счет 40701810500008859001 БИК 044525315 Корсчет 30101810445250000315

С уважением, Директор ООО «Лизинг-Презентация»

Самонин А. С.

Рис. 4.3.55

#### Письмо клиенту ПТС (ПСМ):

Письмо клиенту ПТС (ПСМ) – документ, в котором прописано, что в соответствии с Договором финансовой аренды (лизинга) Лизингополучатель обязан передать Лизингодателю паспорт (ПТС, ПСМ и т.д.) на Имущество в срок не позднее 3 рабочих дней с даты приемки Имущества от Поставщика, за нарушение указанной обязанности установлена ответственность в виде штрафа.

При нажатии на кнопку «Печать», расположенную в левой части окна на закладке «Данные об имуществе» и выборе позиции «Письмо клиенту ПТС (ПСМ)» на экран выводится диалоговое окно «Форма настроек печати Письма клиенту ПТС», в котором:

Поле «Контрагент» - заполняется автоматически программой.

Договор лизинга в верхней табличной части – заполняется автоматически программой.

При помощи кнопки «Добавить» заполняется номенклатура и набор характеристик, относящихся к данному договору лизинга.

Затем необходимо нажать кнопку «ОК» (рис. 4.3.56).

| 🕒 Добав | ить 🔂 Копировать ОС     | Ð | Печать -                      |   | _   |
|---------|-------------------------|---|-------------------------------|---|-----|
| ы       | Номенклатура            |   | Акт приема-передачи по ДЛ     |   | T C |
| 1       | ЕвроТранс ООО 1264-А 94 |   | Акт осмотра ТС                |   | гн  |
|         |                         |   | Документы в ГИБДД             | ► |     |
|         |                         |   | Акт приема-передачи ПТС (ПСМ) |   |     |
|         |                         |   | Письмо по документам          |   |     |
|         |                         |   | Письмо в страховую            |   |     |
|         |                         |   | Письмо клиенту ПТС (ПСМ)      |   |     |
| 1       |                         |   |                               |   | 1   |

# Инструкция по разделу «Лизинг»

|          | Форма настроек печати Письма клиенту ПТС                                                                                                    |                                                                                 |                                 | : 🗆 ×                    |
|----------|----------------------------------------------------------------------------------------------------|---------------------------------------------------------------------------------|---------------------------------|--------------------------|
|          | Контрагент: ЕвроТранс ООО 🔹 🗗                                                                                                    |                                                                                 |                                 |                          |
|          | Добавить 🚹 💺                                                                                                    |                                                                                 | Поиск (Ctrl+F)                  | × Еще -                  |
|          |                                                                                                    |                                                                                 |                                 |                          |
| ц        |                                                                                                    |                                                                                 |                                 |                          |
| 2        | 1204-A                                                                                                    |                                                                                 |                                 |                          |
| d        |                                                                                                    |                                                                                 |                                 |                          |
|          |                                                                                                    |                                                                                 |                                 | -                        |
| 26       |                                                                                                    |                                                                                 |                                 |                          |
|          |                                                                                                    |                                                                                 |                                 |                          |
|          |                                                                                                    |                                                                                 |                                 |                          |
|          |                                                                                                    |                                                                                 |                                 |                          |
|          | Добавить 🛧 🖶                                                                                                    |                                                                                 | Поиск (Ctrl+F)                  | × Еще •                  |
|          | Номенклатура                                                                                                    | Набор характеристик                                                             |                                 |                          |
|          | ЕвроТранс ООО 1264-А 9453-0000010-50 20G945350L0001213                                                                                                    | Транспорт                                                                       |                                 |                          |
|          |                                                                                                    |                                                                                 |                                 |                          |
|          |                                                                                                    |                                                                                 |                                 |                          |
|          |                                                                                                    |                                                                                 |                                 |                          |
|          |                                                                                                    |                                                                                 |                                 |                          |
|          |                                                                                                    |                                                                                 |                                 |                          |
|          |                                                                                                    |                                                                                 |                                 |                          |
|          |                                                                                                    |                                                                                 |                                 |                          |
|          |                                                                                                    |                                                                                 |                                 | ОК Отмена                |
| L        | I                                                                                                    |                                                                                 |                                 |                          |
| ,        | 1                                                                                                    |                                                                                 |                                 |                          |
| I        |                                                                                                    |                                                                                 |                                 |                          |
| I        |                                                                                                    |                                                                                 | № 3 от "05" Марта 2024          | г.                       |
| I        |                                                                                                    | ООО «ЕвроТранс».                                                                |                                 |                          |
| I        |                                                                                                    | Адрес: 121471, Москва г,                                                        | внутригородская террит          | ория                     |
| I        |                                                                                                    | муниципальный округ імс                                                         | лайский, толайское ш.,          | uom 23                   |
| I        | Уважаемый (ая) Лиз                                                                                                    | зингополучатель!                                                                |                                 |                          |
| I        | ООО «Лизинг-Презентация», доводит до Вашего сведения,                                                                                                    | что по Договору финансов                                                        | юй аренды (лизинга): 1          | № 1264-А от              |
| I        | 25.02.2019 г., (далее - Договор лизинга) Вами не возращен паспорт тра<br>ВС123456 на предмет лизинга: 9453-0000010-50 (далее - Имущество).                                                    | анспортного средства (ПТС/П                                                     | CM): 25 PK 123456 выда          | ан 01.03.2019,           |
| I        |                                                                                                    | ь обязан перелать Пизингог                                                      | ателю паслорт (ПТС П            | СМитл) на                |
| I        | Имущество в срок не позднее 3 рабочих дней с даты приемки Имущест                                                                                                    | ва от Поставщика.                                                               | arenio naciopi (into, in        | ом и т.д.) на            |
| I        | Согласно п. 9.3. Договора лизинга за нарушение указанной обя                                                                                                    | занности установлена ответс                                                     | твенность в виде штраф          | a.                       |
| I        | Убедительно прошу возвратить ООО «Лизинг- <u>Презентация»</u> П                                                                                                    | ITC на Имущество в течение                                                      | трех рабочих дней с да          | ты получения             |
| I        | настоящего письма.                                                                                                    |                                                                                 |                                 |                          |
| I        | 0.1/2-00-00-00                                                                                                    |                                                                                 |                                 |                          |
| I        | С Уважением,<br>Директор: ООО «Лизинг-                                                                                                    |                                                                                 |                                 |                          |
| I        | Презентация»                                                                                                    |                                                                                 | Самонин Алексе                  | й Степанович             |
| Ì        |                                                                                                    |                                                                                 |                                 |                          |
|          | E 5 ℃ ↑ ↓ ⊽ ΠΤC(ПCM) no. договору: 1264-A o                                                                                                    | r 25.02.2019 г. – Сообщение (HTML)                                              |                                 |                          |
|          | изил сообщение вставка нараметры чорматтекста Рецензирование Справка V что вы хот                                                                                                    | ите сделать:                                                                    |                                 |                          |
| 4        | правка Предложить Показать Средство технической Получить данные<br>функцию обучение поддержки диагностики                                                                                     |                                                                                 |                                 |                          |
|          | Справка Сервис                                                                                                    |                                                                                 |                                 | ~                        |
|          | Terrer Konya evrotrans OOO@mail.ru:                                                                                                    |                                                                                 |                                 |                          |
| Ľ        | тправит <sub>в</sub> Тема ПТС(ПСМ) по договору: 1264-А от 25.02.2019 г.                                                                                                    |                                                                                 |                                 |                          |
|          | Уважаемый Скворцов Владимир Юрьевич!                                                                                                    |                                                                                 |                                 |                          |
|          | ООО «Лизинг-Презентация» доводит до Вашего сведения, что по Договору финансовой аренды (лизи<br>транспортного средства (ПТС/ПСМ): 25 РК 123456 выдан 01.03.2019, ВС123456 на предмет лизинга: | ннга): № 1264-А от 25.02.2019 г., (далее<br>9453-0000010-50 (далее - Имущество) | - Договор лизинга) Вами не возј | ращен паспорт            |
|          | В соответствии с п. 2.11. Договора лизинга Лизингополучатель обязан передать Лизингодателю пасп<br>от Поставщика.                                                                             | орт (ПТС, ПСМ и т.д.) на Имущество в                                            | срок не позднее 3 рабочих дней  | с даты приемки Имущества |
|          | Согласно п. 9.3. Договора лизинга за нарушение указанной обязанности установлена ответственности                                                                                              | ь в виде штрафа.                                                                |                                 |                          |
|          | Убедительно прошу возвратить ООО «Лизинг-Презентация» ПТС на Имущество в течение трех рабо<br>С Уважением Самонии Алексей Степановии                                                          | чих дней с даты получения настоящего                                            | письма.                         |                          |
|          | Директор<br>ООО «Лизинг-Презентация»                                                                                                    |                                                                                 |                                 |                          |
|          | Тел.: +8 (495) 366-66-00<br>125195, Москва г, Ленинградское ш, дом 104, строение 2                                                                                                    |                                                                                 |                                 |                          |
|          |                                                                                                    |                                                                                 |                                 |                          |
|          |                                                                                                    |                                                                                 |                                 |                          |
|          |                                                                                                    |                                                                                 |                                 |                          |
|          |                                                                                                    |                                                                                 |                                 |                          |
|          |                                                                                                    |                                                                                 |                                 |                          |
| <u> </u> |                                                                                                    | Duc 1356                                                                        |                                 |                          |
|          |                                                                                                    | гис. 4.3.30                                                                     |                                 |                          |
|          |                                                                                                    |                                                                                 |                                 | 100 142 315              |

#### Доверенность на получение:

Доверенность на получение – документ, на основании которого доверитель предоставляет доверенному лицу право получить у поставщика Имущество от имени организации.

При нажатии на кнопку «Печать», расположенную в левой части окна на закладке «Данные об имуществе» и выборе позиции «Доверенность на получение» на экран выводится диалоговое окно «Форма настроек печати Доверенности на получение», в котором необходимо ввести данные руководителя организации, представителя, паспортные данные, период действия доверенности, договор купли-продажи следующим образом:

Пользователем осуществляется выбор для заполнения данной формы либо данные будут заполнены по лизингодателю (кнопка «Лизингодатель»), либо по лизингополучателю (кнопка «Лизингополучатель»).

Руководитель организации:

Руководитель указывается в одноименном окне путем выбора из выпадающего списка (справочник «Сотрудники).

Поле «должность» – заполняется автоматически в зависимости от выбранного сотрудника (подтягивается из справочника «Сотрудники»).

Поле «действущ.» - заполняется при нажатии на соответствующие кнопки: «его», «ей».

Поле «основание» - заполняется пользователем вручную.

Представитель:

Представителя выбираем путем нажатия на соответствующую кнопку: «Выбрать контактное лицо» или «Ввести вручную», либо «Выбрать контактное лицо», «Выбрать сотрудника» или «Ввести вручную», если нажали на кнопку «Выбрать контактное лицо», то контактное лицо указываются в одноименном окне путем выбора из выпадающего списка (справочник «Контактные лица»).

Паспортные данные:

Поля «Вид документа», «серия», «номер», «Дата выдачи» и «Кем выдан» – заполняются пользователем вручную.

Номер и период действия доверенности:

Период действия указывается в одноименном поле путем выбора из выпадающего списка, может принимать значения «День», «Неделя», «Месяц» и т.д., если выбрана позиция «День», то правее указывается дата, данное поле заполняется пользователем при помощи встроенного календаря или вручную.

Договор купли продажи:

Поле «Договор купли-продажи» – заполняется автоматически программой.

Ячейки «Пометка» и «Номенклатура» в табличной части, расположенной в нижней части окна, – заполняются автоматически программой.

Затем необходимо нажать кнопку «ОК» (рис. 4.3.57).

| 🕀 Добав | ить 🕞 Копировать ОС     | • | Печать 🗸                      |   | _ |
|---------|-------------------------|---|-------------------------------|---|---|
| N       | Номенклатура            |   | Акт приема-передачи по ДЛ     |   | ſ |
| 1       | ЕвроТранс ООО 1264-А 94 |   | Акт осмотра ТС                |   | r |
|         |                         |   | Документы в ГИБДД             | ► |   |
|         |                         |   | Акт приема-передачи ПТС (ПСМ) |   |   |
|         |                         |   | Письмо по документам          |   |   |
|         |                         |   | Письмо в страховую            |   |   |
|         |                         |   | Письмо клиенту ПТС (ПСМ)      |   |   |
|         |                         | Γ | Доверенность на получение     |   |   |
|         |                         | _ | •                             |   | 1 |

| •                                                                                                    |                                                                                                    |                |
|----------------------------------------------------------------------------------------------------|----------------------------------------------------------------------------------------------------|----------------|
| Форма настроек                                                                                                    | ечати доверенности на получение                                                                                                    | : U ×          |
| Лизингодатель Лизи                                                                                                    | гополучатель                                                                                                    |                |
| Руководитель органи                                                                                                    | ізации                                                                                                    |                |
| Руководитель: Самон                                                                                                    | ин Алексей Степанович 🔹 Должность: Директор                                                                                                    |                |
| действущ его ей                                                                                                    | на основании: Устава                                                                                                    |                |
|                                                                                                    |                                                                                                    |                |
| Представитель                                                                                                    |                                                                                                    |                |
| Выбрать контактное л                                                                                                    | ицо Ввести вручную Выбрать контактное лицо Выбрать сотрудника Ввести вручную Сотрудник: понтактное лицо:                                                                                                    | Скворцов   * ப |
| ФИО: введите полное                                                                                                    | ONG                                                                                                    |                |
| Паспортные данны                                                                                                    | <br>g                                                                                                    |                |
| Вид документа: Пасг                                                                                                    | юрт серия: 77 08 номер: 152456                                                                                                    |                |
| Пата рыдаци: 25.0                                                                                                    |                                                                                                    |                |
| дата выдачи. 25.0                                                                                                    | у ток выдан. У Фикс Кировского района 1. москвы                                                                                                    |                |
| Номер и период дей                                                                                                    | твия доверенности                                                                                                    |                |
| период действия: Ден                                                                                                    | , v 05.03.2024 m v 05.03.2024 m                                                                                                    |                |
| Договор купли-прода                                                                                                    | жи                                                                                                    |                |
| 345                                                                                                    |                                                                                                    |                |
|                                                                                                    |                                                                                                    |                |
| Пометка Номенклатур                                                                                                    | a                                                                                                    |                |
| ЕвроТранс С                                                                                                    | OO 1264-A 9453-0000010-50 Z0G945350L0001213                                                                                                    |                |
|                                                                                                    |                                                                                                    |                |
|                                                                                                    |                                                                                                    |                |
|                                                                                                    |                                                                                                    |                |
|                                                                                                    |                                                                                                    |                |
|                                                                                                    |                                                                                                    |                |
|                                                                                                    |                                                                                                    |                |
|                                                                                                    |                                                                                                    |                |
|                                                                                                    |                                                                                                    | ОК Отмена      |
|                                                                                                    |                                                                                                    |                |
|                                                                                                    | <u>k</u> .                                                                                                    | ╪╲╅────┓       |
|                                                                                                    |                                                                                                    |                |
|                                                                                                    |                                                                                                    |                |
|                                                                                                    | ЛОВЕРЕННОСТЬ № 1/03-24                                                                                                    |                |
| r Mocres                                                                                                    | <b>ДОВЕРЕННОСТЬ № 1/03-24</b><br>5 марта 2024 г.                                                                                                    |                |
| г. Москва                                                                                                    | <b>ДОВЕРЕННОСТЬ № 1/03-24</b><br>5 марта 2024 г.                                                                                                    |                |
| г. Москва<br>Об                                                                                                    | ДОВЕРЕННОСТЬ № 1/03-24<br>5 марта 2024 г.<br>бщество с ограниченной ответственностью "Лизинг-Презентация". ИНН                                                                                                    |                |
| г. Москва<br>Об<br>77026165<br>Степанов                                                                                                    | ДОВЕРЕННОСТЬ № 1/03-24<br>5 марта 2024 г.<br>бщество с ограниченной ответственностью "Лизинг-Презентация" ИНН<br>94. ОГРН 5067755452213 (далее - Общество) в лице директора Самонина Алексея<br>ича. действующего на основании Устава, уполномочивает                                                                                                    |                |
| г. Москва<br>Об<br>77026165<br>Степанов<br>Скеорцов                                                                                                    | ДОВЕРЕННОСТЬ № 1/03-24<br>5 марта 2024 г.<br>бщество с ограниченной ответственностью "Лизинг-Презентация" ИНН<br>94, ОГРН 5067755452213 (далее - Общество) в лице директора Самонина Алексея<br>ича, действующего на основании Устава, уполномочивает<br>а Владимира Юрьевича, серия и номер: 77 08 152456, выдан: УФМС Кировского                                                                                                    |                |
| г. Москва<br>Об<br>77026165<br>Степанов<br>Скворцов<br>района г.                                                                                                    | ДОВЕРЕННОСТЬ № 1/03-24<br>5 марта 2024 г.<br>бщество с ограниченной ответственностью "Лизинг-Презентация" ИНН<br>94, ОГРН 5067755452213 (далее - Общество) в лице директора Самонина Алексея<br>ича, действующего на основании Устава, уполномочивает<br>а Владимира Юрьевича, серия и номер: 77 08 152456, выдан: УФМС Кировского<br>Москвы, дата выдачи: 25.04.1986 г., код подразделения: 770-005                                                                                                    |                |
| г. Москва<br>00<br>77026165<br>Степанов<br>Скворцов<br>района г.<br>на предст<br>345 от 01                                                                                                    | доверенность № 1/03-24<br>5 марта 2024 г.<br>бщество с ограниченной ответственностью "Лизинг-Презентация" ИНН<br>94, ОГРН 5067755452213 (далее - Общество) в лице директора Самонина Алексея<br>ича, действующего на основании Устава, уполномочивает<br>а Владимира Юрьевича, серия и номер: 77 08 152456, выдан: УФМС Кировского<br>Москвы, дата выдачи: 25.04.1986 г., код подразделения: 770-005<br>авление интересов в ООО "ЕвроТранс", по договору поставки (купли-продажи) №<br>03 2019 по вопросу получения Имущества со следующими запактеристиками:                                                                                                    |                |
| г. Москва<br>00<br>77026165<br>Степанов<br>Скворцов<br>района г.<br>на предс:<br>345 от 01                                                                                                    | доверенность № 1/03-24<br>5 марта 2024 г.<br>бщество с ограниченной ответственностью "Лизинг-Презентация" ИНН<br>94, ОГРН 5067755452213 (далее - Общество) в лице директора Самонина Алексея<br>ича, действующего на основании Устава, уполномочивает<br>а Владимира Юрьевича, серия и номер: 77 08 152456, выдан: УФМС Кировского<br>Москвы, дата выдачи: 25.04.1986 г., код подразделения: 770-005<br>авление интересов в ООО "ЕвроТранс", по договору поставки (купли-продажи) №<br>.03.2019 по вопросу получения Имущества со следующими характеристиками:                                                                                                    |                |
| г. Москва<br>00<br>77026165<br>Степанов<br>Скворцов<br>района г.<br>на предст<br>345 от 01<br>№ п/п                                                                                                    | доверенность № 1/03-24<br>5 марта 2024 г.<br>бщество с ограниченной ответственностью "Лизинг-Презентация" ИНН<br>94, ОГРН 5067755452213 (далее - Общество) в лице директора Самонина Алексея<br>ича, действующего на основании Устава, уполномочивает<br>а Владимира Юрьевича, серия и номер: 77 08 152456, выдан: УФМС Кировского<br>Москвы, дата выдачи: 25.04.1986 г., код подразделения: 770-005<br>авление интересов в ООО "ЕвроТранс", по договору поставки (купли-продажи) №<br>.03.2019 по вопросу получения Имущества со следующими характеристиками:<br>ПТС: 25 РК 123456 вылан 01.03.2019                                                                                                    |                |
| г. Москва<br>00<br>77026165<br>Степанов<br>Скворцов<br>района г.<br>на предст<br>345 от 01<br>№ п/п                                                                                                    | доверенность № 1/03-24<br>5 марта 2024 г.<br>бщество с ограниченной ответственностью "Лизинг-Презентация" ИНН<br>94, ОГРН 5067755452213 (далее - Общество) в лице директора Самонина Алексея<br>ича, действующего на основании Устава, уполномочивает<br>а Владимира Юрьевича, серия и номер: 77 08 152456, выдан: УФМС Кировского<br>Москвы, дата выдачи: 25.04.1986 г., код подразделения: 770-005<br>авление интересов в ООО "ЕвроТранс", по договору поставки (купли-продажи) №<br>.03.2019 по вопросу получения Имущества со следующими характеристиками:<br>ПТС: 25 PK 123456 выдан 01.03.2019<br>VIN: Z0G945350L0001213                                                                                                    |                |
| г. Москва<br>00<br>77026165<br>Степанов<br>Скворцов<br>района г.<br>на предс:<br>345 от 01<br>№ п/п                                                                                                    | доверенность № 1/03-24<br>5 марта 2024 г.<br>бщество с ограниченной ответственностью "Лизинг-Презентация" ИНН<br>94, ОГРН 5067755452213 (далее - Общество) в лице директора Самонина Алексея<br>ича, действующего на основании Устава, уполномочивает<br>а Владимира Юрьевича, серия и номер: 77 08 152456, выдан: УФМС Кировского<br>Москвы, дата выдачи: 25.04.1986 г., код подразделения: 770-005<br>авление интересов в ООО "ЕвроТранс", по договору поставки (купли-продажи) №<br>03.2019 по вопросу получения Имущества со следующими характеристиками:<br>ПТС: 25 PK 123456 выдан 01.03.2019<br>VIN: Z0G945350L0001213<br>Марка, модель ТС: 9453-0000010-50<br>Наименование (тип ТС): ПОЛУПРИЦЕП САМОСВАЛ                                                                                                    |                |
| г. Москва<br>00<br>77026165<br>Степанов<br>Скворцов<br>района г.<br>на предст<br>345 от 01<br>№ п/п                                                                                                    | ДОВЕРЕННОСТЬ № 1/03-24<br>5 марта 2024 г.<br>5 марта 2024 г.<br>5 марта 2024 г.<br>5 марта 2024 г.<br>5 марта 2024 г.<br>5 марта 2024 г.<br>5 марта 2024 г.<br>6 марта 2024 г.<br>2 марта волочивает<br>а Владимира Юрьевича, серия и номер: 77 08 152456, выдан: УФМС Кировского<br>Москвы, дата выдачи: 25.04.1986 г., код подразделения: 770-005<br>авление интересов в ООО "ЕвроТранс", по договору поставки (купли-продажи) №<br>03.2019 по вопросу получения Имущества со следующими характеристиками:<br>1 ПТС: 25 PK 123456 выдан 01.03.2019<br>VIN: ZOG945350L0001213<br>Марка, модель TC: 9453-0000010-50<br>Наименование (тип TC): ПОЛУПРИЦЕП САМОСВАЛ<br>Категория TC (А, В, С, D, прицеп - Е): ПРИЦЕП                                                                                                    |                |
| г. Москва<br>00<br>770261655<br>Степанов<br>Скворцов<br>района г.<br>на предст<br>345 от 01<br>№ п/п                                                                                                    | доверенность № 1/03-24           5 марта 2024 г.           бщество с ограниченной ответственностью "Лизинг-Презентация" ИНН           94, ОГРН 5067755452213 (далее - Общество) в лице директора Самонина Алексея           ича, действующего на основании Устава, уполномочивает           а Владимира Юрьевича, серия и номер: 77 08 152456, выдан: УФМС Кировского           Москвы, дата выдачи: 25.04.1986 г., код подразделения: 770-005           савление интересов в ООО "ЕвроТранс", по договору поставки (купли-продажи) №           .3.2019 по вопросу получения Имущества со следующими характеристиками:           Наименование (тип TC): ПОЛУПРИЦЕП САМОСВАЛ           Марка, модель TC: 9453-000010-50           Наименование (тип TC): ПОЛУПРИЦЕП САМОСВАЛ           Категория TC (A, B, C, D, прицеп - E): ПРИЦЕП           Год изготовления: 2018           Модель, номер равигателя: Отсутствует                                                                                                    |                |
| г. Москва<br>00<br>770261655<br>Степанов<br>Скворцов<br>района г.<br>на предст<br>345 от 01<br>№ п/п                                                                                                    | ДОВЕРЕННОСТЬ № 1/03-24           м         5 марта 2024 г.           бщество с ограниченной ответственностью "Лизинг-Презентация" ИНН           94, ОГРН 5067755452213 (далее - Общество) в лице директора Самонина Алексея           ича, действующего на основании Устава, уполномочивает           а Владимира Юрьевича, серия и номер: 77 08 152456, выдан: УФМС Кировского           Москвы, дата выдачи: 25.04.1986 г., код подразделения: 770-005           завление интересов в ООО "ЕвроТранс", по договору поставки (купли-продажи) №           03.2019 по вопросу получения Имущества со следующими характеристиками:           Наименование           ПТС: 25 РК 123456 выдан 01.03.2019           VIN: Z0G945350L0001213           Маркель пС: 9453-0000010-50           Наименование (тип ТС): ПОЛУПРИЦЕП САМОСВАЛ           Категория ТС (А, В, С, D, прицеп - Е): ПРИЦЕП           Год изготовления: 2018           Модель, номер двигателя: Отсутствует           Шаси (рама): Z0G9456548L0001234           Котер с бабого с токуми                                                                                                    |                |
| г. Москва<br>00<br>77026165<br>Степанов<br>Скворцов<br>района г.<br>на предс:<br>345 от 01<br>№ п/п                                                                                                    | ДОВЕРЕННОСТЬ № 1/03-24           1         5 марта 2024 г.           5         бидество с ограниченной ответственностью "Лизинг-Презентация" ИНН           94, ОГРН 5067755452213 (далее - Общество) в лице директора Самонина Алексея           ича, действующего на основании Устава, уполномочивает           а Владимира Юрьевича, серия и номер: 77 08 152456, выдан: УФМС Кировского           Москвы, дата выдачи: 25.04.1986 г., код подразделения: 770-005           тавление интересов в ООО "ЕвроТранс", по договору поставки (купли-продажи) №           0.3.2019 по вопросу получения Имущества со следующими характеристиками: <b>Наименование</b> ПТС: 25 РК 123456 выдан 01.03.2019           VIN: Z0G945350L0001213           Марка, модель ТС: 9453-000010-50           Наименование (тип ТС): ПОЛУПРИЦЕП САМОСВАЛ           Категория ТС (А, В, С, D, прицеп - Е): ПРИЦЕП           Год изготовления: 2018           Модель, номер двигателя: Отсутствует           Шаси (рама): Z0G9456548L0001234           Кузов (кабина, прицеп) №: Отсутствует           Цвет кузова: ЧЕРНЫЙ                                                                                                    |                |
| г. Москва<br>00<br>77026165<br>Степанов<br>Скворцов<br>района г.<br>на предст<br>345 от 01<br><u>№ п/п</u>                                                                                                    | ДОВЕРЕННОСТЬ № 1/03-24           1         5 марта 2024 г.           5         бидество с ограниченной ответственностью "Лизинг-Презентация" ИНН           94, ОГРН 5067755452213 (далее - Общество) в лице директора Самоннна Алексея           ича, действующего на основании Устава, уполномочивает           а Владимира Юрьевича, серия и номер: 77 08 152456, выдан: УФМС Кировского           Москвы, дата выдачи: 25.04.1986 г., код подразделения: 770-005           тавление интересов в ООО "ЕвроТранс", по договору поставки (купли-продажи) №           .03.2019 по вопросу получения Имущества со следующими характеристиками: <b>Наименование</b> ПТС: 25 PK 123456 выдан 01.03.2019           VIN: Z0G945350L0001213           Марка, модель TC: 9453-0000010-50           Наименование (тип TC): ПОЛУПРИЦЕП САМОСВАЛ           Категория TC (A, B, C, D, прицеп - E): ПРИЦЕП           Год изготовления: 2018           Модель, номер двигателя: Отсутствует           Шаси (рама): Z0G9456548L0001234           Кузов (кабина, прицеп) №: Отсутствует           Цваси (рама): Z0G9456548L0001234           Кузов (кабина, прицеп) №: Отсутствует           Цваст кузова: ЧЕРНЫЙ           Мощность двигателя (д.с/кВг): 1           Варко высталия (д.с/кВг): 1                                                                                                    |                |
| г. Москва<br>00<br>77026165<br>Степанов<br>Скворцов<br>района г.<br>на предст<br>345 от 01<br>№ п/п                                                                                                    | доверенность № 1/03-24           м         5 марта 2024 г.           бщество с ограниченной ответственностью "Лизинг-Презентация" ИНН           94, ОГРН 5067755452213 (далее - Общество) в лице директора Самонина Алексея           ича, действующего на основании Устава, уполномчивает           а Владимира Юрьевича, серия и номер: 77 08 152456, выдан: УФМС Кировского           Москвы, дата выдачи: 25.04.1986 г., код подразделения: 770-005           тавление интересов в ООО "ЕвроТранс", по договору поставки (купли-продажи) №           0.3.2019 по вопросу получения Имущества со следующими характеристиками:           ПТС: 25 PK 123456 выдан 01.03.2019           VIN: ZOG945350L0001213           Марка, модель TC: 9453-0000010-50           Наименование (гип TC): ПОЛУПРИЦЕП САМОСВАЛ           Кагегория TC (A, B, C, D, прицеп - E): ПРИЦЕП           Год изготовления: 2018           Модель, номер двигателя: Отсутствует           Шасси (рама): Z0G9456548L001234           Кузов (кабина, прицеп) №: Отсутствует           Цвет кузова: ЧЕРНЫЙ           Мощность двигателя (д.с. кВт): 1           Рабочий объем двигателя (куб. сл.с): Отсутствует           Париателя: Отсутствует                                                                                                    |                |
| г. Москва<br>00<br>77026165<br>Степанов<br>Скворцов<br>района г.<br>на предс:<br>345 от 01<br>№ п/п                                                                                                    | доверенность № 1/03-24           м         5 марта 2024 г.           Бщество с ограниченной ответственностью "Лизинг-Презентация" ИНН           94, ОГРН 5067755452213 (далее - Общество) в лице директора Самонина Алексея           ича, действующего на основании Устава, уполномчивает           а Владимира Юрьевича, серия и номер: 77 08 152456, выдан: УФМС Кировского           Москвы, дата выдачи: 25.04.1986 г., код подразделения: 770-005           тавление интересов в ООО "ЕвроТранс", по договору поставки (купли-продажи) №           0.3.2019 по вопросу получения Имущества со следующими характеристиками:           ПТС: 25 PK 123456 выдан 01.03.2019           VIN: ZOG945350L0001213           Марка, модель ТС: 9453-0000010-50           Наименование (тип ТС): ПОЛУПРИЦЕП САМОСВАЛ           Категория TC (A, B, C, D, прицеп - Е): ПРИЦЕП           Год изготовления: 2018           Модель, номер двигателя: Отсутствует           Шаси (рама): ZOG9456548L0001234           Кузов (кабина, прицеп) №: Отсутствует           Цвст кузова: ЧЕРНЫЙ           Мощность двигателя (д.с. кВт): 1           Рабочий объем двигателя (д.с. кВт): 1           Рабочий объем двигателя (д.с. кВт): 1           Рабочий объем двигателя (отсутствует           Рабительского отеруст           Рабитель объем двигателя (отеруст           Рабитель объем двигателя (д.с. кВт): 1<                                                                                                    |                |
| г. Москва<br>00<br>77026165<br>Степанов<br>Скворцов<br>района г.<br>на предст<br>345 от 01<br><u>№ п/п</u><br>1                                                                                                    | ДОВЕРЕННОСТЬ № 1/03-24           1         5 марта 2024 г.           Сощество с ограниченной ответственностью "Лизинг-Презентация" ИНН           94, ОГРН 5067755452213 (далее - Общество) в лице директора Самонина Алексея           ича, действующего на основании Устава, уполномочивает           а Владимира Юрьевича, серия и номер: 77 08 152456, выдан: УФМС Кировского           Москвы, дата выдачи: 25.04.1986 г., код подразделения: 770-005           тавление интересов в ООО "ЕвроТранс", по договору поставки (купли-продажи) №           0.3.2019 по вопросу получения Имущества со следующими характеристиками: <b>Наименование</b> ПТС: 25 PK 123456 выдан 01.03.2019           VIN: ZOG945350L0001213           Марка, модель TC: 9453-0000010-50           Наименование (пт TC): ПОЛУПРИЦЕП САМОСВАЛ           Категория TC (A, B, C, D, прицеп - Е): ПРИЦЕП           Год изготовления: 2018           Модекь, номер равитателя: Отсутствует           Цасси (рама): ZOG945548L0001234           Кузов (кабина, прицеп) №: Отсутствует           Цвет кузова: ЧЕРНЫЙ           Модиность двигателя (п.с./кВт): 1           Рабочий объем двигателя (куб. см: Отсутствует           Пакителе блествует           Пакителе Осуствует           Рабочий объем двигателя (куб. см: Отсутствует           Пакитателя: Отсутствует                                                                                                    |                |
| г. Москва<br>00<br>77026165<br>Степанов<br>Скворцов<br>района г.<br>на предс:<br>345 от 01<br>№ п/п                                                                                                    | Доверенность № 1/03-24           5 марта 2024 г.           Сощество с ограниченной ответственностью "Лизинг-Презентация" ИНН<br>94, ОГРН 5067755452213 (далее - Общество) в лице директора Самонина Алексея<br>ича, действующего на основания Устава, уполномочивает<br>а Владимира Юрьевича, серия и номер: 77 08 152456, выдан: УФМС Кировского<br>Москвы, дата выдачи: 25.04.1986 г., код подразделения: 770-005           савление интересов в ООО "ЕвроТранс", по договору поставки (куплн-продажн) №<br>0.3.2019 по вопросу получения Имущества со следующими характеристиками:           ПТС: 25 РК 123456 выдан 01.03.2019<br>VIN: ZOG945350L0001213<br>Марка, модель TC: 9453-0000010-50<br>Наименование (тип TC): ПОЛУПРИЦЕП САМОСВАЛ<br>Категория TC (А, В, С, D, прицеп - Е): ПРИЦЕП<br>Год изготовления: 2018<br>Модель, номер рантателя: Отсутствует<br>Шасси (рама): ZOG9456548L0001234<br>Кузов (кабина, прицеп) №: Отсутствует<br>Шасси (рама): ZOG9456548L0001234<br>Кузов (кабина, прицеп) №: Отсутствует<br>Паси (рама): ZOG9456548L0001234<br>Кузов (кабина, прицеп) №: Отсутствует<br>Паси (рама): ZOG9456548L0001234<br>Кузов (кабина, прицеп) №: Отсутствует<br>Паси без нарузки: 6900<br>Модность двигателя (ко.с.м.): Стсутствует<br>Рарешенная максимальная масса: 38000<br>Масса без нарузки: 6900<br>Предприятие-изготовитель: СОО «Грюнвальд» (Россия)<br>Наменование организации, выдавшей паспорт: ООО «Грюнвальд»)                                                                                                    |                |
| г. Москва<br>00<br>77026165<br>Степанов<br>Скворцов<br>района г.<br>на предст<br>345 от 01<br><u>№ п/п</u><br>1                                                                                                    | Доверенность № 1/03-24           м         5 марта 2024 г.           Сисство с ограниченной ответственностью "Лизинг-Презентация" ИНН<br>94, ОГРН 5067755452213 (далее - Общество) в лице директора Самонина Алексея<br>иза, действующего на основании Устава, уполномочивает<br>а Владимира Юрьевича, серия и номер: 77 08 152456, выдан: УФМС Кировского<br>Москвы, дата выдачи: 25.04.1986 г., код подразделения: 770-005           тавление интересов в ООО "ЕвроТранс", по договору поставки (купли-продажи) №<br>0.3.2019 по вопросу получения Имущества со следующими характеристиками:           ПТС: 25 PK 123456 выдан 01.03.2019<br>VN: ZOG945350L0001213<br>Марка, модель ГС: 9453.0000010-50<br>Наименование (гип ТС): ПОЛУПРИЦЕП САМОСВАЛ<br>Категория TC (A, B, C, D, прицеп - Е): ПРИЦЕП<br>Год изготовления: 2018<br>Модель, номер двигателя: Отсутствует<br>Цвст кузова: ЧЕРНЫЙ<br>Мощность двигателя (п.с./кВ): 1<br>Рабочий объем двигателя (куб. см): Отсутствует<br>ГЦасся (рама): Z0G9456548L0001234<br>Кузов (кабина, прицеп) №: Отсутствует<br>Ста двигателя: Отсутствует<br>Ста двигателя: Отсутствует<br>Ста двигателя: Фуствует<br>Рарешенная максимальная масса: 38002<br>Масса без натрузки: 6900<br>Предприятие-изготовителя: ООО «Сроневальд» (Россия)<br>Наименование организации, выдавшей паспорт: ООО «Сроневальд» (Россия)<br>Наименование органия кылавшей паспорт: ООО «Сроневальд» (Россия)<br>Наименование организации, выдавшей паспорт: ООО «Сроневальд»<br>Расистрацины и зака: ВС123456                                                                                                    |                |
| г. Москва<br>Об<br>77026165<br>Степанов<br>Скворцов<br>района г.<br>на предст<br>345 от 01<br>№ п/п                                                                                                    | A 5 марта 2004 г.<br>м 5 марта 2004 г.<br>м 6 марта 2004 г.<br>м 6 марта 2004 г.<br>м 7 марта 2004 г.<br>м 7 марта 2004 г.<br>м 7 марта 2004 г.<br>м 7 марта 2004 г.<br>м 7 марта 2004 г.<br>м 7 марта 2004 г.<br>м 7 марта 2004 г.<br>м 7 марта 2004 г.<br>м 7 марта 2004 г.<br>м 7 марта 2004 г.<br>м 7 марта 2004 г.<br>м 7 марта 2004 г.<br>м 7 марта 2004 г.<br>м 7 марта 20                           |                |
| г. Москва<br>Об<br>77026165<br>Степанов<br>Скворцов<br>района г.<br>на предст<br>345 от 01<br>№ п/п                                                                                                    | A Stap 2024 г.<br>5 марта 2024 г.<br>5 марта 2024 г.<br>5 март |                |
| г. Москва<br>Об<br>77026165<br>Степанов<br>Скворцов<br>района г.<br>на предст<br>345 от 01<br>№ п/п<br>1                                                                                                    | доверенность у 1/03-24           A           бара 2024 г.           Сищество с ограниченной ответственностью "Лизинг-Презентация" ИНН           94, ОГРН 5067755452213 (далее - Общество) в лице директора Самонныа Алекска           иза, действующего на основании Устава, уполномочивает           а владимира Юрьевича, серия и номер: 77 08 152456, выдан: УФМС Кировского           Москвы, дата выдачи: 25.04.1986 г., код подразделения: 770-005           саление интересов в ООО "ЕвроТранс", по договору поставки (купли-продажи) №           0.3.2019 по вопросу получения Имущества со следующими характеристиками:           ITTC: 25 PK 123456 выдан 01.03.2019           Vix: ZOG945350L0001213           Марка, модель ТС: 9453-0000010-50           Наименование (тип ТС): ПОЛУПРИЦЕП САМОСВАЛ           Категория ТС (А, В, С, D, приел - Е): ПРИЦЕП           Годитовления: 2018           Модель, номер двигателя: Остустевует           Шасс (рама): ZOG9456548L0001234           Кузов (кабина, прицер) №: Остустевует           Шасс (рама): ZOG9456548L0001234           Модель, номер двигателя (вс. АВТ): 1           Рабочий объем двигателя (вс. АВТ): 1           Рабочий объем двигателя (вс. АВТ): 1           Рабочий объем двигателя (вс. АВТ): 1           Рабочий объем двигателя (вс. АВТ): 1           Рабочий объем двигателя (вс. АВТ): 1           Рабочи                                                                                                    |                |
| г. Москва<br>Об<br>77026165<br>Степанов<br>Скворцов<br>района г.<br>на предс:<br>345 от 01<br>№ п/п<br>1                                                                                                    | доверенность м глоз-24           м           соверенностью "Лизинг-Прекитация" ИНН           94, ОГРН 5067755452213 (далее - Общество) в лице директора Самонния Алексеа           из действующего на основании Устава, уполномочивает           а владимира Юрьевича, серия и номер: 77 08 152456, выдан: УФМС Кировского           Москвы, дата выдачи: 25.04.1986 г., код подразделения: 770-005           таление интересов в ООО "ЕвроТранс", по договору поставки (купли-продажи) №           0.3.2019 по вопросу получения Имущества со следующими характеристиками:           ITTC: 25 PK 123456 выдан 0.103.2019           VN: Z0G945350L0001213           Марка, модель TC: 9453-0000010-50           Наменование (тип TC): ПОЛУПРИЦЕП САМОСВАЛ           Категория TC (A, B, C, D, приеп - E): ПРИЦЕП           Годяня: 008           Модель, номер двигателя: Отсутствует           Шасс (дома): Z09455548L000123           Модель, номер двигателя: Отсутствует           Шасс (дома): Z09455548L000123           Модель, тринателя (цс./кВ): 1           Рабочий объем двигателя: ОСО «Тронвальт» (Россия)           Потектование органиции выдавшеста со Слединальт» (Россия)           Перириятие-иготовителя: СОО «Стонвальт» (Россия)           Паменование органдации выдавшеста сово: ОСО «Стонвальт»)           Россия         Стоу Стор Стонвальт» (Россия)           Потектера сово орегистр                                                                                                    |                |
| г. Москва<br>Об<br>77026165<br>Степанов<br>Скворцов<br>района г.<br>на предст<br>345 от 01<br>№ п/п<br>1<br>1                                                                                                    | A sorparate of the provide of the provide of the pr                                                                                                    |                |
| Г. Москва<br>Об<br>77026165<br>Степанов<br>Скворцов<br>района г.<br>на предс:<br>345 от 01<br>№ п/п<br>1<br>1                                                                                                    | Antopost Standard Standard Sta                                                                                                    |                |
| Г. Москва<br>Об<br>77026165<br>Степанов<br>Скворцов<br>района г.<br>на предс:<br>345 от 01<br>№ п/п<br>1<br>1                                                                                                    | A source of the province of the province of th                                                                                                    |                |
| Г. Москва<br>Об<br>77026165<br>Степанов<br>Скворцов<br>района г.<br>на предс:<br>345 от 01<br>№ п/п<br>1<br>1<br>а также д<br>полнисыва<br>универсанъ<br>факта хоза<br>комплекты,<br>гребовать ч<br>дополните:<br>качеству. | A source of the second second                                                                                                    |                |
| Г. Москва<br>Об<br>77026165<br>Степанов<br>Скворцов<br>района г.<br>на предс:<br>345 от 01<br>№ п/п<br>1<br>1<br>а также д<br>полликсыва<br>факта хоза<br>комплекты<br>доверенн                                             | <section-header>r source and the province of the province of</section-header>                                                                                                    |                |
| г. Москва<br>Об<br>77026165<br>Степанов<br>района г.<br>на предс:<br>345 от 01<br>№ п/п<br>1<br>1<br>а также д<br>подписыва<br>факта хоза<br>комплекти-<br>требовать у<br>доверени                                          | <section-header><section-header><text><text><text><text><text><text><text><text><text><text><text><text><text><text><text></text></text></text></text></text></text></text></text></text></text></text></text></text></text></text></section-header></section-header>                                                                                                    |                |

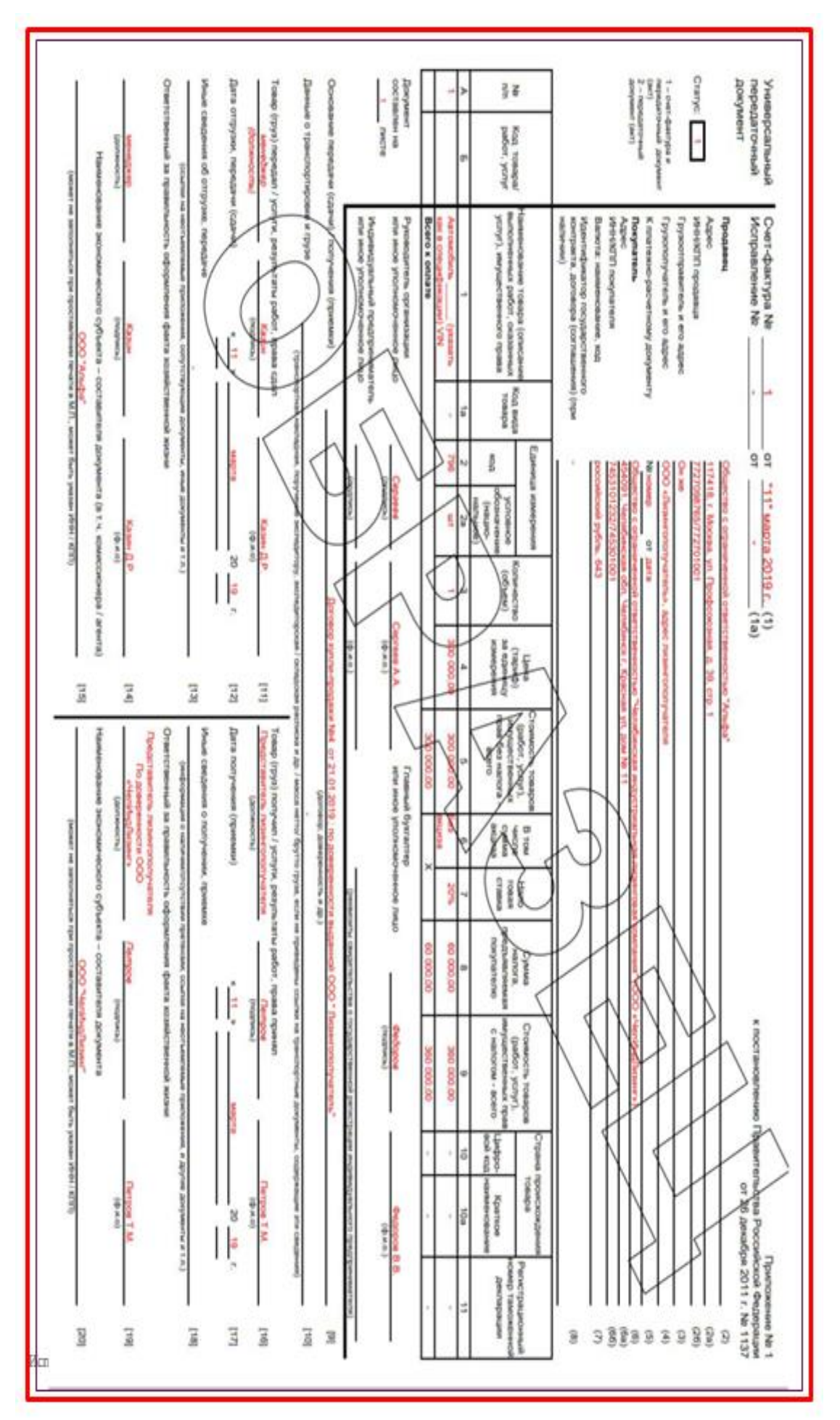

| <b></b> 5          |                                                           | ⊎ ≂ Приемка по Договору лизинта № 1264-А от 25.02.2019 г Сообщение (HTML)         | <b>•</b> | o x |
|--------------------|-----------------------------------------------------------|-----------------------------------------------------------------------------------|----------|-----|
| Файл               | Сообщение                                                 | е Вставка Параметры Формат текста Рецензирование Справка 🔉 Что вы хотите сделать? |          |     |
| Вставить           | К Вырезать<br>В Копировать<br>№ Формат по с<br>фер обмена | ть<br>за образцу<br>к К Ц Ž А А Е Е Е Е Е Е Е Е Е Е Е Е Е Е Е Е Е                 |          | ~   |
|                    | Кому                                                      | erotrans 000@mail.ru;                                                             |          |     |
| Отправить          | Тема                                                      | "<br>Devenues no Docession surgeurs Nº 1264 & ex 25 02 2010 r                     |          |     |
|                    | Вложение                                                  | Per Ofpaseu yΠΔpng Ofpaseu TIC.jpg 2MB                                            |          |     |
| По Дого<br>Исполни | вору лизинга<br>пель - Масло                              | чга № 1264-А от 25.02.2019 г. состоялась приемка.<br>:лова Юлия Николаевна.       |          |     |
|                    |                                                           |                                                                                   |          |     |
|                    |                                                           |                                                                                   |          |     |
|                    |                                                           |                                                                                   |          |     |
|                    |                                                           |                                                                                   |          |     |
|                    |                                                           |                                                                                   |          |     |
|                    |                                                           |                                                                                   |          |     |

Рис. 4.3.57

# Акт приема-передачи по ДКП:

Акт приема-передачи по ДКП – документ, в котором подтверждается факт приема или передачи Имущества по Договору купли-продажи.

При нажатии на кнопку «Печать», расположенную в левой части окна на закладке «Данные об имуществе» и выборе позиции «Акт приема-передачи по ДКП» на экран выводится диалоговое окно «Форма настроек печати Акта приема-передачи по ДКП», в котором необходимо заполнить данные представителя организации и контрагента, договор купли-продажи следующим образом:

Представитель организации:

Поле «Лизингополучатель» – заполняется автоматически программой.

Поле «Населенный пункт отгрузки» - заполняется пользователем вручную.

При заполнении поля «Сотрудник / Контактное лицо» необходимо указать выбранный тип данных, если выбран тип данных «Контактное лицо», то поле заполняется путем выбора из выпадающего списка (справочник «Контактные лица»).

Поле «должность» – заполняется автоматически в зависимости от выбранного контактного лица (подтягивается из справочника «Контактные лица»).

Поля «действущ.» и «на основание» заполняются при нажатии на соответствующие кнопки: «ий», «ая», «устава», «доверенности № \_\_\_\_ от \_\_\_\_\_», «Свидетельства № \_\_\_\_ от \_\_\_\_\_».

Договор купли-продажи:

Поле «Договор купли-продажи» – заполняется автоматически программой.

Представитель контрагента:

Поле «Контрагент» – заполняется автоматически на основании выбранного договора купли-продажи.

Контактное лицо указывается в одноименном окне путем выбора из выпадающего списка (справочник «Контактные лица»).

Поле «должность» – заполняется автоматически в зависимости от выбранного контактного лица (подтягивается из справочника «Контактные лица»).

Поля «действущ.» и «на основании» – заполняются при нажатии на соответствующие кнопки: «ий», «ая», «устава», «доверенности № \_\_\_\_\_ от \_\_\_\_\_\_», «Свидетельства о госуд. рег. \_\_\_\_\_\_».

Затем необходимо нажать кнопку «ОК» (рис. 4.3.58).

| N.I.                                                                                                   | оавить                                                                                                    | 🖶 Печать 👻                                                                                                    |           |
|----------------------------------------------------------------------------------------------------|----------------------------------------------------------------------------------------------------|----------------------------------------------------------------------------------------------------|-----------|
| N                                                                                                    | Номенклатура                                                                                                    | Акт приема-передачи по ДЛ                                                                                                    | г         |
|                                                                                                    | 1 ЕвроТранс ООО 1264-А 94                                                                                                    | Акт осмотра ТС                                                                                                    | гн        |
|                                                                                                    |                                                                                                    | Документы в ГИБДД                                                                                                    | •         |
|                                                                                                    |                                                                                                    | Акт приема-передачи ПТС (ПСМ)                                                                                                    |           |
|                                                                                                    |                                                                                                    | Письмо по документам                                                                                                    |           |
|                                                                                                    |                                                                                                    | Письмо в страховую                                                                                                    |           |
|                                                                                                    |                                                                                                    | Письмо клиенту ПТС (ПСМ)                                                                                                    |           |
|                                                                                                    |                                                                                                    | Доверенность на получение                                                                                                    |           |
|                                                                                                    |                                                                                                    | Акт приема передачи по ДКП                                                                                                    |           |
| Форма настроек                                                                                         | печати Акт приема передачи по ДКП                                                                                                    | · · · · · · · · · · · · · · · · · · ·                                                                                                    | : • ×     |
| Представитель орга                                                                                     | низации                                                                                                    |                                                                                                    |           |
| Лизингополучатель:                                                                                     | ЕвроТранс ООО •                                                                                                    | Населенный пункт отгрузки: [г. Москва                                                                                                    |           |
| Сотрудник/Контактное ли                                                                                | цо: Скворцов Владимир Юрьевич, Генеральный директор                                                                                                    | •         …         Ф         должность:         Генеральный директор                                                                                                    |           |
| деиствущ:<br>Договор купли-прода                                                                       | ии ая на основание: устава доверенности №<br>ижи                                                                                                    | с ОТ Свидетельства № ОТ                                                                                                    |           |
| 345                                                                                                    | <b>ئ</b> •                                                                                                    |                                                                                                    |           |
| Представитель конт                                                                                     | рагента                                                                                                    |                                                                                                    |           |
| Контрагент: 000 ч                                                                                      | лец юрг-Авто"                                                                                                    | лоличесть Лилектор                                                                                                    |           |
| действущ: ий                                                                                           | ая на основание: ∨става доверенности № от                                                                                                    | Свидетельства о госуд.рг                                                                                                    |           |
| дологоуд. <u> </u>                                                                                     |                                                                                                    |                                                                                                    | ОК Отмена |
|                                                                                                    |                                                                                                    |                                                                                                    |           |
| г. Москва<br>ООО «Спец<br>на основани<br>Скворцов В<br>нижеследуи<br>1. Поставц<br>от 01.03.20         | АКТ ПРИЕМ<br>К ДОГОВОРУ КУПЛИ-1<br>№                                                                                                    | IA-ПЕРЕДАЧИ<br>ПРОДАЖИ (ПОСТАВКИ)<br>                                                                                                    |           |
|                                                                                                    |                                                                                                    | елем принят товар в соответствии с договором поставки № 343                                                                                                    |           |
| No 17/17                                                                                               | Нанманорание обс                                                                                                    | орудования                                                                                                    |           |
| № п/п                                                                                                  | Наименование обо                                                                                                    | орудования Количество единиц                                                                                                    |           |
| <u>№ п/п</u><br>1                                                                                      | Наименование обо<br>ПТС: 25 РК 123456 выдан 01.03.2019<br>VIN: 20G945350L0001213<br>Марка, модель ТС: 9453-0000010-50<br>Наименование (тип ТС): ПОЛУПРИЦЕП САМОСЕ<br>Категория ТС (А, В, С, D, прицеп - Е): ПРИЦЕП<br>Год изготовления: 2018<br>Модель, номер двигателя: Отсутствует<br>Шасси (рама): 20G9456548L0001234<br>Кузов (кабина, прицеп) №: Отсутствует<br>Цвет кузова: ЧЕРНЫЙ<br>Мощность двигателя (Л.с./кВт): 1<br>Рабочий объем двигателя (куб. см): Отсутствует<br>тип двигателя: 0Сутствует<br>Разрешенная максимальная масса: 38000<br>Предприятие-изготовитель: ООО «Грюнвальд» (F<br>Наименование организации, выдавшей паспорт:<br>Регистрационный знас ВС123456<br>Свидетельство о регистрации ТС: 90 33 654321<br>Дата регистрации ТС: 01.03.2019 0:00.00                                                                                                    | орудования Количество единиц вал вал россия) ооо «Спонвальд»                                                                                                    |           |
| № п/п<br>1<br>2. Настоя<br>количеству<br>3. Настоя<br>Лизингопол                                       | Наименование обо<br>ПТС: 25 РК 123456 выдан 01.03.2019<br>VIN: Z06945350L0001213<br>Марка, модель ТС: 9453-0000010-50<br>Наименование (тип ТС): ПОЛУПРИЦЕП САМОСЕ<br>Категория ТС (А, В, С, D, прицеп - Е): ПРИЦЕП<br>Год изготовления: 2018<br>Модель, номер двигателя: Отсутствует<br>Шасси (рама): Z069456548L0001234<br>Кузов (кбина, прицеп) №: Отсутствует<br>Цвет кузова: ЧЕРНЫЙ<br>Мощность двигателя (Л.С.КВТ): 1<br>Рабочий объем двигателя (куб. см): Отсутствует<br>Гип двигателя: Отсутствует<br>Разрешенная максимальная масса: 38000<br>Предприятие-изготоеитель: ООО «Ерорнальд» (f<br>Наименование организации, выдавшей паспорт:<br>Регистрационный знак: BC123456<br>Саидетельство о репистрации ТС: 90.33 654321<br>Дата регистрации ТС: 01.03.2019 0:00:00<br>Дополнительное оборудование: 01.03.2019 0:00:00<br>цая поставия. Со стороны Лизингополучателя<br>дий акт составлен в 4 (четырех) экземпляра                                                                                                    | рорудования товар в соответствии с договором поставки № 343<br>ВАЛ<br>Россия)<br>ООО «ГДЮНВАЛЬД»<br>00<br>и Договора поставки № 345 от 01.03.2019 г. по номенклатуре,  ия к Поставщику претензий не поступило.<br>ах – по одному для регистрирующего органа, Поставщика,  инаковую коридическую силу.                                                                                |           |
| № п/п<br>1<br>2. Настоя<br>количеству<br>3. Настоя<br>лизингопол<br>ПОСТАВЩИ<br>ООО «СПЕК              | Наименование обо<br>ПТС: 25 РК 123456 выдан 01.03.2019<br>VIN: Z0G945350L0001213<br>Марка, модель ТС: 9453-0000010-50<br>Наименование (тип ТС): ПОЛУПРИЦЕП САМОСЕ<br>Категория ТС (А, В, С, D, прицеп - Е): ПРИЦЕП<br>Год изготовления: 2018<br>Модель, номер двигателя: Отсутствует<br>Шасси (рама): Z0G9456548L0001234<br>Кузов (кабина, прицеп) №: Отсутствует<br>Цвет кузова: ЧЕРНЫЙ<br>Мощность двигателя (Л.С.КВТ): 1<br>Рабочий объем двигателя (куб. см): Отсутствует<br>Гип двигателя: Отсутствует<br>Разрешенная максимальная масса: 38000<br>Масса без нагрузки: 6900<br>Предприятие-изготоеитель: ООО «Слонвальсь» (f<br>Наименование организации, въдавшей паспорт:<br>Регистрационный знак: BC123456<br>Свидетельство о регистрации ТС: 90 33 654321<br>Дата регистрации ТС: 01.03.2019 0:00:00<br>Дополнительное оборудование: 01.03.2019 0:00:00<br>цая поставка полностью соответствует условиями<br>и срокам поставки. Со стороны Лизингополучатель<br>дий акт составлен в 4 (четырех) экземпляра<br>иместо ди                                                                                                    | рессия)<br>ООО «Горонвальд»<br>00<br>м Договора поставки № 345 от 01.03.2019 г. по номенклатуре,<br>в с Поставцику претензий не поступило.<br>вх – по одному для регистрирующего органа, Поставщика,<br>инаковую юридическую силу.<br>Лизингополучатель:<br>ЕвроТранс ООО                                                                                                    |           |
| № п/п<br>1<br>2. Настоян<br>количеству<br>3. Настоя<br>лизингопол<br>ПОСТАВЩИ<br>ООО «СПЕ.<br>Директор | Наименование организации, выдавшей паспорт.<br>Разрешенная масса Сворны Лизингополучателя<br>Маке поставки. Со стороны Лизингополучателя<br>и поставки. Со стороны Лизингополучателя<br>Саятегории С (А, В, С, D, прицеп - Е): ПРИЦЕП<br>Год изготовления: 2018<br>Модель, номер двигателя: Отсутствует<br>Шасси (рама): 2009456548L0001234<br>Кузов (кабина, прицеп) №: Отсутствует<br>Цвет кузова: ЧЕРНЫЙ<br>Мощность двигателя (Д.С./КВТ): 1<br>Рабочий объем двигателя (коб. см): Отсутствует<br>Гил двигателя: Отсутствует<br>Гил двигателя: Отсутствует<br>Гил двигателя: Отсутствует<br>Гил двигателя: Отсутствует<br>Гил двигателя: Отсутствует<br>Гил двигателя: Отсутствует<br>Гил двигателя: Отсутствует<br>Газрещенная масса: 38000<br>Масса без нагрузки: 6900<br>Предприятие-изготовитель: ООО «Донавльд» (f<br>Наименование организации, выдавшей паспорт:<br>Регистрационный зна: ВС123456<br>Свидетельство о регистрации TC: 90 33 654321<br>Дата регистрации C: 01 03: 2019 0:00:00<br>Дополнительное оборудование: 01.03: 2019 0:00:00<br>Ция поставки. Полностью соответствует условиям<br>и срокам поставки. Со стороны Лизингополучател<br>дий акг составлен в 4 (четырех) эземпляры<br>имеют оди<br>К:<br>Торд:-Авто»<br><u>И</u> Ванов И.И | рудования Товар в соответствии с договором поставки № 343<br>валл<br>ВАЛ<br>Россия)<br>ООО «Грюнвальд»<br>оо<br>м Договора поставки № 345 от 01.03.2019 г. по номенклатуре,<br>вх – по ставщику претензий не поступило.<br>ах – по одному для регистрирующего органа, Поставщика,<br>инаковую юридическую силу.<br>Лизингополучатель:<br>ЕвроТранс ООО<br>1.Директор /Скворцов В. Ю. |           |

### Доверенность в страховую:

Доверенность в страховую – предназначается для осуществления представительства от имени страхователя, в связи с наступлением страхового случая по договорам имущественного страхования.

При нажатии на кнопку «Печать», расположенную в левой части окна на закладке «Данные об имуществе» и выборе позиции «Доверенность в страховую» на экран выводится диалоговое окно «Форма настроек печати Доверенность в страховую», в котором необходимо заполнить данные руководителя организации и представителя следующим образом:

Поле «Организация» – заполняется автоматически программой.

Руководитель организации:

Поле «Руководитель» - заполняется автоматически программой.

Поле «Должность» – заполняется автоматически в зависимости от выбранного сотрудника (подтягивается из справочника «Сотрудники»).

Поле «действущ.» - заполняются при нажатии на соответствующие кнопки: «его», «ей».

Поле «основание» – заполняется пользователем вручную.

Представитель:

Представителя выбираем путем нажатия на соответствующую кнопку: «Выбрать контактное лицо», «Выбрать сотрудника» или «Ввести вручную», если нажали на кнопку «Выбрать контактное лицо», то контактное лицо указывается в одноименном окне путем выбора из выпадающего списка (справочник «Контактные лица»).

Период действия указывается в одноименном поле путем выбора из выпадающего списка, может принимать значения «День», «Неделя», «Месяц» и т.д., если выбрана позиция «День», то правее указывается дата, данное поле заполняется пользователем при помощи встроенного календаря или вручную.

Поле «Договор страхования» – заполняется автоматически программой.

Затем необходимо нажать кнопку «ОК» (рис. 4.3.59).

| •                                                              | Добав  | ить 🗟 Копировать ОС     | •  | Печать -                      |    |        |  |
|----------------------------------------------------------------|--------|-------------------------|----|-------------------------------|----|--------|--|
| Ν                                                              |        | Номенклатура            |    | Акт приема-передачи по ДЛ     |    | rc     |  |
|                                                                | 1      | ЕвроТранс ООО 1264-А 94 |    | Акт осмотра ТС                |    | гн     |  |
|                                                                |        |                         | Ш  | Документы в ГИБДД             | ►  |        |  |
|                                                                |        |                         |    | Акт приема-передачи ПТС (ПСМ) |    |        |  |
|                                                                |        |                         |    | Письмо по документам          |    |        |  |
|                                                                |        |                         |    | Письмо в страховую            |    |        |  |
|                                                                |        |                         |    | Письмо клиенту ПТС (ПСМ)      |    |        |  |
|                                                                |        |                         |    | Доверенность на получение     |    |        |  |
|                                                                |        |                         | 11 | Акт приема передачи по ДКП    |    |        |  |
|                                                                |        |                         | Ľ  | Доверенность в страховую      |    | 1      |  |
|                                                                |        |                         |    | - <u>1</u>                    |    | •      |  |
| Форма настроек печати Доверенность в страховую : 🗆 🗙           |        |                         |    |                               |    |        |  |
| Организация: ООО "Лизинг-Презентация" * ம                      |        |                         |    |                               |    |        |  |
| Руководитель организации                                       |        |                         |    |                               |    |        |  |
| Руководитель: Самонин Алексей Степанович • Должность: Директор |        |                         |    |                               |    |        |  |
| действущ его ей основание: Устава                              |        |                         |    |                               |    |        |  |
| Представитель                                                  |        |                         |    |                               |    |        |  |
| Выбрать контактное лицо Выбрать сотрудника Ввести вручную      |        |                         |    |                               |    |        |  |
| Контактное лицо:                                               | Скворц | ов Владимир Юрьевич *   | æ  |                               |    | -      |  |
| период действия: День 🔹 05.03.2024 🖆 — 05.03.2024 🖆            |        |                         |    |                               |    |        |  |
| Договор страхования: ВС124588/19 + @                           |        |                         |    |                               |    |        |  |
|                                                                |        |                         |    |                               | ОК | Отмена |  |
|                                                                |        |                         |    | III                           |    |        |  |

# ДОВЕРЕННОСТЬ № 2/03-24

г. Москва

" 05 " Марта 20 24.

Τ

Общество с ограниченной ответственностью "Лизинг-Презентация" (Лизинг-Презентация ООО), в лице директора Самонина Алексея Степановича, действующей на основании Устава, настоящей доверенностью уполномочивает

Скворцова Владимира Юрьевича, серия и номер: 77 08 152456, выдан: УФМС Кировского района г. Москвы, дата выдачи: 25.04.1986 г., код подразделения: 770-005

представлять интересы общества в АЛЬФАСТРАХОВАНИЕ АО, с правом подавать и подписывать заявления и иные документы по произошедшему страховому случаю, получать справки, направления на ремонт, страховые полисы (ОСАГО, КАСКО), договоры страхования, письма и любые иные документы по страховому случаю у Страховщика, участвовать в осмотрах поврежденного имущества по любым видам страхования с правом подписания соответствующих актов осмотра, подписывать акты о страховом случае в отношении следующего транспортного средства:

| № п/п                                                                                                    | Наименование                                                                                                    |  |  |  |  |  |
|----------------------------------------------------------------------------------------------------|----------------------------------------------------------------------------------------------------|--|--|--|--|--|
| 1                                                                                                    | ПТС: 25 РК 123458 выдан 01.03.2019<br>VIN: 20G945350L0001213<br>Марка, модель TC: 9453-0000010-50<br>Наименование (тип TC): ПОЛУПРИЦЕП САМОСВАЛ<br>Категория TC (A, B, C, D, прицеп - E): ПРИЦЕП<br>Год изготовления: 2018<br>Модель, номер двигателя: Отсутствует<br>Шасси (рама): ZOG9456548L0001234<br>Кузов (кабина, прицеп) №: Отсутствует<br>Цаст (узова: ЧЕРНЫИ<br>Мощность двигателя (д.с./КВТ): 1<br>Рабочий объем двигателя (куб. см): Отсутствует<br>Тип двигателя: Отсутствует<br>Разрешенная максимальная масса: 38000<br>Масса без нагрузки: 6900<br>Предприятие-изготовитель: ООО «Гринвальд» (Россия)<br>Наименование организации, выдавшей паспорт: ООО «Гринвальд»<br>Регистрационный знак: BC123456<br>Свидетельство о регистрации TC: 90.33 654321<br>Дата регистрации TC: 01.03.2019 0:00:00<br>в комплектации в соответствии со Спецификацией к Договору поставки (купли-продажи) |  |  |  |  |  |
| Настоящая доверенность выдана без права получения денежных средств и подписания распорядительных писем о порядке и форме выплаты страхового возмещения!!! |                                                                                                    |  |  |  |  |  |
| Доверенность действует до 05 марта 2024 года включительно.                                                                                                |                                                                                                    |  |  |  |  |  |
| Подпись                                                                                                    | Скворцов В.Ю. удостоверяю.                                                                                                    |  |  |  |  |  |
| ООО "Лизинг-Презентация"                                                                                                    |                                                                                                    |  |  |  |  |  |

Рис. 4.3.59

### Письмо клиенту по страховке:

Предварительное:

Предварительное письмо клиенту по страховке – документ, в котором прописано, что ответственная за страхование сторона должна своевременно вносить оговоренные договором страхования платежи и возобновлять страховку.

При нажатии на кнопку «Печать», расположенную в левой части окна на закладке «Данные об имуществе» и выборе позиции «Письмо клиенту по страховке», затем позиции «Предварительное» на экран выводится диалоговое окно «Форма выбора», в котором необходимо нажать на кнопку «ОК», на следующем этапе выводится печатная форма и формируется автоматически электронное сообщение (рис. 4.3.60).

#### Инструкция по разделу «Лизинг»

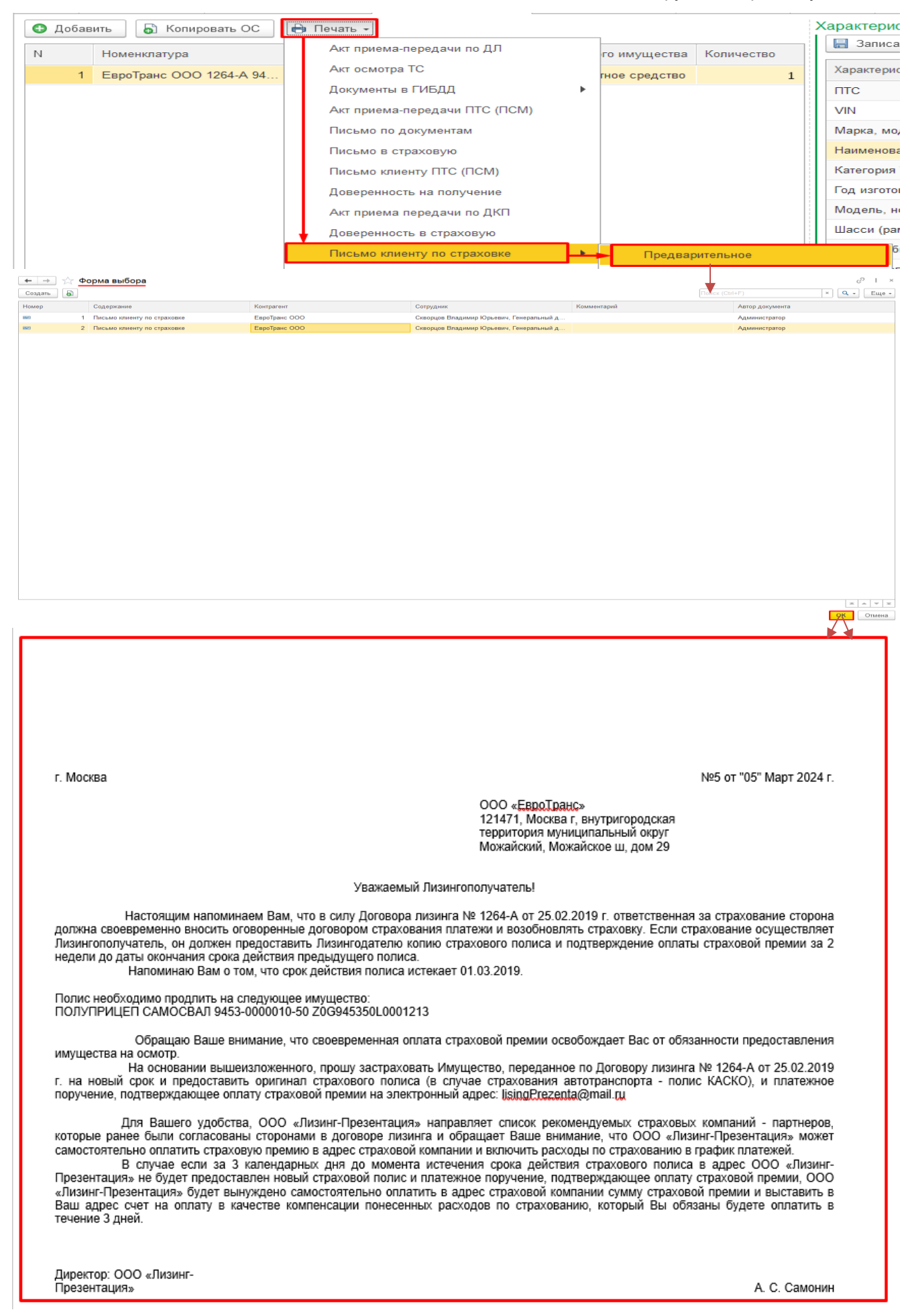
| 🗄 😏 🕐 👘 ψ 🗢 Лизинг-Презентация_Продление полиса страхования по Договору лизинга: 1264-А от 25.02.2019г. (ООО "ЕвроТранс") - Сообщение (HTML)                                                                                                    |  |  |  |   |  |  |  |  |  |  |  |  |
|----------------------------------------------------------------------------------------------------|--|--|--|---|--|--|--|--|--|--|--|--|
| Файл <mark>Сообщение</mark> Вставка Параметры Формат текста Рецензирование Справка 🛇 Что выхотите сделать?                                                                                                    |  |  |  |   |  |  |  |  |  |  |  |  |
|                                                                                                    |  |  |  | , |  |  |  |  |  |  |  |  |
| Kogy         Extotrans 000@mail.ru:           Komma         Komma                                                                                                    |  |  |  |   |  |  |  |  |  |  |  |  |
| Колид                                                                                                    |  |  |  |   |  |  |  |  |  |  |  |  |
| Вложение Рекомендуемые страховые компании.pdf                                                                                                    |  |  |  |   |  |  |  |  |  |  |  |  |
| Уважаемый Клиент!<br>Настоящим напоминаем Вам, что в силу Договора лизиита № 1264-А от 25.02.2019 г. ответственная за страхование<br>сторова должна своевременно вносить оговоренные договором страхования платежи и возобновлять страховку. Если страхование<br>осуществляет Лизингополучатель, он должен предоставить Лизингодателю оригинал страхового полиса и подтверждение оплаты<br>страховой премии за 2 недели до даты окончания срока действия предыдущего полиса.<br>Напоминаю Вам о том, что <b>срок действия полиса истекает 29.02.2020</b> .<br>Полис необходимо продлить на следующее имущество:<br>ПОЛУПРИЦЕП САМОСВАЛ 9453-0000010-50 Z0G945350L0001213<br>Обращаю Ваше внимание, что своевременная оплата страховой премии освобождает Вас от обязанности<br>предоставления имущества на осмотр.<br>На основании вышензложенного, прошу застраховать Имущество, переданное по Договору лизиита № 1264-А от<br>25.02.2019 г. на новый срок и предоставить Оригинал полиса (в случае страхования автогрансовък холианий - полис КАСКО), и<br>платежное поручение, подтверждающее оплату страховой премии на влектронный адрес: <u>lisingPrezenta@mail.mu</u><br>Для Вашего рудобтва, ООО «Лизиит Презентация» направлает списко рекомендуемых страховых конаний п. евовь которые ранее были<br>согласованы сторонами в договоре пизнита и вобращает Ваше внимание, что ООО «Лизинт-Презентация» может самостоятельно оплатить страховую<br>премию в адрес страховой компании и включить расходы по страхованию в графки платежей.<br>В случае сети а з Календарных дия до момети и истечения срока действи с прахового полиса в адрес ООО «Лизинг-Презентация» не будет<br>предоставлен новый страховой полис и платежное поручение, подтверждающее оплатис страховано оплатисе в адрес ООО «Лизинг-Презентация» будет вынуждено |  |  |  |   |  |  |  |  |  |  |  |  |

Рис. 4.3.60

## По факту истечения страховки:

Письмо клиенту по факту истечения страховки – документ, в котором прописано, что необходимо предоставить лизингодателю оригинал страхового полиса и подтверждение оплаты страховой премии, в случае неисполнения обязанности по страхованию Имущества лизингодателем будут применяться штрафные санкции, предусмотренные Договором лизинга.

При нажатии на кнопку «Печать», расположенную в левой части окна на закладке «Данные об имуществе» и выборе позиции «Письмо клиенту по страховке», затем позиции «По факту истечения страховки» на экран выводится диалоговое окно «Форма выбора», в котором необходимо нажать на кнопку «ОК», на следующем этапе выводится печатная форма документа и формируется автоматически электронное сообщение (рис. 4.3.61).

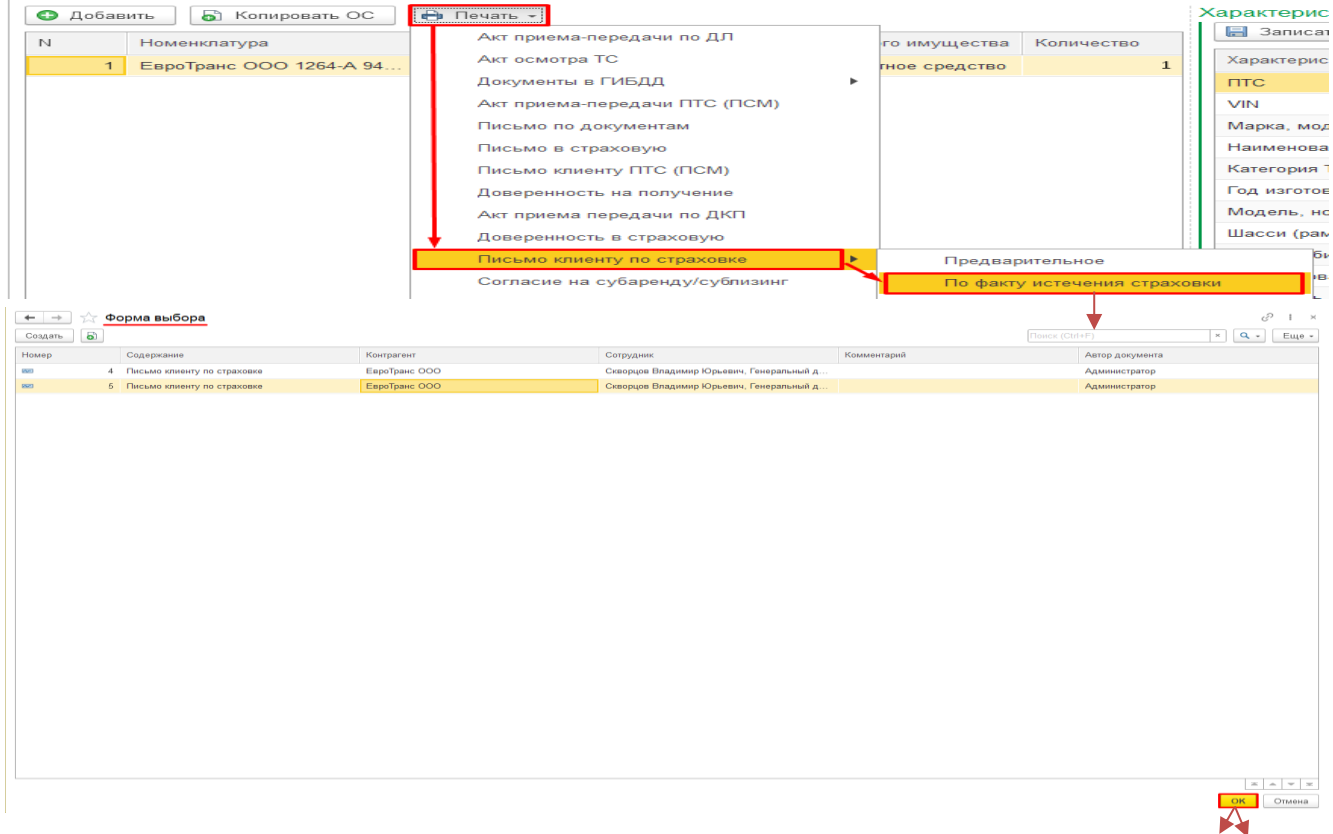

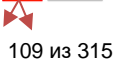

г Москва

№5 от "05" Март 2024 г.

ООО «ЕвроТранс» 121471. Москва г. внутригородская территория муниципальный округ Можайский, Можайское ш. дом 29

Уважаемый Лизингополучатель!

Уведомляю Вас, что Вы не предоставили в адрес ООО «Лизинг-Презентация» страховой полис и платежное поручение, подтверждающее оплату страховой премии.

Прошу в срочном порядке предоставить ООО «Лизинг-Презентация» оригинала страхового полиса и подтверждение оплаты страховой премии, в силу Договора лизина № 1264-А от 25.02.2019 г. Обращаю Ваше внимание, что своевременная оплата страховой премии освобождает Вас от обязанности предоставления

имущества на осмотр. Обращаю Ваше внимание на то, что в случае неисполнения обязанности по страхованию Имущества, ООО «Лизинг-Презентация будет вынуждено применить штрафные санкции, предусмотренные Договором лизинга или в одностороннем (внесудебном)

порядке отказаться от исполнения Договора лизинга и потребовать возврата Имущества.

ООО «Лизинг-Презентация вправе самостоятельно оплатить в адрес страховой компании сумму страховой премии и выставить в Ваш адрес счет на оплату в качестве компенсации понесенных расходов по страхованию, который Вы обязаны будете оплатить в течение 3 дней.

Директор: Лизинг-Презентация ООО

А. С. Самонин

| 🗜 🛧 🕐 🗄 🗢 Лизинг-Презентация_Продление полиса страхования по Договору лизинга: 1264-А от 25.02.2019г. (ООО "ЕвроТранс") - Сообщение (HTML) 🖬                                                                                                    | - 0 | × |  |  |  |  |  |  |  |  |  |
|----------------------------------------------------------------------------------------------------|-----|---|--|--|--|--|--|--|--|--|--|
| Файл Сообщение Вставка Параметры Формат текста Рецензирование Справка ♀ Что вы хотите сделать?                                                                                                    |     |   |  |  |  |  |  |  |  |  |  |
| Стантия № Копировать       Тітнея № 12 № А́ А́ І:: - !:: - ! №       А́ А́ I:: - !:: - ! №       А́ А́ I:: - !:: - ! №       А́ А́ I:: - !:: - ! №       А́ А́ I:: - !:: - ! №       А́ А́ I:: - !:: - ! №       А́ Á I::: - !:: - ! №       А́ Á I::: - !:: - !! №       А́ Á I::: - !:: - !! №       А́ Á I::: - !:: - !! №       А́ Á I::: - !:: - !! №       А́ Á I::: - !:: - !! №       Á Á I::: - !:: - !! №       Á Á I::: - !:: - !! №       Á Á I::: - !:: - !! №       Á Á I::: - !:: - !! №       Á Á I::: - !:: - !! №       Á Á I::: - !:: - !! №       Á Á I::: - !:: - !! №       Á Á I::: - !:: - !! №       Á Á I::: - !:: - !! №       Á Á I::: - !! №       Á Á I::: - !! №       Á Á I::: - !! №       Á Á I::: - !:: - !! №       Á Á I::: - !:: - !! №       Á Á I::: - !! №       Á Á I::: - !! №       Á Á Á I::: - !! №       Á Á Á I::: - !! №       Á Á Á I::: - !! №       Á A⁄ I:: - !! №       Á A⁄ I:: - !! №       Á A⁄ I:: - !! №       Á A⁄ I:: - !! №       Á A⁄ I:: - !! № |     | ~ |  |  |  |  |  |  |  |  |  |
| Коду         Коду         Коду         Коду           Опракт         Конд         Спор         Спор           Icua         Линит-Предентация, Продление полиса страхования по Договору лизинга: 1264.A от 25.02.2019г. (ООО "БараГранк")         Спор                                                                                                    |     |   |  |  |  |  |  |  |  |  |  |
| Уважаемый Клиент!                                                                                                    |     |   |  |  |  |  |  |  |  |  |  |
| Уважаемый Клиент!<br>Уведомляю Вас, что Вы не предоставили в адрес ООО «Лизинт-Презентация» страховой полис и<br>нлатежное поручение, подтверждающее оплату страховой премии.<br>Прошу в срочном порадке предоставить ООО «Лизинт-Презентация» оригинал страхового полиса и<br>подтверждения оплаты страховой премии, в силу Договора лизинга № 1264-А от 25.02.2019 г.<br>Обращаю Ваше внимание, что своевременная оплата страховой премии освобождает Вас от                                                                                                    |     |   |  |  |  |  |  |  |  |  |  |
| Обращаю Ваше внимание на то, что в случае неисполнения обязанности по страхованию<br>Имущества ООО «Лизинг-Презентация» будет выпуждено применить штрафные санкции,<br>предусмотренные Договором лизинга или в одностороннем(внесудебном) порядке<br>отказаться от исполнения Договора лизинга и потребовать возврата Имущества.                                                                                                    |     |   |  |  |  |  |  |  |  |  |  |
| ООО «Лизинг-Презентация» вправе самостоятельно оплатить в адрес страховой компании сумму<br>страховой премии и выставить в Ваш адрес счет на оплату в качестве компенсации<br>понесенных расходов по страхованию, который Вы обязаны будете оплатить в течение 3 дней.                                                                                                    |     |   |  |  |  |  |  |  |  |  |  |
| Самонин Алексей Степанович<br>Директор<br>ООО «Лизинг-Презентация»<br>Тел.: +8 (495) 366-66-00<br>Е- <u>mail: hsimgPrezenta@mail.ru</u><br>125195, Москва г, Ленинградское ш, дом 104, строение 2                                                                                                    |     |   |  |  |  |  |  |  |  |  |  |

Рис. 4.3.61

## Штрафное:

Штрафное письмо клиенту по страховке – документ, в котором прописано, что в связи с тем, что до настоящего момента лизингополучателем не были исполнены обязательства по предоставлению страхового полиса и подтверждения оплаты страховой премии, предусмотренные Договором лизинга, лизингодатель вынужден требовать уплату штрафа по указанным реквизитам, иначе, при неисполнении указанной обязанности в течении 5 рабочих дней, с момента получения настоящего письма, лизингодатель предупреждает о возможном одностороннем отказе от исполнения договора.

При нажатии на кнопку «Печать», расположенную в левой части окна на закладке «Данные об имуществе» и выборе позиции «Письмо клиенту по страховке», затем позиции «Штрафное» на экран выводится диалоговое окно «Форма выбора», в котором необходимо нажать на кнопку «ОК», на следующем этапе выводится печатная форма документа и формируется автоматически электронное сообщение (рис. 4.3.62).

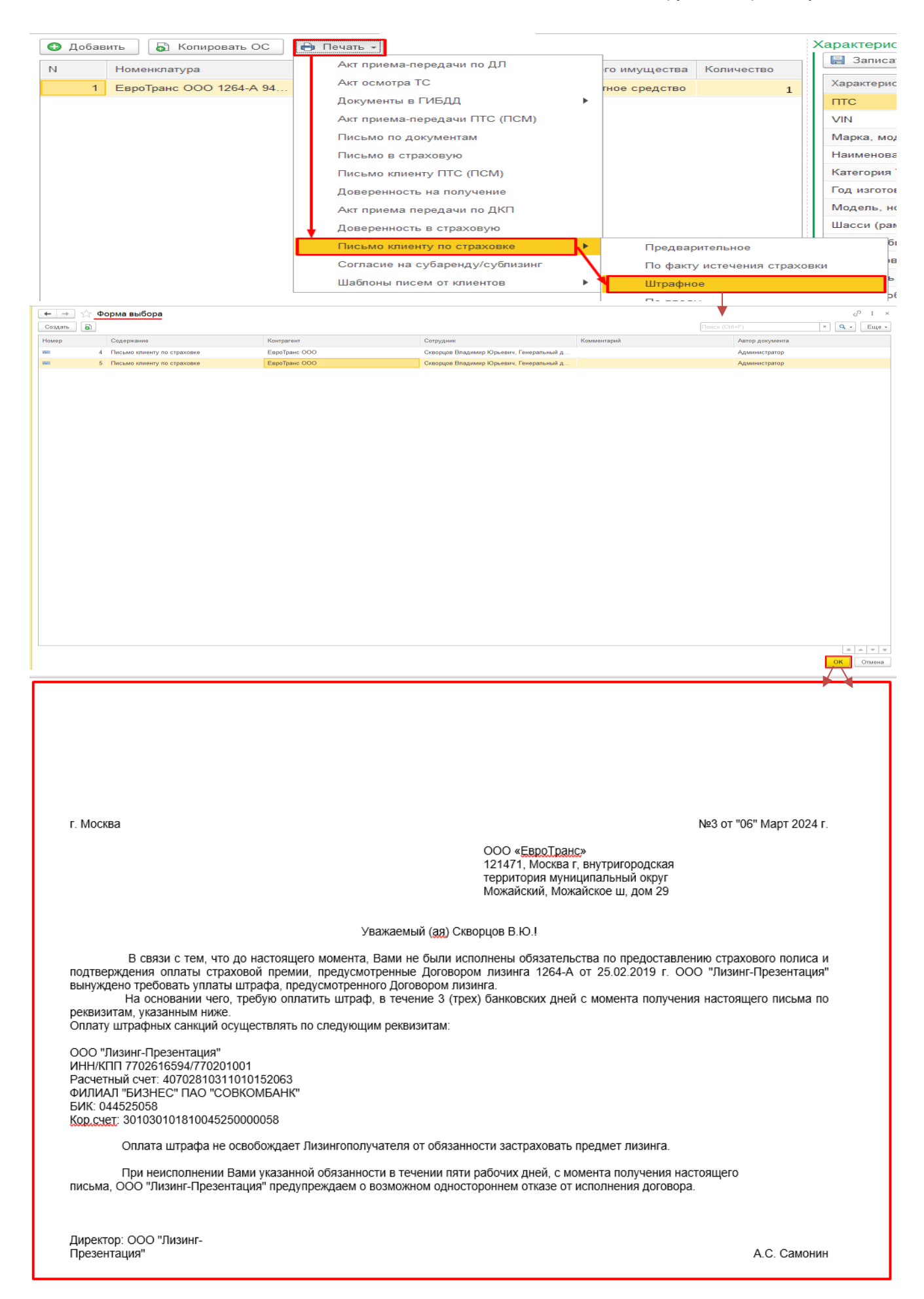

|                                                                                                    |                                                                                                    | <br>- | $\sim$ |
|----------------------------------------------------------------------------------------------------|----------------------------------------------------------------------------------------------------|-------|--------|
|                                                                                                    | <ul> <li>Лизинг-т трезентация_тродление полиса страхования по договору лизинга: т264-А от 25.02.2019 г. (UUU "Евротранс") - Сообщение (нт INL)</li> </ul>                                                                                                    |       |        |
| Файл Сообщение                                                                                                    | в Вставка Параметры Формат текста Рецензирование Справка 🖓 Что вы хотите сделать?                                                                                                    |       |        |
| Копировать<br>Вставить<br>↓<br>↓<br>Вуфер обмена                                                                                                    | ть<br>о образцу<br>5 Основной тектт 5 Имена Проверить<br>книга имена Проверить<br>книга имена Включение РК исполнению *<br>Высокая важность<br>файл * элемент *<br>Включение Теги 5                                                                                                    |       |        |
| тому<br>Копид                                                                                                    | errotrans OOO@mail.ru:                                                                                                    | <br>  |        |
| Тема                                                                                                    | Лизинт-Презентация, Продление полиса страхования по Договору лизинга: 1264-А от 25.02.2019 г. (ООО " <u>Евро</u> Транс")                                                                                                    | <br>  |        |
| Вло <u>ж</u> ение                                                                                                    | счет покупателю № 000001 от 06 марта 2024 грdf _<br>119 КВ                                                                                                    |       |        |
| Уважаемый Клиен<br>В связи с тем, что<br>предоставлению с<br>Договором лизин<br>уплаты штрафа, п<br>На основании чег-<br>получения настоя<br>Оплату штрафныр<br>ООО "Лизинг-Пер<br>ИНН/КПП 770261<br>Расчетный счет:<br>407028103110101<br>ФИЛИАЛ "БИЗН | нт!<br>о до настоящего момента, Вами не были исполнены обязательства по<br>страхового полиса и подтверждения оплаты страховой премии, предусмотренные<br>нга 1264-А от 25.02.2019 г. ООО "Лизинт-Презентация" вынуждено требовать<br>предусмотренного Договором лизинта.<br>гго, требую оплатить штраф, в течение 3 (трех) банковских дней с момента<br>ящего письма по реквизитам, указанным ниже.<br>их санкций осуществлять по следующим реквизитам:<br>резентация"<br>516594/770201001<br>152063<br>НЕС" ПАО |       |        |
| БИК: 044525058<br>Кор.счет:<br>301030101810045:<br>Оплата штрафа не<br>застраховать пред                                                                                                    | х<br>5250000058<br>за освобождает Лизингополучателя от обязанности<br>дмет лизинга.                                                                                                    |       | ¥      |

# По вводу:

Письмо клиенту по вводу – документ, в котором прописано, что Имущество должно быть застраховано с момента подписания Акта приема-передачи по договору поставки (купли-продажи) на полную его стоимость без франшизы, а также, что лизингополучателю необходимо предоставить оригинал полиса и платежное поручение, подтверждающее оплату страховой премии, иначе, в случае неисполнения обязанности по страхованию Имущества лизингодатель будет вынужден применить штрафные санкции.

При нажатии на кнопку «Печать», расположенную в левой части окна на закладке «Данные об имуществе» и выборе позиции «Письмо клиенту по страховке», затем позиции «По вводу» на экран выводится диалоговое окно «Форма выбора», в котором необходимо нажать на кнопку «ОК», на следующем этапе выводится печатная форма документа и формируется автоматически электронное сообщение (рис. 4.3.63).

| 🕒 Добав | вить 🕞 Копировать ОС    | e | • Печать -                      |        | 7          |                |       | X   | арактерис   |
|---------|-------------------------|---|---------------------------------|--------|------------|----------------|-------|-----|-------------|
| Ν       | Номенклатура            |   | Акт приема-передачи по ДЛ       |        | Код переда | Количество     |       |     | 📙 Записа    |
| 1       | ЕвроТранс ООО 1264-А 94 |   | Акт осмотра ТС                  |        |            |                | 1     |     | Характерис  |
| 2       | ЕвроТранс ООО 1264-А    |   | Документы в ГИБДД               | ►      |            |                |       |     | ПТС         |
|         |                         |   | Акт приема-передачи ПТС (ПСМ)   |        |            |                |       |     | VIN         |
|         |                         |   | Письмо по документам            |        |            |                |       |     | Марка, мод  |
|         |                         |   | Письмо в страховую              |        |            |                |       |     | Наименова   |
|         |                         |   | Письмо клиенту ПТС (ПСМ)        |        |            |                |       |     | Категория   |
|         |                         |   | Доверенность на получение       |        |            |                |       |     | Год изготов |
|         |                         |   | Акт приема передачи по ДКП      |        |            |                |       |     | Модель, но  |
|         |                         |   | Доверенность в страховую        |        |            |                |       |     | Шасси (рам  |
|         |                         | C | Письмо клиенту по страховке     | $\neg$ | Предвар    | оительное      |       |     | бі          |
|         |                         |   | Согласие на субаренду/сублизинг |        | По факту   | у истечения ст | рахов | вкі | и           |
|         |                         |   | Шаблоны писем от клиентов       |        | Штрафно    | be             |       |     | ь           |
|         |                         |   |                                 |        | По ввод    | у              |       |     | þ           |
|         |                         |   |                                 |        |            | Ĺ              | - F   | Г   | тип двигат  |

| ← → ☆ Форма выбора                                                                                                    |                                                                                                    |                                                                                                    | 0 i ×                                                                                                    |
|----------------------------------------------------------------------------------------------------|----------------------------------------------------------------------------------------------------|----------------------------------------------------------------------------------------------------|----------------------------------------------------------------------------------------------------|
| Создать                                                                                                    |                                                                                                    |                                                                                                    | Поиск (Ctrl+F) * С • Еще •                                                                                                    |
| Номер Содержание Содержание Содержание Содержание Содержание Содержание Содержание Содержание Содержание Содержание                                                                                                    | Контрагент<br>ЕвроТранс ООО                                                                                                    | Сотрудник Комментарий<br>Скворцов Владимир Юрьевич. Генеральный д                                                                                                    | Автор документа<br>Администратор                                                                                                    |
| 2 Письмо клиенту по страховке                                                                                                    | ЕвроТранс ООО                                                                                                    | Скворцов Владимир Юрьевич, Генеральный д                                                                                                    | Администратор                                                                                                    |
|                                                                                                    |                                                                                                    |                                                                                                    | и и и и<br>ОК<br>ОТМена                                                                                                    |
| г. Москва                                                                                                    |                                                                                                    | ООО « <mark>ЕвроТранс</mark> »<br>121471, Москва г, внутригород<br>территория муниципальный ок<br>Можайский, Можайское ш, дом                                                                                                    | №5 от "06" Март 2024 г.<br>цская<br>фуг<br>и 29                                                                                                    |
|                                                                                                    | Ув                                                                                                    | ажаемый (ад) Скворцов В.Ю.!                                                                                                    |                                                                                                    |
| Настоящим напом<br>должно быть застраховано с м<br>стоимость без франшизы от сл<br>Лизингополучатель обязан пре<br>качестве выгодоприобретателя<br>подтверждающие оплату Лизии<br>В связи с вышеиз<br>КАСКО), и платежное поручени<br>Обращаю Ваше в<br>ООО "Лизинг-Презентация" бу<br>одностороннем (внесудебном)<br>Для вашего удоб<br>которые ранее были согласова | инаем Вам, что в силу п.<br>омента подписания Акта<br>недующих рисков: риск ут<br>доставить Лизингодатель<br>пололучателем страхово<br>поженным, прошу предос<br>не, подтверждающее опла<br>нимание на то, что в случ<br>дет вынуждено применит<br>порядке отказаться от ис<br>ства, ООО "Лизинг-През<br>ны сторонами в договоре | 8.1. Договора лизинга № 1264-А от 25.02.2019 г. и приема-передачи по договору поставки (купли-прораты (хищения), повреждения (ущерба), уничтоже о оригинал страхового полиса по страхованию Им дачи Имущества Лизингополучателю, а также плат й премии по договору страхования Имущества. тавить оригинал полиса (в случае страхования авату страховой премии на электронный адрес: нае неисполнения обязанности по страхованию Им то цате неисполнения обязанности по страхованию Им то договора (п. 10.4.1. Договора лизинга). неитация" направляет список рекомендуемых страховинга. | имущество<br>одажи) на полную его<br>ния (гибели) имущества.<br>ущества с указанием в<br>гежные документы,<br>тотранспорта - полис<br>иущества,<br>говора лизинга или в<br>раховых компаний - партнеров, |
| Директор: ООО "Лизинг-<br>Презентация"                                                                                                    |                                                                                                    |                                                                                                    | А.С. Самонин                                                                                                    |

| <b>₽</b> 5                                                         | <b>ଓ</b> ↑ ↓                                                                    | 🗸 🗢 Лизинт-Презентация_Продление полиса страхования по Договору лизинта: 1264-А от 25.02.2019 г. (ООО "ЕвроТранс") - Сообщение (HTML)                                                                                                    | <b>m</b> – |  | × |  |  |  |  |  |  |
|--------------------------------------------------------------------|---------------------------------------------------------------------------------|----------------------------------------------------------------------------------------------------|------------|--|---|--|--|--|--|--|--|
| Файл 🔿                                                             | Сообщение                                                                       | Вставка Параметры Формат текста Рецензирование Справка 🛇 Что вы хотите сделать?                                                                                                    |            |  |   |  |  |  |  |  |  |
| Вставить 🖋                                                         | , Вырезать<br>) Копировать<br>Формат по с<br>ер обмена                          | обраци<br>5<br>0<br>0<br>0<br>0<br>0<br>0<br>0<br>0<br>0<br>0<br>0<br>0<br>0                                                                                                    |            |  | _ |  |  |  |  |  |  |
| Komy evrotrans OOO@mail.ru:                                        |                                                                                 |                                                                                                    |            |  |   |  |  |  |  |  |  |
|                                                                    | Копи <u>я</u>                                                                   |                                                                                                    |            |  |   |  |  |  |  |  |  |
| Оправить                                                           | Тема                                                                            | Лизинг- <u>Презентация, Продление</u> полиса страхования по Договору лизинга: 1264-А от 25.02.2019 г. (ООО "Евродранс")                                                                                                    |            |  |   |  |  |  |  |  |  |
|                                                                    | Вло <u>ж</u> ение                                                               | Рекомендуемые страховые компании.pdf _ 430 КВ                                                                                                    |            |  |   |  |  |  |  |  |  |
| Уважаем                                                            | ый Клиент                                                                       | r!                                                                                                    |            |  |   |  |  |  |  |  |  |
| Настоящ<br>должно б<br>стоимост<br>Лизинго<br>качестве<br>подтверя | им напоми<br>быть застра<br>гь без фран<br>получатель<br>выгодопри<br>кдающие о | наем Вам, что в силу п. 8.1. Договора лизинта № 1264-А от 25.02.2019 г. имущество<br>аховано с момента подписания Акта приема-передачи по договору поставки (купли-продажи) на полную его<br>шизы от следующих рисков: риск утраты (хищения), повреждения (ущерба), уничтожения (гибели) имущества.<br>ь обязан предоставить Лизингодателю оригинал страхового полиса по страхованию Имущества с указанием в<br>иобретателя Лизингодателя до передачи Имущества Лизингополучателю, а такке платежные документы,<br>ялату Лизингополучателем страховой премии по договору страхования Имущества. |            |  |   |  |  |  |  |  |  |
| В связи с<br>КАСКО)                                                | : вышеизло<br>, и платежн                                                       | оженным, прошу предоставить оригинал полиса (в случае страхования автотранспорта - полис<br>ное поручение, подтверждающее оплату страховой премии на электронный адрес:                                                                                                    |            |  |   |  |  |  |  |  |  |
| Обращан<br>ООО "Ли<br>одностор                                     | о Ваше вни<br>изинг-През<br>ооннем (вне                                         | имание на то, что в случае неисполнения обязанности по страхованию Имущества,<br>зентация" будет вынуждено применить штрафные санкции, предусмотренные п. 9.3. Договора лизинга или в<br>есудебном) порядке отказаться от исполнения Договора (п. 10.4.1. Договора лизинга).                                                                                                    |            |  |   |  |  |  |  |  |  |
| Для ваше                                                           | его удобсти                                                                     | ва, ООО "Лизинг-Презентация" направляет список рекомендуемых страховых компаний - партнеров, которые ранее были согласованы сторонами в договоре лизин                                                                                                    | га.        |  | - |  |  |  |  |  |  |

Рис. 4.3.63

# Согласие на субаренду / сублизинг:

Согласие на субаренду / сублизинг – документ, в котором прописано, что лизингодатель не возражает против передачи в субаренду/сублизинг Предмета лизинга на перечисленных условиях.

При нажатии на кнопку «Печать», расположенную в левой части окна на закладке «Данные об имуществе» и выборе позиции «Согласие на субаренду/сублизинг» на экран выводится диалоговое окно «Укажите доп. данные», в котором необходимо заполнить номер и дату письма от клиента, а также дату, когда получено письмо лизингодателем и данные субарендатора/сублизингополучателя следующим образом:

Поле «Номер письма от клиента» - заполняется пользователем вручную.

Поля «Дата письма от клиента» и «Получено нами» – заполняются пользователем вручную или при помощи встроенного календаря.

Поле «Данные субарендатора/сублизингополучателя» – заполняется пользователем вручную.

Затем необходимо нажать кнопку «Печать» – выводится печатная форма документа (рис. 4.3.64).

|      | 🕒 Добав                                             | ить    | 🕞 Копировать ОС         | 0          | а Печать 👻                      |  |  |  |  |  |
|------|-----------------------------------------------------|--------|-------------------------|------------|---------------------------------|--|--|--|--|--|
|      | N                                                   | Номе   | енклатура               |            | Акт приема-передачи по ДЛ       |  |  |  |  |  |
|      | 1                                                   | Евро   | Транс ООО 1264-А 94     |            | Акт осмотра ТС                  |  |  |  |  |  |
|      |                                                     |        |                         |            | Документы в ГИБДД 🛛 🕨           |  |  |  |  |  |
|      |                                                     |        |                         |            | Акт приема-передачи ПТС (ПСМ)   |  |  |  |  |  |
|      |                                                     |        |                         |            | Письмо по документам            |  |  |  |  |  |
|      |                                                     |        |                         |            | Письмо в страховую              |  |  |  |  |  |
|      |                                                     |        |                         |            | Письмо клиенту ПТС (ПСМ)        |  |  |  |  |  |
|      |                                                     |        |                         |            | Доверенность на получение       |  |  |  |  |  |
|      |                                                     |        |                         |            | Акт приема передачи по ДКП      |  |  |  |  |  |
|      |                                                     |        |                         |            | Доверенность в страховую        |  |  |  |  |  |
|      |                                                     |        |                         |            | Письмо клиенту по страховке     |  |  |  |  |  |
|      |                                                     |        |                         |            | Согласие на субаренду/сублизинг |  |  |  |  |  |
|      |                                                     |        |                         |            | Шаблоны писем от клиентов 🕨 🕨   |  |  |  |  |  |
| 1 I  | код перед                                           | анного | о имущества   Количест  | во         | 1:1                             |  |  |  |  |  |
| Ука  | ажите д                                             | оп.д   | анные                   |            |                                 |  |  |  |  |  |
| П    | ечать                                               |        |                         |            | Еще -                           |  |  |  |  |  |
| Ном  | Номер письма от клиента:<br>Дата письма от клиента: |        |                         |            | 1                               |  |  |  |  |  |
| Дата |                                                     |        |                         |            | 06.09.2021                      |  |  |  |  |  |
| Полу | учено нам                                           | и:     |                         | 07.09.2021 |                                 |  |  |  |  |  |
| Дани | ные субар                                           | ендато | ра / сублизингополучате | пя :       | Аквилон-Трейд ООО               |  |  |  |  |  |
|      |                                                     |        |                         |            | полець номео лайгателя со       |  |  |  |  |  |

г. Москва

№ 6 от "06" Март 2024 г.

ООО «ЕвроТранс»

Адрес: 121471, Москва г, внутригородская территория муниципальный округ Можайский, Можайское ш, дом 29 e-mail: evrotrans\_OOO@mail.ru

Уважаем Скворцов Владимир Юрьевич!

В ответ на Ваше письмо № 1 от 06.09.2021 г., полученное ООО «Лизинг-Презентация» 07.09.2021 г., сообщаю следующее

ООО «Лизинг-Презентация» не возражает против передачи в субаренду/<u>сублизинг</u> ООО «Аквилон-Трейд», предмета лизинга – ПОЛУПРИЦЕП САМОСВАЛ 9453-0000010-50, VIN: Z0G945350L0001213, 2018 г.в. (далее – Имущество), ранее переданного ООО «ЕвроТранс», по договору финансовой аренды (лизинга) № 1264-А от 25.02.2019 г. (далее – Договор лизинга), при соблюдении следующих условий:

• Срок субаренды/<u>сублизинга</u> не может превышать срока Договора лизинга (п. 2 ст. 615 ГК РФ)

• Договор субаренды/сублизинга между ООО «ЕвроТранс» и ООО «Аквилон-Трейд», не должен содержать права на выкуп имущества (переход права собственности по окончанию договора), переданного по Договору лизинга.

• В Договоре субаренды/сублизинга должно содержаться условие о том, что имущество принадлежит ООО «Лизинг-Презентация», ООО «ЕвроТранс» владеет и пользуется им на основании Договора лизинга (с указанием их № и даты).

 В Договоре субаренды/сублизинга должно быть предусмотрено, что в случае расторжения Договора лизинга, ООО «Лизинг-Презентация» вправе потребовать возврата имущества, направив об этом Субарендатору (сублизингополучателю) уведомление. Договор субаренды/сублизинга с момента получения уведомления считается расторгнутым, а имущество подлежит возврату ООО «Лизинг-Презентация» в течение пяти рабочих дней. Прошу отразить в Договоре субаренды/<u>сублизинга</u> вышеуказанные условия и предоставить

заверенную копию Договора субаренды/сублизинга ООО «Лизинг-Презентация». Если Договор субаренды/сублизинга не будет приведен в соответствие с вышеуказанными условиями, настоящее согласие считается не предоставленным.

С уважением, Директор ООО «Лизинг-Презентация»

Самонин А.С.

Исполнитель: Тел.: +8 (495) 366-66-00

#### Рис. 4.3.64

#### Шаблоны писем от клиентов:

Шаблон письма «Запрос на выдачу ПТС и доверенности для регистрации»:

Запрос на выдачу ПТС и доверенности для регистрации – документ, в котором прописано, что необходимо выдать уполномоченному представителю Лизингополучателя доверенность с правом совершения регистрационных действий в органах ГИБДД Российской Федерации, а также ПТС в отношении Имущества.

При нажатии на кнопку «Печать», расположенную в левой части окна на закладке «Данные об имуществе» и выборе позиции «Шаблоны писем от клиентов», затем позиции «Запрос на выдачу ПТС и доверенности для регистрации» на экран выводится печатная форма документа и формируется автоматически электронное сообщение (рис. 4.3.65).

| 🕒 Добав | вить 🔓 Копировать ОС    | 🖶 Печать 🗸                      |   |                          |      | Карактеристики                           |                               |
|---------|-------------------------|---------------------------------|---|--------------------------|------|------------------------------------------|-------------------------------|
| N       | Номенклатура            | Акт приема-передачи по ДЛ       |   | го имущества Количество  | ı.   | Набор: Транспорт                         |                               |
| 1       | ЕвроТранс ООО 1264-А 94 | Акт осмотра ТС                  |   | гное средство 1          |      | Характеристика                           | Значение                      |
|         |                         | Документы в ГИБДД               | • |                          |      | птс                                      | 25 РК 123456 выдан 01.03.2019 |
|         |                         | Акт приема-передачи ПТС (ПСМ)   |   |                          |      | VIN                                      | Z0G945350L0001213             |
|         |                         | Письмо по документам            |   |                          |      | Марка, модель ТС                         | 9453-0000010-50               |
|         |                         | Письмо в страховую              |   |                          |      | Наименование (тип ТС)                    | ПОЛУПРИЦЕП САМОСВАЛ           |
|         |                         | Письмо клиенту ПТС (ПСМ)        |   |                          |      | Категория TC (A, B, C, D, прицеп - E)    | ПРИЦЕП                        |
|         |                         | Доверенность на получение       |   |                          |      | Год изготовления                         | 2018                          |
|         |                         | Акт приема передачи по ДКП      |   |                          |      | Модель, номер двигателя                  | Отсутствует                   |
|         |                         | Доверенность в страховую        |   |                          |      | Шасси (рама)                             | Z0G9456548L0001234            |
|         |                         | Письмо клиенту по страховке     | • |                          |      | Кузов (кабина, прицеп) №                 | Отсутствует                   |
|         |                         | Согласие на субаренду/сублизинг |   |                          |      | Цвет кузова                              | ЧЕРНЫЙ                        |
|         |                         | Шаблоны писем от клиентов       | • | Запрос на выдачу ПТС и , | дов  | веренности для регистрации               |                               |
|         |                         |                                 |   | Запрос на внесение измен | нен  | ний в авломобиль с выдачей ПТС и доверен | ности для регистрации         |
|         |                         |                                 |   | Запрос на выдачу довере  | енно | ости на совершение каких-либо действий   |                               |
|         |                         |                                 |   | Запрос на согласование с | суба | аренды                                   |                               |
|         |                         |                                 |   |                          | 1    | Паяк не установлен по решению к/к        |                               |
|         |                         |                                 |   |                          |      | $\int \int$                              | 115 из 315                    |

| Адрес:<br>ИНН<br>р/с<br>БИК<br>к/с                                                                                                    | : 125195, Москва г, Ленинградское ш, д<br>5024084190, КПП 502401001,<br>40701810500008859001 в АО "НЕФТЕ<br>044525315<br>30101810445250000315                                                                                                    | ом год, строение 2<br>ОГРН<br>ПРОМБАНК"                                                                                                    |                            |
|----------------------------------------------------------------------------------------------------|----------------------------------------------------------------------------------------------------|----------------------------------------------------------------------------------------------------|----------------------------|
|                                                                                                    |                                                                                                    | № от "06" Март 2024 г.                                                                                                    |                            |
|                                                                                                    |                                                                                                    | Директор ООО «Лизинг-<br>Презентация»<br>Самонин А.С.<br>Адрес: 125195, Москва г,<br>Ленинградское ш, дом 104,<br>строение 2                                                                                                    |                            |
|                                                                                                    | Уважаемый Алек                                                                                                    | ксей Степанович!                                                                                                    |                            |
| Меж<br>(Лизин<br>25.02.2<br>приобр<br>ПОЛУ<br>Имуще<br>Про<br>на                                                                                                    | кду ООО «Лизинг-Презентация»<br>пгополучатель) заключен договор фи<br>2019 г. (далее – Договор лизинга), сог<br>рело в собственность и передало<br>ПРИЦЕП САМОСВАЛ, 9453-0000010<br>ество).<br>ишу Вас выдать уполномоченному пре                                                                                                    | (Лизингодатель) и ООО «ЕвроТрансс)<br>нансовой аренды (лизинга) № 1264-А ог<br>тасно которому ООО «Лизинг-Презентация»<br>Лизингополучателю предмет лизинга -<br>5-0, VIN: ZOG945350L0001213, (далее -<br>дставителю Лизингополучателя доверенності                                                                                                    | ≿<br>⊑<br>-<br>6           |
|                                                                                                    |                                                                                                    | регистрации и место жительства)                                                                                                    |                            |
| правом<br>целью<br>Имулис<br>в отног<br>Заве<br>целью                                                                                                    | 4 совершения регистрационных действи<br>ества, если таковой имеется в наличии (і<br>шении Имущества).<br>еряю Вас о том, что представитель Ли<br>совершения вышеуказанных дейс<br>ЕвроТранс».                                                                                                    | реистрации и место запельства)<br>тй в органах ГИБДД Российской Федерации (<br>то в отношении)<br>кроме случаев наличия электронного паспорт:<br>изингополучателя, получающий документы (<br>твий, подтвердит свою личность перед                                                                                                    |                            |
| правом<br>целью<br>Имуще<br>в отної<br>Заве<br>целью                                                                                                    | 4 совершения регистрационных действи<br>ества, если таковой имеется в наличии (і<br>шении Имущества).<br>еряко Вас о том, что представитель Ли<br>совершения вышеуказанных дейс<br>ЕвроТранс».                                                                                                    | реистрации и место запельства)<br>тй в органах ГИБДД Российской Федерации (<br>кроме случаев наличия электронного паспорт:<br>изингополучателя, получающий документы (<br>твий, подтвердит свою личность пере;                                                                                                    |                            |
| правом<br>целью<br>Имуще<br>в отно<br>Заве<br>целью<br>ОООО «                                                                                                    | и совершения регистрационных действи<br>ества, если таковой имеется в наличии (п<br>шении Имущества).<br>еряко Вас о том, что представитель Ли<br>совершения вышеуказанных дейс<br>ЕвроТранс».<br>Шаблон письма «Запрос на выдачу ПТС и дог                                                                                                    | реистрации и место запельства)<br>пй в органах ГИБДД Российской Федерации (<br>кроме случаев наличия электронного паспорт:<br>изингополучателя, получающий документы (<br>твий, подтвердит свою личность перед<br>вида подтвердит свою личность перед                                                                                                    |                            |
| правом<br>целью<br>Имуще<br>в отној<br>Заве<br>целью<br>ООО «                                                                                                    | и совершения регистрационных действи<br>ества, если таковой имеется в наличии (п<br>шении Имущества).<br>еряю Вас о том, что представитель Ли<br>совершения вышеуказанных дейс<br>ЕвроТранс».<br>Шаблон письма «Запрос на выдачу ПТС и дог<br>такка Параметры Формат гекста Рецензирование Справка ♀ Что вы х                                                                                                    | реистрации и место запельства)<br>ий в органах ГИБДД Российской Федерации (<br>кроме случаев наличия электронного паспорт:<br>изингополучателя, получающий документы (<br>твий, подтвердит свою личность пере;<br>серенности для регистрации» - Сообщение (НТМL)                                                                                                    |                            |
| правол<br>целью<br>Имуне<br>в отној<br>Заве<br>целью<br>ООО «<br>Собидение<br>Вырезать<br>Конровать<br>Формат по образа<br>р обмена                                       | и совершения регистрационных действи<br>ества, если таковой имеется в наличии (і<br>шении Имущества).<br>еряю Вас о том, что представитель Ли<br>совершения вышеуказанных дейс<br>ЕвроТранс».<br>Шаблон письма «Запрос на выдачу ПТС и дог<br>ставка Параметры Формат текста Рецензирование Справка ♀ Что вы ха<br>ищу Х Ч 2 × 4 × 1 = = = = = = = = = = = = = = = = = =                                                               | регистрации и место запельства)<br>ни в органах ГИБДД Российской Федерации<br>а также ПГС в отношении<br>кроме случаев наличия электронного паспорт:<br>изингополучателя, получающий документы с<br>изингополучателя, получающий документы с<br>изингополучателя, получающий документы с<br>изингополучателя, получающий документы с<br>веренности для регистрации» - Сообщение (НТМL)<br>отне сделять?<br>Высокая важность<br>- Никая важность<br>- Никая важность<br>- Никая важность<br>- Никая важность<br>- Никая важность<br>- Никая важность<br>- Настройни | с<br>с<br>а<br>с<br>с<br>ц |
| правол<br>нелью<br>Имуне<br>в отної<br>Зава<br>целью<br>«<br>Собщене<br>вырезать<br>Конкровать<br>Формат по образ<br>р обмена<br>Конкровать                               | и совершения регистрационных действи<br>ества, если таковой имеется в наличии (і<br>шенин Имущества).<br>еряю Вас о том, что представитель Ли<br>совершения вышеуказанных дейс<br>ЕвроТранс».<br>Шаблон письма «Запрос на выдну ПС и дог<br>савка Параметры Формат техста Рецензирование Спрака ♀ Что вы х<br>айи ↓ ↓ ↓ ↓ ↓ ↓ ↓ ↓ ↓ ↓ ↓ ↓ ↓ ↓ ↓ ↓ ↓ ↓ ↓                                                                                | режстрации и место запенсства)<br>ни в органах ГИБДД Россниской Федерации<br>а также ПГС в отношении<br>кроме случаев наличия электронного паспорт<br>изингополучателя, получающий документы о<br>твий, подтвердит свою личность пере;<br>sepennocru для регистрации» - Сообщение (НТМL)<br>отите сделать?<br>Високая важность<br>ражент * •<br>Вкломение Гил 5                                                                                                    | с<br>с<br>а<br>с<br>ц      |
| правол<br>нелью<br>Имуне<br>в отної<br>Зава<br>целью<br>«<br>собщене<br>ворезть<br>Конуровать<br>формат по образ<br>р обмена<br>Конур <u>сиг</u>                          | и совершения регистрационных действи<br>ества, если таковой имеется в наличии (і<br>шении Имущества).<br>еряю Вас о том, что представитель Ли<br>совершения вышеуказанных дейс<br>ЕвроТранс».<br>Шаблон письма «Запрос на выдну ПТС и дог<br>Савка Параметры Формат техста Рецензирование Спрака ♀ Что вы х<br>стака Параметры Формат техста Рецензирование Спрака ♀ Что вы х<br>иму ♀ ▲ ↓ ♥ ★ ▲ ↓ ♥ ♥ ↓ ↓ ↓ ↓ ↓ ↓ ↓ ↓ ↓ ↓ ↓ ↓ ↓ ↓ ↓ ↓ | реистрации и место запенсства)<br>ни в органах ГИБДД Российской Федерации<br>а также ПГС в отношении<br>кроме случаев наличия электронного паспорт<br>изингополучателя, получающий документы о<br>твий, подтвердит свою личность пере;<br>sepennocru для регистрации» - Сообщение (НТМL)<br>очне сделать?<br>Высодат важность<br>в документ общение - Сообщение (НТМL)<br>в вожность Подпись<br>- Элемент                                                                                                    |                            |
| правол<br>нелью<br>Уара<br>целью<br>ОООО «<br>Собщене<br>Вырезть<br>Конуровать<br>Формат по образ<br>р обмена<br>Колур <u>сти</u><br>Колур <u>сти</u><br>Колур <u>сти</u> | и совершения регистрационных действи<br>ества, если таковой имеется в наличии (л<br>шении Имущества).<br>еряю Вас о том, что представитель Ли<br>совершения вышеуказанных дейс<br>ЕвроТранс».<br>Шаблон письма «Запрос на выдачу ПС и дог<br>стака Параметры Формат техста Рецензирование Спрака ♀ Что вы х<br>иму сыбло письма «Запрос на выдачу ПС и дог<br>райи»<br>основной текст с<br>основной текст с                            | реистрации и место запенсства)<br>нй в органах ГИБДД Российской Федерации<br>а также ПГС в отношении<br>кроме случаев наличия электронного паспорт<br>изингополучателя, получающий документы о<br>твий, подтвердит свою личность пере;<br>sepennocru для регистрации» - Сообщение (НТМL)<br>отите сделать?<br>Высоала важность<br>включение<br>Кисполнению -<br>Высоала важность<br>Сти 5<br>Васоала важность<br>Касполнению -<br>Сти 5                                                                                                    |                            |

Рис. 4.3.65

Шаблон письма «Запрос на внесение изменений в автомобиль с выдачей ПТС и доверенности для регистрации»:

Запрос на внесение изменений в автомобиль с выдачей ПТС и доверенности для регистрации – документ, в котором прописано, что необходимо предоставить согласие на установку газобаллонного оборудования на Имущество и выдать уполномоченному представителю Лизингополучателя доверенность с правом совершения регистрационных действий в органах ГИБДД Российской Федерации, а также ПТС в отношении Имущества.

При нажатии на кнопку «Печать», расположенную в левой части окна на закладке «Данные об имуществе» и выборе позиции «Шаблоны писем от клиентов», затем позиции «Запрос на внесение изменений в автомобиль с выдачей ПТС и доверенности для регистрации» на экран выводится печатная форма документа и формируется автоматически электронное сообщение (рис. 4.3.66).

| 🕒 Добавить 🔓 Копировать ОС | 🖶 Печать 🗸                      |                         | Характеристики                             |                              |
|----------------------------|---------------------------------|-------------------------|--------------------------------------------|------------------------------|
| N Номенклатура             | Акт приема-передачи по ДЛ       | го имущества Количество | Набор: Транспорт                           |                              |
| 1 ЕвроТранс ООО 1264-А 94  | Акт осмотра ТС                  | пое средство 1          | Характеристика                             | Значение                     |
|                            | Документы в ГИБДД               | •                       | птс                                        | 25 РК 123456 выдан 01.03.201 |
|                            | Акт приема-передачи ПТС (ПСМ)   |                         | VIN                                        | Z0G945350L0001213            |
|                            | Письмо по документам            |                         | Марка, модель ТС                           | 9453-0000010-50              |
|                            | Письмо в страховую              |                         | Наименование (тип ТС)                      | ПОЛУПРИЦЕП САМОСВАЛ          |
|                            | Письмо клиенту ПТС (ПСМ)        |                         | Категория ТС (А, В, С, D, прицеп - Е)      | ПРИЦЕП                       |
|                            | Доверенность на получение       |                         | Год изготовления                           | 2018                         |
|                            | Акт приема передачи по ДКП      |                         | Модель, номер двигателя                    | Отсутствует                  |
|                            | Доверенность в страховую        |                         | Шасси (рама)                               | Z0G9456548L0001234           |
|                            | Письмо клиенту по страховке     | •                       | Кузов (кабина, прицеп) №                   | Отсутствует                  |
|                            | Согласие на субаренду/сублизинг |                         | Цвет кузова                                | ЧЕРНЫЙ                       |
|                            | Шаблоны писем от клиентов       | Запрос на выдачу ПТС и  | доверенности для регистрации               |                              |
|                            |                                 | Запрос на внесение изме | нений в автомобиль с выдачей ПТС и доверен | ности для регистрации        |
|                            |                                 | Запрос на выдачу довере | енности на совершение каких-либо действий  |                              |
|                            |                                 | Запрос на согласование  | субаренды                                  | =                            |
|                            |                                 | L                       |                                            | 116 из 315                   |

Полное наименование:

Сокращенное наименование: ООО «ЕвроТранс» Адрес: 125195, Москва г, Ленинградское ш, дом 104, строение 2 КПП 502401001. инн 5024084190. ОГРН 40701810500008859001 в АО "НЕФТЕПРОМБАНК" p/c БИК 044525315 30101810445250000315 к/с

№ от "06" Март 2024 г.

Директор ООО «Лизинг-Презентация» Самонин А.С. Адрес: 125195, Москва г, Ленинградское ш, дом 104, строение 2

## Уважаемый Алексей Степанович!

«Лизинг-Презентация» (Лизингодатель) и ООО «ЕвроТранс» Между ООО (Лизингополучатель) заключен договор финансовой аренды (лизинга) № 1264-А от 25.02.2019 г. (далее – Договор лизинга), согласно которому ООО «Лизинг-Презентация» приобрело в собственность и передало Лизингополучателю предмет лизинга -ПОЛУПРИЦЕП САМОСВАЛ, 9453-0000010-50, VIN: Z0G945350L0001213, (далее -Имущество).

1. Прошу Вас предоставить согласие на установку газобаллонного оборудования на Имущество (далее – изменения).

Заверяю о том, что указанные выше изменения, внесенные в Имущество, являются отделимыми от Имушества без вреда для последнего.

2. Прошу Вас выдать уполномоченному представителю Лизингополучателя доверенность (ФИО, паспортные данные, адрес регистрации и место жительства) на

с правом совершения регистрационных действий в органах ГИБДД Российской Федерации с целью регистрации вышеуказанных изменений, а также ПТС в отношении Имущества, если таковой имеется в наличии (кроме случаев наличия электронного паспорта в отношении Имушества).

Заверяю Вас о том, что представитель Лизингополучателя, получающий документы с целью совершения вышеуказанных действий, подтвердит свою личность перед

ООО «ЕвроТранс»

| 85                |                                                                                                    | ≂ Шаблон письма «Запрос на внесение изменений в автомобиль с выдачей ПТС и доверенности для регистрации» - Сообщение (HTML) | Ē. |  |  |   |  |  |  |
|-------------------|----------------------------------------------------------------------------------------------------|----------------------------------------------------------------------------------------------------|----|--|--|---|--|--|--|
| Файл              | Сообщение                                                                                                    | Вставка Параметры Формат текста Рецензирование Справка 🔉 Что вы хотите сделать?                                             |    |  |  |   |  |  |  |
| Вставить<br>•     | 6 Вырезать<br>В Копировать<br>Формат по об<br>рер обмена                                                                                                    | бразцу<br>Б<br>Саlibri (( ∨ 11 ∨ A Ă Ă Ė Ξ · Ė Ξ · ♠                                                                        |    |  |  | ~ |  |  |  |
| ÷_•               | Ко <u>м</u> у<br>Копи <u>я</u>                                                                                                    | evrotrans OOO@mail.ru;                                                                                                    |    |  |  |   |  |  |  |
| Отправит <u>ь</u> | Копида  Ieua  Mañou письма «Запрос на внесение изменений в автомобиль с выдачей ПТС и доверенности для регистрации»  BROWARMA  Sanpoc на внесение изменений в автомобиль с выдачей ПТС и доверенности для регистрации.docc |                                                                                                    |    |  |  |   |  |  |  |
|                   |                                                                                                    |                                                                                                    |    |  |  |   |  |  |  |

Рис. 4.3.66

## Шаблон письма «Запрос на выдачу доверенности на совершение каких-либо действий»:

Запрос на выдачу доверенности на совершение каких-либо действий – документ, в котором прописано, что необходимо выдать уполномоченному представителю Лизингополучателя доверенность на представление интересов Лизингодателя.

При нажатии на кнопку «Печать», расположенную в левой части окна на закладке «Данные об имуществе» и выборе позиции «Шаблоны писем от клиентов», затем позиции «Запрос на выдачу доверенности на совершение каких-либо действий» на экран выводится печатная форма документа и формируется автоматически электронное сообщение (рис. 4.3.67).

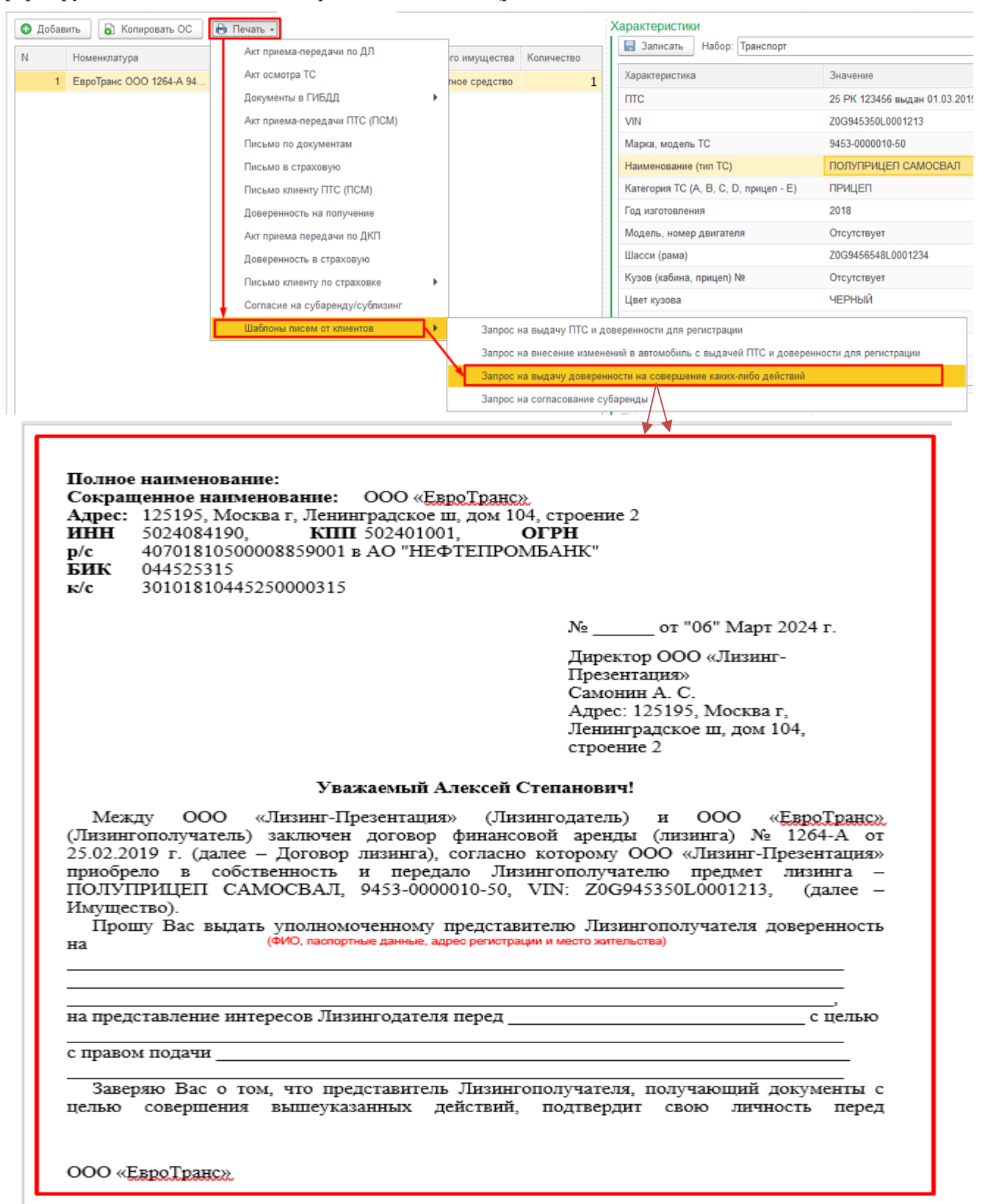

| 🔒 গ       |                                                                                 |                         |                               | ш                          | аблон письма «Запр  | оос на выдачу | довере | енности на совершение каких-либо действий» - Сообщение (HTML) |  |  |   |
|-----------|---------------------------------------------------------------------------------|-------------------------|-------------------------------|----------------------------|---------------------|---------------|--------|---------------------------------------------------------------|--|--|---|
| Файл      | Сообщение                                                                       | Вставка                 | Параметры                     | Формат текста              | Рецензирование      | Справка       | Q      | Что вы хотите сделать?                                        |  |  |   |
| 0         | -                                                                               | -                       | <b>I</b>                      | -89                        |                     |               |        |                                                               |  |  |   |
| Справка Г | Предложить П<br>функцию об                                                      | оказать Сред<br>Бучение | ство технической<br>поддержки | Получить дання диагностики | ые                  |               |        |                                                               |  |  |   |
|           | C                                                                               | правка                  |                               | Сервис                     |                     |               |        |                                                               |  |  | ~ |
|           | Ко <u>м</u> у                                                                   | evrotrans C             | 000@mail.ru;                  |                            |                     |               |        |                                                               |  |  |   |
| ₹•        | Копи <u>я</u>                                                                   |                         |                               |                            |                     |               |        |                                                               |  |  |   |
| Отправит  | <u>ь</u><br>Тема                                                                | Шаблон пи               | ісьма «Запрос на в            | выдачу доверенност         | ги на совершение ка | ких-либо дейс | гвий»  |                                                               |  |  | - |
|           | Вложение Запрос на выдачу доверенности на совершение какис-либо действий.docx . |                         |                               |                            |                     |               |        |                                                               |  |  |   |
|           | Рис. 4.3.67                                                                     |                         |                               |                            |                     |               |        |                                                               |  |  |   |

# Шаблон письма «Запрос на согласование субаренды»:

Запрос на согласование субаренды – документ, в котором прописано, что необходимо согласовать передачу в субаренду (сублизинг) Имущества по Договору лизинга субарендатору (сублизингополучателю).

При нажатии на кнопку «Печать», расположенную в левой части окна на закладке «Данные об имуществе» и выборе позиции «Шаблоны писем от клиентов», затем позиции «Запрос на согласование субаренды» на экран выводится печатная форма документа и формируется автоматически электронное сообщение (рис. 4.3.68).

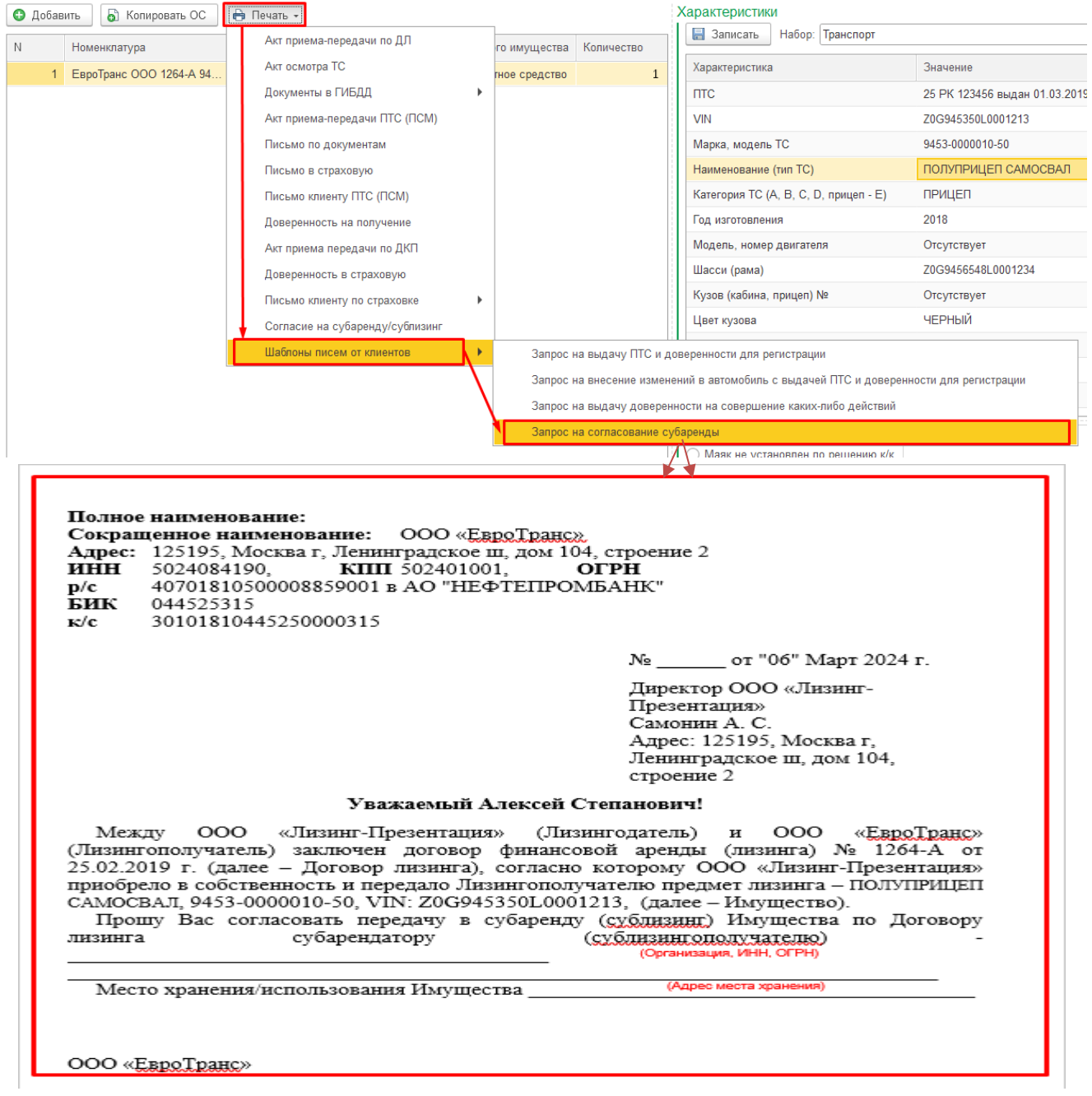

| 8            |                                             | Шаблон письма «Запрос на согласование субаренды» - Сообщение (HTML)                                                                                                    | Ŧ |  |   |
|--------------|---------------------------------------------|----------------------------------------------------------------------------------------------------|---|--|---|
| Файл         | Сообщение                                   | Вставка Параметры Формат текста Рецензирование Справка ♀ Что вы хотите сделать?                                                                                                    |   |  |   |
| Ставить<br>• | Ӿ Вырезать<br>🗈 Копировать<br>🖋 Формат по о | бразцу         Ж. К. Ц. 1         К. А. 1         Е 1         А         А         В         В< |   |  |   |
| Б            | уфер обмена                                 | 🖏 Основной текст 🕤 Имена Включение Теги 🔂 Надстройки                                                                                                    |   |  | ~ |
|              | Ко <u>м</u> у                               | evretrans 000@mail.nz                                                                                                    |   |  |   |
| 1            | Копи <u>я</u>                               |                                                                                                    |   |  |   |
| Отправит     | <u>ь</u><br>Тема                            | Шаблон письма «Запрос на согласование субаренды»                                                                                                    |   |  |   |
|              | Вло <u>ж</u> ение                           | Запрос на согласование субаренды.docx<br>5 КВ                                                                                                    |   |  |   |

<u>Закладка «Основные средства»</u> предназначена для отражения информации по основным средствам (документ передачи, дата ввода в эксплуатацию, состояние) в рамках данного договора лизинга. Список является активной ссылкой – доступен переход в документ движения (рис. 4.3.69).

|                                                                                                    | d <sup>2</sup> I ×                                              |
|----------------------------------------------------------------------------------------------------|-----------------------------------------------------------------|
| Провести и закрыть Записать Провести 🥂 🔞 Анализ задолжанности Создать на основании - 🖨 Печа                     | ть *                                                            |
| Контрагент: ИМАКС АВТО ООО в Организация:                                                                       | Лизинг-Презентация ООО 42                                       |
| Номер договора: 234-0 от: 01.09.2021 🗹 Произведен окончательный расчи                                           | PT                                                              |
| Срок действия от: 01.09.2021 до: 30.11.2022 Срок лизинга (мес): 15 Уникальный идентификатор документ            | a: 06ab826c-0b27-11ec-b0fb-002590c99e0b-f                       |
| Основание возникновения сделки:                                                                                 | II                                                              |
| Общие График платежей Договоры, обеспечения Данные об имуществе Основные средства Дополнительно Страховки Допол | нительные соглашения Журнал документов Источники клиента        |
| Найть Отменить понск 🔒 Печать -                                                                                 | Еще -                                                           |
| Документ передачи †                                                                                             | Основное средство Дата ввода в эксплуатацию                     |
| 📼 Принятие к учету ОС ЛП00-000004 от 11.01.2022 0:00:00                                                         | ИМАКС АВТО ООО 234-О ГАЗ-С41R13 Пермь 27845Ј 11.01.2022 0:00:00 |
|                                                                                                    |                                                                 |
|                                                                                                    |                                                                 |
| Документ Ucновное средство                                                                                      | Дата Состояние                                                  |
| Примяне к учету ОС ликочковки от п. ст. 2022 с. ос. ос. О ИМАКС АВТО ООО 234-0 ТАЗ-С4 ТКТЗ Пермь 270453         | п.о2022 примяю к учету                                          |
|                                                                                                    |                                                                 |
| Исполнитель: Маслова Юлия Николаевна • 0                                                                        |                                                                 |

#### Рис. 4.3.69

При нажатии на кнопку «Печать», расположенную в левой части окна на закладке «Основные средства» и выборе позиции «Справка об остаточной стоимости предмета лизинга» на экран выводится печатная форма документа и формируется автоматически электронное сообщение (рис. 4.3.70).

| ← → ☆ Договор лизинга ЛП00-000007 от 01.09.2021 0:                                                                                                    | 00:00                                                                                                    |                                                                                                    |                                                                                                    | I :                                                                                           |
|----------------------------------------------------------------------------------------------------|----------------------------------------------------------------------------------------------------|----------------------------------------------------------------------------------------------------|----------------------------------------------------------------------------------------------------|-----------------------------------------------------------------------------------------------|
| Основное Документы                                                                                                    |                                                                                                    |                                                                                                    |                                                                                                    |                                                                                               |
| Провести и закрыть Записать Провести 👫 🔃 Анализ за                                                                                                    | адолженности Создать на основании                                                                                                    | • 🔒 Печать •                                                                                                    |                                                                                                    | Eute -                                                                                        |
| Контрагент: ИМАКС АВТО ООО Ф                                                                                                    | Организация:                                                                                                    | Лизинг-Презентация (                                                                                                    | 000                                                                                                    | ф.                                                                                            |
| Номер договора: 234-0 с                                                                                                    | от: 01.09.2021 У Произведен оконч                                                                                                    | чательный расчет                                                                                                    |                                                                                                    |                                                                                               |
| Срок действия от: 01.09.2021 до: 30.11.2022 Срок лизинга (мес): 15                                                                                                    | Уникальный идентиф                                                                                                    | икатор документа: 06ab826c-0b27-11ec-b                                                                                                    | 0fb-002590c99e0b-f                                                                                                    |                                                                                               |
|                                                                                                    | Основание возникное                                                                                                    | вения сделки:                                                                                                    |                                                                                                    |                                                                                               |
| Общие График платежей Договоры, обеспечения Данные об имуществе Ос                                                                                                    | новные средства Дополнительно Стр                                                                                                    | аховки Дополнительные соглашения                                                                                                    | Журнал документов Источники клиен                                                                                                    | па                                                                                            |
| Найти Отменить поиск 🔒 Печать -                                                                                                    |                                                                                                    |                                                                                                    |                                                                                                    | Еще -                                                                                         |
| Документ передачи Справка об остаточной стоимости предмета                                                                                                    | лизинга                                                                                                    | 1 Основное средство                                                                                                    |                                                                                                    | Дата ввода в эксплуатацию                                                                     |
|                                                                                                    |                                                                                                    |                                                                                                    |                                                                                                    |                                                                                               |
| 06.03.2024 г.<br>Довожу до вашего сведения,<br>стандарт бухгалтерского учета «Б<br>Согласно требованиям ста<br>отражает в своем балансе стоимос<br>активом, с одновременным призна<br>В связи с этим, направляем 1<br>данным бухгалтерского учета ООО<br>Лизингополучатель: ООО "ПМАК<br>Договор лизинга: 234-0 от 01.09.2<br>№ ил Наименование Д | Уважа.<br>что начиная с яны<br>ухгалтерский учет<br>идарта, для целе<br>ть предмета аренд<br>инем обязательств<br>Вам информацию с<br>С «Лизинг-Презент<br>С АВТО"<br>021 г.<br>[ата Первоначи | емый Клиент!<br>аря 2022 года обяз<br>аренды» ФСБУ 2;<br>об бухгалтерскогь<br>ы (лизинга) на 01.<br>по договору лизи<br>о величине <u>остато</u><br>сация» на 01.01.202<br>альная Срок полезн | ателен <u>к примен</u><br>5/2018.<br>о учета, арендат<br>01.2022 года в кач<br>нга.<br><u>пой стоимости</u> и<br>22 года.<br>ого Фактический СХ | еншо Федеральный<br>ор (лизингополучатель)<br>естве права пользования<br>предмета лизинга по  |
|                                                                                                    | остановки стоимость<br>а учет данным Б<br>Без НДС                                                                                                    | но использован<br>У, руб. по БУ, мес.                                                                                                    | ия срок на<br>эксплуатации ам<br>по БУ на по<br>01.01.2022,<br>мес.                                                                             | численной стоимость по<br>юртизации данным БУ на<br>» БУ, руб. 01.01.2022,<br>руб.<br>Без НДС |
| 1 ИМАКС АВТО ООО 234-0<br>ГАЗ-С41R13 Пермь 27845J                                                                                                    | 11.01.2022                                                                                                    |                                                                                                    | 36                                                                                                    |                                                                                               |
| Главный бухгалтер<br>Исп. Краенова С.С.<br>тел. +8 (495) 366-66-00                                                                                                    | Краснова С                                                                                                    | ветлана Сергеевна                                                                                                    |                                                                                                    |                                                                                               |

| <b>H</b> 5    |                                              |               |                       |                    |                 | Справка об остаточной             | стоимости предмета лизинга - (              | Сообщение (HTML)                                                                      |                      |  | Ŧ |  |     |
|---------------|----------------------------------------------|---------------|-----------------------|--------------------|-----------------|-----------------------------------|---------------------------------------------|---------------------------------------------------------------------------------------|----------------------|--|---|--|-----|
| Файл          | Сообщение                                    | Вставка       | Параметры             | Формат текста      | Рецензирован    | ие Справка Ç                      | Что вы хотите сделать?                      |                                                                                       |                      |  |   |  |     |
| Вставить<br>• | 💑 Вырезать<br>🗈 Копировать<br>🍼 Формат по об | бразцу Ж      | alibri ((             |                    | • 1= •   🆗      | Адресная Проверить<br>книга имена | Вложить Вложить Подпись<br>файл т элемент т | <ul> <li>К исполнению *</li> <li>Высокая важность</li> <li>Низкая важность</li> </ul> | Надстройки<br>Office |  |   |  |     |
| Бј            | фер обмена                                   | r₂ ∣          | 00                    | новной текст       | دًا<br>الا      | Имена                             | Включение                                   | Теги 🖓                                                                                | Надстройки           |  |   |  | - 1 |
|               | Ко <u>м</u> у                                | dimax@mail.   | ru                    |                    |                 |                                   |                                             |                                                                                       |                      |  |   |  |     |
| 1_1           | Копи <u>я</u>                                |               |                       |                    |                 |                                   |                                             |                                                                                       |                      |  |   |  |     |
| Отправит      | <u>в</u><br>Тема                             | Справка об    | остаточной стои       | мости предмета ли: | инга            |                                   |                                             |                                                                                       |                      |  |   |  | -   |
|               | Вло <u>ж</u> ение                            | Cnpa<br>59 Ki | авка об остаточн<br>В | юй стоимости пре   | дмета лизинга.р | df 🛫                              |                                             |                                                                                       |                      |  |   |  |     |

<u>Закладка «Дополнительно»</u> предназначена для выбора соответствующего шаблона содержания услуги при выставлении документов («Реализация товаров и услуг», «Счет на оплату покупателю» и «Счет на оплату покупателю (выкупная стоимость)»), а также создания ФЭС – формализованного электронного сообщения (электронный документ с информацией, которую организация передает регулятору) и сообщения Федресурса (сообщений, которые в обязательном порядке должны раскрываться в Едином федеральном реестре юридически значимых сведений о фактах деятельности юридических лиц, индивидуальных предпринимателей и иных субъектов экономической деятельности) (рис. 4.3.71).

| 🔟 🕂 🔆 Договор лизинга ЛПОО-000004 от 25.02.2019 0:00:00                                                                                                    | s <sup>o</sup> I × |
|----------------------------------------------------------------------------------------------------|--------------------|
| Основное Документы                                                                                                    |                    |
| Проивсти и завирыть Залисать. Провести 🦓 🛞 Анализ задолженности Создать на основании - 😝 Печать -                                                                                                    | Еще -              |
| Контрагент: ЕвроТранс ООО в Организация: Лизиит-Презентация ООО в                                                                                                    |                    |
| Номер договора: 1264-А от: 25.02.2019 🗹 Произведен окончательный расчет                                                                                                    |                    |
| Срок действия от: [03.03.2019] до: [28.02.2022] Срок лизнига (мес): 36 Уникальный идентификатор документа: [61d14a40-201d-11eb-b0f5-002590c99e0b-7                                                                                                    |                    |
| Основание возникиювении сделля: Лизниковал ЛЛ00-0000 ог 13.11.2023 9.52.08 • 0                                                                                                    |                    |
| Общие Графия платежей Договоры, обеспечения Данные об имуществе Основные средства Дополнительно Страховки Дополнительные соглашения Журнал документов Источники клиента                                                                                                    |                    |
| шатолны содржании услуги при выставлении документов                                                                                                    |                    |
| Документ "Счет на оплату покупателно": Пизанит имущества + 0                                                                                                    |                    |
| Документ "Счет на оплату покупателно" выкупная стоимость: Выкупная стоимость + @                                                                                                    |                    |
| 49C                                                                                                    |                    |
| Дата акта в лизинт: Создать ФЭС - Создать ФЭС 1.2 - Создать ФЭС 2.0                                                                                                    |                    |
| decide cypic                                                                                                    |                    |
| Contrain constraints on the formation of the formation of |                    |
| Создать соосщение чедресурс изменение) Создать помер соосщении: Старын л н. • Ф                                                                                                    |                    |
| Создать соозщение wedpecype (прекращение) Создать помер соозщения:                                                                                                    |                    |
|                                                                                                    |                    |
|                                                                                                    |                    |
|                                                                                                    |                    |
|                                                                                                    |                    |
|                                                                                                    |                    |
|                                                                                                    |                    |
|                                                                                                    |                    |
|                                                                                                    |                    |
|                                                                                                    |                    |
| Menonutrans- Machona Khus Hukonaanua + 10                                                                                                    |                    |

Рис. 4.3.71

<u>Закладка «Страховки»</u> предназначена для отображения информации по страховкам. Чтобы ввести данные страховки, следует нажать на кнопку «Добавить» и в отображающейся строке в ячейке «Дата» необходимо ввести дату (заполняется пользователем при помощи встроенного календаря или вручную), а в ячейке «Комментарий» ввести комментарий к страховке (заполняется пользователем с клавиатуры) (рис. 4.3.72, 4.3.73).

| Договор лизинга ЛП00-000004 от 25.02.2019 0:00:00     Договор лизинга ЛП00-000004 от 25.02.2019 0:00:00     Договор лизинга     Политичи     Договор Лизинга     Политичи     Договор Лизинга     Политичи     Договор Лизинга     Политичи     Договор Лизинга     Политичи     Договор Лизинга     ЛП00-000004     от 25.02.2019     Осовор     Договор Лизинга     ЛП00-000004     от 25.02.2019     Осовор     Договор Лизинга     ЛП00-000004     от 25.02.2019     Осовор     Договор     Договор Лизинга     ЛП00-000004     от 25.02.2019     Осовор     Договор     Договор     Договор     Договор     Договор     ЛП00-000004     от 25.02.2019     Осовор     Договор     Догово | & I ×                  |
|----------------------------------------------------------------------------------------------------|------------------------|
| Основное документая<br>Провести и закрыть Записать Провести 🐩 🔞 Анализ задолженности Создать на основании • 🔒 Печать •                                                                                                    | Еще •                  |
| Контрагент: ЕвроТранс ООО и <sup>р</sup> Організация: Лизинг-Презентация ООО                                                                                                    | 4D                     |
| Номер договора: 1264-А от: 25.02.2019 🗹 Произведен окончатальный расчет                                                                                                    |                        |
| Срок действия от: 03.03.2019 до: 28.02.2022 Срок лизинга (мес): 36 Уникальный идентификатор документа: 61d14a40-201d-11eb-b0f5-002590c99e0b-7                                                                                                    |                        |
| Основание возникновении сделки: Лизинговая заявка ЛП00-0008 от 13.11.2023 9.52.08                                                                                                    | · 19                   |
| Общие График платежей Договоры, обеспечения Данные об имуществе Основные средства Дополнительно Страховки Дополнительные соглашения Журнал документов Источни                                                                                                    | ки клиента             |
| Добавить 🔹 🔹                                                                                                    | Поиск (Ctrl+F) × Еще - |
| N Дата Комментарий                                                                                                    |                        |
|                                                                                                    |                        |
|                                                                                                    |                        |
|                                                                                                    |                        |
|                                                                                                    |                        |
|                                                                                                    |                        |
|                                                                                                    |                        |
|                                                                                                    |                        |
|                                                                                                    |                        |
|                                                                                                    |                        |
|                                                                                                    |                        |
|                                                                                                    |                        |
|                                                                                                    |                        |
|                                                                                                    |                        |
|                                                                                                    |                        |
|                                                                                                    |                        |
|                                                                                                    |                        |
|                                                                                                    |                        |

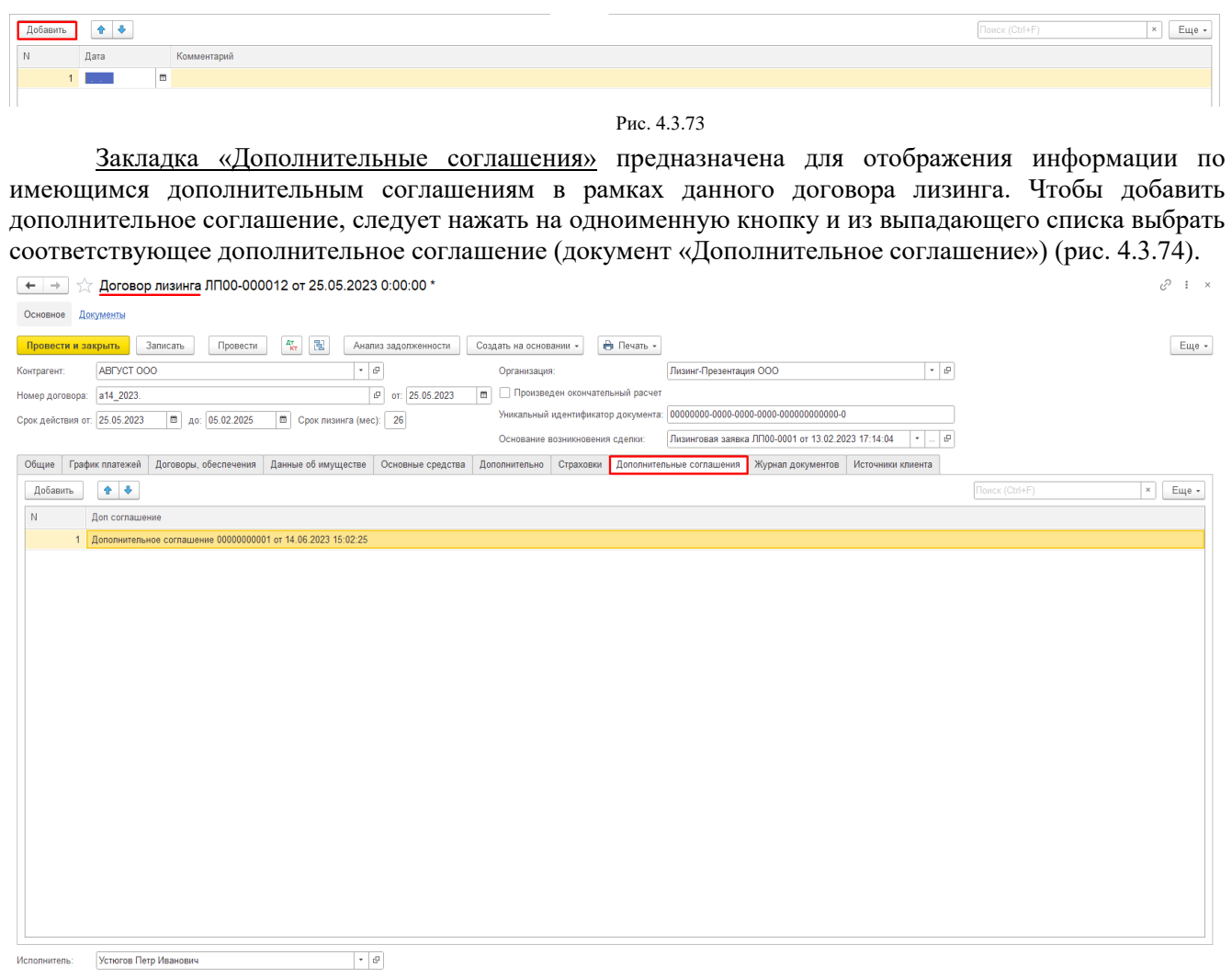

#### Рис. 4.3.74

<u>Закладка «Журнал документов»</u> предназначена для отображения информации по имеющимся документам (договорам, заявкам, письмам по страхованию и т.д. (с отметкой – оригинал, скан / копия и т.д.)) в рамках данного договора лизинга (рис. 4.3.75).

Поле «Примечание» - заполняется пользователем вручную.

| <b>←</b> → ☆ д       | оговор лизинга ЛП        | 00-000004 от 25       | 5.02.2019      | 0:00:00         |                                |         |              |             |                |                        |                |     |  | ∂ I × |
|----------------------|--------------------------|-----------------------|----------------|-----------------|--------------------------------|---------|--------------|-------------|----------------|------------------------|----------------|-----|--|-------|
| Основное Докуме      | нты                      |                       |                |                 |                                |         |              |             |                |                        |                |     |  |       |
| Провести и закры     | Записать П               | ровести 👫             | Анали          | з задолженности | Создать на основа              | нии •   | 🖶 Печа       | гь •        |                |                        |                |     |  | Еще - |
| Контрагент: Ев       | роТранс ООО              |                       | ø              |                 | Организация:                   |         |              | Лизинг-П    | резентация О   | 000                    |                | P   |  |       |
| Номер договора: 12   | 64-A                     |                       |                | от: 25.02.201   | 🗹 Произведен о                 | окончат | ельный расч  | т           |                |                        |                |     |  |       |
| Срок действия от: 03 | .03.2019 до: 28.02.2     | 022 Срок лизинга      | а (мес): 36    |                 | Уникальный иден                | тифика  | тор документ | a: 61d14a40 | )-201d-11eb-b0 | 0f5-002590c99e0b-7     |                |     |  |       |
|                      |                          |                       |                |                 | Основание возни                | кновен  | ия сделки:   | Лизингов    | ая заявка ЛП   | 100-0008 or 13.11.2023 | 9:52:08 *      | . P |  |       |
| Общие График пл      | патежей Договоры, обесг  | течения Данные об и   | имуществе      | Основные средс  | тва Дополнительно              | Страх   | овки Допол   | нительные с | оглашения      | Журнал документов      | Источники клие | нта |  |       |
| Договор лизинга:     | Договор КП:              | Cu                    | нет фактура:   |                 | оварная накладная или          | упд:    | Заявка:      |             | Оплата пост    | авщику:                |                |     |  |       |
| Оригинал             | 🔘 Оригинал               |                       | ) Оригинал     |                 | 🔵 Оригинал                     |         | О Оригинал   |             | О оплачено     | o 100%                 |                |     |  |       |
| Скан/копия           | Скан/копия               |                       | ) Скан/копия   |                 | Скан/копия                     |         | Скан/коп     | я           | О оплачено     | о менее 100%           |                |     |  |       |
| О Нет                | 🔾 Нет                    |                       | ) Нет          |                 | 🔵 Нет                          |         | 🔿 Нет        |             |                |                        |                |     |  |       |
| • Нет данных         | 💿 Нет данных             |                       | ) Не требуется |                 | 🔵 Оригинал без подпис          | и       | • Нет данн   | Xk          |                |                        |                |     |  |       |
|                      |                          |                       | ) Имущество н  | не получено     | О Имущество не получ           | ено     |              |             |                |                        |                |     |  |       |
|                      |                          | ۲                     | ) Нет данных   |                 | <ul> <li>Нет данных</li> </ul> |         |              |             |                |                        |                |     |  |       |
| Доп. соглашение к Д  | ДЛ: Подтверждение с      | платы стр. полиса: До | оговор поручит | ельства:        | (редитный договор:             |         | Безакцепт:   |             | Расположен     | ие папки:              |                |     |  |       |
| Оригинал             | Оригинал/ска             | нкопия                | Оригиналы в    | сех договоров   | Оригинал                       |         | 🔿 оригинал   |             | 🔿 на хране     | ении в шкафу           |                |     |  |       |
| Скан/копия           | ⊖ Нет                    |                       | Скан/копия в   | сех договоров   | Скан/копия                     |         | скан/копи    | я           | 🔾 у отдела     | сопровождения          |                |     |  |       |
| ⊖ Нет                | 🔘 Не требуется           |                       | ) Неполный па  | кет договоров   | ) Нет                          |         | 🔾 нет        |             |                |                        |                |     |  |       |
| О Не требуется       | О Имущество н            | е получено 🛛 🔿        | ) Нет          |                 | Не требуется                   |         | 🔿 не требує  | тся         |                |                        |                |     |  |       |
| • Нет данных         | 💿 Нет данных             |                       | ) Не требуется |                 | 🔵 Неполный пакет дого          | воров   | • нет данны  | IX          |                |                        |                |     |  |       |
|                      |                          | ۲                     | ) Нет данных   |                 | • Нет данных                   |         |              |             |                |                        |                |     |  |       |
| Акт приема передач   | и к ДЛ: Страховой полис: | п                     | TC:            |                 | -<br>Акт приема-передачи к Д   | KII:    | Письмо по ст | рахованию:  |                |                        |                |     |  |       |
| Оригинал             | Оригинал/ска             | нкопия 🔿              | ) Оригинал     |                 | Оригинал                       |         | 🔿 оригинал   |             |                |                        |                |     |  |       |
| Скан/копия           | ⊖ Нет                    |                       | Скан/копия     |                 | Скан/копия                     |         | Скан/копи    | я           |                |                        |                |     |  |       |
| 🔾 Нет                | 🔘 Не требуется           |                       | Неполное кол   | пичество ПТС    | ) Нет                          |         | 🔾 нет        |             |                |                        |                |     |  |       |
| О Имущество не п     | олучено 🔿 Имущество н    | е получено 🛛 🔿        | ) Нет          |                 | Не требуется                   |         | 🔿 не требує  | тся         |                |                        |                |     |  |       |
| • Нет данных         | 💿 Нет данных             |                       | ) Не требуется |                 | О Имущество не получ           | вно     | 💿 нет данны  | ix          |                |                        |                |     |  |       |
|                      |                          |                       | ) Выдали клие  | нту             | • Нет данных                   |         |              |             |                |                        |                |     |  |       |
|                      |                          |                       | Имущество н    | не получено     |                                |         |              |             |                |                        |                |     |  |       |
|                      |                          | •                     | ) Нет данных   |                 |                                |         |              |             |                |                        |                |     |  |       |
| Примечание:          |                          | Ŭ                     |                |                 |                                |         |              |             |                |                        |                |     |  |       |
|                      |                          |                       |                |                 |                                |         |              |             |                |                        |                |     |  |       |
|                      |                          |                       |                |                 |                                |         |              |             |                |                        |                |     |  |       |
| Исполнитель: Ма      | аслова Юлия Николаевна   |                       | * @            |                 |                                |         |              |             |                |                        |                |     |  |       |

Закладка «Источники клиента» предназначена для отображения источника данных получения информации об Лизингодателе. Источником может быть интернет (поисковые системы: «Yandex», «Google») и социальные связи («Дубль ГИС», «От поставщика», «Деловой квартал», «Курс дела», «Повторное обращение»). На против источника пользователем устанавливается флажок (рис. 4.3.76). Проверка на заполненность в договоре лизинга осуществляется только если заполнен Справочник "Источники привлечения клиентов", если не заполнен, то проверка происходить не будет. Вывод в договоре лизинга закладки «Источника клиента» на форму и как следствие обязательность выбора зависит от признака "Использовать при выборе", если по предопределенным элементам отключить этот признак, то таблицы с источниками не будет и не будет выполняться проверка на заполненность.

| ← → ☆ Договор лизинга ЛП00-000004 от 25.02.2019 0:00:00                                                                                                    | 0 i × |
|----------------------------------------------------------------------------------------------------|-------|
| Основное Документы                                                                                                    |       |
| Провести и закрыть Записать Провести 🦓 😰 Анапиз задолженности Создать на основании - 🖨 Печать -                                                                         | Еще - |
| Контрагент: ЕвроТранс ООО & Организация: Лизинг-Презентация ООО &                                                                                                    |       |
| Номер договора: 1264-А от 25.02.2019 🗹 Произведен окончательный расчет                                                                                                  |       |
| Срок действия от: 03.03.2019 до: 28.02.2022 Срок пизиига (мес): 36 Уникальный идентификатор документа. 61d14a40-201d-11eb-b0f5-002590c99e0b-7                           |       |
| Основание возникновения сделок: Пизинговая заявка ЛП00-0008 от 13.11.2023 9.52-08 • &                                                                                   |       |
| Общие График платежей Договоры, обеспечения Данные об имуществе Основные средства Дополнительно Страховки Дополнительные сотпашения Журнал документов Источники клиента |       |
|                                                                                                    |       |
|                                                                                                    |       |
| ✓ Ayuta roo                                                                                                    |       |
|                                                                                                    |       |
|                                                                                                    |       |
| Aenosoù kasptan                                                                                                    |       |
| Kypc gena                                                                                                    |       |
| ✓ Повторное обращение                                                                                                    |       |
|                                                                                                    |       |
|                                                                                                    |       |
|                                                                                                    |       |
|                                                                                                    |       |
|                                                                                                    |       |
|                                                                                                    |       |
|                                                                                                    |       |
|                                                                                                    |       |
|                                                                                                    |       |
|                                                                                                    |       |
|                                                                                                    |       |
|                                                                                                    |       |
|                                                                                                    |       |
|                                                                                                    |       |
| Vcnonhirens: Macnosa Knrus Huxonaesha * K                                                                                                    |       |

Рис. 4.3.76

По окончании работы в окне следует нажать на кнопку «Провести и закрыть».

Заявка – документ, в котором рассматривается вопрос о предоставлении имущества в лизинг.

При нажатии на кнопку «Печать», расположенную в правой части окна в шапке документа «Договор лизинга» и выборе позиции «Заявка» на экран выводится печатная форма (рис. 4.3.77).

| ← → ∠        | ∑ Договор лизинга ЛП00-000002 о | от 18.06.2019 0:00:00 |                        |                   |  |
|--------------|---------------------------------|-----------------------|------------------------|-------------------|--|
| Основное Д   | окументы                        |                       |                        |                   |  |
| Провести и з | акрыть Записать Провести 4т     | нализ задолженности   | Создать на основании 👻 | 🔒 Печать -        |  |
| Контрагент:  | Агрофирма ООО                   | e                     | Организация:           | Заявка            |  |
|              |                                 |                       |                        | График к договору |  |

| 8.06                                               | .2019 r.                                                                                                    | От: Агрофирма ООО<br>ОГРН: 1065024025869<br>ИНН\КПП: 7709461879\772301001                                                                                                    |                                    |
|----------------------------------------------------|----------------------------------------------------------------------------------------------------|----------------------------------------------------------------------------------------------------|------------------------------------|
|                                                    |                                                                                                    | Предмет заявки                                                                                                    |                                    |
| Троі                                               | шу рассмотреть вопрос о предоставлении                                                                                                    | и в лизинг следующего имущества:                                                                                                    |                                    |
| N≌                                                 | Наименование                                                                                                    |                                                                                                    | Кол-во                             |
| 1                                                  | Наименование оборудования: Компрессор DRE100<br>Заводской №: PN: 8188046659<br>Год изготовления: 2018<br>Предприятие-изготовитель: <u>Ceccato</u><br>Габаритные размеры, мм: 1860 / 1060 / 1630 мм<br>Вес: 1540 кг                                                                                                    | A 8,5 CE 400 50                                                                                                    | 1                                  |
| 2                                                  | Наименование оборудования: Осушитель PB 530 H<br>Заводской №: PN: 8105580987<br>Год изготовления: 2018<br>Предприятие-изготовитель: <u>Pneumatech</u><br>Габаритные размеры, мм: 1345 / 955 / 1816 мм<br>Вес: 775 кг                                                                                                    | IE                                                                                                    | 1                                  |
| 3                                                  | Наименование оборудования: Ресивер V900 11В ZII<br>Заводской №: Р№: 4101000918<br>Год изготовления: 2018<br>Предприятие-изготовитель: <u>Ceccato</u><br>Габаритные размеры, мм: 790 / 790 / 2213 мм<br>Все: 200 чг.                                                                                                    | INC                                                                                                    | 1                                  |
| тог                                                | О, в том числе НДС 20%                                                                                                    |                                                                                                    | 5 401 656,0                        |
| Про<br>Эрид<br>акти<br>ІНН:<br>ля п<br>отов<br>ала | давца Пищевое оборудование ООО<br>дический адрес: 119435, Москва г, внутригородская т<br>ческий адрес: 119435, Москва г, внутригородская т<br>7701876335<br>щую <u>симиу: 5</u> 401 656,00 (Пять миллионов четырест<br>юследующей передачи в лизинг на срок, месяцев: 36<br>вность осуществить предоплату: в <u>размере 1</u> 080 33<br>нсодержатель предмета лизинга. Лизингодатель | территория муниципальный округ Хамовники, 1-й Архивный пер, д<br>врритория муниципальный округ Хамовники, 1-й Архивный пер, д<br>та одна тысяча шестьсот пятьдесят шесть рублей 00 копеек), в то<br>6<br>И,00 руб. (20% от стоимости предмета лизинга) | цом 12<br>м 12<br>ом числе НДС 20% |
| Агро                                               | фирма ООО                                                                                                    | /Иванов Г                                                                                                    | 1. И./                             |

**График к договору** – документ, в котором отображается график лизинговых платежей (оплату производит лизингополучатель), в виде таблицы, где по столбцам указаны период начисления, дата платежа по графику, платеж к оплате и т.д., а по строкам – номер строки по графику. На пересечении строк и столбцов указана сумма по графику.

При нажатии на кнопку «Печать», расположенную в правой части окна в шапке документа «Договор лизинга» и выборе позиции «График к договору» на экран выводится диалоговое окно «Укажите подписантов» (данные подписантов заполняются автоматически программой, но при необходимости могут корректироваться пользователем вручную), в котором необходимо нажать на кнопку «Печать», на следующем этапе выводится печатная форма (рис. 4.3.78).

| C      | <ul> <li>← →</li> <li>→</li> <li>Основное</li> <li>До</li> </ul>    | _ <u>Догов</u>                | <u>зор лизинга</u> ЛП                  | 00-000004 στ 25.02.2019 0:00:00                                                                                                    |        |       |          |        |    |
|--------|---------------------------------------------------------------------|-------------------------------|----------------------------------------|----------------------------------------------------------------------------------------------------|--------|-------|----------|--------|----|
| к<br>н | Провести и за<br>Сонтрагент:<br>Іомер договора:<br>Срок действия от | ЕвроТра<br>1264-А<br>03.03.20 | Записать Г<br>нс ООС<br>19 до: 28.02 2 | Провести Ау В Анализ задолженности Создать на основании -<br>Ф Организация: Заявка<br>от: 25.02.2019 ✓ Произведен окончатель<br>Лист согласования<br>Уникальный идентификатор Лист согласования | я<br>Л |       |          |        |    |
|        | Укаж<br>Печи                                                        | ать                           | подписа                                |                                                                                                    | 1      | E     | □<br>Еще | ×<br>• | y  |
| 5      | ФИО:<br>Должно                                                      | ость:                         | Краснова                               | Светлана Сергеевна · С                                                                                                    |        |       |          |        |    |
| И      | Основа                                                              | ание:                         | Доверенно                              |                                                                                                    |        |       |          |        | 50 |
|        | Вид по                                                              | дписа                         | анта:                                  | Выбрать Ввести вручную                                                                                                    |        | _     |          |        |    |
| _      | ФИО:<br>Подпис                                                      | сант д                        | олжность:                              | Скворцов Владимир Юрьевич, Генеральный директор<br>Генеральный директор                                                                                                    | - I    | ₽<br> |          |        |    |
| l      |                                                                     |                               |                                        |                                                                                                    |        |       |          |        | 1  |

| пизиного<br>Предмет и<br>Поставщи<br>Стоимост<br>Стоимост<br>Стоит<br>Стои<br>Стои<br>Стои<br>Стои<br>Стои<br>Стои<br>Ст | лучатель:<br>на<br>в миущества:<br>вора лизнига, мес.:<br>альный валос; RUB (%):<br>ерхатель:<br>тный калот:<br>мая дата передачи в<br>ККЛИЗИНГОВЫХ ПЛ | Евротрано ООО<br>полуприцеп самосвал 3453-0000010-50, 2018 с.в.<br>СлаиТорс/Авто ООО (ИНН 7751028570)<br>5 85 3000,00 RUB<br>5 255 000.00 (20.00%)<br>Лизингополучатель<br>Лизингополучатель<br>Март 2019 г.<br>патежей, руб. (без НДС) |                 |                     |                                               |                                        |  |  |
|----------------------------------------------------------------------------------------------------|----------------------------------------------------------------------------------------------------|----------------------------------------------------------------------------------------------------|-----------------|---------------------|-----------------------------------------------|----------------------------------------|--|--|
|                                                                                                    |                                                                                                    | Дата                                                                                                    | Платеж к оплате | Бухг<br>Начисленный | алтерские докуме<br>Выкуп.<br>стоимость (ост. | нты<br>Досрочный                       |  |  |
| Ne n/n                                                                                                    | Период начисления                                                                                                    | платежа                                                                                                    | (без НДС)       | платеж<br>(без НДС) | стоим. + выкуп.<br>платеж)<br>(без НДС)       | выкуп на начало<br>месяца<br>(без НДС) |  |  |
| Итого:                                                                                                    |                                                                                                    |                                                                                                    | 7 611 619.00    | 7 608 619.00        | 3 000.00                                      |                                        |  |  |
| 1                                                                                                    | Авансовый платеж                                                                                                    |                                                                                                    | 1 265 000,00    |                     | 0 000,00                                      |                                        |  |  |
| 2                                                                                                    | Апрель 2019 г.                                                                                                    | 15.04.2019                                                                                                    | 93 750,00       | 1 358 750,00        |                                               |                                        |  |  |
| 3                                                                                                    | Май 2019 г.                                                                                                    | 15.05.2019                                                                                                    | 93 750,00       | 93 750,00           |                                               |                                        |  |  |
| 4                                                                                                    | Июнь 2019 г.                                                                                                    | 15.06.2019                                                                                                    | 93 750,00       | 93 750,00           |                                               | 5 166 766,00                           |  |  |
| 5                                                                                                    | Июль 2019 г.                                                                                                    | 15.07.2019                                                                                                    | 195 625,00      | 195 625,00          |                                               | 5 127 805,00                           |  |  |
| 3                                                                                                    | ABryct 2019 r.                                                                                                    | 15.08.2019                                                                                                    | 195 625,00      | 195 625,00          |                                               | 4 984 447,00                           |  |  |
| <u></u>                                                                                                    | Сентябрь 2019 г.                                                                                                    | 15.09.2019                                                                                                    | 195 625,00      | 195 625,00          |                                               | 4 841 160,00                           |  |  |
| 5                                                                                                    | Октябрь 2019 г.                                                                                                    | 15.10.2019                                                                                                    | 195 625,00      | 195 625,00          |                                               | 4 695 406,00                           |  |  |
| 10                                                                                                    | Нояорь 2019 г.<br>Покабак 2010 г.                                                                                                    | 15.11.2019                                                                                                    | 195 625,00      | 195 625,00          |                                               | 4 549 621,00                           |  |  |
| 11                                                                                                    | Декаорь 2019 г.<br>Ямарон, 2020 г.                                                                                                    | 15.12.2019                                                                                                    | 195 625,00      | 195 625,00          |                                               | 4 402 573,00                           |  |  |
| 12                                                                                                    | Февраль 2020 г.                                                                                                    | 15.01.2020                                                                                                    | 195 625,00      | 105 625,00          |                                               | 4 101 329 00                           |  |  |
| 13                                                                                                    | Mant 2020 r                                                                                                    | 15.03.2020                                                                                                    | 195.625.00      | 195 625 00          |                                               | 3 949 390 00                           |  |  |
| 14                                                                                                    | Апрель 2020 г.                                                                                                    | 15.04.2020                                                                                                    | 195 625.00      | 195 625.00          |                                               | 3 797 159.00                           |  |  |
| 15                                                                                                    | Май 2020 г.                                                                                                    | 15.05.2020                                                                                                    | 195 625,00      | 195 625,00          |                                               | 3 642 678,00                           |  |  |
| 16                                                                                                    | Июнь 2020 г.                                                                                                    | 15.06.2020                                                                                                    | 195 625,00      | 195 625,00          |                                               | 3 487 798,00                           |  |  |
| 17                                                                                                    | Июль 2020 г.                                                                                                    | 15.07.2020                                                                                                    | 195 625,00      | 195 625,00          |                                               | 3 331 577,00                           |  |  |
| 18                                                                                                    | Август 2020 г.                                                                                                    | 15.08.2020                                                                                                    | 195 625,00      | 195 625,00          |                                               | 3 173 203,00                           |  |  |
| 19                                                                                                    | Сентябрь 2020 г.                                                                                                    | 15.09.2020                                                                                                    | 195 625,00      | 195 625,00          |                                               | 3 014 267,00                           |  |  |
| 20                                                                                                    | Октябрь 2020 г.                                                                                                    | 15.10.2020                                                                                                    | 195 625,00      | 195 625,00          |                                               | 2 853 240,00                           |  |  |
| 21                                                                                                    | Ноябрь 2020 г.                                                                                                    | 15.11.2020                                                                                                    | 195 625,00      | 195 625,00          |                                               | 2 691 539,00                           |  |  |
| 22                                                                                                    | декаорь 2020 г.<br>Ямерон, 2021 г.                                                                                                    | 15.12.2020                                                                                                    | 195 625,00      | 195 625,00          |                                               | 2 528 440,00                           |  |  |
| 24                                                                                                    | Фаераль 2021 г.                                                                                                    | 15.01.2021                                                                                                    | 195 625,00      | 195 625,00          |                                               | 2 196 254 00                           |  |  |
| 25                                                                                                    | Mant 2021 r                                                                                                    | 15.02.2021                                                                                                    | 195 625,00      | 195 625,00          |                                               | 2 028 389 00                           |  |  |
| 26                                                                                                    | Апрель 2021 г.                                                                                                    | 15.04.2021                                                                                                    | 195 625,00      | 195 625,00          |                                               | 1.859.562.00                           |  |  |
| 27                                                                                                    | Май 2021 г.                                                                                                    | 15.05.2021                                                                                                    | 195 625.00      | 195 625.00          |                                               | 1 688 883.00                           |  |  |
| 28                                                                                                    | Июнь 2021 г.                                                                                                    | 15.06.2021                                                                                                    | 195 625,00      | 195 625,00          |                                               | 1 517 122,00                           |  |  |
| 29                                                                                                    | Июль 2021 г.                                                                                                    | 15.07.2021                                                                                                    | 195 625,00      | 195 625,00          |                                               | 1 343 876,00                           |  |  |
| 30                                                                                                    | Август 2021 г.                                                                                                    | 15.08.2021                                                                                                    | 195 625,00      | 195 625,00          |                                               | 1 156 329,00                           |  |  |
| 31                                                                                                    | Сентябрь 2021 г.                                                                                                    | 15.09.2021                                                                                                    | 195 625,00      | 195 625,00          |                                               | 967 519,00                             |  |  |
| 52                                                                                                    | Октяорь 2021 г.                                                                                                    | 15.10.2021                                                                                                    | 195 625,00      | 195 625,00          |                                               | 777 036,00                             |  |  |
| 3.3                                                                                                    | пояорь 2021 г.<br>Покобок 2021 г.                                                                                                    | 15.11.2021                                                                                                    | 195 625,00      | 195 625,00          |                                               | 585 165,00                             |  |  |
| 25                                                                                                    | Дехаорь 20211.<br>Янеарь 2022 г                                                                                                    | 15.12.2021                                                                                                    | 193.619.00      | 193 625,00          |                                               | 196 619 00                             |  |  |
| 36                                                                                                    | Февраль 2022 г.                                                                                                    | 15.02.2022                                                                                                    | 3 000 00        | 100.010,00          | 3 000 00                                      | 3 000 00                               |  |  |
| 0                                                                                                    | бщая сумма договора.                                                                                                    | RUB                                                                                                    | 7 611 619.00    |                     | 7 611 619,00                                  |                                        |  |  |
|                                                                                                    | лизингодатель:                                                                                                    |                                                                                                    |                 | лизингополуча       | тель:                                         |                                        |  |  |

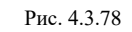

Лист согласования – документ (оформляется в виде таблицы), в котором ставятся подписи должностных лиц лизингополучателя и поставщика (ответственный менеджер, начальник отдела менеджеров и т.д.) после изучения лизинговой сделки, чтобы в дальнейшем не было разногласий.

При нажатии на кнопку «Печать», расположенную в правой части окна в шапке документа «Договор лизинга» и выборе позиции «Лист согласования» на экран выводится печатная форма (рис. 4.3.79).

| 🗲 🔿 ☆ Договор лизинга ЛП00-000004 от 25.02.20                   | 9 0:00:00          |                          |                   |    |
|-----------------------------------------------------------------|--------------------|--------------------------|-------------------|----|
| Основное Документы                                              |                    |                          |                   |    |
| Провести и закрыть Записать Провести 🕰 Ан                       | ализ задолженности | Создать на основании 👻   | 🖶 Печать -        |    |
| Контрагент: ЕвроТранс ООО                                       | C                  | Организация:             | Заявка            |    |
| Номер договора: 1264-А                                          | от: 25.02.2019     | Произведен окончатель    | График к договору |    |
|                                                                 | 26                 | Уникальный идентификатор | Лист согласования | -  |
| Срок деиствия 01. 03.03.2019 До. 20.02.2022 Срок лизинга (мес). |                    | Основание возникновения  | Этапы оплат       | 08 |

| Структурное<br>подразделение            |                                  |                                   |                                 |                                           |                                                           |
|-----------------------------------------|----------------------------------|-----------------------------------|---------------------------------|-------------------------------------------|-----------------------------------------------------------|
|                                         | Дата<br>согласования<br>договора | Сотрудник                         | Подлись<br>должностного<br>лица | Замечания<br>(заполняется при<br>наличии) | Отметка об<br>устранении<br>замечаний*<br>(дата, подпись) |
| Ответственный                           |                                  | Маслова Юлия                      |                                 |                                           | , , , , ,                                                 |
| менеджер                                |                                  | николаевна                        |                                 | L                                         |                                                           |
| начальник<br>отдела                     |                                  |                                   |                                 |                                           |                                                           |
| менеджеров                              |                                  |                                   |                                 |                                           |                                                           |
| Заместитель<br>директора по<br>правовым |                                  |                                   |                                 |                                           |                                                           |
| вопросам                                |                                  |                                   |                                 |                                           |                                                           |
| лавный<br>бухгалтер                     |                                  | Краснова<br>Светлана<br>Советлана |                                 |                                           |                                                           |
| Заместитель                             |                                  | Сергеевна                         |                                 |                                           |                                                           |
| директора                               |                                  |                                   |                                 |                                           |                                                           |
| Поставщик: Спец<br>Договор поставки     | Торс-Авто ООС<br>и (купли-продаж | )<br>:и): 345                     |                                 |                                           |                                                           |
| Структурное                             | Дата                             | Сотрудник                         | Подпись                         | Замечания                                 | Отметка об                                                |
| подразделение                           | согласования<br>договора         |                                   | должностного<br>лица            | (заполняется при<br>наличии)              | устранении<br>замечаний*                                  |
| Ответственный                           |                                  | Маслова Юлия                      | 1                               |                                           | цдата, подпись)                                           |
| менеджер<br>Нацальник                   |                                  | пиколаевна                        |                                 |                                           |                                                           |
| отдела                                  |                                  |                                   |                                 |                                           |                                                           |
| менеджеров                              |                                  |                                   |                                 |                                           |                                                           |
| директора по                            |                                  |                                   |                                 |                                           |                                                           |
| равовым                                 |                                  |                                   |                                 |                                           |                                                           |
| лавный                                  |                                  | Краснова                          |                                 |                                           |                                                           |
| бухгалтер                               |                                  | Светлана<br>Сергеевна             |                                 |                                           |                                                           |
| Обеспечение ли                          | изинговой сделк                  | и (поручительс                    | тво, залог, согла<br>нужной     | ашение о <u>Безакце</u> ц<br>познарануть  | re)"                                                      |
| структурное                             | дата                             | Сотрудник                         | Подпись                         | Замечания                                 | Отметка об                                                |
| тодразделение                           | договора                         |                                   | лица                            | (заполняется при<br>наличии)              | устранении<br>замечаний*<br>(дата, подпись)               |
| Ответственный<br>менеджер               |                                  | Маслова Юлия<br>Николаевна        |                                 |                                           | ,                                                         |
| Заместитель                             |                                  |                                   |                                 |                                           |                                                           |
| директора по                            |                                  |                                   |                                 |                                           |                                                           |
| IPODODDIM                               |                                  |                                   |                                 |                                           |                                                           |

Этапы оплат – документ, в котором отображается временной интервал, в течение которого происходит оплата по договору купли-продажи.

При нажатии на кнопку «Печать», расположенную в правой части окна в шапке документа «Договор лизинга» и выборе позиции «Этапы оплат» на экран выводится печатная форма (рис. 4.3.80).

| 🗲 → ☆ Договор лизинга ЛП00-000004 от 25.02.2019                                         | 0:00:00           |                                       |       |                   |          |
|-----------------------------------------------------------------------------------------|-------------------|---------------------------------------|-------|-------------------|----------|
| Основное Документы                                                                      |                   |                                       |       |                   |          |
| Провести и закрыть Записать Провести 🔩 Анализ                                           | з задолженности   | Создать на основании 🗸                | •     | Печать 🔸          |          |
| Контрагент: ЕвроТранс ООО 🗗                                                             |                   | Организация:                          |       | Заявка            |          |
| Номер договора: 1264-А                                                                  | от: 25.02.2019    | 🗹 Произведен оконча                   | атель | График к договору |          |
| Спок дейстрия от: 03.03.2019 до: 28.02.2022 Соок ризнига (мес): 36                      |                   | Уникальный идентифик                  | катор | Лист согласования |          |
| срок денствия от. <u>03.03.2013</u> до. <u>20.02.2022</u> срок лизинга (мес). <u>30</u> |                   | Основание возникнове                  | ения  | Этапы оплат       | 0        |
|                                                                                         | Y                 | , , , , , , , , , , , , , , , , , , , |       | Согласие в БКИ    |          |
| Общие График платежей Договоры, обеспечения Данные об имуществе О                       | Основные средства | Дополнительно Стра                    | аховк | -                 | <br>CT ( |

| Лизингополучатель                                                                       |                              | пь        |                        | EBDOLDAHC OOO                                                                                                    |                                              |                                                       |  |  |
|-----------------------------------------------------------------------------------------|------------------------------|-----------|------------------------|----------------------------------------------------------------------------------------------------|----------------------------------------------|-------------------------------------------------------|--|--|
| No poror                                                                                |                              | 110       |                        | 1264-A 25 02 2019                                                                                                    |                                              |                                                       |  |  |
| ле догов                                                                                | орализиі                     | ца        |                        | СтанТорт Арто ООО                                                                                                    |                                              |                                                       |  |  |
| 1100                                                                                    | тавщик                       |           |                        |                                                                                                    |                                              |                                                       |  |  |
| № договора                                                                              | купли-пр                     | одажи     |                        | 345                                                                                                    |                                              | 01.03.2019                                            |  |  |
| Сумма договора, руб.                                                                    |                              |           | 6 325 000,00           |                                                                                                    | Валюта                                       |                                                       |  |  |
| Платеж №1                                                                               |                              |           |                        |                                                                                                    |                                              |                                                       |  |  |
| Основание для оплаты п.<br>К оплате в валюте<br>КУРС<br>ИТОГО в руб<br>Расчетный счет   |                              |           |                        | <ul> <li>После подписания</li> <li>Уведомление о го'</li> <li>Акт приема-перед</li> <li>Акт ввода в эксплу</li> <li>Счет</li> <li>Прочий</li> <li>ФИЛИАЛ "БИЗНЕС</li> <li>АО МСП Банк</li> <li>Прочий</li> </ul> | а догоа<br>товно:<br>ачи<br>уатаци<br>С" ПАС | вора<br>сти к отгрузке<br>1ю<br>D "COBKOMБАНК"        |  |  |
| ата платежа                                                                             |                              |           |                        |                                                                                                    |                                              |                                                       |  |  |
| Состав платежа                                                                          | Kneaur                       |           |                        | oformounue operation                                                                                                    |                                              | итого                                                 |  |  |
| neartu                                                                                  | кредит                       |           |                        | ооотвенные средства                                                                                                    |                                              |                                                       |  |  |
|                                                                                         |                              |           |                        | 01000                                                                                                    | - 840                                        |                                                       |  |  |
|                                                                                         |                              |           |                        | САЛЬДО п                                                                                                    | о ДКП                                        |                                                       |  |  |
| Менеджер                                                                                |                              | Юридическ | зий отде               | л                                                                                                    | СОГЛ<br>Главн                                | АСОВАНО<br>ый бухгалтер                               |  |  |
| /Масло                                                                                  | ва Ю. Н./                    |           | /                      | /                                                                                                    |                                              | /Краснова С. С./                                      |  |  |
| № платежного поручения                                                                  | Дата                         |           | c                      | умма                                                                                                    |                                              | Подпись                                               |  |  |
|                                                                                         |                              |           |                        |                                                                                                    |                                              | /                                                     |  |  |
| Платеж №2                                                                               |                              |           | I                      |                                                                                                    |                                              |                                                       |  |  |
| Основание для оплаты п.                                                                 |                              | _         |                        | После подлисания                                                                                                    | я догов                                      | вора                                                  |  |  |
|                                                                                         |                              |           |                        | Уведомление о гого                                                                                                    | товно                                        | сти к отгрузке                                        |  |  |
| К оплате в валюте                                                                       |                              |           |                        | Акт приема-перед                                                                                                    | ачи                                          |                                                       |  |  |
| KYPC                                                                                    |                              |           |                        | Акт ввода в эксплу<br>Очите                                                                                                    | уатаци                                       | 110                                                   |  |  |
| итого в рус                                                                             |                              |           |                        | П Проций                                                                                                    |                                              |                                                       |  |  |
| Расцетный счет                                                                          |                              |           |                        | П ФИЛИАЛ "БИЗНЕС                                                                                                    |                                              |                                                       |  |  |
|                                                                                         |                              |           |                        |                                                                                                    |                                              |                                                       |  |  |
|                                                                                         |                              |           |                        |                                                                                                    |                                              |                                                       |  |  |
|                                                                                         |                              |           |                        | Прочий                                                                                                    |                                              |                                                       |  |  |
| Дата платежа                                                                            |                              |           |                        | Прочий                                                                                                    |                                              |                                                       |  |  |
| Дата платежа<br>Осстав платежа                                                          | he .                         |           |                        | Прочий                                                                                                    |                                              |                                                       |  |  |
| Дата платежа<br>Состав платежа<br>Аванс                                                 | Кредит                       |           | c                      | <ul> <li>Прочий</li> <li>обственные средства</li> </ul>                                                                                                    |                                              | итого                                                 |  |  |
| Дата платежа<br>Состав платежа<br>Аванс                                                 | Кредит                       |           | c                      | Прочий обственные средства                                                                                                    |                                              | итого                                                 |  |  |
| Дата платежа<br>Состав платежа<br>Аванс                                                 | Кредит                       |           | С                      | Прочийобственные средства<br>САЛЬДО п                                                                                                    | о ДКП                                        | итого                                                 |  |  |
| Дата платежа<br>Состав платежа<br>Аванс<br>Менеджер                                     | Кредит                       | Юридическ | С                      | □ Прочий                                                                                                    | о ДКП<br>СОГЛ<br>Главн                       | ИТОГО<br>АСОВАНО<br>ый бухгалтер                      |  |  |
| <u>Дата платежа</u><br><u>Состав платежа</u><br>Аванс<br>Менеджер<br>/Масло             | Кредит<br>рва Ю. Н./         | Юридическ | С                      | обственные средства<br>САЛЬДО п<br>л/                                                                                                    | о ДКП<br>СОГЛ<br>Главн                       | ИТОГО<br>АСОВАНО<br>ый бухгалтер<br>/Краснова С. С./  |  |  |
| Дата платежа<br>Состав платежа<br>Аванс<br>Менеджер<br>/Масло                           | Кредит<br>рва Ю. Н./         | Юридическ | С<br>ий отде           | обственные средства<br>САЛЬДО п<br>л/                                                                                                    | о ДКП<br>СОГЛ<br>Главн                       | ИТОГО<br>АСОВАНО<br>ый бухгалтер<br>/Краснова С. С./  |  |  |
| Дата платежа<br>Состав платежа<br>Аванс<br>Менеджер<br>/Масло<br>№ платежного поручения | Кредит<br>рва Ю. Н./<br>Дата | Юридическ | С<br>ий отде<br>/<br>С | обственные средства<br>САЛЬДО п<br>л/                                                                                                    | о ДКП<br>СОГЛ<br>Главн                       | ИТОГО<br>АСОВАНО<br>ый бухгалтер<br>_/Краснова С. С./ |  |  |

Согласие в БКИ – документ, в котором прописано согласие на получение информации из БКИ (для юридического лица).

При нажатии на кнопку «Печать», расположенную в правой части окна в шапке документа «Договор лизинга» и выборе позиции «Согласие в БКИ» на экран выводится диалоговое окно «Введите дату оформления» (дата заполняется при помощи встроенного календаря или пользователем вручную), в котором необходимо нажать на кнопку «ОК», на следующем этапе выводится печатная форма (рис. 4.3.81).

| 🗲 🔿 🛧 Договор лизинга ЛП00-000004 от 25.02.2019                                                                                                    | 9 0:00:00                                                                                                    |                                                                                                    |
|----------------------------------------------------------------------------------------------------|----------------------------------------------------------------------------------------------------|----------------------------------------------------------------------------------------------------|
| Основное Документы                                                                                                    |                                                                                                    |                                                                                                    |
| Провести и закрыть Записать Провести 👫 🔣 Анал                                                                                                    | лиз задолженности Создать на основании 👻 🕒 Печать 🔹                                                                                                |                                                                                                    |
| Контрагент: ЕвроТранс ООО                                                                                                    | Ф Организация: Заявка                                                                                                    |                                                                                                    |
| Номер договора: 1264-А                                                                                                    | от: 25.02.2019 Гроизведен окончатель График к договору                                                                                             |                                                                                                    |
| Срок действия от: 03.03.2019 до: 28.02.2022 Срок лизинга (мес): 36                                                                                                    | 6 Уникальный идентификатор Этапы оплат                                                                                                    |                                                                                                    |
| Of the first second second sec | Основание возникновения Согласие в БКИ                                                                                                    |                                                                                                    |
| Оощие Трафик платежей Договоры, осеспечения Данные об имуществе                                                                                                    | Основные средства дополнительно Страховк Паспортные данные (При                                                                                    | пожение 2 к анкете)                                                                                                    |
| предменлизинта.                                                                                                    | Гозных без зацета аванс                                                                                                    | a                                                                                                    |
| Введите дату офо                                                                                                    | <u>ормления</u> : і́□× [ <sup>є</sup>                                                                                                    |                                                                                                    |
| 05.03.2019                                                                                                    |                                                                                                    |                                                                                                    |
|                                                                                                    |                                                                                                    |                                                                                                    |
| -                                                                                                    | ОК Отмена                                                                                                    |                                                                                                    |
|                                                                                                    |                                                                                                    |                                                                                                    |
|                                                                                                    | *                                                                                                    |                                                                                                    |
|                                                                                                    |                                                                                                    |                                                                                                    |
|                                                                                                    | 1                                                                                                    | Приложение №1                                                                                                    |
|                                                                                                    | СОГЛАСИЕ                                                                                                    |                                                                                                    |
| на пол                                                                                                    | пучение информации из БКИ                                                                                                    |                                                                                                    |
| (A                                                                                                    | для торядяческого лица)                                                                                                    |                                                                                                    |
| Настоящим Общество с ограниченной ответственностью                                                                                                    | "Лизинг-Презентация" (далее - Клиент) в соответствии с Федер                                                                                       | альным законом                                                                                                    |
| от 30.12.2004г. № 218-ФЗ "О кредитных историях"                                                                                                    |                                                                                                    |                                                                                                    |
| ✓ Даю согласие Ц Не даю согласие<br>ФИЛИАЛ "БИЗНЕС" ПАО "СОРКОМЕАНИ" из разлика на рибот.                                                                                                    |                                                                                                    | attantingganuara                                                                                                    |
| (сформированных) на основании кредитной истории Клиента, с цел                                                                                                    | то оюро кредитных истории (окит) кредитного отчета (кредитных отчетов,<br>пью комплексной оценки рисков, в т.ч. кредитных рисков, при заключении и | , сформированного<br>исполнении одного                                                                                                    |
| или нескольких из следующих видов договоров: кредитного догов                                                                                                    | овора, договора о предоставлении банковской гарантии, договора поручи                                                                              | тельства, договора                                                                                                    |
| залога; а также при принятии Банком решения о заключении сделки                                                                                                    | и с прямо или косвенно связанными с Клиентом предприятиями, ИП, физ. лі                                                                            | ицами.                                                                                                    |
| Информация о Клиенте:                                                                                                    |                                                                                                    |                                                                                                    |
| Основной государственный регистрационный номер (ОГРН)                                                                                                    | 5067755452213                                                                                                    |                                                                                                    |
| Идентификационный номер налогоплательщика (ИНН)                                                                                                    | 7702616594                                                                                                    |                                                                                                    |
| Юридический адрес                                                                                                    | 125195, Москва г, Ленинградское ш, дом 104, строение 2                                                                                             |                                                                                                    |
| Фактический адрес                                                                                                    | 125195, Москва г, Ленинградское ш, дом 104, строение 2                                                                                             |                                                                                                    |
| Кол субъекта кредитной истории                                                                                                    |                                                                                                    |                                                                                                    |
|                                                                                                    |                                                                                                    |                                                                                                    |
| заполняется заемщиком, поручителем, принципалом^                                                                                                    |                                                                                                    |                                                                                                    |
| поле не обязательно для заполнения                                                                                                    |                                                                                                    |                                                                                                    |
| кол                                                                                                    |                                                                                                    |                                                                                                    |
| КОД                                                                                                    | [ ПОДТВЕРЖДАЮ                                                                                                    |                                                                                                    |
| Rod                                                                                                    | [ПОДТВЕРЖДАЮ<br>« 05 » Марі                                                                                                    | ra 2019                                                                                                    |
| KOZ.                                                                                                    | [ПОДТВЕРЖДАЮ<br>« <u>05</u> » <u>Март</u><br>Подпись субъекта                                                                                      | ra 20 <u>19</u>                                                                                                    |
| *Если поле заполнено, то при заключении договора                                                                                                    | [ПОДТВЕРЖДАЮ<br>                                                                                                    | ra 20 <u>19</u><br>I передан в                                                                                                    |
| *Если поле заполнено, то при заключении договора<br>БКИ. Указанный код будет отражен в договоре.                                                                                                    | [ПОДТВЕРЖДАЮ<br>                                                                                                    | та 20 <u>19</u><br>I передан в                                                                                                    |
| код.<br>*Если поле заполнено, то при заключении договора<br>БКИ. Указанный код будет отражен в договоре.<br>Код субъекта кредитной истории состоит из ци<br>дописторно однограните русс                                                                                                    | [ПОДТВЕРЖДАЮ<br>                                                                                                    | та 20 <u>19</u><br>и передан в<br>не                                                                                                    |
| КОД. *Если поле заполнено, то при заключении договора<br>БКИ. Указанный код будет отражен в договоре.<br>Код субъекта кредитной истории состоит из ци<br>допускается одновременное присутствие букв русс<br>коедитной истории не может быть менее 4 и боле.                                                                                                    | [ПОДТВЕРЖДАЮ<br>                                                                                                    | <u>та</u> 20 <u>19</u><br>и передан в<br>не<br>годе субъекта                                                                                 |
| *Если поле заполнено, то при заключении договора<br>БКИ. Указанный код будет отражен в договоре.<br>Код субъекта кредитной истории состоит из ци<br>допускается одновременное присутствие букв русс<br>кредитной истории не может быть менее 4 и боле<br>Код субъекта кредитной истории будет пере                                                                                                    | [ПОДТВЕРЖДАЮ<br>                                                                                                    | <u>та</u> 20 <u>19</u><br>I передан в<br>не<br>годе субъекта<br>Ованиям                                                                      |
| *Если поле заполнено, то при заключении договора<br>БКИ. Указанный код будет отражен в договоре.<br>Код субъекта кредитной истории состоит из ци<br>допускается одновременное присутствие букв русс<br>кредитной истории не может быть менее 4 и боле<br>Код субъекта кредитной истории будет пере<br>указанным выше.                                                                                                    | [ПОДТВЕРЖДАЮ<br>                                                                                                    | <u>та</u> 20 <u>19</u><br>I передан в<br>не<br>годе субъекта<br>ованиям                                                                      |
| *Если поле заполнено, то при заключении договора<br>БКИ. Указанный код будет отражен в договоре.<br>Код субъекта кредитной истории состоит из ци<br>допускается одновременное присутствие букв русс<br>кредитной истории не может быть менее 4 и боле<br>Код субъекта кредитной истории будет пере<br>указанным выше.                                                                                                    | [ПОДТВЕРЖДАЮ<br>                                                                                                    | <u>та</u> 20 <u>19</u><br>н передан в<br>не<br>годе субъекта<br><b>обаниям</b>                                                               |
| *Если поле заполнено, то при заключении договора<br>БКИ. Указанный код будет отражен в договоре.<br>Код субъекта кредитной истории состоит из ци<br>допускается одновременное присутствие букв русс<br>кредитной истории не может быть менее 4 и болек<br>Код субъекта кредитной истории будет пере<br>указанным сыше.<br>Настоящее согласие является безотзывным и действует в т<br>кредитного договора (договора о предоставлении банковской гаран                                                                                                    | [ПОДТВЕРЖДАЮ<br>                                                                                                    | та 20 <u>19</u><br>и передан в<br>не<br>годе субъекта<br><b>ованиям</b><br>ючения с Клиентом<br>яет силу в течение                           |
| <ul> <li>*Если поле заполнено, то при заключении договора<br/>БКИ. Указанный код будет отражен в договоре.<br/>Код субъекта кредитной истории состоит из ци<br/>допускается одновременное присутствие букв русс<br/>кредитной истории не может быть менее 4 и болек<br/>Код субъекта кредитной истории будет пере<br/>указанным выше.</li> <li>Настоящее согласие является безотзывным и действует в т<br/>кредитного договора (договора о предоставлении банковской гаран<br/>срока действия договора.</li> </ul>                                                                                                    | (ПОДТВЕРЖДАЮ<br>                                                                                                    | та 20 <u>19</u><br>и передан в<br>не<br>годе субъекта<br><b>ованиям</b><br>ючения с Клиентом<br>яет силу в течение                           |
| <ul> <li>*Если поле заполнено, то при заключении договора<br/>БКИ. Указанный код будет отражен в договоре.<br/>Код субъекта кредитной истории состоит из ци<br/>допускается одновременное присутствие букв русс<br/>кредитной истории не может быть менее 4 и болек<br/>Код субъекта кредитной истории будет пере<br/>указанным выше.</li> <li>Настоящее согласие является безотзывным и действует в<br/>кредитного договора (договора о предоставлении банковской гаран<br/>срока действия договора.</li> </ul>                                                                                                    | (ПОДТВЕРЖДАЮ<br>                                                                                                    | а 20 <u>19</u><br>и передан в<br>не<br>годе субъекта<br><b>обаниям</b><br>ючения с Клиентом<br>яет силу в течение                            |
| <ul> <li>*Если поле заполнено, то при заключении договора<br/>БКИ. Указанный код будет отражен в договоре.<br/>Код субъекта кредитной истории состоит из ци<br/>допускается одновременное присутствие букв русс<br/>кредитной истории не может быть менее 4 и болек<br/>Код субъекта кредитной истории будет пере<br/>указанным выше.</li> <li>Настоящее согласие является безотзывным и действует в т<br/>кредитного договора (договора о предоставлении банковской гаран<br/>срока действия договора.</li> <li>Дата оформления « <u>05</u> » <u>Марта</u></li> </ul>                                                                                                    | ПОДТВЕРЖДАЮ<br>                                                                                                    | а 20 <u>19</u><br>и передан в<br>не<br>годе субъекта<br><b>обаниям</b><br>ючения с Клиентом<br>яет силу в течение<br>ей Степанович           |
| <ul> <li>*Если поле заполнено, то при заключении договора<br/>БКИ. Указанный код будет отражен в договоре.<br/>Код субъекта кредитной истории состоит из ци<br/>допускается одновременное присутствие букв русс<br/>кредитной истории не может быть менее 4 и болек<br/>Код субъекта кредитной истории будет пере<br/>указанным выше.</li> <li>Настоящее согласие является безотзывным и действует в т<br/>кредитного договора (договора о предоставлении банковской гаран<br/>срока действия договора.</li> <li>Дата оформления «<u>05</u>» <u>Марта</u></li> </ul>                                                                                                    | ПОДТВЕРЖДАЮ                                                                                                    | а 20 <u>19</u><br>и передан в<br>не<br>коде субъекта<br>обаниям<br>ючения с Клиентом<br>яет силу в течение<br>ей Степанович<br>юченного лица |
| <ul> <li>*Если поле заполнено, то при заключении договора<br/>БКИ. Указанный код будет отражен в договоре.<br/>Код субъекта кредитной истории состоит из ци<br/>допускается одновременное присутствие букв русс<br/>кредитной истории не может быть менее 4 и болек<br/>Код субъекта кредитной истории будет пере<br/>указанным выше.</li> <li>Настоящее согласие является безотзывным и действует в т<br/>кредитного договора (договора о предоставлении банковской гаран<br/>срока действия договора.</li> <li>Дата оформления « <u>05</u> » <u>Марта</u></li> </ul>                                                                                                    | (ПОДТВЕРЖДАЮ<br>                                                                                                    | а 20 <u>19</u><br>и передан в<br>не<br>коде субъекта<br>обаниям<br>ючения с Клиентом<br>яет силу в течение<br>ей Степанович<br>юченного лица |
| <ul> <li>*Если поле заполнено, то при заключении договора<br/>БКИ. Указанный код будет отражен в договоре.<br/>Код субъекта кредитной истории состоит из ци<br/>допускается одновременное присутствие букв русс<br/>кредитной истории не может быть менее 4 и болен<br/>Код субъекта кредитной истории будет пере<br/>указанным выше.</li> <li>Настоящее согласие является безотзывным и действует в т<br/>кредитного договора (договора о предоставлении банковской гаран<br/>срока действия договора.</li> <li>Дата оформления « <u>05</u> » <u>Марта</u></li> <li>Дата получения « <u>05</u> »</li> </ul>                                                                                                    | ПОДТВЕРЖДАЮ                                                                                                    | а 20 <u>19</u><br>и передан в<br>не<br>коде субъекта<br>ованиям<br>ючения с Клиентом<br>яет силу в течение<br>ей Степанович<br>юченного лица |

Паспортные данные (Приложение 2 к анкете) – документ, в котором предоставлены данные по лизингополучателю (наименование организации, государственный регистрационный номер, ИНН и т.д.).

При нажатии на кнопку «Печать», расположенную в правой части окна в шапке документа «Договор лизинга» и выборе позиции «Паспортные данные (Приложение 2 к анкете)» на экран выводится диалоговое окно «Введите дату» (дата заполняется при помощи встроенного календаря или пользователем вручную), в котором необходимо нажать на кнопку «ОК», на следующем этапе выводится печатная форма (рис. 4.3.82).

| ровести и закрыть Запи     | Iсать Провести 🕂 🔁 Анализ задолженности                                                                                                    | Создать на основании 👻 🖨 Печать 🗸                                                                                                    |                               |
|----------------------------|----------------------------------------------------------------------------------------------------|----------------------------------------------------------------------------------------------------|-------------------------------|
| рагент: ЕвроТранс ООС      | 2                                                                                                    | Организация: Заявка                                                                                                    |                               |
| иер договора: 1264-А       | от: 25.02.2019                                                                                                    | Произведен окончатель График к                                                                                                    | договору                      |
| ок действия от: 03.03.2019 | до: 28.02.2022 Срок лизинга (мес): 36                                                                                                    | Уникальный идентификатор Лист согг                                                                                                    | асования                      |
|                            |                                                                                                    | Основание возникновения Этапы оп                                                                                                    | пат                           |
| бщие График платежей До    | оговоры, обеспечения Данные об имуществе Основные средства                                                                                                    | Дополнительно Страховк                                                                                                    | в БКИ                         |
| редмет лизинга:            | Грузовой транспорт                                                                                                    |                                                                                                    | ые данные (приложение 2 к анк |
| (E<br>)(                   | Введите дату:<br>05.03.2019                                                                                                    | : □<br>  @<br>  Отмен                                                                                                    | ×<br>•                        |
|                            |                                                                                                    |                                                                                                    |                               |
|                            |                                                                                                    |                                                                                                    |                               |
|                            | Наименование организации                                                                                                    | ООО ЕвроТранс                                                                                                    | _                             |
|                            | Наименование организации                                                                                                    | ООО ЕвроТранс                                                                                                    |                               |
|                            | Наименование организации<br>Гос. рег. номер                                                                                                    | ООО <u>ЕвроТранс</u><br>1065024025868                                                                                                    |                               |
|                            | Наименование организации<br>Гос. рег. номер<br>ИНН                                                                                                    | ООО ЕвроТранс<br>1065024025868<br>5024084190                                                                                                    |                               |
|                            | Наименование организации<br>Гос. рег. номер<br>ИНН                                                                                                    | ООО ЕвроТранс<br>1065024025868<br>5024084190<br>121471, Москва г,                                                                                                    |                               |
|                            | Наименование организации<br>Гос. рег. номер<br>ИНН                                                                                                    | ООО <u>ЕвроТранс</u><br>1065024025868<br>5024084190<br>121471, Москва г,<br>внутригородская                                                                                                    |                               |
|                            | Наименование организации<br>Гос. рег. номер<br>ИНН                                                                                                    | ООО ЕвроТранс<br>1065024025868<br>5024084190<br>121471, Москва г,<br>внутригородская<br>территория<br>муниципатьный окру                                                                                                    |                               |
|                            | Наименование организации<br>Гос. рег. номер<br>ИНН<br>Юридический адрес: город,                                                                                                    | ООО <u>ЕвроТранс</u><br>1065024025868<br>5024084190<br>121471, Москва г,<br>внутригородская<br>территория<br>муниципальный окру<br>Можайский                                                                                               | т                             |
|                            | Наименование организации<br>Гос. рег. номер<br>ИНН<br>Юридический адрес: город,<br>улица, дом, корпус, строение,<br>офис                                                               | ООО <u>ЕвроТранс</u><br>1065024025868<br>5024084190<br>121471, Москва г,<br>внутригородская<br>территория<br>муниципальный окру<br>Можайский,<br>Можайское ш. дом 20                                                                       | т                             |
|                            | Наименование организации<br>Гос. рег. номер<br>ИНН<br>Юридический адрес: город,<br>улица, дом, корпус, строение,<br>офис                                                               | ООО <u>ЕвроТранс</u><br>1065024025868<br>5024084190<br>121471, Москва г,<br>внутригородская<br>территория<br>муниципальный окру<br>Можайский,<br><u>Можайское ш, дом 29</u><br>121471, Москва г                                            | T                             |
|                            | Наименование организации<br>Гос. рег. номер<br>ИНН<br>Юридический адрес: город,<br>улица, дом, корпус, строение,<br>офис                                                               | ООО ЕвроТранс<br>1065024025868<br>5024084190<br>121471, Москва г,<br>внутригородская<br>территория<br>муниципальный окру<br>Можайский,<br>Можайское ш, дом 29<br>121471, Москва г,                                                         | т                             |
|                            | Наименование организации<br>Гос. рег. номер<br>ИНН<br>Юридический адрес: город,<br>улица, дом, корпус, строение,<br>офис                                                               | ООО ЕвроТранс<br>1065024025868<br>5024084190<br>121471, Москва г,<br>внутригородская<br>территория<br>муниципальный окру<br>Можайский,<br>Можайское ш, дом 29<br>121471, Москва г,<br>внутригородская                                      | т                             |
|                            | Наименование организации<br>Гос. рег. номер<br>ИНН<br>Юридический адрес: город,<br>улица, дом, корпус, строение,<br>офис                                                               | ООО ЕвроТранс<br>1065024025868<br>5024084190<br>121471, Москва г,<br>внутригородская<br>территория<br>муниципальный окру<br>Можайский,<br>Можайское ш, дом 29<br>121471, Москва г,<br>внутригородская<br>территория                        | т                             |
|                            | Наименование организации<br>Гос. рег. номер<br>ИНН<br>Юридический адрес: город,<br>улица, дом, корпус, строение,<br>офис<br>Фактический адрес: город,                                  | ООО ЕвроТранс<br>1065024025868<br>5024084190<br>121471, Москва г,<br>внутригородская<br>территория<br>муниципальный окру<br>Можайское ш, дом 29<br>121471, Москва г,<br>внутригородская<br>территория<br>муниципальный окру<br>Можайское 1 | т<br>Т                        |
|                            | Наименование организации<br>Гос. рег. номер<br>ИНН<br>Юридический адрес: город,<br>улица, дом, корпус, строение,<br>офис<br>Фактический адрес: город,<br>улица, дом, корпус, строение, | ООО ЕвроТранс<br>1065024025868<br>5024084190<br>121471, Москва г,<br>внутригородская<br>территория<br>муниципальный окру<br>Можайское ш, дом 29<br>121471, Москва г,<br>внутригородская<br>территория<br>муниципальный окру<br>Можайский,  | T                             |

## Рис. 4.3.82

**График без зачета аванса** – документ, в котором отображается график лизинговых платежей без зачета аванса (оплату производит лизингополучатель), в виде таблицы, где по столбцам указаны период начисления, дата платежа по графику, платеж к оплате и т.д., а по строкам – номер строки по графику. На пересечении строк и столбцов указана сумма по графику.

При нажатии на кнопку «Печать», расположенную в правой части окна в шапке документа «Договор лизинга» и выборе позиции «График без зачета аванса» на экран выводится диалоговое окно «Укажите подписантов» (данные подписантов заполняются автоматически программой, но при необходимости могут корректироваться пользователем вручную, но поля «№ приложения» и «№ доп. соглашения» вводятся пользователем вручную, а поле «Дата» заполняется при помощи встроенного календаря или пользователем вручную), в котором необходимо нажать на кнопку «Печать», на следующем этапе выводится печатная форма (рис. 4.3.83).

| вести и за                                                                                                    | Записать                                                                                                    | Провести                                                                                                    | Анализ                                                                                                    | задолженности                                                                                                    | Создать на основании                                                                                                    | • Печать •                                                                                                    |                                  |
|----------------------------------------------------------------------------------------------------|----------------------------------------------------------------------------------------------------|----------------------------------------------------------------------------------------------------|----------------------------------------------------------------------------------------------------|----------------------------------------------------------------------------------------------------|----------------------------------------------------------------------------------------------------|----------------------------------------------------------------------------------------------------|----------------------------------|
|                                                                                                    | Ease Trave 000                                                                                                    |                                                                                                    |                                                                                                    |                                                                                                    | 0                                                                                                    | Заявка                                                                                                    |                                  |
| гент.                                                                                                    | Евротранс 000                                                                                                    |                                                                                                    | L.                                                                                                    |                                                                                                    | Организация.                                                                                                    | График к д                                                                                                    | оговору                          |
| договора:                                                                                                    | 1264-A                                                                                                    |                                                                                                    |                                                                                                    | от: 25.02.2019                                                                                                    | Иникарыный изонтифи                                                                                                    | Лист согла                                                                                                    | сования                          |
| ействия от                                                                                                    | : 03.03.2019 до: 28.02                                                                                                    | 2022 Срок                                                                                                    | ализинга (мес): 36                                                                                                    |                                                                                                    | эникальный идентифи                                                                                                    | Этапы опла                                                                                                    | т                                |
| Y                                                                                                    | , Y                                                                                                    | Y                                                                                                    |                                                                                                    | Y                                                                                                    | Основание возникнов                                                                                                    | Согласие в                                                                                                    | БКИ                              |
| ие Граф                                                                                                    | ик платежей Договоры, обе                                                                                                    | спечения Дан                                                                                                    | ные об имуществе С                                                                                                    | Основные средства                                                                                                    | Дополнительно Стра                                                                                                    | аховк                                                                                                    | е данные (Приложение 2 к анкете) |
| мет лизинг                                                                                                    | a: F                                                                                                    | рузовой транспор                                                                                                    | т                                                                                                    | -                                                                                                    | Регион лизингопо                                                                                                    | рлуча График без                                                                                                    | зачета аванса                    |
| мущества:                                                                                                    | : In                                                                                                    | рузовой транспор                                                                                                    | (в т.ч. прицепы)                                                                                                    |                                                                                                    | Отрасль лизинго                                                                                                    | получ                                                                                                    | X                                |
| ⁄каж                                                                                                    | ите подпис                                                                                                    | антов                                                                                                    |                                                                                                    |                                                                                                    |                                                                                                    |                                                                                                    | · · · >                          |
| Печа                                                                                                    | ать                                                                                                    |                                                                                                    |                                                                                                    |                                                                                                    |                                                                                                    |                                                                                                    | Еще -                            |
| е прил                                                                                                    | пожения: 1                                                                                                    |                                                                                                    |                                                                                                    |                                                                                                    |                                                                                                    |                                                                                                    |                                  |
| оп с                                                                                                    | оглашение                                                                                                    |                                                                                                    |                                                                                                    |                                                                                                    |                                                                                                    |                                                                                                    |                                  |
| ≗доп.                                                                                                    | соглашения: 1                                                                                                    |                                                                                                    |                                                                                                    |                                                                                                    | Дата: 03.                                                                                                    | 03.2020                                                                                                    | iii I                            |
| Іодпи                                                                                                    | ант ООО Ли                                                                                                    | зинг-Пр                                                                                                    | езентация                                                                                                    | 1                                                                                                    |                                                                                                    |                                                                                                    |                                  |
| 200                                                                                                    | Краснова                                                                                                    | Светлана                                                                                                    | а сергеевна                                                                                                    |                                                                                                    |                                                                                                    |                                                                                                    |                                  |
| олжно                                                                                                    | ость: Плавный б                                                                                                    | ухгалтер                                                                                                    |                                                                                                    |                                                                                                    |                                                                                                    | <u>ى</u>                                                                                                    |                                  |
| снова                                                                                                    | ание: Доверенн                                                                                                    |                                                                                                    | 2                                                                                                    |                                                                                                    |                                                                                                    |                                                                                                    |                                  |
| юдій                                                                                                    | ависант Евротра                                                                                                    | Building                                                                                                    | BROCTH                                                                                                    | PD///III//O                                                                                                    |                                                                                                    |                                                                                                    |                                  |
| ид по                                                                                                    | дписанта.                                                                                                    | Быора                                                                                                    | в Вести                                                                                                    | вручную                                                                                                    |                                                                                                    |                                                                                                    |                                  |
| NO:                                                                                                    |                                                                                                    | Скворцо                                                                                                    | ов владимир                                                                                                    | о юрьевич, і                                                                                                    | енеральный                                                                                                    | и директор                                                                                                    |                                  |
|                                                                                                    | сант должность:                                                                                                    | Генерал                                                                                                    | ьный директ                                                                                                    | ор                                                                                                    |                                                                                                    |                                                                                                    |                                  |
| Прилс<br>Графи<br>Ваш личи<br>Эл. почта<br>Лизингоп<br>Предмет<br>Стоимост<br>Срок дого<br>Первона"                                                                                                    | ожение №1 к допо<br>ный специалист:<br>а специалист:<br>а специалист:<br>пизанта:<br>ика<br>ика<br>кото с с с с с с с с с с с с с с с с с с                                                                                                    | ОЛНИТЕЛЬН<br>ГОВОРУ ЛІ<br>Маслова Юл<br>ЕвроЛане. С<br>ПОЛУПРИЦЕ<br>СлацІАрг. Ав<br>6 325 000,00<br>36<br>1 265 000,00                                                                                                    | юму соглаше<br>13инга 1264-А<br>ия Николаевна<br>900<br>п самосвал 9453<br>по соо (инн 77516<br>Rub<br>20,00%)                                                                                                    | нию № 1 от 3<br>от 25.02.201<br>-0000010-50, 2018<br>228570)                                                                                                    | ; марта 2020 г<br>9, RUB<br>ся.                                                                                                    |                                                                                                    |                                  |
| Прилс<br>Графи<br>Ваш лича<br>Эл. почта<br>Лизаником<br>Поставца<br>Стоимос<br>Срок дого<br>Поставца<br>Стоимос<br>Баланском<br>Транспор<br>Планкру<br>лизинст<br>Графи<br>Баланском<br>Транспор<br>Графи<br>Баланском<br>Транспор<br>Графи<br>Баланском<br>Транспор<br>Графи<br>Баланском<br>Транспор<br>Графи<br>Баланском<br>Транспор<br>Графи<br>Баланском<br>Транспор<br>Графи<br>Баланском<br>Транспор<br>Графи<br>Баланском<br>Транспор<br>Графи<br>Баланском<br>Транспор<br>Графи<br>Баланском<br>Транспор<br>Графи<br>Баланском<br>Транспор<br>Графи<br>Баланском<br>Транспор<br>Графи<br>Графи<br>Транспор<br>Графи<br>Баланском<br>Транспор<br>Графи<br>Баланском<br>Транспор<br>Графи<br>Графи<br>Грансом<br>Транспор<br>Графи<br>Гранспор<br>Графи<br>Гранспор<br>Графи<br>Гранспор<br>Графи<br>Графи<br>Гранспор<br>Гранспор                                                                                                    | ожение №1 к допо<br>к платежей по до<br>ний специалист:<br>с опециалист:<br>исть имущества:<br>исть имущества:<br>исть имущества:<br>исть имущества:<br>исть имущества:<br>исть имущества:<br>исть имущества:<br>исть имущества:<br>исть имущества:<br>исть имущества:<br>исть исть исть исть исть исть<br>исть исть исть исть исть исть<br>исть исть исть исть исть исть<br>исть исть исть исть исть исть<br>исть исть исть исть исть исть исть<br>исть исть исть исть исть исть исть исть                                                                                                    | рлнительн<br>и маслова Юл<br>Следова Юл<br>Следова Юл<br>Следова Юл<br>Следова Со<br>со<br>со<br>со<br>со<br>со<br>со<br>со<br>со<br>со<br>с                                                                                                    | юму соглаше<br>изинга 1264-А<br>ия Николаевна<br>ос<br>амосвал 3453<br>по осо (инн 77510<br>изтель<br>чатель<br>чатель<br>руб. (без НД(                                                                                                    | нию № 1 от 3<br>от 25.02.2019<br>-0000010-50, 2018<br>-225570)                                                                                                    | ; марта 2020 г<br>9, RUB<br>ся.                                                                                                    |                                                                                                    |                                  |
| Прилс<br>Графи<br>Ваш леча<br>Эл. почта<br>Лизанитова<br>Поставщ<br>Стоямос!<br>Стоямос!<br>Стоям                                                                                      | жение №1 к допо<br>ик платежей по до<br>най слециалиста:<br>а специалиста:<br>изинга:<br>и:<br>тизинга:<br>и:<br>тизинга:<br>пора лизинга;<br>мес:<br>чальный ванос, RUB (%):<br>держатель:<br>тиный капот;<br>вмая дата передачи в<br>ик лизинговых п<br>ик лизинговых п                                                                                                    | олнительн<br>говору лі<br>Маслова Юл<br>ЕвлоТранс С<br>ПОЛУПРИЦЕ<br>6 325 000,00<br>1 255 000,00<br>Лизингополу<br>Март 2019 г.<br>лизингополу<br>Март 2019 г.<br>Лизингополу<br>Март 2019 г.<br>Лата<br>платежа                                                                                                    | юму соглаше<br>43инга 1264-А<br>ия Николаевна<br>500<br>П САМОСВАЛ 9453<br>П САМОСВАЛ 9453<br>П САМОСВАЛ 9455<br>120.00%)<br>(120.00%)<br>(120.00%)   | нию № 1 от 3<br>от 25.02.2019<br>-0000010-50, 2018<br>-028570)<br>С)<br>Бухг<br>Начисленный<br>(без НДС)                                                                                                    | алтерские докуми<br>платеж)                                                                                                    | нты<br>Досрочный<br>Выкул на наало<br>(без НЛС)                                                                                                    |                                  |
| прила<br>Графи<br>Ваш лича<br>Эл. почта<br>Лизичтов<br>Стоимост<br>Первовая<br>Баланско<br>Первовая<br>Баланско<br>Гранспор<br>Планиру<br>лизичтс<br>Графи<br>Маркова<br>Маркова<br>Маркова<br>Первовая<br>Баланско<br>Графи<br>Баланско<br>Первовая<br>Баланско<br>Паркова<br>Паркова<br>Парко     | ожение №1 к допо<br>ик платежей по до<br>ими специалист:<br>а специалист:<br>понита:<br>понита:<br>понита:<br>пора лизикта, мес.:<br>окрая лизикта, мес.:<br>чальный ванос, RUB (%):<br>церкатель:<br>этный капот:<br>мая дата передачи в<br>ик лизинговых п<br>/ Период начисления                                                                                                    | олнительн<br>отовору лі<br>маслоза Юл<br>Еалотаемсо<br>полуптенції<br>Слячи Торглам<br>6 525 000,00<br>36<br>5 525 000,00<br>1 265 000,00<br>Лизингополу<br>Март 2019 г.<br>латежей,<br>Дата<br>платежа                                                                                                    | то му соглаше<br>изинга 1264-А<br>ия Николаевна<br>ос.<br>Сомосвал 3453<br>по осо (инн 77510<br>изтель<br>чатель<br>руб. (без НДС)<br>Платеж к оплате<br>(без НДС)                                                                                                    | нию № 1 от 3<br>от 25.02.2019<br>-0000010-50, 2018<br>-028570)<br>С)<br>Бухг<br>Начисленный<br>платеж<br>(без НДС)<br>                                                                                                    | алтерские докума<br>выкуп.<br>св.<br>Выкуп.<br>стоимость (ост.<br>стоим. + вы(уп.<br>поза нДС)                                                                                                    | енты<br>Доосрочный<br>выкуп на начало<br>месяца<br>(без НДС)                                                                                                    |                                  |
| ОДПИС<br>Прилос<br>Графие<br>Ваш пече<br>Ваш пече<br>Валансор<br>Предмет<br>Предмет<br>Пр                                                                                                    | ожение №1 к допо<br>ный специалист:<br>опучатель:<br>опучатель:<br>опучатель:<br>ик:<br>ть имущества:<br>опора лизичга, мес.:<br>опора лизичга, мес.:<br>опра лизичга, мес.:<br>опра лизичга, мес.:<br>опра лизичга, мес.:<br>ик:<br>лиый валос:<br>лиый калос:<br>лиый калос:<br>лизика<br>лиый калос:<br>лизика<br>лиый калос:<br>лиый калос:<br>лиый | лнительн<br>ловору лі<br>маслова Юл<br>Евлотранс С<br>полуприце<br>с заз оводо<br>1 яз воодо<br>1 яз воодо<br>лазнигополу<br>март 2019 г.<br>латежей,<br>Дата<br>платежа<br>15.04.2019                                                                                                    | юму соглаше<br>изинга 1264-А<br>изинколаевна<br>роо<br>п самосвал 9453<br>го ооо (инн 77510<br>кив<br>(20.00%)<br>чатель<br>руб. (без НДС)<br>Глатеж к оплате<br>(без НДС)<br>1 265 000,00<br>9 3 750.00                                                                                                    | нию № 1 от 3<br>от 25.02.2013<br>-0000010-50, 2018<br>-228570)<br>С)<br>Бухг<br>Начисленный<br>платеж<br>(без НДС)<br>7 608 619,000<br>1 358 750,000                                                                                                    | алтерские докуми<br>алтерские докуми<br>выкуп.<br>стоим.ость (ост.<br>стоим. + выкуп.<br>(без НДС)<br>3 000,00                                                                                                    | енты<br>Досрочный<br>Выкуп на начало<br>месяца<br>(без нДС)                                                                                                    |                                  |
| Прилос<br>Графие<br>Ваш пече<br>Эл. почта<br>Предмет<br>Поставии<br>Поставии<br>Предмет<br>Предмет<br>Пр | ожение №1 к допо<br>ный специалист:<br>опециалист:<br>опециалист:<br>опециалист:<br>опециалист:<br>опециалиста:<br>опециалиста:<br>опециалиста:<br>опециалиста:<br>еристиста:<br>опециалиста:<br>опециалиста:<br>оп                                  | лнительн<br>маслова Юл<br>Евпотранс С<br>полутрице<br>СланцтарсАв<br>с 325 000,00<br>1455 000,00<br>1455 000,00<br>1455 000,00<br>Лязянгополу<br>Март 2013 г.<br>латежей,<br>Дата<br>платежа<br>15.04.2019<br>15.06.2019                                                                                                    | юму соглаше<br>43инга 1264-А<br>ия Николаевна<br>500<br>п Самосвал 9453<br>го осо (инн 77510<br>RUB<br>(20,00%)<br>матель<br>руб. (без НДС)<br>Глатеж к оплате<br>(без НДС)<br>7 611 619.00<br>1 265 000,00<br>93 7550,00<br>93 7550,00<br>93 7550,00                                                                                                    | нию № 1 от 3<br>от 25.02.2013<br>-0000010-50, 2018<br>-228570)<br>С)<br>Бухг<br>Начисленный<br>платеж<br>(без НДС)<br>7 608 619,00<br>1 358 750,00<br>93 750,00<br>93 750,00                                                                                                    | алтерские докуми<br>Выкул.<br>стоимость (ост.<br>стоим. + выкул.<br>(без НДС)                                                                                                    | енты<br>Досрочный<br>Выкул на начало<br>месяца<br>(без НДС)<br>5 166 766,00                                                                                                    |                                  |
| Прилос<br>Графие<br>Ваш лена<br>Ваш лена<br>Ваш лена<br>Ваш лена<br>Ваш лена<br>Ваш лена<br>Ваш лена<br>Стотивсе<br>Стотивсе                                                                                                    | ожение №1 к допо<br>най специалист:<br>оспециалист:<br>лизина:<br>лизина:<br>лизина:<br>вора лизина; мес.:<br>аальный валос, RUB (%):<br>тний напот:<br>емая дата передачи в<br>ик лизинговых п<br>ик лизинговых п<br>/ Период начисления<br>Аваноосый платеж<br>Алдель 2019 г.<br>Монь 2019 г.<br>Монь 2019 г.                                                                                                    | лнительн<br>Маслова Юл<br>Евротранс с<br>Полутприце<br>Сланцтовс-Ак<br>6 325 000,00<br>Лизингополу<br>Март 2019 г.<br>латежей,<br>Дата<br>платежей<br>15.04.2019<br>15.05.2019<br>15.05.2019                                                                                                    | юму соглаше<br>43инга 1264-А<br>ия Николаевна<br>500<br>П САМОСВАЛ 9453<br>го 000 (ИНН 77510<br>RUB<br>руб. (без НДС)<br>Глатеж к оплате<br>(без НДС)<br>7 611 619.00<br>1 265 000.00<br>93 750.00<br>93 750.00<br>94 750.00<br>94 750.00<br>95 750.00<br>95  | нию № 1 от 3<br>от 25.02.2019<br>-0000010-50, 2018<br>-228570)<br>С)<br>Начисленный<br>платеж<br>(без НДС)<br>7 608 619,00<br>1 358 750,00<br>93 750,00<br>93 750,00<br>93 750,00<br>195 925,00<br>195 925,00<br>195 925,00                                                                                                    | алтерские докуми<br>алтерские докуми<br>стоимость (ост.<br>стоим. + выкуп.<br>(без НДС)<br>3 000.00                                                                                                    | енты<br>Досрочный<br>выкул на начало<br>месяца<br>(без НДС)<br>5 166 766.00<br>5 127 805.00<br>5 127 805.00<br>5 147 4120.00<br>4 944 4120.00                                                                                                    |                                  |
| Прилос<br>Графие<br>Ваш лена<br>Эл. почта<br>Ваш лена<br>Эл. почта<br>Ваш лена<br>Ваш лена<br>Ваш лена<br>Ваш лена<br>Ваш лена<br>Стоимосс<br>Стоимосс<br>Стои<br>Стои<br>Стоимосс<br>Стои<br>Стои<br>Сто                                                                                                    | ожение №1 к допо<br>ный специалист:<br>отециалиста:<br>лизинста:<br>лизинста:<br>лизинста:<br>емая дата передачи в<br>ик лизинговых п<br>ик лизинговых п<br>/ Период начисления<br>Аваноовый платеж<br>Ардель 2019 г.<br>Нопь 2019 г.<br>Нопь 2019 г.<br>Авауст 2019 г.<br>Нопь 2019 г.                                                                                                    | рлнительн<br>Маслова Юл<br>Евпо Бамс. С<br>ПОЛУПРИЦЕ<br>СлецТорсАв<br>6 525 000,00<br>Лизингополу<br>Март 2019 г.<br>латежей,<br>Дата<br>платежей,<br>15 04 2019<br>15 05 2019<br>15 05 2019<br>15 05 2019<br>15 05 2019<br>15 05 2019<br>15 05 2019<br>15 05 2019                                                                                                    | юму соглаше<br>43инга 1264-А<br>ия Николаевна<br>500<br>П САМОСВАЛ 9453<br>тю 000 (инн 77510<br>RUB<br>руб. (без НДС)<br>Глатеж к оплате<br>(без НДС)<br>7611 619.00<br>1 265 000.00<br>93 750.00<br>93 750.00<br>95 750.00<br>95 750.00<br>95 7 | нию № 1 от 3<br>от 25.02.2019<br>-0000010-50, 2018<br>-228570)<br>С)<br>Начисленный<br>платеж<br>(без НДС)<br>7 608 619,00<br>1 358 750,00<br>9 3 750,00<br>9 3 750,00<br>9 3 750,00<br>9 3 750,00<br>1 95 625,00<br>1 95 625,00<br>1 95 625,00<br>1 95 625,00<br>1 95 625,00                                                                                                    | алтерские докуми<br>алтерские докуми<br>выкуп.<br>стоимость (ост.<br>стоимость (ваз нДс)<br>(без нДс)                                                                                                    | енты<br>Досрочный<br>выкуп на начало<br>месяца<br>(без НДС)<br>5 166 766.00<br>5 127 805.00<br>4 984 447.00<br>4 984 447.00<br>4 984 621.07<br>4 585 406.00                                                                                                    |                                  |
| Прилос<br>Графие<br>Ваш личе<br>Лизанител<br>Предмет<br>Валансор<br>Стоямое<br>Стоямое                                                                                                    | жение №1 к допо<br>киї спатежей по до<br>киї специалист:<br>пизита:<br>пизита:<br>пизита:<br>пизита:<br>киї:<br>ть имущества:<br>авора лизинга, мес.:<br>авора лизинга, мес.:<br>авора лизинга, мес.:<br>пизиталь:<br>ть ик лизинговых п<br>ик лизинговых п<br>ик лизинговых п<br>Авановый платеж<br>Апрель 2019 г.<br>Май 2019 г.<br>Май 2019 г.<br>Май 2019 г.<br>Мат. 2019 г.<br>Аванор 2019 г.<br>Аванора 2019 г.<br>Декабрь 2019 г.<br>Декабрь 2019 г.<br>Декабрь 2019 г.<br>Декабрь 2019 г.<br>Анаро 2019 г.<br>Вит.<br>Декабрь 2019 г.<br>Вит.<br>Декабрь 2019 г.                                                                                                    | рлнительн<br>говору лі<br>Маслова юл<br>Евро Тавис С<br>Голуприце<br>Сляц Тарс Ав<br>6 225 000,00<br>Лизингополу<br>Март 2019 г.<br>латежей,<br>Лизингополу<br>Март 2019 г.<br>латежей,<br>15.04.2019<br>15.05.2019<br>15.06.2019<br>15.06.2019<br>15.06.2019<br>15.06.2019<br>15.06.2019<br>15.02.2019<br>15.02.2019<br>15.02.2019<br>15.02.2019<br>15.02.2019<br>15.02.2019<br>15.10.2019<br>15.11.2019<br>15.12.2019                                                                                                    | юму соглаше<br>43инга 1264-А<br>ия Николаевна<br>900<br>П САМОСВАЛ 9453<br>го ОСО (инн 77510<br>RUB<br>руб. (без НДС)<br>Глатеж к оплате<br>(без НДС)<br>7611 619.00<br>126 5000,00<br>93 750,00<br>93 750,00<br>93 750,00<br>93 750,00<br>195 625,00<br>195 625,00<br>195 625,00<br>195 625,00<br>195 625,00<br>195 625,00                                                                                                    | нию № 1 от 3<br>от 25.02.2019<br>-0000010-50, 2018<br>-228570)<br>С)<br>С)<br>Бухт<br>Начисленный<br>платеж<br>(без нДС)<br>1 358 750,00<br>93 750,00<br>93 750,00<br>93 750,00<br>93 750,00<br>195 625,00<br>195 625,00<br>195 625,00<br>195 625,00<br>195 625,00                                                                                                    | алтерские докуми<br>алтерские докуми<br>точимость (ост.<br>стоим. + Выкуп.<br>стоим. + Выкуп.<br>(без НДС)<br>3 000.00                                                                                                    | нты<br>Досрочный<br>выкул на начало<br>месяца<br>(без НДС)<br>5 166 766.00<br>5 127 805.00<br>4 984 447.00<br>4 984 447.00<br>4 984 447.00<br>4 695 406.00<br>4 695 406.00<br>4 402 573.00<br>4 20 947.00                                                                                                    |                                  |
| Прилос<br>Графия<br>Ваш личе<br>Лизанитов<br>Проднет<br>Валансор<br>Стоимос<br>Стоимос                                                                                                    | жение №1 к допо<br>кай спатежей по до<br>кай специалист:<br>получатель:<br>пизина:<br>ик:<br>ть имущества:<br>сора лизина:<br>ик:<br>ть имущества:<br>сорализина:<br>мая дата передачи в<br>ик лизинговых п<br>ик лизинговых п<br>Аванорвый платеж<br>Апрель 2019 г.<br>Чиоль 2019 г.<br>Декабрь 2019 г.<br>Декабрь 2010 г.                                                                                                    | рлнительн<br>говору лі<br>Маслова юл<br>Белотавас С<br>полуприце<br>СпацТодсАв<br>СпацТодсАв<br>СпацТодсАв<br>525 000,00<br>Лизингополу<br>Март 2013 г.<br>латежей,<br>Лазингополу<br>Март 2013 г.<br>латежей,<br>15.04 2019<br>15.05 2019<br>15.05 2019<br>15.05 2019<br>15.05 2019<br>15.03 2019<br>15.03 2019<br>15.03 2019<br>15.03 2019<br>15.03 2019<br>15.03 2019<br>15.11 2019<br>15.11                                                                                                    | юму соглаше<br>43инга 1264-А<br>ия Николаевна<br>200<br>П САМОСВАЛ 9453<br>то ООО (инн 77510<br>RUB<br>руб. (без НДС)<br>Платеж к оплате<br>(без НДС)<br>7 611 619.00<br>93 750.00<br>93 750.00<br>93 750.00<br>93 750.00<br>195 625.00<br>195 625.00<br>195 625.00<br>195 625.00<br>195 625.00<br>195 625.00<br>195 625.00<br>195 625.00<br>195 625.00<br>195 625.00<br>195 625.00                                                                                                    | нию № 1 от 3<br>от 25.02.2013<br>-0000010-50, 2018<br>-228570)<br>С)<br>Начисленный<br>платеж<br>(без НДС)<br>1 358 750.00<br>-93 750.00<br>-93 750.00<br>-95 750.00<br>-95 750.00<br>-95 750.00<br>-95 750.00<br>-95 750.00                                                                                                    | алтерские докуми<br>алтерские докуми<br>толимость (ост.<br>стоим. + Выкул.<br>патажи.<br>(без НДС)<br>3 000.00                                                                                                    | нты<br>Досрочный<br>выкул на начало<br>месяца<br>(без НДС)<br>5 166 766.00<br>5 127 805.00<br>4 984 447.00<br>4 984 447.00<br>4 865 406.00<br>4 865 406.00<br>4 402 573.00<br>4 402 573.00<br>4 101 329.00<br>3 549 350.00                                                                                                    |                                  |
| Прилос<br>Графие<br>Ваш личе<br>Лизангоеп<br>Просамет<br>Лизангоеп<br>Просамет<br>Стоямосе<br>Стоямосе<br>Стоямос                                                                                                    | жение №1 к допо<br>киплатежей по до<br>киплатежей по до<br>киплатежей по до<br>получатель:<br>пизина:<br>ик:<br>ть имущества:<br>овора лизина:<br>кис:<br>ть имущества:<br>овора лизина:<br>кис:<br>пизина:<br>кис:<br>клизинговых п<br>ик лизинговых п<br>ик лизинговых п<br>ик лизинговых п<br>Аванореый платеж<br>Апрель 2019 г.<br>Чколь 2019 г.<br>Чколь 2019 г.<br>Декабрь 2019 г.<br>Декабрь 2019 г.<br>Декабрь 2019 г.<br>Декабрь 2019 г.<br>Декабрь 2019 г.<br>Декабрь 2019 г.<br>Аварого сли г.<br>Авараль 2020 г.<br>Март 2020 г.<br>Апрель 2020 г.                                                                                                    | рлнительн<br>ловору лі<br>Маслова юл<br>Белотавас С<br>полуприце<br>СпацТодсАв<br>СпацТодсАв<br>СпацТодсАв<br>525 000,00<br>Лизингополу<br>Март 2013 г.<br>латежей,<br>Лазингополу<br>Март 2013 г.<br>латежей,<br>15.04 2019<br>15.05 2019<br>15.05 2019<br>15.05 2019<br>15.03 2019<br>15.03 2019<br>15.04 2020<br>15.04 2020<br>15.04 2019<br>15.04 2019<br>15.04 2020<br>15.04 2020<br>15.04 2000<br>15.04 2000<br>15.04 2000<br>15.04 2000<br>15.04 2000<br>15.04                                                                                                    | юму соглаше<br>43инга 1264-А<br>ия Николаевна<br>200<br>П САМОСВАЛ 9453<br>то ООО (инн 77510<br>RUB<br>руб. (без НДС)<br>Платеж к оплате<br>(без НДС)<br>7 611 619.00<br>1 265 000,00<br>9 3 750,00<br>9 3 750,00<br>9 3 750,00<br>9 3 750,00<br>9 3 750,00<br>195 625,00<br>195 625,00                                 | нию № 1 от 3<br>от 25.02.2013<br>-0000010-50, 2018<br>-228570)<br>С)<br>С)<br>Иачисленный<br>платеж<br>(без НДС)<br>7 608 619,00<br>1 358 750,00<br>93 750,00<br>93 750,00<br>93 750,00<br>195 625,00<br>195 625,00<br>195 625,00<br>195 625,00<br>195 625,00<br>195 625,00<br>195 625,00<br>195 625,00<br>195 625,00<br>195 625,00<br>195 625,00<br>195 625,00<br>195 625,00                                                                                                    | алтерские докуми<br>алтерские докуми<br>тотимость (ост.<br>стоим. + Выкул.<br>патажу.<br>(без НДС)<br>3 000.00                                                                                                    | нты<br>Досрочный<br>выкул на начало<br>месяца<br>(без НДС)<br>5 166 766.00<br>5 127 805.00<br>4 984 447.00<br>4 984 447.00<br>4 865 406.00<br>4 465 406.00<br>4 465 406.00<br>4 402 573.00<br>4 401 329.00<br>3 797 159.00<br>3 642 678.00<br>3 642 678.00                                                                                                    |                                  |
| Прилос<br>Графие<br>Ваш личе<br>Лизанител<br>Преднет<br>Валланска<br>Стоямосе<br>Стоямосе<br>Стоямос                                                                                                    | жение №1 к допо<br>ки платежей по до<br>ки платежей по до<br>ки платежей по до<br>получатель:<br>изина:<br>ик:<br>ть имущества:<br>авора лизина:<br>ик:<br>подора лизина:<br>ки:<br>ть имущества:<br>авора лизина:<br>ки:<br>подора лизина:<br>ки:<br>клизинговых п<br>ик лизинговых п<br>ик лизинговых                                                                                                    | рлнительн<br>говору лі<br>Маслова юл<br>Белотавас С<br>полуприце<br>СпацТодсАв<br>сарана<br>СпацТодсАв<br>сарана<br>1225 000,00<br>Лизингополу<br>Март 2013 г.<br>латежей,<br>Лата<br>платежей,<br>15.04 2019<br>15.05 2019<br>15.05 2019<br>15.05 2019<br>15.05 2019<br>15.03 2019<br>15.03 2019<br>15.04 2020<br>15.04 2020<br>15.04 2020<br>15.05 2020<br>15.05 200<br>15.05 200                                                                                                    | юму соглаше<br>43инга 1264-А<br>ия Николаевна<br>200<br>П САМОСВАЛ 9453<br>то ООО (инн 77510<br>RUB<br>руб. (без НДС)<br>Платеж к оплате<br>(без НДС)<br>7 611 619.00<br>1 265 000,00<br>9 3 750,00<br>9 3 750,00<br>9 3 750,00<br>9 3 750,00<br>9 3 750,00<br>195 625,00<br>195 625,00                                 | нию № 1 от 3<br>от 25.02.2013<br>-0000010-50, 2018<br>-228570)<br>С)<br>С)<br>Тачисленный<br>платеж<br>(без НДС)<br>7 608 619,00<br>1 358 750,00<br>93 750,00<br>93 750,00<br>195 625,00<br>195 625,00<br>195 625,00<br>195 625,00<br>195 625,00<br>195 625,00<br>195 625,00<br>195 625,00<br>195 625,00<br>195 625,00<br>195 625,00<br>195 625,00<br>195 625,00<br>195 625,00<br>195 625,00<br>195 625,00<br>195 625,00<br>195 625,00<br>195 625,00<br>195 625,00<br>195 625,00                                                                                                    | алтерские докуми<br>алтерские докуми<br>точимость (ост.<br>сточим. + Выкул.<br>палеж)<br>(без НДС)<br>3 000.00                                                                                                    | нты<br>Досрочный<br>выкул на начало<br>месяца<br>(без НДС)<br>5 166 766.00<br>5 127 805.00<br>4 984 447.00<br>4 984 447.00<br>4 865 406.00<br>4 402 573.00<br>4 402 573.00<br>4 401 329.00<br>3 797 159.00<br>3 3487 798.00<br>3 3487 798.00<br>3 341 577.00<br>3 341 577.00<br>3 3                                                                                                    |                                  |
| Прилос<br>Графие<br>Ваш личе<br>Лизанител<br>Преднет<br>Валланска<br>Стоимосс<br>Стоимосс<br>Стои<br>Стои<br>Стоимосс<br>Стоимосс<br>Стоимо                                                                                                    | жение №1 к допо<br>киї спатежей по до<br>киї специалист:<br>пизинта:<br>икі<br>ть имущества:<br>авора лизинта, мес.:<br>авора лизинта, мес.:<br>авора лизинта, мес.:<br>авора лизина, мес.:<br>писта:<br>ть имущества:<br>авора лизина, мес.:<br>писта:<br>авора лизина, мес.:<br>авора лизина, мес.:<br>авора лизина,                                                                                                    | рлнительн<br>говору лі<br>Маслова юл<br>Белотавас С<br>полуприце<br>СпацТодсАв<br>сарана<br>СпацТодсАв<br>сарана<br>1225 000,00<br>Лизингополу<br>Март 2013 г.<br>латежей,<br>Лазингополу<br>Март 2013 г.<br>латежей,<br>Г.<br>Лата<br>платежей,<br>15.04 2019<br>15.05 2019<br>15.05 2019<br>15.05 2019<br>15.03 2019<br>15.03 2019<br>15.03 2019<br>15.03 2019<br>15.03 2019<br>15.03 2019<br>15.03 2019<br>15.03 2019<br>15.03 2019<br>15.03 2019<br>15.03 2019<br>15.03 2019<br>15.03 2019<br>15.03 2019<br>15.03 2019<br>15.03 2019<br>15.03 2020<br>15.04 2020<br>15.04 2020<br>15.04 2020<br>15.04 2020<br>15.05 2020<br>15.05 2020<br>15.                                                                                                    | юму соглаше<br>43инга 1264-А<br>ия Николаевна<br>200<br>П САМОСВАЛ 9453<br>то ООО (инн 77510<br>RUB<br>руб. (без НДС)<br>Платеж к оплате<br>(без НДС)<br>7 611 619.00<br>1 265 000,00<br>9 3 750,00<br>9 3 750,00<br>9 3 750,00<br>9 3 750,00<br>9 3 750,00<br>9 3 750,00<br>195 625,00<br>195 625,00                                 | нию № 1 от 3<br>от 25.02.2013<br>-0000010-50, 2018<br>-228570)<br>С)<br>С)<br>Тачисленный<br>платеж<br>(без НДС)<br>7 608 619,00<br>1 358 750,00<br>93 750,00<br>93 750,00<br>93 750,00<br>93 750,00<br>195 625,00<br>195 625,00                                                                                                    | алтерские докуми<br>алтерские докуми<br>точимость (ост.<br>сточим. + Выкул.<br>сточим. + Выкул.<br>(без НДС)<br>(3 000.00                                                                                                    | нты<br>Досрочный<br>выкул на начало<br>месяца<br>(без НДС)<br>5 166 766.00<br>5 127 805.00<br>4 984 447.00<br>4 984 447.00<br>4 685 406.00<br>4 402 573.00<br>4 402 573.00<br>4 401 329.00<br>3 797 159.00<br>3 487 798.00<br>3 417 798.00<br>3 417 798.00<br>4 417 798.00<br>4 417 798.00<br>4 417 798.00<br>4 417 798.00<br>4 417 798.00<br>4 417 798.00<br>4 417 798.00<br>4 417 798.00<br>5 708.00<br>5 708.00                                                                                                    |                                  |
| Од пис<br>Прилос<br>Графие<br>Ваш личе<br>Лизанител<br>Предиет<br>Баланско<br>Стоимос<br>Стоимос<br>Стои<br>Стои<br>Сто                                                                                                    | жение №1 к допо<br>киї спатежей по до<br>киї специалист:<br>лизинта:<br>ики<br>ть имущества:<br>авора лизинта, мес.:<br>авора лизинта, мес.:<br>авора лизинта, мес.:<br>авора лизинта, мес.:<br>познатель:<br>ть имущества:<br>авора лизина, мес.:<br>авора лизина, мес.:<br>авора лизина, мес.:<br>авора лизина, мес.:<br>ик лизинговых п<br>ик лизинговых п<br>ик лизинг                                                                                                    | рлнительн<br>говору лі<br>Маслова юл<br>Белотавис с<br>полуприце<br>Спантовська<br>спантовська<br>спантовська<br>спантовська<br>1255 000,00<br>Лизингополу<br>Март 2013 г.<br>латежей,<br>Лата<br>платежей,<br>15.04 2019<br>15.05 2019<br>15.05 2019<br>15.05 2019<br>15.05 2019<br>15.05 2019<br>15.03 2019<br>15.03 2020<br>15.04 2020<br>15.04 2020<br>15.04 2020<br>15.05 2020<br>15.05 20                                                                                                    | юму соглаше<br>43инга 1264-А<br>ия Николаевна<br>200<br>П САМОСВАЛ 9453<br>то ООО (инн 77510<br>RUB<br>руб. (без НДС)<br>Платеж к оплате<br>(без НДС)<br>7 611 619.00<br>1 265 000,00<br>9 3 750,00<br>9 3 750,00<br>9 3 750,00<br>9 3 750,00<br>9 3 750,00<br>9 3 750,00<br>195 625,00<br>195 625,00                                 | нию № 1 от 3<br>от 25.02.2019<br>-0000010-50, 2018<br>-228570)<br>С)<br>С)<br>Тачисленный<br>платеж<br>(без НДС)<br>7 608 619,00<br>1 358 750,00<br>93 750,00<br>93 750,00<br>93 750,00<br>195 625,00<br>195 625,                                                                                                    | алтерские докуми<br>алтерские докуми<br>точимость (ост.<br>сточим. + Выкул.<br>сточим. + Выкул.<br>сточим. + Выкул.<br>(без НДС)<br>(без НДС)                                                                                                    | -<br>-<br>-<br>-<br>-<br>-<br>-<br>-<br>-<br>-<br>-<br>-<br>-<br>-                                                                                                    |                                  |
| Прилос<br>Графия<br>Ваш личе<br>Лизанител<br>Преднет<br>Валансор<br>Транова<br>Балансор<br>Транова<br>Балансор<br>Транослор<br>Транослор<br>Тран                                                                                                    | жение №1 к допо<br>калатежей по до<br>калатежей по до<br>калатежей по до<br>получатель:<br>лизинта:<br>ик:<br>ть имущества:<br>авора лизинга, кис.:<br>аворализинга, кис.:<br>аворализинга, кис.:<br>аворализинга, кис.:<br>ик:<br>порализинга, кис.:<br>ик:<br>клизинговых п<br>ик лизинговых п<br>ик лизинговых п                                                                                                    | рлнительн<br>ловору лі<br>маслова юл<br>болова юл<br>Спаціонська<br>спаціонська<br>спаціонська<br>спаціонська<br>спаціонська<br>спаціонська<br>спаціонська<br>спаціонська<br>спаціонська<br>спаціонська<br>спаціонська<br>спаціонська<br>спаціонська<br>спаціонська<br>спаціонська<br>спаціонська<br>положення<br>патежей,<br>Пата<br>платежей,<br>Пата<br>платежей,<br>15.04.2019<br>15.05.2019<br>15.05.2019<br>15.04.2019<br>15.04.2019<br>15.04.2019<br>15.04.2019<br>15.04.2019<br>15.04.2019<br>15.04.2019<br>15.04.2019<br>15.04.2020<br>15.04.2020<br>15.02.2020<br>15.02.2020<br>15.02.202                                                                                                    | юму соглаше<br>изинга 1264-А<br>из николаевна<br>оо<br>п самосвал 9453<br>то осо (инн 77510<br>гиатель<br>руб. (без НДС)<br>Платеж к оплате<br>(без НДС)<br>7 611 619,00<br>1 265 000,00<br>9 3 750,00<br>9 3 750,00<br>9 3 750,00<br>9 3 750,00<br>9 3 750,00<br>195 625,00<br>195 625,0                               | нию № 1 от 3<br>от 25.02.2013<br>-0000010-50, 2018<br>-228570)<br>С)<br>Начисленный<br>платеж<br>(без НДС)<br>1 358 750,00<br>93 750,00<br>1 358 750,00<br>93 750,00<br>195 625,00<br>195 625,00                                                                                                    | алтерские докуми<br>алтерские докуми<br>выкул.<br>стоимость (ост.<br>стоимость (ост.<br>стоимость))<br>стоимость (ост.<br>стоимость (ост.    | -<br>-<br>-<br>-<br>-<br>-<br>-<br>-<br>-<br>-<br>-<br>-<br>-<br>-                                                                                                    |                                  |
| Прилос<br>Графия<br>Ваш личе<br>Лизанитон<br>Проднет<br>Валансор<br>Транспор<br>Транспор                                                                                                    | жение №1 к допо<br>калатежей по до<br>калатежей по до<br>калатежей по до<br>палатежей по до<br>палатежей по до<br>палатель:<br>паланта:<br>ки:<br>ть инущества:<br>авра лайинга, кас.:<br>авралятель:<br>емая дата передачи в<br>ик лизинговых п<br>ик лизинговых п<br>ик лизинговых п<br>ик лизинговых п<br>ик лизинговых п<br>латеж<br>Аваноовый платеж<br>Апрель 2019 г.<br>Июль 2019 г.<br>Июль 2019 г.<br>Декабрь 2019 г.<br>Авруст 2019 г.<br>Авруст 2019 г.<br>Авруст 2019 г.<br>Авруст 2019 г.<br>Авруст 2019 г.<br>Авруст 2019 г.<br>Авруст 2019 г.<br>Авруст 2020 г.<br>Авруст 2020 г.<br>Авруст 2020 г.<br>Авруст 2020 г.<br>Авруст 2020 г.<br>Сентябрь 2020 г.<br>Май 2020 г.<br>Авруст 2020 г.<br>Сентябрь 2020 г.<br>Май 2020 г.<br>Ноябрь 2020 г.<br>Ноябрь 2020 г.<br>Ванарь 2020 г.<br>Ноябрь 2020 г.<br>Ноябрь 2020 г.<br>Ноябрь 2020 г.<br>Авруст 2021 г.<br>Арель 2021 г.<br>Авруст 2021 г.<br>Аррель 2021 г.                                                                                                    | рлнительн<br>ловору лі<br>маслова юл<br>Балоба юл<br>СляцТодсАв<br>соба<br>сляцТодсАв<br>соба<br>1225 000,00<br>Лизингополу<br>март 2013 г.<br>латежей,<br>Лата<br>платежей,<br>15.04.2019<br>15.05.2019<br>15.05.2019<br>15.06.2019<br>15.04.2019<br>15.04.2019<br>15.04.2019<br>15.03.2011<br>15.04.2019<br>15.04.2019<br>15.04.2019<br>15.04.2019<br>15.04.2019<br>15.04.2019<br>15.04.2019<br>15.04.2019<br>15.04.2019<br>15.04.2019<br>15.04.2019<br>15.04.2020<br>15.04.2020<br>1                                                                                                    | юму соглаше<br>изинга 1264-А<br>из николаевна<br>оо<br>п самосвал 9453<br>то осо (инн 77510<br>гиатель<br>руб. (без НДС)                                                                                                    | нию № 1 от 3<br>от 25.02.2013<br>-0000010-50, 2018<br>-228570)<br>С)<br>С)<br>Начисленный<br>платеж<br>(без НДС)<br>7 608 619,00<br>1 358 750,00<br>93 750,00<br>93 750,00<br>93 750,00<br>93 750,00<br>195 625,00<br>195 625,0                                                                                                    | алтерские докуми<br>выкуп.<br>сл.<br>стоимость (ост.<br>стоимость (ост.<br>стоимост | енты<br>Лосрочный<br>выкуп на начало<br>месяца<br>(без НДС)<br>5 186 766,00<br>5 127 805,00<br>4 984 447,00<br>4 894 447,00<br>4 895 406,00<br>4 402 573,00<br>4 402 573,00<br>4 402 573,00<br>4 402 573,00<br>3 767 1650,00<br>3 767 1650,00<br>3 767 760,00<br>3 767 760,00<br>3 315 77,00<br>3 172 203,00<br>3 172 203,00<br>3 172 203,00<br>3 172 203,00<br>3 261 539,00<br>2 252 440,00<br>2 196 254,00<br>2 028 389,00<br>1 859 562,00                                                                                                    |                                  |
| Прилос<br>Графия<br>Ваш личе<br>Лизанитов<br>Посанет<br>Лизанитов<br>Посанет<br>Балансор<br>Стоимос<br>Стоимос<br>Стои<br>Стои<br>С                                                                                                    | жение №1 к допо<br>ила специалист:<br>планита:<br>планита:<br>планита:<br>ик:<br>ть имущества:<br>асера лизика:<br>кис:<br>ть имущества:<br>асера лизика:<br>кис:<br>павила:<br>емая дата передачи в<br>ик лизинговых п<br>ик лизинговых п<br>и                                                                                                    | рлнительн<br>ловору лі<br>маслова юл<br>Баробрансь<br>Слядідог Ав<br>соба<br>слядідог Ав<br>соба<br>слядідог Ав<br>соба<br>соба<br>лазнигополу<br>март 2019 г.<br>латежей,<br>Лазнангополу<br>март 2019 г.<br>латежей,<br>Лазта<br>платежей,<br>15.04.2019<br>15.05.2019<br>15.06.2019<br>15.06.2019<br>15.06.2019<br>15.04.2019<br>15.06.2019<br>15.06.2019<br>15.06.2019<br>15.06.2019<br>15.06.2019<br>15.04.2019<br>15.06.2019<br>15.06.2020<br>15.06.2020<br>15.06.2021<br>15.06.2021<br>15.06.2021<br>15.06.2021<br>15.06.2021<br>15.06.2021<br>15.06.2021<br>15.06.2021<br>15.06.2021<br>15.06.2021<br>15.06.2020<br>15.06.2020<br>15.06.2                                                                                                    | юму соглаше<br>изинга 1264-А<br>из николаевна<br>оо<br>п самосвал 9453<br>то оос (инн 77510<br>гиатель<br>руб. (без НДС)<br>Платеж к оплате<br>(без НДС)<br>7 611 619,00<br>1 265 000,00<br>93 750,00<br>93 750,00<br>93 750,00<br>93 750,00<br>195 625,00<br>195 625,00<br>1                             | нию № 1 от 3<br>от 25.02.2013<br>-0000010-50, 2018<br>-228570)<br>С)<br>С)<br>Начисленный<br>платеж<br>(без НДС)<br>7 608 619,000<br>1 358 750,00<br>93 750,00<br>195 625,00<br>195 625,0010000                                                                                                    | алтерские докуми<br>Выкул.<br>с.я.<br>выкул.<br>стоплатеж)<br>(без НДС)                                                                                                    | енты<br>Досрочный<br>выкуп на начало<br>месяца<br>(без НДС)<br>5 186 768,00<br>5 127 805,00<br>4 944 447,00<br>4 944 447,00<br>4 895 406,00<br>4 944 447,00<br>4 895 406,00<br>4 944 447,00<br>4 895 406,00<br>4 2573,00<br>3 4 267 40,00<br>3 642 678,00<br>3 4 798,00<br>3 31 577,00<br>3 173 229,00<br>2 853 240,00<br>2 853 240,00<br>2 282 194,00<br>2 186 254,00<br>2 186 254,00<br>2 188 962,00<br>1 889 862,00<br>1 889 863,00<br>1 817 122,00<br>1 817 122,00<br>1 817 120,00<br>1 817 120,00<br>1 817 120,00<br>1 817 120,00<br>1 817 120,00<br>1 817 120                                                                                                    |                                  |
| Прилос<br>Графия<br>Ваш личе<br>Лизанитов<br>Проднет<br>Лизанитов<br>Проднет<br>Балансор<br>Транаритов<br>Стоимос<br>Стоимос<br>Стои<br>Стоимос<br>Стоимос<br>Стоимос<br>Стоимос<br>Стоимос<br>Стои<br>Стоимос<br>Стоимос<br>Стои<br>Стоимос<br>Стоимос<br>Стоимос<br>Стоимос<br>Стои<br>Стои                                                                                                    | жение №1 к допо<br>изголециалист:<br>пизина:<br>пизина:<br>ик:<br>ть инущества:<br>асера лизина:<br>ик:<br>ть инущества:<br>асера лизина:<br>ик:<br>ть инущества:<br>асера лизина:<br>ик:<br>писто:<br>емая дата передачи в<br>ик лизинговых п<br>ик лизинговых п                                                                                                    | рлнительн<br>ловору лі<br>маслова юл<br>Баробрансь<br>Слядідог Ав<br>соба<br>слядідог Ав<br>соба<br>слядідог Ав<br>соба<br>соба<br>лазнигополу<br>март 2019 г.<br>латежей,<br>Лазнангополу<br>март 2019 г.<br>латежей,<br>Лазта<br>платежей,<br>15.04.2019<br>15.05.2019<br>15.05.2019<br>15.06.2019<br>15.06.2019<br>15.04.2019<br>15.06.2019<br>15.06.2019<br>15.06.2019<br>15.06.2019<br>15.06.2019<br>15.06.2019<br>15.06.2020<br>15.06.2020<br>15.06.2021<br>15.06.2021<br>15.06.2021<br>15.06.2021<br>15.06.2021<br>15.06.2021<br>15.06.2021<br>15.06.2021<br>15.06.2021<br>15.06.2021<br>15.06.2021<br>15.06.2020<br>15.06.2020<br>15.06.2021<br>15.06.2021<br>15.06.2021<br>15.06.2021<br>15.06.2021<br>15.06.2021<br>15.06.2                                                                                                    | юму соглаше<br>изинга 1264-А<br>из николаевна<br>оо<br>п самосвал 9453<br>то оос (инн 77510<br>гизтель<br>руб. (без НДС)<br>Платеж к оплате<br>(без НДС)<br>7 611 619,00<br>1 265 000,00<br>93 750,00<br>93 750,00<br>93 750,00<br>93 750,00<br>195 625,00<br>195 625,00<br>1                             | нию № 1 от 3<br>от 25.02.2013<br>-0000010-50, 2018<br>-228570)<br>С)<br>С)<br>Начисленный<br>платеж<br>(без НДС)<br>7 608 619,000<br>1 358 750,00<br>93 750,00<br>195 625,00<br>195 625,00                                                                                                    | алтерские докуми<br>Выкул.<br>с.я.<br>выкул.<br>стоплатеж)<br>(без HДС)                                                                                                    | енты<br>Досрочный<br>выкуп на начало<br>месяца<br>(без НДС)<br>5 186 768,00<br>5 127 805,00<br>4 944 447,00<br>4 944 447,00<br>4 865 406,00<br>4 944 447,00<br>4 402 573,00<br>4 404 447,00<br>4 402 573,00<br>4 402 573,00<br>3 642 678,00<br>3 47 798,00<br>3 47 798,00<br>3 417 203,00<br>3 173 203,00<br>2 853 240,00<br>2 853 240,00<br>2 283 89,00<br>2 528 440,00<br>2 188 883,00<br>1 888 883,00<br>1 6388,00<br>1 343 676,00<br>1 343 676,00<br>1 343 676,00<br>1 343 676,00<br>1 343 676,00<br>1 343 676,00<br>1 343 676,00<br>1 343 676,00<br>1 343 676,00<br>1 343 676,00<br>1 343 676,00<br>1 1343 676,00<br>1 1343 676,00<br>1 1343 676,00<br>1 1363 329,000<br>1 1363 329,000<br>1 1 1363 329,000<br>1                                                                                                    |                                  |
| Од пис<br>Прилос<br>Графия<br>Ваш лине<br>Лизанитон<br>Проднет<br>Балансор<br>Транспор<br>Транспор<br>Т                                                                                                    | жение №1 к допо<br>ила слевиалист:<br>планита:<br>ики<br>попучатель:<br>планита:<br>ики<br>ть имущества:<br>асера лизича, мес.:<br>асера лизича, мес.:<br>асера лизича, мес.:<br>асера лизича, мес.:<br>асера лизича, конс.:<br>попучатель:<br>ик лизинговых п<br>ик лизинговых п<br>ик лизинговых                                                                                                    | рлнительн<br>ловору лі<br>маслова юл<br>Балотаваю<br>Спаціонська<br>соба<br>спаціонська<br>соба<br>спаціонська<br>соба<br>спаціонська<br>соба<br>спаціонська<br>соба<br>соб | юму соглаше<br>изинга 1264-А<br>из николаевна<br>оо<br>п самосвал 9453<br>то оос (инн 77510<br>гизтель<br>руб. (без НДС)<br>Платеж к оплате<br>(без НДС)<br>7 611 619,00<br>1 265 000,00<br>93 750,00<br>93 750,00<br>93 750,00<br>93 750,00<br>93 750,00<br>195 625,00<br>195 625,00<br>19                             | нию № 1 от 3<br>от 25.02.2013<br>-0000010-50, 2018<br>-228570)<br>С)<br>С)<br>Начисленный<br>платеж<br>(без НДС)<br>7 608 619,00<br>1 358 750,00<br>9 3 750,00<br>9 3 750,00<br>9 3 750,00<br>9 3 750,00<br>9 3 750,00<br>1 9 5 625,00<br>1 9 5 625,00<br>1 9                                                                                                    | алтерские докуми<br>Выкул.<br>с.я.<br>во состаторование<br>аптерские докуми<br>выкул.<br>стоплатек)<br>(без НДС)<br>3 000,00                                                                                                    | енты<br>Досрочный<br>выкуп на начало<br>месяца<br>(без НДС)<br>5 186 768,00<br>5 127 805,00<br>4 944 447,00<br>4 944 447,00<br>4 865 406,00<br>4 402 573,00<br>4 401 320,00<br>3 642 1678,00<br>3 642 1678,00<br>3 642 1678,00<br>3 642 1678,00<br>3 17 798,00<br>3 17 203,00<br>2 2681 539,00<br>2 2681 539,00<br>2 2682 540,00<br>2 283 240,00<br>2 283 240,00<br>2 188 883,00<br>1 888 883,00<br>1 888 883,00<br>1 848 77 122,00<br>1 343 676,00<br>1 343 676,00<br>1 343 676,00<br>1 343 676,00<br>1 343 676,00<br>1 343 676,00<br>1 343 676,00<br>1 343 676,00<br>1 343 676,00<br>1 343 676,00<br>1 343 676,00<br>1 343 676,00<br>1 343 676,00<br>1 343 676,00<br>1 343 676,00<br>1 343 676,00<br>1 343 676,00<br>1 343 677,00<br>540,00<br>540,00 |                                  |
| Од пис<br>Прилос<br>Графия<br>Ваш личе<br>Лизанитон<br>Проднет<br>Балансор<br>Транаспор<br>Транаспор<br>Т                                                                                                    | жение №1 к допо<br>изголовите в состать<br>полнатежей по до<br>изголовите:<br>полнатель:<br>полнатель:<br>полнатель:<br>полнатель:<br>полнатель:<br>ик лизинговых п<br>ик лизинговых п<br>ик лизинго                                                                                                    | рлнительн<br>ловору лі<br>маслова юл<br>Баротава юл<br>СляцТарсАв<br>соверни с<br>сляцТарсАв<br>соверни с<br>латана<br>латежа<br>1225 000,00<br>Лизингополу<br>март 2019 г.<br>латежей,<br>Лата<br>платежей,<br>15.04.2019<br>15.05.2019<br>15.05.2019<br>15.06.2019<br>15.06.2019<br>15.06.2019<br>15.04.2019<br>15.06.2019<br>15.06.2019<br>15.06.2019<br>15.06.2019<br>15.06.2019<br>15.06.2019<br>15.06.2019<br>15.06.2019<br>15.06.2020<br>15.07.2020<br>15.08.2020<br>15.08.202                                                                                                    | юму соглаше<br>изинга 1264-А<br>из николаевна<br>оо<br>п самосвал 9453<br>то оос (инн 77510<br>гизтель<br>руб. (без НДС)<br>Платеж к оплате<br>(без НДС)<br>7 611 619,00<br>1 265 000,00<br>93 750,00<br>93 750,00<br>93 750,00<br>93 750,00<br>195 625,00<br>195 625,00<br>1                             | нию № 1 от 3<br>от 25.02.2013<br>-0000010-50, 2013<br>-228570)<br>С)<br>С)<br>Начисленный<br>платеж<br>(без НДС)<br>7 608 619,00<br>1 358 750,00<br>9 3 750,00<br>9 3 750,00<br>1 9 5 625,00<br>1 9 5 625,                                                                                                    | алтерские докуми<br>Выкул.<br>с.я.<br>выкул.<br>стоимо + выкул.<br>стоимо + выкул.                                                                                                    | енты<br>Досрочный<br>выкуп на начало<br>месяца<br>(без НДС)<br>5 186 768,00<br>5 127 805,00<br>4 944 447,00<br>4 944 447,00<br>4 944 447,00<br>4 944 447,00<br>4 946 449,00<br>3 10 360,00<br>3 642 678,00<br>3 426 578,00<br>3 426 77,00<br>3 311 577,00<br>3 317 798,00<br>2 953 240,00<br>2 953 240,00<br>2 953 240,00<br>2 953 240,00<br>2 953 240,00<br>2 953 240,00<br>2 186 854,00<br>1 858 9562,00<br>1 638 9562,00<br>1 1343 876,00<br>1 1343 876,00<br>1 2 242 242 242 242 242 242 242 242 242                                                                                                    |                                  |
| Од пис<br>Прилос<br>Графи<br>Ваш личе<br>Лизангост<br>Посоднет<br>Лизангост<br>Посоднет<br>Лизангост<br>Посоднет<br>Графи<br>Стоямосс<br>Стоямосс<br>Стоя<br>Стоя                                                                                                    | жение №1 к допо<br>клатежей по до<br>калатежей по до<br>калатежей по до<br>калатежей по до<br>калатежей по до<br>калатех<br>ика<br>икала<br>калатех<br>калатех<br>калатель:<br>калатель:<br>к                                                                                                    | рлнительн<br>ловору лі<br>маслова юл<br>Баротранска<br>сляви бор<br>Сляви бор<br>Сляви бор<br>Сляви бор<br>Сляви бор<br>Сляви бор<br>Сляви бор<br>сляви бор<br>сляви бор<br>сляви бор<br>лазингополу<br>март 2019 г.<br>латежей,<br>Лата<br>платежей,<br>Сляви бор<br>слявингополу<br>март 2019 г.<br>латежей,<br>Лата<br>платежа<br>15.04.2019<br>15.05.2019<br>15.06.2019<br>15.06.2019<br>15.06.2019<br>15.06.2019<br>15.06.2019<br>15.06.2019<br>15.06.2019<br>15.08.2019<br>15.08.2019<br>15.08.2019<br>15.08.2019<br>15.08.2019<br>15.08.2019<br>15.08.2020<br>15.09.2020<br>15.09.2020<br>15.09.2020<br>15.09.2020<br>15.09.2020<br>15.09.2020<br>15.09.2020<br>15.09.2020<br>15.09.2020<br>15.08.2021<br>15.08.2021<br>15.08.2020<br>15.08.2020<br>15.08.                                                                                                    | юму соглаше<br>изинга 1264-А<br>из николаевна<br>юо<br>п самосвал э453<br>то осо (инн 77516<br>гиатель<br>руб. (без НДС)<br>Платеж к оплате<br>(без НДС)<br>7 611 619,00<br>1 265 000,00<br>9 3 7550,00<br>9 3 7550,00<br>9 3 7550,00<br>9 3 7550,00<br>9 3 7550,00<br>9 3 7550,00<br>9 3 7550,00<br>9 3 7550,00<br>9 3 7550,00<br>9 3 7550,00<br>9 3 7550,00<br>19 5 625,00<br>19 5 625,                                                       | нию № 1 от 3<br>от 25.02.2013<br>-0000010-50, 2018<br>-228570)<br>С)<br>С)<br>Торобородо Соловородо<br>-228570)<br>С)<br>Торобородо<br>-228570<br>-228570<br>-208570<br>-208570<br>-209570<br>-209570<br>-200570<br>-200570<br>-200570<br>-200570<br>-200570<br>-200 | алтерские докуми<br>выкул.<br>алтерские докуми<br>выкул.<br>стоим. + Выкул.<br>платеж)<br>(без НДС)<br>3 000,00                                                                                                    | енты<br>Досрочный<br>выкуп на начало<br>мессяца<br>(без НДС)<br>5 186 766,00<br>5 127 805,00<br>4 984 447,00<br>4 984 447,00<br>4 685 408,00<br>4 894 447,00<br>4 685 408,00<br>4 894 447,00<br>4 685 408,00<br>3 943 990,00<br>3 747 159,00<br>3 442 677,00<br>3 442 677,00<br>3 442 677,00<br>3 442 677,00<br>3 442 677,00<br>3 442 673,00<br>3 442 673,00<br>3 442 673,00<br>3 442 673,00<br>3 442 673,00<br>3 442 673,00<br>3 442 673,00<br>3 442 673,00<br>3 442 673,00<br>3 442 673,00<br>3 442 673,00<br>3 442 673,00<br>1 453 540,00<br>2 583 540,00<br>2 583 540,00<br>2 583 540,00<br>2 583 540,00<br>2 585 540,00<br>1 688 683,00<br>1 517 122,00<br>1 688 683,00<br>1 517 122,00<br>5 665,00<br>5 665,00                                                                    |                                  |

**График обычный** – документ, в котором отображается график лизинговых платежей (оплату производит лизингополучатель), в виде таблицы, где по столбцам указаны период начисления, дата платежа по графику, платеж к оплате и т.д., а по строкам – номер строки по графику. На пересечении строк и столбцов указана сумма по графику.

При нажатии на кнопку «Печать», расположенную в правой части окна в шапке документа «Договор лизинга» и выборе позиции «График обычный» на экран выводится диалоговое окно «Укажите подписантов» (данные подписантов заполняются автоматически программой, но при необходимости могут корректироваться пользователем вручную), в котором необходимо нажать на кнопку «Печать», на следующем этапе выводится печатная форма (рис. 4.3.84).

| A HOIOBO                                                                                                    | р лизинга ли юю-ос                                                                                                    | 0004 01 20.02.201                                                                                                    | 0.00.00                                                                                                    |                                                                                                    |                                                                                                    |                                                                                                    |                     |
|----------------------------------------------------------------------------------------------------|----------------------------------------------------------------------------------------------------|----------------------------------------------------------------------------------------------------|----------------------------------------------------------------------------------------------------|----------------------------------------------------------------------------------------------------|----------------------------------------------------------------------------------------------------|----------------------------------------------------------------------------------------------------|---------------------|
| сновное Документы                                                                                                    | <u>.</u>                                                                                                    |                                                                                                    |                                                                                                    |                                                                                                    |                                                                                                    |                                                                                                    |                     |
|                                                                                                    | 2                                                                                                    |                                                                                                    |                                                                                                    | 0                                                                                                    | D                                                                                                    |                                                                                                    |                     |
| ровести и закрыть                                                                                                    | Записать Провест                                                                                                    | 1 📉 🔃 Анал                                                                                                    | из задолженности                                                                                                    | Создать на основа                                                                                                    | нии - Печат                                                                                                    |                                                                                                    |                     |
| грагент: ЕвроТранс                                                                                                    | 000                                                                                                    |                                                                                                    | e .                                                                                                    | Организация:                                                                                                    | Бра                                                                                                    | вка                                                                                                    |                     |
| ер договора: 1264-А                                                                                                    |                                                                                                    |                                                                                                    | от: 25.02.2019                                                                                                    | Произведен с                                                                                                    | кончатель Пис                                                                                                    | т согласования                                                                                                    |                     |
| к действия от: 03.03.2019                                                                                                    | до: 28.02.2022                                                                                                    | Срок лизинга (мес): 36                                                                                                    | 3                                                                                                    | Уникальный иден                                                                                                    | тификатор Эта                                                                                                    | пы оплат                                                                                                    |                     |
|                                                                                                    |                                                                                                    |                                                                                                    |                                                                                                    | Основание возни                                                                                                    | кновения                                                                                                    | пасие в БКИ                                                                                                    |                     |
| бщие График платежей                                                                                                    | Договоры, обеспечения                                                                                                    | Данные об имуществе                                                                                                    | Основные средства                                                                                                    | Дополнительно                                                                                                    | Страховк                                                                                                    | портные данные (Прил                                                                                                    | тожение 2 к анкете) |
| редмет лизинга:                                                                                                    | Грузовой                                                                                                    | гранспорт                                                                                                    |                                                                                                    | <ul> <li>Регион лизи</li> </ul>                                                                                                    | нгополуча                                                                                                    | рик без зачета аванса                                                                                                    |                     |
| п имущества:                                                                                                    | Грузовой                                                                                                    | гранспорт (в т.ч. прицепы)                                                                                                    |                                                                                                    | • 🗗 Отрасль лиз                                                                                                    | ингополуч                                                                                                    | рик обычный                                                                                                    |                     |
| · · · · · · · · · · · · · · · · · · ·                                                                                                    | 40702010                                                                                                    | 11010120022 MIADUAD "EIA                                                                                                    | 2450" RAO "CORVO!                                                                                                    | - Годразделе                                                                                                    | чие:                                                                                                    | • • •                                                                                                    |                     |
| Укажите                                                                                                    | полписант                                                                                                    | ов                                                                                                    |                                                                                                    |                                                                                                    |                                                                                                    |                                                                                                    | : - ×               |
|                                                                                                    |                                                                                                    |                                                                                                    |                                                                                                    |                                                                                                    |                                                                                                    |                                                                                                    |                     |
| Печать                                                                                                    |                                                                                                    |                                                                                                    |                                                                                                    |                                                                                                    |                                                                                                    |                                                                                                    | Еще -               |
| Подписант                                                                                                    | ООО Лизин                                                                                                    | г-Презентац                                                                                                    | ия                                                                                                    |                                                                                                    |                                                                                                    |                                                                                                    |                     |
| ФИО:                                                                                                    | Краснова Све                                                                                                    | тлана Сергеевн                                                                                                    | на                                                                                                    |                                                                                                    | -                                                                                                    | C                                                                                                    |                     |
| Должность:                                                                                                    | Главный бухга                                                                                                    | алтер                                                                                                    |                                                                                                    |                                                                                                    |                                                                                                    | Ŀ                                                                                                    |                     |
| Основание:                                                                                                    | Ловеренности                                                                                                    |                                                                                                    |                                                                                                    |                                                                                                    |                                                                                                    |                                                                                                    |                     |
|                                                                                                    | CareTracia                                                                                                    | 000                                                                                                    |                                                                                                    |                                                                                                    |                                                                                                    |                                                                                                    |                     |
| подписант                                                                                                    | Евротранс                                                                                                    | 000                                                                                                    |                                                                                                    | -                                                                                                    |                                                                                                    |                                                                                                    |                     |
| Вид подписа                                                                                                    | нта: В                                                                                                    | ыбрать Ввес                                                                                                    | ти вручную                                                                                                    |                                                                                                    |                                                                                                    |                                                                                                    |                     |
| ФИО:                                                                                                    | Ск                                                                                                    | зорцов Владим                                                                                                    | ир Юрьевич                                                                                                    | , Генералы                                                                                                    | ный директо                                                                                                    | •p -                                                                                                    | c                   |
| Подписант до                                                                                                    | олжность: Ген                                                                                                    | еральный дире                                                                                                    | ектор                                                                                                    |                                                                                                    |                                                                                                    |                                                                                                    |                     |
|                                                                                                    |                                                                                                    | - F                                                                                                    |                                                                                                    |                                                                                                    |                                                                                                    |                                                                                                    |                     |
|                                                                                                    |                                                                                                    |                                                                                                    |                                                                                                    |                                                                                                    |                                                                                                    |                                                                                                    |                     |
| Эл. почта специали<br>Лизингополучатель:<br>Предмет лизинга:<br>Поставщик<br>Стоимость имущест<br>Срок договора лизин<br>Первоначальный взя<br>Балансодержатель:<br>Трансодятный налог                                                                                                    | ста:<br>ЕвроТь<br>ПОЛУП<br>СпецТь<br>ва:<br>6 325 0<br>нга, мес.:<br>6 325 0<br>нга, мес.:<br>6 325 0<br>лизинг<br>т.<br>Лизинг                                                                                                    | анс ООО<br>РИЦЕП САМОСВАЛ 9453-<br>рг.Авто ООО (ИНН 77510<br>)0,00 RUB<br>)0,00 (20,00%)<br>ополучатель<br>ополучатель                                                                                                    | 0000010-50, 2018 <mark>C.B.</mark><br>28570)                                                                                                    |                                                                                                    |                                                                                                    |                                                                                                    |                     |
| от почитает очибрие<br>Лизин-котоопузарансе<br>Предмет лизинга:<br>Поставицик<br>Стоимость имущест<br>Срок договора лизин<br>Переоначальный вало<br>Балансодержатель:<br>Транспортный налос<br>Планируемая дата п<br>лизинг:<br>График лизи                                                                                                    | ота:<br>EBDOIL<br>ПОЛУЛ<br>Слечи<br>ва:<br>6 325 00<br>нга, мес.:<br>36<br>нос, RUB (%):<br>1 265 00<br>Лизинг<br>г.<br>Лизинг<br>Ередачи в Март 20<br>НГОВЫХ ПЛАТЕХ                                                                                                    | ынс ООО<br>РИЦЕП САМОСВАЛ 9453-<br>рицеп самосвал 9453-<br>10,00 RUB<br>00,00 (20,00%)<br>ополучатель<br>ополучатель<br>ополучатель<br>)19 г.<br>сей, руб. (без НД(                                                                                                    | 0000010-50, 2018 <sub>[.8.</sub><br>28570)                                                                                                    |                                                                                                    |                                                                                                    |                                                                                                    |                     |
| Эл. почта специалих<br>Лизинчополучатель:<br>Предмет лизичта:<br>Поставидик<br>Стоимость имущест<br>Срок договора лизи-<br>Первоначальный вало<br>Балансодерхатель:<br>Транспортный налот<br>Планируемая дата п<br>лизинг:<br><b>График лизи</b>                                                                                                    | ота:<br>Барота<br>Слеших<br>ва:<br>6 3250<br>478, мес.:<br>9 36<br>нос, RUB (%):<br>1 2650<br>Лизинг<br>г.<br>Лизинг<br>предачи в Март 21<br>НГОВЫХ ПЛАТЕХ                                                                                                    | нанс 000<br>РИЦЕП САМОСВАЛ 9453.<br>пр. Авто ОСО (ИНН 77510<br>05.00 RUB<br>10.00 (20.00%)<br>пополучатель<br>опопучатель<br>2019 г.<br>гей, руб. (без НД(                                                                                                    | 0000010-50, 2018 <sub>L.B.</sub><br>28570)<br>C)                                                                                                    | Бухгалтерски                                                                                                    | е документы                                                                                                    |                                                                                                    |                     |
| Эл. почта специалих<br>Лизинчтополучатель:<br>Предмет лизинга:<br>Поставщик:<br>Стоимость имущест<br>Стоимость имущест<br>Срок договора лизин<br>Переоначальный ва<br>Балансодержатель:<br>Транируемая дата п<br>лизинг:<br>График лизи                                                                                                    | ота: ЕвроТа<br>СПЛТ<br>Сприба<br>ва: сесто<br>нта, мес.: 325<br>нта, мес.: 325<br>12800<br>нта, мес.: 326<br>326<br>12800<br>12800<br>1                                                                                                    | анд 000<br>РИЦЕП САМОСВАЛ 9453.<br>рг.Авто ОСО (ИНН 77510<br>00.00 RUB<br>полоучатель<br>ополучатель<br>ополуча<br>ополуча<br>ополу<br>ополуча<br>ополуча<br>ополуча<br>ополуча<br>ополуча<br>ополуча<br>ополуча<br>ополуча<br>ополуча<br>ополуча<br>ополу<br>ополу<br>ополуча<br>ополу<br>ополу<br>ополу<br>ополу<br>опо<br>ополу<br>ополу<br>ополу<br>опо<br>опо<br>ополу<br>опо<br>опо<br>ополу<br>опо<br>опо<br>опо<br>опо<br>опо                                  | 0000010-50, 2018 г.в.<br>28570)<br>С)<br>Начисленный<br>платеж<br>(без ИДС)                                                                                                    | Бухгалтерски<br>Зачет аванса<br>(без НДС)                                                                                                    | е документы<br>Выкул.<br>стоимость (ост.<br>стоимость (ост.<br>стоимость Арас)<br>(без НДС)                         | Досрочный<br>выкуп на начало<br>месяца<br>(без НДС)                                                                                                    |                     |
| Эл. почта специалих<br>Лизинтополучатель:<br>Предмет лизинга:<br>Поставщик:<br>Стоимость имущест:<br>Стоимость имущест:<br>Срок договора лизин<br>Переоначальный ваз<br>Балансодерхитель:<br>Панируемая дата п<br>лизинг:<br>График лизи<br>№ п/п / Период                                                                                                    | ота: ЕвроПа<br>СлешКа<br>ва: СлешКа<br>ва: 6 325 0<br>чта, мес.: 36<br>чта, мес.: 36<br>чта, мес.: 1 285 0<br>лизинг<br>г. Лизинг<br>г. Лизинг<br>г. Лизинг<br>г. Лизинг<br>наредачи в Март 2<br>НИГОВЫХ ПЛАТЕЖ<br>а начисления Да                                                                                                    | анд 000<br>РИЦЕП САМОСВАЛ 9453.<br>рр. Авто ОСО (ИНН 77510<br>00.00 RUB<br>полоучатель<br>ополучатель<br>ополуча<br>ополуча<br>ополуча<br>ополуча<br>ополу<br>ополу<br>ополуча<br>ополу<br>ополу<br>ополу<br>ополу<br>ополу<br>ополу<br>ополу<br>опол                                                                                                    | 0000010-50, 2018 г.в.<br>28570)<br>С)<br>Начисленный<br>платеж<br>(баз нАС)<br>7 608 619.00                                                                                                    | Бухгалтерски<br>Зачет аванса<br>(без НДС)<br>1 265 000.00                                                                                                    | е документы<br>Выкуп.<br>стоимость (ост.<br>платех)<br>(без НДС)<br>(без НДС)                                       | Досрочный<br>выкуп на начало<br>месяца<br>(без НДС)                                                                                                    |                     |
| Эл. почта специалих<br>Лизинтополучатель:<br>Предмет лизинга:<br>Поставщик:<br>Стоимость имущест<br>Стоимость имущест<br>Срок договора лизин<br>Переоначальный ва<br>Балансодержатель:<br>Транируемая дата п<br>лизинг:<br>График лизи<br><u>Итого:<br/>1 Авансовы</u><br>2 Алосоль 21                                                                                                    | та: Барода<br>Сприба<br>ва: Сприба<br>ва: Сонциба<br>ва: Сонциба                                                                                                    | анс. 000<br>РИЦЕП САМОСВАЛ 9453.<br>рр. Авто ОСО (ИНН 77510<br>00.00 RUB<br>пологучатель<br>ополучатель<br>2019 г.<br>кей, руб. (без НДС)<br>га алана коплате<br>(без НДС)<br>7.611 619.00<br>2019 03750.00                                                                                                    | 0000010-50, 2018 г.в.<br>28570)<br>С)<br>Начисленный<br>платеж<br>(без нДС)<br>1 358 750.00                                                                                                    | Бухгалтерски<br>Зачет аванса<br>(без НДС)<br>1 265 000.00<br>1 265 000.00                                                                                                    | е документы<br>Выкул.<br>стоим.сть [ост.<br>платеж]<br>(без НДС)<br>3 000.00                                        | Досрочный<br>выкуп на начало<br>месяца<br>(без НДС)                                                                                                    |                     |
| Эл. почта специалих<br>Лизинтополучатель:<br>Предмет лизинга:<br>Поставицик:<br>Соожасствора лизит<br>Соожасствора лизит<br>Соожасствора лизит<br>Пораницика<br>Предоразнати най вало<br>Планируемая дата п<br>лизит:<br>График лизи<br>NE n/n / Период<br>Итого:<br>1 Аванова<br>2 Апрело 20<br>1 Май 2010                                                                                                    | та: ЕпроТы<br>Спрати<br>Спрати<br>С                                                                                                    | анк. 000<br>РИЦЕП САМОСВАЛ 9453.<br>рг.Авто ОСО (ИНН 77510<br>00.00 RUB<br>полоучатель<br>ополучатель<br>2019 г.<br>кей, руб. (без НД(<br>саз НДС)<br>7.611 £19.00<br>2019 03 750.00<br>2019 03 750.00<br>2019 03 750.00<br>2019 03 750.00                                                                                                    | 0000010-50, 2018 г.в.<br>28570)<br>С)<br>Начисленный<br>платеж<br>(без НДС)<br>7 608 619.00<br>1 358 750.00<br>93 750.00<br>93 750.00                                                                                                    | Бухгалтерски<br>Зачет вванса<br>(без НДС)<br>1 265 000.00<br>1 265 000.00                                                                                                    | е документы<br>Выкул.<br>стоимсть (ост.<br>платеж)<br>(без НДС)<br>3 000.00                                         | Досрочный<br>выкуп на начало<br>месяца<br>(без НДС)<br>5 166 766 00                                                                                                    |                     |
| Эл. почта специалих<br>Лизинчтополучатель:<br>Предмет лизинга:<br>Поставицик:<br>Стоимассть орэ лежт<br>Стоимассть орэ лежт<br>Переолучатель и вар<br>Балансодержатель:<br>Транспортный налог<br>Планируемая дата п<br>лизинг:<br><b>График лизи</b><br><b>№</b> п/п / Период<br>Итого:<br>1 Авансовь<br>2 Апрель 20<br>1 Авансовь<br>2 Апрель 20<br>1 Кон 2011                                                                                                    | лта: ЕвроТи<br>Полите<br>ва: сес. 36<br>6 325 0<br>478, мес. 36<br>6 325 0<br>478, мес. 1 265 0<br>г. Лизинг<br>предаци в Март 2<br>IHГОВЫХ ПЛАТЕЖ<br>и начисления Да<br>платеж<br>42 платеж 16.04<br>019 г. 16.05<br>9 г. 16.05<br>9 г. 16.07                                                                                                    | анк. 000<br>РИЦЕП САМОСВАЛ 9.453.<br>рг. Авто ОСО (ИНН 77510<br>00.00 RUB<br>полоччатель<br>ополучатель<br>2019 г.<br>кей, руб. (без НД(<br>соз НДС)<br>7.611 е19.00<br>2019 93 750.00<br>2019 93 750.00<br>2019 93 750.00<br>2019 105 625.00                                                                                                    | 0000010-50, 2018 г.в.<br>28570)<br>С)<br>Начисленный<br>платеж<br>(без НДС)<br>7 602 619.00<br>1 358 750.00<br>93 750.00<br>93 750.00<br>195 625.00<br>195 625.00                                                                                                    | Бухгалтерски<br>Зачет аванса<br>(без НДС)<br>1 265 000.00<br>1 265 000.00                                                                                                    | е документы<br>Выкул.<br>стоимсеть (ост.<br>стоим. + выкул.<br>платеж)<br>(без НДС)<br>3 000.00                     | Досрочный<br>выкуп на начало<br>месяца<br>(без НДС)<br>5 166 766.00<br>5 127 805.00<br>4 694 447 ~0                                                                                                    |                     |
| Эл. почта специалих<br>Лизинчтополучатель:<br>Предмет лизинга:<br>Поставщик:<br>Стоимость имунет<br>Стоимость имунет<br>Стоимость имунет<br>Стоимость имунет<br>Павикруемая дата п<br>лизинг:<br>График лизи<br>№ п/п / Период<br>Итого:<br>1 Аванозер<br>4 Июнь 201<br>6 Август 20<br>7 Сентора                                                                                                    | та:<br>Еворт,<br>ПОРМТ<br>ва: со. 326<br>6 325 0<br>кта, мес.: 36<br>105, RUB (%): 1 265 0<br>лизинг<br>передачи в Март 2<br>ИНГОВЫХ ПЛАТСЖ<br>и начисления Да<br>плат<br>ий платеж<br>ий платеж<br>16, 16, 16, 04<br>г. 16, 05<br>19 г. 16, 05<br>19 г. 16, 05<br>10 г. 16, 05<br>10                                                                                                    | нанс. 000<br>РИЦЕП САМОСВАЛ 9.453.<br>102. Авто ОСО (ИНН 77510<br>10.00 RUB<br>полоучатель<br>ополучатель<br>ополи<br>ополучатель<br>ополучатель<br>ополи<br>ополи<br>опол | 0000010-50, 2018 г.в.<br>28570)<br>С)<br>Начисленный<br>платеж<br>(без НДС)<br>1 358 750.00<br>1 358 750.00<br>1 358 750.00<br>1 358 750.00<br>1 35 8 750.00<br>1 95 825.00<br>1 95 825.00<br>1 95 825.00<br>1 95 825.00                                                                                                    | Бухгалтерски<br>Зачет аванса<br>(без НДС)<br>1 265 000.00<br>1 265 000.00                                                                                                    | е документы<br>Выкул.<br>стоимсоть (ост.<br>платеж)<br>(без НДС)<br>3 000.00                                        | Досрочный<br>выкуп на начало<br>месяца<br>(без НДС)<br>5 166 766.00<br>5 127 805.00<br>5 127 805.00<br>6 4 447.00<br>4 841 160.00<br>4 841 160.00                                                                                                    |                     |
| Ол. почта опециалих<br>Лизинчтополучатель:<br>Предмет лизинга:<br>Поставщик:<br>Стоимость имунет<br>Стоимость имунет<br>Валансодержатель:<br>Транспортный излог<br>Планируемая дата п<br>лизинг:<br>График лизи<br>№ п/п / Период<br>Мтого:<br>1 Аваноовы<br>2 Апрель 2(<br>3 Май 2016)<br>4 Июнь 201<br>6 Август 20<br>7 Сентябрь<br>8 Октябрь 2                                                                                                    | та:<br>Барот,<br>полна<br>ва: со. 325<br>ва: со. 325<br>ва: со. 32                                                                                                    | нанс. 000<br>РИЦЕП САМОСВАЛ 9.453.<br>пр. Авто ОСО (ИНН 77510<br>00.00 RUB<br>ополучатель<br>ополучатель<br>ополуча<br>ополу<br>ополу<br>ополуча<br>ополуча<br>ополуча<br>ополуча<br>ополуча<br>ополуча<br>опо                                                                                                    | 0000010-50, 2018 г.в.<br>28570)<br>С)<br>Начисленный<br>платеж<br>(без НДС)<br>1 358 750,00<br>93 750,00<br>93 750,00<br>93 750,00<br>195 225,00<br>195 225,00<br>195 225,00<br>195 225,00                                                                                                    | Бухгалтерски<br>Зачет аванса<br>(без НДС)<br>1 265 000.00<br>1 265 000.00                                                                                                    | е документы<br>Выкуп.<br>стоимсоть (ост.<br>платеж)<br>(без НДС)<br>3 000.00                                        | Досрочный<br>выкуп на начало<br>месяца<br>(без НДС)<br>5 166 786.00<br>5 127 805.00<br>4 984 447.00<br>4 894 147.00<br>4 894 147.00<br>4 895 221.00                                                                                                    |                     |
| оп. почта опециалих<br>Лизинчтополучатель:<br>Предмет лизинга:<br>Поставщик:<br>Стоимость имущест<br>Стоимость имущест<br>Потавидик:<br>Перворизальный ср<br>Балансодержатель:<br>Транспортный налог<br>Планируемая дата п<br>лизинг:<br><b>График лизи</b><br><b>№ п/п / Период</b><br><b>№ п/п / Период</b>                                                                                                    | та:<br>Баральность вала<br>вала состания<br>вала состания<br>вала состани                                                                                                    | нис 000<br>РИЦЕП САМОСЕВАЛ 9453.<br>IDC-Авто ООО (ИНН 77510<br>10.00 RUB<br>10.00 RUB                                                                                                    | 0000010-50, 2018 г.в.<br>28570)<br>С)<br>Начисленный<br>платеж<br>(без НДС)<br>7 608 619.00<br>1356 750.00<br>93 750.00<br>93 750.00<br>195 625.00<br>196 625.00<br>196 525.00<br>196 525.00<br>196 525.00                                                                                                    | Бухгалтерски<br>Зачет аванса<br>(без НДС)<br>1 265 000.00<br>1 265 000.00                                                                                                    | е документы<br>Выкуп,<br>стоимсоть (ост.<br>платеж)<br>(без НДС)<br>3 000.00                                        | Досрочный<br>выкуп на начало<br>месяца<br>(без НДС)<br>5 166 786.00<br>5 127 805.00<br>4 844 447.00<br>4 868 406.00<br>4 868 406.00<br>4 402 573.00<br>4 250 547.00                                                                                                    |                     |
| Эп поита специали.<br>Лизингоплунатель:<br>Предмет лизинга:<br>Предмет лизинга:<br>Стоимость имущест<br>Оред астовира лизи<br>Поставщик:<br>Стоимость имущест<br>Оред астовира лизи<br>Пранания<br>Пранания<br>Граносовира лизи<br>Балансодержатель:<br>Трансопостьий налот<br>Гланируемая дата л<br>лизинг:<br><b>График лизи</b><br><b>№</b> п/п / Период<br>Итого:<br>1 Авансовы<br>2 Апрель 20<br>3 Май 2010<br>8 Август 20<br>7 Сентябрь 2<br>9 Ноябрь 2<br>10 Декабрь 2<br>11 Декабрь 2<br>11 Декабрь 2<br>12 Февраль.                                                                                                    | та:<br>Баротт<br>ПОЛИТ<br>ва:<br>ва:<br>ва:<br>ва:<br>ва:<br>ва:<br>ва:<br>ва:                                                                                                    | нанс. 000<br>РИЦЕП САМОСВАЛ 9.453.<br>прс.Авто ОСО (ИНН 77510<br>10.00 RUB<br>10.00 (20.00%)<br>ополучатель<br>ополучатель<br>ополучатель<br>ополучатель<br>19 г.<br>сей, руб. (без НДс)<br>7 611 619.00<br>2010 03750.00<br>2010 03750.00<br>2010 03750.00<br>2010 195 625.00<br>2019 105 625.00<br>2019 105 625.00<br>2019 105 625.00<br>2019 105 625.00<br>2019 105 625.00<br>2019 105 625.00<br>2019 105 625.00<br>2019 105 625.00<br>2019 105 625.00<br>2019 105 625.00<br>2020 105 625.00<br>2020 105 625.00<br>2                                                                                                    | 0000010-50, 2018 г.я.<br>28570)<br>Начисленный<br>платеж<br>(без НДС)<br>1 358 760 00<br>93 760 00<br>93 760 00<br>93 760 00<br>195 825 00<br>195 825 00<br>195 825 00<br>195 825 00<br>195 825 00<br>195 825 00<br>195 825 00<br>195 825 00                                                                                                    | Бухгалтерски<br>Зачет аванса<br>(без НДС)<br>1 265 000.00<br>1 265 000.00                                                                                                    | е документы<br>Быкул.<br>стойм. + в.ост.<br>платеж)<br>(без НДС)<br>3 000.00                                        | Досрочный<br>выкул на начало<br>месяца<br>(без НДС)<br>5 166 766.00<br>5 127 805.00<br>4 984 447.00<br>4 984 9621.00<br>4 984 921.00<br>4 505 405.00<br>4 101 329.00<br>3 940 390.00                                                                                                    |                     |
| Эл. почта опециалих<br>Лизинчтополучатель:<br>Предмет лизинга:<br>Поставщик:<br>Стоимость имущест:<br>Валансодержатель:<br>Транспортный налог<br>Планируемая дата п<br>лизинг:<br>График лизи<br>Ne n/n / Период<br>Мтого:<br>1 Авансовы<br>2 Алрель 201<br>6 Август 20<br>7 Сентябрь<br>8 Октябрь 20<br>10 Декабрь 2<br>10 Декабрь 2<br>10 Декабрь 2<br>10 Декабрь 2<br>10 Декабрь 2<br>10 Декабрь 2<br>11 Янаврь 201<br>8 Май 2020                                                                                                    | та: БарлТа<br>Сприта<br>ва: Солика<br>ва: Солик                                                                                                    | нанс. 000<br>РИЦЕП САМОСВАЛ 9.453.<br>прс.Авто ОСО (ИНН 77510<br>10.00 RUB<br>10.00 (20.00%)<br>ополучатель<br>ополучатель<br>ополучатель<br>19 г.<br>аей, руб. (без НДС)<br>7.611 619.00<br>2010 0.3750.00<br>2010 0.3750.00<br>2010 0.3750.00<br>2010 0.3750.00<br>2010 0.3750.00<br>2010 0.8750.00<br>2010 0.8750.00<br>2020 0.8750.00<br>2020 0.8750.00<br>2020 0.8750.00<br>2020 0.9750.25500<br>2020 0.8750.00<br>2020 0.8750.00<br>202                                                                                                    | 0000010-50, 2018 г.я.<br>28570)<br>Начиоленный<br>платеж<br>(без НДС)<br>7 608 619.00<br>1 356 760.00<br>93 750.00<br>93 750.00<br>1 95 625.00<br>1 95 625.00<br>1 95 625.00<br>1 95 625.00<br>1 95 625.00<br>1 95 625.00<br>1 95 625.00<br>1 95 625.00<br>1 95 625.00<br>1 95 625.00<br>1 95 625.00<br>1 95 625.00                                                                                                    | Бухгалтерски<br>Зачет аванса<br>(без НДС)<br>1 265 000.00<br>1 265 000.00                                                                                                    | е документы<br>Выкул.<br>стоямо- выкул.<br>платеж)<br>(без НДС)<br>3 000.00                                         | Досрочный<br>выкуп на начало<br>месяца<br>(без НДС)<br>5 166 766.00<br>5 127 805.00<br>4 844 47.00<br>4 894 447.00<br>4 894 621.00<br>4 549 621.00<br>4 549 621.00<br>4 101 329.00<br>3 949 360.00<br>3 797 159.00<br>3 642 678.00                                                                                                    |                     |
| Эл. почта опециалия.<br>Лизинчтополучатель:<br>Предмет лизинга:<br>Поставщик:<br>Стоимость имущест:<br>Балансодержатель:<br>Транспортный налог<br>Планируемая дата п<br>лизинг:<br>График лизи<br>№ п/п / Период<br>№ п/п / Период<br>№ п/п / Период<br>№ п/п / Период<br>№ п/п / Период<br>№ п/п / Период<br>№ п/п / Период<br>№ п/п / Период<br>№ п/п / Период<br>№ п/п / Период<br>№ п/п / Период<br>1 Авансовы<br>2 Апрель 22<br>3 Май 2010<br>6 Август 20<br>7 Сентябрь<br>8 Октябрь 2<br>10 Декабрь 2<br>10 Декабрь 2<br>10 Декабрь 2<br>11 Янаар 202<br>14 Апрель 202<br>16 Июль 202<br>16 Июль 202                                                                                                    | та: Епроти<br>Сприба<br>ва: 6 325 0<br>чта, мес: 36<br>6 325 0<br>чта, мес: 1 285 0<br>ледина в<br>март 2<br>НИГОВЫХ ПЛАТЕХ<br>ПАЗИНГ<br>1 начисления Да<br>плат<br>ий платеж.<br>019 г. 15.05<br>19 г. 15.05<br>19 г. 15.05<br>2019 г. 15.07<br>19 г. 15.05<br>2019 г. 15.05<br>2017 г. 15.05<br>2017 г. 15.05<br>2017 г. 15                                                                                                    | нанс. 000<br>РИЦЕП САМОСЕВАЛ 9.453.<br>рг. Авто ОСО (ИНН 77510<br>10.00 RUB<br>10.00 RUB<br>10.00                                                                                                    | 0000010-50, 2018 г.я.<br>28570)<br>Начисленный<br>платеж<br>(без НДС)<br>7 608 619.00<br>1 358 750.00<br>93 750.00<br>195 625.00<br>195 625.00<br>19                                                                                                    | Бухгалтерски<br>Зачет аванса<br>(без НДС)<br>1 265 000.00<br>1 265 000.00                                                                                                    | е документы<br>Выкул.<br>стоимость [ост.<br>стоимость [ост.<br>стоя + выул.<br>пл. + выул.<br>(без НДС)<br>3 000.00 | Досрочный<br>выкуп на начало<br>(без НДС)<br>5 166 766.00<br>5 127 806.00<br>4 984 147,00<br>4 984 147,00<br>4 985 100,00<br>4 984 447,00<br>4 986 821 00<br>4 986 821 00<br>4 986 821 00<br>4 980 821 00<br>4 980 920,00<br>3 797 159.00<br>3 797 159.00<br>3 487 798.00<br>3 3487 798.00<br>3 3487 798.00                                                                                                    |                     |
| от. почта опециалия<br>Лизингополучатель:<br>Предмет лизинга:<br>Предмет лизинга:<br>Поставидик:<br>Стоимастьора лизинга:<br>Поставидик:<br>Стоимастьора лизинга:<br>Балансодерхатель:<br>Транспортный налог<br>Планируемая дата п<br>лизия<br>График лизи<br>Ne n/n / Период<br>Ne n/n / Период<br>2 Априль 22<br>2 Априль 22<br>2 Априль 2                                                                                                    | та:<br>Барала<br>ва:<br>ва:<br>ва:<br>ва:<br>ва:<br>ва:<br>ва:<br>ва                                                                                                    | нык 000<br>РИЦЕП САМОСЕВАЛ 9.453.<br>рг.Авто ОСО (ИНН 77510<br>00.00 RUB<br>00.00 RUB<br>10.00 RUB<br>10.00 RU                                                                                                    | 0000010-50, 2018 [.8.<br>28570]<br>Haraconemulai<br>Inares:<br>(6ea HJC)<br>1 358 750,00<br>93 750,00<br>93 750,00<br>93 750,00<br>195 625,00<br>195 625,00<br>19                                                                                                    | Бухгалтерски<br>Зачет аванса<br>(без НДС)<br>1 265 000.00<br>1 265 000.00                                                                                                    | е документы<br>Выкуп.<br>стоимсоть [ост.<br>платех]<br>(без НДС)<br>3 000 00                                        | Досрочный<br>выкуп на начало<br>месяца<br>(без НДС)<br>5 168 766.00<br>5 127 805.00<br>4 984 447.00<br>4 494 447.00<br>4 494 447.00<br>4 496 967.00<br>4 496 967.00<br>3 797 159.00<br>3 797 159.00<br>3 642 678.00<br>3 487 798.00<br>3 31 577.00<br>3 173 203.00<br>3 014 267                                                                                                    |                     |
| оп. почта опециалия<br>Лизингополучатель:<br>Предмет лизинга:<br>Поставщик:<br>Сторимость орга лизит<br>Сторимость орга лизит<br>Валансодерхатель:<br>Транспортный налог<br>Гланируемая дата п<br>лизинг:<br><b>График лизи</b><br><b>№</b> п/п / Период<br><u>Итого:</u><br>1 Авансовь<br>2 Апрель 21<br>3 Май 2010<br>4 Июнь 201<br>6 Авгист 20<br>6 Авгист 20<br>6 Авгист 20<br>7 Сентябрь 2<br>9 Ноябрь 21<br>10 Декабрь 2<br>11 Янаарь 20<br>15 Май 2020<br>15 Май 2020<br>15 Май 2020<br>15 Май 2020<br>15 Май 2020<br>15 Май 2020<br>15 Май 2020<br>16 Авгист 20<br>7 Сентябрь 2<br>10 Декабрь 2<br>11 Янаарь 20<br>15 Май 2020<br>16 Июнь 202<br>17 Июль 202<br>17 Июль 202<br>17 Июль 202<br>17 Июль 202<br>10 Сентябрь 2<br>10 Сентябрь 2<br>10 Сентябр 2<br>10 Сентябр 2<br>10 Сентябр 2<br>10 Сентябр 2<br>10 Сентябр                                                                                                    | та:<br>Барата<br>ва:<br>ва:<br>ва:<br>ва:<br>ва:<br>ва:<br>ва:<br>ва                                                                                                    | ные, ООО<br>РИЦЕП САМОСЕВАЛ 9.453.<br>рр. Авто ОСО (ИНН 77510<br>00.00 RUB<br>полопучатель<br>ополучатель<br>ополучатель<br>ополучатель<br>019 г.<br>га Платеж к оплате<br>(без НДС)<br>7.611 619.00<br>1.265 000,00<br>1.265 000,00<br>2019 03 750,00<br>2019 03 750,00<br>2019 04 750,00<br>2019 04 750,00<br>2019 04 750,00<br>2019 04 750,00<br>2019 05 625,00<br>2019 105 625,00<br>2019 105 625,00<br>2019 105 625,00<br>2020 106 625,00<br>2020 106 625,00<br>2020 1                                                                                                    | 0000010-50, 2018 г.в.<br>28570)<br>Начисленный<br>платеж<br>(без НДС)<br>7 608 619.00<br>1 358 750.00<br>93 750.00<br>195 625.00<br>195 625.00<br>19                                                                                                    | Бухгалтерски<br>Зачет аванса<br>(без НДС)<br>1 265 000.00<br>1 265 000.00                                                                                                    | е документы<br>Выкуп.<br>стоим.ств. [ост.<br>стоим.+ выкуп.<br>(без НДС)<br>3 000.00                                | Досрочный<br>выкуп на начало<br>месяца<br>(без НДС)<br>5 188 786.00<br>5 127 806.00<br>4 984 447.00<br>4 694 447.00<br>4 484 180.00<br>4 496 406.00<br>3 494 447.00<br>4 400 2573.00<br>3 4447.00<br>3 447.00<br>3 447.00<br>3 447.00<br>3 447.00<br>3 447.00<br>3 447.00<br>3 173 203.00<br>3 1577.00<br>3 31 577.00<br>3 31 577.00<br>3 575.00<br>3 575.00<br>3 575.00<br>3 575.00<br>3 575.00<br>3 575.00<br>3 575.00<br>3 575.00<br>3 575.00<br>575.00<br>575 |                     |
| от. почта опециалия<br>Лизингополучатель:<br>Предмет лизинга:<br>Поставщик:<br>Стоимость мерунет<br>Стоимость мерунет<br>Стоимость мерунет<br>Стоимость мерунет<br>Стоимость мерунет<br>Балансодерхатель:<br>Транспортный налог<br>Планируемая дата п<br>лизинг:<br><b>График лизи</b><br><b>К п/п / Период</b><br><b>Итого:</b><br><b>Итого:</b><br><b>1</b> Авансовь<br>2 Апрель 20<br>3 Май 2010<br>4 Июнь 201<br>5 Июль 201<br>5 Июль 201<br>5 Июль 201<br>5 Октябрь 1<br>8 Октябрь 1<br>8 Октябрь 1<br>8 Октябрь 1<br>8 Октябрь 1<br>8 Май 2020<br>11 Январь 20<br>10 Декабрь 2<br>11 Январь 20<br>15 Май 2020<br>16 Май 2020<br>16 Май 2020<br>17 Июль 202<br>16 Май 2020<br>16 Май 2020<br>17 Июль 202<br>17 Июль 202<br>18 Август 20<br>19 Сектябрь 2<br>20 Октябрь 2<br>21 Моль 202<br>18 Август 20<br>19 Сектябрь 2<br>20 Октябрь 2<br>21 Молбрь 2<br>21 Молбрь 2<br>21 Молбрь 2<br>21 Молбрь 2<br>21 Молбрь 2<br>21 Молбрь 2<br>21 Молбрь 2<br>21 Молбрь 2<br>21 Молбрь 2<br>21 Молбрь 2<br>21 Молбрь 2<br>20 Октябрь 2<br>21 Молбрь 2<br>20 Октябрь 2<br>20 Октябрь 2<br>20 Ок                                                                                                    | та:<br>Барта<br>ва: сес.<br>на. сес.<br>на.                                                                                                    | ны соо<br>рицет самосеал э.453.<br>рг. Авто ОСО (ИНН 77510<br>10.00 (20.00%)<br>ополучатель<br>ополучатель<br>119 г.<br>кей, руб. (без НДС)<br>та ека Платеж к оплате<br>(без НДС)<br>1265 000,00<br>1265 000,00<br>1265 000,00<br>2019 03 750,00<br>2019 043 750,00<br>2019 043 750,00<br>2019 043 750,00<br>2019 043 750,00<br>2019 043 750,00<br>2019 045 625,00<br>2019 105 625,00<br>2019 105 625,00<br>2020 106 625,00<br>2020 106                                                                                                    | 0000010-50, 2018 г.в.<br>28570)<br>Начисленный<br>платеж<br>(без НДС)<br>1 358 750,00<br>93 750,00<br>1 95 625,00<br>1 95 625                                              | Бухгалтерски<br>Зачет аванса<br>(без НДС)<br>1 265 000.00<br>1 265 000.00                                                                                                    | е документы<br>Выкул.<br>стоим.сть (ост.<br>платеж)<br>(без НДС)<br>3 000.00                                        | Досрочный<br>выкуп на начало<br>месяца<br>(без НДС)<br>5 168 766,00<br>5 127 806,00<br>4 984 447,00<br>4 696 406,00<br>4 454 9621,00<br>4 454 9621,00<br>4 459 406,00<br>3 644 773,00<br>3 644 778,00<br>3 644 778,00<br>3 778 778,00<br>3 778 778,00<br>3 778 778,00<br>3 778 778,00<br>3 778 778,00<br>3 778 778,00<br>3 778 778 778 778 778 778 778 778 778 77                                                                                                    |                     |
| оп. почта опециалия<br>Лизинчтололучатель:<br>Предмет лизинга:<br>Поставщик:<br>Стоимость мизитатель:<br>Поставщик:<br>Стоимость мизитатель:<br>Потавщик:<br>Стоимость мизитатель<br>Балансодержатель:<br>Транспортный налог<br>Планируемая дата п<br>лизинг:<br><b>График лизи</b><br><b>К п/п / Период</b><br><b>Итого:</b><br>1 Авансовь<br>2 Апрель 20<br>3 Май 2010<br>4 Июнь 201<br>5 Июль 201<br>6 Август 20<br>1 Авансовь<br>2 Остабрь 2<br>10 Декабрь 2<br>11 Янаврь 20<br>15 Май 2020<br>7 Сентябрь<br>8 Осклабь 2<br>11 Янаврь 20<br>15 Май 2020<br>16 Август 20<br>15 Май 2020<br>15 Май 2020<br>15 Май 2020<br>15 Май 2020<br>15 Май 2020<br>15 Май 2020<br>15 Май 2020<br>16 Август 20<br>19 Сентябрь 2<br>21 Нолбрь 2<br>21 Нолбрь 2<br>22 Декабрь 2<br>23 Янаврь 20<br>23 Янаврь 20<br>24 Август 20<br>19 Сентябрь 2<br>21 Нолбрь 2<br>22 Декабрь 2<br>23 Янаврь 20<br>24 Февралон                                                                                                    | ла:<br>Баральная<br>вах мас.: 36<br>6 3320 0<br>нга, мас.: 36<br>6 3320 0<br>нга, мас.: 36<br>6 3320 0<br>нга, мас.: 36<br>6 3320 0<br>нга, мас.: 36<br>март 21<br>нговых платеж<br>март 21<br>нговых платеж<br>ай платеж<br>ай плате                                                                                                    | анс. 000<br>РИЦЕП САМОСЕВАЛ 9.453.<br>рг. Авто ОСО (ИНН 77510<br>10.00 (20.00%)<br>ополучатель<br>ополучатель<br>ополучатель<br>119 г.<br>га<br>ака<br>Платеж к оплате<br>(без НДС)<br>7.611 £19.00<br>1.265 000.00<br>1.265 000.00<br>2019 03 750.00<br>2019 03 750.00<br>2019 08 755.00<br>2019 105 625.00<br>2019 105 625.00<br>2019 105 625.00<br>2019 105 625.00<br>2019 105 625.00<br>2020 105 625.00<br>2020 105 625.00<br>2020 105 625.00<br>2020 105 625.00<br>2020 105 625.00<br>2020 105 625.00<br>2020 105 625.00<br>2020 105 625.00<br>2020 105 625.00<br>2020 105 625.00<br>2020 105 625.00<br>2020 105 625.00<br>2020 106 625.00<br>2020 106 62                                                                                                    | 0000010-50, 2018 г.в.<br>28570)<br>Начисленный<br>платеж<br>(без НДС)<br>1 358 750,00<br>93 750,00<br>93 750,00<br>195 825,00<br>195 825,00<br>195 8                                                                                                    | Бухгалтерски<br>Зачет вванса<br>(без НДС)<br>1 265 000.00<br>1 265 000.00                                                                                                    | е документы<br>Выкул.<br>стоим. + выкул.<br>платеж)<br>(без НДС)<br>3 000.00                                        | Досрочный<br>выкуп на начало<br>месяца<br>(без НДС)<br>5 168 766,00<br>5 127 805,00<br>4 984 447,00<br>4 695 408,00<br>4 4549 621,00<br>4 4549 621,00<br>4 4549 621,00<br>4 4250 947,00<br>3 642 673,00<br>3 642 678,00<br>3 642 678,00<br>3 3949 390,00<br>3 642 678,00<br>3 3949 390,00<br>3 3949 390,00<br>3 3949 390,00<br>3 3949 390,00<br>3 3949 390,00<br>3 3949 390,00<br>3 3949 390,00<br>3 494 390,00<br>3 494 390,000<br>3 494 390,000<br>3 494 390,000<br>3 494 390,000<br>3 494 390,000<br>3 494 390,000<br>3 494 390,000<br>3 494 390,000<br>3 494 390,000<br>3 494 390,000<br>3 494 390,000<br>3 494 390,000<br>3 494 390,000<br>3 494 390,000<br>3 494 390,0000<br>3 494 390,0000<br>3 494 390,00000000000000000000000000000000000                                                                                                    |                     |
| оп. почта опециалия<br>Лизинчтололучатель:<br>Предмет лизинга:<br>Поставщик:<br>Стоимость мизина<br>Потавщик:<br>Стоимость мизина<br>Переонзиальный вал<br>Балансодержатель:<br>Транспортный налос<br>Планируемая дата п<br>лизинг:<br><b>График лизи</b><br><b>№ п/п / Период</b><br><b>№ п/п / Период</b><br><b>№ 1</b><br><b>№ п/п / Период</b><br><b>№ 1</b><br><b>№ п/п / Период</b><br><b>№ 1</b><br><b>№ 1</b> | ла:<br>Барана<br>ва: со. 706<br>на, мес.: 36<br>6 3320<br>на, мес.: 36<br>6 3320<br>на, мачисления<br>ай платеж<br>ай платеж<br>ай платей<br>ай платей<br>а                                                                                                    | анс. 000<br>РИЦЕП САМОСЕВАЛ 9.453.<br>рг. Авто ОСО (ИНН 77510<br>10.00 RUB<br>10.00 RUB<br>10.00                                                                                                    | 0000010-50, 2018 г.в.<br>28570)<br>Начисленный<br>платеж<br>(без НДС)<br>1 358 750.00<br>93 750.00<br>195 625.00<br>195 625.00<br>195                                                                                                    | Бухгалтерски<br>Зачет аванса<br>(без НДС)<br>1 265 000.00<br>1 265 000.00                                                                                                    | е документы<br>Выкул.<br>стоим.+ выкул.<br>(без НДС)<br>3 000.00                                                    | Досрочный<br>выкуп на начало<br>месяца<br>(без НДС)<br>5 166 766,00<br>5 127 805,00<br>4 984 447,00<br>4 695 408,00<br>4 4549 621,00<br>4 4549 621,00<br>4 4549 621,00<br>4 4250 947,00<br>3 644 273,00<br>3 642 678,00<br>3 642 678,00<br>3 342 678,00<br>3 342 678,00<br>3 342 678,00<br>3 342 678,00<br>3 342 678,00<br>3 173 203,00<br>2 651 240,00<br>2 651 240,00<br>2 651 240,00<br>2 651 240,00<br>2 651 240,00<br>2 651 240,00<br>2 652 240,00<br>2 652 240,00<br>2 653 240,00<br>2 653 240,000<br>2 653 240,000                                                                                                    |                     |
| оп. почта опециалих<br>Лизинчтололучатель:<br>Предмет лизинга:<br>Поставщик:<br>Стоимсоть мизинати<br>Стоимсоть мизинати<br>Валансодерхатель:<br>Транспортный нало<br>Планируемая дата п<br>лизинг:<br><b>График лизи</b><br><b>К п/п / Период</b><br><b>Итого:</b><br>1 Аваноовь<br>2 Апрель 21<br>3 Май 2010<br>7 Сентябрь<br>8 Октябрь 2<br>10 Декабрь 2<br>10 Декабрь 2<br>2 Апрель 2<br>2 Апрель 2<br>2 Апрель 2<br>2 Апрель 2<br>2 Апрель 2<br>10 Декабрь 2<br>2 Апрель 2<br>2 Апрель 2                                                                                                    | та:<br>Барана<br>вана<br>вана | нанс. 000<br>РИЦЕП САМОСЕВАЛ 9.453.<br>пр.с. Авто ОСО (ИНН 77510<br>10.00 RUB<br>10.00 (20.00%)<br>ополучатель<br>ополучатель<br>ополучатель<br>ополучатель<br>19 г.<br>сей, руб. (без НДс)<br>7 611 619.00<br>2019 1286 000.00<br>2019 1286 000.00<br>2020 1286 000.00<br>2020 1286 000.00<br>2020 128                                                                                                    | 0000010-50, 2018 г.я.<br>28570)<br>Начисленный<br>платеж<br>(без НДС)<br>1 358 760,00<br>1 93 760,00<br>1 93 760,00<br>1 95 625,00<br>1 95 625,00<br>1 95 6                                              | Бухгалтерски<br>Зачет аванса<br>(без НДС)<br>1 265 000.00<br>1 265 000.00                                                                                                    | е документы<br>Быкул.<br>стоим.+ выкул.<br>ллатеж)<br>(без НДС)<br>3 000.00                                         | Досрочный<br>выкул на начало<br>месяца<br>(без НДС)<br>5 166 766.00<br>5 127 805.00<br>4 694 447.00<br>4 695 406.00<br>4 695 406.00<br>4 509 47.00<br>4 509 47.00<br>3 747 766.00<br>3 747 766.00<br>3 341 77.00<br>3 313 577.00<br>3 114 267.00<br>2 691 539.00<br>2 691 539.00<br>2 523 440.00<br>2 691 539.00<br>2 523 440.00<br>2 168 562.00<br>1 687 652.00<br>1 687 653.00<br>1 687 7125.00                                                                                                    |                     |
| оп. почта опециалих<br>Лизинчтополучатель:<br>Предмет лизинга:<br>Поставщик:<br>Стоимость имущест<br>Поставщик:<br>Стоимость имущест<br>Потавидик:<br>Валансодержатель:<br>Транспортный нало<br>Планируемая дата п<br>лизинг:<br><b>График лизи</b><br><b>Ктого:</b><br>1 Авансодержатель:<br>2 Апрель 20<br>3 Май 2020<br>3 Май 2020<br>7 Сентябрь<br>10 Декабрь 2<br>10 Декабрь 2<br>2 Апраль 2<br>2 Апрель 2<br>2 Апрель 2<br>2 Апрель 2<br>2 Апрель 2<br>3 Май 2020<br>16 Июль 2020<br>16 Июль 2020<br>17 Июль 2020<br>18 Сентябрь 2<br>2 Анабрь 2<br>2 Анабрс 2<br>2 Анабрь 2<br>2 Анабрс 2<br>2 Анабрс 2<br>2 Анабрс 2<br>2 Анабрс 2<br>2 Анабрс 2<br>2 Анабрс 2<br>2 Анабрс 2<br>2 Анабрс 2<br>2 Анаб                                                                                                    | та:<br>Баральная<br>ванная<br>ванна                                                                                                    | ные, ООО<br>РИЦЕП САМОСЕВАЛ 9.453.<br>рс. Авто ОСО (ИНН 77510<br>10.00 RUB<br>10.00 (20, 00%)<br>ополучатель<br>ополучатель<br>ополучатель<br>ополучатель<br>193 г.<br>сей, руб. (без НДс)<br>7.611 619.00<br>2010 1285 000.00<br>2010 1285 000.00<br>2010 1285 000.00<br>2010 195 625.00<br>2010 195 625.00<br>2019 195 625.00<br>2019 195 625.00<br>2019 195 625.00<br>2019 195 625.00<br>2019 195 625.00<br>2020 195 625.00<br>2020 195 625.00<br>2021 195 625.00<br>2021 195 625.00                                                                                                    | 0000010-50, 2018 г.я.<br>28570)<br>Начисленный<br>платеж<br>(без НДС)<br>1 358 780,00<br>1 95 825,00<br>1 95 825,00<br>1 95 8                                              | Бухгалтерски<br>Зачет аванса<br>(без НДС)<br>1 265 000.00<br>1 265 000.00                                                                                                    | е документы<br>твыкул.<br>стоим.+ выкул.<br>платеж)<br>(без НДС)<br>3 000.00                                        | Досрочный<br>выкул на начало<br>месяца<br>(без НДС)<br>5 166 766.00<br>5 127 805.00<br>4 924 447.00<br>4 924 447.00<br>4 924 447.00<br>4 925 406.00<br>4 924 447.00<br>4 925 400.00<br>4 925 400<br>3 949 920.00<br>3 949 920.00<br>3 949 920.00<br>3 949 920.00<br>3 949 920.00<br>3 949 920.00<br>3 947.75<br>9 391 977.00<br>3 914 267.00<br>2 928 329.00<br>2 928 340.00<br>2 928 340.00<br>2 928 340.00<br>2 928 340.00<br>2 188 883.00<br>1 858 952.00<br>1 343 876.00<br>1 343 876.00                                                                                                    |                     |
| оп. почта опециалия<br>Лизинчтополучатель:<br>Предмет лизинга:<br>Поставщик:<br>Стоимость имущест<br>Стоимость имущест<br>Валансодержатель:<br>Транспортный изло<br>Гланируемая дата п<br>лизинг:<br>График лизи<br>Мтого:<br>1 Авансовь<br>2 Апрель 21<br>3 Май 201<br>5 Июль 201<br>6 Август 20<br>7 Сентябрь<br>10 Декабрь 2<br>10 Декабрь 2<br>2 Апрель 20<br>10 Декабрь 2<br>2 Апрель 20<br>10 Декабрь 2<br>2 Апрель 20<br>10 Декабрь 2<br>2 Апрель 20<br>2 Аларень 2<br>2 Апрель 2<br>2 Анрель 2<br>2 Апрель 2<br>2 Апрель 2<br>2 Анрель 2<br>2 Анрель 2<br>3 Анрель 2<br>3 Анрель 2<br>3 Анрель 2<br>3 Анрель 2<br>3 Анрель 2<br>3 Анрель 2<br>3 Анрель 2<br>3 Анрель 2<br>3 Анрель 2<br>3 Анрель 2<br>3 Анрель 2<br>3 Анрель 2<br>3 Анрель 2<br>3 Анрель 2<br>3 Анрель 2<br>3 Анрель 2<br>3 Анрель 2<br>3 Анрель 2<br>3 Анрель 2<br>3                                                                                                    | та:<br>Спроти<br>спроти<br>сопоти<br>спроти<br>сопоти<br>спроти<br>сопоти<br>спроти<br>спроти<br>спроти<br>сопоти<br>спроти<br>сопоти<br>спроти<br>сопоти<br>сопоти<br>сопоти<br>сопоти<br>сопоти<br>сопоти<br>сопоти<br>сопоти<br>сопоти<br>сопоти<br>сопоти<br>сопоти<br>сопоти<br>сопоти<br>сопоти<br>сопоти<br>сопоти<br>сопоти<br>сопоти<br>сопоти<br>сопоти<br>сопоти<br>сопоти<br>сопоти<br>сопоти<br>сопоти<br>сопоти                                                                                                    | ные, ООО<br>РИЦЕП САМОСЕВАЛ 9.453.<br>рс. Авто ОСО (ИНН 77510<br>00.00 RUB<br>00.00 (20.00%)<br>ополучатель<br>ополучатель<br>ополучатель<br>19 г.<br>сей, руб. (без НДС)<br>7.611 619.00<br>1.265 000.00<br>2019 0.3750.00<br>2019 0.3750.00<br>2019 0.83750.00<br>2019 0.83750.00<br>2019 0.83750.00<br>2019 0.83750.00<br>2019 0.83750.00<br>2019 0.83750.00<br>2019 0.83750.00<br>2019 0.83750.00<br>2019 0.83750.00<br>2019 0.83750.00<br>2019 0.83750.00<br>2019 0.8525.00<br>2019 0.95 625.00<br>2020 0.165 625.00<br>2020 0.165 625.00<br>2021 0.165 625.00<br>2021 0.165 625.00                                                                                                    | 0000010-50, 2018 [.8.<br>28570)<br>Haчиоленный<br>платеж<br>(без НДС)<br>7 608 619.00<br>1 358 760.00<br>1 93 750.00<br>1 95 825.00<br>1 95 825.00<br>1 95 8                                             | Бухгалтерски<br>Зачет аванса<br>(без НДС)<br>1 265 000.00<br>1 265 000.00                                                                                                    | е документы<br>Выкул.<br>стоимоственкул.<br>платеж)<br>(без НДС)<br>3 000.00                                        | Досрочный<br>выкуп на начало<br>месяца<br>(без НДС)<br>5 166 766.00<br>5 127 805.00<br>4 844 447.00<br>4 695 406.00<br>4 695 406.00<br>4 695 406.00<br>4 695 406.00<br>4 695 406.00<br>4 695 406.00<br>4 695 406.00<br>3 644 678.00<br>3 644 678.00<br>3 644 678.00<br>3 642 678.00<br>3 642 678.00<br>3 642 678.00<br>2 693 560.00<br>2 693 560.00<br>2 693 560.00<br>2 693 560.00<br>2 693 560.00<br>2 693 560.00<br>1 858 8460.00<br>2 693 560.00<br>1 858 560.00<br>1 858 560.00<br>1 858 560.00<br>1 343 876.00<br>1 343 876.00<br>1 343 876.00<br>1 343 876.00<br>1 343 876.00<br>1 563 259.00<br>1 567 519.00<br>7777 7366.00                                                                                                    |                     |
| от. почта опециалия<br>Лизингополучатель:<br>Предмет лизинга:<br>Предмет лизинга:<br>Поставидах:<br>Союществора лизинга:<br>Союществора лизинга:<br>Транспортный нало<br>Планијема дата г<br>Лизинг<br>График лизи<br>Ne n/n / Период<br>Истос:<br>1 Авриса<br>2 Апрель 2:<br>3 Май 2010<br>5 Июль 201<br>5 Июль 201<br>5 Июль 201<br>5 Июль 201<br>5 Июль 201<br>5 Июль 202<br>10 Декабрь 2<br>9 Ноябрь 2<br>21 Девраль<br>11 Авриса<br>2 Октябрь 2<br>9 Ноябрь 2<br>22 Декабрь 2<br>21 Ноябрь 2<br>22 Декабрь 2<br>23 Янаарь 2<br>23 Янаарь 20<br>16 Июль 202<br>16 Июль 202<br>17 Сентябрь 2<br>20 Октябрь 2<br>21 Ноябрь 2<br>22 Декабрь 2<br>23 Янаарь 2<br>24 Февраль                                                                                                    | та:<br>Барта<br>Барта<br>Барта<br>Барта<br>Барта<br>Барта<br>Барта<br>Барта<br>Спридс<br>ва:<br>Содина<br>Содина<br>Сод                                                                                                    | ные, ООО<br>РИЦЕП САМОСЕВАЛ 9.453.<br>рс. Авто ОСО (ИНН 77510<br>10.00 RUB<br>10.00 (20.00%)<br>рополучатель<br>рополучатель<br>рополучатель<br>рополучатель<br>119 г.<br>га<br>ежа Платеж к оплате<br>(без НДС)<br>7.611 619.00<br>1.265 000, 00<br>2019 93 750, 00<br>2019 93 750, 00<br>2019 96 225, 00<br>2020 195 625, 00<br>2020 195 625, 00<br>2020 195 625, 00<br>2020 195 625, 00<br>2020 195 625, 00<br>2020 195 625, 00<br>2020 195 625, 00<br>2020 195 625, 00<br>2020 195 625, 00<br>2020 195 625, 00<br>2020 195 625, 00<br>2020 195 625, 00<br>2020 195 625, 00<br>2020 195 625, 00<br>2021 195 625, 00<br>2021 195 625                                                                                                    | 0000010-50, 2018 [.8.<br>28570]<br>Havenonensis<br>(Gea HJC)<br>1 568 619.00<br>1 358 750.00<br>93 750.00<br>93 750.00<br>196 525.00<br>196 525.00<br>196 525.00<br>195 525.00<br>195 525.0                                                                                                    | Бухгалтерски<br>Зачет аванса<br>(без НДС)<br>1 265 000.00<br>1 265 000.00                                                                                                    | е документы<br>Выкул.<br>стоимость [ост.<br>платеж])<br>(без НДС)<br>3 000.00                                       | <u>Досрочный</u><br>выкуп на начало<br>(без НДС)<br>5 160 786.00<br>5 127 805.00<br>4 694 160.00<br>4 696 406 00<br>4 696 405 100<br>4 696 405 100<br>4 696 405 100<br>4 696 405 100<br>4 696 405 100<br>4 696 405 100<br>4 696 405 100<br>3 797 156.00<br>3 797 156.00<br>3 797 156.00<br>3 487 788.00<br>3 487 788.00<br>3 487 788.00<br>3 487 788.00<br>3 3173 203.00<br>3 173 203.00<br>2 695 329.00<br>2 695 329.00<br>2 695 329.00<br>2 695 329.00<br>1 888 883.00<br>1 888 883.00<br>1 888 883.00<br>1 1343 876.00<br>1 1343 876.00<br>1 1343 876.00<br>1 1343 876.00<br>1 158 259.00<br>1 585 165.00<br>3 585 165.00                                                                                                    |                     |
| от понта опециалии<br>Лизингоплунатель:<br>Предмет пизиига:<br>Поставицию:<br>Стоимоствора пизии<br>Переоначальный вы<br>Балансодержатель:<br>Транспортний налот<br>Планируемая дата г<br>ланисруемая дата г<br>Ланисруемая дата г<br>Ланис                                                                                                    | та:<br>Барата<br>ва:<br>Солната<br>ва:<br>Солната<br>ва:<br>Солната<br>ва:<br>Солната<br>солната<br>солна                                                                                                    | нанс. 000<br>РИЦЕП САМОСЕВАЛ 9.453.<br>рг. Авто ОСО (ИНН 77510<br>10.00 RUB<br>10.00 (20.00%)<br>рополучатель<br>рополучатель<br>рополучатель<br>рополучатель<br>риз г.<br>га<br>ака Платеж к оплате<br>(без НДС)<br>7.611 619.00<br>1.265 000.00<br>2019 03 750.00<br>2019 03 750.00<br>2019 03 750.00<br>2019 043 750.00<br>2019 043 750.00<br>2019 043 750.00<br>2019 043 750.00<br>2019 043 750.00<br>2019 043 750.00<br>2019 043 750.00<br>2019 043 750.00<br>2019 045 625.00<br>2019 045 625.00<br>2020 105 625.00<br>2020 105 625.00<br>2021 105 625.00<br>2021 105 625.0                                                                                                    | 0000010-50, 2018 [.8.<br>28570)<br>Havecretteline<br>(663 HJC)<br>7 608 619.00<br>1 358 750.00<br>93 750.00<br>195 625.00<br>195 625.00<br>195 6                                                                                                    | Бухгалтерски<br>Зачет аванса<br>(без НДС)<br>1 265 000.00<br>1 265 000.00                                                                                                    | е документы<br>Выкул.<br>отоимость [ост.<br>отоим. + викул.<br>(без НДС)<br>3 000.00                                | <u>Досрочный</u><br>выкуп на начало<br>(без НДС)<br>5 160 766.00<br>5 127 806.00<br>4 984 147,00<br>4 984 147,00<br>4 984 147,00<br>4 984 147,00<br>4 984 147,00<br>4 984 147,00<br>4 984 147,00<br>4 984 147,00<br>4 984 147,00<br>4 984 147,00<br>3 949 300,00<br>3 797 159,00<br>3 797 159,00<br>3 797 159,00<br>3 487 798,00<br>3 487 798,00<br>3 487 798,00<br>3 3173 203,00<br>3 173 203,00<br>3 173 203,00<br>3 173 203,00<br>3 173 203,00<br>3 173 203,00<br>3 173 203,00<br>3 173 203,00<br>3 1688 883,00<br>1 588 185,00<br>1 154 329,00<br>1 154 329,00<br>1 154 329,00<br>1 154 329,00<br>1 585 185,00<br>3 392 244,00<br>585 185,00<br>3 992 244,00<br>3 900,00                                                                                                    |                     |
| от. почта опециалия<br>Лизингополучатель:<br>Предмет лизинга:<br>Предмет лизинга:<br>Стоимость орза лизит<br>Стоимость орза лизит<br>Балансодерхатель:<br>Транспортный нало<br>Гланируемая дата г<br>лизит:<br><b>График лизи</b><br><b>№</b> п/п / Период<br><u>Итого:</u><br>1 Авансовь<br>2 Апрель 21<br>3 Май 2010<br>4 Люль 201<br>6 Август 20<br>6 Август 20<br>6 Август 20<br>6 Август 20<br>6 Август 20<br>6 Август 20<br>7 Сентябрь 1<br>9 Ноябрь 2<br>10 Декабрь 2<br>11 Янаарь 20<br>15 Май 2020<br>16 Август 20<br>6 Август 20<br>7 Сентябрь 1<br>2 Апрель 21<br>13 Март 202<br>14 Аловель 21<br>15 Май 2020<br>16 Люль 202<br>17 Йюль 202<br>17 Йюль 202<br>17 Йюль 202<br>17 Йюль 202<br>18 Август 20<br>16 Люль 202<br>17 Йюль 202<br>17 Йюль 202<br>17 Йюль 202<br>18 Август 20<br>20 Сентябрь 1<br>20 Сентябрь 2<br>20 Сентябрь 2<br>21 Ноябрь 2<br>22 Декабрь 2<br>24 Февраль 21<br>25 Март 202<br>26 Апрель 21<br>26 Алрель 20<br>30 Август 20<br>30 Август 20<br>30 Август 20<br>30 Август 20<br>30 Август 20<br>30 Август 20<br>30 Август 20<br>30 Август 20<br>30 Август 20<br>30 Август 20<br>30 Август 20<br>30 Август 20<br>30 Август 20<br>30 Август 20<br>30 Август 20<br>30 Август 20<br>31 Сентябрь 2<br>35 Январь 21<br>35 Январь 20<br>35 Январь 20<br>35 Январь 20<br>36 Февраль<br>06щая сул                                                                                                    | та:<br>Барата<br>ва:<br>ва:<br>ва:<br>ва:<br>ва:<br>ва:<br>ва:<br>ва                                                                                                    | ные, ООО<br>РИЦЕП САМОСЕВАЛ 9.453.<br>рг. Авто ОСО (ИНН 77510<br>10.00 RUB<br>10.00 (20.00%)<br>рополучатель<br>рополучатель<br>119 г.<br>га<br>кай, руб. (без НДС)<br>7.611 619.00<br>1.265 000, 0С<br>1.265 000, 0С<br>2019 03 750, 0С<br>2019 03 750, 0С<br>2019 03 750, 0С<br>2019 04 750, 0С<br>2019 04 750, 0С<br>2019 04 750, 0С<br>2019 04 750, 0С<br>2019 04 750, 0С<br>2019 04 750, 0С<br>2019 04 750, 0С<br>2019 04 750, 0С<br>2019 05 625, 0С<br>2020 105 625, 0С<br>2020 105 625, 0С<br>2021 105 625, 0С<br>2021 105 625, 0C<br>2021 105 625, 0C<br>2021 105 625                                                                                                    | 0000010-50, 2018 [.8.<br>28570]<br>Haveoremulain<br>marrex<br>(6e3 HJC)<br>1 358 750,00<br>1 358 750,00<br>1 358 750,00<br>1 95 625,00<br>1 95 625,00<br>1 9                                                                                                    | Бухгалтерски<br>Зачет аванса<br>(без НДС)<br>1 265 000.00<br>1 265 000.00                                                                                                    | е документы<br>Выкуп.<br>стоимость (ост.<br>платех)<br>(без НДС)<br>3 000 00                                        | <u>Досрочный</u><br>выкуп на начало<br>месяца<br>(563 НДС)<br>5 168 766.00<br>5 127 805.00<br>4 984 447.00<br>4 494 447.00<br>4 494 467.00<br>4 494 467.00<br>4 494 467.00<br>4 494 467.00<br>3 497 96.00<br>3 797 159.00<br>3 797 159.00<br>3 797 159.00<br>3 487 796.00<br>3 347 776.00<br>3 487 796.00<br>3 31 577.00<br>2 691 240.00<br>2 692 494.00<br>2 692 349.00<br>2 692 349.00<br>2 196 254.00<br>2 692 349.00<br>1 567 350.00<br>1 567 350.00<br>1 567 70 6320.00<br>1 166 329.00<br>1 967 519.00<br>777 036.00<br>3 900.00<br>585 165.00<br>3 900.00<br>585 165.00<br>3 900.00<br>585 165.00<br>3 900.00                                                                                                    |                     |
| оп. почта специалих<br>Лизинтополучатель:<br>Предмет лизинта:<br>Поставицик:<br>Стоимиссть меулист<br>Стоимиссть меулист<br>Стоимиссть меулист<br>Балансодержатель:<br>Транспортный нало<br>Планируемая дата г<br>лизинт:<br><b>График лизи</b><br><b>К п/п / Период</b><br><b>Итого:</b><br><b>1</b> Авансовь<br>2 Апрель 20<br>3 Май 2010<br>4 Июнь 201<br>5 Июль 203<br>6 Август 20<br>6 Август 20<br>10 Декабрь 2<br>11 Янаарь 20<br>10 Декабрь 2<br>11 Янаарь 20<br>10 Декабрь 2<br>11 Янаарь 20<br>10 Декабрь 2<br>11 Янаарь 20<br>10 Декабрь 2<br>11 Янаарь 20<br>15 Мюль 202<br>16 Май 2020<br>17 Йюль 202<br>17 Йюль 202<br>18 Август 20<br>19 Сектябрь 2<br>20 Октабрь 2<br>21 Набрь 2<br>22 Набрь 2<br>23 Янаарь 20<br>23 Август 20<br>19 Сектябрь 2<br>24 Февраль<br>25 Март 202<br>26 Апрель 202<br>27 Май 2020<br>28 Моль 202<br>29 Август 20<br>29 Август 20<br>20 Август 20<br>20                                                                                                    | та:<br>Епот. Пол. 2016<br>ва:<br>ва:<br>ва:<br>ва:<br>ва:<br>ва:<br>ва:<br>ва:                                                                                                    | ные, ООО<br>РИЦЕП САМОСЕВАЛ 9.453.<br>рг. Авто ОСО (ИНН 77510<br>10.00 (20.00%)<br>рополучатель<br>рополучатель<br>риз г.<br>ге й, руб. (без НДС)<br>7.611 619.00<br>1.265 000.00<br>1.265 000.00<br>1.265 000.00<br>2019 03 750.00<br>2019 03 750.00<br>2019 03 750.00<br>2019 03 750.00<br>2019 04 750.00<br>2019 04 750.00<br>2019 04 750.00<br>2019 04 750.00<br>2019 04 750.00<br>2019 04 750.00<br>2019 05 625.00<br>2019 105 625.00<br>2020 106 625.00<br>2020 106 625.00<br>2020 106 625.00<br>2020 106 625.00<br>2020 106 625.00<br>2020 106 625.00<br>2020 106 625.00<br>2020 106 625.00<br>2020 106 525.00<br>2020 106 525.00<br>2020 106 525.00<br>2020 106 525.00<br>2020 106 525.00<br>2020 106 525.00<br>2020 106 525.00<br>2020 106 525.00<br>2020 106 525.00<br>2020 106 525.00<br>2020 106 525.00<br>2021 106 525.00<br>2021 106 525.00                                                                                                    | 0000010-50, 2018 г.в.<br>28570)<br>Начисленный<br>платеж<br>(без НДС)<br>1 358 750,00<br>93 750,00<br>93 750,00<br>93 750,00<br>93 750,00<br>195 625,00<br>195 625,0 | Бухгалтерски<br>Зачет аванса<br>(без НДС)<br>1 265 000.00<br>1 285 000.00<br>1 285 00000000000000000000000000000000000                                                                                 | е документы<br>Выкуп.<br>стоимость (ост.<br>стоим. + выкуп.<br>платеж)<br>(без НДС)<br>3 000.00<br>3 000.00         | Досрочный<br>выкуп на начало<br>месяца<br>(без НДС)<br>5 168 766.00<br>5 127 305.00<br>4 924 447.00<br>4 494 447.00<br>4 494 447.00<br>4 496 406.00<br>4 406 773.00<br>4 404 473.00<br>4 406 773.00<br>3 797 159.00<br>3 797 159.00<br>3 797 159.00<br>3 487 798.00<br>3 487 798.00<br>3 487 798.00<br>3 487 798.00<br>3 487 798.00<br>3 31 577.00<br>2 452 478.00<br>2 528 440.00<br>2 528 440.00<br>2 528 440.00<br>2 528 440.00<br>2 528 440.00<br>2 528 440.00<br>2 528 440.00<br>2 196 254.00<br>2 196 252.00<br>1 517 122.00<br>1 517 7 122.00<br>1 557 7 565.00<br>566 167.00<br>3 3 000.00                                                                                                    |                     |
| оп. почта специалих<br>Люзингополучатель:<br>Предмет лизинга:<br>Поставицик:<br>Стоимость мизитатель:<br>Поставицик:<br>Стоимость мизитатель:<br>Поставицик:<br>Стоимость мизитатель:<br>Поставицик:<br>Стоимость мизитатель:<br>Поставицик:<br>Поставицик:<br>График лизи<br>Nt n/n / Период<br>Мтого:<br>1 Авансовь<br>2 Апрель 20<br>3 Май 2010<br>4 Июнь 201<br>5 Июль 201<br>6 Август 20<br>7 Соктобрь<br>2 Апрель 20<br>10 Дехабрь 2<br>10 Дехабрь 2<br>10 Дехабрь 2<br>11 Янаврь 20<br>16 Май 2020<br>17 Июль 201<br>6 Август 20<br>10 Дехабрь 2<br>10 Дехабрь 2<br>11 Янаврь 20<br>16 Май 2020<br>17 Июль 2021<br>16 Май 2020<br>17 Июль 2021<br>18 Август 20<br>19 Сентябрь 2<br>21 Нолбрь 2<br>22 Янаврь 20<br>23 Амай 2021<br>24 Апрель 22<br>25 Янаврь 20<br>26 Алегуст 20<br>29 Дехабрь 2<br>20 Дехабрь 2<br>20 Дехабрь 2<br>20 Дехабрь 2<br>20 Дехабрь 2<br>23 Анай 2021<br>24 Март 2022<br>25 Янаврь 20<br>34 Дехабрь 2<br>35 Янаврь 2<br>35 Янаврь 2<br>36 Февраль 1<br>0 Общая сул                                                                                                    | та:<br>Спраните<br>ва:<br>ва:<br>ва:<br>ва:<br>ва:<br>ва:<br>ва:<br>ва:                                                                                                    | нис ООО<br>РИЦЕП САМОСЕВАЛ 9.453.<br>рг. Авто ОСО (ИНН 77510<br>10.00 (20.00%)<br>рополучатель<br>рополучатель<br>рополучатель<br>119 г.<br>тей, руб. (без НДС)<br>7.611 619.00<br>1.265 000.00<br>1.265 000.00<br>1.265 000.00<br>1.265 000.00<br>2019 03 750.00<br>2019 03 750.00<br>2019 03 750.00<br>2019 043 750.00<br>2019 043 750.00<br>2019 045 625.00<br>2019 105 625.00<br>2019 105 625.00<br>2020 106 625.00<br>2020 106 625.00<br>2021 106 625.00<br>2021 106 625.00                                                                                                    | 0000010-50, 2018 г.я.<br>28570)<br>Начисленный<br>плятеж<br>(без НДС)<br>1 358 760,00<br>93 760,00<br>1 95 825,00<br>1 95 825                                              | Бухгалтерски<br>Зачет аванса<br>(без НДС)<br>1 265 000.00<br>1 265 000.00<br>1 265 00000000000000000000000000000000000 | е документы<br>Выкул.<br>стоим.ств. [ост.<br>стоим.+ выкул.<br>платем.<br>(без НДС)<br>3 000.00<br>                 | Досрочный<br>выкул на начало<br>месяца<br>(68 НДС)<br>5 166 768,00<br>5 127 805,00<br>4 844 447,00<br>4 895 406,00<br>4 894 447,00<br>4 896 406,00<br>4 894 847,00<br>4 896 402,173,00<br>4 896 402,170<br>3 797 169,00<br>3 977 169,00<br>3 977 169,00<br>3 977 169,00<br>3 977 169,00<br>3 977 169,00<br>3 977 169,00<br>3 914 267,00<br>3 914 267,00<br>2 853 240,00<br>2 853 240,00<br>2 858 8453,00<br>1 517 122,00<br>1 156 328,00<br>1 517 122,00<br>1 156 388,00<br>1 548 8853,00<br>1 157 519,00<br>588 165,00<br>3 982 244,00<br>1 982 166,00<br>3 982 244,00<br>1 982 166,00<br>3 982 244,00<br>1 982 166,00<br>3 982 244,00<br>1 982 166,00<br>3 982 244,00<br>1 982 166,00<br>3 982 244,00<br>1 985 165,00<br>3 982 244,00<br>1 985 165,00<br>3 982 244,00<br>1 986 165,00<br>3 982 244,00<br>1 985 165,00<br>3 982 244,00<br>1 985 165,00<br>3 980 265,00<br>3 980 265                                                                                                    |                     |
| Эл. почта слециалих<br>Лизингополучатель:<br>Предмет лизинга:<br>Поставидик:<br>Стоимость миулитатель:<br>Поставидик:<br>Стоимость миулитатель:<br>Поставидик:<br>Стоимость миулитатель:<br>Поставидик:<br>Стоимость миулитатель:<br>Поставидик:<br>Поставидик:<br>Панируемая дата г<br>лизинг:<br>График лизи<br>Ме п/п / Период<br>Мона 201<br>1 Аваноовь<br>2 Апрель 20<br>3 Май 201<br>6 Август 20<br>10 Сентябрь<br>20 Октябрь 2<br>10 Монь 201<br>11 Январь 201<br>6 Август 20<br>10 Сентябрь<br>20 Октябрь 2<br>11 Алеанос<br>10 Сентябрь<br>20 Октябрь 2<br>21 Ноябрь 20<br>15 Май 2020<br>16 Монь 202<br>17 Июль 202<br>16 Мант 202<br>17 Июль 202<br>18 Август 20<br>19 Сентябрь<br>20 Октябрь 2<br>21 Ноябрь 2<br>22 Алеараль<br>25 Март 202<br>23 Январь 20<br>23 Анварь 20<br>24 Февраль<br>25 Март 202<br>20 Август 20<br>20 Август 20<br>21 Сентябрь<br>23 Анварь 20<br>23 Анварь 20<br>24 Февраль<br>25 Март 202<br>29 Июль 202<br>20 Август 20<br>31 Сентябрь<br>32 Октябрь 2<br>34 Декабрь 2<br>34 Декабрь 2<br>35 Январь 20<br>35 Январь 20<br>36 Февраль<br>Общая сул                                                                                                    | та:<br>Барана<br>ва:<br>ва:<br>ва:<br>ва:<br>ва:<br>ва:<br>ва:<br>ва                                                                                                    | нане, ООО<br>РИЦЕП САМОСЕВАЛ 9.453.<br>10,00 (20,00%)<br>00,00 (20,00%)<br>00,00%)<br>00,00 (20,00%)<br>00,00%)<br>00,00%<br>00,00%<br>0                                                                                                    | 0000010-50, 2018 г.я.<br>28570)<br>Начисленный<br>платеж<br>(без НДС)<br>7 608 619.00<br>1 358 760.00<br>93 760.00<br>1 95 825.00<br>1 95 825.00<br>1 95 82                                              | Бухгалтерски<br>Зачет аванса<br>(без НДС)<br>1 265 000.00<br>1 265 000.00<br>1 265 00000000000000000000000000000000000                                                                                 | е документы<br>толитический<br>стоим. + выкул.<br>платеж)<br>(без НДС)<br>3 000.00<br>                              | Досрочный<br>выкул на начало<br>месяца<br>(6а НДС)<br>5 166 766.00<br>5 127 805.00<br>4 844 47,00<br>4 695 406.00<br>4 694 447,00<br>4 695 406.00<br>4 549 621.00<br>4 549 621.00<br>3 747 805.00<br>3 747 768.00<br>3 747 768.00<br>3 341 7700<br>3 173 203.00<br>3 114 267,00<br>2 691 539.00<br>2 691 539.00<br>2 691 539.00<br>2 691 539.00<br>2 691 539.00<br>2 523 440.00<br>1 687 519.00<br>1 166 3876.00<br>1 166 3876.00<br>1 166 3876.00<br>1 166 3876.00<br>1 166 3876.00<br>1 166 3876.00<br>1 166 3876.00<br>1 977 519.00<br>585 165.00<br>3 900.00<br>1 98 610.00<br>1 98 610.00<br>1 98 6                                                                                                    |                     |

**График** для субсидий – документ, в котором отображается график платежей для субсидий по данному Договору лизинга (оплату производит лизингополучатель), в виде таблицы, где по столбцам указаны период начисления, дата платежа по графику, платеж к оплате и т.д., а по строкам – номер строки по графику. На пересечении строк и столбцов указана сумма по графику.

При нажатии на кнопку «Печать», расположенную в правой части окна в шапке документа «Договор лизинга» и выборе позиции «График для субсидий» на экран выводится диалоговое окно «Укажите подписантов» (данные подписантов заполняются автоматически программой, но при необходимости могут корректироваться пользователем вручную), в котором необходимо нажать на кнопку «Печать», на следующем этапе выводится печатная форма (рис. 4.3.85).

|                                                                                                    | овор лизинга ЛПО                                                                                                    | 0-000004 от 2                                                                                                    | 5.02.2019 0:00:00                                                              | )                                                                                                    |                                                                                                    |
|----------------------------------------------------------------------------------------------------|----------------------------------------------------------------------------------------------------|----------------------------------------------------------------------------------------------------|--------------------------------------------------------------------------------|----------------------------------------------------------------------------------------------------|----------------------------------------------------------------------------------------------------|
| Основное Документь                                                                                                    | a l                                                                                                    |                                                                                                    |                                                                                |                                                                                                    |                                                                                                    |
| Провести и закрыть                                                                                                    | Записать Пр                                                                                                    | оовести                                                                                                    | 名 Анализ задолже                                                               | нности Создать на основании -                                                                                                    | 🖻 Печать 🗸                                                                                                    |
| Контрагент: ЕвроТ                                                                                                    | Гранс ООО                                                                                                    |                                                                                                    |                                                                                | Организация:                                                                                                    | Заявка                                                                                                    |
|                                                                                                    |                                                                                                    |                                                                                                    |                                                                                |                                                                                                    | График к договору                                                                                               |
| Номер договора: 1264-/                                                                                                    | A                                                                                                    |                                                                                                    | от: 25.0                                                                       |                                                                                                    | Лист согласования                                                                                               |
| Срок действия от: 03.03.                                                                                                    | .2019 до: 28.02.20                                                                                                    | О22 Срок лизин                                                                                                    | га (мес): 36                                                                   | уникальный идентификатор                                                                                                    | Эталы оллат                                                                                                    |
|                                                                                                    |                                                                                                    |                                                                                                    |                                                                                | Основание возникновения                                                                                                    |                                                                                                    |
| Общие График плате                                                                                                    | ежей Договоры, обесп                                                                                                    | ечения Данные об                                                                                                    | имуществе Основные                                                             | средства Дополнительно Страховк                                                                                                    |                                                                                                    |
| Предмет лизинга:                                                                                                    | Груз                                                                                                    | зовой транспорт                                                                                                    |                                                                                | <ul> <li>Регион лизингополуча</li> </ul>                                                                                                    | Паспортные данные (приложение 2 к анкете)                                                                       |
| Тип имушества:                                                                                                    | [ Dy/                                                                                                    | зовой транспорт (в т у                                                                                                    | прицепы)                                                                       | Отрасль лизингополуч                                                                                                    | график без зачета аванса                                                                                        |
|                                                                                                    |                                                                                                    | 000402440404520022                                                                                                    |                                                                                | Подразделение:                                                                                                    | График ооычный                                                                                                  |
| Расчетный счет (для вы                                                                                                    | аставления счетов): 407                                                                                                    | 02810311010152063, 0                                                                                                    | РИЛИАЛТ БИЗНЕС ПАО                                                             |                                                                                                    | График для субсидий                                                                                             |
| Расчетный счет в догов                                                                                                    | sope: 4070                                                                                                    | 01810500008859001,                                                                                                    | ΑΟ "ΗΕΦΤΕΠΡΟΜБΑΗΚ"                                                             | - C                                                                                                    | Выкуп имущества                                                                                                 |
| Укажите                                                                                                    | подписан                                                                                                    | тов                                                                                                    |                                                                                |                                                                                                    | : _ ×                                                                                                    |
|                                                                                                    |                                                                                                    |                                                                                                    |                                                                                |                                                                                                    |                                                                                                    |
| Печать                                                                                                    | I                                                                                                    |                                                                                                    |                                                                                |                                                                                                    | Еще -                                                                                                    |
| Подписант                                                                                                    | г ООО Лизи                                                                                                    | инг-Презе                                                                                                    | нтация                                                                         |                                                                                                    |                                                                                                    |
| ΦИΟ:                                                                                                    | краснова Се                                                                                                    | зетлана Сер                                                                                                    | ргеевна                                                                        |                                                                                                    | · · ·                                                                                                    |
| Должность:                                                                                                    | Главный бух                                                                                                    | галтер                                                                                                    |                                                                                |                                                                                                    | CP.                                                                                                    |
| Основание:                                                                                                    | Доверенност                                                                                                    | ти                                                                                                    |                                                                                |                                                                                                    |                                                                                                    |
| Подписант                                                                                                    | г ЕвроТран                                                                                                    | c 000                                                                                                    |                                                                                |                                                                                                    |                                                                                                    |
| Вид подписа                                                                                                    | анта: [                                                                                                    | Выбрать                                                                                                    | Ввести вручн                                                                   | чую                                                                                                    |                                                                                                    |
| ФИО:                                                                                                    | C                                                                                                    | кворцов Вл                                                                                                    | адимир Юрье                                                                    | евич, Генеральный дир                                                                                                    | ектор 🝷 🗗                                                                                                    |
| Dearrycour                                                                                                    |                                                                                                    |                                                                                                    |                                                                                |                                                                                                    |                                                                                                    |
| Подписант д                                                                                                    |                                                                                                    | енеральный                                                                                                    | директор                                                                       |                                                                                                    |                                                                                                    |
|                                                                                                    |                                                                                                    |                                                                                                    |                                                                                |                                                                                                    |                                                                                                    |
| График<br>Лизингопол<br>Менеджер:<br>Стоимость<br>Срок лизин<br>Авансовый                                                                             | платежей по<br>учатель:<br>имущества:<br>га, мес.:<br>платеж, RUB:                                                                                                    | Договору J<br>Балоцана<br>Маслова Юл<br>6 325 000,00<br>36<br>1 265 000,00                                                | 1ИЗИНГА 1264-<br>200<br>1019 Николаевна<br>RUB                                 | А от 25.02.2019                                                                                                    |                                                                                                    |
| № n/n /                                                                                                    | Период начислени                                                                                                    | я Дата<br>платежа                                                                                                    | Платеж к оплате<br>(без НДС)                                                   | Затраты лизинговой компании<br>на приобретение имущества,<br>RUB                                                                                                    | Лизинговый процент, в т.ч.<br>налоги, RUB                                                                       |
| Итого:                                                                                                    | BOHODELIŬ SSOTOV                                                                                                    | 1                                                                                                    | 7 611 619,00                                                                   | 6 325 000,0                                                                                                    | 0 1 286 619,00                                                                                                  |
| 2 Ar<br>3 M                                                                                                    | прель 2019 г.<br>ай 2019 г.                                                                                                    | 15.04.2019                                                                                                    | 93 750,00<br>93 750,00                                                         | 32 012.0<br>37 387.0                                                                                                    | 0 61 738,00<br>0 56 363,00                                                                                      |
| 4 M                                                                                                    | юнь 2019 г.<br>юль 2019 г.                                                                                                    | 15.06.2019                                                                                                    | 93 750,00<br>195 625,00                                                        | 39 091.0<br>139 905.0                                                                                                    | 0 54 659.00<br>0 55 720.00                                                                                      |
| 7 Cr<br>8 O                                                                                                    | вгуст 2019 г.<br>ентябрь 2019 г.<br>ктябрь 2019 г.                                                                                                    | 15.08.2019                                                                                                    | 195 625,00                                                                     | 140 835.0<br>143 358.0<br>143 288.0                                                                                                    | 0 52 267,00<br>0 52 337,00                                                                                      |
| 9 H                                                                                                    | оябрь 2019 г.<br>екабрь 2019 г.                                                                                                    | 15.11.2019                                                                                                    | 195 625,00                                                                     | 145 754.0<br>145 785.0                                                                                                    | 0 49 871,00<br>0 49 840,00                                                                                      |
| 11 Я<br>12 Φ                                                                                                    | нварь 2020 г.<br>евраль 2020 г.                                                                                                    | 15.01.2020<br>15.02.2020                                                                                                  | 195 625,00<br>195 625,00                                                       | 147 048.0<br>151 828.0                                                                                                    | 0 48 577.00<br>0 43 999.00                                                                                      |
| 13 M<br>14 A                                                                                                    | арт 2020 г.<br>прель 2020 г.<br>ай 2020 г.                                                                                                    | 15.03.2020                                                                                                    | 195 625.00                                                                     | 149 819.0<br>151 939.0                                                                                                    | 0 48 008.00<br>0 43 888.00                                                                                      |
| 16 M                                                                                                    | юнь 2020 г.<br>юль 2020 г.                                                                                                    | 15.08.2020                                                                                                    | 195 625,00                                                                     | 152 230.0<br>154 482.0<br>154 880.0                                                                                                    | 0 41 143,00<br>0 40 745,00                                                                                      |
| 18 Ar<br>19 C                                                                                                    | вгуст 2020 г.<br>ентябрь 2020 г.                                                                                                    | 15.08.2020                                                                                                    | 195 625,00                                                                     | 158 221.0<br>158 374.0                                                                                                    | 0 39 404,00<br>0 37 251,00                                                                                      |
| 20 O                                                                                                    | ктябрь 2020 г.<br>оябрь 2020 г.                                                                                                    | 15.10.2020                                                                                                    | 195 625,00<br>195 625,00                                                       | 158 936.0<br>161 026.0                                                                                                    | 0 36 689,00                                                                                                    |
| 22 Д<br>23 Я                                                                                                    | екабрь 2020 г.<br>нварь 2021 г.                                                                                                    | 15.12.2020<br>15.01.2021                                                                                                  | 195 625,00<br>195 625,00                                                       | 161 701.0<br>163 100.0                                                                                                    | 0 33 924,00<br>0 32 525,00                                                                                      |
| 24 Φ<br>25 Μ                                                                                                    | евраль 2021 г.<br>арт 2021 г.                                                                                                    | 15.02.2021<br>15.03.2021                                                                                                  | 195 625,00<br>195 625,00                                                       | 166 245.0<br>185 940.0                                                                                                    | 0 29 380,00<br>0 29 685,00                                                                                      |
| 26 Ar<br>27 M                                                                                                    | прель 2021 г.<br>ай 2021 г.                                                                                                    | 15.04.2021                                                                                                    | 195 625,00<br>195 625,00                                                       | 187 885.0<br>188 827.0                                                                                                    | 0 27 760,00                                                                                                    |
| 28 U                                                                                                    | юнь 2021 г.<br>юль 2021 г.                                                                                                    | 15.06.2021                                                                                                    | 195 625,00                                                                     | 170 879.0<br>171 781.0                                                                                                    | 0 24 948.00<br>0 23 864.00<br>0 23 270.00                                                                       |
| 29 M                                                                                                    | Prvoz 2021 -                                                                                                    | 15.00 2024                                                                                                    | . I¥D 0∠0.00                                                                   | 173 248,0                                                                                                    | 0 20 635.00                                                                                                    |
| 29 Hi<br>30 Au<br>31 Co                                                                                                    | вгуст 2021 г.<br>ентябрь 2021 г.<br>ктябрь 2021 г                                                                                                    | 15.08.2021<br>15.09.2021<br>15.10.2024                                                                                    | 195 625,00                                                                     | 174 990.0                                                                                                    | 0 19.372.00                                                                                                    |
| 20 И.<br>30 Ал<br>31 Сл<br>32 О<br>33 Н<br>34 П                                                                                                    | вгуст 2021 г.<br>ентябрь 2021 г.<br>ктябрь 2021 г.<br>оябрь 2021 г.<br>екабрь 2021 г.                                                                                                    | 15.08.2021<br>15.09.2021<br>15.10.2021<br>15.11.2021<br>15.12.2021                                                        | 195 825,00<br>195 825,00<br>195 825,00<br>195 825,00                           | 174 990.0<br>176 253.0<br>177 926.0<br>177 9313.0                                                                                                    | 0 19 372,00<br>0 17 699,00<br>0 18 312 00                                                                       |
| 29 И<br>30 Ан<br>31 С<br>32 О<br>33 Н<br>34 Де<br>35 Я                                                                                                | вгуст 2021 г.<br>ентябрь 2021 г.<br>ктябрь 2021 г.<br>оябрь 2021 г.<br>екабрь 2021 г.<br>нварь 2022 г.<br>евраль 2022 г.                                                                                                    | 15.08.2021<br>15.09.2021<br>15.10.2021<br>15.11.2021<br>15.11.2021<br>15.01.2022<br>15.02.2022                            | 195 825,00<br>195 825,00<br>195 825,00<br>195 825,00<br>193 819,00<br>3 000,00 | 174 990.0<br>176 253.0<br>177 926.0<br>179 313.0<br>178 358.0                                                                                                    | 0 19 372,00<br>0 17 899,00<br>0 16 312,00<br>0 15 261,00<br>3 000,00                                            |
| 20 и<br>30 Ал<br>31 С<br>32 О<br>33 Н<br>34 Д<br>35 Я<br>36 Ф<br>06                                                                                   | вгуст 2021 г.<br>ентябрь 2021 г.<br>ктябрь 2021 г.<br>оябрь 2021 г.<br>екабрь 2021 г.<br>нварь 2022 г.<br>евраль 2022 г.<br>бщая сумма догово                                                                                                    | 15.08.2021<br>15.09.2021<br>15.10.2021<br>15.11.2021<br>15.11.2021<br>15.01.2022<br>15.02.2022<br>ppa, RUB                | 195 825.00<br>195 825.00<br>195 825.00<br>195 825.00<br>193 819.00<br>3 000.00 | 174 900.0<br>176 253.0<br>177 926.0<br>179 313.0<br>178 358.0                                                                                                    | 0 19 372,00<br>0 17 699,00<br>0 16 312,00<br>0 15 281,00<br>3 000,00<br>7 611 619,00                            |
| 20 14<br>30 44<br>31 40<br>32 0<br>33 H<br>34 44<br>35 7<br>36 4<br>06                                                                                | вгуот 2021 г.<br>ентябрь 2021 г.<br>ктябрь 2021 г.<br>оябрь 2021 г.<br>екабрь 2021 г.<br>наварь 2022 г.<br>Бщая сумма догово<br>ИЗИНГОДАТЕЛЬ:                                                                                                    | 15.08.2021<br>15.09.2021<br>15.10.2021<br>15.11.2021<br>15.12.2021<br>15.02.2022<br>15.02.2022<br>ppa, RUB                | 195 825.00<br>195 825.00<br>195 825.00<br>195 825.00<br>193 619.00<br>3 000.00 | 174 900.0<br>176 263.0<br>177 628.0<br>179 313.0<br>179 313.0<br>178 368.0<br>178 368.0                                                                                                    | 0 19 372,00<br>0 789,00<br>0 17 899,00<br>0 16 312,00<br>0 15 281,00<br>3 000,00<br>7 611 619,00                |
| 20 14<br>30 44<br>31 6<br>32 0<br>33 H<br>34 A<br>36 9<br>0<br>0<br>0<br>0<br>0<br>0<br>0<br>0<br>0<br>0<br>0<br>0<br>0<br>0<br>0<br>0<br>0<br>0<br>0 | втуст 2021 г.<br>ентябрь 2021 г.<br>ктябрь 2021 г.<br>ехабрь 2021 г.<br>ехабрь 2021 г.<br>евраль 2022 г.<br>евраль 2022 г.<br>евраль 2022 г.<br>аваный бухгалтер                                                                                                    | 16.08.2021<br>16.09.2021<br>16.10.2021<br>16.11.2021<br>16.12.2021<br>16.01.2022<br>16.01.2022<br>ра, RUB                 | 195 825.00<br>195 825.00<br>195 825.00<br>195 825.00<br>193 819.00<br>3 000.00 | 174 900.0<br>176 253.0<br>177 628.0<br>179 313.0<br>178 358.0<br>178 358.0<br>178 358.0<br>Генеральный директор ЕвроТр                                                                          | atto 000                                                                                                    |
| 20 14<br>30 44<br>31 6<br>32 0<br>33 H<br>34 H<br>35 7<br>36 0<br>06<br>77                                                                            | вгуст 2021 г.<br>ентябрь 2021 г.<br>ктябрь 2021 г.<br>екабрь 2021 г.<br>екабрь 2021 г.<br>евры 2022 г.<br>еврыть 2022 г.<br>аваный бухгалтер<br>. П.                                                                                                    | 15.08.2021<br>15.08.2021<br>15.10.2021<br>15.11.2021<br>15.12.2021<br>15.02.2022<br>15.02.2022<br>ура, RUB                | 195 225.00<br>195 225.00<br>195 225.00<br>193 819.00<br>3 000.00<br>3 000.00   | 174 900.0<br>176 253.0<br>177 223.0<br>179 313.0<br>178 368.0<br>178 368.0<br>178 368.0<br>Генеральный директор <u>ЕвроГр</u><br>————————————————————————————————————                           | о 19 372,00<br>0 17 699,00<br>17 699,00<br>16 312,00<br>0 15 281,00<br>3 000,00<br>7 611 619,00<br>7 611 619,00 |
| 20 14<br>30 44<br>31 0<br>32 0<br>33 H<br>34 H<br>35 9<br>36 0<br>00<br>00<br>77                                                                      | вгуст 2021 г.<br>ентябрь 2021 г.<br>ктябрь 2021 г.<br>екебрь 2021 г.<br>екебрь 2021 г.<br>евраль 2022 г.<br>евраль 2022 г.<br>авины 2022 г.<br>авины 2020 г.<br>авины 2020 г.<br>авины 20 | 15.08.2021<br>15.08.2021<br>15.10.2021<br>15.11.2021<br>15.02.2022<br>15.02.2022<br>ра, RUB<br>ООО Лизинг-Пр<br>/Краснова | 195 225.00<br>195 225.00<br>195 225.00<br>193 619.00<br>3 000.00<br>С.С./      | 174 900.0<br>176 253.0<br>177 223.0<br>179 313.0<br>178 386.0<br>178 386.0<br>178 386.0<br>178 386.0<br>178 386.0<br>178 386.0<br>178 386.0<br>178 386.0<br>178 386.0<br>178 386.0<br>178 386.0 | о 19.372.00<br>0 17.699.00<br>18.312.00<br>0 15.281.00<br>3.000.00<br>7.611.619.00<br>7.611.619.00              |

# Рис. 4.3.85

**Выкуп имущества** – документ, в котором прописано, что в связи с окончанием срока действия данного Договора лизинга и надлежащим исполнением Лизингополучателем условий Договора лизинга, Лизингодатель обязуется передать в собственность Лизингополучателю Имущество, являющееся предметом Договора лизинга.

При нажатии на кнопку «Печать», расположенную в правой части окна в шапке документа «Договор лизинга» и выборе позиции «Выкуп имущества» на экран выводится диалоговое окно «Выкуп имущества» (данные подписантов договора заполняются автоматически программой, но при необходимости могут корректироваться пользователем вручную), в котором необходимо нажать на кнопку «Печать», на следующем этапе выводится печатная форма (рис. 4.3.86).

| ← → ☆ Договор лизинга ЛП00-000004 от 25.02.2019 0:00:00                                                                                                    |                                                   |
|----------------------------------------------------------------------------------------------------|---------------------------------------------------|
| Основное Документы                                                                                                    |                                                   |
| Провести и закрыть Записать Провести 🌴 🖹 Анализ задолженности Создать на основании -                                                                                                    | 🔒 Печать -                                        |
| Контрагент: ЕвроТранс ООО Франизация:                                                                                                    | Заявка                                            |
| Номер договора: 1264-А от: 25.02.2019 Упроизведен оконча                                                                                                    | тель График к договору                            |
| Срок действия от: 03.03.2019 до: 28.02.2022 Срок лизинга (мес): 36 Уникальный идентифии                                                                                                    | атор Этапы оплат                                  |
| Основание возникнове                                                                                                    | Согласие в БКИ                                    |
| Оощие График платежеи договоры, ореспечения данные ор имуществе Основные средства дополнительно Стра                                                                                                    | ковк<br>Паспортные данные (Приложение 2 к анкете) |
| Трузовой гранскорт (рани лининское трузовой гранскорт) Стан инонтиское Солинание Солинание С | График без зачета аванса                          |
| Подразделение: Прузовой рансторі (в.т.ч. придены) Подразделение: Подразделение:                                                                                                    | График обычный                                    |
|                                                                                                    | Выкуп имущества                                   |
|                                                                                                    |                                                   |
| 🗕 🔶 Выкуп имушества                                                                                                    |                                                   |
| Выкуптимущеетва                                                                                                    |                                                   |
| Печать                                                                                                    |                                                   |
|                                                                                                    |                                                   |
| Прекращение договора: Закрытие Досрочное закрытие Дата                                                                                                    | 28.02.2022                                        |
| Подписант договора (со стороны лизингодателя):                                                                                                    |                                                   |
| ФИО: Самонин Алексей Степанович ГЛ. т. г. Лолжность: Лире                                                                                                    | KTOD (P                                           |
| ФИО. Самония Алексей Степанович Д. С. Должноств. Дире                                                                                                    |                                                   |
| Подписант договора (со стороны лизингополучателя):                                                                                                    |                                                   |
| Вид подписанта: Выбрать Ввести вручную                                                                                                    |                                                   |
|                                                                                                    |                                                   |
| ФИО: Скворцов Владимир Юрьевич, Генеральн                                                                                                    | ый директор 🔹 🗗                                   |
| Должность:                                                                                                    |                                                   |
|                                                                                                    |                                                   |
| Действующий Устава                                                                                                    |                                                   |
| на основании.                                                                                                    |                                                   |
| Добавить 🚹 🗣 Поиск (Ctrl+F)                                                                                                    | × Еще +                                           |
|                                                                                                    | _                                                 |
| N Номенклатура                                                                                                    | Выкупная цена                                     |
| 1 ЕвроТранс ООО 1264-А 9453-0000010-50 Z0G945350L0                                                                                                    | 500 000,00                                        |
|                                                                                                    |                                                   |
|                                                                                                    |                                                   |
|                                                                                                    |                                                   |
|                                                                                                    |                                                   |
|                                                                                                    |                                                   |
|                                                                                                    |                                                   |
|                                                                                                    |                                                   |
|                                                                                                    |                                                   |
|                                                                                                    |                                                   |
|                                                                                                    |                                                   |
|                                                                                                    |                                                   |
| * * *                                                                                                    |                                                   |

#### Договор купли-продажн к Договору финансовой аренды (лизнига) № 1264-А от 25 февраля 2019 г.

г. Москва

28 февраля 2022 г.

Общество с ограниченной ответственностью "Лизинг-Презентация" (ООО "Лизинг-Презентация"), именуемое в дальнейшем "Лизингодатель", в лице директора Самонина Алексея Степановича, действующего на основании Устава, с одной стороны, и

ОБЩЕСТВО С ОГРАНИЧЕННОЙ ОТВЕТСТВЕННОСТЬЮ "ЕвроТравс" (ООО "ЕвроТравс"), именуемое в дальнейшем "Лизингополучатель", в лице генерального директора Скворцова Владмиира Юрьевича, действующего на основании Устава, с другой стороны, заключили настоящий Договор купли - продажи к договору финансовой аренды (лизинга) № 1264-А от 25 февраля 2019 г. (далее - Договор лизинга) о нижеспедующем:

 В связи с окончанием срока действия Договора лизинга и надлежащим исполнением Лизингополучателем условий Договора лизинга, Лизингодатель обязуется передать в собственность Лизингополучателю следующее Имущество, являющееся предметом Договора лизинга;

| Ne  | Нанменование                                                | Er Hau     | L'az na |
|-----|-------------------------------------------------------------|------------|---------|
| п/п |                                                             | Е.д. гізм. | K0.1-B0 |
|     | ПТС: 25 РК 123456 выдан 01.03.2019                          |            |         |
|     | VIN: Z0G945350L0001213                                      |            |         |
|     | Марка, модель ТС: 9453-0000010-50                           |            |         |
|     | Наименование (тип ТС): ПОЛУПРИЦЕП САМОСВАЛ                  |            |         |
|     | Категория ТС (А, В, С, D, прицеп - Е): ПРИЦЕП               |            |         |
|     | Год изготовления: 2018                                      |            |         |
|     | Модель, номер двигателя: Отсутствует                        |            |         |
|     | Шасси (рама): Z0G9456548L0001234                            |            |         |
|     | Кузов (кабина, прицеп) №: Отсутствует                       |            |         |
|     | Цвет кузова: ЧЕРНЫЙ                                         |            |         |
| 1.1 | Мощность двигателя (д.с./кВт): 1                            | шт.        | 1       |
|     | Рабочий объем двигателя (куб. см): Отсутствует              |            |         |
|     | Тип двигателя: Отсутствует                                  |            |         |
|     | Разрешенная максимальная масса: 38000                       |            |         |
|     | Масса без нагрузки: 6900                                    |            |         |
|     | Предприятие-изготовитель: ООО «Граннальд» (Россия)          |            |         |
|     | Наименование организации, выдавшей паспорт: ООО «Грюнвальд» |            |         |
|     | Регистрационный знак: ВС123456                              |            |         |
|     | Свидетельство о регистрации ТС: 90 33 654321                |            |         |
|     | Дата регистрации ТС: 01.03.2019 0:00:00                     |            |         |
|     | Дополнительное оборудование: 01.03.2019 0:00:00             |            |         |

 Выкупная цена Имущества, указанного в п. 1.1 настоящего Договора купли-продажи составляет 500 000,00 RUB. (Пятьсот тысяч рублей 00 копеек), в том числе НДС 20%

Право собственности переходит к Лизингополучателю после подписания акта приема-передачи.

4. Имущество передается Лизингополучателю в собственность по акту приема-передачи в том состоянии, в котором оно находится во владении Лизингополучателя на момент заключения настоящего соглашения. Лизингодатель не несет никакой ответственности за качество передаваемого Имущества, в том числе за недостатки, возникшие до заключения настоящего соглашения.

 Вместе с Имуществом Лизингополучателю передаются все документы и принадлежности, находящиеся в момент заключения настоящего соглашения у Лизингодателя.

6. В случае необходимости Лизингодатель уполномочивает представителя Лизингополучателя осуществлять от имени Лизингодателя все зависящие от него действия для оформления перехода права собственности на Имущество к Лизингополучателю, регистрации Имущества в государственных и иных органах.

 Настоящий Договор вступает в силу с момента подписания и действует до передачи права собственности на Имущество Лизингополучателю.

 После передачи права собственности на имущество к Лизингополучателю Договор лизинга считается завершенным – ч стороны не имеют друг к другу никаких претензий, связанных с исполнением Договора лизинга.

| Лизингодатель                                      | Лизингополучатель                                   |
|----------------------------------------------------|-----------------------------------------------------|
| ООО "Лизинг-Презентация"                           | ООО "ЕвроПранс."                                    |
| Адрес: 125195, Москва г, Ленинградское ш, дом 104, | Адрес: 121471, Москва г, внутригородская территория |
| строение 2                                         | муниципальный округ Можайский, Можайское ш, дом 29  |
| ИНН 7702616594 КПП 770201001                       | ИНН 5024084190 КПП 502401001                        |
| Расчетный счет 40702810311010152063                | Расчетный счет 40701810500008859001                 |
| в фициал "БИЗНЕС" ПАО "СОВКОМБАНК"                 | В АО "НЕФТЕПЕОМБАНК"                                |
| БИК 044525058 к/с 30101810045250000058             | БИК 044525315 к/с 30101810445250000315              |
| /А.С. Самония/                                     | /В.Ю. Скворцов/                                     |

АКТ ПРИЕМА-ПЕРЕДАЧИ

г. Москва

28 февраля 2022 г.

Общество с ограниченной ответственностью "Лизниг-Презентация" (ООО "Лизниг-Презентация"), именуемое в дальнейшем "Лизингодатель", в лице директора Самонина Алексея Степановича, действующего на основании Устава, с одной стороны, и

ОБЩЕСТВО С ОГРАНИЧЕННОЙ ОТВЕТСТВЕННОСТЬЮ "ЕвроТранс" (ООО "ЕвроТранс"), именуемое в дальнейшем "Лизингополучатель", в лице генерального директора Скворцова Владимира Юрьевича, действующего на основании Устава, с другой стороны, составили настоящий акт о нижеследующем:

Лизингодатель передал на основании договора купли-продажи к Договору финансовой аренды (лизинга) № 1264-А от 25 февраля 2019 г., а Лизингополучатель принял следующее имущество:

| N₂  | Нанменование                                                                                                    | Fr Mary    | Koz no |
|-----|----------------------------------------------------------------------------------------------------|------------|--------|
| п/п |                                                                                                    | ЕД, 11301. | Кол-во |
| 1.1 | ПТС: 25 РК 123456 выдан 01.03.2019<br>VIN: Z0G945350L0001213<br>Марка, модель TC: 9453-0000010-50<br>Наименование (тип TC): ПОЛУПРИЦЕП САМОСВАЛ<br>Категория TC (А, В, С, D, прицеп - Е): ПРИЦЕП<br>Год изготовления: 2018<br>Модель, номер двигателя: Отсутствует<br>Шасси (рама): Z0G9456548L0001234<br>Кузов (кабина, прицеп) №: Отсутствует<br>Цвет кузова: ЧЕРНЫЙ<br>Мощность двигателя (д.с./кВт): 1<br>Рабочий объем двигателя (куб. см): Отсутствует<br>Тип двигателя: Отсутствует<br>Разрешенная максимальная масса: 38000<br>Масса без нагрузки: 6900<br>Предприятие-изготовитель: ООО «Грюнкальд» (Россия)<br>Наименование организации, выдавшей паспорт: ООО «Грюнкальд»<br>Регистрационный знак: BC123456<br>Свидетельство о регистрации TC: 90 33 654321<br>Дага регистрации TC: 01.03.2019 0:00:00<br>Пополнительное оборудование: 01.03.2019 0:00:00 | Ħ.         | 1      |

Лизингополучатель не имеет претензий по качеству и комплектности переданного имущества. Имущество передано в состоянии, полностью соответствующем договору купли-продажи от 28.02.2022 к Договору финансовой аренды (лизинга) № 1264-А от 25 февраля 2019 г.

| Лизингодатель                                                                                                    | Лизингополучатель                                                                                                    |
|----------------------------------------------------------------------------------------------------|----------------------------------------------------------------------------------------------------|
| ООО "Лизинг-Презентация"<br>Адрес: 125195, Москва г, Ленинградское ш, дом 104,<br>строение 2<br>ИНН 7702616594 КПП 770201001<br>Расчетный счет 40702810311010152063<br>в ФИЛИАЛ "БИЗНЕС" ПАО "СОВКОМБАНК"<br>БИК 044525058 к/с 30101810045250000058 | ООО "ЕвроТранс"<br>Адрес: 121471, Москва г, внутригородская территория<br>муниципальный округ Можайский, Можайское ш, дом 29<br>ИНН 5024084190 КПП 502401001<br>Расчетный счет 40701810500008859001<br>В АО "НЕФТЕПРОМБАНК"<br>БИК 044525315 к/с 30101810445250000315 |
| / А.С. Самонин/                                                                                                    | / В.Ю. Скворцов/<br>Ъ.П.                                                                                                    |

(подпись)

# ОБЩЕСТВО С ОГРАНИЧЕННОЙ ОТВЕТСТВЕННОСТЬЮ "ЛИЗИНГ-ПРЕЗЕНТАЦИЯ"

## ОПИСЬ ДОКУМЕНТОВ, ПЕРЕДАННЫХ КЛИЕНТУ, В СВЯЗИ С ПРЕКРАЩЕНИЕМ ДОГОВОРА ФИНАНСОВОЙ АРЕНДЫ (ЛИЗИНГА) № 1264-А от 25 февраля 2019 г.

## ООО "ЕВРОТРАНС"

| Ng | Наименование переданного документа | Количество  | Отметка о |
|----|------------------------------------|-------------|-----------|
|    |                                    | экземпляров | наличии   |
| 1  | Договор купли-продажи              |             |           |
| 2  | Акт приема-передачи                |             |           |
| 3  | Счет-фактура на выкуп              |             |           |
| 4  | Справка                            |             |           |
| 5  | Акт сверки                         |             |           |
|    |                                    |             |           |
|    |                                    |             |           |
|    |                                    |             |           |
|    |                                    |             |           |
|    |                                    |             |           |
|    |                                    |             |           |
|    |                                    |             |           |
|    |                                    |             |           |
|    |                                    |             |           |
|    |                                    |             |           |
|    |                                    |             |           |

Документы принял:

(Фамилия И.О. должностного лица)

« <u>»</u> 202 г.

Исполнитель: Директор, Самонин Алексей Степанович Тел.: +8 (495) 366-66-00

Рис. 4.3.86

Договор лизинга – документ, в соответствии с которым Лизингодатель обязуется приобрести в собственность указанное Лизингополучателем имущество у определенного им продавца и предоставить Лизингополучателю это имущество за плату во временное владение и пользование для предпринимательской деятельности.

При нажатии на кнопку «Печать», расположенную в правой части окна в шапке документа «Договор лизинга» и выборе позиции «Договор лизинга к правилам» на экран выводится диалоговое окно «Договор лизинга к правилам» (данные подписантов договора заполняются автоматически программой, но при необходимости могут корректироваться пользователем вручную, но поле «в размере» заполняется пользователем вручную), в котором необходимо нажать на кнопку «Печать», на следующем этапе выводится печатная форма (рис. 4.3.87).

| ← → ☆ Договор лизинга ЛП00-000004 от 25.02.2019 0:00:00                                                                                                    |
|----------------------------------------------------------------------------------------------------|
| Основное Документы                                                                                                    |
| Провести и закрыть Записать Провести 🗛 🗟 Анализ задолженности Создать на основании - 🖨 Печать -                                                                                                    |
| Контрагент: ЕвроТранс ООО d Организация: Заявка                                                                                                    |
| Номер договора: 1264-А от: 25.02.2019 У Произведен окончатель График к договору                                                                                                    |
| Срок действия от: 03.03.2019 до: 28.02.2022 Срок лизинга (мес): 36 Уникальный идентификатор Лист согласования                                                                                                   |
| Основание возникновения Этапы оплат                                                                                                    |
| Общие График платежей Договоры, обеспечения Данные об имуществе Основные средства Дополнительно Страховк                                                                                                    |
| С Добавить Копировать ОС — Печать - Харан Копировать ОС — Печать -                                                                                                    |
| N Номенклатура Дата акта приемки-передачи Код переданного имущества Количество График объучный                                                                                                    |
| 1 ЕвроТранс ООО 1264-А 94 31.05.2019 Иное транспортное средство Хара График для субсидий                                                                                                    |
| ПТС Выкул имущества 1                                                                                                    |
| VIN Договор лизинга к правилам                                                                                                    |
|                                                                                                    |
| ← → Договор лизинга к правилам                                                                                                    |
| Печать                                                                                                    |
| Подписант договора (со стороны лизингодателя):                                                                                                    |
| ФИО: Краснова Светлана Сергеевна   Главный бухгалтер 🔹 🕒                                                                                                    |
| Должность: Главный бухгалтер ம                                                                                                    |
| Действующий Доверенности<br>на основании:                                                                                                    |
| Подписант договора (со стороны лизингополучателя):                                                                                                    |
| ФИО: Скворцов Владимир Юрьевич, Генеральный директор 🔹 🗗                                                                                                    |
| Должность: Генеральный директор                                                                                                    |
| Действующий Устава<br>на основании:                                                                                                    |
| 2.3 Имущество подлежит постановке на учет на имя:                                                                                                    |
| Лизингополучателя                                                                                                    |
| Страховая компания:                                                                                                    |
| АЛЬФАСТРАХОВАНИЕ АО 🝷 🗗                                                                                                    |
| Францизу: не применять 🔹 В 500 000,00 🖾 руб.                                                                                                    |
| размере.                                                                                                    |
|                                                                                                    |
| ДОГОВОР ФИНАНСОВОЙ АРЕНДЫ (ЛИЗИНГА) № 1264-А                                                                                                    |
| г. Москва 25 февраля 2019 г.                                                                                                    |
| _                                                                                                    |
| Общество с ограниченной ответственностью "Лизинг-Презентация", именуемое в дальнейшем «Лизингодатель»,<br>в лице Главного бухгалтера Красновой Светланы Сергеевны лействующей на основании Ловеренности с олной |
| стороны, и, именуемое в дальнейшем «Лизингополучатель», в лице генерального директора Скворцова Владимира                                                                                                    |
| Юрьевича, действующей на основании Устава, с другой стороны, заключили настоящий договор (далее – «Договор»)<br>о нижеследующем:                                                                                |
| 1. Прелмет и осщие условия договора лизинга                                                                                                    |
| 1. предмет и общие условия договора лизинга           1.1.         В соответствии с условиями настоящего договора Лизингодатель обязуется приобрести в                                                          |
| собственность за счет собственных и/или привлеченных денежных средств указанное Лизингополучателем имущество                                                                                                    |
| (далее – «Имущество») у определенного им продавца (поставщика) и предоставить Лизингополучателю это<br>Имущество за плату во времение владение и пользование. Передаце Дирингополучателю поллежит Имущество с   |
| характеристиками, указанными в спецификации (Приложение №1 к настоящему Договору, являющееся его                                                                                                    |
| неотъемлемой частью).                                                                                                    |

1.2. Имущество и Поставщик (Продавец) выбраны Лизингополучателем. Наименование Поставщика (Продавца) указывается в Графике платежей (Приложение №2 к настоящему Договору, являющееся неотъемлемой частью настоящего Договора).

1.3. Срок лизнига указывается в Графике платежей (Приложение №2 к настоящему Договору) и исчисляется с даты заключения настоящего Договора, независимо от даты фактического получения Имущества и ввода его в эксплуатацию.

1.4. Настоящий Договор состоит из самого Договора лизинга, приложений и дополнительных соглашений к нему при наличии таковых) и Правил предоставления имущества в лизник (далее «Правила»), которые являются.

Исх. №\_\_\_\_от \_\_\_г. Главному бухгалтеру ООО «Лизинг-Презентация» Красновой С. С.

#### Уважаемая Светлана Сергеевна!

Прошу Вас застраховать транспортное средство (далее – ТС) по договору финансовой аренды (лизинга) № 1264-А от 25 февраля 2019 г. (далее – Договор лизинга) в соответствии с разделом 7 Договора лизинга в АО "АЛЬФАСТРАХОВАНИЕ" (далее – Страховщик) от следующих рисков:

- Ущерб;
- 2. Хищение (кража, грабеж, разбой, угон);
- 3. Противоправные действия третьих лиц;
- 4. Полная конструктивная гибель ТС.

Кроме того, прошу не применять франшизу.

ООО «ЕвроТранс», в соответствии со ст. 943 ГК РФ, предварительно ознакомлен (a, o) с проектом договора страхования, правилами страхования, расположенными на официальном сайте Страховщика и дает свое согласие на заключение Лизингодателем договора страхования на указанных условиях.

Расходы по страхованию, прошу включить в график платежей по Договору лизинга.

С уважением, Генеральный директор ООО «ЕвроТранс»

м.п.

В. Ю. Скворцов/

| la 5                                                                             |                                                                                 | 🗸 🗢 ООО "Лизинг-Презентация", Счет на оплату по договору лизинга 1264-А от 25 февраля 2019 г Сообщение (НТМL) 🖽                                                                                                    |      |   |
|----------------------------------------------------------------------------------|---------------------------------------------------------------------------------|----------------------------------------------------------------------------------------------------|------|---|
| Файл О                                                                           | Сообщение                                                                       | Вставка Параметры Формат текста Рецензирование Справка 📿 Что вы хотите сделать?                                                                                                    |      |   |
| Вставить<br>•<br>Буфе                                                            | Вырезать<br>Копировать<br>Формат по с<br>ер обмена                              | образцу<br>5 Основной текст 5 Источение Билючение Вложить Вложить Вложи |      | ~ |
| = <b>_</b>                                                                       | Ко <u>м</u> у<br>Копи <u>я</u>                                                  | evrotrans 000@mail.nz                                                                                                    | <br> |   |
| Отправить                                                                        | <u>Т</u> ема<br>Вло <u>ж</u> ение                                               | ООО 'Лизинг-Презентация", Счет на оплату по договору лизинга 1264-А от 25 февраля 2019 г.           Счет покупателно №         от г.рdf           877 Б         от г.рdf                                                                                                    |      |   |
| Уважаем<br>Направля<br>Счет № с                                                  | ая, Светлал<br>нем Вам сч<br>эт , по ДЛ Ј                                       | на Сергеевна!<br>ет для оплаты авансового платежа:<br>№ 1264-А от 25 февраля 2019                                                                                                    |      |   |
| Директор<br>Самонин<br>ООО «Ли<br>Тел.: +8 (<br>E- <u>mail: li</u><br>(Адрес: 12 | о<br>Алексей С<br>изинг-През<br>(495) 366-6<br><u>singPrezent</u><br>25195, Moc | Степанович<br>зентация»<br>66-00<br>на@mail.ru<br>сква г, Ленинградское ш, дом 104, строение 2                                                                                                    |      |   |

Соглашение об уступке – документ, по которому действующий кредитор (цедент) передает новому (цессионарию) свое право потребовать от должника погашения долга.

При нажатии на кнопку «Печать», расположенную в правой части окна в шапке документа «Договор лизинга» и выборе позиции «Соглашение об уступке» на экран выводится диалоговое окно «Соглашение об уступке» (данные подписантов договора со стороны лизингодателя и лизингополучателя заполняются автоматически программой, но при необходимости могут корректироваться пользователем вручную, но поле «Контрагент» (подписант договора со стороны нового лизингополучателя) заполняется пользователем путем выбора из выпадающего списка, поле «Компенсация лизингополучателю» заполняется пользователем вручную, также следует отметить, что поле «Дата соглашения об уступке» заполняется автоматически программой, но при необходимости оно может быть отредактировано пользователем вручную или при помощи встроенного календаря), в котором необходимо нажать на кнопку «Печать», на следующем этапе выводится печатная форма (рис. 4.3.88).

| 🔶 → Соглац                                 | шение об уступке                            |   |   |              |
|--------------------------------------------|---------------------------------------------|---|---|--------------|
| Печать                                     |                                             |   |   |              |
| Дата соглашения об уступке:                | 28.02.2022 💼 Компенсация лизингополучателю: |   |   | 500 000,00 🖾 |
| Подписант договора (со                     | стороны лизингодателя):                     |   |   |              |
| ФИО: Самонин Алексей С                     | Степанович - 🕒 Должность: Директор          |   | G | 1            |
| Подписант договора (со текущего):          | стороны лизингополучателя                   |   |   |              |
| Вид подписанта:                            | Выбрать Ввести вручную                      |   |   |              |
| ФИО:                                       | Скворцов Владимир Юрьевич                   | • | ₽ |              |
| Должность:                                 | Генеральный директор                        |   |   |              |
| Действующий<br>на основании:               | Устава                                      |   | - |              |
| Подписант договора (со лизингополучателя): | стороны нового                              |   |   |              |
| Контрагент:                                | Аквилон-Трейд ООО                           | - | ₽ |              |
| Вид подписанта:                            | Выбрать Ввести вручную                      |   |   |              |
| ФИО:                                       | Попов Игорь Павлович                        | - | ¢ |              |
| Должность:                                 | Директор                                    |   |   |              |
| Действующий<br>на основании:               | Устава                                      |   | - | ]            |

# СОГЛАШЕНИЕ

#### об уступке прав (перенайме) по Договору финансовой аренды (лизинга) № 1264-А от 25 февраля 2019 г.

г. Москва

28 февраля 2022 г.

**ООО "ЕвроТранс"**, именуемое в дальнейшем "Лизингополучатель", в лице директора Скворцова Владимира Юрьевича, действующего на основании Устава, с одной стороны, **ООО "Лизинг-Презентация"**, именуемое в дальнейшем "Лизингодатель", в лице директора

Самонина Алексея Степановича, действующий на основании Устава, с другой стороны, и

**ООО "Аквилон-Трейд"**, именуемое в дальнейшем "Новый лизингополучатель", в лице директора Попова Игоря Павловича, действующего на основании Устава, с третьей стороны, заключили настоящее Соглашение о нижеследующем:

#### 1. Предмет соглашения

1.1. По настоящему Соглашению Лизингополучатель уступает Новому лизингополучателю права (требования) по отношению к Лизингодателю, вытекающие из Договора финансовой аренды (лизинга) № 1264-А от 25 февраля 2019 г. (далее – Договор лизинга), а также обязанности по уплате лизинговых платежей и иные обязанности, указанные в Договоре лизинга и настоящем соглашении, а Новый лизингополучатель принимает указанные права и обязанности.

1.2. Права и обязанности Лизингополучателя по Договору лизинга переходят к Новому лизингополучателю в полном объеме. С даты подписания настоящего Соглашения Новый лизингополучатель становится лизингополучателем по Договору лизинга.

#### 2. Порядок передачи Имущества

2.1. С даты заключения настоящего соглашения права пользования Имуществом, переданным Лизингополучателю по Договору лизинга, переходят к Новому лизингополучателю. Лизингополучатель обязан передать в срок до 28 февраля 2022 г. Новому лизингополучателю следующее Имущество:

## Шаблоны писем:

## Шаблон письма «Заявление о досрочном выкупе»:

Заявление о досрочном выкупе – документ, в котором прописано, что после оплаты выкупной стоимости Лизингополучатель просит подготовить Лизингодателя документы для перехода права собственности на Имущество по Договору лизинга.

При нажатии на кнопку «Печать», расположенную в правой части окна в шапке документа «Договор лизинга» и выборе позиции «Шаблоны писем», затем позиции «Заявление о досрочном выкупе» на экран выводится печатная форма документа (рис. 4.3.89).

| ← → ☆ Договор лизинга ЛП00-000004 от 25.02.2019 0:00:00                                                       | ¢? i ×                                                      |
|----------------------------------------------------------------------------------------------------|-------------------------------------------------------------|
| Основное Документы                                                                                            |                                                             |
| Провести и закрыть Записать Провести 🎢 🕵 Анализ задолженности Создать на основании -                          | Еще -                                                       |
| Контратент: Евротранс. ООС в во во во во во во во во во во во во в                                            | ø                                                           |
| Номер договоря: 1264-А от: 25 02 2019 🗹 Произведен окончателя График к договору                               |                                                             |
| Срок действия от: 03.03.2019 до: 28.02.2022 Срок лизинга (мес): 36 Уникальный идентификатор Лист согласования |                                                             |
| Основание возникновения Этапы оплат                                                                           | 80 · B                                                      |
| Общие График платежей Договоры, обеспечения Данные об имуществе Основные средства Дополнительно Страховк      | сточники клиента                                            |
| Предмет лизинга: Грузовой транспорт • Ø Регион лизингополуча Гранши Каз зацата везшка                         |                                                             |
| Тип имущества: Грузовой транспорт (в т.ч. прицелы) + в) Отрасль лизингополуч Горайн обычный                   | хэяйства)                                                   |
| Подразделение: Подразделение: Подразделение: График для субсидий График для субсидий                          |                                                             |
| Расчетный счет в договоре: 40701810500008859001, АО "НЕФТЕПРОМБАНК" • 🗗 Выкул имущества                       |                                                             |
| Учет на балансе лизнигополучателя: 🧭 Договор лизнита к правилам                                               |                                                             |
| За счет собственных средств: 🕑 28.02.2022 🖻 Автопизи                                                          |                                                             |
| Цессия: Влести договор Основание по цессии: Договор пизнига 🗶 🥵 Страхов Шаблоны писем                         | Заявление о досрочном выкупе                                |
| Дага досрочного закрытия: 🗹 28.02.2024 🗹 Планово МинпромТорг РФ:                                              | Заявление о частичном досрочном погашении до момента оплаты |
| Основание прекращения обязательства:                                                                          | Заявление о частичном досрочном погашении после оплаты      |
| Ответственный: Администратор Ф                                                                                | Перенос переплаты                                           |
| Штрафные санкции                                                                                              | Уточнение назначения платежа                                |
| Срок действия от: 10.04.2019 до: 28.02.2022 Ставка пени: 0,20 % начислять с: 1 дня                            | Гисьмо на возврат денежных средств                          |
| Закрыт: №ЛП00-000001 ог 28 Без обеспечения                                                                    | Запрос на согласование цессии на юр. лицо                   |
|                                                                                                    | Запрос на согласование цесски на физ. Лицо                  |
| Параметры договора                                                                                            | Запрос на согласование выезда за границу РФ                 |
|                                                                                                    | <b>⊥</b>                                                    |

# На фирменном бланке!

Директору ООО «Лизинг-Презентация» Самонину Алексею Степановичу Адрес: 125195, Москва г, Ленинградское ш, дом 104, строение 2 от ООО "ЕвроТранс" ИНН 5024084190 Адрес: 121471, Москва г, внутригородская территория муниципальный округ Можайский, Можайское ш, дом 29

# ЗАЯВЛЕНИЕ О ДОСРОЧНОМ ВЫКУПЕ.

Между ООО «Лизинг-Презентация» и ООО «ЕвроТранс» заключен договор финансовой аренды (лизинга) № 1264-А от 25.02.2019.

Настоящим сообщаю Вам о намерении досрочно выкупить имущество по указанному договору лизинга 22.02.2021 г.

После оплаты выкупной стоимости, прошу подготовить документы для перехода права собственности на Имущество.

Генеральный директор ООО «ЕвроТранс»

/Скворцов В.Ю./

М.П.

# Шаблон письма «Заявление о частичном досрочном погашении до момента оплаты»:

Заявление о частичном досрочном погашении до момента оплаты – документ, в котором прописано, что Лизингополучатель сообщает о намерении частично досрочно погасить обязательства по Договору лизинга (с целью изменения величины ежемесячного платежа или сокращения срока Договора лизинга), а после оплаты суммы досрочного погашения просит лизингодателя перечислить график платежей по Договору лизинга.

При нажатии на кнопку «Печать», расположенную в правой части окна в шапке документа «Договор лизинга» и выборе позиции «Шаблоны писем», затем позиции «Заявление о частичном досрочном погашении до момента оплаты» на экран выводится диалоговое окно «Выберите элемент», в котором необходимо нажать на соответствующую кнопку, например, «сокращения срока договора лизинга», затем на экран выводится печатная форма документа (рис. 4.3.90).

| ← → ☆ Договор лизинга ЛП00-000004 от 25.02.2019 0:00:00                                                                                                    |                                                                                                    | ∂ ! ×                                                                                                    |
|----------------------------------------------------------------------------------------------------|----------------------------------------------------------------------------------------------------|----------------------------------------------------------------------------------------------------|
| Основное Дохументы                                                                                                    |                                                                                                    |                                                                                                    |
| Провести и закрыть Записать Провести 🧛 🔂 Анализ задолженности Создать на основании -                                                                                                    | leчать +                                                                                                    | Еще +                                                                                                    |
| Контрагент: ЕвроТранс ООО 🖉 Организация:                                                                                                    | Заявка                                                                                                    | - Cu                                                                                                    |
| Номер договора: 1264-А от: 25.02.2019 🗹 Произведен окончатель                                                                                                    | График к договору                                                                                                    |                                                                                                    |
| Срок действия от: 03.03.2019 до: 28.02.2022 Срок лизинга (мес): 36 Уникальный идентификатор                                                                                                    | Лист согласования                                                                                                    |                                                                                                    |
| Основание возникновения                                                                                                    | Этапы оплат<br>Согласие в БКИ                                                                                                    | 08 · @                                                                                                    |
| Общие График платежей Договоры, обеспечения Данные об имуществе Основные средства Дополнительно Страховк                                                                                                    | Паспортные данные (Приложение 2 к анкете)                                                                                                    | сточники клиента                                                                                                    |
| Предмет лизинга: Грузовой транспорт - Ф Регион лизингополуча                                                                                                    | График без зачета аванса                                                                                                    | and stand                                                                                                    |
| Тип имущества: Грузовой транспорт (в т.ч. прицепы) Сораснь инали сполуч Подразделение:                                                                                                    | График обычный                                                                                                    | ianici baj                                                                                                    |
| Расчетный счет (для выставления счетов): 40702810311010152063, ФИЛИАЛ "БИЗНЕС" ПАО "COBKO! + B                                                                                                    | График для субсидий                                                                                                    |                                                                                                    |
| Расчетный счет в договоре: 40701810500008859001, АО "НЕФТЕПРОМБАНК" • 6                                                                                                    | Выкуп имущества                                                                                                    |                                                                                                    |
| учет на оалансе лизингополучателя: V<br>За сиет собственных средств: V 28.02.2022 п Автолизи                                                                                                    | Соглашение об уступке                                                                                                    |                                                                                                    |
| Цессия: Ввести договор Основание по цессии: Логовор пизинга × р Страховн                                                                                                    | Шаблоны писем                                                                                                    | Заявление о досрочном выкупе                                                                                                    |
| Дата досрочного закрытия: 📝 128.02.2024 🗹 Планово Минпромтор F                                                                                                    | ΡΦ:                                                                                                    | Заявление о частичном досрочном погашении до момента оплаты                                                                       |
| Основание поекоашения обязательства:                                                                                                    | русь:                                                                                                    | Заявление о частичном досрочном погашении после оплаты                                                                            |
| Ответственный: Администратор Ф                                                                                                    |                                                                                                    | Перенос переплаты                                                                                                    |
| Штрафные санкции                                                                                                    |                                                                                                    | Уточнение назначения платежа                                                                                                    |
| Срок действия от: 10.04.2019 до: 28.02.2022 Ставка пени: 0,20 % начислять с: 1 дня                                                                                                    |                                                                                                    | Письмо на возврат денежных средств                                                                                                |
| Закрыт: <u>№ЛП00-000001 от 28</u> Без обеспечения                                                                                                    |                                                                                                    | Запрос на согласование цессии на юр. лицо<br>Запрос на согласование цессии на физ. лицо                                           |
|                                                                                                    |                                                                                                    | Запрос на согласование выезда за границу РФ                                                                                       |
|                                                                                                    |                                                                                                    | · · · · · · · · · · · · · · · · · · ·                                                                                             |
|                                                                                                    |                                                                                                    | •                                                                                                    |
| Выберите элемент.                                                                                                    | срока договора лизинга                                                                                                    | изменения величины ежемесячного платежа                                                                                           |
|                                                                                                    |                                                                                                    |                                                                                                    |
| На фирменно<br>Д<br>С<br>С<br>А<br>А<br>Д<br>О<br>О<br>И<br>И<br>А<br>А<br>Те<br>М<br>М<br>ЗАЯВЛЕНИЕ О ЧАСТИЧНОМ Д<br>Межну, ООО, «Пизинт-Презентация», к                                                                                                    | ом бланке!<br>иректору ООО «Ли<br>амонину Алексею (<br>дрес: 125195, Моск<br>ом 104, строение 2<br>т ООО "ЕвроТранс"<br>НН 5024084190<br>дрес: 121471, Моск<br>ерритория муницип<br>южайский, Можайс<br>(ОСРОЧНОМ ПО)<br>в ООО «ЕвроТран                                                                                                    | зинг-Презентация»<br>Степановичу<br>ва г, Ленинградское ш,<br>ва г, внутригородская<br>альный округ<br>ское ш, дом 29<br>ГАШЕНИИ. |
| финансовой аренды (лизинга) № 1264-А от 25<br>Настоящим сообщаю Вам о намерении ч<br>по указанному договору лизинга 22.02.22 г.<br><i>с целью изменения величины ежемесячного</i><br><i>лизинга (нужное выбрать)</i> .<br>После оплаты суммы досрочного погаш<br>по указанному договору лизинга. | <ul> <li>сосо «свротран</li> <li>сосо се вротран</li> <li>сосо се вротран</li> <li>сос</li></ul> | цения срока договор<br>ицения срока договора<br>итать график платежей                                                             |
| Генеральный директор ООО «ЕвроТранс»                                                                                                    |                                                                                                    | /Скворцов В.Ю./                                                                                                    |
| M                                                                                                    | Ι.П.                                                                                                    | ·                                                                                                    |
|                                                                                                    | uc 4390                                                                                                    |                                                                                                    |

## Шаблон письма «Заявление о частичном досрочном погашении после оплаты»:

Заявление о частичном досрочном погашении после оплаты – документ, в котором прописано, что в связи с досрочным, частичным погашением суммы (подтвержденное платежным поручением) Лизингополучатель просит пересчитать Лизингодателя график платежей по Договору лизинга (с целью уменьшением суммы ежемесячных платежей или сокращения срока по Договору лизинга).

При нажатии на кнопку «Печать», расположенную в правой части окна в шапке документа «Договор лизинга» и выборе позиции «Шаблоны писем», затем позиции «Заявление о частичном досрочном погашении после оплаты» на экран выводится печатная форма документа (рис. 4.3.91).

| ← → ☆ Договор лизинга ЛП00-000004 от 25.02.2019 0:00:00                                                                                            | c? ⊧ ×                                                      |
|----------------------------------------------------------------------------------------------------|-------------------------------------------------------------|
| Основное Документы                                                                                                    |                                                             |
| Провести и закрыть Записать Провести 🥂 😰 Анализ задотженности Создать на основании -                                                               | Еще -                                                       |
| Контрагент: ЕвроТранс ООО Ф Организация: Заявка                                                                                                    | ď                                                           |
| Номер договора: 1264-А от. 25.02.2019 🗹 Произведен окончателе График к договору                                                                    |                                                             |
| Срок действия от: 03.03.2019 до: 28.02.2022 Срок лизинга (мес): 36 Уникальный идентификатор                                                        |                                                             |
| Основание возникновения Зталы оплат                                                                                                    | · · · · · · · · · · · · · · · · · · ·                       |
| Общие График платежей Договоры, обеспечения Данные об имуществе Основные средства Дополнительно Страховк Посполтино в римые (Плипохение 2 и анготе | сточники клиента                                            |
| Предмет лизинга: Грузовой транспорт - @ Регион лизингополуча График без зачета аванса                                                              |                                                             |
| Тип имущества: Грузовой транспорт (в т.ч. прицепы) Страсль лизингополуч График обычный                                                             | изяйства)                                                   |
| Расчетный счет (для выставления счетов): 40702810311010152063, ФИЛИАЛ "БИЗНЕС" ПАО "COBKOI - 42" График для субсидий                               |                                                             |
| Расчетный счет в договоре: 40701810500008859001, АО "НЕФТЕПРОМБАНК" • 🕫 Выкуп имущества                                                            |                                                             |
| Учет на балансе лизингополучателя: 🗹 Договор лизинга к правилам                                                                                    |                                                             |
| За счет собственных средств: 🗹 28.02.2022 🖬 Автолиза Соглашение об уступке                                                                         |                                                             |
| Цессия: Ввести договор Основание по цессии: Договор лизинга × Ø Страхови Шаблоны писем                                                             | Заявление о досрочном выкуле                                |
| Дата досрочного закрытия: 🕑 28.02.2024 🔍 Планово Миндромторг Р.Ф.:                                                                                 | Заявление о частичном досрочном погашении до момента оплаты |
| Основание прекращения обязательства:                                                                                                    | Заявление о частичном досрочном погашении после оплаты      |
| Ответственный: Администратор в                                                                                                    | Перенос переплаты                                           |
| Штрафные санкции                                                                                                    | Лисьмо на возврят денежных средств                          |
| Срок действия от. 10.04.2019 до: 28.02.2022 Ставка пени: 0.20 % начислять с: 1 дня                                                                 | Запрос на согласование цессии на юр. лицо                   |
| Закрыт. <u>№ЛГЮ0-000001 от 28</u> Без обеспечения                                                                                                  | Запрос на согласование цессии на физ. лицо                  |
|                                                                                                    | Запрос на согласование выезда за границу РФ                 |
| Паламетны логоволя                                                                                                    | · •                                                         |

# На фирменном бланке!

Директору ООО «Лизинг-Презентация» Самонину Алексею Степановичу Адрес: 125195, Москва г, Ленинградское ш, дом 104, строение 2 от ООО "ЕвроТранс" ИНН 5024084190 Адрес: 121471, Москва г, внутригородская территория муниципальный округ Можайский, Можайское ш, дом 29

# ЗАЯВЛЕНИЕ О ЧАСТИЧНОМ ДОСРОЧНОМ ПОГАШЕНИИ.

Между ООО «Лизинг-Презентация» и ООО «ЕвроТранс» заключен договор финансовой аренды (лизинга) № 1264-А от 25.02.2019.

В связи досрочным, частичным погашением 13.08.2021 г., что подтверждается платежным поручением № 160 от 13.08.2021 г. на сумму 200 000 руб. 00 коп., прошу пересчитать график платежей по указанному договору лизинга с

уменьшением суммы ежемесячных платежей / сокращением срока по договору лизинга (нужное выбрать).

Генеральный директор ООО «ЕвроТранс»

/Скворцов В.Ю./

М.П.

# Шаблон письма «Перенос оплаты»:

Перенос оплаты – документ, в котором прописано, что Лизингополучатель просит Лизингодателя зачесть переплату по Договору лизинга в счет оплаты по указанному Договору лизинга.

При нажатии на кнопку «Печать», расположенную в правой части окна в шапке документа «Договор лизинга» и выборе позиции «Шаблоны писем», затем позиции «Перенос оплаты» на экран выводится печатная форма документа (рис. 4.3.92).

| 🗲 🔶 🏠 Договор лизинга                      | ЛП00-000004 от 25.02.2019 0:00:00                                    |                                         |                                                                                                    | × : حي                                                                                                    |
|--------------------------------------------|----------------------------------------------------------------------|-----------------------------------------|----------------------------------------------------------------------------------------------------|----------------------------------------------------------------------------------------------------|
| Основное Документы                         |                                                                      |                                         |                                                                                                    |                                                                                                    |
|                                            |                                                                      |                                         | - Davan                                                                                                    | Euro                                                                                                    |
| Гонести и закрыть Записать                 | провести кт мализ задолженности                                      | Создать на основании +                  | Заявка                                                                                                    | сще *                                                                                                    |
| Контрагент: Евротранс ООО                  | 25.02.2010                                                           | Организация:                            | График к договору                                                                                                    | B                                                                                                    |
| Номер договора: 1264-А                     | 01: 25.02.2019                                                       | Уникальный идентификатор                | Лист согласования                                                                                                    |                                                                                                    |
| Срок деиствия от: 03.03.2019 до: 28.       | 02.2022 Срок лизинга (мес): 36                                       | Основание возникновения                 | Этапы оплат                                                                                                    | 08                                                                                                    |
| Общие График платежей Договоры, с          | беспечения Данные об имуществе Основные средств                      | а Дополнительно Страховк                | Согласне в БКИ                                                                                                    | сточники клиента                                                                                                    |
| Предмет лизинга:                           | Грузовой транспорт                                                   | <ul> <li></li></ul>                     | Паспортные данные (Приложение 2 к анкете)                                                                                                    |                                                                                                    |
| Тип имушества:                             | Грузовой транспорт (в т. ч. пришелы)                                 | • 19 Отрасль лизингополуч               | График без зачета аванса                                                                                                    | зяйства)                                                                                                    |
| Расчетный счет (для выставления счетов):   | 40702810311010152063 ФИЛИАЛ "БИЗНЕС" ПАО "COBKC                      | Подразделение:                          | График орычный                                                                                                    |                                                                                                    |
| Расчетный счет в договоре:                 | 40701810500008859001 AO "HEØTERPOMFAHK"                              | · · ·                                   | Выкул имущества                                                                                                    |                                                                                                    |
| Учет на балансе лизингополучателя:         |                                                                      |                                         | Договор лизинга к правилам                                                                                                    |                                                                                                    |
| За счет собственных средств:               | ✓ 28.02.2022                                                         | Автолиз                                 | Соглашение об уступке                                                                                                    |                                                                                                    |
| Цессия: Ввести договор Основ               | ание по цессии: Договор лизинга 🛛 🛛 🖉                                | Страхов                                 | Шаблоны писем                                                                                                    | <ul> <li>Заявление о досрочном выкупе</li> </ul>                                                                     |
| Дата досрочного закрытия:                  | 28.02.2024                                                           | Планово Минпром                         | иторг РФ:                                                                                                    | Заявление о частичном досрочном погашении до момента оплаты                                                          |
| Основание прекращения обязательства:       |                                                                      | С долгами Минпром                       | «Беларусь:                                                                                                    | Заявление о частичном досрочном погашении после оплаты                                                               |
| Ответственный:                             | дминистратор                                                         | e                                       |                                                                                                    | Перенос переплаты                                                                                                    |
| Штрафные санкции                           | Annound Charach                                                      |                                         |                                                                                                    | Уточнение назначения платежа                                                                                         |
| Срок действия от: 10.04.2019 до: 2         | 8.02.2022 Ставка пени: 0,20 % начислять с:                           | 1 дня                                   |                                                                                                    | Письмо на возврат денежных средств                                                                                   |
| Закрыт: №ЛП00-000001 от 28 Бе:             | в обеспечения                                                        |                                         |                                                                                                    | Запрос на согласование цессии на юр. лицо                                                                            |
|                                            |                                                                      |                                         |                                                                                                    | запрос на согласование цессии на физ. лицо<br>Запрос на согласование выезла со созники. РФ                           |
| Параметры договора                         |                                                                      |                                         |                                                                                                    | Запрос на согласование выезда за границу РФ                                                                          |
|                                            |                                                                      |                                         | Самонину Алексек<br>Адрес: 125195, Мос<br>дом 104, строение 2<br>от ООО "ЕвроТран<br>ИНН 5024084190<br>Адрес: 121471, Мос<br>территория муници<br>Можайский, Можа | о Степановичу<br>сква г, Ленинградское ш,<br>2<br>сс"<br>сква г, внутригородская<br>шальный округ<br>йское ш, дом 29 |
| Прош <u>т</u><br>000 руб. 00<br>Генеральнь | у Вас переплату по д<br>коп. зачесть в счет о<br>ій директор ООО «Еі | оговору лиз<br>платы по до<br>вроТранс» | зинга № 1264-А от 2<br>оговору лизинга № 1<br><br>М.П.                                                                                                    | 25.02.2019 г. в размере 50<br>1104-А от 24.01.2022 г.<br>/Скворцов В.Ю./                                             |
|                                            |                                                                      |                                         |                                                                                                    |                                                                                                    |
|                                            |                                                                      |                                         |                                                                                                    |                                                                                                    |

Шаблон письма «Уточнение назначения платежа»:

Уточнение назначения платежа – документ, в котором прописано, что Лизингополучатель просит Лизингодателя читать назначение платежа следующим образом, например, назначение платежа: Перечислен выкупной платеж по Договору лизинга 1264-А от 25.02.2019 г., так как ошибка в назначении платежа грозит Лизингополучателю (плательщику) неприятностями, такую ошибку необходимо исправить, написав Лизингодателю письмо об уточнении платежа.

При нажатии на кнопку «Печать», расположенную в правой части окна в шапке документа «Договор лизинга» и выборе позиции «Шаблоны писем», затем позиции «Уточнение назначения платежа» на экран выводится диалоговое окно «Поступление на расчетный счет», в котором необходимо выбрать соответствующий документ при нажатии на одноименную кнопку, затем на экран выводится печатная форма документа (рис. 4.3.93).

| новное Документы                                              |                                                                                                    |                                                                |                                                                 |                                                                                                    |                                                                                                    |                                                                      |                                       |
|---------------------------------------------------------------|----------------------------------------------------------------------------------------------------|----------------------------------------------------------------|-----------------------------------------------------------------|----------------------------------------------------------------------------------------------------|----------------------------------------------------------------------------------------------------|----------------------------------------------------------------------|---------------------------------------|
| Association Association                                       |                                                                                                    |                                                                |                                                                 |                                                                                                    |                                                                                                    |                                                                      |                                       |
| вести и закрыть Записат                                       | ть Провести 🥰 强                                                                                     | Анализ задолженности                                           | Создать на основании -                                          | Задаха                                                                                                    |                                                                                                    |                                                                      |                                       |
| ент: ЕвроТранс ООО                                            |                                                                                                    | P                                                              | Организация:                                                    | График к договору                                                                                                    | e e                                                                                                    |                                                                      |                                       |
| цоговора: 1264-А                                              |                                                                                                    | ot: 25.02.2019                                                 | Уникальный идентификатор                                        | Лист согласования                                                                                                    |                                                                                                    |                                                                      |                                       |
| йствия от: 03.03.2019 до                                      | о: 28.02.2022 Срок лизинга (мен                                                                     | c): 36                                                         | Основание возникновения                                         | Этапы оплат                                                                                                    | 08 ×                                                                                                    |                                                                      |                                       |
| o Footuur apotowoŭ Doron                                      |                                                                                                    |                                                                |                                                                 | Согласие в БКИ                                                                                                    |                                                                                                    |                                                                      |                                       |
| е график платежей догов                                       | данные оо имущ                                                                                      | естве Основные средства                                        | дополнительно страховк                                          | Паспортные данные (Приложение 2 к анкете                                                                                                    | )                                                                                                    |                                                                      |                                       |
| иет лизинга:                                                  | Грузовои транспорт                                                                                  |                                                                | • Отрасль лизингополуча                                         | График без зачета аванса                                                                                                    | ізяйства)                                                                                                    |                                                                      |                                       |
| иущества:                                                     | Грузовой транспорт (в т.ч. при                                                                      | цепы)                                                          | Подразделение:                                                  | График обычный                                                                                                    | ,                                                                                                    |                                                                      |                                       |
| тный счет (для выставления сч                                 | четов): 40702810311010152063, ФИЛИ.                                                                 | АЛ "БИЗНЕС" ПАО "СОВКО!                                        | · 6                                                             | График для субсидий                                                                                                    |                                                                                                    |                                                                      |                                       |
| тный счет в договоре:                                         | 40701810500008859001, AO "H                                                                         | ΕΦΤΕΠΡΟΜБΑΗΚ"                                                  | - C                                                             | Выкуп имущества                                                                                                    |                                                                                                    |                                                                      |                                       |
| а балансе лизингополучателя:                                  | ✓                                                                                                   |                                                                | Авторизи                                                        | договор лизинга к правилам                                                                                                    |                                                                                                    |                                                                      |                                       |
| ет сооственных средств.                                       |                                                                                                    | ····                                                           | Страховя                                                        | Шаблоны писем                                                                                                    | Заявление                                                                                                    | D ACCOUNTEM BUK/DP                                                   |                                       |
| и. <u>Ввести договор</u>                                      | Сснование по цессии. Договор пизия                                                                  |                                                                | Планово Минпром                                                 | иторг РФ:                                                                                                    | Заявление                                                                                                    | участичном досрочном погац                                           | цении до момента оплата               |
| с сосрочного закрытия:                                        | 28.02.2024                                                                                          |                                                                | С долгами Минпром                                               | Беларусь:                                                                                                    | Заявление                                                                                                    | о частичном досрочном погац                                          | цении после оплаты                    |
| ание прекращения обязательс                                   | ства:                                                                                               |                                                                | 2                                                               |                                                                                                    | Перенос пе                                                                                                    | реплаты                                                              |                                       |
| ственный:                                                     | Администратор                                                                                       |                                                                | Ľ.                                                              |                                                                                                    | Уточнение н                                                                                                    | азначения платежа                                                    |                                       |
| цействия от: 10.04.2019                                       | до: 28.02.2022 Ставка пени:                                                                         | 0,20 % начислять с:                                            | 1 дня                                                           |                                                                                                    | Письмо на                                                                                                    | зозврат денежных средств                                             |                                       |
| ит: <u>№ЛП00-000001 от 28</u> [                               | Без обеспечения                                                                                     |                                                                |                                                                 |                                                                                                    | Запрос на с                                                                                                    | огласование цессии на юр. л                                          | ицо                                   |
|                                                               |                                                                                                    |                                                                |                                                                 |                                                                                                    | Запрос на с                                                                                                    | огласование цессии на физ. л                                         | пицо                                  |
| метры логоворя                                                |                                                                                                    |                                                                |                                                                 |                                                                                                    | Запрос на с                                                                                                    | огласование выезда за грани                                          | цу РФ                                 |
|                                                               | 10 US PSC                                                                                           | 0.1107                                                         |                                                                 |                                                                                                    |                                                                                                    |                                                                      | .2                                    |
| Поступлени                                                    | е на расчетныи                                                                                      |                                                                |                                                                 |                                                                                                    |                                                                                                    |                                                                      |                                       |
| Соз                                                           | здать 💿 👫                                                                                           | Создать                                                        | на основании 👻                                                  | 🖶 Печать - 🔁 📋 Г                                                                                                    | Тоиск (Ctrl+F)                                                                                                    | × Q -                                                                | Еще 👻                                 |
| ата ↓                                                         | Номер                                                                                               | Сумма                                                          | Плательщик                                                      | Вид операции                                                                                                    | Вх.дата                                                                                                    | Вх.номер                                                             | Организация                           |
| 15.12.2020                                                    | ЛП00-000032                                                                                         | 195 625,00                                                     | ЕвроТранс ООО                                                   | Оплата от покупателя                                                                                                    | 15.12.2020                                                                                                    | 1011                                                                 | Лизинг-Презе                          |
| J5.01.2021                                                    | ЛП00-00008                                                                                          | 195 625,00                                                     | ЕвроТранс ООО                                                   | Оплата от покупателя                                                                                                    | 15.01.2021                                                                                                    | 21                                                                   | Лизинг-Презе                          |
| 15.02.2021                                                    | ЛП00-000021                                                                                         | 195 625,00                                                     | ЕвроТранс ООО                                                   | Оплата от покупателя                                                                                                    | 15.02.2021                                                                                                    | 44                                                                   | Лизинг-Презе                          |
| 12.03.2021                                                    | ЛП00-000022                                                                                         | 195 625,00                                                     | ЕвроТранс ООО                                                   | Оплата от покупателя                                                                                                    | 12.03.2021                                                                                                    | 68                                                                   | Лизинг-Презе                          |
| 12.04.2021                                                    | ЛП00-000023                                                                                         | 195 625,00                                                     | ЕвроТранс ООО                                                   | Оплата от покупателя                                                                                                    | 12.04.2021                                                                                                    | 80                                                                   | Лизинг-Презе                          |
| 4.05.2021                                                     | ЛП00-000024                                                                                         | 195 625,00                                                     | ЕвроТранс ООО                                                   | Оплата от покупателя                                                                                                    | 14.05.2021                                                                                                    | 101                                                                  | Лизинг-Презе                          |
| 11.06.2021                                                    | ЛП00-000025                                                                                         | 195 625,00                                                     | ЕвроТранс ООО                                                   | Оплата от покупателя                                                                                                    | 11.06.2021                                                                                                    | 122                                                                  | Лизинг-Презе                          |
| 12.07.2021                                                    | ЛП00-000026                                                                                         | 195 625,00                                                     | ЕвроТранс ООО                                                   | Оплата от покупателя                                                                                                    | 12.07.2021                                                                                                    | 139                                                                  | Лизинг-Презе                          |
| 13.08.2021                                                    | ЛП00-000027                                                                                         | 195 625,00                                                     | ЕвроТранс ООО                                                   | Оплата от покупателя                                                                                                    | 13.08.2021                                                                                                    | 157                                                                  | Лизинг-Презе                          |
| 4.09.2021                                                     | J1F100-000028                                                                                       | 195 625,00                                                     | ЕвроТранс ООО                                                   | Оплата от покупателя                                                                                                    | 14.09.2021                                                                                                    | 171                                                                  | Лизинг-Презе                          |
| ■ 15.10.2021                                                  | JII 100-000029                                                                                      | 195 625,00                                                     | ЕвроТранс ООО                                                   | Оплата от покупателя                                                                                                    | 15.10.2021                                                                                                    | 198                                                                  | Лизинг-Презе                          |
| <ul> <li>12.11.2021</li> <li>14.12.2021</li> </ul>            | лпоо-ооооза<br>ППО0-ооооза                                                                          | 195 625,00                                                     | Евротранс 000                                                   | Оплата от покупателя                                                                                                    | 12.11.2021                                                                                                    | 210                                                                  | Лизинг-Презе                          |
| • 14.12.2021                                                  | 311100-000031                                                                                       | 193 619 00                                                     | Евротранс ООО                                                   |                                                                                                    | 10 01 2022                                                                                                    | 3                                                                    | Лизинг-Презе                          |
| 10 01 2022                                                    | <b>ПП00-000005</b>                                                                                  |                                                                |                                                                 |                                                                                                    |                                                                                                    | -                                                                    | Finanni ripees                        |
| <ul> <li>10.01.2022</li> <li>10.02.2022</li> </ul>            | ЛП00-000005                                                                                         | 3 000.00                                                       | ЕвроТранс ООО                                                   | Оплата от покупателя                                                                                                    | 10.02.2022                                                                                                    | 212                                                                  | Лизинг-Презе                          |
| 10.01.2022 10.02.2022                                         | ЛП00-000005<br>ЛП00-000006                                                                          | 3 000,00                                                       | ЕвроТранс ООО                                                   | Оплата от покупателя                                                                                                    | 10.02.2022                                                                                                    | 212                                                                  | Лизинг-Презе                          |
| 10.01.2022     10.02.2022                                     | ЛП00-000005<br>ЛП00-000006                                                                          | 3 000,00                                                       | ЕвроТранс ООО                                                   | Оплата от покупателя                                                                                                    | 10.02.2022                                                                                                    | 212                                                                  | Лизинг-Преза                          |
| <ul> <li>10.01.2022</li> <li>10.02.2022</li> </ul>            | ЛП00-000005                                                                                         | 3 000,00                                                       | ЕвроТранс ООО                                                   |                                                                                                    | 10.02.2022                                                                                                    | 212                                                                  | Лизинг-Презе                          |
| ILCX. №                                                       | ЛП00-000005<br>ЛП00-000006                                                                          | 3 000.00<br>H                                                  | Евротранс 000                                                   | Оплата от покупателя<br>ном бланке!<br>Директору ООО «<br>Самонину Алексе<br>Адрес: 125195, М<br>дом 104, строеник<br>от ООО "ЕвроТра<br>ИНН 5024084190<br>Адрес: 121471, М<br>территория мунин<br>Можайский, Мож                                      | «Лизинг-П<br>ею Степанс<br>юсква г, Л<br>е 2<br>анс"<br>Госква г, вн<br>ципальный<br>кайское ш,                                  | резентаци<br>овичу<br>енинградся<br>нутригород<br>і округ<br>дом 29  | лизинг-Презе<br>я»<br>кое Ш,<br>цская |
| и.0.1.2022<br>10.02.2022<br>Исх. №<br>Про<br>платежа ч<br>Ост | лпоо-оооооб<br>лпоо-оооооб<br>от<br>осим Вас в П/л<br>интать следук<br>альные рекви                 | 3 000,00<br>Н<br>Г.<br>П № 212 от<br>ощим образ<br>зиты без и  | ЕвроТранс 000<br>Га фирмент<br>г 10.02.202<br>зом:<br>          | Оплата от покупателя<br>ном бланке!<br>Директору ООО «<br>Самонину Алексе<br>Адрес: 125195, М<br>дом 104, строение<br>от ООО "ЕвроТре<br>ИНН 5024084190<br>Адрес: 121471, М<br>территория мунин<br>Можайский, Мож<br>2 г. на сумму 3 00                | «Лизинг-П<br>ею Степан-<br>юсква г, Л<br>е 2<br>инс"<br>юсква г, вн<br>ципальный<br>хайское ш,<br>0 руб. 00 в                    | резентаци<br>овичу<br>енинградся<br>і округ<br>дом 29<br>соп. назнач | лизинг-Презе                          |
| 10.01.2022 10.02.2022 Исх. № Проплатежа ч Ст Генеральн        | лпоо-оооооб<br>лпоо-оооооб<br>от<br>осим Вас в П/л<br>штать следук<br>альные рекви<br>ный директор  | 3 000,00<br>Н<br>Г.<br>П № 212 от<br>ощим образ<br>зитты без и | ЕвроТранс 000<br>Га фирмент<br>г 10.02.202<br>зом:<br>зменений. | Оплата от покупателя<br>ном бланке!<br>Директору ООО «<br>Самонину Алексе<br>Адрес: 125195, М<br>дом 104, строение<br>от ООО "ЕвроТре<br>ИНН 5024084190<br>Адрес: 121471, М<br>территория мунии<br>Можайский, Мож<br>2 г. на сумму 3 00                | «Лизинг-П<br>ею Степан-<br>юсква г, Л<br>е 2<br>анс"<br>сосква г, вн<br>ципальный<br>кайское ш,<br>0 руб. 00 в<br>               | резентаци<br>овичу<br>енинградся<br>і округ<br>дом 29<br>соп. назнач | лизинг-Презе                          |
| 10.01.2022 10.02.2022 Исх. № Проплатежа ч Ост Генеральн       | лпоо-оооооб<br>лпоо-оооооб<br>от<br>осим Вас в П/л<br>игать следук<br>тальные рекви<br>ный директор | 3 000,00<br>Н<br>Г.<br>П № 212 от<br>ощим образ<br>зиты без и  | ЕвроТранс 000<br>Га фирмент<br>г 10.02.202<br>зом:<br>зменений. | Оплата от покупателя<br>ном бланке!<br>Директору ООО «<br>Самонину Алексе<br>Адрес: 125195, М<br>дом 104, строение<br>от ООО "ЕвроТре<br>ИНН 5024084190<br>Адрес: 121471, М<br>территория мунии<br>Можайский, Мож<br>2 г. на сумму 3 00<br>/Сн<br>М.П. | «Лизинг-П<br>ею Степан-<br>юсква г, Л<br>е 2<br>анс"<br>locква г, вн<br>ципальный<br>кайское ш,<br>0 руб. 00 в<br><br>кворцов В. | резентаци<br>овичу<br>енинградся<br>і округ<br>дом 29<br>соп. назнач | лизинг-Презе                          |
Шаблон письма «Письмо на возврат денежных средств»:

Письмо на возврат денежных средств – документ, в котором прописано, что Лизингополучатель просит Лизингодателя вернуть излишне / ошибочно перечисленные денежные средства (подтвержденное платежным поручением) по Договору лизинга по соответствующим реквизитам.

При нажатии на кнопку «Печать», расположенную в правой части окна в шапке документа «Договор лизинга» и выборе позиции «Шаблоны писем», затем позиции «Письмо на возврат денежных средств» на экран выводится печатная форма документа (рис. 4.3.94).

| ← → ☆ Договор лизинга ЛП00-000004 от 25.02.2019 0:00:00                                                  | e? : ×                                                      |
|----------------------------------------------------------------------------------------------------|-------------------------------------------------------------|
| Основное Документы                                                                                       |                                                             |
| Провести и закрыть Записать Провести 🎢 🐮 Анализ задолженности Создать на основании - 💽 Печать            | Eule -                                                      |
| Контрагент: ЕвроТранс ООО d <sup>3</sup> Организация: Заявка                                             | <sup>1</sup> C <sup>2</sup>                                 |
| Номер договора: 1264-А от. 25.02.2019 🗹 Произведен окончатель График в                                   | к договору                                                  |
| Срок действия от: 03.03.2019 до: 28.02.2022 Срок лизинга (мес): 36 Уникальный идентификатор Лист сог     | гласования                                                  |
| Основание возникновения Эталы ог                                                                         | 08 <b>-</b> 🗗                                               |
| Общие График платежей Договоры, обеспечения Данные об имуществе Основные средства Дополнительно Страховк | точники клиента                                             |
| Предмет лизинга: Грузовой транспорт • @ Регион лизингополуча                                             | ные данные (приложение z к анкете)                          |
| Тип имущества: Грузовой транспорт (в т.ч. прицепы) v v v v                                               | оба зачета абалска<br>Объизина<br>Объизина                  |
| Расчетный счет (для выставления счетов): Ф0702810311010152063, ФИЛИАЛ "БИЗНЕС" ПАО "СОВКОГ ч 🖉 График д  | для субсидий                                                |
| Расчетный счет в договоре: 40701810500008859001, АО "НЕФТЕПРОМБАНК" v Ø Выкул и                          | мущества                                                    |
| Учет на балансе лизингополучателя:                                                                       | р лизинга к правилам                                        |
| За счет собственных средств: 🗹 28.02.2022 🛍 Автолизи 🗸 Соглаше                                           | ение об уступке                                             |
| Цессия: Ввести договор Основание по цессии: Договор лизинга × Ф Страхови Шаблоне                         | ы писем Заявление о досрочном выкупе                        |
| Дата досрочного закрытия: 🗹 28.02.2024 🗹 Планово Минпромторг РФ:                                         | Заявление о частичном досрочном погашении до момента оплаты |
| Основание прекращения обязательства:                                                                     | Заявление о частичном досрочном погашении после оплаты      |
| Ответственный: Администовтор                                                                             | Перенос переплаты                                           |
| Штрафные санкции                                                                                         | Уточнение назначения платежа                                |
| Срок действия от: 10.04.2019 до: 28.02.2022 Ставка пени: 0,20 % начислять с: 1 дня                       | Письмо на возврат денежных средств                          |
| Закрыт: №ЛП00-000001 от 28 Без обеспечения                                                               | Запрос на согласование цессии на юр. лицо                   |
|                                                                                                    | Запрос на согласование цессии на физ. лицо                  |
|                                                                                                    | Запрос на согласование выезда за границу РФ                 |
| I Habamerber Keiloboba                                                                                   |                                                             |

# На фирменном бланке!

Исх. №\_от\_-\_\_г.

Директору ООО «Лизинг-Презентация» Самонину Алексею Степановичу Адрес: 125195, Москва г, Ленинградское ш, дом 104, строение 2 от ООО "ЕвроТранс" ИНН 5024084190 Адрес: 121471, Москва г, внутригородская территория муниципальный округ Можайский, Можайское ш, дом 29

Просим Вас вернуть излишне/ошибочно перечисленные денежные средства по П/П № 105 от 22.02.2021 г. в размере 160 000 руб. 00 коп. по договору лизинга № 1264-А от 25.02.2019 г. по следующим реквизитам:

ООО «ЕвроТранс» ИНН/КПП 5024084190/502401001 Р/сч 40701810500008859001 К/сч 30101810445250000315 БИК 044525315 АО «НЕФТЕПРОМБАНК»

Генеральный директор ООО «ЕвроТранс»

/Скворцов В.Ю./

М.П.

# Шаблон письма «Запрос на согласование цессии на юр. лицо»:

Запрос на согласование цессии на юр. лицо – документ, в котором прописано, что Лизингополучатель просит согласовать Лизингодателя уступку своих прав и обязанностей (передачу договора) по Договору лизинга следующему лицу (новому Лизингополучателю) на соответствующих условиях.

При нажатии на кнопку «Печать», расположенную в правой части окна в шапке документа «Договор лизинга» и выборе позиции «Шаблоны писем», затем позиции «Запрос на согласование цессии на юр. лицо» на экран выводится печатная форма документа (рис. 4.3.95).

|                                                                                                    | 🔿 ☆ Договор лизинга                                                                                               | а ЛП00-000004 от 25.02.2019 0:00:00                                                                                                    |                                                                                                    |                                                                                                    | ĉ                                                                                                    |
|----------------------------------------------------------------------------------------------------|----------------------------------------------------------------------------------------------------|----------------------------------------------------------------------------------------------------|----------------------------------------------------------------------------------------------------|----------------------------------------------------------------------------------------------------|----------------------------------------------------------------------------------------------------|
| <form></form>                                                                                                    | новное Документы                                                                                                  | -                                                                                                    |                                                                                                    |                                                                                                    |                                                                                                    |
| <form></form>                                                                                                    | записать Записать                                                                                                 | Провести 🕂 🖹 Анализ задолженности                                                                                                    | Создать на основании 👻                                                                                     | а Печать •                                                                                                    |                                                                                                    |
| <form></form>                                                                                                    | агент: ЕвроТранс ООО                                                                                              | ₽.                                                                                                    | Организация:                                                                                               | Заявка                                                                                                    | P                                                                                                    |
| <form></form>                                                                                                    | договора: 1264-А                                                                                                  | or: 25.02.2019                                                                                                    | Произведен окончатель                                                                                      | График к договору                                                                                                    |                                                                                                    |
|                                                                                                    | ействия от: 03.03.2019 до: 2                                                                                      | 28.02.2022 Срок лизинга (мес): 36                                                                                                    | Уникальный идентификатор                                                                                   | Этали одрат                                                                                                    |                                                                                                    |
| <form></form>                                                                                                    |                                                                                                    | ×                                                                                                    | Основание возникновения                                                                                    | Согласие в БКИ                                                                                                    | 08 49                                                                                                    |
|                                                                                                    | ие График платежей Договоры                                                                                       | обеспечения Данные об имуществе Основные средств                                                                                                    | а Дополнительно Страховк                                                                                   | Паспортные данные (Приложение 2 к анкете)                                                                              | сточники клиента                                                                                                    |
|                                                                                                    | мет лизинга:                                                                                                    | Грузовой транспорт                                                                                                    | • с Регион лизингополуча                                                                                   | График без зачета аванса                                                                                               |                                                                                                    |
| <form></form>                                                                                                    | иущества:                                                                                                    | Грузовой транспорт (в т.ч. прицепы)                                                                                                    | •                                                                                                    | График обычный                                                                                                    | раяиства)                                                                                                    |
| <form></form>                                                                                                    | атный счет (для выставления счето                                                                                 | а): 40702810311010152063, ФИЛИАЛ "БИЗНЕС" ПАО "СОВКО                                                                                                    | 1 · @                                                                                                    | График для субсидий                                                                                                    |                                                                                                    |
| <pre>Market analyse if if if if if if if if if if if if if</pre>                                                                                                    | тный счет в договоре:                                                                                             | 40701810500008859001, AO "HEΦΤΕΠΡΟΜБАНК"                                                                                                    | <b>u</b> •                                                                                                 | Выкуп имущества                                                                                                    |                                                                                                    |
| <pre>intermentation in the section of the section of the section o</pre>             | а балансе лизингополучателя:                                                                                      |                                                                                                    |                                                                                                    | Договор лизинга к правилам                                                                                             |                                                                                                    |
| <pre>bit control is a control is a control i</pre>             | т собственных средств:                                                                                            | 28.02.2022                                                                                                    | Автолиз                                                                                                    | Соглашение об уступке                                                                                                  |                                                                                                    |
| <form><pre>www.www.www.www.www.www.www.www.www.ww</pre></form>                                                                                                    | я: Ввести договор Осн                                                                                             | ование по цессии: Договор лизинга × в                                                                                                    | Страхови                                                                                                   | Шаолоны писем                                                                                                    | Заявление о досрочном выкупе                                                                                                    |
| <form>minimum representation in the second second sec</form>          | осрочного закрытия:                                                                                               | 28.02.2024                                                                                                    | Планово Минпром Б                                                                                          | еларусь:                                                                                                    | Заявление о частичном досрочном погашении до момента оплате                                                                                      |
|                                                                                                    | ние прекращения обязательства:                                                                                    |                                                                                                    | LP C Homania                                                                                               |                                                                                                    | Перенос переплаты                                                                                                    |
| <form><form><form><form><form><form><form></form></form></form></form></form></form></form>                                                                                                    | гвенный:                                                                                                    | Администратор                                                                                                    | æ                                                                                                    |                                                                                                    | Уточнение назначения платежа                                                                                                    |
| Marke and a second and a construction of the second and a construction of the second and a const                      | рные санкции                                                                                                    | 20.00.2020 Commence 0.20 % unumerer of                                                                                                    | d                                                                                                    |                                                                                                    | Письмо на возврат денежных средств                                                                                                    |
| <form><pre>Market</pre></form>                                                                                                    | анствия от. 10.04.2019 до.                                                                                        | 20.02.2022 Ставка пени. 0,20 % начислять с.                                                                                                    | т дня                                                                                                    |                                                                                                    | Запрос на согласование цессии на юр. лицо                                                                                                    |
| <form><pre>determined by the contract of the contract of the contra</pre></form> |                                                                                                    |                                                                                                    |                                                                                                    |                                                                                                    | Запрос на согласование цессии на физ. лицо                                                                                                    |
| Idea in the intervention of the intervention of the interventint of the interventint of the interventinte of the interventi                      |                                                                                                    |                                                                                                    |                                                                                                    |                                                                                                    | Запрос на согласование выезда за границу РФ                                                                                                    |
| <form><form><form><form><form><form><form><form></form></form></form></form></form></form></form></form>                                                                                                    | иетры логовора                                                                                                    |                                                                                                    |                                                                                                    |                                                                                                    |                                                                                                    |
| Презентация»<br>Самонину Алексею Степановичу<br>Адрес: 125195, Москва г, Ленинграг<br>дом 104, строение 2<br>Ивангополучатель) заключен договор финансовой аренды (лизинга) № 1264-А от<br>25.02.2019 г. (далее – Договор лизинга), согласно которому ООО «Лизинг-Презентация»<br>приобрело в собственность и передало Лизингополучателю предмет лизинга – (далее –<br>Имущество).<br>Пошу Вас согласовать уступку Лизингополучателем с г. своих прав и<br>обязанностей (передачу договора) по Договору лизинга следующему лицу (новому<br>лизингополучатель) и на следующих условиях.<br>1. Новый лизингополучатель:<br><u>Наименование:</u><br><u>ИНН</u><br><u>рс</u><br><u>БИК</u><br>2. Сумма компенсации составляет<br>Которую новый лизингополучатель уплачивает лизингополучатело за уступку прав и<br>обязанностей по Договору лизинга в собязанностей будет оплачена<br>Лизингополучателем.<br>4. Лицо, которое будет осуществлят от имени Лизингодателя и Лизингополучателя<br><u>реистрационные действия в органах ГИБДДТ/ОССТЕХНАДЗОРА</u><br><u>(МИО, поспортые данные, вдрее регистрации и место хитерьства)</u>                                                                                                    | к/с 3)                                                                                                    | 0101810445250000315                                                                                                    |                                                                                                    | N₂ o                                                                                                    | от "22" февраля 2022 г.                                                                                                    |
| Самонни Алексею Степановичу<br>Адрес: 125195, Москва г, Ленинград<br>дом 104, строение 2<br><b>Увахаемый Алексей Степанович</b><br>Между ООО «Лизинг-Презентация» (Лизингодатель) и ООО «ЕвроТранс»<br>(Лизингололучатель) заключен договор финансовой аренды (лизинга) № 1264-А от<br>25.02.2019 г. (далее – Договор лизинга), согласно которому ООО «Лизинг-Презентация»<br>приобрело в собственность и передало Лизингополучателю предмет лизинга – (далее –<br>имущество).<br>Прошу Вас согласовать уступку Лизингополучателем с г. своих прав и<br>обязанностей (передачу договора) по Договору лизинга следующему лицу (новому<br>лизингополучателю) и на следующих условиях.<br>1. Новый лизингополучатель:<br><u>Инин</u>                                                                                                    |                                                                                                    |                                                                                                    |                                                                                                    | Директор С<br>Презентаци                                                                                               | из»                                                                                                    |
| Иважнование::::::::::::::::::::::::::::::::::::                                                                                                    |                                                                                                    |                                                                                                    |                                                                                                    | Самонину /<br>Адрес: 1251<br>дом 104, стр                                                                              | Алексею Степановичу<br>195, Москва г, Ленинград<br>роение 2                                                                                      |
| Между ООО «Лизинг-Презентация» (Лизингодатель) и ООО «ЕвроТранс»<br>(Лизингополучатель) заключен договор финансовой аренды (лизинга) № 1264-А от<br>25.02.2019 г. (далее – Договор лизинга), согласно которому ООО «Лизинг-Презентация»<br>приобрело в собственность и передало Лизингополучателю предмет лизинга – (далее –<br>Имущество).<br>Прошу Вас согласовать уступку Лизингополучателем с г. своих прав и<br>обязанностей (передачу договора) по Договору лизинга следующему лицу (новому<br>лизингополучателю) и на следующих условиях.<br>1. Новый лизингополучатель:<br><u>Наименование:</u>                                                                                                    |                                                                                                    | Уваж                                                                                                    | аемый Алекс                                                                                                | ей Степанович!                                                                                                    |                                                                                                    |
| Апрес:<br>ИНН                                                                                                    | Между<br>(Лизингоп<br>25.02.2019<br>приобрело<br>Имуществ<br>Прошу<br>обязаннос<br>лизингопо<br>1. Новь<br>Наимет | ООО «Лизинг-Пре<br>(олучатель) заключен ,<br>) г. (далее – Договор л<br>) в собственность и пе<br>ю).<br>Вас согласовать уступ<br>тей (передачу договор<br>млучателю) и на следующ<br>й лизингополучатель:<br>ювание:_ | зентация»<br>договор фин<br>изинга), согл<br>редало Лизин<br>ку Лизингопс<br>ма) по Догол<br>цих условиях. | (Лизингодатель) и<br>ансовой аренды (л<br>асно которому ООС<br>игополучателю пред<br>млучателем с<br>вору лизинга след | а ООО « <u>сврогранс</u> »<br>инзинга) № 1264-А от<br>) «Лизинг-Презентация»<br>мет лизинга – (далее –<br>г. своих прав и<br>ующему лицу (новому |
| 2. Сумма компенсации составляет (сумма (сумма прописью))<br>которую новый лизингополучатель уплачивает лизингополучателю за уступку прав и<br>обязанностей по Договору лизинга в срок дог.<br>3. Комиссия за проведение уступки прав и обязанностей будет оплачена<br>Лизингополучателем.<br>4. Лицо, которое будет осуществлять от имени Лизингодателя и Лизингополучателя<br>регистрационные действия в органах ГИБДД/ГОСТЕХНАДЗОРА                                                                                                    | <u>Адрес:</u><br>ИНН<br>р/с                                                                                       |                                                                                                    |                                                                                                    |                                                                                                    |                                                                                                    |
| <ol> <li>Комиссия за проведение уступки прав и обязанностей будет оплачена<br/>Лизингополучателем.</li> <li>Лицо, которое будет осуществлять от имени Лизингодателя и Лизингополучателя<br/>регистрационные действия в органах ГИБДД/ГОСТЕХНАДЗОРА</li></ol>                                                                                                    | 2. Сумы<br>которую<br>обязаннос                                                                                   | иа компенсации составля<br>новый лизингополучате<br>тей по Договору лизинга                                                                                                    | иет<br>ель уплачива<br>а в срок до                                                                         | (сумма (сумма про<br>ет лизингополучате:<br>г.                                                                         | описью))<br>лно за уступку прав и                                                                                                    |
| регистрационные действия в органах ГИБДД/ГОСТЕХНАДЗОРА                                                                                                    | 3. Ко:<br>Лизингопо<br>4. Лип                                                                                     | миссия за проведени<br>мучателем.<br>о, которое будет осущ                                                                                                    | е уступки<br>ествлять от в                                                                                 | прав и обязанно<br>имени Лизингодател                                                                                  | остей будет оплачена<br>1я и Лизингополучателя                                                                                                   |
|                                                                                                    | регистрац                                                                                                    | ионные действия в орган<br>(ФИО, паспортн                                                                                                    | ах ГИБДД/ГС<br>ые данные, адрес ре                                                                         | ОСТЕХНАДЗОРА                                                                                                    | a)                                                                                                    |
|                                                                                                    |                                                                                                    |                                                                                                    |                                                                                                    |                                                                                                    |                                                                                                    |
| Генеральный директор<br>ООО «ЕвроТранс» Скворнов В Ю                                                                                                    | Генеральн<br>ООО «Гвт                                                                                             | ый директор<br>ооТранс»                                                                                                    |                                                                                                    |                                                                                                    | CKEODITOR B IO                                                                                                    |

## Шаблон письма «Запрос на согласование цессии на физ. лицо»:

Запрос на согласование цессии на физ. лицо – документ, в котором прописано, что Лизингополучатель просит согласовать Лизингодателя уступку своих прав и обязанностей (передачу договора) по Договору лизинга следующему лицу (новому Лизингополучателю) на соответствующих условиях.

При нажатии на кнопку «Печать», расположенную в правой части окна в шапке документа «Договор лизинга» и выборе позиции «Шаблоны писем», затем позиции «Запрос на согласование цессии на физ. лицо» на экран выводится печатная форма документа (рис. 4.3.96).

| ИП Меледина Ел                                                                                                    | ать Провести 👫 🔠 Анализ задолженност                                                                                                    | 4 Создать на основании -                                                                                                    | р Почать ∞                                                                                                    |                                                                                                    |
|----------------------------------------------------------------------------------------------------|----------------------------------------------------------------------------------------------------|----------------------------------------------------------------------------------------------------|----------------------------------------------------------------------------------------------------|----------------------------------------------------------------------------------------------------|
|                                                                                                    | ена Валерьевна 년                                                                                                    | Организация:                                                                                                    | Заявка                                                                                                    | æ                                                                                                    |
| opa: 1237-A                                                                                                    | or: 23.08.20                                                                                                    | 1 Произведен окончатель                                                                                                    | График к договору                                                                                                    |                                                                                                    |
| ия от: 23.08.2021                                                                                                    | до: 30.06.2022 Срок лизинга (мес): 11                                                                                                    | Уникальный идентификатор                                                                                                    | Лист согласования                                                                                                    |                                                                                                    |
|                                                                                                    |                                                                                                    | Основание возникновения                                                                                                    | Этапы оплат                                                                                                    | m                                                                                                    |
| График платежей Доге                                                                                                    | оворы, обеспечения Данные об имуществе Основные сред                                                                                                    | ства Дополнительно Страховк                                                                                                    | Согласие в БКИ                                                                                                    | сточники клиента                                                                                                    |
| изинга:                                                                                                    | Легковой транспорт                                                                                                    | <ul> <li></li></ul>                                                                                                    | Паспортные данные (Приложение 2 к анкете)                                                                                                    |                                                                                                    |
| ства:                                                                                                    | Легковой автотранспорт                                                                                                    | • 4 Отрасль лизингополуч                                                                                                    | График обычный                                                                                                    |                                                                                                    |
| счет (для выставления                                                                                                    | счетов): 40702810904000004134, ЧФ АО "СМП БАНК"                                                                                                    | Подразделение:                                                                                                    | График для субсидий                                                                                                    |                                                                                                    |
| CHET B ADFORODE:                                                                                                    | 407028000000000000000 045773790 AO KE "Урал ФЛ"                                                                                                    | - 51                                                                                                    | Выкул имущества                                                                                                    |                                                                                                    |
| пансе пизингополучател                                                                                                    |                                                                                                    |                                                                                                    | Договор лизинга к правилам                                                                                                    |                                                                                                    |
| бственных средств:                                                                                                    |                                                                                                    | Автолизи                                                                                                    | Соглашение об уступке                                                                                                    |                                                                                                    |
| Звести договор                                                                                                    |                                                                                                    | Страхов                                                                                                    | Шаблоны писем                                                                                                    | Заявление о досрочном выкупе                                                                                                    |
|                                                                                                    |                                                                                                    | Планово Минпромто                                                                                                    | pr PΦ:                                                                                                    | Заявление о частичном досрочном погашении до момента опла                                                                                                    |
|                                                                                                    |                                                                                                    | С долгами Минпром Б                                                                                                    | еларусь:                                                                                                    | Заявление о частичном досрочном погашении после оплаты                                                                                                    |
| mperiparaterinin consulterin                                                                                                    |                                                                                                    |                                                                                                    |                                                                                                    | Перенос переплаты                                                                                                    |
| 10. 001101101                                                                                                    |                                                                                                    | u-                                                                                                    |                                                                                                    | Уточнение назначения платежа                                                                                                    |
| твия от: 28.08.2021                                                                                                    | до: 30.06.2022 Ставка пени: 0,20 % начислять с                                                                                                    | 1 дня                                                                                                    |                                                                                                    | Письмо на возврат денежных средств                                                                                                    |
|                                                                                                    | Без обеспечения                                                                                                    |                                                                                                    |                                                                                                    | Запрос на согласование цессии на юр. лицо                                                                                                    |
| Ввести документ закр                                                                                                    | рытие                                                                                                    |                                                                                                    |                                                                                                    | Запрос на согласование цессии на физ. лицо                                                                                                    |
|                                                                                                    |                                                                                                    |                                                                                                    |                                                                                                    | Запрос на согласование выезда за границу РФ                                                                                                    |
|                                                                                                    |                                                                                                    |                                                                                                    |                                                                                                    | $\perp$                                                                                                    |
|                                                                                                    |                                                                                                    |                                                                                                    |                                                                                                    |                                                                                                    |
| ИНН<br>p/c<br>БИК                                                                                                    | 590414186382, <b>KIIII</b><br>408028100142700003563<br>044525999                                                                                                    | ,<br>3 ТОЧКА ПАО                                                                                                    | ОГРН 0<br>БАНКА "ФК ОТКРЬ                                                                                                    | ІТИЕ"                                                                                                    |
| к/с                                                                                                    | 30101810845250000999                                                                                                    |                                                                                                    |                                                                                                    |                                                                                                    |
|                                                                                                    |                                                                                                    |                                                                                                    | Nº 0<br>Transvan O                                                                                                    | т "25" Августа 2022 г.                                                                                                    |
|                                                                                                    |                                                                                                    |                                                                                                    | Презентаци<br>Самонин А.<br>Адрес: 1251<br>Ленинградо                                                                                                    | я»<br>С.<br>195, Москва г,<br>кое ш, дом 104,                                                                                                    |
|                                                                                                    |                                                                                                    |                                                                                                    | строение 2                                                                                                    |                                                                                                    |
| 24                                                                                                    | Ув                                                                                                    | ажаемая Елен                                                                                                    | строение 2<br>а Валерьевна!                                                                                                    |                                                                                                    |
| Меж,<br>(Лизинп<br>23.08.20<br>прнобре<br>Имущес<br>Прог<br>обязанн<br>лизинго<br>1. Но<br><u>Ф.И.</u><br>Лата                                                                                    | Ув<br>ду ООО «Лизинг-Презен<br>ополучатель) заключен<br>021 г. (далее – Договор<br>ело в собственность и п<br>ство).<br>пу Вас согласовать усту<br>юстей (передачу догова<br>получателю) и на следук<br>овый лизингополучатель:<br>О.:<br>рожления:                                                                                                    | ажаемая Елен<br>тация» (Лизин<br>договор фин<br>лизинга), согл<br>ередало Лизин<br>пку Лизингопс<br>ора) по Дого<br>ощих условиях.                                                                                                    | строение 2<br>на Валерьевна!<br>годатель) и ИП Меди<br>ансовой аренды (л<br>асно которому ООС<br>гополучателю предм<br>олучателем с<br>вору лизинга следу                                                                                                    | едина Елена Валерьевна<br>изинга) № 1237-А от<br>) «Лизинг-Презентация»<br>иет лизинга <u>– (</u> далее –<br>г. своих прав и<br>ующему лицу (новому                                                                                                |
| Меж.<br>(Лизинг<br>23.08.20<br>прнобрае<br>Имущес<br>Прог<br>обязанн<br>лизинго<br>1. Но<br><u>Ф.И.</u><br>Дата                                                                                   | Ув<br>ду ООО «Лизинг-Презен<br>ополучатель) заключен<br>021 г. (далее – Договор<br>ело в собственность и п<br>ство).<br>пу Вас согласовать усту<br>юстей (передачу догов-<br>ополучателю) и на следук<br>овый лизингополучатель:<br>О:<br>рождения:                                                                                                    | ажаемая Елен<br>тация» (Лизин<br>договор фин<br>лизинга), согл<br>ередало Лизин<br>пку Лизингопо<br>ора) по Дого<br>ощих условиях.                                                                                                    | строение 2<br>на Валерьевна!<br>годатель) и ИП Меди<br>ансовой аренды (л<br>асно которому ООС<br>гополучателю предм<br>олучателем с<br>вору лизинга следу                                                                                                    | едина Елена Валерьевна<br>изинга) № 1237-А от<br>) «Лизинг-Презентация»<br>иет лизинга <u>– (</u> далее –<br>г. своих прав и<br>ующему лицу (новому                                                                                                |
| Меж,<br>(Лизинг<br>23.08.20<br>приобре<br>Имущес<br>Проп<br>обязанн<br>лизинго<br>1. Но<br><u>Ф.И.</u><br>Дата<br>Доку                                                                            | Уе<br>ду ООО «Лизинг-Презен<br>ополучатель) заключен<br>21 г. (далее – Договор<br>ело в собственность и п<br>ство).<br>пу Вас согласовать усту<br>юстей (передачу догов-<br>рождения:<br><u>рождения:</u><br>мент, удостоверяющий л                                                                                                    | ажаемая Елен<br>тация» (Лизин<br>договор фин<br>лизинга), согл<br>ередало Лизин<br>пку Лизингопо<br>ора) по Дого<br>ощих условиях.                                                                                                    | строение 2<br>на Валерьевна!<br>годатель) и ИП Меде<br>ансовой аренды (л<br>асно которому ООО<br>гополучателю предм<br>олучателем с<br>вору лизинга следу                                                                                                    | едина Елена Валерьевна<br>изинга) № 1237-А от<br>) «Лизинг-Презентация»<br>ист лизинга <u>— (</u> далее —<br>г. своих прав и<br>ующему лицу (новому                                                                                                |
| Меж,<br>(Лизинг<br>23.08.20<br>приобре<br>Имущее<br>Прог<br>обязанн<br>лизинго<br>1. Но<br><u>Ф.И.</u><br>Дата<br>Доку                                                                            | Ув<br>ду ООО «Лизинт-Презен<br>тополучатель) заключен<br>21 г. (далее – Договор<br>ело в собственность и п<br>ство).<br>пу Вас согласовать усту<br>юстей (передачу догов-<br>товый лизингополучатель:<br>О:<br>рождения:<br>мент, удостоверяющий л                                                                                                    | ажаемая Елен<br>тация» (Лизин<br>договор фин<br>ализинга), согл<br>ередало Лизин<br>пку Лизингопс<br>ора) по Дого<br>эщих условиях.<br><br>ичность:                                                                                                   | спроение 2<br>на Валерьевна!<br>годатель) и ИП Меде<br>асно которому ООС<br>пополучателю предм<br>олучателем с<br>вору лизинга следу<br>(Паспортные 4                                                                                                    | едина Елена Валерьевна<br>изинга) № 1237-А от<br>) «Лизинг-Презентация»<br>ист лизинга <u>(д</u> алее –<br>г. своих прав и<br>ующему лицу (новому                                                                                                  |
| Меж,<br>(Лизини<br>23.08.20<br>приобрає<br>Имущес<br>Прог<br>обязання<br>лизинго<br>1. Но<br><u>Ф.И.</u><br>Дата<br>Доку<br>2. Су                                                                 | Ув<br>ду ООО «Лизинг-Презен<br>ополучатель) заключен<br>021 г. (далее – Договор<br>ело в собственность и п<br>ство).<br>пу Вас согласовать усту<br>юстей (передачу догова-<br>ополучателю) и на следук<br>овый лизингополучатель:<br><u>рождения:</u><br>умент, удостоверяющий л                                                                                                    | ажаемая Елен<br>тация» (Лизин<br>договор фин<br>лизинга), согл<br>ередало Лизин<br>пку Лизингопс<br>ора) по Дого<br>ощих условиях.<br><br>ичность:                                                                                                    | Спроение 2<br>на Валерьевна!<br>годатель) и ИП Меде<br>асно которому ООС<br>гополучателю предм<br>олучателем с<br>вору лизинга следу<br>(Паспортные 1<br>(сумма (сумма проп                                                                                                    | едина Елена Валерьевна<br>изинга) № 1237-А от<br>) «Лизинг-Презентация»<br>ист лизинга <u>— (</u> далее –<br>г. своих прав и<br>ующему лицу (новому                                                                                                |
| Меж.<br>(Лизини<br>23.08.20<br>приобре<br>Имущес<br>Прог<br>обязанн<br>лизинго<br>1. Но<br><u>Ф.И.</u><br>Дата<br>Доку<br>                                                                        | Ув<br>ду ООО «Лизинг-Презен<br>ополучатель) заключен<br>021 г. (далее – Договор<br>ело в собственность и п<br>ство).<br>пу Вас согласовать усту<br>юстей (передачу догов-<br>ополучательо) и на следук<br>овый лизингополучатель:<br>О.:<br>рождения:<br>умма компенсации состав-<br>о новый лизингополуча                                                                                                    | ажаемая Елен<br>тация» (Лизин<br>договор фин<br>лизинга), согл<br>ередало Лизин<br>пку Лизингопо<br>ора) по Дого<br>ощих условиях.<br><br>ичность:<br>пяет<br>тель уплачива                                                                           | спроение 2<br>на Валерьевна!<br>годатель) и ИП Меди<br>асно которому ООС<br>пополучателю предм<br>олучателем с<br>вору лизинга следу<br>(Паспортные /<br>(сумма (сумма проп<br>ет лизингополучате                                                                                     | едина Елена Валерьевна<br>изинга) № 1237-А от<br>) «Лизинг-Презентация»<br>ист лизинга <u>– (</u> далее –<br>г. своих прав и<br>/ющему лицу (новому<br>данные)<br>исью))<br>пю за уступку прав и                                                   |
| Меж,<br>(Лизинг<br>23.08.20<br>приобре<br>Имущес<br>Прог<br>обязання<br>лизинго<br>1. Но<br><u>Ф.И.</u><br>Дата<br>Доку<br>2. Суу<br>которуж                                                      | Уе<br>ду ООО «Лизинг-Презен<br>ополучатель) заключен<br>21 г. (далее – Договор<br>ело в собственность и п<br>ство).<br>пу Вас согласовать усту<br>юстей (передачу догово<br>получателю) и на следую<br>вый лизингополучатель:<br>О.:<br><u>рождения:</u><br>имент, удостоверяющий л                                                                                                    | ажаемая Елен<br>тация» (Лизин<br>договор фин<br>ередало Лизин<br>пку Лизингопс<br>ора) по Дого<br>ицих условиях.<br><br>ичность:<br>пяет<br>гель уплачива                                                                                             | строение 2<br>на Валерьевна!<br>годатель) и ИП Меде<br>ансовой аренды (л<br>асно которому ООО<br>гополучателю предм<br>олучателем с<br>вору лизинга следу<br>(Паспортные д<br>(сумма (сумма проп<br>ет лизингополучател:                                                              | едина Елена Валерьевна<br>изинга) № 1237-А от<br>) «Лизинг-Презентация»<br>ист лизинга <u>— (д</u> алее —<br>г. своих прав и<br>ующему лицу (новому<br>анные)<br>                                                                                  |
| Меж,<br>(Лизинп<br>23.08.20<br>прнобре<br>Имущес<br>Прог<br>обязанн<br>лизинго<br>1. Но<br><u>Ф.И.</u><br>Дата<br>Доку<br><u>2. Су</u><br>которук<br>обязанн<br>3. 1<br>Лизинго                   | Ув<br>ду ООО «Лизинт-Презен<br>ополучатель) заключен<br>21 г. (далее – Договор<br>ело в собственность и п<br>ство).<br>пу Вас согласовать усту<br>юстей (передачу догова-<br>получателю) и на следук<br>ополучателю) и на следук<br>рождения:<br><u>рождения:</u><br>мент, удостоверяющий л<br>макомпенсации состав<br>о новый лизингополуча<br>ю новый лизингополуча<br>ю стей по Договору лизин<br>Комиссия за проведен<br>ополучателем.                                                                                                    | ажаемая Елен<br>тация» (Лизин<br>договор фин<br>лизинга), согл<br>ередало Лизин<br>пку Лизингопс<br>ора) по Догос<br>ощих условиях.<br><br>ичность:<br>пяет<br>тель уплачива<br>га в срок до<br>не уступки                                            | Спроение 2<br>на Валерьевна!<br>годатель) и ИП Меде<br>асно которому ООС<br>гополучателю предм<br>олучателем с<br>вору лизинга следу<br>(Паспортные /<br>сумма (сумма проп<br>ет лизингополучате:<br>г.<br>прав и обязанно                                                            | едина Елена Валерьевна<br>изинга) № 1237-А от<br>«Лизинг-Презентация»<br>ист лизинга <u>— (</u> далее –<br>г. своих прав и<br>ующему лицу (новому<br>анные)<br>исью))<br>пю за уступку прав и<br>остей будет оплачена                              |
| Меж,<br>(Лизинг<br>23.08.20<br>приобре<br>Имущеес<br>Прог<br>обязання<br>лизинго<br>1. Но<br><u>Ф.И.</u><br>Дата<br>Доку<br>                                                                      | Ув<br>ду ООО «Лизинг-Презен<br>ополучатель) заключен<br>21 г. (далее – Договор<br>ело в собственность и п<br>ство).<br>пу Вас согласовать усту<br>юстей (передачу догов-<br>ополучательо) и на следук<br>овый лизингополучатель:<br>О.:<br>рождения:<br>мент, удостоверяющий л<br>чима компенсации состав<br>о новый лизингополуча<br>юстей по Договору лизин<br>Комиссия за проведен<br>ополучателем.<br>що, которое будет осуга<br>ационные действия в ортг                                                                                                    | ажаемая Елен<br>тация» (Лизин<br>договор фин<br>лизинга), согл<br>ередало Лизин<br>пку Лизингопс<br>ора) по Дого<br>идих условиях.<br>————————————————————————————————————                                                                            | спроение 2<br>на Валерьевна!<br>годатель) и ИП Меде<br>ансовой аренды (л<br>асно которому ООО<br>гополучателю предм<br>олучателем с<br>вору лизинга следу<br>(Паспортные /<br>сумма (сумма проп<br>ет лизингополучате:<br>Г.<br>прав и обязанно<br>имени Лизингодател<br>ОСТЕХНАДЗОРА | едина Елена Валерьевна<br>изинга) № 1237-А от<br>» «Лизинг-Презентация»<br>ист лизинга <u>– (далее –</u><br>г. своих прав и<br>ующему лицу (новому<br>чощему лицу (новому<br>по за уступку прав и<br>остей будет оплачена<br>я и Лизингополучателя |
| Меж,<br>(Лизинп<br>23.08.20<br>прнобре<br>Имущес<br>Прог<br>обязанн<br>лизинго<br>1. Но<br><u>Ф И.</u><br>Дата<br>Доку<br>—<br>2. Су<br>которую<br>обязанн<br>3. 1<br>Лизинго<br>4. Ле<br>регистр | Ув<br>ду ООО «Лизинг-Презен<br>ополучатель) заключен<br>21 г. (далее – Договор<br>во в собственность и п<br>тво).<br>пу Вас согласовать усту<br>юстей (передачу догова-<br>получателю) и на следук<br>ополучателю) и на следук<br>ополучателю) и на следук<br>ополучателю) и на следук<br>ополучателю) и на следук<br>ополучателю) и на следук<br>ополучателю) и на следук<br>получателю) и на следук<br>получателю) и на следук<br>ополучателю) и на следук<br>ополучателю) и на следук<br>ополучателю) и на следук<br>ополучателю) и на следук<br>ополучателю) и на следук<br>ополучателю) и на следук<br>ополучателю) и на следук<br>ополучателю) и на следук<br>получателю) и на следук<br>ополучателю) и на следук<br>получателю) и на следук<br>получателю и на следук<br>получателю и на следук<br>п | ажаемая Елен<br>тация» (Лизин<br>договор фин<br>лизинга), согл<br>ередало Лизин<br>пку Лизингопс<br>ора) по Догосон<br>ощих условиях.<br>————————————————————————————————————                                                                         | спроение 2<br>на Валерьевна!<br>годатель) и ИП Меде<br>асно которому ООС<br>гополучателю предм<br>олучателем с<br>вору лизинга следу<br>(Сумма (сумма проп<br>ет лизингополучатез<br>г.<br>прав и обязанно<br>имени Лизингодател<br>ОСТЕХНАДЗОРА<br>егистрации и место жительства     | едина Елена Валерьевна<br>изинга) № 1237-А от<br>«Лизинг-Презентация»<br>ист лизинга <u>— (</u> далее –<br>г. своих прав и<br>ующему лицу (новому<br>исько))<br>пю за уступку прав и<br>остей будет оплачена<br>я и Лизингополучателя              |
| Меж,<br>(Лизинп<br>23.08.20<br>приобрае<br>Имущес<br>Прог<br>обязанн<br>лизинго<br>1. Но<br><u>Ф.И.</u><br>Дата<br>Доку<br>2. Су<br>которуж<br>обязанн<br>3. 1<br>Лизинго<br>4. Л:<br>регистр     | Ун<br>ду ООО «Лизинг-Презен<br>ополучатель) заключен<br>21 г. (далее – Договор<br>всо в собственность и п<br>ство).<br>иу Вас согласовать усту<br>остей (передачу догов<br>овый лизингополучатель:<br>о.<br><u>рождения:</u><br><u>умент, удостоверяющий л<br/>мак компенсации состав<br/>о новый лизингополуча<br/>остей по Договору лизин<br/>комиссия за проведен<br/>ополучателем.<br/>що, которое будет осуг<br/>ационные действия в орг<br/>(ФИО, паспор</u>                                                                                                    | ажаемая Елен<br>тация» (Лизин<br>договор фин<br>лизинга), согл<br>ередало Лизин<br>пку Лизингопс<br>ора) по Догос<br>ощих условиях.<br><br>ичность:<br>ичность:<br>пяет<br>тель уплачива<br>га в срок до<br>ие уступки<br>цествлять от ранах ГИБДД/Г( | строение 2<br>на Валерьевна!<br>годатель) и ИП Меде<br>ансовой аренды (л<br>асно которому ООС<br>гополучателю предм<br>олучателем с                                                                                                    | едина Елена Валерьевна<br>изинга) № 1237-А от<br>» «Лизинг-Презентация»<br>ист лизинга <u>— (</u> далее –<br>г. своих прав и<br>ующему лицу (новому<br>истор лицу (новому<br>по за уступку прав и<br>остей будет оплачена<br>я и Лизингополучателя |
| Меж.<br>(Лизинп<br>23.08.20<br>прнобре<br>Имущес<br>обязанн<br>лизинго<br>1. Но<br><u>Ф.И.</u><br>Дата<br>Доку<br>2. Су<br>которук<br>обязанн<br>3. 1<br>Лизинго<br>4. Л<br>регистр<br>Индиви     | Ув<br>ду ООО «Лизинг-Презен<br>ополучатель) заключен<br>21 г. (далее – Договор<br>ко в собственность и п<br>ство).<br>пу Вас согласовать усту<br>остей (передачу догов<br>ополучателю) и на следук<br>овый лизингополучатель:<br>0:-<br>рождения:<br>мма компенсации состав<br>о новый лизингополуча<br>комиссия за проведен<br>ополучателем.<br>идо, которое будет осуг<br>ационные действия осуг<br>(ФИО, паспор                                                                                                    | ажаемая Елен<br>тация» (Лизин<br>договор фин<br>лизинга), согл<br>ередало Лизин<br>пку Лизингопс<br>ора) по Догос<br>ощих условиях.<br>————————————————————————————————————                                                                           | Строение 2<br>на Валерьевна!<br>годатель) и ИП Меди<br>асно которому ООС<br>гополучателю предм<br>олучателем с<br>вору лизинга следу<br>                                                                                                    | едина Елена Валерьевна<br>изинга) № 1237-А от<br>» «Лизинг-Презентация»<br>ист лизинга <u>— (далее</u> –<br>г. своих прав и<br>ующему лицу (новому<br>по за уступку прав и<br>остей будет оплачена<br>я и Лизингополучателя                        |

## Шаблон письма «Запрос на согласование выезда за границу РФ»:

Запрос на согласование выезда за границу РФ – документ, в котором прописано, что Лизингополучатель просит выдать Лизингодателя согласие на эксплуатацию Имущества за пределами Российской Федерации, а также доверенность с правом управления Имуществом соответствующему лицу, так как представителям компании Лизингополучателя требуется выехать за границу Российской Федерации.

При нажатии на кнопку «Печать», расположенную в правой части окна в шапке документа «Договор лизинга» и выборе позиции «Шаблоны писем», затем позиции «Запрос на согласование выезда за границу РФ» на экран выводится печатная форма документа (рис. 4.3.97).

| 🔶 🔿 ☆ Договор лизинга ЛП00-000004 от 25.02.2019 0:00:00                                                                                                    |                                                                                                    | × ا <sup>ر</sup> ي                                                                                                    |  |  |  |  |  |  |
|----------------------------------------------------------------------------------------------------|----------------------------------------------------------------------------------------------------|----------------------------------------------------------------------------------------------------|--|--|--|--|--|--|
| Ochodeloe Документы                                                                                                    |                                                                                                    |                                                                                                    |  |  |  |  |  |  |
| Провести и закрыть. Записать Провести 🔩 🔯 Анализ задолженности Создать на основании - 💽                                                                                                    | ечать -                                                                                                    | Еще -                                                                                                    |  |  |  |  |  |  |
| Контратент: ЕворТранс ООО Ф Организации:<br>Номар договора: 1264-А от 25 02 2019 У Пороцавден окончателя<br>Срок действия от: 03.03.2019 до: 28.02.2022 Срок пизнита (мес): 38 Основание возникосевния<br>Основание возникосевния                                                                                                    | заники<br>График Аоговору<br>Лист согласования<br>Эталы оплат<br>Согласне в БКИ                                                                                                    |                                                                                                    |  |  |  |  |  |  |
| Оющие         Тразик латихен         Дотоворь, овеспечения         данные ов имуществе         Сновные средства         Дополнительно         Стразова           Предмет лизанита:         Грузовой транспорт         •         Ø         Регион лизанительно         Стразова           Палимые сегадства         Грузовой транспорт         (в т.ч. прицель)         •         Ø         Отрасль лизанительнополуча           Палимые сегадства         Грузовой транспорт         (в т.ч. прицель)         •         Ø           Расчетный счет (для выставления счетов)         (40702810311010152063, ФИЛИАЛ "БИЗНЕС" ПАО "СОВКО! •         Ø           Расчетный счет в договоре:         40701810500008859001, АО "НЕФТЕПРОМБАНК"         •         Ø           Учет на балансе пизингоплучателя:         ✓         28.02 2022         В         Автопая                                                                                                    | Паспортние данные (Приложение 2 к анкето)<br>График без зачета ваваса<br>График без лачета ваваса<br>График для субсидий<br>Выкуп миущества<br>Договор пизнита к правилам<br>Соглашение об уступке | rovenna znaverna<br>Janàcrasa)                                                                                                    |  |  |  |  |  |  |
| Цессии:         Вавсти договор         Основание по цессии:         Договор лизнита         ×         Ф         Сграхов           Дата досрочного закрытия:         У         28.02.2024         У         Плановов         Минпромтор РА           Основание прикращения обязательства:         Ø         С доягами         Минпром Белару           Ответственный:         Администратор         Ø         С доягами         Минпром Белару           Штрафтысе санкции         Ø         Осоводание прикращения объзательства:         Ø         Осоводание прикращения обязательства:         Ø           Павование прикращения обязательства:         Ø         Ø         С доягами         Минпром Белару           Ответственный:         Даминистратор         Ø         Ø         Даминистратор         Ø           Штрафтысе санкции         Ø         Осоводовод в обеспечения         Ø         Диня         Даня           Закрыт:         №         №         Воз обеспечения         Воз обеспечения         Воз обеспечения | Шаблоны писем •                                                                                                    | Заявление о досрочном выкупе<br>Заявление о частичном досрочном погашении до момента оплаты<br>Заявление о частичном досрочном погашении после оплаты<br>Перенос переплаты<br>Уточнение назначения платежа<br>Письмо на возврат денежных средств<br>Запрос на согласование цессии на фил. лицо<br>Запрос на согласование цесси на фил. лицо |  |  |  |  |  |  |
|                                                                                                    |                                                                                                    | *                                                                                                    |  |  |  |  |  |  |

Полное наименование: ОБЩЕСТВО С ОГРАНИЧЕННОЙ ОТВЕТСТВЕННОСТЬЮ «EBPOTPAHC» Сокращенное наименование: ООО «ЕвроТранс» Адрес: 121471, Москва г, внутригородская территория муниципальный округ Можайский, Можайское ш, дом 29 инн 5024084190 КПП 502401001 OFPH 1065024025868 p/c 40701810500008859001 в АО «НЕФТЕПРОМБАНК» БИК 044525315 30101810445250000315 к/с от "22" февраля 2022 г. Директор ООО «Лизинг-Презентация» Самонину Алексею Степановичу Адрес: 125195, Москва г, Ленинград Адрес: 454091, Челябинская обд Челябинск г, Красная уд, дом № 11 Уважаемый Артем Викторович! «Лизинг-Презентация» (Лизингодатель) Между 000 и 000 «ЕвроТранс» (Лизингополучатель) заключен договор финансовой аренды (лизинга) № 1264-А от 25.02.2019 г. (далее – Договор лизинга), согласно которому ООО «Лизинг-Презентация» приобрело в собственность и передало Лизингополучателю предмет лизинга -(далее – Имушество) Представителям нашей компании требуется выехать за границу Российской Федерации, а именно на территорию на срок с г. по г. включительно., с использованием Имущества. Прошу Вас выдать согласие на эксплуатацию нашей компанией Имущества за пределами Российской Федерации, а также доверенность с правом управления Имуществом следующему лицу -(ФИО, паспортные данные, адрес регистрации и место жительства) Заверяю Вас о том, что представитель Лизингополучателя, который будет получать согласие и доверенность, подтвердит свою личность перед сотрудниками Лизингодателя, предоставив доверенность на право получения документов от Лизингодателя и паспорт. Генеральный директор

Генеральный директо ООО «<u>ЕвроТранс</u>»

Скворцов В.Ю.

На основании «Договора лизинга» могут быть введены документы «Акт сверки расчетов с контрагентами», «Внутреннее сообщение КФМ», «График», «Договор кредита / займа», «Договор куплипродажи», «Договор лизинга», «Договор страхования», «Дополнительное соглашение», «Закрытие договора», «Заявка на получение кредита», «Передача ОС», «Передача прав требования (цессия)», «Судебный спор / требование», «Установка лимита» и «Этапы оплат» (рис. 4.2.98).

| Основное         Документы           Провести и закрыть         Записать         Провести         4кг         Создать на основании • <ul> <li>Создать на основании •</li> <li>Создать на основании •</li> <li>Создать на основании •</li> <li>Создать на основании •</li> <li>Создать на основании •</li> <li>Создать на основании •</li> <li>Создать на основании •</li> <li>Создать на основании •</li> <li>Создать на основании •</li> <li>Создать на основании •</li> <li>Акт сверки расчетов с контрагентом</li> <li>рез</li> <li>Акт сверки расчетов с контрагентом</li> <li>Рез</li> <li>Акт сверки расчетов с контрагентом</li> <li>Рез</li> <li>Акт сверки расчетов с контрагентом</li> <li>Рез</li> <li>Акт сверки расчетов с контрагентом</li> <li>Рез</li> <li>Акт сверки расчетов с контрагентом</li> <li>Рез</li> <li>Акт сверки расчетов с контрагентом</li> <li>Рез</li> <li>Внутреннее сообщение КФМ</li> <li>График</li> <li>Соовор курпи-продажи</li> <li>Договор курпи-продажи</li> <li>Договор страхования</li> <li>Договор страхования</li> <li>Договор страхования</li> <li>Договор страхования</li> <li>Договор страхования</li> <li>Договор страхования</li> <li>Договор страхования</li> <li>Договор страхования</li> <li>Договор страхования</li> <li>Договор страхования</li> <li>Судебный спор / требование</li></ul>                                                                                                    | ← → ☆                                             | Договор лизинга ЛП00-000004 от 25.02.2019 0:00:00                   |                                        |  |  |  |  |
|----------------------------------------------------------------------------------------------------|---------------------------------------------------|---------------------------------------------------------------------|----------------------------------------|--|--|--|--|
| Провести и закрыть         Записать         Провести         Ат.         В         Создать на основании         Создать на основании         Печать         Эез           Контрагент:         ЕвроТранс ООО         и?         Акт сверки расчетов с контрагентом         Эез           Номер договора:         1264.A         от:         25.02.2019         Внутреннее сообщение КФМ           Срок действия от:         03.03.2019         до:         28.02.2022         Срок лизинга (мес):         36         Логовор кредита / займа         Заг.           Общие         График платежей         Договоры, обеспечения         Данные об имуществе         Основные средства         Договор кредита / займа         Заг.           Источник         Договор кредита / займа         Заг.         Договор страхования         Договор страхования         Договор страхования         Договор страхования         Договор страхования         Договор страхования         Договор страхования         Договор ализинга         Договор ализинга         Договор страхования         Договора         Заяка на получение кредита         Досовора         Заяка на получение кредита         Передача ОС         Передача ОС         Передача ОС         Передача ОС         Передача прав требование         Установка лимита         Установка лимита         Уталь оплят                                                                                                    | Основное Доку                                     | менты                                                               |                                        |  |  |  |  |
| Контрагент:         ЕвроТранс ООО         ца         Акт сверки расчетов с контрагентом         рез           Номер договора:         1264-А         от:         25.02.2019         Внутреннее сообщение КФМ         -20           Срок действия от:         03.03.2019         до:         28.02.2022         Срок лизинга (мес):         36         Внутреннее сообщение КФМ         -20           Общие         График платежей         Договоры, обеспечения         Данные об имуществе         Основные средства         Договор купли-продажи         От           Источник         Договор гизхования         Договор страхования         Договор страхования         Договора           Уапех         Заяка на получение кредита         Заяка на получение кредита         Передача ОС         Передача ОС           Курс дела         Курс дела         Судебный спор / требования (Цессия)         Судебный спор / требование         Установка лимита                                                                                                    | Провести и закр                                   | ыть Записать Провести 🕰 Анализ задолженности                        | Создать на основании 🚽 🔒 Печать 🗸      |  |  |  |  |
| Номер договора: 1264-А от: 25.02.2019<br>Срок действия от: 03.03.2019 до: 28.02.2022 Срок лизинга (мес): 36<br>Общие График платежей Договоры, обеспечения Данные об имуществе Основные средства<br>Источник<br>✓ Дубль ГИС<br>✓ Yandex<br>Google<br>Google<br>Gron оставщика<br>Передача Павтра требования (Цессия)<br>Курс дела<br>✓ Повгорное обращение<br>✓ таль опрительное сограние<br>✓ Товторное обращение                                                                                                    | Контрагент:                                       | ЕвроТранс ООО 🖉                                                     | Акт сверки расчетов с контрагентом рез |  |  |  |  |
| Срок действия от: 03.03.2019 до: 28.02.2022 Срок лизинга (мес): 36 График Общие График платежей Договоры, обеспечения Данные об имуществе Основные средства Общие График платежей Договоры, обеспечения Данные об имуществе Основные средства Источник Источник Источни | Номер договора:                                   | 1264-A or: 25.02.2019                                               | Внутреннее сообщение КФМ               |  |  |  |  |
| Общие       График платежей       Договоры, обеспечения       Данные об имуществе       Основные средства       Договор купли-продажи       Оп         Источник       Дубль ГИС       Договор страхования       Договор страхования       Договор страхования         У Yandex       Договор совора       Закрытие договора       Закрытие договора         От поставщика       Передача       Передача прав требования (Цессия)       Судебный спор / требование         У Повторное обращение       Установка лимита       Этары опрят                                                                                                    | Срок действия от                                  | 03.03.2019 до: 28.02.2022 Срок лизинга (мес.): 36                   | График -20                             |  |  |  |  |
| Общие         График платежей         Договоры, обеспечения         Данные об имуществе         Основные средства         Договор лизинга         Договор лизинга           Источник         Дубль ГИС         Договор купли-продажи         Договор лизинга         Договор страхования         Договор лизинга           У Yandex         Закрытие договора         Закрытие договора         Заявка на получение кредита         Ванка на получение кредита         Передача ОС           Деловой квартал         Курс дела         Судебный спор / требования (Цессия)         Судебный спор / требование         Установка лимита                                                                                                    | open generation en l                              |                                                                     | Договор кредита / займа<br>ая          |  |  |  |  |
| Осщие       график плателени       доловоры, осеснечения       данные се иннуществе       основные средства       Договор лизинга         Источник       Дубль ГИС       Договор страхования       Договор страхования         У Yandex       Закрытие договора       Закрытие договора         Google       Заявка на получение кредита       Передача ОС         Деловой квартал       Передача прав требования (Цессия)       Судебный спор / требование         Говторное обращение       Установка лимита       Этары опрат                                                                                                    |                                                   |                                                                     | Договор купли-продажи                  |  |  |  |  |
| Источник       Договор страхования          Дубль ГИС       Дополнительное соглашение          Yandex       Закрытие договора          Google       Заявка на получение кредита          От поставщика       Передача ОС          Курс дела       Судебный спор / требования (Цессия)          Повторное обращение       Установка лимита                                                                                                    | Сощие Трафик                                      | платежен Договоры, осеспечения данные об никуществе основные средст | Договор лизинга                        |  |  |  |  |
| ✓ Дубль ГИС       Дополнительное соглашение         ✓ Yandex       Закрытие договора         Google       Заявка на получение кредита         От поставщика       Передача ОС         Деловой квартал       Передача прав требования (Цессия)         Курс дела       Судебный спор / требование         ✓ Повторное обращение       Установка лимита                                                                                                    | Источник                                          |                                                                     | Договор страхования                    |  |  |  |  |
| Yandex       Закрытие договора         Google       Заявка на получение кредита         От поставщика       Передача ОС         Деловой квартал       Передача Передача ОС         Курс дела       Судебный спор / требования (Цессия)         Оповторное обращение       Установка лимита                                                                                                    | Дубль ГИС                                         |                                                                     | Дополнительное соглашение              |  |  |  |  |
| Google       Заявка на получение кредита         От поставщика       Передача ОС         Деловой квартал       Передача прав требования (Цессия)         Курс дела       Судебный спор / требование         Повторное обращение       Установка лимита                                                                                                    | Yandex                                            |                                                                     | Закрытие договора                      |  |  |  |  |
| От поставщика       Передача ОС         Деловой квартал       Передача прав требования (Цессия)         Курс дела       Судебный спор / требование         Оповторное обращение       Установка лимита                                                                                                    | Google                                            |                                                                     | Заявка на получение кредита            |  |  |  |  |
| Деловой квартал       Передача прав требования (Цессия)         Курс дела       Судебный спор / требование         Повторное обращение       Установка лимита                                                                                                    | От постави                                        | цика                                                                | Передача ОС                            |  |  |  |  |
| Курс дела         Судебный спор / требование           ✓         Повторное обращение           Установка лимита         Эталь оплат.                                                                                                    | Деловой квартал Передача прав требования (Цессия) |                                                                     |                                        |  |  |  |  |
| ✓ Повторное обращение           Установка лимита           Эталы оддат                                                                                                    | Судебный спор / требовани                         |                                                                     |                                        |  |  |  |  |
| Эталы опрат                                                                                                    | Иовторное                                         | обращение                                                           | Установка лимита                       |  |  |  |  |
|                                                                                                    |                                                   |                                                                     | Этапы оплат                            |  |  |  |  |

Рис. 4.3.98

### Ввод документов на основании:

Акт сверки расчетов с контрагентами – документ, который показывает состояние расчетов между двумя контрагентами за определений период, наличие или отсутствие задолженности одной стороны перед другой на определенную дату.

При нажатии на кнопку «Создать на основании», расположенную в правой части окна документа «Договор лизинга» и выборе позиции «Акт сверки расчетов с контрагентами» на экран выводится диалоговое окно «Акт сверки расчетов с контрагнтом (создание)», в котором необходимо ввести данные следующим образом:

В верхней части окна вводятся общие данные документа.

В данном окне поле «Номер» – заполняется автоматически после сохранения данных, но при необходимости оно может быть отредактировано пользователем вручную.

Поле «от» – заполняется автоматически программой, но при необходимости оно может быть отредактировано пользователем вручную или при помощи встроенного календаря.

Поле «Контрагент» – лизингополучатель, заполняется автоматически программой (справочник «Контрагенты»).

Поле «Договор» – договор контрагента, заполняется автоматически программой (справочник «Договоры»).

Поле «Период» – заполняется автоматически программой, но при необходимости оно может быть отредактировано пользователем вручную или при помощи встроенного календаря.

Поле «Организация» – собственная организация, заполняется автоматически программой (справочник «Организации»).

Выключатель «В электронном виде» – способ составления акта сверки расчетов с контрагентами, устанавливается пользователем вручную.

Флаг «Документ подписан» – статус документа, устанавливается пользователем вручную.

Флаг «Акт сверки по платежам лизинга» – устанавливается пользователем вручную.

Поле «Подразделение» – подразделение организации, заполняется автоматически программой (справочник «Подразделения»).

<u>Закладка «По данным организации»</u> – заполняется автоматически программой при нажатии на кнопку «Заполнить» и выборе соответствующей позиции, например, «По нашей организации и контрагенту».

Закладка «По данным контрагента» – заполняется автоматически программой.

Закладка «Счета учета расчетов» – заполняются автоматически программой.

Закладка «Дополнительно»:

Поля «Представитель организации» и «Представитель контрагента» – заполняются автоматически программой.

Если требуется в печатных формах разбить по договорам, выводить полные название документов и счета-фактуры, то пользователем вручную устанавливается соответствующий флаг.

Поле «Комментарий» – комментарий к документу, заполняется пользователем вручную.

По окончании работы в окне следует нажать на кнопку «Провести и закрыть» (рис. 4.3.99)

| 🔶 🔶 🛧 Договор лизинга ЛП00-000004 от                                                                                                    | 25.02.2019 0:00:00                               |                                    |
|----------------------------------------------------------------------------------------------------|--------------------------------------------------|------------------------------------|
| Основное Документы                                                                                                    |                                                  |                                    |
| Провести и закрыть Записать Провести Ат кт                                                                                                    | Анализ задолженности                             | Создать на основании 🚽 🔒 Печать 🗸  |
| Контрагент: ЕвроТранс ООО                                                                                                    | Ŀ                                                | Акт сверки расчетов с контрагентом |
| ← → √ Акт сверки расчетов с контрагентом (создание)                                                                                                    |                                                  | · · · · · · · · · · · · · · · · ·  |
| Провести и закрыть Записать Провести 🕒 Печать - 🔤 🖉 📳 📳 🕾 ЭДО -                                                                                                    |                                                  | Eщe -                              |
| Номер: от: 12.03.2024 0100:00 🖨 🗉 Организация: Лизинг-Презентац                                                                                                    | Ф • 000 RH                                       |                                    |
| Контрагент: ЕвроТранс ООО 🔹 🕫 🕥 В электронном виде                                                                                                    |                                                  |                                    |
| Договор: 1264-А 🔹 👻 🗋 Документ подписан                                                                                                    |                                                  |                                    |
| Период: 03.03.2019 🖱 — 28.02.2022 🗐                                                                                                    | a                                                |                                    |
| Подразделение: Основное подраз                                                                                                    | деление 👻 🗗                                      |                                    |
| По данным организации По данным контрагента Счета учета расчетов (9) Дополнительно                                                                                                    |                                                  |                                    |
| Добавить - 🛧 🗣                                                                                                    |                                                  | Еще -                              |
| N Дата По нашей организации и контрагенту Представление                                                                                                    | Дебет Кредит                                     |                                    |
| Только по аций организации                                                                                                    |                                                  |                                    |
|                                                                                                    |                                                  |                                    |
| ← → ☆ Акт сверки расчетов с контрагентом (создание) *                                                                                                    |                                                  | ê                                  |
| Провести и закрыть Записать Провести 🖨 Печать - 🖂 🖉 🛃 🗐 🔁 ЭДО -                                                                                                    |                                                  | Еще - ?                            |
| Номер: от: 12.03.2024 0.00.00 🛍 🗉 Организация: Лизинг-Презентаци                                                                                                    | я 000 × Ц <sup>1</sup>                           |                                    |
| Контрагент: ЕвроТранс ООО • 🗗 ОВ электронном виде                                                                                                    | · · ·                                            |                                    |
|                                                                                                    |                                                  |                                    |
|                                                                                                    |                                                  |                                    |
| Период: 03.03.2019 — 28.02.2022 — Акт сверки по платежам лизинга                                                                                                    |                                                  |                                    |
| Подразделение: Основное подразд                                                                                                    | еление 🔻 🗗                                       |                                    |
| По данным организации (71) По данным контрагента (71) Счета учета расчетов (9) Дополнительно                                                                                                    |                                                  |                                    |
| Добавить Заполнить - 😭 🐳                                                                                                    |                                                  | Еще -                              |
| N Лата Логимент Предстарлоние                                                                                                    | Пебет Крелит                                     |                                    |
| 1 03.03.2010 Decrymonius up pactuary uš cupt DE00 Operato (125 pt 02.03.2019)                                                                                                    | 1 265 000 00                                     |                                    |
| 2 15 04 2010                                                                                                    | 02 750 00                                        |                                    |
| 2 15.04.2015 Hochydden a daceenaau cer Jaroe Jaroe Jar | 1 259 750,00                                     |                                    |
| 4 15.05.2019 Пострятение из постояний сист ПП00 Опятта (35. от 15.05.2019)                                                                                                    | 1 350 750,00                                     |                                    |
| 4 15.05.2015 HIGHINE HA PACKETHIN CHEI JI 100 Olimata (335 01 15.05.2015)     5 21.05.2010 Despuse (viz. upressure / VDD DD0 Despuse (21.05.2010)                                                                                                    | 02 750 00                                        |                                    |
| 5 51.05.2015 Реализация (акі, накладная, этід) літо тродажа (31.05.2015)     6 16.06.2010 Постителини на периоти и сист ППО0 Оперета (АБС от 16.06.2010)                                                                                                    | 53 750,00                                        | аз документ не подписан            |
| о 15.06.2013 Поступление на расчетных счет літост Оплата (455 от 15.06.2013)                                                                                                    | 02 700 00                                        | A                                  |
| <ul> <li> <i>у</i>уу</li></ul>                                                                                                    | 33 / SU, UU                                      | ез дикумент не подписан            |
|                                                                                                    | 195 625,00                                       | A                                  |
| 9 31.07.2019 Реализация (акт, накладная, ут ц) літо Продажа (31.07.2019)                                                                                                    | 195 625,00                                       | 44 Документ не подписан            |
| 10 IS.00.2013 ПОСТУПЛЕНИЕ НА РАСЧЕТНЫЙ СЧЕТ Л ПОU UNЛATA (612 0T 15.08.2019)                                                                                                    | 195 625,00                                       |                                    |
| 11 51.00.2013 Реаликзация (акт, накладная, УГЦ) ЛПО Продажа (31.08.2013)                                                                                                    | 195 625,00                                       | ез документ не подписан            |
| 12 13.03.2013 Поступление на расчетных счет ЛПОU Оплата (740 от 15.09.2019)                                                                                                    | 195 625,00                                       | A                                  |
| 13 30.09.2019 Неализация (акт, накладная, УПД) ЛПО Продажа (30.09.2019)                                                                                                    | 195 625,00                                       | 45 документ не подписан            |
| 14 15.10.2019 Поступление на расчетных счет ЛПОО Оплата (860 от 15.10.2019)                                                                                                    | 195 625,00                                       | A . 2                              |
| ть зт.ти.2019 Неализация (акт, накладная, УПД) ЛПО Продажа (31.10.2019)                                                                                                    | 195 625,00                                       | Искумент не подписан               |
| 16 15.11.2019 Поступление на расчетный счет ЛПОО Оплата (905 от 15.11.2019)                                                                                                    | 195 625,00                                       |                                    |
| 17 30.11.2019 Реализация (акт. накладная, УПД) ЛПО Продажа (30.11.2019)                                                                                                    | 195 625,00                                       | Документ не подписан               |
| Остаток на начало: 0,00                                                                                                    | Остаток на конец: -163 849,17 (долг организации) | Расхождение с контрагентом: 0,00   |

Комментарий:

| Name         Name         Name <th< th=""><th></th><th><math>\leftarrow \rightarrow 5^{\wedge}_{\alpha}</math></th><th>Акт свер</th><th>жи расчетов с контраг</th><th>гентом (</th><th>(создание) *</th><th></th><th></th><th></th><th></th><th></th><th>ê :</th></th<>                                                                                                    |                                                                                                    | $\leftarrow \rightarrow 5^{\wedge}_{\alpha}$ | Акт свер     | жи расчетов с контраг                                                                                                    | гентом (            | (создание) *                          |                                                           |               |                   |              |                     | ê :       |
|----------------------------------------------------------------------------------------------------|----------------------------------------------------------------------------------------------------|----------------------------------------------|--------------|----------------------------------------------------------------------------------------------------|---------------------|---------------------------------------|-----------------------------------------------------------|---------------|-------------------|--------------|---------------------|-----------|
| i         i                                                                                                    | • • • • • • • • • • • • • • • • • • •                                                                                                    | Провести и зан                               | крыть        | аписать Провести                                                                                                    | 🔒 Печат             |                                       | E 310 -                                                   |               |                   |              |                     | Еше -     |
| New Control (1)         New Control (1)         New Control (1)           Transmission (1)         (1)         (1)         (1)           Transmission (1)         (1)         (1)         (1)           Transmission (1)         (1)         (1)         (1)           Transmission (1)         (1)         (1)         (1)           Transmission (1)         (1)         (1)         (1)           Transmission (1)         (1)         (1)         (1)           Transmission (1)         (1)         (1)         (1)           Transmission (1)         (1)         (1)         (1)           Transmission (1)         (1)         (1)         (1)           Transmission (1)         (1)         (1)         (1)           Transmission (1)         (1)         (1)         (1)         (1)           Transmission (1)         (1)         (1)         (1)         (1)         (1)           Transmission (1)         (1)         (1)         (1)         (1)         (1)         (1)         (1)         (1)         (1)         (1)         (1)         (1)         (1)         (1)         (1)         (1)         (1)         (1)         (1)         (1)                                                                                                            |                                                                                                    | Howen:                                       |              | or: 12.03.2024_0:00:00_0                                                                                                    | e e                 | Организация:                          | Пиринг Прозонтания ООО                                    |               | * .D              |              |                     |           |
| Number         Number         Numer         Numer         Numer <td>prime         prime         prim         prime         prime         <thp< td=""><td>юмер.<br/>с</td><td>T 000</td><td>01. 12.03.2024 0.00.00</td><td></td><td>Организация.</td><td>лизин - презентация 000</td><td></td><td></td><td></td><td></td><td></td></thp<></td>                                                                                                    | prime         prime         prim         prime         prime <thp< td=""><td>юмер.<br/>с</td><td>T 000</td><td>01. 12.03.2024 0.00.00</td><td></td><td>Организация.</td><td>лизин - презентация 000</td><td></td><td></td><td></td><td></td><td></td></thp<>                                                                                                    | юмер.<br>с                                   | T 000        | 01. 12.03.2024 0.00.00                                                                                                    |                     | Организация.                          | лизин - презентация 000                                   |               |                   |              |                     |           |
| Image         Image         Image <th< td=""><td>No.         No.         No.         No.         No.           No.         No.         No.         No.         No.         No.           No.         No.         No.         No.         No.         No.         No.           No.         No.</td><td>контрагент: Ев</td><td>вротранс ООО</td><td></td><td></td><td>• • • • • • • • • • • • • • • • • • •</td><td>юнном виде</td><td></td><td></td><td></td><td></td><td></td></th<>                                                                                                    | No.         No.         No.         No.         No.           No.         No.         No.         No.         No.         No.           No.         No.         No.         No.         No.         No.         No.           No.         No.                                                                                                    | контрагент: Ев                               | вротранс ООО |                                                                                                    |                     | • • • • • • • • • • • • • • • • • • • | юнном виде                                                |               |                   |              |                     |           |
| Bit 100 0 - 10.20 0 0 - 10.20 0 0 0 0 0 0 0 0 0 0 0 0 0 0 0 0 0 0                                                                                                     |                                                                                                    | Договор: 126                                 | 64-A         |                                                                                                    |                     | • × 🗗 🗌 Документ по,                  | одписан                                                   |               |                   |              |                     |           |
| Triggings:         Trigging:         Trigging:         <                                                                                                    |                                                                                                    | Териод: 03.                                  | .03.2019     | Description 1     Description 1     Desc |                     | 🗌 Акт сверки п                        | по платежам лизинга                                       |               |                   |              |                     |           |
| Name and month (1)         Lance         Lance           2         Bidde         Deryment as parterial or (11.6)         Deryment Bidde         Differe         Differe<                                                                                                    | Balance account of the second of the second of th |                                              |              |                                                                                                    |                     | Подразделение:                        | е: Основное подразделение                                 |               | * d <sup>0</sup>  |              |                     |           |
| Intern         Jamash         Inter         Description         Description         Descripion         Descripion                                                                                                    | Link in the set of the set of th | По данным орган                              | низации (71) | По данным контрагента (71)                                                                                                    | Счета уч            | ета расчетов (9) Дополні              | нительно                                                  |               |                   |              |                     |           |
| Image: Description:         Description:         Descri                                                                                                    | Desc         Desc         Desc         Desc         Person           IDDDD         Person         IDDDD         IDDDD         IDDDD           IDDDD         Person         IDDDD         IDDDD         IDDDD           IDDDD         Person         IDDDD         IDDDD         IDDDD           IDDDD         Person         IDDDD         IDDDD         IDDDD           IDDDD         Person         IDDDD         IDDDD         IDDDD           IDDDD         Person         IDDDD         IDDDD         IDDDD           IDDDD         IDDDD         IDDDD         IDDDD         IDDDD         IDDDD           IDDDD         IDDDD                                                                                                    | Добавить                                     | Заполнить    | **                                                                                                    |                     |                                       |                                                           |               |                   |              |                     | Еще -     |
| Image:         Control         Control <thcontrol< th=""> <thcontrol< th=""> <thco< td=""><td>or         or         or&lt;</td><td>N. Beer</td><td></td><td></td><td></td><td><b>D</b></td><td></td><td></td><td></td><td>0-6</td><td>Kaaava</td><td></td></thco<></thcontrol<></thcontrol<>                                                                                                    | or         or         or<                                                                                                    | N. Beer                                      |              |                                                                                                    |                     | <b>D</b>                              |                                                           |               |                   | 0-6          | Kaaava              |           |
| Image: Second International Control of Second International Control of                                                                                                    | Integra         Integra         Integra         Integra         Integra         Integra         Integra           Integra         Integra         Inte                                                                                                    | м дага                                       | 4<br>2010 F  | цокумент                                                                                                    |                     | Представление                         | 0)                                                        |               |                   | 1 000 000 00 | креди               |           |
| 2         0.000         0.000         0.000         0.000           3         0.000         0.000         0.000         0.000         0.000           4         0.000         0.000         0.000         0.000         0.000         0.000           4         0.000         0.000         0.000         0.000         0.000         0.000         0.000         0.000         0.000         0.000         0.000         0.000         0.000         0.000         0.000         0.000         0.000         0.000         0.000         0.000         0.000         0.000         0.000         0.000         0.000         0.000         0.000         0.000         0.000         0.000         0.000         0.000         0.000         0.000         0.000         0.000         0.000         0.000         0.000         0.000         0.000         0.000         0.000         0.000         0.000         0.000         0.000         0.000         0.000         0.000         0.000         0.000         0.000         0.000         0.000         0.000         0.000         0.000         0.000         0.000         0.000         0.000         0.000         0.000         0.000         0.000         0.000         0.0                                                                                                    | 1         0.000         1.0000         1.0000           1         0.0000         0.0000         1.0000         1.0000           1         0.0000         0.0000         0.0000         0.0000         0.0000           1         0.0000         0.0000         0.0000         0.0000         0.0000         0.0000           1         0.0000         0.0000         0.0000         0.0000         0.0000         0.0000           1         0.0000         0.0000         0.0000         0.0000         0.0000         0.0000           1         0.0000         0.0000         0.0000         0.0000         0.0000         0.0000           1         0.0000         0.0000         0.0000         0.0000         0.0000         0.0000         0.0000         0.0000         0.0000         0.0000         0.0000         0.0000         0.0000         0.0000         0.0000         0.00000         0.00000         0.00000         0.00000         0.00000         0.00000         0.00000         0.00000         0.00000         0.00000         0.00000         0.00000         0.000000         0.000000         0.000000         0.000000         0.000000         0.000000         0.00000000         0.0000000         0.00                                                                                                    | 1 02.03                                      | 5.2019 I     | юступление на расчетный счет                                                                                                    | г ЛП IUU            | Onnata (125 of 02.03.2019             | 9)                                                        |               |                   | 1 265 000,00 |                     |           |
| a         a         1000000000000000000000000000000000000                                                                                                    | i       0.00000000000000000000000000000000000                                                                                                    | 3 30.04                                      | 1.2019 1     | оступление на расчетный счет                                                                                                    | 1.00                | Chinara (200 01 15.04.2015)           | ין                                                        |               |                   | 55 7 50,00   | 1 358 750 00        |           |
| i         102.00         Party (month spectral of control of control control of cont control of cont control of control control control                                                                                                    | i       1000       1000       1000         i       1000       1000       1000         i       1000       1000       1000         i       1000       1000       1000       1000         i       1000       1000       1000       1000       1000         i       1000       1000       1000       1000       1000         i       1000       1000       1000       1000       1000       1000         i       1000       1000       1000       1000       1000       1000       1000       10000       10000       10000       10000       10000       10000       10000       10000       10000       10000       10000       10000       10000       10000       10000       10000       10000       10000       10000       10000       10000       10000       10000       10000       10000       10000       10000       10000       10000       10000       10000       10000       10000       10000       10000       10000       10000       10000       10000       10000       10000       10000       10000       10000       10000       10000       10000       10000       10000       <                                                                                                    | 4 15.05                                      | 2010 T       | сализация (акт, накладная, этр                                                                                                    | г ППОО.             | Оплата (335 от 15.05.2019)            | 9)                                                        |               |                   | 93 750 00    | 1 330 130,00        |           |
| i         19.000         19.000           i         19.000         19.000           i         19.000         19.0000           i         19.000         19.0000           i         19.0000         19.0000           i         19.0000         19.0000           i         19.0000         19.0000           i         19.0000         19.0000           i         19.0000                                                                                                    | • 6 195210         Processe guerendown (%) (%).         Sec. (%) (%) (%)         Sec. (%) (%) (%)           7 18.0.201         Processe guerendown (%) (%).         Sec. (%) (%) (%)         Sec. (%) (%) (%)           9 191220         Processe guerendown (%) (%).         Sec. (%) (%) (%)         Sec. (%) (%)           9 191220         Processe guerendown (%) (%).         Sec. (%) (%) (%)         Sec. (%) (%)           9 191220         Processe guerendown (%).         Sec. (%) (%) (%)         Sec. (%) (%)         Sec. (%) (%)           9 191220         Processe guerendown (%).         Sec. (%) (%) (%)         Sec. (%) (%)         Sec. (%) (%)         Sec. (%) (%)         Sec. (%) (%)         Sec. (%) (%)         Sec. (%) (%)         Sec. (%)         Sec. (%) (%)         Sec. (%)         Sec. (%)                                                                                                    | 5 31.05                                      | 2019 F       | Реализация (акт. наклалная. VП)                                                                                                    | 17) DEDO            | Приход (31.05.2019)                   | <i>,</i>                                                  |               |                   | 33130,00     | 93 750 00           |           |
| 1       316.209       Funcase (or semanter) VTC) TCD       Product (0.5.2019)       955.50.0         9       316.209       Encommenter approvand (or runna)       Or runna) (or runna)       955.50.0         9       316.209       Encommenter approvand (or runna)       Or runna) (or runna)       955.50.0         9       316.209       Encommenter approvand (or runna)       Or runna) (or runna)       955.50.0         9       316.209       Encommenter approvand (or runna)       Or runna) (or runna)       955.50.0         10       316.209       Encommenter approvand (or runna)       Or runna) (or runna)       955.50.0         10       3162.209       Encommenter (runna)       Or runna)       955.50.0       10         11       3162.209       Encommenter (runna)       Or runna)       955.50.0       10         11       3162.209       Encommenter (runna)       1055.50.0       10       1055.50.0         12       3162.209       Encommenter (runna)       1055.50.0       1055.50.0       10         13       151.209       Encommenter (runna)       1055.50.0       10       1055.50.0       10         14       51.129       Encommenter (runna)       1055.50.0       1055.50.0       10       1055.50.0       10                                                                                                    | 1       344.29       Persage jer, eenstaat VSJ (01)       (pers) (44.20)       95.04         1       5.10.20       Orgensee agenomi eer (10)       (pers) (24.20)       95.02.0         2       5.20.20       Orgensee agenomi eer (10)       (pers) (24.20)       95.02.0         2       5.20.20       Orgensee agenomi eer (10)       (pers) (24.20)       95.02.0         2       5.20.20       Orgensee agenomi eer (10)       (pers) (24.20)       95.02.0         2       5.20.20       Forgensee agenomi eer (10)       (pers) (24.20)       95.02.0         2       5.20.20       Forgensee agenomi eer (10)       (pers) (24.20)       95.02.0         3       5.20.20       Forgensee agenomi eer (10)       (pers) (24.20)       95.02.0         3       5.20.20       Forgensee agenomi eer (10)       (pers) (24.20)       95.02.0         3       5.20.20       Forgensee agenomi eer (10)       (pers) (24.20)       95.02.0         3       5.20.20       Forgensee agenomi eer (10)       (pers) (24.20)       95.02.0         3       10.20.20       Forgensee agenomi eer (10)       (pers) (26.20)       95.02.0         3       10.20.20       Forgensee agenomi eer (10)       (pers) (26.20)       95.02.0         10.20.20                                                                                                    | 6 15.06                                      | 5.2019 Г     | Іоступление на расчетный счет                                                                                                    | г ЛП00              | Оплата (455 от 15.06.2019             | 9)                                                        |               |                   | 93 750.00    |                     |           |
| 4       55 0249       Recompare approximation of TMAL       Description of TMAL       Description of TMAL         3       85 0249       Recompare (and the term TMAL       Description of TMAL       155 025.0         15       95 02499       Recompare (and the term TMAL       Description of TMAL       155 025.0         15       95 02499       Recompare (and the term TMAL       Description of TMAL       155 025.0         15       95 02499       Recompare (and the term TMAL       Description of TMAL       155 025.0         15       95 02499       Recompare (and the term TMAL       Description of TMAL       155 025.0         15       95 02499       Recompare (and the term TMAL       Description of TMAL       155 025.0         15       95 02499       Recompare (and the term TMAL       Description of TMAL       155 025.0         15       15 1230       Recompare (and the term TMAL       Description of TMAL       155 025.0         15       15 1230       Recompare (and the term TMAL       Description of TMAL       155 025.0         15       15 1230       Recompare (and the term TMAL       Description of TMAL       155 025.0       155 025.0         15       15 1230       Recompare (and the term term term term term term term ter                                                                                                    | 1         10240         Sepresse a part of the Loss of D2410         96 05 0           1         10240         Represse a part of the Loss of D2410         96 05 0           1         10240         Represse a part of the Loss of D2410         96 05 0           1         10240         Represse a part of the Loss of D2410         96 05 0           1         10240         Represse a part of the Loss of D4210         96 05 0           1         10240         Represse a part of the Loss of D4210         96 05 0           1         10240         Represse to servers of D4210         96 05 0           1         10240         Represse to servers of D4210         96 05 0           1         10240         Represse to servers of D4210         96 05 0           1         10240         Represse to servers of D42100         96 05 0           1         10240         Represse to servers of D42100         96 05 0           1         10240         Represse to servers of D42100         96 05 0           1         10240         Represse to servers of D42100         96 05 0           1         Represse to servers of D42100         Represse to servers 0         96 05 0           1         Represse to servers 10000         I0000         I0000         <                                                                                                    | 7 30.06                                      | 5.2019 F     | Реализация (акт. накладная. УП/                                                                                                    | 1Д) ЛПО             | Приход (30.06.2019)                   | - /                                                       |               |                   |              | 93 750.00           |           |
| ● 31/12/30       Pennage (nt. senage (nt. senage (nt. senage (nt. Senage (nt. Senage                                                                                                    | <ul> <li></li></ul>                                                                                                    | 8 15.07                                      | 7.2019 Г     | Іоступление на расчетный счет                                                                                                    | г ЛП00              | Оплата (598 от 15.07.2019             | 9)                                                        |               |                   | 195 625,00   |                     |           |
| ●         15.82.019         195.62.00         195.62.00           17.38.02.09         Pennage (nr. anagaa, YU), IVD.         Dennag (V and YU), IVD.         Dennage (V and YU), IVD.           17.38.02.09         Pennage (nr. anagaa, YU), IVD.         Dennag (V and YU), IVD.         Dennage (V and YU), IVD.           17.38.02.09         Pennage (nr. anagaa, YU), IVD.         Dennage (V and YU), IVD.         Dennage (V and YU), IVD.         Dennage (V and YU), IVD.           17.38.02.09         Pennage (V and YU), IVD.         Dennage (V and YU), IVD.         Dennage (V and YU), IVD.                                                                                                    | 1       10.8239       Rozyman a pace order of 1732.       State (112)       State (112)         1       10.8240       Restaup (111)       Restaup (112)       State (112)         1       10.8240       Restaup (111)       State (112)       State (112)         1       10.8240       Restaup (111)       State (112)       State (112)       State (112)         1       10.8240       Restaup (111)       State (112)       State (112)       State (112)         1       10.8240       Restaup (111)       State (112)       State (112)       State (112)         1       10.8240       Restaup (111)       State (112)       State (112)       State (112)         1       10.127       Restaup (111)       Restaup (111)       Restaup (112)       State (112)         1       10.127       Restaup (111)       Restaup (112)       Restaup (112)       State (112)         1       10.127       Restaup (112)       Restaup (112)       Restaup (112)       Restaup (112)       Restaup (112)         10.127       Restaup (112)       Restaup (112)       Restaup (112)       Restaup (112)       Restaup (112)       Restaup (112)         10.129       Restaup (112)       Restaup (112)       Restaup (112)       Restaup (112)                                                                                                    | 9 31.07                                      | .2019 F      | Реализация (акт, накладная, УП)                                                                                                    | IД) ЛПО             | Приход (31.07.2019)                   |                                                           |               |                   |              | 195 625,00          |           |
| 11       31.05.219       Pennagen (m. seemagen /10) (TDL _ Reng (D14.219)       195.25.0         12       55.05.200       Recyntere as pennada der (TDDL _ Omen (D2.219)       195.25.0         13       30.202.19       Pennagen (m. seemagen /10) (TDL _ Omen (D2.219)       195.25.0         13       55.00.201       Omen (D2.219)       195.25.0       195.25.0         14       55.00.201       Omen (D2.219)       195.25.0       195.25.0         15       51.00.201       Reconstrate (m. seemagen /10) (TDL _ Omen (D2.219)       195.25.0       195.25.0         15       51.00.201       Reconstrate (m. seemagen /10) (TDL _ Omen (D2.219)       195.25.0       195.25.0         16       St.10.201       Reconstrate (m. seemagen /10) (TDL _ Omen (D2.11.2019)       195.25.0       195.25.0         17       St.10.201       Reconstrate (m. seemagen /10) (TDL _ Omen (D2.11.2019)       195.25.0       195.25.0       195.25.0         17       St.10.201       Reconstrate (m. seemagen /10) (TDL _ Omen (D2.11.2019)       195.25.0       195.25.0       195.25.0         17       St.10.201       Reconstrate (m. seemagen /10) (TDL _ Omen (D2.11.2019)       195.25.0       195.25.0       195.25.0         15       Reconstrate (m. seemagen /10) (TDL _ Omen (D2.11.2019)       Reconstrate (m. seemagen /10) (TDL _ Omen (D2.11.2019) <td>1       110 200       Nerrower by creating on warman /100 700       100 200       100 200       100 200       100 200       100 200       100 200       100 200       100 200       100 200       100 200       100 200       100 200       100 200       100 200       100 200       100 200       100 200       100 200       100 200       100 200       100 200       100 200       100 200       100 200       100 200       100 200       100 200       100 200       100 200       100 200       100 200       100 200       100 200       100 200       100 200       100 200       100 200       100 200       100 200       100 200       100 200       100 200       100 200       100 200       100 200       100 200       100 200       100 200       100 200       100 200       100 200       100 200       100 200       100 200       100 200       100 200       100 200       100 200       100 200       100 200       100 200       100 200       100 200       100 200       100 200       100 200       100 200       100 200       100 200       100 200       100 200       100 200       100 200       100 200       100 200       100 200       100 200       100 200       100 200       100 200       100 200       100 200       100 200       100 200<td>10 15.08</td><td>8.2019 Г</td><td>Іоступление на расчетный счет</td><td>г ЛПОО</td><td>Оплата (612 от 15.08.2019</td><td>9)</td><td></td><td></td><td>195 625,00</td><td></td><td></td></td>                                                         | 1       110 200       Nerrower by creating on warman /100 700       100 200       100 200       100 200       100 200       100 200       100 200       100 200       100 200       100 200       100 200       100 200       100 200       100 200       100 200       100 200       100 200       100 200       100 200       100 200       100 200       100 200       100 200       100 200       100 200       100 200       100 200       100 200       100 200       100 200       100 200       100 200       100 200       100 200       100 200       100 200       100 200       100 200       100 200       100 200       100 200       100 200       100 200       100 200       100 200       100 200       100 200       100 200       100 200       100 200       100 200       100 200       100 200       100 200       100 200       100 200       100 200       100 200       100 200       100 200       100 200       100 200       100 200       100 200       100 200       100 200       100 200       100 200       100 200       100 200       100 200       100 200       100 200       100 200       100 200       100 200       100 200       100 200       100 200       100 200       100 200       100 200       100 200       100 200       100 200 <td>10 15.08</td> <td>8.2019 Г</td> <td>Іоступление на расчетный счет</td> <td>г ЛПОО</td> <td>Оплата (612 от 15.08.2019</td> <td>9)</td> <td></td> <td></td> <td>195 625,00</td> <td></td> <td></td>                                                                                                    | 10 15.08                                     | 8.2019 Г     | Іоступление на расчетный счет                                                                                                    | г ЛПОО              | Оплата (612 от 15.08.2019             | 9)                                                        |               |                   | 195 625,00   |                     |           |
| 12         156 2019         105 2030         105 2030         105 2030           12         200 2019         Panicage (nr. sampace, YLB) (TT)         Figure 2019         105 2030           14         150 2019         Recynteme a pacemad cerr (TB)         Onean (60 r 151 2019)         105 25 00           15         150 2019         Recynteme a pacemad cerr (TB)         Onean (60 r 151 2019)         105 25 00           15         151 2019         Recynteme a pacemad cerr (TB)         Onean (60 r 151 2019)         105 25 00           16         151 2019         Recynteme a pacemad cerr (TB)         Onean (60 r 151 2019)         105 25 00           17         281 2019         Recent a sample         105 201         105 205 00         105 205 00           17         281 2019         Reserve a sample         Reserve a sample         100 recent a sample         100 recent a sample         1                                                                                                    | 9         66.859         Response is particular (DDD)         Description (DDD)         156.50           9         150.200         Rescription (DDD)         Description (DDD)         156.50           9         150.200         Rescription (DDD)         Description (DDD)         156.50           9         150.200         Rescription (DDD)         Description (DDD)         156.50           9         150.200         Rescription (DDD)         Description (DDD)         156.50           9         150.200         Rescription (DDD)         Description (DDD)         156.50           9         150.200         Rescription (DDD)         Description (DDD)         156.50           9         150.200         Rescription (DDD)         Description (DDD)         156.50           9         150.200         Rescription (DDD)         Description (DDD)         156.50           9         150.200         Rescription (DDD)         Description (DDD)         Description (DDD)           9         150.200         Rescription (DDD)         Rescription (DDD)         Rescription (DDD)         Rescription (DDD)           9         150.200         Rescription (DDD)         Rescription (DDD)         Rescription (DDD)         Rescription (DDD)         Rescription (DDD)         Rescriptio                                                                                                    | 11 31.08                                     | 8.2019 F     | Реализация (акт, накладная, УПД                                                                                                    | 1Д) ЛПО             | Приход (31.08.2019)                   |                                                           |               |                   |              | 195 625,00          |           |
| 13       30.82019       Permature fer, serzapes, XIQ, I/To.       Topona, Q. 90.2019)       195.855.00         14       15.92019       Recommentages, XIQ, I/To.       Topona, Q. 90.2019)       195.855.00         15       31.92019       Permature fer, serzapes, XIQ, I/To.       Topona, Q. 90.2019)       195.855.00         17       31.112019       Permature fer, serzapes, XIQ, I/To.       Topona, Q. 91.2219)       195.855.00         17       31.112019       Permature fer, serzapes, XIQ, I/To.       Topona, Q. 91.2219)       195.855.00         17       31.112019       Permature fer, serzapes, XIQ, I/To.       Topona, Q. 91.2219)       195.855.00         17       31.112019       Permature fer, serzapes, XIQ, I/To.       Topona, Q. 91.2219)       195.855.00         10       Occurs to some, 10.319, I/To, Garo symeasape, 10.00       195.855.00       100.00       100.00         10       Status to some, 10.00       Corano to some, 10.319, I/To, Garo symeasape, 10.00       100.00       100.00         10       Status to some, 10.00       Corano to some, 10.00       100.00       100.00       100.00         10       Status to some, 10.00       I/Topona, 10.000       100.00       100.00       100.00         10       Status to some, 10.000       I/Topona, 10.000       100.00                                                                                                    | 10       30.92.01       Paramage (nr., seam, or. 702, PUL, Rue, QL0, 220)       19.52.0.0         11       19.52.00       Depriment in general or efficience, and Q0 in 50, 220)       19.55.00         10       19.12.20       Depriment in general or efficience, and Q0 in 50, 220)       19.55.00         10       19.12.20       Depriment in general or efficience, Q0 in 200 in 50, 120 in (0, 0, 0, 0, 0, 0, 0, 0, 0, 0, 0, 0, 0, 0                                                                                                    | 12 15.09                                     | ).2019 Г     | Іоступление на расчетный счет                                                                                                    | r ЛП00              | Оплата (740 от 15.09.2019             | 9)                                                        |               |                   | 195 625,00   |                     |           |
| H       1512019       19525.0         15       1112019       Remanage (att, seequest YE)       000000000000000000000000000000000000                                                                                                    | I i i Sta29       Decyments are provinted out Mille. Ontern Mille of Sta29(t)       155 (2.0)         I i Sta20       Permetar je provinted out mingeta, Mille Mille Mil                                                              | 13 30.09                                     | 0.2019 F     | Реализация (акт, накладная, УПД                                                                                                    | ід) <del>Л</del> ПО | Приход (30.09.2019)                   |                                                           |               |                   |              | 195 625,00          |           |
| 15       315.9219       Pancauyo (ar. samayos Y0) (70. 10000 (31.0219)       195.925.00         15       517.9219       Pancauyo (ar. samayos Y0) (70. 10000 (31.219)       195.925.00         17       311.2219       Pancauyo (ar. samayos Y0) (70. 10000 (31.219)       195.925.00         16       517.9219       Pancauyo (ar. samayos Y0) (70. 10000 (31.219)       Occuro sa noneg       153.945,17 (par opperatup)       Paccageme c opperatup)       0.00         17       Art Ceepor pacverase c Kortpare-trade (Coupor sama)       0.00       Occuro sa noneg       153.945,17 (par opperatup)       Paccageme c opperatup)       0.00         10       Art Ceepor pacverase c Kortpare-trade (Coupor sama)       0.00       0.00       0.00       0.00       0.00       0.00       0.00       0.00       0.00       0.00       0.00       0.00       0.00       0.00       0.00       0.00       0.00       0.00       0.00       0.00       0.00       0.00       0.00       0.00       0.00       0.00       0.00       0.00       0.00       0.00       0.00       0.00       0.00       0.00       0.00       0.00       0.00       0.00       0.00       0.00       0.00       0.00       0.00       0.00       0.00       0.00       0.00       0.00       0.00                                                                                                    | Is 3 19.0.00       Reassays (pt. seagues /10,000, Resa,019,020)       195.0.00         Is 3 19.0.00       Reassays (pt. seagues /10,000, Resa,019,010,000, Resa,019,010,000, Resa,019,010,000, Resa,019,010,000, Resa,019,010,000, Resa,019,010,000, Resa,019,010,000, Resa,019,010,000, Resa,019,010,000, Resa,019,010,000, Resa,019,010,000, Resa,019,010,000, Resa,019,010,000, Resa,019,010,000, Resa,019,010,000, Resa,019,000, Resa,019,010,000, Resa,019,000, Resa,019,0                                                               | 14 15.10                                     | ).2019 Г     | Іоступление на расчетный счет                                                                                                    | r ЛПОО              | Оплата (860 от 15.10.2019             | 9)                                                        |               |                   | 195 625,00   |                     |           |
| 16         15 12 219         Programme se papermail cer / TTVD.         Onesca (656 cr 15 12 2019)         195 625.00           17         30 12 209         Personage (nc. sonage // TTVD.)         Operan (28 cr 15 12 2019)         105 625.00           000         Occasion is solved         105 18 13 17         (gor oppressnager)         000           000         Occasion is solved         105 18 13 17         (gor oppressnager)         000           000         Occasion is solved         105 18 13 17         (gor oppressnager)         000           000         Occasion is solved         105 18 13 17         (gor oppressnager)         000           000         Occasion is solved         000         0         000         0         000           000         000         0         000         0         000         0         000         0         000         0         000         0         000         0         000         0         000         0         000         0         000         0         000         0         000         0         000         0         000         0         000         0         000         0         000         0         0000         0000         00000         000000000                                                                                                    | 9       91.10.31       Rooymene specewale or 703 Down DK of 19.1.2019       92.62.01         9       91.10.31       10       Consor watered       10       Consor watered       10       Consor watered       10.00000000000000000000000000000000000                                                                                                    | 15 31.10                                     | ).2019 F     | Реализация (акт, накладная, УПД                                                                                                    | IД) ЛПО             | Приход (31.10.2019)                   |                                                           |               |                   |              | 195 625,00          |           |
| 17       3112119       Pennagen (ex. Handapar, NTU) ITOL       Domain (ex. Handapar, NTU) ITOL       Domain (ex. Handapar, ITOL) ITOL       Domain (ex. Handapar, ITOL) ITOL       Domain (ex. Handapar, ITOL) ITOL       Domain (ex. Handapar, ITOL) ITOL       Domain (ex. Handapar, ITOL) ITOL       Domain (ex. Handapar, ITOL) ITOL       Domain (ex. Handapar, ITOL) ITOL       Domain (ex. Handapar, ITOL) ITOL ITOL ITOL ITOL ITOL ITOL ITOL ITOL                                                                                                    | P 31129       Pannage jer, sangae jer, sangae jer,                  | 16 15.11.                                    | .2019 F      | Іоступление на расчетный счет                                                                                                    | r ЛПОО              | Оплата (905 от 15.11.2019)            | 9)                                                        |               |                   | 195 625,00   |                     |           |
| Dotation weater:         0.0         Otation weatering         153 89.3.7         (port organesauger)         Procequence organesaugerik         0.0           Kommentaguit:                                                                                                    | Damics users         6.0         Damics users         10 40.12 (pr. spressupp)         Pacagene or pressuppe           sample                                                                                                    | 17 30.11.                                    | .2019 F      | Реализация (акт, накладная, УП)                                                                                                    | ц) лпо              | Приход (30.11.2019)                   |                                                           |               |                   |              | 195 625,00          |           |
| Normal Nation         Lat         Description         Normal (Contraction)         Normal (Contraction)         Nor                                                                                                    | numerical control         control         numerical control         numerical control         numerican contro         numerical contro         numer                                                                                                    | Остаток на нача                              | 900.         | 0.00                                                                                                    |                     |                                       | Остаток на конен                                          | 163 849 17 () | топс организации) | Pacyo        | кление с организаці | лей: 0.00 |
| Kouserspik       Image: Source of Source of So                                                                                                    | amenente<br>-                                                                                                    |                                              |              |                                                                                                    |                     |                                       |                                                           |               | tern obrannendru) |              |                     |           |
| Average Implementer   EspoTpare: 000   I 284-A   I 284-A   I 284-A   I 00pagateneme   I 00pagateneme   I 00pagatene                                                                                                    | Important Important   Important Important   Important Importa                                                                                                    | Провести и зак                               | крыть 3      | аписать Провести                                                                                                    | 🔒 Печать            | Опганизация:                          | <ul> <li>Эдо •</li> <li>Пизинг-Презентация ООО</li> </ul> |               | ¥ 10              |              |                     | Еще 🕶     |
| hodrigserin: Lego parc COO                                                                                                    | applicitie Exclusion   1 1   1 1   1 1   1 1   1 1   1 1   1 1   1 1   1 1   1 1   1 1   1 1   1 1   1 1   1 1   1 1   1 1   1 1   1 1   1 1   1 1   1 1   1 1   1 1   1 1   1 1   1 1   1 1   1 1   1 1   1 1   1 1   1 1   1 1   1 1   1 1   1 1   1 1   1 1   1 1   1 1   1 1   1 1   1 1   1 1   1 1   1 1   1 1   1 1   1 1   1 1   1 1   1 1   1 1   1 1   1 1   1 1   1 1   1 1   1 1   1 <td>( E</td> <td>T 000</td> <td>01. 12.00.2024 0.00.00</td> <td></td> <td></td> <td>Annual Approximation 600</td> <td></td> <td></td> <td></td> <td></td> <td></td>                                                                                                    | ( E                                          | T 000        | 01. 12.00.2024 0.00.00                                                                                                    |                     |                                       | Annual Approximation 600                                  |               |                   |              |                     |           |
| Дотовор:       1264 · · · · · · · · · · · · · · · · · · ·                                                                                                    | comp 1264.4   (1) 102.2019 (2) 202.2012 (2) Arr cespon to natureau maxima Toppagateneee (2) 0 arr yetra pacetta (1) (2) Ortar yetra pacetta (2) (2) Ortar yetra pacetta (2) (3) Ortar yetra pacetta (2) (3) Ortar yetra pacetta (2) (3) Ortar yetra pacetta (2) (3) Ortar yetra pacetta (2) (3) Ortar yetra pacetta (2) (4) Ortar yetra pacetta (2) (5) Ortar yetra pacetta (2) (5) Ortar yetra pacetta (2) (5) Ortar yetra pacetta (2) (5) Ortar yetra pacetta (2) (5) Ortar yetra pacetta (2) (6) Ortar yetra pacetta (2) (7) Ortar yetra pacetta (2) (7) Ortar yetra pacetta (2) (7) Ortar yetra paceta (2) (7) Ortar yetra paceta (2) (7) Ortar yetra paceta (2) (7                                                                                                    | сонтратент. Свр                              | ротранс 000  |                                                                                                    |                     | С В электро                           | онном виде                                                |               |                   |              |                     |           |
| Reprivat: 03.03 2019     Reprivat: 0.4 rr ceepour no nnarexam musuera   Indpasageneme: 0 develose o nogasageneme:   Indpasageneme: Indpasageneme:   Indoams: 3anomers:   Indoams: 3anomers:   Indoams: Indoamsense cvera                                                                                                    | genge       B 02 02 0       Image and provide the mage and provide the mage and provid                           | loговор: 126                                 | 64-A         |                                                                                                    | '                   | * × 🗗 🗌 Документ под                  | одписан                                                   |               |                   |              |                     |           |
| Поданиеми разнисации (11)       Поданиеми контранные       • Ø         По данным организации (11)       По данным контранные (11)       Cetra y eara pace-tetos (9)       Долониительно         Добавиль       Заполиить •       •       •       •       •         Vectrayer в расчетах       Cetr       Наименование счега       •       •       •       •       •       •       •       •       •       •       •       •       •       •       •       •       •       •       •       •       •       •       •       •       •       •       •       •       •       •       •       •       •       •       •       •       •       •       •       •       •       •       •       •       •       •       •       •       •       •       •       •       •       •       •       •       •       •       •       •       •       •       •       •       •       •       •       •       •       •       •       •       •       •       •       •       •       •       •       •       •       •       •       •       •       •       •       •       •                                                                                                    | Induction Concession Laboration Concession Laboratio Concession Laboration Conc         | Териод: 03.                                  | .03.2019     | ■ — 28.02.2022 ■                                                                                                    |                     | 🗌 Акт сверки п                        | по платежам лизинга                                       |               |                   |              |                     |           |
| По дажным организации (1)         По дажным контрагента (1)         Счета учета расчето (9)         Дополнительно           Добавить         Заполнить • ● ●         •         •         •         •         •         •         •         •         •         •         •         •         •         •         •         •         •         •         •         •         •         •         •         •         •         •         •         •         •         •         •         •         •         •         •         •         •         •         •         •         •         •         •         •         •         •         •         •         •         •         •         •         •         •         •         •         •         •         •         •         •         •         •         •         •         •         •         •         •         •         •         •         •         •         •         •         •         •         •         •         •         •         •         •         •         •         •         •         •         •         •         •         •         • <td< td=""><td>In deexes organization       In deexes organization       I</td><td></td><td></td><td></td><td></td><td>Подразделение:</td><td>: Основное подразделение</td><td></td><td>* U</td><td></td><td></td><td></td></td<> | In deexes organization       In deexes organization       I                                                                                                    |                                              |              |                                                                                                    |                     | Подразделение:                        | : Основное подразделение                                  |               | * U               |              |                     |           |
| Добавить         Заполнить.         €           Участвует в расчетах         Счет         Наименование счета         С           ✓         60         Расчеты с поставщиками и подрядчиками         С           ✓         60         Расчеты с поставщиками и подрядчиками         С           ✓         62         Расчеты с покупателями и заказчиками         С           ✓         62         Расчеты по авансам полученным в счет отгрузки         С           ✓         66         Расчеты по давансам полученным в счет отгрузки         С           ✓         66         Расчеты по давансам полученным в счет отгрузки         С           ✓         66         Расчеты по давансам полученным в счет отгрузки         С           ✓         67         Расчеты по доптосрочным кредитам и займам         С           ✓         76         Расчеты по дренде (в спорами и кредиторами         Кредитарами и кредиторами           ✓         76.07         Расчеты по аренде (в запоте)         С           ✓         76.37         Расчеты по аренде (в у е.)         С                                                                                                    | Jamme       Image: Contract of the second of the second of t                  | По данным орган                              | низации (71) | По данным контрагента (71)                                                                                                    | Счета уч            | ета расчетов (9) Дополни              | ительно                                                   |               |                   |              |                     |           |
| Addition         Addition                                                                                                    | Autom         Autom         Autom <th< td=""><td>Пеберит</td><td>20000</td><td></td><td></td><td></td><td></td><td></td><td></td><td></td><td></td><td>Euro</td></th<>                                                                                                    | Пеберит                                      | 20000        |                                                                                                    |                     |                                       |                                                           |               |                   |              |                     | Euro      |
| Участвует в расчетах         Счет         Наименование счета           Image: Contract Contract Quera American In подрядчиками         60         Расчеты с покупателями и заказчиками           Image: Contract Contract Quera American In подрядчиками         62         Расчеты по вансам полученным в счет отгрузки           Image: Contract Contract Quera American In подрядчиками         62         Расчеты по вансам полученным в счет отгрузки           Image: Contract Contract Quera American In Contract Quera American In Contract Quera American In Contract Quera Image: Contract Quera American Image: Contract Quera American Image: Con                                                                                                    | Vacatory of sporters         Cerc         Hankenocame vers           Image: Comparison of sporters         Pacetes concretation in oppequencame           Image: Comparison of sporters         Pacetes concretation of sporters           Image: Comparison of sporters         Pacetes concretation of sporters           Image: Comparison of sporters         Pac                                                                                                    | дооавить                                     | Janoniminib  | •                                                                                                    |                     |                                       |                                                           |               |                   |              |                     | сще -     |
| Image: Constraint of the constraint of the constraint of the                                                                                                    | О         60         Рамена с поставциками и подрядниками           Image: Comparise Comparise Com                                              | Участвует в рас                              | счетах Счет  | г Наимено                                                                                                    | ование счета        | а                                     |                                                           |               |                   |              |                     |           |
| Image: Constraint of the second of the second of                                                                                                    | Q         62         Расчеты с получатиями и заказиками           Q         62 ОТ         Расчеты по заказиками полученных в счет отрузии           Q         64         Расчеты по храткосрочных урадитам и заказиками           Q         67         Расчеты по храткосрочных урадитам и заказиками           Q         76         Расчеты по храткосрочных урадитам и заказиками           Q         76.07         Расчеты по храткосрочных урадитам и заказиками           Q         76.07         Расчеты по зрекце (в закоте)           Q         76.17         Расчеты по арекце (в закоте)           Q         76.37         Расчеты по арекце (в закоте)                                                                                                    | <b>V</b>                                     | 60           | Расчеты                                                                                                    | і с поставщі        | иками и подрядчиками                  |                                                           |               |                   |              |                     |           |
| Image: Constraint on a salarca и полученным в счет от трузки           Image: Constraint on a salarca и полученным в счет от трузки           Image: Constraint on a salarca и полученным в счет от трузки           Image: Constraint on a salarca и полученным в счет от трузки           Image: Constraint on a salarca и полученным в счет от трузки           Image: Constraint on a salarca и полученным в счет от трузки           Image: Constraint on a salarca и полученным в счет от трузки           Image: Constraint on a salarca и полученным в счет от трузки           Image: Constraint on a salarca и полученным в счет от трузки           Image: Constraint on a salarca и полученным в счет от трузки           Image: Constraint on a salarca и полученным в счет от трузки           Image: Constraint on a salarca и полученным в счет от трузки           Image: Constraint on a salarca и полученным в счет от трузки           Image: Constraint on a salarca и полученным в счет от трузки и кредиторами           Image: Constraint on a salarca и полученным в счет от трузки и счет и полученным в счет от трузки и полученным в счет от трузки и счет и полученным в счет от трузки и счет и полученным в счет и полученным в счет и полученным в счет от трузки и счет и полученным в счет от трузки и счет и полученным в счет и полученным в счет от трузки и счет и счет и полученным в счет от трузки и счет и полученным в счет и полученным в счет от трузки и счет и счет и счет и счет и счет и счет и счет и счет и счет и счет и счет и счет и счет и счет и счет и счет и счет и счет и счет и счет и счет и счет и счет и счет и счет и счет и счет и счет и счет и счет и с                                                                                                    | Q         62.07         Расчеты по азансам полученным в счет оттрузии           Q         66         Расчеты по арансам (редитам и займам           Q         76         Расчеты по допосроченым уведитам и займам           Q         76         Расчеты по допосроченым уведитам и займам           Q         76         Расчеты по допосроченым уведитам и займам           Q         76.07         Расчеты по дониде           Q         76.07         Расчеты по дониде           Q         76.37         Расчеты по дониде (в запоте)                                                                                                    | <ul><li>✓</li></ul>                          | 62           | Расчеты                                                                                                    | і с покупате        | лями и заказчиками                    |                                                           |               |                   |              |                     |           |
| Image: Constraint of the section of the section of the se                                                                                                    | 66         Расчеты по хратосрочных крадитам и займам           67         8           68         Расчеты по долосрочных крадитами и займам           69         Расчеты по долосрочных крадиторами           69         Расчеты по денде (в залоте)           69         76.37                                                                                                    | $\checkmark$                                 | 62.0         | )Т Расчеты                                                                                                    | і по авансал        | и полученным в счет отгруз            | /ЗКИ                                                      |               |                   |              |                     |           |
| Image: Constraint of the section of the section of the se                                                                                                    | С         67         Расчеты по допгосрочным кредитам и кледитарами           С         76         Расчеты по аренде           С         76.07         Расчеты по аренде           С         76.27         Расчеты по аренде (в запоте)           С         76.37         Расчеты по аренде (в ук.)                                                                                                    |                                              | 66           | Расчеты                                                                                                    | і по краткос        | рочным кредитам и займам              | М                                                         |               |                   |              |                     |           |
| Image: Constraint of the sected of packets of packets                                                                                                    | Image: Constraint of a partial of pastial in aperiation pastial in experimentation       76 of 70       Расчеты по аренде (в sanore)         Image: Constraint of pastial in aperiation pastial is an ore)       76 of 70       Расчеты по аренде (в y e.)                                                                                                    |                                              | 67           | Расчеты                                                                                                    | і по долгоср        | оочным кредитам и займам              | Λ                                                         |               |                   |              |                     |           |
| Image: Constraint on a perimeter of the second of the second o                                                                                                    | 7.6.7       Расчеты по аренде (в запоте)         7.6.37       Расчеты по аренде (в у.е.)                                                                                                    | ✓                                            | 76           | Расчеты                                                                                                    | і с разными         | дебиторами и кредиторами              | И                                                         |               |                   |              |                     |           |
| Image: При 10 краснеты по аренде (в залюте)         Pасчеты по аренде (в залюте)           Image: При 10 краснеты по аренде (в у.е.)         Pасчеты по аренде (в у.е.)                                                                                                    | 76.27         Расчеты по аренде (в запоте)           76.37         Расчеты по аренде (в у.е.)                                                                                                    |                                              | 76.0         | 7 Расчеты                                                                                                    | і по аренде         |                                       |                                                           |               |                   |              |                     |           |
| ✓     76.37     Расчеты по аренде (в у.е.)                                                                                                    | ✓ 76.37 Расчеты по аренде (в у.е.)                                                                                                    | ✓                                            | 76.2         | 7 Расчеты                                                                                                    | і по аренде         | (в валюте)                            |                                                           |               |                   |              |                     |           |
|                                                                                                    |                                                                                                    |                                              | 76.3         | 7 Расчеты                                                                                                    | і по аренде         | (в у.е.)                              |                                                           |               |                   |              |                     |           |
|                                                                                                    |                                                                                                    |                                              |              |                                                                                                    |                     |                                       |                                                           |               |                   |              |                     |           |
|                                                                                                    |                                                                                                    |                                              |              |                                                                                                    |                     |                                       |                                                           |               |                   |              |                     |           |
|                                                                                                    |                                                                                                    |                                              |              |                                                                                                    |                     |                                       |                                                           |               |                   |              |                     |           |
|                                                                                                    |                                                                                                    |                                              |              |                                                                                                    |                     |                                       |                                                           |               |                   |              |                     |           |
|                                                                                                    |                                                                                                    |                                              |              |                                                                                                    |                     |                                       |                                                           |               |                   |              |                     |           |
|                                                                                                    |                                                                                                    |                                              |              |                                                                                                    |                     |                                       |                                                           |               |                   |              |                     |           |
|                                                                                                    |                                                                                                    |                                              |              |                                                                                                    |                     |                                       |                                                           |               |                   |              |                     |           |
|                                                                                                    |                                                                                                    |                                              |              |                                                                                                    |                     |                                       |                                                           |               |                   |              |                     |           |
|                                                                                                    |                                                                                                    |                                              |              |                                                                                                    |                     |                                       |                                                           |               |                   |              |                     |           |
|                                                                                                    |                                                                                                    |                                              |              |                                                                                                    |                     |                                       |                                                           |               |                   |              |                     |           |

| $\leftarrow$ $\rightarrow$ | 🕂 Акт сверки расчетов с контрагентом (создан                   | ание)*                                    | ? <b>:</b> × |
|----------------------------|----------------------------------------------------------------|-------------------------------------------|--------------|
| Провести                   | и закрыть Записать Провести 🖶 Печать 🔹 🖂                       | a 🔌 🗟 🛢 🗟 310 -                           | e - ?        |
| Номер:                     | от: 12.03.2024 0:00:00 📋 🔲                                     | Организация. Лизинг-Презентация ООО + В   |              |
| Контрагент:                | ЕвроТранс ООО 🕴 🗗                                              | 1 🕦 В электронном виде                    |              |
| Договор:                   | [1264-A 🛛 🕹 🕹 🖓                                                | 1 🗌 Документ подписан                     |              |
| Период:                    | 03.03.2019 🗎 — 28.02.2022 📋                                    | 🗌 Акт сверки по платежам лизинга          |              |
|                            |                                                                | Подразделение: Основное подразделение + 0 |              |
| По данным                  | организации По данным контрагента Счета учета расчетов (9)     | Дополнительно                             |              |
| Представ                   | итепи сторон                                                   |                                           |              |
| Представит                 | ель организации: Самонин Алексей Степанович                    | ▼ Ø                                       |              |
| Представит                 | ель контрагента: Скворцов Владимир Юрьевич, Генеральный директ |                                           |              |
| Печатная                   | форма                                                          |                                           |              |
| Выводи                     | ть полные названия документов                                  |                                           |              |
| 🗌 Выводи                   | ть счета-фактуры                                               |                                           |              |
|                            |                                                                |                                           |              |
|                            |                                                                |                                           |              |
|                            |                                                                |                                           |              |
|                            |                                                                |                                           |              |
|                            |                                                                |                                           |              |
|                            |                                                                |                                           |              |
|                            |                                                                |                                           |              |
|                            |                                                                |                                           |              |
|                            |                                                                |                                           |              |
|                            |                                                                |                                           |              |
|                            |                                                                |                                           |              |
|                            |                                                                |                                           |              |
|                            |                                                                |                                           |              |
| Комментарий                |                                                                |                                           |              |

Рис. 4.3.99

Акт сверки – документ, в котором фиксируются расчёты между контрагентами.

При нажатии на кнопку «Печать», расположенную в правой части окна в шапке документа «Акт сверки расчетов с контрагентом» и выборе позиции «Акт сверки» на экран выводится печатная форма документа (рис. 4.3.100).

| -          | → ☆ Акт с                                 | верки расчет             | ов с конт                           | граге       | <u>нтом</u> (создание                  | )*                                                                                                    |              |
|------------|-------------------------------------------|--------------------------|-------------------------------------|-------------|----------------------------------------|----------------------------------------------------------------------------------------------------|--------------|
| Про        | вести и закрыть                           | Записать                 | Провести                            |             | 🖻 Печать 🚽 🖂                           | <ul><li></li><li></li><li></li><li></li><li></li><li></li><li></li><li></li><li></li><li></li><li></li><li></li><li></li><li></li><li></li><li></li><li></li><li></li><li></li><li></li><li></li><li></li><li></li><li></li><li></li><li></li><li></li><li></li><li></li><li></li><li></li><li></li><li></li></ul> | 🔄 ЭДС        |
| Номер      | :                                         | от: 15.03                | .2024 0:00:0                        | 00          | Акт сверки                             |                                                                                                    | зе           |
| Контра     | гент: ЕвроТранс (                         | 000                      |                                     |             | Письмо об оплате                       | е задолженности                                                                                                    |              |
| Логово     | 1264-A                                    |                          |                                     |             | Конверт                                |                                                                                                    |              |
|            |                                           |                          |                                     | -           | Контроль наличия                       | а документов                                                                                                    |              |
| Периол     | 1: 03.03.2019                             | ==   28.02               | 2.2022                              |             |                                        | Акт сверки по пл                                                                                                    | атежам лиз   |
| <b>←</b> → | Акт сверки расчетов                       | с контрагентом ЛП00-     | 000001 от 12.03                     | 3.2024 1    | 2:00:00                                |                                                                                                    |              |
| 🐴 Печать   | 🛕 Копий: 🚺 🕂 🗖 Г                          | Тодпись и печать ?       | 🔚 🔛 🕾 Отпра                         | авить по ЭД | ο 0 Σ -                                |                                                                                                    |              |
|            |                                           |                          | Акт с                               | верки       |                                        |                                                                                                    |              |
|            |                                           | взаимных между С         | расчетов за пери<br>ОО Лизинг-Презе | юд: 03.03   | 3.2019 - 28.02.2022<br>ИНН 7702616594) |                                                                                                    |              |
|            |                                           | v                        | ЕвроТранс ООО                       | (MHH 502    | 24084190)                              |                                                                                                    |              |
|            |                                           |                          | по догово                           | py 1204-    | ~                                      |                                                                                                    |              |
| Мы, них    | жеподписавшиеся, Директо                  | ор ООО Лизинг-Презента   | ция Самонин Ал                      | ексей Ст    | гепанович, с одной стороны,            | иЕ                                                                                                    | вроТранс ООО |
| По данны   | , с друго<br>м ООО Пизинг-Презентация ВЦВ | и стороны, составили нас | тоящии акт свер                     | ки в том,   | что состояние взаимных расче           | тов по данным учета с.                                                                                                    | педующее:    |
| Дата       | Документ                                  | Дебет                    | Кредит                              | Дата        | Документ                               | Дебет                                                                                                    | Кредит       |
| 03.03.19   | Оплата (125 от 02.03.2019)                |                          | 1 265 000,00                        | 02.03.19    | Оплата (125 от 02.03.2019)             | 1 265 000,00                                                                                                    |              |
| 15.04.19   | Оплата (208 от 15.04.2019)                | 1 358 750 00             | 93 750,00                           | 15.04.19    | Оплата (208 от 15.04.2019)             | 93 750,00                                                                                                    | 1 369 760 00 |
| 15.05.19   | Оплата (335 от 15.05.2019)                | 1 356 750,00             | 93 750,00                           | 15.05.19    | Оплата (335 от 15.05.2019)             | 93 750,00                                                                                                    | 1 356 750,00 |
| 31.05.19   | Продажа (31.05.2019)                      | 93 750,00                |                                     | 31.05.19    | Приход (31.05.2019)                    |                                                                                                    | 93 750,00    |
| 30.06.19   | Продажа (30.06.2019)                      | 93 750.00                | 93 750,00                           | 30.06.19    | Приход (30.06.2019)                    | 93 750,00                                                                                                    | 93 750.00    |
| 15.07.19   | Оплата (598 от 15.07.2019)                |                          | 195 625,00                          | 15.07.19    | Оплата (598 от 15.07.2019)             | 195 625,00                                                                                                    |              |
| 31.07.19   | Продажа (31.07.2019)                      | 195 625,00               | 105 625 00                          | 31.07.19    | Приход (31.07.2019)                    | 105 625 00                                                                                                    | 195 625,00   |
| 31.08.19   | Продажа (31.08.2019)                      | 195 625,00               | 195 625,00                          | 31.08.19    | Приход (31.08.2019)                    | 195 625,00                                                                                                    | 195 625,00   |
| 15.09.19   | Оплата (740 от 15.09.2019)                |                          | 195 625,00                          | 15.09.19    | Оплата (740 от 15.09.2019)             | 195 625,00                                                                                                    |              |
| 30.09.19   | Продажа (30.09.2019)                      | 195 625,00               | 195 625 00                          | 30.09.19    | Приход (30.09.2019)                    | 195 625 00                                                                                                    | 195 625,00   |
| 31,10,19   | Продажа (31,10,2019)                      | 195 625.00               | 155 625,00                          | 31,10,19    | Приход (31.10.2019)                    | 135 625,00                                                                                                    | 195 625.00   |
| 15.11.19   | Оплата (905 от 15.11.2019)                |                          | 195 625,00                          | 15.11.19    | Оплата (905 от 15.11.2019)             | 195 625,00                                                                                                    |              |
| 30.11.19   | Продажа (30.11.2019)                      | 195 625,00               | 105 625 00                          | 30.11.19    | Приход (30.11.2019)                    | 105 625 00                                                                                                    | 195 625,00   |
| 31.12.19   | Продажа (31.12.2019)                      | 195 625,00               | 195 625,00                          | 31.12.19    | Приход (31.12.2019)                    | 195 625,00                                                                                                    | 195 625,00   |
| 15.01.20   | Оплата (66 от 15.01.2020)                 |                          | 195 625,00                          | 15.01.20    | Оплата (66 от 15.01.2020)              | 195 625,00                                                                                                    |              |
| 31.01.20   | Продажа (31.01.2020)                      | 195 625,00               | 195 625 00                          | 31.01.20    | Приход (31.01.2020)                    | 195.625.00                                                                                                    | 195 625,00   |
| 29.02.20   | Продажа (29.02.2020)                      | 195 625.00               | 195 625,00                          | 29.02.20    | Приход (29.02.2020)                    | 195 625,00                                                                                                    | 195 625.00   |
| 15.03.20   | Оплата (195 от 15.03.2020)                |                          | 195 625,00                          | 15.03.20    | Оплата (195 от 15.03.2020)             | 195 625,00                                                                                                    |              |
| 31.03.20   | Продажа (31.03.2020)                      | 195 625,00               | 196 625 00                          | 31.03.20    | Приход (31.03.2020)                    | 195 625 00                                                                                                    | 195 625,00   |
| 30.04.20   | Продажа (30.04.2020)                      | 195 625.00               | 195 625,00                          | 30.04.20    | Приход (30.04.2020)                    | 195 625,00                                                                                                    | 195 625.00   |
| 15.05.20   | Оплата (512 от 15.05.2020)                |                          | 195 625,00                          | 15.05.20    | Оплата (512 от 15.05.2020)             | 195 625,00                                                                                                    |              |
| 31.05.20   | Продажа (31.05.2020)                      | 195 625,00               | 405 005 00                          | 31.05.20    | Приход (31.05.2020)                    | 105 005 00                                                                                                    | 195 625,00   |
| 15.06.20   | Оплата (632 от 15.06.2020)                |                          | 195 625,00                          | 15.06.20    | Оплата (632 от 15.06.2020)             | 195 625,00                                                                                                    |              |

**Письмо об оплате задолженности** – этот документ фиксирует гарантию одного из участников сделки исполнить свои обязательства по заключенному договору и является основанием для отсрочки / рассрочки платежей или реструктуризации долга.

При нажатии на кнопку «Печать», расположенную в правой части окна в шапке документа «Акт сверки расчетов с контрагентом» и выборе позиции «Письмо об оплате задолженности» на экран выводится печатная форма документа (рис. 4.3.101).

| Провести и закрыть Записать Провести Полата Самонин А. С.<br>Номер: ЛПО0-000001 от: 12:03:2024 12:00:00 Акт сверки<br>Контрагент: Портанс:000<br>Договор: 1264-А<br>Период: 03:03:2019 — 28:02:202 — Контроль наличия документов<br>Период: 03:03:2019 — 28:02:202 — Контроль наличия документов<br>Период: 03:03:2019 — 28:02:202 — Сонтраничия документов<br>Период: 03:03:2019 — 28:02:202 — Сонтраничия документов<br>Период: 03:03:2019 — 28:02:202 — Сонтраничия документов<br>Период: 03:03:2019 — 28:02:202 — Сонтраничениот<br>Сонцество с ограниченной ответственностью "Лизинг-Презентация"<br>125:195. Москва г. Ленинградское ш. дом 104. строение 2<br>Тел. + 8 (495) 366:66-00<br>ИНЧ/КПП 7702516594 / 770201001<br>Исх. № от 15 марта 2024 г.<br>БероТранс ООО<br>От директора<br>ООО<br>ООО Лизинг-Презентация<br>Самонина А. С.<br>Уважаемый!<br>В соответствии с актом сверки расчетов по состоянию на 12:03:2024 за ЕвроТранс ООО числится задолженность в<br>рамере Просим перечислить указанную сумму на расчетный счет по следующим<br>ИНИ 7702816584 / ИЛП 770201001<br>00/Лизинг-Презентация<br>ИНП 770281051 Директора<br>ООО Лизинг-Презентация<br>Самонин А. С.<br>М.П.                                                                                                    | $\leftarrow$ $\rightarrow$                                                                                  | 🔆 Акт сверки расчетов с контрагентом                                                                                                    | <u>1</u> ЛП00-000001 от 12.03.2024                                                  |
|----------------------------------------------------------------------------------------------------|----------------------------------------------------------------------------------------------------|----------------------------------------------------------------------------------------------------|-------------------------------------------------------------------------------------|
| Номер: ЛПО0-000001 от: 12:03:2024 12:00:00 Атт сверки<br>Контрагент: протовие ©СС<br>Логовор: 1264-А.<br>Период: 03:03:2019 ■ – 28:02:2022 ■ Ситоравить документов<br>Период: 03:03:2019 ■ – 28:02:2022 ■ Ситоравить документов<br>Период: 03:03:2019 ■ – 28:02:2022 ■ Ситоравить документов<br>Ситоравить по эдо<br>Общество с ограниченной ответственностью "Лизинг-Презентация"<br>125195, Москва г, Ленинградское ш, дом 104, строение 2<br>Тел. 48 (45) 336-66-60<br>ИН-ИКПП 7702616594 / 770201001<br>Исх. № от 15 марта 2024 г.<br>В соответствии с актом сверки расчетов по состоянию на 12:03:2024 за ЕвроТранс ООО числится задолженность в<br>размере Просим перечислить указанную сумму на расчетный счет по следующим<br>ИНИ 7702616594 / ИПТ 770201001<br>ФИЛИАЛ "БИЗНЕС" ПАО "СОВКОМБАНК"<br>БИК 044525063<br>ДиректорСамония А. С.<br>М.П.                                                                                                    | Провести                                                                                                    | и закрыть Записать Провести 🔒 Печа                                                                                                    | ать 📲 🖉 🖉 📳 📳 🔁 эд                                                                  |
| Контрагент:                                                                                                    | Номер:                                                                                                    | ЛП00-000001 от: 12.03.2024 12:00:00                                                                                                    | кт сверки зе                                                                        |
| Аоговор: 1264-А<br>Период: 03.03.2019 ■ 28.02.2022 ■ Контроль наличия документов<br>Контроль наличия документов<br>Акт сверки по платежам ли<br>Письмо об оплате задолженности<br>Письмо об оплате задолженности<br>Письмо об оплате задолженности<br>Письмо об оплате задолженности<br>Общество с ограниченной ответственностью "Лизинг-Презентация"<br>125195, Москва г. Ленинградское ш. дом 104, строение 2<br>Тел. +8 (495) 366-66-00<br>ИНН/КПП 7702616594 / 770201001<br>Исх. № от 15 марта 2024 г.<br>Уважаемый!<br>В соответствии с актом сверки расчетов по состоянию на 12.03.2024 за ЕвроТранс ООО числится задолженность в<br>раамере Просим перечислить указанную сумму на расчетный счет по следующим<br>ИНИ / КПП 7702616594 / КПП 770201001<br>ИИЛИАЛ "БИЗНЕС" ПАО "СОВКОМБАНК"<br>БИК 04526058<br>р'с 40702810311010152063<br>Директор Самонин А. С.<br>МП.                                                                                                    | Контрагент:                                                                                                 | ЕвроТранс ООО                                                                                                    | исьмо об оплате задолженности                                                       |
| Период:<br>03.03.2019 ■ 28.02.202 ■ Сонтроль наличия документов<br>Autr сверки по платежан ни                                                                                                    | Договор:                                                                                                    | 1264-A                                                                                                    | онверт                                                                              |
| <ul> <li>         Нисьмо об оплате задолженности         Копий         Копий         Копий         Копий         Копий         Подпись и печать?         </li> <li>         Подпись и печать?         </li> <li>         По</li></ul> | Период:                                                                                                    | 03.03.2019 0 28.02.2022 0 0                                                                                                    | онтроль наличия документов                                                          |
| <ul> <li>Коний:</li> <li>Подлись и печать?</li> <li>№</li> <li>Общество с ограниченной ответственностью "Лизинг-Презентация"<br/>125195, Москва г., Пенинграское ш., дов. ПО4, строение 2<br/>Тел. + 8 (435) 366-66-00<br/>ИНН/КПП 7702616594 / 770201001</li> <li>Исх. №</li> <li>от 15 марта 2024 г.</li> <li>ЕвроТранс ООО</li> <li>Ог директора<br/>ООО Лизинг-Презентация<br/>Самонина А. С.</li> <li>Уважаемый</li> <li>Просим перечислить указанную сумму на расчетный счет по спедующим<br/>ин 17020101</li> <li>ООО Лизинг-Презентация</li> <li>ООО Лизинг-Презентация</li> <li>Самонин А. С.</li> <li>М.П.</li> </ul>                                                                                                    | ← →                                                                                                    | Письмо об оплате задолженности                                                                                                    |                                                                                     |
| Общество с ограниченной ответственностью "Лизинг-Презентация"<br>125195, Москва г, Ленинградское ш, дом 104, строение 2<br>Теп. + 8 (495) 366-66-00<br>ИНН/КПП 7702616594 / 770201001<br>Исх. № от 15 марта 2024 г.<br><br><br><br>                                                                                                    | ိ Печать                                                                                                    | 🛕 Копий: 🚺 🕂 🔲 Подпись и печать ? 😥                                                                                                    | 📄 🖂 Стправить по ЭДО                                                                |
| Исх. № от 15 марта 2024 г.<br><br><br><br><br>                                                                                                    |                                                                                                    | Общество с ограниченной ответственностью "<br>125195, Москва г, Ленинградское ш, дом 10.<br>Тел. +8 (495) 366-66-00<br>ИНН/КПП 7702616594 / 77020100                                       | 'Лизинг-Презентация"<br>4, строение 2<br>11                                         |
| ЕвроТранс ООО<br>От директора<br>ООО Лизинг-Презентация<br>Самонина А. С.<br>Уважаемый!<br>В соответствии с актом сверки расчетов по состоянию на 12.03.2024 за ЕвроТранс ООО числится задолженность в<br>размере Просим перечислить указанную сумму на расчетный счет по следующим<br>реквизитам:<br>ООО Лизинг-Презентация<br>ИНН 7702616594 / КПП 770201001<br>ФИЛИАЛ "БИЗНЕС" ПАО "СОВКОМБАНК"<br>БИК 044525058<br>р/с 40702810311010152063<br>ДиректорСамонин А. С.<br>М.П.                                                                                                    | Исх. №                                                                                                    | от 15 марта 2024 г.                                                                                                    |                                                                                     |
| От директора<br>ОО Лизинг-Презентация<br>Самонина А. С.<br>Уважаемый!<br>В соответствии с актом сверки расчетов по состоянию на 12.03.2024 за ЕвроТранс ООО числится задолженность в<br>размере [] Просим перечислить указанную сумму на расчетный счет по следующим<br>реквизитам:<br>ООО Лизинг-Презентация<br>ИНН 7702616594 / КПП 770201001<br>ФИЛИАЛ "БИЗНЕС" ПАО "СОВКОМБАНК"<br>БИК 044525058<br>р/с 40702810311010152063<br>ДиректорСамонин А. С.<br>М.П.                                                                                                    |                                                                                                    |                                                                                                    | ЕвроТранс ООО                                                                       |
| От директора<br>ООО Лизинг-Презентация<br>Самонина А. С.<br>Уважаемый!<br>В соответствии с актом сверки расчетов по состоянию на 12.03.2024 за ЕвроТранс ООО числится задолженность в<br>размере Просим перечислить указанную сумму на расчетный счет по следующим<br>реквизитам:<br>ООО Лизинг-Презентация<br>ИНН 7702616594 / КПП 770201001<br>ФИЛИАЛ "БИЗНЕС" ПАО "СОВКОМБАНК"<br>БИК 044525058<br>p/c 40702810311010152063<br>Директор Самонин А. С.<br>М.П.                                                                                                    |                                                                                                    |                                                                                                    |                                                                                     |
| Уважаемый!           В соответствии с актом сверки расчетов по состоянию на 12.03.2024 за ЕвроТранс ООО числится задолженность в размере Просим перечислить указанную сумму на расчетный счет по следующим реквизитам:           ООО Лизинг-Презентация ИНН 7702616594 / КПП 770201001           ФИЛИАЛ "БИЗНЕС" ПАО "СОВКОМБАНК"           БИК 044525058           р/с 40702810311010152063           Директор        Cамонин А. С.                                                                                                    |                                                                                                    |                                                                                                    | От директора<br>ООО Лизинг-Презентация<br>Самонина А. С.                            |
| В соответствии с актом сверки расчетов по состоянию на 12.03.2024 за ЕвроТранс ООО числится задолженность в размере                                                                                                    |                                                                                                    | Уважаемый                                                                                                    | !                                                                                   |
| ДиректорСамонин А. С.<br>М.П.                                                                                                    | В соответ<br>размере<br>реквизитам:<br>ООО Лизинт<br>ИНН 770261<br>ФИЛИАЛ "Б<br>БИК 0445250<br>р/с 40702810 | тствии с актом сверки расчетов по состоянию на 12.03.2024 за<br>Просим перечислить указанну<br>r-Презентация<br>16594 / КПП 770201001<br>SИЗНЕС" ПАО "СОВКОМБАНК"<br>1058<br>0311010152063 | а ЕвроТранс ООО числится задолженность в<br>ию сумму на расчетный счет по следующим |
| М.П.                                                                                                    | Директор                                                                                                    | Само                                                                                                    | нин А. С.                                                                           |
|                                                                                                    |                                                                                                    | М.П.                                                                                                    |                                                                                     |

Рис. 4.3.101

Конверт – бумажная обертка для письма.

При нажатии на кнопку «Печать», расположенную в правой части окна в шапке документа «Акт сверки расчетов с контрагентом» и выборе позиции «Конверт» на экран выводится диалоговое окно «Настройка печати конвертов», в котором необходимо указать адрес получателя (заполняется пользователем путем выбора из выпадающего списка, может принимать значения «Почтовый», «Юридический» и «Фактический»), выбрать формат печати и установить при необходимости флаг «Печатать логотип организации», затем нажать на кнопку «Продолжить», далее на экран выводится печатная форма конверта (рис. 4.3.102).

| $\leftarrow$ $\rightarrow$ | ☆ Акт сверки расчетов с контра      | гент | <u>гом</u> ЛП00-000001 от 12.03.202 | 24 1  |
|----------------------------|-------------------------------------|------|-------------------------------------|-------|
| Провести и                 | закрыть Записать Провести           | 6    | Печать - 🖂 🖉 🖪 🛃                    | эдс   |
| Номер:                     | ЛП00-000001 от: 12.03.2024 12:00:00 |      | Акт сверки                          | зе    |
| Контрагент:                | ЕвроТранс ООО                       |      | Письмо об оплате задолженности      | н     |
| Логовор:                   | 1264-A                              |      | Конверт                             |       |
| Horopop.                   |                                     | -    | Контроль наличия документов         |       |
| Период:                    | 03.03.2019 0.28.02.2022 0.0         | L    | Акт сверки по платежам              | и ли: |
|                            |                                     |      |                                     |       |

|     |                                                                      | <b>▼</b>                                                                           | А С С С С С С С С С С С С С С С С С С С                       | сан                                                             |
|-----|----------------------------------------------------------------------|------------------------------------------------------------------------------------|---------------------------------------------------------------|-----------------------------------------------------------------|
| -   | Настройка пе                                                         | чати конвертов                                                                     |                                                               | : • ×                                                           |
| 1   | Адрес получателя:                                                    | Почтовый                                                                           | -                                                             | -                                                               |
| 1   | Формат:                                                              | <ul> <li>С4 (для листов А4)</li> </ul>                                             | <ul> <li>С5 (для листов А4,<br/>сложенных пополам)</li> </ul> | <ul> <li>DL/E65 (для листов А4,<br/>сложенных втрое)</li> </ul> |
| 11/ |                                                                      | Лист А4                                                                            | Лист А4                                                       | Лист А4                                                         |
|     | гоступление на расч<br>- → Акт сверки расче<br>Печать ( Колий: ) ; ; | четпын счет літоо о<br>втов с контрагентом ЛПО0-000001 от<br>Г Ц С Фправить по ЭДО | nnara (550 01 15.07.2015)<br>12.03.2024 12:00:00<br>0 Σ -     | <b>Продолжить</b> Отмена                                        |
|     | От кого ООО Лизинг-Пре                                               | зентация                                                                           | _                                                             |                                                                 |
|     | Откуда Ленинградское ш.<br>Москра Россия                             | ., дом 104, строение 2, г.                                                         | _                                                             |                                                                 |
|     |                                                                      | Иняекс места отполяения<br>125195                                                  |                                                               |                                                                 |
|     |                                                                      |                                                                                    |                                                               |                                                                 |
|     |                                                                      |                                                                                    |                                                               |                                                                 |
|     |                                                                      |                                                                                    |                                                               |                                                                 |
|     |                                                                      |                                                                                    | Каму Евр                                                      | юТранс ООО                                                      |
|     |                                                                      |                                                                                    | Kyða Mo                                                       | жайское ш., дом 29, г. Москва, Россия                           |
|     |                                                                      |                                                                                    |                                                               |                                                                 |
|     | -12147                                                               | 1                                                                                  | Индекс места на                                               | I21471                                                          |

Рис. 4.3.102

Контроль наличия документов – документ, в котором отражена проверка наличия документов по акту сверки расчетов с контрагентом.

При нажатии на кнопку «Печать», расположенную в правой части окна в шапке документа «Акт сверки расчетов с контрагентом» и выборе позиции «Контроль наличия документов» на экран выводится печатная форма документа (рис. 4.3.103).

| $\leftarrow$ $\rightarrow$ | ☆ <mark>Акт св</mark> | ерки расче | тов с конт     | граген | <u>том</u> ЛП00 | -000001 o     | т 12.03.2   | 2024 1    |
|----------------------------|-----------------------|------------|----------------|--------|-----------------|---------------|-------------|-----------|
| Провести                   | и закрыть             | Записать   | Провести       | 6      | Печать 🗸        |               | 2 I         | 昌 ЭДС     |
| Номер:                     | ЛП00-000001           | от: 12.0   | 03.2024 12:00: | 00     | Акт сверки      |               |             | зе        |
| Контрагент:                | ЕвроТранс О           | 00         |                |        | Письмо об       | оплате задоля | кенности    | He        |
| Договор:                   | 1264-A                |            |                |        | Контроль и      |               |             |           |
| Период:                    | 03.03.2019            |            | 02.2022        |        |                 | Акт све       | рки по плат | ежам ли:  |
|                            |                       |            |                |        | ¥               |               | 1           | 54 из 315 |

| 🖰 Печать          | 🛕 Копий: 🚺 🕂 👿                    |            | 🛃 Отправить по | ЭДО          | 0      |
|-------------------|-----------------------------------|------------|----------------|--------------|--------|
| 000 Ли:           | зинг-Презентация                  |            |                |              |        |
| Контро            | оль <mark>наличия докуме</mark> н | тов по а   | кту свер       | ки №1 от 1   | 2.03.2 |
| Контраген         | нт:ЕвроТранс ООО                  |            |                |              |        |
| № строки<br>вакте | Документ                          | Дата       | Номер          | Сумма        | Валюта |
| Іеподписа         | нные документы                    | I          |                |              |        |
| 3                 | Реализация (акты, накладные, УПД) | 30.04.2019 |                | 1 358 750,00 | RUB    |
| 5                 | Реализация (акты, накладные, УПД) | 31.05.2019 |                | 93 750,00    | RUB    |
| 7                 | Реализация (акты, накладные, УПД) | 30.06.2019 |                | 93 750,00    | RUB    |
| 9                 | Реализация (акты, накладные, УПД) | 31.07.2019 |                | 195 625,00   | RUB    |
| 11                | Реализация (акты, накладные, УПД) | 31.08.2019 |                | 195 625,00   | RUB    |
| 13                | Реализация (акты, накладные, УПД) | 30.09.2019 |                | 195 625,00   | RUB    |
| 15                | Реализация (акты, накладные, УПД) | 31.10.2019 | ļ              | 195 625,00   | RUB    |
| 17                | Реализация (акты, накладные, УПД) | 30.11.2019 |                | 195 625,00   | RUB    |
| 19                | Реализация (акты, накладные, УПД) | 31.12.2019 | ļ              | 195 625,00   | RUB    |
| 21                | Реализация (акты, накладные, УПД) | 31.01.2020 | <u> </u>       | 195 625,00   | RUB    |
| 23                | Реализация (акты, накладные, УПД) | 29.02.2020 |                | 195 625,00   | RUB    |
| 25                | Реализация (акты, накладные, УПД) | 31.03.2020 |                | 195 625,00   | RUB    |
| 27                | Реализация (акты, накладные, УПД) | 30.04.2020 |                | 195 625,00   | RUB    |
| 29                | Реализация (акты, накладные, УПД) | 31.05.2020 |                | 195 625,00   | RUB    |
| 31                | Реализация (акты, накладные, УПД) | 30.06.2020 |                | 195 625,00   | RUB    |
| 33                | Реализация (акты, накладные, УПД) | 31.07.2020 |                | 195 625,00   | RUB    |
| 35                | Реализация (акты, накладные, УПД) | 31.08.2020 | 0              | 195 625,00   | RUB    |
| 37                | Реализация (акты, накладные, УПД) | 30.09.2020 | 2              | 195 625,00   | RUB    |
| 39                | Реализация (акты, накладные, УПД) | 31.10.2020 | 4              | 195 625,00   | RUB    |
| 41                | Реализация (акты, накладные, УПД) | 30.11.2020 | 6              | 195 625,00   | RUB    |
| 43                | Реализация (акты, накладные, УПД) | 31.12.2020 | 0              | 195 625,00   | RUB    |
| 45                | Реализация (акты, накладные, УПД) | 31.01.2021 | 9              | 195 625,00   | RUB    |
| 4/                | Реализация (акты, накладные, УПД) | 28.02.2021 | 12             | 195 625,00   | RUB    |
| 49                | Реализация (акты, накладные, уПД) | 31.03.2021 | 10             | 195 625,00   | RUD    |
| 51                | Реализация (акты, накладные, УПД) | 31.05.2024 | 21             | 195 025,00   | DUB    |
| 53                | Розвизация (акты, накладные, УПД) | 30.06.2021 | 21             | 105 025,00   | DUB    |
| 55<br>57          | Розвизация (акты, накладные, УПД) | 31.07.2021 | 24             | 105 025,00   | DUB    |
| 57                | Реализация (акты, накладные, УПД) | 31.07.2021 | 28             | 105 625,00   | RUB    |
| 55<br>61          | Реализация (акты, накладные, УПД) | 30.09.2021 | 31             | 195 025,00   | RUB    |
| 63                | Реализация (акты, накладные, УПД) | 31 10 2021 | 35             | 195 625,00   | RUB    |
| 65                | Реализация (акты, накладные, УПД) | 30 11 2021 | 39             | 195 625,00   | RUB    |
| 67                | Реализация (акты, накладные, УПД) | 31 12 2021 | 5              | 195 625,00   | RUB    |
| 69                | Реализация (акты накладные, УПД)  | 31 01 2022 | 5              | 32 269 83    | RUB    |
| 71                | Реализация (акты накладные, УПД)  | 28 02 2022 | 32             | 500.00       | RUB    |

(должность)

(расшифровка подписи)

#### Рис. 4.3.103

(подпись)

Внутреннее сообщение КФМ – документ, который содержит сведения о подозрительных операциях и операциях подлежащих обязательному контролю при расчетах по договору лизинга.

Для того чтобы осуществить внутренний контроль по подозрительной информации, необходимо нажать на кнопку «Создать на основании», расположенную в правой части окна документа «Договор лизинга» и выбать позицию «Внутреннее сообщение КФМ», далее на экран выводится диалоговое окно «Внутреннее сообщение КФМ (создание)», в котором необходимо ввести данные следующим образом:

В верхней части окна вводятся общие данные документа.

Поле «Номер» – заполняется автоматически после сохранения данных, но при необходимости оно может быть отредактировано пользователем вручную.

Поле «от» – заполняется автоматически программой, но при необходимости оно может быть отредактировано пользователем вручную или при помощи встроенного календаря.

Поле «Тип сообщения» – выбирается при помощи нажатия на соответствующую кнопку «Обязательный контроль» (операция, подлежащая обязательному контролю в соответствии со статьей б Федерального закона), «Подлежащая обязательному фиксированию» (операция (сделка), подлежащая документальному фиксированию в соответствии с пунктом 2 статьи 7 Федерального закона по указанным в нем основаниям), «Необычная операция (сделка)» (необычная операция (сделка), в том числе подпадающая под критерии выявления и признаки необычных сделок, осуществление которых может быть направлено на легализацию (отмывание) доходов, полученных преступным путем, или финансирование терроризма).

Поля «Лизингополучатель», «Договор лизинга» и «Подразделение» – заполняются автоматически программой.

При нажатии на кнопку «Заполнить необычные операции» – осуществляется внутренний контроль по подозрительным операциям при расчетах по Договору лизинга и на экран выводятся соответствующие сообщения.

При нажатии кнопки «Добавить» – пользователем заполняется табличная часть:

Столбец «Признак» – заполняется пользователем при помощи выпадающего списка, может принимать значения «Операции по сделкам с недвижимостью», «Сублизинг» и т.д. После выбора «Признака», столбец «Заголовок» – заполняется автоматически программой, а при заполнении столбца «Параметр» на экран выводится диалоговое окно «Дата государственной регистрации договора», которое заполняется при помощи встроенного календаря или пользователем вручную, затем необходимо нажать на кнопку «ОК».

Поле «Комментарий» – заполняется пользователем вручную.

По окончании работы в окне следует нажать на кнопку «Провести и закрыть» (рис. 4.3.104).

| 🗲 🔶 🏠 Догов                                                                                                    | зор лизинга ЛП00-00                         | 00004 от 25.02.2                       | 019 0:00    | :00         |                             |              |             |       |
|----------------------------------------------------------------------------------------------------|---------------------------------------------|----------------------------------------|-------------|-------------|-----------------------------|--------------|-------------|-------|
| Основное Документы                                                                                                    |                                             |                                        |             |             |                             |              |             |       |
| Провести и закрыть                                                                                                    | Записать Провест                            | и Ат В                                 | Анализ задо | пженности   | Создать на осно             | овании 👻     | 🖶 Печать 🗸  |       |
| Контрагент: ЕвроТра                                                                                                    | инс ООО                                     |                                        | C.          |             | Акт сверки                  | расчетов с к | онтрагентом | pe    |
| Номер договора: 1264-А                                                                                                    |                                             |                                        | OT:         | 25 02 2019  | Внутренне                   | е сообщение  | КФМ         |       |
|                                                                                                    |                                             |                                        | 01.         | 20.02.2010  | ·                           |              |             |       |
| 🗲 🔶 🏠 Внутреннее сообщен                                                                                                    | ние КФМ (создание)                          |                                        |             |             |                             |              |             | ∂ I × |
| Провести и закрыть Записать Пр                                                                                                    | ровести 🔒 Печать 🗸                          |                                        |             |             |                             |              |             | Еще 🕶 |
| Номер: 01: 12.03.2                                                                                                    | 2024 0:00:00                                |                                        |             |             |                             |              |             |       |
| Тип сообщения: Обязательный контроль Г                                                                                                    | Подлежащая документальному фиксированию     | Необычная операция (сделка)            |             |             |                             |              |             |       |
| Операция, подлежащая обязательному контролю<br>со статьей 6 Федерального закона                                                               | В СООТВЕТСТВИИ                              |                                        |             |             |                             |              |             |       |
| Лизингополучатель: ЕвроТранс ООО                                                                                                    | • 🗗 Договор                                 | лизинга: 1264-А                        |             | • 🖉 Подразд | еление: Основное подразделе | ние          | * 6         |       |
| Добавить 🛉 🕨 🕅 Заполнить нео                                                                                                    | обычные операции                            | Поиск (Ctrl+F)                         | × Еще •     |             |                             |              |             |       |
| N Признак                                                                                                    | Πο                                          | пное наименование                      |             | Заголовок   |                             | Параметр     |             |       |
|                                                                                                    |                                             |                                        |             |             |                             |              |             |       |
|                                                                                                    |                                             |                                        |             |             |                             |              |             |       |
|                                                                                                    |                                             |                                        |             |             |                             |              |             |       |
|                                                                                                    |                                             |                                        |             |             |                             |              |             |       |
|                                                                                                    |                                             |                                        |             |             |                             |              |             |       |
|                                                                                                    |                                             |                                        |             |             |                             |              |             |       |
|                                                                                                    |                                             |                                        |             |             |                             |              |             |       |
|                                                                                                    |                                             |                                        |             |             |                             |              |             |       |
|                                                                                                    |                                             |                                        |             |             |                             |              |             |       |
|                                                                                                    |                                             |                                        |             |             |                             |              |             |       |
|                                                                                                    |                                             |                                        |             |             |                             |              |             |       |
|                                                                                                    |                                             |                                        |             |             |                             |              |             |       |
|                                                                                                    |                                             |                                        |             |             |                             |              |             |       |
| Комментарий:                                                                                                    |                                             |                                        |             |             |                             |              |             |       |
| Сообщения:                                                                                                    |                                             |                                        |             |             |                             |              |             | ×     |
| <ul> <li>Проверка на аванс больше 30% по договору<br/>-Общая стоимость имущества: 6 325 000,00<br/>-Авансовый платеж: 1 265 000.00</li> </ul> | y 1264-A<br>0                               |                                        |             |             |                             |              |             |       |
| <ul> <li>Проверка лизингополучателя ЕвроТранс ОО<br/>-Дата регистрации: 06.05.2010<br/>-Период деятельности: 8,81</li> </ul>                  | О на регистрацию менее 1 года назад Юридиче | ское заключение 00000001 от 21.02.2019 | 16:22:00    |             |                             |              |             |       |

| ← → ★ Внутреннее сообщен     Провести и закрыть Записать П;     Номер: 000000002 от: 06.09.3                                                                                                    | ине КФМ 00000002<br>ровести Печать -<br>2019 12:00:00 (С.)                     | от 06.09.2019 12:00:00                      | *                       |          |
|----------------------------------------------------------------------------------------------------|--------------------------------------------------------------------------------|---------------------------------------------|-------------------------|----------|
| Тип сообщения: Обязательный контроль І                                                                                                    | Тодлежащая документальном                                                      | у фиксированию Необычная ог                 | ерация (сделка)         |          |
| Необычная операция (сделка), в том числе подпа критерии вызвления и признаки необычных следо                                                                                                    | дающая под                                                                     |                                             |                         |          |
| Лизингополучатель: ЕвроТранс ООО                                                                                                    |                                                                                | <ul> <li>Ф Договор лизинга: 1264</li> </ul> | -A                      |          |
| Лобавить 🛧 🖶 🕅 Заполнить нео                                                                                                    | бычные операции                                                                | Поиск (                                     | Ctrl+E)                 | × Eule - |
|                                                                                                    |                                                                                |                                             |                         |          |
| 1 Операции по сделкам с недвижимос                                                                                                    | гыр                                                                            | Толное наименова                            | ние                     |          |
|                                                                                                    |                                                                                |                                             |                         | 1        |
|                                                                                                    | ☆ Признаки необ                                                                | ычной операции                              | c? : □ ×                |          |
|                                                                                                    | Выбрать Создать                                                                | Поиск (Ctrl+F)                              | × <b>Q</b> - Еще -      |          |
|                                                                                                    | Наименование                                                                   | Ť                                           | Полное наименов         |          |
|                                                                                                    | 🤜 Большой аванс, свы                                                           | це 30 %                                     | Размер авансово         |          |
|                                                                                                    | 🤜 В случае возвратного                                                         | лизинга                                     |                         |          |
|                                                                                                    | - Выкуп предмета лизи                                                          | нга 3 лицом                                 |                         |          |
|                                                                                                    | Досрочное расторже                                                             | ние договора лизинга в течение              |                         |          |
|                                                                                                    | - Низкая ставка по зай                                                         | му или беспроцентный займ                   |                         |          |
|                                                                                                    | 🧠 Операции по сделка                                                           | с недвижимостью                             |                         |          |
|                                                                                                    | 🧠 Оплата лизинговых п                                                          | патежей 3-м лицом                           |                         |          |
|                                                                                                    | 🧠 Оплата лизинговых п                                                          | патежей Лизингополучателем с                |                         |          |
|                                                                                                    | 🧠 Соглашение об устуг                                                          | ке прав лизингодателя                       |                         |          |
|                                                                                                    | 🤜 Соглашение об устуг                                                          | ке прав лизингополучателя                   |                         |          |
|                                                                                                    | 🧠 Сублизинг                                                                    |                                             |                         |          |
|                                                                                                    |                                                                                |                                             |                         |          |
|                                                                                                    |                                                                                |                                             |                         |          |
|                                                                                                    |                                                                                |                                             |                         |          |
| Комментарий:                                                                                                    |                                                                                |                                             |                         |          |
| Провести и закрыть Записать Провести № Печать -<br>Номер: 00000002 от (56 09 2019 12:00:00 ) Тип сообщения: Обязательный контроль Подлежацая документальному фиксир<br>Необычная операция (сделка), в том числе подладающая под<br>критерии выявления и произки необычных сделок.<br>Лизингополучатель: ЕвроТранс ООО • 0<br>Добавить • • • • П. П. Заполнить необычные операции | ованию Необычная операция (сделка)<br>Договор лизиита: [1264-А<br>Понск (Сл+F) | • @ Падразделение: Осис                     | ансе подразделение<br>о | Eute -   |
|                                                                                                    | Пописе наименование                                                            | Заголовок                                   | Параметр                |          |
| 1 Операции по сделкам с недвижимостью                                                                                                    |                                                                                | Дата государственной регистрации Д          | говора                  |          |
| ← → ☆ Внутреннее сообщение КФМ 00000002 от 06.0                                                                                                    | 9.2019 12:00:00 *                                                              |                                             |                         | ∂ ! ×    |
| Провести и закрыть Записать Провести 😁 Печать -                                                                                                    |                                                                                |                                             |                         | Еще 👻    |
| Homep: 00000002 or: 06.09.2019 12:00:00 m                                                                                                    |                                                                                |                                             |                         |          |
| На сообщения. Соязательный контроль подпежащая документальному фиксир<br>Необычная операция (сделка), в том числе подпадающая под                                                                                                    | ланию перация (сделка)                                                         |                                             |                         |          |
| критерии выявления и признаки необычных сделок,                                                                                                    |                                                                                |                                             |                         |          |
| Лизингополучатель: ЕвроТранс ООО • 🕑                                                                                                    | Договор лизинга: 1264-А                                                        | • В Подразделение: Осно                     | ное подразделение       | * C      |
| Добавить 🚹 🗣 🕅 Заполнить необычные операции                                                                                                    | Поиск (Ctrl+F)                                                                 | × Еще - Операции по сделкам с недвижимостья | Папамето                |          |
| N Признак 1 Операниц по спериям с неденичностью                                                                                                    | Полное наименование                                                            | Дата государственной регистрации До         | овора 06.05.2010        |          |
| т операции по еделкали с педалжилиство                                                                                                    |                                                                                |                                             | t                       |          |
|                                                                                                    |                                                                                |                                             |                         |          |
|                                                                                                    |                                                                                | Дата гос                                    | дарственной регистрац   |          |
|                                                                                                    |                                                                                | 05.05.2010                                  |                         |          |
|                                                                                                    |                                                                                |                                             | OK ON                   | мена     |
|                                                                                                    |                                                                                |                                             |                         |          |
|                                                                                                    |                                                                                |                                             |                         |          |
|                                                                                                    |                                                                                |                                             |                         |          |
|                                                                                                    |                                                                                |                                             |                         |          |
|                                                                                                    |                                                                                |                                             |                         |          |
|                                                                                                    |                                                                                |                                             |                         |          |
|                                                                                                    |                                                                                |                                             |                         |          |
|                                                                                                    |                                                                                |                                             |                         |          |
|                                                                                                    |                                                                                |                                             |                         |          |
|                                                                                                    |                                                                                |                                             |                         |          |
|                                                                                                    |                                                                                |                                             |                         |          |
|                                                                                                    |                                                                                |                                             |                         |          |

# Рис. 4.3.104

Отметим, что документ «Внутреннее сообщение КФМ» не связан с выгрузкой ФЭС – формализованного электронного сообщения (электронный документ с информацией, которую организация передает регулятору).

При нажатии на кнопку «Печать», расположенную в правой части окна в шапке документа «Внутреннее сообщение КФМ» и выборе позиции «Внутреннее сообщение» на экран выводится диалоговое окно «Укажите подписантов», в котором поля «Ф.И.О.», «Должность» и «Основание» – заполняются автоматически программой, затем необходимо нажать на кнопку «Печать» и на экран выводится печатная форма документа (рис. 4.3.105).

| ← → ☆            | Внутреннее сообщение КФМ 00000002 от 06.09.2019 12:                                                                                                    |
|------------------|----------------------------------------------------------------------------------------------------|
| Провести и зак   | рыть Записать Провести 🔒 Печать 📲                                                                                                    |
| Номер:           | 000000002 от: 06.09.2019 12:00:00 Внутреннее сообщение                                                                                                    |
| Тип сообщения:   | Обязательный контроль Подлежащая Письмо клиенту б                                                                                                    |
|                  |                                                                                                    |
| укажите под      |                                                                                                    |
| Печать           | Еще -                                                                                                    |
| Подписант ООС    | О Лизинг-Презентация                                                                                                    |
| ФИО: Красн       | нова Светлана Сергеевна 🔹 🗠                                                                                                    |
| Должность: Главн | ный бухгалтер 🗠                                                                                                    |
| Основание: Дове  | ренности                                                                                                    |
| ← → Внут № Ко    | треннее сообщение КФМ 00000002 от 06.09.2019 12:00:00<br>¬пий: □ → ☞ ■ ■ ■ ■ □ Σ →<br>ВНУТРЕННЕЕ СООБЩЕНИЕ<br>Сведения об операции/действии, в том числе принадлежность к<br>указанным категориям (нужное отметить символом «V»):<br>Операция, подлежащая обязательному контролю в соответствии со<br>статьями 6 и 7.5 Федерального закона<br>Операция (сделка), подлежащая документальному фиксированию в<br>соответствии с пликтом 2 стать и 7 Федерального закона                                                                                                    |
| V                | соответствии с пунктом 2 статьи / Федерального закона по указанным в<br>нем основаниям<br>Операция (совокупность операций) с денежными средствами или иным<br>имуществом, в том числе подпадающих под признаки необычных<br>операций,<br>и (или) действия клиента, связанные с проведением каких-либо<br>операций, его представителя в рамках обслуживания клиента,<br>в отношении которых при реализации правил внутреннего контроля<br>возникают подозрения об их осуществлении в целях легализации<br>(отмывания) доходов,<br>полученных преступным путем, финансирования терроризма и (или)<br>финансирования распространения оружия массового уничтожения.<br>Признаки необычной операции/действия: |
| 2                | Содержание (характер) операции (сделки)/действия: Договор<br>финансовой аренды (лизинга) №1264-А от 25 февраля 2019 г.                                                                                                    |
| 4                | Дата проведения операции (сделки): 25 февраля 2019 г.                                                                                                    |
| 5                | Дата государственной регистрации Договора: 6 мая 2010 г.                                                                                                    |
| 7                | ФИО и должность сотрудника, составившего внутреннее сообщение:<br>Подпись сотрудника, составившего внутреннее сообщение:                                                                                                    |
|                  |                                                                                                    |

При нажатии на кнопку «Печать», расположенную в правой части окна в шапке документа «Внутреннее сообщение КФМ» и выборе позиции «Письмо клиенту» на экран выводится печатная форма документа (рис. 4.3.106).

 $\ge$ 

При помощи кнопки «Отправить по почте» клиенту.

производится отправка электронного письма

| ← → ☆                                                                                                    | Внутреннее сообщен                                                                                                    | ие КФМ 0000                                                                                                    | 00002 от 06.09.2019 12:                                                                                                    |
|----------------------------------------------------------------------------------------------------|----------------------------------------------------------------------------------------------------|----------------------------------------------------------------------------------------------------|----------------------------------------------------------------------------------------------------|
| Провести и закр                                                                                                    | ыть Записать Про                                                                                                    | вести 🔒 П                                                                                                    | ечать 👻                                                                                                    |
| Номер:                                                                                                    | 00000002 от: 06.09.20                                                                                                    | )19 12:00:00                                                                                                    | Внутреннее сообщение                                                                                                    |
| Тип сообщения:                                                                                                    | Обязательный контроль По                                                                                                    | одлежащая                                                                                                    | Письмо клиенту б                                                                                                    |
| г. Москва                                                                                                    |                                                                                                    | №000000002 от 06.09<br>Директору ООО «Евр<br>Скворцову Владимир<br>Адрес: 121471, Москв<br>муниципальный округ<br>29                                                                                                    | .2019<br>оТранс»<br>у Юрьевичу<br>за г, внутригородская территория<br>Можайский, Можайское ш, дом                                                                                                    |
| Между Обществ<br>финансовой аренды<br>В силу п. 4.3. /<br>средств со счета Ли<br>передачи векселей п<br><u>от поступил</u> ли:<br>В связи с вышее<br>ФЗ "О противодейст<br>терроризма", прошу<br>- Дать пояснении<br>произведен третьим<br>- Предоставите<br>информацию на 3-е | Уважаемый Скворцов<br>о с ограниченной ответственностью<br>(лизинга) № 1264-А от 25 февраля 2<br>Договора лизинга платежи по догов<br>изингополучателя. Внесение лизингов<br>или иными способами допускается то<br>винговый платеж по вышеназванному<br>изложенным, а так же во <u>исполнение</u> ,<br>твии легализации (отмыванию) доход<br>:<br>е (письмо), в силу каких обстоятельс:<br>илицом <u>=</u><br>• Общество с ограниченной от<br>лицо: | Владимир Юрьевич!<br>«Лизинг-Презентация<br>019 г. (далее - Догово<br>ору уплачиваются ду<br>вых платежей третьим<br>лько по согласованию<br>договору.<br><u>требований</u> Федерал<br>ов, полученных прест<br>тв лизинговый <u>платеж</u><br>ветственностью «Ли | и Вами был <u>заключен</u> договор<br>р лизинга).<br>тем безналичного перечисления<br>и лицами, а <u>так же</u> уплата <u>путем</u><br>о с Лизингодателем.<br>выого закона от 07.08.2001 N115-<br>упным <u>путем</u> , и финансированию<br>с по Договору лизинга за Вас был<br>изинг-Презентация» следующую |
| Nº n/n                                                                                                    | 1 Y 14                                                                                                    |                                                                                                    |                                                                                                    |
| 1 Фамилия, имя, «                                                                                                    | отчество                                                                                                    |                                                                                                    |                                                                                                    |
| 2 Гражданство                                                                                                    |                                                                                                    |                                                                                                    |                                                                                                    |
| 3 Дата и место ро<br>4 Реквизиты д<br>наименование,<br>документа, наи                                                                                                    | ждения<br>окумента, удостоверяющего личность:<br>серия и номер документа, дата выдачи<br>менование органа, выдавшего документ, и                                                                                                    |                                                                                                    |                                                                                                    |
| код подрезделе                                                                                                    | ния (если имеется).                                                                                                    |                                                                                                    |                                                                                                    |
| 6 Фактический ад                                                                                                    | рес проживания                                                                                                    |                                                                                                    |                                                                                                    |
| 7 ИНН<br>8 ОГРН (при нал                                                                                                    | ичии), Дата регистрации, регистрирующий                                                                                                    |                                                                                                    |                                                                                                    |
| Для физического личя и                                                                                                    | 1 ИД:                                                                                                    | 1                                                                                                    |                                                                                                    |
| Nº n/n                                                                                                    |                                                                                                    |                                                                                                    |                                                                                                    |
| 1 Полное наимен                                                                                                    | ование юр. лица                                                                                                    |                                                                                                    |                                                                                                    |
|                                                                                                    |                                                                                                    |                                                                                                    |                                                                                                    |
| При возможност<br>третьим лицом, кото<br>Прошу ответ на                                                                                                    | и, прошу приложить документы, подте<br>рые явились основанием для перечи<br>настоящий запрос направить на адре                                                                                                    | верждающие правоотн<br>сления лизингового п<br>с электронной почты (                                                                                                    | юшения между Вами и<br>патежа за Вас.<br>isiogRoszenta@mail.cu.                                                                                                    |
| Общество с ограничени<br>"Лизинг-Презентация" Д                                                                                                    | ой ответственностью<br>иректор:                                                                                                    |                                                                                                    | А. С. Самонин                                                                                                    |

Рис. 4.3.106

Таким образом, при поступлении денежных средств от клиента производится контроль и формирование документов КФМ (комитет по финансовому мониторингу) по тем операциям, которые определяются как необычные.

График – служит для хранения в системе графиков платежей по договорам лизинга.

При нажатии на кнопку «Создать на основании», расположенную в правой части окна документа «Договор лизинга» и выборе позиции «График» на экран выводится диалоговое окно «График (создание)», а затем диалоговое окно «Укажите причину изменения графика» (в случае, если новый график замещает собой старый), в котором необходимо указать причину изменения графика (заполняется пользователем вручную) и нажать на кнопку «ОК», на следующем этапе необходимо ввести данные следующим образом:

В верхней части окна вводятся общие данные справочника.

Поле «Наименование» – собственно, наименование графика, заполняется автоматически программой, но при необходимости оно может быть отредактировано пользователем вручную.

Поле «Контрагент» – контрагент, с которым заключен договор с данным графиком, заполняется автоматически программой (справочник «Контрагенты»).

Если график считается последним утвержденным, то пользователем вручную устанавливается флаг «Актуальный график подписан».

Поле «Код» – заполняется автоматически после сохранения данных, но при необходимости оно может быть отредактировано пользователем вручную.

Поле «Договор» – договор лизинга с данным графиком, заполняется автоматически программой (справочник «Договоры»).

Поле «Организация» – организация, от лица которой заключен договор с данным графиком, заполняется автоматически программой (справочник «Организации»).

Поле «Подразделение» – подразделение организации, заполняется автоматически программой (справочник «Подразделения»).

Поле «Вид графика» – вид графика, заполняется программой автоматически (справочник «Виды графиков»).

Поле «Вид изменения» – заполняется пользователем при помощи выпадающего списка, может принимать значения «Льготный период – изменение договора в связи с существенным изменением обстоятельств или по законному требованию заемщика», «Урегулирование проблемной задолженности» и т.д. (рис. 4.3.107)

| ← → ☆ <u>Графи</u>         | <u>(</u> создание)                           |                   |                               |                               |                                                        | € : ×            |
|----------------------------|----------------------------------------------|-------------------|-------------------------------|-------------------------------|--------------------------------------------------------|------------------|
| Записать и закрыть         | Записать 🔃 Создать на основании 🔹 🔒 Печать 🔹 |                   |                               |                               |                                                        | Еще -            |
| Наименование:              | 1264-A                                       | Код:              |                               | Организация:                  | Лизинг-Презентация ООО                                 | * 6 <sup>0</sup> |
| Контрагент:                | ЕвроТранс ООО                                | Р Договор: 1264-А | •                             | Ф Подразделение:              | Основное подразделение                                 | * 6 <sup>0</sup> |
| Актуальный график подписан | :                                            |                   |                               | Вид графика:                  | График платежей (ДЛ)                                   | * C              |
|                            |                                              |                   |                               | Вид изменения:                | L                                                      | -                |
|                            |                                              |                   | Льготный период - изменение д | оговора в связи с существенны | м изменением обстоятельств или по законному требованию | заемщика         |
| BROCTH ROMMOUT UTBODY      | 2000                                         | График основание: | Урегулирование проблемной за, | долженности                   |                                                        |                  |
| Ввести документ утвержд    | HING                                         |                   | Прочие изменения              |                               |                                                        |                  |
| ller llalel                |                                              | litte accur       |                               |                               | le vouse                                               | talle t          |

Рис. 4.3.107

Поле «Код изменения договора» – заполняется пользователем при помощи выпадающего списка, может принимать значения «Льготный период на ином основании», «Льготный период по собственной программе кредитора в связи с иным существенным изменением обстоятельств» и т.д. (справочник «Виды льготного периода»), если, например, выбран вида изменения «Льготный период – изменение договора в связи с существенным изменением обстоятельств или по законному требованию заемщика», но перечень позиций в коде изменения договора отличается от перечисленного перечня, если вид изменения выбран другой, например, «Урегулирование проблемной задолженности» (справочник «Причины урегулирования проблемной задолженности»), «Прочие изменения» (справочник «Виды прочих изменений договора») (рис. 4.3.108).

| 🔶 🔶 📩 Графи                | <u>ік (</u> создание) * |                   |                   |                  |                     |               |          |        |                            |                                                             | ć     | > i ×          |
|----------------------------|-------------------------|-------------------|-------------------|------------------|---------------------|---------------|----------|--------|----------------------------|-------------------------------------------------------------|-------|----------------|
| Записать и закрыть         | Записать 👔              | Создать на основа | ании 👻 🔒 Печать 🔹 |                  |                     |               |          |        |                            |                                                             |       | Еще -          |
| Наименование:              | 1264-A                  |                   |                   | Код:             |                     |               |          |        | Организация:               | Лизинг-Презентация ООО                                      | •     | P              |
| Контрагент:                | ЕвроТранс ООО           |                   | *                 | Р Договор: 1264- | A                   |               | •        | ø      | Подразделение:             | Основное подразделение                                      | •     | Ð              |
| Актуальный график подписан | н: 🛄                    |                   |                   |                  |                     |               |          |        | Вид графика:               | График платежей (ДЛ)                                        | *     | d <sup>p</sup> |
|                            |                         |                   |                   |                  |                     |               |          |        | Вид изменения:             | Льготный период - изменение договора в связи с существ      | еннь  | •              |
|                            |                         |                   |                   |                  |                     |               |          |        | Код изменения договора :   | L                                                           |       | -              |
| Ввести документ утвержд    | дение                   |                   |                   | График ос        | нование:            | * B           | Льготныі | й пери | юд на ином основании       |                                                             |       |                |
|                            |                         |                   |                   |                  |                     |               | Льготныі | й пери | юд по собственной програм  | ме кредитора в связи с иным существенным изменением о       | бстоя | гель           |
| Добавить 🕈 🔹               | × Очистить •            | 🚹 Заполнить -     | 🗴 Загрузить 📄 Рас | читать статьи    | Рассчитать ФСБУ     |               | Льготныі | й пери | юд по собственной програм  | ме кредитора в связи с пандемией коронавирусной инфекц      | ии СС | VID            |
| N Дата /                   | Авансовый платеж        | Платеж к оплате   | Начисленный плат  | Финансовый дох   | од Чистые инвестици | Выкупная стои | Льготныі | й пери | юд по статье 6 1-1 федерал | ьного закона от 21 декабря 2013 года n 353- ф з " о потреби | те    |                |
|                            |                         |                   |                   |                  |                     |               | Льготныі | й пери | юд по статье 6 Федерально  | го закона от 3 апреля 2020 года N 106-ФЗ                    |       |                |
|                            |                         |                   |                   |                  |                     |               | Льготныі | й пери | юд по статье 7 Федерально  | го закона от 3 апреля 2020 года N 106-ФЗ 2                  |       |                |
|                            |                         |                   |                   |                  |                     |               | Льготныі | й пери | юд в связи с ухудшением с  | ринансового положения и (или) качества обслуживания дол     | га    |                |
|                            |                         |                   |                   |                  |                     |               | Льготныі | й пери | юд (за исключением льготн  | ого периода, указанного по строкам кодов 1-5, 7, 9 справоч  | ника  |                |
|                            |                         |                   |                   |                  |                     |               | Льготныі | й пери | юд, установленный на осно  | вании законов или иных правовых актов (кодов 1 – 3 настоя   | щего  | )              |

| 🗲 🔶 🏠 Графи                       | ик (создание) *         |                  |                |                                    |                       |                |            |                   |               |                                                  | 0 i ×             |
|-----------------------------------|-------------------------|------------------|----------------|------------------------------------|-----------------------|----------------|------------|-------------------|---------------|--------------------------------------------------|-------------------|
| Записать и закрыть                | Записать 🔣              | Создать на осное | зании - 🔒 Печа | ъ т                                |                       |                |            |                   |               |                                                  | Еще -             |
| Наименование:                     | 1264-A                  |                  |                | Код:                               |                       |                |            | Организация       |               | Лизинг-Презентация ООО                           | * 67              |
| Контрагент:                       | ЕвроТранс ООО           |                  |                | <ul> <li>Ф Договор: 126</li> </ul> | 64-A                  |                | *          | Ф Подразделе      | ние:          | Основное подразделение                           | * 67              |
| Актуальный график подписа         | н: 🗌                    |                  |                |                                    |                       |                |            | Вид графика       |               | График платежей (ДЛ)                             | * 67              |
|                                   |                         |                  |                |                                    |                       |                |            | Вид изменен       | юя:           | Урегулирование проблемной задолженности          | -                 |
|                                   |                         |                  |                |                                    |                       |                |            | Код изменен       | ия договора : | 1                                                |                   |
| Bractil accurately utpapy         | 201110                  |                  |                | График                             | основание:            | - P            | Безработ   | ный               |               |                                                  |                   |
| Овести документ утверид           | denne                   |                  |                |                                    |                       |                | Иная при   | чина              |               |                                                  |                   |
| Добавить 🛧 🕈                      | × Очистить *            | 1 Заполнить 👻    | 🗙 Загрузить    | Расчитать статьи                   | 💐 Рассчитать ФСБУ     |                | Инвалидн   | юсть I группы     |               |                                                  |                   |
| N Дата                            | Авансовый платеж        | Платеж к оплате  | Начисленный    | плат Финансовый д                  | оход Чистые инвестици | Выкупная стоиг | Инвалидн   | юсть II группы    |               |                                                  |                   |
|                                   |                         |                  |                |                                    |                       |                | Нетрудос   | пособность более  | 2 месяцев по  | рдряд                                            |                   |
|                                   |                         |                  |                |                                    |                       |                | Призыв н   | а военную службу  | и, военные сб | оры                                              |                   |
|                                   |                         |                  |                |                                    |                       |                | Снижение   | е среднемесячног  | о дохода бол  | ее чем на 30 процентов и превышение платежей бол | ее чем на 50 проц |
|                                   |                         |                  |                |                                    |                       |                | Увеличен   | ие количества лис | на иждивени   | и, под опекои или попечительством с одновременны | им снижением сре  |
|                                   |                         |                  |                |                                    |                       |                | презвыча   | иное и непредота  | ратимое оост  | оленьство, непреодолимая сила                    |                   |
| ← → ☆ Графи                       | <u>ик (</u> создание) * |                  |                |                                    |                       |                |            |                   |               |                                                  | ∂ ≣ ×             |
| Записать и закрыть                | Записать 📳              | Создать на основ | зании - 🕒 Печа | ъ •                                |                       |                |            |                   |               |                                                  | Еще -             |
| Наименование:                     | 1264-A                  |                  |                | Код:                               |                       |                |            | Организация       |               | Лизинг-Презентация ООО                           | * 8               |
| Контрагент:                       | ЕвроТранс ООО           |                  |                | • 🗗 Договор: 126                   | 64-A                  |                | -          | Ф Подразделе      | ние:          | Основное подразделение                           | * C               |
| Актуальный график подписа         | ін: 🗌                   |                  |                |                                    |                       |                |            | Вид графика       |               | График платежей (ДЛ)                             | • 6               |
|                                   |                         |                  |                |                                    |                       |                |            | Вид изменен       | iия:          | Прочие изменения                                 | •                 |
|                                   |                         |                  |                |                                    |                       |                |            | Код изменен       | ия договора : | 1                                                |                   |
| Proof and the state of the second | 2011/0                  |                  |                | График                             | основание:            | - C            |            |                   |               | Временное снижение размера платежей              |                   |
| Овести документ утвержи           | цение                   |                  |                |                                    |                       |                |            |                   |               | Замена обеспечения                               |                   |
| Добавить 🛧 🕈                      | × Очистить +            | 🐑 Заполнить 👻    | 🗙 Загрузить    | Расчитать статьи                   | 💐 Рассчитать ФСБУ     |                |            |                   |               | Изменение валюты договора                        |                   |
| N Дата                            | Авансовый платеж        | Платеж к оплате  | Начисленный    | плат Финансовый д                  | оход Чистые инвестици | Выкупная стоим | иость Доср | рочный выкуп      | Зачет ав      | Изменение даты платежа по основному долгу        |                   |
|                                   |                         |                  |                |                                    |                       |                |            |                   | 1             | Изменение даты платежа по процентам              |                   |
|                                   |                         |                  |                |                                    |                       |                |            |                   |               | Изменение периодичности оплаты                   |                   |
|                                   |                         |                  |                |                                    |                       |                |            |                   |               | Иные изменения договора                          |                   |
|                                   |                         |                  |                |                                    |                       |                |            |                   |               | Пьготная процентная ставка<br>-                  |                   |
|                                   |                         |                  |                |                                    |                       |                |            |                   |               | Отсрочка платежа                                 |                   |
|                                   |                         |                  |                |                                    |                       |                |            |                   |               | Пониженная процентная ставка при заключении дого | вора страхования  |
|                                   |                         |                  |                |                                    |                       |                |            |                   |               | принято решение о неначислении процентов         |                   |
|                                   |                         |                  |                |                                    |                       |                |            |                   |               | приостановление ооязанности вносить платежи      |                   |
|                                   |                         |                  |                |                                    |                       |                |            |                   |               | прощение шпрафов                                 |                   |
|                                   |                         |                  |                |                                    |                       |                |            |                   |               | Урепицериванная процентная старка                |                   |
|                                   |                         |                  |                |                                    |                       |                |            |                   |               |                                                  |                   |
|                                   |                         |                  |                |                                    |                       |                |            |                   |               | Увеличение срока                                 |                   |
|                                   |                         |                  |                |                                    |                       |                |            |                   |               | Уменьшение процентной ставки                     |                   |
|                                   |                         |                  |                |                                    |                       |                |            |                   |               | Уменьшение расходного лимита                     |                   |
|                                   |                         |                  |                |                                    |                       |                |            |                   |               | Уменьшение срока                                 |                   |
| Итого                             |                         |                  |                |                                    |                       |                |            |                   |               | Частичная передача прав кредитора                |                   |
| -                                 |                         |                  |                |                                    |                       |                |            | -                 |               | Уменьшение суммы обязательства без расходного л  | имита             |
| Проверки, дополнительные и        | данные по графику       |                  |                |                                    |                       |                |            |                   | 2             | Увеличение суммы обязательства без расходного ли | мита              |

Рис. 4.3.108

Если пользователю требуется утвердить график, то необходимо нажать на кнопку «Ввести документ утверждение».

Факт утверждения графика платежей по договору лизинга фиксируется в системе отдельным документом «Утверждение графика». Этот документ может быть введен только на основании справочника «Графики». При этом реквизиты документа заполняются автоматически, остается лишь указать дату документа (поле «от») и провести его. Это наиболее удобный способ открытия уже созданного документа «Утверждение графика».

Документ «Утверждение графика» – управляет механизмом изменения соответствующего графика платежей. Пока документ проведен, вносить изменения в график нельзя.

Утверждение графика – документ, предназначен для утверждения графика платежей. В случае единственного графика платежей при проведении документа произойдет начисление задолженности по оплате в разрезе дат платежей по всему графику.

Если же утверждается изменения в графике, при утверждении новый график замещает собой старый, начиная с даты утверждения (даты документа). При записи документа автоматичекси определяется, с какой даты новый график отличается от текущего (рис. 4.3.109).

| ← → ·        | ☆ У <u>тверждение графика</u> ЛП00-000021 от 0 | 1.03.2019 11:00:00                     |                                           | ∂ : × |
|--------------|------------------------------------------------|----------------------------------------|-------------------------------------------|-------|
| Провести и   | закрыть Записать Провести 🕂 🖹 С                | оздать на основании •                  |                                           | Еще + |
| Номер:       | ЛП00-000021                                    | or: 01.03.2019 11:00:00                | Организация: Лизинг-Презентация ООО 🔹 🗗   |       |
| Контрагент:  | ЕвроТранс ООО -                                | e                                      | Подразделение: Основное подразделение 🕴 🗗 |       |
| Договор:     | 1264-A 🗸                                       | P                                      |                                           |       |
| График:      | 1264-A                                         | <sup>д</sup> вид: График платежей (ДЛ) |                                           |       |
| Комментарий: |                                                | Ответственный: Администратор           | • Ø                                       |       |

Рис. 4.3.109

Отметим, что графики могут быть в статусе:

- утвержденный – это график, принятый к исполнению, что отражено в системе вводом на основании графика документа «Утверждение графика» и проведением его;

- актуальный — им считается последний утвержденный график. Ситуация с несколькими утвержденными графиками может появиться в случае изменения условий договора с некой даты: факт реструктуризации графика отражается в системе вводом и утверждением нового графика.

Поле «График основание» – заполняется пользователем при помощи выпадающего списка (справочник «Графики»).

При нажатии на кнопку «Добавить» табличная часть заполняется пользователм вручную.

Кнопка «Очистить» – предназначена для того, чтобы можно было очистить весь график, очистить текущую колонку или очистить текущую строку (заполняется пользователем путем выбора из выпадающего списка).

Кнопка «Заполнить» – предназначена для того, чтобы можно было заполнить текущую колонку, распределить сумму по текущей колонке или заполнить по заявке на получение кредита (заполняется пользователем путем выбора из выпадающего списка).

Кнопка «Загрузить» – открывает обработку «Загрузка графиков из Excel», которая загружает график, ранее сохраненный в книге – файле Excel (\*.xls).

Обработка загрузки представляет собой гибкий и удоный мехпнизм для переноса графиков из файлов Excel в систему. При этом настройки обработки позволяют хранить неограниченное количество вариантов шаблонов загрузки графиков.

Для того, чтобы определить для системы правила загрузки необходимо настроить шаблон загрузки.

Настройка шаблона начинается с того, что пользователем на закладке «Настройка загрузки» указывается путь к папке с графиками (поле «Каталог выбора файлов»), затем заполняются статьи графика в настройках связей. Для этого необходимо подобрать из плана видов характеристик «Статьи графиков» список статей для загрузки. Для каждой статьи необходимо указать правило загрузки. Правило может определять прямое соответствие статьи определенной колонке графика. При этом пользователь вводит

Далее пользователем выбирается файл с графиком (кнопка «Выбрать файл»). При необходимости пользователем могут быть выбраны из загруженного файла номера загружаемых колонок, то есть пользователем заполняется состав статей в таблице (настройка связей, расположенная в правой части окна на форме «Загрузка графиков из Excel»).

Чтобы каждый раз не настраивать связи, пользователь сохраняет их (кнопка «Сохранить как»).

Кнопки «Сохранить настройки» и «Сохранить настройки как» служат доля сохранения настроек обработки для последующего их использования.

Затем пользователем заполняется «Область данных»:

- «№ колонки дат» – собственно, номер колонки в файле, в которой располагаются даты платежей по графику. Пользователь вводит число с клавиатыры. Если номер колонки дат не указан, обязательно нужно указать номер последней строки таблицы.

- необходимо указать «№ первой строки таблицы». Пользователь вводит число с клавиатуры.

- можно указать «№ последней строки таблицы». Если его не указать, система попытается сама определить количество строк в таблице, анализирую колонку с датами.

Система пытается сама определить диапазон загруженных данных. В случае, если автоматически определенный диапазон превышает 500 строк (так бывает, например, при копировании формулы на весь столбец), система запрашивает количество строк для загрузки.

Далее пользователем нажимается кнопка «Загрузить выбранные данные». Загруженные данные выводятся для просмотра (табличная часть расположенная в нижней части окна на форме «Загрузка графиков из Excel»).

Затем пользователь переходит на закладку «Загруженный график» и осуществляем проверку загруженного графика. После проверки загруженного графика пользователь нажимает кнопку «Перенести

🦾 Сохранить как

график». По кнопке «Перенести график» указанные настройки загрузки применяются к графику. Сформированный график будет загружен в документ «Договор лизинга», из которого была вызвана обработка.

После этого график можно откорректировать вручную и записать.

Если ранее были сохранены настройкии, их можно загрузить по кнопке «Загрузить настройки»

| Загрузка графико                                                                                                    | ов из Excel                                                            | (7036)                  |                                                                |                  |                                       |                                                                                                    |                                                  |                                                                    | ē             | ରେ ଟେ                                                 | 3 6               |               |
|----------------------------------------------------------------------------------------------------|------------------------------------------------------------------------|-------------------------|----------------------------------------------------------------|------------------|---------------------------------------|----------------------------------------------------------------------------------------------------|--------------------------------------------------|--------------------------------------------------------------------|---------------|-------------------------------------------------------|-------------------|---------------|
|                                                                                                    |                                                                        |                         | 🗉 Скрыть на                                                    | астройки         | <b>1</b>                              | 🖏 名 Coxpa                                                                                                    | нить как 🔓                                       | Изм                                                                | енить         | форму                                                 | E                 | це            |
| астройка загрузки Загр                                                                                               | /женный график                                                         |                         |                                                                |                  |                                       |                                                                                                    |                                                  |                                                                    |               |                                                       |                   |               |
| <ul> <li>Загрузить выбранные ;</li> </ul>                                                                            | цанные                                                                 |                         |                                                                |                  |                                       |                                                                                                    |                                                  |                                                                    |               |                                                       |                   |               |
| тение данных Excel                                                                                                   |                                                                        |                         |                                                                | 1                | Настр                                 | ойка связей                                                                                                    |                                                  |                                                                    |               |                                                       |                   |               |
| Каталог выбора файлов:                                                                                               | \srv-fs01.oxtron.l                                                     | ocal\fs\profile         | es\edruzyakina                                                 | a\Documen        | До                                    | бавить 1                                                                                                    | •                                                |                                                                    |               | 1                                                     | Еще               | • •           |
| аименование листа:                                                                                                   |                                                                        |                         |                                                                |                  | • Ста                                 | тья графика                                                                                                    |                                                  |                                                                    | •             | № коло                                                | нки               | _             |
| Область данных Допо                                                                                                  | лнительные дан                                                         | ные графика             | а                                                              |                  | Ава                                   | нсовый платеж                                                                                                    |                                                  |                                                                    |               |                                                       |                   | 3             |
| № колонки дат:                                                                                                    |                                                                        | 2                       |                                                                |                  | Дос                                   | рочный выкуп                                                                                                    |                                                  |                                                                    |               |                                                       |                   | 22            |
| № первои строки таблиц                                                                                               | ы:                                                                     | 2                       |                                                                |                  | Зач                                   | ет авансового                                                                                                    | платежа                                          |                                                                    |               |                                                       |                   | 44            |
| № последнеи строки так                                                                                               | пицы:                                                                  | 44                      |                                                                |                  | Нал                                   | оговая аморти:                                                                                                    | ация                                             |                                                                    |               |                                                       |                   | 6             |
|                                                                                                    |                                                                        |                         |                                                                |                  | Hay                                   | исленный плат                                                                                                    | эж                                               |                                                                    |               |                                                       |                   | 7             |
|                                                                                                    |                                                                        |                         |                                                                |                  | Пог                                   | ашение кредит                                                                                                    | а                                                |                                                                    |               |                                                       |                   | 4             |
|                                                                                                    |                                                                        |                         |                                                                |                  | Чис                                   | тые инвестици                                                                                                    | в лизинг                                         |                                                                    |               |                                                       |                   | 10            |
|                                                                                                    |                                                                        |                         |                                                                |                  | Фин                                   | ансовый дохо,                                                                                                    | ι.                                               |                                                                    |               |                                                       |                   | 12            |
|                                                                                                    |                                                                        |                         |                                                                |                  | 1 1 1 1 1 1 1 1 1 1 1 1 1 1 1 1 1 1 1 |                                                                                                    |                                                  |                                                                    |               |                                                       |                   |               |
| Выбрать файл С П                                                                                                    | еречитать файл                                                         | 4                       | 5                                                              | 6                | 7                                     | 8                                                                                                    | 9                                                | 10                                                                 |               | 11                                                    | 12                |               |
| Выбрать файл С П                                                                                                    | еречитать файл<br>З                                                    | 4                       | 5                                                              | 6                | 7                                     | 8                                                                                                    | 9                                                | 10                                                                 |               | 11                                                    | 12                |               |
| Выбрать файл С П                                                                                                    | еречитать файл<br>З                                                    | 4                       | 5                                                              | 6                | 7                                     | 8                                                                                                    | 9                                                | 10                                                                 |               | 11                                                    | 12                | •             |
| Выбрать файл С П<br>1 2<br>Загрузка график                                                                           | еречитать файл<br>3<br>ов из Excel                                     | (7036)                  | 5                                                              | 6                | 7                                     | 8                                                                                                    | 9                                                | 10                                                                 |               | 11<br>[a] C                                           | 12                | •             |
| Выбрать файл С П                                                                                                    | аречитать файл<br>3<br>ов из Excel                                     | (7036)                  | Е Скрыть н                                                     | 6                | 7                                     | 8                                                                                                    | 9                                                | 10<br><br>Гом                                                      | С             | 11<br>С. С.<br>форму                                  | 12<br>: 1         |               |
| Выбрать файл СП<br>1 2<br>Загрузка график<br>астройка загрузки Загг<br>Загроенести график                            | еречитать файл<br>3<br>ов из Ехсеі                                     | (7036)                  | 5                                                              | 6                | 7                                     | 8                                                                                                    | 9<br>нить как ) [                                | 10<br>Ш<br>Э<br>Иам                                                | С             | 11<br>Са. с?<br>форму                                 | 12<br>: I         |               |
| Выбрать файл СП<br>1 2<br>Загрузка график<br>астройка загрузки Загр<br>Э Перенести график<br>Добавить ♠ ●            | аречитать файл<br>3<br>ов из Ехсеі<br>ауженный графия                  | (7036)                  | Е Скрыть н                                                     | астройки         | 7                                     | 8                                                                                                    | 9<br>нить как                                    | 10<br>Г<br>Мэм                                                     | С             | 11<br>Голост Сол<br>форму<br>×                        | 12<br>:           | р<br>не<br>не |
| Выбрать файл СП<br>1 2<br>Загрузка график<br>астройка загрузки Загг<br>Перенести график<br>Добавить Ф Ф              | еречитать файл<br>3<br>ов из Ехсеі<br>уженный графия<br>Авансовый пла  | (7036)<br>с<br>атеж Пла | Б<br>Скрыть н<br>атеж к оплате                                 | астройки Начи    | 7                                     | 8<br>В Сохра<br>ат Финанс                                                                                                    | 9<br>нить как (<br>lonck (Ctrl+F)<br>овый доход  | 10                                                                 | вестиц        | 11<br>[द. 2<br>форму<br>  ×<br>ии в лизи              | 12<br>; 1<br>[Eu] |               |
| Выбрать файл СП<br>1 2<br>Загрузка график<br>астройка загрузки Загг<br>Перенести график<br>Добавить Ф Ф              | аречитать файл<br>3<br>ов из Excel<br>вуженный графия<br>Авансовый пла | (7036)                  | <ul> <li>Б</li> <li>Скрыть н</li> <li>атеж к оплате</li> </ul> | астройки Начи    | 7                                     | 8<br>В Сохра<br>Сохра<br>Сох | 9<br>Інить как [<br>Поиск (Ctrl+F)<br>овый доход | 10<br>Ш<br>Мам<br>Чистые ини                                       | вестици       | 11<br>а 2<br>форму<br>×<br>ии в лизи                  | 12<br>: 1<br>: Eu | Не<br>е •     |
| Выбрать файл СП<br>1 2<br>Загрузка график<br>астройка загрузки Загр<br>Перенести график<br>Добавить ♠ ●<br>N Дата    | еречитать файл<br>3<br>ОВ ИЗ Ехсеі<br>луженный графия<br>Авансовый пла | (7036)                  | <ul> <li>Б</li> <li>Скрыть н</li> <li>атеж к оплате</li> </ul> | астройки<br>Начи | 7                                     | 8<br>В Сохра<br>мат Финанс                                                                                                    | 9<br>нить как (                                  | 10                                                                 | анить с       | 11<br>Са с?<br>форму<br>  ×)<br>ии в лизи             | 12<br>; 1<br>[Eu] |               |
| Выбрать файл СП<br>1 2<br>Загрузка график<br>астройка загрузки Загг<br>Э Перенести график<br>Добавить ♠ ●<br>N Дата  | еречитать файл<br>3<br>ов из Excel<br>уженный графия<br>Авансовый пла  | (7036)<br>с<br>атеж Пла | E Скрыть н<br>атеж к оплате                                    | астройки Начи    | 7                                     | 8<br>В Сохра<br>Пат Финанс                                                                                                    | 9<br>нить как (                                  | 10                                                                 | е вестици     | 11<br>а 2<br>форму<br>×<br>ии в лизи                  | 12<br>: 1<br>: Eu | Це            |
| Выбрать файл СП<br>1 2<br>Загрузка график<br>астройка загрузки Загг<br>Перенести график<br>Добавить ♠ ●<br>М Дата    | еречитать файл<br>3<br>ов из Ехсеі<br>уженный графин<br>Авансовый пла  | (7036)<br>с<br>атеж Пла | <ul> <li>Б</li> <li>Скрыть н</li> <li>атеж к оплате</li> </ul> | астройки         | 7                                     | 8<br>3) 🔹 Сохра<br>іат Финанс                                                                                                    | 9<br>нить как (                                  | 10                                                                 | вестиц        | 11<br>Га 2<br>форму<br>×<br>ии в лизи                 | 12                | це            |
| Выбрать файл С П<br>1 2<br>Загрузка график<br>астройка загрузки Загг<br>Перенести график<br>Добавить Ф Ф<br>И Дата   | аречитать файл<br>3<br>ов из Ехсеі<br>ауженный графия<br>Авансовый пла | (7036)<br>с<br>атеж Пла | <ul> <li>Б</li> <li>Скрыть н</li> <li>атеж к оплате</li> </ul> | астройки         | г 7                                   | 8<br>В<br>Сохра<br>Ват Финанс                                                                                                    | 9<br>нить как (                                  | 10                                                                 | вестиц        | 11<br>голост Сол<br>Са. С.<br>форму<br>×<br>ии в лизи | 12                | Це<br>•       |
| Выбрать файл СП<br>1 2<br>Загрузка график<br>астройка загрузки Загг<br>Перенести график<br>Добавить € €<br>↓ Дата    | еречитать файл<br>3<br>ов из Ехсеі<br>луженный графия<br>Авансовый пла | (7036)                  | E Скрыть н<br>атеж к оплате                                    | астройки Начи    | г 7                                   | 8<br>Сохрания<br>(пат Финанс                                                                                                    | 9<br>нить как                                    | 10                                                                 | вестици       | 11<br>Са с<br>форму<br>×<br>ии в лизи                 | 12                | Це<br>е •     |
| Выбрать файл С П<br>1 2<br>Загрузка график<br>астройка загрузки Загг<br>Э Перенести график<br>Добавить ♠ ●<br>М Дата | еречитать файл<br>3<br>ов из Ехсеі<br>луженный графия<br>Авансовый пла | (7036)                  | E Скрыть н                                                     | астройки         | исленный пл                           | 8<br>В Сохра<br>пат Финанс                                                                                                    | 9<br>нить как (                                  | 10                                                                 | енить вестици | 11<br>а С<br>форму<br>×<br>ии в лизи                  | 12                | ще            |
| Выбрать файл Сп<br>1 2<br>Загрузка график<br>астройка загрузки Загр<br>Э Перенести график<br>Добавить ₹ ₹<br>N Дата  | ов из Ехсеі<br>уженный графин<br>Авансовый пла                         | (7036)<br>атеж Пла      | E Скрыть н                                                     | астройки         | исленный пл                           | 8<br>В Сохра<br>ат Финанс                                                                                                    | 9<br>нить как [                                  | 10                                                                 | вестици       | 11 Г. С. С. С. С. С. С. С. С. С. С. С. С. С.          | 12                | Це            |
| Выбрать файл С П<br>1 2<br>Загрузка график<br>астройка загрузки Загг<br>Э Перенести график<br>Добавить ₹ ₹<br>N Дата | ов из Ехсеі<br>ауженный графия<br>Авансовый пла                        | (7036)                  | E Скрыть н                                                     | астройки Начи    | 7                                     | 8<br>З Сохра<br>іат Финанс                                                                                                    | 9<br>нить как (                                  | 10                                                                 | вестици       | 11<br>арарину<br>форму<br>×<br>ии В лизи              | 122               | »<br>Ще       |
| Выбрать файл СП<br>1 2<br>Загрузка график<br>астройка загрузки Загр<br>Э Перенести график<br>Добавить ● ●<br>N Дата  | аречитать файл<br>3<br>ов из Ехсеl<br>куженный графия<br>Авансовый пла | (7036)<br>с<br>атеж Пла | <ul> <li>Б</li> <li>Скрыть н</li> <li>атеж к оплате</li> </ul> | астройки         | 7                                     | 8<br>В<br>Сохра<br>Сохра<br>Ват Финанс                                                                                                    | 9<br>Інить как (                                 | 10                                                                 | вестици       | 11<br>Голоса Сол<br>Форму<br>×<br>ии в лизи           | 12                | р<br>це       |
| Выбрать файл С П<br>1 2<br>Загрузка график<br>астройка загрузки Загг<br>Перенести график<br>Добавить ▲ ▲<br>N Дата   | еречитать файл<br>3<br>ов из Ехсеі<br>луженный графия<br>Авансовый пла | (7036)                  | Е Скрыть н                                                     | астройки Начи    | л Т                                   | 8<br>В Сохра<br>Пат Финанс                                                                                                    | 9<br>нить как (                                  | 10                                                                 | вестици       | 11<br>Са с<br>форму<br>×                              | 12                | <u>к</u>      |
| Выбрать файл С П<br>1 2<br>Загрузка график<br>астройка загрузки Загг<br>Перенести график<br>Добавить ♠ ●<br>N Дата   | еречитать файл<br>3<br>ов из Ехсеі<br>луженный графия<br>Авансовый пла | (7036)                  | E Скрыть н                                                     | астройки         | исленный пл                           | 8<br>В Сохрания<br>пат Финанс                                                                                                    | 9<br>нить как (                                  | <ul> <li>10</li> <li>Ш</li> <li>Изм</li> <li>Чистые ини</li> </ul> | еестиц        | 11<br>а 2<br>форму<br>×<br>ии в лизи                  | 12<br>            |               |
| Выбрать файл С⊓<br>1 2<br>Загрузка график<br>астройка загрузки Загр<br>Э Перенести график<br>Добавить € €<br>N Дата  | аречитать файл<br>3<br>ов из Ехсеі<br>луженный графия<br>Авансовый пла | (7036)                  | E Скрыть н                                                     | астройки         | исленный пл                           | 8<br>В Сохра<br>пат Финанс                                                                                                    | 9<br>нить как (                                  | 10                                                                 | вестици       | 11 С. С. С. С. С. С. С. С. С. С. С. С. С.             | 12                |               |
| Выбрать файл Сп<br>1 2<br>Загрузка график<br>астройка загрузки Загр<br>Перенести график<br>Добавить • • •<br>N Дата  | аречитать файл<br>3<br>ов из Ехсеі<br>уженный графия<br>Авансовый пла  | (7036)<br>с<br>атеж Пла | E Скрыть н                                                     | Астройки         | исленный пл                           | 8<br>З Сохра<br>ат Финанс                                                                                                    | 9<br>нить как [                                  | 10                                                                 | вестици       | 11 Са С<br>форму<br>×                                 | 12                | р<br>         |

Рис. 4.3.110

По кнопке «Рассчитать статьи» производится расчет статей.

По кнопке «Рассчитать ФСБУ» производится расчет федеральных стандартов бухгалтерского учета.

График отображается в виде таблицы, где по столбцам указаны дата по графику, статьи графика, по строкам – номер строки по графику. На пересечении строк и столбцов указана сумма по графику.

Таким образом, графы табличной части представляют собой значения сумм по данным статьей графика, набор которых определяется при создании графика.

Поле «Причина изменения графика» заполняется автоматически программой (рис. 4.3.111).

| Основное                                                                                                    |                                                                                                    |                                                                                                    |                                                                                                    | 00004 01 25.0                                                                                                    | 02.2010                                                                                                    | 0.00.00                                                                                                    |                                                                                                    |                                                                                                    |                                                                                                    |                                                                                                    |                                                                                                    |                                                                                                    |
|----------------------------------------------------------------------------------------------------|----------------------------------------------------------------------------------------------------|----------------------------------------------------------------------------------------------------|----------------------------------------------------------------------------------------------------|----------------------------------------------------------------------------------------------------|----------------------------------------------------------------------------------------------------|----------------------------------------------------------------------------------------------------|----------------------------------------------------------------------------------------------------|----------------------------------------------------------------------------------------------------|----------------------------------------------------------------------------------------------------|----------------------------------------------------------------------------------------------------|----------------------------------------------------------------------------------------------------|----------------------------------------------------------------------------------------------------|
|                                                                                                    | Документы                                                                                                    |                                                                                                    |                                                                                                    |                                                                                                    |                                                                                                    |                                                                                                    |                                                                                                    |                                                                                                    |                                                                                                    |                                                                                                    |                                                                                                    |                                                                                                    |
| Провести и                                                                                                    | закрыть Запі                                                                                                    | исать                                                                                                    | Провес                                                                                                    | ти 🗛 🛃                                                                                                    | Анализ                                                                                                    | задолженн                                                                                                    | ности                                                                                                    | оздать на осн                                                                                                    | ювании +                                                                                                    | 🖶 Печать                                                                                                    | -                                                                                                    |                                                                                                    |
| Koutparout                                                                                                    | EanoTaque 000                                                                                                    |                                                                                                    |                                                                                                    |                                                                                                    |                                                                                                    |                                                                                                    |                                                                                                    | Акт сверк                                                                                                    | и расчетов с                                                                                                    | контрагентом                                                                                                    |                                                                                                    |                                                                                                    |
| контратент.                                                                                                    | Евротранс ООС                                                                                                    | 0                                                                                                    |                                                                                                    |                                                                                                    | Ŀ                                                                                                    |                                                                                                    |                                                                                                    | Внутренн                                                                                                    | ее сообщение                                                                                                    | е КФМ                                                                                                    |                                                                                                    |                                                                                                    |
| Номер договора                                                                                                    | a: 1264-A                                                                                                    |                                                                                                    |                                                                                                    |                                                                                                    |                                                                                                    | от: 25.02                                                                                                    | 2.2019                                                                                                    | График                                                                                                    |                                                                                                    |                                                                                                    |                                                                                                    |                                                                                                    |
| Срок действия                                                                                                    | от: 03.03.2019                                                                                                    | до: 28                                                                                                    | 3.02.2022                                                                                                    | Срок лизинга (                                                                                                    | мес): 36                                                                                                    |                                                                                                    |                                                                                                    |                                                                                                    |                                                                                                    |                                                                                                    |                                                                                                    |                                                                                                    |
| ← → ☆ Графин<br>Зависать и закрыть                                                                                                    | к (создание)<br>Записать В Создать на                                                                                                    | а основании -                                                                                                    | 🖻 Печать т                                                                                                    |                                                                                                    |                                                                                                    |                                                                                                    |                                                                                                    |                                                                                                    |                                                                                                    |                                                                                                    | د ا <sup>ج</sup> ی<br>Ewe                                                                                                    |                                                                                                    |
| Наименование:                                                                                                    | 1264-A                                                                                                    |                                                                                                    |                                                                                                    | Код:                                                                                                    |                                                                                                    |                                                                                                    | Организация:                                                                                                    | Лизинг-Пре                                                                                                    | зентация ООО                                                                                                    |                                                                                                    | • 6P                                                                                                    |                                                                                                    |
| Контрагент:                                                                                                    | ЕвроТранс ООО                                                                                                    |                                                                                                    | * 6                                                                                                    | Договор: 1264-А                                                                                                    |                                                                                                    |                                                                                                    | 🛛 🖉 Подразделени                                                                                                    | е: Основное г                                                                                                    | юдразделение                                                                                                    |                                                                                                    | * 67                                                                                                    |                                                                                                    |
| Актуальный график подписан                                                                                                    | c 🛄                                                                                                    |                                                                                                    |                                                                                                    |                                                                                                    |                                                                                                    |                                                                                                    | Вид графика:                                                                                                    | График пла                                                                                                    | тежей (ДЛ)                                                                                                    |                                                                                                    | - 40<br>-                                                                                                    |                                                                                                    |
|                                                                                                    |                                                                                                    |                                                                                                    |                                                                                                    |                                                                                                    |                                                                                                    |                                                                                                    | Код изменени:                                                                                                    | а договора :                                                                                                    |                                                                                                    |                                                                                                    | -                                                                                                    |                                                                                                    |
| Ввести документ утвержди                                                                                                    | ение                                                                                                    |                                                                                                    |                                                                                                    | График основание:                                                                                                    |                                                                                                    | · 6                                                                                                    |                                                                                                    |                                                                                                    |                                                                                                    |                                                                                                    |                                                                                                    |                                                                                                    |
| Добавить 🛧 🖶                                                                                                    | × Очистить • 🔝 Заполнит                                                                                                    | ть • 🔀 Загру                                                                                                    | узить 📄 Расчи                                                                                                    | тать статьи                                                                                                    | СБУ                                                                                                    |                                                                                                    |                                                                                                    |                                                                                                    |                                                                                                    |                                                                                                    | × Еще                                                                                                    |                                                                                                    |
| N Дата А                                                                                                    | Авансовый платеж Платеж к о                                                                                                    | оплате Нач                                                                                                    | численный плат                                                                                                    | Финансовый доход Чистые и                                                                                                    | нвестици Выкупна                                                                                                | ая стоимость До                                                                                                    | срочный выкуп                                                                                                    | Зачет авансового А                                                                                                    | мортизация F                                                                                                    | Расходы будущих По                                                                                                    | огашение кред                                                                                                    |                                                                                                    |
|                                                                                                    |                                                                                                    | 2                                                                                                    | Укажите прич                                                                                                    | ину изменения графика                                                                                                    | I                                                                                                    |                                                                                                    | : • ×                                                                                                    |                                                                                                    |                                                                                                    |                                                                                                    |                                                                                                    |                                                                                                    |
|                                                                                                    |                                                                                                    |                                                                                                    | 1                                                                                                    |                                                                                                    |                                                                                                    |                                                                                                    |                                                                                                    |                                                                                                    |                                                                                                    |                                                                                                    |                                                                                                    |                                                                                                    |
|                                                                                                    |                                                                                                    |                                                                                                    |                                                                                                    |                                                                                                    |                                                                                                    | ок                                                                                                    | Отмена                                                                                                    |                                                                                                    |                                                                                                    |                                                                                                    |                                                                                                    |                                                                                                    |
|                                                                                                    |                                                                                                    |                                                                                                    |                                                                                                    |                                                                                                    |                                                                                                    |                                                                                                    |                                                                                                    |                                                                                                    |                                                                                                    |                                                                                                    |                                                                                                    |                                                                                                    |
|                                                                                                    |                                                                                                    |                                                                                                    |                                                                                                    |                                                                                                    |                                                                                                    |                                                                                                    |                                                                                                    |                                                                                                    |                                                                                                    |                                                                                                    |                                                                                                    |                                                                                                    |
|                                                                                                    |                                                                                                    |                                                                                                    |                                                                                                    |                                                                                                    |                                                                                                    |                                                                                                    |                                                                                                    |                                                                                                    |                                                                                                    |                                                                                                    |                                                                                                    |                                                                                                    |
|                                                                                                    |                                                                                                    |                                                                                                    |                                                                                                    |                                                                                                    |                                                                                                    |                                                                                                    |                                                                                                    |                                                                                                    |                                                                                                    |                                                                                                    |                                                                                                    |                                                                                                    |
|                                                                                                    |                                                                                                    |                                                                                                    |                                                                                                    |                                                                                                    |                                                                                                    |                                                                                                    |                                                                                                    |                                                                                                    |                                                                                                    |                                                                                                    |                                                                                                    |                                                                                                    |
|                                                                                                    |                                                                                                    |                                                                                                    |                                                                                                    | /                                                                                                    |                                                                                                    |                                                                                                    |                                                                                                    |                                                                                                    |                                                                                                    |                                                                                                    |                                                                                                    |                                                                                                    |
|                                                                                                    |                                                                                                    |                                                                                                    |                                                                                                    |                                                                                                    |                                                                                                    |                                                                                                    |                                                                                                    |                                                                                                    |                                                                                                    |                                                                                                    |                                                                                                    |                                                                                                    |
|                                                                                                    |                                                                                                    |                                                                                                    |                                                                                                    |                                                                                                    |                                                                                                    |                                                                                                    |                                                                                                    |                                                                                                    |                                                                                                    |                                                                                                    |                                                                                                    |                                                                                                    |
|                                                                                                    |                                                                                                    |                                                                                                    |                                                                                                    |                                                                                                    |                                                                                                    |                                                                                                    |                                                                                                    |                                                                                                    |                                                                                                    |                                                                                                    |                                                                                                    |                                                                                                    |
|                                                                                                    |                                                                                                    |                                                                                                    |                                                                                                    |                                                                                                    |                                                                                                    |                                                                                                    |                                                                                                    |                                                                                                    |                                                                                                    |                                                                                                    |                                                                                                    |                                                                                                    |
|                                                                                                    |                                                                                                    |                                                                                                    |                                                                                                    |                                                                                                    |                                                                                                    |                                                                                                    |                                                                                                    |                                                                                                    |                                                                                                    |                                                                                                    |                                                                                                    |                                                                                                    |
|                                                                                                    |                                                                                                    |                                                                                                    |                                                                                                    |                                                                                                    |                                                                                                    |                                                                                                    |                                                                                                    |                                                                                                    |                                                                                                    |                                                                                                    |                                                                                                    |                                                                                                    |
| litero                                                                                                    |                                                                                                    |                                                                                                    |                                                                                                    |                                                                                                    |                                                                                                    |                                                                                                    |                                                                                                    |                                                                                                    |                                                                                                    |                                                                                                    |                                                                                                    |                                                                                                    |
| Итого                                                                                                    |                                                                                                    |                                                                                                    |                                                                                                    |                                                                                                    |                                                                                                    |                                                                                                    |                                                                                                    |                                                                                                    |                                                                                                    |                                                                                                    |                                                                                                    |                                                                                                    |
| Итого                                                                                                    | цанные по графику                                                                                                    |                                                                                                    |                                                                                                    |                                                                                                    |                                                                                                    |                                                                                                    |                                                                                                    |                                                                                                    |                                                                                                    |                                                                                                    |                                                                                                    |                                                                                                    |
| Итого<br>проверки, дополнительные д<br>Причина изменения:                                                                                                    | анные по графику                                                                                                    |                                                                                                    |                                                                                                    | ]                                                                                                    |                                                                                                    |                                                                                                    |                                                                                                    |                                                                                                    |                                                                                                    |                                                                                                    |                                                                                                    |                                                                                                    |
| Итого<br>Проверки, дополнительные д<br>Причина изменения:                                                                                                    | анные по графику<br>График)                                                                                                    |                                                                                                    |                                                                                                    | ]                                                                                                    |                                                                                                    |                                                                                                    |                                                                                                    |                                                                                                    |                                                                                                    |                                                                                                    | £ :                                                                                                    |                                                                                                    |
| Итого<br>Проверки, дополнительные д<br>Причина изменения:                                                                                                    | анные по графику<br>(График)<br>Записаль (В) Создаль на                                                                                                    |                                                                                                    | Deurse -                                                                                                    | ]                                                                                                    |                                                                                                    |                                                                                                    |                                                                                                    |                                                                                                    |                                                                                                    |                                                                                                    | ê i                                                                                                    |                                                                                                    |
| Итого<br>Проверки, дополнительные д<br>Причина изменения:                                                                                                    | анные по графику<br>(График)<br>Записать 🔀 Создать на                                                                                                    | а основании -                                                                                                    | Речать -                                                                                                    | ]                                                                                                    |                                                                                                    |                                                                                                    |                                                                                                    |                                                                                                    |                                                                                                    |                                                                                                    | с? :<br>Еще                                                                                                    |                                                                                                    |
| Итого<br>Проверои, дополнительные д<br>Причина изменения:<br>+ + + 1264-А<br>Записать и закрыть<br>Намменсвание:                                                                                                    | цанцые по графику<br>(Срафик)<br>Записать — 🔯 Создать на<br>12000                                                                                                    | а основании -                                                                                                    | Pievan                                                                                                    | Кад: (ЛПО-000220                                                                                                    |                                                                                                    |                                                                                                    | Организация                                                                                                    | Лизинг-Презентация                                                                                                    | 000                                                                                                    | Ø                                                                                                    | € I<br>Еще                                                                                                    |                                                                                                    |
| Итого<br>Поверои, дополнительные д<br>Причина изменения:                                                                                                    | анные по графику<br>(График)<br>Записать III Создать на<br>IZE454<br>ЕвроТранс ООО                                                                                                    | а основании -                                                                                                    | Pievars -                                                                                                    | Кода: ЛПО0-000020<br>Договор: 1264-А                                                                                                    |                                                                                                    |                                                                                                    | )<br>Организация:<br>Ф Подразделени                                                                                                    | Лизинг-Презентация<br>е: Основное подраздел                                                                                                    | 000<br>texne                                                                                                    | Ø                                                                                                    | ∂ ::<br>Еще                                                                                                    |                                                                                                    |
| Итого<br>Поверед. дополнительные д<br>Причена изменения:<br>← → ☆ ↑ 1264-А<br>Записать и закрыть.<br>Чаименование:<br>Санграгент:<br>Чатуальный график подписан:                                                                                                    | анные по графику<br>(Срафик)<br>Записать 1<br>(Создать на<br>Создать на<br>Создать создать на<br>Создать создать на<br>Создать создать на<br>Создать создать на<br>Создать на<br>Создата<br>Создата<br>Создата<br>Создата<br>Создата<br>Создата<br>Создата<br>С                            | а основании -                                                                                                    | P Texate                                                                                                    | Код.: ЛПО0-000020<br>Договор: 1264-А                                                                                                    |                                                                                                    |                                                                                                    | Организация:                                                                                                    | Лизинг-Презентация<br>е: Основное подраздег<br>График платежей (ДЛ                                                                                                    | 000                                                                                                    | 0<br>0<br>0                                                                                                    | с <sup>р</sup> :<br>Еще                                                                                                    |                                                                                                    |
| Итого<br>Поверри, дополнитальные д<br>Причина изменения:                                                                                                    | анные по графику<br>(График)<br>Записать 🔞 Создать на<br>122642<br>ЕвроТранс ООО<br>Г                                                                                                    | а основания •)                                                                                                    | P Tevans -                                                                                                    | Код: [ЛПО0-000020<br>Договор: [1264-А<br>График основание:                                                                                                    |                                                                                                    | 9                                                                                                    | Организация:<br>Ф Подразделени<br>Вид графика:                                                                                                    | Ллзинг-Презентация<br>е: Основное подраздег<br>График платежей (Д)                                                                                                    | 000<br>немне<br>1)                                                                                                    | 0<br>0<br>0                                                                                                    | с <sup>р</sup> :<br>Еще                                                                                                    |                                                                                                    |
| Итого<br>Поверон. дополнительные д<br>Причина изменения:                                                                                                    | анные по графику<br>(График)<br>Записать 🐘 Создать на<br>1205-я<br>ЕвроТранс ООО<br>С Очистить - 🕷 Заполнит                                                                                                    | а основании - )<br>пь - ) 🔀 Загру                                                                                                    | € Печать -<br>¢                                                                                                    | Код: ЛПО0-000020<br>Договор: 1264-А<br>График основание:<br>таль сталы / № Рассинталь об                                                                                                    | L L L L L L L L L L L L L L L L L L L                                                                           | P                                                                                                    | Организация:<br>Ф Подразделен<br>Вид графика:                                                                                                    | Лизинг-Презентация<br>е: Основное подраздег<br>График платежей (ДЛ                                                                                                    | 000<br>неме<br>1)                                                                                                    | 0<br>0<br>0                                                                                                    | €? :<br>Eule                                                                                                    |                                                                                                    |
| Итого Проверои. дополнительные д Причина изакенения:                                                                                                    | анные по графику<br>(График)<br>Записать 💽 Создать на<br>122652<br>ЕвроТранс ООО<br>С<br>х Оцистить С Заполния<br>харислевый поятах                                                                                                    | 1. основании - )<br>п ) (К. Загру<br>ипрата Нар                                                                                                    | @ Tevars<br>@<br>yams                                                                                                    | Код: ЛПО0-000020<br>Договор: 1264-А<br>График основание:<br>Гать стальн Ге Рассчиталь d<br>Филангорый вогол Чагтьа и                                                                                                    | 1<br>1<br>10057                                                                                                 | р                                                                                                    | Организация:<br>Ф Подразделени<br>Вид графика:                                                                                                    | Лизинг-Презентация<br>е: Основное подрадег<br>График платежей (ДЛ<br>Защет аварилория) 4                                                                                                    | 000<br>19446<br>1)<br>100000 (Ctriff                                                                                                    | (0)<br>(0)<br>(0)<br>(0)<br>(0)<br>(0)<br>(0)<br>(0)<br>(0)<br>(0)                                                                                                    | C :<br>Eule                                                                                                    |                                                                                                    |
| Итого Проверов. дополнительные д Причина изаенения:                                                                                                    | анные по графику<br>(График)<br>Записать 💽 Создать на<br>ГероТранс ООО<br>Создать на<br>ГероТранс ООО<br>Создать на<br>ГероТранс ООО<br>Создать на<br>ГероТранс ООО<br>Создать на<br>ГероТранс ООО<br>Создать на<br>ГероТранс ООО<br>Создать на<br>ГероТранс ООО<br>Создать на<br>ГероТранс ООО<br>Создать на<br>ГероТранс ООО<br>Создать на<br>ГероТранс ООО<br>Создать на<br>ГероТранс ООО<br>Создать на<br>ГероТранс ООО<br>Создать на<br>ГероТранс ООО<br>Создать на<br>ГероТранс ООО<br>Создать на<br>Создать на<br>Создать на<br>ГероТранс ООО                                                                                                    | <u>и основании</u> - )<br>п ) (≍ Загру<br>ллате Нач                                                                                                    | € Печать -)<br>€<br>узапть Е Расчи<br>експенный плаг                                                                                                    | Код: ЛПО0-000020<br>Догевор: 1264-А<br>График основание:<br>гтать статьи 😪 Рассчитать Ф<br>Финансовый доход Чистые и                                                                                                    | исбу                                                                                                    | р                                                                                                    | Организация:<br>Ф Подразделени<br>Вид графика:<br>срочный выкул 2                                                                                                    | Лизин-Презентация<br>е: Основное подраздег<br>График платожей (Д)<br>Зачет авансового А                                                                                                    | 000<br>reme<br>))<br>Dosck (Ctriff<br>Moprisaujos f                                                                                                    | Ф<br>Ф<br>Расходы будущихП                                                                                                    | € <sup>2</sup> і<br>Еще<br>іогашение кре                                                                                                    |                                                                                                    |
| Итого<br>Проверял. дополнительныя а<br>Причана изменения:                                                                                                    | цанцые по графику<br>([График)<br>Записать № Создать на<br>РОССА<br>ЕвроТранс ООО<br>С<br>× Очистить • П Заполнит<br>халисовый платек Г<br>1 265 000                                                                                                    | а основания -<br>а основания -<br>пь •<br>Т Загру<br>на загру<br>на загр                                                                                                    | е Печать -<br>е<br>узать е Расчи<br>исспенный плаг<br>1 368 760                                                                                                    | Код: ППО0-000020<br>Договор: 1264-А<br>График основание:<br>тать статья 🔯 Рассчитать Ф<br>Финансовый доход Чистые и                                                                                                    | сБу                                                                                                    | р до                                                                                                    | Организация.<br>Ф Подразделени<br>Вид графика:<br>срочный выкул                                                                                                    | Лизинг-Презентация<br>е: Основное подраздег<br>График платежей (Д)<br>Зачет авансового А                                                                                                    | 0000<br>eewe<br>))<br>100000 (Col+1<br>100000 (Col+1)<br>100000 (Col+1)<br>100000 (Col+1)<br>100000 (Col+1)<br>100000 (Col+1)<br>10000 (Col+1)<br>10000 (Col+1)                                                                                                    | е<br>е<br>е<br>Расходы будущих П                                                                                                    | С :<br>Еще<br>                                                                                                    |                                                                                                    |
| Нтого     Поверои, дополнительные д      Причина изменения:                                                                                                    | анные по графику<br>( Срафик)<br>Записать № Создать на<br>Родика<br>ЕвроТранс ООО<br>:<br>× Очистить •<br>Заполнит<br>Хаансовый платеж Ко<br>1 265 000                                                                                                    | а основании -<br>пь т Х Загру<br>правод Санарании -<br>1265 000<br>93 750                                                                                                    | е<br>узить Расчи<br>иссленный плаг<br>1 358 750<br>93 750                                                                                                    | Код: ЛПО0-000020<br>Договор: 1264-А<br>График основание:<br>тать статья 🕅 К Рассчитать Ф<br>Финансовый доход Чистые и                                                                                                    | сбу                                                                                                    | р                                                                                                    | Организация:<br>Ф Подразделени<br>Вид графика:<br>срочный выкул 2                                                                                                    | Лизинг-Презентация<br>е: Основное подраздег<br>График платожей (Д<br>Зачет авансового А<br>1 265 000                                                                                        | 000<br>eene<br>))<br>1 297 012<br>37 397                                                                                                    | Ф<br>Ф<br>Ф<br>Расходы будущих П<br>1 080 843<br>3 1156                                                                                                    | С і<br>Еще<br>іх Еще<br>огашение крел<br>з<br>з                                                                                                    |                                                                                                    |
| Нтого     Повеврои, дополнительные д      Причина изменения:     ← → ☆ 1264-А      Записать и закрыть     ←     ↓ ☆      ↓     ↓     ↓     ↓     ↓     ↓     ↓     ↓     ↓     ↓     ↓     ↓     ↓     ↓     ↓     ↓     ↓     ↓     ↓     ↓     ↓     ↓     ↓     ↓     ↓     ↓     ↓     ↓     ↓     ↓     ↓     ↓     ↓     ↓     ↓     ↓     ↓     ↓     ↓     ↓     ↓     ↓     ↓     ↓     ↓     ↓     ↓     ↓     ↓     ↓     ↓     ↓     ↓     ↓     ↓     ↓     ↓     ↓     ↓     ↓     ↓     ↓     ↓     ↓     ↓     ↓     ↓     ↓     ↓     ↓     ↓     ↓     ↓     ↓     ↓     ↓     ↓     ↓     ↓     ↓     ↓     ↓     ↓     ↓     ↓     ↓     ↓     ↓     ↓     ↓     ↓     ↓     ↓     ↓     ↓     ↓     ↓     ↓     ↓     ↓     ↓     ↓     ↓     ↓     ↓     ↓     ↓     ↓     ↓     ↓     ↓     ↓     ↓     ↓     ↓     ↓     ↓     ↓     ↓     ↓     ↓     ↓     ↓     ↓     ↓     ↓     ↓     ↓     ↓     ↓     ↓     ↓     ↓     ↓     ↓     ↓     ↓     ↓     ↓     ↓     ↓     ↓     ↓     ↓     ↓     ↓     ↓     ↓     ↓     ↓     ↓     ↓     ↓     ↓     ↓     ↓     ↓     ↓     ↓     ↓     ↓     ↓     ↓     ↓     ↓     ↓     ↓     ↓     ↓     ↓     ↓     ↓     ↓     ↓     ↓     ↓     ↓     ↓     ↓     ↓     ↓     ↓     ↓     ↓     ↓     ↓     ↓     ↓     ↓     ↓     ↓     ↓     ↓     ↓     ↓     ↓     ↓     ↓     ↓     ↓     ↓     ↓     ↓     ↓     ↓     ↓     ↓     ↓     ↓     ↓     ↓     ↓     ↓     ↓     ↓     ↓     ↓     ↓     ↓     ↓     ↓     ↓     ↓     ↓     ↓     ↓     ↓     ↓     ↓     ↓     ↓     ↓     ↓     ↓     ↓     ↓     ↓     ↓     ↓     ↓     ↓     ↓     ↓     ↓     ↓     ↓     ↓     ↓     ↓     ↓     ↓     ↓     ↓     ↓     ↓     ↓     ↓     ↓     ↓     ↓     ↓     ↓     ↓     ↓     ↓     ↓     ↓     ↓     ↓     ↓     ↓     ↓     ↓     ↓     ↓     ↓     ↓     ↓     ↓     ↓     ↓     ↓     ↓     ↓     ↓     ↓     ↓     ↓     ↓     ↓     ↓     ↓     ↓     ↓     ↓     ↓     ↓     ↓     ↓     ↓     ↓     ↓     ↓     ↓     ↓     ↓     ↓     ↓     ↓     ↓     ↓     ↓     ↓     ↓     ↓     ↓     ↓     ↓     ↓     ↓ | анные по графику<br>(График)<br>Записать III Создать на<br>IZE42<br>ЕвроТранс ООО<br>III Создать на<br>IIII Создать на<br>IIIII Создать на<br>IIIII Создать на<br>IIIII Создать на<br>IIIII Создать на<br>IIIII Создать на<br>IIIIII Создать на<br>IIIIIIIIIII Создать на<br>IIIIIIIIIIIIIIIIIIIIIIIIIIIIIIIIIIII                                                                                                    | п Х. Загру<br>ллаге Нач<br>1 265 000<br>93 750<br>93 750                                                                                                    | Расчи<br>расчи<br>нисленный плат<br>1 358 750<br>9 3 750<br>9 3 750<br>9 3 750                                                                                                    | Код: [ЛПО0-000020<br>Договор: 1264-А<br>График основание:<br>Гать сгатыл ( <sup>А</sup> е <sup>2</sup> Рассчитать с<br>Финансовый доход (Чистые и                                                                                                    | тосбу<br>навеспици Выкупн                                                                                       | р                                                                                                    | Организация:<br>Ф Подразделени<br>Вид графика:<br>срочный выкул 1<br>5 166 766                                                                                                    | Лизинг-Презентация<br>е: Основное подрадег<br>График платежей (Д<br>Зачет авансового 4<br>1 265 000                                                                                         | 0000<br>eswee<br>b)<br>1 297 012<br>37 387<br>33 991                                                                                                    | В<br>В<br>В<br>В<br>Расходы будущих П<br>1 080 843<br>31 156<br>32 576                                                                                                    | с? і<br>Еще<br>Іогашенне кред<br>З<br>З<br>З                                                                                                    |                                                                                                    |
| Нтого     Поверед. дополнительные д      Тричена изменения:     ←→ ☆ 1264-А      Записать и закрыть     Канграгент:     Аскуальный график подписан:     Конграгент:     Хсуальный график подписан:     № ПО0-000021 ог 10 32.     Хобають     ↑ Ф      1 03.03.2019     2 15.04.2019     3 15.05.2019     4 15.06.2019     5 15.07.2019                                                                                                    | анные по графику<br>(Срафик)<br>Записать 🗟 Создать на<br>(25542)<br>ЕвроТранс ООО<br>С Очистить - С Заполнит<br>Авансовый платеж к о<br>1 255 000                                                                                                    | 1 основания →<br>къ → [Х Загру<br>плате Нач<br>1 265 000<br>93 750<br>93 750<br>93 750<br>93 750                                                                                                    | € Печать -<br>е<br>узить Е Расчи<br>икспенный плаг<br>1 358 750<br>93 750<br>93 750<br>195 625                                                                                                    | Кода: ЛПО0-000020<br>Договор: 1264-А<br>График основание:<br>тать статья 🕅 Рассчитать Ф<br>Финансовый доход Чистые и                                                                                                    | тобу                                                                                                    | р<br>вя стоимость До                                                                                                | Организация:                                                                                                    | Лизинг-Презентация<br>с Основеное подраздел<br>График платежей (ДЛ<br>Зачет авансового А<br>1 265 000                                                                                       | 0000<br>eewee<br>))<br>1 297 012<br>3 3 081<br>3 3 905                                                                                                    | Ф<br>Ф<br>Ф<br>Расходы будущих П<br>1 000 843<br>31 156<br>32 576<br>116 587                                                                                                    | С :<br>Еще<br>Істашение кре,<br>З<br>З<br>3<br>3<br>3<br>3<br>3<br>3<br>3<br>3<br>3<br>3<br>3<br>3<br>3<br>3<br>3<br>3<br>3                                                                                                    |                                                                                                    |
| Нитого     Повевроя. дополнительние д      Причена изменения:      ←→ ☆ 1264-А      Записать и закрыть.     Канграгент:      Конграгент:      Холуаньий график подписан:     Колодост от 03 2.      Добавить.     Хала А А      1 03.03.2019      2 15.04.2019      3 15.05.2019      4 15.06.2019      5 15.07.2019      6 15.08.2019                                                                                                    | анные по графику<br>(Срафик)<br>Записать 🗟 Создать на<br>120582<br>ЕвроТранс ООО<br>С<br>Создать на<br>120582<br>Создать на<br>Создать на<br>120582<br>Создать на<br>Создать на<br>120582<br>Создать на<br>Создать на<br>120582<br>Создать на<br>Создать на<br>120582<br>Создать на<br>Создать на<br>120582<br>Создать на<br>120582<br>Создать на<br>120582<br>Создать на<br>120582<br>Создать на<br>120582<br>Создать на<br>120582<br>Создать на<br>120582<br>Создать на<br>120582<br>Создать на<br>120582<br>Создать на<br>Создать на<br>Создать на<br>120582<br>Создать на<br>120582<br>Создать на<br>120582<br>Создать на<br>Создать на<br>Создать                 | а основания -<br>къ • (К Загру<br>плате Нач<br>1 265 000<br>93 750<br>93 750<br>93 750<br>195 625<br>196 625                                                                                                    |                                                                                                    | Кода: ЛПО0-000020<br>Договор: 1264-А<br>График основание:<br>таль сталья. Ме <sup>с</sup> Рассчиталь с<br>Финансовый доход Чистые и                                                                                                    | исбу                                                                                                    | 9 ая стоимость До                                                                                                   | Организация:<br>9 Подразделени<br>Вид графика:<br>срочный выкул 2<br>5 166 766<br>5 127 805<br>4 984 447                                                                                                    | Лизинг-Презентация<br>е: Основное подраздел<br>График платежей (ДЛ<br>Зачет авансового А<br>1 265 000                                                                                       | 0000<br>lesue<br>l)<br>1 297 012<br>37 387<br>39 091<br>139 905<br>140 835                                                                                                    | р<br>р<br>р<br>р<br>р<br>р<br>р<br>р<br>р<br>р<br>р<br>р<br>р<br>р                                                                                                    | <ul> <li>Э і</li> <li>Еще</li> <li>Іогашенне кре</li> <li>З</li> <li>З</li></ul>                                                                                                    |                                                                                                    |
| Нитого     Поверон. дополнительние д      Причина изменения:      ← → ☆ 1264-А      Записать и закриить     Наименование: Контрагент:      Актуальный график подписан:     №ПП00-00021 ог 01 03 2.      Добавить     ▲ ▲ ▲ ▲ ▲ ▲ ▲ ▲ ▲ ▲ ▲ ▲ ▲ ▲ ▲ ▲ ▲                                                                                                    | анные по графику<br>( Срафик)<br>Записать № Создать на<br>122542<br>ЕвроТранс ООО<br>✓<br>✓<br>× Очистить • € Заполнит<br>Авансовый платеж к о<br>1 265 000                                                                                                    | а основании -<br>к основании -<br>к загруплате Нач<br>1265 000<br>93 750<br>93 750<br>93 750<br>93 750<br>93 750<br>195 625<br>195 625                                                                                                    |                                                                                                    | Код: ЛПО0-000020<br>Договор: 1264-А<br>График основание:<br>галь стальн Те Рассчиталь Ф<br>Финансовый доход Чистые и                                                                                                    | аларана и предоктивни и предоктивни и предоктивни и предоктивни и предоктивни и предоктивни и предоктивни и пре | р                                                                                                    | Организация:<br>Ф Подразделени<br>Вид графика:<br>срочный выкул 2<br>5 166 766<br>5 127 805<br>4 984 447<br>4 841 160                                                                                                    | Лизинг-Презентация<br>е: Основное подраздег<br>График платожей (ДЛ<br>Зачет авансовото А<br>1 265 000                                                                                       | 0000<br>нение<br>1)<br>1 297 012<br>37 387<br>39 091<br>139 905<br>140 835<br>140 835                                                                                                    | С<br>С<br>С<br>С<br>С<br>С<br>С<br>С<br>С<br>С<br>С<br>С<br>С<br>С                                                                                                    | с? :<br>Еще<br>Іогашенне крел<br>3<br>3<br>3<br>3<br>14<br>14                                                                                                    |                                                                                                    |
| Нтого     Преберен дополнительник а      Причина изменения                                                                                                    | анныя па графику<br>([Сафик)<br>Залисать № Создать на<br>1264-2<br>Констить • Патех к о<br>1265 000                                                                                                    | а основании -<br>к. •<br>к. загру-<br>плате Нам<br>1265 000<br>93 750<br>93 750<br>93 750<br>93 750<br>93 750<br>93 750<br>93 750<br>195 625<br>195 625                                                                                                    |                                                                                                    | Код: (ЛПО0-000020<br>Договор: 1264-А<br>График основание:<br>тать статьи 😪 Рассчитать Ф<br>Финансовый доход Чистые и                                                                                                    | нестици Выкупн                                                                                                  | р                                                                                                    | Организация:<br>Ф Подразделени<br>Вид графика:<br>срочный выкул 2<br>5 166 766<br>5 127 805<br>4 984 447<br>4 984 150<br>4 495 406                                                                                                    | Лизинг-Презентация<br>е: Основное подраздег<br>График платежей (ДЛ<br>Зачет авансового А<br>1 265 000                                                                                       | 0000<br>teene<br>))<br>1 297 012<br>37 387<br>3 9 091<br>1 39 905<br>1 40 835<br>140 835<br>143 388<br>143 288                                                                                                    | Р<br>Солоды будущих П<br>Р<br>Расходы будущих П<br>1 000 843<br>31 156<br>32 576<br>116 587<br>117 363<br>119 405<br>119 405                                                                                                    | С :<br>Еще<br>іх Еще<br>іогашенне хре,<br>3<br>3<br>3<br>3<br>3<br>1<br>1<br>4<br>4<br>1<br>4<br>4<br>1<br>4                                                                                                    |                                                                                                    |
| Нтого     Преверон, дополнительник в      Причана изменения:                                                                                                    | цинца па графику<br>([График)<br>Залисать № Создать на<br>[УДЕ42]<br>ЕвроТранс ООО<br>: ✓<br>× Очистить • ● Залолнит<br>залисовый платеж к о<br>1 265 000                                                                                                    | а основании - )<br>м основании - )<br>мпате Нач<br>1 265 соо )<br>93 750<br>93 750<br>93 750<br>93 750<br>93 750<br>93 750<br>195 625<br>195 625<br>195 625                                                                                                    |                                                                                                    | Код: [ЛПО0-000020<br>Договор: 1264-А<br>График основания:<br>тать статья 🕅 🐄 Рассчитать Ф<br>Финансовый доход Чистые и                                                                                                    | веспици Выкули                                                                                                  | р до                                                                                                    | Организация:<br>в Подразделени<br>Вид графика:<br>Срочный выкул 2<br>5 166 766<br>5 127 805<br>4 984 447<br>4 984 447<br>4 4841 160<br>4 495 406<br>4 569 621                                                                                                    | Лизин-Презентация<br>е: Основное подрад <i>ег</i><br>График платежей (Д)<br>Зачет авансового А<br>1 265 000                                                                                 | 0000<br>teene<br>))<br>10<br>1297012<br>1297012<br>139905<br>1408358<br>143288<br>143288<br>145754                                                                                                    | Расходы будущих П<br>Расходы будущих П<br>1 000 843<br>31 156<br>32 576<br>116 587<br>117 565<br>119 465<br>119 405<br>119 405                                                                                                    | С :<br>Еще<br>іх Еще<br>Іогашенне кре<br>з<br>з<br>з<br>з<br>з<br>з<br>з<br>з<br>з<br>з<br>з<br>з<br>з<br>з<br>з<br>з<br>з<br>з<br>з                                                                                                    |                                                                                                    |
| Нтого     Повеврои. дополнительные в     Пончина изменения:                                                                                                    | анные по графику<br>( Создать на<br>Валосать   № Создать на<br>Валосать   № Создать на<br>Валосать   № Создать на<br>СароТранс ООО<br>:<br>× Очистить •<br>Заполнит<br>ханисовый платеж   Платеж к о<br>1 265 000                                                                                                    | а основании -<br>ка основании -<br>казару<br>илиате Нач<br>1 265 000<br>93 750<br>93 750<br>93 750<br>195 625<br>195 625<br>195 625<br>195 625                                                                                                    | Спечать -<br>Спечать -<br>Спечать -                                                                                                    | Код: ППО0-000020<br>Договор: 1264-А<br>График основание:<br>тать статья 🔍 Рассчитать Ф<br>Финансовый доход Чистые и                                                                                                    | неестици Выкули                                                                                                 | р                                                                                                    | Организация:<br>Ф Подразделени<br>Вид графика:<br>Срочный выкул 2<br>Срочный выкул 2<br>Срочный срочный сроны срочный срочный срочный срочный срочный срочный срочный срочный срочный срочный срочный срочный срочный срочный срочный срочный срочный срочный срочный срочный ср                                                                                                    | Лизинг-Презентация<br>е: Основное подраздег<br>График платежей (Д<br>Зачет авансового / А<br>1 265 000                                                                                      | 0000<br>eewee<br>1)<br>1 297 012<br>1 297 012<br>1 297 012<br>1 297 012<br>1 39 905<br>1 40 835<br>1 43 358<br>1 43 358<br>1 43 3288<br>1 43 3288<br>1 43 3288<br>1 43 3288<br>1 43 3288<br>1 45 754<br>1 45 755                                                                                                    | В<br>В<br>В<br>В<br>В<br>В<br>В<br>В<br>В<br>В<br>В<br>В<br>В<br>В                                                                                                    | С і<br>Еще<br>іх Еще<br>огашення кре.<br>3<br>3<br>3<br>3<br>3<br>3<br>4<br>4<br>4<br>4<br>4<br>4<br>4<br>4<br>4<br>4<br>4<br>4<br>4                                                                                                    |                                                                                                    |
| Итого<br>Проеверог. дополнительные а<br>Причина измененика:                                                                                                    | анные по графику<br>(График)<br>Записать III Создать на<br>III Создать на<br>III Созд                                                                                                    | а основании -<br>к. •<br>К. Загру<br>плате Нач<br>1 265 000<br>93 750<br>93 750<br>95 750<br>95 750 | ранть<br>Расчи<br>узить<br>Расчи<br>испенный плаг<br>1 358 750<br>93 750<br>93 750<br>195 625<br>195 625<br>195 625<br>195 625<br>195 625<br>195 625<br>195 625                                                                                                    | Кода: ЛПО0-000020<br>Договор: 1264-А<br>График основание:<br>тать статья 🕅 👷 Рассчитать Ф<br>Финансовый доход – Чистые и                                                                                                    | и<br>ССБУ нвеспици Выкупн                                                                                       | р                                                                                                    | Организация:<br>Ф Подразделени<br>Вид графика:<br>Срочный выкул 2<br>5 166 766<br>5 127 805<br>4 984 447<br>4 484 160<br>4 659 406<br>4 654 621<br>4 402 573<br>4 250 947                                                                                                    | Лизинг-Презентация<br>е: Основное подрадая<br>График платежей (Д)<br>Зачет авансового / /<br>1 265 000                                                                                      | OOO<br>eente<br>b)<br>1 297 012<br>3 9091<br>1 297 012<br>3 9091<br>1 39 905<br>1 40 835<br>1 43 288<br>1 43 754<br>1 43 754<br>1 45 755<br>1 44 768                                                                                                    | в         в           в         в                                                                                                    | <ul> <li>Еще</li> <li>Еще</li> <li>Салание кре</li> <li>Салание кре</li> <l< td=""></l<></ul>                                                                                                    |                                                                                                    |
| Нитого     Проеверои: дополнительные л      Причина измененика:                                                                                                    | анные по графику<br>(Срафик)<br>Записать 🔞 Создать на<br>(2552)<br>Создать на<br>(2552)<br>Создать на<br>(2550)<br>Создать на<br>(2550)<br>Создать на<br>(2550)<br>Создать на<br>(2550)<br>Создать на<br>(2550)<br>Создать (2550)<br>Создать (2550)<br>Созда                                               | а основании -<br>къ т К Загру<br>плате Нач<br>1 265 000<br>93 750<br>93 750<br>95 625<br>195 625<br>195 625<br>195 625<br>195 625<br>195 625<br>195 625<br>195 625                                                                                                    |                                                                                                    | Кода: ЛПО0-000020<br>Договор: 1264-А<br>График основание:<br>таль сталья. Ме Рассчиталь с<br>Финансовый доход Чистые и                                                                                                    | веспици Выкупн                                                                                                  | р                                                                                                    | Организация:                                                                                                    | Лизинг-Презентация<br>с Основное подраздел<br>График платежей (ДЛ<br>Зачет авансового 4<br>1 265 000                                                                                        | 0000<br>eewee<br>i)<br>i)<br>i)<br>i)<br>i)<br>i)<br>i)<br>i)<br>i)<br>i)<br>i)<br>i)<br>i)                                                                                                    | Ф           Ф           Ф           Ф           Ф           Ф           Ф           Ф           Ф           Ф           Ф           Ф           Ф           Ф           Ф           Ф           Ф           Ф           Ф           Ф           Ф           Ф           Ф           Ф           1000 843           1166           32 676           1168           117963           119465           119465           121462           121462           121462           122540           126355                                                                                                    | С і<br>Еще<br>істашение кре<br>істашение кре<br>істашение кре<br>і<br>і<br>і<br>і<br>і<br>і<br>і<br>і<br>і<br>і<br>і<br>і<br>і<br>і<br>і<br>і<br>і<br>і<br>і                                                                                                    |                                                                                                    |
| Нтого     Проверед, дополнительные в     Произна изменения:                                                                                                    | анныя па графику<br>([Сафык)<br>Залисать № Создать на<br>РЕвоТранс ООО<br>< Очистить • Патех к о<br>1 265 000                                                                                                    | а основании -<br>к основании -<br>к основании                                                                                                    | ранъ                                                                                                    | Код: ЛПО0-000020<br>Договор: 1264-А<br>График основание:<br>тать статьн. Те Рассчитать Ф<br>Финансовый доход Чистые и                                                                                                    | нестици Выкупн                                                                                                  | р                                                                                                    | Организация:           Ф           Подразделени           Вид графика:           Бид графика:           5 166 766           5 166 766           4 984 447           4 984 447           4 984 441 160           4 695 406           4 549 621           4 402 573           4 269 47           4 101 329           3 949 390                                                                                                    | Лизин-Презентация<br>е: Основное подраздег<br>График платежей (ДЛ<br>Зачет авансового А<br>1 265 000                                                                                        | 0000<br>teewe<br>))<br>1297 012<br>1297 012<br>1297 012<br>1297 012<br>137 387<br>139 905<br>140 835<br>140 835<br>143 288<br>143 288<br>143 288<br>143 785<br>143 785<br>145 785<br>145 785                                                                                                    | ال          العام المراك         العام المراك           المراك         المراك           المراك         المراك <td< td=""><td>С I<br/>Ещи<br/>іх Ещи<br/>іогашення кря<br/>і<br/>і<br/>і<br/>і<br/>і<br/>і<br/>і<br/>і<br/>і<br/>і<br/>і<br/>і<br/>і<br/>і<br/>і<br/>і<br/>і<br/>і<br/>і</td></td<>                                                                                                    | С I<br>Ещи<br>іх Ещи<br>іогашення кря<br>і<br>і<br>і<br>і<br>і<br>і<br>і<br>і<br>і<br>і<br>і<br>і<br>і<br>і<br>і<br>і<br>і<br>і<br>і                                                                                                    |                                                                                                    |
| Нтого     Проверсе, дополнительнике в     Причина изменения:                                                                                                    | цинца па графику<br>([рафик)<br>Залисать № Создать на<br>УСЕ4<br>ЕвроТранс ООО<br>С<br>С Очистить • • • Залопнит<br>х. Очистить • • • Залопнит<br>х. Очистить • • • Залопнит<br>х. Очистить • • • Залопнит<br>х. Очистить • • • • Халопнит<br>х. Очистить • • • • • С халопнит<br>х. Очистить • • • • • • • • • • • • • • • • • • •                                                                                                    | L OCHOBAHIMI -<br>L OCHOBAHIMI -<br>L OCH                                                                                                    | Денать     Денать                                                                                                    | Код: (ЛПО0-000020<br>Догевор: 1264-А<br>График основание:<br>тать статьи 🗽 Рассчитать Ф<br>Финансовый доход Чистые и                                                                                                    | вестици Выкупн                                                                                                  | р До                                                                                                    | Организация:           Ф           Подразделени           Вид графика:           Б           5           5           5           5           69           9           69           100           84           4           4           4           4           4           4           4           4           4           4           4           4           4           4           4           4           4           4           4           4           4           4           4           3           3           3           3           3           3           3           3           3           3           3           4           4           4           4           4                                                                                                    | Лизинг-Презентация<br>е: Основное подрадел<br>График платежей (Дл<br>3ачет авансового А<br>1 265 000                                                                                        | 0000<br>teeme<br>))<br>)<br>)<br>)<br>)<br>)<br>)<br>)<br>)<br>)<br>)<br>)<br>)                                                                                                    | Расходы будущих<br>Расходы будущих<br>Расходы будущих<br>1 000 843<br>31 156<br>32 576<br>119 405<br>119 405<br>110 405<br>110 405<br>100 40<br>100 400<br>100 400<br>100 400<br>100 400<br>100 400<br>100 400<br>100 400<br>100                                                                                                    | С I<br>Ещи<br>Істанення кра<br>Істанення кра<br>Істанен                                                                                                    |                                                                                                    |
| Итого<br>Проверся дополнительные в<br>Причина изменения:                                                                                                    | анные по графику<br>(График)<br>Залксать № Создать на<br>РОССАДАТЬ НА<br>РОССАДАТЬ НА<br>Сарартика<br>Сарартика<br>Сарарти | a ocnoBamma -<br>a ocnoBamma -<br>mnare Havi<br>1 266 000 93 760<br>93 760<br>93 750<br>195 625<br>195 625<br>195 625<br>195 625<br>195 625<br>195 625<br>195 625<br>195 625<br>195 625<br>195 625<br>195 625<br>195 625                                                                                                    | ранцать -                                                                                                    | Код: [ЛПО0-000020<br>Договор: 1264-А<br>График основания:<br>тать статья 🕅 🐄 Рассчитать Ф<br>Финансовый доход Цчистые и                                                                                                    | сСБУ                                                                                                    | р                                                                                                    | Организация:     Ф     Подразделени     Вид графика:     Срочный выкуп     Срочный выкуп     Срочный     Срочный выкуп     Срочный     Срочный      Срочный                                                                                                    | Лизин-Презентация<br>е: Основное подразде/<br>График платежей (Д)<br>Зачет авансового /<br>1 265 000                                                                                        | COOO<br>eessee<br>To a series of the series of the series of t                                                                                                    | Расхады будущих<br>Расхады будущих<br>Расхады будущих<br>1080 843<br>31 156<br>32 576<br>116 587<br>117 363<br>119 465<br>119 465<br>119 465<br>121 487<br>122 540<br>122 540<br>124 682<br>126 615                                                                                                    | C I<br>Euro<br>I<br>I<br>I<br>I<br>I<br>I<br>I<br>I<br>I<br>I<br>I<br>I<br>I<br>I<br>I<br>I<br>I<br>I<br>I                                                                                                    |                                                                                                    |
| Нитего     Проеверог. дополнительные и      Причина изменения:                                                                                                    | анные по графику<br>(График)<br>Записать III Создать на<br>IZE42<br>К Очистить - III Заполнит<br>Авансовый платеж Платеж к о<br>1 265 000                                                                                                    | а основании -<br>къ •<br>къ •                                                                                                    | ранть С Расчи<br>узить Расчи<br>иссленный плат<br>1 368 750<br>9 3 750<br>9 3 555<br>19 5 625<br>19 5 625                                                                                                    | Кода: ЛПО0-000020<br>Договор: 1264-А<br>График основание:<br>таль сталы К Рассчитать Ф<br>Финансовый доход Чистые и                                                                                                    | невстици Выкули<br>невстици Выкули                                                                              | Р                                                                                                    | Организация:<br>Ф Подразделени<br>Вид графика:<br>Срочный выкул 2<br>Срочный выкул 2<br>Срочный выку | Лизинг-Презентация<br>е: Основное подрадег<br>График платокей (Д)<br>Зачет авансового /<br>1 265 000                                                                                        | OOOO eessee Porce (Christ Porce (Christ Porc                                                                                                    | В         В           В         В                                                                                                    | С і<br>Еще<br>іх Еще<br>іогашення кре<br>і<br>і<br>і<br>і<br>і<br>і<br>і<br>і<br>і<br>і<br>і<br>і<br>і<br>і<br>і<br>і<br>і<br>і<br>і                                                                                                    |                                                                                                    |
| Нтого     Повеврои, дополнительные и      Причина изменения:                                                                                                    | анные по графику<br>(График)<br>Записать 1 3 Создать на<br>(ЕвроТранс ООО<br>С Очистить - ) 3аполнит<br>Азансовый платеж к о<br>1 265 000                                                                                                    | L OCHOBBHHH →<br>L OCHOBBHHH →<br>L OCHOBBHHH<br>→<br>L OCHOBBHHH<br>→<br>L OCHOBBHH<br>→<br>L OCHOBBHHH<br>→<br>L OCHOBBHH<br>→<br>L OCHOBBHH<br>→<br>L OCHOBBHH<br>→<br>L OCHOBBHH<br>→<br>L OCHOBBHH<br>→<br>L OCHOBBHH<br>→<br>L OCHOBBHH<br>→<br>L OCHOBBHH<br>→<br>L OCHOBBHH<br>→<br>L OCHOB<br>→<br>L OCHOB<br>→<br>L O        | рань                                                                                                    | Кода: ЛПОО-000020<br>Договор: 1264-А<br>График основание:<br>таль сталья Мес Рассчиталь Ф<br>Финансовый доход Чистые и<br>описансовый доход Чистые и                                                                                                    | нееспици Выкули<br>неестици Выкули<br>неестици Вакули                                                           | р                                                                                                    | Организация:           Ф         Подразделени           Бид графика:           Бид графика:           5 166 766           5 167 766           5 168 766           4 984 447           4 844 160           4 984 921           4 984 921           4 402 573           4 250 947           4 101 329           3 949 390           3 949 390           3 487 798           3 331 577                                                                                                    | <ul> <li>Лизинг-Презентация</li> <li>Основное подрадая</li> <li>Сосновное подрадая</li> <li>График платежей (Д</li> <li>Зачет авансового /</li> <li>1 265 000</li> <li>1 265 000</li> </ul> | OOO<br>eewee<br>b)<br>1)<br>1 297 012<br>37 387<br>41 297 012<br>37 387<br>41 3288<br>143 288<br>143 288<br>143 754<br>143 288<br>145 754<br>145 755<br>144 328<br>145 755<br>145 755<br>155 755<br>155 755<br>155 | в         в           в         в                                                                                                    | <ul> <li>Еще</li> <li>Еще</li> <li>Когашение кре</li> <li>С</li> <li>С</li></ul>                                                                                                    |                                                                                                    |
| Htoro           Decleron:         Acronomit Histeries a           Decleron:         Acronomit Histeries a           Decleron:         Acronomit Histeries a           Cameration a conserve:         Acronomit Histeries a           Samecarts a consolute         Acronomit Histeries a           Handendocasive:         Acronomit Histeries a           Mandendocasive:         Acronomit Histeries a           Martine acronomit Acronomit Acronomit                                                                                                    | анные по графику<br>(Срафик)<br>Запосать 1 💽 Создать на<br>(ЕвроТранс ООО<br>С<br>С Очистить - С Заполнит<br>Азансовый платеж Ко<br>1 255 000                                                                                                    | ■ 0CHOBEAHHIN -<br>■ 0CHOBEAHHIN -<br>■ 0CHOBEAHHIN -<br>■ 3 arpp<br>93 750<br>93 750<br>95 625<br>195 625<br>195 6                                                                                                    |                                                                                                    | Кода: ЛПО0-000020<br>Договор: 1264-А<br>График основание:<br>тать статьл. *** Рассчитать Ф<br>Финансовый доход Чистье и                                                                                                    | ивестици Выкупн                                                                                                 | р                                                                                                    | Организация:           Ф           Подразделени           Вид графика:           Вид графика:           5 166 766           5 166 766           4 984 447           4 894 447           4 844 402 573           4 494 402 573           4 295 400           4 402 573           3 349 390           3 497 980           3 497 789           3 331 577           3 331 772 802                                                                                                    | Плани-Презентация<br>е: Основное подраздег<br>График платожей (ДЛ<br>3ачет авансового А<br>1 265 000                                                                                        | 0000<br>textue<br>1)<br>1)<br>1297 012<br>37 387<br>1297 012<br>37 387<br>139 905<br>140 825<br>140 825<br>140 825<br>140 825<br>140 825<br>141 828<br>143 588<br>143 588<br>145 785<br>147 588<br>147 588<br>148 588<br>148 588<br>148 588<br>148 588<br>148 588<br>158 588<br>158 588                                                                                                    | العام المراك         العام المراك           العام المراك         العام المراك           العام المراك         العام المراك           المراك         المراك           المراك         المراك <td>С :<br/>Еще<br/>когашение кре<br/>когашение кре<br/>кота<br/>коташение кре<br/>кота<br/>кота<br/>кота<br/>кота<br/>кота<br/>кота<br/>кота<br/>кота</td>                                                                                                    | С :<br>Еще<br>когашение кре<br>когашение кре<br>кота<br>коташение кре<br>кота<br>кота<br>кота<br>кота<br>кота<br>кота<br>кота<br>кота                                                                                                    |                                                                                                    |
| Нтого     Преберел, дополнительник в      Причина изменения                                                                                                    | цинца па графику<br>([рафик)<br>Залисать № Создать на<br>УССА<br>ЕвроТранс ООО<br>С<br>С<br>м Очистить • • • Залопнит<br>халисскить • • • Залопнит<br>халисскить • • • Залопнит<br>халисскить • • • • Создать на<br>Колдать на<br>Сарарть на<br>Сарарт                                     | ■ 0CH06B3HIM         -           ■ 0CH06B3HIM         -                                                                                                    | ранть<br>Печать<br>(2)<br>уанть<br>Печать<br>Печать<br>Пе | Код: ППО0-000020<br>Договор: 1264-А<br>График основание:<br>тать статьи 🕅 Рассинтать Ф<br>Финансовый доход Чистые и<br>ополности и полности и полности и<br>ополности и полности и полности и<br>ополности и полности и полности и<br>ополности и полности и полности и<br>ополности и полности и полности и<br>ополности и полности и полности и<br>ополности и полности и полности и<br>ополности и полности и<br>ополности и полности и<br>ополности и полности и<br>ополности и полности и<br>ополности и полности и<br>ополности и полности и<br>ополности и полности и<br>ополности и полности и<br>ополности и полности и<br>ополности и полности и<br>ополности и полности и<br>ополности и полности и<br>ополности и полности и<br>ополности и<br>ополности и полности и<br>ополности и<br>ополности и полности и<br>ополности и<br>о | нестици Выкупн                                                                                                  | р<br>вя стоимость До<br>и<br>и<br>и<br>и<br>и<br>и<br>и<br>и<br>и<br>и<br>и<br>и<br>и<br>и<br>и<br>и<br>и<br>и<br>и | Организация:           Ф           Подразделени           Вид графика:           Б           5 166 766           5 127 805           4 84 447           4 84 447           4 894 447           4 894 447           4 894 447           4 26 947           4 26 947           4 250 947           4 250 947           3 3949 390           3 349 798           3 4387 798           3 173 203           916 63 537,00                                                                                                    | Плани-Презентация<br>е: Основное подраздел<br>График платежей (Дл<br>3ачет авансового А<br>1 265 000<br>1 265 000,00                                                                        | 0000<br>teewe<br>))<br>)<br>)<br>)<br>)<br>)<br>)<br>)<br>)<br>)<br>)<br>)<br>)                                                                                                    | ا          ا          ا          ا          ا          I          I <th <="" <th<="" td="" th=""><td>С I<br/>Ещи<br/>Істанение кре<br/>Істанение кре<br/>Істанен</td></th> | <td>С I<br/>Ещи<br/>Істанение кре<br/>Істанение кре<br/>Істанен</td> | С I<br>Ещи<br>Істанение кре<br>Істанение кре<br>Істанен |

Причина изменения:

По кнопке «Печать» формируются печатные формы графика платежей: «График без зачета аванса», «График для субсидий», «График к договору» и «График обычный» (рис. 4.3.112).

| ← → ☆ 1264-А (График)       |                                   |                                    |  |  |  |  |  |  |
|-----------------------------|-----------------------------------|------------------------------------|--|--|--|--|--|--|
| Записать и закрыть          | Записать 🔋 Создать на основании 🗸 | 🔒 Печать 🗸                         |  |  |  |  |  |  |
| Наименование:               | 1264-A                            | График без зачета аванса           |  |  |  |  |  |  |
| Контрагент:                 | ЕвроТранс ООО                     | График для субсидий                |  |  |  |  |  |  |
| Актуальный график подписан: |                                   | График к договору                  |  |  |  |  |  |  |
| №ЛП00-000021 от 01.03.2     |                                   | График обычный<br>график основание |  |  |  |  |  |  |

Рис. 4.3.112

Отметим, что на основании актуального (текущего) графика пользователь может создать вторичный график и утвердить данный график (рис. 4.3.113).

| ← → ☆ 1264-А (График) |               |                        |          |  |  |  |  |  |
|-----------------------|---------------|------------------------|----------|--|--|--|--|--|
| Записать и закрыть    | Записать [ 🔁  | Создать на основании 🗸 | 🖶 Печать |  |  |  |  |  |
| Наименование:         | 1264-A        | График                 |          |  |  |  |  |  |
| Контрагент:           | ЕвроТранс ООО | Утверждение графика    |          |  |  |  |  |  |

Рис. 4.3.113

Вторичный график создается при нажатии на кнопку «Создать на основании», расположенную в правой части окна справочника «Графики», и выбора позиции «График», после выбора данной позиции на экран выводится диалоговое окно, в котором перечислен выбор варианта заполнения: «По введенному ранее документу» или «Из файла MS Excel» (рис. 4.3.114).

| ← → ☆          | 1264-A ( <mark>[</mark> | рафик)         |         |                |          |
|----------------|-------------------------|----------------|---------|----------------|----------|
| Записать и зак | за За                   | аписать 🛃      | Создать | на основании 👻 | 🔒 Печать |
| Наименование:  | 1                       | 264-A          | Гра     | афик           |          |
| [              | Выбери                  | те вариант     | заполне | × v            |          |
| -              | По введенн              | юму ранее доку | /м      | OK             |          |
|                | Из файла М              | IS Excel       | C       | лиена          |          |
|                |                         |                |         | •              |          |

|                                                                                                    | рики                                                                                                    |                                                                                                    |                                                                                                    |                                                                                                    |                                                                                                    |                                                                                                    |                                                                                                    | 0                                                                                                    |                                                                                                    |
|----------------------------------------------------------------------------------------------------|----------------------------------------------------------------------------------------------------|----------------------------------------------------------------------------------------------------|----------------------------------------------------------------------------------------------------|----------------------------------------------------------------------------------------------------|----------------------------------------------------------------------------------------------------|----------------------------------------------------------------------------------------------------|----------------------------------------------------------------------------------------------------|----------------------------------------------------------------------------------------------------|----------------------------------------------------------------------------------------------------|
| Выбрать                                                                                                    | Создать 🔊 🗟                                                                                                    | Создать на ос                                                                                                    | сновании 🚽 🔒 Г                                                                                                    | lечать <del>-</del>                                                                                                    | ſŗ                                                                                                    | loиcк (Ctrl+F)                                                                                                    | ×                                                                                                    | Q - F                                                                                                    | щет                                                                                                   |
| •                                                                                                    |                                                                                                    |                                                                                                    |                                                                                                    |                                                                                                    | Bue meture                                                                                                    | Dereser                                                                                                    | 0                                                                                                    | Contra con                                                                                                    |                                                                                                    |
| твержден                                                                                                    | Паименование                                                                                                    |                                                                                                    | + 1.0                                                                                                    |                                                                                                    | Бид графика                                                                                                    | 200 0B0p                                                                                                    | Организация                                                                                                    | трафик осно                                                                                                    | JB                                                                                                    |
| Ľ                                                                                                    | — 1204-A                                                                                                    |                                                                                                    | CB                                                                                                    | ротранс 000                                                                                                    | трафик платежей (дл)                                                                                                    | 1264-A                                                                                                    | лизинт-презе                                                                                                    |                                                                                                    |                                                                                                    |
|                                                                                                    |                                                                                                    |                                                                                                    |                                                                                                    |                                                                                                    |                                                                                                    |                                                                                                    |                                                                                                    |                                                                                                    |                                                                                                    |
|                                                                                                    |                                                                                                    |                                                                                                    |                                                                                                    |                                                                                                    |                                                                                                    |                                                                                                    |                                                                                                    |                                                                                                    |                                                                                                    |
|                                                                                                    |                                                                                                    |                                                                                                    |                                                                                                    |                                                                                                    |                                                                                                    |                                                                                                    |                                                                                                    |                                                                                                    |                                                                                                    |
|                                                                                                    |                                                                                                    |                                                                                                    |                                                                                                    |                                                                                                    |                                                                                                    |                                                                                                    |                                                                                                    |                                                                                                    |                                                                                                    |
|                                                                                                    |                                                                                                    |                                                                                                    |                                                                                                    |                                                                                                    |                                                                                                    |                                                                                                    |                                                                                                    |                                                                                                    |                                                                                                    |
|                                                                                                    |                                                                                                    |                                                                                                    |                                                                                                    |                                                                                                    |                                                                                                    |                                                                                                    |                                                                                                    |                                                                                                    |                                                                                                    |
|                                                                                                    |                                                                                                    |                                                                                                    |                                                                                                    |                                                                                                    |                                                                                                    |                                                                                                    |                                                                                                    |                                                                                                    |                                                                                                    |
|                                                                                                    |                                                                                                    |                                                                                                    |                                                                                                    |                                                                                                    |                                                                                                    |                                                                                                    |                                                                                                    |                                                                                                    |                                                                                                    |
|                                                                                                    |                                                                                                    |                                                                                                    |                                                                                                    |                                                                                                    |                                                                                                    |                                                                                                    |                                                                                                    |                                                                                                    |                                                                                                    |
|                                                                                                    |                                                                                                    |                                                                                                    |                                                                                                    |                                                                                                    |                                                                                                    |                                                                                                    |                                                                                                    |                                                                                                    |                                                                                                    |
|                                                                                                    |                                                                                                    |                                                                                                    |                                                                                                    |                                                                                                    |                                                                                                    |                                                                                                    |                                                                                                    |                                                                                                    |                                                                                                    |
|                                                                                                    |                                                                                                    |                                                                                                    |                                                                                                    |                                                                                                    |                                                                                                    |                                                                                                    |                                                                                                    |                                                                                                    |                                                                                                    |
|                                                                                                    |                                                                                                    |                                                                                                    |                                                                                                    |                                                                                                    |                                                                                                    |                                                                                                    |                                                                                                    |                                                                                                    |                                                                                                    |
|                                                                                                    |                                                                                                    |                                                                                                    |                                                                                                    |                                                                                                    |                                                                                                    |                                                                                                    |                                                                                                    |                                                                                                    |                                                                                                    |
|                                                                                                    |                                                                                                    |                                                                                                    |                                                                                                    |                                                                                                    |                                                                                                    |                                                                                                    |                                                                                                    |                                                                                                    |                                                                                                    |
|                                                                                                    |                                                                                                    |                                                                                                    |                                                                                                    |                                                                                                    |                                                                                                    |                                                                                                    |                                                                                                    |                                                                                                    |                                                                                                    |
|                                                                                                    |                                                                                                    |                                                                                                    |                                                                                                    |                                                                                                    |                                                                                                    |                                                                                                    |                                                                                                    |                                                                                                    |                                                                                                    |
| •                                                                                                    | 155 025                                                                                                    | 1991                                                                                                    | 025                                                                                                    |                                                                                                    |                                                                                                    |                                                                                                    | 2 055 240                                                                                                    |                                                                                                    |                                                                                                    |
| Сообщения:                                                                                                    |                                                                                                    |                                                                                                    |                                                                                                    |                                                                                                    |                                                                                                    |                                                                                                    |                                                                                                    |                                                                                                    | ×                                                                                                    |
| <ul> <li>Записан новый гр</li> </ul>                                                                                                    | график (ЛП00-000047) 1264-А                                                                                                    |                                                                                                    |                                                                                                    |                                                                                                    |                                                                                                    |                                                                                                    |                                                                                                    |                                                                                                    |                                                                                                    |
| ← → ☆ <u>1</u>                                                                                                    | <u>1264-А</u> (График) *                                                                                                    |                                                                                                    |                                                                                                    |                                                                                                    |                                                                                                    |                                                                                                    |                                                                                                    |                                                                                                    | ∂ I ×                                                                                                 |
| Наименование:                                                                                                    | 1264-A                                                                                                    |                                                                                                    | Код: ЛП00-000047                                                                                                    |                                                                                                    | Opra                                                                                                    | анизация: Лизинг-Г                                                                                                    | Трезентация ООО                                                                                                    |                                                                                                    | * @                                                                                                   |
| Контрагент:                                                                                                    | ЕвроТранс ООО                                                                                                    |                                                                                                    | * 19 Договор: 1264-А                                                                                                    |                                                                                                    | • 19 Под                                                                                                    | разделение:                                                                                                    |                                                                                                    |                                                                                                    | • LD                                                                                                  |
| Актуальный график по                                                                                                    | подписан:                                                                                                    |                                                                                                    |                                                                                                    |                                                                                                    | Вид<br>Вид                                                                                                    | графика: График г<br>изменения: Льготны                                                                                                    | ллатежей (ДЛ)<br>й период - изменение договора                                                                                                    | в связи с существен                                                                                                    | ч (Р<br>IHБ т                                                                                         |
|                                                                                                    |                                                                                                    |                                                                                                    |                                                                                                    |                                                                                                    | Код                                                                                                    | изменения договора : Льготны                                                                                                    | й период по собственной прогр                                                                                                    | амме кредитора в свя                                                                                                    | R3¥ ▼                                                                                                 |
| Ввести документ у                                                                                                    | утверждение                                                                                                    |                                                                                                    | График основ                                                                                                    | ание: 1264-А                                                                                                    | * LD                                                                                                    |                                                                                                    |                                                                                                    |                                                                                                    |                                                                                                    |
| Добавить 🔶                                                                                                    | • 🔹 🛛 × Очистить • 💽 Заполнить •                                                                                                    | Х Загрузить                                                                                                    | 🖞 Расчитать статьи 🛛 💆 Р                                                                                                    | ассчитать ФСБУ                                                                                                    |                                                                                                    |                                                                                                    |                                                                                                    |                                                                                                    | × Еще •                                                                                               |
| N 1070                                                                                                    |                                                                                                    |                                                                                                    |                                                                                                    |                                                                                                    |                                                                                                    | 2                                                                                                    |                                                                                                    |                                                                                                    |                                                                                                    |
| 1 03.03.2019                                                                                                    | Авансовый платеж Платеж к оплат<br>9 1 265 000 1 24                                                                                                    | те Начисленный п<br>65 000                                                                                                    | плат Финансовый доход                                                                                                    | Чистые инвестици                                                                                                    | Выкупная стоимость Досрочный вы                                                                                                    | кул Зачет авансового                                                                                                    | Амортизация Расхо,                                                                                                    | цы будущих Пог                                                                                                    | ашение кред                                                                                           |
| 1 03.03.2019<br>2 15.04.2019<br>3 15.05.2019                                                                                                    | Авансовый платеж Платеж к оплат<br>9 1265 000 120<br>9 9                                                                                                    | те Начисленный г<br>65 000<br>93 750 1 35<br>93 750 6                                                                                                    | ллат Финансовый доход<br>58 750<br>93 750                                                                                                    | Чистые инвестици                                                                                                    | Выкупная стоимость Досрочный вы                                                                                                    | кул Зачет авансового<br>1 265 000                                                                                                    | Амортизация Расхо,<br>1 297 012<br>37 387                                                                                                    | цы будущих Поп<br>1 080 843<br>31 156                                                                                                    | ашение кред *                                                                                         |
| 1         03.03.2019           2         15.04.2019           3         15.05.2019           4         15.06.2019                                                                                                    | Авансовый платеж         Платеж к опла           9         1.265 000         1.21           9         9         9         9           9         9         9         9                                                                                                    | те Начисленный п<br>66 000<br>93 750<br>3 750<br>93 750<br>93 750<br>5 5                                                                                                    | ллат Финансовый доход<br>58 750<br>93 750<br>93 750                                                                                                    | Чистые инвестици                                                                                                    | Выкупная стоимость Досрочный вы                                                                                                    | кул Зачет авансового<br>1 265 000<br>66 766                                                                                                    | Амортизация Расхо,<br>1 297 012<br>37 387<br>39 091                                                                                                    | цы будущих Погл<br>1 080 843<br>31 156<br>32 576                                                                                                    | ашение кред А                                                                                         |
| 1         03.03.2019           2         15.04.2019           3         15.05.2019           4         15.06.2019           5         15.07.2019           6         15.08.2019                                                                                                    | Appendox Number         Плитек к опла           9         1265 000         122           9         1265 000         12           9         1265 000         12           9         1265 000         12           9         1265 000         12           9         1265 000         12           9         1265 000         12           9         1265 000         12           9         11         12                                                                                                    | на инсклемный п<br>66 000<br>93 750<br>93 750<br>93 750<br>95 625<br>15<br>15<br>15<br>15<br>15<br>15<br>15<br>15<br>15<br>1                                                                                                    | алат Финансовый доход<br>58 760<br>93 760<br>95 625<br>6 625                                                                                                    | Чистые инвестици                                                                                                    | Выкупная стоимость Досрочный вы<br>6 1<br>6 1<br>4 9                                                                                                    | кул Зачет авансового<br>1 265 000<br>66 766<br>27 805<br>84 447                                                                                                    | Амортнация Расхо,<br>1 297 012<br>37 387<br>39 091<br>139 905<br>140 835                                                                                                    | цы будущих Пог<br>1 080 843<br>31 156<br>32 576<br>116 587<br>117 363                                                                                                    | ашение кред<br>3;<br>3;<br>3;<br>13;<br>13;<br>14(                                                    |
| 1         03.03.2019           2         15.04.2019           3         15.05.2019           4         15.06.2019           5         15.07.2019           6         15.08.2019           7         15.09.2019                                                                                                    | Apan-count names         Платек к опла           9         1265 000         122           9         1265 000         12           9         1265 000         12           9         1265 000         12           9         1265 000         12           9         1265 000         12           9         11         11           9         11         11                                                                                                    | не органија<br>на на каланија<br>на на на на на на на на на на на на на н                                                                                                    | nnr Φιικαικοσωίά χοχοχα<br>Φικαικοσωίά χοχοχα<br>93 750<br>95 625<br>96 625<br>96 625                                                                                                    | Чистые инвестици                                                                                                    | Выкупная стоимость Досрочный вы<br>6 1<br>6 1<br>4 9<br>4 8<br>4 8                                                                                                    | мул Зачет авансового<br>1 265 000<br>66 766<br>62 7 805<br>84 447<br>41 160<br>0 400                                                                                                    | Амортизация Расхо,<br>1 297 012<br>37 387<br>39 091<br>139 905<br>140 835<br>143 358                                                                                                    | аы будущих Пол<br>1 080 843<br>31 156<br>32 576<br>116 587<br>117 363<br>119 455                                                                                                    | ашение кред<br>34<br>35<br>35<br>35<br>135<br>14(<br>145                                              |
| 1         0303 2019           2         15.04.2019           3         15.05.2019           4         15.06.2019           5         15.07.2019           6         15.08.2019           7         15.09.2019           8         15.10.2019           9         15.11.2019                                                                                                    | Pann-cosuà nnarox         Платек к опла           9         1265 000         122           9         1265 000         12           9         1265 000         12           9         1265 000         12           9         1265 000         12           9         1265 000         11           9         11         11           9         11         11           9         11         11           9         11         11                                                                                                    | Haustenessen         Haustenessen           86         00         138           93         750         138           93         750         2           95         625         115           95         625         15           96         625         15           95         625         15           95         625         15                                                                                                    | плат Фнянансовый доход<br>Фнянансовый доход<br>58 750<br>33 750<br>95 625<br>95 625<br>95 625                                                                                                    | Чистые инвестици                                                                                                    | Выкулная стоимость Досрочный вы<br>6 1<br>6 1<br>4 9<br>4 8<br>4 6<br>4 6<br>4 5                                                                                                    | мул Зачет авансового<br>1 265 000<br>66 766<br>67 760<br>84 447<br>41 160<br>95 406<br>49 621                                                                                                    | Амортизация Раско,<br>1 297 012<br>37 387<br>1 39 9091<br>1 39 905<br>1 40 835<br>1 43 358<br>1 43 288<br>1 43 754                                                                                                    | цы будущих Пол<br>1 080 843<br>31 156<br>32 576<br>116 587<br>119 465<br>119 465<br>121 462                                                                                                    | ашение кред<br>35<br>35<br>135<br>146<br>145<br>145                                                   |
| 1         03.03.2019           2         15.04.2019           3         15.05.2019           4         15.06.2019           5         15.07.2019           6         15.08.2019           7         15.09.2019           8         15.10.2019           9         15.11.2019           10         15.12.2019           11         16.01.2020                                                                                                    | Panecosuà narrox         Платек к опла           9         1265 000         122           9         1265 000         12           9         1265 000         12           9         1265 000         12           9         1265 000         12           9         1265 000         12           9         11         11           9         11         11           9         11         11           9         11         11           9         11         11           9         11         11           9         11         11           9         11         11           9         11         11           9         11         11           9         11         11           9         11         11           9         11         11           9         11         11                                                                                                    | Haustenessen           6000         138           93750         138           93750         238           95625         315           95625         115           95625         115           95625         115           95625         115           95625         115           95625         115                                                                                                    | анган Финансовый доход<br>на 750<br>58 750<br>58 750<br>58 750<br>58 750<br>58 625<br>56 625<br>56 62                                                                           | Чистые инвестици                                                                                                    | Выкупная стоимость Досрочный вы<br>6 1<br>6 1<br>6 1<br>6 4<br>9<br>4 6<br>4 6<br>4 6<br>4 6<br>4 2<br>4 2                                                                                                    | мул Зачет авансового<br>1 265 000<br>66 766<br>67 4447<br>44 447<br>44 160<br>95 406<br>49 621<br>49 621<br>40 59 47                                                                                                    | Амортизация Раско,<br>1 297 012<br>37 387<br>39 091<br>139 905<br>140 835<br>143 368<br>143 328<br>143 328<br>145 765<br>146 765<br>147 048                                                                                                    | Like öygytjupex Port<br>1 080 843<br>31 156<br>32 576<br>116 587<br>119 465<br>119 465<br>119 465<br>119 466<br>122 462<br>122 487<br>122 540                                                                                                    | ашение кред<br>3;<br>3;<br>13;<br>14;<br>14;<br>14;<br>14;<br>14;<br>14;                              |
| 1         0.3.03.2019           2         15.04.2019           3         15.05.2019           4         15.06.2019           5         15.07.2019           6         15.08.2019           7         15.09.2019           8         15.10.2019           9         15.11.2019           10         15.12.2019           11         15.01.2020           12         15.02.2020                                                                                                    | Panecosuit nnarox         Платек к опла           9         1265 000         122           9         1265 000         12           9         1265 000         12           9         1265 000         12           9         1265 000         12           9         1265 000         12           9         1265 000         11           9         11         11           9         11         11           9         11         11           9         11         11           9         11         11           9         11         11           9         11         11           9         11         11           9         11         11           9         11         11           9         11         11           10         11         11                                                                                                    | Haustenessmall n           6000            9750         133           93760         133           93760         133           93760         133           9576         133           95760         133           95760         133           95760         133           95625         131           95625         131           95625         131           95625         131           95625         131           95625         131                                                                                                    | Финансовый доход<br>6 750<br>5 750<br>5 7500<br>5 7500<br>5 75000<br>5 75000<br>5 75000                       | Чистые инвестнци                                                                                                    | Выкупнал стоимость Досрочный вы<br>6 1<br>5 1<br>6 1<br>6 1<br>6 1<br>6 1<br>6 1<br>6 1<br>6 1<br>6 1<br>6 1<br>6                                                                                                    | мул Зачет авансового<br>1 265 000<br>66 766<br>62 7 805<br>64 447<br>44 160<br>95 406<br>64 621<br>62 673<br>62 673<br>63 947<br>7<br>60 947<br>7<br>7<br>7<br>7<br>7<br>7<br>7<br>7<br>7<br>7<br>7<br>7<br>7<br>7<br>7<br>7<br>7<br>7                                                                                                    | Амортизацият Раско,<br>1 297 012<br>37 387<br>39 091<br>139 995<br>140 355<br>143 358<br>143 358<br>143 288<br>143 784<br>145 764<br>145 764<br>145 764<br>145 764                                                                                                    | La 69239444905                                                                                                    | ашение кред<br>35<br>35<br>35<br>35<br>35<br>35<br>35<br>35<br>135<br>145<br>145<br>145<br>145<br>145 |
| 1         0.03 .2019           2         15.04 .2019           3         15.05 .2019           4         15.06 .2019           5         15.07 .2019           6         15.08 .2019           7         15.08 .2019           8         15.10 .2019           9         15.11 .2019           10         15.12 .2019           12         15.01 .2020           12         15.01 .2020           13         15.03 .2020           14         15.04 .2020                                                                                                    | Pan-could name         Платек к опла           9         1265 000         122           9         1265 000         12           9         1265 000         12           9         1265 000         12           9         1265 000         12           9         1265 000         12           9         1265 000         12           9         11         11           9         11         11           9         11         11           9         11         11           9         11         11           9         11         11           9         11         11           9         11         11           9         11         11           9         11         11           9         11         11           10         11         11           11         11         11           11         11         11           11         11         11           11         11         11           11         11         11           11 <td< td=""><td>Начаслевный г           93 760         -13 8           93 760         -13 9           93 760         -13 9           93 760         -13 9           93 760         -13 9           93 760         -13 9           93 760         -13 9           93 760         -13 9           95 625         -11 1           95 625         -11 1           95 625         -11 1           95 625         -11 1           95 625         -11 1           95 625         -11 1</td><td>Финансовый доход<br/>4 70<br/>3 750<br/>5 6 525<br/>5 6 525<br/>5 6 525<br/>5 6 525<br/>5 6 525<br/>5 6 525<br/>5 6 525<br/>5 6 525<br/>5 6 525<br/>5 6 525<br/>5 6 525<br/>5 6 525<br/>5 6 525<br/>5 6 525<br/>5 6 525<br/>5 7 5<br/>5 7 5<br/>5 7</td><td>Чистые инвестици</td><td>Выкупная стонмость Досрочный вы<br/>6 1<br/>5 1<br/>6 1<br/>6 1<br/>6 1<br/>6 1<br/>6 1<br/>6 1<br/>6 1<br/>6 1<br/>6 1<br/>6</td><td>wyn 3awer aeancoeoro<br/>1 265 000<br/>66 766<br/>62 7 806<br/>64 447<br/>41 160<br/>95 406<br/>44 621<br/>49 621<br/>20 26 73<br/>3 00<br/>26 73<br/>3 00<br/>10 329<br/>10 329<br/>7 159</td><td>Амортизация Раско,<br/>1 297 012<br/>37 387<br/>39 091<br/>139 905<br/>140 835<br/>143 358<br/>143 358<br/>143 358<br/>143 764<br/>145 765<br/>147 748<br/>151 626<br/>149 619<br/>151 939</td><td>Law 6 y2yuuw. 0 000<br/>1 080 043<br/>3 156<br/>3 2575<br/>116 687<br/>117 363<br/>119 406<br/>121 462<br/>122 460<br/>126 356<br/>126 616</td><td>ашение кред *<br/>33<br/>33<br/>33<br/>33<br/>33<br/>33<br/>33<br/>33<br/>33<br/>33<br/>33<br/>33<br/>33</td></td<> | Начаслевный г           93 760         -13 8           93 760         -13 9           93 760         -13 9           93 760         -13 9           93 760         -13 9           93 760         -13 9           93 760         -13 9           93 760         -13 9           95 625         -11 1           95 625         -11 1           95 625         -11 1           95 625         -11 1           95 625         -11 1           95 625         -11 1                                                                                                    | Финансовый доход<br>4 70<br>3 750<br>5 6 525<br>5 6 525<br>5 6 525<br>5 6 525<br>5 6 525<br>5 6 525<br>5 6 525<br>5 6 525<br>5 6 525<br>5 6 525<br>5 6 525<br>5 6 525<br>5 6 525<br>5 6 525<br>5 6 525<br>5 7 5<br>5 7 5<br>5 7         | Чистые инвестици                                                                                                    | Выкупная стонмость Досрочный вы<br>6 1<br>5 1<br>6 1<br>6 1<br>6 1<br>6 1<br>6 1<br>6 1<br>6 1<br>6 1<br>6 1<br>6                                                                                                    | wyn 3awer aeancoeoro<br>1 265 000<br>66 766<br>62 7 806<br>64 447<br>41 160<br>95 406<br>44 621<br>49 621<br>20 26 73<br>3 00<br>26 73<br>3 00<br>10 329<br>10 329<br>7 159                                                                                                    | Амортизация Раско,<br>1 297 012<br>37 387<br>39 091<br>139 905<br>140 835<br>143 358<br>143 358<br>143 358<br>143 764<br>145 765<br>147 748<br>151 626<br>149 619<br>151 939                                                                                                    | Law 6 y2yuuw. 0 000<br>1 080 043<br>3 156<br>3 2575<br>116 687<br>117 363<br>119 406<br>121 462<br>122 460<br>126 356<br>126 616                                                                                                    | ашение кред *<br>33<br>33<br>33<br>33<br>33<br>33<br>33<br>33<br>33<br>33<br>33<br>33<br>33           |
| 1         0.03 0.2019           2         15 0.4 2019           3         15 0.5 2019           6         15 0.0 2019           6         15 0.0 2019           7         15 0.0 2019           8         15 0.0 2019           9         15 1.1 2019           10         15 1.2 2019           11         15 0.1 2020           12         15 0.0 2020           13         15 0.0 2020           14         15 0.0 2020           15         15 0.0 2020           16         15 0.0 2020           16         15 0.0 2020           16         15 0.0 2020           17         15 0.6 4.2020           16         15 0.0 2020           17         15 0.0 2020           18         15 0.0 2020           19         15 0.0 2020           10         15 0.0 2020           16         15 0.0 2020           16         15 0.0 2020           16         15 0.0 2020                                                                                                    | Pan-could name         Платек к опла           9         1265 000         122           9         1265 000         12           9         1265 000         12           9         1265 000         12           9         1265 000         12           9         1265 000         12           9         11         12           9         11         11           9         11         11           9         11         11           9         11         11           9         11         11           9         11         11           9         11         11           9         11         11           9         11         11           9         11         11           9         11         11           10         11         11           10         11         11           10         11         11           10         11         11           11         11         11           11         11         11           11         11 <td>Haustraumah n           4         Austraumah n           3         76         1           33         76         2           33         76         2           34         76         2           35         6         2           36         625         111           36         626         111           36         627         111           36         628         111           36         624         111           36         625         111           36         626         111           36         626         111           36         627         111           36         628         111           36         626         111           36         626         111           36         626         111           36         626         111           36         627         115           36         628         111           36         628         111           37         63         63         115           36         628         <td< td=""><td>нин Финансовый доход</td><td>Чистые инвестици</td><td>Выкупная стоимость Досрочный пы<br/>5 1<br/>5 1<br/>6 1<br/>6 1<br/>6 1<br/>6 1<br/>6 1<br/>6 1<br/>6 1<br/>6 1<br/>6 1<br/>6</td><td>wyn 3aver aeancooro<br/>1 265 000<br/>66 766<br/>64 447<br/>44 160<br/>95 406<br/>62 73<br/>85 947<br/>62 73<br/>63 947<br/>64 921<br/>64 921<br/>65 947<br/>75 9<br/>75 9<br/>75 9<br/>75 9<br/>75 9</td><td>Амортизация Раско,<br/>1 297 012<br/>37 387<br/>39 091<br/>119 905<br/>140 805<br/>143 368<br/>143 368<br/>143 288<br/>143 785<br/>145 785<br/>145 785<br/>147 048<br/>151 626<br/>149 019<br/>151 939<br/>152 230<br/>152 400</td><td>Las 6 y2yu,ux 0<br/>1 080 843<br/>3 156<br/>3 2575<br/>116 687<br/>117 363<br/>119 465<br/>119 406<br/>121 462<br/>124 462<br/>122 540<br/>126 355<br/>126 665<br/>126 655<br/>126 655<br/>126 655<br/>126 655<br/>127 57</td><td>auueeee kpee *<br/>33<br/>33<br/>33<br/>33<br/>33<br/>34<br/>44<br/>44<br/>44<br/>44<br/>144<br/>144<br/>1</td></td<></td>                                                                                                    | Haustraumah n           4         Austraumah n           3         76         1           33         76         2           33         76         2           34         76         2           35         6         2           36         625         111           36         626         111           36         627         111           36         628         111           36         624         111           36         625         111           36         626         111           36         626         111           36         627         111           36         628         111           36         626         111           36         626         111           36         626         111           36         626         111           36         627         115           36         628         111           36         628         111           37         63         63         115           36         628 <td< td=""><td>нин Финансовый доход</td><td>Чистые инвестици</td><td>Выкупная стоимость Досрочный пы<br/>5 1<br/>5 1<br/>6 1<br/>6 1<br/>6 1<br/>6 1<br/>6 1<br/>6 1<br/>6 1<br/>6 1<br/>6 1<br/>6</td><td>wyn 3aver aeancooro<br/>1 265 000<br/>66 766<br/>64 447<br/>44 160<br/>95 406<br/>62 73<br/>85 947<br/>62 73<br/>63 947<br/>64 921<br/>64 921<br/>65 947<br/>75 9<br/>75 9<br/>75 9<br/>75 9<br/>75 9</td><td>Амортизация Раско,<br/>1 297 012<br/>37 387<br/>39 091<br/>119 905<br/>140 805<br/>143 368<br/>143 368<br/>143 288<br/>143 785<br/>145 785<br/>145 785<br/>147 048<br/>151 626<br/>149 019<br/>151 939<br/>152 230<br/>152 400</td><td>Las 6 y2yu,ux 0<br/>1 080 843<br/>3 156<br/>3 2575<br/>116 687<br/>117 363<br/>119 465<br/>119 406<br/>121 462<br/>124 462<br/>122 540<br/>126 355<br/>126 665<br/>126 655<br/>126 655<br/>126 655<br/>126 655<br/>127 57</td><td>auueeee kpee *<br/>33<br/>33<br/>33<br/>33<br/>33<br/>34<br/>44<br/>44<br/>44<br/>44<br/>144<br/>144<br/>1</td></td<>                                                                                                    | нин Финансовый доход                                                                                                    | Чистые инвестици                                                                                                    | Выкупная стоимость Досрочный пы<br>5 1<br>5 1<br>6 1<br>6 1<br>6 1<br>6 1<br>6 1<br>6 1<br>6 1<br>6 1<br>6 1<br>6                                                                                                    | wyn 3aver aeancooro<br>1 265 000<br>66 766<br>64 447<br>44 160<br>95 406<br>62 73<br>85 947<br>62 73<br>63 947<br>64 921<br>64 921<br>65 947<br>75 9<br>75 9<br>75 9<br>75 9<br>75 9                                                                                                    | Амортизация Раско,<br>1 297 012<br>37 387<br>39 091<br>119 905<br>140 805<br>143 368<br>143 368<br>143 288<br>143 785<br>145 785<br>145 785<br>147 048<br>151 626<br>149 019<br>151 939<br>152 230<br>152 400                                                                                                    | Las 6 y2yu,ux 0<br>1 080 843<br>3 156<br>3 2575<br>116 687<br>117 363<br>119 465<br>119 406<br>121 462<br>124 462<br>122 540<br>126 355<br>126 665<br>126 655<br>126 655<br>126 655<br>126 655<br>127 57                                                                                                    | auueeee kpee *<br>33<br>33<br>33<br>33<br>33<br>34<br>44<br>44<br>44<br>44<br>144<br>144<br>1         |
| 1         0.03 0.2019           2         15 0.4 2019           3         15 0.5 2019           6         15 0.0 2019           6         15 0.0 2019           7         15 0.0 2019           10         15 1.0 2019           9         15 11 2019           10         15 1.2 2019           11         15 0.0 2020           12         15 0.0 2020           13         15 0.0 2020           14         15 0.4 2020           14         15 0.6 2020           16         15 0.06 2020           17         15 0.6 2020           16         15 0.06 2020           17         15 0.07 2020                                                                                                    | Pan-could name         Платек к опла           9         1265 000         122           9         1265 000         12           9         1265 000         12           9         1265 000         12           9         1265 000         12           9         1265 000         12           9         1265 000         12           9         1265 000         11           9         11         11           9         11         11           9         11         11           0         11         11           0         11         11           0         11         11           0         11         11           0         11         11           0         11         11           0         11         11           0         11         11           0         11         11           0         11         11           0         11         11           0         11         11                                                                                                    | Начасленный г           9         7           93 750         1           93 750         2           93 750         5           95 625         1           95 625         1           95 625         1           95 625         1           95 625         1           95 625         1           95 625         1           95 625         1           95 625         1           95 625         1           95 625         1           95 625         1           95 625         1           95 625         1           95 625         1           95 625         1           95 625         1                                                                                                    | Финансовый доход<br>4 Минансовый доход<br>5 Фо<br>33 750<br>5 625<br>5 625<br>5 7<br>5 7<br>5 7<br>5 7<br>5 7<br>5 7<br>5 7<br>5                                                                                                    | Чистые инвестнци                                                                                                    | Выкулная стоямость Досрочный вы<br>6 1<br>6 1<br>6 4<br>6<br>4 8<br>4 8<br>4 8<br>4 8<br>4 8<br>4 4<br>4 4<br>4<br>4<br>4<br>4<br>4<br>4                                                                                                    | мул Зачет яванссвого<br>1 265 000<br>66 766<br>47 805<br>44 447<br>41 160<br>49 621<br>49 621<br>49 621<br>20 2673<br>30 947<br>49 390<br>947<br>1 329<br>94 390<br>97 159<br>87 798<br>80 798<br>80 798<br>81 757                                                                                                    | Амортизация Раско,<br>1 297 012<br>3 39 091<br>1 39 095<br>1 40 035<br>1 40 035<br>1 43 358<br>1 43 288<br>1 43 754<br>1 45 755<br>1 47 048<br>1 15 1 626<br>1 49 619<br>1 51 939<br>1 52 230<br>1 52 230<br>1 52 230<br>1 52 230<br>1 54 880                                                                                                    | ta 692,394,494.500 443<br>1 000 443<br>3 1 016 647<br>3 2 676<br>1 116 687<br>1 17 363<br>1 19 465<br>1 19 466<br>1 21 462<br>1 21 462<br>1 22 640<br>1 26 656<br>1 28 659<br>1 28 656<br>1 28 657<br>1 29 067<br>1 29 067                                                                                                    | ашенее кред<br>33<br>33<br>33<br>33<br>33<br>33<br>33<br>33<br>33<br>33<br>33<br>33<br>33             |
| 1         0.03 0.2019           2         15 0.4 2019           3         15 0.5 2019           6         15 0.0 2019           6         15 0.0 2019           7         15 0.0 2019           8         15 0.0 2019           9         15 1.1 2019           10         15 1.2 2019           11         15 0.0 2020           12         15 0.0 2020           13         15 0.0 2020           14         15 0.0 2020           15         15 0.0 2020           16         15 0.0 2020           16         15 0.0 2020           17         15 0.0 2020           16         15 0.0 2020           17         15 0.0 2020           17         15 0.0 2020           19         15 0.0 2020           11         15 0.0 2020           16         15 0.0 2020           17         15 0.0 2020           19         14 0.0 2020           19         14 0.0 2020           10         14 0.0 2020                                                                                                    | Panecosui nnavo         Платек к опла           9         1265 000         122           9         1265 000         12           9         1265 000         12           9         1265 000         12           9         1265 000         12           9         1265 000         12           9         1265 000         12           9         1265 000         11           9         11         11           9         11         11           9         11         11           9         11         11           0         11         11           0         11         11           0         11         11           0         11         11           0         11         11           0         11         11           0         11         11           0         11         11           0         11         11           0         11         11           0         11         11           0         11         11           11 <t< td=""><td>Начасленный г           9         7           93 750         1           93 750         1           93 750         1           95 625         1           95 625         1           95 625         1           95 625         1           95 625         1           95 625         1           95 625         1           95 625         1           95 625         1           95 625         1           95 625         1           95 625         1           95 625         1           95 625         1           95 625         1           95 625         1           95 625         1           95 625         1           95 625         1           95 625         1           95 625         1           95 625         1           95 625         1           95 625         1           95 625         1           95 625         1           95 625         1  </td><td>Финансовый доход<br/>4 Минансовый доход<br/>5 С<br/>5 С<br/>5 С<br/>5 С<br/>5 С<br/>5 С<br/>5 С<br/>5 С</td><td>Чистые инвестици</td><td>Выкулная стоямость Досрочный вы<br/>6 1<br/>6 1<br/>6 1<br/>6 4<br/>6<br/>4 0<br/>4 0<br/>4 0<br/>4 0<br/>4 0<br/>4 0<br/>4 0<br/>4 0<br/>4 0<br/>4 0</td><td>жул Зачет явансового<br/>1 265 000<br/>66 766<br/>67 705<br/>44 447<br/>41 160<br/>95 406<br/>95 406<br/>95 407<br/>95 497<br/>90 497<br/>90 497<br/>91 59<br/>97 159<br/>97 159<br/>97 798<br/>97 798<br/>97 798<br/>97 798<br/>931 577<br/>73 203<br/>14 2977</td><td>Амортизация         Раско           1 297 012         -           37 387         -           37 387         -           37 39 001         -           119 905         -           140 355         -           143 358         -           143 358         -           143 358         -           143 785         -           144 7676         -           145 765         -           147 048         -           151 628         -           151 939         -           152 230         -           152 230         -           154 680         -           156 6221         -</td><td>La 6 5 4 2 4 4 5 4 5 4 5 4 5 4 5 4 5 4 5 4 5</td><td>ашенее кред<br/>32<br/>33<br/>33<br/>33<br/>33<br/>33<br/>33<br/>33<br/>33<br/>33<br/>33<br/>33<br/>33</td></t<>                                                                                                    | Начасленный г           9         7           93 750         1           93 750         1           93 750         1           95 625         1           95 625         1           95 625         1           95 625         1           95 625         1           95 625         1           95 625         1           95 625         1           95 625         1           95 625         1           95 625         1           95 625         1           95 625         1           95 625         1           95 625         1           95 625         1           95 625         1           95 625         1           95 625         1           95 625         1           95 625         1           95 625         1           95 625         1           95 625         1           95 625         1           95 625         1           95 625         1                                                                                                    | Финансовый доход<br>4 Минансовый доход<br>5 С<br>5 С<br>5 С<br>5 С<br>5 С<br>5 С<br>5 С<br>5 С                                                                                                    | Чистые инвестици                                                                                                    | Выкулная стоямость Досрочный вы<br>6 1<br>6 1<br>6 1<br>6 4<br>6<br>4 0<br>4 0<br>4 0<br>4 0<br>4 0<br>4 0<br>4 0<br>4 0<br>4 0<br>4 0                                                                                                    | жул Зачет явансового<br>1 265 000<br>66 766<br>67 705<br>44 447<br>41 160<br>95 406<br>95 406<br>95 407<br>95 497<br>90 497<br>90 497<br>91 59<br>97 159<br>97 159<br>97 798<br>97 798<br>97 798<br>97 798<br>931 577<br>73 203<br>14 2977                                                                                                    | Амортизация         Раско           1 297 012         -           37 387         -           37 387         -           37 39 001         -           119 905         -           140 355         -           143 358         -           143 358         -           143 358         -           143 785         -           144 7676         -           145 765         -           147 048         -           151 628         -           151 939         -           152 230         -           152 230         -           154 680         -           156 6221         -                                                                                                    | La 6 5 4 2 4 4 5 4 5 4 5 4 5 4 5 4 5 4 5 4 5                                                                                                    | ашенее кред<br>32<br>33<br>33<br>33<br>33<br>33<br>33<br>33<br>33<br>33<br>33<br>33<br>33             |
| 1         0.03         2019           2         15         0.4         2019           3         15         0.5         2019           4         15         0.6         2019           6         15         0.7         2019           6         15         0.7         2019           7         15         0.9         2019           10         15         12         2019           11         15         0.2         2019           10         15         12         2019           11         15         0.2         2020           12         15         0.2         2020           14         15         0.4         2020           15         15         0.5         2020           16         15         0.6         2020           17         15         0.7         2020           18         15         0.6         2020           19         15         0.6         2020           10         15         0.6         2020           10         15         0.6         2020           10                                                                                                    | Panecosuà narrox         Платек к опла           9         1265 000         122           9         1265 000         12           9         1265 000         12           9         1265 000         12           9         1265 000         12           9         1265 000         12           9         12         12           9         12         12           9         12         12           9         12         12           9         12         12           9         12         12           10         12         12           11         12         12           12         1265 000 00         7 6 11                                                                                                    | те Начасленный г<br>66 оюс<br>93 750 1 38<br>93 750 5 5<br>93 750 5 5<br>95 625 1 15<br>95 625 1 15<br>95 625                               | Финансовый доход<br>9 700<br>9 7000<br>9 700<br>9 7000<br>9 700<br>9 700<br>9 700<br>9 700<br>9 700<br>9 700<br>9  | Чистые инвестнци                                                                                                    | Выкулная стоямость Досрочный вы<br>6 1<br>5 1<br>4 9<br>4 0<br>4 0<br>4 0<br>4 0<br>4 0<br>4 0<br>4 0<br>4 0<br>4 0<br>4 0                                                                                                    | мул Зачет явансового<br>1 265 000<br>66 766<br>67 7805<br>78 95<br>64 447<br>41 160<br>95 406<br>44 621<br>02 573<br>50 947<br>10 329<br>97 159<br>49 390<br>10 329<br>77 159<br>49 390<br>17 79<br>87 798<br>87 798<br>87 798<br>13 577<br>73 203<br>11 265 000,00                                                                                                    | Амортизация         Раско,           1         297 012           37         387           39         901           139         905           140         835           143         368           143         368           143         288           144         754           145         785           147         048           145         785           143         161           151         939           152         230           154         480           156         20           156         20           156         20           156         20           156         20           156         20           156         20           156         20           156         20           156         20           156         20           156         20           156         20           156         20           156         20           156         20           156                                                                                                    | La 6 6 4 2 4 4 4 4 4 4 4 4 4 4 4 4 4 4 4 4                                                                                                    | 33<br>33<br>33<br>34<br>144<br>144<br>144<br>144<br>144<br>145<br>155<br>155<br>155<br>15             |
| 1         2013           1         0.03.0219           2         15.04.2019           3         15.05.2019           5         15.07.2019           6         15.08.2019           7         15.09.2019           8         15.10.2019           9         15.11.2019           10         15.12.2019           115         15.02.2020           12         15.02.2020           13         15.03.2020           14         15.04.2020           16         15.06.2020           17         15.07.2020           18         15.08.2020           19         15.07.2020           19         15.07.2020           16         15.06.2020           17         15.07.2020           18         15.08.2020           19         15.08.2020           19         15.08.2020           19         15.08.2020           19         15.08.2020           19         15.08.2020           19         15.08.2020           19         15.08.2020           19         15.08.2020           19         15.08.20                                                                                                    | Ревисовый пляток Плятек к оплая<br>9 1265 000 122<br>9 1265 000 123<br>9 1265 000 111<br>9 1265 000 111<br>9 111<br>9 1111<br>9 111<br>9 1111<br>9 111<br>9 1111<br>9 1111<br>9 1111<br>9 1111<br>9 1111<br>9 1111<br>9 1111<br>9 1111<br>9 1111<br>9 1111<br>9 1                                                                                                    | Hauscheit           66 000         138           86 000         138           93 750         138           93 750         5           95 625         119           95 625         119           95 625         119           95 625         119           95 625         119           95 625         119           95 625         119           95 625         119           95 625         119           95 625         119           95 625         119           95 625         119           95 625         119           95 625         119           95 625         119           95 625         119           95 625         119           95 625         119           95 625         119           95 625         119           95 625         119           95 625         119           95 625         119           95 625         119           95 626         119           95 627         119           95 628         119                                                                                                    | Флнансовый доход<br>9 700<br>9 700<br>9 7  | Чистые индестици                                                                                                    | Выкулная стоямость Досрочный вы<br>6 1<br>6 1<br>6 1<br>6 1<br>6 1<br>6 1<br>6 1<br>6 1<br>6 1<br>6 1                                                                                                    | мул Зачет авансового<br>1 265 000<br>66 766<br>64 447<br>41 160<br>95 406<br>44 621<br>02 573<br>50 947<br>10 329<br>24 578<br>87 799<br>24 678<br>87 798<br>87 798<br>87 798<br>11 265 000,00<br>11 265 000,00                                                                                                    | Амортизация         Раско,           1         297 012           37         387           39         091           139         905           143         368           143         368           143         368           143         754           145         765           145         764           145         764           145         764           145         764           145         764           145         763           145         764           145         763           145         764           145         763           145         763           145         763           145         763           145         763           145         763           146         764           154         800           156         721           156         722           156         725           157         726           158         744           159         745 <t< td=""><td>Like 6 6 7 2 7 2 7 2 7 2 7 2 7 2 7 2 7 2 7 2</td><td>233<br/>33<br/>33<br/>34<br/>144<br/>144<br/>144<br/>144<br/>144<br/>144<br/>144</td></t<>                                                                                                    | Like 6 6 7 2 7 2 7 2 7 2 7 2 7 2 7 2 7 2 7 2                                                                                                    | 233<br>33<br>33<br>34<br>144<br>144<br>144<br>144<br>144<br>144<br>144                                |
| 1 03 03 2019     2 15 04 2019     3 15 05 2019     5 15 05 2019     5 15 07 2019     6 15 08 2019     7 15 08 2019     7 15 08 2019     7 15 08 2019     10 15 12 2019     10 15 12 2019     10 15 12 2019     10 15 12 2012     15 15 04 2020     15 15 04 2020     15 15 05 2020     16 15 06 2020     17 15 07 2020     16 15 06 2020     17 15 07 2020     16 15 06 2020     17 15 07 2020     16 15 06 2020     17 15 07 2020     16 15 06 2020     17 15 07 2020     16 15 06 2020     17 15 07 2020     16 15 06 2020     17 15 07 2020     16 15 06 2020     17 15 07 2020     16 15 06 2020     17 15 07 2020     16 15 06 2020     17 15 07 2020     17 15 07 2020     17 15 07 2020     17 15 07 2020     17 15 07 2020     17 15 07 2020     17 15 07 2020     17 15 07 2020     17 15 07 2020     17 15 07 2020     17 15 07 2020     17 15 07 2020     17 15 07 2020     17 15 07 2020     17 15 07 2020     17 15 07 2020     17 15 07 2020     17 15 07 2020     17 15 07 2020     17 15 07 2020     17 15 07 2020     17 15 07 2020     17 15 07 2020     17 15 07 2020     17 15 07 2020     17 15 07 2020     17 15 07 2020     17 15 07 2020     17 15 07 2020     17 15 07 2020     17 15 07 2020     17 15 07 2020     17 15 07 2020     17 15 07 2020     17 15 07 2020     17 15 07 2020     17 15 07 2020     17 15 07 2020     17 15 07 2020     17 15 07 2020     17 15 07 2020     17 15 07 2020     17 15 07 2020     17 15 07 2020     17 15 07 2020     17 15 07 2020     17 15 07 2020     17 15 07 2020     17 15 07 2020     17 15 07 2020     17 15 07 2020     17 15 07 2020     17 15 07 2020     17 15 07 2020     17 15 07 2020     17 15 07 2020     17 15 07 2020     17 15 07 2020     17 15 07 2020     17 15 07 2020     17 15 07 2020     17 15 07 2020     17 15 07 2020     17 15 07 2020     17 15 07 2020     17 15 07 2020     17 15 07 2020     17 15 07 2020     17 15 07 2020     17 15 07 2020     17 15 07 2020     17 15 07 2020     17 15 07 2020     17 15 07 2020     17 15 07 2020     17 15 07 2020     17 15 07 2020     17 15 07 2020     17 15 07 2020                                                                                                    | Ревисовый пляток Плятек к опла<br>9 1265 000 122<br>9 1265 000 129<br>9 1265 000 119<br>9 111<br>9 1111<br>9 1111<br>9 11111<br>9 1111<br>9 1111<br>9 11111<br>9 11111<br>9 11111<br>9 11111<br>9 11111                                                                                                    | Начасленный г           66 000           39 3760           93 3760           93 3760           95 625           95 625           95 625           95 625           95 625           95 625           95 625           95 625           95 625           95 625           95 625           95 625           95 625           95 625           95 625           95 625           95 625           95 625           95 625           95 625           95 625           95 625           95 625           95 625           95 625           95 625           95 625           95 625           95 625           95 625           95 625           95 625           95 625           96 625           97 700000000000000000000000000000000000                                                                                                    | Финансовий доход<br>5 750<br>5 750<br>5 75 | Чистые индестици                                                                                                    | Выкулная стоимость Досронный вы<br>6 1<br>6 1<br>6 1<br>6 1<br>6 1<br>6 1<br>6 1<br>6 1<br>6 1<br>6 1                                                                                                    | мул Зачет явансового<br>1 265 000<br>66 766<br>64 447<br>41 160<br>95 406<br>96 273<br>96 447<br>10 22 673<br>96 447<br>10 22 673<br>96 447<br>10 22 673<br>10 229<br>49 390<br>10 329<br>49 390<br>10 329<br>49 390<br>10 329<br>49 390<br>10 329<br>10 329      | Amogenisaçur         Pacxo,           1         297 012           37         387           39         901           139         905           143         368           143         368           143         368           143         568           143         568           143         568           143         568           143         568           143         568           144         576           145         765           144         562           145         623           144         80           151         39           145         6325           145         766                                                                                                    | La 6 6 y 2 y 4 y 4 y 4 y 4 y 4 y 4 y 4 y 4 y 4                                                                                                    | 233<br>33<br>33<br>33<br>34<br>144<br>144<br>144<br>144<br>144<br>144<br>1                            |
| 1         0.00.2019           2         15.04.2019           3         15.05.2019           4         15.06.2019           6         15.07.2019           6         15.09.2019           7         15.09.2019           8         15.10.2019           9         15.11.2019           10         15.12.2019           11         15.01.2020           12         15.02.2020           13         15.03.2020           14         15.04.2020           15         15.04.2020           16         15.04.2020           17         15.07.2020           18         15.06.2020           18         15.06.2020           19         15.04.2020           18         15.06.2020           19         15.06.2020           19         15.08.2020           19         15.08.2020           19         15.08.2020           19         15.08.2020           19         15.08.2020           19         15.09.2020           19         15.09.2020           19         15.09.2020           19         15                                                                                                    | Ревисовый пляток Плятек к опла<br>9 1265 000 122<br>9 1265 000 121<br>9 1265 000 121<br>9 1265 000 121<br>9 1265 000 121<br>0 111<br>0 111<br>0 111<br>0 11265 000 1711<br>1 265 000 1711<br>1 265                                                                                                    | Te         Hauscnemañ r           66 000         0           93 750         1 38 37 70           93 750         5 8           93 750         5 8           95 625         15           95 625         15           96 625         16           96 625         16           96 625         16           96 625         16           96 625         16           96 625         16           96 625         16           96 625         16           96 625         16           96 625         16           96 625         17           96 625         18           96 625         19           96 625         19           95 625         19           96 625         19           96 625         19           96 625         19           96 625         19           96 625         19           96 625         19           96 625         19           96 625         19           97 600         70 60           000047 or 01.03.2           <                                                                                                    | Финансовий доход<br>5 750<br>5 750<br>5 750<br>5 6 750<br>5 6 625<br>5 6 625<br>5 7 7 7 7 7 7 7 7 7 7 7 7 7 7 7 7 7 7 7                                                                                                    | Чистые индестици                                                                                                    | Выкулная стоямость Досронный вы<br>6 1<br>6 1<br>6 1<br>6 1<br>6 1<br>6 1<br>6 1<br>6 1<br>6 1<br>6 1                                                                                                    | мул Зачет явансового<br>1 265 000<br>66 766<br>64 747<br>41 160<br>95 406<br>44 47<br>41 160<br>95 406<br>10 229<br>97 159<br>94 537<br>10 229<br>77 159<br>42 678<br>87 798<br>87 798<br>11 265 000.00<br>11 265 000.00                                                                                                    | Amogenisauri         Packov           1 297 01         -           1 297 01         -           37 387         -           39 091         -           139 905         -           143 368         -           143 368         -           143 368         -           143 368         -           143 765         -           145 764         -           145 765         -           145 765         -           145 762         -           145 765         -           145 765         -           145 765         -           145 765         -           145 762         -           145 765         -           145 765         -           145 800         -           15 82 230         -           15 82 230         -           15 82 230         -           15 82 230         -           15 83 200,000         -                                                                                                    | La 6 6 7 4 7 4 7 7 7 7 7 7 7 7 7 7 7 7 7 7                                                                                                    | 233<br>333<br>331<br>331<br>331<br>331<br>331<br>441<br>441<br>441<br>4                               |
| 1 03 03 2019     2 15 04 2019     3 15 05 2019     4 15 06 2019     5 15 07 2019     6 15 07 2019     6 15 08 2019     7 15 06 2019     8 15 10 2019     9 15 11 2019     1 15 12 2019     1 15 12 2019     1 15 12 2019     1 15 15 04 2020     13 15 03 2020     14 15 06 2020     16 15 06 2020     16 15 06 2020     16 15 06 2020     17 15 07 2020     18 15 08 2020     19 15 08 2020     19 15 08 2020     19 15 08 2020     19 15 08 2020     19 15 08 2020     19 15 08 2020     19 15 08 2020     19 15 08 2020     19 15 08 2020     19 15 08 2020     19 15 08 2020     19 15 08 2020     19 15 08 2020     19 15 08 2020     19 15 08 2020     19 15 08 2020     19 15 08 2020     19 15 08 2020     19 15 08 2020     19 15 08 2020     19 15 08 2020     19 15 08 2020     10 15 08 2020     10 15 08 2020     10 15 08 2020     10 15 08 2020     10 15 08 2020     10 15 08 2020     10 15 08 2020     10 15 08 2020     10 15 08 2020     10 15 08 2020     10 15 08 2020     10 15 08 2020     10 15 08 2020     10 15 08 2020     10 15 08 2020     10 15 08 2020     10 15 08 2020     10 15 08 2020     10 15 08 2020     10 15 08 2020     10 15 08 2020     10 15 08 2020     10 15 08 2020     10 15 08 2020     10 15 08 2020     10 15 08 2020     10 15 08 2020     10 15 08 2020     10 15 08 2020     10 15 08 2020     10 15 08 2020     10 15 08 2020     10 15 08 2020     10 15 08 2020     10 15 08 2020     10 15 08 2020     10 15 08 2020     10 15 08 2020     10 15 08 2020     10 15 08 2020     10 15 08 2020     10 15 08 2020     10 15 08 2020     10 15 08 2020     10 15 08 2020     10 15 08 2020     10 15 08 2020     10 15 08 2020     10 15 08 2020     10 15 08 2020     10 15 08 2020     10 15 08 2020     10 15 08 2020     10 15 08 2020     10 15 08 2020     10 15 08 2020     10 15 08 2020     10 15 08 2020     10 15 08 2020     10 15 08 2020     10 15 08 2020     10 15 08 2020     10 15 08 2020     10 15 08 2020     10 15 08 2020     10 15 08 2020     10 15 08 2020     10 15 08 2020     10 15 08 2020     10 15 08 2020     10 15 08 2020                                                                                                    | Ревисовый платок Платек к опла<br>9 1266 000 122<br>9 1266 000 122<br>9 170 126 000 122<br>9 171 125<br>9 171 125<br>9 171 125<br>9 171 125<br>9 171 125<br>9 171 125<br>9 171 125<br>9 171 125<br>9 171 125<br>9 171 125<br>9 171 125<br>9 171 125<br>9 171 125<br>9 171 125<br>9 171 125<br>17 171 125<br>17 171 125<br>17 171 12                                                                                                    | те         Начасленный г           66 000         0           93 750         1 38           93 750         5           93 750         5           95 625         15           95 625         15           95 625         15           95 625         15           95 625         15           96 625         15           96 625         15           96 625         15           96 625         15           96 625         15           96 625         15           96 625         15           96 625         15           96 625         15           96 625         15           97 600         7000           9000047         000,03,2           90         © Coaaans на           90         © Coaaans на                                                                                                    | Финансовый доход<br>50 750<br>50 750<br>50 750<br>50 525<br>50 525<br>50                                                                          |                                                                                                    | Выкулная стоимость Досронный вы<br>6 1<br>6 1<br>6 1<br>6 1<br>6 1<br>6 1<br>6 1<br>6 1<br>6 1<br>6 1                                                                                                    | мул Зачет явансового<br>1 265 000<br>66 766<br>64 447<br>41 160<br>95 406<br>44 427<br>41 50<br>95 406<br>10 229<br>50 947<br>10 229<br>50 947<br>10 229<br>50 947<br>10 229<br>50 947<br>10 229<br>50 947<br>10 229<br>50 947<br>10 229<br>10 229<br>1 | Amogenisation         Packov           1 297 012         -           1 297 013         -           37 387         -           39 091         -           139 905         -           143 398         -           143 388         -           143 388         -           143 388         -           143 388         -           144 487         -           151 939         -           154 482         -           154 482         -           154 482         -           156 325 000,00         -                                                                                                    | Like 6923yuquex   1 040<br>1 0400 843<br>3 1 156<br>3 2575<br>116 637<br>117 363<br>119 465<br>119 406<br>121 462<br>124 462<br>124 462<br>122 640<br>126 655<br>126 655<br>126 655<br>126 655<br>128 659<br>128 735<br>129 067<br>130 184<br>5 270 835,00<br>5 270 835,00<br>6                                                                                                    | 2<br>3<br>3<br>3<br>3<br>3<br>3<br>3<br>3<br>3<br>3<br>3<br>3<br>3                                    |
| 1 03 03 2019     2 15 04 2019     3 15 05 2019     4 15 06 2019     6 15 07 2019     6 15 07 2019     6 15 08 2019     7 15 06 2019     1 51 12 2019     1 15 15 12 2019     1 15 15 12 2019     1 15 03 2020     12 15 02 2020     13 15 03 2020     14 15 04 2020     16 15 06 2020     16 15 06 2020     16 15 06 2020     16 15 06 2020     16 15 06 2020     16 15 06 2020     16 15 06 2020     16 15 06 2020     16 15 06 2020     16 15 06 2020     16 15 06 2020     16 15 06 2020     16 15 06 2020     16 15 06 2020     16 15 06 2020     17 15 07 2020     18 15 08 2020     19 15 08 2020     19 15 08 2020     19 15 08 2020     19 15 08 2020     19 15 08 2020     19 15 08 2020     19 15 08 2020     19 15 08 2020     19 15 08 2020     19 15 08 2020     19 15 08 2020     19 15 08 2020     19 15 08 2020     19 15 08 2020     19 15 08 2020     19 15 08 2020     19 15 08 2020     19 15 08 2020     19 15 08 2020     19 15 08 2020     19 15 08 2020     19 15 08 2020     19 15 08 2020     19 15 08 2020     19 15 08 2020     19 15 08 2020     19 15 08 2020     19 15 08 2020     19 15 08 2020     19 15 08 2020     19 15 08 2020     19 15 08 2020     19 15 08 2020     19 15 08 2020     19 15 08 2020     19 15 08 2020     19 15 08 2020     19 15 08 2020     19 15 08 2020     19 15 08 2020     19 15 08 2020     19 15 08 2020     19 15 08 2020     19 15 08 2020     19 15 08 2020     19 15 08 2020     19 15 08 2020     19 15 08 2020     19 15 08 2020     19 15 08 2020     19 15 08 2020     19 15 08 2020     19 15 08 2020     19 15 08 2020     19 15 08 2020     19 15 08 2020     19 15 08 2020     19 15 08 2020     19 15 08 2020     19 15 08 2020     19 15 08 2020     19 15 08 2020     19 15 08 2020     19 15 08 2020     19 15 08 2020     19 15 08 2020     19 15 08 2020     19 15 08 2020     19 15 08 2020     19 15 08 2020     19 15 08 2020     19 15 08 2020     19 15 08 2020     19 15 08 2020     19 15 08 2020     19 15 08 2020     19 15 08 2020     19 15 08 2020     19 15 08 2020     19 15 08 2020     19 15 08 2020     19 15 08 202                                                                                                    | Ревисовый пляток Плятек к опла<br>9 1266 000 122<br>9 1266 000 122<br>9 1266 000 122<br>9 1265 000 122<br>9 1265 000 122<br>11<br>9 11<br>9 1                                                                                                    | те         Начасленный г           66 000         9           93 750         1 38           93 750         1 9           93 750         1 9           93 750         1 9           95 625         1 19           95 625         1 19           95 625         1 19           95 625         1 19           95 625         1 19           95 625         1 19           95 625         1 19           95 625         1 19           95 625         1 19           95 625         1 19           95 625         1 19           96 625         1 19           97 000047         0 1003.2           000047         0 003.2           00047         0 003.2                                                                                                    | Финансовый доход<br>50 750<br>50 750<br>50 750<br>50 525<br>50 625<br>50 625<br>50                                                                          | Чистые инфестици                                                                                                    | Выкулная стоямость Досронный вы<br>6 1<br>6 1<br>6 1<br>6 1<br>6 1<br>6 1<br>6 1<br>6 1<br>6 1<br>6 1                                                                                                    | мул Зачет явансового<br>1 265 000<br>66 766<br>27 805<br>64 447<br>41 160<br>95 406<br>49 621<br>02 573<br>50 947<br>10 329<br>94 390<br>97 159<br>10 329<br>94 390<br>97 159<br>10 329<br>10 329     | Amorphisauur         Packor           1 297 012         -           3 7 387         -           3 9 091         -           1 13 9 905         -           1 40 835         -           1 41 8 358         -           1 43 288         -           1 43 785         -           1 44 7048         -           1 45 785         -           1 44 7048         -           1 45 785         -           1 44 7048         -           1 45 785         -           1 45 785         -           1 45 785         -           1 45 785         -           1 45 785         -           1 45 785         -           1 56 22 30         -           1 56 325 000.00         -                                                                                                    | μμ δγχγυμικχ         Π           1 080 843         3           3 156         3           3 156         3           1 166 687         1           1 19 466         1           1 19 466         1           1 121 482         1           1 122 640         1           1 26 616         1           1 26 859         1           1 29 067         1           1 30 184         1           1 31 197         5                                                                                                    | 33<br>33<br>33<br>33<br>34<br>144<br>144<br>144<br>144<br>144<br>155<br>155<br>155<br>155<br>15       |
| 1         0.03         2019           2         15         0.4         2019           3         15         0.5         2019           4         15         0.6         2019           6         15         0.7         2019           6         15         0.02         2019           7         15         0.02         2019           10         15         12.2019         10         15         12.2019           11         15         0.02         202         12         15         0.02         202           14         15         0.02         202         14         15         0.02         202         14         15         0.02         202         14         15         0.02         202         14         15         0.02         201         15         16         0.02         14         15         0.02         201         15         16         0.02         14         15         0.02         201         15         16         0.02         14         15         0.02         201         15         16         0.02         201         14         16         0.02         201                                                                                                    | Ревисовый пляток Плятек к опла<br>9 1266 000 122<br>9 1266 000 123<br>9 1266 000 123<br>9 1265 000 123<br>9 1265 000 123<br>9 1265 000 027<br>1100 1110<br>1265 000 00 7 611<br>1264 А<br>1264 А                                                                                                    | те Манисленный г<br>66 000<br>33 750 1 38<br>33 750 5<br>53 750 5<br>55 625 115<br>55 625 115 625 115<br>55 625 115 625 115 625 115 625 115 625 115 115 625 115 11 | Финансовый доход<br>50 750<br>50 750<br>50                                                                          | Чистые инфестици                                                                                                    | Выкулнал стоямость Досрочный пы<br>5 1<br>5 1<br>5 4<br>6 4<br>6 4<br>6 4<br>6 4<br>6 4<br>6 4<br>6 4<br>6                                                                                                    | жул Зачет явансового<br>1 265 000<br>66 766<br>27 005<br>44 447<br>41 160<br>95 406<br>49 621<br>49 621<br>49 621<br>49 527<br>30 947<br>49 390<br>947<br>73 203<br>31 577<br>73 203<br>31 577<br>73 203<br>31 577<br>73 203<br>11 265 000,00<br>резентация ООО                                                                                                    | Amogramaury         Packov           1 297 012         -           37 387         -           39 091         -           113 390         -           140 835         -           143 358         -           143 358         -           143 785         -           144 82         -           145 765         -           147 048         -           151 626         -           152 230         -           154 880         -           156 221         -           156 221         -           156 221         -           156 221         -           156 221         -           156 221         -           156 221         -           156 325 000.00         -                                                                                                    | Liμ 6 6 γ2 γμιμα<br>1 000 043<br>3 2 576<br>3 2 576<br>116 6 87<br>117 363<br>119 465<br>119 466<br>121 462<br>124 462<br>124 462<br>124 626<br>126 616<br>126 616<br>126 616<br>128 616<br>129 067<br>130 184<br>119 75<br>5 270 835.00                                                                                                    | 231<br>33<br>33<br>33<br>33<br>33<br>34<br>144<br>144<br>144<br>144<br>144                            |
| 1         0.03         2019           2         15         0.4         2019           3         15         0.5         2019           4         15         0.6         2019           6         15         0.7         2019           6         15         0.02         2019           7         15         0.02         2019           10         15         12.2019         11         15         0.12         2020           11         15         0.12         2020         12         15         0.2         2020         14         15         0.4         2020         14         15         0.6         2020         14         15         0.6         2020         14         15         0.6         2020         14         15         0.6         2020         14         15         0.6         2020         14         15         0.6         2020         14         15         0.6         2020         17         16         0.7         202         18         16         0.6         2020         19         16         0.6         2020         19         16         0.6         2020         19<                                                                                                    | Ревисовый пляток Плятек к опла<br>9 1266 000 122<br>9 1266 000 123<br>9 1265 000 123<br>9 171<br>9 171                                                                                                    | те Начасленный г<br>66 000<br>93 750 1 38<br>93 750 5<br>93 750 5<br>93 750 5<br>95 625 116<br>95 625 116<br>95 625                                                                                                    | Финансовий доход<br>50 750<br>50 750<br>50                                                                          |                                                                                                    | Выкулная стоямость Досрочный вы<br>6 5<br>6 6<br>6 7<br>6 9<br>4 9<br>4 0<br>4 0<br>4 0<br>4 0<br>4 0<br>4 1<br>4 2<br>4 1<br>3 0<br>3 0<br>3 000,00<br>9 1 663<br>3 000,00<br>9 1 663<br>1 0<br>1 0<br>1 0<br>1 0<br>1 0<br>1 0<br>1 0<br>1 0 | жул Зачет явансового<br>1 265 000<br>66 766<br>27 805<br>44 447<br>41 180<br>95 406<br>49 621<br>49 621<br>49 520<br>50 947<br>70 1329<br>49 390<br>97 159<br>94 390<br>77 159<br>78 798<br>42 673<br>42 673<br>78 798<br>42 673<br>79 100<br>77 100<br>77 100<br>77 100<br>77 200<br>1 265 000,00<br>0<br>0<br>0<br>0<br>0<br>0<br>0<br>0<br>0<br>0<br>0<br>0                                                                                                    | Amogramaury         Packor           1 297 012         -           37 387         -           39 091         -           140 355         -           143 358         -           143 358         -           143 358         -           143 785         -           143 785         -           144 7048         -           151 626         -           151 626         -           155 480         -           156 6221         -           156 2230         -           156 325 500,000         -                                                                                                    | Like 6923yuuwx   1 000 043<br>1 000 043<br>3 2 576<br>116 687<br>117 363<br>119 465<br>119 466<br>121 462<br>121 462<br>122 440<br>122 640<br>126 616<br>126 616<br>126 616<br>128 659<br>129 067<br>130 184<br>111 978<br>5 270 835.00                                                                                                    | 33<br>33<br>33<br>33<br>33<br>33<br>34<br>144<br>144<br>144<br>144<br>144                             |
| 1         0.03         2019           2         15         0.4         2019           3         15         0.5         2019           4         15         0.6         2019           6         15         0.7         2019           6         15         0.2         2019           7         15         0.6         2019           10         15         12.2         2019           11         15         0.2         2020           12         15         0.2         2020           14         15         0.4         2020           14         15         0.6         2020           16         15         0.6         2020           17         15         0.7         2020           18         15         0.8         2020           19         15         0.8         2020           19         15         0.8         2020           19         15         0.8         2020           19         15         0.8         2020           19         15         0.8         2020           19                                                                                                    | Ревисовый платок Платек к опла<br>9 1265 000 122<br>9 1265 000 122<br>9 1265 000 122<br>9 17<br>9 17<br>17<br>17<br>17<br>17<br>17<br>17<br>17<br>17<br>17                                                                                                    | те Начасленный г<br>66 000<br>93 750 1 38<br>93 750 5<br>93 750 5<br>95 625 1<br>95 625 1<br>95 62                                                                                                    | Финансовий доход<br>50 750<br>50 750<br>50                                                                          |                                                                                                    | Выкулная стоямость Досрочный вы<br>6 1<br>6 1<br>6 1<br>6 1<br>6 1<br>6 1<br>6 1<br>6 1<br>6 1<br>6 1                                                                                                    | мул Зачет явансового<br>1 265 000<br>66 766<br>27 805<br>27 805<br>49 447<br>41 160<br>95 406<br>49 621<br>02 573<br>49 390<br>02 573<br>49 390<br>97 159<br>94 390<br>97 159<br>97 159<br>97 798<br>31 577<br>32 03<br>12 65 000.00<br>резентация ОСО                                                                                                    | Amogenisatium         Packor           1 297 012         37 387           33 0 001         37 387           33 0 001         109 005           140 035         143 358           143 358         143 358           143 328         144 764           145 765         147 048           145 764         149 619           151 626         144 82           154 480         156 621           156 235 000,00         146 744                                                                                                    | Line 6923yuquex 0 1 000 043<br>1 000 043<br>3 2 576<br>116 587<br>117 363<br>119 465<br>119 466<br>121 462<br>122 440<br>122 440<br>122 440<br>124 625<br>124 625<br>124 625<br>125 616<br>126 615<br>128 615<br>129 067<br>130 184<br>111 975<br>5 270 835,00                                                                                                    | ационие крег<br>33<br>33<br>33<br>33<br>33<br>34<br>144<br>144<br>144                                 |
| 1 00 00 2019     2 15 04 2019     3 15 05 2019     4 15 06 2019     6 15 07 2019     6 15 07 2019     6 15 07 2019     7 15 00 2019     1 51 12 2019     1 15 10 2020     12 15 02 2020     12 15 02 2020     14 15 04 2020     14 15 04 2020     14 15 04 2020     15 16 05 2020     17 15 07 2020     18 15 08 2020     17 15 07 2020     18 15 08 2020     17 15 07 2020     18 15 08 2020     17 15 07 2020     18 15 08 2020     17 15 07 2020     18 15 08 2020     17 15 07 2020     18 15 08 2020     17 15 07 2020     18 15 08 2020     17 15 07 2020     18 15 08 2020     17 15 07 2020     18 15 08 2020     17 15 07 2020     18 15 08 2020     17 15 07 2020     18 15 08 2020     17 15 07 2020     18 15 08 2020     17 15 07 2020     18 15 08 2020     17 15 07 2020     18 15 08 2020     17 15 07 2020     18 15 08 2020     17 15 07 2020     18 15 08 2020     17 15 07 2020     18 15 08 2020     17 15 07 2020     18 15 08 2020     17 15 07 2020     18 15 08 2020     17 15 07 2020     18 15 08 2020     17 15 07 2020     18 15 08 2020     17 15 07 2020     18 15 08 2020     17 15 07 2020     18 15 08 2020     17 15 07 2020     18 15 08 2020     17 15 07 2020     18 15 08 2020     17 15 07 2020     18 15 08 2020     17 15 07 2020     18 15 08 2020     17 15 07 2020     18 15 08 2020     17 15 07 2020     18 15 08 2020     17 15 07 2020     18 15 08 2020     17 15 07 2020     18 15 08 2020     17 15 07 2020     18 15 08 2020     17 15 07 2020     18 15 08 2020     17 15 07 2020     18 15 08 2020     17 15 07 2020     18 15 08 2020     17 15 07 2020     18 15 08 2020     17 15 07 2020     18 15 08 2020     17 15 07 2020     18 15 08 2020     17 15 07 2020     18 15 08 2020     17 15 07 2020     18 15 08 2020     17 15 07 2020     18 15 08 2020     17 15 07 2020     18 15 08 2020     18 15 08 2020     18 15 08 2020     18 15 08 2020     18 15 08 2020     18 15 08 2020     18 15 08 2020     18 15 08 2020     18 15 08 2020     18 15 08 2020     18 15 08 2020     18 15 08 2020     18 15 08 2020     18 15 08 200     18 15 08 200                                                                                                    | Ревисовый платок Платек к опла<br>9 1265 000 122<br>9 1265 000 122<br>9 1265 000 122<br>9 17<br>9 17<br>17<br>9 17<br>17<br>17<br>17<br>17<br>17<br>17<br>17<br>17<br>17                                                                                                    | те Манисленный г<br>66 000<br>93 750 1 38<br>93 750 5<br>93 750 5<br>93 750 5<br>95 625 111<br>95 625 111<br>95 625 111<br>95 625 111<br>95 625 111<br>95 625 111<br>95 625 111<br>95 625 111<br>95 625 111<br>95 625 111<br>95 625 111<br>95 625 111<br>95 625 111<br>95 625 111<br>95 625 111<br>95 625 111<br>95 625 111<br>95 625 111<br>96 625 111<br>96 625 111<br>97 688 6<br>00007 or 01.03.2<br>0 Coalars Hi<br>0 Coalars Hi                                                                                                    | Финансовий доход<br>5 750<br>5 750<br>5 75 |                                                                                                    | Выкулная стоямость Досрочный вы<br>6 1<br>6 1<br>6 1<br>6 1<br>6 1<br>6 1<br>6 1<br>6 1<br>6 1<br>6 1                                                                                                    | мул Зачет явансового<br>1 265 000<br>66 766<br>27 805<br>44 447<br>41 160<br>95 406<br>40 621<br>02 573<br>50 947<br>10 329<br>40 390<br>97 159<br>93 577<br>73 203<br>77 789<br>31 577<br>537,00<br>1 265 000,00<br>резентация ООО<br>подразделение                                                                                                    | Amogenisatium         Packov           1         297 012           37 387         39 091           139 905         140 035           143 358         143 358           143 358         143 358           143 785         143 158           143 785         143 358           143 785         147 048           145 765         147 048           151 626         149 619           154 480         156 221           156 225 000,00         156 221                                                                                                    | Line 6923yuuws   1 000 043<br>1 000 043<br>3 1 156<br>3 2 576<br>116 587<br>119 465<br>119 466<br>121 462<br>121 462<br>122 440<br>122 440<br>122 640<br>128 655<br>129 067<br>130 184<br>111 197<br>5 270 835,00<br>                                                                                                    | 23<br>33<br>33<br>33<br>34<br>144<br>144<br>144<br>144<br>1                                           |
| 1         0.03         2019           2         15         0.4         2019           3         15         0.5         2019           4         15         0.6         2019           6         15         0.7         2019           6         15         0.7         2019           7         15         0.02         2019           10         15         12.02         11           11         15         0.2020         12         15         0.2020           14         15         0.4         2020         14         15         0.6         2020           16         15         0.6         2020         14         15         0.6         2020           17         15         0.7         2020         14         15         0.8         2020           19         16         16         0.02         2019         15         0.7         2020           19         15         0.7         2020         14         15         0.6         2020           19         15         0.7         2020         14         15         0.6         2020                                                                                                    | Ревисовый платок Платек к опла<br>9 1265 000 122<br>9 1265 000 122<br>9 1265 000 122<br>9 17<br>9 17<br>9                                                                                                    | те Начасленный г<br>66 000<br>93 750 1 38<br>93 750 5 5<br>93 750 5 5<br>95 625 1 5<br>95 625 1 5<br>95 6<br>95 6<br>95 6<br>95 6<br>95 6<br>95 6<br>95 6<br>95                                                                                                    | Финансовий доход<br>9 750<br>93 750<br>93 750<br>95 625<br>95 625<br>95 6                                                                         | Чистье инвестнци                                                                                                    | Выкулная стоямость Досрочный вы<br>6 1<br>6 1<br>6 1<br>6 1<br>6 1<br>6 1<br>6 1<br>6 1                                                                                                    | мул Зачет явансового<br>1 265 000<br>66 766<br>67 7805<br>78 05<br>64 447<br>41 160<br>95 406<br>102 573<br>50 947<br>103 29<br>97 159<br>49 390<br>103 29<br>97 159<br>49 390<br>103 29<br>77 159<br>49 390<br>103 29<br>77 159<br>49 390<br>103 29<br>77 159<br>49 390<br>103 29<br>77 159<br>103 29<br>77 159<br>103 20<br>103 29<br>103 20<br>103 20    | Амортизация         Раско           1 297 012         37 387           37 387         39 091           139 905         140 835           143 358         143 358           143 785         143 145 785           144 774         145 785           145 785         147 048           151 626         149 619           151 539         156 220           156 221         156 221           156 225 000,00         148 72                                                                                                    | Line 6923yuuws   1 000 043<br>1 000 043<br>3 1 156<br>3 2 576<br>116 587<br>119 465<br>119 465<br>119 465<br>121 462<br>121 462<br>122 540<br>126 565<br>126 616<br>126 659<br>128 659<br>129 057<br>130 184<br>111 1978<br>5 270 835,00<br>0<br>0<br>0<br>0<br>0<br>0<br>0<br>0<br>0<br>0<br>0<br>0                                                                                                    | 2 I ×<br>Euge +                                                                                       |
| 1         0.03 0.2019           2         15 0.4 2019           3         15 0.5 2019           6         15 0.7 2019           6         15 0.0 2019           7         15 0.0 2019           9         15 1.0 2019           9         15 1.1 2019           10         15 1.2 2019           11         15 0.0 2020           12         15 0.0 2020           13         15 0.0 2020           14         15 0.0 2020           15         15 0.0 2020           16         15 0.6 2020           17         15 0.0 2020           16         15 0.6 2020           17         15 0.0 2020           16         15 0.6 2020           17         15 0.0 2020           16         15 0.6 2020           17         15 0.0 2020           16         15 0.6 2020           17         15 0.0 2020           18         16 0.0 2020           19         14 0.0 20           19         14 0.0 20           19         14 0.0 20           19         15 0.0 2020           19         16 0.0 2020                                                                                                    | Ревисовый пляток Плятек к опла<br>9 1265 000 122<br>9 1265 000 122<br>9 141<br>9 141                                                                                                    | те Начасленный г<br>66 000<br>39 750 1 38<br>39 750 5 5<br>59 750 5 5<br>59 750 5 5<br>59 750 5 5<br>59 625 1 15<br>59 625 1 15<br>69 625 1 15<br>69 625 1 15<br>69 625                                                                                                    | Финансовий доход<br>9 750<br>9 750<br>9 75 | Чистье индестици                                                                                                    | Выкулная стоямость Досрочный вы<br>6 1<br>6 1<br>6 1<br>6 1<br>6 1<br>6 1<br>6 1<br>6 1                                                                                                    | мул Зачет явансового<br>1 265 000<br>66 766<br>67 7805<br>78 05<br>64 447<br>41 160<br>95 406<br>102 573<br>50 947<br>103 29<br>97 159<br>49 390<br>103 29<br>77 159<br>49 390<br>103 29<br>77 159<br>49 390<br>103 29<br>77 159<br>49 390<br>103 29<br>77 159<br>49 390<br>103 29<br>77 159<br>103 20<br>103 29<br>103 20<br>103 20    | Амортизация         Раско           1 297 012         37 387           37 387         39 091           139 905         140 835           143 368         143 368           143 368         143 368           143 785         145 786           145 785         146 784           145 786         146 784           145 785         147 048           151 539         156 221           154 480         156 221           156 225         147 048           163 6325 000,00         148 989           176 230         156 221           176 230         156 221           176 230         156 221           176 230         156 221           176 230         156 221           176 230         156 221           176 230         156 221           176 230         156 221           176 230 00,00         156 221           176 230         156 221           176 230 00,00         156 221           176 230 00,00         156 221           176 230 00,00         156 221           176 230 00,00         156 221           176 230 00,00         156 221 <td>السلة (5)         السلة (5)           1 000 043         1           3 1 156         3           3 3 1 156         3           1 11 9 465         1           1 11 9 465         1           1 12 1 462         1           1 12 462         1           1 12 462         1           1 12 665         1           1 26 665         1           1 27 0 67         1           1 31 1377         1           5 270 835,00         0</td> <td>2 I ×<br/>Eщe +</td>                                                                                                    | السلة (5)         السلة (5)           1 000 043         1           3 1 156         3           3 3 1 156         3           1 11 9 465         1           1 11 9 465         1           1 12 1 462         1           1 12 462         1           1 12 462         1           1 12 665         1           1 26 665         1           1 27 0 67         1           1 31 1377         1           5 270 835,00         0                                                                                                    | 2 I ×<br>Eщe +                                                                                        |
| 1         0.03.0219           2         15.04.2019           3         15.05.2019           6         15.07.2019           6         15.09.2019           7         15.09.2019           8         15.02.2019           9         15.11.2019           9         15.11.2019           11         15.02.2019           13         15.03.2020           14         15.04.2020           15         15.02.2020           16         15.00.2020           16         15.00.2020           16         15.00.2020           17         15.07.2020           18         15.08.2020           19         15.07.2020           19         15.07.2020           19         15.07.2020           19         15.08.2020           19         15.08.2020           19         15.08.2020           19         15.08.2020           19         15.08.2020           19         15.08.2020           19         15.08.2020           10         15.08.2020           10         15.08.2020           10         15                                                                                                    | Ревисовый пляток Плятек к опла<br>9 1265 000 122<br>9 1265 000 122<br>9 1265 000 122<br>9 1265 000 12<br>9 1265 000 12<br>9 11<br>9 11<br>9                                                                                                    | те Начасленный г<br>66 000<br>39 750 1 38<br>39 750 5 5<br>59 750 5 5<br>59 750 5 5<br>59 750 5 5<br>59 625 115<br>59 625 115<br>59 625 115<br>59 625 115<br>59 625 115<br>59 625 115<br>59 625 115<br>59 625 115<br>59 625 115<br>59 625 115<br>59 625 115<br>59 625 115<br>59 625 115<br>59 625 115<br>50 625 115<br>50 625 115<br>5                                                                                                    | Финансовый доход<br>9 750<br>9 750<br>9 7  | Чистые индестици                                                                                                    | Выкулная стоямость Досрочный як<br>6 1<br>6 1<br>6 1<br>6 1<br>6 1<br>6 1<br>6 1<br>6 1                                                                                                    | мул Зачет явансового<br>1 265 000<br>66 766<br>67 785<br>67 785<br>64 447<br>41 160<br>95 406<br>95 406<br>95 406<br>95 406<br>95 406<br>95 406<br>95 406<br>95 406<br>95 406<br>95 406<br>95 406<br>95 406<br>97 159<br>92                                                                                                    | Амортизация         Раско           1 297 012         -           37 387         -           39 091         -           139 905         -           143 368         -           143 368         -           143 368         -           143 368         -           143 368         -           143 786         -           144 328         -           145 785         -           144 482         -           156 321         -           156 325         -           166 325 000,00         -                                                                                                    | Line 6923yuuws   1 000 043<br>1 000 043<br>3 31 156<br>3 2 576<br>116 587<br>119 465<br>119 465<br>119 465<br>121 487<br>122 540<br>124 487<br>122 540<br>124 685<br>126 655<br>126 655<br>126 655<br>128 655<br>129 057<br>129 057<br>129 0 | 2<br>3<br>3<br>3<br>3<br>3<br>3<br>3<br>3<br>3<br>3<br>3<br>3<br>3                                    |
|                                                                                                    | Ревисовый пляток Плятек к опла<br>9 1265 000 122<br>9 1265 000 122<br>9 1265 000 122<br>9 111<br>9 1111<br>9 111<br>9 111<br>9 111<br>9 111<br>9 111<br>9 1111<br>9 111<br>9 1111<br>9 1111<br>9 1111<br>9 1111<br>9 1111<br>9 11                                                                                                    | те Начасленный г<br>66 000<br>3750 1 38<br>39 750 2 5<br>39 750 5<br>56 625 1 5<br>56 625 1 5<br>56 625 1 5<br>56 625 1 5<br>56 625 1 5<br>56 625 1 5<br>56 625 1 5<br>56 625 1 5<br>56 625 1 5<br>56 625 1 5<br>56 625 1 5<br>56 625 1 5<br>56 625 1 5<br>56 625 1 5<br>56 625 1 5<br>56 625 1 5<br>56 625 1 5<br>56 625 1 5<br>57 70 1 0.03,2<br>50 20 70 1 0.03,2<br>50 20 70 1 0 0 0 0 0 0 0 0 0 0 0 0 0 0 0 0 0                                                                                                    | Финансовый доход<br>5 750<br>5 750<br>5 750<br>5 750<br>5 750<br>5 750<br>5 750<br>5 750<br>5 750<br>5 750<br>5 750<br>5 750<br>5 6 625<br>5 6 625<br>5 7 7<br>5 6 625<br>5 6 625<br>5 7 7<br>5 6 6 625<br>5 7 7<br>5 6 625<br>5 6 625<br>5 7 7<br>5 6 625<br>5 6 625<br>5 7 7<br>5 6 625<br>5 7 7<br>5 7 7<br>5                              | 4                                                                                                    | Выкулная стоямость Досронный яы<br>6 1<br>6 1<br>6 1<br>6 1<br>6 1<br>6 1<br>6 1<br>6 1                                                                                                    | мул Зачет явансового<br>1 265 000<br>66 766<br>67 765<br>67 705<br>64 447<br>41 160<br>95 406<br>95 406<br>95 406<br>95 406<br>95 406<br>95 406<br>95 406<br>95 406<br>95 406<br>95 406<br>95 406<br>97 159<br>94 200<br>97 159<br>94 200<br>97 159<br>94 200<br>97 159<br>94 200<br>97 159<br>94 200<br>97 159<br>94 200<br>97 159<br>94 200<br>97 159<br>94 200<br>97 159<br>94 200<br>97 159<br>94 200<br>97 159<br>94 200<br>97 159<br>94 200<br>97 159<br>97 200<br>97 159<br>97 159<br>97 159<br>97 159<br>97 200<br>97 159<br>97 159     | Амортизация         Раско           1 297 01         1           1 297 01         37 387           39 091         1           139 905         1           143 368         1           143 368         1           143 368         1           143 754         1           145 764         1           151 939         1           152 203         1           154 482         1           154 482         1           154 482         1           155 200,00         1                                                                                                    | Line 6xyyuux   1 000 043<br>1 000 043<br>3 31 156<br>3 2 576<br>116 567<br>119 465<br>119 465<br>119 465<br>121 487<br>122 540<br>122 540<br>126 565<br>124 682<br>126 656<br>126 656<br>126 656<br>128 755<br>129 057<br>129 057 | 23<br>33<br>33<br>33<br>33<br>34<br>144<br>144<br>144<br>14                                           |
|                                                                                                    | Ревисовый пляток Плятек к отлая<br>9 1265 000 122<br>9 1265 000 122<br>9 17<br>9 17<br>17<br>17<br>17<br>17<br>17<br>17<br>17<br>17<br>17<br>17<br>17<br>17<br>1                                                                                                    | те Начасленный г<br>66 000<br>39 760 1 38<br>39 760 1 38<br>39 760 5<br>56 625 1 5<br>56 625 1 5<br>56                                                                                                    | Плат Финансовий доход<br>5 750<br>5 750<br>5 750<br>5 750<br>5 750<br>5 750<br>5 750<br>5 750<br>5 750<br>5 750<br>5 750<br>5 6 625<br>5 6 625<br>5 6 6 625<br>5 6 6 6 6 6 6 6 6 6 6 6 6 6 6 6 6 6 6 6                                                                                                    | Чистые инвестници<br>чистые инвестници<br>чистые инвестници                                                                                                    | Выкулная стоямость Досронный яы<br>6 1<br>6 1<br>6 1<br>6 1<br>6 1<br>6 1<br>6 1<br>6 1                                                                                                    | мул Зачет явансового<br>1 265 000<br>66 766<br>67 765<br>67 705<br>64 447<br>41 160<br>95 406<br>95 406<br>95 406<br>95 406<br>95 406<br>95 406<br>95 406<br>95 406<br>95 406<br>95 406<br>95 406<br>97 159<br>48 300<br>97 159<br>48 300<br>97 159<br>48 300<br>97 159<br>14 2670<br>15 26<br>97 159<br>14 2670<br>15 265<br>97 159<br>14 2670<br>15 265<br>16 77<br>17 265<br>000,00<br>17 265<br>000,00<br>18 265<br>18 265    | Амортизация         Раско           1 297 01         1           1 297 01         37 387           39 091         1           119 905         1           143 368         1           143 368         1           143 368         1           143 754         1           143 754         1           145 764         1           145 765         1           145 765         1           145 765         1           145 765         1           151 939         1           154 482         1           154 482         1           156 325 000.00         1                                                                                                    | Image: Control of the second second                                                                                                    | 23<br>33<br>33<br>33<br>34<br>144<br>144<br>144<br>144<br>1                                           |
| 1         0.03         2019           2         15         0.4         2019           3         15         0.5         2019           4         15         0.6         2019           6         15         0.7         2019           6         15         0.7         2019           9         15         10.0         2019           10         15         12.02         11           11         15         0.2         2021           13         15         0.2         2021           14         15         0.4         2020           15         15         0.5         2020           14         15         0.4         2020           15         15         0.5         2020           16         15         0.6         2020           17         15         0.7         2020           18         15         0.8         2020           19         15         10.0         2020           10         15         0.6         2020           11         15         0.6         2020           11 <td>Ревисовый пляток Плятек к оплая<br/>9 1265 000 122<br/>9 1265 000 122<br/>9 1265 000 122<br/>9 111<br/>9 1111<br/>9 1111<br/>9 11111<br/>9 11111<br/>9 11111<br/>9 11111<br/>9 1111<br/>9 11111<br/>9 1111<br/>9 1111<br/>9</td> <td>те Начасленный г<br/>66 000<br/>39 760 1 38<br/>39 760 5<br/>59 760 5<br/>59 760 5<br/>59 760 5<br/>59 760 5<br/>59 625 15<br/>59 625 15<br/>59 625 15<br/>59 625 15<br/>59 625 15<br/>59 625 15<br/>59 625 15<br/>59 625 15<br/>59 625 15<br/>59 625 15<br/>59 625 15<br/>59 625 15<br/>50 625 15<br/>50 70 000000000000000000000000000000000</td> <td>плат Флинансовый доход<br/>5 750<br/>5 750<br/>5 750<br/>5 6 750<br/>5 6 750<br/>5 750<br/>5 7</td> <td>Чистые инвестици<br/>чистые инвестици<br/>чистые инвестици</td> <td>Выкулная стоямость Досронный вы<br/>6 1<br/>6 1<br/>6 1<br/>6 1<br/>6 1<br/>6 1<br/>6 1<br/>6 1</td> <td>мул Зачет явансового<br/>1 265 000<br/>66 766<br/>67 766<br/>67 706<br/>64 447<br/>41 160<br/>65 406<br/>63 407<br/>10 329<br/>49 390<br/>97 159<br/>42 673<br/>60 47<br/>10 329<br/>49 390<br/>10 329<br/>49 390<br/>10 329<br/>49 390<br/>10 329<br/>49 390<br/>10 329<br/>10 329<br/>1</td> <td>Амортизация         Раско           1 297 01         1           1 297 01         37 387           39 091         1           139 905         1           143 368         1           143 368         1           143 764         1           145 765         1           145 764         1           145 764         1           145 764         1           145 765         1           145 764         1           151 939         1           154 482         1           156 221         1           156 221         1           16 325 000.00         1</td> <td>Lub будуциях Пол<br/>1 000 043<br/>3 1 166 587<br/>3 2 576<br/>116 587<br/>117 353<br/>119 465<br/>121 462<br/>122 440<br/>122 440<br/>122 540<br/>126 55<br/>124 682<br/>126 616<br/>126 616<br/>126 659<br/>128 735<br/>129 067<br/>130 104<br/>131 978<br/>5 270 835.00</td> <td>2<br/>2<br/>2<br/>3<br/>3<br/>3<br/>3<br/>3<br/>3<br/>3<br/>3<br/>3<br/>3<br/>3<br/>3<br/>3</td> | Ревисовый пляток Плятек к оплая<br>9 1265 000 122<br>9 1265 000 122<br>9 1265 000 122<br>9 111<br>9 1111<br>9 1111<br>9 11111<br>9 11111<br>9 11111<br>9 11111<br>9 1111<br>9 11111<br>9 1111<br>9 1111<br>9                                                                                                    | те Начасленный г<br>66 000<br>39 760 1 38<br>39 760 5<br>59 760 5<br>59 760 5<br>59 760 5<br>59 760 5<br>59 625 15<br>59 625 15<br>59 625 15<br>59 625 15<br>59 625 15<br>59 625 15<br>59 625 15<br>59 625 15<br>59 625 15<br>59 625 15<br>59 625 15<br>59 625 15<br>50 625 15<br>50 70 000000000000000000000000000000000                                                                                                    | плат Флинансовый доход<br>5 750<br>5 750<br>5 750<br>5 6 750<br>5 6 750<br>5 750<br>5 7                                           | Чистые инвестици<br>чистые инвестици<br>чистые инвестици | Выкулная стоямость Досронный вы<br>6 1<br>6 1<br>6 1<br>6 1<br>6 1<br>6 1<br>6 1<br>6 1                                                                                                    | мул Зачет явансового<br>1 265 000<br>66 766<br>67 766<br>67 706<br>64 447<br>41 160<br>65 406<br>63 407<br>10 329<br>49 390<br>97 159<br>42 673<br>60 47<br>10 329<br>49 390<br>10 329<br>49 390<br>10 329<br>49 390<br>10 329<br>49 390<br>10 329<br>10 329<br>1 | Амортизация         Раско           1 297 01         1           1 297 01         37 387           39 091         1           139 905         1           143 368         1           143 368         1           143 764         1           145 765         1           145 764         1           145 764         1           145 764         1           145 765         1           145 764         1           151 939         1           154 482         1           156 221         1           156 221         1           16 325 000.00         1                                                                                                    | Lub будуциях Пол<br>1 000 043<br>3 1 166 587<br>3 2 576<br>116 587<br>117 353<br>119 465<br>121 462<br>122 440<br>122 440<br>122 540<br>126 55<br>124 682<br>126 616<br>126 616<br>126 659<br>128 735<br>129 067<br>130 104<br>131 978<br>5 270 835.00                                                                                                    | 2<br>2<br>2<br>3<br>3<br>3<br>3<br>3<br>3<br>3<br>3<br>3<br>3<br>3<br>3<br>3                          |
| 1         0.03         2019           2         15         0.4         2019           3         15         0.5         2019           4         15         0.6         2019           6         15         0.7         2019           6         15         0.7         2019           9         15         10.0         2019           10         15         12.02         11           11         15         0.2         2021           12         15         0.2         2021           13         15         0.5         2020           14         15         0.4         2020           15         15         0.5         2020           14         15         0.4         2020           15         15         0.6         2020           16         15         0.6         2020           17         15         0.7         2020           18         15         0.6         2020           19         15         0.6         2020           10         15         0.6         2020           11                                                                                                    | Рависовый пляток     Плятек к оплал       9     1265 000     122       9     1265 000     12       9     11     11       9     11       9     11       9     11       9     11       9     11       9     11       9     11       9     11       9     11       9     111       9     111       0     111       0     111       0     111       0     111       0     111       0     111       0     111       0     111       0     111       0     111       0     111       0     111       0     111       0     111       0     111       0     111       0     111       0     111       0     111       1     265 000 0       1264 A     1264 A       1264 A     1264 A       1264 A     1264 A       1264 A     1264 A       1264 A     1264 A       127     128                                                                                                    | ть   Дагруаль<br>А силовании /<br>В соор<br>3 750 1 38<br>3 750 1 38<br>5 625 1 38<br>5 625 1 5<br>5 625 1 5<br>5 6<br>5 6<br>5 6<br>5 6<br>5 6<br>5 6<br>5 6<br>5                                                                                                    | Финансовий доход<br>5 750<br>5 750<br>5 750<br>5 6 750<br>5 6 750<br>5 750<br>5 75                                        | Чистые инвестици                                                                                                    | Выкулная стоямость Досрочный вы<br>5 1<br>5 1<br>5 1<br>5 1<br>5 1<br>5 1<br>5 1<br>5 1                                                                                                    | мул Зачет авансового Ам<br>1 265 000<br>66 766<br>67 766<br>67 766<br>67 766<br>62 7805<br>64 447<br>41 160<br>65 406<br>62 73<br>50 547<br>125<br>50 547<br>125<br>50<br>50<br>50<br>50<br>50<br>50<br>50<br>50<br>50<br>5                                                                                                    | Амортизация Раской бул<br>1 297 012<br>1 297 013<br>37 387<br>39 091<br>19 905<br>10 35<br>10 35<br>1 |                                                                                                    | 2<br>2<br>2<br>3<br>3<br>3<br>3<br>3<br>3<br>3<br>3<br>3<br>3<br>3<br>3<br>3                          |
| 1         0.03         2019           2         15         0.4         2019           3         15         0.5         2019           4         15         0.6         2019           6         15         0.7         2019           6         15         0.7         2019           9         15         10.0         2019           10         15         12         2019           11         15         0.2         202           12         15         0.2         202           13         15         0.5         2020           14         15         0.4         2020           15         15         0.5         2020           14         15         0.4         2020           15         15         0.6         2020         17         15         0.5         2020           14         15         0.4         2020         16         15         0.6         2020         17         15         0.7         2020         18         15         0.6         2020         17         15         0.7         2020         16         15                                                                                                    | Ревисовый пляток Плятек к отлая<br>9 1265 000 122<br>9 1265 000 122<br>9 1265 000 122<br>9 1265 000 12<br>9 1265 000 12<br>11<br>9 11<br>9 1                                                                                                    | те Начасленный г<br>66 000<br>37 70 1 38<br>37 70 1 38<br>37 70 1 38<br>39 70 1 38<br>59 70 1 38<br>59 70 1 38<br>59 70 1 38<br>59 70 1 38<br>59 70 1 38<br>59 70 1 38<br>59 70 1 38<br>59 70 1 58<br>59 72 1 19<br>59 625 1 19<br>59 625 1 19<br>69 625 1 19<br>69 625 1 19<br>69                                                                                                    | Финансовий доход<br>5 750<br>5 750<br>5 750<br>5 750<br>5 750<br>5 750<br>5 750<br>5 750<br>5 750<br>5 750<br>5 750<br>5 750<br>5 750<br>5 750<br>5 6 25<br>5 6 25<br>5 7 0<br>5 7 0                | Чистые инвестици                                                                                                    | Выкулная стоямость Досрочный вы<br>5 1<br>5 1<br>5 1<br>5 1<br>5 1<br>5 1<br>5 1<br>5 1                                                                                                    | мул Зачет авансового Ам<br>1 265 000<br>66 766<br>67 766<br>67 766<br>67 766<br>62 7805<br>64 447<br>41 160<br>65 406<br>62 73<br>50 547<br>10 329<br>49 390<br>10 329<br>49 390<br>77 159<br>49 390<br>77 159<br>42 678<br>67 798<br>77 203<br>14 267<br>77 203<br>14 267<br>70 1 265 000.00<br>10 27<br>10 265 000.00<br>10 27<br>10 265 000.00<br>10 27<br>10 265 000.00<br>10 27<br>10 265 000.00<br>10 27<br>10 265 000.00<br>10 27<br>10 265 000.00<br>10 27<br>10 265 000.00<br>10 27<br>10 265 000.00<br>10 265 000.00<br>10 265 0                                                                                                    | Амортизация         Раско           1 297 01         1           1 297 03         37           37 387         39           139 905         1           143 358         1           143 358         1           143 358         1           143 358         1           143 358         1           143 764         1           145 765         1           145 765         1           145 765         1           145 765         1           145 765         1           145 765         1           145 765         1           145 765         1           15 820         1           15 820         1           15 820         1           15 820         1           16 825 000.00         1           *         #           *         #           *         #           *         #           *         #           *         #           *         #           *         #      #           *                                                                                                    |                                                                                                    | 2 I ×<br>Euge +                                                                                       |

Договор кредита / займа – документ, предназначен для регистрации в системе договоров кредитов / займов полученных, в том числе транши по договорам кредитных линий.

В документ вводится информация как для управленческого, так и для регламентирванного учета.

При нажатии на кнопку «Создать на основании», расположенную в правой части окна документа «Договор лизинга» и выборе позиции «Договор кредита / займа» на экран выводится диалоговое окно «Договор кредита / займа (создание)», в котором необходимо ввести данные следующим образом:

В верхней части окна вводятся общие данные документа.

Поле «Контрагент» – кредитное учреждение, то есть «Кредитор» по договору, заполняется пользователем путем выбора из выпадающего списка (справочник «Контрагенты»).

Поле «Номер договора» – собственно номер договора кредита, заполняется пользователем вручную.

Поле «от» – дата заключения договора кредита, заполняется пользователем вручную или при помощи встроенного календаря.

Поля «Погашение с» и «по» – даты первого и последнего погашения основного долга по договору, заполняются автоматически программой, но при необходимости могут быть отредактированы пользователем вручную или при помощи встроенного календаря.

Поле «Срок (мес.)» – заполняется автоматически программой, когда пользователем заполнены поля «Погашение с» и «по».

Поле «№ ссудного счета» – заполняется пользователем вручную. Ссудный счет – персональный счет заемщика, который открывается ему в банке-кредиторе для перечисления кредита и последующего зачисления на него платежей по кредиту.

Поле «№ счета процентов» – заполняется пользователем вручную.

Поле «Сумма» – сумма получаемого кредита, заполняется пользователем вручную.

Поле «Вид документа» – заполняется автоматически программой, но при необходимости может быть отредактирован пользователем при помощи выпадающего списка, может принимать значения «Кредит» и «Займ».

Поле «Организация» – организация, от лица которой заключается договор кредита – лизингодатель, заполняется автоматически программой (справочник «Организации»).

Поле «Подразделение» – подразделение организации, заполняется автоматически программой (справочник «Подразделения»).

Поле «Договор лизинга» – номер договора лизинга, на который выделяется целевой кредит заполняется автоматически программой (справочник «Договоры»).

Поле «Номенклатура» – предмет лизинга, заполняется автоматически программой (справочник «Номенклатура»).

Если у лизингополучателя несколько договоров лизинга, то пользователем устанавливается флажок «Несколько договоров лизинга».

Поле «Кредитная линия» – кредитная линия, в которую входит данный кредит (документ «Договор кредитной линии»).

На закладке «Общие» фиксируются следующие данные:

С этой закладки начинается работа с документом. На ней заполняется общая информация о договоре.

Поле «Дата первого платежа» – заполняется автоматически программой.

Поле «Вид платежа» – заполняется автоматически программой, но при необходимости может быть отредактирован пользователем при помощи выпадающего списка, может принимать значения «Аннуитетный» и «Дифференцированный».

Поле «Количество дней в году» – способ расчета процентов кредитным учреждением по договору, заполняется автоматически программой, но при необходимости может быть отредактирован пользоватлем при помощи выпадающего списка, может принимать значения «360 дней», «365 дней», «Фактическое» и «360 дней / фактическое».

Флаг «Начислять проценты со следующего дня после платежа» – признак начисления процентов не от даты платежа, а со следующего дня. Например, указан период начисления процентов с 1 января по 31 января, дата платежа по основному долгу 1 января, тогда, при установленном флажке «Начислять проценты со следующего дня после платежа», проценты будут начисляться со 2 января.

Если требуется оплачивать проценты при каждом погашении основного долга, то пользователем устанавливается флаг «Оплачивать проценты при каждом погашении основного долга».

Поле «Периодичность выплаты кредита» – периодичность выплаты кредита, заполняется автоматически программой, но при необходимости может быть отредактирован пользователем путем выбора из выпадающего списка, может принимать значения «Год» и «Месяц» (справочник «Варианты периодичности»). Обычно принимает значение «Месяц».

Режим формирования графика устанавливается при выборе пользователем соответствующих условий, а именно, если требуется рассчитать по заданным условиям, то пользователь нажимает кпопку «Рассчитать по заданным условиям», а если требуется распределить сумму долга по сроку, то пользователь нажимает на кнопку «Распределить сумму долга по сроку».

Поле «Периодичность выплаты процентов» – периодичность выплаты процентов, заполняется автоматически программой, но при необходимости может быть отредактирован пользователем путем выбора из выпадающего списка, может принимать значения «Год» и «Месяц» (справочник «Варианты периодичности»). Обычно принимает значение «Месяц».

Чтобы сформировать график по кредиту, пользователю требуется нажать на кнопку «Новый график» – график платежей по Договору кредита.

Поле «Порядок округления» – заполняется автоматически программой, но при необходимости может быть отредактирован пользователелем при помощи выпадающего списка, может принимать значения «0,01», «1» и т.д.

Поле «Периодичность начисления процентов» – периодичность начисления процентов, заполняется автоматически программой, но при необходимости может быть отредактирован пользователем путем выбора из выпадающего списка, может принимать значения «Год» и «Месяц» (справочник «Варианты периодичности»). Обычно принимает значение «Месяц».

Поле «Счет отнесения процентов» – заполняется автоматически программой, но при необходимости может быть отредактирован пользователелем при помощи выпадающего списка (планы счетов «План счетов бухгалтерского учета»).

Поле «Аналитика расходов» – анализ расходов организации, заполняется пользователем при помощи выпадающего списка (рис. 4.3.115).

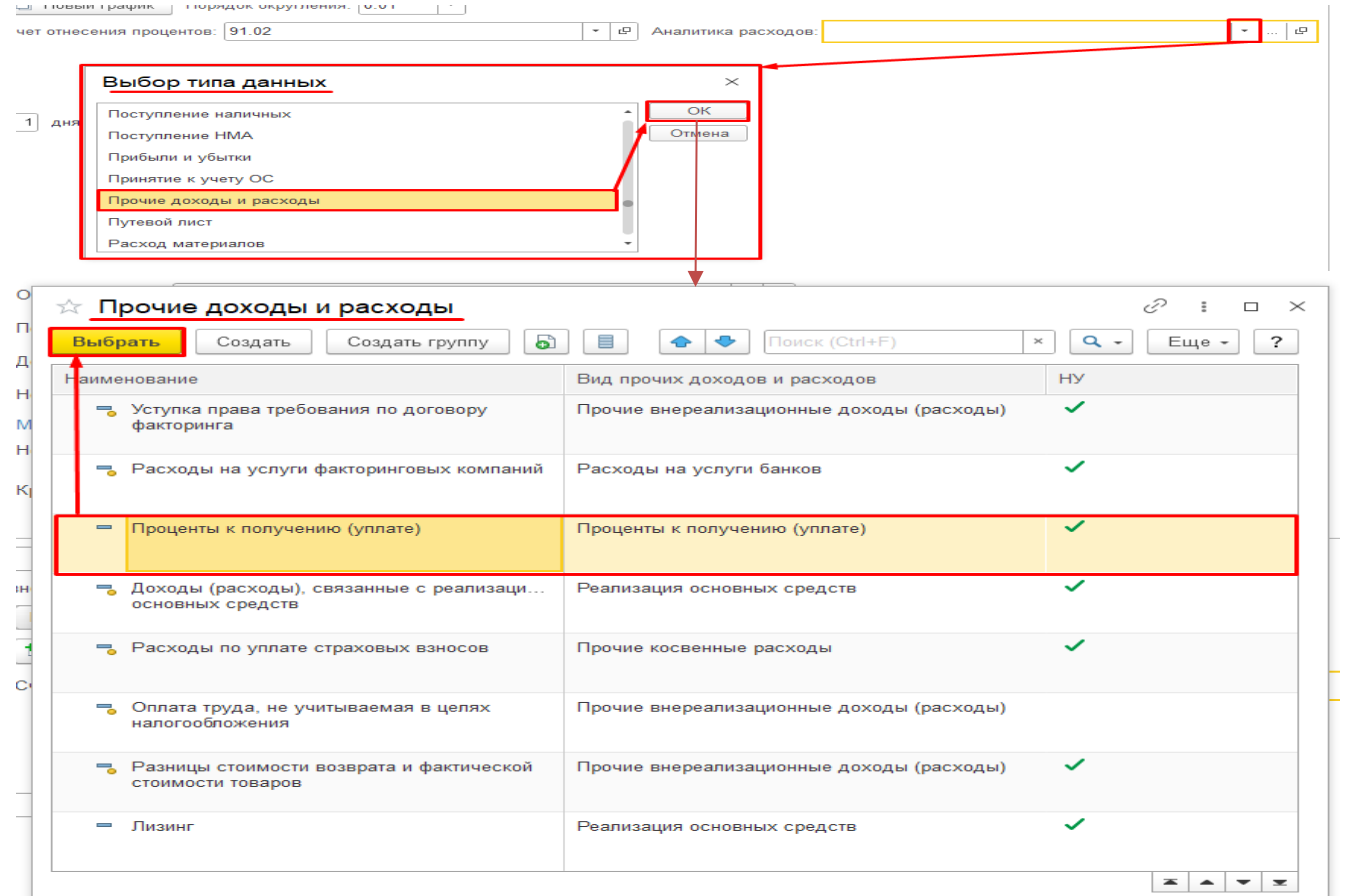

Параметры договора:

Поле «Вид договора» – вид договора, заполняется автоматически программой, (справочник «Виды договоров»). Для данного документа «Кредита».

Штрафные санкции:

Поля «Срок действия от» и «до» – заполняются автоматически программой, когда заполнены поля «Погашение с» и «по», расположенные в шапке документа «Договор кредита / займа», но при необходимости могут быть отредактированы пользователем вручную или при помощи встроенного календаря.

Поле «Ставка пени» – заполняется автоматически программой, но при необходимости может быть отредактировано пользователем вручную.

Поле «% начислять с» – заполняется автоматически программой, но при необходимости может быть отредактировано пользователем вручную.

<u>На закладке «Ставки»</u> фиксируются следующие данные:

На этой закладке представлена таблица с датами и значениями процентных ставок по договору для бухгалтерского и налогового учета, а также для процентной комиссии за ведение ссудного счета. При изменении процентных ставок по договору достаточно ввести в таблицу на этой закладке новую строку и начиная с даты строки начнут действовать новые ставки.

Столбец «Дата» – дата начала действия новой ставки, заполняется пользователем вручную или при помощи встроенного календаря.

Столбец «Процент» – процентная ставка по договору для бухгалтерского учета, заполняется пользователем вручную.

Столбец «Процент НУ» – процентная ставка по договору для налогового учета, заполняется пользователем вручную.

Столбец «Комиссия» – процент комиссии за ведение ссудного счета, заполняется пользователем вручную.

Столбец «Вид комиссии» – заполняется пользователем при помощи выпадающего списка, может принимать значения «от суммы кредита %», «от остатка кредита %» и «Сумма».

Столбец «Дата окончания» – заполняется пользователем вручную или при помощи встроенного календаря.

<u>На закладке «График платежей»</u> отображается текущий утвержденный график платежей по кредиту.

По окончании работы в окне следует нажать на кнопку «Провести и закрыть» (рис. 4.3.116).

| ← → ☆ Договор лизинга ЛП00-000004 от 25.02.2019 0:00:00                                                                                                    |                                                                                            |                       |                           |                    |                                |                                       |                               |              |       |
|----------------------------------------------------------------------------------------------------|--------------------------------------------------------------------------------------------|-----------------------|---------------------------|--------------------|--------------------------------|---------------------------------------|-------------------------------|--------------|-------|
| Основное Документы                                                                                                    |                                                                                            |                       |                           |                    |                                |                                       |                               |              |       |
| Провести и за                                                                                                    | крыть 3                                                                                    | аписать               | Провести                  | AT. B              | Анализ задоля                  | кенности Со                           | здать на основании 👻          | 🖶 Печать -   | ]     |
| Контрагент: ЕвроТранс ООО с Акт сверки расчетов с контрагентом                                                                                                    |                                                                                            |                       |                           |                    |                                |                                       |                               |              |       |
| Номер договора:                                                                                                    | Номер договора: 1264-А от: 25.02.2019                                                      |                       |                           |                    |                                |                                       | График                        |              | -     |
| Срок деиствия от.                                                                                                    | Срок действия от: 03.03.2019 до: 28.02.2022 Срок лизинга (мес): 36 Договор кредита / займа |                       |                           |                    |                                |                                       |                               |              |       |
| ← →     ☆     Договор кредита / займа ЛП00-000003 от 02.03.2019 0:00:00       Промести и закрыть:     Записать     Провести       Ф:     ★       Промести и закрыть:     Записать       Провести и закрыть:     Записать       Провести и закрыть:     Записать       Провести и закрыть:     Записать       Провести и закрыть:     Эписать и основании -       штарами:     Пилин:-Перемитация ООО |                                                                                            |                       |                           |                    |                                |                                       |                               |              |       |
| Номер договора: ДЛ1264-А                                                                                                    |                                                                                            |                       | or: 02.03.2019            | Подразделени       | 10:                            | · · · · · · · · · · · · · · · · · · · | P                             |              |       |
| Погашение с: 25.05.2019                                                                                                    | To: 28.02.2022                                                                             | Срок (мес): 3         |                           | N                  | Договор лизинга                | Контрагент                            | Номенклатура                  | Сумма        | Доля  |
| № ссудного счета: 4520781033                                                                                                    | 8120003426                                                                                 |                       |                           | 1                  | 1264-A                         | ЕвроТранс ООО                         | Евротранс ООО 1264-А 9453-000 | 2 530 000,00 | 0,500 |
| № счета процентов:                                                                                                    |                                                                                            |                       |                           | 2                  | 1204-74                        | Евротранс 000                         | Евротранс 000 1204-А 3453-000 | 2 550 000,00 | 0,500 |
| Сумма: 5<br>Общие Ставки График пла                                                                                                    | 5 060 000,00 Вид докум<br>атежей                                                           | лента: Кредит         | •                         | Кредитная лин      | ния:                           |                                       |                               |              |       |
| Дата первого платежа:                                                                                                    |                                                                                            | 25.05.2019            | Вид платежа: Аннуитетный  |                    | - K                            | оличество дней в году: Факт           | ическое                       | •            |       |
| Начислять проценты со следую                                                                                                    | ощего дня после платежа                                                                    | а: 🗌 Оплачивать проце | енты при каждом погашении | основного долга: 🗌 |                                |                                       |                               |              |       |
| Периодичность выплаты кредит                                                                                                    | ra:                                                                                        | Месяц                 | -                         | Р Рассчитать г     | по заданным условиям Распредел | ить сумму договора по сроку           |                               |              |       |
| Периодичность выплаты процен                                                                                                    | HTOB:                                                                                      | Месяц                 | v                         | 🕑 📩 Новый гр       | афик Порядок округления: 0.01  | *                                     |                               |              |       |
| Периодичность начисления про                                                                                                    | центов:                                                                                    | Месяц                 | -                         | 🖉 Счет отнесени    | я процентов: 91.02             | * Ø                                   | Аналитика расходов:           |              | * @   |
| Параметры договора                                                                                                    |                                                                                            |                       |                           |                    |                                |                                       |                               |              |       |
| Bug gorosopa Kepgura - Ø                                                                                                    |                                                                                            |                       |                           |                    |                                |                                       |                               |              |       |
| Штрафные санкции<br>Срок действия от: 10.06.2019                                                                                                    | 🛱 до: 28.02.2022                                                                           | Ставка пени:          | 0,10 🗉 % начислять        | » с: 1 дня         |                                |                                       |                               |              |       |

| $\leftarrow$ $\rightarrow$ | ☆ До         | говор кре    | эдита / зайг | ма ЛП00-000      | 003 от 0     | 2.03.2    | 2019 0:00:00   |       |             |                    |             |               |      |                                                                |            |              | ê i   |
|----------------------------|--------------|--------------|--------------|------------------|--------------|-----------|----------------|-------|-------------|--------------------|-------------|---------------|------|----------------------------------------------------------------|------------|--------------|-------|
| Провести и                 | и закрыть    | Запис        | ать Пров     | вести 4т [       | E Co         | здать на  | основании -    |       |             |                    |             |               |      |                                                                |            |              | Еще - |
| Контрагент:                | CC           | ВКОМБАНК     | ΠΑΟ          |                  |              | • 6       |                | Ор    | ганизация:  | Лизинг-Презентаци: | 000         |               | * 6  | 3                                                              |            |              |       |
| Номер догово               | ра: ДЛ       | 11264-A      |              |                  |              |           | DT: 02.03.2019 | ⊟ По, | дразделени  | ie:                |             |               | * 6  | 3                                                              |            |              |       |
| Погашение с:               | 25           | .05.2019     | 🛱 no: 28.02  | 2.2022 🛱 Cp      | юк (мес): 34 |           |                | N     |             | Договор лизинга    |             | Контрагент    |      | Номенклатура                                                   | Сумма      |              | Доля  |
| № ссудного с               | чета: 45     | 20781033812  | 0003426      |                  |              |           |                |       | 1           | 1264-A             |             | ЕвроТранс ООО |      | ЕвроТранс ООО 1264-А 9453-000.                                 |            | 2 530 000,00 | 0,500 |
| № счета проце              | ентов:       |              |              |                  |              |           |                |       | 2           | 1264-A             |             | ЕвроТранс ООО |      | ЕвроТранс ООО 1264-А 9453-000                                  |            | 2 530 000,00 | 0,500 |
| Сумма:                     |              | 5 06         | 0 000,00 Вид | документа: Креди | т            |           | •              |       |             |                    |             |               |      |                                                                |            |              |       |
|                            |              |              |              |                  |              |           |                | Кр    | едитная лин | WR:                |             |               | -    | æ                                                              |            |              |       |
| Общие С                    | тавки Г      | рафик плате» | кей          |                  |              |           |                |       |             |                    |             |               |      |                                                                |            |              |       |
| Добавить                   |              | •            |              |                  |              |           |                |       |             |                    |             |               |      |                                                                |            |              | Еще + |
| Дата                       |              | Процент      | Процент НУ   | Комиссия         |              | Вид ко    | миссии         | Дат   | а окончания | a                  |             |               |      |                                                                |            |              |       |
| 02.03.2019                 |              | 8,500        | 8,500        |                  |              |           |                |       |             |                    |             |               |      |                                                                |            |              |       |
|                            |              |              |              |                  |              |           |                |       |             |                    |             |               |      |                                                                |            |              |       |
| $\leftarrow$ $\rightarrow$ | ☆ <u>д</u> о | говор кр     | эдита / зайг | ма ЛП00-000      | 003 от 0     | 2.03.2    | 019 0:00:00    |       |             |                    |             |               |      |                                                                |            |              | € I × |
| Провести и                 | и закрыт     | Запис        | ать Пров     | вести 4          | Co           | здать на  | основании -    |       |             |                    |             |               |      |                                                                |            |              | Еще + |
| Контрагент:                | C            | ОВКОМБАНК    | ΠΑΟ          |                  |              | * 6       |                | Ор    | ганизация:  | Лизинг-Презентация | 000         |               | * 67 |                                                                |            |              |       |
| Номер догово               | ора: ДЈ      | 11264-A      | 1            |                  |              |           | DT: 02.03.2019 | По,   | дразделени  | e:                 |             |               | * 9  |                                                                |            |              |       |
| Погашение с:               | 25           | .05.2019     | mo: 28.02    | 2.2022 🗂 Cp      | юк (мес): 34 | •         |                | N     |             | Договор лизинга    |             | Контрагент    |      | Номенклатура                                                   | Сумма      |              | Доля  |
| № ссудного с               | :чета: [45   | 20781033812  | 0003426      |                  |              |           |                |       | 1           | 1264-A             |             | ЕвроТранс ООО |      | ЕвроТранс ООО 1264-А 9453-000<br>ЕвроТранс ООО 1264-А 9453-000 |            | 2 530 000,00 | 0,500 |
| Nº счета проц              | ентов:       | 6.00         | 0.000.00 Bus |                  | _            |           | _              |       | 2           | 120474             |             | Laborbane 000 |      | Laporpane 000 120494 5455-000.                                 |            | 2 330 000,00 | 0,000 |
| Сумма.                     |              | 5.00         | ю 000,00 Вид | документа: Креди |              |           |                | Кре   | едитная лин | ия:                |             |               |      | 9                                                              |            |              |       |
| Общие С                    | тавки Г      | рафик плате: | кей          |                  |              |           |                |       |             |                    |             |               |      |                                                                |            |              |       |
| График утве                | аржден 02    | 03.2019 (Ag  | инистратор)  |                  | 🚯 Истори     | я ввода г | графиков       |       |             |                    |             |               |      |                                                                |            |              |       |
| NД                         | laта         | Выда         | 48           |                  | Основной     | долг      |                | Плате | эж          |                    | Поступление |               | Про  | оценты кредита                                                 | Сумма проц | ентов        |       |
| 1 2                        | 5.05.2019    |              |              |                  |              |           | 123 63         | 36    |             | 123 636            |             |               |      |                                                                |            |              |       |
| 2 2                        | 25.06.2019   |              |              |                  |              |           | 129 54         | 49    |             | 129 549            |             |               |      |                                                                |            |              |       |
| 3 2                        | 5.07.2019    |              |              |                  |              |           | 131 99         | 99    |             | 131 999            |             |               |      |                                                                |            |              |       |
| 5 2                        | 5.09.2019    |              |              |                  |              |           | 132 93         | 34    |             | 132 934            |             |               |      |                                                                |            |              |       |
| 6 2                        | 25.10.2019   |              |              |                  |              |           | 135 31         | 15    |             | 135 315            |             |               |      |                                                                |            |              |       |
| 7 2                        | 5.11.2019    |              |              |                  |              |           | 135 24         | 48    |             | 135 248            |             |               |      |                                                                |            |              |       |
| 8 2                        | 25.12.2019   |              |              |                  |              |           | 137 57         | 76    |             | 137 576            |             |               |      |                                                                |            |              |       |
| 9 2                        | 25.01.2020   |              |              |                  |              |           | 137 60         | 05    |             | 137 605            |             |               |      |                                                                |            |              |       |
| 11 2                       | 5.03.2020    |              |              |                  |              |           | 143 12         | 20    |             | 143 120            |             |               |      |                                                                |            |              |       |
| 12 2                       | 25.04.2020   |              |              |                  |              |           | 141 22         | 24    |             | 141 224            |             |               |      |                                                                |            |              |       |
| 13 2                       | 25.05.2020   |              |              |                  |              |           | 143 41         | 15    |             | 143 415            |             |               |      |                                                                |            |              |       |
| 14 2                       | 5.06.2020    |              |              |                  |              |           | 143 68         | 39    |             | 143 689            |             |               |      |                                                                |            |              | _     |
| 15 2                       | 15.07.2020   |              |              |                  |              |           | 145 81         | 15    |             | 145 815            |             |               |      |                                                                |            |              |       |
| 10 2                       |              |              |              |                  |              |           | 140 15         |       |             | 140 190            |             |               |      |                                                                |            |              |       |
| И                          | того         |              |              |                  |              |           | 5 060 005,0    | 00    |             | 5 060 005,00       |             |               |      |                                                                |            |              | *     |

Рис. 4.3.116

На основании документа «Договор кредита / займа» пользователь может создать график (рис. 4.3.117).

| ← → ☆           | Догов | ор кредита | а / займа ЛП | 00-000003 | 3 от 02.03.2019 0:00:0 | )( |
|-----------------|-------|------------|--------------|-----------|------------------------|----|
| Провести и закр | ыть   | Записать   | Провести     | AT 2      | Создать на основании 🗸 |    |
| Контрагент:     | СОВКО | МБАНК ПАО  |              |           | График                 |    |

Рис. 4.3.117

Договор купли-продажи – документ, предназначен для регистрации в управленческом учете договоров поставки для покупки предметов лизинга, которые будут переданы по договору лизинга.

При нажатии на кнопку «Создать на основании», расположенную в правой части окна документа «Договор лизинга» и выборе позиции «Договор купли-продажи» на экран выводится диалоговое окно «Договор купли-продажи (создание)», в котором необходимо ввести данные следующим образом:

В верхней части окна вводятся общие данные документа.

Поле «Поставщик» – поставщик предметов лизинга, заполняется пользователем путем выбора из выпадающего списка (справочник «Контрагенты»).

Поле «Номер договора» - заполняется пользователем вручную.

Поле «от» – заполняется автоматически программой, но при необходимости оно может быть отредактировано пользователем вручную или при помощи встроенного календаря.

Поле «Срок действия от» – заполняется автоматически программой, но при необходимости оно может быть отредактировано пользователем вручную или при помощи встроенного календаря.

Поле «до» – заполняется пользователем вручную или при помощи встроенного календаря.

Поле «Срок (мес.)» – заполняется автоматически программой, когда пользователем заполнены поля «Срок действия от» и «до».

Поле «Сумма в руб.» – сумма по строке предмета лизинга, заполняется пользователем вручную.

Флаг «Сумма включает НДС» – устанавливается автоматически программой, но при необходимости пользователь может снять флажок.

Поле «Организация» – собственная организация, заполняется автоматически программой (справочник «Организации»).

Поле «Подразделение» – подразделение организации, заполняется автоматически программой (справочник «Подразделения»).

Поле «Договор лизинга» – номер договора лизинга, заполняется автоматически программой (справочник «Договоры»).

Поле «Ставка НДС» – заполняется автоматически программой, но при необходимости может быть отредактировано пользователем при помощи выпадающего списка.

Поле «Номенклатура» – предмет лизинга, передаваемый в залог, заполняется автоматически программой (справочник «Номенклатура»).

Если у лизингополучателя несколько договоров лизинга, то пользователем устанавливается флажок «Несколько договоров лизинга».

Поле «Контактное лицо» – заполняется пользователем путем выбора из выпадающего списка (справочник «Контактные лица»).

На закладке «Общие» фиксируются следующие данные:

Параметры договора:

Поле «Вид договора» – вид договора, заполняется автоматически программой, (справочник «Виды договоров»). Для данного документа «Купли-продажи».

Штрафные санкции:

Поля «Срок действия от» и «до» – заполняются автоматически программой, когда заполнены поля «Срок действия от» и «до», расположенные в шапке документа «Договор купли-продажи», но при необходимости могут быть отредактированы пользователем вручную или при помощи встроенного календаря.

Поле «Ставка пени» – заполняется автоматически программой, но при необходимости может быть отредактировано пользователем вручную.

Поле «% начислять с» – заполняется автоматически программой, но при необходимости может быть отредактировано пользователем вручную.

<u>На закладке «График платежей»</u> отображается текущий утвержденный график расчетов с поставщиком.

На закладке «График отгрузки» отображается текущий утвержденный график отгрузки.

<u>На закладке «График ввода имущества»</u> отображается текущий утвержденный график ввода имущества.

По окончании работы в окне следует нажать на кнопку «Провести и закрыть» (рис. 4.3.118).

🗲 🔿 🏠 Договор лизинга ЛП00-000004 от 25.02.2019 0:00:00

| Основное До                                                                                           | кументы                                  |                       |                |                       |               |                  |              |                 |            |       |
|----------------------------------------------------------------------------------------------------|------------------------------------------|-----------------------|----------------|-----------------------|---------------|------------------|--------------|-----------------|------------|-------|
| Провести и за                                                                                         | крыть Записать                           | Провести              | AT E           | Анали                 | задолженн     | ости Со          | здать на осн | овании 🗸        | 🗎 Печать 👻 |       |
| Контрагент:                                                                                           | ЕвроТранс ООО                            |                       |                | C.                    |               |                  | Акт сверк    | и расчетов с ко | трагентом  | Þ     |
| Номер договора:                                                                                       | 1264-A                                   |                       |                |                       | от: 25.02.    | 2019             | Внутренне    | е сообщение К   | ФМ         |       |
| Срок действия от: 03.03.2019 до: 28.02.2022 Срок лизинга (мес): 36 График<br>Флоговор кредита / займа |                                          |                       |                |                       |               |                  |              |                 |            |       |
| Общие Графи                                                                                           | ик платежей Договоры, о                  | беспечения Да         | нные об и      | муществе              | Основные ср   | редства          | Договор к    | упли-продажи    |            |       |
| ← → ☆ Договор и                                                                                       | купли-продажи ЛП00-000004 от С           | 1.03.2019 0:00:00     |                |                       |               |                  |              | . ↓             |            | ∂ : × |
| Провести и закрыть За                                                                                 | писать Провести 🏧 🔂 С                    | оздать на основании 👻 |                |                       |               |                  |              |                 |            | Еще + |
| Поставщик: СпецТорг-Авто                                                                              | 000                                      | - P                   | Организация:   | Лизинг-Презентация    | 000           | ×                | Ø            |                 |            |       |
| Номер договора: 345                                                                                   |                                          | от: 01.03.2019 📖      | Подразделени   | е: Основное подраздел | ение          | -                | <sup>p</sup> |                 |            |       |
| Срок действия от: 01.03.2019                                                                          | 📋 до: 31.03.2019 🗎 Срок (мес): 1         |                       | Ν              | Договор лизинга       | Контрагент    | Номенклатура     | Количество   | Сумма           | % НДС      | НДС   |
| Сумма, в руб: 6                                                                                       | 325 000,00 Сумма включает НДС: 🗹         |                       | 1              | 1264-A                | ЕвроТранс ООО | ЕвроТранс ООО 12 | 5 1          | 3 162 500,      | 00 20%     |       |
|                                                                                                    |                                          |                       | 2              | 1264-A                | ЕвроТранс ООО | ЕвроТранс ООО 12 | 5 1          | 3 162 500,      | 00 20%     |       |
|                                                                                                    |                                          |                       | <              |                       |               |                  |              |                 |            | •     |
|                                                                                                    |                                          |                       | Контактное лиц | to:                   |               | *                | ¢P           |                 |            |       |
| Общие График платежей Г                                                                               | График отгрузки   График ввода имущества |                       |                |                       |               |                  |              |                 |            |       |
| Параметры договора                                                                                    |                                          |                       |                |                       |               |                  |              |                 |            |       |
| Вид договора: Купли - продах                                                                          | ки т С                                   |                       |                |                       |               |                  |              |                 |            |       |
| Штрафные санкции<br>Срок действия от: 01.04.2019                                                      | а до: 31.03.2022 В Ставка пени           | 0,20 🖾 % начислять с  | : 1 дня        |                       |               |                  |              |                 |            |       |

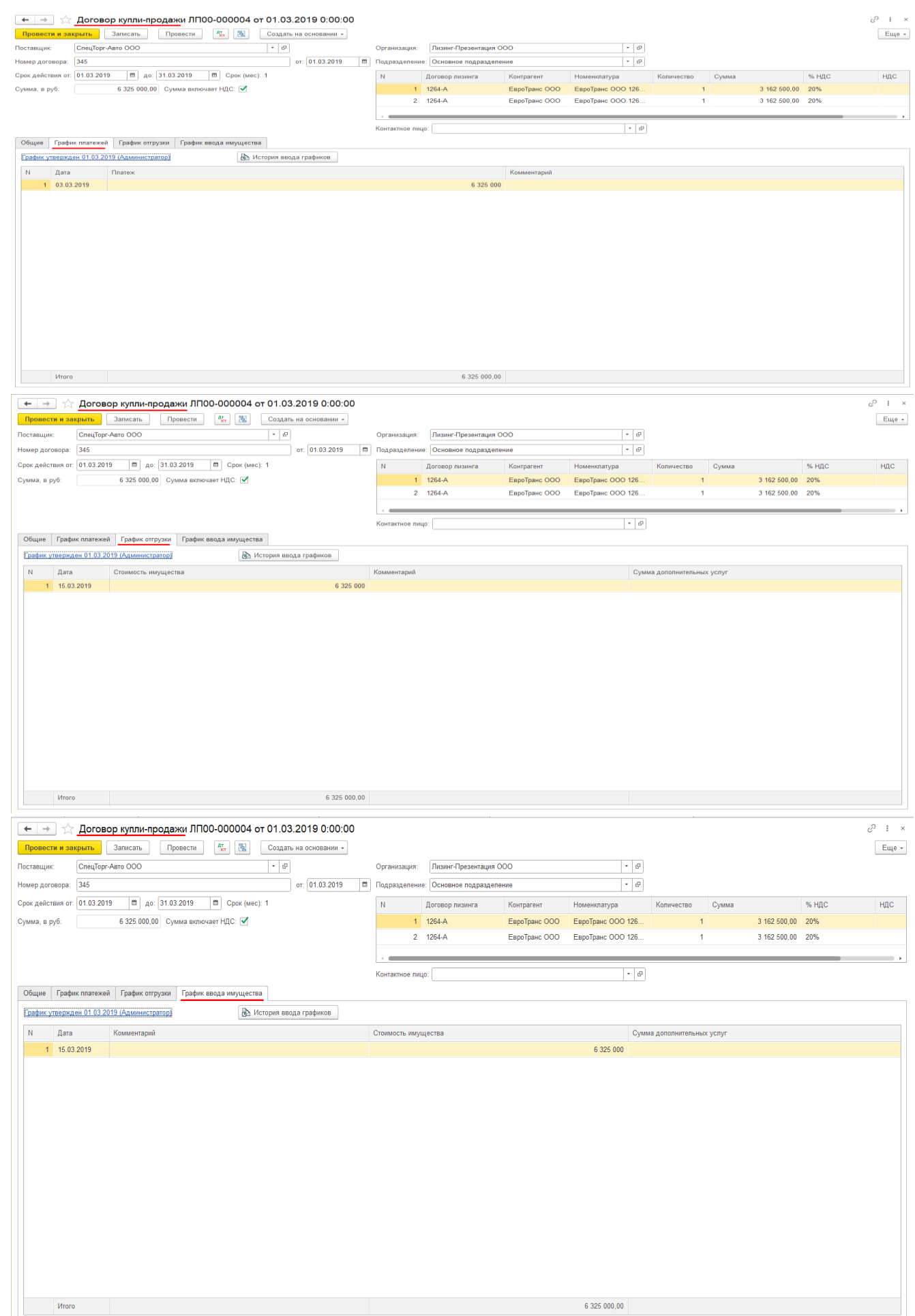

На основании документа «Договор купли-продажи» пользователь может создать акт сверки расчетов с контрагентом и график (рис. 4.3.119-4.3.120).

| ← → ☆                                                                                                    | Договор купли-продажи ЛП00-000004                                                                                             | от 01.03.2019 0:00:00                                                     |
|----------------------------------------------------------------------------------------------------|----------------------------------------------------------------------------------------------------|---------------------------------------------------------------------------|
| Провести и за                                                                                                    | крыть Записать Провести 👫 🔁                                                                                                   | Создать на основании 👻                                                    |
| Поставщик:                                                                                                    | СпецТорг-Авто ООО                                                                                                    | Акт сверки расчетов с контрагентом                                        |
| Номер договора:                                                                                                    | 345                                                                                                    | График                                                                    |
| ••         •         Акт сверки расч           Провести и закрыть         Записать           Номер:         от. 1           Контрагент:         СпецТорг-Авто ООО           Договор:         345           Период:         01.03.2019         — | нетов с контрагентом (создание) *       Провести           Печать •                                                           | с? : ×<br>Еще.?<br>• Ф                                                    |
| По данным организации (2) По данны<br>Добавить Заполнить - 🛧                                                                                                    | им хонтрагента (2) Счета учета расчетов (9) Дополнительно                                                                     | Еще -                                                                     |
| N Дата Документ                                                                                                    | Представление Дебет                                                                                                    | Кредит                                                                    |
| 1 03.03.2019 Списание с<br>2 15.03.2019 Поступлени                                                                                                    | ; расчетного счета и 100-000 Оплата (03.03.2019) 6 325 000,00<br>ие (акт, накладная, УПД) ЛП Приход (1555 от 15.03.2019)      | 6 325 000,00                                                              |
| Остаток на начало: 0,00                                                                                                    | 0. Остаток на конец: 0.00                                                                                                    | Расхождение с контрагентом: 0,00                                          |
| Комментарий:                                                                                                    |                                                                                                    |                                                                           |
|                                                                                                    | Рис. 4.3.119                                                                                                    |                                                                           |
| ← → ☆                                                                                                    | Договор купли-продажи ЛП00-000004 с                                                                                           | סד 01.03.2019 0:00:00                                                     |
| Провести и зан                                                                                                    | крыть Записать Провести 47, 🔁                                                                                                 | Создать на основании -                                                    |
| Поставщик:                                                                                                    | СпецТорг-Авто ООО                                                                                                    | График                                                                    |
| Номер договора:                                                                                                    | 345                                                                                                    |                                                                           |
|                                                                                                    | име)<br>Создать на основания - е Печать<br>Код.<br>Авто ООО - е е Договор. [345                                               | С' 1 ×<br>Суганизация: Лизинг-Презентация ООО * 0'<br>* 0' Подразделение: |
| Ваести документ утверждение<br>Добавить                                                                                                    | График основание • 0<br>иль • • • Заполнить • • Загрузить • • Расчиталь статьи • • Расчиталь осбу<br>а<br>Стоимость имущества | [Torce (Ctrl+P) * ] Еще +<br>Сумма дополнительных услуг<br>6 325 000      |
|                                                                                                    |                                                                                                    |                                                                           |
|                                                                                                    |                                                                                                    |                                                                           |
|                                                                                                    |                                                                                                    |                                                                           |
|                                                                                                    |                                                                                                    |                                                                           |
| Итого                                                                                                    |                                                                                                    | 6 325 900.00                                                              |

Договор лизинга – вводится в информационную базу данных на основании заключенного (работающего) Договора лизинга для отражения смены лизингополучателя, при заключении договора передачи обязательств лизингополучателя, отражения договора цессии или переуступки (рис. 4.3.121).

| 🗲 🔿 ☆ Договор лизинга ЛП00-000004 от 25.02.2019 0:00:00                                                                                                    |          |
|----------------------------------------------------------------------------------------------------|----------|
| Основное Документы                                                                                                    |          |
| Провести и закрыть Записать Провести 🖧 🗟 Анализ задолженности Создать на основании -                                                                                                    |          |
| Контрагент: ЕвроТранс ООО с                                                                                                    | De       |
| Номер договора: 1264-А от: 25.02.2019 Внутреннее сообщение КФМ                                                                                                    |          |
| Срок действия от: 03.03.2019 до: 28.02.2022 Срок лизинга (мес): 36 График<br>Договор кредита / займа                                                                                                    | -2<br>ar |
| Общие График платежей Договоры, обеспечения Данные об имуществе Основные средства                                                                                                    | - 0      |
| Предмет лизинга:<br>← → ☆ Договор лизинга (создание)<br>Основное Досументы<br>Основное Досументы                                                                                                    | a<br>: × |
| Провести и закрыть Записать Провести 🖧 🔞 Анализ задолженности Создать на основании - 🖨 Печать -                                                                                                    | Еще +    |
| Контрагент: ЕвроТранс ООО • в Организация: Лизинг-Презентация ООО • в                                                                                                    |          |
| Номер договора: 1284-А. ப Го т. (25.02.2019 🛍 Произведен окончательный расчет Уникальный клентификатор документа: Б1d114a40-201d-11eb-b0f5-002590с99a0b-7                                                                                                    |          |
| Срок действия от: 12.03.2024 а до: 28.02.2022 Срок лизинга (мес): 36<br>Основание возникновения сделки: Лизинговая заявка ЛПО0-0008 от 13.11.2023 9.52.08 • 6                                                                                                    |          |
| Общие График платежей Договоры, обеспечения Данные об имуществе Основные средства Дополнительно Страховии Дополнительные соглашения Журнал документов Источники клиента                                                                                                    |          |
| Предмет лизинга: Грузовой транспорт + др Регион лизингополучателя: Московская область                                                                                                    |          |
| Тип имущества: Грузовой транспорт (в т. ч. прицепы) + Ф                                                                                                    |          |
| Расчетный счет (для выставления счетов): 40702810311010152063, ФИЛИАЛ "БИЗНЕС" ПАО "СОВКОГ + Ø                                                                                                    |          |
| Расчетный счет в договоро: 40701810500008859001, AO "НЕФТЕПРОМБАНК" • 4 <sup>2</sup>                                                                                                    |          |
| Учет на Бапансе лизингополучателя:                                                                                                    |          |
| 3a cver co6cresenaux cpeacres 22 Arronnaumr.                                                                                                    |          |
| Leccus: Bactin Acrosop Uchosanie no Leccuit: 1264 + ×   a Company Company<br>Company Company Company Company Company Company Company Company Company Company Company Company Company Company Company Company Company Company Company Company Company Company Company Company Company Company Company Company Company Com |          |
| Дата досрочного закрытия:                                                                                                    |          |
|                                                                                                    |          |
| Ответственных Администратор + +                                                                                                    |          |
| Срок действия от. 10.04.2019 🗰 до: 28.02.2022 🛱 Ставка пени: 0.20 🗏 % начислять с: 1 дня                                                                                                    |          |
| Закрыт: Ввести документ закрытие                                                                                                    |          |
| Параметры договора                                                                                                    |          |
| Вид договора: Лизинга • В                                                                                                    |          |
| НДС с авансов: Регистрировать счета-фактуры на аванс в порядке, соответству                                                                                                    |          |
| Формирование документов "Счет на оплату покупателю"                                                                                                    |          |

Рис. 4.3.121

Договор страхования – соглашение между страхователем и страховщиком, в соответствии с условиями которого страховщик обязуется компенсировать ущерб в той или иной форме либо выплатить страхователю или выгодоприобретателю определенную денежную сумму при наступлении предусмотренного договором страхового случая.

При нажатии на кнопку «Создать на основании», расположенную в правой части окна документа «Договор лизинга» и выборе позиции «Договор страхования» на экран выводится диалоговое окно «Договор страхования (создание)», в котором необходимо ввести данные следующим образом:

В верхней части окна вводятся общие данные документа.

Поле «Страховщик» – страховая организация, заполняется пользователем путем выбора из выпадающего списка (справочник «Контрагенты»).

Поле «Номер договора» – заполняется пользователем вручную.

Поле «от» – заполняется автоматически программой, но при необходимости оно может быть отредактировано пользователем вручную или при помощи встроенного календаря.

Поля «Срок действия от» и «до» – заполняются пользователем вручную или при помощи встроенного календаря.

Поле «Срок (мес.)» – заполняется автоматически программой, когда пользователем заполнены поля «Срок действия от» и «до».

Поле «Страховая премия» — плата за страхование, которую страхователь обязан уплатить страховщику в соответствии с порядком и сроками, установленными договором страхования, заполняется автоматически программой.

Поле «Организация» – собственная организация, заполняется автоматически программой (справочник «Организации»).

Поле «Подразделение» – подразделение организации, заполняется автоматически программой (справочник «Подразделения»).

Поле «Договор лизинга» – номер договора лизинга, заполняется автоматически программой (справочник «Договоры»).

Поле «Номенклатура» – предмет лизинга, заполняется автоматически программой (справочник «Номенклатура»).

Если у лизингополучателя несколько договоров лизинга, то пользователем устанавливается флажок «Несколько договоров лизинга».

<u>На закладке «Общие»</u> фиксируются следующие данные:

Поле «Вид страхования» – заполняется пользователем путем выбора из выпадающего списка, может принимать значения «Имущественное», «КАСКО» и т.д. (справочник «Виды страхования»).

Поле «Страховой процент» – заполняется пользователем вручную.

Поле «Объем возмещения» – заполняется автоматически программой.

Поле «Уменьшение базы (% в год)» – заполняется пользователем вручную.

Поле «Периодичность платежей» — заполняется автоматически программой, но при необходимости может быть отредактирован пользователем путем выбора из выпадающего списка, может принимать значения «Произвольный», «Раз в месяц», «Раз в год» и т.д. Обычно принимает значение «Раз в год».

Поле «Франшиза» – установленная договором страхования денежная сумма, в пределах которой страховщик не компенсирует страхователю (застрахованному лицу, выгодоприобретателю) наступивший ущерб, заполняется пользователем вручную, если нажата кнопка «Безусловная». Если пользователь нажал кнопку «Отсутствует» или «Условная», то данное поле неактивно для заполнения.

Параметры договора:

Поле «Вид договора» – вид договора, заполняется автоматически программой, (справочник «Виды договоров»). Для данного документа «Страхования».

Штрафные санкции:

Поля «Срок действия от» и «до» – заполняются автоматически программой, когда заполнены поля «Срок действия от» и «до», расположенные в шапке документа «Договор страхования», но при необходимости могут быть отредактированы пользователем вручную или при помощи встроенного календаря.

Поле «Ставка пени» – заполняется автоматически программой, но при необходимости может быть отредактировано пользователем вручную.

Поле «% начислять с» – заполняется автоматически программой, но при необходимости может быть отредактировано пользователем вручную.

<u>На закладке «Полисы»</u> фиксируются следующие данные:

При нажатии на кнопку «Добавить полис» на экран выводится диалоговое окно «Страховой полис (создание)», в котором необходимо ввести данные следующим образом:

В верхней части окна вводятся общие данные документа.

Поле «Номер» – номер полученного полиса по предметам лизинга, заполняется автоматически после сохранения данных, но при необходимости оно может быть отредактировано пользователем вручную.

Поле «Дата» – заполняется автоматически программой, но при необходимости оно может быть отредактировано пользователем вручную или при помощи встроенного календаря.

Поле «Страхователь» – страховая организация, заполняется пользователем путем выбора из выпадающего списка (справочник «Контрагенты»).

Поле «Договор страхования» – номер и дата договора страхования по предметам лизинга, заполняется автоматически программой.

Поле «Подразделение организации» – подразделение организации, заполняется автоматически программой (справочник «Подразделения»).

Поле «Действие с» – дата начала действия страхового полиса, заполняется автоматически программой.

Поле «Действие по» – дата окончания действия страхового полиса, заполняется автоматически программой.

Поле «Номер полиса» – заполняется автоматически программой.

Поле «Организация» – собственная организация, заполняется автоматически программой (справочник «Организации»).

<u>На закладке «Взнос»</u> фиксируются следующие данные:

Поле «Сумма взноса» – сумма, на которую застрахованы предметы лизинга, заполняется автоматичекси программой.

Кнопка «Подбор объекта РБП» предназначена для автоматического заполнения программой полей «Субконто 1», «Субконта 2» или «Субконто 3».

Поле «Счет учета» – заполняется автоматически программой, но при необходимости может быть отредактирован пользователелем при помощи выпадающего списка (планы счетов «План счетов бухгалтерского учета»).

Поля «Субконто 1», «Субконто 2» и «Субконто 3» – заполняются автоматически программой при нажатии на кнопку «Подбор объекта РБП», но при необходимости могут быть отредактированы пользователем при помощи выпадающего списка.

В нижней части документа «Страховой полис» табличная часть заполняется автоматически программой: столбец «Номенклатура» – предмет лизинга (справочник «Номенклатура»).

<u>На закладке «Обязательства»</u> фиксируются следующие данные:

Поле «Страхователь» – заполняется пользователем при помощи выпадающего списка, если нажата кнопка «Прочий контрагент» (справочник «Контрагенты»). Если пользователь нажал на кнопку «Лизингодатель» или «Лизингополучатель», то данное поле неактивно для заполнения.

Поле «Плательщик страховки» – заполняется пользователем при помощи выпадающего списка, если нажата кнопка «Прочий контрагент» (справочник «Контрагенты»). Если пользователь нажал на кнопку «Лизингодатель» или «Лизингополучатель», то данное поле неактивно для заполнения.

Поле «Выгодоприобретатель при частичной порче» – заполняется пользователем при помощи выпадающего списка, если нажата кнопка «Прочий контрагент» (справочник «Контрагенты»). Если пользователь нажал на кнопку «Лизингодатель» или «Лизингополучатель», то данное поле неактивно для заполнения.

Поле «Выгодоприобретатель при полной порче» – заполняется пользователем при помощи выпадающего списка, если нажата кнопка «Прочий контрагент» (справочник «Контрагенты»). Если пользователь нажал на кнопку «Лизингодатель» или «Лизингополучатель», то данное поле неактивно для заполнения.

Поле «Получатель KB» – заполняется пользователем при помощи выпадающего списка, если нажата кнопка «Тариф НЕТТО», может принимать значения «Конкуренция при заключение ДЛ» и «Корпоративный клиент страховой компании». Однако, если пользователем нажата кнопка «Отказ в пользу агента», то данное поле заполняется пользователем вручную и указывается Ф.И.О. Если же пользователь нажал на кнопку «Стандартный», то данное поле неактивно для заполнения.

По окончании работы в окне следует нажать на кнопку «Провести и закрыть» (рис. 4.3.122)

| 🔶 🔶 🛧 Стра               | ковой полис 000000003 от 13.11.2020 10:4              | 0:01                                        |                                        |      | ∂ I × |
|--------------------------|-------------------------------------------------------|---------------------------------------------|----------------------------------------|------|-------|
| Провести и закрыть       | Записать Провести 🕵                                   |                                             |                                        |      | Еще - |
| Номер: 000000003 Д       | ата: 13.11.2020 10:40:01                              |                                             |                                        |      |       |
| Страхователь:            | АЛЬФАСТРАХОВАНИЕ АО                                   | <ul> <li>Ф Действие С:</li> </ul>           | 15.03.2019 🖾 Действие по: 29.02.2020 📼 |      |       |
| Договор страхования:     | Договор страхования ЛП00-000003 от 15.03.2019 0:00:00 | <ul> <li>Ф Номер полиса</li> </ul>          | a: BC124590/19                         |      |       |
| Подразделение организаци | и: Основное подразделение                             | <ul> <li>Ф</li> <li>Организация:</li> </ul> | Лизинг-Презентация ООО                 | * (D |       |
| Взнос Обязательства      |                                                       |                                             |                                        |      |       |
| Сумма взноса:            | 3 250.00 🖽 Подбор объекта РБП                         |                                             |                                        |      |       |
| Счет учета: 97.21        | - 6 <sup>0</sup>                                      |                                             |                                        |      |       |
| Субконто1: ЛП00-000      | 003, АЛЬФАСТРАХОВАНИЕ АО, с 15.03.2019, 👻 🗗           |                                             |                                        |      |       |
| Субконто2:               |                                                       |                                             |                                        |      |       |
| Субконто3:               |                                                       |                                             |                                        |      |       |
| Добавить 🎓 🐥             |                                                       |                                             |                                        |      | Еще - |
| N Номенклатура           |                                                       |                                             |                                        |      |       |
| 1 ЕвроТранс ОО           | O 1264-A 9453-0000010-50 Z0G945350L0001213            |                                             |                                        |      |       |
|                          |                                                       |                                             |                                        |      |       |
|                          |                                                       |                                             |                                        |      |       |
|                          |                                                       |                                             |                                        |      |       |
|                          |                                                       |                                             |                                        |      |       |
|                          |                                                       |                                             |                                        |      |       |
|                          |                                                       |                                             |                                        |      |       |
|                          |                                                       |                                             |                                        |      |       |
|                          |                                                       |                                             |                                        |      |       |
|                          |                                                       |                                             |                                        |      |       |
|                          |                                                       |                                             |                                        |      |       |
|                          |                                                       |                                             |                                        |      |       |
|                          |                                                       |                                             |                                        |      |       |

| ← → ☆ Страховой полис 00000003 от 13.11.2020 10:40:01                                                    | ê i ×  |
|----------------------------------------------------------------------------------------------------|--------|
| Провести и закрыть Записать Провести 👫                                                                   | Euue - |
| Номер: 000000003 Дата: 13.11.2020 10:40:01                                                               |        |
| Страхователь: АЛЬФАСТРАХОВАНИЕ АО - Ø Действие С: 15.03.2019 В Действие по: 29.02.2020 В                 |        |
| Договор страхования: Договор страхования ЛП00-000003 от 15.03.2019 0:00:00 + Ø Номер полиса: ВС124590/19 |        |
| Подразделение организации: Основное подразделение 🛛 🖉 Организации: Лизинг-Презентация ООО 🔽 🗗            |        |
| Взнос Обязательства                                                                                      |        |
| Страхователь: Лизингодатель Лизингополучатель Прочий Контрагент 🖗                                        |        |
| Плательщих страховки: Лизингодатель Лизингополучатель Прочий контрагент Ф                                |        |
| Выгодоприобретатель при частичной порче: Лизингодатель Лизингополучатель Прочий контрагент 🖉             |        |
| Выгодоприобретатель при полной порче: Лизингодатель Лизингополучатель Прочий контрагент 🖗                |        |
| Получатель КВ: Стандартный Тариф НЕПТО Отказ в пользу агента                                             |        |
| Добавить 🔹 🗢                                                                                             | Еще -  |
| N Номенклатура                                                                                           |        |
| 1 ЕвроТранс ООО 1264-А 9453-0000010-50 Z0G945350L0001213                                                 |        |
|                                                                                                    |        |
|                                                                                                    |        |
|                                                                                                    |        |
|                                                                                                    |        |
|                                                                                                    |        |
|                                                                                                    |        |
|                                                                                                    |        |
|                                                                                                    |        |
|                                                                                                    |        |
|                                                                                                    |        |
|                                                                                                    |        |
|                                                                                                    |        |

Рис. 4.3.122

После заполнения пользователем документа «Страховой полис» – атоматически заполняется табличная часть на закладке «Полисы» в документе «Договор страхования»: столбецы «Полис», «С», «По» и «Сумма».

Поле «Менеджер» – заполняется автоматически программой (справочник «Сотрудники»).

На закладке «Полисы предметов страхования» фиксируются следующие данные:

Табличная часть заполняется автоматичеки программой: столбецы «Номенклатура» и «Полис».

На закладке «Этапы оплат по страховым премиям» фиксируются следующие данные:

При нажатии на кнопку «Добавить» пользователем вручную заполняется табличная часть: столбецы «Дата начала», «Дата окончания», «Сумма платежа» и «Срок платежа».

Поле «Комментарий» – комментарий к документу, заполняется пользователем вручную.

По окончании работы в окне следует нажать на кнопку «Провести и закрыть» (рис. 4.3.123).

← → ☆ Договор лизинга ЛП00-000004 от 25.02.2019 0:00:00

| Ipponecru w aaspurts Janucan     Ipponecru W.     Repriper COO     Bit propher COO   Bit propher Coo   Bit propher Coo   Coot defiction of:   J. Of Coot defiction of:   J. Of Coot defiction of:   Bit propher Coo   Coot defiction of:   Bit propher Coo   Coot defiction of:   Bit propher Coo   Coot defiction of:   Bit propher Coo   Coot defiction of:   Bit propher Coo   Coot defiction of:   Coot defiction of:   Bit propher   Coot defiction of:   Coot defiction of: <                                                                                                    | Основное Документы                                                                                                    |                                                                |
|----------------------------------------------------------------------------------------------------|----------------------------------------------------------------------------------------------------|----------------------------------------------------------------|
| Kuttparent:       EapDTpanc OOO       IP         Homep paroseps:       1264-A         Cpox gentram or:       03.03.2019       do:       28.02.2022       Cpox minimum (wec):       36         Cpox gentram or:       03.03.2019       do:       28.02.2022       Cpox minimum (wec):       36         Cpox gentram or:       03.03.2019       do:       28.02.2022       Cpox minimum (wec):       36         Cpox gentram or:       03.03.2019       do:       28.02.2022       Cpox minimum (wec):       36         Cpox gentram or:       03.03.2019       do:       28.02.2022       Cpox minimum (wec):       36         Cpox gentram or:       03.03.2019       do:       28.02.2022       Cpox minimum (wec):       36         Cpox gentram or:       Cpox gentram or minimum (wec):       36       Minimum (wec):       36       Minimum (wec):         Cpox gentram or:       Cpox gentram or minimum (wec):       Cpox gentram or minimum (wec):       Cpox gentram or minimum (wec):       Cpox gentram or minimum (wec):       Cpox gentram or minimum (wec):       Cpox gentram or minimum (wec):       Cpox gentram or minimum (wec):       Cpox gentram or minimum (wec):       Cpox gentram or minimum (wec):       Cpox gentram or minimum (wec):       Cpox gentram or minimum (wec):       Cpox gentram or minimum (wec):       Cpox gentram or minimum                                                                                                    | Провести и закрыть Записать Провести 🔩 Анализ задолженности 🕻                                                                                                    | Создать на основании 📲 Печать 👻                                |
| Срок действия от:       0.3.0.3.20.19       до:       28.02.202       Срок пизинга (мос):       36       График       Договор курдита / займа         Договор курдита / займа       Договор курдита / займа       Договор курдита / займа       Договор курдита / займа         Договор страхования       Сисисора       Суховоло т 5.03.2019       Сисисора       Договор курдита / займа         Договор страхования       Сисисора       Суховоло т 5.03.2019       Сисисора       Договор курдита / займа         Договор страхования       Посносо т 15.03.2019       Сисисора       Договор курдита / займа         Договор страхования       Посносо т 16.03.2019       Оринкации       Договор курдита / займа         Договор страхования       Посносо т 16.03.2019       Оринкации       Договор курдита / займа         Договор страхования       Посносо т 16.03.2019       Оринкации       Договор курдита / займа         Договор страхования       Посносо т 16.03.2019       Оринкации       Договор курдита / займа         Договор страхования       Посносо т 16.03.2019       Оринкации       Договор курдита / займа         Договор страхования       Посносо т 16.03.2019       Оринкации       Договор курдита / займа         Договор страхования       Посносо т 16.03.2019       Оринкации       Посносо т 16.03.2019         Договор страховани                                                                                                    | Контрагент: ЕвроТранс ООО В<br>Номер договора: 1264-А от: 25.02.2019                                                                                                    | Акт сверки расчетов с контрагентом<br>Внутреннее сообщение КФМ |
| Общие         График платежей         Договоры, обеспечения         Данные об имуществе         Основные средства           Продмет лизнига:         Гуровислозт         Договор куллин-продази         Договор куллин-продази           Продмет лизнига:         Гуровислозт         Договор куллин-продази         Договор куллин-продази           Продмет лизнига:         Гуровислозт         Договор куллин-продази         Договор куллин-продази           Продмет лизнига:         Гуровислозт         Договор куллин-продази         Договор куллин-продази           Продмет лизнига:         Гуровислозт         Договор плазига         Договор куллин-продази           Продмет в имерит         Тонко-продования         Договор плазига         Договор спрахования           Продмет в имерит         Содань на основания         Опродовали и или прозвется         Опродования         Постор           Продмет лизига:         Постор плазига:         Тродение         Постор         Оп         Постор           Сонстверате в имерит         Солования         Постор плазига:         Тродис 000 284 А 4853 0000016 0 00038506.00012 / 0         Постор           Продования         Постор плазига:         Тродис плазига:         Постор плазига:         Тродис плазига:         Постор плазига:           Образования         Постор плазига:         Тродис плазига:                                                                                                    | Срок действия от: 03.03.2019 до: 28.02.2022 Срок лизинга (мес): 36                                                                                                    | График<br>Договор кредита / займа                              |
| All output in place         Image: mark in the interment in the interment in the interment in the interment interment i       | Общие График платежей Договоры, обеспечения Данные об имуществе Основные средства<br>Предмет лизинга: Грузовой транспорт                                                                                                    | Договор купли-продажи<br>Договор лизинга                       |
| • • • • • • • • • • • • • • • • • • •                                                                                                    |                                                                                                    | договор страхования                                            |
| Image: mark a support         Samocan         Topescription         Call and the accountered of a state of the state of the | 🔟 🔶 🏠 Договор страхования ЛП00-000003 от 15.03.2019 0:00:00                                                                                                    | دي دري<br>دي ا                                                 |
| Срок дейстиин от. 16.03.2019 п. до 20.02.2020 п. Срок (мес). 12       Догок прания:       1264.4       10/10         Срок дейстиин от. 16.03.2010 п. Срок (мес). 12       Догок прания:       ЕвоГранс СОО 1264.4 АВЗ-00000120.4 С.052.05045550.00012 • .0         Минискурер       Констора Солонания:       Грок (мес). 12       Догок прания:       Грок (мес). 12         Общие       Пописы       Пописы       Пописы       Грок (мес). 12       Догок прания:       Грок (мес). 12         Общие       Пописы       Пописы       Пописы       Пописы       Грок (мес). 12       Догок прания:       Грок (мес). 12       Догок (мес). 12         Общие       Пописы       Пописы       Пописы       Пописы       Грок (мес). 12       Догок (мес). 12       Догок (м                                                                                                    | Провести в заврать         Записать         Провести         %*         №         Содать на основания •           Страковщик:         Организация:         Организация:         Организация:         Плание Презентация: ООО           Инворд дотоворь:         01/1450019         от. [16.03.2019]         Подваделение         Организация:                                                                                                    | Euφ •                                                          |
| Crassessan rpessuns:       63 25 0.00 B       Hexemption:       Emportance Cool 1264 4 853 0000010-63 2003845500.0001 2                                                                                                    | Срок действия от: 16.03.2019 🕅 до: 29.02.2020 💼 Срок (мес): 12 Договор лизинга: 1264-А                                                                                                    | * (D)                                                          |
| Descenses       Typester Medicale Changer Andreade Englished         Perconses       Descenses         Perconses       Operations         Perconses       Operations         Operations       Operations         Operations       Operations <t< td=""><td>Страховая премия: 63 250.00 🗉 Номенялатура: ЕвроТранс ООО 1264-А 9453-000010-50 20G</td><td>945350L00012 - 10</td></t<>                                                                                                    | Страховая премия: 63 250.00 🗉 Номенялатура: ЕвроТранс ООО 1264-А 9453-000010-50 20G                                                                                                    | 945350L00012 - 10                                              |
| Kanana and Kanana and Kanana and Kanana and Kanana and Kanana and Kanana and Kanana and Kanana and Kanana and K                                                                                                    | Массилися Слагования с традования с традов |                                                                |

|                                                                                                    | ← → ☆                        | Договор ст        | рахования ЛПО         | 0-000003 от 15.03.20         | 19 0:00:00             |                                 |                                 |                                               |                        |            |            | £ 1            |
|----------------------------------------------------------------------------------------------------|------------------------------|-------------------|-----------------------|------------------------------|------------------------|---------------------------------|---------------------------------|-----------------------------------------------|------------------------|------------|------------|----------------|
|                                                                                                    | Провести и зан               | крыть Запис       | сать Провести         | Ат 🔁 Создать і               | на основании 👻         |                                 |                                 |                                               |                        |            |            | Ещ             |
|                                                                                                    | аховщик:                     | BC124588/19       | ЛВАНИЕ АО             | * 6                          | or: 15.03.2019         | Организация:                    | Основное по                     | араздалание                                   | * 6                    |            |            |                |
|                                                                                                    | к действия от:               | 15 03 2019        | ар: 29.02.2020        | Срок (мес): 12               | 01. 15.05.2019         | Логовор лизинг                  | а:                              | 1264-A                                        | - e                    |            |            |                |
|                                                                                                    | аховая премия                | 1: [              | 63 250 00 日           |                              |                        | Номенклатура:                   | -                               | ЕвроТранс ООО 1264-А 9453-0000010-5           | 0 Z0G945350L00012 * @  |            |            |                |
|                                                                                                    |                              |                   |                       |                              |                        | Менеджер: Ма                    | слова Юлия Ни                   | колаевна; Предмет лизинга: Грузо              |                        |            |            |                |
|                                                                                                    | бицие Полис                  | сы Полисы пре/    | лметов страхования    | Этапы оппат по страховым пр  | емиям                  | несколько дого                  | воров лизинга:                  |                                               |                        |            |            |                |
|                                                                                                    | Добавить по                  | олис              |                       |                              |                        |                                 |                                 |                                               |                        |            | ×          | <b>Q</b> - Еще |
|                                                                                                    | Іолис                        |                   |                       |                              |                        |                                 |                                 |                                               |                        | С          | По         | Сумма          |
|                                                                                                    | траховой полі                | ис 000000003 от 1 | 3.11.2020 10:40:01    |                              |                        |                                 |                                 |                                               |                        | 15.03.2019 | 29.02.2020 | 63 250,0       |
|                                                                                                    |                              |                   |                       |                              |                        |                                 |                                 |                                               |                        |            |            |                |
|                                                                                                    |                              |                   |                       |                              |                        |                                 |                                 |                                               |                        |            |            |                |
|                                                                                                    |                              |                   |                       |                              |                        |                                 |                                 |                                               |                        |            |            |                |
|                                                                                                    |                              |                   |                       |                              |                        |                                 |                                 |                                               |                        |            |            |                |
|                                                                                                    |                              |                   |                       |                              |                        |                                 |                                 |                                               |                        |            |            |                |
|                                                                                                    |                              |                   |                       |                              |                        |                                 |                                 |                                               |                        |            |            |                |
|                                                                                                    |                              |                   |                       |                              |                        |                                 |                                 |                                               |                        |            |            |                |
|                                                                                                    |                              |                   |                       |                              |                        |                                 |                                 |                                               |                        |            |            |                |
|                                                                                                    |                              |                   |                       |                              |                        |                                 |                                 |                                               |                        |            |            |                |
|                                                                                                    | елжер: Мас                   | пова Юлия Никол   | аевна                 | <b>D</b> 1 <b>*</b>          |                        |                                 |                                 |                                               |                        |            |            |                |
|                                                                                                    | ентарий:                     |                   |                       |                              |                        |                                 |                                 |                                               |                        |            |            |                |
|                                                                                                    | errupin.                     |                   |                       |                              |                        |                                 |                                 |                                               |                        |            |            |                |
|                                                                                                    |                              |                   |                       |                              |                        |                                 |                                 |                                               |                        |            |            |                |
|                                                                                                    | → ☆                          | Договор стр       | рахования ЛПО         | 0-000003 от 15.03.20         | 19 0:00:00             |                                 |                                 |                                               |                        |            |            | ري<br>Fi       |
|                                                                                                    | овщик:                       | Альфастрахо       | ВАНИЕ АО              | × 0                          | na ocnobanni -         | Организация:                    | Лизинг-През                     | ентация ООО                                   | * U                    |            |            |                |
|                                                                                                    | р договора:                  | BC124588/19       |                       |                              | от: 15.03.2019         | Подразделение                   | Ссновное по                     | дразделение                                   | * (P                   |            |            |                |
|                                                                                                    | цействия от:<br>овая премия: | 15.03.2019        | б3 250,00 🔟           | 🛱 Срок (мес): 12             |                        | Договор лизинг<br>Номенклатура: | a                               | 1264-А<br>ЕвроТранс ООО 1264-А 9453-0000010-5 | 50 Z0G945350L00012 - 문 |            |            |                |
|                                                                                                    |                              |                   |                       |                              |                        | Менеджер: Ма                    | слова Юлия Ни                   | колаевна; Предмет лизинга: Грузо              |                        |            |            |                |
|                                                                                                    | ие Полис                     | ы Полисы пред     | метов страхования     | Этапы оппат по страховым пр  | OMUSM                  | несколько дого                  | воров лизинга.                  |                                               |                        |            |            |                |
|                                                                                                    | tion income                  | Полнов прод       | and on creation and a | оталы оплат по отраховали пр | UNIT CHILDREN CONTRACT |                                 |                                 |                                               |                        |            | 2          | С Еще          |
| pp and cook 0000000 at 13 11 2020 10 4 2 13                                                                                                    | менклатура                   |                   |                       |                              |                        |                                 |                                 | Полис                                         |                        |            |            |                |
| Image: State of the state of the s                                                                          | вроТранс ООС                 | O 1264-A 9453-000 | 10010-50 Z0G945350L0  | 001213                       |                        |                                 |                                 | Страховой полис 000000003 от 13.1             | 1.2020 10:40:01        |            |            |                |
| arrays<br>arrays<br>arrays<br>arrays<br>arrays<br>Acressop CTpasceasure //RDO-000003 or 15.03.2019 0:00.00 * 0<br>Arrays Anderse, Locatin at doceasure<br>arrays<br>Arrays Anderse, Locatin at doceasure<br>Arrays Anderse, Locatin at doceasure<br>Arrays Anderse, Locatin at doceasure<br>Arrays Anderse, Locatin at doceasure<br>Arrays Anderse, Locatin at doceasure<br>Arrays Anderse, Locatin at doceasure<br>Arrays Anderse, Locatin at doceasure<br>Arrays Anderse, Locatin at doceasure<br>Arrays Anderse, Locatin at doceasure<br>Arrays Anderse, Locatin at doceasure<br>Arrays Anderse, Locatin at doceasure<br>Arrays Anderse, Locatin at Arrays Anderse, Locatin at Arrays Anderse<br>Arrays Anderse, Locatin at Arrays Anderse<br>Arrays Anderse Conservation and Array Arrays Anderse<br>Array Anderse Conservation Anderse<br>Array Anderse Arrays Anderse Arrays Anderse<br>Array Array Arrays Arrays Arrays Anderse<br>Array Array Arrays Arrays Ar |                              |                   |                       |                              |                        |                                 |                                 |                                               |                        |            |            |                |
| In a regular  In a regular                                                       |                              |                   |                       |                              |                        |                                 |                                 |                                               |                        |            |            |                |
|                                                                                                    |                              |                   |                       |                              |                        |                                 |                                 |                                               |                        |            |            |                |
| <pre>wrapad wrapad</pre>                                                                                                    |                              |                   |                       |                              |                        |                                 |                                 |                                               |                        |            |            |                |
|                                                                                                    |                              |                   |                       |                              |                        |                                 |                                 |                                               |                        |            |            |                |
|                                                                                                    |                              |                   |                       |                              |                        |                                 |                                 |                                               |                        |            |            |                |
|                                                                                                    |                              |                   |                       |                              |                        |                                 |                                 |                                               |                        |            |            |                |
| energele                                                                                                    |                              |                   |                       |                              |                        |                                 |                                 |                                               |                        |            |            |                |
| mrgad:<br>■ Concept cpaxceaning fille0-000003 of 15.03.2019 0-00:00 *<br>Berger # Auron To Concept and the Concept and the Conce                                                 |                              |                   |                       |                              |                        |                                 |                                 |                                               |                        |            |            | X 4 7          |
|                                                                                                    | энтарий:                     |                   |                       |                              |                        |                                 |                                 |                                               |                        |            |            |                |
|                                                                                                    |                              |                   |                       |                              |                        |                                 |                                 |                                               |                        |            |            |                |
| Banceron         Topoeccon         *         *         *         *         *         *         *         *         *         *         *         *         *         *         *         *         *         *         *         *         *         *         *         *         *         *         *         *         *         *         *         *         *         *         *         *         *         *         *         *         *         *         *         *         *         *         *         *         *         *         *         *         *         *         *         *         *         *         *         *         *         *         *         *         *         *         *         *         *         *         *         *         *         *         *         *         *         *         *         *         *         *         *         *         *         *         *         *         *         *         *         *         *         *         *         *         *         *         *         *         *         *         *         *                                                                                                    | → ☆                          | Договор ст        | рахования ЛПО(        | 0-000003 ot 15.03.20         | 19 0:00:00 *           |                                 |                                 |                                               |                        |            |            | ି ।            |
| alanda Alexandro Alexandro Indexended Indexended Indexe                                                   | овести и зак                 | срыть Запис       | ать Провести          | Создать н                    | на основании 👻         | 0                               | Duran Dava                      |                                               |                        |            |            | E              |
| galicramo nr. 15.03.2019 ■ no 29.02.2020 ■ Cpor (sec): 12<br>Goraso passaera: 1264.4 - 4<br>Hoasemaratypa: EpspTaee: COO 1264.5953.000001.5 2 2035550.00012 * Ø<br>Meangarep: Macnose Dom Heinomeaena, Tpypo<br>Heinomae To passo annar no crpaso annar no crpaso anna no crpaso annar no crpaso annar no crpaso                                                 | овщик:<br>р договора:        | ВС124588/19       | ВАНИЕ АО              | ÷ ل                          | or: 15.03.2019         | Организация:                    | Основное по                     | дразделение                                   | * @                    |            |            |                |
| 63 250,0 B     Housemaryse:     Egor/Figure: COO 1264-A 9453-000010 50 2009453590,00012 • Ø   Meingare: Machona Housemary: Egoro Heixemake doroappoint masera: Egoro Heixemake doroappoint masera: Egoro Heixemake doroappoint masera: Egoro Ara navana Ara navana Ara navana Ara navana Ara souro-appoint 1 0 15 03 2019 15 02 2020 5 000.00 15 02 2020                                                                                                    | действия от:                 | 15.03.2019        | 📾 до: 29.02.2020      | 📾 Срок (мес): 12             |                        | Договор лизинг                  | a:                              | 1264-A                                        | * 8                    |            |            |                |
| Mandagen (pagader finder in the page finder in the page finder in the                                                    | овая премия:                 |                   | 63 250,00 🖾           |                              |                        | Номенклатура:                   |                                 | ЕвроТранс ООО 1264-А 9453-0000010-5           | 50 Z0G945350L00012 × & |            |            |                |
| une         Nonice         Representation         State         Texes         Europe           adaarm         Arra outvination         Arra outvination         Cytuna narraza         Cytuna narraza         Cytun                                                                                                    |                              |                   |                       |                              |                        | Менеджер: Ма<br>Несколько дого  | слова Юлия Ни<br>воров лизинга: | колаевна; Предмет лизинга: Грузо              |                        |            |            |                |
| Sabauri.         Image: Sabauri.         Cytuus naraewa         Cytuus naraewa         Cytuus nara                                                                                                    | цие Полис                    | ы Полисы пред     | метов страхования     | Этапы оплат по страховым пр  | емиям                  |                                 |                                 |                                               |                        |            |            |                |
| Для чачала         Для окончания         Суммя плятежа           1         Image: Compare the second second                                                                                                    | обавить                      | •                 |                       |                              |                        |                                 |                                 |                                               |                        |            |            | × Еще          |
| 1 ● 15.03.2019 15.02.2020 5.000.00 15.02.2020                                                                                                    |                              | Дата начала       | Дата окончан          | ия Сумма платежа             | Срок платежа           |                                 |                                 |                                               |                        |            |            |                |
|                                                                                                    | 1 (                          | 15.03.2019        | 15.02.2020            | 5 00                         | 0,00 15.02.2020        |                                 |                                 |                                               |                        |            |            |                |
|                                                                                                    |                              |                   |                       |                              |                        |                                 |                                 |                                               |                        |            |            |                |
|                                                                                                    |                              |                   |                       |                              |                        |                                 |                                 |                                               |                        |            |            |                |
|                                                                                                    |                              |                   |                       |                              |                        |                                 |                                 |                                               |                        |            |            |                |
|                                                                                                    |                              |                   |                       |                              |                        |                                 |                                 |                                               |                        |            |            |                |
|                                                                                                    |                              |                   |                       |                              |                        |                                 |                                 |                                               |                        |            |            |                |
|                                                                                                    |                              |                   |                       |                              |                        |                                 |                                 |                                               |                        |            |            |                |
|                                                                                                    |                              |                   |                       |                              |                        |                                 |                                 |                                               |                        |            |            |                |
|                                                                                                    |                              |                   |                       |                              |                        |                                 |                                 |                                               |                        |            |            |                |
|                                                                                                    |                              |                   |                       |                              |                        |                                 |                                 |                                               |                        |            |            |                |
|                                                                                                    |                              |                   |                       |                              |                        |                                 |                                 |                                               |                        |            |            |                |

На основании документа «Договор страхования» пользователь может создать счет покупателю (рис. 4.3.124).

| ← → ☆ Договор страхования ЛП00-000003 от 15.03.2019 0:00:00       |                                                                                                    |                                                                                               |                                                                   |                                                      |                  |                              |           |            |                         |                               |
|-------------------------------------------------------------------|----------------------------------------------------------------------------------------------------|-----------------------------------------------------------------------------------------------|-------------------------------------------------------------------|------------------------------------------------------|------------------|------------------------------|-----------|------------|-------------------------|-------------------------------|
| Провести и закрыть Записать Провести 👫 🔂 Создат                   |                                                                                                    |                                                                                               |                                                                   |                                                      |                  |                              |           |            | овании 🕶                |                               |
| Стра                                                              | аховщик: АЛЬФАСТ                                                                                                    | РАХОВАНИЕ А                                                                                   | 40                                                                |                                                      |                  |                              |           | Счет покуг | пателю                  |                               |
| ← →<br>Провести и<br>Номер:<br>Контрагент:<br>Договор:<br>Скидка: | Счет покупателю (создание)<br>зекрыть Записать Провести Ф Печать -<br>от 15.03.2024 0.00.00 В В Го<br>ЕвроТранс ООО -<br>1264-А -<br>ие предоставлена | Создать на основании -     торяль? Статус:     7 Оплата до     Ф Новый Организа.     Банковск | <ul> <li>         • • • • • • • • • • • • • • • • • • •</li></ul> | В ЗДО - (<br>н · · · · · · · · · · · · · · · · · · · | мал "Бизнес"     | •   t<br>ПАО "СОВКОІ   •   t | g<br>9 ?  | •          |                         | ¢ <sup>2</sup> i ×<br>Eщe → ? |
| Товары и усл<br>Добавить                                          | туги (1) Возврагная тара<br>Заполнить + Подбор Изменить Загрузить                                                                                     |                                                                                               | 11                                                                | 0                                                    | W 1100           | 100                          | 0         |            |                         | Еще -                         |
| 1 Kon                                                             | ипенсация страхования ЕвроТранс ООО 1264-А                                                                                                    | 1,000 шт                                                                                      | цена                                                              | 63 250,00                                            | % ндс<br>Без НДС | ндс                          | 63 250,00 |            |                         |                               |
|                                                                   |                                                                                                    |                                                                                               |                                                                   |                                                      |                  |                              |           |            |                         |                               |
| <u>Реквизиты про</u>                                              | давца и покупателя                                                                                                    |                                                                                               |                                                                   |                                                      |                  |                              |           | Bcero:     | 63 250,00 НДС (в т.ч.): | 0,00                          |
| Комментарий:                                                      |                                                                                                    |                                                                                               |                                                                   |                                                      |                  |                              |           |            |                         |                               |

Рис. 4.3.124

Дополнительное соглашение – документ, составленный между участниками уже существующего договора, направленный на его дополнение, уточнение или изменение имеющихся условий.

При нажатии на кнопку «Создать на основании», расположенную в правой части окна документа «Договор лизинга» и выборе позиции «Дополнительное соглашение» на экран выводится диалоговое окно «Дополнительное соглашение (создание)», в котором необходимо ввести данные следующим образом:

В верхней части окна вводятся общие данные документа.

Поле «Контрагент» – заполняется автоматически программой (справочник «Контрагенты»).

Поле «Номер договора» – номер договора лизинга, заполняется автоматически программой (справочник «Договоры»).

Поле «от» – заполняется автоматически программой.

Поля «Срок действия от» и «до» – заполняются автоматически программой, но при необходимости могут быть отредактированы пользователем вручную или при помощи встроенного календаря.

Поле «Организация» – собственная организация, заполняется автоматически программой (справочник «Организации»).

Поле «Вид изменения» – заполняется пользователем при помощи выпадающего списка, может принимать значения «Льготный период – изменение договора в связи с существенным изменением обстоятельств или по законному требованию заемщика», «Урегулирование проблемной задолженности» и т.д.

Поле «Код изменения договора» – заполняется пользователем при помощи выпадающего списка, может принимать значения «Льготный период на ином основании», «Льготный период по собственной программе кредитора в связи с иным существенным изменением обстоятельств» и т.д. (справочник «Виды льготного периода»), если, например, выбран вида изменения «Льготный период – изменение договора в

связи с существенным изменением обстоятельств или по законному требованию заемщика», но перечень позиций в коде изменения договора отличается от перечисленного перечня, если вид изменения выбран другой, например, «Урегулирование проблемной задолженности» (справочник «Причины урегулирования проблемной задолженности»), «Прочие изменения» (справочник «Виды прочих изменений договора»).

Поле «Утверждение графика» – заполняется пользователем при помощи выпадающего списка (документ «Утверждение графика»).

Поле «Исполнитель» – заполняется пользователем при помощи выпадающего списка (спраочник «Сотрудники»).

Поле «Ответственный» – заполняется пользователем при помощи выпадающего списка (спраочник «Пользователи»).

Поле «Комментарий» – комментарий к документу, заполняется пользователем вручную.

По окончании работы в окне следует нажать на кнопку «Провести и закрыть» (рис. 4.3.125).

| $\leftarrow$ $\rightarrow$                      | 🕁 Договор                                               | лизинга Л       | ⊓00-0000         | 04 от 25.02.             | 2019 0:00:00                                                 |            |                           |              |            |  |  |
|-------------------------------------------------|---------------------------------------------------------|-----------------|------------------|--------------------------|--------------------------------------------------------------|------------|---------------------------|--------------|------------|--|--|
| Основное                                        | Документы                                               |                 |                  |                          |                                                              |            |                           |              |            |  |  |
| Провести                                        | <b>и закрыть</b> За                                     | писать          | Провести         | AT E                     | Анализ задолженности                                         | Coa        | дать на основании 👻       | 🖶 Печать 👻   |            |  |  |
| Контрагент:                                     | ЕвроТранс О                                             | 00              |                  |                          | Ŀ                                                            |            | Акт сверки расчетов с     | контрагентом | Df         |  |  |
| Номер догов                                     | 30pa: 1264-A                                            |                 |                  |                          | or: 25.02.2019                                               | -          | Внутреннее сообщение КФМ  |              |            |  |  |
| - And Added                                     |                                                         |                 |                  |                          |                                                              | -          | График                    |              |            |  |  |
| Срок действі                                    | ия от: 03.03.2019                                       | до: 28.0        | 2.2022 C         | рок лизинга (мес         | :): 36                                                       |            | Договор кредита / зайі    | иа           |            |  |  |
|                                                 |                                                         |                 |                  |                          |                                                              |            | Логовор кулли-продаж      | и            | a          |  |  |
| Общие I                                         | График платежей                                         | Договоры, об    | еспечения Д      | (анные об имуще          | естве Основные средства                                      |            |                           |              |            |  |  |
| Предмет ли                                      | изинга:                                                 | [               | Грузовой транс   | порт                     |                                                              |            | договор лизинта           |              |            |  |  |
|                                                 |                                                         |                 |                  |                          |                                                              |            | Договор страхования       |              |            |  |  |
| Тип имущества: Грузовой транс                   |                                                         |                 |                  | порт (в т.ч. приц        | епы)                                                         |            | Дополнительное соглашение |              |            |  |  |
|                                                 |                                                         |                 |                  |                          |                                                              |            |                           |              | [*         |  |  |
| ← → ☆ До                                        | полнительное соглашен                                   | ие (создание) * |                  |                          |                                                              |            | +                         |              | <i>č</i> ′ |  |  |
| Основное История                                | событий кредитной истории                               |                 |                  |                          |                                                              |            |                           |              |            |  |  |
| Провести и закрыти                              | в Записать Провести                                     |                 |                  |                          |                                                              |            |                           |              | Еще •      |  |  |
| Контрагент: Евр                                 | отранс ООО                                              |                 | P                | Организация:             | Лизинг-Презентация ООО                                       |            | L <sup>2</sup>            |              |            |  |  |
| Номер договора: 1264                            | 4-A                                                     |                 | Ф от: 25.02.2019 | Вид изменения:           | Льготный период - изменение договора в связи                 | с существ  | еннь *                    |              |            |  |  |
| Срок действия от: 12.03.2024 📾 до: 28.02.2022 📾 |                                                         |                 |                  | Код изменения договора : | Льготный период по собственной программе кредитора в связи 🔹 |            |                           |              |            |  |  |
|                                                 |                                                         |                 |                  | Утверждение графика:     | Утверждение графика ЛП00-000043 от 28.11.202                 | 3 15:59:36 | * C                       |              |            |  |  |
| Исполнитель: Попи                               | юв Игорь Павлович                                       | •               | d <sup>D</sup>   |                          |                                                              |            |                           |              |            |  |  |
| Ответственный: Поп                              | юв Игорь Павлович                                       | *               | P                |                          |                                                              |            |                           |              |            |  |  |
| Комментарий:                                    |                                                         |                 | _                |                          |                                                              |            |                           |              |            |  |  |
| Льготный период по со<br>существенным измене    | обственной программе кредитора в<br>ением обстоятельств | СВЯЗИ С ИНЫМ    |                  |                          |                                                              |            |                           |              |            |  |  |

Рис. 4.3.125

Закрытие договора – процедура прекращения договорных отношений между контрагентами.

При нажатии на кнопку «Создать на основании», расположенную в правой части окна документа «Договор лизинга» и выборе позиции «Закрытие договора» на экран выводится диалоговое окно «Закрытие договора (создание)», в котором необходимо ввести данные следующим образом:

В верхней части окна вводятся общие данные документа.

Поле «Номер» – заполняется автоматически программой после сохранения данных, но при необходимости оно может быть отредактировано пользователем вручную.

Поле «от» – заполняется автоматически программой, но при необходимости оно может быть отредактировано пользователем вручную или при помощи встроенного календаря.

Поле «Контрагент» – заполняется автоматически программой (справочник «Контрагенты»).

Поле «Договор» – номер договора лизинга, заполняется автоматически программой (справочник «Договоры»).

Поле «Причина закрытия» – заполняется пользователем путем выбора из выпадающего списка, может принимать значения «1 Надлежащее исполнение обязательства», «11 Прощение долга» и т. д. (справочник «Основания прекращения обязательства»).
Поле «Организация» – собственная организация, заполняется автоматически программой (справочник «Организации»).

Поле «Подразделение» – подразделение организации, заполняется автоматически программой (справочник «Подразделения»).

Поле «Дата списания остатков» – заполняется автоматически программой, но при необходимости оно может быть отредактировано пользователем вручную или при помощи встроенного календаря.

Если пользователем установлен флажок «Ручная корректировка», то становятся активны кнопка «Рассчитать» и поле «Сумма досрочного выкупа».

При нажатии на кнопку «Рассчитать» производится автоматический рассчет суммы досрочного выкупа.

Поле «Сумма досрочного выкупа» – заполняется автоматически программной, но при необходимости может быть отредактирована пользователем вручную.

При нажатии на кнопку «Выписать передачу ОС» открывается диалоговое окно «Передача ОС (создание)», при условии: если есть остатки по данному договору на счете 97.22 «Расходы будущих периодов ОС» на дату расчета, имеются данные в регистре сведений «Местонахождение ОС (бухгалтерский учет)» по указанному договору лизинга, а также отображены данные в регистре сведений «Первоначальные сведения ОС (бухгалтерский учет)». Только при соблюдении всех условий – система автоматически создаст на каждое подразделение документ «Передача ОС».

Поле «Комментарий» – комментарий к документу, заполняется пользователем вручную.

Поле «Ответственный» – заполняется пользователем при помощи выпадающего списка (справочник «Пользователи»).

По окончании работы в окне следует нажать на кнопку «Провести и закрыть» (рис. 4.3.126).

| ← → 7                      | Договор лизинга ЛП00-000004 от 25.02.2019                             | 0:00:00                     |                        |              |
|----------------------------|-----------------------------------------------------------------------|-----------------------------|------------------------|--------------|
| Основное                   | окументы                                                              |                             |                        |              |
| Провести и :               | закрыть Записать Провести 👫 🔂 Анали                                   | из задолженности            | Создать на основании 👻 | 🖶 Печать 🗸   |
| Контрагент:                | ЕвроТранс ООО                                                         | P                           | Акт сверки расчетов с  | контрагентом |
| Номер договора             | a: 1264-A                                                             | от: 25.02.2019              | Внутреннее сообщени    | €КФМ         |
| Срок действия (            | от: 03.03.2019 до: 28.02.2022 Срок лизинга (мес): 36                  |                             | График                 | -            |
|                            |                                                                       | Договор кредита / займ      | 1a -                   |              |
| Общие Гра                  | фик платежей Договоры, обеспечения Данные об имуществе                | Основные средства           | Договор купли-продаж   | d c          |
| Предмет лизи               | нга: Грузовой транспорт                                               |                             | Договор страхования    | ā            |
| Тип имуществ               | а: Грузовой транспорт (в т.ч. прицепы)                                |                             | Дополнительное согла   | шение        |
| Расчетный сч               | ет (для выставления счетов): 40702810311010152063, ФИЛИАЛ "БИ         | ЗНЕС" ПАО "СОВКОГ           | Закрытие договора      | a            |
|                            | · · · · · · · · · · · · · · · · · · ·                                 | I                           | -                      |              |
| 🗲 🔶 🕁 Закры                | тие договора ЛП00-000001 от 28.02.2022 22:00:00 *                     |                             | ↓ ·                    | ∂ i ×        |
| Основное История событ     | тий кредитной истории Дополнительное обеспечение по договорам лизинга |                             | •                      |              |
| Провести и закрыть         | Записать Провести Ат                                                  |                             |                        | Еще -        |
| Номер:                     | лпоо-ооооо 🛍 🗊 Организация                                            | лизинг-Презентация ООО      | - <sup>1</sup>         |              |
| Контрагент:                | ЕвроТранс ООО • 🗗 Подразделе                                          | ние: Основное подразделение | * Ľ                    |              |
| Договор:                   | 1264-А 🛛 🔽 Дата списан                                                | ия остатков: 28.02.2022     |                        |              |
| Причина закрытия:          | 1 Надлежащее исполнение обязательства 🔹 🗗                             |                             |                        |              |
| Сумма досрочного выкупа: ( | 0,00 🗉 Рассчитать 🗌 Ручная корректировка                              |                             |                        |              |
| Передача ОС: Выписа        | пь передачу ОС                                                        |                             |                        |              |
| Комментарий:               | Ответственный: Администратор                                          | ت <u>ا</u> •                |                        |              |
|                            |                                                                       |                             |                        |              |

Рис. 4.3.126

Заявка на получение кредита – официальный запрос от лизингодателя к банку о возможности получения кредита.

При нажатии на кнопку «Создать на основании», расположенную в правой части окна документа «Договор лизинга» и выборе позиции «Заявка на получение кредита» на экран выводится диалоговое окно «Заявка на получение кредита (создание)», в котором необходимо выбрать вид операции документа («Кредит», «Кредитная линия» или «Транш») и нажать на кнопку «Выбрать», затем на экран выводится диалоговое окно «Заявка на получение кредита (создание)», в котором необходимо ввести данные следующим образом:

В верхней части окна вводятся общие данные документа.

Поле «Номер» – заполняется автоматически программой после сохранения данных, но при необходимости оно может быть отредактировано пользователем вручную.

Поле «Дата» – заполняется автоматически программой, но при необходимости оно может быть отредактировано пользователем вручную или при помощи встроенного календаря.

Поле «Сумма» – сумма платежа по кредиту, заполняется автоматически программой.

Отметим, что сумма по кредиту (поле «Сумма») изменяется при удалении суммы платежа в правой табличной части документа.

Поле «%» – годовая процентная ставка, заполняется автоматически программой.

Если планируется равномерное погашение платежей, то пользователем устанавливается флажок «Равномерное погашение».

Поле «Дата начала» – заполняется автоматически программой.

Поле «Дата окончания» – заполняется автоматически программой.

Отметим, что период платежей по кредиту, а именно, дата начала и дата окончания может меняться в зависимости от того, какие позиции по кредиту были удалены.

Поле «Срок по кредиту (мес.)» – заполняется автоматически программой.

Поле «Вид заявки» – заполняется автоматически программой, для данного документа «Кредит».

Поле «Организация» – собственная организация, заполняется автоматически программой (справочник «Организации»).

Поле «Подразделение» – подразделение организации, заполняется автоматически программой (справочник «Подразделения»).

Поле «Контрагент» – заполняется автоматически программой (справочник «Контрагенты»).

Поле «Контактное лицо» – заполняется автоматически программой (справочник «Контактные лица»).

Табличная часть, расположенная слева – заполняется автоматически программой (столбец «Договор лизинга»).

Табличная часть, расположенная справа – заполняется автоматически программой (столбцы «Дата платежа», «Сумма платежа»).

Поле «Комментарий» – комментарий к документу, заполняется пользователем вручную.

Поле «Ответственный» – заполняется пользователем при помощи выпадающего списка (спраочник «Пользователи»).

По окончании работы в окне следует нажать на кнопку «Провести и закрыть» (рис. 4.3.127).

🗕 🔶 🏠 Договор лизинга ЛП00-000003 от 21.08.2019 0:00:00

Основное Документы

| Провести и закрыть Записать             | Провести 👫 🔁 Анализ задолженности                                 | С                        | оздать на о                 | сновании 🗸 🖶 Печать 🗸 |    |  |  |  |
|-----------------------------------------|-------------------------------------------------------------------|--------------------------|-----------------------------|-----------------------|----|--|--|--|
| Контрагент: Невада ООО                  | e                                                                 |                          | оки расчетов с контрагентом | be                    |    |  |  |  |
| Номер договора: 2019_А                  | _                                                                 | Внутреннее сообщение КФМ |                             |                       |    |  |  |  |
| Срок действия от: 21.08.2019 до: 31     | онир дегосора: [21.02_20] он. 21.02.2020 Срем ризника (мар); [12] |                          |                             |                       |    |  |  |  |
|                                         |                                                                   |                          | Договор                     | кредита / займа       | F  |  |  |  |
| Общие График пратежей Погороры и        |                                                                   | 22                       | Договор                     | купли-продажи         | -  |  |  |  |
| Общие график платежей договоры, с       | леспечения данные об имуществе основные средст                    | ba                       | Договор лизинга             |                       |    |  |  |  |
| Предмет лизинга:                        | Легковой транспорт                                                |                          | Договор                     | страхования           | a  |  |  |  |
| Тип имущества:                          | Легковой автотранспорт                                            |                          | Дополни                     | тельное соглашение    | ы( |  |  |  |
| Расчетный счет (для выставления счетов) | 40702810311010152063, ФИЛИАЛ "БИЗНЕС" ПАО "СОВК                   | , ic                     | Закрыти                     | е договора            |    |  |  |  |
| Расчетный счет в договоре:              | 40702810300070021998, ПАО АКБ "АВАНГАРД"                          |                          | Заявка н                    | на получение кредита  |    |  |  |  |
| ·                                       |                                                                   |                          | -                           |                       |    |  |  |  |
|                                         |                                                                   |                          |                             |                       |    |  |  |  |
|                                         |                                                                   |                          |                             |                       |    |  |  |  |

## Инструкция по разделу «Лизинг»

| Выберите вид с                                                                                                    | операции документа:                                                                                                    | -                                                                                                    |                                                                                                    |                                                                                                    |                  |
|----------------------------------------------------------------------------------------------------|----------------------------------------------------------------------------------------------------|----------------------------------------------------------------------------------------------------|----------------------------------------------------------------------------------------------------|----------------------------------------------------------------------------------------------------|------------------|
| Кредит                                                                                                    |                                                                                                    |                                                                                                    |                                                                                                    |                                                                                                    |                  |
| Кредитная ли                                                                                                    | ния                                                                                                    |                                                                                                    |                                                                                                    |                                                                                                    |                  |
| Транш                                                                                                    |                                                                                                    |                                                                                                    |                                                                                                    |                                                                                                    |                  |
|                                                                                                    |                                                                                                    |                                                                                                    |                                                                                                    | <b>_</b>                                                                                                    |                  |
|                                                                                                    |                                                                                                    |                                                                                                    | 🔁 Выбрать                                                                                                    | 🗙 Отмена                                                                                                    | Еще 👻            |
| етный счет глля                                                                                                    | выставления счетов                                                                                                    | 0. 1407028                                                                                                    | 10311010152063 0                                                                                                    |                                                                                                    | . ПАО СОВ        |
| 춨 Заявка на получение креди                                                                                                    | <u>ита</u> ЛП00-000001 от 21.08.2019 9:00                                                                                                    | :00 (Кредит) *                                                                                                    | *                                                                                                    |                                                                                                    |                  |
| закрыть Записать 📳 🔒                                                                                                    | Печать заявки                                                                                                    |                                                                                                    |                                                                                                    |                                                                                                    |                  |
| ер: ЛП00-000001 Дата: 21.08.20                                                                                                    | 19 9:00:00 🛍 Вид заявки:                                                                                                    | Кредит                                                                                                    | •                                                                                                    |                                                                                                    |                  |
| 2 618 000 %: 7,                                                                                                    | 20 Срок по кроанти (мос.): 12 Попрозоваления:                                                                                                    | Лизинг-Презентация (                                                                                                    | <u>ب</u> ن • 000                                                                                                    |                                                                                                    |                  |
| gala otomanisi. O tor 20                                                                                                    | Контрагент:                                                                                                    | СОВКОМБАНК ПАО                                                                                                    | · @                                                                                                    |                                                                                                    |                  |
|                                                                                                    | Контактное ли                                                                                                    | цо: Гусев Дмитрий Влади                                                                                                    | мирович, Председатель правления 💌 🕫                                                                                                    |                                                                                                    |                  |
| •                                                                                                    |                                                                                                    | × Eu                                                                                                    | е - Добавить 🛧 🕹                                                                                                    |                                                                                                    |                  |
| оговор лизинга                                                                                                    |                                                                                                    |                                                                                                    | N Дата платежа                                                                                                    | Сумма платежа                                                                                                    |                  |
| 119_A                                                                                                    |                                                                                                    |                                                                                                    | 2 30.09.2019                                                                                                    |                                                                                                    |                  |
|                                                                                                    |                                                                                                    |                                                                                                    | 3 31.10.2019                                                                                                    |                                                                                                    |                  |
|                                                                                                    |                                                                                                    |                                                                                                    | 4 30.11.2019                                                                                                    |                                                                                                    |                  |
|                                                                                                    |                                                                                                    |                                                                                                    | 5 31.12.2019<br>6 31.01.2020                                                                                                    |                                                                                                    |                  |
|                                                                                                    |                                                                                                    |                                                                                                    | 7 29.02.2020                                                                                                    |                                                                                                    |                  |
|                                                                                                    |                                                                                                    |                                                                                                    | 8 31.03.2020                                                                                                    |                                                                                                    |                  |
|                                                                                                    |                                                                                                    |                                                                                                    | 9 30.04.2020<br>10 31.05.2020                                                                                                    |                                                                                                    |                  |
|                                                                                                    |                                                                                                    |                                                                                                    | 11 30.06.2020                                                                                                    |                                                                                                    |                  |
|                                                                                                    |                                                                                                    |                                                                                                    | 12 31.07.2020                                                                                                    |                                                                                                    |                  |
|                                                                                                    |                                                                                                    |                                                                                                    |                                                                                                    |                                                                                                    |                  |
|                                                                                                    | Ответственный: Админис<br>ПО0-000002 от 21.08.2019 0:00:00                                                                                                    | тратор                                                                                                    | × Ø                                                                                                    |                                                                                                    |                  |
| Договор кредита / займа Л<br>закрыть Записать Провести                                                                                                    | Ответственный: Админис<br>ПО0-000002 от 21.08.2019 0;00:00<br>Содать на основании -                                                                                                    | тратор                                                                                                    | - Q                                                                                                    |                                                                                                    |                  |
| Договор кредита / займа л<br>закрыть Записать Превести<br>СОБКОМБАНК ПАО                                                                                                    | Ответственный: Админис<br>ПОО-000002 от 21.08.2019 0:00:00<br>Ата ва основании -<br>- Ф                                                                                                    | тратор<br>Организация: Л                                                                                                    | таниг-Презентация ООО                                                                                                    | <b>.</b> ■                                                                                                    |                  |
| Договор кредита / займа л<br>закрыть Записать Провести<br>СОВКОМБАНК ПАО<br>за: К-2019_А                                                                                                    | Ответственный: Админис<br>ПОО-000002 от 21.08.2019 0:00:00<br>Кт. В Создать на основании -<br>• в<br>от: [21.08.2019                                                                                                    | тратор<br>Организация: Л<br>Подразделение: О                                                                                                    | таниг-Презентация ООО<br>скоемое подразделение                                                                                                    | · Ø<br>· Ø                                                                                                    |                  |
| СОВКОМБАНК ПАО<br>актрыть: Записать Провести<br>СОВКОМБАНК ПАО<br>ак. [x-2019_A<br>[21.08.2019] (31.07.2020)                                                                                                    | Ответственный: Админис<br>ПО0-000002 от 21.08.2019 0:00:00<br>Создать на основании -<br>- Ø<br>от. 21.08.2019<br>т. 21.08.2019<br>Б Срок (мес): 12                                                                                                    | тратор<br>Организация: Л<br>В Подразделение: О<br>Договор лизинга:                                                                                                    | изинг-Прозентация ООО<br>сновное подразделение<br>2019_А                                                                                                    | · Ø<br>· Ø<br>· Ø                                                                                                    |                  |
| СОВКОМБАНК ПАО<br>21 08 2019 то: 31 07 2020<br>4520781038120003426                                                                                                    | Ответственный: Адининис<br>ПО0-000002 от 21.08.2019 0:00:00<br>Асторовании -<br>- Ф<br>от. 21.08.2019<br>от. 21.08.2019<br>Ф<br>Срок (мес): 12                                                                                                    | тратор<br>Организация: Л<br>Подразделение: О<br>Договор лизинга:<br>Номенклатура:                                                                                                    | хэнк-Презентация ООО<br>сиовное подразделение<br>2019_А                                                                                                    | · Ø<br>· Ø<br>· Ø<br>· Ø                                                                                                    |                  |
| Договор кредита / займа Л     Закрыть Записать Провести     СОВКОМБАНК ПАО     К-2019_А     21.08.2019 В по: [31.07.2020 нета: 45207810338120003426 нитов:     2.648.000.00 В Вир. во                                                                                                    | Ответственный: Адиминис<br>ПОО-000002 от 21.08.2019 0:00:00<br>Асторовании -<br>- Форот (21.08.2019)<br>от: (21.08.2019)<br>В Срок (мес): 12<br>                                                                                                    | тратор<br>Организация: Л<br>Подразделение: О<br>Договор лизина:<br>Номенклатура:<br>Менедхер: Полов И<br>Несколько договор                                                                                                    | хэнн-Презентация ООО<br>сиовное подразделение<br>[2019_А<br>[сторь Павлович; Предмет лизинта: Легковой<br>ря лизинта: ]                                                                                                    | · Ø<br>· Ø<br>· Ø<br>· Ø                                                                                                    |                  |
| Договор кредита / займа л      закрыть     Записать Провести     СОВКОМБАНК ПАО      К-2019_А     21.08.2019      по: 31.07.2020  нгов:     2.618.000,00      Вид до  вика с с с с с с с с с с с с с с с с с с с                                                                                                    | Ответственный: Админис<br>ПОО-000002 от 21.08.2019 0:00:00<br>Атк Содать на основании -<br>• Ф<br>от: 21.08.2019<br>В Срок (мес): 12<br>кумента: Кредит •                                                                                                    | тратор<br>Организация: Л<br>Подразделение: О<br>Договор лизинга:<br>Номенклатура:<br>Менеджер: Попов И<br>Несколько договор<br>Кредитная линия: [/                                                                                                    | ханкг-Презентация ООО<br>скоемое подразделение<br>2019_А<br>во лизинга: Легисеой<br>во лизинга: О<br>Договор кредитной линии ЛПОО-000001 от 31.08                                                                                                    | ▼ Ø<br>▼ Ø<br>■ ● ● ● ●<br>■ ● Ø<br>■ ● Ø<br>2019 18 53: ▼ Ø                                                                                                    |                  |
| Договор кредита / займа Л      записать Провести     СОБКОМБАНК ПАО      Халисать Провести     СОБКОМБАНК ПАО      Халисать Провести     СОБКОМБАНК ПАО      Халисать Провести     СОБКОМБАНК ПАО      Халисать Провести     Собкомбанк пасечей     Собкомбанк пасечей     Со | Ответственный: Адининс<br>ПОО-000002 от 21.08.2019 0:00:00<br>Содать на основании -<br>- 07<br>от [21.08.2019<br>от [21.08.2019<br>Срок (мес): 12<br>                                                                                                    | тратор<br>Организация: Л<br>Подразделение: О<br>Договор лизина:<br>Номенслатура:<br>Менеджер: Полов И<br>Несколько договор<br>Кредитная линия: (<br>Платеж                                                                                                    | ханиг-Презентация ООО<br>сновное подразделение<br>2019_А<br>Соовое подразделение<br>2019_А<br>Соовор кредитной линии ЛПО0-00001 от 31.08<br>Осговор кредитной линии ЛПО0-00001 от 31.08                                                                                                    | • @<br>• @<br>• @<br>• Ø<br>2019 18:53: • Ø                                                                                                    | Сумма процентов  |
| Договор кредита / займа л<br>закрыть Записать Провести<br>СОВКОМБАНК ПАО<br>оа. К.2019_А<br>21.08.2019 В по: 31.07.2020<br>иста: 45207810338120003426<br>интов:<br>2.618.000,00 В Вид до<br>2.618.000,00 В Вид до<br>закан 21.08.2019 (Администратор)<br>ата Выдача                                                                                                    | Ответственный: Адлиниес<br>ПОО-000002 от 21.08.2019 0:00:00<br>Содать на основании -<br>- се<br>от. 21.08.2019<br>от. 21.08.2019<br>от. 21.08.2019<br>кумента: Кредит -<br>Кредит -<br>Срок (мес): 12<br>- се<br>- се | тратор<br>Организация: Л<br>Подразделение: О<br>Договор лизинга:<br>Номенклатура:<br>Менеджер: Полов И<br>Несколько договор<br>Кредитная линия: (2<br>Платеж:                                                                                                    | аниг-Презентация ООО<br>сноеное подраделение<br>2019_А<br>Спорь Паелович; Предмет лизинга: Легковой<br>в лизинга: ]<br>Договор кредитной линии ЛПОО-00001 от 31 08<br>Поступление<br>218 167                                                                                                    | <ul> <li></li></ul>                                                                                                    | Сумма процентов  |
| Договор кредита / займа л      аккрыть Записать Провести     СОВКОМБАНК ПАО     ОсовкоМБАНК ПАО     ОсовкоМБАНК     ОсовкоМБАНК     ОсовкоМБАНК     ОСОВКА     ОсовкоМБАНК     ОсовкоМБАНК     ОсовкоМБАНК     ОсовкоМБАНК     ОсовкоМБАНК     ОсовкоМБАНК     ОсовкоМБАНК     ОсовкоМБАНК     ОСОВК     ОсовкоМБАНК     ОсовкоМБАНК     ОСОВКАНК     ОСОВКАНК     ОС | Ответственный: Адлиниис<br>ПОО-000002 от 21.08.2019 0:00:00<br>Содать на основании -<br>от. 21.08.2019<br>от. 21.08.2019<br>Содать на основании -<br>от. 21.08.2019<br>Кумента Кредит -<br>Кредит -<br>Срок (мес): 12<br>Кумента Кредит -<br>Срок (мес): 12<br>Срок (мес): 12<br>Срок (                                                                                                    | тратор<br>Организация: Л<br>Подразделение: О<br>Договор лизинга:<br>Номенклатура:<br>Менеджер: Полов И<br>Несколько договор<br>Кредитная линия: [2<br>Платеж<br>57                                                                                                    | ханиг-Презентация ООО<br>сноеное подразделение<br>2019_А<br>Состорь Павлович; Предмет лизинга: Легковой<br>вл лизинга: С<br>10говор кредитной линии ЛПОО-000001 ог 31.08<br>Поступление<br>218.167                                                                                                    | e<br>e<br>e<br>2019 18.53: • e<br>e<br>e<br>e                                                                                                    | Сумма процентов  |
| Договор кредита / займа л      Закрыть Записать Провести     СОВКОМБАНК ПАО     21.08.2019      по: 31.07.2020     иста 4520781038120003426  интов: 2.618.000,00 В Вид до  авих График платежей  ихаен 21.08.2019 (Алимиистратор) ата Видача  и ведача                                                                                                    | Ответственный: Админис<br>ПОО-000002 от 21.08.2019 0:00:00<br>Х. Содать на основании -<br>- Ø<br>от. 21.08.2019<br>В Срок (мес): 12<br>-<br>кумента: Кредит -<br>Кредит -<br>Ссновной долг<br>218 16<br>218 16<br>218                                                                                                    | тратор<br>Организация: Л<br>Подразделение: О<br>Договор лизинга:<br>Номенклатура:<br>Менеджер: Полов И<br>Несколько договор<br>Кредитная линия: (<br>Л<br>Латеж<br>77<br>57                                                                                                    | ханн-Презентация ООО<br>сноеное подразделение<br>2019_А<br>                                                                                                    | • Ø<br>• Ø<br>• Ø<br>• Ø<br>2019 18:53: • Ø<br>• Ø                                                                                                    | Сутима процентов |
| Договор кредита / займа л      Замрыть Залисать Провести     СОВКОМБАНК ПАО     СОВКОМБАНК ПАО     СОВКОМБАНК ПАО     СОВКОМБАНК ПАО     СОВКОМБАНК ПАО     СОВКОМБАНК ПАО     СОВ 2019      Пов 2019     СОВ 2019 (Администратор)     Ла Выдача                                                                                                    | Ответственный: Админис<br>ПОО-000002 от 21.08.2019 0:00:00<br>Содать на основании -<br>• Ø<br>от, 21.08.2019<br>от, 21.08.2019<br>от, 21.08.2019<br>Ф. Срок (мес): 12<br>Содать на основании -<br>• Ø<br>• Ø<br>• Ø<br>• Ø<br>• Ø<br>• Ø<br>• Ø<br>• Ø                                                                                                    | тгратор<br>Организация: Л<br>Подразделение: О<br>Договор лизинга:<br>Номенклатура:<br>Менедхер: Полов и<br>Несколько договор<br>Кредитная линия: (<br>Платеж<br>77<br>77<br>77                                                                                                    | алинг-Презентация ООО<br>сноеное подразделение<br>2019_А<br>2019_А<br>2019<br>А<br>2019_А<br>2019_А<br>2019<br>А<br>2019<br>А<br>2019<br>А<br>2019<br>А<br>2019<br>А<br>2019<br>А<br>2019<br>А<br>2019<br>А<br>2019<br>А<br>2019<br>2 | • Ø<br>• Ø<br>• Ø<br>• Ø<br>• Ø<br>2019 18:53: • Ø<br>• Ø                                                                                                    | Сумма процентов  |
| Договор кредита / займа л      акирыть: Записать Провести     СОВКОМБАНК ПАО      совкомБАНК ПАО      совкомБанк пале     цазото за пос. За 07.2020      нос. За 07.2020      нос. За 07.2020      вид до      совкомБанк плагежей      совкомБанк плагежей      совкомБа | Ответственный: Админис<br>ПОО-000002 от 21.08.2019 0:00:00<br>Корк Соддать на основании -<br>• Ø<br>ог. 21.08.2019<br>Ф. Соддать на основании -<br>• Ø<br>ог. 21.08.2019<br>Ф. Срок (мес): 12<br>Содать на основании -<br>• Ø<br>• Ø<br>• Ø<br>• Ø<br>• Ø<br>• Ø<br>• Ø<br>• Ø                                                                                                    | Тгратор<br>Организация: Л<br>Подразделение: О<br>Договор лизинга:<br>Номенклатура:<br>Менеджер: Полов и<br>Несколько договор<br>Кредитная линия: (2<br>Платеж<br>77<br>77<br>77                                                                                                    | ками-Прозентация ООО<br>сноеное подразделение<br>2019_А<br>2019_А<br>соступление<br>2019_А<br>соступление<br>2019_С<br>соступление<br>218 167<br>218 167<br>218 167<br>218 167<br>218 167<br>218 167                                                                                                    | • Ø<br>• Ø<br>• Ø<br>• Ø<br>• Ø<br>• Ø<br>• Ø                                                                                                    | Сулма процентов  |
| Договор кредита / займа Л      Закрыть Записать Провести     СОВКОМБАНК ПАО      СОВКОМБАНК ПАО      СОВКОМБАНК      СОВКОМБАНК       СОВКОМБАНК      СОВКОМБАНК      СОВКОМБАНК      СОВКОМБАНК      СОВКОМБАНК      СОВКОМБАНК      СОВКОМБАНК      СОВКОМБАНК      СОВКОМБАНК      СОВКОМБАНК      СОВКОМБАНК      СОВКОМБАНК      СОВКОМБАНК      СОВКОМБАНК      СОВКОМБАНК      СОВКОМ      СОВКОМБАНК      СОВКОМБАНК      СОВКОМБАНК      СОВКОМБАНК      СОВКОМБАНК      СОВКОМБАНК      СОВКОМБАНК      СОВКОМБАНК      СОВКОМБАНК      СОВКОМБАНК      СОВКОМБАНК      СОВКОМБАНК      СОВКОМБАНК      СОВКОМБАНК      СОВКОМБАНК      СОВКОМБАНК      СО | Ответственный: Адиминис<br>ПОО-000002 от 21.08.2019 0:00:00<br>Атк Содать на основании -<br>- Ø<br>от 21.08.2019<br>Ф Срок (wec): 12<br>-<br>кумента Кредит -<br>Кредит -<br>Сновной долг<br>Основной долг<br>218 16<br>218 16<br>218 1                                                                                                    | тратор<br>Организация: Л<br>Подразделение: О<br>Договор лизинга:<br>Номенклатура:<br>Менеджер: Полов И<br>Несколько договор<br>Кредитная линия: (2<br>Платеж<br>37<br>37<br>37<br>37<br>37                                                                                                    | азин-Презентация ООО<br>сновное подразделение<br>2019_А<br>2019_А<br>2019_А<br>2019_С<br>2019_С<br>2019_С<br>200500 кредитной линии ЛПО0-000001 от 31.08<br>200500 кредитной линии ЛПО0-000001 от 31.08<br>200500 кредитной линии ЛПО0-00001 от 31.08<br>200500 кредитной линии ЛПО0-00001 от 31.08<br>200500 кредитной линии ЛПО0-00001 от 31.08<br>200500 кредитной линии ЛПО0-00001 от 31.08<br>200500 кредитной линии ЛПО0-00001 от 31.08                                                                                                    | • @<br>• @<br>• @<br>• @<br>• @<br>• @<br>• @<br>• @<br>• @<br>• @<br>• @<br>• @<br>• @                                                                                                    | Сузима процентов |
| Договор кредита / займа Л      Закрыть     Закрыть     Закрыть     СовкомБанк пао     СовкомБанк пао     СовкомБанк     СовкомБанк     Совк | Ответственный: Адиминис<br>ПОО-000002 от 21.08.2019 0:00:00                                                                                                    | тратор<br>Организация: Л<br>Подразделение: О<br>Договор лизинга:<br>Номенклатура:<br>Менеджер: Полов I<br>Несколько договор<br>Кредитная линия: (<br>Платеж<br>57<br>57<br>57<br>57<br>57<br>57<br>57<br>57<br>57<br>57<br>57                                                                                                    | ханг-Презентация ООО<br>сиоеное подразделение<br>2019_А<br>2019_А<br>2019_А<br>2019_А<br>2019_С<br>2019_А<br>200500 кредиткой линии ЛПО0-00001 от 31.08<br>200500 кредиткой линии ЛПО0-00001 от 31.08<br>200500 кредиткой линии ЛПО0-000001 от 31.08<br>200500 кредиткой линии ЛПО0-00001 от 31.08<br>200500 кредиткой линии ЛПО0-00000000000000000000000000000000000                                                                                                    | • Ø<br>• Ø<br>• Ø<br>• Ø<br>2019 18:53: • Ø<br>• Ø<br>• Ø                                                                                                    | Сумма процентов  |
| Договор кредита / займа Л      Закрыть: Залисать Провести     СОВКОМБАНК ПАО      К-2019_А      (21.08.2019      по: З1.07.2020      к-2019_А      (2.08.2019      по: З1.07.2020      к-2019_А      (2.08.2019      по: З1.07.2020      каза     К-2019_А      (2.08.2019      по: З1.07.2020      каза     К-2019_А      (2.08.2019      по: З1.07.2020      каза     К-2019_А      (2.08.2019      К-2019      (2.08.2019      (2.08.2019      (2.08.2019      (2.08.2019      (2.08.2019      (2.08.2019      (2.08.2019      (2.08.2019      (2.08.2019      (2.08.2019      (2.08.2019      (2.08.2019      (2.08.2019      (2.08.2019      (2.08.2019      (2.08.2019      (2.08.2019      (2.08.2019      (2.08.2019      (2.08.2019      (2.08.2019      (2.08.2019      (2.08.2019      (2.08.2019      (2.08.2019      (2.08.2019      (2.08.2019      (2.08.2019      (2.08.2019      (2.08.2019      (2.08.2019      (2.08.2019      (2.08.2019      (2.08.2019      (2.08.2019      (2.08.2019      (2.08.2019      (2.08.2019      (2.08.2019      (2.08.2019      (2.08.2019      (2.08.2019      (2.08.2019      (2.08.2019      (2.08.2019      (2.08.2019      (2.08.2019      (2.08.2019      (2.08.2019      (2.08.2019      (2.08.2019      (2.08.2019      (2.08.2019      (2.08.2019      (2.08.2019      (2.08.2019      (2.08.2019      (2.08.2019      (2.08.2019      (2.08.2019      (2.08.2019      (2.08.2019      (2.08.2019      (2.08.2019      (2.08.2019      (2.08.2019      (2.08.2019      (2.08.2019      (2.08.2019      (2.08.2019      (2.08.2019      (2.08.2019      (2.08.2019      (2.08.2019      (2.08.2019      (2.08.2019      (2.08.2019      (2.08.2019      (2.08.2019      (2.08.2019      (2.08.2019      (2.08.2019      (2.08.2019      (2.08.2019      (2.08.2019      (2.08.2019      (2.08.2019      (2.08.2019      (2.08.2019      (2.08.2019      (2.08.2019      (2.08.2019      (2.08.2019      (2.08.2019      (2.08.2019      (2.08.2019      (2.08.2019      (2.08.2019      (2.08.2019      (2.08.2019      (2.08.2019      (2.08.2019      (2.08. | Ответственный: Адининис<br>ПОО-000002 от 21.08.2019 0:00:00<br>Создать на основании -<br>- Ф<br>от 21.08.2019<br>Ф<br>от 21.08.2019<br>Ф<br>от 21.08.2019<br>Ф<br>Срок (мес): 12<br>-<br>-<br>-<br>-<br>-<br>-<br>-<br>-<br>-<br>-<br>-<br>-<br>-                                                                                                    | тратор<br>Организация: Л<br>Подразделение: О<br>Договор лизинга:<br>Номенклатура:<br>Менеджер: Полов И<br>Несколько договор<br>Кредитная линия: (2<br>Л<br>Платеж<br>Л<br>7<br>7<br>7<br>7<br>7<br>7<br>7<br>7<br>7<br>7<br>7<br>7<br>7<br>7<br>7<br>7<br>7<br>7                                                                                                    | азин-Прозентация ООО<br>сиовное подразделение<br>2019_А<br>2019_А<br>2019_A<br>2019_A                                   | •         Ø           •         Ø           2019 18:63:         •         Ø           ОПОРАНИИ КРЕДИТА         •         Ø                                                                                                    | Сумма процентов  |
|                                                                                                    | Ответственный: Адининис<br>ПОО-000002 от 21.08.2019 0:00:00                                                                                                    | тратор Организация: Л Подразделение: О Договор лизинга: Номенклатура: Менеджер: Полов И Несколько договор Кредитная линия: [2 Кредитная линия: [2 | азик-Прозентация ООО<br>скоемое подразделение<br>2019_А<br>2019_А<br>2019_<br>2019_А<br>2019_А<br>2019<br>СССССССССССССССССССССССССССССССССССС                                                          | • Ø<br>• Ø<br>• Ø<br>• Ø<br>2019 18:53. • Ø<br>2019 18:53. • Ø<br>                                                                                                    | Сумма процентов  |
|                                                                                                    | Ответственный: Адининс<br>ПОО-000002 от 21.08.2019 0:00:00                                                                                                    | тратор Организация: Л Организация: Л Организация: О Организация: О Организация:  | азик-Презентация ООО<br>скоемое подразделение<br>2019_А<br>2019_А<br>2019_A<br>2019_A                                   | •       Ø         •       Ø                                                                                                    | Сумма процентов  |
|                                                                                                    | Ответственный: Адлиние<br>ПОО-000002 от 21.08.2019 0:00:00<br>К. С. Содать на основании -<br>от. 21.08.2019<br>от. 21.08.2019<br>от. 2                                                                                                    | тратор Организация: Л Организация: Л Организация: О Организация: О Организация:  | азинг-Презентация ООО<br>сновное подрязделение<br>2019_А<br>2019_А<br>2019<br>А<br>2019_А<br>2019_А<br>2019<br>А<br>2019<br>А<br>2019<br>А<br>2019<br>2                   | •       Ø         •       Ø                                                                                                    | Сумма процентов  |
|                                                                                                    | Ответственный: Адлиниис      ПОО-000002 от 21.08.2019 0:00:00                                                                                                    | тратор Организация: Л П Организация: Л П Одразделение: О Договор лизина: Номенлатура: Менедхер: Попов Ь Несколько договор Кредитная линия: Д Платеж Платеж Платеж Патеж Патек Патек Патек | ками-Лрезентация ООО<br>сноеное подразделение<br>2019_А<br>2019_А<br>2019_А<br>2019_А<br>2019_А<br>2019_А<br>2019_А<br>2019_С<br>2019_С                                                                                                    | • Ø<br>• Ø<br>• Ø<br>• Ø<br>2019 18:53: • Ø<br>2019 18:53: • Ø                                                                                                    | Сумма процентов  |
|                                                                                                    | Ответственный: Адиниис  ПОО-000002 от 21.08.2019 0:00:00                                                                                                    | тратор Организация: Л Подразделение: О Договор лизинга: Номенклатура: Менедхер: Полов И Несколько договор Кредитная линия: Д Платеж Платеж Платеж Патеж 1 Латеж 1 Латек 1 Латек 1 Лат | сынк-Презентация ООО<br>сконкое подразделение<br>2019_А<br>2019_А<br>2019_А<br>2019_А<br>2019_А<br>2019_А<br>2019_А<br>2019_С<br>2019_С                                                                                                    | • @<br>• Ø<br>• Ø | Сумма процентов  |

Рис. 4.3.127

При нажатии на кнопку «Печать заявки», расположенную в правой части окна в шапке документа «Заявка на получение кредита», на экран выводится диалоговое окно «Укажите подписантов», в котором

поля «Ф.И.О.», «Должность», «Основание», «Подписант должность» – заполняются автоматически программой, а вид подписанта выбирается пользователем путем нажатия на соответствующую кнопку «Выбрать» (по умолчанию заполняется программой) или «Ввести вручную», затем на экран выводится печатная форма документа (рис. 4.3.128).

| $\leftarrow$ $\rightarrow$ | ☆ Заявка на получение кредита ЛП00-000001 от 2                     |
|----------------------------|--------------------------------------------------------------------|
| Записать                   | и закрыть Записать 📳 🖶 Печать заявки                               |
| [                          |                                                                    |
| Укажите подп               | исантов                                                            |
| Печать                     | Еще 👻                                                              |
| Подписант ООО              | Лизинг-Презентация                                                 |
| Поличести Гларии           |                                                                    |
| Должность. Плавне          |                                                                    |
| Полписант ПАО              | "СОВКОМБАНК"                                                       |
| Вид подписанта:            | Выбрать Ввести вручную                                             |
| ФИО:                       | Гусев Дмитрий Владимирович. Председатель правления                 |
| Подписант должное          | сть: Председатель правления                                        |
|                            |                                                                    |
| ← → Заявка на              | а получение кредита ЛП00-000001 от 21.08.2019 9:00:00              |
| Копий:                     |                                                                    |
|                            |                                                                    |
| O                          | бщество с ограниченной ответственностью                            |
|                            | "Лизинг-Презентация"                                               |
|                            | ИНН: 7702616594, КПП: 770201001                                    |
| 21 approve 2010 p          | No                                                                 |
| 21 abi yeta 20191.         | 240 1                                                              |
|                            | Π                                                                  |
|                            | Председателю правления                                             |
|                            | ПАО "СОВКОМБАНК"                                                   |
|                            | Гусеву Дмитрию                                                     |
|                            | Владимировичу                                                      |
|                            |                                                                    |
|                            | Уважаемый Дмитрий Владимирович!                                    |
|                            |                                                                    |
| Убедительно в              | прошу Вас предоставить кредит на сумму 2 618 000,00 рублей, на сро |
| 12 месяцев под 7 п         | роцентов годовых.                                                  |
| Цель кредита:              | приобретение имущества для последующей передачи в лизинг           |
| Общество с огр             | аниченной ответственностью "Невада", ИНН 7709307370, (Договс       |
| лизинга №2019_А            | от 21 августа 2019 г., стоимость имущества: 4 312 000,00 RUB).     |
|                            |                                                                    |
|                            | Предполагаемый график погашения кредита:                           |
| 31 августа 2019            | 218 166.67                                                         |
| 30 сентября 2019           | 218 166,67                                                         |
| 31 октября 2019            | 218 166,67                                                         |
| 30 ноября 2019             | 218 166,67                                                         |
| 31 декабря 2019            | 218 166,67                                                         |
| 31 января 2020             | 218 166,67                                                         |
| 29 февраля 2020            | 218 166,67                                                         |
| 31 марта 2020              | 218 166,67                                                         |
| 20 0000000                 | 218 166 67                                                         |

**Передача ОС** – документ, предназначенный для отражения в регламентированном учете передачи основных средств в лизинг.

При нажатии на кнопку «Создать на основании», расположенную в правой части окна документа «Договор лизинга» и выборе позиции «Передача ОС» на экран выводится диалоговое окно «Передача ОС (создание)», в котором необходимо ввести данные следующим образом:

В верхней части окна вводятся общие данные документа.

Поле «Номер» – заполняется автоматически программой после сохранения данных, но при необходимости оно может быть отредактировано пользователем вручную.

Поле «от» – заполняется автоматически программой, но при необходимости оно может быть отредактировано пользователем вручную или при помощи встроенного календаря.

Поле «Местонахождение OC» – подразделение организации, заполняется автоматически программой (справочник «Подразделения»).

Поле «Контрагент» – лизингополучатель, заполняется автоматически программой (справочник «Контрагенты»).

Поле «Договор» – договора лизинга, заполняется автоматически программой (справочник «Договоры»).

Если планируется передача основных средств в собственность лизиногополучателя после окончания договора лизинга при учете на балансе лизингополучателя, то пользователем устанавливается флажок «С передачей на баланс лизингополучателя».

Поле «Документ подготовки» – заполняется пользователем при помощи выпадающего списка (документ «Подготовка к передачи ОС»).

Если аренда квалифицирована как финансовая, арендодатель обязан признать в бухгалтерском учете инвестицию в аренду, соответственно пользователем устанавливается флажок «Признание инвестиций в (финансовую) аренду».

Поле «Организация» – собственная организация, заполняется автоматически программой (справочник «Организации»).

Поле «Событие ОС» – заполняется программой автоматически (справочник «События ОС»).

Гиперссылки в поле «Расчеты» – заполняются программой автоматически (указывается срок оплаты, счет учета расчетов с контрагентом, счет учета расчетов по авансам, способ зачета аванса и НДС (либо НДС сверху, либо НДС в сумме), при необходимости данные могут редактироваться пользователем (рис. 4.3.129).

Расчеты: (

Срок 29.07.2022, 62.01, 62.02, зачет аванса автоматически

|     | НДС в сумме                                          |                   |
|-----|------------------------------------------------------|-------------------|
|     | Расчеты                                              | : • ×             |
|     | Срок оплаты: 29.07.2022 🗎                            | Â                 |
|     | Счет учета расчетов с контрагентом: 62.01 🔹 🗗        |                   |
|     | Счет учета расчетов по авансам: 62.02 🔹 🗗            |                   |
| рен | Способ зачета аванса: 💿 Автоматически 🔘 По документу | 🔿 Не зачитывать 📕 |
|     | Добавить                                             | Еще 👻             |
|     | Документ аванса Суми                                 | иа зачета         |
|     |                                                      | ок Отмена         |

# асчеты: Срок 29.07.2022, 62.01, 62.02, зачет аванса автоматически

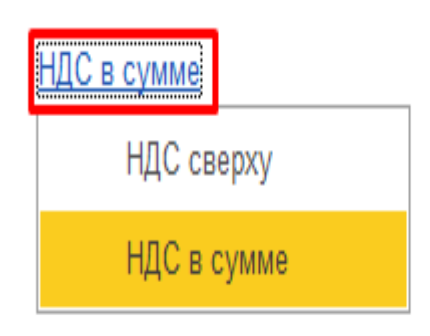

Рис. 4.3.129

Реквизиты табличной части:

Закладка «Основные средства»:

Основные средства – основное средство, выбирается из справочника «Основные средства».

Для более быстрого заполнения табличной части документа можно воспользоваться кнопкой «Подбор».

Для быстрого заполнения табличной части документа однотипными объектами основных средств, имеющими одинаковые наименования, нужно ввести в табличную часть хотя бы один такой объект.

Затем следует воспользоваться кнопкой «Заполнить» в командной панели табличной части. При выборе в выпадающем меню пункта «По наименованию» табличная часть будет заполнена объектами основных средств, имеющими такое же наименование, как у введенного первоначально.

Отметим, что столбцы «Основное средство», «% НДС», «Счет доходов», «Субконто» и «Счет расходов» в табличной части заполняются автоматически программой, остальные столбцы заполняются пользователем вручную.

Закладка «Дополнительно»:

Поле «Грузоотправитель» – заполняется пользователем путем выбора из выпадающего списка (справочник «Контрагенты»).

Поле «Грузополучатель» – заполняется пользователем при помощи выпадающего списка (справочник «Контрагенты»).

Амортизационная премия:

Если требуется восстановить амортизационную премию, то пользователем устанавливается флажок «Восстановить амортизационную премию».

Поле «Статья доходов» – данное поле становится активным, если установлен флаг «Восстановить амортизационную премию», заполняется автоматически программой (справочник «Прочие доходы и расходы»).

Объекты недвижимости:

Если право собственности переходит после государственной регистрации, то пользователем устанавливается флажок «Право собственности переходит после государственной регистрации (действует с 01.01.2011)».

Поле «Документ-основание» – заполняется пользователем при помощи выпадающего списка (документ «Закрытие договора»).

Переключатель «УПД» – универсальный передаточный документ, дает возможность объединить всю информацию из счета-фактуры и документа первичного учета.

Поле «Счет-фактура» – при нажатии на кнопку «Выписать счет-фактуру» автоматически программой создается документ «Счет-фактура выданный».

Поле «Состояние ЭДО» – заполняется автоматически программой при записи документа.

Поле «Комментарий» – комментарий к документу, заполняется пользователем вручную.

Поле «Ответственный» – заполняется пользователем при помощи выпадающего списка (спраочник «Пользователи»).

По окончании работы в окне следует нажать на кнопку «Провести и закрыть» (рис. 4.3.130).

## 🗕 + 🚽 🏠 Договор лизинга ЛП00-000007 от 01.09.2021 0:00:00

| Основное Документы                                                                                                    |                                                                                                    |                                                                                                    |                                                                                                    |              |                               |                                          |
|----------------------------------------------------------------------------------------------------|----------------------------------------------------------------------------------------------------|----------------------------------------------------------------------------------------------------|----------------------------------------------------------------------------------------------------|--------------|-------------------------------|------------------------------------------|
| Провести и закрыть Записать                                                                                                    | Провести                                                                                                    | Ат В Анал                                                                                                    | из задолженности                                                                                                    | Создать на о | сновании - ?                  | 🛉 Печать 👻                               |
| Контрагент: ИМАКС АВТО ООО                                                                                                    |                                                                                                    | Ĺ                                                                                                    | <u> </u>                                                                                                    | Акт све      | оки расчетов с контрагенто    | M De                                     |
| Номер договора: 234-О                                                                                                    |                                                                                                    |                                                                                                    | от: 01.09.2021                                                                                                    | Внутрен      | нее сообщение КФМ             |                                          |
| Срок действия от: 01.09.2021 до: 3                                                                                                    | 1 11 2022 Cr                                                                                                    | ок пизинга (мес): 15                                                                                                  |                                                                                                    | График       |                               | -0                                       |
|                                                                                                    | 0,11.2022                                                                                                    |                                                                                                    |                                                                                                    | Договор      | кредита / займа               |                                          |
|                                                                                                    | of opposition of the                                                                                                    |                                                                                                    | 0                                                                                                    | Договор      | купли-продажи                 |                                          |
| Сощие График платежей Договоры,                                                                                                    | обеспечения да                                                                                                    | анные оо имуществе                                                                                                    | Основные средства                                                                                                    | Договор      | лизинга                       | 0                                        |
| Предмет лизинга:                                                                                                    | Оборудование                                                                                                    |                                                                                                    |                                                                                                    | Договор      | страхования                   |                                          |
| Тип имущества:                                                                                                    | Оборудование д                                                                                                    | для автосервисов                                                                                                    |                                                                                                    | Дополни      | тельное соглашение            |                                          |
| Расчетный счет (для выставления счетов                                                                                                    | ): 40702810311010                                                                                                    | )152063, ФИЛИАЛ "БИЗ                                                                                                  | ЗНЕС" ПАО "СОВКОІ                                                                                                    | Закрыти      | е договора                    |                                          |
| Расчетный счет в договоре:                                                                                                    | 40702810814500                                                                                                    | 0006825, 044525999 TO                                                                                                 | ЧКА ПАО БАНКА "ФІ                                                                                                    | Заявка       | на получение кредита          |                                          |
| Учет на балансе лизингополучателя:                                                                                                    |                                                                                                    |                                                                                                    |                                                                                                    | Передач      | на ОС                         |                                          |
| За счет собственных средств:                                                                                                    |                                                                                                    | iii ii                                                                                                    |                                                                                                    | Передач      | на прав требования (Цесси     | я)                                       |
|                                                                                                    | 22 23:00:00                                                                                                    |                                                                                                    |                                                                                                    |              |                               |                                          |
| Основное История.событий кредитной истории                                                                                                    |                                                                                                    |                                                                                                    |                                                                                                    | •            |                               |                                          |
| Провести и закрыть         Записать         Провести         №         Пе           Номер:         ЛП00-000005         от:         29.07.2022         23.00.00         Ф                                                                                                    | нать • Создать на основан<br>• Организация                                                                                                    | иии • 🔛 🖉 🔳 🖃 ЭДО •<br>я: Лизинг-Презентация ООО                                                                      | ¥ Чек Г                                                                                                    |              |                               | Еще - ?                                  |
| Местонахождение ОС: Основное подразделение                                                                                                    | • Ф Событие ОС                                                                                                    | Передача                                                                                                    | * L                                                                                                    |              |                               |                                          |
| Договор: 234-О                                                                                                    | · @ / Pactenu:                                                                                                    | <u>Срок 29.07.2022, 62.01, 62.02, зачет</u><br>НДС в сумме                                                            | т аванса автоматически                                                                                                    |              |                               |                                          |
| С передачей на баланс лизингополучателя<br>Документ подготовки: Подготовка к передаче ОС ЛП00-000001 от 29.07.20                                                                                                    | 22 12:0( • 만                                                                                                    |                                                                                                    |                                                                                                    |              |                               |                                          |
| Признание инвестиций в (финансовую) аренду     Основные средства (1) Дополнительно                                                                                                    |                                                                                                    |                                                                                                    |                                                                                                    |              |                               |                                          |
| Добавить Заполнить - Подбор 🔶 🌢                                                                                                    | Единица измерения Ко                                                                                                    | личество Цена Сум                                                                                                    | има % НДС НДС                                                                                                    | Bcero        | Счет доходов Субконто         | Еще -                                    |
| 1 ИМАКС АВТО ООО 234-0 ГАЗ-С41 00-000013                                                                                                    | шт                                                                                                    | 1,000 2 400,00                                                                                                    | 2 400,00 20%                                                                                                    | 400,00 2 400 | .00 91.01 Доходы (расходы     | I), связанные 9                          |
|                                                                                                    |                                                                                                    |                                                                                                    |                                                                                                    |              |                               |                                          |
|                                                                                                    |                                                                                                    |                                                                                                    |                                                                                                    |              |                               |                                          |
|                                                                                                    |                                                                                                    |                                                                                                    |                                                                                                    |              |                               |                                          |
|                                                                                                    |                                                                                                    |                                                                                                    |                                                                                                    |              |                               |                                          |
|                                                                                                    |                                                                                                    |                                                                                                    |                                                                                                    |              |                               |                                          |
|                                                                                                    |                                                                                                    |                                                                                                    |                                                                                                    |              |                               |                                          |
|                                                                                                    |                                                                                                    |                                                                                                    |                                                                                                    |              |                               |                                          |
|                                                                                                    | 7                                                                                                    |                                                                                                    |                                                                                                    |              | Всего: 2 400,00 НДС (в т.ч.): | 400,00                                   |
|                                                                                                    | 2                                                                                                    |                                                                                                    |                                                                                                    |              | Всего: 2 400,00 НДС (в т.ч.): | 400,00                                   |
|                                                                                                    | 2<br>22 23:00:00                                                                                                    |                                                                                                    |                                                                                                    |              | Всего. 2 400,00 НДС (в т.ч.): | 400.00<br>c <sup>2</sup> i x             |
| УТД     Счет-фактура: <u>47 ст 29.07.2022</u> Состояние 300: <u>На намат</u> Комментарий:                                                                                                    | 2 22 23:00:00                                                                                                    |                                                                                                    |                                                                                                    |              | Всего. 2.400,00 НДС (ат.ч.):  | 400,00<br>c <sup>2</sup> i ×             |
|                                                                                                    | ?<br>122 23:00:00<br>нать • Создать на основан<br>Организация                                                                                                    | ии • 💽 🖉 🗐 🗃 Эло •<br>1: Пизин-Презентация ООО                                                                        | ¥ек.                                                                                                    |              | Всего: 2.400,00 НДС (в т.ч.): | 400.00<br>С? і х<br>Еще. ?               |
|                                                                                                    | ?<br>222 23:00:00<br>щать - Создать на основан<br>⊃ Организация<br>- Ø Событне ОС                                                                                                    | ни •) 🔁 🖉 📳 🗃 Здо •<br>а. Лизик-Презектация ООО<br>: Передача                                                         | ¥ек<br>• Ф<br>• Ф                                                                                                    |              | Всего: 2 400,00 НДС (в т.ч.): | 400.00<br>&? i ×<br>Eщe - ?              |
| УТД Счет-фактура: <u>47 от 29.07.2022</u> Состояние 30.0 <u>Не заячат</u> Комментарий:                                                                                                    | ?<br>22 23:00:00<br>20 Создать на основан<br>Организация<br>• В Событие ОС<br>• В Событие ОС<br>• • Р ? Расчеты:                                                                       | ин • 💽 🖉 🗐 🗟 Здо •<br>т. Лизин-Презентация ООО<br>: Передача<br>Срок 29 07 2022. 62 01. 62 02. зачет                  | С Чек                                                                                                    |              | Всего. 2.400.00 НДС (ат.ч.):  | 400,00<br>С <sup>9</sup> іх<br>Еще» ?    |
|                                                                                                    | ?<br>22 23:00:00<br>нать • Создать на основан<br>• Ф Событие ОС<br>• Ф ? Расчеты:<br>• ₽                                                                                               | ни • 💽 🖉 🗐 🗃 ЭДО •<br>1: Пизинг-Презентация ООО<br>1: Передача<br>Срок 29.07.2022. 62.01. 62.02. зачен<br>НДС в сумме | Учк.<br>• Ф<br>• Ф<br>I аванса автоматически                                                                                                    |              | Всего: 2.400,00 НДС (в т.ч.): | ۰.<br>۵۰ i ×<br>۲.                       |
|                                                                                                    | ?<br>22 23:00:00<br>ать Создать на основан<br>Организация<br>• @ Событе ОС<br>• @ ? Расчеты:<br>• @<br>22 12:0( • @                                                                    | пи • 🔃 🖉 🗎 🖻 Эдо •<br>т. Лизинг-Презентация ООО<br>: Передача<br>Срок 29.07.2022. 52.01.52.02. замет<br>НДС в сулме   | ¥ек<br>• С<br>т вванса автоматически                                                                                                    |              | Всего: 2 400,00 НДС (в т.ч.): | 400.00<br>C? : x<br>Euge • ?             |
| УПА     Счет-фактура: <u>47 от 29.07.2022     Состояние 30.0: Не заязат     Комментарий:         </u>                                                                                                    | ?<br>22 23:00:00<br>⇒ Органъзация<br>• Ø Событые ОС<br>• Ø ? Расчеты:<br>• Ø<br>22 12:0(• Ø                                                                                            | ни • 💽 🖉 🔳 🗃 Эдо •<br>к. Пизин-Презентация ООО<br>: Передача<br>Срок 29.07.2022. 62.01. 62.02. зачен<br>HIC а сулма   | •         Ф           •         Ф           •         Ф           •         Ф           •         Ф           •         Ф           •         Ф           •         • |              | Всего: 2 400,00 НДС (в г.ч.): | 400.00<br>c <sup>2</sup> i ×<br>Eщe- ?   |
|                                                                                                    | ?           22 23:00:00                                                                                                    | ни • 💽 🖉 🔳 🗃 Эдо •<br>п. Пицин-Презентация ООО<br>Передача<br>Срок 29.07.2022. 62.01. 62.02. зачен<br>НДС в сумме     | чек           •           •           •           •           •                                                                                                    |              | Всего: 2.400,00 НДС (е т.ч.): | 400.00<br>c <sup>2</sup> i ×<br>Euge • ? |
|                                                                                                    | ?<br>122 23:00:00<br>нать Создать на основан<br>Организация<br>• Ф Событне ОС<br>• Ф ? Расчеты:<br>• Ф<br>22 12:0( • Ф                                                                 | ни - 🖹 🖉 📄 🗃 ЭДО -<br>: Лизин-Презентация ООО<br>: Передача<br>Срок 29 07 2022. 62 01. 62 02. зачет<br>НЛС в сумме    | ¥ек<br>• Ф<br>• Ф<br>1 дванса автоматически                                                                                                    |              | Всего: 2 400,00 НДС (в т.ч.): | 400.00<br>C? i ×<br>Euge. ?              |
|                                                                                                    | ?<br>22 23:00:00<br>- Ф Создать на основан<br>- Ф Событке ОС<br>- • Ф ? Расчеть:<br>- • Ф<br>22 12:0( - Ф                                                                              | ни • 🔁 🖉 🗏 ह्व 3до •<br>х. Пязни-Презентация ООО<br>: Передача<br>Срок 29.07.2022. 62.01. 62.02. зачен<br>НДС в сулме | <u>чек</u><br>• с<br>т вванса автоматически                                                                                                    |              | Всего: 2 400,00 НДС (в т.ч.): | 400.00<br>C? : ×<br>Euge - ?             |
| УТД Сист-фактура     ЗГот 22.07.2022 Состояние ЭДО     На цараат Комментарий:      Горевсии     УС     Передача ОС ЛПОО-000005 от 29.07.20      Основное История событий кредитной история      Провести и закрыть     Записать     Провести     УС     Передача ОС ЛПОО-000005 от 29.07.20      Основное История событий кредитной история      Помер:     ЛЮО-000005 от 29.07.20      Основное история событий кредитной история      Момер:     ЛЮО-000005 от 29.07.20      Основное история событий кредитной история      Момер:     ЛЮО-000005 от 29.07.20      Основные подотовка к передаче ОС ЛПО0-000001 от 29.07.20      Основные средства (1) Дополнительно      Грузонопучатель:                                                                                                    | ?<br>22 23:00:00<br>нать - Создать на основан<br>Организация<br>- Ф Событие ОС<br>- Ф ? Расчеты:<br>- Ф<br>22 12 0( - Ф                                                                | ни • 💽 🖉 🔳 🖻 Эдо •<br>к. Плани-Презентация ООО<br>: Передача<br>Срок 23 07 2022. 62 01. 62 02. зачет<br>НДС в сумме   | ¥ек                                                                                                    |              | Всего: 2 400,00 НДС (в т.ч.). | 400.00<br>c <sup>2</sup> i ×<br>Εще - ?  |
|                                                                                                    | ?<br>22 23:00:00<br>нать • Создать на основан<br>• Ф Событие ОС<br>• Ф ? Расчеты:<br>• Ф<br>22 12 0( • Ф<br>ействует с 01.01.2011)<br>• Ф                                              | ии • 💽 🖉 📄 🖶 Эдо •<br>• Пилин-Презентация ООО<br>• Передача<br>Срок 29 07 2022, 62 01, 62 02, зачет<br>НПС в сумме    | У Чек<br>• Ф<br>• Ф<br>Т аванса ватоматически                                                                                                    |              | Всего: 2.400,00 НДС (в т.ч.): | 400.00<br>C? i x<br>Euge. ?              |
|                                                                                                    | ?<br>22 23:00:00<br>ать Создать на основан<br>Организация<br>• Ø Событне ОС<br>• Ø ? Расчеты:<br>• Ø<br>22 12:0( • Ø<br>ействует с 01:01:2011)<br>• Ø                                  | ли • 🔁 🖉 🗎 窖 Эдо •<br>т. Лизинг-Презентация ООО<br>: Передача<br>Срок 29.07.2022. 52.01.52.02. замет<br>НДС в сулме   | С Чек<br>• Ф<br>• Ф<br>Т. ВВИСА ВТОМЭТИЧЕСКИ                                                                                                    |              | Всего: 2 400,00 НДС (в т.ч.): | 400.00<br>C? : x<br>Euge • ?             |
|                                                                                                    | ?       22 23:00:00       ать •     Создать на основан       •     Ø       •     Ø       •     Ø       •     Ø       •     Ø       22 12:0(•     Ø                                     | ин. • 💽 🖉 🗐 🖻 Здо •<br>х. Пизин-Презентация ООО<br>: Передача<br>Срок 29.07.2022. 62.01. 62.02. зачет<br>НДС в сулме  | •         6           •         6           •         6                                                                                                    |              | Всего: 2 400,00 НДС (в г.ч.): | 400.00<br>& i ×<br>Euge - ?              |
| УПД     Счет-фактуде 45 от 22:07.2022     Состояние 320° Нациаат     Комментарий.                                                                                                    | ?<br>22 23:00:00<br>нать - Создать на основан<br>Организация<br>- @ ? Расчеты:<br>- @ ?<br>22 12 0( - @ )<br>ействуег с 01.01 2011)<br>- @                                             | ни • 💽 🖉 🗐 🖻 ЭДО •<br>1: Пилин-Презентация ООО<br>: Передача<br>Срок 29.07.2022. 62.01. 62.02. зачет<br>НПС в сумме   | ¥чк • Ø 1 аванса автомалически                                                                                                    |              | Bcero: 2 400.00 HДC (в т.ч.): | 400.00<br>c <sup>2</sup> i ×<br>Εще - ?  |
| Счетфактуре: 47 от 29 07 2022     Состояние 30.0 На ванат Комментарий     Счетфактуре: 47 от 29 07 2022     Состояние 30.0 На ванат Комментарий     Счетфактуре: 47 от 29 07 2022     Состояние 30.0 На ванат Комментарий     Счетфактуре: 3 аписать     Провести     Сосповное     История: событий крадитной история      Провести и заврыять     Записать     Провести     Повер, ПЛО0-00005 от: 29.07.20     Основное     ИМАКС АБТО ООО     С середачей на баланс планистопучателя     Документ постояснах передаче ОС ЛПО0-00001 от 29.07.20     Основные средства     С середачей на баланс планистопучателя     Документ постояснах передаче ОС ЛПО0-00001 от 29.07.20     Основные средства     С передачей на баланс планистопучателя     Документ постояснах передаче ОС ЛПО0-000001 от 29.07.20     Основные средства     С передачей на баланс планистопучателя     Документ постояснах     Призмание инвестнций в (финансовую) аренду     Основные средства     С передачей на баланс планистопучателя     Документ постояснах передаче ОС ЛПО0-000001 от 29.07.20     Основные средства     С передачей на баланс планистопучателя     Документ постояснах передаче ОС ЛПО0-000001 от 29.07.20     Основные средства     С передачей на баланс планистопучателя     Документ постояснах передаче ОС ЛПО0-000001 от 29.07.20     Основные средства     С передачей на баланс планистопучателя     Документ постояснах передаче ОС ЛПО0-000001 от 29.07.20     Основные средства     С передачей на баланс планистопучателя     Документ постояснах передаче ОС ЛПО0-00001 от 29.07.20     Основные средства     С передачей на баланс планистопучателя     Документ постояснах передаче ОС ЛПО0-00001 от 29.07.20     Основные средства (постоясности постоя сударственной регистрации (и Документ-основание: | ?       122 23:00:00       наь снован       • Ø       Событне ОС       • Ø       • Ø       22 12:01 • Ø       elecreyer c 01:01:2011)       • Ø                                        | ии - 💽 🖉 📄 🗟 ЭДО -<br>: Пизин-Презентация ООО<br>: Передача<br>Срок 29 07 2022. 62 01. 62 02. зачен<br>НЛС в сумме    | Уек<br>• Ф<br>• Ф<br>1 аванса автоматически                                                                                                    |              | Всего: 2 400,00 НДС (в т.ч.): | 400.00<br>C? i ×<br>Euge. ?              |
| УПІ Счетфактура: «Го: 29.07.2022 Состояние ЭДО: На начаят Комментарий Комментарий (•) Передача ОС ЛПОО-000005 от 29.07.20 Основное История событий крадитной история Нокер: ЛПО0-00000 от: 29.07.2022 33.00.01 Нокер: ЛПО0-00000 от: 29.07.2022 33.00.01 Местонахохдения ОС: Основное подразделениие Контрагент: ИМАКС АЕТО ООО Договор: 234-0 С передачей на баланс плангополучателя Документ подготовых: Подготовых передаче ОС ЛПО-000001 ог 29.07.20 Празнание инасстиций в (финассовую) аренду Основные средства (1) Дополительно Грузополучатель: • Ø Синовнае средства (1) Дополительно Грузополучатель: • Ø Основные средства (1) Дополительно Грузополучатель: • Ø Основные средства (1) Дополительно Грузополучатель: • Ø Основные средства (1) Дополительно Грузополучатель: • Ø Основные средства (1) Дополительно Грузополучатель: • Ø Основные средства (1) Дополительно Грузополучатель: • Ø Основные средства (1) Дополительно Грузополучатель: • Ø Основные средства (1) Дополительно Грузополучатель: • Ø Основные средства (1) Дополительно Грузополучатель: • Ø Основные средства (1) Дополительно Ствъя досодов: • Ø Основные средства (1) Дополительно Ствъя досодов: • Ø Основные средства (1) Дополительно Слива досодов: • Ø Основные средства (1) Дополительно Слива досодов: • Ø Основные средства (1) Дополительно Ситья досодов: • Ø Основные средства (1) Дополительно Ситья досодов: • Ø Основные средства (1) Дополительно Ситья досодов: • Ø Основные средства (1) Дополительно Ситья досодов: • Ø Основные средства (1) Дополительно Ситья досодов: • Ø Основные средства (1) Дополительно Ситья досодов: • Ø Основные средства (1) Дополистельно Ситья досодова (1) Дополистел                                                                                                    | ?<br>22 23:00:00<br>ать Создать на основан<br>Организация<br>• @ Событне ОС<br>• @ ? Расчеты:<br>• @<br>22 12:0( • @<br>ействует с 01:01:2011)<br>• @                                  | ин • 💽 🖉 🔳 🗑 Эдо •<br>х. Лизинг-Презентация ООО<br>: Передача<br>Срок 29.07.2022. 62.01. 62.02. зачен<br>НДС в сулме  | С Чек<br>• Ф<br>• Ф<br>Таванса ватоматически                                                                                                    |              | Всего: 2 400,00 НДС (в г.ч.): | 400.00<br>C? : ×<br>Euge • ?             |
|                                                                                                    | ?       22 23:00:00       :ab •     Создать на основан       • Ø     Организация       • Ø     Расчеты:       • Ø     ?       22 12:0(• • Ø     ?       eâcrayer c 01:01:2011)     • Ø | ни. • 💽 🖉 🔳 🖻 ЭДО •<br>х. Пизин-Презентация ООО<br>: Передача<br>Срок 29.07.2022. 62.01. 62.02. зачез<br>НДС в сулме  | •         С           •         С           •         С           •         С           •         С                                                                   |              | Всего: 2 400,00 НДС (в т.ч.): | 400.00<br>C <sup>2</sup> i ×<br>Euge - ? |

Документ «Передача ОС» формирует проводки по бухгалтерскому и налоговому учету, а также изменяет значения соответствующих ресурсов регистров накопления и сведений, хранящих информацию об основных средствах:

- в регистре бухгалтерии (Журнал проводок (бухгалтерский и налоговый учет)) – создается проводка на сумму стоимости ОС, принятого к учету;

- в регистре накопления «НДС Продажи»;

- в регистрах сведений «Данные о выбытии ОС из лизинга», «События ОС» и «Состояния ОС организаций» – регистрация факта передачи в лизинг (рис. 4.3.131).

|                | $\leftarrow$ $\rightarrow$                 | ☆ Пере,                        | дача ОС ЛП00-000005                                        | от 29.0              | 7.20        | 22 23:      |         |
|----------------|--------------------------------------------|--------------------------------|------------------------------------------------------------|----------------------|-------------|-------------|---------|
|                | Основное                                   | История соб                    | ытий кредитной истории                                     |                      |             |             |         |
|                | Провести                                   | и закрыть                      | Записать Провести                                          | AT<br>KT             | B Neu       | ать 🔹       |         |
| ► → ☆          | Движения документа: Передач                | а ОС ЛП00-000005 от 29.        | 07.2022 23:00:00                                           | +                    |             |             | c       |
| Записать и зак | срыть С Обновить                           |                                |                                                            |                      |             |             | Еще -   |
| Ручная коррект | тировка (разрешает редактирование движений | документа)                     |                                                            |                      |             |             |         |
| Бухгалтерски   | ий и налоговый учет (9) 🛛 🥑 НДС Продажи (1 | ) 🗐 Данные о выбытии ОС из лиз | инга (1) 🔳 События ОС (1) 🗒 Состояния ОС организаций (1)   |                      |             |             |         |
|                |                                            |                                |                                                            |                      |             |             | Eu      |
| Дата           | Дебет                                      |                                | Кредит                                                     | Сумма                | Сумма НУ Дт | Сумма НУ Кт |         |
| 29.07.2022     | 62.02                                      |                                | 62.01                                                      | 2 400,00             | 2 400,00    |             | 2 400,0 |
|                | 1 VMAKC ABTO 000                           |                                | MMAKC ABTO OOO                                             | Зачет аванса         |             |             |         |
|                | 234-0                                      |                                | 234-0                                                      | покупателя           |             |             |         |
|                | Поступление на расчетный счет ЛП00-        | 000006 or 30.12.2021 0:00:01   | Передача ОС ЛП00-000005 от 29.07.2022 23:00:00             |                      |             |             |         |
| 29.07.2022     | 62.01                                      |                                | 91.01 Kan.:                                                |                      | 2 400,00    |             | 2 000,0 |
|                | 2 MMAKC ABTO 000                           |                                | Доходы (расходы), связанные с реализацией основных средств | Реализация           |             |             |         |
|                | 234-0                                      |                                | ИМАКС АВТО ООО 234-0 ГАЗ-С41R13 Пермь 27845J               | прочего<br>имущества |             |             |         |
|                | Передача ОС ЛП00-000005 от 29.07.20        | 22 23:00:00                    | 234-0                                                      |                      |             |             |         |
| 29.07.2022     | 91.02                                      |                                | 68.02                                                      |                      |             |             |         |
|                | 3 Доходы (расходы), связанные с реали      | зацией основных средств        | Налог (взносы): начислено / уплачено                       | Реализация           |             |             |         |
|                | ИМАКС АВТО 000 234-0 ГАЗ-C41R13            | Пермь 27845Ј                   |                                                            | основных<br>средств  |             |             |         |
|                | 234-0                                      |                                |                                                            |                      |             |             |         |
| 29.07.2022     | 62.01                                      |                                | 58.07.1                                                    |                      |             |             |         |
|                | 4 MMAKC ABTO 000                           |                                | MMAKC ABTO OOO                                             |                      |             |             |         |
|                | 234-0                                      |                                | 234-0                                                      |                      |             |             |         |
|                | Передача ОС ЛП00-000005 от 29.07.20        | 22 23 00 00                    | ИМАКС АВТО ООО 234-О ГАЗ-С41R13 Пермь 27845J               |                      |             |             |         |
| 29.07.2022     | 90.02.1                                    |                                | 58.07.1                                                    | 24 201,67            |             |             |         |
|                | 5 Доходы (расходы), связанные с реали      | зацией основных средств        | MMAKC ABTO OOO                                             |                      |             |             |         |
|                |                                            |                                | 234-0                                                      |                      |             |             |         |
|                |                                            |                                | ИМАКС АНТО ООО 234-0 ГАЗ-С41R13 Пермь 27845J               |                      |             |             |         |

Акт о приеме-передачи OC – документ, который составляют, когда принимают на учет OC или передают объект между компаниями.

При нажатии на кнопку «Печать», расположенную в правой части окна в шапке документа «Передача ОС» и выборе позиции «Акт о приеме-передачи ОС (ОС-1)» на экран выводится печатная форма документа (рис. 4.3.132).

| ← → ☆ <u>Ner</u>    | редача ОС ЛП        | 00-000005 от 29        | .07.2022 23:00:00                         | )                       |   |  |  |
|---------------------|---------------------|------------------------|-------------------------------------------|-------------------------|---|--|--|
| Основное История с  | событий кредитной и | стории                 |                                           |                         |   |  |  |
| Провести и закрыть  | Записать            | Провести Дт Кт         | 🖶 Печать 🚽 Созд                           | дать на основании 👻 👔 🖉 |   |  |  |
| Номер:              | ЛП00-000005         | от: 29.07.2022 23:00:0 | Акт о приеме-пере                         | едаче ОС (ОС-1)         | я |  |  |
| Местонахождение ОС: | Основное подразде   | еление                 | Счет-фактура                              |                         | _ |  |  |
| Контрагент:         | UMAKC ABTO OOO      |                        | Универсальный передаточный документ (УПД) |                         |   |  |  |
|                     |                     |                        | ,                                         | ★                       |   |  |  |

| ← → Передача ОС ЛП00-000005 от 29.07.2                                        | 022 23:00:00                                                  |                     |                           |               |                     |                     |                                                                             |
|-------------------------------------------------------------------------------|---------------------------------------------------------------|---------------------|---------------------------|---------------|---------------------|---------------------|-----------------------------------------------------------------------------|
| 🎇 Печать 👔 Колий: 👔 🗧 💹 🛃 🔁 Отпра                                             | авить по ЭДО                                                  | 0 Σ                 | -                         |               |                     |                     |                                                                             |
| УТВЕРЖДАЮ<br>Руководитель организации-сдатчика<br>Липектор Самония            | AC                                                            | УТВ<br>Руко         | ВЕРЖДАЮ<br>оводитель орга | анизации-полу | Утвер»<br>чателя    | Уня<br>кдена постан | фицированная форма №ОС-1<br>овлением Госмомстата России<br>от 21.01.2003 №7 |
| (должность) (подлись) (расшифровки<br>«29» Иноля 2022 г.                      | а подписи)                                                    |                     | (должность)<br>""         |               | (подпись)<br>20 г.  |                     | (расшифровка подписи)                                                       |
| М.П.                                                                          |                                                               | М.П                 | i                         |               |                     |                     | Код                                                                         |
|                                                                               |                                                               |                     |                           |               | Форма і             | по ОКУД             | 0306001                                                                     |
| Организация-получатель ООО "ИМАКС АВТО"                                       |                                                               |                     |                           |               | п                   | ιο ΟΚΠΟ             |                                                                             |
| 614111. Пермский край. Пермь г. Моторостроителей ул. дом 6. квартир           | нименопание)<br>а 51. тел.: 8-908-365-8                       | 89-52               |                           |               |                     |                     |                                                                             |
| (апр<br>р/с 40702810814500006825, в банке ТОЧКА ПАО БАНКА "ФК ОТКРЬ<br>(®вача | ес, телефон, факс)<br>ІТИЕ", БИК 0445259<br>овские реквизиты) | 99, к/с 3010181084: | 5250000999                |               |                     |                     |                                                                             |
|                                                                               |                                                               |                     |                           |               |                     |                     |                                                                             |
| Организация-сдатчик ООО Лизинг-Презентация                                    | пруктурного подразделения)                                    |                     |                           |               |                     | o olulo             |                                                                             |
| 125195 Мосира г. Пенциградское на дом 104. строение 2. тел.: +8 (495)         | наименование)<br>366-66-00                                    |                     |                           |               |                     |                     |                                                                             |
| (app                                                                          | с, телефон, факс)                                             |                     |                           |               |                     |                     |                                                                             |
| <u>р/с 40702810311010152063, в банке ФИЛИАЛ "БИЗНЕС" ПАО "СОВКе</u>           | ОМБАНК", БИК 044                                              | 525058, ĸ/c 301018  | 1004525000005             | 8             |                     |                     |                                                                             |
| Основное подразделение                                                        | овские реквизиты)                                             |                     |                           |               |                     |                     |                                                                             |
| Основание для составления акта 234-О                                          | труктурного подразделения)                                    |                     |                           |               |                     | номер               | 234-O                                                                       |
| (приказ, распоряжение, договор (                                              | с указанием его вида, основных                                | х обязательств))    |                           |               |                     | лата                | 01 09 2021                                                                  |
|                                                                               |                                                               |                     | -                         | приня         | тия к бухгалтерскої | му учету            | 11.01.2022                                                                  |
|                                                                               |                                                               |                     | Дата                      | списа         | ания с бухгалтерско | го учета            | 29.07.2022                                                                  |
|                                                                               |                                                               |                     |                           | Счет, субсче  | т, код аналитическо | ого учета           |                                                                             |
| I                                                                             | Номер документа                                               | Дата составле       | ния                       |               | п                   | ιο ΟΚΟΦ             |                                                                             |
| AKT                                                                           | 5                                                             | 29.07.2022          |                           |               | амортизационно      | й группы            |                                                                             |
| о приеме-передаче объекта о                                                   | сновных свелс                                                 | TR                  |                           | Номер         | HHB                 | ентарный            | 00-000013                                                                   |
| (иромо зданий соор                                                            | товных средс                                                  |                     |                           |               | 3                   | аводскои            |                                                                             |
| Of art of the contract MMAKC ABTO OOO 234 O FA3 CAIRIS                        |                                                               |                     |                           | 1 осударств   | енная регистрация   | номер               |                                                                             |
| (каленовных средств ИМАКС АВТО ООО 254-ОТА-С4ТКТ5                             | назначение, модель, марка)                                    |                     |                           | прав на       | недвижимоств        | дата                |                                                                             |
|                                                                               |                                                               |                     |                           |               |                     |                     |                                                                             |
| Место нахождения объекта в момент приема-передачи Основное под                | іразделение                                                   |                     |                           |               |                     |                     |                                                                             |
| Организация-изготовитель                                                      |                                                               |                     |                           |               |                     |                     |                                                                             |
|                                                                               |                                                               | (наименова          | ание)                     |               |                     |                     |                                                                             |
| Справочно: 1. Участники долевой собственности                                 |                                                               |                     |                           |               | Доля в прав         | е общей             |                                                                             |
|                                                                               |                                                               |                     |                           |               | собственн           | ости, %             |                                                                             |
| <ol> <li>Иностранная валюта*</li> </ol>                                       |                                                               |                     |                           |               |                     |                     |                                                                             |

Рис. 4.3.132

Счет-фактура – документ, подтверждающий факт отгрузки товара поставщиком или предоставления услуг по установленной стоимости.

При нажатии на кнопку «Печать», расположенную в правой части окна в шапке документа «Передача ОС» и выборе позиции «Счет-фактура» на экран выводится печатная форма документа (рис. 4.3.133).

| ← → ☆                                                                                                    | Пере                                                                                   | эдач                                                                | a O                                    | с лг                                | 100-0             | 00000                            | 05 от 2                                     | 9.07                                                                                           | .202                                                                       | 2 23:0                                                                                             | 0:00                                                                                                    |                                              |                                                               |                                                                             |                                                                      |        |
|----------------------------------------------------------------------------------------------------|----------------------------------------------------------------------------------------|---------------------------------------------------------------------|----------------------------------------|-------------------------------------|-------------------|----------------------------------|---------------------------------------------|------------------------------------------------------------------------------------------------|----------------------------------------------------------------------------|----------------------------------------------------------------------------------------------------|----------------------------------------------------------------------------------------------------|----------------------------------------------|---------------------------------------------------------------|-----------------------------------------------------------------------------|----------------------------------------------------------------------|--------|
| Основное История событий кредитной истории                                                                                                    |                                                                                        |                                                                     |                                        |                                     |                   |                                  |                                             |                                                                                                |                                                                            |                                                                                                    |                                                                                                    |                                              |                                                               |                                                                             |                                                                      |        |
| Провести и зак                                                                                                    | оыть                                                                                   | 3                                                                   | аписа                                  | іть                                 | Пр                | овести                           | Ат<br>Кт                                    | •                                                                                              | Печа                                                                       | ть 🕶                                                                                               | Создать                                                                                                    | на осн                                       | ювании                                                        | • 图                                                                         | Ø                                                                    |        |
| Номер:                                                                                                    | Л                                                                                      | 0-00                                                                | 00005                                  | 5                                   | от:               | 29.07.2                          | 022 23:00                                   | 0                                                                                              | • Ак                                                                       | т о прием                                                                                          | е-передач                                                                                                    | e OC                                         | (OC-1)                                                        |                                                                             |                                                                      | ы      |
| Местонахождение ОС: Основное подразделение                                                                                                    |                                                                                        |                                                                     |                                        |                                     |                   |                                  |                                             |                                                                                                | Сч                                                                         | іет-фактур                                                                                         | а                                                                                                    |                                              |                                                               |                                                                             |                                                                      |        |
| Контрагент: ИМАКС АВТО ООО                                                                                                    |                                                                                        |                                                                     |                                        |                                     |                   |                                  |                                             |                                                                                                | Ун                                                                         | иверсалы                                                                                           | ный переда<br>Сегу г Р                                                                                                    | аточні<br>асчет                              | ый докум<br>ы:                                                | иент (УПД)<br>Срок 29.0                                                     | <u>JT.ZUZ</u>                                                        | z, 62. |
| 🗲 → Счет-фактура в                                                                                                    | ыданный J                                                                              | ппоо-оо                                                             | 00047 o                                | т 29.07.20                          | 022 23:0          | 0:00                             |                                             |                                                                                                | +                                                                          |                                                                                                    |                                                                                                    |                                              |                                                               |                                                                             | 88                                                                   | [ā : → |
| 🏝 Печать 👔 Копий:                                                                                                    | Подпис                                                                                 | ь и печать                                                          | 1                                      |                                     | 🖶 Отправ          | ить по ЭДО                       | 0                                           | Σ -                                                                                            |                                                                            |                                                                                                    |                                                                                                    |                                              |                                                               |                                                                             | Eu                                                                   | це • ? |
| Счет-фактура №<br>Исправление №<br>Продавец:<br>Адрос:<br>ИННКПП продавца:<br>Грузооправитель и его адрес:<br>Грузооправитель и его адрес:<br>К платежно-расчетному документу №<br>Документ об отруже | ООО Лизин<br>125195, Мос<br>7702616594<br>он же<br>ООО "ИМА<br>51<br>от<br>№ п/п 1 № 5 | 47<br><br>г-Презентаци<br>ква г. Лении<br>(770201001<br>КС АВТО",61 | я<br>градское ц<br>4111, Перм<br>22 г. | ОТ<br>ОТ<br>                        | роение 2          | 29 июля<br>-<br>юстроителей ул   | я 2022 г.<br>                               | (1)<br>(1а)<br>(2) Поку<br>(2а) Адре<br>(26) ИНН/<br>(3) Валк<br>(4) Иден<br>(5) догов<br>(5а) | патель:<br>c:<br>КПП покупа:<br>та: наимено<br>тификатор го<br>юра (соглаш | При<br>области<br>теля: 59043<br>вание, код Росси<br>росударственного кон-<br>дения) (при наличии) | юхение № 1 к постанови<br>(в редакции постано<br>"ИМАКС АВТО"<br>1, Пермский край, Пе<br>2995/8/59040101<br>ийский рубль, 643<br>птракта, | нию Правител<br>вления Правит<br>рмь г, Мото | њетва Российской Ф<br>гельства Российской<br>ростроителей ул, | едерации от 28 декабря 20<br>Федерации от 2 апреля 20<br>дом 6, квартира 51 | 11 r. NE 1137<br>21 r. NE 534)<br>(66)<br>(66)<br>(66)<br>(7)<br>(8) |        |
| N₂ Наименование товара (описание в                                                                                                    | ыполненных                                                                             | Код вида                                                            | Еди                                    | иница<br>ерения                     | Коли-             | Цена (тариф)                     | Стоимость<br>товаров (работ,<br>услуг),     | В том<br>числе                                                                                 | Налоговая                                                                  | Сумма налога,                                                                                      | Стоимость товаров<br>(работ, услуг),                                                                                                    | (<br>происхо                                 | Страна<br>кдения товара                                       | Регистрационный<br>декларации на това                                       | номер<br>ары или                                                     |        |
| п/п работ, оказанных услуг), имуще права                                                                                                    | ственного                                                                              | товара                                                              | код об<br>(нац                         | словное<br>означение<br>циональное) | чество<br>(объем) | за единицу<br>измерения          | имущественных<br>прав без налога -<br>всего | сумма<br>акциза                                                                                | ставка                                                                     | предъявляемая<br>покупателю                                                                        | имущественных<br>прав с налогом -<br>всего                                                                                                | цифровой<br>код                              | краткое<br>наименование                                       | регистрационный ном<br>товара, подлежа<br>прослеживаемо                     | ер партии<br>щего<br>ости                                            |        |
| 1 18<br>1 ИМАКС АВТО ООО 234-О ГАЗ-С41<br>27845J                                                                                                    | R13 Пермь                                                                              | 16                                                                  | 2<br>796 шт                            | 2a                                  | 3<br>1,000        | 4<br>2 000,00                    | 5 2 000,00                                  | 6<br>без акциза                                                                                | 7<br>20%                                                                   | 8 400,00                                                                                           | 9<br>2 400,00                                                                                                    |                                              | 10a<br>                                                       |                                                                             |                                                                      |        |
| Всего к оплате (9)                                                                                                    |                                                                                        |                                                                     |                                        |                                     |                   |                                  | 2 000,00                                    | 2                                                                                              | (                                                                          | 400,00                                                                                             | 2 400,00                                                                                                    |                                              |                                                               |                                                                             |                                                                      |        |
| Руководитель организации<br>или иное уполномоченное лицо                                                                                                    | (подпи                                                                                 | сь) — — — —                                                         | Самонин А                              | . С.<br>(ф.н.о.)                    | Гла<br>или        | вный бухгалтер<br>иное уполномоч | ченное лицо                                 | (подпись)                                                                                      | <u>Kp</u>                                                                  | аснова С. С.<br>(ф.и.о.)                                                                           |                                                                                                    |                                              |                                                               |                                                                             |                                                                      |        |
| Индивидуальный предприниматель<br>или иное уполномоченное лицо                                                                                                    | (подпи                                                                                 | ob)                                                                 |                                        | (ф.и.о.)                            |                   |                                  | (реквизи<br>регистрал                       | ты свидетельс<br>ии индивидуел                                                                 | тва о государо<br>ъного предпои                                            | твенной<br>інимателя)                                                                              |                                                                                                    |                                              |                                                               |                                                                             |                                                                      |        |

#### Рис. 4.3.133

Универсальный передаточный документ – документ, который дает возможность объединить всю информацию из счета-фактуры и документа первичного учета.

При нажатии на кнопку «Печать», расположенную в правой части окна в шапке документа «Передача ОС» и выборе позиции «Универсальный передаточный документ (УПД)» на экран выводится печатная форма документа (рис. 4.3.134).

| $\leftarrow$ $\rightarrow$                           |                                                                                                    | ☆ <u>Передач</u>                                                                                                 | a OC                           | р лп                                   | 00-000                                                    | 005 от                                     | 29.07.2                                                                               | 022                               | 2 23:0                                  | 0:00                                                 |                                                                                      |                                                 |                                                        |                                                                                              |                                                                   |
|------------------------------------------------------|----------------------------------------------------------------------------------------------------|----------------------------------------------------------------------------------------------------|--------------------------------|----------------------------------------|-----------------------------------------------------------|--------------------------------------------|---------------------------------------------------------------------------------------|-----------------------------------|-----------------------------------------|------------------------------------------------------|--------------------------------------------------------------------------------------|-------------------------------------------------|--------------------------------------------------------|----------------------------------------------------------------------------------------------|-------------------------------------------------------------------|
| Основно                                              | е                                                                                                    | История событий                                                                                                  | кредит                         | ной и                                  | тории                                                     |                                            |                                                                                       |                                   |                                         |                                                      |                                                                                      |                                                 |                                                        |                                                                                              |                                                                   |
| Провес                                               | ти                                                                                                    | и закрыть 3                                                                                                    | аписат                         | ь                                      | Провес                                                    | ти                                         | kr 🔒 🗆                                                                                | ечать                             | -                                       | Создат                                               | ь на основ                                                                           | ании                                            | - 6                                                    | 2 0                                                                                          |                                                                   |
| Номер:                                               |                                                                                                    | лпоо-о                                                                                                    | 00005                          |                                        | от: 29.07                                                 | 7.2022 23:                                 | 00:00                                                                                 | Акт                               | о прием                                 | е-переда                                             | аче OC (OC                                                                           | -1)                                             |                                                        |                                                                                              | 15                                                                |
| Местонах                                             | ожи                                                                                                    | цение ОС: Основн                                                                                                 | юе под                         | разде                                  | ление                                                     |                                            |                                                                                       | Сче                               | г-фактур                                | a                                                    |                                                                                      |                                                 |                                                        |                                                                                              |                                                                   |
| Контраген                                            | нт:                                                                                                    | ИМАКС                                                                                                    |                                | 000                                    |                                                           |                                            |                                                                                       | Уние                              | версаль                                 | ный пере                                             | даточный,<br>Расчеты.                                                                | докум                                           | ент (У<br><u>Срок</u>                                  | ПД)<br>29.07.20                                                                              | 22. 62                                                            |
| ← →                                                  | Уни                                                                                                    | версальный передат                                                                                               | очный д                        | окумен                                 | т №ЛПОО-О                                                 | 000047 от 2                                | 29.07.2022                                                                            |                                   |                                         |                                                      |                                                                                      |                                                 |                                                        |                                                                                              |                                                                   |
| 🏀 Печать 🛛                                           | à K                                                                                                    | опий:                                                                                                    | сь и печать                    | ?                                      |                                                           | 🕾 Отправить і                              | по ЭДО                                                                                | •                                 | 0 Σ -                                   |                                                      |                                                                                      |                                                 |                                                        |                                                                                              |                                                                   |
| Универсальный<br>передаточный                        | Счет<br>Испр                                                                                                    | -фактура №4*<br>авление №                                                                                        | 7                              | от                                     | 29 июля 2022 г.<br>                                       | (1)<br>(1a)                                |                                                                                       |                                   | Приложение і<br>(в р                    | № 1 к постановле<br>едакции постано                  | нию Правительства Р<br>вления Правительства                                          | оссийской<br>Российски                          | Федерации о<br>ий Федерации                            | т 26 декабря 2011<br>1 от 2 апреля 202                                                       | r. Nº 1133<br>1 r. Nº 534                                         |
| Статус: 1<br>1 – очет-фактура и<br>передаточный      | YMERT         Fordunation (%)         OOO T/MAKC AETO'         (6)           Charles         OOO T/MAKC AETO'         (6)         Appec:         614111, Пермисий край, Пермь г, Моторостроителей уп, дом         (6)           Charles         Appec:         125195, Москва г, Лениниградское ш, дом 104, строение 2         (2)         ИН-НАПП покупатель:         000 T/MAKC AETO'         (6)           View Interview         702816594/770201001         (2)         Ин-НАПП покупатель:         506432893650401001         (6)           View Interview         01460         01400         01400         (6)         (6) |                                                                                                    |                                |                                        |                                                           |                                            |                                                                                       |                                   |                                         |                                                      | дом<br>(6а)<br>(6а)<br>(6б)<br>(7)                                                   |                                                 |                                                        |                                                                                              |                                                                   |
| документ (акт)<br>2 — передаточный<br>документ (акт) | Грузо<br>К пла<br>Докуг                                                                                                    | получатель и его адрес:<br>тежно-расчетному документу №<br>иент об отгрузке                                      | дом 6, квар<br>от<br>№ п/п 1 № | тира 51<br>47 от 29.07                 | 2022 r.                                                   | ,                                          | ,                                                                                     | (4) V<br>(5) Д<br>(5a)            | дентификато<br>оговора (согл            | р государственн<br>ашения) (при н                    | ного контракта,<br>аличии):                                                          |                                                 |                                                        |                                                                                              |                                                                   |
| Код товара/<br>работ, услуг                          | N₽<br>n/n                                                                                                    | Наименование товара<br>(описание выполненных работ,<br>оказанных услуг),<br>имущественного права                 | Код вида<br>товара             | Едини<br>измере<br>об<br>код че<br>(на | ца<br>ния Коли-<br>чество<br>озна-<br>ние<br>цио-<br>ькоо | Цена (тариф)<br>за<br>единицу<br>измерения | Стоимость<br>товаров (работ,<br>услуг), имущест-<br>венных прав без<br>налога - всего | В том<br>числе<br>сумма<br>акциза | Налоговая<br>ставка                     | Сумма<br>налога,<br>предъяв-<br>ляемая<br>покупателю | Стоимость<br>товаров (работ,<br>услуг), имущест-<br>венных прав с<br>налогом - всего | ст<br>происх<br>то<br>циф-<br>ро-<br>вой<br>код | рана<br>ождения<br>вара<br>краткое<br>аименова-<br>ние | Регистраци<br>номер деклај<br>товары ј<br>регистраци<br>номер парти<br>подлежа<br>прослежива | онный<br>рации на<br>или<br>онный<br>и товара,<br>щего<br>аемости |
| A                                                    | 1                                                                                                    | 1a                                                                                                    | 16                             | 2                                      | 2a 3                                                      | 4                                          | 5                                                                                     | 6                                 | 7                                       | 8                                                    | 9                                                                                    | 10                                              | 10a                                                    | 11                                                                                           |                                                                   |
| 00-000013                                            | 1                                                                                                    | ИМАКС АВТО ООО 234-0<br>ГАЗ-С41В 13 Пермь 27845.1                                                                |                                | 796 WT                                 | 1,000                                                     | 2 000,00                                   | 2 000,00                                                                              | без                               | 20%                                     | 400,00                                               | 2 400,00                                                                             |                                                 |                                                        |                                                                                              |                                                                   |
|                                                      | Всего                                                                                                    | к оплате (9)                                                                                                    |                                |                                        |                                                           |                                            | 2 000,00                                                                              |                                   | x                                       | 400,00                                               | 2 400,00                                                                             |                                                 |                                                        |                                                                                              |                                                                   |
| Документ<br>составлен на<br>1 листе                  | Ру<br>ил<br>Ин<br>ил                                                                                                    | ководитель организации<br>и иное уполномоченное лицо<br>дивидуальный предпринимате<br>и иное уполномоченное лицо | ль                             | (подпись                               | ) Самс                                                    | (ф.и.о.)                                   | Глас<br>или                                                                           | иный бух<br>иное упо              | палтер<br>пномоченное<br>(реквизиты сві | е лицо                                               | (подписы)<br>хударственной регист                                                    | Красн                                           | нова С. С.                                             | (ф.и.о.)                                                                                     |                                                                   |
| Основание пере                                       | дачи                                                                                                    | (сдачи) / получения (приемки)                                                                                    | 234-O                          |                                        |                                                           |                                            |                                                                                       |                                   |                                         |                                                      |                                                                                      |                                                 |                                                        |                                                                                              | [8]                                                               |
| Данные о трансг                                      | тортир                                                                                                    | оовке и грузе                                                                                                    | ая маклаамая.                  | DOD/VEMUE S                            | коледитору, эколеди                                       | торокая / окладокая                        | (                                                                                     | dorosop; d                        | оверенность и ;                         | ар.)                                                 |                                                                                      |                                                 | ты, содержан                                           | ине эти сведения                                                                             | [9]                                                               |
| Товар (груз) пер                                     | едал                                                                                                    | услуги, результаты работ, пра                                                                                    | ва сдал                        |                                        |                                                           | [                                          | Товар (груз)                                                                          | получи                            | і / услуги, ре                          | зультаты рабо                                        | r, права принял                                                                      |                                                 |                                                        |                                                                                              | [15]                                                              |
| (должно<br>Дата отгрузки, п                          | ость)<br>ереда                                                                                                    | (подпи<br>ичи (сдачи) « 29 » июля                                                                                | сь)<br>2022 год                | a                                      | (ф.и.о.)                                                  |                                            | (и<br>111 Дата получ                                                                  | алжность                          | емки)                                   | (no)                                                 | 20 года                                                                              |                                                 | (ф.и                                                   | 1.0.)                                                                                        | [16]                                                              |
| Иные сведения                                        | об отг                                                                                                    | рузке, передаче                                                                                                  |                                |                                        |                                                           |                                            | Иные сведе                                                                            | ния о по                          | лучении, при                            | емке                                                 |                                                                                      |                                                 |                                                        |                                                                                              | [17]                                                              |
| ответственный з<br>Директор                          | зоылки<br>за пра                                                                                                    | на неотъемлемые приложения, сопут<br>вильность оформления факта э                                                | отвующие дон<br>козяйственн    | ументы, ины<br>юй жизни<br>Са          | е документы и т.п.)                                       |                                            | (информ<br>Ответствени<br>13]                                                         | ация о нал<br>ный зап             | равильность                             | и претензии; ссы<br>оформления ф                     | пки на неотъемлемые<br>акта хозяйственно                                             | приложени<br>й жизни                            | а, и другие д                                          | окументы и т.п.)                                                                             | [18]                                                              |
| (должно<br>Наименование э<br>ООО Лизинг-Пре          | ость)<br>КОНОМ<br>ВЗЕНТЯ                                                                                                    | (подпи<br>ического субъекта – составите<br>щия. ИНН/КПП 7702616594/770                                           | оь)<br>еля докуме<br>)201001   | нта (в т.ч.                            | (ф.и.о.)<br>комиссионера / а                              | гента)                                     | (а<br>Наименован<br>141 000 "ИМА                                                      | олжнооть<br>ние экон<br>КС АВТС   | омического с<br>                        | (по<br>убъекта – сост<br>5904328958/59               | дпись)<br>гавителя документ<br>0401001                                               | а                                               | (ф.и                                                   | 1.0.)                                                                                        | [19]                                                              |
| M                                                    | (може                                                                                                    | г не заполняться при проставлении п                                                                              | ечати в М.П.,                  | может быты                             | /кезан ИНН / КПП)                                         |                                            |                                                                                       | (мож                              | т не заполнять                          | ся при проставле                                     | нии печати в М.П., мох                                                               | кет быть ук                                     | азан ИНН / КП                                          | I <b>I</b> I)                                                                                |                                                                   |
| 191.1                                                |                                                                                                    |                                                                                                    |                                |                                        |                                                           |                                            |                                                                                       | and the                           |                                         |                                                      |                                                                                      |                                                 |                                                        |                                                                                              |                                                                   |

На основании документа «Передача ОС» могут быть введены документы «Поступление на расчетный счет», «Поступление наличных», «Реализация отгруженных товаров» и «Счет-фактура выданный» (рис. 4.3.135).

| ← → ☆ Пер           | едача ОС ЛП00-000005 от 29.07.2022 23   | :0      | 0:00                                                    |           |
|---------------------|-----------------------------------------|---------|---------------------------------------------------------|-----------|
| Основное История с  | обытий кредитной истории                |         |                                                         |           |
| Провести и закрыть  | Записать Провести 🕰 🖨 Печать 🕶          | Šuund J | Создать на основании 🔸 🔁 🖉 目 🗧                          | 2         |
| Номер:              | ЛП00-000005 от: 29.07.2022 23:00:00 🛍 💷 |         | Поступление на расчетный счет                           | 0         |
| Местонахождение ОС: | Основное подразделение                  | •       | Поступление наличных                                    |           |
| Контрагент:         | IMAKC ABTO 000                          | •       | Реализация оп руженных товаров<br>Счет-фактура выданный | <u>62</u> |
|                     |                                         |         |                                                         | _         |

Рис. 4.3.135

### Передача прав требования (цессия) – переуступка прав требования долга.

При нажатии на кнопку «Создать на основании», расположенную в правой части окна документа «Договор лизинга» и выборе позиции «Передача прав требования (цессия)» на экран выводится диалоговое окно «Передача прав требования (цессия) (создание)», в котором необходимо ввести данные следующим образом:

В верхней части окна вводятся общие данные документа.

Поле «Номер» – заполняется автоматически программой после сохранения данных, но при необходимости оно может быть отредактировано пользователем вручную.

Поле «Дата» – заполняется автоматически программой, но при необходимости оно может быть отредактировано пользователем вручную или при помощи встроенного календаря.

Поле «От кого» – заполняется программой автоматически, но при необходимости может быть отредактировано пользователем при помощи выбора типа данных («Контрагент» или «Организация»), а затем путем выбора из выпадающего списка (справочник «Контрагенты» или справочник «Огранизации»).

Поле «Кому» – заполняется программой автоматически, но при необходимости может быть отредактировано пользователем при помощи выбора типа данных («Контрагент» или «Организация»), а затем путем выбора из выпадающего списка (справочник «Контрагенты» или справочник «Огранизации»).

#### Инструкция по разделу «Лизинг»

Поле «Лизингополучатель» – заполняется автоматически программой, но при необходимости может быть отредактировано пользователем при помощи выпадающего списка (справочник «Контрагенты»).

Поле «Договор» – договор лизинга, заполняется пользователем путем выбора из выпадающего списка (документ «Договор лизинга»).

Поле «Код причины прекращения передачи информации» – заполняется пользователем при помощи выпадающего списка, может принимать значения «Договор об оказании информационных услуг расторгнут на ином основании», «Обязанности источника исполняет кредитный управляющий или иной уполномоченный участник синдиката кредиторов» и т.д.

Поле «Код приобретателя прав» – заполняется пользователем путем выбора из выпадающего списка, может принимать значения «Кредитная организация», «Некредитная финансовая организация» и т.д.

Поле «Переход прав по лизинговым обязательствам» – выбирается пользователем вручную («Полный» или «Частичный»).

По окончании работы в окне следует нажать на кнопку «Провести и закрыть» (рис. 4.3.136).

| Основное Документы                                   | -                                                     |                                    |
|------------------------------------------------------|-------------------------------------------------------|------------------------------------|
| Провести и закрыть Записать                          | Провести 🤐 🔂 Анализ задолженности                     | Создать на основании - 🔒 Печать -  |
| Контрагент: ЕвроТранс ООО                            |                                                       | Акт сверки расчетов с контрагентом |
| Номер договора: 1264-А                               | от: 25.02.2019                                        | Внутреннее сообщение КФМ           |
| Срок действия от: 03.03.2019 до:                     | 28.02.2022 Срок лизинга (мес): 36                     | График                             |
|                                                      |                                                       | Договор кредита / займа            |
| Общие График платежей Договор                        | ы, обеспечения Данные об имуществе Основные средств   | договор кулли-продажи              |
| Предмет лизинга:                                     | Грузовой транспорт                                    | Договор страхования                |
| Тип имущества:                                       | Грузовой транспорт (в т.ч. прицепы)                   | Дополнительное соглашение          |
| Расчетный счет (для выставления счет                 | ов): 40702810311010152063, ФИЛИАЛ "БИЗНЕС" ПАО "СОВКО | ОГ Закрытие договора               |
| Расчетный счет в договоре:                           | 40701810500008859001, АО "НЕФТЕПРОМБАНК"              | Заявка на получение кредита        |
| Учет на балансе лизингополучателя:                   |                                                       | Передача ОС                        |
| За счет собственных средств:                         | 28.02.2022                                            | Передача прав требования (Цессия)  |
| Провести и закрыть За                                | писать Провести                                       |                                    |
| Номер: 0000                                          | 00001 Переход прав по                                 | Полный                             |
| Дата: 19.03                                          | 3.2024 13:29:37 💼                                     | О Частичный                        |
| От кого: Лизи                                        | нг-Презентация ООО                                    | · L                                |
| Кому: Евро                                           | Транс ООО                                             | * E                                |
| Лизингополучатель: Евро                              | Транс ООО                                             | · ₽                                |
| Договор: Дого                                        | вор лизинга ЛП00-000004 от 25.02.2019 0:00:00         | ·                                  |
| Код причины прекращения Прав<br>передачи информации: | а кредитора по обязательству перешли к другому и      | пицу -                             |
|                                                      |                                                       |                                    |

Рис. 4.3.136

Судебный спор / требование – документ, в котором отражена информация о наличии судебного спора, по итогам решения суда.

При нажатии на кнопку «Создать на основании», расположенную в правой части окна документа «Договор лизинга» и выборе позиции «Судебный спор / требование» на экран выводится диалоговое окно «Судебный спор / требование (создание)», в котором необходимо ввести данные следующим образом:

В верхней части окна вводятся общие данные документа.

Поле «Номер» – заполняется автоматически программой после сохранения данных, но при необходимости оно может быть отредактировано пользователем вручную.

Поле «Дата» – заполняется автоматически программой, но при необходимости оно может быть отредактировано пользователем вручную или при помощи встроенного календаря.

Поле «Организация» – собственная организация, заполняется автоматически программой (справочник «Организации»).

Поле «Контрагент» – лизингополучатель, заполняется автоматически программой (справочник «Контрагенты»).

Поле «Договор» – договор лизинга, заполняется пользователем путем выбора из выпадающего списка (документ «Договор лизинга»).

Если имеется судебный акт, то пользователем устанавливается флажок «Есть судебный акт».

Поле «Дата судебного акта» – заполняется пользователем вручную или при помощи встроенного календаря.

Поле «Номер судебного акта» – заполняется пользователем вручную.

Поле «Резолютивная часть судебного акта» – заполняется пользователем вручную.

Если акт вступил в занную силу, то пользователем устанавливается флажок «Акт вступил в законную силу».

По окончании работы в окне следует нажать на кнопку «Провести и закрыть» (рис. 4.3.137).

| ← → ☆ Договор лизинга ЛП00-000004 от 25.02.2019 0:00:00                                    |                                       |
|--------------------------------------------------------------------------------------------|---------------------------------------|
| Основное Документы                                                                         |                                       |
| Провести и закрыть Записать Провести 🥰 Анализ задолженности                                | Создать на основании                  |
| Контрагент: ЕвроТранс ООО 🖓                                                                | Акт сверки расчетов с контрагентом ре |
| Номер договора: 1264-А от: 25.02.2019                                                      | Внутреннее сообщение КФМ              |
| Срок действия от: 03.03.2019 до: 28.02.2022 Срок визиися (мес): 36                         | График -2                             |
|                                                                                            | Договор кредита / займа               |
|                                                                                            | Договор купли-продажи                 |
| Общие Прафик платежей Договоры, обеспечения Данные об имуществе Основные средства          | Договор лизинга                       |
| Предмет лизинга: Грузовой транспорт                                                        | Договор страхования                   |
| Тип имущества: Грузовой транспорт (в т.ч. прицепы)                                         | Дополнительное соглашение             |
| Расчетный счет (для выставления счетов): 40702810311010152063, ФИЛИАЛ "БИЗНЕС" ПАО "СОВКОГ | Закрытие договора                     |
| Расчетный счет в договоре: 40701810500008859001, АО "НЕФТЕПРОМБАНК"                        | Заявка на получение кредита           |
| Учет на балансе лизингополучателя:                                                         | Передача ОС                           |
| За счет собственных средств: 🗹 28.02.2022 🛱                                                | Передача прав требования (Цессия)     |
| Цессия: <u>Ввести договор</u> Основание по цессии: Договор лизинга × Ф                     | Судебный спор / требование            |
| Дата досрочного закрытия: 🗹 28.02.2024                                                     | Установка лимита                      |
| Основание прекращения обязательства:                                                       | Этапы оплат                           |

Рис. 4.3.137

Установка лимита – документ, в котором устанавливается норма (ограничение) и срок действия лимита.

При нажатии на кнопку «Создать на основании», расположенную в правой части окна документа «Договор лизинга» и выборе позиции «Установка лимита» на экран выводится диалоговое окно «Установка лимита (создание)», в котором необходимо ввести данные следующим образом:

В верхней части окна вводятся общие данные документа.

Поле «Номер» – заполняется автоматически программой после сохранения данных, но при необходимости оно может быть отредактировано пользователем вручную.

Поле «Дата» – заполняется автоматически программой, но при необходимости оно может быть отредактировано пользователем вручную или при помощи встроенного календаря.

Поле «Вид лимита» – заполняется пользователем при помощи выпадающего списка, может принимать значения «Разовый», «Условно-постоянный» и «Постоянный».

Поле «Срок действия» – заполняется пользователем вручную или при помощи встроенного календаря.

Поле «Контрагент» – лизингополучатель, заполняется автоматически программой (справочник «Контрагенты»).

Поле «Организация» – собственная организация, заполняется автоматически программой (справочник «Организации»).

Поле «Подразделение» – подразделение организации, заполняется автоматически программой (справочник «Подразделения»).

Поле «Лимит» – заполняется пользователем вручную.

Если предусмотрена иная процентная ставка, то пользователем устанавливается флажок «Иная процентная ставка».

Поле «Процентая ставка» – заполняется автоматически программой, но при необходимости может быть отредактировано пользователем вручную.

Реквизиты табличной части:

#### Инструкция по разделу «Лизинг»

Столбец «Контрагент» – лизингополучатель, заполняется автоматически программой (справочник «Контрагенты»).

Поле «Комментарий» – комментарий к документу, заполняется пользователем вручную.

Поле «Ответственный» – заполняется пользователем при помощи выпадающего списка (спраочник «Пользователи»).

По окончании работы в окне следует нажать на кнопку «Провести и закрыть» (рис. 4.3.138).

| 🗲 🔶 📩 Договор лизинга                            | ЛП00-000004 от 25.02.2019 0:00:00                                                                    |                                                |
|--------------------------------------------------|----------------------------------------------------------------------------------------------------|------------------------------------------------|
| Основное Документы                               |                                                                                                    |                                                |
| Провести и закрыть Записать                      | Провести Ат В Анализ задолженности                                                                   | Создать на основании 👻 🔒 Печать 🗸              |
| Контрагент: ЕвроТранс ООО                        | е                                                                                                    | Акт сверки расчетов с контрагентом             |
| Номер договора: 1264-А                           | от: 25.02.2019                                                                                       | Внутреннее сообщение КФМ                       |
| Срок действия от: 03.03.2019 до: 28              | 02.2022 Срок лизинга (мес): 36                                                                       | график                                         |
|                                                  |                                                                                                    | Договор кредита / заима ая                     |
| Общие График платежей Договоры, о                | обеспечения Данные об имуществе Основные средства                                                    | Договор купли-продажи                          |
| Предмет лизинга:                                 | Грузовой транспорт                                                                                   | договор лизинга<br>Поговор страхорация         |
| Тип имущества:                                   | Грузовой транспорт (в т.ч. прицепы)                                                                  | Договор страхования                            |
| Расчетный счет (для выставления счетов):         | 40702810311010152063. ФИЛИАЛ "БИЗНЕС" ПАО "СОВКО                                                     | Закрытие договора                              |
| Расчетный счет в договоре:                       |                                                                                                    | Заявка на получение кредита                    |
| Учет на балансе лизингополучателя:               |                                                                                                    | Передача ОС                                    |
| За счет собственных средств:                     | ☑ 28.02.2022 📾                                                                                       | Передача прав требования (Цессия)              |
| Пессия: Ввести договор Основ                     |                                                                                                    | <ul> <li>Судебный спор / требование</li> </ul> |
|                                                  |                                                                                                    | Установка лимита                               |
| дата досрочного закрытия.                        | 20.02.2024                                                                                           | Этапы оплат                                    |
| Основание прекращения обязательства:             | 2 2021 12:00:00                                                                                      |                                                |
| Провести и закрыть Записать Провести Азакрыть    |                                                                                                    | Еще -                                          |
| Номер: 0000000002 Дата: 26.02.2021 12:00:00 🛱 💷  | Организация: Лизинг-Презентация ООО                                                                  | ★ Ø                                            |
| Вид лимита: Разовый<br>Контрагент: ЕвроТранс ООО | Срок действия: 26.02.2022     Подразделение:     Основное подразделение     Лимит:     15 000 000.00 | * Ø                                            |
|                                                  | Иная процентная ставка: 🗌 Процентная ставка:                                                         | 7.00                                           |
| Добавить                                         |                                                                                                    | Поиск (Сtrl+F) 🛛 🗐 🖌 Еще -                     |
| N Контрагент<br>1 ЕвроТранс ООО                  |                                                                                                    |                                                |
|                                                  |                                                                                                    |                                                |
|                                                  |                                                                                                    |                                                |
|                                                  |                                                                                                    |                                                |
|                                                  |                                                                                                    |                                                |
|                                                  |                                                                                                    |                                                |
|                                                  |                                                                                                    |                                                |
|                                                  |                                                                                                    |                                                |
|                                                  |                                                                                                    |                                                |
|                                                  |                                                                                                    |                                                |
|                                                  |                                                                                                    |                                                |
|                                                  |                                                                                                    |                                                |
|                                                  |                                                                                                    |                                                |
|                                                  |                                                                                                    |                                                |
|                                                  |                                                                                                    |                                                |

Рис. 4.3.138

Этапы оплат – документ, в котором отражены этапы оплат (платежи) по договору лизинга.

При нажатии на кнопку «Создать на основании», расположенную в правой части окна документа «Договор лизинга» и выборе позиции «Этапы оплат» на экран выводится диалоговое окно «Этапы оплат (создание)», в котором необходимо ввести данные следующим образом:

В верхней части окна вводятся общие данные документа.

Поле «Номер» – заполняется автоматически программой после сохранения данных, но при необходимости оно может быть отредактировано пользователем вручную.

Поле «Дата» – заполняется автоматически программой, но при необходимости оно может быть отредактировано пользователем вручную или при помощи встроенного календаря.

Поле «Договор контрагента» – заполняется автоматически программой (справочник «Договоры»).

Поле «Дата» – заполняется автоматически программой, но при необходимости оно может быть отредактировано пользователем вручную или при помощи встроенного календаря.

Поле «Контрагент» – лизингополучатель, заполняется автоматически программой (справочник «Контрагенты»).

Поле «Договор купли-продажи» – заполняется автоматически программой (справочник «Договоры»).

Поле «Дата» – заполняется автоматически программой, но при необходимости оно может быть отредактировано пользователем вручную или при помощи встроенного календаря.

Поле «Поставщик» – поставщик предметов лизинга, заполняется автоматически программой (справочник «Контрагенты»).

Поле «Сумма, в руб.» – сумма договора купли-продажи, заполняется автоматически программой.

Поле «Сумма, в валюте» – заполняется автоматически программой, если сумма в договоре куплипродажи указана в валюте (рис. 4.3.139).

|               |          | Д                      | окумент «договор | купли-прод | цажи»         |   |   |    |
|---------------|----------|------------------------|------------------|------------|---------------|---|---|----|
| Сумма, в вал  | іюте:    |                        | 96 500,00 💷      |            |               |   |   |    |
|               |          |                        |                  |            |               |   |   |    |
| Общие Г       | рафик пл | атежей                 | График отгрузки  | График вво | ода имущества |   |   |    |
| Параметр      | оы дого  | вора                   |                  | Взаимо     | расчеты       |   |   |    |
| Вид догов     | ора: Куп | ли - <mark>прод</mark> | ажи 🝷 🖓          | Валюта:    | USD+2%        | - | e |    |
|               |          |                        | Документ «Этапь  | поплат»    |               |   |   |    |
| 2 - 12        | L        |                        | ·                |            |               |   |   |    |
| Сумма, в валю | те:      |                        | 96 500,00 🗐      | Вал        | юта: USD+2%   |   | - | C. |
|               |          |                        |                  | -          |               | ſ |   |    |

Рис. 4.3.139

Поле «Валюта» – заполняется автоматически программой (справочник «Валюты»).

Поле «Количество маяков» - заполняется пользователем вручную.

Поле «Страховая компания» – заполняется пользователем при помощи выпадающего списка (справочник «Контрагенты»).

Поле «Франшиза» – установленная договором страхования денежная сумма, в пределах которой страховщик не компенсирует страхователю (застрахованному лицу, выгодоприобретателю) наступивший ущерб, заполняется пользователем вручную, если нажата кнопка «Условная» или «Безусловная». Если пользователь нажал кнопку «Отсутствует», то данное поле неактивно для заполнения.

Поле «Дата получения имущества» - заполняется пользователем вручную или при помощи встроенного календаря.

Каталог договора – гиперссылка, заполняется автоматически программой после сохранения данных.

Закладка «Платеж 1»:

Поле «Основание для оплаты п.» – заполняется пользователем вручную, указывается соответствующий пункт договора купли-продажи, например, 1.1 или 2.2 и т.д.

Поле «К оплате в валюте» – заполняется пользователем вручную.

Поле «Курс» – заполняется автоматически программой.

Поле «Кратность» – заполняется автоматически программой.

Поле «Итого в руб.» – заполняется автоматически программой.

Поле «Расчетный счет (для выставления счетов)» – заполняется автоматически программой.

Поле «Дата платежа» – заполняется автоматически программой, но при необходимости оно может быть отредактировано пользователем вручную или при помощи встроенного календаря.

Условия подписания выбираются пользователем, а именно, устанавливается соответствующий флаг: «После подписания договора», «Уведомление о готовности к отгрузке», «Акт приема-передачи», «Акт ввода в эксплуатацию», «Счет» или «Прочий».

Состав платежа:

Поля «Аванс», «Взаимозачет», «Кредит», «Собственные средства», «Итого», «Остаток аванса», «Остаток по ДКП» – заполняются автоматически программой при условии, что заполнено поле «К оплате в валюте», но при необходимости редактируются пользователем вручную.

Менеджер:

Если подписано менеджером, то пользователем устанавливается флажок «Подписано» и поле «Менеджер» – заполняется автоматически программой (справочник «Сотрудники»).

Главный бухгалтер:

Если подписано главным бухгалтером, то пользователем устанавливается флажок «Подписано» и поле «Главный бухгалтер» – заполняется автоматически программой, но при необходимости может быть отредактировано пользователем путем выбора из выпадающего списка (справочник «Сотрудники»).

Поле «№ платежного поручения» – заполняется пользователем вручную.

Поле «Дата платежного поручения» – заполняется пользователем вручную или при помощи встроенного календаря.

Если подписано, например ведущим бухгалтером, то устанавливается флажок «Подписано» и поле «Сотрудник» — заполняется автоматически программой, но при необходимости может быть отредактировано пользователем путем выбора из выпадающего списка (справочник «Сотрудники»).

По окончании работы в окне следует нажать на кнопку «Провести и закрыть» (рис. 4.3.140).

| Основное Докул                  | 1.S.H.L.M                      |                                                                                           |             |
|---------------------------------|--------------------------------|-------------------------------------------------------------------------------------------|-------------|
| Провести и закр                 | Записать                       | Провести 🦓 🔃 Анализ задолженности Создать на основании 🗌 🕒 Печать -                       |             |
| Контрагент:                     | ЕвроТранс ООО                  | ся Акт сверки расчетов с контрагентом                                                     | pe          |
| Номер договора: 1               | 264-A                          | от: 25.02.2019 Внутреннее сообщение КФМ                                                   |             |
| Срок действия от: 0             | 3.03.2019 до: 28.              | 22.2022 Срок лизинга (мес): 36 График                                                     | -20         |
|                                 |                                | Договор кредита / займа                                                                   | 8.9         |
| Общие График                    | платежей Договоры, о           | Беспечения Данные об имуществе Основные средства Договор купли-продажи                    | or          |
| Предмет лизинга:                |                                | Грузовой транспорт Договор лизинга                                                        | ac          |
| Тип имущества:                  |                                | Грузовой транспорт (в т.ч. прицепы) Доповнительное соглашение                             | -10         |
| Расчетный счет (д               | ля выставления счетов):        | 40702810311010152063, ФИЛИАЛ "БИЗНЕС" ПАО "СОВКОГ Закрытие договора                       | 13/         |
| Расчетный счет в                | договоре:                      | 40701810500008859001, АО "НЕФТЕПРОМБАНК" Заявка на получение кредита                      |             |
| Учет на балансе л               | изингополучателя:              | Передача ОС                                                                               |             |
| За счет собствени               | ых средств:                    | 28.02.2022 m                                                                              |             |
| Цессия: Ввести /                | оговор Основ                   | ание по цессии: Договор лизинга × 19 Судебный спор / требование                           |             |
| Дата досрочного з               | акрытия:                       | 28.02.2024 Установка лимита                                                               |             |
| Основание прекра                | щения обязательства:           | Эталы оллат                                                                               |             |
|                                 |                                |                                                                                           | <u> </u>    |
| 🗕 + 🕂 🏠 Этапы оплат             | (создание) *                   | ★                                                                                         | ć' I ×      |
| Провести и закрыть Записа       | пъ Провести Выбрать катало     | договора                                                                                  | Еще -       |
|                                 |                                |                                                                                           |             |
| Номер: Дата: 12.0               | 3.2024 0:00:00                 |                                                                                           |             |
| Договор 1264-А                  | 🝷 🗗 Дата: 25.02.2019 📋 До      | говор купли продажи: 345 • Ф Дата: 01.03.2019 🖻 Страховая компания: АЛЬФАСТРАХОВАНИЕ АО • | • dP        |
|                                 |                                | ставщик: СпецТорг-Авто ООО + @ Форнциза: Отсутствует Условная Безусловная Сумма форнциза: | 30 000.00 🖾 |
| контрагент: Евротранс ООО       | * <u>U</u>                     |                                                                                           |             |
| Каталог договора:               | Ci                             | мма, в руб: 6 325 000,00 🖾 Дата получения имущества: 28.02.2022 🖻                         |             |
|                                 | C                              | мма, в валюта: 0,00 🗉 Валюта: RUB 🔹 🥵                                                     |             |
|                                 |                                | Количество маяков: 0                                                                      |             |
|                                 | Degraw 4 Degraw 5 Degraw 6     |                                                                                           |             |
| Tinatex 1 Tinatex 2 Tinatex 5   | Tulatex 4 Tulatex 5 Tulatex 6  |                                                                                           |             |
| Основание для оплаты п.:        | 2.2                            | 🗹 После подписания договора                                                               |             |
| К оплате в валюте:              | 6 325 000,00 🗐                 | Уведомление о готовности к отгрузке                                                       |             |
| Kypc:                           | 1,0000                         | Акт приема-передачи                                                                       |             |
|                                 |                                | Акт ввода в эксплуатацию                                                                  |             |
| Кратность:                      | 1 🗉                            | Cuer                                                                                      |             |
| Итого в руб:                    | 6 325 000,00                   |                                                                                           |             |
| Расчетный счет (для выставления | 40702810311010152063, ФИЛИ 🔹 🕼 |                                                                                           |             |
| Дата платежа:                   | 12.03.2024                     |                                                                                           |             |
| Состар пратожа                  |                                |                                                                                           |             |
| Аванс Вз                        | аимозачет Крелит               | Собственные сведства Итого                                                                |             |
| 1 265 000.00 🗉                  |                                |                                                                                           |             |
|                                 | 0,00 2                         |                                                                                           |             |
|                                 |                                |                                                                                           |             |
| 0,00 🖾                          |                                | 0,00                                                                                      |             |
| Менеджер                        | Глав                           | њий бухгалтер                                                                             |             |
| Подписано: 🗹 Маслова Юлия Ни    | колаевна 🔹 🖉 Подпі             | сано: 🗹 Самонин Алексей Степанович 🔍 🖞                                                    |             |
| № платежного поручения          | Дата платежного по             | ручения                                                                                   |             |
| 181                             | 03.03.2019                     | Подписано: 🗹 Попов Игорь Павлович 💌 🥙                                                     |             |

Рис. 4.3.140

Анализ задолженности – отчет, который позволяет проанализировать взаиморасчеты с лизингополучателями в разрезе договоров лизинга.

Отчет «Анализ задолженности» имеет выведенные на закладку «Показатели» предопределенные поля:

- детализация по глубине задолженности («Без детализации», «5 дней – месяц – квартал», «30 – 60 – 90»);

- выводить пени («Скрыть», «Начисленные», «Расчетные», «с НДС», «без НДС»);
- дополнительные поля по договору;
- выводить имущество по договору;
- вид поступления доп. Обеспечения;
- не учитывать отсрочку по пеням;
- переносить дату платежа (рис. 4.3.141).

| 🗲 🔶 🛧 Анализ задолженности за 03.03.2019 - 28.02.2022 ООО Лизинг-Презентаци                                                                   | я   |
|----------------------------------------------------------------------------------------------------|-----|
| Период: 03.03.2019 🗎 – Дата: 28.02.2022 🗎 Лизинг-Презентация ООО                                                                              | • @ |
| Сформировать Скрыть настройки Выбрать настройки Сохранить настройки                                                                           |     |
| Настройки                                                                                                    |     |
| Группировка Отбор Показатели Дополнительные поля Сортировка Оформление                                                                        |     |
| Детализация по глубине задолженности:                                                                                                    |     |
| Без детализации 5 дней - месяц - квартал 30 - 60 - 90                                                                                         |     |
| Выводить пени: Скрыть Начисленные Расчетные с НДС без НДС                                                                                     |     |
| Подлежит к оплате на период отчета<br>Дополнительные поля по договору Подлежит к оплате за период отчета<br>Поступило оплаты на период отчета |     |
| Выводить имущество по договору                                                                                                    |     |
| Вид поступления доп обеспечения                                                                                                    |     |
| Не учитывать отсрочку по пеням                                                                                                    |     |
| Переносить дату платежа                                                                                                    |     |
|                                                                                                    |     |

При нажатии на кнопку «Анализ задолженности», расположенной в правой части окна документа «Договор лизинга» на экран выводится отчет (рис. 4.3.142).

| $\leftarrow$ $\rightarrow$   | ☆ Догов                  | вор лизин        | га ЛП00-0000           | 004 от 25.0        | 2.2019 0:00:00           |                     |            |            |
|------------------------------|--------------------------|------------------|------------------------|--------------------|--------------------------|---------------------|------------|------------|
| Основное                     | Документы                |                  |                        |                    |                          |                     |            |            |
| Провести                     | и закрыть                | Записать         | Провести               | AT Z               | Анализ задолженности     | Создать на основа   | нии -      | 🔒 Печать 🗸 |
|                              |                          |                  |                        |                    |                          | -                   |            | _          |
| <b>←</b> → ☆                 | Анализ за                | долженності      | <u>1</u> за 03.03.2019 | - 28.02.2022 (     | ООО Лизинг-Презентац     | 19                  |            |            |
| Период: 03.03.2              | 2019 🗎 –                 | Дата: 28.02.2022 | 🗎 Лизи                 | нг-Презентация ООС |                          | <b>▼</b> C          |            |            |
| Сформирова                   | гь Показать              | настройки С      | формировать докумен    | ты 🕶 Печать        | Σ                        | 0,00                |            |            |
| ООО Лизинг-Пр<br>Анализ задо | езентация<br>лженности з | a 03.03.2019 -   | 28.02.2022             |                    |                          |                     |            |            |
| Договор                      | Дата договора            | Дата             | Подлежит к             | Всего поступило    | Всего подлежит оплате по | Сумма поступивший   | Переплата  | Просрочка  |
|                              |                          | окончания        | оплате по ДЛ на        | по ДЛ на 28.02.22  | графику за выбранный     | оплаты за выбранный | осн. долга | осн. долга |
| 1005.0                       | 10.00.0010               | договора         | 28.02.22               | E 400 004 00       | период                   | период              |            |            |
| 1925-0                       | 18.06.2019               | 05.05.2022       | 5 637 331,00           | 5 490 331,00       | 5 637 331,00             | 5 490 331,00        |            | 147 000,00 |
| 1237-A                       | 23.00.2021               | 27.00.2022       | 3 498 086,00           | 3 47 3 146,00      | 3 498 086,00             | 1 102 946,00        |            |            |
| Ντοιο                        | 18.06.2019               | 05.05.2022       | 11 186 917.00          | 11 014 977.00      | 11 186 917.00            | 7 484 277.00        |            | 147 000.00 |
|                              |                          |                  |                        |                    | ,                        |                     |            |            |
|                              |                          |                  |                        |                    |                          |                     |            |            |
|                              |                          |                  |                        |                    |                          |                     |            |            |

### Рис. 4.3.142

Вариант представления отчета может быть изменен пользователем, для этого следует нажать на кнопку «Выбрать настройки» в верхней части окна отчета «Анализ задолженности», в открывшемся окне выделить нужную строку и нажать на кнопку «Выбрать» (рис. 4.3.143).

| 🗕 🕂 Анализ задолжи                   | енности за 03.03.2019 - 28.02.2022 ООО Лизинг-Презентац | ия  |
|--------------------------------------|---------------------------------------------------------|-----|
| Период: 03.03.2019 💼 – Дата: 2       | 28.02.2022 🗎 Лизинг-Презентация ООО                     | - 0 |
| Сформировать Скрыть настройк         | и Выбрать настройки Сохранить настройки                 |     |
| Настройки                            |                                                         |     |
| Группировка Отбор Показатели         | Выбор настроек отчета : 🗆 🗡                             |     |
| Детализация по глубине задолженности | Настройки по отчету "Анализ задолженности"              |     |
| Без детализации 5 дней - месяц - к   | Пастронки по отчету изнализ задолженности               |     |
| Выводить пени: Скрыть Начислен       |                                                         |     |
| 🗌 Дополнительные поля по договору    | Выбрать Отмена ?                                        |     |
| 🗌 Выводить имущество по договору     |                                                         |     |

Из отчета «Анализ задолженности» можно сформировать документы: «Инкассовые поручения» и «Счета на задолженность/пени» при нажатии на одноименную кнопку путем выбора из выпадающего списка (рис. 4.3.144).

| 🗲 🔶 🛧 Анализ задолженно              | сти за 03.03.2019 - 28.02.2022 ( | ООО Лизинг-Презентация         |
|--------------------------------------|----------------------------------|--------------------------------|
| Период: 03.03.2019 🗎 – Дата: 28.02.2 | 022 📋 Лизинг-Презентация ООС     | ) · · 문                        |
| Сформировать Показать настройки      | Сформировать документы ᠇ Печать  | Σ 0,00                         |
| ООО Лизинг-Презентация               | Инкассовые поручения             |                                |
| Анализ задолженности за 03.03.201    | Счета на задолженность/пени      |                                |
| Поговор Пата договора Пата           | Рис. 4.3.144                     | Всего поллежит оплате по Сумма |

Чтобы вывести документ на печать, необходимо нажать на кнопку «Печать». Чтобы сохранить

документ на локальном диске, необходимо нажать на кнопку «Сохранить» , расположенную в верхнем правом углу «Панель инструментов».

## 4.4 ГРАФИКИ

Графики – справочник, предназначен для хранения в системе информации о графиках (статьях, датах и суммах).

Вызов формы справочника происходит из форм документов (договора лизинга, договора кредита / займа и проч.) при выборе в форме списка справочника на странице «Графики».

В случае утвержденного графика открытие формы графика происходит в режиме чтения.

Например, из справочника «Графики» создадим график платежей по договору лизинга № 1264-А от 25.02.2019 г.

Для этого пользователю необходимо открыть справочник «Графики» (Раздел «Лизинг» — меню «Оформление лизинга» — гиперссылка «Графики») и нажать на кнопку «Лизинга», а затем на кнопку «Создать», на экран выводится диалоговое окно «График (создание)» (рис. 4.3.145), в котором необходимо ввести данные следующим образом:

| 🔶 🔶 Графики                                                        |              |         |                      | €? : ×                 |
|--------------------------------------------------------------------|--------------|---------|----------------------|------------------------|
| Создать 🔊 Найти Отменить поиск 📳 Создать на основании 🔹 🗎 Печать 🔹 |              |         |                      | Еще -                  |
| Организация: 🗹 Лизинг-Презентация ООО                              |              |         |                      | •                      |
| Все договоры Лизинга Кредита / займа Купли-продажи                 |              |         |                      |                        |
| ✓ Наименование ↓                                                   | Контрагент   | Договор | Вид графика          | Организация            |
| ✓ = 1007-A                                                         | ПРИКАМЬЕ ООО | 1007-A  | График платежей (ДЛ) | Лизинг-Презентация ООО |
|                                                                    |              |         |                      |                        |

| ← → ☆ <u>Графи</u>         | <u>к (</u> создание) *                       |                      |                |                        | Ċ    | 1 ×   |
|----------------------------|----------------------------------------------|----------------------|----------------|------------------------|------|-------|
| Записать и закрыть         | Записать 🔃 Создать на основании 🔹 🔒 Печать 🔹 |                      |                |                        |      | Еще 🕶 |
| Наименование:              | 1264-A                                       | Код: ЛП00-000020     | Организация:   | Лизинг-Презентация ООО | • 6  | 2     |
| Контрагент:                | ЕвроТранс ООО - 5                            | Договор: 1264-А 🔹 15 | Подразделение: | Основное подразделение | * 6  | 2     |
| Актуальный график подписан |                                              |                      | Вид графика:   | График платежей (ДЛ)   | * (S | 2     |

В верхней части окна вводятся общие данные справочника.

Поле «Наименование» – собственно, наименование графика, заполняется пользователем вручную.

Поле «Код» – заполняется автоматически после сохранения данных, но при необходимости оно может быть отредактировано пользователем вручную.

Поле «Контрагент» – основной контрагент по договору, заполняется пользователем вручную при помощи выпадающего списка (справочник «Контрагенты»). При заполнении данного поля пользователем, автоматически программой заполняется поле «Договор» – договор (лизинга, кредита / займа, куплипродажи), к которому относится данный график, в нашем случае это будет договор лизинга (справочник «Договоры»).

Поле «Организация» – собственная организация, заполняется автоматически программой (справочник «Организации»).

Поле «Подразделение» – подразделение организации, заполняется автоматически программой (справочник «Подразделения»).

Поле «Вид графика» – вид графика, заполняется программой автоматически (справочник «Виды графиков»).

Поле «Вид изменения» – заполняется пользователем при помощи выпадающего списка, может принимать значения «Льготный период – изменение договора в связи с существенным изменением обстоятельств или по законному требованию заемщика», «Урегулирование проблемной задолженности» и т.д. (рис. 4.3.146)

| ← → ☆ Графи                | <u>(</u> создание)                           |                   |                               |                                |                                                      | ∂ I ×         |
|----------------------------|----------------------------------------------|-------------------|-------------------------------|--------------------------------|------------------------------------------------------|---------------|
| Записать и закрыть         | Записать 📳 Создать на основании 🔹 🔒 Печать 🔹 |                   |                               |                                |                                                      | Еще -         |
| Наименование:              | 1264-A                                       | Код:              |                               | Организация:                   | Лизинг-Презентация ООО                               | * @           |
| Контрагент:                | ЕвроТранс ООО •                              | Договор: 1264-А   | ,                             | • 🖉 Подразделение:             | Основное подразделение                               | * Ø           |
| Актуальный график подписан | :                                            |                   |                               | Вид графика:                   | График платежей (ДЛ)                                 | P +           |
|                            |                                              |                   |                               | Вид изменения:                 | I                                                    | ·             |
|                            |                                              |                   | Льготный период - изменение , | договора в связи с существеннь | им изменением обстоятельств или по законному требова | анию заемщика |
| BRACTH DOKYMENT VTRADED    |                                              | График основание: | Урегулирование проблемной за  | вдолженности                   |                                                      |               |
| Decen govyment y teeping   |                                              |                   | Прочие изменения              |                                |                                                      |               |
| ller llalel                | luo IImo IImo IImo                           | litte acev        |                               |                                |                                                      | ta ti en ti   |

Рис. 4.3.146

Поле «Код изменения договора» – заполняется пользователем при помощи выпадающего списка, может принимать значения «Льготный период на ином основании», «Льготный период по собственной программе кредитора в связи с иным существенным изменением обстоятельств» и т.д. (справочник «Виды льготного периода»), если, например, выбран вида изменения «Льготный период – изменение договора в связи с существенным изменением обстоятельств или по законному требованию заемщика», но перечень позиций в коде изменения договора отличается от перечисленного перечня, если вид изменения выбран другой, например, «Урегулирование проблемной задолженности» (справочник «Причины урегулирования проблемной задолженности»), «Прочие изменения» (справочник «Виды прочих изменений договора») (рис. 4.3.147).

| 🔶 🔶 🏠 Графи                | <u>к (</u> создание) *              |                      |                  |                  |                  |               |         |                |                             |                                                            | ć     | ×     |
|----------------------------|-------------------------------------|----------------------|------------------|------------------|------------------|---------------|---------|----------------|-----------------------------|------------------------------------------------------------|-------|-------|
| Записать и закрыть         | Записать 👔                          | Создать на основании | 1 • 🔒 Печать •   |                  |                  |               |         |                |                             |                                                            |       | Еще + |
| Наименование:              | 1264-A                              |                      |                  | Код:             |                  |               |         |                | Организация:                | Лизинг-Презентация ООО                                     | •     | Ð     |
| Контрагент:                | ЕвроТранс ООО 🛛 🔹 🖉 Договор: 1264-А |                      |                  |                  |                  |               | • 0     | Подразделение: | Основное подразделение      | *                                                          | ď     |       |
| Актуальный график подписан | 4: 🗌                                |                      |                  |                  |                  |               |         |                | Вид графика:                | График платежей (ДЛ)                                       | •     | e     |
|                            |                                     |                      |                  |                  |                  |               |         |                | Вид изменения:              | Льготный период - изменение договора в связи с существ     | еннь  | •     |
|                            |                                     |                      |                  |                  |                  |               |         |                | Код изменения договора :    |                                                            |       | *     |
| Ввести документ утвержд    | ение                                |                      |                  | График основ     | ание:            | <b>u</b> , •  | Льготны | ій пер         | мод на ином основании       |                                                            |       |       |
|                            |                                     |                      |                  |                  |                  |               | Льготны | ій пер         | мод по собственной програм  | ме кредитора в связи с иным существенным изменением с      | бстоя | тель  |
| Добавить 🛧 🕈               | × Очистить +                        | 🐔 Заполнить 🛛 🗵      | Загрузить 📄 Расч | итать статьи 💐 F | ассчитать ФСБУ   |               | Льготны | ій пер         | мод по собственной програм  | ме кредитора в связи с пандемией коронавирусной инфекц     | ии СС | VID   |
| N Дата /                   | Авансовый платеж                    | Платеж к оплате      | Начисленный плат | Финансовый доход | Чистые инвестици | Выкупная стои | Льготны | ій пер         | мод по статье 6 1-1 федерал | ъного закона от 21 декабря 2013 года n 353-ф з " о потреби | те    |       |
|                            |                                     |                      |                  |                  |                  |               | Льготны | ій пер         | мод по статье 6 Федерально  | го закона от 3 апреля 2020 года N 106-ФЗ                   |       |       |
|                            |                                     |                      |                  |                  |                  |               | Льготны | ій пер         | иод по статье 7 Федерально  | го закона от 3 апреля 2020 года N 106-ФЗ 2                 |       |       |
|                            |                                     |                      |                  |                  |                  |               | Льготны | ій пер         | мод в связи с ухудшением (  | финансового положения и (или) качества обслуживания дол    | га    |       |
|                            |                                     |                      |                  |                  |                  |               | Льготны | ій пер         | мод (за исключением льготн  | ого периода, указанного по строкам кодов 1-5, 7, 9 справоч | ника  |       |
|                            |                                     |                      |                  |                  |                  |               | Льготны | ій пер         | мод, установленный на осно  | вании законов или иных правовых актов (кодов 1 – 3 настоя  | щего  | )     |

#### Инструкция по разделу «Лизинг»

| 🗕 🔶 🏠 Графі                | <u>ик</u> (создание) * |                     |                    |                  |                     |                  |              |                            |                                                                                          | ∂ I ×            |
|----------------------------|------------------------|---------------------|--------------------|------------------|---------------------|------------------|--------------|----------------------------|------------------------------------------------------------------------------------------|------------------|
| Записать и закрыть         | Записать 🔀             | Создать на основани | ии - 🔒 Печать -    |                  |                     |                  |              |                            |                                                                                          | Еще -            |
| Наименование:              | 1264-A                 |                     |                    | Код:             |                     |                  |              | Организация:               | Лизинг-Презентация ООО                                                                   | * 67             |
| Контрагент:                | ЕвроТранс ООО          |                     | * B                | Договор: 1264-А  |                     |                  | * @          | Подразделение:             | Основное подразделение                                                                   | * 6 <sup>0</sup> |
| Актуальный график подписа  | ан:                    |                     |                    |                  |                     |                  |              | Вид графика:               | График платежей (ДЛ)                                                                     | * 67             |
|                            |                        |                     |                    |                  |                     |                  |              | Вид изменения:             | Урегулирование проблемной задолженности                                                  | -                |
|                            |                        |                     |                    |                  |                     |                  |              | Код изменения договора :   |                                                                                          | •                |
| Preserve personal surround |                        |                     |                    | График основан   | ние:                | - U              | Безработный  |                            |                                                                                          |                  |
| Ввести документ утверж     | дение                  |                     |                    |                  |                     |                  | Иная причин  | a                          |                                                                                          |                  |
| Добавить 🛧 🖶               | × Очистить •           | 1 Заполнить -       | Загрузить 📄 Расчит | ать статьи 💐 Рас | ссчитать ФСБУ       |                  | Инвалидност  | ъ I группы                 |                                                                                          |                  |
| N Дата                     | Авансовый платеж       | Платеж к оплате     | Начисленный плат   | Финансовый доход | Чистые инвестици    | Выкупная стоиг   | Инвалидност  | ъ II группы                |                                                                                          |                  |
|                            |                        |                     |                    |                  |                     |                  | Нетрудоспос  | обность более 2 месяцев по | дряд                                                                                     |                  |
|                            |                        |                     |                    |                  |                     |                  | Призыв на в  | сенную службу, военные сб  | оры                                                                                      |                  |
|                            |                        |                     |                    |                  |                     |                  | Снижение ср  | еднемесячного дохода бол   | ее чем на 30 процентов и превышение платежей более че                                    | м на 50 проц     |
|                            |                        |                     |                    |                  |                     |                  | Увеличение и | количества лиц на иждивени | и, под опекой или попечительством с одновременным сн                                     | ижением сре      |
|                            |                        |                     |                    |                  |                     |                  | Чрезвычайно  | е и непредотвратимое обсти | оятельство, непреодолимая сила                                                           |                  |
| ← → ☆ Fpadb                | ик (создание) *        |                     |                    |                  |                     |                  |              |                            |                                                                                          | € 1 ×            |
| Записать и закрыть         | Записать 🔡             | Создать на основани | и - 🖶 Печать -     |                  |                     |                  |              |                            |                                                                                          | Еще -            |
| Наименование:              | 1264-A                 |                     |                    | Код:             |                     |                  |              | Организация:               | Лизинг-Презентация ООО                                                                   | * 6P             |
| Контрагент:                | ЕвроТранс ООО          |                     | - Ø                | Договор: 1264-А  |                     |                  | - cP         | Подразделение:             | Основное подразделение                                                                   | - 6 <sup>0</sup> |
| Актуальный график подписа  | ан: 🗆                  |                     |                    |                  |                     |                  |              | Вид графика:               | График платежей (ДЛ)                                                                     | * 6 <sup>0</sup> |
|                            |                        |                     |                    |                  |                     |                  |              | Вид изменения:             | Прочие изменения                                                                         | -                |
|                            |                        |                     |                    |                  |                     |                  |              | Код изменения договора :   | L                                                                                        | -                |
| Ввести документ утверж     | дение                  |                     |                    | График основан   | 6HE:                | * LP             |              | 1                          | Временное снижение размера платежей                                                      |                  |
| Лобавить 🛧 🔹               | × Очистить *           | • Заполнить •       | Загрузить 🔲 Расчит | ать статьи       | считать ФСБУ        |                  |              |                            | Замена обеспечения                                                                       |                  |
| N Dara                     | Авансовый вватож       |                     | Hauncoonnuñ poar   |                  | Чистью инпостнии    | Burgerung crowne | an Doctory   | uiù munun 3 aunt an        | Азменение валюты договора                                                                |                  |
| Auto Auto                  | Autocount Interest     |                     |                    | инансован доход  | incluse interesting | Carrynnas cronwe | досроч       | Jun unityri                | Азменение даты платежа по процентам                                                      |                  |
|                            |                        |                     |                    |                  |                     |                  |              |                            | Азменение периодичности оплаты                                                           |                  |
|                            |                        |                     |                    |                  |                     |                  |              |                            | Иные изменения договора                                                                  |                  |
|                            |                        |                     |                    |                  |                     |                  |              | 1                          | Пьготная процентная ставка                                                               |                  |
|                            |                        |                     |                    |                  |                     |                  |              |                            | Этсрочка платежа                                                                         |                  |
|                            |                        |                     |                    |                  |                     |                  |              |                            | Тониженная процентная ставка при заключении договора                                     | страхования      |
|                            |                        |                     |                    |                  |                     |                  |              |                            | Іринято решение о неначислении процентов                                                 |                  |
|                            |                        |                     |                    |                  |                     |                  |              |                            | приостановление обязанности вносить платежи                                              |                  |
|                            |                        |                     |                    |                  |                     |                  |              |                            | Субсидированная процентная ставка                                                        |                  |
|                            |                        |                     |                    |                  |                     |                  |              |                            | Ивеличение процентной ставки                                                             |                  |
|                            |                        |                     |                    |                  |                     |                  |              |                            | /величение расходного лимита                                                             |                  |
|                            |                        |                     |                    |                  |                     |                  |              |                            | /величение срока                                                                         |                  |
|                            |                        |                     |                    |                  |                     |                  |              |                            | Именьшение процентной ставки                                                             |                  |
|                            |                        |                     |                    |                  |                     |                  |              | 1                          | /меньшение расходного лимита                                                             |                  |
|                            |                        |                     |                    |                  |                     |                  |              |                            | Именьшение срока                                                                         |                  |
| Итого                      |                        |                     |                    |                  |                     |                  |              |                            | пастичная передача прав кредитора<br>/меньшение суммы обязательства без расходного лимит | a                |
| Проверки, дополнительные   | данные по графику      |                     |                    |                  |                     |                  |              |                            | /величение суммы обязательства без расходного лимита                                     |                  |

Рис. 4.3.147

При нажатии на кнопку «Добавить» табличная часть – заполняется пользователм вручную.

Кнопка «Очистить» – предназначена для того, чтобы можно было очистить весь график, очистить текущую колонку или очистить текущую строку (заполняется пользователем путем выбора из выпадающего списка).

Кнопка «Заполнить» – предназначена для того, чтобы можно было заполнить текущую колонку, распределить сумму по текущей колонке или заполнить по заявке на получение кредита (заполняется пользователем путем выбора из выпадающего списка).

Кнопка «Загрузить» – открывает обработку «Загрузка графиков из Excel», которая загружает график, ранее сохраненный в книге – файле Excel (\*.xls).

Обработка загрузки представляет собой гибкий и удоный мехпнизм для переноса графиков из файлов Excel в систему. При этом настройки обработки позволяют хранить неограниченное количество вариантов шаблонов загрузки графиков.

Для того, чтобы определить для системы правила загрузки необходимо настроить шаблон загрузки.

Настройка шаблона начинается с того, что пользователем на закладке «Настройка загрузки» (расположены реквизиты, которые настраивают импорт графика из таблицы Excel) указывается путь к папке с графиками (поле «Каталог выбора файлов»), затем в табличной части заполняются статьи графика в настройках связей (расположены реквизиты по настройке импорта связей). Для этого необходимо подобрать из плана видов характеристик «Статьи графиков» список статей для загрузки. Для каждой статьи необходимо указать правило загрузки. Правило может определять прямое соответствие статьи определенной колонке графика. При этом пользователь вводит число с клавиатуры в нужную колонку

Далее пользователем выбирается файл с графиком (кнопка «Выбрать файл»). При необходимости пользователем могут быть выбраны из загруженного файла номера загружаемых колонок, то есть пользователем заполняется состав статей в таблице (настройка связей, расположенная в правой части окна на форме «Загрузка графиков из Excel»).

Чтобы каждый раз не настраивать связи, пользователь сохраняет их (кнопка «Сохранить как»).

🚨 Сохранить как

Кнопки «Сохранить настройки» и «Сохранить настройки как» служат доля сохранения настроек обработки для последующего их использования. Таким образом, на комендной панели обработки находятся кнопки работы с настройками, в которых находятся значения введенных реквизитов обработки. Настройку можно загрузить, сохранить, сохранить под другим именем, также можно посмотреть список настроек.

Отметим, что поле «Наименование листа» – номер листа в книге Excel.

0

Затем пользователем заполняется «Область данных»:

- «№ колонки дат» – собственно, номер колонки в файле, в которой располагаются даты платежей по графику. Пользователь вводит число с клавиатыры. Если номер колонки дат не указан, обязательно нужно указать номер последней строки таблицы.

- необходимо указать «№ первой строки таблицы» – номер строки, с которой будут считываться данные. Пользователь вводит число с клавиатуры.

- можно указать «№ последней строки таблицы» – номер строки, до которой будут считываться данные. Если его не указать, система попытается сама определить количество строк в таблице, анализирую колонку с датами.

Система пытается сама определить диапазон загруженных данных. В случае, если автоматически определенный диапазон превышает 500 строк (так бывает, например, при копировании формулы на весь столбец), система запрашивает количество строк для загрузки.

Далее пользователем нажимается кнопка «Загрузить выбранные данные». Загруженные данные выводятся для просмотра (табличная часть расположенная в нижней части окна на форме «Загрузка графиков из Excel»).

Путем выбора номеров строк таблицы ограничивается область таблицы для импорта сверху и снизу, а при выборе статей к загрузке – ограничивается количество столбцов.

Затем пользователь переходит на закладку «Загруженный график» и осуществляем проверку загруженного графика. После проверки загруженного графика пользователь нажимает кнопку «Перенести график». По кнопке «Перенести график» указанные настройки загрузки применяются к графику. Сформированный график будет загружен в документ «Договор лизинга», из которого была вызвана обработка.

После этого график можно откорректировать вручную и записать.

68

Если ранее были сохранены настройкии, их можно загрузить по кнопке «Загрузить настройки»

|                                                                   | En Cumum unemediui         |                             |              |           |
|-------------------------------------------------------------------|----------------------------|-----------------------------|--------------|-----------|
|                                                                   | скрыть настроики           | 🐻 🛛 🚨 Сохранить как 🛛 👼 👘 И | зменить      | форму Еще |
| стройка загрузки Загруженный график                               |                            |                             |              |           |
| <ul> <li>Загрузить выбранные данные</li> </ul>                    |                            |                             |              |           |
| гение данных Excel                                                |                            | Настройка связей            |              |           |
| Каталог выбора файлов: <mark>\\srv-fs01.oxtron.local\fs\pr</mark> | ofiles\edruzyakina\Documen | Добавить 🛧 🕹                |              | Еще -     |
| Таименование листа:                                               | -                          | Статья графика              | •            | № колонки |
| Область данных Дополнительные данные граф                         | оика                       | Авансовый платеж            |              | 3         |
| № колонки дат: 2                                                  |                            | Выкупная стоимость          |              | 8         |
|                                                                   |                            | Досрочный выкуп             |              | 22        |
|                                                                   |                            | Зачет авансового платежа    |              | 44        |
| н≊ последней строки таблицы. 44                                   |                            | Налоговая амортизация       |              | 6         |
|                                                                   |                            | Начисленный платеж          |              | 7         |
|                                                                   |                            | Платеж к оплате             |              | 4         |
|                                                                   |                            | Погашение кредита           |              | 5         |
|                                                                   |                            | Чистые инвестиции в лизинг  |              | 10        |
|                                                                   |                            | Финансовый доход            | $\checkmark$ | 12        |
|                                                                   |                            |                             |              |           |
|                                                                   |                            |                             |              |           |

#### Инструкция по разделу «Лизинг»

| -  | 10)           |                   |                  |                 |                  |                     |                            |               |
|----|---------------|-------------------|------------------|-----------------|------------------|---------------------|----------------------------|---------------|
| F  | ☆ <u>3a</u> r | рузка график      | ов из Excel (703 | 86)             |                  |                     | <b>.</b> 4 <b>.</b> 4      | $\Box \times$ |
| •  |               |                   |                  | 🖭 Скрыть настр  | ройки 🛛 📾 🔣      | 🚨 Сохранить как 🛛 🔓 | Изменить форму             | Еще -         |
|    | Настрой       | іка загрузки Заг  | руженный график  |                 |                  |                     |                            |               |
|    | 📑 Пе          | ренести график    |                  |                 |                  |                     |                            |               |
| ic | Добав         | вить 🔶 🗣          |                  |                 |                  | Поиск (Ctrl+F)      | ×E                         | ще⊸           |
|    | м             | Дата              | Авансовый платеж | Платеж к оплате | Начисленный плат | Финансовый доход    | Чистые инвестиции в лизинг |               |
|    |               |                   |                  |                 |                  |                     |                            |               |
|    |               |                   |                  |                 |                  |                     |                            |               |
|    |               |                   |                  |                 |                  |                     |                            |               |
| т  |               |                   |                  |                 |                  |                     |                            |               |
|    |               |                   |                  |                 |                  |                     |                            |               |
| 11 |               |                   |                  |                 |                  |                     |                            |               |
|    |               |                   |                  |                 |                  |                     |                            |               |
|    |               |                   |                  |                 |                  |                     |                            |               |
|    |               |                   |                  |                 |                  |                     |                            |               |
|    |               |                   |                  |                 |                  |                     |                            |               |
|    |               |                   |                  |                 |                  |                     |                            |               |
|    |               |                   |                  |                 |                  |                     |                            |               |
|    |               |                   |                  |                 |                  |                     |                            |               |
|    |               |                   |                  |                 |                  |                     |                            |               |
|    |               |                   |                  |                 |                  |                     |                            |               |
|    |               |                   |                  |                 |                  |                     |                            |               |
|    |               |                   |                  |                 |                  |                     |                            |               |
|    |               |                   |                  |                 |                  |                     |                            |               |
|    | -             |                   |                  |                 |                  |                     |                            | •             |
|    | дополні       | ительные данные г | рафика           |                 |                  |                     |                            |               |
|    | 首 Выбр        | рать файл С Г     | Перечитать файл  |                 |                  |                     |                            |               |
| 16 | 1             | 1 2               | 3                | 4 5             | 6 7              | 8 9                 | 10 11                      | 12            |
|    | -             |                   |                  |                 |                  |                     |                            | •             |

Рис. 4.3.148

По кнопке «Рассчитать статьи» производится расчет статей.

По кнопке «Рассчитать ФСБУ» производится расчет федеральных стандартов бухгалтерского учета.

График отображается в виде таблицы, где по столбцам указаны дата по графику, статьи графика, по строкам – номер строки по графику. На пересечении строк и столбцов указана сумма по графику.

Таким образом, графы табличной части представляют собой значения сумм по данным статьей графика, набор которых определяется при создании графика.

Если пользователю требуется утвердить график, то необходимо нажать на кнопку «Ввести документ утверждение».

Рассмотрим утверждение графика не из документа «Договор лизинга» (так как данный процесс описан выше в пункте 4.3), а из списка документа «Утверждение графика».

Факт утверждения графика платежей по договору лизинга фиксируется в системе отдельным документом «Утверждение графика» – документ, который предназначен для отражения в системе факта утверждения графиков определенных видов. Этот документ может быть введен только на основании справочника «Графики».

Для того, чтобы создать документ «Утверждение графика» (раздел «Лизинг» — меню «Оформление лизинга» — гиперссылка «Утверждения графиков») пользователю необходимо из списка документов утвержденных графиков нажать на кнопку «Лизинга», а затем на кнопку «Создать», на экран выводится диалоговое окно «Утверждение графика (создание)» (рис. 4.3.149), в котором необходимо ввести данные следующим образом:

| $\leftarrow$ $\rightarrow$             | 🕁 Утвер                                            | ждения графиков     |                |                          |        |                              |                        |               | € I ×       |  |  |
|----------------------------------------|----------------------------------------------------|---------------------|----------------|--------------------------|--------|------------------------------|------------------------|---------------|-------------|--|--|
| Организация: 🗹 Піднин-Кірезенгация ООО |                                                    |                     |                |                          |        |                              |                        |               |             |  |  |
| Создать 🐻 📸 Создать на основании - 👫   |                                                    |                     |                |                          |        |                              |                        |               |             |  |  |
| Все договоры                           | Все договоры Лизинга Кредита / займа Кулпи-продажи |                     |                |                          |        |                              |                        |               |             |  |  |
| Дата                                   |                                                    | Номер               | Договор        | Контрагент               | График | Вид графика                  | Организация            | Ответственный | Комментарий |  |  |
| 💷 01.03.201                            | 19 11:00:00                                        | 900-000021          | 1264-A         | ЕвроТранс ООО            | 1264-A | График платежей (ДЛ)         | Лизинг-Презентация ООО | Администратор |             |  |  |
| 18.06.201                              | 19 11:00:00                                        | ЛП00 000012         | 1925-O         | Агрофирма ООО            | 1925   | График платежей (ДЛ)         | Лизинг-Презентация ООО | Администратор |             |  |  |
| 1                                      |                                                    |                     | 0040 4         |                          | 0040 4 | e i - 1000                   | n n 000                | *             |             |  |  |
| $\leftarrow \rightarrow$               | ☆ Утвер                                            | ждение графика (соз | дание) *       |                          |        |                              |                        |               | c? ⊧ ×      |  |  |
| Провести и                             | и закрыть                                          | Записать Провести   | 👫 🔝 Создать на | основании +              |        |                              |                        |               | Еще -       |  |  |
| Номер:                                 | l.                                                 |                     | OT: [          | 01.03.2019 0:00:00 📋     |        | Организация: Лизинг-Презент  | гация ООО              | * LP          |             |  |  |
| Контрагент:                            | ЕвроТранс С                                        | 000                 | - 2            |                          |        | Подразделение: Основное подр | азделение              | * (P          |             |  |  |
| Договор:                               | 1264-A                                             |                     | • •            |                          |        |                              |                        |               |             |  |  |
| График:                                | 1264-A                                             |                     | ∗ ピ вид:       | График платежей (ДЛ)     |        |                              |                        |               |             |  |  |
| Комментарий:                           |                                                    |                     | Отве           | тственный: Администратор |        | 9 *                          |                        |               |             |  |  |

Рис. 4.3.149

В верхней части окна вводятся общие данные справочника.

Поле «Номер» – заполняется автоматически программой после сохранения данных, но при необходимости оно может быть отредактировано пользователем вручную.

Поле «от» – заполняется автоматически программой, но при необходимости оно может быть отредактировано пользователем вручную или при помощи встроенного календаря.

Поле «Контрагент» – контрагент по договору, заполняется пользователем путем выбора из выпадающего списка (справочник «Контрагенты»). При заполнении данного поля пользователем, автоматически программой заполняется поле «Договор» – договор (лизинга, кредита / займа, куплипродажи), к которому относится данный график, в нашем случае это будет договор лизинга (справочник «Договоры»).

Поле «График» – утверждаемый график по договору, заполняется пользователем при помощи выпадающего списка (справочник «Графики»).

Поле «Организация» – собственная организация, заполняется автоматически программой (справочник «Организации»).

Поле «Подразделение» – подразделение организации, заполняется автоматически программой (справочник «Подразделения»).

Поле «Комментарий» – комментарий к документу, заполняется пользователем вручную.

Поле «Ответственный» – ответственный пользователь, заполняется автоматически программой (справочник «Пользователи»).

По окончании работы в окне следует нажать на кнопку «Провести и закрыть» (рис. 4.3.150).

| $\leftarrow$ $\rightarrow$ | ☆ У <u>тверждение графика</u> ЛП00-000021 с | τ 01.03.2019 11:00:00                       |                |                            | ℓ : × |
|----------------------------|---------------------------------------------|---------------------------------------------|----------------|----------------------------|-------|
| Провести и                 | закрыть Записать Провести 🗛 🔡               | Создать на основании -                      |                |                            | Еще - |
| Номер:                     | ЛП00-000021                                 | от: 01.03.2019 11:00:00 📋                   | Организация:   | Лизинг-Презентация ООО 🛛 🗸 |       |
| Контрагент:                | ЕвроТранс ООО                               | <b>▼</b> <i>₿</i>                           | Подразделение: | Основное подразделение + в |       |
| Договор:                   | 1264-A                                      | <b>▼</b> <i>B</i>                           |                |                            |       |
| График:                    | 1264-A                                      | т I <sup>ср</sup> вид: График платежей (ДЛ) |                |                            |       |
| Комментарий:               |                                             | Ответственный: Администратор                | <b>.</b> ∎     |                            |       |

Рис. 4.3.150

Документ «Утверждение графика» управляет механизмом изменения соответствующего графика платежей. Пока документ проведен, вносить изменения в график нельзя.

Подчеркнем, что данный документ предназначен для утверждения графика платежей. В случае единственного графика платежей при проведении документа произойдет начисление задолженности по оплате в разрезе дат платежей по всему графику.

Если же утверждается изменения в графике, при утверждении новый график замещает собой старый, начиная с даты утверждения (даты документа). При записи документа автоматичекси определяется, с какой даты новый график отличается от текущего. Это отображается в формах договоров следующих видов: договоры лизинга – для видов графиков «График платежей (ДЛ)» и «График начислений (ДЛ)», договоры кредита / займа – для вида графика «График платежей (ДК)», договоры купли-продажи – для видов графиков «График платежей (ДП)», и «График ввода имущества (ДП)».

Графики могут быть в статусе:

- утвержденный – это график, принятый к исполнению, что отражено в системе вводом на основании графика документа «Утверждение графика» и проведением его;

- актуальный — им считается последний утвержденный график. Ситуация с несколькими утвержденными графиками может появиться в случае изменения условий договора с некой даты: факт реструктуризации графика отражается в системе вводом и утверждением нового графика.

Документ «Утверждение графика» выполняет движения:

- по регистру сведений «Данные графиков». Заносятся новые данные графика;

- в случае изменений графика договора лизинга – по регистру накоплления «Взаиморасчеты по договорам лизинга».

При проведении документа сторнируются все движения по взаиморасчетам с датой по графику, большей или равной дате изменения. Утверждаемый график проводится по взаиморасчетам, начиная от даты изменения. После этого проводятся оплаты документа с учетом распределения.

Существует особенность проведения документа «Утверждение графика» для графика вида «График платежей (ДЛ)». При записи документа автоматически определяется, с какой даты новый график отличается от текущего графика. Все оплаты, начиная от даты изменения, заносятся в список оплат по документу и могут быть скорректированы в обработке «Редактирование распределения платежей». Таблица распределения заполняется автоматически по данным регистра взаиморасчетов.

Вернемся к заполнению справочника «Графики».

Поле «График основание» – график, являющийся основанием для расчета текущего графика (например, график платежей может являться основанием для графика начислений), заполняется пользователем при помощи выпадающего списка (справочник «Графики»).

Если актуальный график подписан, то пользователем устанавливается флажок «Актуальный график подписан».

При нажатии пользователем на гиперссылку «Проверки, дополнительные данные по графику» открывается нижняя часть окна в справочнике «Графики», в котором отражена проверка и дополнительная информация по графику, заполнятся автоматически программой (рис. 4.3.151).

| ← → ☆ 1264                                                                                                    | А (График)                                                                                                    |                                                  |                                              |                       |                           |                        |                          |                    |                       |                                         | c? I ×           |
|----------------------------------------------------------------------------------------------------|----------------------------------------------------------------------------------------------------|--------------------------------------------------|----------------------------------------------|-----------------------|---------------------------|------------------------|--------------------------|--------------------|-----------------------|-----------------------------------------|------------------|
| Записать и закрыть                                                                                                    | Записать 🔛                                                                                                    | Создать на основании                             | 🔹 🖶 Печать -                                 |                       |                           |                        |                          |                    |                       |                                         | Еще -            |
| Наименование:                                                                                                    | 1264-A                                                                                                    |                                                  |                                              | Код: ЛП00-000020      |                           |                        | Организация:             | Лизинг-Презентац   | ия 000 ки             |                                         | 9                |
| Контрагент:                                                                                                    | ЕвроТранс ООО                                                                                                    |                                                  | ø                                            | Договор: 1264-А       |                           |                        | Ф Подразделения          | Основное подразд   | деление               |                                         | 9                |
| Актуальный график подпис                                                                                                    | ан: 🗹                                                                                                    |                                                  |                                              |                       |                           |                        | Вид графика:             | График платежей    | (ДЛ)                  |                                         | P                |
| №ЛП00-000048 от 20.03.2.                                                                                                    | Утвердить                                                                                                    |                                                  |                                              | График основа         | ание:                     | ø                      |                          |                    |                       |                                         |                  |
| Добавить 🛧 🖶                                                                                                    | × Очистить •                                                                                                    | 🛙 Заполнить 🔹 🗵                                  | Загрузить 🔲 Расчит                           | гать статьи 🛯 🔍 Р     | ассчитать ФСБУ            |                        |                          |                    |                       |                                         | × Еще •          |
| N Дата                                                                                                    | Авансовый платеж                                                                                                    | Платеж к оплате                                  | Начисленный плат                             | Финансовый доход      | Чистые инвестици          | Выкупная стоимость     | Досрочный выкуп 3        | ачет авансового    | Амортизация           | Расходы будущих                         | Погашение кред * |
| 7 15.09.2019                                                                                                    |                                                                                                    | 195 625                                          | 195 625                                      |                       |                           |                        | 4 841 160                |                    | 143 358               | 119 465                                 | 14:              |
| 8 15.10.2019                                                                                                    |                                                                                                    | 195 625                                          | 195 625                                      |                       |                           |                        | 4 695 406                |                    | 143 288               | 119 406                                 | 14:              |
| 9 15.11.2019                                                                                                    |                                                                                                    | 195 625                                          | 195 625                                      |                       |                           |                        | 4 549 621                |                    | 145 754               | 121 462                                 | 148              |
| 10 15.12.2019                                                                                                    |                                                                                                    | 195 625                                          | 195 625                                      |                       |                           |                        | 4 402 573                |                    | 145 785               | 121 487                                 | 141              |
| 11 15.01.2020                                                                                                    |                                                                                                    | 195 625                                          | 195 625                                      |                       |                           |                        | 4 250 947                |                    | 147 048               | 122 540                                 | 145              |
| 12 15.02.2020                                                                                                    |                                                                                                    | 195 625                                          | 195 625                                      |                       |                           |                        | 4 101 329                |                    | 151 626               | 126 355                                 | 151              |
| 13 15.03.2020                                                                                                    |                                                                                                    | 195 625                                          | 195 625                                      |                       |                           |                        | 3 949 390                |                    | 149 619               | 124 682                                 | 145              |
| 14 15.04.2020                                                                                                    |                                                                                                    | 195 625                                          | 195 625                                      |                       |                           |                        | 3 797 159                |                    | 151 939               | 126 616                                 | 151              |
| 15 15.05.2020                                                                                                    |                                                                                                    | 195 625                                          | 195 625                                      |                       |                           |                        | 3 642 678                |                    | 152 230               | 126 859                                 | 15;              |
| Vitoro                                                                                                    | 1 265 000,00                                                                                                    | 7 611 619,00                                     | 7 608 619,00                                 |                       |                           | 3 000,00               | 91 663 537,00            | 1 265 000,00       | 6 325 000,00          | 5 270 835,00                            | 5 060 OC.        |
| Проверки, дополнительные<br>Комиссии: 0, Ав. платеж: 1<br>Разница в сумме платежа:<br>Отклонение по финансовом<br>Разница в амортизации: 4 3<br>Разница суммы РБП 5 270 | <u>данные по графику</u><br>265 000,00, Лиз. платеж<br>7 611 619,00<br>у доходу: 1 286 619,00<br>192 362,50<br>835,00 и стоимости имуц | : 7 611 619,00, Выкупн<br>щества 6 270 833,34 ск | . платеж НУ: 0, Начисл. л<br>оставляет -1,66 | из. платеж НУ: 0, Зач | нет аванса: 1 265 000,00, | Амортизация: 5 270 835 | .00                      |                    |                       |                                         |                  |
|                                                                                                    |                                                                                                    |                                                  |                                              |                       |                           |                        | E                        | балансодержатель:  |                       |                                         |                  |
|                                                                                                    |                                                                                                    |                                                  |                                              | Код по ОКОФ: 3        | 10.29.20.23               |                        | Aморт                    | изационная группа: | Пятая группа (свыше 7 | лет до 10 лет включите                  | льно)            |
| Срок                                                                                                    | полезного использовани                                                                                                    | ія БУ:                                           | 35                                           | HY:                   | 105                       | Спец. коэффициент:     |                          | 3,00 Дата субсидии |                       |                                         |                  |
|                                                                                                    | Размер субсиди                                                                                                    | и 649:                                           | 0,000000                                     | 811:                  | 0,000000                  | % ставка:              | 0,0                      | 00% irr,%:         |                       | 0,0000000000000000000000000000000000000 | 000000000000000% |
|                                                                                                    |                                                                                                    | Кадастровая стоимо                               | сть земельного участка:                      |                       |                           |                        | Страхователь / страховая | премия (без НДС):  |                       |                                         |                  |
| Причина изменения:                                                                                                    |                                                                                                    |                                                  |                                              |                       |                           |                        |                          |                    |                       |                                         |                  |

Рис. 4.3.151

Поле «Причина изменения» – заполняется автоматически программой, если это вторичный график.

По окончании работы в окне следует нажать на кнопку «Записать и закрыть» (рис. 4.3.152).

| +      | → 1264              | -А (График)      |                      |                  |                  |                  |                    |        |               |                  |              |                 | C      | / : ×      |
|--------|---------------------|------------------|----------------------|------------------|------------------|------------------|--------------------|--------|---------------|------------------|--------------|-----------------|--------|------------|
| Зап    | сать и закрыть      | Записать 🔡       | Создать на основании | 1 • Печать •     |                  |                  |                    |        |               |                  |              |                 |        | Еще -      |
| Наиме  | ование:             | 1264-A           |                      |                  | Код: ЛП00-000020 |                  |                    |        | Организация:  | Лизинг-Презентац | ия 000       | 1               | 9      |            |
| Контра | ент:                | ЕвроТранс ООО    |                      | G                | Договор: 1264-А  |                  |                    | Ø      | Подразделение | Основное подраз, | целение      | 1               | 9      |            |
| Актуал | ный график подпис   | ан: 🗹            |                      |                  |                  |                  |                    |        | Вид графика:  | График платежей  | (ДЛ)         | 1               | 9      |            |
| №ЛПО   | 0-000021 ot 01.03.2 | -                |                      |                  | График основ     | ание:            | P                  |        |               |                  |              |                 |        |            |
|        |                     |                  |                      |                  |                  |                  |                    |        |               |                  |              |                 |        |            |
| Доба   | вить 🕈 🕈            | × Очистить +     | 🐑 Заполнить 👻 🗵      | Загрузить 📄 Расч | итать статьи     | ассчитать ФСБУ   |                    |        |               |                  |              |                 | ×      | Еще •      |
| Ν      | Дата                | Авансовый платеж | Платеж к оплате      | Начисленный плат | Финансовый доход | Чистые инвестици | Выкупная стоимость | Досроч | ный выкуп 3а  | ачет авансового  | Амортизация  | Расходы будущих | Погаше | ние кред   |
|        | 03.03.2019          | 1 265 000        | 1 265 000            |                  |                  |                  |                    |        |               |                  |              |                 |        |            |
|        | 2 15.04.2019        |                  | 93 750               | 1 358 750        |                  |                  |                    |        |               | 1 265 000        | 1 297 012    | 1 080 843       |        | 3,         |
|        | 3 15.05.2019        |                  | 93 750               | 93 750           |                  |                  |                    |        |               |                  | 37 387       | 31 156          |        | 31         |
|        | 15.06.2019          |                  | 93 750               | 93 750           |                  |                  |                    |        | 5 166 766     |                  | 39 091       | 32 576          |        | 3!         |
|        | 5 15.07.2019        |                  | 195 625              | 195 625          |                  |                  |                    |        | 5 127 805     |                  | 139 905      | 116 587         |        | 13!        |
|        | 5 15.08.2019        |                  | 195 625              | 195 625          |                  |                  |                    |        | 4 984 447     |                  | 140 835      | 117 363         |        | 14(        |
|        | 7 15.09.2019        |                  | 195 625              | 195 625          |                  |                  |                    |        | 4 841 160     |                  | 143 358      | 119 465         |        | 14:        |
|        | 3 15.10.2019        |                  | 195 625              | 195 625          |                  |                  |                    |        | 4 695 406     |                  | 143 288      | 119 406         |        | 14:        |
|        | 9 15.11.2019        |                  | 195 625              | 195 625          |                  |                  |                    |        | 4 549 621     |                  | 145 754      | 121 462         |        | 14!        |
| 1      | ) 15.12.2019        |                  | 195 625              | 195 625          |                  |                  |                    |        | 4 402 573     |                  | 145 785      | 121 487         |        | 14!        |
| 1      | 1 15.01.2020        |                  | 195 625              | 195 625          |                  |                  |                    |        | 4 250 947     |                  | 147 048      | 122 540         |        | 141        |
| 1      | 2 15.02.2020        |                  | 195 625              | 195 625          |                  |                  |                    |        | 4 101 329     |                  | 151 626      | 126 355         |        | 15         |
| 1      | 3 15.03.2020        |                  | 195 625              | 195 625          |                  |                  |                    |        | 3 949 390     |                  | 149 619      | 124 682         |        | 145        |
| 1      | 15.04.2020          |                  | 195 625              | 195 625          |                  |                  |                    |        | 3 /9/ 159     |                  | 151 939      | 126 616         |        | 15'        |
|        | 15.05.2020          |                  | 195 625              | 195 625          |                  |                  |                    |        | 3 642 678     |                  | 152 230      | 126 859         |        | 15,        |
|        | 7 15.06.2020        |                  | 195 625              | 195 625          |                  |                  |                    |        | 3 481 198     |                  | 154 482      | 128 / 35        |        | 154        |
|        | 15.07.2020          |                  | 195 625              | 195 625          |                  |                  |                    |        | 3 173 203     |                  | 154 000      | 129 067         |        | 154        |
|        | 10.00.2020          |                  | 105 025              | 195 625          |                  |                  |                    |        | 0 0 11 0 200  |                  | 150 221      | 130 104         |        | 150        |
|        | Итого               | 1 265 000,00     | 7 611 619,00         | 7 608 619,00     |                  |                  | 3 000,00           | 1      | 91 663 537,00 | 1 265 000,00     | 6 325 000,00 | 5 270 835,00    |        | 5 060 0( . |

#### Инструкция по разделу «Лизинг»

По кнопке «Печать» формируются печатные формы графика платежей: «График без зачета аванса», «График для субсидий», «График к договору» и «График обычный» (рис. 4.3.153).

| ← → ☆ 1264-A                        | (График)                          |                          |
|-------------------------------------|-----------------------------------|--------------------------|
| Записать и закрыть                  | Записать 🔃 Создать на основании 🗸 | 🔒 Печать 🚽               |
| Наименование:                       | 1264-A                            | График без зачета аванса |
| Контрагент:                         | ЕвроТранс ООО                     | График для субсидий      |
| Актуальный график подписан:         |                                   | График к договору        |
|                                     | _                                 | График обычный           |
| <u>IN≌JII IUU-UUUU∠1 OT U1.U3.Z</u> |                                   | график основание         |

Рис. 4.3.153

Отметим, что на основании актуального (текущего) графика пользователь может создать вторичный график и утвердить данный график (рис. 4.3.154).

| ← → ☆ 1264-А (График) |               |                                 |  |  |  |  |  |  |  |
|-----------------------|---------------|---------------------------------|--|--|--|--|--|--|--|
| Записать и закрыть    | Записать 📳    | Создать на основании 🚽 🔒 Печать |  |  |  |  |  |  |  |
| Наименование:         | 1264-A        | График                          |  |  |  |  |  |  |  |
| Контрагент:           | ЕвроТранс ООО | Утверждение графика             |  |  |  |  |  |  |  |
|                       | Рис 43        | 8 154                           |  |  |  |  |  |  |  |

| Рис. | 4.3. | 154 |
|------|------|-----|
|      |      |     |

Вторичный график создается при нажатии на кнопку «Создать на основании», расположенную в правой части окна справочника «Графики», и выбора позиции «График», после выбора данной позиции на экран выводится диалоговое окно «Выберите вариант заполнения», в котором перечислен выбор варианта заполнения: «По введенному ранее документу» или «Из файла MS Excel» (рис. 4.3.155).

| ← → ☆           | 1264-/  | А ( <mark>Графи</mark> н | <u>&lt;)</u> |           |                |   |        |
|-----------------|---------|--------------------------|--------------|-----------|----------------|---|--------|
| Записать и закр | ыть     | Записать                 | 2<br>2       | Создать н | а основании    | - | Печать |
| Наименование:   |         | 1264-A                   |              | Граф      | рик            |   |        |
| r               |         |                          |              | •         |                |   |        |
|                 | Выбе    | ерите вар                | иант за      | аполне.   | <u>.</u> . × v |   |        |
| ſ               | По вве, | денному ране             | е докум      |           | OK a           |   |        |
| -               | Из фай  | ла MS Excel              |              | От        | мена           |   |        |
| -               |         |                          |              |           | _              |   |        |
|                 |         |                          |              |           | _              |   |        |
|                 |         |                          |              |           |                |   |        |
|                 |         |                          |              |           |                |   |        |
| 1               |         |                          |              |           |                |   |        |
| -               |         |                          |              |           |                |   |        |
|                 |         |                          |              |           |                |   |        |
|                 |         |                          |              |           | ★              |   |        |

## Инструкция по разделу «Лизинг»

| ☆ Графики                      |                                           |                                                            |                                       |                                                  | ∂ : □ ×                                |
|--------------------------------|-------------------------------------------|------------------------------------------------------------|---------------------------------------|--------------------------------------------------|----------------------------------------|
| Выбрать                        | Создать 🐻 🛃 Создать на                    | основании 🕶 🔒 Печать 🗸                                     | Поиск                                 | (Ctrl+F)                                         | × <b>Q</b> - Еще -                     |
| /твержден Наи                  | менование                                 | ↓ Контрагент                                               | Вид графика                           | Договор Организация                              | График основ                           |
| <ul> <li>✓</li> </ul>          | 1264-A                                    | ЕвроТранс ООО                                              | График платежей (ДЛ)                  | 1264-А Лизинг-Презе                              | a                                      |
|                                |                                           |                                                            |                                       |                                                  |                                        |
|                                |                                           |                                                            |                                       |                                                  |                                        |
|                                |                                           |                                                            |                                       |                                                  |                                        |
|                                |                                           |                                                            |                                       |                                                  |                                        |
|                                |                                           |                                                            |                                       |                                                  |                                        |
|                                |                                           |                                                            |                                       |                                                  |                                        |
|                                |                                           |                                                            |                                       |                                                  |                                        |
|                                |                                           |                                                            |                                       |                                                  |                                        |
|                                |                                           |                                                            |                                       |                                                  |                                        |
|                                |                                           |                                                            |                                       |                                                  |                                        |
|                                |                                           |                                                            |                                       |                                                  |                                        |
|                                |                                           |                                                            |                                       |                                                  |                                        |
|                                |                                           |                                                            |                                       |                                                  |                                        |
|                                |                                           |                                                            |                                       |                                                  |                                        |
|                                |                                           |                                                            |                                       |                                                  |                                        |
|                                | 130 020 13                                | 5.023                                                      |                                       | 2 000 240                                        |                                        |
| Сообщения:                     |                                           |                                                            |                                       |                                                  |                                        |
| - Записан нар и графия (ПГ     | 700 000047) 1264 A                        |                                                            |                                       |                                                  |                                        |
| - записан новый график (л      | 100-000047) 1204-A                        |                                                            |                                       |                                                  |                                        |
| ← → ☆ <u>1264-A</u>            | (График) *                                |                                                            |                                       |                                                  | I I                                    |
| Записать и закрыть             | Записать 💽 Создать на основании - 🖶 Печа  | ть •<br>Кол: ППО0-000047                                   | Организация                           | Пизниг-Презентация ООО                           | Еще -                                  |
| Контрагент:                    | ЕвроТранс ООО                             | • в Договор: 1264-А                                        | • 🖉 Подразделен                       |                                                  | • P                                    |
| Актуальный график подписан:    |                                           |                                                            | Вид графика                           | График платежей (ДЛ)                             | * (P                                   |
|                                |                                           |                                                            | Вид изменен                           | ия: Льготный период - изменение дого             | вора в связи с существеннь *           |
|                                |                                           | F                                                          | Код изменен                           | ия договора : Льготный период по собственной г   | рограмме кредитора в связи *           |
| Ввести документ утвержден      |                                           | график основание: 1204-А                                   | * B,                                  |                                                  |                                        |
| Добавить 🛧 🕹                   | × Очистить • 🐑 Заполнить • 💌 Загрузить    | Расчитать статьи     ФСБУ                                  | D                                     | Поиск (Ctrl+F                                    | × Еще                                  |
| 1 03.03.2019                   | 1 265 000 1 265 000                       | <ul> <li>плат Финансовый доход чистые инвестици</li> </ul> | выкупная стоимость досрочный выкуп    | Зачет авансового Амортизация Р                   | асходы оудущих Погашение кред          |
| 2 15.04.2019                   | 93 750 1                                  | 358 750                                                    |                                       | 1 265 000 1 297 012                              | 1 080 843 32                           |
| 3 15.05.2019<br>4 15.06.2019   | 93 750<br>93 750                          | 93 750<br>93 750                                           | 5 166 766                             | 37 387<br>39 091                                 | 31 156 31<br>32 576 31                 |
| 5 15.07.2019                   | 195 625                                   | 195 625                                                    | 5 127 805                             | 139 905                                          | 116 587 13!                            |
| 6 15.08.2019                   | 195 625                                   | 195 625                                                    | 4 984 447                             | 140 835                                          | 117 363 140                            |
| 8 15.10.2019                   | 195 625                                   | 195 625                                                    | 4 695 406                             | 143 288                                          | 119 406 14:                            |
| 9 15.11.2019                   | 195 625                                   | 195 625                                                    | 4 549 621                             | 145 754                                          | 121 462 14!                            |
| 10 15.12.2019                  | 195 625                                   | 195 625                                                    | 4 402 573 4 250 947                   | 145 785                                          | 121 487 141                            |
| 12 15.02.2020                  | 195 625                                   | 195 625                                                    | 4 101 329                             | 151 626                                          | 126 355 15                             |
| 13 15.03.2020<br>14 15.04.2020 | 195 625                                   | 195 625<br>195 625                                         | 3 949 390<br>3 797 159                | 149 619<br>151 939                               | 124 682 145<br>126 616 15 <sup>-</sup> |
| 15 15.05.2020                  | 195 625                                   | 195 625                                                    | 3 642 678                             | 152 230                                          | 126 859 152                            |
| 16 15.06.2020<br>17 15.07.2020 | 195 625<br>195 625                        | 195 625                                                    | 3 487 798                             | 154 482                                          | 128 735 154                            |
| 18 15.08.2020                  | 195 625                                   | 195 625                                                    | 3 173 203                             | 156 221                                          | 130 184 150                            |
| 19 15.09.2020<br>Итого         | 195.625<br>1 265 000,00 7 611 619,00 7 60 | 195.625<br>8 619,00                                        | 3 014 267<br>3 000,00 91 663 537,00   | 158 374<br>1 265 000,00 6 325 000,00             | 131 978 151<br>5 270 835,00 5 060 00   |
|                                |                                           |                                                            | -                                     |                                                  | •                                      |
| 🔶 🔶 🕁 Утве                     | рждение графика ЛП00-000047 от 01.03      | .2020 11:00:00                                             |                                       |                                                  | c? I ×                                 |
| Провести и закрыть             | Записать Провести 🕂 🔀 Создать             | на основании •                                             |                                       |                                                  | Еще -                                  |
| Номер: ЛП00-00004              | 47 0                                      | r: 01.03.2020 11:00:00                                     | Организация: Лизинг-Презентац         | en 000 • Ø                                       |                                        |
| Контрагент: ЕвроТранс          | 8                                         |                                                            | Подразделение: Основное подраз        | еление • В                                       |                                        |
| Договор: 1264-А                | • 0                                       |                                                            |                                       |                                                  |                                        |
| График: 1264-А                 | · 6 8                                     | ид: График платежей (ДЛ)                                   |                                       |                                                  |                                        |
| Комментарии:                   |                                           | тветственныи: Администратор                                | • 6/                                  |                                                  |                                        |
|                                | 24 A (Frankus) *                          |                                                            |                                       |                                                  | .0 : v                                 |
| <b>-</b> 7 X 120               | 54-А ( <u>график</u> )                    |                                                            |                                       |                                                  | 6. I v                                 |
| Записать и закрыть             | Записать 🗟 Создать на основании 👻 🔒 Г     | ечать •                                                    |                                       |                                                  | Еще -                                  |
| Наименование:                  | 1264-A                                    | Код: ЛП00-000047                                           | Организация:                          | Лизинг-Презентация ООО                           | * LD                                   |
| Koutparent                     | ЕвраТранс ООО                             | * @ Doroson: 1264.4                                        | т и Попрозвеление                     |                                                  |                                        |
| Nonipareni.                    |                                           | dorosop. 12047A                                            | Подразделение                         |                                                  |                                        |
| Актуальный график подг         | исан. 💌                                   |                                                            | Вид графика:                          | График платежей (ДЛ)                             | * L                                    |
|                                |                                           |                                                            | Вид изменения:                        | Льготный период - изменение договора             | в связи с существеннь 🔻                |
|                                |                                           |                                                            | Код изменения                         | договора : Льготный период по собственной програ | мме кредитора в связи 🔹                |
|                                |                                           | Fastur sousses. 4004 A                                     |                                       |                                                  |                                        |
| N=11100-000047 of 01.03        | и∠ № утвердить                            | і рафик основание: 1264-A                                  |                                       |                                                  |                                        |
| Добавить 🔶 👌                   | К Очистить - К Заполнить - К Загоузить    | 🖩 Расчитать статьи 👌 Рассчитать ФСБУ                       |                                       | Поиск (Ctrl+F)                                   | × Еще -                                |
|                                |                                           |                                                            |                                       |                                                  |                                        |
| N Дата                         | Авансовый платеж Платеж к оплате Начислен | ный плат Финансовый доход Чистые инвестици                 | Выкупная стоимость Досрочный выкуп За | чет авансового Амортизация Расход                | ы будущих Погашение кред *             |
| 1 03.03.2019                   | 1 265 000 1 265 000                       |                                                            |                                       |                                                  |                                        |
| 2 15.04.2019                   | 93 750                                    | 1 358 750                                                  |                                       | 1 265 000 1 297 012                              | 1 080 843 32                           |
| 0 40 0 10 14                   | 00.770                                    | 00.750                                                     |                                       | 27.207                                           | 24.455 27                              |

## Рис. 4.3.155

Справочник «Виды графиков» – содержит виды финансовых графиков, используемых в системе. 205 из 315

При нажатии на кнопку «Создать», расположенную в левой части окна списка видов графиков на экран выводится диалоговое окно «Вид графика (создание)», в котором необходимо ввести данные следующим образом:

В верхней части окна вводятся общие данные справочника.

Поле «Наименование» – заполняется пользователем вручную.

Поле «Код» – заполняется автоматически после сохранения данных, но при необходимости оно может быть отредактировано пользователем вручную.

Поле «Вид договора» – вид договора, для которого вводятся графики данного вида, заполняется автоматически программой (справочник «Виды договоров»).

При помощи кнопки «Добавить» заполняется табличная часть, а именно, столбцы «Статья» (заполняется пользователем при помощи выпадающего списка (планы видов характеристик «Статьи графиков»)), «Справочная» (пользователем устанавливается флажок), «Расчетная» (пользователем устанавливается флажок), «Формула расчета» (формула добавляется пользователем вручную) и «Формула корректна» (заполняется автоматически программой (устанавливается флажок), после добавления формулы расчета).

По окончании работы в окне следует нажать на кнопку «Записать и закрыть» (рис. 4.3.156).

| → ★ Виды граф          | риков                                  |              |             |                                                                                 |           |                                   | ð       |
|------------------------|----------------------------------------|--------------|-------------|---------------------------------------------------------------------------------|-----------|-----------------------------------|---------|
| ать                    |                                        |              |             |                                                                                 |           |                                   | × Q - E |
| еновани                | Код 🕴 Вид договора                     |              |             |                                                                                 |           |                                   |         |
| рафик платекей (ДК)    | 1 Кредита                              |              |             |                                                                                 |           |                                   |         |
| афик платежей (ДЛ)     | 2 Лизинга                              |              |             |                                                                                 |           |                                   |         |
| фик начислений (ДЛ)    | 3 Лизинга                              |              |             |                                                                                 |           |                                   |         |
| афик платежей (ДП)     | 4 Купли - продажи                      |              |             |                                                                                 |           |                                   |         |
| фик отгрузки (ДП)      | 5 Кулли - продажи                      |              |             |                                                                                 |           |                                   |         |
| фик ввода имущества (д | п) о купли продаки                     |              |             |                                                                                 |           |                                   |         |
|                        | 🖄 График платежей (ДЛ) (Вид графика) * | •            |             |                                                                                 | cr        | : 🗆 ×                             |         |
|                        | Записать и закрыть Записать            |              |             |                                                                                 |           | Еще -                             |         |
|                        | Наименование: График платежей (ДЛ)     | Код:         | 2           |                                                                                 |           |                                   |         |
|                        | Вид договора: Лизинга                  | • 8          |             |                                                                                 |           |                                   |         |
|                        | Побавить                               |              |             |                                                                                 |           | Fille x                           |         |
|                        | Accounts                               |              |             |                                                                                 |           | Lugo -                            |         |
|                        | N Статья                               | Справочная   | Расчетная Ф | ирмула расчета                                                                  | Формулан  | сорректна                         |         |
|                        | 6 Зачет авансового платежа             |              |             |                                                                                 |           |                                   |         |
|                        |                                        |              | _           |                                                                                 |           |                                   |         |
|                        | 7 Начисленный платеж                   |              |             |                                                                                 |           |                                   |         |
|                        |                                        |              |             |                                                                                 |           |                                   |         |
|                        | 8 Платеж к оплате                      |              |             |                                                                                 |           |                                   |         |
|                        |                                        |              |             |                                                                                 |           |                                   |         |
|                        | 9 Погашение кредита                    |              |             |                                                                                 |           |                                   |         |
|                        |                                        |              |             |                                                                                 |           |                                   |         |
|                        | 10 Проценты по кредиту                 |              |             |                                                                                 |           |                                   |         |
|                        |                                        |              |             |                                                                                 |           |                                   |         |
|                        | 11 Расходы будущих периодов            |              | ✓ ?<br>?    | ТипИмуществаБезНДС],[Амортизация],<br>ДатаПпатежаПоГрафику] < "2019.01.01",[Амо | ртизация] |                                   |         |
|                        |                                        |              | 1           | .18,[Амортизация] / 1.20)                                                       |           |                                   |         |
|                        |                                        |              |             | <b>—</b>                                                                        |           |                                   | _       |
|                        | рорма редактиро                        | вания фо     | орму        | <mark>лр.</mark> 🖫 🧔                                                            | j [4      | $\blacksquare$ $\square$ $\times$ |         |
| 4                      | Рормула:                               | EesHUC1 (    | 2 Moren     |                                                                                 |           |                                   |         |
|                        | ?([Липинущества<br>?([ДатаПлатежаП     | оГрафику]    | < '2        | 019.01.01',[A                                                                   | мортиза   | ция] / 1.                         |         |
| ╶╴╴╴╴┫┻┷┷              | )                                      |              |             |                                                                                 |           |                                   |         |
| >-                     |                                        |              |             |                                                                                 |           |                                   |         |
|                        |                                        |              |             |                                                                                 |           |                                   |         |
|                        |                                        |              |             |                                                                                 |           |                                   |         |
| =                      |                                        |              |             |                                                                                 |           |                                   |         |
| - 1                    |                                        |              |             |                                                                                 |           |                                   |         |
|                        |                                        |              |             |                                                                                 |           |                                   |         |
|                        |                                        |              |             |                                                                                 |           |                                   |         |
|                        |                                        |              |             |                                                                                 |           |                                   |         |
|                        |                                        |              |             |                                                                                 |           | гроверить                         |         |
|                        | 🥕 Изменить 🛛 🛧 До                      | бавить в фор | рмулу       |                                                                                 |           |                                   |         |
|                        | Авансовый платеж                       |              |             |                                                                                 |           | ÷                                 |         |
|                        | Амортизация                            |              |             |                                                                                 |           |                                   | -       |
|                        | Вознаграждение                         |              |             |                                                                                 |           |                                   |         |
|                        | Выкупная стоимость                     |              |             |                                                                                 |           |                                   |         |
|                        | Досрочный выкуп                        |              |             |                                                                                 |           |                                   |         |
|                        | Зачет авансового платех                | ка           |             |                                                                                 |           |                                   |         |
|                        | Начисленный платеж                     |              |             |                                                                                 |           |                                   |         |
|                        |                                        |              |             |                                                                                 |           |                                   |         |
|                        | . States K on Male                     |              |             |                                                                                 |           | -                                 |         |
|                        |                                        |              |             |                                                                                 | ок        | Отмена                            |         |
|                        |                                        |              |             |                                                                                 |           |                                   | Dec 10  |

Виды графиков используются в системе для определения прикладной специфики графиков некоторых видов. Соответствующие значения видов графиков реализованы предопределенными:

- «График платежей (ДЛ)» – на основании графика данного вида производится автоматическое формирование документов «Счет на оплату покупателю» и ведется учет задолженности по лизинговым платежам;

- «График платежей (ДК)» – графики данного вида отображаются в документе «Договор кредита / займа», на их основании пересчитываются актуальные графики платежей по кредитам и займам выданным;

- «График платежей (ДП)», «График отгрузки (ДП)», «График ввода имущества (ДП)» – графики данного вида отображаются в документе «Договор купли-продажи» и т.д.

Планы видов характеристик «Статьи графиков» – справочник предназначен для хранения перечня статей лизинговых графиков.

При нажатии на кнопку «Создать», расположенную в левой части окна списка статей графиков на экран выводится диалоговое окно «Статьи графиков (создание)», в котором необходимо ввести данные следующим образом:

В верхней части окна вводятся общие данные справочника.

Поле «Наименование» – заполняется пользователем вручную.

Поле «Код» – заполняется автоматически после сохранения данных, но при необходимости оно может быть отредактировано пользователем вручную.

Поле «Родитель» — заполняется пользователем путем выбора из выпадающего списка или автоматически программой, если данная статья графика создается из группы (например, группа «Договор лизинга»).

Поле «Тип значения» – число, дата, строка, заполняется пользователем вручную (устанавливается соответствующий флажок). Например, для цифровых значений устанавливается тип значения – число. При заполнении поля «Тип значения» в выпадающем списке открывается окно «Редактирование типа данных».

Поле «Приоритет закрытия» – приоритет закрытия задолженности по статье. Приоритет определяет, какую статью закрывать при распределении платежа по статьям графика в первую очередь, а какую с последующим приоритетом, в случае, если очередной лизинговый платеж меньше суммы платежа за период. То есть непосредственно в статье графика, возможно, обозначить очередность погашения: например, в первую компенсация налогов, во вторую – вознаграждение, все остальные статьи в равных долях. В поле «Приоритет закрытия» следует установить соответствующий флажок: «По умолчанию», «Низкий приоритет», «Средний приоритет», «Высокий приоритет», «Не закрывать». Данная настройка влияет на порядок закрытия статей при оплате. Если стоит не закрывать, то статья не учавствует в распрделении при оплате.

Флаг «Сумма включает НДС» – обозначает, включает ли в себя статья НДС или нет. При этом по умолчанию тип статьи «Выкупная стоимость (Договор лизинга)» – налогооблагаемая статья. При отсутствии признака «Сумма включает НДС» суммы по данной статье налогооблагаются НДС – сверху. В одном графике не должны использоваться статьи, которые содержат НДС и внутри суммы и сверх суммы, так как невозможно будет корректно сформировать счет на оплату или акт об оказании лизинговых услуг. В поле «Сумма включает НДС» необходимо установить соответствующий флажок, если сумма включает НДС.

Поле «Тип статьи» – указывается к какому типу платежей по договору относится статья, заполняется пользователем путем выбора из выпадающего списка.

Поле «Порядковый номер» – заполняется пользователем вручную.

Флажки «Статья БУ», «Статья НУ», «Входит в платеж», «Входит в начисление» и «Зависит от фактического исполнения» устанавливаются пользователем.

Поле «Знак» – обозначает включение суммы статьи в итог по графику со знаком «+», «–» или «0», заполняется пользователем при помощи выпадающего списка.

Поле «Знак для итога» – заполняется пользователем путем выбора из выпадающего списка.

Табличная часть заполняется автоматически программой, указывается вид графика – информационное окно, в котором обозначено в каком виде графика используется статья.

Поле «Статьи доходов и расходов» – заполняется пользователем при помощи выпадающего списка (справочник «Статьи доходов и расходов»).

Поле «Статья учета НДС» – заполняется пользователем путем выбора из выпадающего списка (справочник «Статьи доходов и расходов»).

Поле «Номенклатура» – заполняется пользователем при помощи выпадающего списка (справочник «Номенклатура»).

| По окончании     | работы в окне сле | лует нажать на кноп | ку «Записать и зак | рыть» (рис. 4.3.157).   |
|------------------|-------------------|---------------------|--------------------|-------------------------|
| 110 OROLI IMILLI |                   | gyer nukurb nu knon | ky would up it out | philb// (phe. 1.5.157). |

| ← → ☆                     | Статьи графиков            |          |   |          |                                                                                                    |           |                     |             |         |                                      |                                                                                                    |                | ΰ        | ° ∔ ×    |
|---------------------------|----------------------------|----------|---|----------|----------------------------------------------------------------------------------------------------|-----------|---------------------|-------------|---------|--------------------------------------|----------------------------------------------------------------------------------------------------|----------------|----------|----------|
| Создать Соз               | дать группу 🐻              |          |   |          |                                                                                                    |           |                     |             |         | (                                    | Поиск (Ctrl+F)                                                                                                    | ×              | ۹.       | Еще •    |
| Код                       | Наименование ↓             | Тип знач | 3 | Знак для | Статья БУ                                                                                                    | Статья НУ | Статья доходов и ра | Статья учет | Номенкл | Тип статьи                           | Сумма включае                                                                                                    | Приоритет закр | Входит   | в платеж |
| - 🛅 ПОО25                 | Договор лизинга            |          |   |          |                                                                                                    |           |                     |             |         |                                      |                                                                                                    |                |          |          |
| = П0026                   | Авансовый платеж           | Число    | + | +        | <b>v</b>                                                                                                    | <b>v</b>  |                     |             |         | Аванс (Договор лизинга)              | <b>√</b>                                                                                                    | -1             | <b>v</b> |          |
| <ul> <li>П0027</li> </ul> | Агентское вознаграждение   | Число    | + | +        | ✓                                                                                                    | ✓         |                     |             |         | Агентское вознагрождение (Догово     | ✓                                                                                                    | -1             | ✓        |          |
| = П0028                   | Амортизация                | Число    | + | +        | <b>v</b>                                                                                                    | ✓         |                     |             |         | Амортизация (Договор лизинга)        | ✓                                                                                                    | -1             | ✓        |          |
| = П0029                   | Вознаграждение             | Число    | + | +        |                                                                                                    |           |                     |             |         | Вознаграждение (Договор лизинга)     | ✓                                                                                                    | -1             | ✓        |          |
| <b>—</b> П0030            | Выкупная стоимость         | Число    | + | +        | <b>v</b>                                                                                                    | ✓         |                     |             |         | Выкупная стоимость (Договор лизи     | ✓                                                                                                    | -1             | ✓        |          |
| <b>—</b> П0031            | Досрочный выкуп            | Число    | + | +        | <b>v</b>                                                                                                    | ✓         |                     |             |         | Досрочный выкуп (Договор лизинга)    | ✓                                                                                                    | -1             |          |          |
| ■ П0032                   | Зачет авансового платежа   | Число    | + | +        |                                                                                                    |           |                     |             |         | Зачет аванса (Договор лизинга)       | ✓                                                                                                    | -1             |          |          |
| ■ П0033                   | Комиссия                   | Число    | + | +        |                                                                                                    |           |                     |             |         | Комиссия (Договор лизинга)           | ✓                                                                                                    | -1             | ✓        |          |
| <b>—</b> П0034            | Налог на землю             | Число    | + | +        | <b>v</b>                                                                                                    | ✓         |                     |             |         | Налог на землю (Договор лизинга)     | <b>v</b>                                                                                                    | -1             | ✓        |          |
| <b>—</b> П0035            | Налог на имущество         | Число    | + | +        | <b>v</b>                                                                                                    | ✓         |                     |             |         | Налог на имущество (Договор лизи     | ✓                                                                                                    | -1             | ✓        |          |
| <b>—</b> П0036            | Налоговая амортизация      | Число    |   |          | <b>v</b>                                                                                                    | ✓         |                     |             |         |                                      | <ul> <li>Image: A second second s</li></ul> | -1             |          |          |
| <ul> <li>П0037</li> </ul> | Налоговое ВЛК              | Число    | + | +        | <b>v</b>                                                                                                    | ✓         |                     |             |         |                                      | ✓                                                                                                    | -1             | ✓        |          |
| <ul> <li>П0038</li> </ul> | Начисленное ВЛК            | Число    | + | +        | <b>v</b>                                                                                                    | ✓         |                     |             |         |                                      | ✓                                                                                                    | -1             |          |          |
| <ul> <li>П0039</li> </ul> | Начисленное вознаграждени  | Число    | + | +        |                                                                                                    |           |                     |             |         |                                      |                                                                                                    | -1             | ✓        |          |
| <b>—</b> П0040            | Начисленный платеж         | Число    | + | +        | <b>v</b>                                                                                                    |           |                     |             |         | Начисленный платеж (Договор лизи     | ✓                                                                                                    | -1             |          |          |
| <b>—</b> П0041            | Платеж к оплате            | Число    | + | +        | <b>v</b>                                                                                                    | ✓         |                     |             |         | Платеж к оплате (Договор лизинга)    | ✓                                                                                                    | 1              | ✓        |          |
| <b>=</b> П0042            | Погашение кредита          | Число    | + | +        | <b>v</b>                                                                                                    | ✓         |                     |             |         | Погашение кредита (Договор лизинга)  | ✓                                                                                                    | -1             | ✓        |          |
| <b>—</b> П0043            | Проценты по кредиту        | Число    | + | +        | ✓                                                                                                    | ✓         |                     |             |         | Проценты по кредиту (Договор лизи    | ✓                                                                                                    | -1             | ✓        |          |
|                           | Расходы будущих периодов   | Число    | + | +        | <b>v</b>                                                                                                    | ✓         |                     |             |         | Расходы будущих периодов (Догов      |                                                                                                    | -1             |          |          |
| ■ П0045                   | Страховка                  | Число    | + | +        | <b>v</b>                                                                                                    | ✓         |                     |             |         | Страховка (Договор лизинга)          | <ul> <li>Image: A second second s</li></ul> | -1             | ✓        |          |
| <b>—</b> П0046            | Транспортный налог         | Число    | + | +        |                                                                                                    |           |                     |             |         | Транспортный налог (Договор лизинга) | <ul> <li>Image: A second second s</li></ul> | -1             |          |          |
| <b>-</b> П0048            | Финансовый доход           | Число    | + | +        | <ul> <li>Image: A second second s</li></ul> | ✓         |                     |             |         | Финансовый доход                     | <ul> <li>Image: A second second s</li></ul> | -1             | ✓        |          |
| <b>—</b> П0047            | Чистые инвестиции в лизинг | Число    | + | +        | <b>v</b>                                                                                                    | ✓         |                     |             |         |                                      | <ul> <li>Image: A second second s</li></ul> | -1             | ✓        |          |
|                           |                            |          |   |          |                                                                                                    |           |                     |             |         |                                      |                                                                                                    |                |          |          |

| 🔆 Платеж к оплате          | ( <u>Статьи графико</u> в) $\mathscr{O} : \Box \times$                                                                                                    |
|----------------------------|----------------------------------------------------------------------------------------------------|
| Записать и закрыть         | Записать Еще -                                                                                                    |
| Наименование:              | Платеж к оплате Код: П0041                                                                                                    |
| Родитель:                  | Договор лизинга 🔹 🗗                                                                                                    |
| Тип значения:              | Число                                                                                                    |
| Приоритет закрытия:        | ○ По умолчанию ● Низкий приоритет ○ Средний приоритет ○ Высокий приоритет ○ Не закрывать<br>Данная настройка влияет на порядок закрытия статей при оплате.<br>Если стоит не закрывать то статья не учавствует в<br>распределении при оплате |
| Сумма включает НДС:        |                                                                                                    |
| Тип статьи:                | Платеж к оплате (Договор лизинга)                                                                                                    |
| Порядковый номер:          | 2                                                                                                    |
|                            | Статья БУ: 🗹 Статья НУ: 🗹 Входит в платеж: 🗹 Входит в начисление: 🗌 Зависит от фактического исполнения: 🗌                                                                                                    |
|                            | Знак: <mark>+                                    </mark>                                                                                                    |
| Вид графика                | Ť                                                                                                    |
| График платежей (ДЛ)       |                                                                                                    |
|                            |                                                                                                    |
|                            |                                                                                                    |
|                            | ▼ ▼ ▲ <del>▼</del>                                                                                                    |
| Статья доходов и расходов: | ▼         ₽                                                                                                    |
| Статья учета НДС:          |                                                                                                    |
| Номенклатура:              | 9                                                                                                    |
| мсло + +                   | • •                                                                                                    |

# 4.5 ОБРАБОТКИ. СОЗДАНИЕ ПАКЕТА ДОКУМЕНТОВ, РАСПРЕДЕЛЕНИЕ ПЛАТЕЖЕЙ, ПЕНИ

В состав объектов конфигурации включены сервисные обработки:

- пакетного формирования документов для лизингополучателей;

- распределения платежей, полученным от лизингополучателей по статьям графиков;

- группового изменения объемов обеспечений, пропорционально гашению долговых обязательств

лизингополучателями, регламентного начисления пени (рис. 4.5.1).

| and the second second se |                                                                                                    |                                                   |                                                                                   | × 83 × |
|----------------------------------------------------------------------------------------------------|----------------------------------------------------------------------------------------------------|---------------------------------------------------|-----------------------------------------------------------------------------------|--------|
| Главное                                                                                                    |                                                                                                    | Сводный реестр договоров лизинга                  | Используется несколько договоров залога                                           |        |
| Руководителю                                                                                                    | Справочники                                                                                                    | Анализ задолженности                              | Отражать налоговой остаток при закрытии договора на 20.01 "Основное производство" |        |
| Банк и касса                                                                                                    | Источники привлечения клиентов                                                                                   | Анализ задолженности по перевыставленным счетам   | Прочие доходы и расходы                                                           |        |
|                                                                                                    | Классификатор ОКАТО                                                                                              | Отчет по лизинговым заявкам                       | Статья затрат                                                                     |        |
| продажи                                                                                                    | Контрагенты                                                                                                    | График лизинговых платежей                        | Статыя затрат                                                                     |        |
| Покулки                                                                                                    | Операторы ЭДО                                                                                                    | График лизинговых платежей по периодам            |                                                                                   |        |
| OC # HMA                                                                                                    | Основные средства                                                                                                | Действующие договора пизинга                      | Настройки                                                                         |        |
| -                                                                                                    | Ответственные лица подразделений                                                                                 | Вводы графиков по договорам                       | Настройки пизинга                                                                 |        |
| Отчеты                                                                                                    | Порядковый номер записи ФЭС                                                                                      | Отчет по страховым полисам с истекающим сроком    | Учетная политика                                                                  |        |
| Операции                                                                                                    | Порядковый номер имени файла ФЭС                                                                                 | Отчет по выставленным и оплаченным пеням          |                                                                                   |        |
| Справочники                                                                                                    | Список задач                                                                                                    | ОС в лизинге                                      | Обработки                                                                         |        |
| A                                                                                                    | Физические лица                                                                                                  | По поставкам (суммы с НДС)                        | Рабочий стол менеджера                                                            |        |
| мдминистрирование                                                                                                    | And the second second second second second second second second second second second second second second second | Просроченная задолженность по пизинговым платежам | Редактирование распределения платежей                                             |        |
| Бюро кредитных историй                                                                                                    | Константы и настройки                                                                                            | Расчет пеней                                      | Формирование актов об оказании лизинговых услуг                                   |        |
| Лизинг                                                                                                    | Варианты периодичности                                                                                           | Кредиторская задолженность                        | Формирование платежных поручений                                                  |        |
|                                                                                                    | Вяды графиков                                                                                                    | Отчет по транспортным средствам                   | Формирование счетов на оплату по договорам пизинга                                |        |
|                                                                                                    | Виды деятельности лизингополучателей                                                                             | По поставщикам (суммы с НДС)                      | Формирование инкассовых поручений по договорам лизинга                            |        |
|                                                                                                    | Виды договоров                                                                                                   | Погашение кредитов                                | Формирование счетов на оплату начисленных пени                                    |        |
|                                                                                                    | Журнал учета ПТС/ПСМ                                                                                             | Остатки по кредитным линиям                       | Изменение объема обеспечения                                                      |        |
|                                                                                                    | Наборы характеристик                                                                                             | Кредитная история                                 | Комплексное формирование отчетов                                                  |        |
|                                                                                                    | Ограсли                                                                                                    | График платежей в счет погашения кредита          | Формирование финансового дохода                                                   |        |
|                                                                                                    | Показатели                                                                                                    | Остаток лимита кредитного риска                   | Отправка писем по ФСБУ                                                            |        |
|                                                                                                    | Предметы лизинга                                                                                                 | График кредитных платежей                         | Отчет по вопросникам                                                              |        |
|                                                                                                    | Регионы                                                                                                    | Отчет по договорам страхования                    | Расчет резерва под обесценение ЧИЛ                                                |        |
|                                                                                                    | Статьи графиков                                                                                                  | Отчет по доп обеспечению                          | 34                                                                                |        |
|                                                                                                    | Статьи доходов и расходов                                                                                        | Отчет по заложеному имуществу                     |                                                                                   |        |
|                                                                                                    | Типы имущества                                                                                                   | Отчет по незаложенному имуществу                  |                                                                                   |        |
|                                                                                                    | Типы транспортных средств                                                                                        | Отчет по остаткам задолженности                   |                                                                                   |        |
|                                                                                                    | Шаблоны текстов                                                                                                  | Отчет по платежам за период                       |                                                                                   |        |
|                                                                                                    | Kananan ay main ay                                                                                               | Отчет по поручительству                           |                                                                                   |        |
|                                                                                                    | кредиты и заимы                                                                                                  | Отчет по транспортному налогу                     |                                                                                   |        |
|                                                                                                    | Договоры кредита / займа                                                                                         | Реестр отсутствующих оригиналов документов        |                                                                                   |        |
|                                                                                                    | Договоры кредитной пинии                                                                                         | Реестр по введенным графикам                      |                                                                                   |        |
|                                                                                                    | Заявки на получение кредита                                                                                      | Связанные договора                                |                                                                                   |        |
|                                                                                                    | Начисления процентов по кредитам и займам                                                                        | MCΦO                                              |                                                                                   |        |
|                                                                                                    |                                                                                                    |                                                   |                                                                                   |        |

Рис. 4.5.1

В данном прикладном решении реализовано автоматическое формирование счетов, актов и счетов-фактур по периодическим лизинговым услугам. Автоформирование счетов осуществляется с помощью обработки «Формирование счетов на оплату по договорам лизинга».

Формирование актов об оказании лизинговых услуг – обработка, предназначена для автоматического формирования документов «Реализация (акты, накладные, УПД)» и «Счет-фактура выданный» на основании данных графиков начислений по договорам лизинга.

Вызов обработки производится из раздела «Лизинг» → меню «Обработки» → гиперссылка «Формирование актов об оказании лизинговых услуг».

Документы формируются за выбранный пользователем период – период (месяц, квартал, полугодие и т.д.), за который формируются документы, заполняется пользователем при помощи выпадающего списка.

Поле «Режим заполнения даты» — заполняется пользователем путем выбора из выпадающего списка, может принимать значения «На выбранную дату», «На дату по графику» и «За несколько дней до даты по графику».

Датой документов при этом будет дата, указанная в поле «Дата формирования» – дата формирования документа, подставляется в результирующий документ, заполняется автоматически программой при заполнении поля «Период».

Поле «Контактное лицо» – заполняется пользователем при помощи выпадающего списка (справочник «Физические лица») (рис. 4.5.2).

| 🗲 🔶 ☆ Формирование актов об оказании лизинговых услуг за Март 2023 г. |                                                                            |  |  |  |  |  |
|-----------------------------------------------------------------------|----------------------------------------------------------------------------|--|--|--|--|--|
| 🕅 Скрыть отбор                                                        |                                                                            |  |  |  |  |  |
| Месяц 🔻 Март 2023                                                     | Режим заполнения даты: На выбранную дату 🔹 Дата формирования: 31.03.2023 🗎 |  |  |  |  |  |
| Контактное лицо: Краснова Светлана Сергеевна                          | <b>D v</b>                                                                 |  |  |  |  |  |

Рис. 4.5.2

Настройка почты и печати выполняется при помощи универсального формирования документов.

Настройка параметров для выполнения обработки сводится к установке параметров для фильтра создаваемых документов. При выставлении условий отбора в шапке обработки формируется предварительный список документов.

Нажатие на кнопку «Показать отбор» позволяет наложить отбор на список документов, по которым производится формирование документов. Фильтрацию можно производить по полям:

- «Организация» – собственная организация, выбирается из справочника «Организации»;

- «Контрагент» – лизингополучатель, выбирается из списка «Контрагенты»;

- «Договор» – договор лизинга, выбирается из справочника «Договоры» (рис. 4.5.3).

| 🗲 🔶 ☆ Формирование а   | ктов об оказании лиз | <u>инговых услу</u> г за Март 2023 г. |
|------------------------|----------------------|---------------------------------------|
| i∰ Показать отбор<br>▼ |                      |                                       |
| Поле                   | Вид сравнения        | Значение                              |
| 🗹 — Организация        | Равно                | Лизинг-Презентация ООО                |
| 🗌 🗕 Контрагент         | Равно                |                                       |
| 🗌 — Договор            | Равно                |                                       |
|                        |                      |                                       |

#### Рис. 4.5.3

При нажатии кнопки «Заполнить список» анализируются данные актуальных графиков начислений и сопоставляются с существующими в информационной базе документами «Реализация (акты, накладные, УПД)» с видом операции «Лизинговая услуга» за выбранный период.

Результаты анализа помещаются в таблицу:

Колонка «Обрабатывать строку» — признак обрабатываемости данной строки. Обработке

подлежат только строки, в которых установлен флажок в колонке «Обрабатывать строку», при заполнении списка флажок автоматически устанавливается.

Колонка «Дата формирования» – дата формирования документа.

Колонка «Организация» - собственная организация из справочника «Организации».

Колонка «Контрагент» – лизингополучатель из справочника «Контрагенты».

Колонка «Договор» – договор лизинга. При выборе договора открывается документ «Договор лизинга».

В колонке «Реализация товаров и услуг» – документ «Реализация (акты, накладные, УПД)», указывается ссылка на документ, если он был создан ранее.

Также в колонке «Счет-фактура» – документ «Счет-фактура выданный», указывается ссылка на счет-фактуру по документу, если он существует. Создается при нажатии на кнопку «Создать / перезаполнить» при установленной отметке «Обрабатывать строку».

В колонке «Сумма документа» – сумма существующего документа «Реализация (акты, накладные, УПД)».

Колонка «Сумма НДС» – сумма НДС (рис. 4.5.4).

| 🔶 🔶 🏠 Формирование актов об с                | 😝 🛧 Формирование актов об оказании лизинговых услуг за Март 2023 г. |                 |                                                           |                                                 |                 |           |  |
|----------------------------------------------|---------------------------------------------------------------------|-----------------|-----------------------------------------------------------|-------------------------------------------------|-----------------|-----------|--|
| 🕅 Скрыть отбор                               |                                                                     |                 |                                                           |                                                 |                 | Еще -     |  |
| Месяц • Март 2023                            | Режи                                                                | м заполнения да | ты: На выбранную дату 🔹 Дата форм                         | иирования: 31.03.2023 🖄                         |                 |           |  |
| Контактное лицо: Краснова Светлана Сергеевна | * tP                                                                |                 |                                                           |                                                 |                 |           |  |
|                                              |                                                                     |                 |                                                           |                                                 |                 |           |  |
| Поле                                         |                                                                     |                 | Вид сравнения                                             | Значение                                        |                 |           |  |
| <ul> <li>Организация</li> </ul>              |                                                                     |                 | Равно                                                     | Лизинг-Презентация ООО                          |                 |           |  |
| — Контрагент                                 |                                                                     |                 | Равно                                                     |                                                 |                 |           |  |
| 🗌 — Договор                                  |                                                                     |                 | Равно                                                     |                                                 |                 |           |  |
|                                              |                                                                     |                 |                                                           |                                                 |                 |           |  |
|                                              |                                                                     |                 |                                                           |                                                 |                 |           |  |
| С Заполнить список                           | пь перезаполнить Заполнение                                         | зачет авансов Е | РТУ Настояйка Отпозвка по почте к 🖨 Печать к              |                                                 |                 | Fun       |  |
|                                              | Sanomenne                                                           | saver abancob c |                                                           |                                                 |                 | Ento -    |  |
| Дата формирования Организация                | Контрагент                                                          | Договор         | Реализация товаров и услуг                                | Счет фактура                                    | Сумма документа | Сумма НДС |  |
| ✓ 31.03.2023 Лизинг-Презентаци               | IR 000 ABFYCT 000                                                   | 1103-A          | Реализация (акт, накладная, УПД) ЛП00-00000008 от 31.03.2 | Счет-фактура выданный ЛП00-0000008 от 31.03.2   | 415 167,00      | 69 194,50 |  |
| 31.03.2023 Лизинг-Презентаци                 | ия ООО Аквилон-Трейд ООО                                            | a14_2023        | Реализация (акт, накладная, УПД) ЛП00-00000009 от 31.03.2 | Счет-фактура выданный ЛП00-0000009 от 31.03.2   | 53 300,00       | 8 883,33  |  |
| 31.03.2023 Лизинг-Презентаци                 | ия ООО Евротрейд                                                    | 1212-C-cy6c     | Реализация (акт, накладная, УПД) ЛП00-00000020 от 31.03.2 | Счет-фактура выданный ЛП00-0000020 от 31.03.2   | 105 419,00      | 17 569,83 |  |
| ✓ 31.03.2023 Лизинг-Презентаци               | я ООО УРАЛ-ТРАНС ООО                                                | 1104-A          | Реализация (акт, накладная, УПД) ЛП00-00000010 от 31.03.2 | Счет-фактура выданный ЛП00-0000010 от 31.03.2   | 403 013,00      | 67 168,83 |  |
| ✓ 31.03.2023 Лизинг-Презентаци               | я ООО ПРИКАМЬЕ ООО                                                  | 1007-A          | Реализация (акт, накладная, УПД) ЛП00-00000011 от 31.03.2 | Счет-фактура выданный ЛП00-0000011 от 31.03.20. |                 | 24 750,00 |  |

в табличной части в колонке

При нажатии кнопки «Флаг обработки установить все» в табличной части в колонке «Обрабатывать строку» будут установлены все флажки.

При нажатии кнопки «Флаг обработки снять все» «Обрабатывать строку» будут сняты все флажки.

При нажатии кнопки «Флаг обработки инвертировать» в колонке «Обрабатывать строку» в табличной части будут установлены флажки, если они ранее не были установлены, и сняты флажки, если они ранее были установлены.

Создать перезаполнить

производится

При нажатии кнопки «Создать / перезаполнить» формирование новых и корректировка существующих документов.

При нажатии кнопки «Заполнение зачет авансов ВРТУ» открывается диалоговое окно «Заполнение зачета авансов в Реализация товаров и услуг», в котором указывается период, если требуется записывать изменяемые документы, то пользователем устанавливается флажок «Записывать изменяемые документы», при нажатии на кнопку «Найти документы» – заполняется автоматически программой табличная часть, затем при нажатии кнопки «Заполнить зачет авансов» – заполняется автоматически программой табличная часть, заполнения» (рис. 4.5.5).

| С Заполнить список 🖉 🗇 🔡 🕨 Создать перезаполн                                                                                                    | нить Заполнение зачет авансов ВРТУ Настройка Отправка по поч                                                                                                    | те 🔹 🖶 Печать 🔹                                                                            |
|----------------------------------------------------------------------------------------------------|----------------------------------------------------------------------------------------------------|--------------------------------------------------------------------------------------------|
| 🔶 🔿 ☆ Заполнение зачета авансов в Реализация товаров и услуг                                                                                                    | •                                                                                                    | I (                                                                                        |
| Документы для обработки Лог заполнения                                                                                                    |                                                                                                    |                                                                                            |
| Период: 01.03.2023 - 31.03.2023 Записывать изменяемые документы: 🗹                                                                                                    |                                                                                                    |                                                                                            |
| Добавить 🔹 🔹 🔍 Найти документы 🗮 Заполнить зачет авансов                                                                                                    |                                                                                                    | × Еще -                                                                                    |
| N Документ                                                                                                    |                                                                                                    |                                                                                            |
| 1 Реализация (акт, накладная, УПД) ЛП00-00000008 от 31.03.2023 0:00:00                                                                                                    |                                                                                                    |                                                                                            |
| <ol> <li>Реализация (акт, накладная, УПД) ЛП00-00000009 от 31.03.2023 0:00:00</li> </ol>                                                                                                    |                                                                                                    |                                                                                            |
| 3 Реализация (акт. накладная, УПД) ЛП00-00000010 от 31.03.2023 0:00:00                                                                                                    |                                                                                                    |                                                                                            |
| 4 Реализация (акт. накладная, УПД) ЛП00-00000011 от 31.03.2023 0:00:00     Белемалина (акт. накладная, УПД) ПП00-00000001 от 31.03.2023 0:00:00                                                                                                    |                                                                                                    |                                                                                            |
| 5 1 68/11/2017 (801) HB/11/2017 (101) 9100 0000020 01 51:00:2020 0:00:00                                                                                                    |                                                                                                    |                                                                                            |
| 🗲 → ☆ Заполнение зачета авансов в Реализация товаров и услуг                                                                                                    |                                                                                                    | 0 i ×                                                                                      |
| Документы для обработки Лог заполнения                                                                                                    |                                                                                                    |                                                                                            |
| Период: 01.03.2023 - 31.03.2023 Записывать изменяемые документы:                                                                                                    |                                                                                                    |                                                                                            |
| Побарить 🔿 🛔 🖸 Найти получириты 🕅 Заполнить занет везисов                                                                                                    | Down (Ctrl+E)                                                                                                    | X Fue -                                                                                    |
|                                                                                                    |                                                                                                    | . сще +                                                                                    |
| N Документ<br>1. Правителист / ИПР.) ППРО 00000009 2K 03 2022 0-00-00                                                                                                    |                                                                                                    |                                                                                            |
| <ol> <li>Реализация (акт, накладная, УГД) ПП00-00000008 от 31:03.2023 0:00:00</li> <li>Реализация (акт, накладная, УГД) ПП00-00000008 от 31:03.2023 0:00:00</li> </ol>                                                                                                    |                                                                                                    |                                                                                            |
| <ol> <li>Реализация (акт. накладная, УПД) ЛП00-0000000 01 31:03:2225 0:00:00</li> <li>Веализация (акт. накладная, УПД) ЛП00-00000000 01 31:03:2225 0:00:00</li> </ol>                                                                                                    |                                                                                                    |                                                                                            |
| 4 Реализация (акт. накладная. УПД) ЛП00-00000011 от 31.03.2023 0:00:00                                                                                                    |                                                                                                    |                                                                                            |
| 5. Реализация (акт. накладная, УПЛ) ППО0-00000020 от 31.03.2023.0:00:00                                                                                                    |                                                                                                    |                                                                                            |
|                                                                                                    |                                                                                                    |                                                                                            |
|                                                                                                    |                                                                                                    |                                                                                            |
| Документы для обработки Лог заполнения                                                                                                    |                                                                                                    |                                                                                            |
| Документы для обработки Лог заполнения<br>Реализация (акт, накладная, УПД) ЛП00-00000008 от 31.03.2023<br>0:00:00                                                                                                    | Нет остатков авансов, пропускаем документ!                                                                                                    |                                                                                            |
| Документы для обработки Лог заполнения<br>Реализация (акт, накладная, УПД) ЛП00-00000008 от 31.03.2023<br>0:00:00<br>Реализация (акт, накладная, УПД) ЛП00-00000009 от 31.03.2023 0:00:00                                                                                                    | Нет остатков авансов, пропускаем документ!<br>Остаток по первому историческому документу 31 000.00 на 31.03.2023 0:00:00                                                                                                    |                                                                                            |
| Документы для обработки         Лог заполнения           Реализация (акт, накладная, УПД) ЛП00-00000008 от 31.03.2023         0:00:00           Реализация (акт, накладная, УПД) ЛП00-00000009 от 31.03.2023 0:00:00         0:00:00                                                                                                    | Нет остатков авансов, пропускаем документ!<br>Остаток по первому историческому документу 31 000,00 на 31.03.2023 0:00:00<br>Сумма аванса по графику за Март 2023 составляет 3 600,00                                                                                                    |                                                                                            |
| Документы для обработки         Лог заполнения           Реализация (акт, накладная, УПД) ЛП00-00000008 от 31.03.2023         0:00:00           Реализация (акт, накладная, УПД) ЛП00-00000009 от 31.03.2023 0:00:00         0:00:00                                                                                                    | Нет остатков авансов, пропускаем документ!<br>Остаток по первому историческому документу 31 000,00 на 31.03.2023 0:00:00<br>Сумма аванса по графику за Март 2023 составляет 3 600,00<br>Сумма остатка авансов на начало Март 2023 составляет 31 000,00                                                                                                    |                                                                                            |
| Документы для обработки         Лог заполнения           Реализация (акт, накладная, УПД) ЛП00-00000008 от 31.03.2023           0:00:00           Реализация (акт, накладная, УПД) ЛП00-00000009 от 31.03.2023           Осол:00                                                                                                    | Нет остатков авансов, пропускаем документ!<br>Остаток по первому историческому документу 31 000,00 на 31.03.2023 0:00:00<br>Сумма аванса по графику за Март 2023 составляет 3 600,00<br>Сумма остатка авансов на начало Март 2023 составляет 31 000,00<br>Сумма к распределению составляет 53 300,00                                                                                                    | 20:00 current 2 600 00                                                                     |
| Документы для обработки Лог заполнения<br>Реализация (акт, накладная, УПД) ЛП00-00000008 от 31.03.2023<br>0:00:00<br>Реализация (акт, накладная, УПД) ЛП00-00000009 от 31.03.2023 0:00:00                                                                                                    | Нет остатков авансов, пропускаем документ!<br>Остаток по первому историческому документу 31 000,00 на 31.03.2023 0:00:00<br>Сумма аванса по графику за Март 2023 составляет 3 600,00<br>Сумма остатка авансов на начало Март 2023 составляет 31 000,00<br>Сумма к распределению составляет 53 300,00<br>-Первый документ Поступление на расчетный счет ЛП00-000001 от 11.01.2023 12:1<br>Размина в сумме паспределение да расчетный с                                                                                                    | 00:00 сумма 3 600,00                                                                       |
| Документы для обработки Лог заполнения<br>Реализация (акт, накладная, УПД) ЛП00-00000008 от 31.03.2023<br>0:00:00<br>Реализация (акт, накладная, УПД) ЛП00-00000009 от 31.03.2023 0:00:00<br>Реализация (акт, накладная, УПД) ЛП00-00000010 от 31.03.2023                                                                                                    | Нет остатков авансов, пропускаем документ!<br>Остаток по первому историческому документу 31 000,00 на 31.03.2023 0:00:00<br>Сумма аванса по графику за Март 2023 составляет 3 600,00<br>Сумма остатка авансов на начало Март 2023 составляет 31 000,00<br>Сумма к распределению составляет 53 300,00<br>-Первый документ Поступление на расчетный счет ЛП00-000001 от 11.01.2023 12:1<br>Разница в сумме распределения, распределили 3 600,00<br>Нет остатков авансов, пропускаем документ!                                                                                                    | 00:00 сумма 3 600,00                                                                       |
| Документы для обработки         Лог заполнения           Реализация (акт, накладная, УПД) ЛП00-00000008 от 31.03.2023         0:00:00           Реализация (акт, накладная, УПД) ЛП00-00000009 от 31.03.2023         0:00:00           Реализация (акт, накладная, УПД) ЛП00-00000009 от 31.03.2023         0:00:00           Реализация (акт, накладная, УПД) ЛП00-00000009 от 31.03.2023         0:00:00                                                                                                    | Нет остатков авансов, пропускаем документ!<br>Остаток по первому историческому документу 31 000.00 на 31.03.2023 0:00:00<br>Сумма аванса по графику за Март 2023 составляет 3 600,00<br>Сумма остатка авансов на начало Март 2023 составляет 31 000,00<br>Сумма к распределению составляет 53 300,00<br>-Первый документ Поступпение на расчетный счет ЛП00-000001 от 11.01.2023 12:0<br>Разница в сумме распределения, распределили 3 600,00<br>Нет остатков авансов, пропускаем документ!                                                                                                    | 00:00 сумма 3 600,00                                                                       |
| Документы для обработки         Лог заполнения           Реализация (акт, накладная, УПД) ЛП00-00000008 от 31.03.2023         0:00:00           Реализация (акт, накладная, УПД) ЛП00-00000009 от 31.03.2023         0:00:00           Реализация (акт, накладная, УПД) ЛП00-00000010 от 31.03.2023         0:00:00           Реализация (акт, накладная, УПД) ЛП00-00000010 от 31.03.2023         0:00:00           Реализация (акт, накладная, УПД) ЛП00-00000011 от 31.03.2023         0:00:00                                                                                                    | Нет остатков авансов, пропускаем документ!<br>Остаток по первому историческому документу 31 000,00 на 31.03.2023 0:00:00<br>Сумма аванса по графику за Март 2023 составляет 3 600,00<br>Сумма к распределению составляет 53 300,00<br>-Первый документ Поступление на расчетный счет ЛП00-000001 от 11.01.2023 12:1<br>Разница в сумме распределения, распределили 3 600,00<br><b>Нет остатков авансов, пропускаем документ!</b><br>Остаток по первому историческому документу 148 500,00 на 31.03.2023 0:00:00                                                                                                    | 00:00 сумма 3 600,00                                                                       |
| Документы для обработки         Лог заполнения           Реализация (акт, накладная, УПД) ЛП00-00000008 от 31.03.2023         0:00:00           Реализация (акт, накладная, УПД) ЛП00-00000009 от 31.03.2023         0:00:00           Реализация (акт, накладная, УПД) ЛП00-000000010 от 31.03.2023         0:00:00           Реализация (акт, накладная, УПД) ЛП00-00000010 от 31.03.2023         0:00:00           Реализация (акт, накладная, УПД) ЛП00-00000011 от 31.03.2023         0:00:00                                                                                                    | Нет остатков авансов, пропускаем документ!<br>Остаток по первому историческому документу 31 000,00 на 31.03.2023 0:00:00<br>Сумма аванса по графику за Март 2023 составляет 3 600,00<br>Сумма к распределению составляет 53 300,00<br>-Первый документ Поступление на расчетный счет ЛП00-000001 от 11.01.2023 12:1<br>Разница в сумме распределения, распределили 3 600,00<br><b>Нет остатков авансов, пропускаем документ!</b><br>Остаток по первому историческому документу 148 500,00 на 31.03.2023 0:00:00<br>Сумма аванса по графику за Март 2023 составляет 0                                                                                                    | 00:00 сумма 3 600,00                                                                       |
| Документы для обработки         Лог заполнения           Реализация (акт, накладная, УПД) ЛП00-00000008 от 31.03.2023         0:00:00           Реализация (акт, накладная, УПД) ЛП00-00000009 от 31.03.2023         0:00:00           Реализация (акт, накладная, УПД) ЛП00-000000010 от 31.03.2023         0:00:00           Реализация (акт, накладная, УПД) ЛП00-00000010 от 31.03.2023         0:00:00           Реализация (акт, накладная, УПД) ЛП00-00000011 от 31.03.2023         0:00:00                                                                                                    | Нет остатков авансов, пропускаем документ!<br>Остаток по первому историческому документу 31 000,00 на 31.03.2023 0:00:00<br>Сумма аванса по графику за Март 2023 составляет 3 600,00<br>Сумма остатка авансов на начало Март 2023 составляет 31 000,00<br>Сумма к распределению составляет 53 300,00<br>-Первый документ Поступление на расчетный счет ЛП00-000001 от 11.01.2023 12:1<br>Разница в сумме распределения, распределили 3 600,00<br>Нет остатков авансов, пропускаем документ?<br>Остаток по первому историческому документ?<br>Осумма аванса по графику за Март 2023 составляет 0<br>Сумма остатка авансов на начало Март 2023 составляет 1 757 250,00                                                                                                    | 00:00 сумма 3 600,00                                                                       |
| Документы для обработки         Лог заполнения           Реализация (акт, накладная, УПД) ЛП00-00000008 от 31.03.2023         0:00:00           Реализация (акт, накладная, УПД) ЛП00-00000009 от 31.03.2023         0:00:00           Реализация (акт, накладная, УПД) ЛП00-000000010 от 31.03.2023         0:00:00           Реализация (акт, накладная, УПД) ЛП00-00000010 от 31.03.2023         0:00:00           Реализация (акт, накладная, УПД) ЛП00-00000011 от 31.03.2023         0:00:00                                                                                                    | Нет остатков авансов, пропускаем документ!<br>Остаток по первому историческому документу 31 000,00 на 31.03.2023 0:00:00<br>Сумма аванса по графику за Март 2023 составляет 3 600,00<br>Сумма остатка авансов на начало Март 2023 составляет 31 000,00<br>Сумма с распределению составляет 53 300,00<br>-Первый документ Поступление на расчетный счет ЛП00-000001 от 11.01.2023 12:1<br>Разница в сумме распределения, распределили 3 600,00<br>Нет остатков авансов, пропускаем документ!<br>Остаток по первому историческому документ!<br>Остаток по первому историческому документ!<br>Остаток по первому историческому документ 148 500,00 на 31.03.2023 0:00:00<br>Сумма ванса по графику за Март 2023 составляет 0<br>Сумма состатка авансов на начало Март 2023 составляет 1 757 250,00<br>Сумма к распределению составляет 148 500,00<br>-Первый документ пропушен так как сумма пустая или минусовая                                                                                                    | 00:00 сумма 3 600,00                                                                       |
| Документы для обработки         Лог заполнения           Реализация (акт, накладная, УПД) ЛП00-00000008 от 31.03.2023<br>0:00:00         9           Реализация (акт, накладная, УПД) ЛП00-00000009 от 31.03.2023 0:00:00         9           Реализация (акт, накладная, УПД) ЛП00-000000010 от 31.03.2023 0:00:00         9           Реализация (акт, накладная, УПД) ЛП00-00000010 от 31.03.2023 0:00:00         9           Реализация (акт, накладная, УПД) ЛП00-00000011 от 31.03.2023 0:00:00         9                                                                                                    | Нет остатков авансов, пропускаем документ!<br>Остаток по первому историческому документу 31 000,00 на 31.03.2023 0:00:00<br>Сумма аванса по графику за Март 2023 составляет 3 600,00<br>Сумма остатка авансов на начало Март 2023 составляет 31 000,00<br>Сумма и распределению составляет 53 300,00<br>-Первый документ Поступление на расчетный счет ЛП00-000001 от 11.01.2023 12:1<br>Разница в сумме распределения, распределили 3 600,00<br>Нет остатков авансов, пропускаем документ!<br>Остаток по первому историческому документ!<br>Остаток по первому историческому документ 18500,00 на 31.03.2023 0:00:00<br>Сумма аванса по графику за Март 2023 составляет 0<br>Сумма всапределению составляет 148 500,00<br>-Первый документ пропущен так как сумма пустая или минусовая<br>*oneg, документ поступление на расчетный счет ЛП00-000015 от 28.03.2023 12:00                                                                                                    | 00:00 сумма 3 600,00<br>:00 сумма 123 750,00                                               |
| Документы для обработки         Лог заполнения           Реализация (акт, накладная, УПД) ЛП00-00000008 от 31.03.2023         0:00:00           Реализация (акт, накладная, УПД) ЛП00-00000009 от 31.03.2023         0:00:00           Реализация (акт, накладная, УПД) ЛП00-00000010 от 31.03.2023         0:00:00           Реализация (акт, накладная, УПД) ЛП00-00000010 от 31.03.2023         0:00:00           Реализация (акт, накладная, УПД) ЛП00-00000011 от 31.03.2023         0:00:00                                                                                                    | Нет остатков авансов, пропускаем документ!<br>Остаток по первому историческому документу 31 000.00 на 31.03.2023 0:00:00<br>Сумма аванса по графику за Март 2023 составляет 3 600,00<br>Сумма остатка вавнсов на начало Март 2023 составляет 31 000,00<br>Сумма к распределению составляет 53 300,00<br>—Первый документ Поступление на расчетный счет ЛП00-000001 от 11.01.2023 12:1<br>Разница в сумме распределения, распределили 3 600,00<br><b>Нет остатков вавансов, пропускаем документ!</b><br>Остаток по первому историческому документ 148 500,00 на 31.03.2023 0:00:00<br>Сумма аванса по графику за Март 2023 составляет 0<br>Сумма остатка вавансов на начало Март 2023 составляет 1 757 250,00<br>Сумма краспределению составляет 148 500,00<br>—Первый документ пропущен так как сумма пустая или минусовая<br>*спед. документ Поступление на расчетный счет ЛП00-000015 от 28.03.2023 12:00                                                                                                    | 00:00 сумма 3 600,00<br>:00 сумма 123 750,00<br>00 сумма 123 750,00                        |
| Документы для обработки         Лог заполнения           Реализация (акт, накладная, УПД) ЛП00-00000008 от 31.03.2023         0:00:00           Реализация (акт, накладная, УПД) ЛП00-00000009 от 31.03.2023         0:00:00           Реализация (акт, накладная, УПД) ЛП00-000000010 от 31.03.2023         0:00:00           Реализация (акт, накладная, УПД) ЛП00-00000011 от 31.03.2023         0:00:00           Реализация (акт, накладная, УПД) ЛП00-00000011 от 31.03.2023         0:00:00                                                                                                    | Нет остатков авансов, пропускаем документ!<br>Остаток по первому историческому документу 31 000,00 на 31.03.2023 0:00:00<br>Сумма аванса по графику за Март 2023 составляет 3 600,00<br>Сумма остатка авансов на начало Март 2023 составляет 31 000,00<br>Сумма к распределению составляет 53 300,00<br>-Первый документ Поступление на расчетный счет ЛП00-00001 от 11.01.2023 12:1<br>Разница в сумме распределения, распределили 3 600,00<br>Нет остатков авансов, пропускаем документ!<br>Остаток по первому историческому документ 148 500,00 на 31.03.2023 0:00:00<br>Сумма аванса по графику за Март 2023 составляет 0<br>Сумма астатка авансов на начало Март 2023 составляет 1 757 250,00<br>Сумма остатка авансов на начало Март 2023 составляет 1 757 250,00<br>Сумма статка авансов на начано Март 2023 составляет 1 757 250,00<br>Сумма краспределению составляет 148 500,00<br>-Первый документ поступление на расчетный счет ЛП00-00015 от 28.03.2023 12:00<br>"спед. документ Поступление на расчетный счет ЛП00-00014 от 27.02.2023 0:00:12<br>Сумма арспределена полностью                                                                                                    | 00:00 сумма 3 600,00<br>:00 сумма 123 750,00<br>00 сумма 24 750,00                         |
| Документы для обработки         Лог заполнения           Реализация (акт, накладная, УПД) ЛП00-00000008 от 31.03.2023         0:00:00           Реализация (акт, накладная, УПД) ЛП00-00000009 от 31.03.2023         0:00:00           Реализация (акт, накладная, УПД) ЛП00-00000010 от 31.03.2023         0:00:00           Реализация (акт, накладная, УПД) ЛП00-00000011 от 31.03.2023         0:00:00           Реализация (акт, накладная, УПД) ЛП00-00000011 от 31.03.2023         0:00:00           Реализация (акт, накладная, УПД) ЛП00-00000011 от 31.03.2023         0:00:00                                                                                                    | Нет остатков авансов, пропускаем документ!<br>Остаток по первому историческому документу 31 000,00 на 31.03.2023 0:00:00<br>Сумма аванса по графику за Март 2023 составляет 3 600,00<br>Сумма остатка авансов на начало Март 2023 составляет 31 000,00<br>Сумма сраспределению составляет 53 300,00<br>-Первый документ Поступление на расчетный счет ЛП00-000011 от 11.01.2023 12:1<br>Разница в сумме распределения, распределили 3 600,00<br>Нет остатков авансов, пропускаем документ?<br>Остаток по первому историческому документ?<br>Остаток по первому историческому документ?<br>Сумма сстатка авансов на начало Март 2023 составляет 1 757 250,00<br>Сумма ванса по графику за Март 2023 составляет 1 757 250,00<br>Сумма к распределению составляет 148 500,00<br>-Первый документ пропущен так как сумма пустая или минусовая<br>*спед. документ Поступление на расчетный счет ЛП00-000015 от 28.03.2023 12:00<br>*спед. документ Поступление на расчетный счет ЛП00-000014 от 27.02.2023 0:00:00<br>Сумма враспределена полностью<br>Остаток по первому историческому документу 274 989,00 на 31.03.2023 0:00:00<br>Симма распределения состью                                                                                                    | 00:00 сумма 3 600,00<br>:00 сумма 123 750,00<br>00 сумма 24 750,00                         |
| Документы для обработки         Лог заполнения           Реализация (акт, накладная, УПД) ЛП00-00000008 от 31.03.2023         0:00:00           Реализация (акт, накладная, УПД) ЛП00-00000009 от 31.03.2023 0:00:00         Реализация (акт, накладная, УПД) ЛП00-00000010 от 31.03.2023           Реализация (акт, накладная, УПД) ЛП00-00000010 от 31.03.2023 0:00:00         Реализация (акт, накладная, УПД) ЛП00-00000011 от 31.03.2023 0:00:00           Реализация (акт, накладная, УПД) ЛП00-00000011 от 31.03.2023 0:00:00         Реализация (акт, накладная, УПД) ЛП00-00000011 от 31.03.2023 0:00:00                                                                                 | Нет остатков авансов, пропускаем документ!<br>Остаток по первому историческому документу 31 000,00 на 31.03.2023 0:00:00<br>Сумма аванса по графику за Март 2023 составляет 3 600,00<br>Сумма остатка авансов на начало Март 2023 составляет 31 000,00<br>Сумма сраспределению составляет 53 300,00<br>-Первый документ Поступление на расчетный счет ЛП00-000001 от 11.01.2023 12:1<br>Разница в сумме распределения, распределили 3 600,00<br>Нет остатков авансов, пропускаем документ!<br>Остаток по первому историческому документ!<br>Остаток по первому историческому документ!<br>Остаток по первому историческому документ?<br>Остаток по первому историческому документ 1 757 250,00<br>Сумма к распределению составляет 148 500,00<br>-Первый документ прогущен так как сумма пустая или минусовая<br>"спед. документ Поступление на расчетный счет ЛП00-000015 от 28.03.2023 12:00<br>"след. документ Поступление на расчетный счет ЛП00-000014 от 27.02.2023 0:00:00<br>Сумма аванса по графику за Март 2023 составляет 8 333,00<br>Остаток по первому историческому документу 274 989,00 на 31.03.2023 0:00:00<br>Сумма ванса по графику за Март 2023 составляет 724 989.00                                                                                                    | 00:00 сумма 3 600,00<br>:00 сумма 123 750,00<br>00 сумма 24 750,00                         |
| Документы для обработки         Лог заполнения           Реализация (акт, накладная, УПД) ЛП00-00000008 от 31.03.2023<br>0:00:00         9           Реализация (акт, накладная, УПД) ЛП00-00000009 от 31.03.2023 0:00:00         9           Реализация (акт, накладная, УПД) ЛП00-00000010 от 31.03.2023 0:00:00         9           Реализация (акт, накладная, УПД) ЛП00-00000010 от 31.03.2023 0:00:00         9           Реализация (акт, накладная, УПД) ЛП00-00000011 от 31.03.2023 0:00:00         9           Реализация (акт, накладная, УПД) ЛП00-00000011 от 31.03.2023 0:00:00         9           Реализация (акт, накладная, УПД) ЛП00-000000011 от 31.03.2023 0:00:00         9 | Нет остатков авансов, пропускаем документ!<br>Остаток по первому историческому документу 31 000,00 на 31.03.2023 0:00:00<br>Сумма аванса по графику за Март 2023 составляет 3 600,00<br>Сумма остатка авансов на начало Март 2023 составляет 31 000,00<br>Сумма и распределению составляет 53 300,00<br>-Первый документ Поступление на расчетный счет ЛП00-000001 от 11.01.2023 12:1<br>Разница в сумме распределения, распределили 3 600,00<br>Нет остатков авансов, пропускаем документ!<br>Остаток по первому историческому документ!<br>Остаток по первому историческому документ!<br>Остаток по первому историческому документ 148 500,00 на 31.03.2023 0:00:00<br>Сумма в распределению осставляет 148 500,00<br>-Первый документ Поступление на расчетный счет ЛП00-000016 от 28.03.2023 12:00<br>*след. документ Поступление на расчетный счет ЛП00-000016 от 28.03.2023 12:00<br>*след. документ Поступление на расчетный счет ЛП00-000016 от 28.03.2023 0:00:00<br>Сумма враспределена полностью<br>Остаток по первому историческому документу 274 989,00 на 31.03.2023 0:00:00<br>Сумма аванса по графику за Март 2023 составляет 8 333,00<br>Сумма аванса по графику за Март 2023 составляет 274 989,00<br>Каванса по графику за Март 2023 составляет 274 989,00<br>Сумма ванса по графику за Март 2023 составляет 274 989,00<br>Сумма статка авансов на начало Март 2023 составляет 274 989,00<br>Сумма статка вавнсов на начало Март 2023 составляет 274 989,00<br>Сумма статка вавнсов на начало Март 2023 составляет 274 989,00<br>Сумма статка вансов на начало Март 2023 составляет 274 989,00                                                                                                    | 00:00 сумма 3 600,00<br>:00 сумма 123 750,00<br>00 сумма 24 750,00                         |
| Документы для обработки         Лог заполнения           Реализация (акт, накладная, УПД) ЛП00-00000008 от 31.03.2023         0:00:00           Реализация (акт, накладная, УПД) ЛП00-00000009 от 31.03.2023         0:00:00           Реализация (акт, накладная, УПД) ЛП00-00000010 от 31.03.2023         0:00:00           Реализация (акт, накладная, УПД) ЛП00-00000010 от 31.03.2023         0:00:00           Реализация (акт, накладная, УПД) ЛП00-00000011 от 31.03.2023         0:00:00           Реализация (акт, накладная, УПД) ЛП00-00000011 от 31.03.2023         0:00:00           Реализация (акт, накладная, УПД) ЛП00-000000011 от 31.03.2023         0:00:00                  | Нет остатков авансов, пропускаем документ!<br>Остаток по первому историческому документу 31 000,00 на 31.03.2023 0:00:00<br>Сумма аванса по графику за Март 2023 составляет 3 600,00<br>Сумма остатка авансов на начало Март 2023 составляет 31 000,00<br>Сумма к распределению составляет 53 300,00<br>-Первый документ Поступление на расчетный счет ЛП00-000001 от 11.01.2023 12:1<br>Разница в сумме распределения, распределили 3 600,00<br><b>Нет остатков авансов, пропускаем документ!</b><br>Остаток по первому историческому документ!<br>Остаток по первому историческому документ?<br>Остаток по первому историческому документ 148 500,00 на 31.03.2023 0:00:00<br>Сумма аванса по графику за Март 2023 составляет 1 757 250,00<br>Сумма статка авансов на начало Март 2023 составляет 1 757 250,00<br>Сумма краспределению составляет 148 500,00<br>-Первый документ Поступление на расчетный счет ЛП00-000015 от 28.03.2023 12:00<br>*спед. документ Поступление на расчетный счет ЛП00-000014 от 27.02.2023 0:00:00<br>Сумма всапределена полностью<br>Остаток по первому историческому документу 274 989,00 на 31.03.2023 0:00:00<br>Сумма ванса по графику за Март 2023 составляет 274 989,00<br>Сумма ванса по прафику за Март 2023 составляет 274 989,00<br>Сумма статка авансов на начало Март 2023 составляет 274 989,00<br>Сумма ванса по прафику за Март 2023 составляет 274 989,00<br>Сумма ванса по графику за Март 2023 составляет 274 989,00<br>Сумма ванса по графику за Карт 2023 составляет 274 989,00<br>Сумма ванса по графику за Карт 2023 составляет 274 989,00<br>Сумма ванса по графику за Карт 2023 составляет 274 989,00<br>Сумма ванса по графику за Карт 2023 составляет 274 989,00<br>Сумма ванса по графику за Карт 2023 составляет 274 989,00<br>Сумма ванса по графику за Карт 2023 составляет 274 989,00<br>Сумма ванса по графику за Карт 2023 составляет 274 989,00<br>Сумма ванса по графику за Карт 2023 составляет 274 989,00<br>Сумма ванса по графику за Карт 2023 составляет 274 989,00<br>Сумма ванса по графику за Карт 2023 составляет 274 989,00<br>Сумма ванса по графику за Карт 2023 составляет 274 989,00<br>Сумма ванса по графику за К | 00:00 сумма 3 600,00<br>:00 сумма 123 750,00<br>00 сумма 24 750,00<br>00:00 сумма 8 333,00 |

Рис. 4.5.5

Если требуется создавать счет-фактуру, то при нажатии кнопки «Настройка» – пользователем устанавливается флажок «Создавать Счет-фактуру» (рис. 4.5.6).

| 🗹 Создавать Счет-фактуру | С Заполнить список 🖉 🗇   | 📱 🕨 Создать перезаполнить | Заполнение зачет авансов ВРТУ | Настройка | Отправка по почте 👻 | 🖶 Печать 🗸 |
|--------------------------|--------------------------|---------------------------|-------------------------------|-----------|---------------------|------------|
|                          | 🗹 Создавать Счет-фактуру |                           |                               |           |                     |            |

Рис. 4.5.6

При нажатии кнопки «Отправка по почте» происходит отправка документов по электронной почте с указанными в справочнике «Контрагенты» параметрами (меню «Контактное лицо» в поле «E-mail») (рис. 4.5.7).

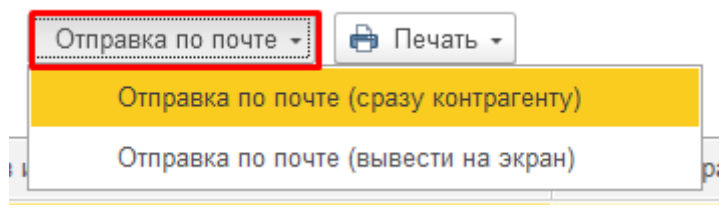

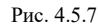

При нажатии кнопки «Печать» производится формирование печатных форм документов в соответствии с выбранной позицией: «Счет на оплату», «Акт с печатью», «Счет-фактура», «Счет-фактура (Лизинг с адресом)», «Счет-фактура с подписями», «Универсальный передаточный документ (УПД)» или «Конверт» (рис. 4.5.8).

|   | 🔒 Печать 👻                                |   |
|---|-------------------------------------------|---|
|   | Счет на оплату                            |   |
|   | Акт с печатью                             |   |
| 0 | Счет-фактура                              |   |
| 0 | Счет-фактура (Лизинг с адресом)           |   |
| 0 | Счет-фактура с подписями                  |   |
| 0 | Универсальный передаточный документ (УПД) |   |
| 0 | Конверт                                   | 0 |

Рис. 4.5.8

Отметим, что групповая печать позволяет значительно ускорить работу пользователя по выставлению документов.

Методика:

Формирование актов об оказании услуг и счетов-фактур производится на основании утвержденных графиков начислений по договорам лизинга.

Последовательность действий по формированию актов об оказании услуг и счетов-фактур в уелом аналогична таковой при создании счетов, за исключением следующих особенностей:

- документы всегда создаются за месяц, квартал, полугодие и т.д., выбыраемый в форме обработки;

- документы датируются не в зависимости от плановой даты платежа по графику, а на фиксированную дату. Как правило, этой датой может быть середина месяца (15 число) или конец месяца, но может быть и любая другая дата.

Аналогично формированию актов и счетов-фактур, в настоящей конфигурации можно автоматически формировать счета. Для этого служит обработка «Формирование счетов на оплату по договорам лизинга» (раздел «Лизинг» — меню «Обработки» — гиперссылка «Формирование счетов на оплату по договорам лизинга») – предназначена для автоматического формирования документов «Счет на оплату покупателю» на основании данных графиков платежей.

Документы формируются за выбранный пользователем период – период (месяц, квартал, полугодие и т.д.), за который формируются документы, заполняется пользователем при помощи выпадающего списка.

Поле «Режим заполнения даты» – заполняется пользователем путем выбора из выпадающего списка, может принимать значения «На выбранную дату», «На дату по графику» и «За несколько дней до даты по графику».

Датой документов при этом будет дата, указанная в поле «Дата формирования» – дата формирования документа, подставляется в результирующий документ, заполняется автоматически программой при заполнении поля «Период» (рис. 4.5.9).

| 🔫 🔿 🏠 Формирование счетов на оплату по договорам лизинга за Март 2023 г. |             |  |                                          |                                                   |  |  |  |  |  |
|--------------------------------------------------------------------------|-------------|--|------------------------------------------|---------------------------------------------------|--|--|--|--|--|
| 🕅 Показать отбор                                                         | ]           |  |                                          |                                                   |  |  |  |  |  |
| Месяц                                                                    | • Март 2023 |  | Режим заполнения даты: На выбранную дату | <ul> <li>Дата формирования: 31.03.2023</li> </ul> |  |  |  |  |  |

#### Рис. 4.5.9

Настройка почты и печати выполняется при помощи универсального формирования документов.

Настройка параметров для выполнения обработки сводится к установке параметров для фильтра создаваемых документов. При выставлении условий отбора в шапке обработки формируется предварительный список документов.

Нажатие на кнопку «Показать отбор» позволяет наложить отбор на список документов, по которым производится формирование документов. Фильтрацию можно производить по полям:

- «Организация» – собственная организация, выбирается из справочника «Организации»;

- «Контрагент» – лизингополучатель, выбирается из списка «Контрагенты»;

- «Договор» – договор лизинга, выбирается из справочника «Договоры» (рис. 4.5.10).

| 🗲 → ☆ Формирование счетов на оплату по договорам лизинга за Март 2023 г. |               |                        |  |  |  |  |  |  |
|--------------------------------------------------------------------------|---------------|------------------------|--|--|--|--|--|--|
| т Показать отбор                                                         |               |                        |  |  |  |  |  |  |
| Flone                                                                    | Вид сравнения | Значение               |  |  |  |  |  |  |
| 🗹 — Организация                                                          | Равно         | Лизинг-Презентация ООО |  |  |  |  |  |  |
| 🗌 🗕 Контрагент                                                           | Равно         |                        |  |  |  |  |  |  |
| 🗌 — Договор                                                              | Равно         |                        |  |  |  |  |  |  |
|                                                                          |               |                        |  |  |  |  |  |  |

#### Рис. 4.5.10

При нажатии кнопки «Заполнить список» анализируются данные актуальных графиков платежей и сопоставляются с существующими в информационной базе документами «Счет покупателю» с видом операции «Лизинговая услуга» за выбранный период (у строк графика дата платежа должна попасть в выбранный период). Результаты анализа помещаются в таблицу:

Колонка «Обрабатывать строку» — – признак обрабатываемости данной строки. Обработке

подлежат только строки, в которых установлен флажок і S колонке «Обрабатывать строку», при заполнении списка флажок автоматически устанавливается.

Колонка «Дата формирования» – дата формирования документа.

Колонка «Организация» - собственная организация из справочника «Организации».

Колонка «Контрагент» - лизингополучатель из справочника «Контрагенты».

Колонка «Договор» – договор лизинга. При выборе договора открывается документ «Договор лизинга».

В колонке «Созданный документ» – документ «Счет покупателю», указывается ссылка на документ, если он существует. Создается при нажатии на кнопку «Создать / перезаполнить» при установленной отметке «Обрабатывать строку».

В колонке «Сумма документа» - сумма существующего документа «Счет покупателю».

Колонка «Сумма НДС» – сумма НДС.

Колонка «Последняя плановая дата» – последняя плановая дата оплаты по графику платежей (рис. 4.5.11).

| 🛛 🛨 📩 🏠 Формирование счетов на оплату по договорам лизинга за Март 2023 г.        |                    |                             |               |          |                                           |              |           |                         |  |
|-----------------------------------------------------------------------------------|--------------------|-----------------------------|---------------|----------|-------------------------------------------|--------------|-----------|-------------------------|--|
| 🕅 Скрыть отбор                                                                    |                    |                             |               |          |                                           |              |           | Еще -                   |  |
| Месяц * Март 2023                                                                 | Режим запол        | пнения даты: На выбранную , | дату          | •        | Дата формирования: 31.03.2023             | -            |           |                         |  |
|                                                                                   |                    |                             |               |          |                                           |              |           |                         |  |
| Поле                                                                              |                    | Вид сравнения               |               |          | Значение                                  |              |           |                         |  |
| <ul> <li>Организация</li> </ul>                                                   |                    | Равно                       |               |          | Лизинг-Презентация ООО                    |              |           |                         |  |
| — Контрагент                                                                      |                    | Равно                       | Равно         |          |                                           |              |           |                         |  |
| 🗌 — Договор                                                                       |                    | Равно                       |               |          |                                           |              |           |                         |  |
|                                                                                   |                    |                             |               |          |                                           |              |           |                         |  |
|                                                                                   |                    |                             |               |          |                                           |              |           |                         |  |
| С Заполнить список 🖉 🗇 🔣 🕨 Создать перезаполнить 🛛 Отправка по почте - 🕒 Печать - |                    |                             |               |          |                                           |              |           |                         |  |
| ▶ ♥ Да                                                                            | та формирования Ор | рганизация                  | Контрагент    | Договор  | Созданный документ                        | Сумма докуме | Сумма НДС | Последняя плановая дата |  |
| 31                                                                                | .03.2023 Ли        | изинг-Презентация ООО       | ПРИКАМЬЕ ООО  | 1007-A   | Счет покупателю ЛП00-000008 от 31.03.2023 | 0 148 500,00 |           | 30.06.2024              |  |
| 31.                                                                               | .03.2023 Ли        | изинг-Презентация ООО       | ABFYCT 000    | 1103-A   | Счет покупателю ЛП00-000009 от 31.03.2023 | 247 000,00   |           | 10.04.2024              |  |
| ✓ 31.                                                                             | .03.2023 Ли        | изинг-Презентация ООО       | УРАЛ-ТРАНС О  | 1104-A   | Счет покупателю ЛП00-000010 от 31.03.2023 | 247 000,00   |           | 10.02.2024              |  |
| ✓ 31.                                                                             | .03.2023 Ли        | изинг-Презентация ООО       | Евротрейд     | 1212-C   | Счет покупателю ЛП00-000011 от 31.03.2023 | 97 086,00    |           | 31.12.2025              |  |
| 31.                                                                               | .03.2023 Ли        | изинг-Презентация ООО       | Аквилон-Трейд | a14_2023 | Счет покупателю ЛП00-000012 от 31.03.2023 | 49 700,00    |           | 05.02.2025              |  |

При нажатии кнопки «Флаг обработки установить все» в табличной части в колонке «Обрабатывать строку» будут установлены все флажки. При нажатии кнопки «Флаг обработки снять все» в табличной части в колонке «Обрабатывать строку» будут сняты все флажки.

При нажатии кнопки «Флаг обработки инвертировать» В колонке «Обрабатывать строку» в табличной части будут установлены флажки, если они ранее не были установлены, и сняты флажки, если они ранее были установлены.

Создать перезаполнить

производится

При нажатии кнопки «Создать / перезаполнить» формирование новых и корректировка существующих документов.

При нажатии кнопки «Отправка по почте» происходит отправка документов по электронной почте с указанными в справочнике «Контрагенты» параметрами (меню «Контактное лицо» в поле «E-mail») (рис. 4.5.12).

|     | Отправка по почте 🔸 | 🗎 Печать 👻           |
|-----|---------------------|----------------------|
|     | Отправка по почте ( | сразу контрагенту)   |
| : 1 | Отправка по почте ( | вывести на экран) р; |

При нажатии кнопки «Печать» производится формирование печатных форм документов в соответствии с выбранной позицией: «Счет на оплату», «Акт с печатью», «Счет-фактура», «Счет-фактура (Лизинг с адресом)», «Счет-фактура с подписями», «Универсальный передаточный документ (УПД)» или «Конверт» (рис. 4.5.13).

| e | Печать -                                  |  |
|---|-------------------------------------------|--|
|   | Счет на оплату                            |  |
|   | Акт с печатью                             |  |
| 0 | Счет-фактура                              |  |
| 0 | Счет-фактура (Лизинг с адресом)           |  |
| 0 | Счет-фактура с подписями                  |  |
| 0 | Универсальный передаточный документ (УПД) |  |
| 0 | Конверт                                   |  |

Рис. 4.5.13

Отметим, что групповая печать позволяет значительно ускорить работу пользователя по выставлению документов.

Методика:

Формирование счетов на оплату производится на основании утвержденных графиков платежей по договорам лизинга.

В случае необходимости можно формировать один или несколько счетов на каждую дату платежа по графику.

Предполагается следующая последовательность действий пользователя при выставлении счетов на оплату:

- 1. При необходимости наложить фильтр по организациям, контрагентам или договорам (в случае, если поля отбора не отображаются на форме обработки, необходимо нажать на кнопку «Показать отбор» в панели инструментов формы).
- 2. Указать период, за который должны отбираться даты платежей по графикам.
- 3. Указать в поле «Режим заполнения даты» за какое количество дней до плановой даты платежа по графику должны датироваться счета, заполняется пользователем при помощи выпадающего списка, может принимать значения «На выбранную дату», «На дату по графику» и «За несколько дней до даты по графику».
- 4. Нажать на кнопку «Заполнить список» в панели инструментов таблицы счетов. Система заполнит автоматически таблицу счетов, относящиеся к выбранному периоду.

Рис. 4.5.12

- 5. При необходимости в таблице счетов снять / установить флажки в колонке «Обрабатывать строку». Обрабатываться будут только те строки, в которых флажок установлен.
- 6. Нажать на кнопку «Создать / перезаполнить» в панели инструментов таблицы счетов (производится формирование новых и корректировка существующих документов).
- 7. Нажать на кнопку «Отправка по почте» в панели инструментов таблицы счетов (происходит отправка документов по электронной почте с указанными в карточке контрагента параметрами (в поле «E-mail»)).
- 8. Нажать на кнопку «Печать» в панели инструментов таблицы счетов. Печать будет производиться только для тех документов, в которых установлены флажки в колонке «Обрабатывать строку».

Отметим, что с помощью обработки «Формирование счетов на оплату по договорам лизинга» формируются счета с сумой оплаты текущего периода по утвержденным графикам договоров лизинга. В случае, если проведен досрочный выкуп и в договоре лизинга стоят признаки «Дата досрочного закрытия» и «Произведен окончательный расчет», то платежи в формирование счетов уже не попадают.

**Редактирование распределения платежей** – обработка, предназначена для ручного распределения / уточнения автоматического распределения сумм платежей по статьям графика.

Изначально суммы платежей, поступившие от контрагента по договорам лизинга, распределяются на погашение пени по просроченным платежам (как задолженности наиболее высокого приоритета), в случае его наличия, а затем между статьями графика по сроку задолженности и по приоритету погашения статьи. В случае, если необходимо перераспределить платеж по другому алгоритму, используется обработка «Редактирование распределения платежей».

Шапка обработки заполняется стандартным образом:

Поля «Начальная дата» и «Конечная дата» – заполняются пользователем вручную или при помощи встроенного календаря.

Поле «Контрагент» – лизингополучатель, заполняется пользователем путем выбора из выпадающего списка (справочник «Контрагенты»).

Поле «Договор лизинга» – договор лизинга, заполняется пользователем при помощи выпадающего списка (справочник «Договоры»).

Табличная часть обработки – заполняется автоматически программой.

Отметим, что в редактируемой таблице, расположенной в нижней части окна обработки, колонка «Новая сумма» — заполняется пользователем вручную, затем для того, чтобы обновить данные пользователь нажимает на кнопку командной панели «Обновить», далее чтобы записать изменения, то пользователю необходимо нажать на кнопку «Записать изменения» (рис. 4.5.14).

|                            |                                 | , ,                     |       |                 | 2               |            | U U         |                  |                                                                                                    |                       |            |
|----------------------------|---------------------------------|-------------------------|-------|-----------------|-----------------|------------|-------------|------------------|----------------------------------------------------------------------------------------------------|-----------------------|------------|
| $\leftarrow$ $\rightarrow$ | ☆ <mark>Редактирование</mark> р | распределения платеже   | й     |                 |                 |            |             |                  |                                                                                                    |                       | €? ≣ ×     |
| Обновить                   | Записать изменения              |                         |       |                 |                 |            |             |                  |                                                                                                    |                       | Еще -      |
| Начальная дат              | а: 01.03.2019 🛍 Коне            | чная дата: 28.02.2022 🖽 |       |                 |                 |            |             |                  |                                                                                                    |                       |            |
| Контрагент:                | Агрофирма ООО                   |                         | * LD  |                 |                 |            |             |                  |                                                                                                    |                       |            |
| Договор лизин              | ra: 1925-O                      |                         | * Ø   |                 |                 |            |             |                  |                                                                                                    |                       |            |
| Добавить                   | ★ ↓                             |                         |       |                 |                 |            |             |                  |                                                                                                    |                       | Еше -      |
| N                          | Kourparour                      |                         | Doron | 00 04044/50     |                 | [] ara     | Ciania      | Покалнонт        |                                                                                                    |                       | DK A       |
| 1                          | Assochuseus 000                 |                         | 1025  | op 11/13/11/1 a |                 | 20.06.2010 | 1 090 221 0 |                  | PROVINCIAL OF THE PROPERTY OF THE PROPERTY OF | 121 or 20.05 2010 0-0 | 0.00       |
| 2                          | Агрофирма ООО                   |                         | 1925- | 0               |                 | 05.07.2019 | 147 000 0   | ) Поступление на | расчетный счет ЛП00-0000                                                                                                    | 08 or 05 07 2019 9:0  | 19:00      |
| 3                          | Агрофирма ООО                   |                         | 1925- | 0               |                 | 05.08.2019 | 147 000,0   | О Поступление на | расчетный счет ЛП00-0000                                                                                                    | 23 or 05 08 2019 9:1  | 10:00      |
| 4                          | Агрофирма ООО                   |                         | 1925- | 0               |                 | 05.09.2019 | 147 000,0   | ) Поступление на | расчетный счет ЛП00-0000                                                                                                    | 24 or 05.09.2019 12:  | :00:00     |
| 5                          | Агрофирма ООО                   |                         | 1925- | D               |                 | 05.10.2019 | 147 000,0   | Поступление на   | расчетный счет ЛП00-0000                                                                                                    | 25 or 05.10.2019 12:  | :00:00     |
| 6                          | Агрофирма ООО                   |                         | 1925- | C               |                 | 05.11.2019 | 147 000,0   | ) Поступление на | расчетный счет ЛП00-0000                                                                                                    | 26 or 05.11.2019 10:  | :00:00     |
| 7                          | Агрофирма ООО                   |                         | 1925- | 0               |                 | 05.12.2019 | 147 000,0   | О Поступление на | расчетный счет ЛП00-0000                                                                                                    | 27 or 05.12.2019 9:5  | 50:00      |
| 8                          | Агрофирма ООО                   |                         | 1925- | o               |                 | 30.01.2020 | 147 000,0   | О Поступление на | расчетный счет ЛП00-0000                                                                                                    | 19 or 30.01.2020 12:  | :00:00     |
| 9                          | Агрофирма ООО                   |                         | 1925- | o               |                 | 21.02.2020 | 147 000,0   | О Поступление на | расчетный счет ЛП00-0000                                                                                                    | 20 or 21.02.2020 0:0  | 00:00      |
| 10                         | Агрофирма ООО                   |                         | 1925- | D               |                 | 05.03.2020 | 147 000,0   | О Поступление на | расчетный счет ЛП00-0000                                                                                                    | 21 or 05.03.2020 9:0  | 00:00      |
|                            |                                 |                         |       |                 |                 |            | 5 490 331,0 | )                |                                                                                                    |                       | -          |
| Ν                          | Договор лизинга                 |                         |       | Дата            | Статья          |            | Сумма       | по графику       | Сумма платежа                                                                                                    | Новая сумма           |            |
| 1                          | 1925-O                          |                         |       | 20.06.2019      | Платеж к оплате |            |             | 1 080 331,00     |                                                                                                    |                       |            |
| 2                          | 1925-O                          |                         |       | 05.07.2019      | Платеж к оплате |            |             | 147 000,00       | 147 000,00                                                                                                    |                       | 147 000,00 |
| 3                          | 1925-O                          |                         |       | 05.08.2019      | Платеж к оплате |            |             | 147 000,00       |                                                                                                    |                       | _          |
| 4                          | 1925-O                          |                         |       | 05.09.2019      | Платеж к оплате |            |             | 147 000,00       |                                                                                                    |                       |            |
| 5                          | 1925-O                          |                         |       | 05.10.2019      | Платеж к оплате |            |             | 147 000,00       |                                                                                                    |                       |            |
| 6                          | 1925-O                          |                         |       | 05.11.2019      | Платеж к оплате |            |             | 147 000,00       |                                                                                                    |                       |            |
| 7                          | 1925-O                          |                         |       | 05.12.2019      | Платеж к оплате |            |             | 147 000,00       |                                                                                                    |                       |            |
| 8                          | 1925-O                          |                         |       | 05.01.2020      | Платеж к оплате |            |             | 147 000,00       |                                                                                                    |                       |            |
| 9                          | 1925-O                          |                         |       | 05.03.2020      | Платеж к оплате |            |             | 147 000,00       |                                                                                                    |                       |            |
| 10                         | 1925-O                          |                         |       | 05.04.2020      | Платеж к оплате |            |             | 147 000,00       |                                                                                                    |                       |            |
|                            |                                 |                         |       |                 |                 |            |             |                  |                                                                                                    |                       |            |

Следует учитывать, что подобное ручное распределение может не соответствовать состоянию взаиморасчетов с учетом нового графика.

**Начисление пени** – документ, предназначен для отражения в управленческом учете факта начисления штрафных санкций по договору лизинга.

Открывается документ из раздела «Лизинг» → меню «Оформление лизинга» → гиперссылка «Начисления пени».

Шапка документа заполняется стандартным образом:

Поле «Номер» – заполняется автоматически программой после сохранения данных, но при необходимости оно может быть отредактировано пользователем вручную.

Поле «от» – заполняется автоматически программой, но при необходимости оно может быть отредактировано пользователем вручную или при помощи встроенного календаря.

Поле «Период» – даты начала и окончания периода, за который рассчитывается пеня, заполняется автоматически программой, но при необходимости оно может быть отредактировано пользователем вручную или при помощи встроенного календаря.

Поле «Начисление» – пользователем нажимается кнопка «Контрагенту, договору» или кнопка «По всем». Для начисления пени списку контрагентов выбирается вид начисления «По всем», а для одного, соответственно, выбирается вид начисления «Контрагенту, договору».

Поле «Организация» – собственная организация, заполняется автоматически программой (справочник «Организации»).

Поле «Подразделение» – подразделение организации, заполняется автоматически программой (справочник «Подразделения»).

Поле «Контрагент» – лизингополучатель, заполняется пользователем при помощи выпадающего списка (справочник «Контрагенты»).

Поле «Договор» – договор лизинга, заполняется пользователем путем выбора из выпадающего списка (справочник «Договоры»).

Если трбуется формировать события по поручителям, то пользователем устанавливается флажок «Формировать события по поручителям».

Настоятельно рекомендуется заполнять табличную часть автоматически по нажатию кнопки «Заполнить» в форме документа.

### Закладка «Пени»:

Нажатие на кнопку «Заполнить» в форме документа приводит к формированию списка пеней за заданный период расчета, по данному контрагенту и договору лизинга. Этот список формируется автоматически посредством анализа состояния взаиморасчетов по актуальному графику в рамках договора лизинга.

При заполнении таблицы, к учету принимаются только те платежи, по которым уже поступила оплата.

Сумма пени вычисляется как произведение суммы просрочки на продолжительность просрочки и на значение ставки процента пени из договора лизинга.

При указании в договоре лизинга количества дней отсрочки, пени на просроченный платеж, если дней просрочки не более дней отсрочки, не начисляются.

В табличной части заполняются автоматически программой колонки: «Договор» (договор лизинга), «Дата начала расчета», «Дата окончания расчета», «Сумма просрочки» (сумма, на которую начисляется пеня), «Продолжительность просрочки» (количество дней до минимальной из дат: даты погашения суммы просрочки; даты окончания периода расчета), «Ставка пени» и «Сумма пени» (сумма пени по строке расчета).

Например, по графику платежей сумма платежа составляет 3 000 руб., срок оплаты 1 мая. Клиент внес оплату 1 000 руб. 3 мая и 2 000 руб. 21 мая. В договоре лизинга указывается количество дней отсрочки – 5 дней, коэффициент пени – 0,5%. Таким образом, начисленная пеня составит 2 000 руб. \* 20 дней \* 0,005 = 200 руб.

## Закладка «Дополнительно»:

Для корректного отражения доходов от начисления пени следует на вкладке документа «Дополнительно» указать статью доходов, которая будет являться аналитикой доходов от хозяйственной операции начисления пени.
## Инструкция по разделу «Лизинг»

Поле «Прочие доходы и расходы» – заполняется автоматически программой, при необходимости пользователем может быть отредактирована путем выбора из выпадающего списка (справочник «Прочие доходы и расходы»).

Если планируется не учитывать отсрочку по пеням, то пользователем устанавливается флажок «Не учитывать отсрочку по пеням».

Поле «Комментарий» – комментарий к документу, заполняется пользователем вручную.

Поле «Ответственный» – ответственный пользователь, заполняется автоматически программой (справочник «Пользователи»).

По окончании работы в окне следует нажать на кнопку «Провести и закрыть» (рис. 4.5.15).

| Основное История событий креди           |                                              |                        |                                     |                             |             |             |        |
|------------------------------------------|----------------------------------------------|------------------------|-------------------------------------|-----------------------------|-------------|-------------|--------|
|                                          | THOR. HETORIH                                |                        |                                     |                             |             |             |        |
| зовести и закрыть Записат                | ъ Провести 🔩                                 |                        |                                     |                             |             |             | E      |
| ap:                                      | ЛП00-000002 от: 31.01.2020 0:0               | 3:00 🖽 💷 Организация:  | Лизинг-Презентация ООО              | × (2)                       |             |             |        |
| юд:                                      | 01.01.2020 的 - 31.01.2020                    | Подразделение:         | Основное подразделение              | ~ (j <sup>1</sup>           |             |             |        |
| сление:                                  | Контрагенту, договору По всем                | Контрагент:            | Агрофирма ООО                       |                             |             |             |        |
| мировать события по поручителям          |                                              | Договор:               | 1925-O                              | * × G2                      |             |             |        |
| Дополнительно                            |                                              |                        |                                     |                             |             |             |        |
| Добавить 🏫 🐥 Зап                         | олнить                                       |                        |                                     |                             |             |             | Eu     |
| N Договор                                | Дата начала расчета                          | Дата окончания расчета | Сумма просрочки                     | Продолжительность просрочки | Ставка пени | Сумма пени  |        |
| 1 1928-0                                 | 01.01.2020                                   | 31.01.2020             |                                     |                             |             |             | 6 174, |
|                                          |                                              |                        |                                     |                             |             |             |        |
| ментарий:                                | Создан автоматически                         | Otsercrr               | иенный: (Администратор              | 0                           |             | Всего пени: | 6 1    |
| → ☆ Начисление и<br>стория.событий.креди | тени ЛПОО-000002 от 31.01.20<br>лной истории | )20 0:00:00            |                                     |                             |             |             | 87 I   |
| аписат Записат                           | ть Провести Ду                               |                        |                                     |                             |             |             | Eu     |
| мер:                                     | ЛП00-000002 от: 31.01.2020 0:0               | ):00 🛍 📖 Организация:  | Лизинг-Презентация ООО              | * 47                        |             |             |        |
| рнод                                     | 01.01.2020 @ - 31.01.2020                    | Подразделение:         | Основное подразделение              | * Ø                         |             |             |        |
|                                          | Koutesteury, seconomy, De neau               | Kourparout             | Arooduous OOO                       |                             |             |             |        |
| числение.                                | Контратенту, договору По всем                | Komparent.             | Агрофирма ССС                       | - ~ 0                       |             |             |        |
| ормировать события по поручителям        | 1:                                           | Договор                | 1925-0                              | * × 81                      |             |             |        |
| Іени Дополнительно                       |                                              |                        |                                     |                             |             |             |        |
| Трочие доходы и расходы:: Прочие         | внереализационные доходы и расходы           | * ( <sup>1</sup>       |                                     |                             |             |             |        |
| Не учитывать отсрочку по пеням           |                                              |                        |                                     |                             |             |             |        |
|                                          |                                              |                        |                                     |                             |             |             |        |
|                                          |                                              |                        |                                     |                             |             |             |        |
|                                          |                                              |                        |                                     |                             |             |             |        |
|                                          |                                              |                        |                                     |                             |             |             |        |
|                                          |                                              |                        |                                     |                             |             |             |        |
|                                          |                                              |                        |                                     |                             |             |             |        |
|                                          |                                              |                        |                                     |                             |             |             |        |
|                                          |                                              |                        |                                     |                             |             |             |        |
|                                          |                                              |                        |                                     |                             |             |             |        |
|                                          |                                              |                        |                                     |                             |             |             |        |
|                                          |                                              |                        |                                     |                             |             |             |        |
|                                          |                                              |                        |                                     |                             |             |             |        |
|                                          |                                              |                        |                                     |                             |             |             |        |
|                                          |                                              |                        |                                     |                             |             |             |        |
|                                          |                                              |                        |                                     |                             |             |             |        |
|                                          |                                              |                        |                                     |                             |             |             |        |
|                                          |                                              |                        |                                     |                             |             |             |        |
|                                          |                                              |                        |                                     |                             |             |             |        |
|                                          |                                              |                        |                                     |                             |             | Всего лени: | 6 174  |
|                                          |                                              |                        |                                     |                             |             | Всего лени: | 6 174  |
| MMONTSpuil:                              | Создан автоматически                         | Ответств               | ница: (Администратор                | · 0                         |             | Всего пени: | 6 174  |
| мантарий                                 | Создан автоматически                         | Ответств               | виный. (Администратор               | · [ #]                      |             | Всего лени: | 6 174, |
| мөнтарий                                 | Создан автоматически                         | Ответстви              | енный: (Адменистратор<br>Рис.4.5.15 | * Ø                         |             | Всего лени: | 6 174, |
| лментарий:                               | Создан автоматически                         | Ответстви              | енный Альнинстратор<br>Рис.4.5.15   | • Ø                         |             | Всего пени: | 6 174  |
| мментарий:                               | Создан автоматически                         | Orsercted              | енный: Администратор<br>Рис.4.5.15  | • Ø                         |             | Bcero neus: | 6 174  |

Документ делает движения (по кнопке пользователь может посмотреть результат проведения документа):

- приход по регистру накопления «Взаиморасчеты по договорам лизинга» на сумму пени (рис. 4.5.16).

| 🔫 🔶 🏠 Движения документа: Начисление пени ЛП00-000002 от 31.01.2020 0:00:00 |                                                              |      |                                                   |                   |                       |      |          |     |            | €? ≣ ×   |          |
|-----------------------------------------------------------------------------|--------------------------------------------------------------|------|---------------------------------------------------|-------------------|-----------------------|------|----------|-----|------------|----------|----------|
|                                                                             | Записать и закр                                              | ыть  | С Обновить                                        |                   |                       |      |          |     |            |          | Еще - ?  |
| Ручная корреспировка (разрешает редаспирование движений документа)          |                                                              |      |                                                   |                   |                       |      |          |     |            |          |          |
| <sup>6</sup> <sup>*</sup> <sub>6</sub> , Бухгаллерский и налоговый учет (1) |                                                              |      |                                                   |                   |                       |      |          |     |            |          |          |
|                                                                             |                                                              |      |                                                   |                   |                       |      |          |     |            |          | Еще -    |
|                                                                             | Дата                                                         |      | Дебет                                             | Кредит            |                       |      | Сумма    |     | Сумма Дт   | Сумма Кт |          |
|                                                                             | 31.01.2020                                                   |      | 76.06                                             | 91.01 Кол.:       |                       |      | 6 174,00 | НУ: | 6 174,00   |          | 6 174,00 |
|                                                                             |                                                              | 1    | Агрофирма ООО                                     | Прочие внереализа | ационные доходы и рас | ходы |          | ΠP: |            |          |          |
|                                                                             |                                                              |      | 1925-O                                            | <>                |                       |      |          | BP: |            |          |          |
|                                                                             |                                                              |      | Начисление пени ЛП00-000002 от 31.01.2020 0:00:00 | 1925-O            |                       |      |          |     |            |          |          |
|                                                                             | F → ☆ л                                                      | Іви  | жения документа: Начиспение пени ППОО-ОООООО (    | от 31 01 2020     | 0.00.00               |      |          |     |            |          | 2 i ×    |
|                                                                             |                                                              |      |                                                   |                   | 0.00.00               |      |          |     |            |          | Euro - 2 |
|                                                                             |                                                              | NORK |                                                   |                   |                       |      |          |     |            |          | cuto .   |
| A                                                                           | <ul> <li>учная корректир</li> <li>Бъргарторогий и</li> </ul> |      | (paspemae) pedakinpusanne движений dukymenia)     |                   |                       |      |          |     |            |          |          |
| -                                                                           | а рухгалтерский и                                            | n na |                                                   |                   |                       |      |          |     |            |          |          |
|                                                                             |                                                              |      |                                                   |                   |                       |      |          |     |            |          | Еще -    |
|                                                                             | N                                                            | Вид  | движения                                          |                   | Договор лизинга       |      |          |     | Дата       | Сумма    |          |
|                                                                             | + 1                                                          | При  | код                                               |                   | 1925-O                |      |          |     | 31.01.2020 |          | 6 174,00 |

# 5. УПРАВЛЕНИЕ ОБЪЕКТАМИ ЛИЗИНГА

# 5.1 ХОЗЯЙСТВЕННЫЕ ОПЕРАЦИИ С ОБЪЕКТАМИ ЛИЗИНГА

Учет основного средства в программе начинается с документа «Поступление (акты, накладные, УПД)» – предназначен для отражения в управленческом учете факта поступления предметов лизинга по договору поставки в организацию.

В рамках подсистемы учета предметов лизинга документ «Поступление (акты, накладные, УПД)» вводится после ввода документа «Договор купли-продажи» и перед документом «Передача ОС».

Рассмотрим процедуру создания документа «Поступление (акты, накладные, УПД)»:

Открывается документ из раздела «Лизинг» → меню «Основные средства» → гиперссылка «Поступление (акты, накладные, УПД)». При этом открывается одноименное окно.

В центральной части окна отражается список созданных документов по поступлениям. При необходимости в списке можно осуществить поиск с помощью поля «Поиск (Ctrl+F)». Для отмены поиска

## следует нажать на крестик

Для того, чтобы ввести данные в документ «Поступление (акты, накладные, УПД)», необходимо нажать на кнопку «Поступление» и выбрать, например, вид операции документа «Оборудование». При этом открывается окно «Поступление: Оборудование (создание)».

Отметим, что при выборе вида операции автоматически формируется и соответствующее название документа, меняется набор закладок и изменяется состав граф табличной части документа.

В верхней части окна вводятся общие данные документа:

Поле «Накладная, УПД №» – номер накладной, УПД, полученного от поставщика документа, заполняется пользователем вручную.

Поле «от» – дата полученного от поставщика документа, заполняется пользователем вручную или при помощи встроенного календаря.

Поле «Номер» – заполняется автоматически программой после сохранения данных, но при необходимости оно может быть отредактировано пользователем вручную.

Поле «от» – заполняется автоматически программой, но при необходимости оно может быть отредактировано пользователем вручную или при помощи встроенного календаря.

Поле «Контрагент» – поставщик основного средства, заполняется пользователем при помощи выпадающего списка (справочник «Контрагенты»).

Поле «Договор» – договор купли-продажи, привязанный к данному контрагенту (поставщику), заполняется пользователем путем выбора из выпадающего списка (справочник «Договоры»).

Поле «Организация» – собственная организация, заполняется автоматически программой (справочник «Организации»).

Поле «Склад» – склад организации, на который приходуется объект, заполняется автоматически программой (справочник «Склады (места хранения)»).

Гиперссылки в поле «Расчеты» – заполняются программой автоматически (указывается срок оплаты (сроки расчетов с контрагентом), счет учета расчетов с контрагентом, счет учета расчетов по авансам (способ зачета аванса); тип цен, НДС (либо НДС сверху, либо НДС в сумме) и включать НДС в стоимость или нет), при необходимости данные могут редактироваться пользователем (рис. 5.1.1).

| -асчеты: | Срок 22.03.20.  | 24, 60.01, 60.02, 3a4e | т аванса автоматически |
|----------|-----------------|------------------------|------------------------|
|          | НДС сверху      | ]                      |                        |
| Цены     | в докумен.      | : • ×                  |                        |
| Тип цен: | Основной        | - C                    |                        |
| ндс:     | НДС сверху      | ~                      |                        |
| 💽 ндс    | включать в стои | мость                  |                        |
|          |                 | Отмена                 |                        |

В центральной части окна отображаются закладки для формирования документа «Поступление (акты, накладные, УПД)».

## Закладка «Оборудование»:

При нажатии кнопки «Подбор» – пользователем осуществляется подбор в номенклатуре, например, обородувания (ПОЛУПРИЦЕП САМОСВАЛ 9453-0000010-50 Z0G945350L0001213), при этом данные по выбранной номенклатуре переносятся в табличную часть документа автоматически программой: «Номенклатура» (предмет лизинга по договору купли-продажи (справочник «Номенклатура»)), «Количество» (количество предметов поставки), «Цена» (цена предмета лизинга по договору поставки), «Сумма» (сумма по предмету лизинга по договору купли-продажи, произведение цены на количество), «% НДС» (ставка НДС), «НДС» (сумма НДС), «Всего» (сумма по предмету лизинга по договору купли-продажи с учетом НДС), «Счет учета», «Счет НДС» и т.д. (рис. 5.1.2).

| борудование Товары Услуги В                                                                         |                                                                                                    |                            |            |                  |                                    |                                                                 |                           |                                                        |
|----------------------------------------------------------------------------------------------------|----------------------------------------------------------------------------------------------------|----------------------------|------------|------------------|------------------------------------|-----------------------------------------------------------------|---------------------------|--------------------------------------------------------|
| Добавить Подбор = =                                                                                 | Найти:                                                                                                    |                            |            |                  |                                    | * * To                                                          | њко остатки               | Bce                                                    |
| N Номенклатура                                                                                      | Группа                                                                                                    |                            | + Выбрать  | Создать          |                                    |                                                                 |                           | × 🔍 т Еще                                              |
|                                                                                                    |                                                                                                    | <b>b</b>                   | Наименован | 10               |                                    | ↓ Артикул                                                       | Единица С                 | Остаток                                                |
|                                                                                                    | 🐵 🧰 Оборудование                                                                                                    | -<br>e                     | - Esporpa  | 46 000 1264-A 94 | 153-0000010-50 2009                | 45350L                                                          | LUT LUT                   |                                                        |
|                                                                                                    | ⊕ Спецтехника                                                                                                    |                            | - Espo     | Транс 000        | 126   0                            | ×                                                               | шт                        |                                                        |
|                                                                                                    |                                                                                                    |                            | Количе     | CTBO:            | 1.000 UT                           |                                                                 | LUT                       |                                                        |
|                                                                                                    |                                                                                                    |                            | - Cymma    |                  | 3 162 500,00 RUB                   |                                                                 | LUT UNT                   |                                                        |
|                                                                                                    |                                                                                                    |                            | -          |                  | ОК Отме                            | на                                                              | шт                        |                                                        |
|                                                                                                    |                                                                                                    |                            |            |                  |                                    |                                                                 | LUT .                     |                                                        |
|                                                                                                    | Подобранные позники                                                                                                    | × .                        | <u> </u>   |                  |                                    |                                                                 |                           | <b>x x y y</b>                                         |
|                                                                                                    | N Номенклатура                                                                                                    |                            |            |                  |                                    | Количес                                                         | во Цена                   | Сумма                                                  |
|                                                                                                    |                                                                                                    |                            |            |                  |                                    |                                                                 |                           |                                                        |
|                                                                                                    |                                                                                                    |                            |            |                  |                                    |                                                                 |                           |                                                        |
|                                                                                                    |                                                                                                    |                            |            |                  |                                    |                                                                 |                           |                                                        |
|                                                                                                    | -                                                                                                    |                            |            |                  |                                    | Перенести в                                                     | окумент Настроі           | аки Ещо - ?                                            |
| 914                                                                                                 |                                                                                                    |                            |            |                  |                                    |                                                                 |                           |                                                        |
|                                                                                                    | · · · · · · · · · · · · · · · · · · ·                                                                                                    |                            |            |                  |                                    |                                                                 |                           |                                                        |
| Іодобранные позиции                                                                                 |                                                                                                    |                            |            |                  | +                                  |                                                                 |                           |                                                        |
| NI II                                                                                               |                                                                                                    |                            |            |                  |                                    | 16                                                              | Have                      | 0                                                      |
| поменклатура                                                                                        |                                                                                                    |                            |            |                  |                                    | количество                                                      | цена                      | Сумма                                                  |
|                                                                                                    |                                                                                                    |                            |            |                  |                                    |                                                                 |                           |                                                        |
| 4 E T 000 4004                                                                                      | 0.150 0000010 50 700015                                                                                                    | 50501 0004040              |            |                  |                                    | 4 000                                                           | 2 402 502 00              | 0 400 500 00                                           |
| 1 ЕвроТранс ООО 1264-и                                                                              | \ 9453-0000010-50 Z0G948                                                                                                    | 5350L0001213               |            |                  |                                    | 1,000                                                           | 3 162 500,00              | 3 162 500,00                                           |
| 1 ЕвроТранс ООО 1264-и                                                                              | <u>4 9453-0000010-50 ZOG94</u> 5                                                                                                    | 5350L0001213               |            |                  |                                    | 1,000                                                           | 3 162 500,00              | 3 162 500,00                                           |
| 1 ЕвроТранс ООО 1264-/                                                                              | <u>4 9453-0000010-50 ZOG944</u>                                                                                                    | 5350L0001213               |            |                  |                                    | 1,000                                                           | 3 162 500,00              | 3 162 500,00<br>3 162 500,00                           |
| 1 ЕвроТранс ООО 1264-/                                                                              | A 9453-0000010-50 ZOG944                                                                                                    | 5350L0001213               |            |                  |                                    | 1,000                                                           | 3 162 500,00              | 3 162 500,00<br>3 162 500,00                           |
| 1 ЕвроТранс ООО 1264-и                                                                              | A 9453-0000010-50 ZOG944                                                                                                    | 5350L0001213               |            |                  | Net                                | 1,000<br>1,000<br>2енести в документ                            | 3 162 500,00<br>Настройки | 3 162 500,00<br>3 162 500,00<br>Еще - ?                |
| 1 ЕвроТранс ООО 1264-и                                                                              | A 9453-0000010-50 ZOG944                                                                                                    | 5350L0001213               |            |                  | Пер                                | 1,000<br>1,000<br>ренести в документ                            | 3 162 500,00<br>Настройки | 3 162 500,00<br>3 162 500,00<br>Еще - ?                |
| 1 ЕвроТранс ООО 1264-/                                                                              | A 9453-0000010-50 ZOG944                                                                                                    | 5350L0001213               |            |                  | Пеŗ                                | 1,000<br>1,000<br>ренести в документ                            | 3 162 500,00<br>Настройки | 3 162 500,00<br>3 162 500,00<br>Еще - ?                |
| 1 ЕвроТранс ООО 1264-/                                                                              | <u>4 9453-0000010-50 ZOG94</u>                                                                                                    | 5350L0001213               |            |                  | Tiep                               | 1,000<br>1,000<br>ренести в документ                            | 3 162 500,00<br>Настройки | 3 162 500,00<br>3 162 500,00<br>Еще - ?                |
| 1 ЕвроТранс ООО 1264-и                                                                              | A 9453-0000010-50 ZOG944                                                                                                    | 5350L0001213               |            |                  | Пер                                | 1,000<br>1,000<br>ренести в документ                            | 3 162 500,00<br>Настройки | 3 162 500,00<br>3 162 500,00<br>Еще - <b>?</b>         |
| 1 ЕвроТранс ООО 1264-7                                                                              | А 9453-0000010-50 ZOG944<br>аткая тара Дополнительно                                                                                                    | 5350L0001213               |            |                  | Пер                                | 1,000<br>1,000<br>ренести в документ                            | 3 162 500,00<br>Настройки | 3 162 500,00<br>3 162 500,00<br>Еще - ?                |
| 1 ЕвроТранс ООО 1264-л<br>удование (2) Товары Услуги Возвр                                          | А 9453-0000010-50 ZOG94<br>9453-0000010-50 ZOG94<br>2000<br>2000 | 5350L0001213               |            |                  | Пеј                                | 1,000<br>1,000<br>ренести в документ                            | 3 162 500,00<br>Настройки | 3 162 500,00<br>3 162 500,00<br>Еще - ?                |
| 1 ЕвроТранс ООО 1264-л<br>удование (2) Товары Услуги Возер<br>Бавить Подбор 💽 🐙 🦉                   | А 9453-0000010-50 ZOG94<br>аткая тара Дополнительно                                                                                                    | 5350L0001213               |            |                  | Rej                                | 1,000<br>1,000<br>ренести в документ                            | 3 162 500,00<br>Настройки | 3 162 500,00<br>3 162 500,00<br>Еще - ?<br>Е           |
| 1 ЕвроТранс ООО 1264-7<br>удование (2) Товары Услуги Возер<br>Завить Подбор • • • Е<br>Номенклатура | А 9453-0000010-50 ZOG944<br>атмая тара Дололнительно<br>атмая тара Дололнительно<br>Количество Ц                                                                                                    | 5350L0001213               | % НДС НДС  | Bcero            | Пе <mark>т</mark><br>Счет учета Сч | 1,000<br>1,000<br>ренести в документ<br>нет НДС Страна происхож | 3 162 500,00<br>Настройки | 3 162 500,00<br>3 162 500,00<br>Еще - ?<br>Е<br>арация |
| 1 ЕвроТранс ООО 1264-А<br>гдование (2) Товары Услуги Возар<br>авить Подбор ♠ ♣ Е<br>Номенслатура    | А 9453-0000010-50 ZOG944<br>атная тара Дополнительно<br>атная тара Дополнительно<br>Количество Ц                                                                                                    | 5350L0001213<br>Цена Сумма | %ндс ндс   | Bcero            | Пер<br>Счет учета Сч               | 1,000<br>1,000<br>ренести в документ<br>чет НДС Страна происхож | 3 162 500,00<br>Настройки | 3 162 500,00<br>3 162 500,00<br>Еще - ?<br>Е<br>арация |

Рис. 5.1.2

Закладка «Дополнительно»:

Поле «Грузоотправитель» – заполняется пользователем путем выбора из выпадающего списка (справочник «Контрагенты»).

Поле «Грузополучатель» – заполняется пользователем при помощи выпадающего списка (справочник «Контрагенты»).

Поле «Счет на оплату» – счета от поставщиков, заполняется пользователем путем выбора из выпадающего списка.

Если получен оригинал документа, то пользователем в поле «Оригинал» устанавливается фладок «получен».

Переключатель «УПД» – универсальный передаточный документ, дает возможность объединить всю информацию из счета-фактуры и документа первичного учета.

Если в качестве первичного документа и счета-фактуры получен УПД со статусом «1», то в документе поступления под табличной частью пользователем устанавливается переключатель «УПД» в положение «Включено» (пользователю необходимо переместить переключатель вправо). При проведении документа поступления автоматически будет создан документ «Счет-фактура полученный», поля документа будут заполнены данными из документа-основания. По ссылке в поле «УП» открывается форма с настройками, перейти в документ «Счет-фактура полученный» можно по гиперссылке «Все реквизиты» (рис. 5.1.3).

| Универсальный передаточный документ 🔋 🗆                    | × |
|------------------------------------------------------------|---|
| Код вида операции: 01 Получение товаров, работ, услуг      |   |
| Отразить вычет НДС в книге покупок           Все реквизиты |   |
| ОК Отмена                                                  | 1 |

Рис. 5.1.3

Для регистрации счета-фактуры, полученного от поставщика, сначала заполняются поля «Счетфактура №» (вводится вручную) и «от» (дата документа поступления вводится пользователем вручную или при помощи встроенного календаря), затем пользователю необходимо нажать на кнопку «Зарегистрировать». При этом автоматически создается документ «Счет-фактура полученный» (5.1.4), поля документа будут автоматически заполнены данными из документа-основания, а в форме документаоснования появляется гиперссылка на созданный документ (счет-фактуру).

| Счет-фактура №                                                  | 1555 от: 15032019 📾 Зарегистрировать                                                |  |  |  |  |  |  |  |  |  |
|-----------------------------------------------------------------|-------------------------------------------------------------------------------------|--|--|--|--|--|--|--|--|--|
| 🗲 → ☆ Счет-фактура полученный на поступление 1555 от 15.03.2019 |                                                                                     |  |  |  |  |  |  |  |  |  |
| Записать и закрыт                                               | ъ Записать 👫 🔒 Печать - Создать на основании - 🖹 🖉 目 🖶 ЭДО -                        |  |  |  |  |  |  |  |  |  |
| Счет-фактура №:                                                 | 1555 от: 15.03.2019 🗎 💷 Оригинал                                                    |  |  |  |  |  |  |  |  |  |
| Получен:                                                        | 15.03.2019 9:00:00 📋 🗹 Отразить вычет НДС в книге покупок датой получения ?         |  |  |  |  |  |  |  |  |  |
| Организация:                                                    | Лизинг-Презентация ООО 🔹 🗗                                                          |  |  |  |  |  |  |  |  |  |
| Контрагент:                                                     | СпецТорг-Авто ООО 🔹 🗗 ? <u>КПП 772901001</u>                                        |  |  |  |  |  |  |  |  |  |
| Документы-основания:                                            | Поступление (акт. накладная, УПД) ЛП00-000001 от 15.03.2019 Изменить                |  |  |  |  |  |  |  |  |  |
| Договор:                                                        | 345 L <sup>D</sup>                                                                  |  |  |  |  |  |  |  |  |  |
| Сумма:                                                          | 6 325 000,00 НДС (в т.ч.): 1 054 166,66 из них по комиссии: 0,00 НДС (в т.ч.): 0,00 |  |  |  |  |  |  |  |  |  |
| Код вида операции:                                              | 01 Получение товаров, работ, услуг                                                  |  |  |  |  |  |  |  |  |  |
| Способ получения:                                               | Э На бумажном носителе В электронном виде                                           |  |  |  |  |  |  |  |  |  |
| Состояние ЭДО:                                                  | Пригласить СпецТорг-Авто ООО к обмену электронными документами в 1С-ЭДО             |  |  |  |  |  |  |  |  |  |
| Комментарий:                                                    |                                                                                     |  |  |  |  |  |  |  |  |  |

Рис. 5.1.4

В полях «Счет-фактура №» и «от» – вводится номер и дата счета-фактуры продавца.

В поле «Получен» указывается дата фактического получения счета-фактуры. По умолчанию проставляется дата регистрации документа «Поступление (акты, накладные, УПД)».

Флажок «Отразить вычет НДС в книге покупок датой получения» устанавливается по умолчанию. Установить данный флажок можно датой получения счета-фактуры или заявить вычет по НДС в налоговом периоде, в котором товары (работы, услуги, имущественные права) были приняты на учет, даже если счет-фактуру налогоплательщик получил уже по окончании данного налогового периода, но до срока представления налоговой декларации, то есть 25-го числа месяца, следующего за истекшим налоговым периодом (абз. 2 п. 1.1 ст. 172 НК РФ). Если флажок снять, тогда вычет можно будет оформит с помощью документа «Формирование записей книги покупок».

По гиперссылке «Документы-основания» – указывается документ-основание. Для ввода счетафактуры на основании нескольких документов поступления можно щелкнуть по гиперссылке «Изменить», нажать кнопку «Добавить» в «Списке документов-оснований» и выбрать соответствующие документы.

Поле «Код вида операции» – заполняется автоматически значением «01» («Получение товаров, работ, услуг»), который соответствует отгрузке (передаче) или приобретению товаров, работ, услуг (включая посреднические услуги) согласно Приложению к приказу ФНС России от 14.03.2016 № ММВ-7-3/136@.

Переключатель «Способ получения» будет находиться в положении «На бумажном носителе», если отсутствует действующее соглашение об обмене счетами-фактурами в электронной форме с продавцом. Если соглашение есть, то переключатель будет стоять в положении «В электронном виде».

По окончании работы в окне «Счет-фактура полученный на поступление» следует нажать на кнопку «Записать и закрыть» для сохранения и проведения документа.

Вернемся к заполнению документа «Поступление (акты, накладные, УПД)».

Поле «Состояние ЭДО» – заполняется автоматически программой при записи документа.

Поле «Комментарий» – комментарий к документу, заполняется пользователем вручную.

Поле «Ответственный» – заполняется пользователем при помощи выпадающего списка (спраочник «Пользователи»).

По окончании работы в окне следует нажать на кнопку «Провести и закрыть» (рис. 5.1.5).

|                                                                                                    | <b>^</b>                                                                                                    |                                                                                                    | _               | -                               |                        | -             | -          |              |          |              |                       |              |
|----------------------------------------------------------------------------------------------------|----------------------------------------------------------------------------------------------------|----------------------------------------------------------------------------------------------------|-----------------|---------------------------------|------------------------|---------------|------------|--------------|----------|--------------|-----------------------|--------------|
| ← → ☆                                                                                                    | Поступление: Оборудование ЛП00-00000                                                                                                    | 1 от 15.03                                                                                                    | 3.2019 9:00     | 0:00                            |                        |               |            |              |          |              |                       | € I ×        |
| Провести и закр                                                                                                    | записать Провести 🔩 🖨 Печат                                                                                                    | b * Coa                                                                                                    | дать на основан | ии • 🔡 🖉 📒                      | 🖶 эдо 📲                |               |            |              |          |              |                       | Еще - ?      |
| Накладная, УПД №:                                                                                                    | 1555 or: 15.03.2019 的                                                                                                    |                                                                                                    | Организация:    | Лизинг-Презентация ООО          |                        |               | ~ tb       |              |          |              |                       |              |
| Номер:                                                                                                    | ЛП00-000001 от: 15.03.2019 9:00:00 📖 🛶                                                                                                    |                                                                                                    | Склад:          | Основной склад                  |                        |               | ~ cP       |              |          |              |                       |              |
| Контрагент:                                                                                                    | СпецТорг-Авто ООО                                                                                                    | ~ @ ?                                                                                                    | Расчеты:        | Срок 15.03.2019, 60.01, 60      | .02, зачет аванса авт  | оматически    |            |              |          |              |                       |              |
| Договор:                                                                                                    | 345                                                                                                    | ~ 6 <sup>0</sup>                                                                                                    |                 | Тип цен: Основной (НДС в        | сумме), НДС включе     | н в стоимості |            |              |          |              |                       |              |
| Оборудование (2)                                                                                                    | Товары Услуги Возвратная тара Дополнительно                                                                                                    |                                                                                                    |                 |                                 |                        |               |            |              |          |              |                       |              |
| Лобавить                                                                                                    |                                                                                                    |                                                                                                    |                 |                                 |                        |               |            |              |          |              |                       | Eule x       |
| N. Herre                                                                                                    |                                                                                                    |                                                                                                    | Kannaana        | Have                            | Comme                  | 94 HBC        | HIIC       | Reare        | Cuerusen | Cuer HDC     | C                     | Terrener     |
| IN Home                                                                                                    | нклатура                                                                                                    |                                                                                                    | Количество      | цена 3 162 600 0                | Cymma                  | % НДС<br>20%  | 627 083 33 | 3 162 600 00 | 08 04 3  | 19.01        | Страна происхождения  | таможенн     |
| 2 Espo                                                                                                    | Транс ООО 1264-А 9453-0000010-50 200345350L0003547                                                                                                    |                                                                                                    | 1.000           | шт 3 162 500,0                  | 0 3 162 500,00         | 20%           | 527 083.33 | 3 162 500,00 | 08.04.3  | 19.01        |                       | <Не требу    |
|                                                                                                    |                                                                                                    |                                                                                                    |                 |                                 |                        |               |            |              |          |              |                       |              |
| , УЛД<br>Счет-фактура:<br>Состояние ЭЛО:                                                                                                    | 11555.07.15.03.2019<br>Пригарсить, CneuTopr Agrig 000 x обмену электронными д                                                                                              | ?<br>0KVM                                                                                                    |                 |                                 |                        |               |            | _            | В        | cero: 6 325  | 000.00 НДС (в т.ч.):  | 1 054 166,66 |
| Состояние ЭДО:                                                                                                    | Пригласить СпецТорг-Авто ООО к обмену электронными до                                                                                                    | <u>экум</u>                                                                                                    |                 |                                 |                        |               |            |              |          |              |                       |              |
| комментарии:                                                                                                    |                                                                                                    |                                                                                                    |                 |                                 |                        |               |            |              |          |              |                       |              |
| + -                                                                                                    | Поступление: Оборудование ЛП00-00000                                                                                                    | 1 от 15.03                                                                                                    | 3.2019 9:00     | :00                             |                        |               |            |              |          |              |                       | 8 I ×        |
| Провести и закр                                                                                                    | Энить Записать Провести 🔩 Печат                                                                                                    | . • Coa/                                                                                                    | дать на основан | ни - 🔃 🖉 🔳                      | 🕾 эдо -                |               |            |              |          |              |                       | Еще - ?      |
| Накладная, УПД №:                                                                                                    | 1555 or: 15.03.2019                                                                                                    |                                                                                                    | Организация:    | Лизинг-Презентация ООО          |                        |               | - 0        |              |          |              |                       |              |
| Номер:                                                                                                    | ЛП00-000001 от: 15.03.2019 9:00:00 m ш                                                                                                    |                                                                                                    | Склад           | Основной склад                  |                        |               | - 12       |              |          |              |                       |              |
| Контрагент:                                                                                                    | СпецТорг-Авто ООО                                                                                                    | - 49 ?                                                                                                    | Расчеты:        | Срок 15.03.2019, 60.01, 60      | 02. зачет аванса авто  | матически     |            |              |          |              |                       |              |
| Decemen                                                                                                    |                                                                                                    |                                                                                                    |                 |                                 |                        |               |            |              |          |              |                       |              |
| Moronop.                                                                                                    | 346                                                                                                    | - 10                                                                                                    |                 | Тип цен: Основной (НДС в        | сумме). НДС включен    | н в стоимость |            |              |          |              |                       |              |
| Оборудование (2)                                                                                                    | 345<br>Товары Услуги Возвратная тара Дололнительно                                                                                                    | 43 -                                                                                                    |                 | Тип цен: Основной (НДС в        | сумме). НДС включен    | н в стоимость |            |              |          |              |                       |              |
| Оборудование (2)<br>Грузоотправитель:                                                                                                    | 346<br>  Товары   Услуги   Возвратная тара   Дополнительно<br>                                                                                                    | - 69                                                                                                    |                 | Тип цен: Основной (НДС в        | сумме), НДС включен    | н в стоимость |            |              |          |              |                       |              |
| Оборудование (2)<br>Грузоотправитель:<br>Грузополучатель:                                                                                                    | 345<br>  Товары   Услуги   Возвратная гара   Дополнительно<br>                                                                                                    | - 0<br>- 0                                                                                                    |                 | <u>Тип.цен: Основной (НДС.в</u> | сумме). НДС включен    | н в стоимость |            |              |          |              |                       |              |
| Оборудование (2)<br>Грузоотправитель:<br>Грузополучатель:<br>Счет на оплату:<br>Оригинал: [У пол                                                                               | 345<br>Товары Успутя Возвратная гара <u>Дополнительно</u><br>                                                                                                    | * 67<br>- 67<br>- 67<br>- 69                                                                                                    |                 | Лип цен. Основной (НДС в        | сумме). НДС включен    | н в стоимость |            |              |          |              |                       |              |
| Оборудование (2)<br>Грузоотправитель:<br>Грузополучатель:<br>Счет на оплату:<br>Оригинал: 🗹 пог                                                                                | 345<br>Токары Услуги Возератная тара <u>Дополнительно</u><br>                                                                                                    | - 67<br>- 67<br>- 67<br>- 69                                                                                                    |                 | Лип цен. Основной (НДС в        | сумме). НДС включен    | н в стоимость |            |              |          |              |                       |              |
| Оборудование (2)<br>Грузоотправитель:<br>Грузополучатель:<br>Счет на оплату:<br>Оригинал: [У] пог                                                                              | 345<br>Топары Успути Возвратная тара <u>Дополнительно</u><br>                                                                                                    | 4 4 4 4 4 4 4 4 4 4 4 4 4 4 4 4 4 4 4                                                                                                    |                 | Тип цен. Основной (НДС в        | сумме), НДС велючен    | н в стоимость |            |              |          |              |                       |              |
| Соборудование (2)<br>Грузоопправитель:<br>Грузополучатель:<br>Счет на оплату:<br>Оригинал: ⊘ пол                                                                               | 345<br>Товары Уклуга Возератная гара Дололнительно<br>I<br>пучен СФ получен                                                                                                | - @<br>- Ø<br>- Ø                                                                                                    |                 | <u>Тип цен. Основной (НДС в</u> | сумме). НДС включен    | H B CTOHMOCTL |            |              |          |              |                       |              |
| Оборудование (2)<br>Оборудование (2)<br>Грузополучатель:<br>Грузополучатель:<br>Счет на оплату:<br>Оригинал: 🕑 пол                                                             | 345<br>Товары Услуги Возералкая гара Долалнигельно<br>I<br>ССФ получен<br>ССФ получен                                                                                      | - 60<br>- 60<br>- 60                                                                                                    |                 | Тип цен. Основной (МДС и        | сумме). НДС включен    | н в стоимость |            |              |          |              |                       |              |
| Оборудование (2)<br>Грузооправитель:<br>Грузополучатель:<br>Счет на оплату:<br>Ориглинал: ⊘ пол                                                                                | 345<br>Товары Успутя Возератная гара <u>Дополнительно</u><br>I<br>Г<br>пучен □ СФ получен                                                                                  | - 0<br>- 0<br>- 0<br>- 0                                                                                                    |                 | Тип цен. Основной фИС и         | сумме). НПС вилючен    | н в стоимость |            |              |          |              |                       |              |
| Оборудование (2)<br>Грузоополучатель:<br>Грузополучатель:<br>Счет на оплату:<br>Оригинал: ⊠ пол                                                                                | 345<br>Товары Успути Возвратная тара <u>Дополнительно</u><br>I<br>пучен □ СФ получен                                                                                       | - 0<br>- 0<br>- 0<br>- 0                                                                                                    |                 | Тип цен. Основной фЦС и         | cyanne), HRC monoser   | H B CTOHMOCTS |            |              |          |              |                       |              |
| Оберудование (2)<br>Оберудование (2)<br>Грузополучатель:<br>Гузополучатель:<br>Счет на оплату<br>Оригинал: ⊘ пог                                                               | 345<br>Товары Уклуга Возератная гара Дололнительно<br>I<br>пучен СФ получен                                                                                                | - 00<br>- 00<br>- 00                                                                                                    |                 | Тип цен. Основной фЦС и         | Cyanne) - HRC memory   | n B ctonmoctu |            |              |          |              |                       |              |
| оберудование (2)<br>Оберудование (2)<br>Грузополучитель:<br>Рузополучитель:<br>Счет на оллату<br>Оритинал ⊘ пог                                                                | 345<br>Товары Услуги Возералная гара Дололнигельно<br>I<br>Г<br>Г<br>Г<br>Г<br>Г<br>СФ получен                                                                             | · Ø                                                                                                    |                 | Тип цен: Основной ФЦС в         | сумме). НДС вилоче     | н в стониость |            |              |          |              |                       |              |
| оборудование (2)<br>Оборудование (2)<br>Грузополучитель:<br>Рузополучитель:<br>Счет на оплату<br>Оритинал 💟 пол                                                                | 345<br>Товары Услуги Возералкая гара <u>Дололингельно</u><br>I<br>СФ получен<br>СФ получен                                                                                 | * Ø                                                                                                    |                 | Тип цен. Основной фИС и         | сумме). НДС вилоче     | н в стониость |            |              |          |              |                       |              |
| обевруалание (2)<br>Оберуалание (2)<br>Грузоотравитель:<br>Грузооталучатель:<br>Сусчан ка ополучатель:<br>Оригинал: ⊘ пог                                                      | 345<br>Товары Успутя Возератная гара <u>Дополнительно</u><br>I<br>                                                                                                    | - Ø<br>- Ø<br>- Ø                                                                                                    |                 | Тип цен. Основной фИС и         | сумме). НПС виличие    | н в стониость |            |              |          |              |                       |              |
| отовор<br>Оборудование (2)<br>Грузоотравиталь:<br>Грузоотравиталь:<br>Сумати со притисти<br>Сумати со притисти<br>Оригинал: ⊘ пои                                              | 345<br>Товары Уклуга Возератная гара Дололнительно<br>I<br>пучен □ CФ получен                                                                                              | <ul> <li>∅</li> <li></li> <li></li> <li></li> <li>Ø</li> </ul>                                                                                                    |                 | Тип цен. Основной фИС и         | CYAAARD) HRC BERNOLEY  | H B CTONMOCTN |            |              |          |              |                       |              |
| оборудование (2)<br>Оборудование (2)<br>Грузоотравитеть:<br>Грузоотравитеть:<br>Счет на опоратитеть:<br>Оригинал: ⊘ пог                                                        | 345<br>Тавары Услуги Возералная гара Долалнительно<br>I<br>Г<br>Г<br>Г<br>Г<br>СФ получен<br>СФ получен                                                                    | +   Φ<br>  +   Φ<br>  +   Φ<br>  +   Φ                                                                                                    |                 | Тип цен: Основной ФИС в         | сумме). НДС вилосно    | H B CTONMOCTA |            |              |          | 6.94         | 100.00 HRC (as u.)    | 1 164 166 64 |
| отовр<br>Оборудование (2)<br>Грузополучитель:<br>Счет на оплату:<br>Оригинал: ⊘ пог<br>Оригинал: ⊘ пог<br>УПД<br>Счет-фактура:                                                 | 345<br>Товары Услуги Возеранкая гара <u>Допалнительно</u><br>СФ получен<br>СФ получен<br>1555. or 15. 03.2019                                                              | <ul> <li>∅</li> <li></li> <li>&lt;</li></ul> |                 | Тип цен: Основной фИС и         | сумме). НДС вилоче     | H B CTOMMOCTA |            |              | Be       | wro: 6 325 0 | 900.00 ΗД.C (ω τ ~ ). | 1 054 166,66 |
| Gosepagaaanse (2)<br>OSopygaaanse (2)<br>Fyysoornpaansen:<br>Cysoonpaansen:<br>Cysoonpaansen:<br>Cysoonpaansen:<br>Operninaan: ∞ nor<br>Operninaan: ∞ nor<br>Operninaan: ∞ nor | 345<br>Товары Услуги Возеранная гара <u>Дололингельно</u><br>↓<br>СФ получен<br>СФ получен<br>1555. от 15.03.2019<br>Пригласил. СпецТор: Алго. СОО и обмену электронными и | - @<br>- @<br>- @                                                                                                    |                 | Тип цен. Основной фИС и         | Cymme) - HRC Britisher | 4 B CTONMOCTA |            |              | Be       | ero. 6 325 0 | 100,00 НДС (ютч).     | 1 054 166,66 |

Рис. 5.1.5

Результат проведения документа «Поступление (акты, накладные)» представлен на рисунке 5.1.6.

Для просмотра результата проведения документа необходимо нажать на кнопку «Показать

проводки и другие движения документа» –

Одновременно с отражением записей (проводок) в регистре бухгалтерии Журнал проодок (бухгалтерский и налоговый учет) (закладка «Бухгалтерский и налоговый учет») по документу «Поступление (акты, накладные, УПД)» производится запись в регистре накопления «НДС предъявленный», на основании записей которого формируется книга покупок.

Приход в регистр «НДС предъявленный» формируется по итогам проведения документа «Поступление (акты, накладные, УПД)» при поступлении товаров, работ, услуг, оборудования с учетом НДС, а регистрация документа «Счет-фактура полученный» позволяет включить предъявленную сумму налога к вычету при соблюдении условий, предусмотренных НК РФ.

| $\leftarrow \rightarrow$ | <u> Движения д</u> о  | окумента: Поступл          | ение (акт, накл      | падная, УПД   | ) ЛПОО-ООООО                      | 1 от 15.03.2019        | 9:00:00            |                    |                                 |         |               |              |              | € I ×         |
|--------------------------|-----------------------|----------------------------|----------------------|---------------|-----------------------------------|------------------------|--------------------|--------------------|---------------------------------|---------|---------------|--------------|--------------|---------------|
| Записать и               | закрыть С Обно        | рвить                      |                      |               |                                   |                        |                    |                    |                                 |         |               |              |              | Еще - ?       |
| 🗌 Ручная кор             | ректировка (разрешает | редактирование движени     | й документа)         |               |                                   |                        |                    |                    |                                 |         |               |              |              |               |
| 47. Бухгалтер            | ский и налоговый учет | (3) 🥃 НДС предъявле        | нный (2)             |               |                                   |                        |                    |                    |                                 |         |               |              |              |               |
|                          |                       |                            |                      |               |                                   |                        |                    |                    |                                 |         |               |              |              | Еще -         |
| Дата                     | Дебет                 |                            |                      |               | Кредит                            |                        |                    |                    | Сумма                           |         | Сум           | ма Дт        | Сумма Кт     |               |
| 15.03.2019               | 60.01                 |                            |                      |               | 60.02                             |                        |                    |                    | 6 325 000,00                    | НУ:     | e             | 6 325 000,00 |              | 6 325 000,00  |
|                          | 1 СпецТорг-Ал         | 3T0 OOO                    |                      |               | СпецТорг-Авто ОС                  | 00                     |                    |                    | Зачет                           | ΠP:     |               |              |              |               |
|                          | 345                   |                            |                      |               | 345                               |                        |                    | ванса<br>юставщику | BP:                             |         |               |              |              |               |
|                          | Поступлени            | е (акт, накладная, УПД) Лі | 100-000001 от 15.03. | .2019 9:00:00 | Списание с расче                  | тного счета ЛПОО-ОООО  | 02 от 03.03.2019 1 | 16:16:00           |                                 |         |               |              |              |               |
| 15.03.2019               | 08.04.3 K             | ол.:                       |                      | 1,000         | 60.01                             |                        |                    |                    | 3 162 500,00                    | HY:     | 3             | 3 162 500,00 |              | 3 162 500,00  |
|                          | 2 ЕвроТранс (         | DOO 1264-A 9453-0000010    | -50 Z0G945350L0001   | 1213          | СпецТорг-Авто ООО                 |                        |                    |                    | Поступление                     | ΠP:     |               |              |              |               |
|                          | 1264-A                |                            |                      |               | 345                               |                        |                    |                    | активов по                      | BP:     |               |              |              |               |
|                          |                       |                            |                      |               | Поступление (акт                  | накладная, УПД) ЛПО(   | -000001 ot 15.03.  | 2019 9:00:00       | 0.0. 1555 om                    |         |               |              |              |               |
| 15.03.2019               | 08.04.3 K             | on.:                       |                      | 1,000         | 60.01                             |                        |                    |                    | 3 162 500,00                    | HУ:     | 3             | 3 162 500,00 |              | 3 162 500,00  |
|                          | 3 ЕвроТранс (         | DOO 1264-A 9453-0000010    | -50 Z0G945350L0003   | 3547          | СпецТорг-Авто ООО Поступление ПР: |                        |                    |                    |                                 |         |               |              |              |               |
|                          | 1264-A                |                            |                      |               | 345                               |                        |                    |                    | активов по BP:<br>ex.d. 1555.cm |         |               |              |              |               |
|                          |                       |                            |                      |               | Поступление (акт,                 | . накладная, УПД) ЛПО( | I-000001 ot 15.03. | 2019 9:00:00       |                                 |         |               |              |              |               |
| '<br>(← → )              | 🗠 Лвижения л          | окумента: Поступл          | ение (акт. нак       | палная VПЛ    | ) 000-0000                        | 1 of 15 03 2019        | 9.00.00            |                    |                                 |         |               |              |              | 21>           |
|                          |                       |                            | ienne (akt, nak      |               | <u></u>                           | 10110.00.2010          | 0.00.00            |                    |                                 |         |               |              |              |               |
| записать и               | закрыть С Обн         | овить                      |                      |               |                                   |                        |                    |                    |                                 |         |               |              |              | Еще т         |
| Ручная кор               | ректировка (разрешае  | т редактирование движени   | и документа)         |               |                                   |                        |                    |                    |                                 |         |               |              |              |               |
| "кт Бухгалте             | оскии и налоговый уче | т (3) 🦉 НДС предъявл       | энный (2)            |               |                                   |                        |                    |                    |                                 |         |               |              |              |               |
|                          |                       |                            |                      |               |                                   |                        |                    |                    |                                 |         |               |              |              | Еще -         |
| N                        | Вид движения          | Счет-фактура               | Вид ценности         | Ставка НДС    | Счет учет                         | Поставщик              | Дата оплаты        | Договор контрагент | а Исправлен                     | ный сче | Сумма без НДС | ндс          |              | Дата события  |
| +                        | 1 Приход              | Поступление (акт,          | OC                   | 20%           | 19.01                             | СпецТорг-Авто ООО      |                    |                    |                                 |         | 5 270 833,34  | 4            | 1 054 166,66 | 15.03.2019 9: |
| -                        | 2 Расход              | Поступление (акт,          | OC                   | 20%           | 19.01                             | СпецТорг-Авто ООО      |                    |                    |                                 |         | 5 270 833,34  | 4            | 1 054 166,66 | 15.03.2019 9: |

Рис. 5.1.6

При нажатии кнопки «Печать» производится формирование печатных форм документов в соответствии с выбранной позицией: «Приходный ордер (М-4)», «Акт о приеме оборудования (ОС-14)», «Акт о приеме-передачи ОС (ОС-1)», «Акт о приемке товара без счета поставщика (ТОРГ-4)» и т.д. (рис. 5.1.7).

| ← → ☆ [           | Тоступление: С     | Обор  | рудование      | лпос                 | 0-000001 от                         | 15.03.2019 9:00:00                             |     |  |
|-------------------|--------------------|-------|----------------|----------------------|-------------------------------------|------------------------------------------------|-----|--|
| Провести и закр   | Записать           |       | Провести       | А <sub>Т</sub><br>Кт | 🖶 Печать 🗸                          | Создать на основании 🖌 🔁 🖉 🗏 🖉 Эд              | 0 - |  |
| Накладная, УПД №: | 1555               | от: [ | 15.03.2019     | C.                   | Приходны                            | ій ордер (М-4)                                 |     |  |
| Номер:            | ЛП00-000001        | от:   | 15.03.2019 9:0 | 00:00                | Акт о прие                          | еме оборудования (OC-14)                       |     |  |
| Контрагент        | СпецТорг-Авто ООС  | )     |                |                      | Акт о прие                          | еме-передаче ОС (ОС-1)                         | Br  |  |
|                   | (a.c.              |       |                |                      | Акт о прие                          | емке товара без счета поставщика (ТОРГ-4)      |     |  |
| Договор:          | 345                |       |                | ·                    | Приходна                            | я накладная                                    |     |  |
| Оборудование (2)  | Товары Услуги      | Bo    | звратная тара  | Допол                | Товарная                            | накладная (ТОРГ-12) за поставщика              |     |  |
| Добавить          | Подбор 🛧 -         | •     |                |                      | Товарная                            | накладная (TOPI -12) с услугами за поставщика  |     |  |
| N Номен           | клатура            |       |                |                      | Акт об оказании услуг за поставщика |                                                |     |  |
| 1 ЕвроТ           | ранс ООО 1264-А 94 | 53-00 | 00010-50 Z0G9  | 45350L0              | Универсал                           | ура за поставщика                              | 52  |  |
| 2 ЕвроТ           | ранс ООО 1264-А 94 | 53-00 | 00010-50 Z0G9  | 45350L0              | Конверт                             | ылый передаточный документ (этду за поставщика | 52  |  |
|                   |                    |       |                |                      |                                     |                                                |     |  |

Рис. 5.1.7

На основании документа «Поступление (акты, накладные, УПД)» могут быть введены документы «Акт о расхождениях», «Безвозмездная передача», «Возврат товара поставщику», «Выдача наличных», «ГТД по импорту» и т.д. (рис. 5.1.8).

|                                                              | 1 от 15.03.2019 9:00:00                         |
|--------------------------------------------------------------|-------------------------------------------------|
| Провести и закрыть Записать Провести 🗛 🔒 Печать              | Создать на основании 📲 🖉 🗐 🖶 ЭДО -              |
| Накладная, УПД №: 1555 от: 15.03.2019 🛍                      | Акт о расхождениях                              |
| Номер: ЛП00-000001 от: 15.03.2019 9:00:00 📾 🔳                | Безвозмездная передача                          |
|                                                              | Возврат товаров поставщику                      |
| Контрагент: СпецТорг-Авто ООО                                | Выдача наличных                                 |
| Договор: 345                                                 | <ul> <li>- Ц</li> <li>ГТД по импорту</li> </ul> |
| Оборудование (2) Товары Услуги Возвратная тара Дополнительно | Заявление о ввозе товаров                       |
| Добавить Подбор 🛧 🐺 📭 🕋                                      | Корректировка НДС по расчетам в у.е.            |
|                                                              | Корректировка поступления                       |
| 1 EppeTague OOO 1264 A 8452 0000010 50 7008452500 0001212    | Отражение начисления НДС                        |
| 2 EBD0TD2HC COC0 1264-A 9453-0000010-50 200945350E0001213    | Отражение НДС к вычету                          |
| 2 EBP01Parte 000 1204-X 3433-0000010-30 200343330E0003347    | Отчет комитенту                                 |
|                                                              | Передача материалов в эксплуатацию              |
|                                                              | Передача ОС в аренду                            |
|                                                              | Перемещение товаров, материалов                 |
|                                                              | Платежное поручение                             |
|                                                              | Поступление доп. расходов                       |
|                                                              | Расход материалов                               |
|                                                              | Реализация (акт, накладная, УПД)                |
|                                                              | Списание НДС                                    |
|                                                              | Списание с расчетного счета                     |
|                                                              | Счет покупателю                                 |
|                                                              | Счет-фактура полученный                         |
|                                                              | Уведомление о ввозе прослеживаемых товаров      |
|                                                              | Установка цен номенклатуры                      |

Рис. 5.1.8

**Принятие к учету ОС** – документ, предназначен для отражения принятия основных средств к бухгалтерскому и налоговому учету и передачи предмета лизинга в лизинг.

Принятие основных средств к учету означает, что формирование стоимости основного средства окончено. Как правило, это происходит одновременно с вводом основного средства в эксплуатацию.

Помимо этого сразу, одновременно с вводом основного средства в эксплуатацию, предмет лизинга передается лизингополучателю.

Принятие к учету основных средств отражается в бухгалтерском и налоговом учете.

Рассмотрим процедуру создания документа «Принятие к учету ОС»:

Открывается документ из раздела «Лизинг» → меню «Основные средства» → гиперссылка «Принятие к учету ОС». При этом открывается одноименное окно.

В центральной части окна отражается список созданных документов по принятию к учету основных средств. При необходимости в списке можно осуществить поиск с помощью поля «Поиск

×

(Ctrl+F)». Для отмены поиска следует нажать на крестик

Для того, чтобы ввести данные в документ «Принятие к учету ОС», необходимо нажать на кнопку «Создать». При этом открывается окно «Принятие к учету ОС (создание)».

В верхней части окна вводятся общие данные документа.

Поле «Вид операции» – заполняется автоматически программой, но при необходимости оно может быть отредактировано пользователем путем выбора из выпадающего списка.

Поле «Номер» – заполняется автоматически после сохранения данных, но при необходимости оно может быть отредактировано пользователем вручную.

В поле «от» – указывается дата ввода в эксплуатацию (принятия к учету) основного средства, заполняется автоматически программой, но при необходимости оно может быть отредактировано пользователем вручную или при помощи встроенного календаря

В поле «МОЛ» – путем выбора из выпадающего списка указывается материально ответственное лицо из справочника «Физические лица», в нашем случае подтягивается при выборе соответствующего контрагента.

В поле «Местонахождение OC» – указывается подразделение, в котором будет использоваться основное средство, заполняется пользователем при помощи выпадающего списка (справочник «Подразделения»).

Поле «Контрагент» – лизингополучатель, заполняется пользователем при помощи выпадающего списка (справочник «Контрагенты»).

Поле «Организация» – собственная организация, заполняется автоматически программой (справочник «Организации»).

В поле «Событие ОС» – заполняется автоматически программой.

Поле «Счет вложений» – заполняется автоматически программой.

Поле «Договор лизинга» – договор лизинга, привязанный к данному контрагенту, заполняется пользователем путем выбора из выпадающего списка (справочник «Договоры»).

В центральной части окна отображаются закладки для формирования документа «Принятие к учету ОС».

Закладка «Оборудование»:

Поле «Способ поступления» – заполняется автоматически программой, но при необходимости оно может быть отредактировано пользователем путем выбора из выпадающего списка.

Поле «Оборудование» – приобретенный объект, который вводится в эксплуатацию, заполняется пользователем при помощи выпадающего списка (справочник «Номенклатура»).

Поле «Склад» – склад организации, на который принят объект, заполняется автоматически программой (справочник «Склады (места хранения)»).

Поле «Счет» – заполняется автоматически программой (планы счетов «План счетов бухгалтерского учета») (рис. 5.1.9).

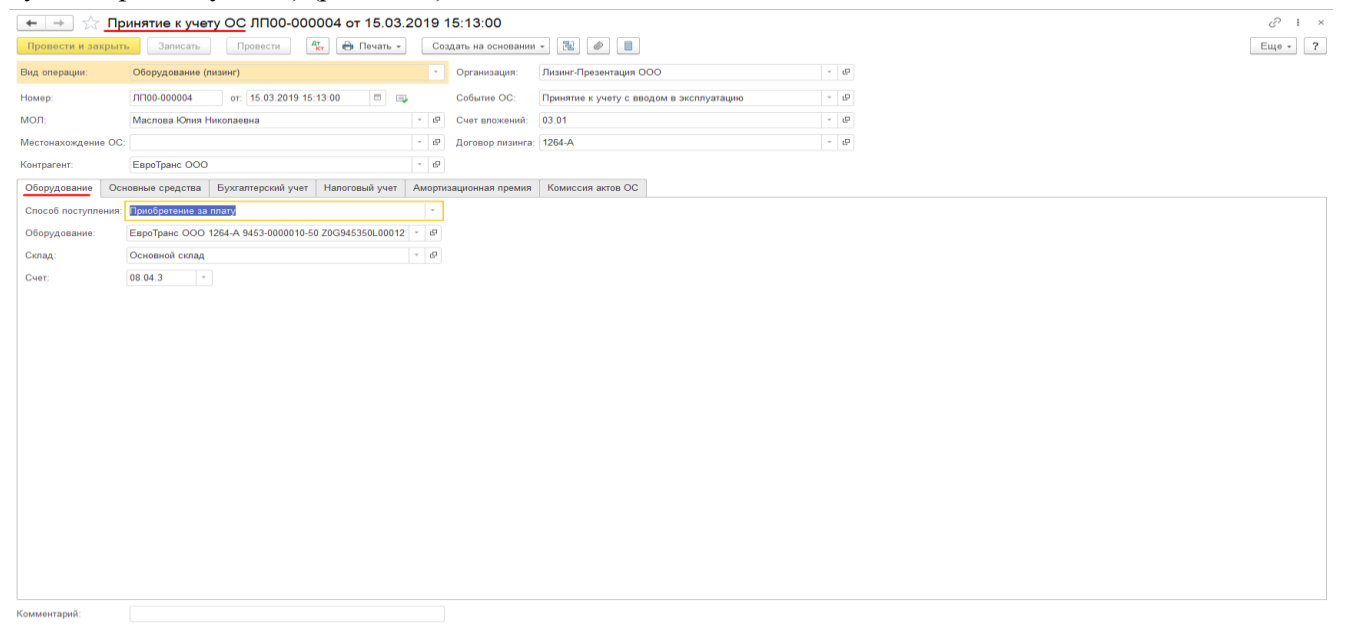

Рис. 5.1.9

Закладка «Основные средства»:

По кнопке «Добавить» пользователем вводится информация об основном средстве.

В колонке «Основное средство» по ссылке «Показать все» открывается справочник «Основные средства», пользователю необходимо добавить новый элемент по кнопке «Создать» и заполнить сведения об основном средстве:

В поле «Группа учета ОС» – пользователем выбирается соответствующая группа при помощи выпадающего списка (в нашем примере – «Транспортные средства»).

Далее заполняются поля «Наименование» (используется как служебное) и «Полное наименование» (используется в печатных бланках).

Пользователю необходимо раскрыть блок «Классификация» и указать «Код по ОКОФ». После этого амортизационная группа заполнится автоматически. Справочник «Классификатор ОКОФ» должен быть предварительно загружен в информационную базу.

Затем пользователю требуется заполнить «Сведения для инвентарной карточки» (поля «Изготовитель», «Заводской номер», «Номер паспорта (регистрационный)» и «Дата выпуска (постройки)») в одноименном блоке. Остальные поля будут заполнены автоматически при проведении документа.

По окончании работы в окне следует нажать на кнопку «Записать и закрыть» (рис. 5.1.10).

| 🔶 🔶 🏠 ЕвроТранс                                                        | 000 1264-A 9453-0000010-50 Z0G945350L0001213                      | (Основн   |  |  |  |  |  |  |
|------------------------------------------------------------------------|-------------------------------------------------------------------|-----------|--|--|--|--|--|--|
| Основное Документы Журна                                               | л учета ПТС/ПСМ                                                   |           |  |  |  |  |  |  |
| Записать и закрыть                                                     | сать 📋 🖉 Создать на основании 🗸 🖶 Инвентарная карточка (          | OC (OC-6) |  |  |  |  |  |  |
| Группа учета ОС:                                                       | Транспортные средства                                             |           |  |  |  |  |  |  |
|                                                                        | Недвижимое имущество                                              |           |  |  |  |  |  |  |
| Наименование:                                                          | ЕвроТранс ООО 1264-А 9453-0000010-50 Z0G945350L0001213            |           |  |  |  |  |  |  |
| Полное наименование:                                                   | ЕвроТранс ООО 1264-А 9453-0000010-50 Z0G945350L0001213            |           |  |  |  |  |  |  |
| Входит в группу:                                                       | Транспорт 🔹 🗗                                                     |           |  |  |  |  |  |  |
| Принято к учету:                                                       | 15.03.2019 Принятие к учету ОС ЛП00-000004 от 15.03.2019 15:13:00 |           |  |  |  |  |  |  |
| Снято с учета:                                                         | 15.03.2019 Передача ОС ЛП00-000001 от 15.03.2019 17:00:00         |           |  |  |  |  |  |  |
| Организация:                                                           | Лизинг-Презентация ООО 🛛                                          |           |  |  |  |  |  |  |
| Местонахождение:                                                       | Ф Измените                                                        | <u>Þ</u>  |  |  |  |  |  |  |
| МОЛ:                                                                   | Маслова Юлия Николаевна Ф Измените                                | Ь         |  |  |  |  |  |  |
| Способ отражения<br>расходов по амортизации:                           | Амортизация (счет 20) 🛛 Измените                                  | Þ         |  |  |  |  |  |  |
| Адрес:                                                                 | Заполнить                                                         |           |  |  |  |  |  |  |
| Адреса, телефоны<br>+ Телефон, адрес 💌                                 |                                                                   |           |  |  |  |  |  |  |
| Налог на имущество:                                                    | Не признается объектом налогообложения                            |           |  |  |  |  |  |  |
| Регистрация транспортных средств:                                      | : Поставлено на учет 03.03.2019                                   |           |  |  |  |  |  |  |
| Комментарий:                                                           |                                                                   |           |  |  |  |  |  |  |
| <ul> <li>Классификация</li> <li>Прослеживаемый объект Истор</li> </ul> | рия                                                               |           |  |  |  |  |  |  |
| Код по ОКОФ: 310.29.20                                                 | 0.23 • Прицепы и полуприцепы прочие                               |           |  |  |  |  |  |  |
| Амортизационная группа: Пятая гр                                       | уппа (свыше 7 лет до 10 лет включительно) 🔹                       |           |  |  |  |  |  |  |
| Шифр по ЕНАОФ:                                                         | •                                                                 |           |  |  |  |  |  |  |
| > Сведения для инвентарной карт                                        | очки                                                              |           |  |  |  |  |  |  |
| Бухгалтерский учет: счет учета<br>> начисление амортизации, пиней      | 03.01, счет амортизации 02.02,<br>ный способ. СПИ 2 года 11       |           |  |  |  |  |  |  |
| · ····································                                 | Рис. 5.1.10                                                       |           |  |  |  |  |  |  |

Отметим, что для учета объектов основных средств во всех видах учета используется справочник «Основные средства».

В нем хранится наиболее общая информация об объектах основных средств, которая характеризует их вне зависимости от принадлежности организации или состояния объекта.

Вернемся к заполнению документа «Принятие к учету ОС» (закладка «Основные средства»).

Для быстрого заполнения табличной части однотипными обектами основных средств, имеющими одинаковые наименования, нужно ввести в табличную часть хотя бы один такой объект. Затем следует воспользоваться кнопкой «Заполнить» в командной панели табличной части. При выборе в выпадающем меню пункта «По наименованию» табличная часть будет заполнена объектами основных средств, имеющими такое же наименование, как у введенного первоначально.

При нажатии кнопки «Подбор» – пользователем осуществляется подбор основного средства при помощи обработки «Подбор основных средств», например, обородувания (ПОЛУПРИЦЕП САМОСВАЛ 9453-0000010-50 Z0G945350L0001213), при этом данное основное средство переносятся в табличную часть документа автоматически программой: «Основное средство» (рис. 5.1.11).

| Insertion & Sampaninia         Propertions         Impertion & Congents in a constrationant         Imperiment & Congents in a constrationant         Imperiment         Imperiment         Imperiment< | ← → ☆ <u>⊓</u> p   | оинятие к учету ОС ЛП00-000004 от 15.03            | .2019 15:13:00                                |                                          |                  | × ۱ (خ    |
|----------------------------------------------------------------------------------------------------|--------------------|----------------------------------------------------|-----------------------------------------------|------------------------------------------|------------------|-----------|
| Abag nongangang         Oppgononance (namow)         In our Processon (namow)         In our Processon (na                                                                                                    | Провести и закрыт  | записать Провести 👫 🔒 Печать 🗸                     | Создать на основании                          | • 🔁 🖉 目                                  |                  | Еще - ?   |
| болир:         ЛП00 00004         or:         б.0.2 191 5.13.00         0         Codume OC         Принотие ryserry с воздоне эссплуатацио         • Ø           AOD:         Массева Лотея Николавена         • Ø         Our enouvewit:         03.01         • Ø           Addressa Notes Haccesa Notes Haccesa Notes         • Ø         Our enouvewit:         03.01         • Ø           Addressa Notes         • Ø         Our enouvewit:         03.01         • Ø           Obsignation:         EapoTpace: DOO         • Ø         Ø         Ø           Official Contenses Egaptres         EapoTpace: Doo         • Ø         Ø           Odosenni:         Tastop Hacrosa Notes         Kamecon acros DC         Egaptres:         Egaptres:           Ocoleanie:         Ocoleanie:         Fastop Notes         Fastop Notes         Egaptres:           Ocoleanie:         Ocoleanie:         Fastop Notes         Fastop Notes         Fastop Notes           1         EapoTpace:         Ocoleanie:         Fastop Notes         Fastop Notes         Fastop Notes                                                                                                    | Вид операции:      | Оборудование (лизинг)                              | • Организация:                                | Лизинг-Презентация ООО                   | ~ L <sup>0</sup> |           |
| MOIT:       Macrose JOINS Hanoneesea       • Ø       0 over enoxeesit; 03 01       • Ø         Macrose JOINS Hanoneesea       • Ø       Jordeo prasmara       1254 A       • Ø         Gorgaren:       ExpoTpanc OOO       • Ø       Ø       • Ø         Objectemes organita       India organita       • Ø       • Ø         Objectemes organita       India organita       • Ø       • Ø         N       Occesses organita       India organita       • Ø         1       ExpoTpanc OOO 1254A 3453 000010-62 205345350.0001213       00 000006                                                                                                    | Номер:             | ЛП00-000004 от: 15.03.2019 15:13:00 📾 🗉            | Событие ОС:                                   | Принятие к учету с вводом в эксплуатацию | ~ <u>6</u> 0     |           |
| Аестонахахаднини ОС         • Ø         Договор лизинга;         254.4         • Ø           Обларатент:         ЕвроТранс ООО         • Ø         • Ø           Обларатент:         ЕвроТранс ООО         • Ø         • Ø           Обларатент:         Тобор;         • Ø         • Ø           Обларатент:         Тобор;         • Ø         • Ø           Основные срадство         • Ø         • Ø         • Ø           N         Ocnosence (радство         • Ø         • Ø           1         ЕвроТранс ООО 1264.4 3453 000010-69 200345350 L001213         • Ø         00 000006                                                                                                    | МОЛ:               | Маслова Юлия Николаевна                            | <ul> <li>с</li> <li>счет вложений:</li> </ul> | 03.01                                    | ~ G1             |           |
| Gorgareerie:         EgopTpaec OOO         Image: Pipe Coool         Image: Pipe Coool         Image: Pipe Coool         Egup Tipe           Obsorg/geeawie         Oncolewie cpegctma         Sorgarmsprowii yweit         Manormakin mpakunik Romiccula antop OC         Egup Tipe         Egup Tipe         Eg                                                                                                    | Местонахождение ОС |                                                    | <ul> <li>договор лизинга:</li> </ul>          | 1264-A                                   | ~ ( <sup>1</sup> |           |
| Оборудование         Основние средства         Булгаттерсий учиг         Налотовый учиг         Комиссия ватов ОС           Добанить         Подбор         •         •         •         •         •         •         •         •         •         •         •         •         •         •         •         •         •         •         •         •         •         •         •         •         •         •         •         •         •         •         •         •         •         •         •         •         •         •         •         •         •         •         •         •         •         •         •         •         •         •         •         •         •         •         •         •         •         •         •         •         •         •         •         •         •         •         •         •         •         •         •         •         •         •         •         •         •         •         •         •         •         •         •         •         •         •         •         •         •         •         •         •         •         •                                                                                                    | Контрагент:        | ЕвроТранс ООО                                      | ~ LD                                          |                                          |                  |           |
| Запонить • Подбор • •         Сиси         Еще •           N         Основное средство         Иня №           1         ЕвроТранс ООО 1264 А 9453 0000010-50 20039453501.0001213         00 000006                                                                                                    | Оборудование Ос    | новные средства Бухгалтерский учет Налоговый учет  | Амортизационная премия                        | Комиссия актов ОС                        |                  |           |
| N         Основное средство         Ини №           1         БроТранс ООО 1264 А 9453 0000010-50 20G945350L0001213         00-00006                                                                                                    | Добавить 3         | аполнить - Подбор 🛧 🕹                              |                                               |                                          |                  | Еще -     |
| 1         ExpoTpase: OOO 1264-A 9453-0000010-50 20G945350L0001213         00-000006                                                                                                    | N Осно             | вное средство                                      |                                               |                                          |                  | Инв №     |
|                                                                                                    | 1 Евро             | Транс ООО 1264-А 9453-0000010-50 Z0G945350L0001213 |                                               |                                          |                  | 00-000006 |
|                                                                                                    |                    |                                                    |                                               |                                          |                  |           |
|                                                                                                    |                    |                                                    |                                               |                                          |                  |           |

Рис. 5.1.11

Закладка «Бухгалтерский учет»:

В поле «Счет учета» – указывается счет, на котором будет учитываться основное средство, заполняется автоматически программой (планы счетов «План счетов бухгалтерского учета»). Примечание: счет учета основных средств заполняется в зависимости от заполненного реквизита «Учет на балансе лизингополучателя» в документе «Договоры лизинга» (вкладка «Общие»). Если флажок установлен, то счет 03.01, а если отсутствует, то – 03.02.

Поле «Порядок учета» – заполняется автоматически программой, но при необходимости оно может быть отредактировано пользователем при помощи выпадающего списка, может принимать значения «Начисление амортизации» (по умолчанию) и «Стоимость не погашается».

Параметры начисления амортизации:

В поле «Способ начисления амортизации» выбирается способ начисления амортизации для целей бухгалтерского учета, в нашем случае заполняется по умолчанию – «Линейный способ», но при необходимости поле может быть отредактировано пользователем при помощи выпадающего списка, может принимать значения «Способ уменьшаемого остатка», «Единовременно при принятии к учету» и т.д.

Флажок «Начислять амортизацию» – устанавливается автоматически программой (по умолчанию).

В поле «Счет начисления амортизации (износа)» – указывается счет, на котором будет накапливаться амортизация (планы счетов «План счетов бухгалтерского учета»).

В поле «Способ отражения расходов по амортизации» – пользователем выбирается из справочника «Способы отражения расходов по амортизации (погашение стоимости)» способ или создается новый, указав счет затрат и аналитику, на которые будут относиться расходы по амортизации объекта.

В поле «Срок полезного использования (в месяцах)» – указывается срок в месяцах для целей бухгалтерского учета. Примечание: данное поле заполняется на основании графика лизинговых платежей (документ «Договор лизинга»).

В поле «График амортизации по году» – указывается годовой график амортизации основных средств (заполняется только в организациях с сезонным характером производства).

В поле «Ликвидационная стоимость» – пользователем вручную указывается ликвидационная стоимость ОС.

### Инструкция по разделу «Лизинг»

В дальнейшем для изменения срока полезного использования, способа амортизации и ликвидационной стоимости используется документ «Изменение элементов амортизации ОС» (раздел «ОС и НМА» → меню «Амортизация ОС» → гиперссылка «Параметры амортизации ОС») (рис. 5.1.12).

| 🔶 🔶 🏠 Принятие к уче               | <u>ту ОС</u> ЛП00-000004 от 15.0 | 3.2019 15:13:00                               |                                          |      | රට I ×  |
|------------------------------------|----------------------------------|-----------------------------------------------|------------------------------------------|------|---------|
| Провести и закрыть Записать        | Провести 👫 🖶 Печать              | • Создать на основания                        | - 🔃 🖉 🔳                                  |      | Еще - ? |
| Вид операции: Оборудование         | лизинг)                          | <ul> <li>Организация:</li> </ul>              | Лизинг-Презентация ООО                   | ~ £P |         |
| Номер: ЛП00-000004                 | от: 15.03.2019 15:13:00          | 💷 Событие ОС:                                 | Принятие к учету с вводом в эксплуатацию | - B  |         |
| МОЛ: Маслова Юлия                  | Николаевна                       | <ul> <li>Ф</li> <li>Счет вложений:</li> </ul> | 03.01                                    | ~ LD |         |
| Местонахождение ОС:                |                                  | <ul> <li>Ф Договор лизинга</li> </ul>         | 1264-A                                   | ~ Ø  |         |
| Контрагент: ЕвроТранс ОО           |                                  | ~ E                                           |                                          |      |         |
| Оборудование Основные средства     | Бухгалтерский учет Налоговый уче | ет Амортизационная премия                     | Комиссия актов ОС                        |      |         |
| Счет учета:                        | 03.01                            |                                               |                                          |      |         |
| Порядок учета:                     | Начисление амортизации           |                                               | *                                        |      |         |
| Параметры начисления аморти        | ации                             |                                               |                                          |      |         |
| Спосоо начисления амортизации.     | 02.02                            |                                               |                                          |      |         |
| Способ отражения расходов по аморт | 23000 AMODTH23000 (CHOT 20)      |                                               |                                          |      |         |
| Спосоо огражения расходов по амори | uax): 25 (2 ross 11 vecture)     |                                               |                                          |      |         |
| График амортизации по году:        | davi fr rota in modulou)         | -                                             | .0                                       |      |         |
| r pagnik amoprisadjin no rody.     |                                  |                                               |                                          |      |         |
|                                    |                                  |                                               |                                          |      |         |
|                                    |                                  |                                               |                                          |      |         |
|                                    |                                  |                                               |                                          |      |         |
|                                    |                                  |                                               |                                          |      |         |
|                                    |                                  |                                               |                                          |      |         |
|                                    |                                  |                                               |                                          |      |         |
|                                    |                                  |                                               |                                          |      |         |
|                                    |                                  |                                               |                                          |      |         |
|                                    |                                  |                                               |                                          |      |         |
|                                    |                                  |                                               |                                          |      |         |

Рис. 5.1.12

Закладка «Налоговый учет»:

Комментарий

Поле «Порядок включения стоимости в состав расходов» — заполняется автоматически программой, но при необходимости оно может быть отредактировано пользователем путем выбора из выпадающего списка, может принимать значения «Начисление амортизации» (по умолчанию), «Стоимость не включается в расходы» или «Включение в расходы при принятии к учету».

Параметры начисления амортизации:

Флажок «Начислять амортизацию» – устанавливается автоматически программой (по умолчанию). Если по налоговому учету не предполагается начислять амортизацию, флаг снимается.

В поле «Срок полезного использования (в месяцах)» – указывается срок в месяцах для целей бухгалтерского учета, заполняется автоматически программой. Примечание: данное поле заполняется на основании графика лизинговых платежей (документ «Договоры лизинга»).

Поле «Специальный коэффициент» – указывается коэффициент (повышающий или понижающий), если он не равен 1.00. Примечание: данное поле заполняется на основании графика лизинговых платежей (документ «Договоры лизинга»), заполняется автоматически программой (рис. 5.1.13).

| ← → ☆ □                                                          | ринятие к учету ОС ЛП00-000004 от 15.03                                                                                                    | 3.2019 15:13:00                                                                         |                                          |                | × ا <sup>ر</sup> ی |
|------------------------------------------------------------------|----------------------------------------------------------------------------------------------------|-----------------------------------------------------------------------------------------|------------------------------------------|----------------|--------------------|
| Провести и закры                                                 | пть Записать Провести 🔩 🔒 Печать -                                                                                                    | <ul> <li>Создать на основани</li> </ul>                                                 | и - 🔃 🛷 🔳                                |                | Еще - ?            |
| Вид операции:                                                    | Оборудование (пизинг)                                                                                                    | <ul> <li>Организация:</li> </ul>                                                        | Лизинг-Презентация ООО                   | ~ (C)          |                    |
| Номер:                                                           | ЛП00-000004 от: 15.03.2019 15:13:00 📖 (                                                                                                    | Событие ОС:                                                                             | Принятие к учету с вводом в эксплуатацию | - GJ           |                    |
| мол:                                                             | Маслова Юлия Николаевна                                                                                                    | <ul> <li>Р Счет вложений:</li> </ul>                                                    | 03.01                                    | ~ <sup>1</sup> |                    |
| Местонахождение Об                                               | <b>c</b> :                                                                                                    | <ul> <li>В Договор лизинга</li> </ul>                                                   | a: 1264-A                                | - 23           |                    |
| Контрагент:                                                      | ЕвроТранс ООО                                                                                                    | ~ d9                                                                                    |                                          |                |                    |
| Оборудование Ос                                                  | сновные средства Бухгалтерский учет Налоговый учет                                                                                                    | Амортизационная премия                                                                  | Комиссия актов ОС                        |                |                    |
| Амортизируемым им<br>и первоначальной ст<br>и его стоимость вкли | муществом признается имущество со сроком полезного исп<br>тоимостью более 100 000 рублей, в противном случае имущ<br>ючается в состав материальных расходов в полной сумме п | ользования более 12 месяце<br>цество не является амортизиј<br>при вводе в эксплуатацию. | в<br>зуемым,                             |                |                    |
| Порядок включения<br>в состав расходов:                          | стоимости Начисление амортизации                                                                                                    |                                                                                         | -                                        |                |                    |
| Параметры начи                                                   | испения амортизации                                                                                                    |                                                                                         |                                          |                |                    |
| Срок полезного испо                                              | пизацию                                                                                                    |                                                                                         |                                          |                |                    |
| Специальный коэфф                                                | ыциент: 3.00                                                                                                    |                                                                                         |                                          |                |                    |
|                                                                  |                                                                                                    |                                                                                         |                                          |                |                    |
|                                                                  |                                                                                                    |                                                                                         |                                          |                |                    |
|                                                                  |                                                                                                    |                                                                                         |                                          |                |                    |
|                                                                  |                                                                                                    |                                                                                         |                                          |                |                    |
|                                                                  |                                                                                                    |                                                                                         |                                          |                |                    |
|                                                                  |                                                                                                    |                                                                                         |                                          |                |                    |
|                                                                  |                                                                                                    |                                                                                         |                                          |                |                    |
|                                                                  |                                                                                                    |                                                                                         |                                          |                |                    |
|                                                                  |                                                                                                    |                                                                                         |                                          |                |                    |
|                                                                  |                                                                                                    |                                                                                         |                                          |                |                    |
|                                                                  |                                                                                                    |                                                                                         |                                          |                |                    |
|                                                                  |                                                                                                    |                                                                                         |                                          |                |                    |

## Закладка «Амортизационная премия»:

При необходимости пользователем заполняется закладка «Амортизационная премия».

Если амортизационная премия включается в состав расходов, то пользователем устанавливается флажок «Включить амортизационную премию в состав расходов» (рис. 5.1.14).

| ← → ☆ <u>Π</u> р   | инятие к учету ОС ЛП00-000004 от 15.03            | .2019 15:13:00                                                |                                          |              |   | ∂ I ×  |
|--------------------|---------------------------------------------------|---------------------------------------------------------------|------------------------------------------|--------------|---|--------|
| Провести и закрыт  | ъ Записать Провести 🥀 🗎 Печать -                  | Создать на основании                                          | • 🔁 🖉 🔳                                  |              | E | ще • ? |
| Вид операции:      | Оборудование (лизинг)                             | <ul> <li>Организация:</li> </ul>                              | Лизинг-Презентация ООО                   | <b>D</b> -   |   |        |
| Номер:             | лпоо-ооооо4 от: 15.03.2019 15:13:00 🛱 🛛           | Событие ОС:                                                   | Принятие к учету с вводом в эксплуатацию | - <u>D</u>   |   |        |
| МОЛ:               | Маслова Юлия Николаевна                           | <ul> <li> <i>в</i>         Счет вложений:         </li> </ul> | 03.01                                    | - t <u>a</u> |   |        |
| Местонахождение ОС |                                                   | <ul> <li>в</li> <li>Договор лизинга;</li> </ul>               | 1264-A                                   | ~ LD         |   |        |
| Контрагент:        | ЕвроТранс ООО                                     | - <sup>6</sup>                                                |                                          |              |   |        |
| Оборудование Осн   | новные средства Бухгалтерский учет Налоговый учет | Амортизационная премия                                        | Комиссия актов ОС                        |              |   |        |
| Включить аморти:   | зационную премию в состав расходов                |                                                               |                                          |              |   |        |
|                    |                                                   |                                                               |                                          |              |   |        |
|                    |                                                   |                                                               |                                          |              |   |        |
|                    |                                                   |                                                               |                                          |              |   |        |
|                    |                                                   |                                                               |                                          |              |   |        |
|                    |                                                   |                                                               |                                          |              |   |        |
|                    |                                                   |                                                               |                                          |              |   |        |
|                    |                                                   |                                                               |                                          |              |   |        |
|                    |                                                   |                                                               |                                          |              |   |        |
|                    |                                                   |                                                               |                                          |              |   |        |
|                    |                                                   |                                                               |                                          |              |   |        |
|                    |                                                   |                                                               |                                          |              |   |        |
|                    |                                                   |                                                               |                                          |              |   |        |
|                    |                                                   |                                                               |                                          |              |   |        |
|                    |                                                   |                                                               |                                          |              |   |        |
|                    |                                                   |                                                               |                                          |              |   |        |
|                    |                                                   |                                                               |                                          |              |   |        |
|                    |                                                   |                                                               |                                          |              |   |        |
| Комментарий:       |                                                   |                                                               |                                          |              |   |        |

# Закладка «Комиссия актов ОС»:

Комментарий:

Поля «Председатель комиссии», «Член комиссии» и «Второй член комиссии» – заполняется автоматически программой, но при необходимости они могут быть отредактированы пользователем при помощи выпадающего списка (справочник «Физические лица») (рис. 5.1.15).

Рис. 5.1.14

| 🛛 🗲 🔄 🏠 Принятие к учету ОС ЛП00-000004 от 15.03.2019 15:13:00                                            | e? i ×  |
|----------------------------------------------------------------------------------------------------|---------|
| Провести и закрыть Записать Провести 🥂 🔂 Печать - Создать на основании - 📓 🖉 🗐                            | Еще - ? |
| Вид операции: Оборудование (лизинг) 🔹 Организация: Лизинг-Презентация ООО -                               |         |
| Номер: ЛП00-000004 от. 15.03.2019 15:13.00 🛱 🖽 Событие ОС: Принятие к учету с вводом в эксплуатацию -     |         |
| МОЛ: Маслова Юлих Николаевна ~ Ø Счет вложений: 03.01 ~ Ø                                                 |         |
| Местонахождение ОС: Ф Ф Договор лизинга: 1264-А ч Ф                                                       |         |
| Контрагент: ЕвроТранс ООО 🗸 🖉                                                                             |         |
| Оборудование Основные средства Бухгалтерский учет Налоговый учет Амортизационная премия Комиссия актов ОС |         |
| Председатель комиссии: Вамонин Алексей Степанович 🗸 🦉                                                     |         |
| Член комиссии: Краснова Светпана Сергеевна - 🗸                                                            |         |
| Второй член комиссии: Попов Игорь Павлович - Ø                                                            |         |
|                                                                                                    |         |
|                                                                                                    |         |
|                                                                                                    |         |
|                                                                                                    |         |
|                                                                                                    |         |
|                                                                                                    |         |
|                                                                                                    |         |
|                                                                                                    |         |
|                                                                                                    |         |
|                                                                                                    |         |
|                                                                                                    |         |
|                                                                                                    |         |
|                                                                                                    |         |
|                                                                                                    |         |
|                                                                                                    |         |
|                                                                                                    |         |

Поле «Комментарий» – комментарий к документу, заполняется пользователем вручную.

По окончании работы в окне следует нажать на кнопку «Провести и закрыть».

Результат проведения документа «Принятие к учету ОС» представлен на рисунке 5.1.16.

Для просмотра проводок нажмите кнопку «Показать проводки и другие движения Дт КТ локумента»

| ← -                            | 🕂 🔶 🛧 Движения документа: Принятие к учету ОС ЛП00-000004 от 15.03.2019 15:13:00 🖉 🗄 × |                     |                      |              |                                                        |               |              |              |                    |           |           |              |           |          |               |               |
|--------------------------------|----------------------------------------------------------------------------------------|---------------------|----------------------|--------------|--------------------------------------------------------|---------------|--------------|--------------|--------------------|-----------|-----------|--------------|-----------|----------|---------------|---------------|
| Zanacars a sarpiers C Obiopurs |                                                                                        |                     |                      |              |                                                        |               |              |              |                    |           |           |              |           |          |               |               |
| 🗌 Ручна                        | ая корректир                                                                           | овка (разрешает ред | актирование движений | й документа) |                                                        |               |              |              |                    |           |           |              |           |          |               |               |
| Ат Бух                         | 📅 Бухгалтерск 🕱 Местонахож 🕱 Начисление 🕱 Начисление                                   |                     |                      |              | 🕱 Параметры а                                          | 🗮 Параметры а | 🕱 Первоначал | 🏼 Первоначал | 📰 Co               | бытия ОС  | 🕱 Состоян | ния О        | 🕱 Специал | ьны      | 🗰 Способы отр | 🕱 Счета бухга |
|                                |                                                                                        |                     |                      |              |                                                        |               |              |              |                    | Еще -     |           |              |           |          |               |               |
| Дата                           |                                                                                        | Дебет               |                      |              | Кре                                                    | Кредит        |              |              |                    | Сумма     |           | Сумма Дт     |           | Сумма Кт |               |               |
| 15.03.                         | 2019                                                                                   | 03.01               |                      |              | 08.0                                                   | .3 Кол.:      |              |              | 1,000              | 3 162 500 | НУ:       | 3 162 500,00 |           |          |               | 3 162 500,00  |
|                                | 1 ЕвроТранс ООО 1264-А 9453-0000010-50 Z0G945350L0001213                               |                     |                      | 3 Евро       | ЕвроТранс ООО 1264-А 9453-0000010-50 Z0G945350L0001213 |               |              | Принят к     | ΠP:                |           |           |              |           |          |               |               |
|                                | $\diamond$                                                                             |                     |                      | 1264         | 1264-А объект С                                        |               |              |              | учету<br>объект ОС | BP:       |           |              |           |          |               |               |
|                                | 1264-A                                                                                 |                     |                      |              |                                                        |               |              |              |                    |           |           |              |           |          |               |               |

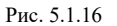

Обратите внимание, что при проведении документа формируются не только проводки (закладка «Бухгалтерский и налоговый учет»), но и движения по регистрам сведений (соответствующие закладки), необходимые для дальнейшего учета основных средств, в том числе для начисления амортизации (рис. 5.1.17).

|                                                                                                    | 🔶 🔶 Движения документа: Принятие к учету ОС ЛП00-000004 от 15.03.2019 15:13:00                                                                                                    |  |  |         |                      |                   |       |  |                    |  | I :   |               |       |
|----------------------------------------------------------------------------------------------------|----------------------------------------------------------------------------------------------------|--|--|---------|----------------------|-------------------|-------|--|--------------------|--|-------|---------------|-------|
| Записать и закрыть С Обновить                                                                            |                                                                                                    |  |  |         |                      |                   |       |  |                    |  | Еще - |               |       |
|                                                                                                    | Ручная корректировка (разрешает редактирование движений документа)                                                                                                    |  |  |         |                      |                   |       |  |                    |  |       |               |       |
| 🖧 Булгатерск 🗵 Местонахож 🗊 Начисление 🗑 Начисление 🗑 Начисление 🗑 Нараметры а 🗑 Первоначал 🗑 Первоначал |                                                                                                    |  |  |         |                      |                   |       |  |                    |  |       | 📱 Счета бухга |       |
|                                                                                                    |                                                                                                    |  |  | Парамет | оы амортизации ОС (б | ухгалтерский учет | ) (1) |  |                    |  |       |               | Еще - |
|                                                                                                    | N Основное средство Срок полезного использования, ме. Предполагаемый объем продукции (работ) в натуральных ед. Срок использования для вычисления амортизации, мес. Стоимость для вычисления амортизации, использования для вычисления амортизации, использования для вычисления амортизации, вычисления амортизации самортизации самортизации самортизации самортизации самортизации самортизации самортизации самортизации самортизации самортизации самортизации самортизации само |  |  |         |                      |                   |       |  | одукции (работ) дл |  |       |               |       |
|                                                                                                    | Image: Export pane, OOO 1         35         3 162 500,00                                                                                                    |  |  |         |                      |                   |       |  |                    |  |       |               |       |

Рис. 5.1.17

Регистры учета первоначальных сведений (например «Первоначальные сведения ОС (бухгалтерский учет)») по всем видам учета могут быть заполнены только этим документом или документом «Ввод начальных остатков по ОС в лизинге» (рис. 5.1.18).

| 🗲 🕂 🛧 Движения документа: Принятие к учету ОС ЛП00-000004 от 15.03.2019 15:13:00 🖉 🗄 × |                            |                          |                           |                |                     |                       |              |               |                |  |
|----------------------------------------------------------------------------------------|----------------------------|--------------------------|---------------------------|----------------|---------------------|-----------------------|--------------|---------------|----------------|--|
| Записать в закрыть С Обновить Еще - ?                                                  |                            |                          |                           |                |                     |                       |              |               |                |  |
| Ручная корректировка (разрешает редактирование движений                                | документа)                 |                          |                           |                |                     |                       |              |               |                |  |
| Ат Бухгалтерск 🗰 Местонахож 🗰 Начисление                                               | 📰 Начисление 🗮 Параметр    | ры а 🔛 Параметры а       | 🕱 Первоначал 🗮            | Первоначал     | 🕱 События ОС        | 🕱 Состояния О         | 🕱 Специальны | 🕱 Способы отр | 📰 Счета бухга  |  |
|                                                                                        |                            |                          | Первонач                  | альные сведени | я ОС (бухгалтерский | учет) (1)             |              |               | Еще -          |  |
| N Основное средство Инвентарный н                                                      | омер Способ поступления Пе | Іервоначальная стоимость | Способ начисления аморти: | з Параметр в   | выработки Пор       | рядок погашения стоим | и Контрагент | Догово        | ор контрагента |  |
| ЕвроТранс ООО 1264-А 00-000006                                                         | Приобретение за плату      | 3 162 500,00             | Линейный способ           |                | Hav                 | числение амортизации  |              |               |                |  |
|                                                                                        | Proc 5.1.18                |                          |                           |                |                     |                       |              |               |                |  |

При нажатии кнопки «Печать» производится формирование печатных форм документов в соответствии с выбранной позицией: «Акт о приеме-передачи ОС (ОС-1)» и «Инвентарная этикетка» (рис. 5.1.19).

|                    | инятие к учету О     | с лпоо-ос                   | 0004     | 4 от 15.03.20            | 19 15:13:00                |                 |                       |
|--------------------|----------------------|-----------------------------|----------|--------------------------|----------------------------|-----------------|-----------------------|
| Провести и закрыть | Записать             | Провести                    | Дт<br>Кт | 🖶 Печать 🕶               | Создать на основании       | - B             |                       |
| Вид операции:      | Оборудование (лизинг | )                           |          | Акт о прие               |                            | Презентация ООО |                       |
| Homen.             | ППОО-00004 о         | π <sup>.</sup> 15 03 2019 1 | 15-13-0  | Инвентарн<br>Рис. 5.1.19 | ая этикетка<br>Сольтие ОС: | Принат          | ие к учету с вволом в |

На основании документа «Принятие к учету ОС» может быть введен документ «Передача ОС в аренду» (рис. 5.1.20).

| 🔶 🔶 📩 При          | инятие к учет   | <u>у ОС</u> ЛП00-0 | )00004 от 15.03.20 | 019 15:13:00               |    |
|--------------------|-----------------|--------------------|--------------------|----------------------------|----|
| Провести и закрыть | Записать        | Провести           | 🕂 🖶 Печать 🔹       | Создать на основании 🛛 🖹 🖉 |    |
| Вид операции:      | Оборудование (л | изинг)             |                    | Передача ОС в аренду       | та |

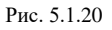

Для выполнения операции «НДС принят к вычету» необходимо создать документ «Формирование записей книги покупок», в результате проведения которого сформируется проводка Дт 68.02 Кт 19.01.

Рассмотрим процедуру создания документа «Формирование записей книги покупок»:

Для того, чтобы открыть подраздел, необходимо в меню «Закрытие периода» нажать на гиперссылку «Регламентные операции НДС» в главном окне раздела «Операции». При этом открывается одноименное окно.

В центральной части окна отражается список созданных документов «Формирование записей книги покупок». При необходимости в списке можно осуществить поиск с помощью поля «Поиск

(Ctrl+F)». Для отмены поиска следует нажать на крестик

Для того, чтобы ввести данные в документ «Формирование записей книги покупок», необходимо нажать на кнопку «Создать» и выбрать вид документа «Формирование записей книги покупок». При этом открывается окно «Формирование записей книги покупок (создание)».

В верхней части окна вводятся общие данные документа.

Поле «Номер» – заполняется автоматически после сохранения данных, но при необходимости оно может быть отредактировано пользователем вручную.

Поле «от» – заполняется автоматически, но при необходимости оно может быть отредактировано пользователем вручную или при помощи встроенного календаря.

Поле «Организация» – собственная организация, заполняется автоматически программой (справочник «Организации»).

В центральной части окна отображаются закладки для формирования записей книги покупок.

Вычеты НДС:

Закладка «Приобретенные ценности»:

Пользователю необходимо нажать на кнопку «Заполнить» на закладке «Приобретенные ценности». Закладка заполнится автоматически программой данными из регистра накопления «НДС предъявленный» по суммам НДС, которые ранее не были приняты к вычету.

Закладка «Полученные авансы»:

Пользователю необходимо нажать на кнопку «Заполнить» на закладке «Полученные авансы». По данным информационной базы закладка автоматически заполнится программой суммами НДС с полученных авансов, доступных к вычету на дату оформления документа (после реализации активов, в счет которых была получена предоплата).

Закладка «Налоговый агент»:

Пользователю необходимо нажать на кнопку «Заполнить» на закладке «Налоговый агент». На закладке отражается информация – вычет НДС по налоговому агенту.

Закладка «Уменьшение стоимости реализации»:

Пользователю необходимо нажать на кнопку «Заполнить» на закладке «Уменьшение стоимости реализации», которая заполнится из регистра «НДС предъявленный» суммами к вычету, связанных с уменьшением налоговой базы по НДС в результате корректировки реализации в сторону уменьшения.

Поле «Доля вычетов» – заполняется автоматически программой.

Поле «Комментарий» – комментарий к документу, заполняется пользователем вручную.

По окончании работы в окне следует нажать на кнопку «Провести и закрыть» (рис. 5.1.21).

| 🗲 → ☆ Р <u>егламентные операции НДС</u> |
|-----------------------------------------|
| Организация:                            |
| • Создать - 🗟 👫 📴 目                     |
| Восстановление НДС                      |
| Восстановление НДС по недвижимости      |
| Начисление НДС по СМР хозспособом       |
| Подтверждение нулевой ставки НДС        |
| Подтверждение оплаты НДС в бюджет       |
| • Списание НДС                          |
| Формирование записей книги покупок      |
| Формирование записей книги продаж       |

| $\leftarrow$ $\rightarrow$ | 🕁 Формирован          | ие записей книги поку       | <u>ток</u> ЛП00-000001 с | от 31.12.2021 23:  | 59:59             |              |       |            |          |                   |                       | ∂ I ×      |
|----------------------------|-----------------------|-----------------------------|--------------------------|--------------------|-------------------|--------------|-------|------------|----------|-------------------|-----------------------|------------|
| Провести                   | и закрыть Записат     | ть Провести 👫               | 🖹 🗐 Заполнить            | документ           |                   |              |       |            |          |                   |                       | Еще - ?    |
| Номер:                     | ЛП00-000001 от        | т: 31.12.2021 23:59:59 🗎    | 📑 Организация: Лизи      | нг-Презентация ООО |                   | * LD         |       |            |          |                   |                       |            |
| Вычеты НД                  | c                     |                             | -                        |                    |                   |              |       |            |          |                   |                       |            |
| Приобретенн                | ные ценности (1) Полу | ученные авансы (5) Налоговь | ій агент Уменьшение сто  | римости реализации |                   |              |       |            |          |                   |                       |            |
| Добавить                   | 🕈 💺 🛛 3ar             | полнить                     |                          |                    |                   |              |       |            |          |                   |                       | Еще -      |
| Ν                          | Поставщик             | Документ приобретения       | Дата получения СФ        | Вид ценности       | Код вида операции | Сумма        | % НДС | ндс        | Счет НДС | Запись доп. листа | Корректируемый период | Испра      |
| 1                          | Экс-Авто ООО          | Поступление (акт, накладн   | 01.09.2021               | OC                 | 01                | 2 666 666,67 | 20%   | 533 333,33 | 19.01    |                   |                       |            |
|                            |                       |                             |                          |                    |                   | 2 666 666 67 |       | 693 333 93 |          |                   |                       |            |
| -                          |                       | 4                           |                          |                    |                   | 1            |       |            |          |                   |                       | •          |
| Доля вычет                 | ов ? За 12 месяцев:   | <u>162,89%</u>              | За текущий квартал:      | <u>162.89%</u>     |                   |              |       |            |          | Bcero H           | НДС:                  | 587 041,83 |
|                            | НДС начислено:        | 360 394                     | НДС начислено:           | 360 394            |                   |              |       |            |          |                   |                       |            |
|                            | НДС к вычету:         | 587 042                     | НДС к вычету:            | 587 042            |                   |              |       |            |          |                   |                       |            |
| Комментарий:               |                       |                             |                          |                    |                   |              |       |            |          |                   |                       |            |

Рис. 5.1.21

Для просмотра результата проведения документа «Формирование записей книги покупок»

| нажмите кнопку «Показать проводки и другие движения документа» | Кт | (рис. 5.1.22). |  |
|----------------------------------------------------------------|----|----------------|--|
|                                                                |    |                |  |

| ← → ☆                      | Движения документа: Формирование записей і                  | книги покупок ЛП00-000001 от 31.12.2021 23:59:59                    |                 |      |          |          | ∂ i ×   |
|----------------------------|-------------------------------------------------------------|---------------------------------------------------------------------|-----------------|------|----------|----------|---------|
| Записать и зак             | рыть С Обновить                                             |                                                                     |                 |      |          |          | Еще - ? |
| Ручная коррект             | тировка (разрешает редактирование движений документа)       |                                                                     |                 |      |          |          |         |
| <sup>4т</sup> Бухгалтерски | ій и налоговый учет (6) 🔳 НДС Покупки (6) 🏾 🗷 НДС предъявле | нный (1)                                                            |                 |      |          |          |         |
|                            |                                                             |                                                                     |                 |      |          |          | Еще -   |
| Дата                       | Дебет                                                       | Кредит                                                              | Сумма           |      | Сумма Дт | Сумма Кт |         |
| 31.12.2021                 | 68.02                                                       | 19.01                                                               | 533 333,33      | HY:  |          |          |         |
|                            | 1 Налог (взносы): начислено / уплачено                      | Экс-Авто ООО                                                        | НДС             | ΠP:  |          |          |         |
|                            |                                                             | Поступление (акт, накладная, УПД) ЛП00-000002 от 29.12.2021 0:00:00 |                 | BP:  |          |          |         |
| 31.12.2021                 | 68.02                                                       | 76.AB                                                               | 1 029,00        | HY:  |          |          |         |
|                            | 2 Налог (взносы): начислено / уплачено                      | Агрофирма ООО                                                       | Вычет НДС       | ΠP:  |          |          |         |
|                            |                                                             | Поступление на расчетный счет ЛП00-000020 от 21.02.2020 0:00:00     | 110             | BP:  |          |          |         |
| 31.12.2021                 | 68.02                                                       | 76.AB                                                               | 23 134,83       | HY:  |          |          |         |
|                            | 3 Налог (взносы): начислено / уплачено                      | Агрофирма ООО                                                       | Вычет НДС       | NP:  |          |          |         |
|                            |                                                             | Поступление на расчетный счет ЛП00-000020 от 21.02.2020 0:00:00     |                 | BP:  |          |          |         |
| 31.12.2021                 | 68.02                                                       | 76.AB                                                               | 3 479,67        | HY:  |          |          |         |
|                            | 4 Налог (взносы): начислено / уплачено                      | Агрофирма ООО                                                       | Вычет НДС<br>по | ΠP:  |          |          |         |
|                            |                                                             | Поступление на расчетный счет ЛП00-000021 от 05.03.2020 9:00:00     |                 | BP:  |          |          |         |
| 31.12.2021                 | 68.02                                                       | 76.AB                                                               | 21 020,33       | HY:  |          |          |         |
|                            | 5 Налог (взносы): начислено / уплачено                      | Агрофирма ООО                                                       | Вычет НДС<br>по | ΠP:  |          |          |         |
|                            |                                                             | Поступление на расчетный счет ЛП00-000021 от 05.03.2020 9:00:00     |                 | BP:  |          |          |         |
| 31.12.2021                 | 68.02                                                       | 76.AB                                                               | 5 044,67        | HY:  |          |          |         |
|                            | 6 Налог (взносы): начислено / уплачено                      | Агрофирма ООО                                                       | Вычет НДС<br>по | TIP: |          |          |         |
|                            |                                                             | Поступление на расчетный счет ЛП00-000022 от 05.04.2020 11:00:00    |                 | BP:  |          |          |         |
| ← → ☆                      | Движения документа: Формирование записей и                  | книги покупок ЛП00-000001 от 31.12.2021 23:59:59                    |                 |      |          |          | €? : ×  |
| Записать и зак             | рыть С Обновить                                             |                                                                     |                 |      |          |          | Еще - ? |

Ручная корректировка (разрешает редактирование движений документа)

🕂 Бухгалтерский и налоговый учет (6) 🛛 🗷 НДС Покупки (6) 🖉 НДС предъявленный (1)

|     |               |                   |               |            |           |             |                 |               |                    |                              | E                     | Еще +  |
|-----|---------------|-------------------|---------------|------------|-----------|-------------|-----------------|---------------|--------------------|------------------------------|-----------------------|--------|
| Ν   | Поставщик     | Счет-фактура      | Вид ценности  | Ставка НДС | Счет учет | Дата оплаты | Документ оплаты | Событие       | Дата события       | Запись дополнительного листа | Корректируемый период | од Дог |
| • 1 | Экс-Авто ООО  | Поступление (акт, | OC            | 20%        | 19.01     |             |                 | Предъявлен НД | 29.12.2021 0:00:00 | Нет                          |                       |        |
| • 2 | Агрофирма ООО | Поступление на р  | Авансы получе | 20/120     |           | 30.09.2020  |                 | Предъявлен НД | 30.09.2020 0:00:00 | Нет                          |                       |        |
| • 3 | Агрофирма ООО | Поступление на р  | Авансы получе | 20/120     |           | 28.08.2021  |                 | Предъявлен НД | 28.08.2021 0:00:00 | Нет                          |                       |        |
| • 4 | Агрофирма ООО | Поступление на р  | Авансы получе | 20/120     |           | 28.08.2021  |                 | Предъявлен НД | 28.08.2021 0:00:00 | Нет                          |                       |        |
| • 5 | Агрофирма ООО | Поступление на р  | Авансы получе | 20/120     |           | 31.12.2021  |                 | Предъявлен НД | 31.12.2021 0:00:00 | Нет                          |                       |        |
| • 6 | Агрофирма ООО | Поступление на р  | Авансы получе | 20/120     |           | 31.12.2021  |                 | Предъявлен НД | 31.12.2021 0:00:00 | Нет                          |                       |        |

| 🗧 🚽 📩 Движения документа: Формирование записей книги покупок ЛП00-000001 от 31.12.2021 23:59:59                                                         |                                                                              |  |  |  |  |  |  |  |  |  |  |
|----------------------------------------------------------------------------------------------------|------------------------------------------------------------------------------|--|--|--|--|--|--|--|--|--|--|
| Записать и закрыть С Обновить                                                                                                    |                                                                              |  |  |  |  |  |  |  |  |  |  |
| Ручная корректировка (разрешает редактирование движений документа)                                                                                      |                                                                              |  |  |  |  |  |  |  |  |  |  |
| 👫 Бухтаптерский и напоговый учет (б) 🔳 НДС Покулки (б) 🔳 НДС предъявленный (1)                                                                          | Бухгаптерский и напоговый учет (б) 🕘 НДС Покупки (б) 🗐 НДС предъявленный (1) |  |  |  |  |  |  |  |  |  |  |
|                                                                                                    | Еще +                                                                        |  |  |  |  |  |  |  |  |  |  |
| N Вид двихения Счет-фактура Вид ценности Ставка НДС Счет учет Поставщик Дата оплаты Договор контрагента Исправленный сче Сумма без НДС НДС Дата события |                                                                              |  |  |  |  |  |  |  |  |  |  |
| - 1 Расход Поступление (акт ОС 20% 19.01 Экс-Авто ООО 2666 666,67 533 333,33                                                                            | 29.12.2021 0:                                                                |  |  |  |  |  |  |  |  |  |  |

Рис. 5.1.20

Отметим, что на основании записей регистра «НДС Покупки» формируется книга покупок.

Приход в регистр «НДС предъявленный» выполняется документом «Поступление (акты, накл»дные, УПД)», а расход из данного регистра выполняется документом «Принятие к учету ОС» – это означает, что сумма НДС по основному средству может быть принята к вычету. После проведения документа «Формирование записей книги покупок» выполняется расходная запись в регистре с видом события «Предъявлен НДС к вычету» и одновременно с этим – запись в регистр «НДС Покупки», на основании которого формируется книга покупок.

Передача ОС – документ, предназначен для отражения в регламентированном учете передачи основных средств в лизинг.

Для того, чтобы создать документ «Передача ОС» (раздел «Лизинг» → меню «Основные средства» → гиперссылка «Передача ОС») пользователю необходимо из списка документов передачи основных средств нажать на кнопку «Создать», на экран выводится диалоговое окно «Передача ОС (создание)», в котором необходимо ввести данные следующим образом:

В верхней части окна вводятся общие данные документа.

Поле «Номер» – заполняется автоматически программой после сохранения данных, но при необходимости оно может быть отредактировано пользователем вручную.

Поле «от» – заполняется автоматически программой, но при необходимости оно может быть отредактировано пользователем вручную или при помощи встроенного календаря.

Поле «Местонахождение OC» – подразделение организации, заполняется автоматически программой (справочник «Подразделения»).

Поле «Контрагент» – основной контрагент по договору лизинга, заполняется пользователем при помощи выпадающего списка (справочник «Контрагенты»).

Поле «Договор» – договора лизинга, заполняется автоматически программой (справочник «Договоры»).

Если планируется передача основных средств в собственность лизиногополучателя после окончания договора лизинга при учете на балансе лизингополучателя, то пользователем устанавливается флажок «С передачей на баланс лизингополучателя». Отметим, что флажок «С передачей на баланс лизингополучателя» – заполняется автоматически программой, согласно заполненному полю «Договор» (данные подтягиваются из указанного договора лизинга (в нашем примере на закладке «Общие» проставлен признак «Учет на балансе лизингополучателя»)). После проведения документа «Передача ОС» (передано на баланс лизингополучателя) предмет лизинга будет передан на баланс лизингополучателя. Дальнейшие действия пользователя по учету подобных договоров лизинга не отличаются от таковых для договоров с предметами, учитываемых на балансе лизингодателя.

Поле «Документ подготовки» – заполняется пользователем при помощи выпадающего списка (документ «Подготовка к передачи ОС»).

Если аренда квалифицирована как финансовая, арендодатель обязан признать в бухгалтерском учете инвестицию в аренду, соответственно пользователем устанавливается флажок «Признание инвестиций в (финансовую) аренду».

Поле «Организация» – собственная организация, заполняется автоматически программой (справочник «Организации»).

Поле «Событие ОС» – заполняется программой автоматически (справочник «События ОС»).

Гиперссылки в поле «Расчеты» – заполняются программой автоматически (указывается срок оплаты, счет учета расчетов с контрагентом, счет учета расчетов по авансам, способ зачета аванса и НДС (либо НДС сверху, либо НДС в сумме), при необходимости данные могут редактироваться пользователем (рис. 5.1.21).

| Pac | четы: Срок 29.07.2022, 62.01, 62.02, зачет аванса автома | атически                          |
|-----|----------------------------------------------------------|-----------------------------------|
|     | НДС в сумме                                              | I                                 |
|     | Расчеты                                                  | : • ×                             |
|     | Срок оплаты: 29.07.2022                                  | Î                                 |
|     | Счет учета расчетов с контрагентом: 62.01 🔹 🕒            |                                   |
|     | Счет учета расчетов по авансам: 62.02 • 🗗                |                                   |
| рен | Способ зачета аванса: 💿 Автоматически 🔘 По документу     | <ul> <li>Не зачитывать</li> </ul> |
|     | Добавить 🛧 🔸                                             | Еще 👻                             |
|     | Документ аванса Сум                                      | пиа зачета                        |
|     |                                                          | ОК Отмена                         |
|     | Расчеты: Срок 29.07.2022, 62.01, 62.02, зачет аванса     | автоматически                     |
|     | НДС в сумме                                              |                                   |
|     | НДС сверху                                               |                                   |
|     | НДС в сумме                                              |                                   |

Рис. 5.1.21

Реквизиты табличной части:

Закладка «Основные средства»:

Табличная часть на закладке «Основные средства» – заполняется автоматически программой, согласно заполненному полю «Договор» (данные подтягиваются из указанного договора лизинга), при необходимости она может быть отредактирована или дополнена пользователем вручную.

Основные средства – основное средство, передаваемое лизингополучателю, если установлен флажок «С передачей на баланс лизингополучателя», выбирается из справочника «Основные средства».

Для более быстрого заполнения табличной части документа можно воспользоваться кнопкой «Подбор».

А для быстрого заполнения табличной части документа однотипными объектами основных средств, имеющими одинаковые наименования, нужно ввести в табличную часть хотя бы один такой объект. Затем следует воспользоваться кнопкой «Заполнить» в командной панели табличной части. При выборе в выпадающем меню пункта «По наименованию» табличная часть будет заполнена объектами основных средств, имеющими такое же наименование, как у введенного первоначально.

Закладка «Дополнительно»:

Поле «Грузоотправитель» – заполняется пользователем путем выбора из выпадающего списка (справочник «Контрагенты»).

Поле «Грузополучатель» – заполняется пользователем при помощи выпадающего списка (справочник «Контрагенты»).

Амортизационная премия:

Если требуется восстановить амортизационную премию, то пользователем устанавливается флажок «Восстановить амортизационную премию».

Поле «Статья доходов» – данное поле становится активным, если установлен флаг «Восстановить амортизационную премию», заполняется автоматически программой (справочник «Прочие доходы и расходы»).

Объекты недвижимости:

Если право собственности переходит после государственной регистрации, то пользователем устанавливается флажок «Право собственности переходит после государственной регистрации (действует с 01.01.2011)».

Поле «Документ-основание» – заполняется пользователем при помощи выпадающего списка (документ «Закрытие договора»).

Переключатель «УПД» – универсальный передаточный документ, дает возможность объединить всю информацию из счета-фактуры и документа первичного учета.

Поле «Счет-фактура» – при нажатии на кнопку «Выписать счет-фактуру» автоматически программой создается документ «Счет-фактура выданный».

Поле «Состояние ЭДО» – заполняется автоматически программой при записи документа.

Поле «Комментарий» – комментарий к документу, заполняется пользователем вручную.

По окончании работы в окне следует нажать на кнопку «Провести и закрыть» (рис. 5.1.22).

| ← → ☆ Πe                                                                                                    | ередача ОС ЛП00-000005                                                                                                    | от 29.07.2022                                                                        | 2 23:00:00                                                                                                    |                                                                                                 |                                                                                                    |                                         |                                                                                                    |                |        |          |              |                        | c? ⊧ ×                               |
|----------------------------------------------------------------------------------------------------|----------------------------------------------------------------------------------------------------|--------------------------------------------------------------------------------------|----------------------------------------------------------------------------------------------------|-------------------------------------------------------------------------------------------------|----------------------------------------------------------------------------------------------------|-----------------------------------------|----------------------------------------------------------------------------------------------------|----------------|--------|----------|--------------|------------------------|--------------------------------------|
| Основное История                                                                                                    | а событий кредитной истории                                                                                                    |                                                                                      |                                                                                                    |                                                                                                 |                                                                                                    |                                         |                                                                                                    |                |        |          |              |                        |                                      |
|                                                                                                    |                                                                                                    |                                                                                      |                                                                                                    |                                                                                                 |                                                                                                    |                                         |                                                                                                    |                |        |          |              |                        |                                      |
| Провести и закрыт                                                                                                    | ть Записать Провести                                                                                                    | 👫 ечать                                                                              | Б т Создать на осн                                                                                                    | ювании - 🖪                                                                                      | Ø 📕 🖻 ЭД                                                                                                    | О - 🔮 Чек                               |                                                                                                    | _              |        |          |              |                        | Еще - ?                              |
| Номер:                                                                                                    | ЛП00-000005 от: 29.07.2022                                                                                                    | 23:00:00                                                                             | Органи:                                                                                                    | зация: Лизинг-Пр                                                                                | резентация ООО                                                                                                    |                                         | •                                                                                                    | 0              |        |          |              |                        |                                      |
| Местонахождение ОС                                                                                                    | С: Основное подразделение                                                                                                    |                                                                                      | • 🖉 Событи                                                                                                    | е ОС: Передача                                                                                  | 1                                                                                                    |                                         | *                                                                                                    | e              |        |          |              |                        |                                      |
| Контрагент:                                                                                                    | UMAKC ABTO OOO                                                                                                    |                                                                                      | • 🖉 ? Расчеть                                                                                                    | ы: <u>Срок 29.0</u>                                                                             | 7.2022, 62.01, 62.02                                                                                                    | , зачет аванса автом                    | иатически                                                                                                    |                |        |          |              |                        |                                      |
| Договор:                                                                                                    | 234-O                                                                                                    |                                                                                      |                                                                                                    | НДС в сул                                                                                       | MMe                                                                                                    |                                         |                                                                                                    |                |        |          |              |                        |                                      |
| 🗌 С передачей на ба                                                                                                    | аланс лизингополучателя                                                                                                    |                                                                                      |                                                                                                    |                                                                                                 |                                                                                                    |                                         |                                                                                                    |                |        |          |              |                        |                                      |
| Документ подготовки:                                                                                                    | Подготовка к передаче ОС ЛП00-00                                                                                                    | 0001 ot 29.07.2022                                                                   | 12:0( 🔹 🕒                                                                                                    |                                                                                                 |                                                                                                    |                                         |                                                                                                    |                |        |          |              |                        |                                      |
| Признание инвест                                                                                                    | иций в (финансовую) аренду                                                                                                    |                                                                                      |                                                                                                    |                                                                                                 |                                                                                                    |                                         |                                                                                                    |                |        |          |              |                        |                                      |
| Основные средства                                                                                                    | (1) Дополнительно                                                                                                    |                                                                                      |                                                                                                    |                                                                                                 |                                                                                                    |                                         |                                                                                                    |                |        |          |              |                        |                                      |
| Добавить 3                                                                                                    | Заполнить - Подбор 🛧 🕹                                                                                                    |                                                                                      |                                                                                                    |                                                                                                 |                                                                                                    |                                         |                                                                                                    |                |        |          |              |                        | Еще -                                |
| N Основно                                                                                                    | ре средство                                                                                                    | Инв. №                                                                               | Единица измерения                                                                                                    | Количество                                                                                      | Цена                                                                                                    | Сумма                                   | % НДС                                                                                                    | ндс            | Bce    | го       | Счет доходов | Субконто               | c                                    |
| 1 UMAKC                                                                                                    | ABTO 000 234-0 FA3-C41                                                                                                    | 00-000013                                                                            | ШТ                                                                                                    | 1,000                                                                                           | 2 400,00                                                                                                    | 2 400,00                                | 20%                                                                                                    |                | 400,00 | 2 400,00 | 91.01        | Доходы (расходь        | и), связанные 9                      |
|                                                                                                    |                                                                                                    |                                                                                      |                                                                                                    |                                                                                                 |                                                                                                    |                                         |                                                                                                    |                |        |          |              |                        |                                      |
|                                                                                                    |                                                                                                    |                                                                                      |                                                                                                    |                                                                                                 |                                                                                                    |                                         |                                                                                                    |                |        |          |              |                        |                                      |
|                                                                                                    |                                                                                                    |                                                                                      |                                                                                                    |                                                                                                 |                                                                                                    |                                         |                                                                                                    |                |        |          |              |                        |                                      |
|                                                                                                    |                                                                                                    |                                                                                      |                                                                                                    |                                                                                                 |                                                                                                    |                                         |                                                                                                    |                |        |          |              |                        |                                      |
|                                                                                                    |                                                                                                    |                                                                                      |                                                                                                    |                                                                                                 |                                                                                                    |                                         |                                                                                                    |                |        |          |              |                        |                                      |
|                                                                                                    |                                                                                                    |                                                                                      |                                                                                                    |                                                                                                 |                                                                                                    |                                         |                                                                                                    |                |        |          |              |                        |                                      |
|                                                                                                    |                                                                                                    |                                                                                      |                                                                                                    |                                                                                                 |                                                                                                    |                                         |                                                                                                    |                |        |          |              |                        |                                      |
|                                                                                                    |                                                                                                    |                                                                                      |                                                                                                    |                                                                                                 |                                                                                                    |                                         |                                                                                                    |                |        |          |              |                        |                                      |
|                                                                                                    |                                                                                                    |                                                                                      |                                                                                                    |                                                                                                 |                                                                                                    |                                         |                                                                                                    |                |        |          |              |                        |                                      |
|                                                                                                    |                                                                                                    |                                                                                      |                                                                                                    |                                                                                                 |                                                                                                    |                                         |                                                                                                    |                |        |          |              |                        |                                      |
|                                                                                                    |                                                                                                    |                                                                                      |                                                                                                    |                                                                                                 |                                                                                                    |                                         |                                                                                                    |                |        |          |              |                        |                                      |
| -                                                                                                    |                                                                                                    |                                                                                      |                                                                                                    |                                                                                                 |                                                                                                    |                                         |                                                                                                    |                |        | _        |              |                        | •                                    |
| 🔵 УПД                                                                                                    |                                                                                                    |                                                                                      |                                                                                                    |                                                                                                 |                                                                                                    |                                         |                                                                                                    |                |        |          |              |                        |                                      |
| Счет-фактура: <u>47 от 2</u>                                                                                                    | 29.07.2022                                                                                                    |                                                                                      | ?                                                                                                    |                                                                                                 |                                                                                                    |                                         |                                                                                                    |                |        | В        | его:         | 2 400,00 НДС (в т.ч.): | 400,00                               |
| Состояние ЭДО:                                                                                                    | the second                                                                                                    |                                                                                      |                                                                                                    |                                                                                                 |                                                                                                    |                                         |                                                                                                    |                |        |          |              |                        |                                      |
|                                                                                                    | пе начат                                                                                                    |                                                                                      |                                                                                                    |                                                                                                 |                                                                                                    |                                         |                                                                                                    |                |        |          |              |                        |                                      |
| Комментарий:                                                                                                    |                                                                                                    |                                                                                      |                                                                                                    |                                                                                                 |                                                                                                    |                                         |                                                                                                    |                |        |          |              |                        |                                      |
| Комментарий:                                                                                                    |                                                                                                    | or 29 07 2023                                                                        | 2 23:00:00                                                                                                    |                                                                                                 |                                                                                                    |                                         |                                                                                                    |                |        |          |              |                        | 22 : X                               |
| Комментарий:                                                                                                    | ередача ОС ЛП00-000005                                                                                                    | от 29.07.2022                                                                        | 2 23:00:00                                                                                                    |                                                                                                 |                                                                                                    |                                         |                                                                                                    |                |        | _        |              |                        | € i ×                                |
| Комментарий:                                                                                                    | пи начат<br>ередача ОС ЛПОО-000005<br>а событий кредитной истории                                                                                                    | от 29.07.2022                                                                        | 2 23:00:00                                                                                                    |                                                                                                 |                                                                                                    |                                         |                                                                                                    |                |        | _        |              |                        | ∂ : ×                                |
| Комментарий:                                                                                                    | пеняна<br>ередача ОС ЛПОО-000005<br>а событий хредитной истории<br>ть Записать Провести                                                                                                    | от 29.07.2022<br><sup>Ат</sup><br>кт ечать                                           | 2 23:00:00<br>ь • Создать на осн                                                                                                    | кованим 👻 🛃                                                                                     | ر<br>چ ا                                                                                                    | 0 - 诸 Чек                               |                                                                                                    |                |        | _        |              |                        | с? : ×<br>Еще• ?                     |
| Комментарий:                                                                                                    | <u>те нача</u><br>ередача ОС ЛПОО-000005<br>а событий хредитной истории<br>те<br>Записать Провести<br>ЛПОО-000005 от: [29.07.2022                                                                                                    | от 29.07.2022<br>Луп 🕞 Печат<br>23:00:00 🗂 📪                                         | 2 23:00:00<br>ь - Создать на осн<br>Органи:                                                                                                    | новании • 🔃 [<br>зация:                                                                         | الله الله الله الله الله الله الله الل                                                                                                    | 0 - 🗃 Чек                               | •                                                                                                    | ц <del>р</del> |        |          |              |                        | с? : ×<br>Еще • ?                    |
| Комментарий:<br>Сновное История<br>Провести и закрыт<br>Номер:<br>Местонахождение ОС                                                                                                    | пе нача!<br>ередача ОС ЛПОО-000005<br>а событий кредитной истории<br>ть Записать Провести<br>ЛПО0-00005 от: [29 07.2022<br>2: Основное подразделение                                                                                                    | от 29.07.2022<br>(Тр. С. С. С. С. С. С. С. С. С. С. С. С. С.                         | 2 23:00:00<br>ь - Создать на осн<br>Органи:<br>- Ф Событи                                                                                                    | ковании • 🔃 🔝<br>аация: Лизинг-Пр<br>е ОС: Передача                                             | ДС 🔄 📄 🗐 🖉 Франкански пределати пределати предела | 0 •) 😻 Чек                              | •                                                                                                    | e              |        |          |              |                        | с? і ×<br>Еще•) ?                    |
| Комментарий:<br>Ссновное Истории<br>Провести и закрыт<br>Номер:<br>Местонахождение ОС<br>Контрагент:                                                                                                    | пе нача!<br>ередача ОС ЛПОО-000005<br>а событий кредитной истории<br>В Записать Провести<br>ЛПО0-00005 от: [29.07.2022<br>с: Основное подразделение<br>ИМАКС АЕТО ООО                                                                                                    | от 29.07.2022<br>Луд Печата<br>22300.00 П Ф                                          | 2 23:00:00<br>- Создать на осс<br>Органи:<br>- Ф Событи<br>- Ф ? Расчет                                                                                                    | новании • 🔃 .<br>зация: Лизинг-Пр<br>е ОС: Передача<br>ы: <u>Срок 29.0</u>                      | <ul> <li></li></ul>                                                                                                    | 0 • ) 😺 Чек                             | •                                                                                                    | цр<br>Ц        |        |          |              |                        | ⊘ ; ×<br>Еще - ?                     |
| Комментарий:                                                                                                    | пеняна<br>ередача ОС ЛПОО-000005<br>а событий хредитной истории<br>в Записать Провести<br>ЛПО0-000005 от. [29.07.2022<br>с: Основное подразделение<br>ИМАКС АЕТО ООО<br>234-0                                                                                                    | от 29.07.2022<br>Ат Печан<br>23.00.00 П Ф                                            | 2 23:00:00<br>- Создать на осс<br>Органи:<br>- Ф Событи<br>- Ф ? Расчети<br>- Ф                                                                                                    | новании - 🔃<br>зация: Лизинг-Пр<br>е ОС: Передача<br>ы: <u>Срок 29.0°</u><br>НДС в сух          | <ul> <li></li></ul>                                                                                                    | О - ) 😺 Чек                             | 4311146(K)                                                                                                    | P              |        |          |              |                        | с? : ×<br>Еще • ?                    |
| Комментарий:                                                                                                    | пе нача!<br>ередача ОС ЛПОО-000005<br>а событий хредитной истории<br>в Записать Провести<br>ЛПО0-000005 от: [29 07 2022<br>с: Основное подразделение<br>ИМАКС АЕТО ООО<br>234-0<br>аланс лизингополучателя                                                                                                    | от 29.07.2022<br>(т) (Ф) Печан<br>23.00.00 (П) (П)                                   | 2 23:00:00<br>- Создать на осс<br>Органи:<br>- Ф Событи<br>- Ф ? Расчети<br>- Ф                                                                                                    | ковании - 🔃 🔃<br>зация: Лизинг-Пр<br>е ОС: Передача<br>ы: Срок 29.0°<br>НДС в суе               | الله الله الله الله الله الله الله الل                                                                                                    | 0 - ) 🗃 Yek                             | •<br>•<br>•                                                                                                    | цр<br>Ц        |        |          |              |                        | с∂ : ×<br>Еще • ?                    |
| Комментарий:<br>Сновное История<br>Провести и закрыт<br>Номер:<br>Местонахождение ОС<br>Контрагент:<br>Договор:<br>С передачей на ба<br>Документ подготовко:                                                                                                    | пе нача!<br>ередача ОС ЛПОО-000005<br>а событий хредитной истории<br>пло-опособытий хредитной истории<br>лПО0-000005 от: [29 07.2022<br>с: Основное подразделение<br>ИМАКС АВТО ООО<br>234-0<br>аланс лизингополучателя<br>: Подготовка к передаче ОС ЛПО0-00                                                                                                    | от 29.07.2022                                                                        | 2 23:00:00<br>- Создать на осс<br>Органи:<br>- Ф Событи<br>- Ф Р Событи<br>- Ф<br>12:0( - Ф                                                                                                    | новании - 🔃<br>зация: Лизинг-Пр<br>е ОС: Передача<br>ы: <u>Срок 29.0</u><br>НДС в суз           | <ul> <li></li></ul>                                                                                                    | О - ) 🗃 Чек.<br>зачет аванса автом      |                                                                                                    | ę              |        |          |              |                        | с? : ×<br>Еще • ?                    |
| Комментарий:<br>Сновное История<br>Провести и закрыт<br>Номер:<br>Местонахождение ОС<br>Контрагент:<br>Договор:<br>С передачей на 5:<br>Документ подготовки:<br>Признание имвест                                                                                                    | пе нача<br>ередача ОС ЛПОО-000005<br>а событий хредитной история<br>плоо-опособытий хредитной история<br>плоо-опособытий хредитной история<br>с: Основное подразделение<br>ИМАКС АВТО ООО<br>234-0<br>аланс лизингополучателя<br>: Подготовка к передаче ОС ЛПО0-00<br>лиций в (финансовую) реиду                                                                                                    | от 29.07.2022                                                                        | 2 23:00:00<br>- Создать на осс<br>Органи:<br>- Ф Событи<br>- Ф ? Расчети<br>- Ф<br>12:0( - Ф                                                                                                    | новании - 🔃<br>зация: Лизинг-Пр<br>е ОС: Передача<br>ы: Срок 29.0<br>НДС в суз                  | ● 클 크A<br>peseutraujus OOO<br>a<br>7 2022, 62 01, 62 02<br>MM0                                                                                                    | О • ) 🐱 Чек<br>зачет аванса автом       |                                                                                                    | e<br>e         |        |          |              |                        | с? : ×<br>Еще∙ ?                     |
| Комментарий:<br>Сновное История<br>Провести и закрыт<br>Номер:<br>Местонахождение ОС<br>Контрагент:<br>Договор:<br>С передачей на 56<br>Документ подготовки:<br>Признание инвест<br>Основные средства                                                                                                    | пеняна<br>ередача ОС ЛПОО-000005<br>а событий хредитной история<br>пло-околосово от: [29 07 2022<br>С Основное подразделение<br>ИМАКС АВТО ООО<br>234-0<br>аланс лизингополучателя<br>: Подготовка к передаче ОС ЛПО0-00<br>лиций в (финансовую) арехду<br>(1) Дополнительно                                                                                                    | от 29.07.2022                                                                        | 2 23:00:00<br>ь • Создать на осн<br>Органи:<br>• Ø Событи<br>• Ø ? Расчети<br>• Ø<br>12:0( • Ø                                                                                                    | новании - 🔃 🔃<br>зация: Лизинг-Пр<br>е ОС: Передача<br>ы: <u>Срок 29 0'</u><br><u>НЛС в суе</u> | ●                                                                                                    | О • ) 💽 Чек<br>зачет аванса автом       |                                                                                                    | Ð              |        |          |              |                        | ζ? : ×<br>Еще • ₹                    |
| Комментарий:                                                                                                    | пе нача<br>ередача ОС ЛПОО-000005<br>а событий хредитной история<br>ть Записать Провести<br>ЛПО0-000005 от: [29 07 2022<br>С Основное подразделение<br>ИМАКС АЕТО ООО<br>234-0<br>аланс лизингополучателя<br>: [Подготовка к передаче ОС ЛПО0-00<br>нций в (финансовую) арекду<br>(1) Деполнительно<br>                                                                                                    | от 29.07.2022                                                                        | 2 23:00:00<br>- Создать на осно<br>Органи:<br>- Ф Событи<br>- Ф ? Расчети<br>- Ф<br>12:0( - Ф                                                                                                    | новании - 🔃<br>зация: Лизинг-Пр<br>е ОС: Передача<br>ы: Срок 29.0<br>НДС в суе                  | ●                                                                                                    | О • ) 💽 Чек<br>зачет аванса автом       | • •<br>•<br>•                                                                                                    | e<br>e         |        |          |              |                        | ζ <sup>2</sup> : ×<br>Еще • ₹        |
| Комментарий:<br>Соновное История<br>Провести и закрыт<br>Номер:<br>Местонахождение ОС<br>Контрагент:<br>Договор:<br>С передачей на 56<br>Документ подготовки:<br>Признание инвест<br>Основные средства<br>Грузополучатель:<br>Алибор Соновное Соновное Соновное Средства                                                                                             | пе нача<br>вредача ОС ЛПОО-000005<br>а.событий хредитной история<br>ть Записать Провести<br>ЛПО0-000005 от. [29.07.2022<br>с. Основное подразделение<br>ИМАКС АВТО ООО<br>234-О<br>234-О | от 29.07.2022                                                                        | 2 23:00:00<br>- Создать на осс<br>Органи:<br>- Ф Событи<br>- Ф ? Расчети<br>- Ф<br>12:0( - Ф                                                                                                    | новании - 🔃<br>зация: Лизинг-Пр<br>е ОС: Передача<br>ы: Срок 29 0<br>НДС в суз                  | ●                                                                                                    | 0 • ) 💽 Чек<br>зачет яванса автом       | • •<br>•<br>•                                                                                                    | Ø              |        |          |              |                        | ζ <sup>2</sup> : ×<br>Еще • ₹        |
| Комментарий:<br>Сновное История<br>Провести и закрыт<br>Номер:<br>Местонахождение ОС<br>Контрагент:<br>Договор:<br>С передачей на б<br>Документ подготовки:<br>Признание инвест<br>Основные средства<br>Грузополучатель:<br>Грузополучатель:<br>Срузополучатель:<br>Срузополучатель:                                                                                 | пеняна<br>вредача ОС ЛПО0-000005<br>а событий кредитной истории<br>ть Записать Провести<br>ЛПО0-00005 ог. [29.07.002<br>С. Основное подразделение<br>(ИМАКС АВТО ООО<br>234-0<br>аланс. лизингополучателя<br>: Подготовка к передаче ОС ЛПО0-00<br>лиций в (финансовую) аренду<br>(1) Дополнительно<br>(1) 4 Ф<br>т Ф<br>т Ф<br>ларикиную премию                                                                                                    | от 29.07.2022                                                                        | 2 23:00:00<br>- Создать на осно<br>органи:<br>- Ф Событи<br>- Ф ? Расчети<br>- Ф<br>12:0( - Ф                                                                                                    | новании - 🔃<br>зация: Лизинг-Пр<br>е ОС: Передача<br>ы: Срок 29.0<br>НДС в суе                  | ●                                                                                                    | О - ) 💽 Чек<br>зачет аванса автом       | <ul> <li>*</li> <li>*</li> <li>4831149C004</li> </ul>                                                                                                    | Ø              |        |          |              |                        | β : ×<br>Еще • ₹                     |
| Комментарий:<br>Соновное История<br>Провести и закрыт<br>Номер:<br>Местонахождение ОС<br>Контрагент:<br>Договор:<br>С передачей на Б<br>Документ подготовки:<br>Признание инвест<br>Основные средства<br>Грузополучатель:<br>Грузополучатель:<br>Статья доходов:                                                                                                    | Пеняна<br>вредача ОС ЛПОО-О00005<br>а событий хредитной истории<br>ть Записать Провести<br>ЛПО0-00005 ог. [29.07.002<br>С. Основное подразделение<br>(ИМАКС АВТО ООО<br>234-0<br>алакс. лизингополучателя<br>: Подготовка к передаче ОС ЛПО0-00<br>лиций в (финансовую) аренду<br>(1) Дополнительно<br>1 + Ø<br>а премия<br>ортизационную премию                                                                                                    | от 29.07.2022                                                                        | 2 23:00:00<br>- Создать на осносника<br>- Ф<br>- Ф<br>- Ф<br>- Ф<br>- Ф<br>- Ф<br>- Ф<br>- Ф                                                                                                    | новании - 🔃<br>аация: Лизинг-Пр<br>е ОС: Передача<br>ы: Срок 29.0<br>НДС в суе                  | ●                                                                                                    | О - ) 💽 Чек<br>зачет аванса автом       |                                                                                                    | e<br>e         |        |          |              |                        | β : ×<br>Еще • ₹                     |
| Комментарий:<br>Соновное История<br>Провести и закрыя<br>Провести и закрыя<br>Номер:<br>Местонахождение ОС<br>Контрагент:<br>Договор:<br>С передачей на Б<br>Документ подготовки:<br>Признание инвест<br>Основные средства<br>Грузополучатель:<br>Признание инвест<br>Основные средства<br>Грузополучатель:<br>Амортизационна.<br>Статья доходов:<br>Объекты недвижи | Пе нача!<br>вредача ОС ЛПОО-О00005<br>а событий хредитной истории<br>тр. Записать Провести<br>ЛПО0-00005 ог. [29.07.002<br>С. Основное подразделение<br>(ИМАКС АЕТО ООО<br>234-О<br>234-О<br>234-О<br>алакс. пизингополучателя<br>: Подготовка к передаче ОС ЛПО0-00<br>лициї в (финансовую) аренду<br>(1) Дополнительно<br>1 • Ø<br>я премия<br>ортизационную премию<br>имости                                                                                                    | от 29.07.2022                                                                        | 2 23:00:00<br>- Создать на осносника<br>- Ф<br>- Ф<br>- Ф<br>- Ф<br>- Ф<br>- Ф<br>- Ф<br>- Ф                                                                                                    | новании - 🔃<br>аация: Лизинг-Пр<br>е ОС: Передача<br>ы: Срок 29.0<br>НДС в суе                  | ●                                                                                                    | 0 - 💽 чек                               |                                                                                                    | e<br>e         |        |          |              |                        | β <sup>2</sup> : ×<br>Еще • ₹        |
| Комментарий:<br>Соновное История<br>Провести и закрыя<br>Провести и закрыя<br>Номер:<br>Местонахождение ОС<br>Контрагент:<br>Договор:<br>С передачей на б.<br>Документ подготовки:<br>Признание инвест<br>Основные средства<br>Грузоотправитель:<br>Грузоопризенть за<br>Статья доходов:<br>Объекты недвики<br>Право собствення<br>Право собствення                  | Пе нача!                                                                                                    | от 29.07.2022                                                                        | 2 23:00:00<br>- Создать на осности<br>- Ф Событи<br>- Ф ? Расчет<br>- Ф ?<br>12:0( - Ф )                                                                                                    | новании - 🔃<br>аация: Лизинг-Пр<br>е ОС: Передача<br>ы: Срок 29.0<br>НДС. в суе                 |                                                                                                    | 0 • 💽 чек.                              |                                                                                                    | e<br>e         |        |          |              |                        | β <sup>2</sup> і ×<br>Еще- ?         |
| Комментарий:                                                                                                    | Пе нача!                                                                                                    | от 29.07.2022                                                                        | 2 23:00:00<br>ь • Создать на осн<br>Органи:<br>• Ø Событи<br>• Ø ? Расчет<br>• Ø<br>12:0( • Ø<br>12:0( • Ø<br>событи<br>• Ø<br>• Ø<br>• Ø<br>• Ø<br>• Ø<br>• Ø<br>• Ø<br>• Ø                                                                                                    | новании - 🔃<br>аация: Лизииг-Пр<br>е ОС: Передача<br>ы: Срок 29.0<br>НДС. в сур                 | <ul> <li></li></ul>                                                                                                    | 0 • 💽 Чек.                              |                                                                                                    | e<br>e         |        |          |              |                        | β <sup>2</sup> і ×<br>Еще- ?         |
| Комментарий:                                                                                                    | Пе нача!                                                                                                    | от 29.07.2022                                                                        | 2 23:00:00<br>•  Создать на осн<br>Органи:<br>•  Ф Событи<br>•  Ф ? Расчети<br>•  Ф ? Расчети<br>•  Расчети<br>•  Расче                 | иовании - 🔃<br>зация: Лизииг-Пр<br>е ОС: Передача<br>ы: Срок 29.0<br>НДС в сул                  | <ul> <li></li></ul>                                                                                                    | O - W Yex<br>3840T BBBHCB ABTON         |                                                                                                    | e<br>e         |        |          |              |                        | υ <sup>ρ</sup> : ×<br>Еще • ?        |
| Комментарий:                                                                                                    | Пе нача!                                                                                                    | от 29.07.2022                                                                        | 2 23:00:00<br>Создать на ост-<br>Органи:<br>• Ø Событи<br>• Ø ? Расчета<br>• Ø<br>12:0(• Ø<br>::reyer с 01.01:2011)<br>• Ø                                                                                                    | ковании • 💽 💽<br>зация: Лизинг-Пр<br>е ОС: Передача<br>ы: Срок 29.0°<br>НПС в сух               |                                                                                                    | 0 - 2344 чек                            | <ul> <li>*</li> <li>*</li> <li>*</li> <li>*</li> </ul>                                                                                                    | e<br>e         |        |          |              |                        | ζ <sup>2</sup> і ×<br>Еще • ?        |
| Комментарий:                                                                                                    | Пеняча<br>вредача ОС ЛПОО-О00005<br>а событий хредитной история<br>ПО0-00005 от: 29.07.0022<br>Сосновное подразделение<br>ИМАКС АБТО ООО<br>234-0<br>аланс лизингополучателя<br>(Подготовка к передаче ОС ЛПО0-00<br>(1 • 0<br>1 • 0<br>1 • 0<br>Я Премия<br>оргизационную премию<br>• 60<br>ИМОСТИ<br>ости переходит после государственной<br>с                                                                                                    | от 29.07.2022                                                                        | 2 23:00:00<br>создать на осс<br>органи:<br>• Ø Событи<br>• Ø ? Расчет<br>• Ø<br>12:0( • Ø<br>теует с 01.01.2011)<br>• Ø                                                                                                    | ковании - 💽 🕅<br>зация: Лизин-Пр<br>е ОС: Передача<br>ы: Срок 29.0<br>НДС в сум                 |                                                                                                    | 0 - 2 чек                               | •           •           •           •           •           •           •           •           •           •           •           •           •           •           •           •           •           •           •           •           •           •           •           •           •           •           •           •           •           •           •           •           •           •           •           •           •           •           •           •           •           •           •           •           •           •           •           •           •           •           •           •           •           • | 9<br>9         |        |          |              |                        | c <sup>2</sup> : ×<br>Εще• ?         |
| Комментарий:                                                                                                    | Пеняна<br>вредача ОС ЛПОО-О00005<br>а событий кредитной история<br>ти Записать Провести<br>ЛПОО-000005 от: 29.07.2022<br>Сосновное подразделение<br>ИМАКС АБТО ООО<br>23-0<br>апанс лизиигополучателя<br>(Подготовка к передаче ОС ЛПОО-00<br>щий в (финансовую) арекду<br>(1) Дополнительно<br>1 • Ø<br>я премия<br>оргизационную премию<br>• Ø<br>ИМОСТИ<br>ости переходит после государственной<br>с                                                                                                    | от 29.07.2022                                                                        | 2 23:00:00<br>создать на осс<br>органи:<br>• Ф Событи<br>• Ф ? Расчет<br>• Ф<br>12:0( • Ф<br>теует с 01.01.2011)<br>• Ф                                                                                                    | іовании - 🔃 🕅<br>аация: Лизинт-Пр<br>е ОС: Передача<br>ы: Срок 29.0°<br>НДС в сух               |                                                                                                    | 0 - 29441 882HC2 88TON                  | 4371148C001                                                                                                    | ø              |        |          |              |                        | с? : ×<br>Еще• ?                     |
| Комментарий:                                                                                                    | Пеняна<br>вредача ОС ЛПОО-О00005<br>а событий кредитной история<br>ть Записать Провести<br>ЛПОО-000005 от: [29.07.2022<br>Сосновное подразделение<br>ИМАКС АБТО ООО<br>[23-0<br>апанс лизингополучателя<br>(Подготовка к передаче ОС ЛПОО-00<br>тарий в (финансовую) аренду<br>(1) Дополнительно<br>(1) Дополнительно<br>а премия<br>портизационную премию<br>т ©<br>имости переходит после государственной<br>:                                                                                                    | от 29.07.2022<br>С Печап<br>23.00.00 С С<br>0001 от 29.07.2022<br>0001 от 29.07.2022 | 2 23:00:00<br>Создать на осс<br>органи:<br>• Ф Событи<br>• Ф Событи<br>• Ф ? Расчет<br>• Ф<br>12:0(• Ф<br>твует с 01.01.2011)<br>• Ф                                                                                                    | ковании - 🔃 🔣<br>аация: Лизин-Тр<br>е ОС: Передача<br>ы: Срок 29.0<br>НДС в сух                 |                                                                                                    | О • ) 💽 Чек.                            | -         -           -         -           ABDINGCOM         -                                                                                                    | 0<br>0         |        |          |              |                        | <i>д</i> <sup>∂</sup> ; ×<br>Еще • ? |
| Комментарий:                                                                                                    | Пеняча<br>вредача ОС ЛПОО-О00005<br>а событий кредитной истории<br>в Залисать Провести<br>ЛПОО-000005 от: [29.07.2022<br>Сосновное подразделение<br>ИМАКС АБТО ООО<br>[23-0<br>апанс лизингополучателя<br>(Подготовка к передаче ОС ЛПОО-00<br>тарий в (финансовую) аренду<br>(1) Дополнительно<br>1 + Ø<br>3 премия<br>портизационную премию<br>1 + Ø<br>1 • Ø<br>1 • Ø<br>1                           | от 29.07.2022<br>С Речан<br>23.00.00 С С<br>0001 от 29.07.2022<br>0001 от 29.07.2022 | 2 23:00:00<br>Создать на осс<br>органи:<br>• Ф Событи<br>• Ф Событи<br>• Ф ? Расчет<br>• Ф<br>12:0(• Ф<br>теует с 01.01.2011)<br>• Ф                                                                                                    | ковании - 🔃 🔣                                                                                   |                                                                                                    | 0 • ) 💽 Чек                             | •           •           •           •           •           •           •           •           •           •           •           •           •           •           •           •           •           •           •           •           •           •           •           •           •           •           •           •           •           •           •           •           •           •           •           •           •           •           •           •           •           •           •           •           •           •           •           •           •           •           •           •           •           • | 0              |        |          |              |                        | <i>д</i> <sup>∂</sup> ; ×<br>Еще • ? |
| Комментарий:                                                                                                    | Пе нача!                                                                                                    | от 29.07.2022<br>С Речан<br>23.00.00 С С<br>0001 от 29.07.2022<br>0001 от 29.07.2022 | 2 23:00:00<br>• Создать на осс<br>органи:<br>• Ф Событи<br>• Ф Событи<br>• Ф ? Расчет<br>• Ф<br>12:0(• Ф<br>теует с 01.01.2011)<br>• Ф                                                                                                    | ковании - 🔃 .<br>зация: Лизинг-Пр<br>е ОС: Передача<br>ы: Срок 29.0°<br>НДС в сух               |                                                                                                    | О - )                                   | •           •           •           •           •           •           •           •           •           •           •           •           •           •           •           •           •           •           •           •           •           •           •           •           •           •           •           •           •           •           •           •           •           •           •           •           •           •           •           •           •           •           •           •           •           •           •           •           •           •           •           •           •           • | 8              |        |          |              | 2400.00 μΠΓ/ω          | c <sup>2</sup> : ×                   |
| Комментарий:                                                                                                    | Пеняча<br>вредача ОС ЛПОО-О00005<br>а событий хредитной история<br>ть Записать Провести<br>ЛПО0-00005 ог [29.07.022<br>С Основное подразделение<br>(ИМАКС АВТО ООО<br>234-0<br>аланс. лизингополучателя<br>: Подготовка к передаче ОС ЛПО0-00<br>лиций в (финансовую) аренду<br>(1                                                                                                    | от 29.07.2022<br>Странии (дейс)<br>а регистрации (дейс)                              | 2 23:00:00<br>• Создать на осноризания<br>• Ф События<br>• Ф События<br>• Ф С | ковании - 🔃 .<br>зация: Лизинг-Пр<br>е ОС: Передача<br>н: Срок 29.0°<br>НДС в сух               |                                                                                                    | О • ) 💽 Чек.<br>                        | 4           4211/14CC01                                                                                                    | 8              |        | В        | ero:         | 2 400,00 НДС (в т.ч.): | 2 <sup>2</sup> і ×<br>Еще∗ ?         |
| Комментарий:                                                                                                    | Пеняна<br>вредача ОС ЛПОО-О00005<br>а событий хредитной история<br>В Записать Провести<br>ЛПО0-00005 ог [29.07.022<br>С Основное подразделение<br>ИМАКС АЕТО ООО<br>234-О<br>алакс. лизингополучателя<br>С Подготовка к передаче ОС ЛПО0-00<br>лиций в (финансовую) аренду<br>(1 + Ø<br>алакс. пизингополучателя<br>1 + Ø<br>я премия<br>ортизационную премию<br>+ Ø<br>ИМОСТИ<br>исти переходит после государственног<br>с                                                                                                    | от 29.07.2022<br>С Печат<br>23.00.00 С С<br>0001 от 29.07.2022<br>0001 от 29.07.2022 | 2 23:00:00<br>создать на осс<br>органи:<br>• Ф Событи<br>• Ф Событи<br>• Ф ? Расчет<br>12:0(• Ф<br>12:0(• Ф<br>таучет с 01.01.2011)<br>• Ф<br>?                                                                                                    | ковании - 🔃 .<br>зация: Лизинг-Пр<br>е ОС: Передача<br>н: Срок 29.0°<br>НДС в сух               |                                                                                                    | 0 • • • • • • • • • • • • • • • • • • • | 4211/14CC01                                                                                                    | e<br>e         |        | В        | ero:         | 2 400,00 НДС (в т.ч.): |                                      |

Документ «Передача ОС» формирует проводки по бухгалтерскому и налоговому учету, а также изменяет значения соответствующих ресурсов регистров накопления и сведений, хранящих информацию об основных средствах:

- в регистре бухгалтерии (Журнал проводок (бухгалтерский и налоговый учет)) – создается проводка на сумму стоимости ОС, принятого к учету;

- в регистре накопления «НДС Продажи»;

- в регистрах сведений «Данные о выбытии ОС из лизинга», «События ОС» и «Состояния ОС организаций» – регистрация факта передачи в лизинг (рис. 5.1.23).

|                         | Основное История собы                                                                                                    | цача ОС ЛП00-000005                                        | от 29.0                           | 7.20        | 22 23:      |                     |
|-------------------------|----------------------------------------------------------------------------------------------------|------------------------------------------------------------|-----------------------------------|-------------|-------------|---------------------|
| • 🔶 🏠<br>аписать и закр | Провести и закрыть<br>Движения документа: Передача ОС ЛП00-000005 от 29.0                                                     | Записать Провести<br>7.2022 23:00:00                       |                                   | 🗎 Печ       | ать 🕶       | <i>с</i> ?<br>Еще - |
| Бухгалтерский           | провыа (разрешает редактирование делжения документа)<br>и напоговый учег (9) 🔛 НДС Продажи (1) 🔄 Данные о выбытии ОС из лизин | га (1) 🗏 События ОС (1) 🗏 Состояния ОС организаций (1)     |                                   |             |             |                     |
|                         |                                                                                                    |                                                            |                                   |             |             | Ещ                  |
| lara                    | Дебет                                                                                                    | Кредит                                                     | Сумма                             | Сумма НУ Дт | Сумма НУ Кт |                     |
| 9.07.2022               | 62.02                                                                                                    | 62.01                                                      | 2 400,00                          | 2 400,00    |             | 2 400,0             |
|                         | 1 MMAKC ABTO OOO                                                                                                    | MMAKC ABTO OOO                                             | Зачет аванса                      |             |             |                     |
|                         | 234-0                                                                                                    | 234-0                                                      | покупателя                        |             |             |                     |
|                         | Поступление на расчетный счет ЛП00-000006 от 30.12.2021 0:00:01                                                               | Передача ОС ЛП00-000005 от 29.07.2022 23:00:00             |                                   |             |             |                     |
| 9.07.2022               | 62.01                                                                                                    | 91.01 Kan.:                                                |                                   | 2 400,00    |             | 2 000,0             |
|                         | 2 VMAKC ABTO OOO                                                                                                    | Доходы (расходы), связанные с реализацией основных средств | Реализация                        |             |             |                     |
|                         | 234-0                                                                                                    | ИМАКС АВТО ООО 234-О ГАЗ-С41R13 Пермь 27845J               | прочего<br>имущества              |             |             |                     |
|                         | Передача ОС ЛП00-000005 от 29.07.2022 23:00:00                                                                                | 234-0                                                      |                                   |             |             |                     |
| 07.2022                 | 91.02                                                                                                    | 68.02                                                      |                                   |             |             |                     |
|                         | 3 Доходы (расходы), связанные с реализацией основных средств<br>ИМАКС АВТО ООО 234-О ГАЗ-С41R13 Пермь 27845J                  | Hanor (взносы): начислено / уплачено                       | Реализация<br>основных<br>средств |             |             |                     |
|                         | 234-0                                                                                                    |                                                            |                                   |             |             |                     |
| 07.2022                 | 62.01                                                                                                    | 58.07.1                                                    |                                   |             |             |                     |
|                         | 4 UMAKC ABTO OOO                                                                                                    | MMAKC ABTO OOO                                             |                                   |             |             |                     |
|                         | 234-0                                                                                                    | 234-0                                                      |                                   |             |             |                     |
|                         | Передача ОС ЛП00-000005 от 29.07.2022 23:00:00                                                                                | ИМАКС АВТО ООО 234-О ГАЗ-С41R13 Пермь 27845J               |                                   |             |             |                     |
| 07.2022                 | 90.02.1                                                                                                    | 58.07.1                                                    | 24 201,67                         |             |             |                     |
|                         | 5 Доходы (расходы), связанные с реализацией основных средств                                                                  | MMAKC ABTO OOO                                             |                                   |             |             |                     |
|                         |                                                                                                    | 234-0                                                      |                                   |             |             |                     |
|                         |                                                                                                    | ИМАКС АВТО ООО 234-0 ГАЗ-С41R13 Пермь 27845J               |                                   |             |             |                     |

Рис. 5.1.23

**Подготовка к передачи ОС** – документ, предназначен для отражения в регламентированном учете подготовки к передачи основных средств в лизинг.

Для того, чтобы создать документ «Подготовка к передачи ОС» (раздел «Лизинг» → меню «Основные средства» → гиперссылка «Подготовка к передачи ОС») пользователю необходимо из списка документов подготовки к передачи основных средств нажать на кнопку «Создать», на экран выводится диалоговое окно «Подготовка к передачи ОС (создание)», в котором необходимо ввести данные следующим образом:

В верхней части окна вводятся общие данные документа.

Поле «Номер» – заполняется автоматически программой после сохранения данных, но при необходимости оно может быть отредактировано пользователем вручную.

Поле «от» – заполняется автоматически программой, но при необходимости оно может быть отредактировано пользователем вручную или при помощи встроенного календаря.

Поле «Местонахождение OC» – подразделение организации, заполняется автоматически программой (справочник «Подразделения»).

Поле «Организация» – собственная организация, заполняется автоматически программой (справочник «Организации»).

Поле «Событие ОС» – заполняется программой автоматически (справочник «События ОС»).

Реквизиты табличной части:

По кнопке «Добавить» пользователем вводится информация об основном средстве.

Основные средства – основное средство, выбирается из справочника «Основные средства».

Для более быстрого заполнения табличной части документа можно воспользоваться кнопкой «Подбор».

А для быстрого заполнения табличной части документа однотипными объектами основных средств, имеющими одинаковые наименования, нужно ввести в табличную часть хотя бы один такой объект. Затем следует воспользоваться кнопкой «Заполнить» в командной панели табличной части. При выборе в выпадающем меню пункта «По наименованию» табличная часть будет заполнена объектами основных средств, имеющими такое же наименование, как у введенного первоначально.

Поле «Комментарий» – комментарий к документу, заполняется пользователем вручную.

По окончании работы в окне следует нажать на кнопку «Провести и закрыть» (рис. 5.1.24).

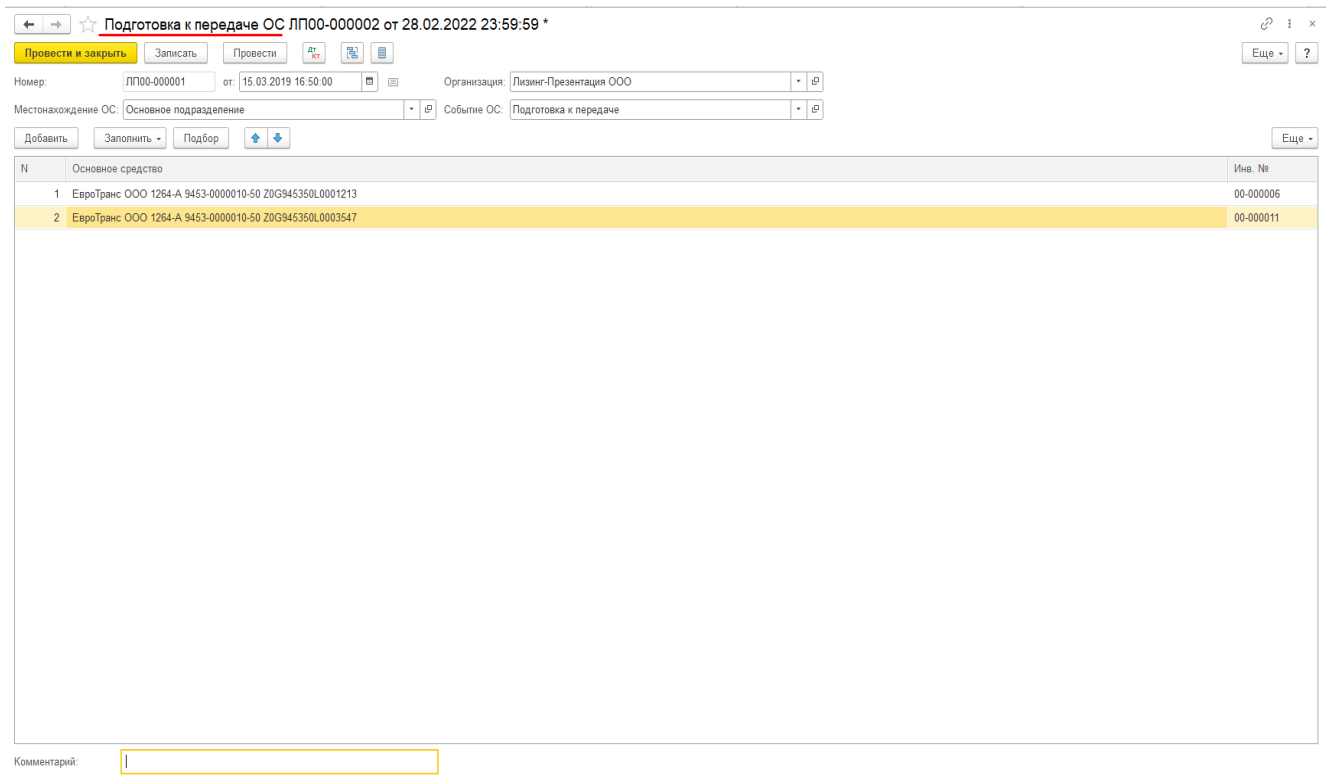

Рис. 5.1.24

Результат проведения документа «Подготовка к передаче ОС» представлен на рисунках 5.1.25.

Для просмотра проводок нажмите кнопку «Показать проводки и другие движения документа»

| ← → ☆<br>Записать и зап | <u>Дв</u> и<br>крыть | ижения доку<br>С Обновить | иента: Подготовк       | а к передаче ОС ЛПО          | 0-000001    | 1 от 15.03.2019 16:50        | 0:00              |                |                  |     |              |          | ⊘ !<br>Еще • |
|-------------------------|----------------------|---------------------------|------------------------|------------------------------|-------------|------------------------------|-------------------|----------------|------------------|-----|--------------|----------|--------------|
| Ручная коррек           | ктирові              | ка (разрешает ред         | актирование движений д | окумента)                    |             |                              |                   |                |                  |     |              |          |              |
| ит<br>кт Бухгалтерски   | ий и на              | алоговый учет (2)         | Начисление аморти      | зации ОС (бухгалтерский учет | ) (2) 🗮 Hau | ачисление амортизации ОС (на | логовый учет) (2) | События ОС (2) |                  |     |              |          |              |
|                         |                      |                           |                        |                              |             |                              |                   |                |                  |     |              |          | Еще -        |
| Дата                    |                      | Дебет                     |                        |                              | Кредит      |                              |                   |                | Сумма            |     | Сумма Дт     | Сумма Кт |              |
| 15.03.2019              |                      | 03.09                     |                        |                              | 03.01       |                              |                   |                | 3 162 500        | НУ: | 3 162 500,00 |          | 3 162 500,00 |
|                         | 1                    | ЕвроТранс ООО             | 1264-A 9453-0000010-50 | Z0G945350L0001213            | ЕвроТранс ( | OOO 1264-A 9453-0000010-50   | Z0G945350L00012   | 13             | Подготовк        | ПР: |              |          |              |
|                         |                      | $\sim$                    |                        |                              | <>          |                              |                   |                | к передаче<br>ОС | BP: |              |          |              |
|                         |                      | 1264-A                    |                        |                              | 1264-A      |                              |                   |                |                  |     |              |          |              |
| 15.03.2019              |                      | 03.09                     |                        |                              | 03.01       |                              |                   |                | 3 162 500        | НУ: | 3 162 500,00 |          | 3 162 500,00 |
|                         | 2                    | ЕвроТранс ООО             | 1264-A 9453-0000010-50 | Z0G945350L0003547            | ЕвроТранс ( | OOO 1264-A 9453-0000010-50   | Z0G945350L00035   | 47             | Подготовк        | ΠP: |              |          |              |
|                         |                      | $\sim$                    |                        |                              | $\sim$      |                              |                   |                | к передаче<br>ОС | BP: |              |          |              |
|                         |                      | 1064 A                    |                        |                              | 1264-0      |                              |                   |                |                  |     |              |          |              |

#### Рис. 5.1.25

Перенос стоимости ОЛ в затраты производится с помощью регламентной процедуры закрытия месяца – «Списание расходов будущих периодов», пропорционально статье графика, установленной в качестве базы / алгоритма списания для элемента справочника «Расходы будущих периодов», создаваемой на каждую передачу основного средства на баланс лизингополучателя. Соответствие статьи РБП и графика обязательно устанавливается после проведения документа «Передача ОС» с установленным флагом «На баланс лизингополучателя» (рис.5.1.26).

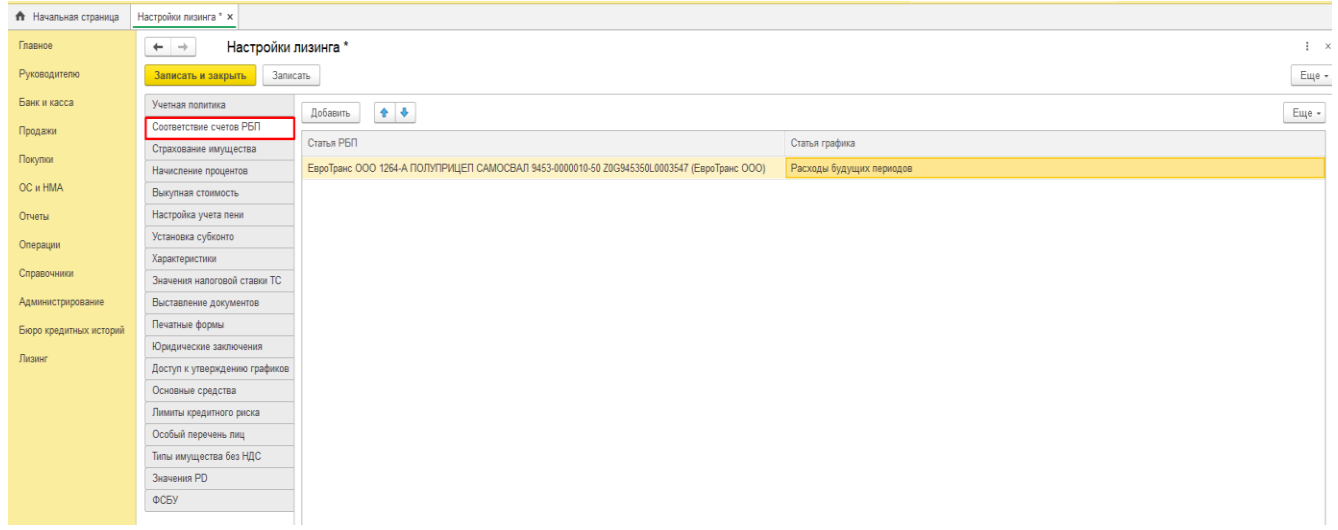

Рис. 5.1.26

Перенос стоимости ОЛ, переданного на баланс лизингополучателя начинается с месяца, следующего за передачей. Для того, чтобы открыть подраздел, необходимо в меню «Закрытие периода» нажать на гиперссылку «Регламентные операции» в главном окне раздела «Операции». При этом открывается одноименное окно.

В центральной части окна отражается список созданных регламентных операций. При необходимости в списке можно осуществить поиск с помощью поля «Поиск (Ctrl+F)». Для отмены поиска

```
следует нажать на крестик
```

Для того, чтобы ввести данные в документ «Регламентная операция», необходимо нажать на кнопку «Создать» и выбрать вид регламентной операции «Списание расходов будущих периодов». При этом открывается окно «Регламентная операция (создание)».

В документ вводятся следующие данные:

Поле «Период» – заполняется автоматически программой, но при необходимости оно может быть отредактировано пользователем вручную или при помощи встроенного календаря.

Поле «Номер» – заполняется автоматически после сохранения данных, но при необходимости оно может быть отредактировано пользователем вручную.

Поле «Организация» – собственная организация, заполняется автоматически программой (справочник «Организации»).

Поле «Состояние» – заполняется автоматически программой после сохранения данных, указывается статус «Выполнено».

Поле «Комментарий» – комментарий к документу, заполняется пользователем вручную.

По окончании работы в окне следует нажать на кнопку «Провести и закрыть» (рис. 5.1.27).

| ← → ☆ Регламентная операция ЛП00-000105 от 30.11.2022 23:59:59              |  |  |  |  |  |  |  |  |  |
|-----------------------------------------------------------------------------|--|--|--|--|--|--|--|--|--|
| Выполнить и закрыть 🛐 \downarrow 📓 Закрытие месяца 🥰 🗈 Справка - расчет 🗸 📋 |  |  |  |  |  |  |  |  |  |
| Списание расходов будущих периодов                                          |  |  |  |  |  |  |  |  |  |
| leриод: Ноябрь 2022 Номер: ЛП00-000105                                      |  |  |  |  |  |  |  |  |  |
| Организация: Лизинг-Презентация ООО 🔹 🗗                                     |  |  |  |  |  |  |  |  |  |
| Состояние: Выполнено                                                        |  |  |  |  |  |  |  |  |  |
| Сомментарий:                                                                |  |  |  |  |  |  |  |  |  |
|                                                                             |  |  |  |  |  |  |  |  |  |

Для просмотра результата проведения документа «Регламентная операция» нажмите

кнопку «Показать проводки и другие движения документа» 🔤

Списание ОС – документ, предназначен для отражения в регламентированном учете списания основных средств, переданных в лизинг.

Документ возвращает основные средства, переданные в лизинг документом «Передача ОС».

Для того, чтобы создать документ «Списание ОС» (раздел «Лизинг»  $\rightarrow$  меню «Основные средства»  $\rightarrow$  гиперссылка «Списание ОС») пользователю необходимо из списка документов списания основных средств нажать на кнопку «Создать», на экран выводится диалоговое окно «Списание ОС (создание)», в котором необходимо ввести данные следующим образом:

В верхней части окна вводятся общие данные документа.

Поле «Номер» – заполняется автоматически программой после сохранения данных, но при необходимости оно может быть отредактировано пользователем вручную.

Поле «от» – заполняется автоматически программой, но при необходимости оно может быть отредактировано пользователем вручную или при помощи встроенного календаря.

Поле «Местонахождение OC» – подразделение организации, в котором находится списываемый объект OC, заполняется автоматически программой (справочник «Подразделения»).

Если при выбытии основных средств были извлечены материальные ценности, то пользователем устанавливается флажок «Остались материалы после списания ОС».

Поле «Организация» – собственная организация, заполняется автоматически программой (справочник «Организации»).

Поле «Событие ОС» – событие с основными средствами, заполняется программой автоматически (справочник «События ОС»).

Поле «Причина списания» – заполняется пользователем, путем выбора из выпадающего списка (справочник «Причины списания ОС»).

Гиперрсылка в поле «Расходы» – заполняются программой автоматически (указываются расходы от выбытия основного средства, а именно, счет (планы счетов «План счетов бухгалтерского учета») и прочие доходы и расходы (справочник «Прочие доходы и расходы»)), при необходимости данные могут редактироваться пользователем (рис. 5.1.28).

| Расходы: <u>91</u>      | .02. Ликвидац | ция основных с | редств |   |       |          |       |
|-------------------------|---------------|----------------|--------|---|-------|----------|-------|
| <br>Расходы             |               |                |        | ÷ |       | $\times$ |       |
| Расходы от выбытия      | основного     | средства       |        |   |       |          | нпт   |
| Счет:                   | 91.02         | -              |        |   |       |          | Не тр |
| Прочие доходы и расходы | : Ликвидаци   | я основных сре | едств  |   | -     | Ŀ        |       |
|                         |               |                | ОК     | 0 | тмена | а        |       |

Рис. 5.1.28

Реквизиты табличной части:

По кнопке «Добавить» пользователем заполняется табличная часть документа:

В колонке «Основное средство» – выбирается выбывающий объект ОС (справочник «Основные средства»).

Колонка «Инв. №» – заполняется автоматически программой.

При установленном флажке «Остались материалы после списания ОС» в табличной части документа появится колонка «Оставшиеся материалы», в которой по ссылке нужно открыть одноименную форму и выбрать извлеченные материалы, их количество, стоимость (с учетом затрат на демонтаж), счет учета, на который они будут оприходованы.

Для более быстрого заполнения табличной части документа можно воспользоваться кнопкой «Подбор».

А для быстрого заполнения табличной части документа однотипными объектами основных средств, имеющими одинаковые наименования, нужно ввести в табличную часть хотя бы один такой объект. Затем следует воспользоваться кнопкой «Заполнить» в командной панели табличной части. При выборе в выпадающем меню пункта «По наименованию» табличная часть будет заполнена объектами основных средств, имеющими такое же наименование, как у введенного первоначально.

# Поле «Комментарий» – комментарий к документу, заполняется пользователем вручную. По окончании работы в окне следует нажать на кнопку «Провести и закрыть» (рис. 5.1.29).

|                     | 1                                           |                   |                                      | 2             | 1                           | 1 | U U | /       |
|---------------------|---------------------------------------------|-------------------|--------------------------------------|---------------|-----------------------------|---|-----|---------|
| 🗕 🔶 👉 Cn            | исание ОС ЛП00-000001 от 24.03.2024 18:18:3 | 5                 |                                      |               |                             |   |     | €° I ×  |
| Провести и закрыт   | ы Записаты Провести 👫 🔒 Печать 🔹 🔃          |                   |                                      |               |                             |   |     | Еще - ? |
| Номер:              | ЛП00-000001 от: 24.03.2024 18:18:35 📾 📖     | Организация:      | Лизинг-Презентация ООО               |               | * GD                        |   |     |         |
| Местонахождение ОС: | Основное подразделение - ир                 | Событие ОС:       | Списание                             |               | P3 *                        |   |     |         |
| 🗌 Остались материал | ы после списания ОС                         | Причина списания: | Техническая и моральная изношенность | средств связи | * Ø                         |   |     |         |
|                     |                                             | Расходы:          | 91.02. Ликвидация основных средств   |               |                             |   |     |         |
| Добавить Зап        | олнить 👻 Подбор 💁 🕹                         |                   |                                      |               |                             |   |     | Еще -   |
| N Основн            | ое средство                                 |                   |                                      | Инв. №        | PHIT                        |   |     |         |
| 1 УРАЛ-Т            | PAHC OOO 1104-A SHACMAN LZGJR4T41MX131038   |                   |                                      | 00-000022     | <u>&lt;Не требуется&gt;</u> |   |     |         |
|                     |                                             |                   |                                      |               |                             |   |     |         |
|                     |                                             |                   |                                      |               |                             |   |     |         |
|                     |                                             |                   |                                      |               |                             |   |     |         |
|                     |                                             |                   |                                      |               |                             |   |     |         |
|                     |                                             |                   |                                      |               |                             |   |     |         |
|                     |                                             |                   |                                      |               |                             |   |     |         |
|                     |                                             |                   |                                      |               |                             |   |     |         |
|                     |                                             |                   |                                      |               |                             |   |     |         |
|                     |                                             |                   |                                      |               |                             |   |     |         |
|                     |                                             |                   |                                      |               |                             |   |     |         |
|                     |                                             |                   |                                      |               |                             |   |     |         |
|                     |                                             |                   |                                      |               |                             |   |     |         |
|                     |                                             |                   |                                      |               |                             |   |     |         |
|                     |                                             |                   |                                      |               |                             |   |     |         |
|                     |                                             |                   |                                      |               |                             |   |     |         |
|                     |                                             |                   |                                      |               |                             |   |     |         |
|                     |                                             |                   |                                      |               |                             |   |     |         |
|                     |                                             |                   |                                      |               |                             |   |     |         |
|                     |                                             |                   |                                      |               |                             |   |     |         |
| Комментарий:        |                                             |                   |                                      |               |                             |   |     |         |

Рис. 5.1.29

Документ формирует проводки по бухгалтерскому и налоговому учету, а также изменяет значения соответствующих ресурсов регистров сведений, хранящих информацию об основных средствах и начислении амортизации (рис. 5.1.30).

Для просмотра проводок нажмите кнопку «Показать проводки и другие движения документа»

| $\leftarrow \rightarrow \gamma'$ | Дви      | жения докум      | иента: Списание        | ОС ЛП00-000001 от 24.0             | 03.2024 18:1 | 8:35                             |                           |                               |              |             | 81           |
|----------------------------------|----------|------------------|------------------------|------------------------------------|--------------|----------------------------------|---------------------------|-------------------------------|--------------|-------------|--------------|
| Записать и з                     | акрыть   | С Обновить       |                        |                                    |              |                                  |                           |                               |              |             | Еще - ?      |
| 🗌 Ручная корр                    | ектировк | а (разрешает ред | актирование движений д | цокумента)                         |              |                                  |                           |                               |              |             |              |
| 👫 Бухгалтерс                     | жий и на | логовый учет (4) | Начисление аморт       | изации ОС (бухгалтерский учет) (1) | 🖽 Начисление | е амортизации ОС (налоговый учет | ) (1) 🔛 Расчет амортизаци | и (1) 🔃 События ОС (1)        |              |             |              |
|                                  |          |                  |                        |                                    |              |                                  |                           |                               |              |             | Еще -        |
| Дата                             |          | Дебет            |                        |                                    | Кредит       | т                                |                           | Сумма                         | Сумма НУ Дт  | Сумма НУ Кт |              |
| 24.03.2024                       |          | 20.01            |                        |                                    | 02.02        |                                  |                           |                               | 286 231,88   |             | 286 231,88   |
|                                  | 1        | Основное подра   | зделение               |                                    | УРАЛ-Т       | TPAHC OOO 1104-A SHACMAN LZO     | GJR4T41MX131038           | Амортизация                   |              |             |              |
|                                  |          | УРАЛ-ТРАНС ОС    | 00 1104-A              |                                    | 1104-A       |                                  |                           |                               |              |             |              |
|                                  |          | Амортизация им   | ущества переданного в  | лизинг                             | <>           |                                  |                           |                               |              |             |              |
|                                  |          | <>               |                        |                                    |              |                                  |                           |                               |              |             |              |
| 24.03.2024                       |          | 02.02            |                        |                                    | 03.09        |                                  |                           | 2 576 086,94                  | 2 862 318,80 |             | 2 862 318,80 |
|                                  | 2        | урал-транс ос    | DO 1104-A SHACMAN LZ   | GJR4T41MX131038                    | УРАЛ-Т       | TPAHC OOO 1104-A SHACMAN LZO     | 3JR4T41MX131038           | Списание ОС:<br>Техническая и |              |             |              |
|                                  |          | 1104-A           |                        |                                    | 1104-A       |                                  |                           | моральная<br>изношенност      |              |             |              |
|                                  |          | <>               |                        |                                    | <>           |                                  |                           |                               |              |             |              |
| 24.03.2024                       | 2        | 03.09            | 0 4404 6 00400013      | 0.004744444434030                  | 03.02        | TRAUG 000                        |                           | 0                             | 6 583 333,33 |             | 6 583 333,33 |
|                                  | 3        | 1104-A           | JO TIU4-A SHACMAN LZ   | G0R414 IMA 131036                  | VPAU-T       | TPAHC 000                        | D4T41MY131038             | Техническая и                 |              |             |              |
|                                  |          | < >              |                        |                                    | 1104-A       |                                  | 101010101010              | моральная<br>изношенност      |              |             |              |
| 24.03.2024                       |          | 91.02            |                        |                                    | 03.09        |                                  |                           | -2 576 086.94                 | 3 721 014.63 |             | 3 721 014.53 |
|                                  | 4        | Ликвидация осн   | овных средств          |                                    | УРАЛ-Т       | TPAHC OOO 1104-A SHACMAN LZO     | 3JR4T41MX131038           | Списание ОС:                  |              |             |              |
|                                  |          | УРАЛ-ТРАНС ОС    | 00 1104-A SHACMAN LZ   | GJR4T41MX131038                    | 1104-A       |                                  |                           | Техническая и<br>моральная    |              |             |              |
|                                  |          | 1104-A           |                        |                                    | <>           |                                  |                           | изношенност                   |              |             |              |
|                                  |          |                  |                        |                                    |              |                                  |                           |                               |              |             |              |

Рис. 5.1.30

Реализация (акты, накладные, УПД) – документ, предназначен для отражения операций по реализации товаров, материалов, услуг, готовой продукции и оборудования.

Рассмотрим процедуру создания документа «Реализация (акты, накладные, УПД)»:

Открывается документ из раздела «Продажи» → меню «Продажи» → гиперссылка «Реализация (акты, накладные, УПД)». При этом открывается одноименное окно.

В центральной части окна отражается список созданных документов по поступлениям. При необходимости в списке можно осуществить поиск с помощью поля «Поиск (Ctrl+F)». Для отмены поиска

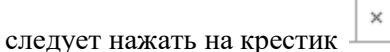

Для того, чтобы ввести данные в документ «Реализация (акты, накладные, УПД)», необходимо нажать на кнопку «Реализация» и выбрать, например, вид операции документа «Услуги (акт, УПД)». При этом открывается окно «Реализация услуг: Акт, УПД (создание)».

Отметим, что при выборе вида операции автоматически формируется и соответствующее название документа, меняется набор закладок и изменяется состав граф табличной части документа.

В верхней части окна вводятся общие данные документа:

Поле «Номер» – заполняется автоматически программой после сохранения данных, но при необходимости оно может быть отредактировано пользователем вручную.

Поле «от» – дата оказания услуги, заполняется автоматически программой, но при необходимости оно может быть отредактировано пользователем вручную или при помощи встроенного календаря.

Поле «Контрагент» – заказчик услуги, заполняется пользователем при помощи выпадающего списка (справочник «Контрагенты»).

Поле «Договор» – действующий между сторонами договор, привязанный к данному контрагенту (поставщику), заполняется пользователем путем выбора из выпадающего списка (справочник «Договоры»).

Поле «Счет на оплату» – заполняется пользователем при помощи выпадающего списка (документ «Счет покупателю»).

Поле «Организация» – собственная организация (организация-исполнитель), заполняется автоматически программой (справочник «Организации»).

Гиперссылки в поле «Расчеты» – заполняются программой автоматически (указывается срок оплаты, счет учета расчетов с контрагентом, счет учета расчетов по авансам, способ зачета аванса; тип цен, НДС (либо НДС сверху, либо НДС в сумме)), при необходимости данные могут редактироваться пользователем.

По кнопке «Добавить» пользователем заполняется табличная часть документа:

В колонке «Номенклатура» – пользователем выбирается наименование оказываемой услуги из справочника «Номенклатура». При вводе элемента в справочник «Номенклатура» установите вид номенклатуры «Услуга» (рис. 5.1.31).

| 🗲 🔶 🏠 Лизинговая услуга (Номенклатура) |                                                              |  |  |  |  |  |  |  |  |
|----------------------------------------|--------------------------------------------------------------|--|--|--|--|--|--|--|--|
| Основное Цены П                        | равила определения счетов учета Спецификации Назначения испо |  |  |  |  |  |  |  |  |
| Записать и закрыть                     | Записать 📋 🖉 🖶 Печать 🗸 🖶 Печать 🗸                           |  |  |  |  |  |  |  |  |
| Вид номенклатуры:                      | Услуга 🝷 🖓                                                   |  |  |  |  |  |  |  |  |
| Наименование:                          | Лизинговая услуга                                            |  |  |  |  |  |  |  |  |
| -                                      |                                                              |  |  |  |  |  |  |  |  |

Рис. 5.1.31

В колонке «Количество» – пользователем указывается количество услуги.

В колонке «Цена» – пользователем указывается цена услуги.

Колонка «Сумма» - заполняется пользователем вручную.

Колонка «% НДС» – заполняется пользователем путем выбора из выпадающего списка.

Колонки «НДС» и «Всего» - заполняются автоматически программой.

Колонка «Счета учета» – заполняется автоматически программой, но при необходимости она может быть отредактирована пользователем, то есть можно изменить соответствующие счета учета.

Колонка «РНПТ» – заполняется пользователем из данных по РНПТ: Лизинговая услуга.

При нажатии кнопки «Подбор» – пользователем осуществляется подбор номенклатуры (услуги), например, «Лизинговая услуга», при этом данные по выбранной номенклатуре (услуги) переносятся в табличную часть документа автоматически программой.

Под табличной частью пользователем может быть установлен переключатель «УПД» в положение «Включено» (пользователю необходимо переместить переключатель вправо).

Переключатель «УПД» – универсальный передаточный документ, дает возможность объединить всю информацию из счета-фактуры и документа первичного учета.

Если документ подписан, то пользователем устанавливается флажок «Документ подписан».

Поле «Счет-фактура» – при нажатии на кнопку «Выписать счет-фактуру» автоматически программой создается документ «Счет-фактура выданный» (рис. 5.1.32), поля документа будут автоматически заполнены данными из документа-основания, а в форме документа-основания появляется гиперссылка на созданный документ (счет-фактуру).

|                                     | Счет-фактура:                                                         | Выписать счет-фактуру               |         |
|-------------------------------------|-----------------------------------------------------------------------|-------------------------------------|---------|
| ← → ☆ <u>Cuer-c</u>                 | <u>рактура выданный на реализацию</u> 54 от 30.09.2020                |                                     | 2 i ×   |
| Записать и закрыть                  | Записать 🥂 🖶 Печать - 🖾 Создать на основании - 🖹 🖉                    | 📳 🗟 эдо -                           | Еще - ? |
| Счет-фактура №:                     | ЛП00-0000054 от: 30.09.2020 0:00:00 🛱 📪                               |                                     |         |
| Организация:                        | Лизинг-Презентация ООО 🔹 🗸                                            |                                     |         |
| Контрагент:                         | ЕвроТранс ООО • Ø ? <u>КПП 502401001</u>                              | 1                                   |         |
| Документы-основания:                | Реализация (акт. накладная, УПД) ЛП00-000002 от 30.09.2020 0 Изменить |                                     |         |
| Договор:                            | 1264-A &                                                              |                                     |         |
| Идентификатор госконтракта          | :                                                                     |                                     |         |
| Сумма:                              | 195 625,00 НДС (в т.ч.): 32 604,17 из них по комиссии:                | 0,00 НДС (в т.ч.): 0,00             |         |
| Платежные документы<br>Добавить 👇 🕏 |                                                                       |                                     | Еще -   |
| N Дата                              | Номер                                                                 |                                     |         |
| 1 15.09.2020                        | 932                                                                   |                                     |         |
|                                     |                                                                       |                                     |         |
| Код вида операции:                  | 01 Реализация товаров, работ, услуг и операции, приравненные к        |                                     |         |
| Составлен:                          | <ul> <li>На бумажном носителе<br/>В электронном виде</li> </ul>       |                                     |         |
| 🗹 Выставлен (передан кон            | грагенту): 30.09.2020 🖱                                               |                                     |         |
| Состояние ЭДО:                      | Не начат                                                              |                                     |         |
| Руководитель:                       | •   •   •   Главный бухгалтер                                         | р:  Краснова Светлана Сергеевна 🛛 👻 |         |
| Комментарий:                        |                                                                       |                                     |         |

Рис. 5.1.32

Отметим, что в разделе «Платежные документы» в колонках «Дата» и «Номер» указываются дата и номер платежного поручения заказчика, по которому он перечислил денежные средства в случае предоплаты.

Поле «Код вида операции» – заполняется автоматически и соответствует коду проводимой операции по перечню, утвержденному ФНС России. Реализованным товарам (работам, услугам) соответствует числовой код вида операции 01 – «Реализация товаров, работ, услуг и операций, приравненные к ней».

Поле «Составлен» – выбирается один из способов выставления – «На бумажном носителе» или «В электронном виде».

Флажок «Выставлен (передан контрагенту)» устанавливается, если счет-фактура передан покупателю и подлежит регистрации.

Поле «Состояние ЭДО» – заполняется автоматически программой при записи документа.

Поля «Руководитель» и «Главный бухгалтер» заполняются автоматически на основании данных из регистра сведений «Ответственные лица» (раздел «Главное» — меню «Настройки» — гиперссылка «Организации»). В случае если документ подписывают иные ответственные лица, например, на основании доверенности, в полях «Руководитель» и «Главный бухгалтер» выберите из справочника «Физические лица» соответствующих ответственных лиц.

По окончании работы в окне следует нажать на кнопку «Записать и закрыть».

С 01.01.2015 г. налогоплательщики, не являющиеся посредниками (экспедиторами, застройщиками), не ведут журнал учета полученных и выставленных счетов-фактур. В документе «Счет-фактура выданный» в поле «Сумма» указывается, что суммы для регистрации в журнале учета равны нулю. При этом записи регистра «Журнал учета счетов-фактур» используются для хранения необходимой информации о выставленном счете-фактуре.

Вернемся к заполнению документа «Реализация (акты, накладные, УПД)».

Поле «Состояние ЭДО» – заполняется автоматически программой при записи документа.

Поле «Комментарий» – комментарий к документу, заполняется пользователем вручную.

По окончании работы в окне следует нажать на кнопку «Провести и закрыть» (рис. 5.1.33).

|                                                |                                                                                                    | +                                                                     | → ☆                 | Реал                                                                                          | изац                                                          | ия (а                                                                                                    | сты, н                       | акладные                                        | е, УП <u>Д</u> )     |                   |                  |
|------------------------------------------------|----------------------------------------------------------------------------------------------------|-----------------------------------------------------------------------|---------------------|-----------------------------------------------------------------------------------------------|---------------------------------------------------------------|----------------------------------------------------------------------------------------------------|------------------------------|-------------------------------------------------|----------------------|-------------------|------------------|
|                                                |                                                                                                    | Контраг                                                               | ент:                |                                                                                               |                                                               |                                                                                                    |                              |                                                 |                      |                   |                  |
|                                                |                                                                                                    | 🕒 Pe                                                                  | ализация 👻          | D                                                                                             | Дт<br>Кт                                                      |                                                                                                    | Печать                       | - 🖂 [                                           | Создать на           |                   |                  |
|                                                |                                                                                                    | +                                                                     | Товары (нак         | ладная,                                                                                       | , УПД)                                                        |                                                                                                    |                              |                                                 | тент                 |                   |                  |
|                                                |                                                                                                    |                                                                       | Услуги (акт,        | УПД)                                                                                          |                                                               |                                                                                                    |                              |                                                 | г ооо                |                   |                  |
|                                                | Товары и услуги                                                                                       |                                                                       |                     |                                                                                               |                                                               |                                                                                                    |                              |                                                 | н-Трейд ОО           |                   |                  |
|                                                |                                                                                                    | а реали                                                               | зацию               |                                                                                               |                                                               |                                                                                                    | PAHC 000                     |                                                 |                      |                   |                  |
|                                                |                                                                                                    | ссионе                                                                | оом                 |                                                                                               |                                                               |                                                                                                    | МЬЕ ООО                      |                                                 |                      |                   |                  |
|                                                | Отгрузка без перехо                                                                                   |                                                                       |                     |                                                                                               |                                                               |                                                                                                    | ственно                      | ости                                            | әйд                  |                   |                  |
|                                                |                                                                                                    |                                                                       | Ооорудован          | ние                                                                                           |                                                               |                                                                                                    |                              |                                                 | F 000                |                   |                  |
| ← → ✓ Провести и а Номер: Контрагент: Договор: | Реализация услуг:<br>акрыть Записать<br>ЛПО0-000002 от:<br>ЕвроТранс ООО<br>1264-А                    | *<br>Акт, УПД ЛПОО<br>Провести <sup>Ат</sup> кт<br>30.09.2020 0:00:00 | 0-00002 or 30.09.20 | О220 0:00:00<br>оздать на основани<br>Организация: Лиз<br>Расчеты: <u>Сро</u> и<br><u>НЛС</u> | и • 📄 🔡<br>инг-Презентация<br>< 30.09.2020, 62.(<br>: в сумме | <ul> <li>Ф</li> <li>Ф</li></ul> | 클 ЭДО •<br>кса автоматически | • Ø                                             |                      |                   | ∂ ! ×<br>Еще - ? |
| Счет на оплату:<br>Добавить                    | Подбор 🛉 🕏                                                                                            | <b>B</b>                                                              | • Ф Добавить        |                                                                                               |                                                               |                                                                                                    |                              |                                                 |                      |                   | Еще -            |
| N Ном<br>1 Лиз<br>№ 1<br>Сен                   | тенклатура<br>инговая услуга<br>инг имущества по договору<br>1264-A от 25.02.2019 за<br>тябрь 2020 г. | Количество                                                            | Цена<br>195 625,00  | Сумма 195 625,00                                                                              | % НДС<br>20%                                                  | НДС<br>32 604,17                                                                                                    | Bcero<br>195 625,00          | Счета учета<br>90.01.1. ЕвроТранс ООО 1264-А. 5 | <u>10.02.1.90.03</u> |                   |                  |
|                                                |                                                                                                    |                                                                       |                     |                                                                                               |                                                               |                                                                                                    |                              |                                                 |                      |                   |                  |
| О УПД Рен                                      | визиты продавца и покупател                                                                           | <u>в</u> 🗌 Документ подг                                              | исан                |                                                                                               |                                                               |                                                                                                    |                              |                                                 | Bcero: 195 62        | 25,00 в т.ч. НДС: | 32 604,17        |
| Состояние ЭДО:                                 | Не начат                                                                                              |                                                                       |                     |                                                                                               |                                                               |                                                                                                    |                              |                                                 |                      |                   |                  |
| Комментарий:                                   |                                                                                                    |                                                                       |                     |                                                                                               |                                                               |                                                                                                    |                              |                                                 |                      |                   |                  |

Рис. 5.1.33

Результат проведения документа «Реализация (акты, накладные, УПД)» представлен на рисунке 5.1.34.

Для просмотра результата проведения документа необходимо нажать на кнопку «Показать проводки и другие движения документа» –

| 1                    |                                          |                                                                                                 |                                      |        |                |      |            |          |            |
|----------------------|------------------------------------------|-------------------------------------------------------------------------------------------------|--------------------------------------|--------|----------------|------|------------|----------|------------|
| 🔶 🔶 🛧 Дв             | ижения документа: Реализация             | я (акт, накладная, УП <u>Д)</u> Ј                                                               | ПП00-000002 от 30.09.2020 0:0        | 00:00  |                |      |            |          | €? I ×     |
| Записать и закрыт    | Обновить                                 |                                                                                                 |                                      |        |                |      |            |          | Еще - ?    |
| Ручная корректиров   | ка (разрешает редактирование движений до | кумента)                                                                                        |                                      |        |                |      |            |          |            |
| Ат Бухгалтерский и н | алоговый учет (3) 🔳 НДС Продажи (1)      | Реализация услуг (1)                                                                            |                                      |        |                |      |            |          |            |
|                      |                                          |                                                                                                 |                                      |        |                |      |            |          | Еще -      |
| Дата                 | Дебет                                    |                                                                                                 | Кредит                               |        | Сумма          |      | Сумма Дт   | Сумма Кт |            |
| 30.09.2020           | 62.02                                    |                                                                                                 | 62.01                                |        | 195 625,00     | HY:  | 195 625,00 |          | 195 625,00 |
| 1                    | 1 ЕвроТранс ООО                          |                                                                                                 | ЕвроТранс ООО                        |        | Зачет аванса   | TIP: |            |          |            |
|                      | 1264-A                                   |                                                                                                 | 1264-A                               | 1264-A |                |      |            |          |            |
|                      | Поступление на расчетный счет ЛП00-000   | 00018 от 15.09.2020 10:00:00 Реализация (акт, накладная, УПД) ЛП00-000002 от 30.09.2020 0:00:00 |                                      |        |                |      |            |          |            |
| 30.09.2020           | 62.01                                    |                                                                                                 | 90.01.1 Kon.:                        | 1,000  | 195 625,00     | HY:  | 195 625,00 |          | 163 020,83 |
| 2                    | ЕвроТранс ООО                            |                                                                                                 | ЕвроТранс ООО 1264-А                 |        | Реализация     | NP:  |            |          |            |
|                      | 1264-A                                   | 20%                                                                                             |                                      | yonya  | BP:            |      |            |          |            |
|                      | Реализация (акт, накладная, УПД) ЛП00-00 | 00002 or 30.09.2020 0:00:00                                                                     | Лизинговая услуга                    |        |                |      |            |          |            |
| 30.09.2020           | 90.03                                    |                                                                                                 | 68.02                                |        | 32 604,17      | HY:  |            |          |            |
| 3                    | 3 ЕвроТранс ООО 1264-А                   |                                                                                                 | Налог (взносы): начислено / уплачено |        | Реализация ПР: |      |            |          |            |
|                      | 20%                                      |                                                                                                 |                                      |        | yonye          | BP:  |            |          |            |

# 5.2 ЗАЛОГ ЛИЗИНГОВОГО ИМУЩЕСТВА

Подсистема «Залоги» служит для учета объектов лизинга, заложенных в качестве обеспечения договоров кредита, займа, то есть предназначена для учета передачи и возврата залогового имущества по договорам кредита / займа в управленческом учете.

Для обеспечения кредита кредитное учреждение может требовать залог имущества. Возможна передача в залог предметов лизинга по договору лизинга по договорам залога.

Ограничения и предположения:

- в качестве залогового имущества выступает предмет лизинга;

- в случае окончания договора кредита / займа (погашения кредита) автоматического вывода предмета лизинга из залога не происходит;

- залоговая стоимость имущества указывается справочно.

По заключенным договорам кредита / займа возможен ввод предметов лизинга в залог кредитному учреждению. Предметы лизинга передаются в залог документом «Передача ОС в залог», выводятся – документом «Возврат ОС из залога». Регистр сведений «Предметы лизинга в залоге» хранит информацию о переданных в залог предметах лизинга.

**Передача ОС в залог** – документ, предназначен для отражения в регламентированном учете факта передачи основных средств в залог по договору кредита / займа.

Открывается документ из раздела «Лизинг» → меню «Залоги» → гиперссылка «Передачи ОС в залог». При этом открывается одноименное окно.

В центральной части окна отражается список созданных документов по передаче ОС в залог. При необходимости в списке можно осуществить поиск с помощью поля «Поиск (Ctrl+F)». Для отмены поиска

следует нажать на крестик

Для того, чтобы ввести данные в документ «Передача ОС в залог», необходимо нажать на кнопку «Создать». При этом открывается окно «Передача ОС в залог (создание)».

В верхней части окна вводятся общие данные документа.

Поле «Номер» – заполняется автоматически после сохранения данных, но при необходимости оно может быть отредактировано пользователем вручную.

Поле «от» – заполняется автоматически программой (текущая дата), но при необходимости оно может быть отредактировано пользователем вручную или при помощи встроенного календаря.

Поле «Организация» – собственная организация, заполняется автоматически программой (справочник «Организации»).

Поле «Валюта документа» – заполняются автоматически программой (справочник «Валюты»).

Поле «Контрагент» – кредитное учреждение, заполняется пользователем при помощи выпадающего списка (справочник «Контрагенты»).

Поле «Договор кредита / займа» – договор кредита / займа с кредитным учреждением, заполняется пользователем путем выбора из выпадающего списка (справочник «Договоры»).

В случае передачи в залог предметов лизинга из разных договоров лизинга пользователю следует включить флажок «Выбирать договор лизинга в табличной части». После этого выбор договора лизинга доступен в табличной части документа «Передача ОС в залог». Таким образом, поле «Договор лизинга» не отображается в шапке документа «Передача ОС в залог», а появляется в табличной части (колонка «Договор лизинга») (рис. 5.2.1).

| I | 🗹 Выбират | ь договор лизинга в табличной части Контрагент лизинга. Невада ООО | * <i>Q</i>        |          |              |
|---|-----------|--------------------------------------------------------------------|-------------------|----------|--------------|
|   | Добавить  |                                                                    |                   |          | Еще -        |
|   | Ν         | Договор лизинга                                                    | Основное средство | Сумма БУ |              |
|   | 1         | 2019_A                                                             | Невада ООО 2019_А |          | 4 312 000,00 |
|   |           | -                                                                  |                   |          |              |

## Рис. 5.2.1

Поле «Контрагент лизинга» – лизингополучатель, заполняется пользователем при помощи выпадающего списка (справочник «Контрагенты»).

Поле «Договор лизинга» – договор лизинга, заполняется пользователем путем выбора из выпадающего списка (справочник «Договоры»).

По кнопке «Добавить» пользователем заполняется табличная часть документа:

Колонка «Основное средство» – учитываются основные средства, переходящие в залог кредитному учреждению, заполняется пользователем при помощи выпадающего списка (справочник «Основные средства»).

Колонка «Сумма БУ» – залоговая сумма передаваемого предмета лизинга, заполняется пользователем вручную.

Отметим, что не допускается вводить дублирующие строки по комбинации реквизитов «Основное средство».

Поле «Ответственный» – заполняется пользователем при помощи выпадающего списка (спраочник «Пользователи»).

Поле «Комментарий» – комментарий к документу, заполняется пользователем вручную.

По окончании работы в окне следует нажать на кнопку «Провести и закрыть» (рис. 5.2.2).

| ← → ☆            | Передача ОС в залог ЛП00-000001 от 2                    | 21.08.2019 9:00:00 *   |                         |                     |      |          | c? I ×       |
|------------------|---------------------------------------------------------|------------------------|-------------------------|---------------------|------|----------|--------------|
| Провести и зан   | крыть Записать Провести 🔃 🏧                             |                        |                         |                     |      |          | Еще -        |
| Номер:           | [T]T00-000001                                           | or: 21.08.2019 9:00:00 | 📾 Контрагент:           | СОВКОМБАНК ПАО      | * 4P |          |              |
| Организация:     | Лизинг-Презентация ООО                                  | * 6 <sup>0</sup>       | Договор кредита / займа | : K-2019_A          | * (D |          |              |
| Валюта документа | n: RUB                                                  | * Ø                    |                         |                     |      |          |              |
| 🗌 Выбирать дого  | вор лизинга в табличной части Контрагент лизинга: Невад | ца ООО                 | • 🕫 Договор             | лизинга: 2019_А 🔹 🕫 |      |          |              |
| Добавить         | <b>• •</b>                                              |                        |                         |                     |      |          | Еще -        |
| N Основ          | вное средство                                           |                        |                         |                     |      | Сумма БУ |              |
| 1 Невад          | ga OOO 2019_A                                           |                        |                         |                     |      |          | 4 312 000,00 |
|                  |                                                         |                        |                         |                     |      |          |              |
|                  |                                                         |                        |                         |                     |      |          |              |
|                  |                                                         |                        |                         |                     |      |          |              |
|                  |                                                         |                        |                         |                     |      |          |              |
|                  |                                                         |                        |                         |                     |      |          |              |
|                  |                                                         |                        |                         |                     |      |          |              |
|                  |                                                         |                        |                         |                     |      |          |              |
|                  |                                                         |                        |                         |                     |      |          |              |
|                  |                                                         |                        |                         |                     |      |          |              |
|                  |                                                         |                        |                         |                     |      |          |              |
|                  |                                                         |                        |                         |                     |      |          |              |
|                  |                                                         |                        |                         |                     |      |          |              |
|                  |                                                         |                        |                         |                     |      |          |              |
|                  |                                                         |                        |                         |                     |      |          |              |
|                  |                                                         |                        |                         |                     |      |          |              |
|                  |                                                         |                        |                         |                     |      |          |              |
| Ответственный:   | Администратор                                           | * 67                   |                         |                     |      |          |              |
| Комментарий:     |                                                         |                        |                         |                     |      |          |              |

Рис. 5.2.2

Результат проведения документа «Передача ОС в залог» представлен на рисунке 5.2.3.

Для просмотра проводок нажмите кнопку «Показать проводки и другие движения документа»

|   | •                                                                  |                                                                                     |       |        |        |  |           |     |          |          |       |  |
|---|--------------------------------------------------------------------|-------------------------------------------------------------------------------------|-------|--------|--------|--|-----------|-----|----------|----------|-------|--|
|   | + → ☆ Дв                                                           | 🕞 📩 Движения документа: Передача ОС в залог ЛП00-000001 от 21.08.2019 9:00:00 🤗 🗄 🗴 |       |        |        |  |           |     |          |          |       |  |
|   | Записать и закрыть С Обновить                                      |                                                                                     |       |        |        |  |           |     |          |          |       |  |
|   | Ручная корректировка (разрешает редактирование двихений документа) |                                                                                     |       |        |        |  |           |     |          |          |       |  |
| 4 | 🚡 Бухгалтерский и н                                                | налоговый учет (1) 🥃 ОС в залоге (1)                                                |       |        |        |  |           |     |          |          |       |  |
|   |                                                                    |                                                                                     |       |        |        |  |           |     |          |          | Еще - |  |
|   | Дата                                                               | Дебет                                                                               |       | Кредит | (редит |  |           |     | Сумма Дт | Сумма Кт |       |  |
|   | 21.08.2019                                                         | 009.0С Кол.:                                                                        | 1,000 |        |        |  | 4 312 000 | HY: |          |          |       |  |
|   | 1                                                                  | СОВКОМБАНК ПАО                                                                      |       |        |        |  |           | ΠP: |          |          |       |  |
|   |                                                                    | К-2019_А<br>Невада ООО 2019_А                                                       |       |        |        |  |           | BP: |          |          |       |  |
|   |                                                                    |                                                                                     |       |        |        |  |           |     |          |          |       |  |
|   |                                                                    |                                                                                     |       |        |        |  |           |     |          |          |       |  |

Рис. 5.2.3

Движения документа проходят по забалансовому счету 009.ОС, а также специализированному регистру накоплений «ОС в залоге».

Вывод основных средств из залога осуществляется документом «Возврат ОС из залога».

Возврат ОС из залога – документ, предназначен для отражения в регламентированном учете факта вывода основных средств из залога по договору кредита / займа.

Открывается документ из раздела «Лизинг» → меню «Залоги» → гиперссылка «Возвраты ОС из залога». При этом открывается одноименное окно.

## Инструкция по разделу «Лизинг»

В центральной части окна отражается список созданных документов по возврату ОС из залога. При необходимости в списке можно осуществить поиск с помощью поля «Поиск (Ctrl+F)». Для отмены

поиска следует нажать на крестик

Для того, чтобы ввести данные в документ «Возврат ОС из залога», необходимо нажать на кнопку «Создать». При этом открывается окно «Возврат ОС из залога (создание)».

В верхней части окна вводятся общие данные документа.

×

Поле «Номер» – заполняется автоматически после сохранения данных, но при необходимости оно может быть отредактировано пользователем вручную.

Поле «от» – заполняется автоматически программой (текущая дата), но при необходимости оно может быть отредактировано пользователем вручную или при помощи встроенного календаря.

Поле «Организация» – собственная организация, заполняется автоматически программой (справочник «Организации»).

Поле «Контрагент» – кредитное учреждение, заполняется пользователем при помощи выпадающего списка (справочник «Контрагенты»).

Поле «Договор кредита / займа» – договор кредита / займа с кредитным учреждением, заполняется пользователем путем выбора из выпадающего списка (справочник «Договоры»).

В случае возврата из залога основных средств из разных договоров лизинга пользователю следует поставить флажок «Выбирать договор лизинга в табличной части». После этого выбор договора лизинга доступен в табличной части документа «Возврат ОС из залога». Таким образом, поле «Договор лизинга» не отображается в шапке документа «Возврат ОС из залога», а появляется в табличной части (колонка «Договор лизинга») (рис. 5.2.4).

| Выбира  | ать договор лизинга в табличной части Контрагент лизинга: Невада ООО | ) |                   |
|---------|----------------------------------------------------------------------|---|-------------------|
| Добавит | ь 🛉 💺 Заполнить                                                      |   | Еще -             |
| Ν       | Договор лизинга                                                      |   | Основное средство |
| 1       | 2019_A                                                               |   | Невада ООО 2019_А |
|         |                                                                      |   |                   |

Рис. 5.2.4

Поле «Контрагент лизинга» – лизингополучатель, заполняется пользователем при помощи выпадающего списка (справочник «Контрагенты»).

Поле «Договор лизинга» – договор лизинга, заполняется пользователем путем выбора из выпадающего списка (справочник «Договоры»).

По кнопке «Добавить» пользователем заполняется табличная часть документа:

Колонка «Основное средство» – учитываются основные средства, выводимые из залога кредитного учреждения, ранее переданные в залог документом «Передача ОС в залог», заполняется пользователем при помощи выпадающего списка (справочник «Основные средства»).

Отметим, что не допускается вводить дублирующие строки по комбинации реквизитов «Основное средство».

Поле «Ответственный» – заполняется пользователем при помощи выпадающего списка (спраочник «Пользователи»).

Поле «Комментарий» – комментарий к документу, заполняется пользователем вручную.

По окончании работы в окне следует нажать на кнопку «Провести и закрыть» (рис. 5.2.5).

| Z              | Возврат ОС из залога ЛП00-000001 от                        | 31.07.2020 17:50:00     |                          |                   |      | 67 I × |
|----------------|------------------------------------------------------------|-------------------------|--------------------------|-------------------|------|--------|
| Провести и с   | записать Провести 🔃 👫                                      |                         |                          |                   |      | Еще -  |
| Номер:         | ЛП00-000001                                                | ov: 31.07.2020 17.50.00 | Контрагент:              | СОВКОМБАНК ПАО    | * Ø  |        |
| Организация:   | Лизинг-Презентация ООО                                     | × 10                    | Договор кредита / займа: | K-2019_A          | × 69 |        |
| 🗹 Выбирать до  | оговор лизинга в табличной части. Контрагент лизинга: Нева | да 000                  | * 49                     |                   |      |        |
| Добавить       | 🛧 🕹 Заполнять                                              |                         |                          |                   |      | Еще -  |
| N Aor          | овор лизинга                                               |                         |                          | Основное средство |      |        |
| 1 201          | 9_A                                                        |                         |                          | Невада ООО 2019_А |      |        |
|                |                                                            |                         |                          |                   |      |        |
|                |                                                            |                         |                          |                   |      |        |
|                |                                                            |                         |                          |                   |      |        |
|                |                                                            |                         |                          |                   |      |        |
|                |                                                            |                         |                          |                   |      |        |
|                |                                                            |                         |                          |                   |      |        |
|                |                                                            |                         |                          |                   |      |        |
|                |                                                            |                         |                          |                   |      |        |
|                |                                                            |                         |                          |                   |      |        |
|                |                                                            |                         |                          |                   |      |        |
|                |                                                            |                         |                          |                   |      |        |
|                |                                                            |                         |                          |                   |      |        |
|                |                                                            |                         |                          |                   |      |        |
|                |                                                            |                         |                          |                   |      |        |
|                |                                                            |                         |                          |                   |      |        |
|                | Ce                                                         |                         |                          |                   |      |        |
| Ответственный: | Администратор                                              | * 8                     |                          |                   |      |        |

Результат проведения документа «Возврат ОС из залога» представлен на рисунке 5.2.6.

Для просмотра проводок нажмите кнопку «Показать проводки и другие движения

| докумен                       | та»          | Кт                              |                                 |                        |       |              |     |          |          |       |  |
|-------------------------------|--------------|---------------------------------|---------------------------------|------------------------|-------|--------------|-----|----------|----------|-------|--|
| ← → ☆ <u>µ</u>                | вижения      | документа: Возврат О            | <u>С из залога </u> ЛП00-000001 | от 31.07.2020 17:50:00 |       |              |     |          |          | ∂ i × |  |
| Записать и закрыть С Обновить |              |                                 |                                 |                        |       |              |     |          |          |       |  |
| 🗌 Ручная корректир            | овка (разреі | цает редактирование движений до | кумента)                        |                        |       |              |     |          |          |       |  |
| <sup>Ат</sup> Бухгалтерский и | налоговый    | учет (1) 📧 ОС в залоге (1)      |                                 |                        |       |              |     |          |          |       |  |
|                               |              |                                 |                                 |                        |       |              |     |          |          | Еще - |  |
| Дата                          | Дебет        |                                 |                                 | Кредит                 |       | Сумма        |     | Сумма Дт | Сумма Кт |       |  |
| 31.07.2020                    |              |                                 |                                 | 009.ОС Кол.:           | 1,000 | 4 312 000,00 | НУ: |          |          |       |  |
|                               | 1            |                                 |                                 | СОВКОМБАНК ПАО         |       |              | ПP: |          |          |       |  |
|                               |              |                                 |                                 | K-2019_A               |       |              | BP: |          |          |       |  |
|                               |              |                                 |                                 | Невада ООО 2019_А      |       |              |     |          |          |       |  |
|                               |              |                                 |                                 |                        |       |              |     |          |          |       |  |
| 11                            |              |                                 |                                 |                        |       |              |     |          |          |       |  |

Рис. 5.2.6

Анализ состояния имущества, находящегося в залоге, производится с помощью отчета «Отчет по заложенному имуществу».

Открывается отчет из раздела «Лизинг» → меню «Отчеты» → гиперссылка «Отчет по заложенному имуществу». При этом открывается одноименное окно (рис. 5.2.7).

| +                                                          | <ul> <li>Отчет по заложенному имуществ</li> </ul>                                                                         | у              |            |       |                          |                                                                      | Х   |  |  |
|------------------------------------------------------------|----------------------------------------------------------------------------------------------------|----------------|------------|-------|--------------------------|----------------------------------------------------------------------|-----|--|--|
| <b>V</b>                                                   | <mark>Териод:</mark> 31.12.2019 23:59:59 т 🗎                                                                              | Контрагент .   | Пизинга:   |       | 🔹 🗌 Контрагент Кредитор: | •                                                                    | 7   |  |  |
| 🗹 Организация: Лизинг-Презентация ООО 🔹 🗋 Договор лизинга: |                                                                                                    |                |            |       |                          |                                                                      |     |  |  |
| Сф                                                         | ормировать Настройки 🛍 - 🔍 🤇 🗍                                                                                            | 🏥 Разворачи    | івать до 🔹 | ê à   | ± ⊠                      | ∑ Введите спово для фильтра (название товара, покупателя и пр.) ? Ещ | e * |  |  |
| 8                                                          | Отчет по заложенному имуще<br>Параметри: Период: 31.12.2019 23.59.59<br>Отбор: Организация Раеко "Лизики-Презентация 000" | ству           |            |       |                          |                                                                      |     |  |  |
|                                                            | Договор лизинга                                                                                                    | Первоначальная | Остаточная | Сумма |                          |                                                                      | I.  |  |  |
|                                                            | Основное средство                                                                                                    | СТОИМОСТЬ      | СТОИМОСТЬ  |       |                          |                                                                      |     |  |  |
| R                                                          | 2019 А                                                                                                    | 4 312 000.00   | 2 744 000  |       |                          |                                                                      | -1  |  |  |
| ITΘ                                                        | Невада ООО 2019_А                                                                                                    | 4 312 000,00   | 2 744 000  |       |                          |                                                                      |     |  |  |
|                                                            | Передача ОС в запог ЛПОО-000001 от 21.08.2019 9:00:00                                                                     | 4 312 000,00   | 2 744 000  |       |                          |                                                                      |     |  |  |
|                                                            | Итого                                                                                                    | 4 312 000,00   | 2 744 000  |       |                          |                                                                      |     |  |  |

Рис. 5.2.7

Параметры:

Поле «Период» – период, за который анализируется состояние имущества, находящегося в залоге, заполняется пользователем вручную или при помощи встроенного календаря.

Поле «Организация» – собственная организация, выбирается из справочника «Организации».

Поле «Контрагент Лизинга» – организация лизингополучатель, выбирается из справочника «Контрагенты».

Поле «Договор лизинга» – договор лизинга, выбирается из справочника «Договоры».

Поле «Контрагент Кредитор» – кредитное учреждение, выбирается из справочника «Контрагенты».

Поле «Договор кредита / займа» – договор кредита / займа с кредитным учреждением, выбирается из справочника «Договоры».

Настройка отчета выполняется при помощи механизма компоновки данных.

По кнопке «Сформировать» выполняется построение отчета в соответствии с текущей настройкой.

Основная группировка строк – договор лизинга, основное средство, документ передачи.

Основная группировка колонок – первоначальная стоимость объекта лизинга, остаточная стоимость на момент формирования отчета и залоговая стоимость имущества.

Анализ по незаложенному имуществу производится отчетом «Отчет по незаложенному имуществу».

Открывается отчет из раздела «Лизинг» → меню «Отчеты» → гиперссылка «Отчет по незаложенному имуществу». При этом открывается одноименное окно (рис. 5.2.8).

## Инструкция по разделу «Лизинг»

| +  | $\rightarrow$        | Отчет по не заложеному имуществу                                                                                                    |                |                   |                           |                         | 9 8 6 : ×                                                           |
|----|----------------------|----------------------------------------------------------------------------------------------------|----------------|-------------------|---------------------------|-------------------------|---------------------------------------------------------------------|
|    | Период:              | 25.03.2024 0:00:00 ▼ В Основное средс                                                                                                    | тво: УРАЛ-ТРАН | HC 000 1104-A SHA | ACMAN LZGJR4T41MX131038 × | Договор лизинга: 1104-А | •                                                                   |
|    | Организация:         | Лизинг-Презентация ООО 🔹 Контрагент Лизи                                                                                                    | нга: УРАЛ-ТРАН | HC 000            | •                         |                         |                                                                     |
| Сф | ормировать           | Настройки 📾 - 🔍 🗟 📙 1 <sup>128</sup> Разворачивать д                                                                                                    | • 🔒 🖻          | ₹ 🖂               |                           | ΣВве                    | едите слово для фильтра (название товара, покупателя и пр.) 📍 Еще 🔹 |
|    | Отчет                | по не заложенному имуществу                                                                                                    |                |                   |                           |                         |                                                                     |
| T  | Параметры:<br>Отбор: | Период; 25.03.2024 0:00:00<br>Организация Разно "Пизиис-Доехентация ООО" И                                                                                 |                |                   |                           |                         |                                                                     |
|    | _                    | Основное средство Равно "УРАЛ-ТРАНС ООО 1104-А SHACMAN LZGJR4T41MX131038"<br>Контрагент Лизинга Равно "УРАЛ-ТРАНС ООО" И<br>Договор лизинга Равно "1104-А" | и              |                   |                           |                         |                                                                     |
|    | Договор ли           | зинга                                                                                                    | Остаточная     | Первоначальная    |                           |                         |                                                                     |
|    | Основное с           | средство                                                                                                    | стоимость      | стоимость         |                           |                         |                                                                     |
|    | Организаци           | ия Документ                                                                                                    |                |                   |                           |                         |                                                                     |
| 무_ | 1104-A               |                                                                                                    | 6 583 333,33   | 6 583 333,33      |                           |                         |                                                                     |
| 티딘 | УРАЛ-ТРА             | HC 000 1104-A SHACMAN LZGJR4T41MX131038                                                                                                    | 6 583 333,33   | 6 583 333,33      |                           |                         |                                                                     |
|    | Лизинг               | -презентация ООО Принятие к учету ОС ЛПО0-000001 от 14.03.2022 15:00:00                                                                                    | 6 583 333,33   | 6 583 333,33      |                           |                         |                                                                     |
|    | итого                |                                                                                                    | 6 583 333,33   | 6 583 333,33      | 1                         |                         |                                                                     |
| 1  | 1                    |                                                                                                    |                |                   |                           |                         |                                                                     |

Рис. 5.2.8

## Параметры:

Поле «Период» – период, за который анализируется состояние по незаложенному имуществу, заполняется пользователем вручную или при помощи встроенного календаря.

Поле «Организация» – собственная организация, выбирается из справочника «Организации».

Поле «Основное средство» – основное средство, выбирается из справочника «Основные средства».

Поле «Контрагент Лизинга» – организация лизингополучатель, выбирается из справочника «Контрагенты».

Поле «Договор лизинга» – договор лизинга, выбирается из справочника «Договоры».

Настройка отчета выполняется при помощи механизма компоновки данных.

По кнопке «Сформировать» выполняется построение отчета в соответствии с текущей настройкой.

Основная группировка строк – договор лизинга, основное средство, организация, документ принятия.

Основная группировка колонок – остаточная и первоначальная стоимость основных средств.

# 5.3 СТРАХОВАНИЕ ЛИЗИНГОВОГО ИМУЩЕСТВА

Подсистема «Страхование» предназначена для хранения информации о страховании предметов лизинга в управленческом учете.

В договорах лизинга лизингодатель обычно страхует предмет лизинга, находящийся в лизинге.

Ограничения и предположения:

- информация по страхованию носит справочный характер;

- при завершении срока действия страхового полиса соответствующего предупреждения пользователю не последует.

Хранение информации о застрахованных предметах лизинга происходит в регистре сведений «Застрахованные предметы лизинга» в разрезе страховых полисов, предметов лизинга и т.д.

Изменения вносятся документом «Страховой полис», где вводится информация по страховому полису на предметы лизинга.

Виды страхования – справочник, предназначен для разделения страховых договоров по видам.

Открывается справочник из раздела «Лизинг» → меню «Страхование» → гиперссылка «Виды страхования». При этом открывается одноименное окно (рис. 5.3.1).

| 🗲 🔿 🌟 Виды страхования                                                                                                    |   | 0             | ×    |
|----------------------------------------------------------------------------------------------------|---|---------------|------|
| Cospans Douce (Ctrl+F)                                                                                                    | × | <b>Q</b> • EL | ще т |
| Наименование                                                                                                    | Ļ | Код           |      |
| = Имущественное                                                                                                    |   | 00000003      |      |
| = KACKO                                                                                                    |   | 00000001      |      |
| = 0CAFO                                                                                                    |   | 00000002      |      |
| = Страхование жизни                                                                                                    |   | 00000004      |      |
| ☆     КАСКО (Вид страхования)     c?     :    ×       Записать     Записать     Еще -       Код:     00000001       Наименование:     Ессекс |   |               |      |
| Рис. 5.3.1                                                                                                    |   |               |      |

В центральной части окна отражается список созданных видов страхования. При необходимости в списке можно осуществить поиск с помощью поля «Поиск (Ctrl+F)». Для отмены поиска следует нажать

на крестик ⊥\_\_\_\_

Для того, чтобы ввести данные в справочник «Виды страхования», необходимо нажать на кнопку «Создать». При этом открывается окно «Вид страхования (создание)».

В данном окне поле «Код» – заполняется автоматически программой после сохранения данных, но при необходимости оно может быть отредактировано пользователем вручную.

Поле «Наименование» – вид страхования, заполняется пользователем вручную.

По окончании работы в окне следует нажать на кнопку «Записать и закрыть».

Договор страхования – соглашение между страхователем и страховщиком, в соответствии с условиями которого страховщик обязуется компенсировать ущерб в той или иной форме либо выплатить страхователю или выгодоприобретателю определенную денежную сумму при наступлении предусмотренного договором страхового случая.

Открывается документ из раздела «Лизинг» → меню «Залоги» → гиперссылка «Договоры страхования». При этом открывается одноименное окно.

В центральной части окна отражается список созданных документов по договорам страхования. При необходимости в списке можно осуществить поиск с помощью кнопки «Найти». Для отмены поиска следует нажать на кнопку «Отменить поиск».

Для того, чтобы ввести данные в документ «Договор страхования», необходимо нажать на кнопку «Создать». При этом открывается окно «Договор страхования (создание)».

В верхней части окна вводятся общие данные документа.

Поле «Страховщик» – страховая организация, заполняется пользователем путем выбора из выпадающего списка (справочник «Контрагенты»).

Поле «Номер договора» – заполняется пользователем вручную.

Поле «от» – заполняется автоматически программой, но при необходимости оно может быть отредактировано пользователем вручную или при помощи встроенного календаря.

Поля «Срок действия от» и «до» – заполняются пользователем вручную или при помощи встроенного календаря.

Поле «Срок (мес.)» – заполняется автоматически программой, когда пользователем заполнены поля «Срок действия от» и «до».

Поле «Страховая премия» – плата за страхование, которую страхователь обязан уплатить страховщику в соответствии с порядком и сроками, установленными договором страхования, заполняется автоматически программой.

Поле «Организация» – собственная организация, заполняется автоматически программой (справочник «Организации»).

Поле «Подразделение» – подразделение организации, заполняется автоматически программой (справочник «Подразделения»).

Поле «Договор лизинга» – номер договора лизинга, заполняется пользователем путем выбора из выпадающего списка (справочник «Договоры»).

Поле «Номенклатура» – предмет лизинга, заполняется автоматически программой (справочник «Номенклатура»), после заполнения пользователем поля «Договор лизинга».

Поле «Менеджер» – заполняется автоматически программой.

Поле «Предмет лизинга» – заполняется автоматически программой.

Если у лизингополучателя несколько договоров лизинга, то пользователем устанавливается флажок «Несколько договоров лизинга».

<u>На закладке «Общие»</u> фиксируются следующие данные:

Поле «Вид страхования» – заполняется пользователем путем выбора из выпадающего списка, может принимать значения «Имущественное», «КАСКО» и т.д. (справочник «Виды страхования»).

Поле «Страховой процент» – заполняется пользователем вручную.

Поле «Объем возмещения» – заполняется автоматически программой.

Поле «Уменьшение базы (% в год)» – заполняется пользователем вручную.

Поле «Периодичность платежей» — заполняется автоматически программой, но при необходимости может быть отредактирован пользователем путем выбора из выпадающего списка, может принимать значения «Произвольный», «Раз в месяц», «Раз в год» и т.д. Обычно принимает значение «Раз в год».

Поле «Франшиза» – установленная договором страхования денежная сумма, в пределах которой страховщик не компенсирует страхователю (застрахованному лицу, выгодоприобретателю) наступивший ущерб, заполняется пользователем вручную, если нажата кнопка «Безусловная». Если пользователь нажал кнопку «Отсутствует» или «Условная», то данное поле неактивно для заполнения.

Параметры договора:

Поле «Вид договора» – вид договора, заполняется автоматически программой, (справочник «Виды договоров»). Для данного документа «Страхования».

Штрафные санкции:

Поля «Срок действия от» и «до» – заполняются автоматически программой, когда заполнены поля «Срок действия от» и «до», расположенные в шапке документа «Договор страхования», но при необходимости могут быть отредактированы пользователем вручную или при помощи встроенного календаря.

Поле «Ставка пени» – заполняется автоматически программой, но при необходимости может быть отредактировано пользователем вручную.

Поле «% начислять с» – заполняется автоматически программой, но при необходимости может быть отредактировано пользователем вручную.

<u>На закладке «Полисы»</u> фиксируются следующие данные:

При нажатии на кнопку «Добавить полис» на экран выводится диалоговое окно «Страховой полис (создание)», в котором необходимо ввести данные следующим образом:

В верхней части окна вводятся общие данные документа.

Поле «Номер» – номер полученного полиса по предметам лизинга, заполняется автоматически после сохранения данных, но при необходимости оно может быть отредактировано пользователем вручную.

Поле «Дата» – заполняется автоматически программой, но при необходимости оно может быть отредактировано пользователем вручную или при помощи встроенного календаря.

Поле «Страхователь» – страховая организация, заполняется пользователем путем выбора из выпадающего списка (справочник «Контрагенты»).

Поле «Договор страхования» – номер и дата договора страхования по предметам лизинга, заполняется автоматически программой.

Поле «Подразделение организации» – подразделение организации, заполняется автоматически программой (справочник «Подразделения»).

Поле «Действие с» – дата начала действия страхового полиса, заполняется автоматически программой.

Поле «Действие по» – дата окончания действия страхового полиса, заполняется автоматически программой.

Поле «Номер полиса» – заполняется автоматически программой.

Поле «Организация» – собственная организация, заполняется автоматически программой (справочник «Организации»).

<u>На закладке «Взнос»</u> фиксируются следующие данные:

Поле «Сумма взноса» – сумма, на которую застрахованы предметы лизинга, заполняется автоматичекси программой.

Кнопка «Подбор объекта РБП» предназначена для автоматического заполнения программой полей «Субконто 1», «Субконта 2» или «Субконто 3».

Поле «Счет учета» – заполняется автоматически программой, но при необходимости может быть отредактирован пользователелем при помощи выпадающего списка (планы счетов «План счетов бухгалтерского учета»).

Поля «Субконто 1», «Субконто 2» и «Субконто 3» – заполняются автоматически программой при нажатии на кнопку «Подбор объекта РБП», но при необходимости могут быть отредактированы пользователем при помощи выпадающего списка.

В нижней части документа «Страховой полис» табличная часть заполняется автоматически программой: колонка «Номенклатура» – предмет лизинга (справочник «Номенклатура»).

<u>На закладке «Обязательства»</u> фиксируются следующие данные:

Поле «Страхователь» – заполняется пользователем при помощи выпадающего списка, если нажата кнопка «Прочий контрагент» (справочник «Контрагенты»). Если пользователь нажал на кнопку «Лизингодатель» или «Лизингополучатель», то данное поле неактивно для заполнения.

Поле «Плательщик страховки» – заполняется пользователем при помощи выпадающего списка, если нажата кнопка «Прочий контрагент» (справочник «Контрагенты»). Если пользователь нажал на кнопку «Лизингодатель» или «Лизингополучатель», то данное поле неактивно для заполнения.

Поле «Выгодоприобретатель при частичной порче» – заполняется пользователем при помощи выпадающего списка, если нажата кнопка «Прочий контрагент» (справочник «Контрагенты»). Если пользователь нажал на кнопку «Лизингодатель» или «Лизингополучатель», то данное поле неактивно для заполнения.

Поле «Выгодоприобретатель при полной порче» – заполняется пользователем при помощи выпадающего списка, если нажата кнопка «Прочий контрагент» (справочник «Контрагенты»). Если пользователь нажал на кнопку «Лизингодатель» или «Лизингополучатель», то данное поле неактивно для заполнения.

Поле «Получатель KB» – заполняется пользователем при помощи выпадающего списка, если нажата кнопка «Тариф НЕТТО», может принимать значения «Конкуренция при заключение ДЛ» и «Корпоративный клиент страховой компании». Однако, если пользователем нажата кнопка «Отказ в пользу агента», то данное поле заполняется пользователем вручную и указывается Ф.И.О. Если же пользователь нажал на кнопку «Стандартный», то данное поле неактивно для заполнения.

По окончании работы в окне следует нажать на кнопку «Провести и закрыть» (рис. 5.3.2).

|                                                                                                    | *                                                                                                    |                                                                                                    | J                                                                                                    |                            |
|----------------------------------------------------------------------------------------------------|----------------------------------------------------------------------------------------------------|----------------------------------------------------------------------------------------------------|----------------------------------------------------------------------------------------------------|----------------------------|
| ← → 🛣 Страховой пол                                                                                                    | <u>ас</u> 000000003 от 13.11.2020 10:4                                                                                                    | 40:01                                                                                                    |                                                                                                    | 87 I ×                     |
| Провести и закрыть Записать                                                                                                    | Провести 👫 🔃                                                                                                    |                                                                                                    |                                                                                                    | Eute -                     |
| Номер: 000000003 Дата: 13.11.2                                                                                                    | 20 10:40:01                                                                                                    |                                                                                                    |                                                                                                    |                            |
| Страхователь: АЛЬФАС                                                                                                    | АХОВАНИЕ АО                                                                                                    | <ul> <li>Действие С:</li> </ul>                                                                                                    | 15.03.2019 🖾 Действие по: 29.02.2020 📼                                                                                                    |                            |
| Договор страхования: Договор с                                                                                                    | рахования ЛП00-000003 от 15.03.2019 0:00:00                                                                                                    | <ul> <li>ир Номер полиса:</li> </ul>                                                                                                    | BC124690/19                                                                                                    |                            |
| Подразделение организации: Основное                                                                                                    | юдразделение                                                                                                    | • ю Организация:                                                                                                    | Лизинг-Презентация ООО                                                                                                    | * (D                       |
| Ванос Обязательства                                                                                                    | P. 6. 6. 959                                                                                                    |                                                                                                    |                                                                                                    |                            |
| Сумма взноса: вз 240.00 Ш                                                                                                    | Подвор овъекта Рын                                                                                                    |                                                                                                    |                                                                                                    |                            |
| Cubrouro1: 0000002_ADb/DA                                                                                                    | TPAYORAHI4E AD & 16 03 2019                                                                                                    |                                                                                                    |                                                                                                    |                            |
| Győköntöl: Jintössöööös, Asbah                                                                                                    |                                                                                                    |                                                                                                    |                                                                                                    |                            |
| Субконто3:                                                                                                    |                                                                                                    |                                                                                                    |                                                                                                    |                            |
|                                                                                                    |                                                                                                    |                                                                                                    |                                                                                                    |                            |
| Добавить                                                                                                    |                                                                                                    |                                                                                                    |                                                                                                    | Eщe -                      |
| N Номенклатура<br>1 ЕвроТранс ООО 1264-А 945                                                                                                    | 0000010-50 20/39453501 0001213                                                                                                    |                                                                                                    |                                                                                                    |                            |
| 1 Евротранс ООО 1264-А 945                                                                                                    | -0000010-50 20G945350L0001213                                                                                                    |                                                                                                    |                                                                                                    |                            |
|                                                                                                    |                                                                                                    |                                                                                                    |                                                                                                    |                            |
|                                                                                                    |                                                                                                    |                                                                                                    |                                                                                                    |                            |
|                                                                                                    |                                                                                                    |                                                                                                    |                                                                                                    |                            |
|                                                                                                    |                                                                                                    |                                                                                                    |                                                                                                    |                            |
|                                                                                                    |                                                                                                    |                                                                                                    |                                                                                                    |                            |
|                                                                                                    |                                                                                                    |                                                                                                    |                                                                                                    |                            |
|                                                                                                    |                                                                                                    |                                                                                                    |                                                                                                    |                            |
|                                                                                                    |                                                                                                    |                                                                                                    |                                                                                                    |                            |
|                                                                                                    |                                                                                                    |                                                                                                    |                                                                                                    |                            |
|                                                                                                    |                                                                                                    |                                                                                                    |                                                                                                    |                            |
|                                                                                                    |                                                                                                    |                                                                                                    |                                                                                                    |                            |
|                                                                                                    |                                                                                                    |                                                                                                    |                                                                                                    |                            |
|                                                                                                    |                                                                                                    | 1                                                                                                    |                                                                                                    |                            |
| 🗕 🕂 🔶 🗠 Страховой пол                                                                                                    | ис 000000003 от 13.11.2020 10:4                                                                                                    | 40:01                                                                                                    |                                                                                                    | 0 i ×                      |
| Провести и закрыть Записать                                                                                                    | Провести Ат 🖳                                                                                                    |                                                                                                    |                                                                                                    | Еще -                      |
|                                                                                                    |                                                                                                    |                                                                                                    |                                                                                                    |                            |
| Номер: 000000003 Дата: 13.11.2                                                                                                    | 20 10:40:01 00                                                                                                    |                                                                                                    |                                                                                                    |                            |
|                                                                                                    |                                                                                                    |                                                                                                    |                                                                                                    |                            |
| Страхователь: АЛЬФАС                                                                                                    | РАХОВАНИЕ АО                                                                                                    | <ul> <li>Ф Действие С:</li> </ul>                                                                                                    | 15.03.2019 🗂 Действие по: 29.02.2020 👼                                                                                                    |                            |
| Страхователь: АЛЬФАС<br>Договор страхования: Договор                                                                                                    | РАХОВАНИЕ АО<br>рахования ЛП00-000003 от 15.03.2019 0:00:00                                                                                                    | <ul> <li>Ф Действие С:</li> <li>Ф Номер полиса</li> </ul>                                                                                                    | 15.03.2019 П Действие по: 29.02.2020 П                                                                                                    |                            |
| Страхователь: АЛЬФАС<br>Договор страхования: Договор                                                                                                    | РАХОВАНИЕ АО<br>рахования ЛП00-000003 от 15.03.2019 0:00:00                                                                                                    | •      •      •      •      •      •      •      •      •      •      •      •      •      •      •      •      •      •      •      •      •      •      •      •      •      •      •      •      •      •      •      •      •      •      •      •      •      •      •      •      •      •      •      •      •      •      •      •      •      •      •      •      •      •      •      •      •      •      •      •      •      •      •      •      •      •      •      •      •      •      •      •      •      •      •      •      •      •      •      •      •      •      •      •      •      •      •      •      •      •      •      •      •      •      •      •      •      •      •      •      •      •      •      •      •      •      •      •      •      •      •      •      •      •      •      •      •      •      •      •      •      •      •      •      •      •      •      •      •      •      •      •      •      •      •      •      •      •      •      •      •      •      •      •      •      •      •      •      •      •      •      •      •      •      •      •      •      •      •      •      •      •      •      •      •      •      •      •      •      •      •      •      •      •      •      •      •      •      •      •      •      •      •      •      •      •      •      •      •      •      •      •      •      •      •      •      •      •      •      •      •      •      •      •      •      •      •      •      •      •      •      •      •      •      •      •      •      •      •      •      •      •      •      •      •      •      •      •      •      •      •      •      •      •      •      •      •      •      •      •      •      •      •      •      •      •      •      •      •      •      •      •      •      •      •      •      •      •      •      •      •      •      •      •      •      •      •      •      •      •      •      •      •      •      •      •      •      •      •      •      •      •      •      •      •      •      •      •      •      •      •      • | [15.03.2019]   Действие по: 29.02.2020                                                                                                    |                            |
| Страхователь: АПЬФАС<br>Договор страхования: Договор<br>Подразделение организации: Основно                                                                                                    | РАХОВАНИЕ АО<br>рахования ЛП00-000003 от 15.03.2019 0:00:00<br>подразделение                                                                                                    | ・                                                                                                    | [15 03.2019] (1) Действие по: [29.02.2020 (1)]<br>я: [ВС124590/19<br>[Лизииг-Презентация ООО                                                                                                    | · ø                        |
| Страхователь: АЛЬФАС<br>Договор страхования: Договор<br>Подразделение организации: Основнои<br>Взнос Обязательства                                                                                                    | РАХОВАНИЕ АО<br>рахования ЛП0-000003 от 15.03.2019.0.00.00<br>подразделение                                                                                                    | •         Ø         Действие С:           •         Ø         Номер полиса           •         Ø         Организация:                                                                                                    | [15.03.2019 ] Действие по: [29.02.2020 ] ]<br>в [ВС124590/19<br>[Лизани-Презентация ООО                                                                                                    | * Ø                        |
| Страхователь: АЛЬФАС<br>Договор страхования: Договор<br>Подразделение организации: Основнои<br>Взиос Обязательства<br>Страхователь:                                                                                                    | РАХОВАНИЕ АО<br>рахования ЛП00-000003 от 15.03.2019.0.00.00<br>подразделение<br>Пизингоовствов. Пизингооворучатель.                                                                                                    | •      •      •      •      •      •      •      •      •      •      •      •      •      •      •      •      •      •      •      •      •      •      •      •      •      •      •      •      •      •      •      •      •      •      •      •      •      •      •      •      •      •      •      •      •      •      •      •      •      •      •      •      •      •      •      •      •      •      •      •      •      •      •      •      •      •      •      •      •      •      •      •      •      •      •      •      •      •      •      •      •      •      •      •      •      •      •      •      •      •      •      •      •      •      •      •      •      •      •      •      •      •      •      •      •      •      •      •      •      •      •      •      •      •      •      •      •      •      •      •      •      •      •      •      •      •      •      •      •      •      •      •      •      •      •      •      •      •      •      •      •      •      •      •      •      •      •      •      •      •      •      •      •      •      •      •      •      •      •      •      •      •      •      •      •      •      •      •      •      •      •      •      •      •      •      •      •      •      •      •      •      •      •      •      •      •      •      •      •      •      •      •      •      •      •      •      •      •      •      •      •      •      •      •      •      •      •      •      •      •      •      •      •      •      •      •      •      •      •      •      •      •      •      •      •      •      •      •      •      •      •      •      •      •      •      •      •      •      •      •      •      •      •      •      •      •      •      •      •      •      •      •      •      •      •      •      •      •      •      •      •      •      •      •      •      •      •      •      •      •      •      •      •      •      •      •      •      •      •      •      •      •      •      •      •      •      •      •      •      •      •      • | [15.03.2019] В Действие по: [29.02.2020] В актором (24590/19)<br>в ВС124590/19<br>Пизиин-Презентация ООО                                                                                                    |                            |
| Страхователь: АЛЬФАС<br>Договор страхования: Договор<br>Подразделение организации: Основнои<br>Взнос Обязательства<br>Страхователь:                                                                                                    | АХОВАНИЕ АО<br>рахования ЛПО-000003 от 15.03.2019 0.00.00<br>подразделение<br>Лизингодатель Лизингополучатель                                                                                                    | •      •      •      •      •      •      •      •      •      •      •      •      •      •      •      •      •      •      •      •      •      •      •      •      •      •      •      •      •      •      •      •      •      •      •      •      •      •      •      •      •      •      •      •      •      •      •      •      •      •      •      •      •      •      •      •      •      •      •      •      •      •      •      •      •      •      •      •      •      •      •      •      •      •      •      •      •      •      •      •      •      •      •      •      •      •      •      •      •      •      •      •      •      •      •      •      •      •      •      •      •      •      •      •      •      •      •      •      •      •      •      •      •      •      •      •      •      •      •      •      •      •      •      •      •      •      •      •      •      •      •      •      •      •      •      •      •      •      •      •      •      •      •      •      •      •      •      •      •      •      •      •      •      •      •      •      •      •      •      •      •      •      •      •      •      •      •      •      •      •      •      •      •      •      •      •      •      •      •      •      •      •      •      •      •      •      •      •      •      •      •      •      •      •      •      •      •      •      •      •      •      •      •      •      •      •      •      •      •      •      •      •      •      •      •      •      •      •      •      •      •      •      •      •      •      •      •      •      •      •      •      •      •      •      •      •      •      •      •      •      •      •      •      •      •      •      •      •      •      •      •      •      •      •      •      •      •      •      •      •      •      •      •      •      •      •      •      •      •      •      •      •      •      •      •      •      •      •      •      •      •      •      •      •      •      •      •      •      •      •      •      • | [15.03.2019 ] Действие по: [29.02.2020 ] ]<br>в [ВС124590/19 ]<br>Лизини-Презентация ОСО                                                                                                    |                            |
| Страхователь: АЛЬФАС<br>Договор страхования: Договор<br>Подразделение организации: Основно<br>Ванос Обязательства<br>Страхователь:<br>Плательщик страховок:                                                                                                    | АХХОВАНИЕ А.О<br>ракования ЛПО0-000003 от 15.03.2019 0.00.00<br>подразделение<br>Лизингодатель Лизингополучатель<br>Лизингодатель Лизингополучатель                                                                                                    |                                                                                                    | [15.03.2019] ) Действие по: [29.02.2020] )<br>в СС124590/19<br>Лизинг-Презентация ООО                                                                                                    | * Ø<br>Ø                   |
| Страхователь: АЛЬФАС<br>Договор страхования: Договор<br>Подраделение организация: Основно<br>Вано: Облаательства<br>Страхователь:<br>Плательция страховия:<br>Выгодопробретатель пря частичной и                                                                                                    | АХОВАНИЕ АО<br>рахования ЛПО-000003 от 15.03.2019 0.00.00<br>подразделение<br>Лизингодатель Лизингополучатель<br>Лизингодатель Лизингополучатель<br>рие Лизингодатель Лизингополучатель                                                                            | •      •      •      •      •      •      •      •      •      •      •      •      •      •      •      •      •      •      •      •      •      •      •      •      •      •      •      •      •      •      •      •      •      •      •      •      •      •      •      •      •      •      •      •      •      •      •      •      •      •      •      •      •      •      •      •      •      •      •      •      •      •      •      •      •      •      •      •      •      •      •      •      •      •      •      •      •      •      •      •      •      •      •      •      •      •      •      •      •      •      •      •      •      •      •      •      •      •      •      •      •      •      •      •      •      •      •      •      •      •      •      •      •      •      •      •      •      •      •      •      •      •      •      •      •      •      •      •      •      •      •      •      •      •      •      •      •      •      •      •      •      •      •      •      •      •      •      •      •      •      •      •      •      •      •      •      •      •      •      •      •      •      •      •      •      •      •      •      •      •      •      •      •      •      •      •      •      •      •      •      •      •      •      •      •      •      •      •      •      •      •      •      •      •      •      •      •      •      •      •      •      •      •      •      •      •      •      •      •      •      •      •      •      •      •      •      •      •      •      •      •      •      •      •      •      •      •      •      •      •      •      •      •      •      •      •      •      •      •      •      •      •      •      •      •      •      •      •      •      •      •      •      •      •      •      •      •      •      •      •      •      •      •      •      •      •      •      •      •      •      •      •      •      •      •      •      •      •      •      •      •      •      •      •      •      •      •      •      •      •      •      • | [15 03.2019 1] Действие по [29.02.2020 1]<br>к [ВС124590/19<br>[Лизинг-Презентация ООО                                                                                                    | • 0<br>0<br>0              |
| Страхователь: Л.ЛьФАС<br>Договор страхования: Договор<br>Подразделение организация: Основно<br>Ванос Обязательства<br>Страхователь:<br>Плательщик страховия:<br>Выгодоприобретатель при частичной по<br>Выгодоприобретатель при частичной по                                                                                                    | АХОВАНИЕ АО<br>рахования ЛПО-000003 от 15.03.2019 0.00.00<br>подразделение<br>Лизингодатель Лизингополучатель<br>рие: Лизингодатель Лизингополучатель<br>рие: Лизингодатель Лизингополучатель                                                                      |                                                                                                    | [15.03.2019 ] Действие по. 29.02.2020 ] ]<br>1: [ВС124590/19<br>] Лизнин-Презентация ООО                                                                                                    |                            |
| Страхователь: ЛЪФАС<br>Договор страхования: Договор<br>Подразделение организации: Основно<br>Ванос Обязательства<br>Страхователь:<br>Плательщик страховки:<br>Выгодоприобретатель при частичной по<br>Вигодоприобретатель при полной пор                                                                                                    | АХОВАНИЕ СО<br>рахования ЛПО0-000003 от 15.03.2019 0.00.00<br>подразделение<br>Лизингодатель Лизингополучатель<br>Лизингодатель Лизингополучатель<br>это Лизингодатель Лизингополучатель<br>это Лизингодатель Лизингополучатель<br>Пизингодатель Лизингополучатель |                                                                                                    | [15.03.2019] ) Действие по: [29.02.2020] )<br>в [ВС124590/19<br>Лизинг-Презентация ООО                                                                                                    | * Ø<br>Ø<br>Ø<br>Ø         |
| Страхователь: Л.ЛьФАС<br>Договор страхования: Договор<br>Подраделение организации: Основно<br>Внос: Облаатльства<br>Страхователь:<br>Плательщик страховок:<br>Выгодоприобрататель при частичной пор<br>Получатель КВ:                                                                                                    | АХОВАНИЕ АО<br>рахования ЛПО0-000003 от 15.03.2019 0.00.00<br>подразделение<br>Лизингодатель Лизингополучатель<br>Лизингодатель Лизингополучатель<br>рие Лизингодатель Лизингополучатель<br>: Лизингодатель Лизингополучатель<br>: Стандартный Тариф НЕТПО Огказ и | •      •      •      •      •      •      •      •      •      •      •      •      •      •      •      •      •      •      •      •      •      •      •      •      •      •      •      •      •      •      •      •      •      •      •      •      •      •      •      •      •      •      •      •      •      •      •      •      •      •      •      •      •      •      •      •      •      •      •      •      •      •      •      •      •      •      •      •      •      •      •      •      •      •      •      •      •      •      •      •      •      •      •      •      •      •      •      •      •      •      •      •      •      •      •      •      •      •      •      •      •      •      •      •      •      •      •      •      •      •      •      •      •      •      •      •      •      •      •      •      •      •      •      •      •      •      •      •      •      •      •      •      •      •      •      •      •      •      •      •      •      •      •      •      •      •      •      •      •      •      •      •      •      •      •      •      •      •      •      •      •      •      •      •      •      •      •      •      •      •      •      •      •      •      •      •      •      •      •      •      •      •      •      •      •      •      •      •      •      •      •      •      •      •      •      •      •      •      •      •      •      •      •      •      •      •      •      •      •      •      •      •      •      •      •      •      •      •      •      •      •      •      •      •      •      •      •      •      •      •      •      •      •      •      •      •      •      •      •      •      •      •      •      •      •      •      •      •      •      •      •      •      •      •      •      •      •      •      •      •      •      •      •      •      •      •      •      •      •      •      •      •      •      •      •      •      •      •      •      •      •      •      •      •      •      •      •      •      •      •      •      • | [15.03.2019] (1) Действие по: [29.02.2020) (1)<br>1: [ВС124590/19<br>[Лизини-Презентация ООО                                                                                                    | * Ø<br>Ø<br>Ø<br>Ø         |
| Страхователь: ЛЪВФАС<br>Договор страхования: Логовор<br>Подразделение организация: Основно<br>Ванос Обязательства<br>Страхователь:<br>Плательщия страховия:<br>Выгодоприобретатель при частичной пор<br>Получаель КВ:<br>Побязиель:                                                                                                    | АХХОВАНИЕ А.О.<br>рахования ЛПО-000003 от 15.03.2019 0.00.00<br>подразделение<br>Лизингодатель Лизингополучатель<br>Лизингодатель Лизингополучатель<br>рие: Лизингодатель Лизингополучатель<br>Стандартный Тариф НЕТТО Отказ в                                     |                                                                                                    | [15.03.2019 ] Действие по. 29.02.2020 ] ]<br>1: [СС124590/19<br>] Лизинг-Презентация ООО                                                                                                    | * Ø<br>Ø<br>Ø<br>Ø         |
| Страхователь: АЛЬФАС<br>Договор страхования: Договор.<br>Подраделение организации: Основно<br>Виос Обязательства<br>Страхователь:<br>Плательции: страхован:<br>Выгодоприобретатель при частичной пр<br>Получатель КВ:<br>Добавить.                                                                                                    | АХОВАНИЕ АО<br>рахования ЛПО-000003 от 15 03 2019 0 00 00<br>подразделение<br>Лизингодатель Лизингополучатель<br>Лизингодатель Лизингополучатель<br>г. Лизингодатель Лизингополучатель<br>г. Лизингодатель Лизингополучатель<br>Стандартный Тариф НЕПТО Отказ в    | • Ф Действие С:     • Ф Номер полиса     • Ф Организация:     Прочий Контрагент     Прочий контрагент     Прочий контрагент     пользу агента                                                                                                    | [15.03.2019] Действие по: [29.02.2020] Действие по: [29.02.2020] Действие по: [29.02.2020] Дизинг-Презентация ООО                                                                                                    | - Ø<br>Ø<br>Ø<br>Ø         |
| Страхователь: ЛЪВАС<br>Договор страхования: Логовор<br>Подразделение организации: Основно<br>Винос Облаательства<br>Страхователь:<br>Плательщик страховок:<br>Выгодоприобрататель при частичной пор<br>Получатель КВ:<br>Добавить: Ф                                                                                                    | АХОСАНИЕ АО<br>рахования ЛПО-000003 от 15.03.2019 0.00.00<br>подразделение<br>Лизингодатель Лизингополучатель<br>Лизингодатель Лизингополучатель<br>г. Лизингодатель Лизингополучатель<br>с Лизингодатель Лизингополучатель<br>Станцартный Тариф НЕТТО Отказ в     |                                                                                                    | [15.03.2019] (В. Действие по: 29.02.2020) (В.<br>с [ВС124590/19]<br>Лизиии-Презентация ОСО                                                                                                    | 0<br>0<br>0<br>0<br>0<br>0 |
| Страхователь: ЛЪВАС<br>Договор страхования: Логовор<br>Подразделение организация: Основной<br>Ванос Обязательства<br>Страхователь:<br>Плательщих страховани:<br>Выгодоприобретатель при полной пор<br>Получатель КВ<br>Исодоприобретатель при полной пор<br>Получатель КВ<br>И Номениолатура<br>1 ЕвроТранс ОСО 1264-А 944                                                                      | АХОСАНИЕ АО<br>рахования ЛПО-000003 от 15.03.2019 0.00.00<br>подразделение<br>Лизингодатель Лизингополучатель<br>Лизингодатель Лизингополучатель<br>Глижигодатель Лизингополучатель<br>Стандартный Тариф НЕТТО Отказ и<br>-0000010-50 Z0G345350L001213             |                                                                                                    | [15.03.2019] Действие по: 29.02.2020 В<br>с [СС124590/19<br>Лизинг-Презентация ООО                                                                                                    | * Ø<br>Ø<br>Ø<br>Ø         |
| Страхователь: ЛЛЪФАС<br>Дотовор страхования: Дотовор<br>Подраделение организация: Основної<br>Вінос Облаательства<br>Страхователь:<br>Плательщих страховани:<br>Вигодоприобретатель при частичной пор<br>Получатель КВ:<br>Добавить:<br>N Номенилатура<br>1 ЕвроТранс СОО 1264-А 944                                                                                                    | АХОСАНИЕ АО<br>рахования ЛПО0-000003 от 15.03.2019 0.00.00<br>подразделение<br>Лизингодатель Лизингополучатель<br>Лизингодатель Лизингополучатель<br>г. Лизингодатель Лизингополучатель<br>стандартный Тариф НЕТТО Отказ и<br>-0000010-50 205945350,0001213        |                                                                                                    | [15 03.2019]                                                                                                    | * Ø<br>Ø<br>Ø<br>Ø         |
| Страхователь: ЛЪВ-ВАС<br>Договор страхования: Логовор<br>Подразделение организация: Основної<br>Ванос Облаательства<br>Страхователь:<br>Плательция страхованя:<br>Вигодоприобретатель при частичной по<br>Вигодоприобретатель при частичной пор<br>Получатель КВ:<br>Лобавиль: Ф<br>N Номенилатура<br>1 ЕвроТранс ОСО 1264-А 94                                                                 | АХОСАНИЕ АО<br>рахования ЛПО-000003 от 15.03.2019 0.00.00<br>подразделение<br>Лизингодатель Лизингополучатель<br>Лизингодатель Лизингополучатель<br>рие: Лизингодатель Лизингополучатель<br>Стандартный Тариф НЕТТО Отхаз с                                        |                                                                                                    | [15.03.2019] (В. Действие по: 29.02.2020) (В.<br>СС124590/19<br>Лизинг-Презентация ООО                                                                                                    |                            |
| Страхователь: ЛЛЪФАС<br>Дотовор страхования: Дотовор<br>Подраделение организации: Основно<br>Ванос Обязательства<br>Страхователь:<br>Плательщии: страхован:<br>Выгодоприобретатель при частичной<br>Выгодоприобретатель при частичной<br>Выгодоприобретатель при частичной<br>Получатель КВ:<br>Добамить: •<br>N Новенилатура<br>1 ЕвроТранс ООО 1264-А 94                                      | АХОСАНИЕ АО<br>раховании ЛПО-000003 от 15 03 2019 0.00.00<br>подразделение<br>Лизингодатель Лизингополучатель<br>Лизингодатель Лизингополучатель<br>г. Лизингодатель Лизингополучатель<br>г. Лизингодатель Лизингополучатель<br>Стандартный Тариф НЕПТО Огказ о    |                                                                                                    | 15 03.2019 1 Действие по: 29.02.2020 1                                                                                                    | • Ø<br>Ø<br>Ø<br>Ø         |
| Страхователь: ЛЪВ-ВАС<br>Дотовор страхования: Дотовор<br>Подразделение организации: Основной<br>Винос Облаатльства<br>Страхователь:<br>Плательщик страховок:<br>Выгодоприобрататель при частичной пор<br>Получатель КВ:<br>Добавить: Ф<br>N Номенитатура<br>1 ЕвроТранс ООО 1264-А 946                                                                                                    | АХОСАНИЕ АО<br>рахования ЛПО0-000003 от 15.03.2019 0.00.00<br>подразделение<br>Лизингодатель Лизингополучатель<br>Лизингодатель Лизингополучатель<br>слаингодатель Лизингополучатель<br>Стандартный Тариф НЕТТО Отказ и<br>соверсоно сосусисионали                 |                                                                                                    | [15.03.2019]   Действие по: 29.02.2020  Действие по: 29.02.2020  Дизинг-Презентация ОСО                                                                                                    | 0<br>0<br>0<br>0<br>0<br>0 |
| Страхователь: ЛЪВФАС<br>Договор страхования: Логовор<br>Подразделение организация: Основної<br>Ванос Обязательства<br>Страхователь:<br>Плательция страховня:<br>Выгодоприобретатель при частичной по<br>Получатель КВ:<br>Добавиль: Ф<br>N Ноченилатура<br>1 ЕвроТранс ООО 1264-А 944                                                                                                    | АХОСАНИЕ АО<br>рахования ЛПО-000003 от 15.03.2019 0.00.00<br>подразделение<br>Лизингодатель Лизингополучатель<br>Лизингодатель Лизингополучатель<br>с Лизингодатель Лизингополучатель<br>Стандартный Тариф НЕТТО Отказ и                                           |                                                                                                    | [15.03.2019] (В. Действие по. 29.02.2020) (В. 2012/05/19)<br>12 (БС124590/19)<br>Писини-Презентация ООО                                                                                                    |                            |
| Страхователь: ЛЪФАС<br>Дотовор страхования: Дотовор<br>Подраделение организация: Основної<br>Віно: Облательства<br>Страхователь:<br>Плательщих страховок:<br>Вигодоприобретатель при частичної пор<br>Получатель КВ:<br>Добавить:<br>N Номенилатура<br>1 ЕвроТранс ООО 1264-А 944                                                                                                    | АХОСАНИЕ АО рахования ЛПО-000003 от 15.03.2019 0.00.00 подразделение Лизангодатель Лизангополучатель Лизангодатель Лизангополучатель Глазнгодатель Лизангополучатель Стандартный Тариф НЕТТО Отказ г                                                               |                                                                                                    | [15.03.2019]                                                                                                    | * Ø<br>Ø<br>Ø<br>Ø         |
| Страхователь: ЛЪВАС<br>Договор страхования: ЛЪВАС<br>Логовор страхования: Договор<br>Подразделение организация: Основної<br>Винос Облаательства<br>Страхователь:<br>Плательцик страховак:<br>Вигодоприобрататель при частичной п<br>Вигодоприобрататель при частичной п<br>Вигодоприобрататель при частичной п<br>Получатель КВ:<br>Добавить: Ф<br>М Новенилатура<br>1 ЕвроТранс ООО 1264-А 940 | АХОСАНИЕ АО<br>рахования ЛПО-000003 от 15.03.2019 0.00.00<br>подразделение<br>Лизингодатель Лизингополучатель<br>Лизингополучатель Лизингополучатель<br>Смангодатель Лизингополучатель<br>Стандартный Тариф НЕТТО Опсая и                                          |                                                                                                    | [15.03.2019]   Действие по: 29.02.2020  Действие по: 29.02.2020  Диани-Презентация ООО                                                                                                    |                            |
| Страхователь: Л.П.Ь.ФАС<br>Астовор страхования: Л.Стовор,<br>Подраделение организации: Основно<br>Вакос Обязательства<br>Страхователь:<br>Плательщии: страхован:<br>Выгодоприобретатель при частичной пор<br>Получатель КВ:<br>Л.Обявиль: Ф.Ф.<br>N. Новенилатура<br>1. ЕвроТранс ООО 1264-А 941                                                                                                | АХОСАНИЕ АО<br>раховании ЛПО-000003 от 15 03 2019 0.00.00<br>подразделение<br>Лизингодатель Лизингополучатель<br>Лизингодатель Лизингополучатель<br>г. Лизингодатель Лизингополучатель<br>Стандартный Тариф НЕТТО Отказ с                                          |                                                                                                    | 15 03.2019 В. Действие по: 29.02.2020 В.<br>К. [ВС124590/19<br>Леаник-Презентация ООО                                                                                                    | * Ø<br>Ø<br>Ø<br>Ø         |
| Страхователь: ЛЪВ-ВАС<br>Дотовор страхования: Дотовор<br>Подразделение организации: Основной<br>Винос Облаатльства<br>Страхователь:<br>Плательщик страховок:<br>Выгодорнобрататель при частичной пор<br>Получатель КВ:<br>Добавить Ф<br>N Номенилатура<br>1 ЕвроТранс ООО 1264-А 941                                                                                                    | АХОСАНИЕ АО<br>рахования ЛПО-000003 от 15.03.2019 0.00.00<br>подразделение<br>Лизингодатель Лизингополучатель<br>Лизингодатель Лизингополучатель<br>рие: Лизингодатель Лизингополучатель<br>Стандартный Тариф НЕТТО Отхаз и<br>сово00010-50 200545350L0001213      |                                                                                                    | [15.03.2019]   Действие по: 29.02.2020  Действие по: 29.02.2020  Дизинг-Презентация ОСО                                                                                                    | • Ø<br>Ø<br>Ø<br>Ø<br>Ø    |
| Страхователь: ЛЪФАС<br>Договор страхования: Логовор.<br>Подраделение организации: Основно<br>Висо Обязательства<br>Страхователь:<br>Плательщии: страховани:<br>Вигодоприобретатель при полной пор<br>Получатель КВ:<br>Добавить:<br>N Новенспатура<br>1 ЕвроТранс ОСО 1264-А 341                                                                                                    | АХОСАНИЕ АО<br>рахования ЛПО-000003 ог 15 03 2019 0 00 00<br>подразделение<br>Лизингодатель Лизингополучатель<br>Лизингодатель Лизингополучатель<br>г. Лизингодатель Лизингополучатель<br>Стандартный Тариф НЕТТО Отказ г                                          | • Ф Действие С:     • Ф Номер полиса     • Ф Организация:     Прочий Контрагент     Прочий контрагент     прочий контрагент     пользу агента                                                                                                    | [15.03.2019]         Действие по. 29.02.2020           ID         Действие по. 29.02.2020           ID         Пославит Презентация ООО                                                                                            | - • Ø<br>Ø<br>Ø<br>Ø<br>Ø  |
| Страхователь: ЛЛЪФАС<br>Дотовор страхования: Дотовор<br>Подраделение организация: Основної<br>Ванос Облаательства<br>Страхователь:<br>Плательщих страховоки:<br>Выгодоприобретатель при частичной пор<br>Получатель КВ:<br>Добавить:<br>N Номенилатура<br>1 ЕвроТранс ООО 1264-А 944                                                                                                    | АХОСАНИЕ АО<br>рахования ЛПО-000003 от 15.03.2019 0.00.00<br>подразделение<br>Лизангодатель Лизангополучатель<br>Лизангодатель Лизангополучатель<br>Гламигодатель Лизангополучатель<br>Стандартный Тариф НЕТТО Отказ г<br>-0000010-50 20G945350L0001213            | • Ф Действие С:     • Ф Нокер полиса     • Ф Организация:     Прочий Контрагент     Прочий хонтрагент     Прочий хонтрагент     пользу агента                                                                                                    | [15.03.2019]                                                                                                    | • 0<br>0<br>0<br>0         |
| Страхователь: ЛЪВ-ВАС<br>Договор страхования: Логовор<br>Подразделение организация: Основноя<br>Винос Облаательства<br>Страхователь:<br>Плательщик страховок:<br>Выгодоприобретатель при частичной пор<br>Получатель КВ:<br>Добавить: • • •<br>N Ноиенилатура<br>1 ЕвроТранс ООО 1264-А 945                                                                                                    | АХОСАНИЕ АО<br>рахования ЛПО-000003 от 15.03.2019 0.00.00<br>подразделение<br>Лизингодатель Лизингополучатель<br>Лизингодатель Лизингополучатель<br>Сландорный Тариф НЕТТО Опсая и<br>-0000010-50 Z0G945350L0001213                                                | •      Ø     Действие С:     •      Ø     Нокер полиса     •      Ø     Организация:     Прочий Контрагент     Прочий контрагент     Прочий контрагент     прочий контрагент     пользу агента                                                                                                    | [15.03.2019]   Действие по: 29.02.2020  Действие по: 29.02.2020  Диани-Презентация ОСО                                                                                                    |                            |
| Страхователь: ЛЛЪФАС<br>Дотовор страхования: Дотовор<br>Подраделение организации: Основно<br>Ванод Облательства<br>Страхователь:<br>Плательщих страховаки:<br>Выгодоприобретатель при частичной<br>Выгодоприобретатель при частичной<br>получатель КВ:<br>Добавить:<br>N Новеникатура<br>1 ЕвроТранс ООО 1264-А 943                                                                             | АХОСАНИЕ АО<br>рахования ЛПО-000003 ог 15 03 2019 0.00.00<br>подразделение<br>Лизингодатель Лизингополучатель<br>Лизингодатель Лизингополучатель<br>Станцарлый Тариф НЕТТО Олказ и<br>-0000010-50 206545350L0001213                                                | • Ф Действие С:     • Ф Номер полиса     • Ф Организация:     Прочий Контратент     Прочий контратент     Прочий контратент     прочий контратент                                                                                                    | 15 03.2019 В Действие по: 29.02.2020 В<br>1 (ВС124590/19<br>Лизинг-Презентация ООО                                                                                                    | • 0<br>0<br>0<br>0<br>0    |
| Страхователь: ЛЪВ-ВАС<br>Дотовор страхования: Лотовор<br>Подраделение организации: Основной<br>Винос Облаатльства<br>Страхователь:<br>Плательщик страховок:<br>Вигодоприобрататель при частичной пор<br>Получатель КВ:<br>Добавить •<br>N Номенилатура<br>1 ЕвроТранс ООО 1264-А 941                                                                                                    | АХОСАНИЕ АО<br>рахования ЛПО-000003 от 15.03.2019 0.00.00<br>подразделение<br>Лизингодатель Лизингополучатель<br>Лизингодатель Лизингополучатель<br>риче Лизингодатель Лизингополучатель<br>Стандартный Тариф НЕТТО Отказ и<br>сово00010-50 Z0G545350L0001213      |                                                                                                    | [15.03.2019]   Действие по: 29.02.2020  Действие по: 29.02.2020  Диании-Презентации ОСО                                                                                                    | • 0<br>• 0<br>• 0<br>• 0   |
| Страхователь: Л.П.В-ФАС<br>Договор страхования: Логовор.<br>Подраделение организации: Основно<br>Вако Обязательства<br>Страхователь:<br>Плательции: страховани:<br>Выгодоприобретатель при полной пор<br>Получатель КВ:<br>Лобанить: • •<br>N Новенилатура<br>1 ЕвроТранс ООО 1264-А 941                                                                                                    | АХОВАНИЕ АО<br>раховании ЛПО0-000003 от 15 03 2019 0.00.00<br>подразделение<br>Лизингодатель Лизингополучатель<br>Лизингодатель Лизингополучатель<br>г. Лизингодатель Лизингополучатель<br>Стандартный Тариф НЕТТО Отказ с                                         | • Ф Действие С:     • Ф Номер полиса     • Ф Организация:     Прочий Контратент     Прочий контратент     Прочий контратент     пользу агента                                                                                                    | 15 03.2019 В. Действие по: 29.02.2020 В.<br>15 (ВС124590/19<br>Пеаник-Презентация ООО                                                                                                    |                            |
| Страхователь: ЛЛЪФАС<br>Дотовор страхования: Лотовор<br>Подраделение организация: Основної<br>Вінос Облательства<br>Страхователь:<br>Плательщих страховая:<br>Вигодоприобрятатель при частичной пор<br>Получатель КВ:<br>Лобавить<br>N Номенилатура<br>1 ЕвроТранс ООО 1264-А 944                                                                                                    | АХОСАНИЕ АО<br>рахования ЛПО-000003 от 15.03.2019 0.00.00<br>подразделение<br>Лизангодатель Лизангополучатель<br>Лизангодатель Лизангополучатель<br>пакангодатель Лизангополучатель<br>Станцартный Тариф НЕТТО Отказ и<br>сово00010-50 20G945350L0001213           |                                                                                                    | [15:03.2019]         Действие по: 29.02.2020         П           [15:03.2019]         П         П           [15:03.2019]         П         П           [15:03.2019]         П         П           [15:03.2019]         П         П | сие.<br>Кие.               |
| Страхователь: ЛЪФАС<br>Договор страхования: Логовор.<br>Подраделение организации: Основно<br>Висо Обязательства<br>Страхователь:<br>Плательции: страховани:<br>Вигодоприобретатель при полной пор<br>Получатель КВ:<br>Добавить:<br>N Новенспатура<br>1 ЕвроТранс ОСО 1264-А 941                                                                                                    | АХОСАНИЕ АО<br>рахования ЛПО-000003 ог 15 03 2019 0:00:00<br>подразделение<br>Лизингодатель Лизингополучатель<br>Лизингодатель Лизингополучатель<br>г. Лизингодатель Лизингополучатель<br>Стандартный Тариф НЕТТО Отказ и                                          | • Ф Действие С:     • Ф Номер полиса     • Ф Организация:     Прочий Контрагент     Прочий контрагент     прочий контрагент     пользу агента                                                                                                    | [15.03.2019]         Действие по: 29.02.2020           В         [СС124590/19]           Лизинг-Презентация ООО                                                                                                    |                            |

Результат проведения документа «Страховой полис» представлен на рисунке 5.3.3.

Для просмотра проводок нажмите кнопку «Показать проводки и другие движения документа»

|            | 🗲 🔿 ☆ Движения документа: Страховой полис 000000003 от 13.11.2020 10:40:01 |                                                       |                                                        |                 |                 |                  |
|------------|----------------------------------------------------------------------------|-------------------------------------------------------|--------------------------------------------------------|-----------------|-----------------|------------------|
| С Обновить |                                                                            |                                                       |                                                        |                 |                 |                  |
|            | 📱 Застрахованные предметы лизинг                                           | a (1)                                                 |                                                        |                 |                 |                  |
|            |                                                                            |                                                       |                                                        |                 |                 | Еще -            |
|            | Ν                                                                          | Страховой полис                                       | Номенклатура                                           | Договор лизинга | Дата действия С | Дата действия по |
|            | ፼ 1                                                                        | Договор страхования ЛПОО-000003 от 15.03.2019 0:00:00 | ЕвроТранс ООО 1264-А 9453-0000010-50 Z0G945350L0001213 | 1264-A          | 15.03.2019      | 29.02.2020       |

Рис. 5.3.3

После заполнения пользователем документа «Страховой полис» – атоматически заполняется табличная часть на закладке «Полисы» в документе «Договор страхования»: колонки «Полис», «С», «По» и «Сумма».

Поле «Менеджер» – заполняется автоматически программой (справочник «Сотрудники»).

На закладке «Полисы предметов страхования» фиксируются следующие данные:

Табличная часть заполняется автоматичеки программой: колонки «Номенклатура» и «Полис».

<u>На закладке «Этапы оплат по страховым премиям»</u> фиксируются следующие данные:

При нажатии на кнопку «Добавить» пользователем вручную заполняется табличная часть: колонки «Дата начала», «Дата окончания», «Сумма платежа» и «Срок платежа».

Поле «Комментарий» – комментарий к документу, заполняется пользователем вручную.

По окончании работы в окне следует нажать на кнопку «Провести и закрыть» (рис. 5.3.4).

| 🛨 🔿 🏠 Договор страхования ЛП00-000003 от 15.03.2019 0:00:00                           |                                                                                             |                       | 87 I ×                                                          |
|---------------------------------------------------------------------------------------|---------------------------------------------------------------------------------------------|-----------------------|-----------------------------------------------------------------|
| Провести и закрыть Записать Провести 🥂 🔃 Создать на основании 🔹                       |                                                                                             |                       | Еще -                                                           |
| Страховщик: АЛЬФАСТРАХОВАНИЕ АО 🔹 🖉                                                   | Организация: Лизинг-Презентация ООО 🔹 🖉                                                     |                       |                                                                 |
| Номер договора: ВС124588/19 от: 15.03.2019 0                                          | Подразделение: Основное подразделение • d                                                   |                       |                                                                 |
| Срок действия от: 15.03.2019 🛍 до: 29.02.2020 🕮 Срок (мес): 12                        | Договор лизинга: 1264-А * б?                                                                |                       |                                                                 |
| Страховая премия: 63 250,00 🗊                                                         | Номенклатура: ЕвроТранс ООО 1264-А 9453-0000010-50 Z0G945350L00012 * и                      |                       |                                                                 |
|                                                                                       | Менеджер: Маслова Юлия Николаевна; Предмет лизинга: Грузо<br>Несколько договоров лизинга: 🗌 |                       |                                                                 |
|                                                                                       |                                                                                             |                       |                                                                 |
| Общие Полисы Полисы предметов страхования Оталы оплат по страховам премиями           |                                                                                             |                       |                                                                 |
| Office         3 162 500 00 III         Vменьшение Базы (% в год):         0 0000 III |                                                                                             |                       |                                                                 |
| Периодичность платежей: Произвольный                                                  | •                                                                                           |                       |                                                                 |
| Франциза: Отсутствует Условная Безусловная 0,00 ?                                     |                                                                                             |                       |                                                                 |
| Параметры договора                                                                    |                                                                                             |                       |                                                                 |
| Вид договора: Страхования 👻 🕫                                                         |                                                                                             |                       |                                                                 |
| Штрафные санкции                                                                      |                                                                                             |                       |                                                                 |
| Срок действия от: 10.04.2019 🔲 до: 29.02.2020 🖾 Ставка пени: 0,20 🖾 % начислять с:    | 1 дня                                                                                       |                       |                                                                 |
|                                                                                       |                                                                                             |                       |                                                                 |
|                                                                                       |                                                                                             |                       |                                                                 |
|                                                                                       |                                                                                             |                       |                                                                 |
|                                                                                       |                                                                                             |                       |                                                                 |
|                                                                                       |                                                                                             |                       |                                                                 |
|                                                                                       |                                                                                             |                       |                                                                 |
|                                                                                       |                                                                                             |                       |                                                                 |
|                                                                                       |                                                                                             |                       |                                                                 |
| Комментарий:                                                                          |                                                                                             |                       |                                                                 |
|                                                                                       |                                                                                             |                       |                                                                 |
|                                                                                       |                                                                                             |                       |                                                                 |
| 🔶 🚽 ☆ Договор страхования ЛП00-000003 от 15.03.2019 0:00:00                           |                                                                                             |                       | €? ≣ ×                                                          |
| Провести и закрыть Записать Провести 🧛 强 Создать на основании -                       |                                                                                             |                       | Еще -                                                           |
|                                                                                       | Организация: Пизииг-Презентация ООО т                                                       |                       |                                                                 |
|                                                                                       | opi annisaujus. Sinsini i i pesentaujus 000                                                 |                       |                                                                 |
| Номер договора: ВС124588/19 от: 15.03.2019 👼                                          | Подразделение: Основное подразделение 🔹 🖓                                                   |                       |                                                                 |
| Срок действия от: 15.03.2019 🗰 до: 29.02.2020 🕮 Срок (мес): 12                        | Договор лизинга: 1264-А 🔹 🖉                                                                 |                       |                                                                 |
| Страховая премия: 63 250.00 🗉                                                         | Номенклатура: ЕвроТранс ООО 1264-А 9453-0000010-50 Z0G945350L00012: • @                     |                       |                                                                 |
|                                                                                       | Маналиер: Маспора Юлия Никопаерия: Пралмет лизнига: Грузо                                   |                       |                                                                 |
|                                                                                       | Несколько догодоров пилии пиконаевна, предмет лизинга, прузо                                |                       |                                                                 |
|                                                                                       |                                                                                             |                       |                                                                 |
| Общие Полисы предметов страхования Этапы оплат по страховым премиям                   |                                                                                             |                       |                                                                 |
| + Добавить полис                                                                      |                                                                                             | Поиск (Ctrl+E)        | С Еше .                                                         |
|                                                                                       |                                                                                             |                       |                                                                 |
| Полис                                                                                 |                                                                                             | СПо                   | Сумма                                                           |
| Страховой полис 000000003 от 13.11.2020 10:40:01                                      |                                                                                             | 15.03.2019 29.02.2020 | 63 250,00                                                       |
|                                                                                       |                                                                                             |                       |                                                                 |
|                                                                                       |                                                                                             |                       |                                                                 |
|                                                                                       |                                                                                             |                       |                                                                 |
|                                                                                       |                                                                                             |                       |                                                                 |
|                                                                                       |                                                                                             |                       |                                                                 |
|                                                                                       |                                                                                             |                       |                                                                 |
|                                                                                       |                                                                                             |                       |                                                                 |
|                                                                                       |                                                                                             |                       |                                                                 |
|                                                                                       |                                                                                             |                       |                                                                 |
|                                                                                       |                                                                                             |                       |                                                                 |
|                                                                                       |                                                                                             |                       |                                                                 |
|                                                                                       |                                                                                             |                       |                                                                 |
|                                                                                       |                                                                                             |                       |                                                                 |
|                                                                                       |                                                                                             |                       |                                                                 |
|                                                                                       |                                                                                             |                       |                                                                 |
|                                                                                       |                                                                                             |                       | <u></u> <u></u> <u></u> <u></u> <u></u> <u></u> <u></u> <u></u> |
| Менелиет: Маспора Юлия Николаевия                                                     |                                                                                             |                       | X A V X                                                         |
| Менеджер: Маслова Юлия Николаевна 🔹 🕫                                                 |                                                                                             |                       | X A Y                                                           |
| Менеджер: [Маслова Юлия Николаевна + 0<br>Комментарий:                                |                                                                                             |                       | X A X                                                           |

| ← → ☆            | Договор страхования ЛП00-00              | 00003 ot 15.03.2019 0:00:00   |                        |                                     |                                     |                | €? I ×      |
|------------------|------------------------------------------|-------------------------------|------------------------|-------------------------------------|-------------------------------------|----------------|-------------|
| Провести и за    | крыть Записать Провести                  | Ат Создать на основании -     |                        |                                     |                                     |                | Еще -       |
| Страховщик:      |                                          | • @                           | Организация:           | Лизинг-Презентация ООО              | * (P                                |                |             |
| Номер договора:  | BC124588/19                              | or: 15.03.2019                | Подразделение          | Основное подразделение              | + @                                 |                |             |
| Срок действия от | до: 29.02.2020                           | Срок (мес): 12                | Договор лизинг         | a: 1264-A                           | *                                   | 6 <sup>0</sup> |             |
| Страховая преми: | 63 250,00 🖾                              |                               | Номенклатура:          | ЕвроТранс ООО 1264-                 | A 9453-0000010-50 Z0G945350L00012 - | 69             |             |
|                  |                                          |                               | Менеджер: Мас          | лова Юлия Николаевна; Предмет лизи  | нга: Грузо                          |                |             |
|                  |                                          |                               | Несколько дого         | воров лизинга:                      |                                     |                |             |
| Общие Поли       | ы Полисы предметов страхования Этаг      | ны оплат по страховым премиям |                        |                                     |                                     |                |             |
|                  |                                          |                               |                        |                                     |                                     |                | × Q - Еще - |
| Номенклатура     |                                          |                               |                        | Полис                               |                                     |                |             |
| ЕвроТранс ОС     | O 1264-A 9453-0000010-50 Z0G945350L00012 | 13                            |                        | Страховой полис 0                   | 00000003 or 13.11.2020 10:40:01     |                |             |
|                  |                                          |                               |                        |                                     |                                     |                |             |
|                  |                                          |                               |                        |                                     |                                     |                |             |
|                  |                                          |                               |                        |                                     |                                     |                |             |
|                  |                                          |                               |                        |                                     |                                     |                |             |
|                  |                                          |                               |                        |                                     |                                     |                |             |
|                  |                                          |                               |                        |                                     |                                     |                |             |
|                  |                                          |                               |                        |                                     |                                     |                |             |
|                  |                                          |                               |                        |                                     |                                     |                |             |
|                  |                                          |                               |                        |                                     |                                     |                |             |
|                  |                                          |                               |                        |                                     |                                     |                |             |
|                  |                                          |                               |                        |                                     |                                     |                |             |
|                  |                                          |                               |                        |                                     |                                     |                |             |
|                  |                                          |                               |                        |                                     |                                     |                | X A V X     |
| Комментарий:     |                                          |                               |                        |                                     |                                     |                |             |
|                  |                                          |                               |                        |                                     |                                     |                |             |
|                  |                                          |                               |                        |                                     |                                     |                |             |
| ← → ☆            | Договор страхования ЛП00-00              | 00003 от 15.03.2019 0:00:00 * |                        |                                     |                                     |                | € I ×       |
| Провести и за    | крыть Записать Провести                  | Создать на основании -        |                        |                                     |                                     |                | Еще -       |
| Страховщик:      |                                          | - 0                           | Организация:           | Лизинг-Презентация ООО              | * Ø                                 |                |             |
| Номер договора   | BC124588/19                              | or: 15.03.2019                | Подразделении          | Основное подразделение              | • 10                                |                |             |
| Сописр договора. | 15 02 2010                               | Const (112)                   |                        |                                     |                                     | .0             |             |
| Срок деиствия от | 15.03.2019 W A0. 25.02.2020              | Gpok (Mec). 12                | договор лизинг         | a. 1204-A                           | · .                                 |                |             |
| Страховая преми: | 63 250,00                                |                               | Номенклатура:          | ЕвроТранс ООО 1264-                 | A 9453-0000010-50 20G945350L00012 * | 61             |             |
|                  |                                          |                               | Менеджер: Мас          | слова Юлия Николаевна; Предмет лизи | нга: Грузо                          |                |             |
|                  |                                          |                               | The compression of the | uopou manniu.                       |                                     |                |             |
| Общие Поли       | сы Полисы предметов страхования Этап     | ны оплат по страховым премиям |                        |                                     |                                     |                |             |
| Добавить         | <b>* *</b>                               |                               |                        |                                     |                                     |                | × Еще +     |
| Ν                | Дата начала Дата окончания               | Сумма платежа Срок платежа    | 0                      |                                     |                                     |                |             |
| 1                | ✓ 15.03.2019 15.02.2020                  | 5 000,00 15.02.2020           |                        |                                     |                                     |                |             |
|                  |                                          |                               |                        |                                     |                                     |                |             |
|                  |                                          |                               |                        |                                     |                                     |                |             |
|                  |                                          |                               |                        |                                     |                                     |                |             |
|                  |                                          |                               |                        |                                     |                                     |                |             |
|                  |                                          |                               |                        |                                     |                                     |                |             |
|                  |                                          |                               |                        |                                     |                                     |                |             |
|                  |                                          |                               |                        |                                     |                                     |                |             |
|                  |                                          |                               |                        |                                     |                                     |                |             |
|                  |                                          |                               |                        |                                     |                                     |                |             |
|                  |                                          |                               |                        |                                     |                                     |                |             |
|                  |                                          |                               |                        |                                     |                                     |                |             |
|                  |                                          |                               |                        |                                     |                                     |                |             |
|                  |                                          |                               |                        |                                     |                                     |                |             |
|                  |                                          |                               |                        |                                     |                                     |                |             |
|                  |                                          |                               |                        |                                     |                                     |                |             |
|                  |                                          |                               |                        |                                     |                                     |                |             |
| Комментарий:     |                                          |                               |                        |                                     |                                     |                |             |
| Комментарий:     |                                          |                               |                        |                                     |                                     |                |             |

Рис. 5.3.4

Результат проведения документа «Договор страхования» представлен на рисунке 5.3.5.

Для просмотра проводок нажмите кнопку «Показать проводки и другие движения документа»

| [ | 🗲 🔿 ☆ Движения документа: Договор страхования ЛП00-000003 от 15.03.2019 0:00:00 |                                                       |                                                        |                 |                 |                  |  |
|---|---------------------------------------------------------------------------------|-------------------------------------------------------|--------------------------------------------------------|-----------------|-----------------|------------------|--|
|   | С Обновить                                                                      |                                                       |                                                        |                 |                 |                  |  |
|   | 🕱 Застрахованные предметы лизинга                                               | a (1)                                                 |                                                        |                 |                 |                  |  |
|   |                                                                                 |                                                       |                                                        |                 |                 | Еще -            |  |
|   | Ν                                                                               | Страховой полис                                       | Номенклатура                                           | Договор лизинга | Дата действия С | Дата действия по |  |
|   | ™ 1                                                                             | Договор страхования ЛП00-000003 от 15.03.2019 0:00:00 | ЕвроТранс ООО 1264-А 9453-0000010-50 Z0G945350L0001213 | 1264-A          |                 |                  |  |
|   |                                                                                 |                                                       | D 525                                                  |                 |                 |                  |  |

Рис. 5.3.5

На основании документа «Договор страхования» пользователь может создать счет покупателю (рис. 5.3.6).

| ← → ☆ Договор страхования ЛП00-000003 от 15.03.2019 0:00:00 |                     |                   |  |                 |                        |  |  |
|-------------------------------------------------------------|---------------------|-------------------|--|-----------------|------------------------|--|--|
| Провести и зак                                              | рыть                | Записать Провести |  | AT 2            | Создать на основании 🗸 |  |  |
| Страховщик:                                                 | АЛЬФАСТРАХОВАНИЕ АО |                   |  | Счет покупателю | (                      |  |  |
|                                                             |                     |                   |  |                 | <b>_</b>               |  |  |
| 🗲 🔶 🏠 Счет покупателю (создание)                |            |                           |                    |              |               |           |        |                         | ∂ i ×   |
|-------------------------------------------------|------------|---------------------------|--------------------|--------------|---------------|-----------|--------|-------------------------|---------|
| Провести и закрыть Записать Провести 🔒 Печать - | Создать на | основании - 🖹 🖉 📒         | 🗏 ЭДО -            | ₩            |               |           |        |                         | Еще - ? |
| Номер: от: 15.03.2024 0:00:00 🛱 🗉 Повт          | орять?     | Статус: Не оплаче         | ен 🔹               |              |               |           |        |                         |         |
| Контрагент: ЕвроТранс ООО 🔹 🖉                   | ?          | Оплата до: 20.03.202      | 4 🛱 × ?            |              |               |           |        |                         |         |
| Договор: 1264-А • 65                            | Новый      | Организация: Лизинг-Пр    | резентация ООО     |              | •             | Ŀ         |        |                         |         |
| Скидка: не предоставлена -                      |            | Банковский счет: 40702810 | 311010152063, ФИЛІ | ИАЛ "БИЗНЕС" | ПАО "СОВКОІ - | e ?       |        |                         |         |
|                                                 |            | НДС свер                  | хy                 |              |               |           |        |                         |         |
| Товары и услуги (1) Возвратная тара             |            |                           |                    |              |               |           |        |                         |         |
| Добавить Заполнить - Подбор Изменить Загрузить  | 🛧 🕹 🖻      | 6                         |                    |              |               |           |        |                         | Еще -   |
| N Номенклатура                                  | Количество | Цена                      | Сумма              | % НДС        | ндс           | Bcero     |        |                         |         |
| 1 Компенсация страхования ЕвроТранс ООО 1264-А  | 1,000      | шт                        | 63 250,00          | Без НДС      |               | 63 250,00 |        |                         |         |
|                                                 |            |                           |                    |              |               |           |        |                         |         |
|                                                 |            |                           |                    |              |               |           |        |                         |         |
|                                                 |            |                           |                    |              |               |           |        |                         |         |
|                                                 |            |                           |                    |              |               |           |        |                         |         |
|                                                 |            |                           |                    |              |               |           |        |                         |         |
|                                                 |            |                           |                    |              |               |           |        |                         |         |
|                                                 |            |                           |                    |              |               |           |        |                         |         |
|                                                 |            |                           |                    |              |               |           |        |                         |         |
|                                                 |            |                           |                    |              |               |           |        |                         |         |
|                                                 |            |                           |                    |              |               |           |        |                         |         |
|                                                 |            |                           |                    |              |               |           |        |                         |         |
|                                                 |            |                           |                    |              |               |           |        |                         |         |
|                                                 |            |                           |                    |              |               |           |        |                         |         |
|                                                 |            |                           |                    |              |               |           |        |                         |         |
| <u>Реквизиты продавца и покупателя</u>          |            |                           |                    |              |               |           | Bcero: | 63 250,00 НДС (в т.ч.): | 0,00    |
| Комментарий:                                    |            |                           |                    |              |               |           |        |                         |         |

Рис. 5.3.6

Для анализа взаимоотношений со страховыми компаниями, сроков страхования предметов лизинга, сумм взаиморасчетов со страховыми компаниями предназначено два отчета: «Отчет по страховым полисам с истекающим сроком» и «Отчет по договорам страхования».

Открывается отчет из раздела «Лизинг» → меню «Отчеты» → гиперссылка «Отчет по страховым полисам с истекающим сроком». При этом открывается одноименное окно (рис. 5.3.7).

Параметры:

Поле «Период» – период актуальности информации для построения отчета, заполняется пользователем вручную или при помощи встроенного календаря.

Поле «Организация» – собственная организация (справочник «Организации»).

Настройка отчета выполняется при помощи механизма компоновки данных.

По кнопке «Сформировать» выполняется построение отчета в соответствии с текущей настройкой.

Основная группировка колонок – организация, страховщик, договор страхования, номенклатура, период от, период до, сумма и т.д.

| 🔶 🔶 Отче                                                                            | т по страховым по   | олисам с ист           | <u>гекающим сроком</u> за 2020 г. ООО Лизі             | инг-Презе  | нтация     |         |                       |                                      |  |  |  |
|-------------------------------------------------------------------------------------|---------------------|------------------------|--------------------------------------------------------|------------|------------|---------|-----------------------|--------------------------------------|--|--|--|
| Период: 01.01.2020 🗎 – 31.12.2020 🖺 Лизинг-Презентация ООО 🔹 🗗                      |                     |                        |                                                        |            |            |         |                       |                                      |  |  |  |
| Сформировать Показать настройки Печать Σ 0,00                                       |                     |                        |                                                        |            |            |         |                       |                                      |  |  |  |
| ООО Лизинг-Презентация<br>Отчет по страховым полисам с истекающим сроком за 2020 г. |                     |                        |                                                        |            |            |         |                       |                                      |  |  |  |
| Организация                                                                         | Страховщик          | Договор<br>страхования | Номенклатура                                           | Период от  | Период до  | Сумма   | Страховка<br>продлена | Задолженность по<br>страховой премии |  |  |  |
|                                                                                     |                     |                        |                                                        |            |            |         | до                    |                                      |  |  |  |
| Лизинг-Презентация ООО                                                              | АЛЬФАСТРАХОВАНИЕ АО | 1264-A                 | ЕвроТранс ООО 1264-А 9453-0000010-50 Z0G945350L0001213 | 15.03.2019 | 29.02.2020 | 425 480 |                       |                                      |  |  |  |
| Лизинг-Презентация ООО                                                              | АЛЬФАСТРАХОВАНИЕ АО | 2019_A                 | Невада ООО 2019_А                                      | 30.08.2019 | 31.07.2020 | 212 740 |                       |                                      |  |  |  |

Рис. 5.3.7

Открывается отчет из раздела «Лизинг» → меню «Отчеты» → гиперссылка «Отчет по договорам страхования». При этом открывается одноименное окно (рис. 5.3.8).

Параметры:

Поле «Период» – период актуальности информации для построения отчета, заполняется пользователем вручную или при помощи встроенного календаря.

Поле «Организация» – собственная организация (справочник «Организации»).

Настройка отчета выполняется при помощи механизма компоновки данных.

По кнопке «Сформировать» выполняется построение отчета в соответствии с текущей настройкой.

Основная группировка колонок – номер полиса, номенклатура, контрагент, вид страхования и т.д.

| ← → ☆                                                           | 🗲 🗁 ☆ Отчет по договорам страхования за Январь 2019 г Декабрь 2020 г. ООО Лизинг-Презентация 📃 👼 🕢 🤄 🔅 |                     |             |            |            |                        |                   |                     |            |             |           |               |  |
|-----------------------------------------------------------------|----------------------------------------------------------------------------------------------------|---------------------|-------------|------------|------------|------------------------|-------------------|---------------------|------------|-------------|-----------|---------------|--|
| Период. [01.01.2019 🖆 – 31.12.2020 🛗 Лизинг-Презентация ООО - 🗗 |                                                                                                    |                     |             |            |            |                        |                   |                     |            |             |           |               |  |
| Сформировать Показать настройки Печать Σ 0,00                   |                                                                                                    |                     |             |            |            |                        |                   |                     |            |             |           |               |  |
| 000 Лизинг-Пре<br>Отчет по дого                                 | ООО Лизинг-Презентация<br>Отчет по договорам страхования за Январь 2019 г Декабрь 2020 г.              |                     |             |            |            |                        |                   |                     |            |             |           |               |  |
| Номер полиса                                                    | Номенклатура                                                                                           | Контрагент          | Вид         | Действие   |            | Организация            | Плательщик        | Страхователь        | Страховщик | Франшиза    | Страховые | Периодичность |  |
|                                                                 |                                                                                                    |                     | страхования | С          | По         |                        |                   |                     |            |             | проценты  | платежей      |  |
| BC124590/19                                                     | ЕвроТранс ООО 1264-А 9453-0000010-50 Z0G945350L0001213                                                 | АЛЬФАСТРАХОВАНИЕ АО | КАСКО       | 15.03.2019 | 29.02.2020 | Лизинг-Презентация ООО | Лизингополучатель | АЛЬФАСТРАХОВАНИЕ АО |            | Отсутствует |           | Произвольный  |  |
| ABT-M/125485/19                                                 | Невада ООО 2019_А                                                                                      | АЛЬФАСТРАХОВАНИЕ АО | KACKO       | 30.08.2019 | 31.07.2020 | Лизинг-Презентация ООО | Лизингодатель     | АЛЬФАСТРАХОВАНИЕ АО |            | Отсутствует |           | Произвольный  |  |
|                                                                 |                                                                                                    |                     |             |            |            |                        |                   |                     |            |             |           |               |  |

## 6. УПРАВЛЕНИЕ КРЕДИТНЫМИ РЕСУРСАМИ

## 6.1. ДОКУМЕНТЫ УЧЕТА КРЕДИТНЫХ РЕСУРСОВ

Подсистема «Кредиты и займы» – предназначена для учета получения заемных средств для лизинговых договоров, расчета возвращаемых процентов.

Основным источником финансирования для приобретения предметов лизинга обычно являются заемные средства, полученные от кредитных учреждений.

Ограничения и предположения:

- лимит по договору кредитной линии не проверяется;

- проценты по кредиту начисляются по всему кредиту.

Реализация получения заемных средств для целей операций лизинга производится документом «Договор кредита / займа». В этом договоре устанавливается контрагент-кредитор, сумма кредита, график движения денежных средств по договору кредита.

В случае использования кредитных линий договоры кредита / займа могут быть объединены по документу «Договор кредитной линии». В договоре кредитной линии указываются лимит кредитной линии (справочно), кредитное учреждение, договоры кредита / займа, входящие в кредитную линию.

Договор кредитной линии – документ, предназначен для учета, регистрации кредитных линий, группировке кредитных договоров. Кредитные линии могут быть как восполняемыми (револьверными), так и фиксированными.

Открывается документ из раздела «Лизинг» → меню «Кредиты и займы» → гиперссылка «Договоры кредитной линии». При этом открывается одноименное окно.

В центральной части окна отражается список созданных договоров по кредитным линиям. При необходимости в списке можно осуществить поиск с помощью поля «Поиск (Ctrl+F)». Для отмены поиска

следует нажать на крестик

Для того, чтобы ввести данные в документ «Договор кредитной линии», необходимо нажать на кнопку «Создать». При этом открывается окно «Договор кредитной линии (создание)».

В верхней части окна вводятся общие данные документа.

Поле «Номер» – заполняется автоматически после сохранения данных, но при необходимости оно может быть отредактировано пользователем вручную.

Поле «Дата» – заполняется автоматически программой (текущая дата), но при необходимости оно может быть отредактировано пользователем вручную или при помощи встроенного календаря.

Поле «Организация» – собственная организация (лизингодатель), заполняется пользователем путем выбора из справочника «Организации».

Поле «Номер договора» – номер договора кредитной линии, заполняется пользователем вручную.

Поле «Лимит» – заполняется пользователем вручную.

Если кредитная линия является возобновляемой (револьверной), то есть заемщик может воспользоваться многократно одним и тем же лимитом средств, то пользователем устанавливается флажок «Револьверный».

2 618 000,00

Поле «Контрагент» – заполняется пользователем при помощи выпадающего списка (справочник «Контрагенты»).

Поле «Дата заключения» – заполняется пользователем вручную или при помощи встроенного календаря.

Поле «Валюта» – заполняется пользователем путем выбора из выпадающего списка (справочник «Валюты»).

Затем при нажатии на кнопку «Создать» открывается окно «Договор кредита / займа (создание)», после проведения данного документа заполняется табличная часть в центральной части окна документа «Договор кредитной линии» автоматически программой.

Поле «Комментарий» – комментарий к документу, заполняется пользователем вручную.

Поле «Ответственный» – заполняется пользователем при помощи выпадающего списка (спраочник «Пользователи»).

В нижней части окна поле «Ответственный» автоматически заполняется текущим пользователем.

## По окончании работы в окне следует нажать на кнопку «Провести и закрыть» (рис. 6.1.1).

| 🗲 🔿 🏠 Договор кредитной линии ЛП00-000001 от 31.08.2019 18:53:33 * |                  | ් 1 ×                   |
|--------------------------------------------------------------------|------------------|-------------------------|
| Основное Остатки кредитных линий                                   |                  |                         |
| Провести и закрыть Записать Провести Ау                            |                  | Еще -                   |
| Номер: Дп00-000001 Дата: 31.08.2019 18:53:33                       | m                |                         |
| Организация: Лизинг-Презентация ООО 🔹 🕫 Контрагент: СОВКОМБАНК ПАО | * L <sup>D</sup> |                         |
| Номер договора: К-2019_А/КЛ Дата заключения: 31.08.2019 🔳          |                  |                         |
| Лимит: 2 618 000,00 🖾 Валюта: RUB                                  | * Ø              |                         |
| Револьверный:                                                      |                  |                         |
| В Найти Отменить поиск 🔘 Создать                                   |                  | Eule -                  |
| Договор контрагента                                                | Срок действия от | Срок действия до Сумма  |
| 🖙 K-2019_A                                                         | 21.08.2019       | 31.07.2020 2 618 000,00 |
|                                                                    |                  |                         |
|                                                                    |                  |                         |
|                                                                    |                  |                         |
|                                                                    |                  |                         |
|                                                                    |                  |                         |
|                                                                    |                  |                         |
|                                                                    |                  |                         |
|                                                                    |                  |                         |
|                                                                    |                  |                         |
|                                                                    |                  |                         |
|                                                                    |                  |                         |
|                                                                    |                  |                         |
|                                                                    |                  | X * ¥ X                 |
| Комментарий:                                                       |                  |                         |
| Ответственный: Малинистортога                                      |                  |                         |

Рис. 6.1.1

Результат проведения документа «Договор кредитной линии» представлен на рисунке 6.1.2.

|                            | Для               | просмотра                | проводок             | нажмите            | кнопку «Показа    | ать провод | цки и | другие  | движения |
|----------------------------|-------------------|--------------------------|----------------------|--------------------|-------------------|------------|-------|---------|----------|
| докум                      | ента»             | Дт<br>Кт                 |                      |                    |                   |            |       |         |          |
| $\leftarrow$ $\rightarrow$ | 🚖 Движени         | ія документа: Договор кр | едитной линии ЛП00-0 | 00001 от 31.08.201 | 9 18:53:33        |            |       |         | ∂ I ×    |
| С Обновить                 |                   |                          |                      |                    |                   |            |       |         | Еще - ?  |
| Остатки і                  | средитных линий ( | 1)                       |                      |                    |                   |            |       |         |          |
|                            |                   |                          |                      |                    |                   |            |       |         | Еще -    |
| N                          |                   | Вид движения             | Контрагент           | к                  | Средитная пиния В | алюта      | Сумма | Логовор |          |

Договор кредитной линии ЛПОО-000001 о... RUB Рис. 6.1.2

На основании данных, по использованию кредитных линий формируется отчет «Остатки по кредитным линиям» о возможном пределе заключения лизинговых сделок.

+

1 Приход

Δ.

СОВКОМБАНК ПАО

Открывается отчет из раздела «Лизинг» → меню «Отчеты» → гиперссылка «Остатки по кредитным линиям». При этом открывается одноименное окно (рис. 6.1.3).

~~ ~ ~

|         | CCTATKU по кредитным линиям за 2019 г. ООО Лизинг-Презентация                |                |                                     |          |          |        |                                     |  |  |  |  |
|---------|------------------------------------------------------------------------------|----------------|-------------------------------------|----------|----------|--------|-------------------------------------|--|--|--|--|
| Период: | 01.01.2019 🗰 – 31.12.2019 🛍 Лизи                                             | нг-Презентация | 000                                 |          |          | - C    |                                     |  |  |  |  |
| Сфор    | иировать Показать настройки Печать Σ                                         |                | 0,00                                |          |          |        |                                     |  |  |  |  |
|         | ООО Лизинг-Презентация                                                       |                |                                     |          |          |        |                                     |  |  |  |  |
|         | Остатки по кредитным линиям за 2019 г.                                       |                |                                     |          |          |        |                                     |  |  |  |  |
|         | Сортировка: По возрастанию                                                   |                |                                     |          |          |        |                                     |  |  |  |  |
|         | Организация                                                                  | Начальный      | Приход                              |          | Расход   |        | Конечный                            |  |  |  |  |
|         | Контрагент                                                                   | остаток        | Приход                              | Приход   | Расход   | Расход | остаток                             |  |  |  |  |
|         | Договор Кредитной линии                                                      |                |                                     | валютный | валютный |        |                                     |  |  |  |  |
| Ę       | Лизинг-Презентация ООО                                                       |                | 2 618 000                           |          |          |        | 2 618 000                           |  |  |  |  |
|         |                                                                              |                |                                     |          |          |        |                                     |  |  |  |  |
| I 🖻     | СОВКОМБАНК ПАО                                                               |                | 2 618 000                           |          |          |        | 2 618 000                           |  |  |  |  |
| 1190    | СОВКОМБАНК ПАО<br>Договор кредитной линии ЛП00-000001 от 31.08.2019 18:53:33 |                | 2 618 000<br>2 618 000              |          |          |        | 2 618 000<br>2 618 000              |  |  |  |  |
|         | СОВКОМБАНК ПАО<br>Договор кредитной линии ЛП00-000001 от 31.08.2019 18:53:33 |                | 2 618 000<br>2 618 000<br>2 618 000 |          |          |        | 2 618 000<br>2 618 000<br>2 618 000 |  |  |  |  |

Поле «Период» – период актуальности информации для построения отчета, заполняется пользователем вручную или при помощи встроенного календаря.

Поле «Организация» – собственная организация (справочник «Организации»).

Настройка отчета выполняется при помощи механизма компоновки данных.

По кнопке «Сформировать» выполняется построение отчета в соответствии с текущей настройкой.

Основная группировка строк – организация, контрагент, договор кредитной линии.

Основная группировка колонок – начальный остаток, приход (приход и приход валютный), расход (расход валютный и расход) и конечный остаток.

Договор кредита / займа – документ, предназначен для регистрации в системе договоров кредитов / займов полученных, в том числе транши по договорам кредитных линий.

В документ вводится информация как для управленческого, так и для регламентирванного учета.

Открывается документ из раздела «Лизинг» → меню «Кредиты и займы» → гиперссылка «Договоры кредита / займа». При этом открывается одноименное окно.

В центральной части окна отражается список созданных документов по договорам кредита / займа. При необходимости в списке можно осуществить поиск с помощью кнопки «Найти». Для отмены поиска следует нажать на кнопку «Отменить поиск».

Для того, чтобы ввести данные в документ «Договоры кредита / займа», необходимо нажать на кнопку «Создать». При этом открывается окно «Договор кредита / займа (создание)».

В верхней части окна вводятся общие данные документа.

Поле «Контрагент» – кредитное учреждение, то есть «Кредитор» по договору, заполняется пользователем путем выбора из выпадающего списка (справочник «Контрагенты»).

Поле «Номер договора» – собственно номер договора кредита, заполняется пользователем вручную.

Поле «от» – дата заключения договора кредита, заполняется пользователем вручную или при помощи встроенного календаря.

Поля «Погашение с» и «по» – даты первого и последнего погашения основного долга по договору, заполняются пользователем вручную или при помощи встроенного календаря.

Поле «Срок (мес.)» – заполняется автоматически программой, когда пользователем заполнены поля «Погашение с» и «по».

Поле «№ ссудного счета» – заполняется пользователем вручную. Ссудный счет – персональный счет заемщика, который открывается ему в банке-кредиторе для перечисления кредита и последующего зачисления на него платежей по кредиту.

Поле «№ счета процентов» – заполняется пользователем вручную.

Поле «Сумма» – сумма получаемого кредита, заполняется пользователем вручную.

Поле «Вид документа» – заполняется автоматически программой, но при необходимости может быть отредактирован пользователем при помощи выпадающего списка, может принимать значения «Кредит» и «Займ».

Поле «Организация» – организация, от лица которой заключается договор кредита – лизингодатель, заполняется автоматически программой (справочник «Организации»).

Поле «Подразделение» – подразделение организации, заполняется автоматически программой (справочник «Подразделения»).

Поле «Договор лизинга» – номер договора лизинга, на который выделяется целевой кредит заполняется пользователем при помощи выпадающего списка (справочник «Договоры»).

Поле «Номенклатура» – предмет лизинга, заполняется автоматически программой (справочник «Номенклатура»), после заполнения поля «Договор лизинга».

Поле «Менеджер» – заполняется автоматически программой.

Поле «Предмет лизинга» – заполняется автоматически программой.

Если у лизингополучателя несколько договоров лизинга, то пользователем устанавливается флажок «Несколько договоров лизинга».

Поле «Кредитная линия» – кредитная линия, в которую входит данный кредит, заполняется пользователем путем выбора из выпадающего списка (документ «Договор кредитной линии»).

<u>На закладке «Общие»</u> фиксируются следующие данные:

С этой закладки начинается работа с документом. На ней заполняется общая информация о договоре.

Поле «Дата первого платежа» – заполняется автоматически программой.

Поле «Вид платежа» – заполняется автоматически программой, но при необходимости может быть отредактирован пользователем при помощи выпадающего списка, может принимать значения «Аннуитетный» и «Дифференцированный».

Поле «Количество дней в году» – способ расчета процентов кредитным учреждением по договору, заполняется автоматически программой, но при необходимости может быть отредактирован пользоватлем при помощи выпадающего списка, может принимать значения «360 дней», «365 дней», «Фактическое» и «360 дней / фактическое».

Флаг «Начислять проценты со следующего дня после платежа» – признак начисления процентов не от даты платежа, а со следующего дня. Например, указан период начисления процентов с 1 января по 31 января, дата платежа по основному долгу 1 января, тогда, при установленном флажке «Начислять проценты со следующего дня после платежа», проценты будут начисляться со 2 января.

Если требуется оплачивать проценты при каждом погашении основного долга, то пользователем устанавливается флаг «Оплачивать проценты при каждом погашении основного долга».

Поле «Периодичность выплаты кредита» – периодичность выплаты кредита, заполняется автоматически программой, но при необходимости может быть отредактирован пользователем путем выбора из выпадающего списка, может принимать значения «Год» и «Месяц» (справочник «Варианты периодичности»). Обычно принимает значение «Месяц».

Режим формирования графика устанавливается при выборе пользователем соответствующих условий, а именно, если требуется рассчитать по заданным условиям, то пользователь нажимает кпопку «Рассчитать по заданным условиям», а если требуется распределить сумму долга по сроку, то пользователь нажимает на кнопку «Распределить сумму долга по сроку».

Поле «Периодичность выплаты процентов» – периодичность выплаты процентов, заполняется автоматически программой, но при необходимости может быть отредактирован пользователем путем выбора из выпадающего списка, может принимать значения «Год» и «Месяц» (справочник «Варианты периодичности»). Обычно принимает значение «Месяц».

Чтобы сформировать график по кредиту, пользователю требуется нажать на кнопку «Новый график» – график платежей по Договору кредита.

Поле «Порядок округления» – заполняется автоматически программой, но при необходимости может быть отредактирован пользователелем при помощи выпадающего списка, может принимать значения «0,01», «1» и т.д.

Поле «Периодичность начисления процентов» – периодичность начисления процентов, заполняется автоматически программой, но при необходимости может быть отредактирован пользователем путем выбора из выпадающего списка, может принимать значения «Год» и «Месяц» (справочник «Варианты периодичности»). Обычно принимает значение «Месяц».

Поле «Счет отнесения процентов» – заполняется автоматически программой, но при необходимости может быть отредактирован пользователелем при помощи выпадающего списка (планы счетов «План счетов бухгалтерского учета»).

Поле «Аналитика расходов» – анализ расходов организации, заполняется пользователем при помощи выпадающего списка (рис. 6.1.4).

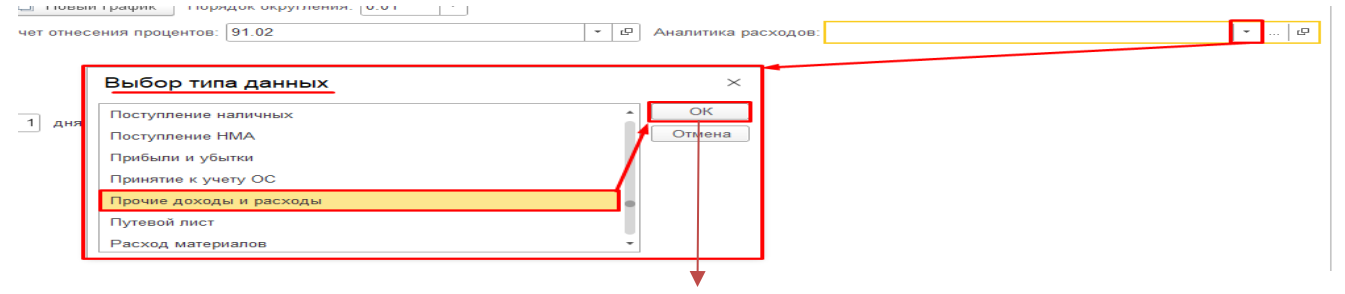

| 🗠 Прочие доходы и расходы                                               |                                           | ê : 🗆              |
|-------------------------------------------------------------------------|-------------------------------------------|--------------------|
| Создать Создать группу 🗟                                                | 🗐 🔷 🗣 Поиск (Ctrl+F) 🛛 🗙                  | <b>Q</b> - Еще - ? |
| Наименование                                                            | Вид прочих доходов и расходов             | НУ                 |
| <ul> <li>Уступка права требования по договору<br/>факторинга</li> </ul> | Прочие внереализационные доходы (расходы) | ~                  |
| 🤜 Расходы на услуги факторинговых компаний                              | Расходы на услуги банков                  | ~                  |
| 📟 Проценты к получению (уплате)                                         | Проценты к получению (уплате)             | ~                  |
| Доходы (расходы), связанные с реализаци<br>основных средств             | Реализация основных средств               | ~                  |
| 🤜 Расходы по уплате страховых взносов                                   | Прочие косвенные расходы                  | ~                  |
| Оплата труда, не учитываемая в целях<br>налогообложения                 | Прочие внереализационные доходы (расходы) |                    |
| Разницы стоимости возврата и фактической<br>стоимости товаров           | Прочие внереализационные доходы (расходы) | ~                  |
| — Лизинг                                                                | Реализация основных средств               | ~                  |
|                                                                         | 1                                         | <b>X A V Y</b>     |

Рис. 6.1.4

Параметры договора:

Поле «Вид договора» – вид договора, заполняется автоматически программой, (справочник «Виды договоров»). Для данного документа «Кредита».

Штрафные санкции:

Поля «Срок действия от» и «до» – заполняются автоматически программой, когда заполнены поля «Погашение с» и «по», расположенные в шапке документа «Договор кредита / займа», но при необходимости могут быть отредактированы пользователем вручную или при помощи встроенного календаря.

Поле «Ставка пени» – заполняется автоматически программой, но при необходимости может быть отредактировано пользователем вручную.

Поле «% начислять с» – заполняется автоматически программой, но при необходимости может быть отредактировано пользователем вручную.

<u>На закладке «Ставки»</u> фиксируются следующие данные:

На этой закладке представлена таблица с датами и значениями процентных ставок по договору для бухгалтерского и налогового учета, а также для процентной комиссии за ведение ссудного счета. При изменении процентных ставок по договору достаточно ввести в таблицу на этой закладке новую строку и начиная с даты строки начнут действовать новые ставки.

При нажатии на кнопку «Добавить» пользователем вручную заполняется табличная часть:

Колонка «Дата» – дата начала действия новой ставки, заполняется пользователем вручную или при помощи встроенного календаря.

Колонка «Процент» – процентная ставка по договору для бухгалтерского учета, заполняется пользователем вручную.

Колонка «Процент НУ» – процентная ставка по договору для налогового учета, заполняется пользователем вручную.

Колонка «Комиссия» – процент комиссии за ведение ссудного счета, заполняется пользователем вручную.

Колонка «Вид комиссии» – заполняется пользователем при помощи выпадающего списка, может принимать значения «от суммы кредита %», «от остатка кредита %» и «Сумма».

Колонка «Дата окончания» – заполняется пользователем вручную или при помощи встроенного календаря.

<u>На закладке «График платежей»</u> отображается текущий утвержденный график платежей по кредиту.

## По окончании работы в окне следует нажать на кнопку «Провести и закрыть» (рис. 6.1.5).

| Провести и закрыть Записать Провести Ат, 🔛 Создать на основании •<br>Контрагент: DOBKOMEAHKTIAC • • • • • • • • • • • • • • • • • • •                                                                                                    | 0 i ×                                  |
|----------------------------------------------------------------------------------------------------|----------------------------------------|
| Контрагент: СОВКОМБАНК ПАС • 0 Организация: Лизинг-Презентация ООО • 0                                                                                                    | Еще •                                  |
|                                                                                                    |                                        |
| Номер договора: ДЛ1264-А от: 02.03.2019 🛅 Подразделение: - 🖉                                                                                                    |                                        |
| Погащение с: 25.05.2019 (в) по: 28.02.2022 (в) Срок (мес): 34 Поговол пизинга Клитпаленит Номенелалии                                                                                                    | а Сумма Лопя                           |
| Ne ccv2proro cvera: 45207810338120003425 11 1264-A EpoToane: OOO EpoToane: O                                                                                                    | OO 1264-A 9453-000 2 530 000.00 0.500  |
| рание и составление и составление и составление и составление и составление и составление и составление и сост<br>Политичники составление и составление и составление и составление и составление и составление и составление и с                                                                                                    | OO 1264-A 9453-000 2 530 000,00 0,500  |
| County      6 060 000 00 But a provinceura: Knowny     V                                                                                                    |                                        |
| Сумина. О 000 000,00 Unit документа. Предит<br>Косалитная линия: • 0                                                                                                    |                                        |
| Общие Ставки Гозфик пратекей                                                                                                    |                                        |
| ата весот прекуз.<br>Пата весот прекуз.<br>Коринаство пией с пог. Фатринастое                                                                                                    | •                                      |
| дено порекот описанието со селедующето дня после платежит — Оплачивать посиеть пок каком поташения основного долга —                                                                                                    |                                        |
| Периодичность выплаты кредита: Месяц • 8 Респустанты по заданным условиям Распределить сумму договора по сроку                                                                                                    |                                        |
| Периодичность выплаты процентов: Месяц + 🕑 🖿 Новый график. Порядок округления: 0.01 •                                                                                                    |                                        |
| Периодичность начисления процентов: Месяц • 0 Аналитика раска                                                                                                    | AD08: ۲ D                              |
| Параметры договора                                                                                                    |                                        |
| Вид договора Кредита - Ф                                                                                                    |                                        |
| Штрафные санкции                                                                                                    |                                        |
| Срок действия от: 10.06.2019 🖪 до: 28.02.2022 🖾 Ставка пени: 0.10 🗟 % начислять с: 1 дия                                                                                                    |                                        |
|                                                                                                    |                                        |
| 🗲 🕂 🏠 Договор кредита / займа ЛП00-000003 от 02.03.2019 0:00:00                                                                                                    | I i ×                                  |
| Провести и закрыть Записать Порести 🦛 🕱 Содать на основании -                                                                                                    | Еше -                                  |
|                                                                                                    |                                        |
|                                                                                                    |                                        |
| помер договора: ДП264-А от: UZ US_2019 Ш Подразделение: • • •                                                                                                    |                                        |
| Погашение с: 25.05.2019 🔲 по: 28.02.2022 🗂 Срок (мес): 34 N Договор лизинга Контрагент Номенспатул                                                                                                    | ра Сумма Доля                          |
| Ne ccyptoro cvetra 4520781038120003426 1 1264-A EspoTpate COO EspoTpate C                                                                                                    | DOO 1264-A 9453-000 2 530 000,00 0,500 |
| Në cveta npoqentos. 2 1264-A EspoTpanc COO EspoTpanc C                                                                                                    | DOO 1264-A 9453-000 2 530 000,00 0,500 |
| Сумма: 5 060 000,00 Вид документа: Кредит •                                                                                                    |                                        |
| Кредитная линия:                                                                                                    |                                        |
| Общие Ставии График платежей                                                                                                    |                                        |
| Добаенть 🕈 🗣                                                                                                    | Еще -                                  |
| Tara Dooisar Dooisar W. Kolaweira Ban robareira Tara oronisare                                                                                                    |                                        |
| 2013 2014 8-60 8-60 -                                                                                                    |                                        |
|                                                                                                    |                                        |
| 🗕 🔶 🏠 Договор кредита / займа ЛПО0-000003 от 02.03.2019 0:00:00                                                                                                    | ê i ×                                  |
| Провести и закрыть. Записать Провести 🦓 🐘 Создать на основании -                                                                                                    | Еще -                                  |
| Контрагент: СОВКОМБАНК ПАО + Ф Организация: Лизинг-Презентация ООО + Ф                                                                                                    |                                        |
| Номер договора: [ДП1264-А от: [02.03.2019 🗂 Подраздоление: 🔹 и                                                                                                    |                                        |
| Погашение с: 25.05.2019 🕅 по: 28.02.2022 🖾 Срок (мес): 34. N Договор лизиита Контрагент Номенклатур                                                                                                    | а Сумма Доля                           |
| N# ccygµero cvera: 45207810338120003426 1 1264-A EnpoTpanc OOO EnpoTpanc O                                                                                                    | OO 1264-A 9453-000 2 530 000,00 0,500  |
| Ne cuera процентов: 2 1264-А ЕвроТранс ОО ЕвроТранс ОО ЕвроТранс О                                                                                                    | OO 1264-A 9453-000 2 530 000,00 0,500  |
| Сумма: 5 060 000,00 Вид документа: Кредит *                                                                                                    |                                        |
| Кредитная линия: + 10                                                                                                    |                                        |
| Общие Станок График платежей                                                                                                    |                                        |
|                                                                                                    |                                        |
| Ерафия утварадон 02.03.2019 (Администратор) 🚯 История ввода графиков                                                                                                    | а Сумма процентов                      |
| Гозебик утвержаен 52.03.2019 (Администратор)         В Исторни ввода графиков           N         Дата         Выдача         Основной долг         Платеж         Поступление         Проценты кредит                                                                                                    |                                        |
| Конфикк утвержаен 52.033 2019 (Администратор)         Конфики вода графиков           N         Дата         Выдача         Основной долг         Платеж         Поступление         Проценты кредит           1         25.05 2019         Основной долг         123.636         123.636         Основной долг                                                                                                    |                                        |
| Конфикк утвержаен 92/03/2019 (Администратор)         В Исторни ввода графиков           N         Дата         Выдача         Основной долг         Платеж         Поступление         Проценты кредит           1         25 05 2019         Соновной долг         Платеж         Поступление         Проценты кредит           2         25 06 2019         129 549         129 549         129 549                                                                                                    |                                        |
| N         Дата         Выдача         Основной долг         Платеж         Поступление         Проценты кредит           1         25 05 2019         4         123 636         123 636         123 636         123 636         123 636         123 636         123 636         123 636         123 636         123 636         123 636         123 636         123 636         123 636         123 636         123 636         123 636         123 636         123 636         123 636         123 636         123 636         123 636         123 636         123 636         123 636         123 636         123 636         123 636         123 636         123 636         123 636         123 636         123 636         123 636         123 636         123 636         123 636         123 636         123 636         123 636         123 636         123 636         123 636         123 636         123 636         123 636         123 636         123 636         123 636         123 636         123 636         123 636         123 636         123 636         123 636         123 636         123 636         123 636         123 636         123 636         123 636         123 636         123 636         123 636         123 636         123 636         123 636         123 636         123 636         123 6                                                                                  |                                        |
| N         Дага         Выдача         Основной долг         Платеж         Поступление         Проценты крадита           1         25.05 2019         4         42.05 62 2019         123.05 6         123.05 6         123.05 6         123.05 6         123.05 7         123.05 7         123.05 7         123.05 7         123.05 7         123.05 7         123.05 7         123.05 7         123.05 7         123.05 7         123.05 7         123.05 7         123.05 7         123.05 7         123.05 7         123.05 7         123.05 7         123.05 7         123.05 7         123.05 7         123.05 7         123.05 7         123.05 7         123.05 7         123.05 7         123.05 7         123.05 7         123.05 7         123.05 7         123.05 7         123.05 7         123.05 7         123.05 7         123.05 7         123.05 7         123.05 7         123.05 7         123.05 7         123.05 7         123.05 7         123.05 7         123.05 7         123.05 7         123.05 7         123.05 7         123.05 7         123.05 7         123.05 7         123.05 7         123.05 7         123.05 7         123.05 7         123.05 7         123.05 7         123.05 7         123.05 7         123.05 7         123.05 7         123.05 7         123.05 7         123.05 7         123.05 7         123.05                                                        |                                        |
| N         Дата         Выдача         Основной долг         Платеж         Поступление         Проценты кредит           1         25 05 2019         4         Скловной долг         Платеж         Поступление         Проценты кредит           2         25 05 2019         123 636         123 636         0         0           3         25 07 2019         129 549         131 999         131 999           4         25 08 2019         131 191         131 791         131 791           6         25 09 2019         131 515         133 515         133 515                                                                                                    |                                        |
| N         Дага         Выдача         Основной долг         Платеж         Поступление         Проценты кредит           1         25 05 2019         4         25 06 2019         123 056         123 056         0         0         0         0         0         0         0         0         0         0         0         0         0         0         0         0         0         0         0         0         0         0         0         0         0         0         0         0         0         0         0         0         0         0         0         0         0         0         0         0         0         0         0         0         0         0         0         0         0         0         0         0         0         0         0         0         0         0         0         0         0         0         0         0         0         0         0         0         0         0         0         0         0         0         0         0         0         0         0         0         0         0         0         0         0         0         0         0         0 <td></td>                                                                                                    |                                        |
| N         Дага         Budgava         Ocnosioni gan radpuno           1         25 05 2019         Aussimustratorga         Narak         Normania         Normania           2         25 05 2019         Chonsoni gan radpuno         123 636         123 636         Normania         Normania           2         25 05 2019         Chonsoni gan radpuno         129 549         129 549         129 549         129 549         129 549         129 549         129 549         129 549         129 549         129 549         129 549         129 549         129 549         129 549         129 549         129 549         129 549         129 549         129 549         129 549         129 549         129 549         129 549         129 549         129 549         129 549         129 549         129 549         129 549         129 549         129 549         129 549         129 549         129 549         129 549         129 549         129 549         129 549         129 549         129 549         129 549         129 549         129 549         129 549         129 549         129 549         129 549         129 549         129 549         129 549         129 549         129 549         129 549         129 549         129 549         129 549         129 549         129 549                                                                                         |                                        |
| Конструктивно 2003/2019 (Адаининстратор)         Пострини ввода графинов           N         Дага         Водача         Основной долг         Плятак:         Пострипение         Проценты кредит           1         25 05 2019         -         123 636         123 636         123 636         0         0         0         0         0         0         0         0         0         0         0         0         0         0         0         0         0         0         0         0         0         0         0         0         0         0         0         0         0         0         0         0         0         0         0         0         0         0         0         0         0         0         0         0         0         0         0         0         0         0         0         0         0         0         0         0         0         0         0         0         0         0         0         0         0         0         0         0         0         0         0         0         0         0         0         0         0         0         0         0         0         0         0 </td <td></td>                                                                                                    |                                        |
| N         Дага         Budgava         Ocrosson d gor         Narex         Поступление         Проценты кредит           1         25 05 2019          123 636         123 636         123 636         123 636         123 636         123 636         123 636         123 636         123 636         123 636         123 636         123 636         123 636         123 636         123 636         123 636         123 636         123 636         123 636         123 636         123 636         123 636         123 636         123 636         123 636         123 636         123 636         123 636         123 636         123 636         123 636         123 636         123 636         123 636         123 636         123 636         123 636         123 636         123 636         133 731         133 731         133 731         133 731         133 731         133 731         133 731         133 731         133 731         133 731         133 731         133 731         133 731         133 731         133 731         133 731         133 731         133 731         133 731         133 731         133 731         133 731         133 731         133 731         133 731         133 731         133 731         133 731         133 731         133 731         133 731         133 7                                                                                          |                                        |
| N         Дага         Выдача         Основной долг         Платеж         Поступление         Проценты крадит           1         25 05 2019         42 05 06 2019         123 05 0         123 05 0         123 05 0         120 05 0           2         2 05 06 2019         123 05 0         129 05 04 0         129 05 0         120 05 0           3         25 07 2019         131 999         131 999         131 999         131 999           4         25 08 2019         131 791         131 791         131 791           6         25 10 2019         131 993         120 50 1         130 315           7         25 11 2019         131 791         131 791         131 791           6         25 10 2019         131 591         135 548         135 548           7         25 11 2019         131 791         131 791         131 791           6         25 10 2019         131 791         135 76         137 576           8         25 12 2019         131 791         131 791         131 791           10         25 01 2020         131 791         131 791         131 791           11         25 01 2020         131 791         131 791         131 791           11                                                                                                    |                                        |
| N         Дага         Выдача         Основной долг         Платеж         Поступление         Проценты крадит           1         25 05 2019         Скловной долг         Платеж         Поступление         Проценты крадит           2         25 05 2019         123 636         123 636         123 636         123 636           3         25 07 2019         123 637         123 639         123 637         123 637           4         25 08 2019         131 999         131 999         131 999         131 991           4         25 08 2019         132 5315         133 1751         153 15         153 15           6         25 10 2019         131 791         131 791         131 791         131 791           6         25 10 2019         133 155 15         153 15         153 15         155 15           7         25 11 2019         137 635         137 636         137 636         137 636           8         25 22 202         137 636         137 766         137 766         141 14           11         25 03 2020         133 790         143 120         143 120         143 120           12         25 04 2020         141 1224         141 224         141 224           12                                                                                                    |                                        |
| N         Arra         Budge-a         Occosed a graphement           N         Arra         Budge-a         Occosed a graphement         Prantee         Practice         Practice         Pra                                                      |                                        |
| N         Arra         Budge-a         Occosed don'         Praces         Processe         Processe         Proce                                              |                                        |
| N         Arra         Budgava         Ocnomo il don'         Pranew         Portgeneme         Pranew         Portgeneme         Portgeneme         P |                                        |
| N         Aara         Buga+a         Ocnose00 gon         Inarex         Incrymewee         Incrymewee         Incrymewee         Inpreeme         Inpreeme <th< td=""><td></td></th<>                            |                                        |

Рис. 6.1.5

На основании документа «Договор кредита / займа» пользователь может создать график (рис. 6.1.6). i e

| ← → ☆           | Догов | ор кредита | а / займа ЛП | 00-00000 | 3 от 02.03.2019 0:0  | )0:00 |
|-----------------|-------|------------|--------------|----------|----------------------|-------|
| Провести и закр | ыть   | Записать   | Провести     | AT B     | Создать на основании | 1 -   |
| Контрагент:     | СОВКС | МБАНК ПАО  |              |          | График               | ]     |
| 1               |       |            |              |          |                      |       |

#### Инструкция по разделу «Лизинг»

| + -           | ы 🏡 дл12                      | 64-А (Г <u>рафик</u> )       |                           |              |                 |             |                 |                        |                 |                | c? I ×  |
|---------------|-------------------------------|------------------------------|---------------------------|--------------|-----------------|-------------|-----------------|------------------------|-----------------|----------------|---------|
| Запис         | ать и закрыть                 | Записать 🏾 🔁 Создать на осно | вании - 🖶 Печать -        |              |                 |             |                 |                        |                 |                | Еще -   |
| Наимено       | зание:                        | ДЛ1264-А                     | Код                       | д: ЛП00-0000 | 021             |             | Организация:    | Лизинг-Презентация ООО |                 | 6 <sup>0</sup> |         |
| Контраге      | рагент: СОВКОМБАНК ПАО б      |                              |                           | говор: ДЛ126 | 64-A            |             | Ф Подразделение | Основное подразделение |                 | 6 <sup>2</sup> |         |
| Актуальн      | Актуальный график подписан: 🗹 |                              |                           |              |                 |             | Вид графика:    | График платежей (ДК)   |                 | 451            |         |
| <u>№ЛП00-</u> | 000022 or 02.03.2.            |                              |                           | График осн   | нование:        | CP          |                 |                        |                 |                |         |
|               |                               |                              |                           |              |                 |             |                 |                        |                 |                |         |
| Добаві        | ть 🛧 🗣                        | × Очистить • 💽 Заполнить •   | 🔀 Загрузить 🔚 Расчитать с | статьи "о    | Рассчитать ФСБУ |             |                 |                        |                 | '              | ∠ Еще + |
| Ν             | Дата                          | Выдача                       | Основной долг             | Пла          | атеж            | Поступление |                 | Проценты кредита       | Сумма процентов |                |         |
| 1             | 25.05.2019                    |                              | 12                        | 123 636      | 123 63          | 5           |                 |                        |                 |                |         |
| 2             | 25.06.2019                    |                              | 12                        | 129 549      | 129 54          | )           |                 |                        |                 |                |         |
| 3             | 25.07.2019                    |                              | 13                        | 131 999      | 131 99          | )           |                 |                        |                 |                |         |
| 4             | 25.08.2019                    |                              | 13                        | 131 791      | 131 79          |             |                 |                        |                 |                |         |
| 5             | 25.09.2019                    |                              | 13                        | 132 934      | 132 93          |             |                 |                        |                 |                |         |
| 6             | 25.10.2019                    |                              | 13                        | 135 315      | 135 31          |             |                 |                        |                 |                | _       |
| /             | 25.11.2019                    |                              | 13                        | 135 240      | 135 24          |             |                 |                        |                 |                |         |
| 0             | 25.12.2019                    |                              | 13                        | 137 576      | 137 57          | •           |                 |                        |                 |                | _       |
| 10            | 25.01.2020                    |                              | 13                        | 139 709      | 139 70          |             |                 |                        |                 |                | _       |
| 11            | 26.02.2020                    |                              | 13                        | 143 120      | 142.12          | ,           |                 |                        |                 |                |         |
| 12            | 25.04.2020                    |                              | 14                        | 141 224      | 141 22          |             |                 |                        |                 |                |         |
| 13            | 25.05.2020                    |                              | 14                        | 143 415      | 143.41          |             |                 |                        |                 |                |         |
| 14            | 25.06.2020                    |                              | 14                        | 143 689      | 143.68          | )           |                 |                        |                 |                | _       |
| 15            | 25.07.2020                    |                              | 14                        | 145 815      | 145 81          |             |                 |                        |                 |                |         |
| 16            | 25.08.2020                    |                              | 14                        | 146 190      | 146 19          | )           |                 |                        |                 |                | _       |
| 17            | 25.09.2020                    |                              | 14                        | 147 456      | 147 45          | 5           |                 |                        |                 |                |         |
| 18            | 25.10.2020                    |                              | 14                        | 149 489      | 149 48          | )           |                 |                        |                 |                | _       |
| 19            | 25.11.2020                    |                              | 15                        | 150 019      | 150 01          | )           |                 |                        |                 |                |         |
| 20            | 25.12.2020                    |                              | 15                        | 151 993      | 151 99          | 1           |                 |                        |                 |                |         |
| 21            | 25.01.2021                    |                              | 15                        | 152 629      | 152 62          |             |                 |                        |                 |                |         |
|               | Итого                         |                              | 5 060 0                   | 005,00       | 5 060 005,0     | )           |                 |                        |                 |                |         |

Рис. 6.1.6

Заявка на получение кредита – официальный запрос от лизингодателя к банку о возможности получения кредита.

Открывается документ из раздела «Лизинг» → меню «Кредиты и займы» → гиперссылка «Заявки на получение кредита». При этом открывается одноименное окно.

В центральной части окна отражается список созданных документов по заявкам на получение кредита.

Для того, чтобы ввести данные в документ «Заявка на получение кредита», необходимо нажать на кнопку «Заявка на получение», далее из выпадающего списка выбираем необходимый вид операции документа («Кредит», «Кредитная линия» или «Транш»), в нашем случае – «Кредит», и нажимаем на кнопку «Выбрать». При этом открывается окно «Заявка на получение кредита (создание) (Кредит)».

В верхней части окна вводятся общие данные документа.

Поле «Номер» – заполняется автоматически программой после сохранения данных, но при необходимости оно может быть отредактировано пользователем вручную.

Поле «Дата» – заполняется автоматически программой (текущая дата), но при необходимости оно может быть отредактировано пользователем вручную или при помощи встроенного календаря.

Поле «Сумма» – сумма платежа по кредиту, заполняется автоматически программой.

Отметим, что сумма по кредиту (поле «Сумма») изменяется при удалении суммы платежа в правой табличной части документа.

Поле «%» – годовая процентная ставка, заполняется автоматически программой, на основании настроек лизинга (рис. 6.1.7).

| 🗕 → Настройки                 | лизинга                                                          |                              |
|-------------------------------|------------------------------------------------------------------|------------------------------|
| Записать и закрыть Запи       | сать                                                             |                              |
| Учетная политика              | Банк-кредитор:                                                   | ООО "Лизинг-Презентация" 🗸 🗗 |
| Соответствие счетов РБП       |                                                                  |                              |
| Страхование имущества         | Процентная ставка по кредитам за счет сооственных средств:       | 7,00                         |
| Начисление процентов          | Процентная ставка заявки на получение кредита:                   | 7,00                         |
| Выкупная стоимость            | Способ отражения учета дополнительного обеспечения в рег. учете: | Параллельный учет 🔹          |
| Настройка учета пени          | Использовать проекты в лизинговой деятельности:                  |                              |
| Установка субконто            | Использование приложений:                                        |                              |
| Характеристики                | Использовать номенклатуру при связях с договором лизинга:        |                              |
| Значения налоговой ставки ТС  | Шаблон формирования номера договора лизинга:                     | - LD                         |
| Выставление документов        | Зачитывать авансы по документам PTV с учетом                     |                              |
| Печатные формы                | сумм графика при пакетом формировании:                           |                              |
| Юридические заключения        | Установка номера договора лизинга по шаблону:                    |                              |
| Доступ к утверждению графиков | Используется несколько договоров залога:                         |                              |
| Основные средства             | Использование расширенной аналитики для обеспечений:             |                              |
| Лимиты кредитного риска       |                                                                  |                              |
| Особый перечень лиц           |                                                                  |                              |
| Типы имущества без НДС        |                                                                  |                              |
| Значения PD                   |                                                                  |                              |
| ФСБУ                          |                                                                  |                              |

Если планируется равномерное погашение платежей, то пользователем устанавливается флажок «Равномерное погашение».

Поле «Дата начала» - заполняется автоматически программой.

Поле «Дата окончания» – заполняется автоматически программой.

Отметим, что период платежей по кредиту, а именно, дата начала и дата окончания может меняться в зависимости от того, какие позиции по кредиту были удалены.

Поле «Срок по кредиту (мес.)» – заполняется автоматически программой.

Поле «Вид заявки» – заполняется автоматически программой, для данного документа «Кредит».

Поле «Организация» – собственная организация, заполняется автоматически программой (справочник «Организации»).

Поле «Подразделение» – подразделение организации, заполняется автоматически программой (справочник «Подразделения»).

Поле «Контрагент» – заполняется пользователем при помощи выпадающего списка (справочник «Контрагенты»).

Поле «Контактное лицо» – заполняется автоматически программой (справочник «Контактные лица»).

Табличная часть, расположенная слева, при нажатии кнопки «Добавить» – заполняется пользователем путем выбора из выпадающего списка (столбец «Договор лизинга»).

Табличная часть, расположенная справа – заполняется автоматически программой (столбцы «Дата платежа», «Сумма платежа»).

Поле «Комментарий» – комментарий к документу, заполняется пользователем вручную.

Поле «Ответственный» – заполняется пользователем при помощи выпадающего списка (спраочник «Пользователи»).

По окончании работы в окне следует нажать на кнопку «Провести и закрыть» (рис. 6.1.8).

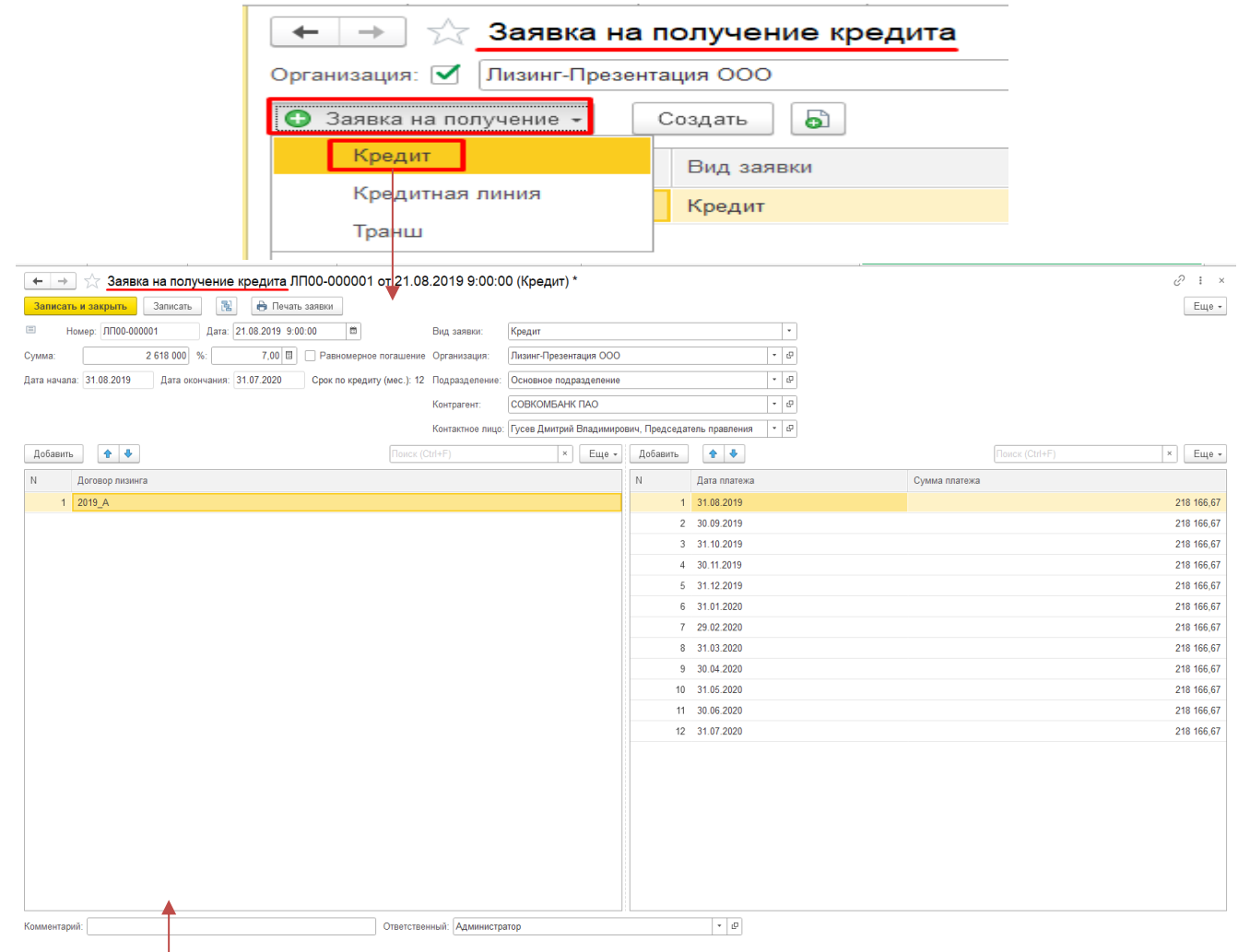

| $\leftarrow$ $\rightarrow$ | 🕁 Догов      | вор кредита / займа ЛП00-000                                                                                                    | 002 от 21.08.20 | 019 0:00:00     |                    |                     |                           |                    | ê 1             |
|----------------------------|--------------|----------------------------------------------------------------------------------------------------|-----------------|-----------------|--------------------|---------------------|---------------------------|--------------------|-----------------|
| Провести                   | и закрыть    | Записать Провести Ах                                                                                                    | Создать на с    | основании -     |                    |                     |                           |                    | Еще             |
| Контрагент:                | COBK         | ОМБАНК ПАО                                                                                                    | * P             |                 | Организация: Л     | изинг-Презентация С | 000                       | * (P               |                 |
| Номер догов                | opa: K-201   | LA                                                                                                    | 01              | т: 21.08.2019 🛍 | Подразделение: О   | сновное подразделе  | эние                      | * Ø                |                 |
| Погашение с                | 21.08        | 2019 🗰 no: 31.07.2020 🕮 Cp                                                                                                    | рок (мес): 12   |                 | Договор лизинга:   | 2019_A              |                           | - 6                |                 |
| № ссудного                 | счета: 45207 | 310338120003426                                                                                                    |                 |                 | Номенклатура:      |                     |                           | * B                |                 |
| № счета про                | центов:      |                                                                                                    |                 |                 | Менеджер: Попов И  | 1горь Павлович; Пре | адмет лизинга: Легковой . |                    |                 |
| Cymma:                     |              | 2 618 000 00 B Bug gokymenta: Kn                                                                                                    | елит            | ·               | Несколько договоро | ов лизинга: 🗌       |                           |                    |                 |
| -,                         |              |                                                                                                    |                 |                 | Кредитная линия: 🗍 | Договор кредитной л | инии ЛП00-000001 от 31.0  | 08.2019 18:53: • @ |                 |
| Общие                      | Cranky Foad  | ик пратежей                                                                                                    |                 |                 |                    |                     |                           |                    |                 |
| Conduction                 |              | 2019.(A assumption and a second second |                 | astuwan         |                    |                     |                           |                    |                 |
| LEAWIN VIE                 | -            |                                                                                                    | нетория вводать | рафиков         |                    |                     |                           |                    |                 |
| N .                        | Дата         | Выдача                                                                                                    | Основной долг   |                 | Платеж             |                     | Поступление               | Проценты кредита   | Сумма процентов |
| 1                          | 31.08.2019   |                                                                                                    |                 | 218 167         |                    | 218 167             |                           |                    |                 |
| 2                          | 30.09.2019   |                                                                                                    |                 | 218 167         |                    | 218 167             |                           |                    |                 |
| 3                          | 31.10.2019   |                                                                                                    |                 | 218 167         |                    | 218 167             |                           |                    |                 |
| 4                          | 30.11.2019   |                                                                                                    |                 | 218 167         |                    | 218 167             |                           |                    |                 |
| 5                          | 30.12.2019   |                                                                                                    |                 | 218 167         |                    | 218 167             |                           |                    |                 |
| 6                          | 31.01.2020   |                                                                                                    |                 | 218 167         |                    | 218 167             |                           |                    |                 |
| 7 :                        | 29.02.2020   |                                                                                                    |                 | 218 167         |                    | 218 167             |                           |                    |                 |
| 8                          | 31.03.2020   |                                                                                                    |                 | 218 167         |                    | 218 167             |                           |                    |                 |
| 9                          | 30.04.2020   |                                                                                                    |                 | 218 167         |                    | 218 167             |                           |                    |                 |
| 10                         | 31.05.2020   |                                                                                                    |                 | 218 167         |                    | 218 167             |                           |                    |                 |
| 11                         | 30.06.2020   |                                                                                                    |                 | 218 167         |                    | 218 167             |                           |                    |                 |
| 12                         | 31.07.2020   |                                                                                                    |                 | 218 167         |                    | 218 167             |                           |                    |                 |
|                            |              |                                                                                                    |                 |                 |                    |                     |                           |                    |                 |
|                            |              |                                                                                                    |                 |                 |                    |                     |                           |                    |                 |
|                            |              |                                                                                                    |                 |                 |                    |                     |                           |                    |                 |
|                            |              |                                                                                                    |                 |                 |                    |                     |                           |                    |                 |
|                            |              |                                                                                                    |                 |                 |                    |                     |                           |                    |                 |
|                            | итого        |                                                                                                    |                 | 2 618 004,00    |                    | 2 618 004,00        |                           |                    |                 |
|                            |              |                                                                                                    |                 |                 |                    | <b>D</b>            |                           |                    |                 |

Рис. 6.1.8

При нажатии на кнопку «Печать заявки», расположенную в правой части окна в шапке документа «Заявка на получение кредита», на экран выводится диалоговое окно «Укажите подписантов», в котором поля «Ф.И.О.», «Должность», «Основание», «Подписант должность» – заполняются автоматически программой, а вид подписанта выбирается пользователем путем нажатия на соответствующую кнопку «Выбрать» (по умолчанию заполняется программой) или «Ввести вручную», затем на экран выводится печатная форма документа (рис. 6.1.9).

| Записать и закрыть Записать 📳 🖶 Печать заявки                                                                                                    |     |
|----------------------------------------------------------------------------------------------------|-----|
| Укажите подписантов : 🗆 🗵                                                                                                    |     |
| Еще -                                                                                                    |     |
| Поллисант ООО Лизинг-Презентация                                                                                                    |     |
| ФИО: Краснова Светлана Сергеевна т                                                                                                    |     |
|                                                                                                    |     |
| Должность: Плавный бухгалтер                                                                                                    |     |
| Основание: Доверенности                                                                                                    |     |
| Подписант ПАО "СОВКОМБАНК"                                                                                                    |     |
| Вид подписанта: Выбрать Ввести вручную                                                                                                    |     |
| ФИО: Гусев Дмитрий Владимирович, Председатель правления 💌 🗗                                                                                                    |     |
| Подписант должность: Председатель правления                                                                                                    |     |
|                                                                                                    |     |
| ← → Заявка на получение кредита ЛП00-000001 от 21.08.2019 9:00:00                                                                                                    |     |
|                                                                                                    |     |
| "Лизинг-Презентация"                                                                                                    |     |
| ИНН: 7702616594, КПП: 770201001                                                                                                    |     |
| 21 августа 2019 г. Л                                                                                                    | 21  |
|                                                                                                    |     |
| Председателю правления                                                                                                    |     |
| Председателю правления<br>ПАО "СОВКОМБАНК"<br>Гусеву Дмитрию                                                                                                    |     |
| Председателю правления<br>ПАО "СОВКОМБАНК"<br>Гусеву Дмитрию<br>Владимировичу                                                                                                    |     |
| Председателю правления<br>ПАО "СОВКОМБАНК"<br>Гусеву Дмитрию<br>Владимировичу<br>Уважаемый Дмитрий Владимирович!                                                                                                    |     |
| Председателю правления<br>ПАО "СОВКОМБАНК"<br>Гусеву Дмитрию<br>Владимировичу<br>Убедительно прошу Вас предоставить кредит на сумму 2 618 000,00 рублей, на с<br>12 месяцев под 7 процентов годовых.<br>Цель кредита: приобретение имущества для последующей передачи в лизинг<br>Общество с ограниченной ответственностью "Невада", ИНН 7709307370, (Дого<br>лизинга №2019_А от 21 августа 2019 г., стоимость имущества: 4 312 000,00 RUB).                                                                                                    | зор |
| Председателю правления<br>ПАО "СОВКОМБАНК"<br>Гусеву Дмитрию<br>Владимировичу<br>Уважаемый Дмитрий Владимирович!<br>Убедительно прошу Вас предоставить кредит на сумму 2 618 000,00 рублей, на с<br>12 месяцев под 7 процентов годовых.<br>Цель кредита: приобретение имущества для последующей передачи в лизинг<br>Общество с ограниченной ответственностью "Невада", ИНН 7709307370, (Дого<br>лизинга №2019_А от 21 августа 2019 г., стоимость имущества: 4 312 000,00 RUB).<br>Предполагаемый график погашения кредита:                                                                                                    | рок |
| Председателю правления<br>ПАО "СОВКОМБАНК"<br>Гусеву Дмитрию<br>Владимировичу<br>Убедительно прошу Вас предоставить кредит на сумму 2 618 000,00 рублей, на с<br>12 месяцев под 7 процентов годовых.<br>Цель кредита: приобретение имущества для последующей передачи в лизинг<br>Общество с ограниченной ответственностью "Невада", ИНН 7709307370, (Дого<br>лизинга №2019_А от 21 августа 2019 г., стоимость имущества: 4 312 000,00 RUB).<br>Предполагаемый график погашения кредита:<br><u>31 августа 2019</u> 218 166,67                                                                                                    | зок |
| Председателю правления<br>ПАО "СОВКОМБАНК"<br>Гусеву Дмитрию<br>Владимировичу<br>Убедительно прошу Вас предоставить кредит на сумму 2 618 000,00 рублей, на с<br>12 месяцев под 7 процентов годовых.<br>Цель кредита: приобретение имущества для последующей передачи в лизинг<br>Общество с ограниченной ответственностью "Невада", ИНН 7709307370, (Дого<br>лизинга №2019_А от 21 августа 2019 г., стоимость имущества: 4 312 000,00 RUB).<br>Предполагаемый график погашения кредита:<br><u>31 августа 2019</u> 218 166,67<br><u>30 сентября 2019</u> 218 166,67                                                                                                    | рок |
| Председателю правления<br>ПАО "СОВКОМБАНК"<br>Гусеву Дмитрию<br>Владимировичу<br>Убедительно прошу Вас предоставить кредит на сумму 2 618 000,00 рублей, на с<br>12 месяцев под 7 процентов годовых.<br>Цель кредита: приобретение имущества для последующей передачи в лизинг<br>Общество с ограничениой ответственностью "Невада", ИНН 7709307370, (Дого<br>лизинга №2019_А от 21 августа 2019 г., стоимость имущества: 4 312 000,00 RUB).<br>Предполагаемый график погашения кредита:<br><u>31 августа 2019</u> 218 166,67<br><u>31 октября 2019</u> 218 166,67                                                                                                    | рок |
| Председателю правления<br>ПАО "СОВКОМБАНК"<br>Гусеву Дмитрию<br>Владимировичу<br>Убедительно прощу Вас предоставить кредит на сумму 2 618 000,00 рублей, на с<br>12 месяцев под 7 процентов годовых.<br>Цель кредита: приобретение имущества для последующей передачи в лизинг<br>Общество с ограничениой ответственностью "Невада", ИНН 7709307370, (Дого<br>лизинга №2019_А от 21 августа 2019 г., стоимость имущества: 4 312 000,00 RUB).<br>Предполагаемый график погашения кредита:<br>31 августа 2019 218 166,67<br>31 октября 2019 218 166,67<br>31 декабря 2019 218 166,67                                                                                                    | рок |
| Председателю правления<br>ПАО "СОВКОМБАНК"<br>Гусеву Дмитрию<br>Владимировичу<br>Уважаемый Дмитрий Владимирович!<br>Убедительно прощу Вас предоставить кредит на сумму 2 618 000,00 рублей, на с<br>12 месяцев под 7 процентов годовых.<br>Цель кредита: приобретение имущества для последующей передачи в лизинг<br>Общество с ограниченной ответственностью "Невада", ИНН 7709307370, (Дого<br>лизинга №2019_А от 21 августа 2019 г., стоимость имущества: 4 312 000,00 RUB).<br>Предполагаемый график погашения кредита:<br><u>31 августа 2019</u> 218 166,67<br><u>31 октября 2019</u> 218 166,67<br><u>31 января 2020</u> 218 166,67<br><u>31 января 2020</u> 218 166,67<br><u>31 января 2020</u> 218 166,67 | рок |

Отметим, что если документ «Заявки на получение кредита» создается на основании документа «Договоры лизинга», то все поля в документе заполняются автоматически.

## 6.2 НАЧИСЛЕНИЕ ПРОЦЕНТОВ ПО КРЕДИТАМ И ЗАЙМАМ

Начисление процентов по кредитам и займам – документ, предназначен для расчета и начисления суммы процентов по кредитам и займам в регламентированном учете.

Открывается документ из раздела «Лизинг» → меню «Кредиты и займы» → гиперссылка «Начисления процентов по кредитам и займам». При этом открывается одноименное окно.

В центральной части окна отражается список созданных документов по начисленным процентам по кредитам и займам. При необходимости в списке можно осуществить поиск с помощью поля «Поиск

×

(Ctrl+F)». Для отмены поиска следует нажать на крестик

Для того, чтобы ввести данные в документ «Начисление процентов по кредитам и займам», необходимо нажать на кнопку «Создать». При этом открывается окно «Начисление процентов по кредитам и займам (создание)».

В верхней части окна вводятся общие данные документа.

Поле «Номер» – заполняется автоматически программой после сохранения данных, но при необходимости оно может быть отредактировано пользователем вручную.

Поле «Дата» – заполняется автоматически программой (текущая дата), но при необходимости оно может быть отредактировано пользователем вручную или при помощи встроенного календаря.

Поле «Организация» – собственная организация, заполняется автоматически программой (справочник «Организации»).

Поле «Период» – заполняется автоматически (текущий месяц), но при необходимости оно может быть отредактировано пользователем вручную или при помощи встроенного календаря.

Периодом начисления процентов документом является период начала месяца или даты последнего начисления процентов по договору в этом месяце (что позже) до даты документа.

Табличная часть заполняется ручным вводом или автоматически по кнопке «Заполнить». При автоматическом заполнении в табличную часть заносятся только договоры, по которым были остатки на счетах учета основного долга в течении периода (сальдо начальное кредитовое больше нуля или кредитовый оборот больше нуля).

Отметим, что счета учета расчетов по процентам и учета расчетов по комиссии должны быть различными.

Верхняя табличная часть служит для заполнения (кнопка «Заполнить») и расчета (кнопка «Рассчитать») общей суммы процентов, комиссий, по договору кредита, а нижняя табличная часть служит для корректировки счета начисления затрат, аналитики начисленных затрат между договорами лизинга, статьям затрат, по суммам отражаемым в бухгалтерском и налоговом учете.

Поле «Комментарий» – комментарий к документу, заполняется пользователем вручную.

Поле «Ответственный» – заполняется пользователем при помощи выпадающего списка (спраочник «Пользователи»).

По окончании работы в окне следует нажать на кнопку «Провести и закрыть» (рис. 6.2.1).

| <b></b>                       | Нациоло                |                                                 | там и займам ППОО                         | 000001 31 05                     | 2010 22-50-         | .50                           |                        |                    |           |           | •            |           |                | .o         | I ~   |
|-------------------------------|------------------------|-------------------------------------------------|-------------------------------------------|----------------------------------|---------------------|-------------------------------|------------------------|--------------------|-----------|-----------|--------------|-----------|----------------|------------|-------|
| Основное Даты                 | пачисле                | ние процентов по креди                          | проводок                                  | 0000010131.05.                   | .2019 23.39.        | .55                           |                        |                    |           |           |              |           |                | C.         | . ^   |
| Провести и закр               | рыть 3                 | аписать Провести 👫                              |                                           |                                  |                     |                               |                        |                    |           |           |              |           |                |            | Еще • |
| Номер: ЛПО                    | 00-000001              |                                                 | Дата: <mark>31.0</mark>                   | 5.2019 23:59:59                  | 💷 Организа          | ция: Лизинг-Г                 | Ірезентация ООО        |                    |           | * Ľ       |              |           |                |            |       |
| Период: 01.0                  | 05.2019                | ■ - 31.05.2019 ■                                |                                           |                                  |                     |                               |                        |                    |           |           |              |           |                |            |       |
| Отборы заполнения<br>Добавить | 1<br>• •               | Заполнить Рассчитать                            |                                           |                                  |                     |                               |                        |                    |           |           |              |           |                | [          | Еще + |
| N Контраге                    | ент                    | Догово                                          | р контрагента                             | База                             |                     | Ставка                        | Ставка НУ В            | алюта              | Сумма руб |           | Сумма НУ руб | Начал     | 10             | Конец      |       |
| 1 COBKON                      | ИБАНК ПАО              | ДЛ126                                           | 4-A                                       |                                  | 5 060 000,00        | 8,500                         | R                      | UB                 |           | 36 529,04 |              | 01.05.    | 2019           | 31.05.2019 |       |
|                               |                        |                                                 |                                           |                                  |                     |                               |                        |                    |           |           |              |           |                |            |       |
|                               |                        |                                                 |                                           |                                  |                     |                               |                        |                    |           | 36 529,04 |              |           |                |            |       |
| Добавить 1                    | • •                    | Заполнить Субконто1 по текущей                  | строке (с учетом счета затра              | п) т                             |                     |                               |                        |                    |           |           |              |           |                | [          | Еще • |
| Счет процентов                |                        | Счет затрат                                     | Субконто 1                                |                                  | Субконтой           | 2                             |                        | Суби               | конто3    |           | Суг          | мма руб   | Сумма          | НУ руб     |       |
| 67.02<br>67.02                |                        | 91.02                                           | Проценты к получ                          | чению (уплате)<br>чению (уплате) | ЕвроТран            | ic 000 1264-A                 | 9453-0000010-50        | Z0 1264<br>Z0 1264 | -A<br>-A  |           |              | 18 26     | 64,52<br>64,52 |            |       |
| омментарий:                   | Резул                  | њтат провед                                     | Ответствен                                | ный: Администратор<br>1ента «На  | числе               | Рис.<br>НИЯ П                 | • е<br>6.2.1<br>роцент | сов п              | о кре     | дитам     | и зай        | мам» пј   | редста         | авле       | нна   |
| окумен                        | Для<br>нта»<br>Движени | просмотра<br>дт<br>кт<br>Из документа: Начислен | проводок<br>ие процентов по кре           | с нажми<br>дитам и займам )      | ате к<br>ПП00-00000 | :нопк <u>;</u><br>)1 от 31.0( | у «Пок<br>5.2019 23:59 | азат<br>59         | ь пр      | оводі     | ки и         | други     | е ді           | виже       | ения  |
|                               |                        | ог.                                             |                                           |                                  |                     |                               |                        |                    |           |           |              |           |                | -          |       |
| записать и закр               | DEITE C                | ООНОВИТЬ                                        |                                           |                                  |                     |                               |                        |                    |           |           |              |           |                | ЕЩе        | 9• 7  |
| Ручная корректи               | ировка (разр           | ешает редактирование движений ,                 | документа)                                |                                  |                     |                               |                        |                    |           |           |              |           |                |            |       |
| AT_ Бухгалтерский             | й и напоговы           | й учет (2) 🗒 Латы поспелнего і                  | начисления процентов (1)                  |                                  |                     |                               |                        |                    |           |           |              |           |                |            |       |
| KL DAviguropoini              |                        |                                                 | in an an an an an an an an an an an an an |                                  |                     |                               |                        |                    |           |           |              |           |                |            |       |
|                               |                        |                                                 |                                           |                                  |                     |                               |                        |                    |           |           |              |           |                | E          | ще •  |
|                               | n.c.                   |                                                 |                                           | v                                |                     |                               |                        |                    | 0         |           |              | 0 0       | 0 1/           | _          |       |
| Дата                          | Дебет                  |                                                 |                                           | Кредит                           |                     |                               |                        |                    | Сумма     |           |              | Сумма Дт  | Сумма Кт       |            |       |
| 31.05.2019                    | 91.02                  |                                                 |                                           | 67.02                            |                     |                               |                        |                    | 18 264,52 | HY:       |              | 18 264,52 |                | 18 2       | 64,52 |
|                               | 1 Проце                | нты к получению (уплате)                        |                                           | СОВКОМБАНК ПАС                   | )                   |                               |                        |                    |           | ΠP:       |              |           |                |            |       |
|                               |                        |                                                 | 70.00 (70.70) 000 (010)                   |                                  | ·                   |                               |                        |                    |           |           |              |           |                |            |       |
|                               | Ebbol                  | ранс ООО 1264-А 9453-0000010-50                 | 20G945350L0001213                         | ДЛ1264-А                         |                     |                               |                        |                    |           | BP:       |              |           |                |            |       |
|                               | 1264-4                 | 1                                               |                                           | 1264-A                           |                     |                               |                        |                    |           |           |              |           |                |            |       |
| 31.05.2019                    | 91.02                  |                                                 |                                           | 67.02                            |                     |                               |                        |                    | 18 264,52 | HY:       |              | 18 264,52 |                | 18 2       | 64,52 |
|                               | 2 [[noun               | אדע א הטעטטאאט (אדי א איז                       |                                           |                                  | )                   |                               |                        |                    |           | ΠP·       |              |           |                |            |       |
|                               | z rihode               | пы к получению (уплате)                         |                                           |                                  | /                   |                               |                        |                    |           |           |              |           |                |            |       |
|                               | ЕвроТ                  | ранс ООО 1264-А 9453-0000010-50                 | Z0G945350L0003547                         | ДЛ1264-А                         |                     |                               |                        |                    |           | BP:       |              |           |                |            |       |

1264-A

1264-A

## 6.3 ОБРАБОТКА СОЗДАНИЯ ПЛАТЕЖЕЙ ПО КРЕДИТНЫМ ДОГОВОРАМ

С помощью обработки «Формирование платежных поручений» (рис. 6.3.1) формируются платежные поручения в трех режимах:

| + → ☆ Форми             | ирование платежных г | торучений на оплат    | ry по договорам за     | айма за Февр    | аль 202: | 2 r.                     |                          |                              | ى ا ئى                        |
|-------------------------|----------------------|-----------------------|------------------------|-----------------|----------|--------------------------|--------------------------|------------------------------|-------------------------------|
| 🕅 Показать отбор        |                      |                       |                        |                 |          |                          |                          |                              | Еще -                         |
| Месяц т                 | Февраль 2022         |                       | Режим заполнения даты: | На выбранную да | ry       | - Дата фо                | рмирования: 28.02.2022   | m                            |                               |
| Погашение кредитов      |                      |                       |                        |                 |          |                          |                          |                              |                               |
| П Распределять до списа | ания суммы           | 0,00                  |                        |                 |          |                          |                          |                              |                               |
| Досрочное погашение     | Процентная ст        | авка                  |                        |                 |          |                          |                          |                              |                               |
| П Текущее погашение     |                      |                       |                        |                 |          |                          |                          |                              |                               |
| С Заполнить список      | 🥩 🗊 🕼 🕨 Создать      | перезаполнить 📄 🔒 Печ | ать -                  |                 |          |                          |                          |                              | Еще -                         |
| •                       | Дата формирования    | Организация           | Лизингополучатель      | Контрагент      | Договор  | План. остаток ссудной за | Факт. остаток ссудной за | Сумма к погашению по графику | Фактическая сумма к погашению |
|                         | 28.02.2022 23:59:59  | Лизинг-Презентация    | ЕвроТранс ООО          | СОВКОМБАН       | ДЛ126    | 169 728                  | 2 714 641,25             | 169 728                      | 2 714 641,25                  |
|                         | 28.02.2022 23:59:59  | Лизинг-Презентация    | Агрофирма ООО          | СОВКОМБАН       | ДЛ192    | 609 187                  | 2 520 770                | 123 038                      | 2 034 621                     |
|                         |                      |                       |                        |                 |          |                          |                          |                              |                               |

Рис. 6.3.1

Распределять до списания суммы. В этом режиме, при наличии свободных средств лизинговая компания формирует перечисления в погашение кредитов / займов в пределах свободных средств. После установки флага распределять до списания суммы, указываем сумму распределения, выбираем список контрагентов, получателей платежей и даем команду «Создать, перезаполнить» (рис. 6.3.2).

| Погашение кредитов                                              |      |
|-----------------------------------------------------------------|------|
| Распределять до списания суммы 100 000,00                       |      |
| Досрочное погашение     Процентная ставка     Текущее погашение |      |
| С Заполнить список 🖉 🗇 🕼 🕨 Создать перезаполнить                | 🖶 Пе |
| Рис. 632                                                        |      |

Досрочное погашение. В режиме досрочного погашения становится активной вкладка «Список для досрочного погашения», в котором возможно указать контрагентов для приоритетного погашения кредиторской задолженности (рис. 6.3.3).

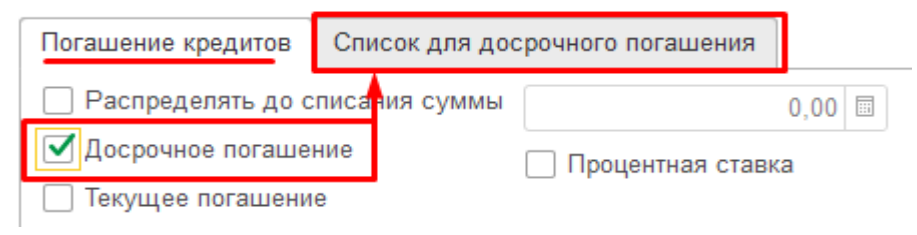

Рис. 6.3.3

**Текущее погашение.** В режиме текущего погашения становится активной вкладка «Список для текущего погашения», в котором возможно указать контрагентов для приоритетного погашения текущей кредиторской задолженности. При заполнении в указанном режиме документы формируются на полную сумму задолженности к платежу по сроку (рис. 6.3.4).

| Погашение кредитов  | Список для тек |     |      |     |
|---------------------|----------------|-----|------|-----|
| 🗌 Распределять до с | писания суммы  |     | 0,00 | ::: |
| 🗌 Досрочное погаше  | Процентная ста | вка |      |     |
| 🗹 Текущее погашени  | е              |     |      |     |

# 7. АНАЛИЗ ДЕЯТЕЛЬНОСТИ ЛИЗИНГОВОЙ КОМПАНИИ, МОТИВАЦИЯ ПЕРСОНАЛА

## 7.1 НАСТРОЙКА ОТЧЕТОВ

Для анализа деятельности лизинговой компании в конфигурации разработано меню «Отчеты», в котором представлен перечень отчетов для анализа деятельности лизинговой компании, группировке информации по активам дебиторской и кредиторской задолженности, залоговому имуществу, анализу деятельности менеджеров компании и т.д.

Отчеты, расположенные в этом меню, являются настраиваемыми. Объем и порядок вывода информации в эти отчеты может быть настроен в пользовательском режиме, то есть пользователем – самостоятельно. Настройки отчета могут быть как индивидуальными – для одного пользователя, так и групповыми. Настройка структуры отчета, объема и порядка вывода информации в отчет производится в специализированном диалоге, вызываемом при выборе команды «Показать настройки» (рис. 7.1.1).

Рис. 7.1.1

При настройке структуры отчета видны доступные к выборке в данном отчете данные, группировки в строках, колонках, отборы, дополнительные поля, порядок сортировки, оформления, с помощью указания которых возможно сформировать различные варианты отчетов и выборок на основании базовой таблицы (рис. 7.1.2).

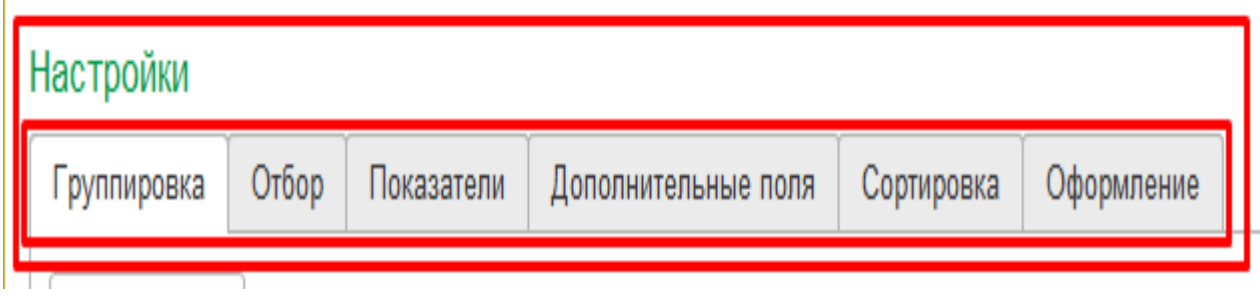

Рис. 7.1.2

Рассмотрим ряд терминов, которые используются при описании настроек и приемов работы с ними для формирования отчетов требуемого вида:

Детальные записи отчета. Данные, на основании которых строится отчет, представляют собой таблицу, полученную в результате запроса к информационной базе. Детальная запись отчета – это строка таблицы данных, на основании которых строится отчет. Например, отчет по страховым полисам с истекающим сроком строится на основании записей страховых полисов. Каждая запись «страховой полис» – является детальной записью отчета. Для некоторых отчетов детальная запись отчета может быть получена как результат запроса к нескольким документам, массивам данных, местам хранения вычислений или сведений.

Дополнительные поля отчета. В отчет могут быть выведены любые реквизиты детальной записи отчета, на основании которых отчет построен, а также реквизиты связанных данных. Каждый реквизит данных, который возможен к выводу в отчете, называется «полем». При настройке <u>из перечня доступных</u> <u>в отчете полей</u> выбираются те поля, которые требуется вывести в отчет. Например, для вывода в отчет «Отчет по страховым полисам с истекающим сроком» данных могут потребоваться дополнительные данные о характеристике номенклатуры, являющейся предметом лизинга, vin автомобиля, цвет кузова, мощность транспортного средства и прочее. Поскольку в детальной записи присутствует номенклатура, то может быть выбран список полей характеристик номенклатуры, а также любой другой из реквизитов справочника, например код элемента справочника «Номенклатура», ставки НДС для номенклатуры. Для отображения этой информации в настройке отчета на вкладке «Дополнительные поля» добавляются интересующие реквизиты (рис. 7.1.3).

#### Инструкция по разделу «Лизинг»

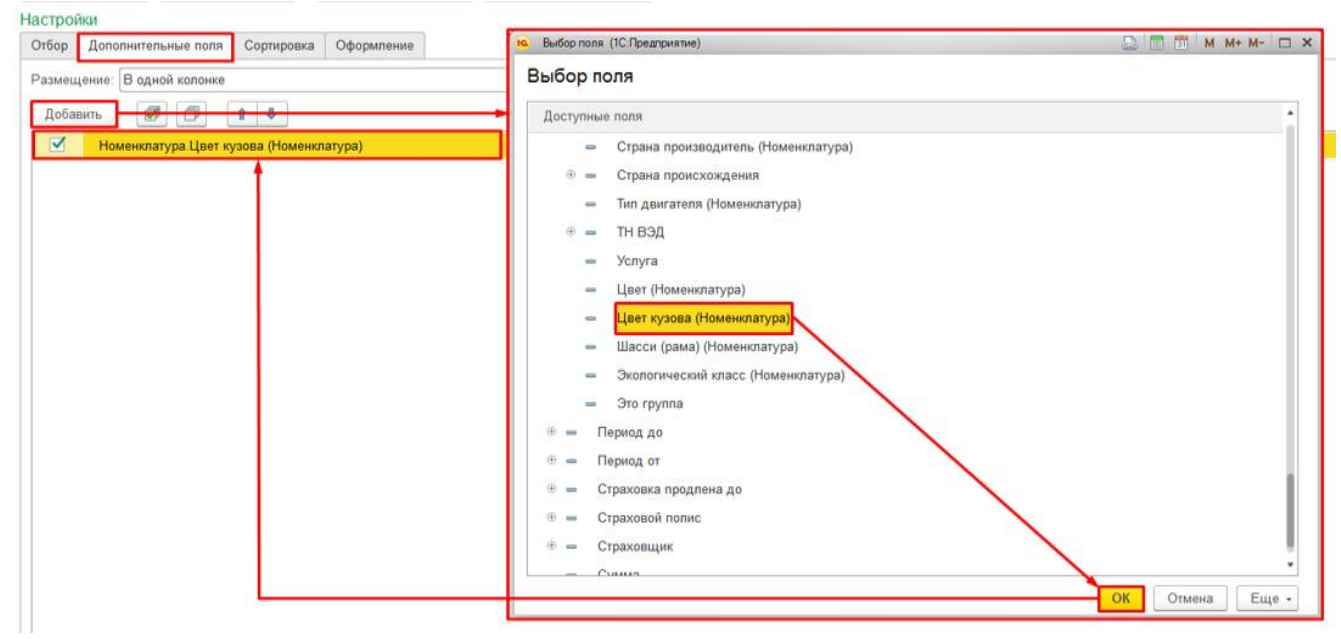

#### Рис. 7.1.3

**Группировки отчета.** Детальные записи отчета можно группировать по каким-либо полям, получая итоговые данные по сгруппированным записям или впоследствии разворачивая состав группы. Например, существует необходимость сгруппировать отчет «Отчет по договорам страхования» по страхователям (рис.7.1.4).

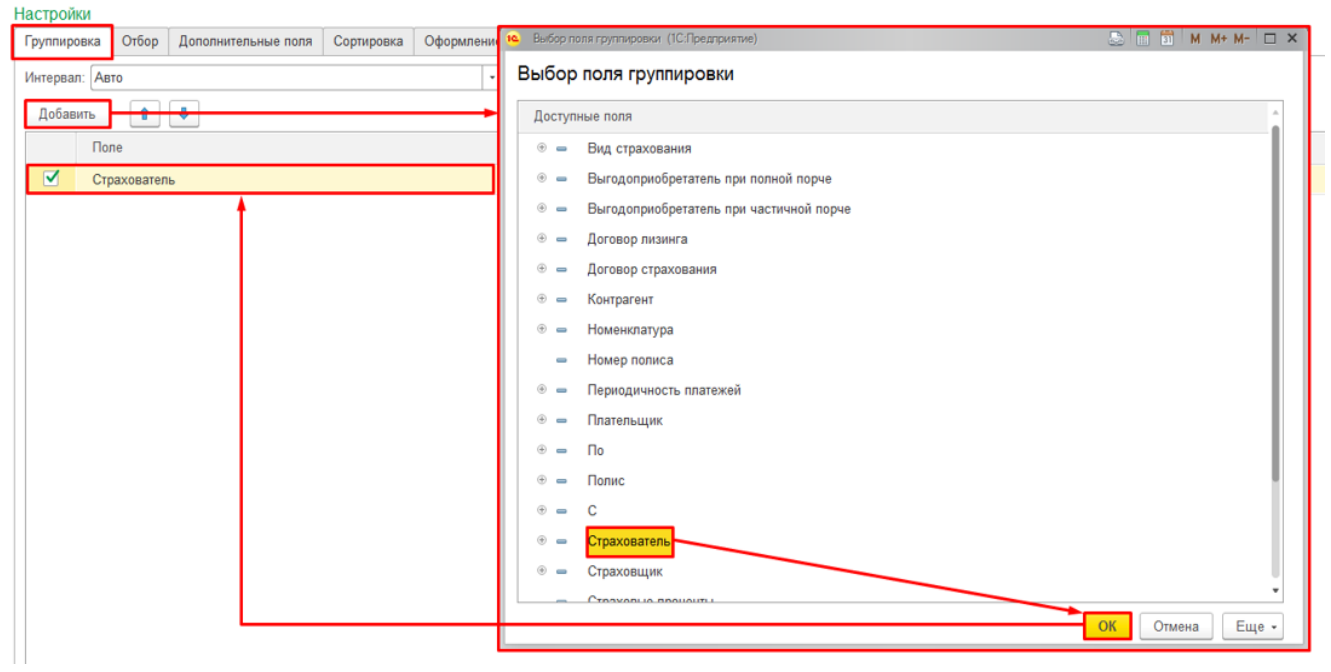

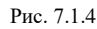

**Отборы отчета.** В отчетах можно задать ограничения данных по выбранному полю, используя вид сравнения. В случае выбора вида сравнения «Равно» в отчет будут выведены данные по точному совпадению значения в указанном поле (рис. 7.1.5). «Не равно» – в отчет будут выведены все данные, кроме данных, обозначенных в поле отбора. Значение отбора «В списке» дает возможность отобрать значения группы полей. Например, нескольких элементов справочника «Номенклатура». Зеркальный отбор «Не в списке» – будут отобраны все значения, кроме указанных в списке исключения. Отбор «В группе», дает возможность обозначить отбор, например по элементам справочника, сгруппированным в папку. Вид сравнения «Заполнено» и «Не заполнено» позволяют отобрать детальные записи с пустым / заполненным полем отбора. В отчете может быть использовано несколько отборов, например для указания интервалов дат, дата начала, дата окончания интервала. Ограничением может выступить реквизит / поле детальной записи, или подчиненной ему информации. Например, при потребности вывести данные с отбором по контрагенту, можно задать отбор по записи справочника «Контрагенты» (рис. 7.1.6).

| Настройки                                                    |                                                                                            |                |
|--------------------------------------------------------------|--------------------------------------------------------------------------------------------|----------------|
| Добавить Удалить 🗭 🗇 🕈 🔄                                     |                                                                                            | Еще -          |
| Поле                                                         | Вид сравнения                                                                              | Значение       |
| Контрагент                                                   | Равно ·                                                                                    |                |
|                                                              | Равно                                                                                      |                |
|                                                              | Не равно                                                                                   |                |
|                                                              | В списке                                                                                   |                |
|                                                              | В группе из списка                                                                         |                |
|                                                              | B rpynne                                                                                   |                |
|                                                              | Не в списке                                                                                |                |
|                                                              | Не в группе из списка                                                                      |                |
|                                                              | He s rpynne                                                                                |                |
|                                                              | Заполнено                                                                                  |                |
|                                                              | Не заполнено                                                                               |                |
|                                                              | Рис. 7.1.5                                                                                 |                |
| Настроики<br>Отбор Дополнительные поля Сортировка Оформление |                                                                                            |                |
| Добавить Удалить 🗭 🗇 🔹                                       |                                                                                            | Еще -          |
| Поле                                                         | Вид сравнения                                                                              | Значение       |
| Контрагент                                                   | Равно                                                                                      | СОВКОМБАНК ПАО |
| 🔆 Контрагенты<br>Выбрать Создать Группу 🗟 🗏 Досье 🕞          | <ul> <li>Печать •</li> <li>Печать Реквизитов</li> <li>Поиск (Сtrl+F)</li> <li>К</li> </ul> |                |
| Наимнование в программе 4                                    | ИНН Полное наименование                                                                    | эдо            |

Рис. 7.1.6

### Сортировка данных.

Таблицу отчета возможно, с помощью сортировки данных, выстроить в нужном порядке. Например, при установке сортировки в отчете «Отчет по страховым полисам с истекающим сроком» по сумме, в направлении по возрастанию, мы выстроим таблицу отчета от менее дорогих полисов, к более дорогим (рис.7.1.7). Сортировка такого плана возможно только при отсутствии установленных группировок для таблицы.

4401116480

| Настройки                                       |                |
|-------------------------------------------------|----------------|
| Отбор Дополнительные поля Сортировка Оформление |                |
| Добавить Удалить 🛊 🐓 🧭 🗇                        |                |
| Поле                                            | Направление    |
| Сумма                                           | По возрастанию |
|                                                 | По возрастанию |
|                                                 | По убыванию    |
|                                                 |                |
| Рис. 7.1.7                                      |                |

#### Редактирование условного оформления.

Диалог предназначен для редактирования элемента условного оформления отчета (закладка «Оформление»).

В поле «Вариант оформления» пользователем устанавливается желаемый вариант оформления отчета, может принимать значения «По умолчанию», «Черно-белый», «Основной» и т.д. (рис. 7.1.8).

| -            |                                 |                                                                                                    |                                                                                                    |                                                                                                    |
|--------------|---------------------------------|----------------------------------------------------------------------------------------------------|----------------------------------------------------------------------------------------------------|----------------------------------------------------------------------------------------------------|
| Дополнительн | ные поля                        | Сортировка                                                                                                    | Оформлен                                                                                                    | ие                                                                                                    |
| оформления:  | Зеленый                         |                                                                                                    | -                                                                                                    |                                                                                                    |
| ить          | По умо                          | олчанию                                                                                                    |                                                                                                    |                                                                                                    |
| формпение    | Черно-                          | белый                                                                                                    |                                                                                                    |                                                                                                    |
| φopinionio   | Основ                           | ной                                                                                                    |                                                                                                    |                                                                                                    |
|              | Яркий                           |                                                                                                    |                                                                                                    |                                                                                                    |
|              | Mope                            |                                                                                                    |                                                                                                    |                                                                                                    |
|              | Арктик                          | а                                                                                                    |                                                                                                    | ·                                                                                                    |
|              | Зелень                          | ый                                                                                                    |                                                                                                    |                                                                                                    |
|              | Античн                          | ый                                                                                                    |                                                                                                    |                                                                                                    |
|              | Оформ                           | ления отчета Р                                                                                                | еестр докум                                                                                                    | ентов                                                                                                    |
|              | оформления:<br>ить<br>формление | оформления: Зеленый<br>ить По ума<br>формление Основи<br>Яркий<br>Море<br>Арктик<br>Зелень<br>Античн<br>Оформ | оформления: Зеленый<br>ить<br>формление<br>Формление<br>Основной<br>Яркий<br>Море<br>Арктика<br>Зеленый<br>Античный<br>Оформления отчета F | оформления: Зеленый<br>ить<br>формление<br>Формление<br>Формление<br>Формление<br>Формление<br>Формление<br>Формления<br>Формления<br>Основной<br>Яркий<br>Море<br>Арктика<br>Зеленый<br>Оформления<br>Оформления<br>Оформления<br>Оформления |

Рис. 7.1.8

В колонке «Оформление» устанавливается желаемое оформление полей: цвет фона, цвет текста и так далее. В колонке «Условие» указывается условие, при выполнении которого оформление будет

применяться к полям. В колонке «Поля» выбирается поле из списка доступных полей, к которым будет применяться оформление, если условие выполнено. На закладке перечислены все возможные области использования редактируемого элемента оформления. Если флажок области установлен, то элемент оформления будет использоваться при отображении этой области.

По умолчанию все области отмечены. Следует установить нужные флажки. Для удобства используются кнопки «Отметить все элементы» и «Снять пометку со всех элементов» (рис. 7.1.9).

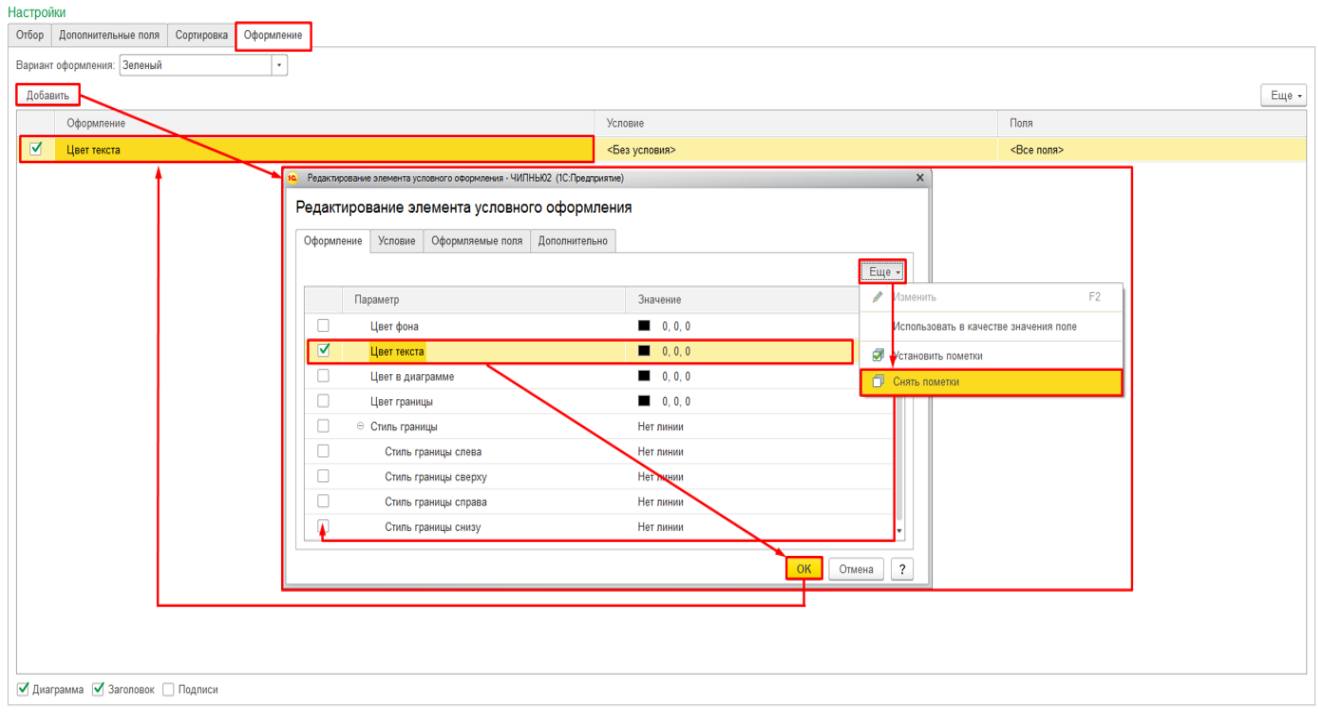

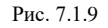

## Сохранение настроек отчетов.

Команда «Сохранить настройки» предназначена в программе для хранения применяемых вариантов отчета. В случае, если применяемый вариант отчета используется не однократно и нужно использовать настроенные группировки, сортировки, отборы данных в дальнейшей работе, то по команде «Сохранить настройки» следует задать имя настройки (рис. 7.1.10) и в дальнейшем вызвать настроенный вариант отчета с помощью команды «Выбрать настройки» (рис.7.1.11). Вариантов настройки отчетов можно задать произвольное количество.

| Настройки<br>Группировка Отбор Показатели Долопнительные поля Сортировка Оформление | Fur   |  |
|-------------------------------------------------------------------------------------|-------|--|
| Группировка Отбор Показатели Дополнительные поля Сортировка Оформление              | Fire  |  |
|                                                                                     | Firm  |  |
| Добавить 🛧 🗢                                                                        | сще • |  |
| Поле Сохранение настроек отчета                                                     |       |  |
| ✓ Дотовор Ранее сохраненные настройки:                                              |       |  |
| Период платежа ГЛП (отбор по виду отчета)                                           |       |  |
| Гілі миущества                                                                      |       |  |
| Отраспь                                                                             |       |  |
| Регион                                                                              |       |  |
| Менеджер                                                                            |       |  |
| Лизингополучатель                                                                   |       |  |
| Вид имущества                                                                       |       |  |
|                                                                                     |       |  |
|                                                                                     |       |  |
|                                                                                     |       |  |
| Имя сохраняемых настроек:                                                           |       |  |
| ПП (обор по виду отчета)                                                            |       |  |
| Сохранить Отмена ?                                                                  |       |  |
|                                                                                     |       |  |
|                                                                                     |       |  |
|                                                                                     |       |  |
|                                                                                     |       |  |
|                                                                                     |       |  |
|                                                                                     |       |  |
|                                                                                     |       |  |
|                                                                                     |       |  |

## Инструкция по разделу «Лизинг»

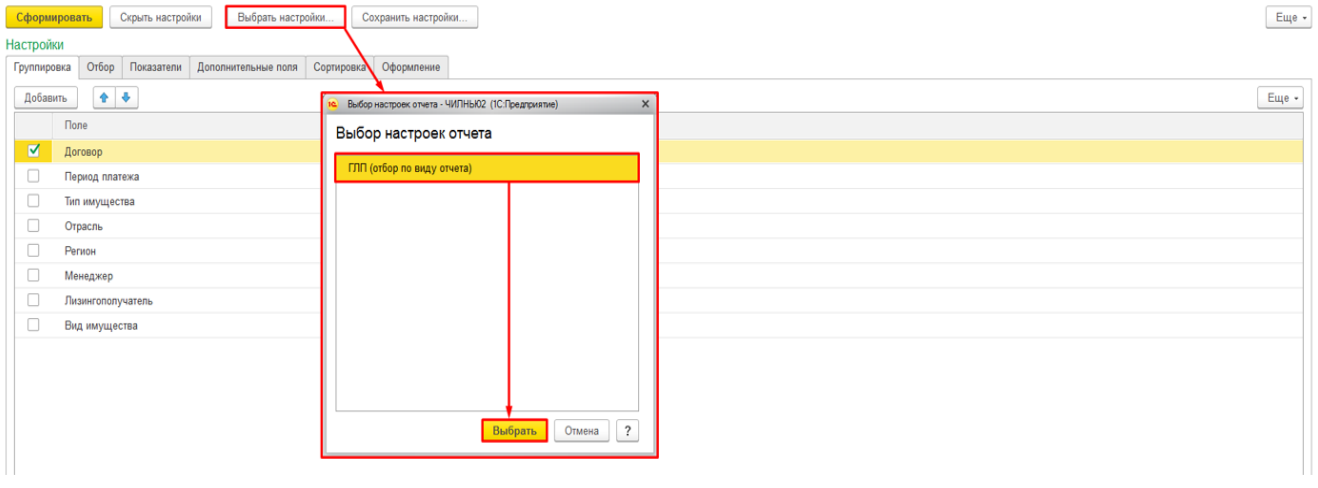

Рис. 7.1.11

## 7.2 СОСТАВ ОТЧЕТОВ В КОНФИГУРАЦИИ

В меню «Отчеты» имеется возможность формирования отчетов. Для этого в правой части главного окна раздела «Лизинг» следует нажать гиперссылку с наименованием соответствующего отчета.

#### Анализ задолженности:

Анализ задолженности – отчет, который позволяет проанализировать взаиморасчеты с лизингополучателями в разрезе договоров лизинга.

Чтобы сформировать отчет, необходимо нажать гиперссылку «Анализ задолженности» в главном окне раздела «Лизинг». При этом открывается окно «Анализ задолженности».

Параметры:

Поле «Период» – период актуальности информации для построения отчета, заполняется пользователем вручную или при помощи встроенного календаря.

Поле «Организация» – собственная организация, заполняется автоматически программой (справочник «Организации»).

Данные поля являются обязательными для заполнения.

Настройка отчета выполняется при помощи механизма компоновки данных.

Основная группировка колонок – лизингополучатель, договор лизинга, дата заключения ДЛ и т.д.

Отчет «Анализ задолженности» имеет выведенные на закладку «Показатели» предопределенные поля:

- детализация по глубине задолженности («Без детализации», «5 дней – месяц – квартал», «30 – 60 – 90»);

- выводить пени («Скрыть», «Начисленные», «Расчетные», «с НДС», «без НДС»);

- дополнительные поля по договору;
- выводить имущество по договору;
- вид поступления доп. Обеспечения;

- не учитывать отсрочку по пеням;

- переносить дату платежа (рис. 7.2.1).

| 🛨 🔿 🏠 Анализ задолженности за 03.03.2019 - 28.02.2022 ООО Лизинг-Презентаци                                                                   | 19  |  |  |  |  |  |  |
|----------------------------------------------------------------------------------------------------|-----|--|--|--|--|--|--|
| Период: 03.03.2019 🗂 – Дата: 28.02.2022 🗂 Лизинг-Презентация ООО                                                                              | * C |  |  |  |  |  |  |
| Сформировать Скрыть настройки Выбрать настройки Сохранить настройки                                                                           |     |  |  |  |  |  |  |
| Настройки                                                                                                    |     |  |  |  |  |  |  |
| Группировка Отбор Показатели Дополнительные поля Сортировка Оформление                                                                        |     |  |  |  |  |  |  |
| Детализация по глубине задолженности:                                                                                                    |     |  |  |  |  |  |  |
| Без детализации 5 дней - месяц - квартал 30 - 60 - 90                                                                                         |     |  |  |  |  |  |  |
| Выводить пени: Скрыть Начисленные Расчетные с НДС без НДС                                                                                     |     |  |  |  |  |  |  |
| Подлежит к оплате на период отчета<br>Дополнительные поля по договору Подлежит к оплате за период отчета<br>Поступило оплаты на период отчета |     |  |  |  |  |  |  |
| Выводить имущество по договору                                                                                                    |     |  |  |  |  |  |  |
| Вид поступления доп обеспечения                                                                                                    |     |  |  |  |  |  |  |
| Не учитывать отсрочку по пеням                                                                                                    |     |  |  |  |  |  |  |
| 🗌 Переносить дату платежа                                                                                                    |     |  |  |  |  |  |  |
|                                                                                                    |     |  |  |  |  |  |  |

Рис. 7.2.1

По кнопке «Сформировать» выполняется построение отчета в соответствии с текущей настройкой (рис. 7.2.2).

| 🗲 🔿 ☆ Анализ задолженности за 03.03.2019 - 28.02.2022 ООО Лизинг-Презентация |                                        |                                                                         |                                                                                           |                                                                   |                                                                                |                                                                                                  |                         |                                       |  |
|------------------------------------------------------------------------------|----------------------------------------|-------------------------------------------------------------------------|-------------------------------------------------------------------------------------------|-------------------------------------------------------------------|--------------------------------------------------------------------------------|--------------------------------------------------------------------------------------------------|-------------------------|---------------------------------------|--|
| Период: 03.03.2019 💼 – Дата: 28.02.2022 💼 Лизинг-Презентация ООО 🔹 🗗         |                                        |                                                                         |                                                                                           |                                                                   |                                                                                |                                                                                                  |                         |                                       |  |
| Сформировать Показать настройки Сформировать документы - Печать Σ 0,00       |                                        |                                                                         |                                                                                           |                                                                   |                                                                                |                                                                                                  |                         |                                       |  |
| ООО Лизинг-Презентация<br>Анализ задолженности за 03.03.2019 - 28.02.2022    |                                        |                                                                         |                                                                                           |                                                                   |                                                                                |                                                                                                  |                         |                                       |  |
| Потопоп                                                                      |                                        | <b>D</b>                                                                | Попрожити                                                                                 | Всего постипило                                                   | Всого полножит оплато по                                                       | Cuurua noonununuuŭ                                                                               | <b>D</b>                |                                       |  |
| договор                                                                      | дата договора                          | дата                                                                    | подлежит к                                                                                | Deero nocrymano                                                   | всего подпежит оплате по                                                       | сумма поступившии                                                                                | переплата               | Просрочка                             |  |
| договор                                                                      | дата договора                          | дата<br>окончания                                                       | оплате по ДЛ на                                                                           | по ДЛ на 28.02.22                                                 | графику за выбранный                                                           | оплаты за выбранный                                                                              | переплата осн. долга    | Просрочка<br>осн. долга               |  |
| договор                                                                      | дата договора                          | дата<br>окончания<br>договора                                           | оплате по ДЛ на<br>28.02.22                                                               | по ДЛ на 28.02.22                                                 | графику за выбранный<br>период                                                 | сумма поступившии<br>оплаты за выбранный<br>период                                               | осн. долга              | Просрочка<br>осн. долга               |  |
| 1925-0                                                                       | 18.06.2019                             | дата<br>окончания<br>договора<br>05.05.2022                             | оплате по ДЛ на<br>28.02.22<br>5 637 331,00                                               | по ДЛ на 28.02.22<br>5 490 331,00                                 | графику за выбранный<br>период<br>5 637 331,00                                 | сумма поступившии<br>оплаты за выбранный<br>период<br>5 490 331,00                               | осн. долга              | Просрочка<br>осн. долга<br>147 000,00 |  |
| 1925-0<br>1237-A                                                             | 18.06.2019<br>23.08.2021               | дата<br>окончания<br>договора<br>05.05.2022<br>27.06.2022               | оплате по ДЛ на<br>28.02.22<br>5 637 331,00<br>3 498 086,00                               | по ДЛ на 28.02.22<br>5 490 331,00<br>3 473 146,00                 | графику за выбранный<br>период<br>3 498 086,00                                 | сумма поступивший<br>оплаты за выбранный<br>период<br>5 490 331,00<br>1 102 946,00               | осн. долга              | Просрочка<br>осн. долга<br>147 000,00 |  |
| 1925-0<br>1237-A<br>1007-A                                                   | 18.06.2019<br>23.08.2021<br>31.08.2021 | дата<br>окончания<br>договора<br>05.05.2022<br>27.06.2022<br>10.08.2024 | подлежит к<br>оплате по ДЛ на<br>28.02.22<br>5 637 331,00<br>3 498 086,00<br>2 051 500,00 | по ДЛ на 28.02.22<br>5 490 331,00<br>3 473 146,00<br>2 051 500,00 | графику за выбранный<br>период<br>5 637 331,00<br>3 498 086,00<br>2 051 500,00 | сумма поступившии<br>оплаты за выбранный<br>период<br>5 490 331,00<br>1 102 946,00<br>891 000,00 | переплата<br>осн. долга | Просрочка<br>осн. долга<br>147 000,00 |  |

#### Рис. 7.2.2

Вариант представления отчета может быть изменен пользователем, для этого следует нажать на кнопку «Выбрать настройки» в верхней части окна отчета «Анализ задолженности», в открывшемся окне выделить нужную строку и нажать на кнопку «Выбрать» (рис. 7.2.3).

| 🗕 🔶 🛣 Анализ задолже                | енности за 03.03.2019 - 28.02.2022 ООО Лизинг-Презентац | ия  |
|-------------------------------------|---------------------------------------------------------|-----|
| Период: 03.03.2019 💼 – Дата: 2      | 28.02.2022 💼 Лизинг-Презентация ООО                     | • C |
| Сформировать Скрыть настройки       | и Выбрать настройки                                     |     |
| Настройки                           |                                                         |     |
| Группировка Отбор Показатели        | Выбор настроек отчета : 🗆 ×                             |     |
| Детализация по глубине задолженност | Настройии по отчети "Анализ задолженности"              |     |
| Без детализации 5 дней - месяц - к  | Пастроики по отчету Анализ задолженности                |     |
| Выводить пени: Скрыть Начислен      |                                                         |     |
| 🗌 Дополнительные поля по договору   | Выбрать Отмена ?                                        |     |
| 📃 Выводить имущество по договору    |                                                         |     |

Рис. 7.2.3

Из отчета «Анализ задолженности» можно сформировать документы: «Инкассовые поручения» и «Счета на задолженность/пени» при нажатии на одноименную кнопку путем выбора из выпадающего списка (рис. 7.2.4).

| 🔶 🕂 Анализ задолженно                | сти за 03.03.2019 - 28.02.2022 ( | ООО Лизинг-Презентация      |        |
|--------------------------------------|----------------------------------|-----------------------------|--------|
| Период: 03.03.2019 💼 – Дата: 28.02.2 | 022 🗎 Лизинг-Презентация ООС     | )                           | , 6    |
| Сформировать Показать настройки      | Сформировать документы 🚽 Печать  | Σ 0,                        | 00     |
| ООО Лизинг-Презентация               | Инкассовые поручения             |                             |        |
| Анализ задолженности за 03.03.201    | Счета на задолженность/пени      |                             |        |
| Поговор Пата договора Лата           | Рис. 7.2.4                       | Всего поллежит оплате по Си | мма по |

Чтобы вывести отчет на печать, необходимо нажать на кнопку «Печать». Чтобы сохранить отчет

на локальном диске, необходимо нажать на кнопку «Сохранить» , расположенную в верхнем правом углу «Панель инструментов».

### Просроченная задолженность по лизинговым платежам:

Просроченная задолженность по лизинговым платежам – отчет позволяет анализировать просроченную дебиторскую задолженность по договорам лизинга с разбиением по глубине задолженности на дату отчета.

Вариант разбиения выбирается пользователем в форме настроек.

Чтобы сформировать отчет, необходимо нажать гиперссылку «Просроченная задолженность по лизинговым платежам» в главном окне раздела «Лизинг». При этом открывается окно «Основной».

Параметры:

Поле «Период» – период актуальности информации для построения отчета, заполняется пользователем вручную или при помощи встроенного календаря.

Поле «Организация» – собственная организация, заполняется автоматически программой (справочник «Организации»).

Данные поля являются обязательными для заполнения.

Настройка отчета выполняется при помощи механизма компоновки данных.

Основная группировка колонок – лизингополучатель, договор лизинга, дата заключения ДЛ и т.д.

Отметим, что в форме настройки отчета предлагаются два режима:

- простой – позволяет менять только имеющиеся в отчете настройки отборов, полей, сортировки и структуры с помощью установки / снятия флажков;

- расширенный – дает возможность добавлять новые отборы, новые поля, новые варианты сортировки и изменять структуру отчета (рис. 7.2.5).

| ← → Основной                                            |
|---------------------------------------------------------|
| Период: Начало этого дня                                |
| Сформировать Настройки 🛍 - 🔍 🗟 📜 🛤 Разворачива          |
|                                                         |
| Настройки отчета "Основной" : 🗆 🗙                       |
| Период: Начало этого дня 🔹 📾                            |
| > Дополнительно                                         |
| Вид: Простой Расширенный ? Закрыть и сформировать Еще - |
| Рис. 7.2.5                                              |

Кнопка «Выбрать другой вариант отчета или сохранить новый» – позволяет сохранить пользовательские настройки отчета, чтобы использовать их в дальнейшем (рис. 7.2.6).

| Со | формировать       | Настройки             | <b>i</b> - |               | ٩      | ବି |  | ↓≣ | †≔ |  |
|----|-------------------|-----------------------|------------|---------------|--------|----|--|----|----|--|
| F  | Параматры: Париос |                       | Cox        | рані          | ить ка | ак |  |    | -  |  |
|    | Параметры. Период | 1. 20.03.2024 0.00.00 | Ē          | Другие отчеты |        |    |  |    |    |  |
|    | Лизингополучатель | Dura                  | 726        |               |        |    |  |    |    |  |

По кнопке «Сформировать» выполняется построение отчета в соответствии с текущей настройкой (рис. 7.2.7).

| + | • → Основной                          |                    |                          |                         |               |               |                                        |                                     |                                 |                               |
|---|---------------------------------------|--------------------|--------------------------|-------------------------|---------------|---------------|----------------------------------------|-------------------------------------|---------------------------------|-------------------------------|
| • | Период: Начало этого дня              | <b>* #</b>         |                          |                         |               |               |                                        |                                     |                                 |                               |
| С | формировать Настройки 🛱 🗸             | <b>৭</b> ব         | J≣ †≡ Pa                 | азворачивать            | до - 🔒 🛕      | <b>⊥</b> ⊠    |                                        |                                     |                                 | Σ                             |
| Ē | Параметры: Период: 26.03.2024 0:00:00 |                    |                          |                         |               |               |                                        |                                     |                                 |                               |
|   | Лизингополучатель                     | Договор<br>лизинга | Дата<br>заключения<br>ДЛ | Дата<br>окончания<br>ДЛ | Сумма ДЛ      | Остаток по ДЛ | Просроченная<br>задолженность по<br>ДЛ | Сумма не зачтенной предоплаты по ДЛ | Количество<br>дней<br>просрочки | Дата<br>последнего<br>платежа |
| Ð | ABFYCT 000                            |                    |                          |                         |               |               |                                        |                                     |                                 |                               |
|   | ABFYCT 000                            | 1103-A             | 16.05.22                 | 30.04.24                | 119 901 446   | 119 901 446   | 119 210 880                            |                                     | 676                             |                               |
|   | ABFYCT 000                            | 1105               | 07.03.22                 | 10.11.22                | 99 725 544    | 90 371 853    | 90 371 853                             |                                     | 748                             | 08.11.22                      |
| Ę | Агрофирма ООО                         |                    |                          |                         |               |               |                                        |                                     |                                 |                               |
|   | Агрофирма ООО                         | 1925-0             | 18.06.19                 | 31.05.22                | 74 342 534,58 | 19 122 755    | 19 122 755                             |                                     | 1 741                           | 28.11.23                      |
| Ð | Аквилон-Трейд ООО                     |                    |                          |                         |               |               |                                        |                                     |                                 |                               |
|   | Аквилон-Трейд ООО                     | a14_2023           | 10.01.23                 | 05.02.25                | 11 849 367    | 11 656 367    | 9 203 095                              |                                     | 436                             | 01.06.23                      |
| Ð | Евротрейд                             |                    |                          |                         |               |               |                                        |                                     |                                 |                               |
|   | Евротрейд                             | 1212-C-cy6c        | 20.12.22                 | 31.12.25                | 51 521 049    | 50 444 364    | 32 067 122                             |                                     | 459                             | 03.07.23                      |
| Ð | MMAKC ABTO OOO                        |                    |                          |                         |               |               |                                        |                                     |                                 |                               |
|   | ИМАКС ABTO OOO                        | 234-0              | 01.09.21                 | 30.11.22                | 16 471 169    | 14 100 969    | 14 100 969                             |                                     | 806                             | 30.12.21                      |
| Ę | ИП Меледина Елена Валерьевна          |                    |                          |                         |               |               |                                        |                                     |                                 |                               |
|   | ИП Меледина Елена Валерьевна          | 1237-A             | 23.08.21                 | 30.06.22                | 38 944 458    | 10 632 473    | 10 632 473                             |                                     | 946                             | 15.12.21                      |
| Ę | ПРИКАМЬЕ ООО                          |                    |                          |                         |               |               |                                        |                                     |                                 |                               |
|   | ПРИКАМЬЕ ООО                          | 1007-A             | 31.08.21                 | 30.06.24                | 186 643 806   | 88 151 903    | 85 550 017                             |                                     | 945                             | 29.11.23                      |
| Ę | УРАЛ-ТРАНС ООО                        |                    |                          |                         |               |               |                                        |                                     |                                 |                               |
|   | УРАЛ-ТРАНС ООО                        | 1104-A             | 24.01.22                 | 29.02.24                | 128 118 647   | 123 961 647   | 123 961 647                            |                                     | 748                             | 10.04.22                      |
| 1 | 1                                     |                    |                          |                         | Рис 72        | 7             |                                        |                                     |                                 |                               |

|         | <b>Y</b> <sub>T</sub> | обы вывести | и отчет і | на печать, нео | бходимо | нах | кать на к | нопку «Печать: | » 🖶 [      | , а чтобы сохрани | łТЬ |
|---------|-----------------------|-------------|-----------|----------------|---------|-----|-----------|----------------|------------|-------------------|-----|
| отчет   | на                    | локальном   | диске,    | необходимо     | нажать  | на  | кнопку    | «Сохранить»    | <b>±</b> , | расположенные     | в   |
| центра. | льн                   | ой части ок | на.       |                |         |     |           |                |            |                   |     |

## Отчет по поставкам (суммы с НДС):

По поставкам (суммы с НДС) – отчет предназначен для анализа поставок в разбивке договора лизинга, поставщика, лизингополучателя, номенклатуры и суммы.

Чтобы сформировать отчет, необходимо нажать гиперссылку «По поставкам (суммы с НДС)» в главном окне раздела «Лизинг». При этом открывается окно «По поставкам (с НДС)» (рис. 7.2.8).

#### Инструкция по разделу «Лизинг»

🕂 🕂 🏠 По поставкам (с НДС) за 2022 г. ООО Лизинг-Презентация

| Период: | 01.01.2022 | - | 31.12.2022 |  | <br>Лизинг-Презентация ООО | • | Ŀ |
|---------|------------|---|------------|--|----------------------------|---|---|
|         |            |   |            |  |                            |   |   |

| Сформировать Показать настро                              | Сформировать Показать настройки Печать |                   |                                                        |           |  |  |  |  |  |  |  |  |
|-----------------------------------------------------------|----------------------------------------|-------------------|--------------------------------------------------------|-----------|--|--|--|--|--|--|--|--|
| ООО Лизинг-Презентация<br>По поставкам (с НДС) за 2022 г. |                                        |                   |                                                        |           |  |  |  |  |  |  |  |  |
| Поставщик                                                 | Договор<br>лизинга                     | Лизингополучатель | Номенклатура                                           | Сумма     |  |  |  |  |  |  |  |  |
| CEBEP-CKAH ABTO OOO                                       | 1103-A                                 | ABFYCT 000        | АВГУСТ ООО 1103-А ПОЛУПРИЦЕП САМОСВАЛ VIN0346134613413 | 7 900 000 |  |  |  |  |  |  |  |  |
| ЦКТ 000                                                   | 1104-A                                 | УРАЛ-ТРАНС ООО    | УРАЛ-ТРАНС ООО 1104-A SHACMAN LZGJR4T41MX131038        | 7 900 000 |  |  |  |  |  |  |  |  |
| СТАНКОПРОМЫШЛЕННАЯ КОМПАНИЯ<br>000                        | 1105                                   | ABFYCT 000        | АВГУСТ ООО 1105 Универсальный заточной станок 56YUN456 | 7 900 000 |  |  |  |  |  |  |  |  |
| РОЛЬФ МОТОРС                                              | 1212-C-cy6c                            | Евротрейд         | Евротрейд 1212-С-субс Автогидроподъемник ГАЗ С41R13    | 3 000 000 |  |  |  |  |  |  |  |  |

Рис. 7.2.8

## Параметры:

Поле «Период» – период актуальности информации для построения отчета, заполняется пользователем вручную или при помощи встроенного календаря.

Поле «Организация» – собственная организация, заполняется автоматически программой (справочник «Организации»).

Данные поля являются обязательными для заполнения.

Вариант разбиения выбирается пользователем в форме настроек.

Основная группировка колонок – поставщик, договор лизинга, лизингополучатель и т.д.

Вариант представления отчета может быть изменен пользователем, для этого следует нажать на кнопку «Выбрать настройки» в верхней части окна «По поставкам (с НДС)», в открывшемся окне выделить нужную строку и нажать на кнопку «Выбрать».

Для того, чтобы сформировать отчет, следует нажать на одноименную кнопку.

Чтобы вывести отчет на печать, необходимо нажать на кнопку «Печать». Чтобы сохранить отчет

на локальном диске, необходимо нажать на кнопку «Сохранить» 🗒 , расположенную в верхнем правом углу «Панель инструментов».

## Отчет по страховым полисам с истекающим сроком:

Отчет по страховым полисам с истекающим сроком – предназначен для анализа взаимоотношений со страховыми компаниями, сроков страхования предметов лизинга, сумм взаиморасчетов со страховыми компаниями.

Чтобы сформировать отчет, необходимо нажать гиперссылку «Отчет по страховым полисам с истекающим сроком» в главном окне раздела «Лизинг». При этом открывается одноименное окно (рис. 7.2.9).

| + → 🛣 Отчет                                                    | 🗲 🔿 📩 Отчет по страховым полисам с истекающим сроком за 2020 г. ООО Лизинг-Презентация |                        |                                                        |            |            |         |                             |                                      |  |  |  |
|----------------------------------------------------------------|----------------------------------------------------------------------------------------|------------------------|--------------------------------------------------------|------------|------------|---------|-----------------------------|--------------------------------------|--|--|--|
| Период: 01.01.2020 🗎 – 31.12.2020 🗎 Лизинг-Презентация ООО 🝷 🖓 |                                                                                        |                        |                                                        |            |            |         |                             |                                      |  |  |  |
| Сформировать                                                   | Сформировать Показать настройки Печать <b>Σ</b> 0,00                                   |                        |                                                        |            |            |         |                             |                                      |  |  |  |
| ООО Лизинг-Презентаци                                          | я                                                                                      |                        |                                                        |            |            |         |                             |                                      |  |  |  |
| Отчет по страховым                                             | полисам с истека                                                                       | ощим сроком            | и за 2020 г.                                           |            |            |         |                             |                                      |  |  |  |
| Организация                                                    | Страховщик                                                                             | Договор<br>страхования | Номенклатура                                           | Период от  | Период до  | Сумма   | Страховка<br>продлена<br>до | Задолженность по<br>страховой премии |  |  |  |
| Лизинг-Презентация ООО                                         | АЛЬФАСТРАХОВАНИЕ АО                                                                    | 1264-A                 | ЕвроТранс ООО 1264-А 9453-0000010-50 Z0G945350L0001213 | 15.03.2019 | 29.02.2020 | 425 480 |                             |                                      |  |  |  |
| Лизинг-Презентация ООО                                         | АЛЬФАСТРАХОВАНИЕ АО                                                                    | 2019_A                 | Невада ООО 2019_А                                      | 30.08.2019 | 31.07.2020 | 212 740 |                             |                                      |  |  |  |

Рис. 7.2.9

## Параметры:

Поле «Период» – период актуальности информации для построения отчета, заполняется пользователем вручную или при помощи встроенного календаря.

Поле «Организация» – собственная организация, заполняется автоматически программой (справочник «Организации»).

Данные поля являются обязательными для заполнения.

Настройка отчета выполняется при помощи механизма компоновки данных.

Основная группировка колонок – организация, страховщик, договор страхования, номенклатура, период от, период до, сумма и т.д.

По кнопке «Сформировать» выполняется построение отчета в соответствии с текущей настройкой.

Чтобы вывести отчет на печать, необходимо нажать на кнопку «Печать». Чтобы сохранить отчет

на локальном диске, необходимо нажать на кнопку «Сохранить» 🗒 , расположенную в верхнем правом углу «Панель инструментов».

## Отчет по транспортным средствам:

Отчет по транспортным средствам – предназначен для анализа транспортных средств, их характеристик, статуса объекта.

Чтобы сформировать отчет, необходимо нажать гиперссылку «Отчет по транспортным средствам» в главном окне раздела «Лизинг». При этом открывается одноименное окно (рис. 7.2.10).

| 😳 Отчет по тр                                                                   | анспортны | м средства                                                                                                    | ам ООО Лизинг-Пр                                                                                                    | резентация                                                                                                    |                                                                                                    |                                                                                                    |                                                                                                    |  |  |  |  |  |
|---------------------------------------------------------------------------------|-----------|----------------------------------------------------------------------------------------------------|----------------------------------------------------------------------------------------------------|----------------------------------------------------------------------------------------------------|----------------------------------------------------------------------------------------------------|----------------------------------------------------------------------------------------------------|----------------------------------------------------------------------------------------------------|--|--|--|--|--|
| Дата: 31.12.2022 🗎 Лизинг-Презентация ООО 🔻 🕑                                   |           |                                                                                                    |                                                                                                    |                                                                                                    |                                                                                                    |                                                                                                    |                                                                                                    |  |  |  |  |  |
| Сформировать Показать настройки Печать Σ 0,00                                   |           |                                                                                                    |                                                                                                    |                                                                                                    |                                                                                                    |                                                                                                    |                                                                                                    |  |  |  |  |  |
| ООО Лизинг-Презентация<br>Отчет по транспортным средствам на 31 декабря 2022 г. |           |                                                                                                    |                                                                                                    |                                                                                                    |                                                                                                    |                                                                                                    |                                                                                                    |  |  |  |  |  |
| Лизингополучатель                                                               | Дата      | Лицо со                                                                                                    | Менеджер                                                                                                    | Основное средство                                                                                                    | ПТС                                                                                                    | Регистрационный                                                                                                    | Статус                                                                                                    |  |  |  |  |  |
|                                                                                 | возврата  | стороны                                                                                                    |                                                                                                    |                                                                                                    |                                                                                                    | знак                                                                                                    |                                                                                                    |  |  |  |  |  |
|                                                                                 | клиентом  | клиента                                                                                                    |                                                                                                    |                                                                                                    |                                                                                                    |                                                                                                    |                                                                                                    |  |  |  |  |  |
| MAKC ABTO 000                                                                   |           |                                                                                                    | Маслова Юлия Николаевна                                                                                                    | ИМАКС АВТО 000 234-0 ГАЗ-С41R13<br>Пермь 27845J                                                                                                    | 32651234                                                                                                    |                                                                                                    | Отсутствует                                                                                                    |  |  |  |  |  |
|                                                                                 | 2022 П    | 2022 Ш Лизинг-Презент<br>овать Показать настройки Г<br>г-Презентация<br>транспортным средствам на<br>Пизингополучатель Дата<br>возврата<br>клиентом | 2022 Ш Лизинг-Презентация ООО<br>2022 Ш Лизинг-Презентация ООО<br>2027 Показать настройки Печать Σ<br>г-Презентация<br>транспортным средствам на 31 декабря<br>Пизингополучатель Дата<br>возврата Лицо со<br>стороны<br>клиентом клиента | 2022         Πизинг-Презентация ООО           Овать         Показать настройки         Печать         Σ         0,00           опортным средствам на 31 декабря 2022 г.         Пизингополучатель         Дата         Лицо со         Менеджер           изингополучатель         Дата         Лицо со         Менеджер         Маслова Юлия Николаевна | Отчет по транспортным средствам сосо лизиинт презентация           2022         Πизинг-Презентация ООО         • Φ           Овать         Показать настройки         Печать         Σ         0,00           г-Презентация         транспортным средствам на 31 декабря 2022 г.         Основное средство           Изингополучатель         Дата<br>возврата         Лицо со<br>стороны         Менеджер         Основное средство           Имакс Авто 000         Маслова Юлия Николаевна         ИМАКС АВТО 000 234-0 ГАЗ-С41R13         Показера | Отчет по гранспортным средствам ОССС лизинг-презентация           2022         Πизинг-Презентация ООО         • Β           рвать         Показать настройки         Печать         Σ         0,00           г-Презентация         транспортным средствам на 31 декабря 2022 г.         0,00         Показать настройки         Печать         Σ           Изингополучатель         Дата<br>возврата         Лицо со<br>клиентом         Менеджер         Основное средство         ПТС           Имакс Авто 000         ООО         Маслова Юлия Николаевна         ИМАКС Авто 000 234-0 ГАЗ-С41R13         32651234 | Отчет по гранспортным средствам ОССО Лизинг-презентация           2022         Πизинг-Презентация ООО           Показать настройки         Печать         Σ           Показать настройки         Печать         Σ           Показать настройки         Печать         Σ           транспортным средствам на 31 декабря 2022 г.         Пизингополучатель         Дата возврата клиентом           Маслова Юлия Николаевна         ИМАКС АВТО 000 234-0 ГАЗ-С41R13         32651234 |  |  |  |  |  |

Рис. 7.2.10

#### Параметры:

Поле «Дата» – дата актуальности информации для построения отчета, заполняется пользователем вручную или при помощи встроенного календаря.

Поле «Организация» – собственная организация, заполняется автоматически программой (справочник «Организации»).

Данные поля являются обязательными для заполнения.

Настройка отчета выполняется при помощи механизма компоновки данных.

Основная группировка колонок – договор лизинга, лизингополучатель и т.д.

По кнопке «Сформировать» выполняется построение отчета в соответствии с текущей настройкой.

Чтобы вывести отчет на печать, необходимо нажать на кнопку «Печать». Чтобы сохранить отчет

на локальном диске, необходимо нажать на кнопку «Сохранить» 🗒 , расположенную в верхнем правом углу «Панель инструментов».

## Расчет пеней:

Расчет пеней – отчет предназначен для отображения информации по пеням на определенную дату в разрезе договоров лизинга.

Чтобы сформировать отчет, необходимо нажать гиперссылку «Расчет пеней» в главном окне раздела «Лизинг». При этом открывается одноименное окно (рис. 7.2.11).

|   | 🗕 🔶 🛧 Расчет пеней за                                 | Май 2019 г. | 000 Ли   | изинг-Презента  | ация      |          |     |
|---|-------------------------------------------------------|-------------|----------|-----------------|-----------|----------|-----|
|   | Период: 01.05.2019 📾 – 31.05.201                      | 19 📾        | Лизинг-П | Ірезентация ООО |           |          | - G |
|   | Сформировать Показать настройки                       | 1 Печать    | $\geq$   | 0,00            |           |          |     |
|   | 000 Лизинг-Презентация<br>Расчет пеней за Май 2019 г. |             |          |                 |           |          |     |
|   | Контрагент                                            | Сумма по    | Сумма    | Просрочка       | Дни       | Пени     |     |
|   | Договор                                               | графику     | оплаты   | переплата       | просрочки |          |     |
|   | Месяц                                                 |             |          |                 |           |          |     |
|   | Дата                                                  |             |          |                 |           |          | _   |
| - | 25 тонн                                               | 39 859,05   |          | 79 718,1        | 31        | 3 348,16 |     |
| - | 3547-A                                                | 39 859,05   |          | 79 718,1        | 31        | 3 348,16 |     |
|   | Май 2019                                              | 39 859,05   |          | 79 718,1        | 31        | 3 348,16 |     |
|   | 01.05.2019                                            |             |          | 39 859,05       |           |          |     |
|   | 20.05.2019                                            | 39 859,05   |          | 79 718,1        | 20        | 1 594,36 |     |
|   | 31.05.2019                                            |             |          | 79 718,1        | 11        | 1 753,8  |     |

Рис. 7.2.11

Параметры:

Поле «Период» – период актуальности информации для построения отчета, заполняется пользователем вручную или при помощи встроенного календаря.

Поле «Организация» – собственная организация, заполняется автоматически программой (справочник «Организации»).

Данные поля являются обязательными для заполнения.

Настройка отчета выполняется при помощи механизма компоновки данных.

Основная группировка строк – контрагент, договор, месяц и дата.

Основная группировка колонок – сумма по графику, сумма оплаты и т.д.

По кнопке «Сформировать» выполняется построение отчета в соответствии с текущей настройкой.

Чтобы вывести отчет на печать, необходимо нажать на кнопку «Печать». Чтобы сохранить отчет

на локальном диске, необходимо нажать на кнопку «Сохранить» 🗒 , расположенную в верхнем правом углу «Панель инструментов».

### Отчет по поставщикам (суммы с НДС):

По поставщикам (суммы с НДС) – отчет предназначен для анализа поставок в разбивке контрагента, договора, документа, дат и сумм.

Чтобы сформировать отчет, необходимо нажать гиперссылку «По поставщикам (суммы с НДС)» в главном окне раздела «Лизинг». При этом открывается одноименное окно (рис. 7.2.12).

## 🗲 🚽 ☆ По поставщикам (с НДС) за 2019 г. ООО Лизинг-Презентация

| Период: 01.01.2019 | · 31.12.2019       | 🗎 Лизинг-Презентация ООО | • | e |
|--------------------|--------------------|--------------------------|---|---|
| Сформировать       | Показать настройки | Печать                   |   |   |

ООО Лизинг-Презентация

## По поставщикам (с НДС) за 2019 г.

| Контрагент               | Договор | Документ                                                             | Дата     | Сумма     |
|--------------------------|---------|----------------------------------------------------------------------|----------|-----------|
| СпецТорг-Авто ООО        | 345     | Поступление (акт, накладная, УПД) ЛП00-000001 от 15.03.2019 9:00:00  | 15.03.19 | 6 325 000 |
| Пищевое оборудование ООО | 526     | Поступление (акт, накладная, УПД) ЛП00-000003 от 30.08.2019 9:10:00  | 30.08.19 | 5 401 656 |
| Экс-Авто ООО             | 1960    | Поступление (акт, накладная, УПД) ЛП00-000002 от 30.08.2019 15:15:00 | 30.08.19 | 4 312 000 |

Рис. 7.2.12

## Параметры:

Поле «Период» – период актуальности информации для построения отчета, заполняется пользователем вручную или при помощи встроенного календаря.

Поле «Организация» – собственная организация, заполняется автоматически программой (справочник «Организации»).

Данные поля являются обязательными для заполнения.

Настройка отчета выполняется при помощи механизма компоновки данных.

Основная группировка колонок – контрагент, договор, документ (регистратор) и т.д.

По кнопке «Сформировать» выполняется построение отчета в соответствии с текущей настройкой.

Чтобы вывести отчет на печать, необходимо нажать на кнопку «Печать». Чтобы сохранить отчет

на локальном диске, необходимо нажать на кнопку «Сохранить» 🗒 , расположенную в верхнем правом углу «Панель инструментов».

## Погашение кредитов:

Погашение кредитов – отчет предназначен для анализа данных по погашению кредитов за определенный период в разрезе лизингополучателей. Данный отчет включает в себя данные по кредиту, данные по платежам.

Чтобы сформировать отчет, необходимо нажать гиперссылку «Погашение кредитов» в главном окне раздела «Лизинг». При этом открывается одноименное окно (рис. 7.2.13).

| +   | 🗲 🔿 ☆ Погашение кредитов за 2019 г. ООО Лизинг-Презентация |                                     |                      |           |                   |           |           |                 |  |  |
|-----|------------------------------------------------------------|-------------------------------------|----------------------|-----------|-------------------|-----------|-----------|-----------------|--|--|
| Пер | иод: 01.01                                                 | 1.2019 📋 -                          | 31.12.2019 🗎         | Лизинг-Пр | езентация ООО     |           |           | <b>▼</b> C      |  |  |
| Вар | иант отчета: Пога                                          | шение кредитов                      |                      |           | Выбрать вариа     | ант       |           |                 |  |  |
| Co  | рормировать                                                | Показать настр                      | ойки Печать Σ        |           | 0,00              |           |           |                 |  |  |
|     | ООО Лизинг-Пре<br>Погашение к                              | езентация<br>редитов за 20          | )19 г.               |           |                   |           |           |                 |  |  |
|     | Период                                                     |                                     |                      | Договор   | Лизингополучатель | Сумма по  | Дата      | Остаток ссудной |  |  |
|     | Договор кредита                                            | Срок начала<br>погашения<br>кредита | Номер ссудного счета | лизинга   |                   | графику   | погашения | задолженности   |  |  |
| Ę   | Май 2019                                                   |                                     |                      |           |                   | 123 636   |           | -123 636,25     |  |  |
|     | ДЛ1264-А                                                   | 25.05.2019                          | 45207810338120003426 | 1264-A    | ЕвроТранс ООО     | 123 636   |           | -123 636,25     |  |  |
| Ę   | Июнь 2019                                                  |                                     |                      |           |                   | 129 549   |           | 4 068 140       |  |  |
|     | ДЛ1925-0/19                                                | 21.07.2019                          | 40702810311010152063 | 1925-0    | Агрофирма ООО     |           |           | 4 321 325       |  |  |
|     | ДЛ1264-А                                                   | 25.05.2019                          | 45207810338120003426 | 1264-A    | ЕвроТранс ООО     | 129 549   |           | -253 185        |  |  |
| Ę   | Июль 2019                                                  |                                     |                      |           |                   | 273 642   |           | 3 816 104,25    |  |  |
|     | ДЛ1925-0/19                                                | 21.07.2019                          | 40702810311010152063 | 1925-0    | Агрофирма ООО     | 141 643   |           | 4 201 288       |  |  |
|     | ДЛ1264-А                                                   | 25.05.2019                          | 45207810338120003426 | 1264-A    | ЕвроТранс ООО     | 131 999   |           | -385 183,75     |  |  |
| Ð   | Август 2019                                                |                                     |                      |           |                   | 491 001   |           | 6 182 276       |  |  |
|     | ДЛ1925-0/19                                                | 21.07.2019                          | 40702810311010152063 | 1925-0    | Агрофирма ООО     | 141 043   |           | 4 081 251       |  |  |
|     | ДЛ1264-А                                                   | 25.05.2019                          | 45207810338120003426 | 1264-A    | ЕвроТранс ООО     | 131 791   |           | -516 975        |  |  |
|     | K-2019_A                                                   | 21.08.2019                          | 45207810338120003426 | 2019_A    | Невада ООО        | 218 167   |           | 2 618 000       |  |  |
| Ð   | Сентябрь 2019                                              |                                     |                      |           |                   | 491 544   |           | 5 929 305,25    |  |  |
|     | ДЛ1925-0/19                                                | 21.07.2019                          | 40702810311010152063 | 1925-0    | Агрофирма ООО     | 140 443   |           | 3 961 214       |  |  |
|     | ДЛ1264-А                                                   | 25.05.2019                          | 45207810338120003426 | 1264-A    | ЕвроТранс ООО     | 132 934   |           | -649 908,75     |  |  |
|     | K-2019_A                                                   | 21.08.2019                          | 45207810338120003426 | 2019_A    | Невада ООО        | 218 167   |           | 2 618 000       |  |  |
| Ę   | Октябрь 2019                                               |                                     |                      |           |                   | 493 325   |           | 5 673 953,25    |  |  |
|     | ДЛ1925-0/19                                                | 21.07.2019                          | 40702810311010152063 | 1925-0    | Агрофирма ООО     | 139 843   |           | 3 841 177       |  |  |
|     | ДЛ1264-А                                                   | 25.05.2019                          | 45207810338120003426 | 1264-A    | ЕвроТранс ООО     | 135 315   |           | -785 223,75     |  |  |
|     | K-2019_A                                                   | 21.08.2019                          | 45207810338120003426 | 2019_A    | Невада ООО        | 218 167   |           | 2 618 000       |  |  |
| Ę   | Ноябрь 2019                                                |                                     |                      |           |                   | 492 658   |           | 5 418 668,75    |  |  |
|     | ДЛ1925-0/19                                                | 21.07.2019                          | 40702810311010152063 | 1925-0    | Агрофирма ООО     | 139 243   |           | 3 721 140       |  |  |
|     | ДЛ1264-А                                                   | 25.05.2019                          | 45207810338120003426 | 1264-A    | ЕвроТранс ООО     | 135 248   |           | -920 471,25     |  |  |
|     | K-2019_A                                                   | 21.08.2019                          | 45207810338120003426 | 2019_A    | Невада ООО        | 218 167   |           | 2 618 000       |  |  |
| Ę   | Декабрь 2019                                               |                                     |                      |           |                   | 494 386   |           | 5 161 055,5     |  |  |
|     | ДЛ1925-0/19                                                | 21.07.2019                          | 40702810311010152063 | 1925-O    | Агрофирма ООО     | 138 643   |           | 3 601 103       |  |  |
|     | ДЛ1264-А                                                   | 25.05.2019                          | 45207810338120003426 | 1264-A    | ЕвроТранс ООО     | 137 576   |           | -1 058 047,5    |  |  |
|     | K-2019_A                                                   | 21.08.2019                          | 45207810338120003426 | 2019_A    | Невада ООО        | 218 167   |           | 2 618 000       |  |  |
|     | Итого                                                      |                                     |                      |           |                   | 2 989 741 |           | 36 125 866,75   |  |  |

#### Рис. 7.2.13

## Параметры:

Поле «Период» – период актуальности информации для построения отчета, заполняется пользователем вручную или при помощи встроенного календаря.

Поле «Организация» – собственная организация, заполняется автоматически программой (справочник «Организации»).

Поле «Вариант отчета» – выбирается при помощи нажатия на кнопку «Выбрать вариант», при этом открывается диалоговое окно «Выбор варианта отчета», в котором следует выбрать соответствующую позицию и нажать на кнопку «Выбрать» (рис. 7.2.14).

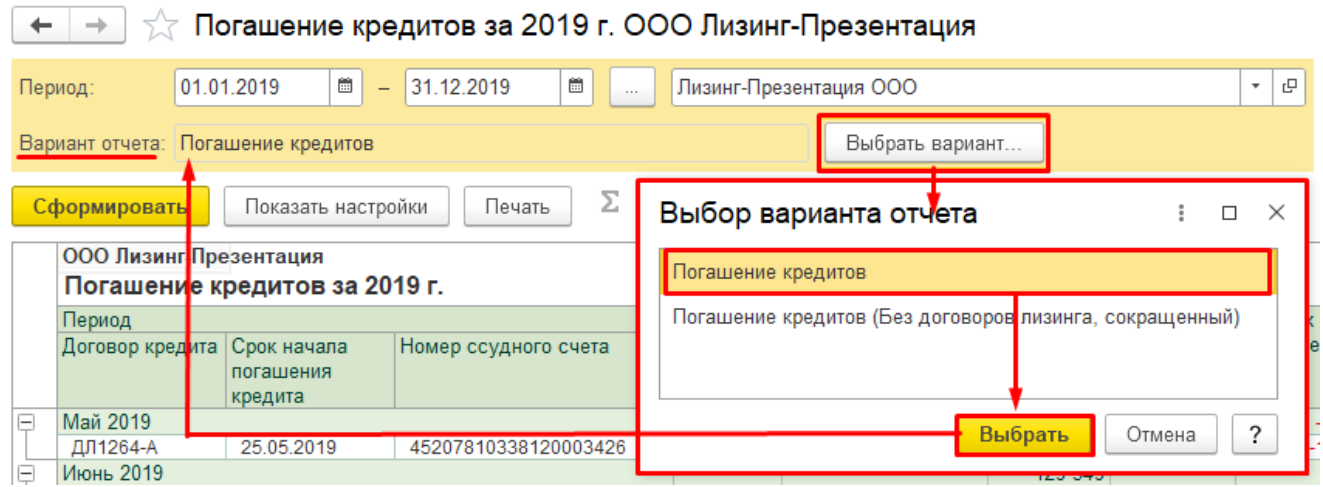

Данные поля являются обязательными для заполнения.

Настройка отчета выполняется при помощи механизма компоновки данных.

По кнопке «Сформировать» выполняется построение отчета в соответствии с текущей настройкой.

Чтобы вывести отчет на печать, необходимо нажать на кнопку «Печать». Чтобы сохранить отчет

на локальном диске, необходимо нажать на кнопку «Сохранить» 🗒 , расположенную в верхнем правом углу «Панель инструментов».

## Отчет по менеджерам:

Отчет по менеджерам («Расчетные коэффициенты для определения премиального фонда менеджеров») – предназначен для анализа данных, которые необходимы при расчете премирования.

Чтобы сформировать отчет, необходимо нажать гиперссылку «Отчет по менеджерам» в главном окне раздела «Лизинг». При этом открывается окно «Основной» (рис. 7.2.15).

| <ul> <li>→ </li> <li>Отчет по менедж</li> </ul>                | ерам за 2019 г. ООО Ј                                | Лизинг-Презен    | гация             |            |
|----------------------------------------------------------------|------------------------------------------------------|------------------|-------------------|------------|
| иод: 01.01.2019 🗎 – 31.12.201                                  | Э 🗎 Лизинг-Презе                                     | ентация ООО      |                   | <b>▼</b> 2 |
| рормировать Показать настройки                                 | Печать Σ                                             | 0,00             |                   |            |
| ООО Лизинг-Презентация<br>Расчетные коэффициенты дл<br>2019 г. | пя определения премиал<br>й залопженности (Сэ), руб. | ъного фонда ме   | енеджеров         |            |
| Φ.Ν.Ο                                                          | Автотранспорт                                        | Оборудование     | Ντοгο             |            |
| Маслова Юлия Николаевна                                        | 21 578 323                                           | 12 671 909       | 34 250 232        |            |
| Попов Игорь Павлович                                           | 4 376 526                                            | 6 048 583        | 10 425 109        |            |
| Самонин Алексей Степанович                                     | 6 061 554                                            | 0                | 6 061 554         |            |
| Устюгов Петр Иванович                                          | 9 353 691                                            | 0                | 9 353 691         |            |
| Итого                                                          | 41 370 094                                           | 18 720 492       | 60 090 586        |            |
| Общее ко                                                       | личество ДЛ (Кэ), шт.                                |                  |                   |            |
| Ф.И.О                                                          | Автотранспорт                                        | Оборудование     | Итого             |            |
| Маслова Юлия Николаевна                                        | 4                                                    | 3                | 7                 |            |
| Попов Игорь Павлович                                           | 1                                                    | 1                | 2                 |            |
| Самонин Алексей Степанович                                     | 1                                                    | 0                | 1                 |            |
| Устюгов Петр Иванович                                          | 1                                                    | 0                | 1                 |            |
| Отого                                                          | 7                                                    | 4                | 11                |            |
| Количество заклю                                               | ченных ДЛ за период (Вэ), ш                          | r.               |                   |            |
| Ф.И.О                                                          | Автотранспорт                                        | Оборудование     | Итого             |            |
| Маслова Юлия Николаевна                                        | 1                                                    | 0                | 1                 |            |
| Попов Игорь Павлович                                           | 1                                                    | 1                | 2                 |            |
| Самонин Алексеи Степанович                                     | 0                                                    | 0                | 0                 |            |
| устюгов Петр Иванович                                          | 0                                                    | 1                | 0                 |            |
| июю                                                            |                                                      | 1                | 3                 |            |
| Мо Наимонование                                                | Заключенные дл за пери                               | Стоимость        |                   |            |
|                                                                | ие договора                                          | имущества        | сумма договора    |            |
| Маспова Юлия Никопаевна                                        |                                                      | 6 325 000        | 7 611 619         |            |
| 1 ЕвроТранс ООО                                                | 1264-A or 25 02 2019                                 | 6 325 000        | 7 611 619         |            |
| Попов Игорь Павлович                                           | 1201710120.02.12010                                  | 9 713 656        | 10 425 109        |            |
| 1 Агрофирма ООО                                                | 1925-O ot 18.06.2019                                 | 5 401 656        | 6 048 583         |            |
| 2 Невада ООО                                                   | 2019 A ot 21.08.2019                                 | 4 312 000        | 4 376 526         |            |
| Итого                                                          |                                                      | 16 038 656       | 18 036 728        |            |
|                                                                | Просроченная задол                                   | аженность (Спр.) |                   |            |
| Наименование должника                                          | Срок просрочки, мес.                                 | Сумма ДЗ на      | Сумма ДЗ на конец | Кол-во ДЛ, |
|                                                                |                                                      | конец прошлого   | текущего месяца,  |            |
|                                                                | Drug                                                 | 7 2 15           |                   |            |

## Параметры:

Поле «Период» – период актуальности информации для построения отчета, заполняется пользователем вручную или при помощи встроенного календаря.

Поле «Организация» – собственная организация, заполняется автоматически программой (справочник «Организации»).

Данные поля являются обязательными для заполнения.

Настройка отчета выполняется при помощи механизма компоновки данных.

По кнопке «Сформировать» выполняется построение отчета в соответствии с текущей настройкой.

Чтобы вывести отчет на печать, необходимо нажать на кнопку «Печать». Чтобы сохранить отчет

на локальном диске, необходимо нажать на кнопку «Сохранить» 🗒 , расположенную в верхнем правом углу «Панель инструментов».

Невада ООО

ЕвроТранс ООО

### Вводы графиков по договорам:

Отчет «Вводы графиков по договорам» предназначен для отражения информации по утвержденным графикам соответствующих договоров лизинга.

Чтобы сформировать отчет, необходимо нажать гиперссылку «Вводы графиков по договорам» в главном окне раздела «Лизинг». При этом открывается одноименное окно (рис. 7.2.16).

| 🔶 → 📩 Вводы графиков по договорам за 2019 г. ООО Лизинг-Презентация                      |                                         |            |         |   |  |  |  |  |  |
|------------------------------------------------------------------------------------------|-----------------------------------------|------------|---------|---|--|--|--|--|--|
| Период: 01.01.2019                                                                       | 🗃 – 31.12.2019 🗎 Лизинг-Презентация ООО |            |         | Ŀ |  |  |  |  |  |
| Сформировать                                                                             | Іоказать настройки Печать Σ 0,00        |            |         |   |  |  |  |  |  |
| ООО Лизинг-Презентац                                                                     | ия                                      |            |         |   |  |  |  |  |  |
| Вводы графиков по договорам за 2019 г.                                                   |                                         |            |         |   |  |  |  |  |  |
| Дата                                                                                     | Документ                                | Контрагент | Договор |   |  |  |  |  |  |
| 8.06.2019 0:00:00 Договор лизинга ЛП00-000002 от 18.06.2019 0:00:00 1925-О Агрофирма ООО |                                         |            |         |   |  |  |  |  |  |

| Договор | лизинга | ЛП00-000003 | от | 21.08.2019 | 9 0:00:00 |
|---------|---------|-------------|----|------------|-----------|
| Договор | лизинга | ЛП00-000004 | от | 25.02.2019 | 9 0:00:00 |

Рис. 7.2.16

2019 A

1264-A

## Параметры:

21 08 2019 0.00.00

25.02.2019 0:00:00

Поле «Период» – период актуальности информации для построения отчета, заполняется пользователем вручную или при помощи встроенного календаря.

Поле «Организация» – собственная организация, заполняется автоматически программой (справочник «Организации»).

Данные поля являются обязательными для заполнения.

Настройка отчета выполняется при помощи механизма компоновки данных.

Основная группировка колонок – дата, документ, контрагент, договор.

По кнопке «Сформировать» выполняется построение отчета в соответствии с текущей настройкой.

Чтобы вывести отчет на печать, необходимо нажать на кнопку «Печать». Чтобы сохранить отчет

на локальном диске, необходимо нажать на кнопку «Сохранить» 🗒 , расположенную в верхнем правом углу «Панель инструментов».

#### График лизинговых платежей:

График лизинговых платежей – отчет предназначен для анализа массива данных по плановым данным графиков к договору и фактическим движениям в разрезе договоров, по периодам, статьям (например, в настройках отчета установим отбор по статье «Платеж к оплате» (рис. 7.2.17)) и т.д.

Отбор – с помощью этого элемента настроек разработчик или пользователь может определить условия фильтрации записей в отчете.

В каждой строке задается один элемент отбора, содержащий:

- флажок использования элемента отбора. Позволяет легко отключить и включить отдельные элементы отбора без удаления и добавления элементов;

- колонка «Поле», на значения которого накладываются условия отбора;

- колонка «Вид сравнения» – условия отбора;

- значение или значения для сравнения.

| 🗲 🔿 ☆ График лизинговых платежей за 2023 г. ООО Лизинг-Презентация                                    |                         |                 |   |  |  |  |  |
|----------------------------------------------------------------------------------------------------|-------------------------|-----------------|---|--|--|--|--|
| Период: 01.01.2023 🛱 – 31.12.2023 🛱 Лизинг-Презентация ООО                                            | * Ø                     |                 |   |  |  |  |  |
| Сформировать Скрыть настройки Выбрать настройки Сохранить настройки                                   |                         | Еще             | • |  |  |  |  |
| Настройки                                                                                             |                         |                 |   |  |  |  |  |
| Группировка Отбор Показатели Дополнительные поля Сортировка Оформление                                |                         |                 |   |  |  |  |  |
| 🗌 За счет собственных средств 🗌 Не учитывать сделки, заключенные и закрытые в данном периоде 🗌 Искать | ь график на дату отчета |                 |   |  |  |  |  |
| Добавить 🔹 🗣                                                                                          |                         |                 |   |  |  |  |  |
| Поле                                                                                                  | Вид сравнения           | Значение        |   |  |  |  |  |
| ✓ Статья                                                                                              | Равно                   | Платеж к оплате |   |  |  |  |  |

Чтобы сформировать отчет, необходимо нажать гиперссылку «График лизинговых платежей» в главном окне раздела «Лизинг». При этом открывается одноименное окно (рис. 7.2.18).

| •  | - 🔸 ☆ График лизин                    | говых платежей            | за 2023 г. О          | ОО Лизинг-Презентация |     |  |  |  |  |
|----|---------------------------------------|---------------------------|-----------------------|-----------------------|-----|--|--|--|--|
| Пе | риод: 01.01.2023 🗎 – 31.1             | 2.2023 🗎                  | Лизинг-Презента       | ция ООО               | - C |  |  |  |  |
| С  | формировать                           | ройки Печать              | Σ                     | 0,00                  |     |  |  |  |  |
|    | ООО Лизинг-Презентация                |                           |                       |                       |     |  |  |  |  |
|    | График лизинговых платежей за 2023 г. |                           |                       |                       |     |  |  |  |  |
|    | Сортировка: Договор По возрастанию, І | Период платежа По возраст | ганию, Статья По возј | растанию              |     |  |  |  |  |
|    | Договор                               | Сумма план                | Сумма факт            |                       |     |  |  |  |  |
|    | Статья                                |                           | · ·                   |                       |     |  |  |  |  |
| Ę  | 1212-С-субс                           | 15 658 505,00             | 776 685,00            |                       |     |  |  |  |  |
|    | Зачет авансового платежа              |                           |                       |                       |     |  |  |  |  |
|    | Начисленный платеж                    |                           |                       |                       |     |  |  |  |  |
|    | Платеж к оплате                       | 776 685,00                | 776 685,00            |                       |     |  |  |  |  |
|    | Финансовый доход                      |                           |                       |                       |     |  |  |  |  |
|    | Чистые инвестиции в лизинг            | 13 862 436,00             |                       |                       |     |  |  |  |  |
|    | -44 2022                              | 2 000 742 00              | 402 000 00            |                       |     |  |  |  |  |

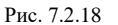

Параметры:

Поле «Период» – период актуальности информации для построения отчета, заполняется пользователем вручную или при помощи встроенного календаря.

Поле «Организация» – собственная организация, заполняется автоматически программой (справочник «Организации»).

Данные поля являются обязательными для заполнения.

Настройка отчета выполняется при помощи механизма компоновки данных.

Основная группировка строк – договор и статья.

Основная группировка колонок – сумма план и сумма факт.

По кнопке «Сформировать» выполняется построение отчета в соответствии с текущей настройкой.

Чтобы вывести отчет на печать, необходимо нажать на кнопку «Печать». Чтобы сохранить отчет

на локальном диске, необходимо нажать на кнопку «Сохранить» 🗐 , расположенную в верхнем правом углу «Панель инструментов».

## График лизинговых платежей по периодам:

График лизинговых платежей по периодам – отчет предназначен для предварительного анализа поступления денежных средств по лизинговым платежам на дату формирования отчета по срокам. Для удобства формирования отчета в настройках выведены предопределенные отборы по контрагентулизингополучателю, договору, ответственному менеджеру, отрасли лизингополучателя, региону лизингополучателя и т.д. (рис. 7.2.19).

Группировка – предназначена для вывода информации в виде обычного линейного отчета.

| 🗲 🕂 🏠 График лизинговых платежей по периодам за             | 2023 г. ООО Лизинг-Презентация                               | € i × |  |  |  |  |  |  |  |
|-------------------------------------------------------------|--------------------------------------------------------------|-------|--|--|--|--|--|--|--|
| Период: 01.01.2023 💼 - 31.12.2023 💼 Лизинг-Презентация С    | риод: 01.01.2023 🛍 - 31.12.2023 🛍 Лизинг-Презентация ООО + 4 |       |  |  |  |  |  |  |  |
| Сформировать Скрыть настройки Выбрать настройки Сохран      | пъ настройки                                                 | Еще + |  |  |  |  |  |  |  |
| Настройки                                                   |                                                              |       |  |  |  |  |  |  |  |
| Группировка Отбор Дополнительные поля Сортировка Оформление |                                                              |       |  |  |  |  |  |  |  |
| Добавить 🔄 💺                                                |                                                              | Еще - |  |  |  |  |  |  |  |
| Поле                                                        | Тип группировки                                              |       |  |  |  |  |  |  |  |
| Лизингополучатель                                           | Ses rpynn                                                    |       |  |  |  |  |  |  |  |
| 🗹 Договор                                                   | Ees rpynn                                                    |       |  |  |  |  |  |  |  |
| 🗹 Период платежа                                            | Ges rpynn                                                    |       |  |  |  |  |  |  |  |
| Пип имущества                                               | Ges rpynn                                                    |       |  |  |  |  |  |  |  |
| Отрасль                                                     | Ges rpynn                                                    |       |  |  |  |  |  |  |  |
| Регион                                                      | Ses rpynn                                                    |       |  |  |  |  |  |  |  |
| Менеджер                                                    | Без групп                                                    |       |  |  |  |  |  |  |  |
| 🗌 Вид имущества                                             | Sea rpynn                                                    |       |  |  |  |  |  |  |  |
|                                                             |                                                              |       |  |  |  |  |  |  |  |

Рис. 7.2.19

Чтобы сформировать отчет, необходимо нажать гиперссылку «График лизинговых платежей по периодам» в главном окне раздела «Лизинг». При этом открывается одноименное окно (рис. 7.2.20).

| ери | од: 01.01.2023 🗎 –    | 31.12.2023              | Лизинг-Презента    | ация ООО      |                 | · @          |
|-----|-----------------------|-------------------------|--------------------|---------------|-----------------|--------------|
|     |                       |                         |                    |               |                 |              |
| Сф  | ормировать Показать   | настройки Печать        | , Σ                | 0,00          |                 |              |
|     | 000 Лизинг-Презентаци | ія<br>( Пратежей по пер | иолом 20 20 с (    |               |                 |              |
|     | Пизичтополицатоль     | по 1 мос                | иодам за 2023 Г. ( | спдс)         | <b>RO 3 ROT</b> | no 5 not     |
|     | Пананополучатель      |                         | до э мес           | доттода       | до злет         | до злет      |
|     | договор               |                         |                    |               |                 |              |
|     | Период платежа        |                         |                    |               |                 |              |
|     | ABFYCT 000            | 6 643 382,00            | 18 960 300,00      | 56 350 273,00 | 56 350 273,00   | 56 350 273,0 |
| Ę.  | 1103-A                | 6 643 382,00            | 18 960 300,00      | 56 350 273,00 | 56 350 273,00   | 56 350 273,0 |
|     | Январь 2023 г.        | 6 643 382,00            | 6 643 382,00       | 6 643 382,00  | 6 643 382,00    | 6 643 382,0  |
|     | Февраль 2023 г.       |                         | 6 321 139,00       | 6 321 139,00  | 6 321 139,00    | 6 321 139,0  |
|     | Март 2023 г.          |                         | 5 995 779,00       | 5 995 779,00  | 5 995 779,00    | 5 995 779,0  |
|     | Апрель 2023 г.        |                         |                    | 5 641 439,00  | 5 641 439,00    | 5 641 439,0  |
|     | Май 2023 г.           |                         |                    | 5 291 121,00  | 5 291 121,00    | 5 291 121,0  |
|     | Июнь 2023 г.          |                         |                    | 4 939 656,00  | 4 939 656,00    | 4 939 656,0  |
|     | Июль 2023 г.          |                         |                    | 4 573 206,00  | 4 573 206,00    | 4 573 206,0  |
|     | Август 2023 г.        |                         |                    | 4 197 022,00  | 4 197 022,00    | 4 197 022,0  |
|     | Сентябрь 2023 г.      |                         |                    | 3 811 302,00  | 3 811 302,00    | 3 811 302,0  |
|     | Октябрь 2023 г.       |                         |                    | 3 403 840,00  | 3 403 840,00    | 3 403 840,0  |
|     | Ноябрь 2023 г.        |                         |                    | 2 981 727,00  | 2 981 727,00    | 2 981 727,0  |
|     | Декабрь 2023 г.       |                         |                    | 2 550 660,00  | 2 550 660,00    | 2 550 660,0  |
|     | Аквилон-Трейд ООО     | 833 350,00              | 2 426 584,00       | 3 890 712,00  | 3 890 712,00    | 3 890 712,0  |
| _   | a14_2023              | 833 350,00              | 2 426 584,00       | 3 890 712,00  | 3 890 712,00    | 3 890 712,0  |
|     | Январь 2023 г.        | 833 350,00              | 833 350,00         | 833 350,00    | 833 350,00      | 833 350,0    |
|     | Февраль 2023 г.       |                         | 815 061,00         | 815 061,00    | 815 061,00      | 815 061,0    |
|     | Март 2023 г.          |                         | 778 173,00         | 778 173,00    | 778 173,00      | 778 173,0    |
|     | Апрель 2023 г.        |                         |                    | 749 214,00    | 749 214,00      | 749 214,0    |
|     | Май 2023 г.           |                         |                    | 714 914,00    | 714 914,00      | 714 914,0    |
|     | Евротрейд             | 2 471 307,00            | 7 065 963,00       | 15 658 505,00 | 15 658 505,00   | 15 658 505,0 |
| -   | 1212-C-cy6c           | 2 471 307,00            | 7 065 963,00       | 15 658 505,00 | 15 658 505,00   | 15 658 505,0 |
|     | Январь 2023 г.        | 2 471 307,00            | 2 471 307,00       | 2 471 307,00  | 2 471 307,00    | 2 471 307,0  |
|     | Февраль 2023 г.       |                         | 2 319 852,00       | 2 319 852,00  | 2 319 852,00    | 2 319 852,0  |
|     | Март 2023 г.          |                         | 2 274 804,00       | 2 274 804,00  | 2 274 804,00    | 2 274 804,0  |
|     | Апрель 2023 г.        |                         |                    | 2 223 748,00  | 2 223 748,00    | 2 223 748,0  |
|     | Май 2023 г.           |                         |                    | 2 174 921,00  | 2 174 921,00    | 2 174 921,0  |
|     | Июнь 2023 г.          |                         |                    | 2 122 221,00  | 2 122 221,00    | 2 122 221,0  |
|     | Июль 2023 г.          |                         |                    | 2 071 652 00  | 2 071 652 00    | 2 071 652 0  |

Поле «Период» – период, за который анализируются договора и платежи, заполняется пользователем вручную или при помощи встроенного календаря.

Поле «Организация» – собственная организация, заполняется автоматически программой (справочник «Организации»).

Данные поля являются обязательными для заполнения.

Настройка отчета выполняется при помощи механизма компоновки данных.

Основная группировка строк – лизингополучатель, договор и период платежа.

Основная группировка колонок – до 1 мес., до 3 мес., до 1 года и т.д.

По кнопке «Сформировать» выполняется построение отчета в соответствии с текущей настройкой.

Чтобы вывести отчет на печать, необходимо нажать на кнопку «Печать». Чтобы сохранить отчет

на локальном диске, необходимо нажать на кнопку «Сохранить» 🗐 , расположенную в верхнем правом углу «Панель инструментов».

### График кредитных платежей:

График кредитных платежей – отчет предназначен для анализа массива данных по плановым данным графиков к договору и фактическим движениям в разрезе договоров по периодам.

Отчет позволяет производить план-факторный анализ платежей за период по договорам кредита / займа.

Чтобы сформировать отчет, необходимо нажать гиперссылку «График кредитных платежей» в главном окне раздела «Лизинг». При этом открывается одноименное окно (рис. 7.2.21).

🗲 🔶 🏠 График кредитых платежей за Январь 2019 г. - Декабрь 2023 г. ООО Лизинг-Презентация

| Пер | leриод: 01.01.2019 🗎 – 31.12.2023 🗎 <mark>Лизинг-Презентация ООО</mark> < 🗗 |                |               |                               |                            |                          |             |  |  |  |  |
|-----|-----------------------------------------------------------------------------|----------------|---------------|-------------------------------|----------------------------|--------------------------|-------------|--|--|--|--|
| С   | Сформировать Показать настройки Печать Σ 0,00                               |                |               |                               |                            |                          |             |  |  |  |  |
|     | ООО Лизинг-Презент                                                          | ация           |               |                               |                            |                          |             |  |  |  |  |
|     | График кредитны                                                             | ых платежей з  | а Январь 2019 | г Декабрь 2023 г.             |                            |                          |             |  |  |  |  |
|     | Контрагент                                                                  | Сумма договора | Фактически    | Подлежит к оплате по          | План остаток ссудной       | Факт остаток             | Фактический |  |  |  |  |
|     | Договор                                                                     |                | получено      | графику за отчетный<br>период | задолженности на<br>начало | ссудной<br>задолженности | платеж      |  |  |  |  |
| Ę   | СОВКОМБАНК ПАО                                                              | 15 999 325,00  | 6 939 325,00  | 13 964 312,04                 | 16 903 637,04              | 175 411,25               |             |  |  |  |  |
|     | 365                                                                         | 4 000 000,00   |               | 4 000 000,00                  |                            |                          |             |  |  |  |  |
|     | ДЛ1264-А                                                                    | 5 060 000,00   |               | 5 060 005,00                  | 5 060 005,00               | -2 345 358,75            |             |  |  |  |  |
|     | ДЛ1925-0/19                                                                 | 4 321 325,00   | 4 321 325,00  | 4 721 047,00                  | 9 042 372,00               | 2 520 770,00             |             |  |  |  |  |
|     | K-2019_A                                                                    | 2 618 000,00   | 2 618 000,00  | 183 260,04                    | 2 801 260,04               |                          |             |  |  |  |  |
|     | Итого                                                                       | 15 999 325,00  | 6 939 325,00  | 13 964 312,04                 | 16 903 637,04              | 175 411,25               |             |  |  |  |  |
|     |                                                                             |                |               |                               |                            |                          |             |  |  |  |  |

Поле «Период» – период, за который отбираются кредиты / займы полученные, заполняется пользователем вручную или при помощи встроенного календаря.

Поле «Организация» – собственная организация, заполняется автоматически программой (справочник «Организации»).

Данные поля являются обязательными для заполнения.

Настройка отчета выполняется при помощи механизма компоновки данных.

Основная группировка строк – контрагент и договор.

Основная группировка колонок – сумма договора, фактически получено, подлежит к оплате по графику за отчетный период и т.д.

По кнопке «Сформировать» выполняется построение отчета в соответствии с текущей настройкой.

Чтобы вывести отчет на печать, необходимо нажать на кнопку «Печать». Чтобы сохранить отчет

на локальном диске, необходимо нажать на кнопку «Сохранить» 🗒 , расположенную в верхнем правом углу «Панель инструментов».

#### Журнал учета входящей корреспонденции:

Регистр сведений «Журнал учета входящей корреспонденции» заполняется ответственным пользователем вручную на основании данных по полученной входящей корреспонденции. В данном регистре сведений содержится следующая информация: дата, номер, контрагент, содержание, сотрудник и автор документа (рис. 7.2.22).

| 🗲 🔿 🔆 Журнал учета входящей корреспонденции 🖉 🗄 |                         |            |            |                      |                 |  |  |  |  |  |
|-------------------------------------------------|-------------------------|------------|------------|----------------------|-----------------|--|--|--|--|--|
| Создать                                         | ск (Ctrl+F) × Q + Еще + |            |            |                      |                 |  |  |  |  |  |
| Дата 4                                          | Номер                   | Контрагент | Содержание | Сотрудник            | Автор документа |  |  |  |  |  |
| 📨 02.12.2019 0:00:00                            | 1                       | Невада ООО | Акт ДКП    | Попов Игорь Павлович | Администратор   |  |  |  |  |  |

Рис. 7.2.22

## Журнал учета доверенностей:

Регистр сведений «Журнал учета доверенностей» заполняется автоматически на основании данных по созданию и / или отправке доверенности (при создании макета печатной формы) из документа «Договоры лизинга» (вкладка «Данные об имуществе»). В данном регистре сведений содержится следующая информация: порядковый номер письма (присваивается автоматически программой), дата, содержание, контрагент, сотрудник, должность, комментарий и автор документа (рис. 7.2.23).

| $\leftarrow$ $\rightarrow$ | ј☆Ж   | (урнал учета дове | ренностей     |            |                         |                      |                |             | Ð    | ×     |
|----------------------------|-------|-------------------|---------------|------------|-------------------------|----------------------|----------------|-------------|------|-------|
| Создать                    | 6     |                   |               |            |                         |                      | Поиск (Ctrl+F) | ×           | ۹.   | Еще + |
| Номер                      | Д     | ļата              | Содержание    | Контрагент | Сотрудник               | Должность            | Комментарий    | Автор докул | ента |       |
| æ                          | 1 11  | 1-20              | Получение     | Невада ООО | Владимиров Константин С | Генеральный директор |                | Администра  | тор  |       |
| -                          | 2 11  | 1-20              | В страховую   | Невада ООО | Владимиров Константин С | Генеральный директор |                | Администра  | тор  |       |
| <b>M</b>                   | 3 11  | 1-20              | Получение     | Невада ООО | Владимиров Константин С | Генеральный директор |                | Администра  | тор  |       |
|                            | 4 11  | 1-20              | Получение     | Невада ООО | Владимиров Константин С | Генеральный директор |                | Администра  | тор  |       |
|                            | 5 11  | 1-20              | В страховую   | Невада ООО | Владимиров Константин С | Генеральный директор |                | Администра  | тор  |       |
|                            | 6 11  | 1-20              | Получение     | Невада ООО | Владимиров Константин С | Генеральный директор |                | Администра  | тор  |       |
|                            | 7 11  | 1-20              | Получение     | Невада ООО | Владимиров Константин С | Генеральный директор |                | Администра  | тор  |       |
| ~                          | 8 12  | 2-20              | ГИБДД         | Невада ООО | Владимиров Константин С | Генеральный директор |                | Администра  | тор  |       |
| <b>Ref</b>                 | 9 13  | 2-20              | Управление ТС | Невада ООО | Владимиров Константин С | Генеральный директор |                | Администра  | тор  |       |
|                            | 10 12 | 2-20              | Получение     | Невада ООО | Владимиров Константин С | Генеральный директор |                | Администра  | тор  |       |
|                            | 11 12 | 2-20              | Получение     | Невада ООО | Владимиров Константин С | Генеральный директор |                | Администра  | тор  |       |
|                            | 12 13 | 2-20              | Получение     | Невада ООО | Владимиров Константин С | Генеральный директор |                | Администра  | тор  |       |
| <b>Ref</b>                 | 13 13 | 2-20              | В страховую   | Невада ООО | Владимиров Константин С | Генеральный директор |                | Администра  | тор  |       |
|                            | 14 13 | 2-20              | Получение     | Невада ООО | Владимиров Константин С | Генеральный директор |                | Администра  | тор  |       |
| 1                          | 15 12 | 2-20              | Получение     | Невада ООО | Владимиров Константин С | Генеральный директор |                | Администра  | тор  |       |
| æ                          | 16 12 | 2-20              | Получение     | Невада ООО | Владимиров Константин С | Генеральный директор |                | Администра  | тор  |       |
|                            |       |                   |               |            |                         |                      |                |             |      |       |

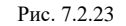

## Журнал учета писем:

Регистр сведений «Журнал учета писем» заполняется автоматически на основании данных по созданию и / или отправке писем (при создании макета печатной формы) из документа «Договоры лизинга» (вкладка «Данные об имуществе»). В данном регистре сведений содержится следующая информация: дата, порядковый номер письма (присваивается автоматически программой), содержание, контрагент, сотрудник и автор документа (рис. 7.2.24).

#### Инструкция по разделу «Лизинг»

| ← → ☆ Журнал учета писем |       |                             |            |                                 |                            |  |  |  |  |  |
|--------------------------|-------|-----------------------------|------------|---------------------------------|----------------------------|--|--|--|--|--|
| Создать                  |       |                             |            |                                 | Поиск (Ctrl+F) × Q + Еще + |  |  |  |  |  |
| Дата 🕴                   | Номер | Содержание                  | Контрагент | Сотрудник                       | Автор Документа            |  |  |  |  |  |
| 29.12.2020 10:10:50      | 27    | Письмо клиенту по страховке | Невада ООО | Владимиров Константин Сергеевич | Администратор              |  |  |  |  |  |
| 📨 29.12.2020 10:12:33    | 28    | Письмо клиенту по страховке | Невада ООО | Владимиров Константин Сергеевич | Администратор              |  |  |  |  |  |
| 29.12.2020 10:12:34      | 29    | Письмо клиенту по страховке | Невада ООО | Владимиров Константин Сергеевич | Администратор              |  |  |  |  |  |
| 29.12.2020 10:13:42      | 30    | Письмо клиенту по страховке | Невада ООО | Владимиров Константин Сергеевич | Администратор              |  |  |  |  |  |
| 29.12.2020 10:13:43      | 31    | Письмо клиенту по страховке | Невада ООО | Владимиров Константин Сергеевич | Администратор              |  |  |  |  |  |

Рис. 7.2.24

## Кредитная История:

Кредитная история – отчет предназначен для анализа действующих договоров кредитов / займов на каждую организацию.

Чтобы сформировать отчет, необходимо нажать гиперссылку «Кредитная история» в главном окне раздела «Лизинг». При этом открывается окно «Основной» (рис. 7.2.25).

| ← → ☆ (                                         | <u> Эсновной</u> за                                                    | 2022 г. ООО Л   | изинг-Презен          | нтация                       |                                                                       |             |         |                                       |                   |                   |                  |             |                                      |                                      | 8600                                     | i ×                     |
|-------------------------------------------------|------------------------------------------------------------------------|-----------------|-----------------------|------------------------------|-----------------------------------------------------------------------|-------------|---------|---------------------------------------|-------------------|-------------------|------------------|-------------|--------------------------------------|--------------------------------------|------------------------------------------|-------------------------|
| Период: 01.01.2022                              | <b>1</b> – 31.                                                         | 12.2022 🛍       | Лизинг-Презен         | гация ООО                    |                                                                       | ~           | P       |                                       |                   |                   |                  |             |                                      |                                      |                                          |                         |
| Сформировать                                    | Сформировать Показать настройки Печать Σ 0,00                          |                 |                       |                              |                                                                       |             |         |                                       |                   |                   |                  |             |                                      |                                      |                                          |                         |
| ООО Лизинг-Презе<br>Кредитная исто<br>Кредитная | ория за 2022 г<br>П ИСТОРИЯ                                            | a               |                       |                              |                                                                       |             |         |                                       |                   |                   |                  |             |                                      |                                      |                                          | Â                       |
| Контрагент                                      | Кредитная<br>линия                                                     | Вид договора    | Сумма кредитной линии | Валюта<br>кредитной<br>пинии | Договор<br>кредита займа                                              | Договор     | Процент | Периодичность<br>выплаты<br>процентов | Дата<br>окончания | Дата<br>погашения | Вид<br>документа | Комментарий | Остаток<br>задолженности<br>по плану | Остаток<br>задолженности<br>по факту | Сумма<br>полученного<br>кредита по плану | Сумм:<br>получ<br>крели |
| СОВКОМБАНК ПАО                                  | Договор<br>кредитной линии<br>ЛП00-000001 от<br>31.08.2019<br>18:53:33 | Кредитная линия | 2 618 000,00          | RUB                          | Договор кредита<br>/ займа<br>ЛП00-000002 от<br>21.08.2019<br>0:00:00 | K-2019_A    | 7,000   | Месяц                                 | 31.07.2020        |                   | Кредит           |             |                                      |                                      | 2 618 000,00                             |                         |
| СОВКОМБАНК ПАО                                  | Договор кредита<br>/ займа<br>ЛП00-000003 от<br>02.03.2019<br>0:00:00  | Договор кредита | 5 060 000,00          | RUB                          | Договор кредита<br>/ займа<br>ЛП00-000003 от<br>02.03.2019<br>0:00:00 | ДЛ1264-А    | 8,500   | Месяц                                 | 28.02.2022        |                   | Кредит           |             |                                      | 2 714 641,25                         | 5 060 000,00                             |                         |
| СОВКОМБАНК ПАО                                  | Договор кредита<br>/ займа<br>ЛПОО-000004 от<br>21.06.2019<br>0:00:00  | Договор кредита | 4 321 325,00          | RUB                          | Договор кредита<br>/ займа<br>ЛПО0-000004 от<br>21.06.2019<br>0:00:00 | ДЛ1925-0/19 | 6,500   | Месяц                                 | 30.06.2022        |                   | Кредит           |             |                                      | 2 520 770                            | 4 321 325,00                             |                         |
|                                                 |                                                                        |                 |                       |                              |                                                                       |             |         | Рис. 7.2.                             | 25                |                   |                  |             |                                      |                                      |                                          |                         |

## Параметры:

Поле «Период» – период актуальности информации для построения отчета, заполняется пользователем вручную или при помощи встроенного календаря.

Поле «Организация» – собственная организация, заполняется автоматически программой (справочник «Организации»).

Данные поля являются обязательными для заполнения.

Настройка отчета выполняется при помощи механизма компоновки данных.

Основная группировка колонок – контрагент, кредитная линия, вид договора и т.д.

По кнопке «Сформировать» выполняется построение отчета в соответствии с текущей настройкой.

Чтобы вывести отчет на печать, необходимо нажать на кнопку «Печать». Чтобы сохранить отчет

на локальном диске, необходимо нажать на кнопку «Сохранить» 🗒 , расположенную в верхнем правом углу «Панель инструментов».

## Кредиторская задолженность:

Кредиторская задолженность – отчет предназначен для отражения информации по кредиторской задолженности по срокам возникновения задолженности.

Чтобы сформировать отчет, необходимо нажать гиперссылку «Кредиторская задолженность» в главном окне раздела «Лизинг». При этом открывается одноименное окно (рис. 7.2.26).

| -   | 🗕 🔶 🏠 Кредиторская задолженность на 26.03.2024 ООО Лизинг-Г |                |           |            |           |           |               |  |  |
|-----|-------------------------------------------------------------|----------------|-----------|------------|-----------|-----------|---------------|--|--|
| 26. | 26.03.2024 🗎 Лизинг-Презентация ООО 🔹 다                     |                |           |            |           |           |               |  |  |
| Co  | Сформировать Показать настройки Печать Σ 0,00               |                |           |            |           |           |               |  |  |
|     | ООО Лизинг-Презент<br>Кредиторская за,                      | ация<br>должен | ность на  | 26 марта   | а 2024 г. |           |               |  |  |
|     | Контрагент                                                  | до 1           | от 1 до 6 | от 6 до 12 | более 12  | Итого     | Остаток       |  |  |
|     | Договор                                                     | месяца         | месяцев   | месяцев    | месяцев   |           | задолженности |  |  |
| Ę   | СОВКОМБАНК ПАО                                              |                |           |            | 2 520 770 | 2 520 770 | 2 520 770,00  |  |  |
|     | ДЛ1925-0/19                                                 |                |           |            | 2 520 770 | 2 520 770 | 2 520 770,00  |  |  |
|     | Итого                                                       |                |           |            | 2 520 770 | 2 520 770 | 2 520 770,00  |  |  |
| 1   |                                                             |                |           |            |           |           |               |  |  |

Поле «Дата» – дата актуальности информации для построения отчета, заполняется пользователем вручную или при помощи встроенного календаря.

Поле «Организация» – собственная организация, заполняется автоматически программой (справочник «Организации»).

Данные поля являются обязательными для заполнения.

Настройка отчета выполняется при помощи механизма компоновки данных.

Основная группировка строк – контрагент и договор.

Основная группировка колонок – до 1 месяца, от 1 до 6 месяцев, от 6 до 12 месяцев и т.д. и т.д.

По кнопке «Сформировать» выполняется построение отчета в соответствии с текущей настройкой.

Чтобы вывести отчет на печать, необходимо нажать на кнопку «Печать». Чтобы сохранить отчет

на локальном диске, необходимо нажать на кнопку «Сохранить» 🗒 , расположенную в верхнем правом углу «Панель инструментов».

### ОС в лизинге:

ОС в лизинге – отчет предназначен для анализа основных средств, отнесения основных средств по конкретным договорам лизинга, движения по счетам учета.

Отчет используется для получения информации по стоимости основных средств, находящихся в лизинге, и начисленной амортизации по ним по бухгалтерскому и налоговому учету.

Чтобы сформировать отчет, необходимо нажать гиперссылку «ОС в лизинге» в главном окне раздела «Лизинг». При этом открывается одноименное окно (рис. 7.2.27).

🗲 🚽 ☆ ОС в лизинге за Ноябрь 2020 г. ООО Лизинг-Презентация

= 30.11.2020 • @ Период: 01.11.2020 Лизинг-Презентация ООО Σ Показать настройки Печать 0.00 Еще + Сформировать ООО Лизинг-Презентация ОС в лизинге за Ноябрь 2020 г. Договор Основное средство Обороты за период Остаток на конец периода Кап. вло Контрагент контрагента По данным БУ По данным БУ Договор лизинга По данным НУ По данным НУ По данн Балансовая Начисленная Остаточная Балансовая Начисленная Остаточная Изменение Начисление Изменение Начисление 3a стоимости стоимости стоимость стоимость амортизации амортизации амортизация стоимость амортизация стоимость период грофирма ООО 1925-О Агрофирма ООО 1925 Компрессор DRE100 A 8,5 CE 400 50 Догеор лизинга ЛПО0-000002 от 18.06.2019 0.00.00 1 263 445.98 Агрофирма ООО 54 932,43 54 932,43 54 932,43 54 932,43 2 032 500 769 054.02 2 032 500 769 054.02 1 263 445.98 769 054,02 1 263 445,98 1 263 445,98 769 054,02 Агрофирма ООО 1925-0 Агрофирма ООО 1925 Осушитель РВ 530 НЕ 63 335,14 63 335,14 2 343 400 886 691,96 1 456 708,04 2 343 400 886 691,96 1 456 708.04 Договор лизинга ЛП00-000002 от 18.06.2019 0:00:00 63 335,14 63 335,14 2 343 400 886 691.9 1 456 708.04 2 343 400 886 691,9 1 456 708.04 Агрофирма ООО 1925-0 Агрофирма ООО 1925 Ресивер V900 11В ZINC Договор лизинга ЛПО0-000002 от 18.06.2019 0.00.00 Агрофирма ООО 1925-О 3 391,35 3 391,35 47 478,9 78 001,1 125 480 47 478,9 125 480 78 001,1 3 391.35 3 391.35 125 480 47 478.9 78 001. 125 480 47 478.9 78 001.1 Невада ООО 2019\_А Невада ООО 2019\_A Договор лизинга ЛП00-000003 от 21.08.2019 0:00:00 121 658,92 121 658,92 4 501 380 1 703 224,88 2 798 155,12 4 501 380 1 703 224,88 2 798 155,12 Итого

Рис. 7.2.27

### Параметры:

Поле «Период» – период за который подсчитывается амортизация, заполняется пользователем вручную или при помощи встроенного календаря.

Поле «Организация» – собственная организация, заполняется автоматически программой (справочник «Организации»).

Данные поля являются обязательными для заполнения.

Настройка отчета выполняется при помощи механизма компоновки данных.

По кнопке «Сформировать» выполняется построение отчета в соответствии с текущей настройкой.

Чтобы вывести отчет на печать, необходимо нажать на кнопку «Печать». Чтобы сохранить отчет

на локальном диске, необходимо нажать на кнопку «Сохранить» 🗒 , расположенную в верхнем правом углу «Панель инструментов».

### Остатки по кредитным линиям:

Остатки по кредитным линиям – отчет предназначен для анализа остатков задолженности по кредитным линиям в разрезе контрагентов.

Чтобы сформировать отчет, необходимо нажать гиперссылку «Остатки по кредитным линиям» в главном окне раздела «Лизинг». При этом открывается одноименное окно (рис. 7.2.28).

|                  | 🛌 ☆ Остатки по кредитным линиям за 2                                                                                                    | 2019 г. ОО           | О Лизинг                                                                          | -Презента          | ация                         |        |                                                                                      |
|------------------|----------------------------------------------------------------------------------------------------|----------------------|-----------------------------------------------------------------------------------|--------------------|------------------------------|--------|--------------------------------------------------------------------------------------|
| Период:          | 01.01.2019 🖮 – 31.12.2019 🖮 Лизин                                                                                                    | нг-Презентация       | 000                                                                               |                    |                              | - C    |                                                                                      |
| Сфор             | ировать Показать настройки Печать Σ                                                                                                    |                      | 0,00                                                                              |                    |                              |        |                                                                                      |
|                  | ООО Лизинг-Презентация                                                                                                    |                      |                                                                                   |                    |                              |        |                                                                                      |
|                  | Остатки по кредитным линиям за 2019 г.                                                                                                    |                      |                                                                                   |                    |                              |        |                                                                                      |
|                  | Сортировка: По возрастанию                                                                                                    |                      |                                                                                   |                    |                              |        |                                                                                      |
|                  |                                                                                                    |                      |                                                                                   |                    |                              |        |                                                                                      |
|                  | Организация                                                                                                    | Начальный            | Приход                                                                            |                    | Расход                       |        | Конечный                                                                             |
|                  | Организация<br>Контрагент                                                                                                    | Начальный<br>остаток | Приход<br>Приход                                                                  | Приход             | Расход<br>Расход             | Расход | Конечный<br>остаток                                                                  |
|                  | Организация<br>Контрагент<br>Договор Кредитной линии                                                                                                    | Начальный<br>остаток | Приход<br>Приход                                                                  | Приход<br>валютный | Расход<br>Расход<br>валютный | Расход | Конечный<br>остаток                                                                  |
| Ę                | Организация<br>Контрагент<br>Договор Кредитной линии<br>Лизинг-Презентация ООО                                                                                          | Начальный<br>остаток | Приход<br>Приход<br>2 618 000                                                     | Приход<br>валютный | Расход<br>Расход<br>валютный | Расход | Конечный<br>остаток<br>2 618 000                                                     |
| T.e.             | Организация<br>Контрагент<br>Договор Кредитной линии<br>Лизинг-Презентация ООО<br>совкомбанк пао                                                                        | Начальный<br>остаток | Приход<br>Приход<br>2 618 000<br>2 618 000                                        | Приход<br>валютный | Расход<br>Расход<br>валютный | Расход | Конечный<br>остаток<br>2 618 000<br>2 618 000                                        |
|                  | Организация<br>Контрагент<br>Договор Кредитной линии<br>Лизииг-Презентация ООО<br>СовкомБанк пао<br>Договор кредитной линии лпоо-о00001 от 31.08.2019 18:53:33          | Начальный<br>остаток | Приход<br>Приход<br>2 618 000<br>2 618 000<br>2 618 000                           | Приход<br>валютный | Расход<br>Расход<br>валютный | Расход | Конечный<br>остаток<br>2 618 000<br>2 618 000<br>2 618 000                           |
|                  | Организация<br>Контрагент<br>Договор Крезентация ООО<br>Солит-Презентация ООО<br>Солите Презентация ООО<br>Солите Презентация ООО                                       | Начальный<br>остаток | Приход<br>Приход<br>2 618 000<br>2 618 000<br>2 618 000<br>2 618 000              | Приход<br>валютный | Расход<br>Расход<br>валютный | Расход | Конечный<br>остаток<br>2 618 000<br>2 618 000<br>2 618 000<br>2 618 000              |
| T<br>T<br>T<br>T | Организация<br>Контрагент<br>Договор Кредитной линии<br>Лизииг-Презентация ООО<br>совкомБанк пао<br>Договор кредитной линии ЛП00-000001 от 31.08.2019 18:53:33<br>Итого | Начальный<br>остаток | Приход<br>Приход<br>2 618 000<br>2 618 000<br>2 618 000<br>2 618 000<br>2 618 000 | Приход<br>валютный | Расход<br>Расход<br>валютный | Расход | Конечный<br>остаток<br>2 618 000<br>2 618 000<br>2 618 000<br>2 618 000<br>2 618 000 |

Поле «Период» – период актуальности информации для построения отчета, заполняется пользователем вручную или при помощи встроенного календаря.

Поле «Организация» – собственная организация, заполняется автоматически программой (справочник «Организации»).

Данные поля являются обязательными для заполнения.

Настройка отчета выполняется при помощи механизма компоновки данных.

Основная группировка строк – организация, контрагент, договор кредитной линии.

Основная группировка колонок – начальный остаток, приход (приход и приход валютный), расход (расход валютный и расход) и конечный остаток.

По кнопке «Сформировать» выполняется построение отчета в соответствии с текущей настройкой.

Чтобы вывести отчет на печать, необходимо нажать на кнопку «Печать». Чтобы сохранить отчет

на локальном диске, необходимо нажать на кнопку «Сохранить» 🗒 , расположенную в верхнем правом углу «Панель инструментов».

#### Отправка документов почтой:

Отправка документов почтой – отчет предназначен для анализа почтовых отправлений. В данном отчете находится информация о фактическом / юридическом адресах лизингополучателей и лизингодателей.

Чтобы сформировать отчет, необходимо нажать гиперссылку «Отправка документов почтой» в главном окне раздела «Лизинг». При этом открывается одноименное окно (рис. 7.2.29).

## 🗲 → ☆ Отправка документов почтой

| Сформироватв     |                 |        |                                                                         |
|------------------|-----------------|--------|-------------------------------------------------------------------------|
|                  | Список органи   | заций  |                                                                         |
| № Наименова      | ние организации | Индекс | Адрес                                                                   |
| 1 000 "ПРИКАМЬЕ" |                 | 614010 | Пермский край, Пермь г, Куйбышева ул, дом<br>95Б, этаж 15, помещение 16 |

Рис. 7.2.29

По кнопке «Сформировать» выполняется построение отчета в соответствии с текущей настройкой.

Чтобы вывести отчет на печать, необходимо нажать на кнопку «Печать». Чтобы сохранить отчет

на локальном диске, необходимо нажать на кнопку «Сохранить» 🗒 , расположенную в верхнем правом углу «Панель инструментов».

#### Отчет по дням рождениям:

Отчет по дням рождениям – отчет служит для напоминания о датах рождениях контрагентов.

Чтобы сформировать отчет, необходимо нажать гиперссылку «Отчет по дням рождениям» в главном окне раздела «Лизинг». При этом открывается окно «Отчет по датам рождения контактных лиц контрагентов» (рис. 7.2.30).

| +        | → Отчет по да                                                                                            | там рождения контактнь                                                     | іх лиц кон    | трагенто | <u>o</u> B                                               | 6 | I × |  |  |
|----------|----------------------------------------------------------------------------------------------------|----------------------------------------------------------------------------|---------------|----------|----------------------------------------------------------|---|-----|--|--|
| <b>I</b> | ериод: 31.05.2020 0:00:00                                                                                | 🔹 🛱 🗹 Контра                                                               | агент: Невада | 000      | <ul> <li> Организация: Лизинг-Презентация ООО</li> </ul> |   | 7   |  |  |
| Сфо      | Сформировать Настройки 🛍 🔹 🛛 👔 💷 🗵 Введите споео для фильгра (название товара, покупателя и пр.) ? Еще - |                                                                            |               |          |                                                          |   |     |  |  |
|          | Отчет по датан<br>Параметры: Период: 31.05.2020<br>Отбор: Контратент Равно<br>Организация Равн           | и рождения конта<br>10:00:00<br>"Невада 000" И<br>"Лизинг-Презентация 000" | ктных і       | тиц ко   | онтрагентов                                              |   | Í   |  |  |
|          | Деятельность                                                                                             |                                                                            |               |          |                                                          |   | - 1 |  |  |
|          | Контрагент                                                                                               |                                                                            | 1             |          |                                                          |   |     |  |  |
|          | Должность                                                                                                | Контактное лицо                                                            | Дата          | Юбилей   |                                                          |   |     |  |  |
| _        |                                                                                                    |                                                                            | рождения      |          |                                                          |   |     |  |  |
| IT_      | Не связан с лизинговой деят                                                                              | ельностью                                                                  |               |          |                                                          |   |     |  |  |
| 티브       | невада 000                                                                                               | -                                                                          |               |          |                                                          |   |     |  |  |
|          | Генеральный директор                                                                                     | Владимиров Константин Сергеевич                                            | 20.05.1975    |          |                                                          |   |     |  |  |

Поле «Период» – период актуальности информации для построения отчета, заполняется пользователем вручную или при помощи встроенного календаря.

Поле «Контрагент» – заполняется пользователем при помощи выпадающего списка (справочник «Контрагенты»).

Поле «Организация» – собственная организация, заполняется автоматически программой (справочник «Организации»).

Данные поля являются обязательными для заполнения.

Настройка отчета выполняется при помощи механизма компоновки данных.

По кнопке «Сформировать» выполняется построение отчета в соответствии с текущей настройкой.

Чтобы вывести отчет на печать, необходимо нажать на кнопку «Печать». Чтобы сохранить отчет

на локальном диске, необходимо нажать на кнопку «Сохранить» 🗒 , расположенную в верхнем правом углу «Панель инструментов».

### Отчет по договорам страхования:

Отчет по договорам страхования – отчет предназначен для анализа действующих договоров страхования. Отчет включает в себя номер полиса, страхователь, объект и вид страхования, сроки действия полиса, выгодоприобретатель, страховая сумма, сумма полиса и другие функциональные возможности.

Чтобы сформировать отчет, необходимо нажать гиперссылку «Отчет по договорам страхования» в главном окне раздела «Лизинг». При этом открывается одноименное окно (рис. 7.2.31).

| ← → ☆                            | Отчет по договорам страхования за Я                                                                                               | Інварь 2019 г Д     | екабрь 202  | 0 r. 000   | Лизинг-Пр  | резентация             |                   |                     |             |          | [q ℓ   ×     |
|----------------------------------|----------------------------------------------------------------------------------------------------|---------------------|-------------|------------|------------|------------------------|-------------------|---------------------|-------------|----------|--------------|
| Период: 01.01.201                | 19 📋 – 31.12.2020 📋 Лизинг-Пре                                                                                                    | езентация ООО       |             | * d        | 1          |                        |                   |                     |             |          |              |
| Сформировать                     | Похазать настройки Печать Σ                                                                                                    | 0,00                |             |            |            |                        |                   |                     |             |          | Еще •        |
| 000 Лизинг-През<br>Отчет по дого | ОО Лизинг-Презентация<br>Отчет по договорам страхования за Январь 2019 г Декабрь 2020 г.                                          |                     |             |            |            |                        |                   |                     |             |          |              |
| Номер полиса                     | номер полиса Номенклатура Контрагент Вид Действие Организация Плательщик Страхователь Страховщик Франшиза Страховые Периодичность |                     |             |            |            |                        |                   | Периодичность       |             |          |              |
|                                  |                                                                                                    |                     | страхования | С          | По         |                        |                   |                     |             | проценты | платежей     |
| BC124590/19                      | ЕвроТранс ООО 1264-А 9453-0000010-50 Z0G945350L0001213                                                                            | АЛЬФАСТРАХОВАНИЕ АО | КАСКО       | 15.03.2019 | 29.02.2020 | Лизинг-Презентация ООО | Лизингополучатель | АЛЬФАСТРАХОВАНИЕ АО | Отсутствует |          | Произвольный |
| ABT-M/125485/19                  | Невада ООО 2019_А                                                                                                    | АЛЬФАСТРАХОВАНИЕ АО | КАСКО       | 30.08.2019 | 31.07.2020 | Лизинг-Презентация ООО | Лизингодатель     | АЛЬФАСТРАХОВАНИЕ АО | Отсутствует |          | Произвольный |

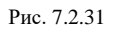

Параметры:

Поле «Период» – период актуальности информации для построения отчета, заполняется пользователем вручную или при помощи встроенного календаря.

Поле «Организация» – собственная организация, заполняется автоматически программой (справочник «Организации»).

Данные поля являются обязательными для заполнения.

Настройка отчета выполняется при помощи механизма компоновки данных.

Основная группировка колонок – номер полиса, номенклатура, контрагент, вид страхования и т.д.

По кнопке «Сформировать» выполняется построение отчета в соответствии с текущей настройкой.

Чтобы вывести отчет на печать, необходимо нажать на кнопку «Печать». Чтобы сохранить отчет

на локальном диске, необходимо нажать на кнопку «Сохранить» 🗒 , расположенную в верхнем правом углу «Панель инструментов».

#### Отчет по доп обеспечению:

Отчет по дополнительному обеспечению – предназначен для анализа вновь введенных объектов дополнительного обеспечения. В отчет включены данные дополнительного обеспечения: лизингополучатель, обеспечитель, количество обеспечения, суммовые данные.

Отчет используется для получения информации по состоянию полученного дополнительного обеспечения за период.

Чтобы сформировать отчет, необходимо нажать гиперссылку «Отчет по доп обеспечению» в главном окне раздела «Лизинг». При этом открывается окно «Отчет по дополнительному обеспечению» (рис. 7.2.32).

| $\leftarrow \rightarrow \sum_{i=1}^{N}$ | Отчет по дополнительному обеспечению на 27.06                              | 6.2023 ООО Лизі   | инг-Презента | ция          |            |             |              |              |         |              |
|-----------------------------------------|----------------------------------------------------------------------------|-------------------|--------------|--------------|------------|-------------|--------------|--------------|---------|--------------|
| Период: 27.06.2                         | 2023 🗎 Лизинг-Презентация ООО                                              | - C               |              |              |            |             |              |              |         |              |
| Сформироват                             | Сформировать Показать настройки Печать Σ 0,00                              |                   |              |              |            |             |              |              |         |              |
| ООО Лизинг-Пр<br>Отчет по дог           | резентация<br>полнительному обеспечению                                    |                   |              |              |            |             |              |              |         |              |
| Договор                                 | Документ поступления                                                       | Лизингополучатель | Номенклатура | Обеспечитель | Количество | Общая       | Сумма        | Сумма        | Платежи | Сумма        |
| обеспечения                             |                                                                            |                   |              |              |            | сумма по    | начальная    | текущая      |         | изменения    |
|                                         |                                                                            |                   |              |              |            | графику     |              |              |         |              |
|                                         | Поступление дополнительного обеспечения ЛПОО-000004 от 01.09.2021 12:00:00 | MMAKC ABTO 000    |              |              |            | 16 471 169  | 3 200 000,00 | 3 200 000,00 |         |              |
|                                         | Поступление дополнительного обеспечения ЛПОО-ООООО5 от 15.06.2022 10:25:05 | ABFYCT 000        |              |              |            | 119 901 446 | 7 900 000,00 | 7 900 000,00 |         | 1 917 585,81 |
|                                         |                                                                            |                   |              |              |            |             |              |              |         |              |

Рис. 7.2.32

Параметры:

Поле «Период» – период, за который анализируются договора и платежи, заполняется пользователем вручную или при помощи встроенного календаря.

Поле «Организация» – собственная организация, заполняется автоматически программой (справочник «Организации»).

Данные поля являются обязательными для заполнения.

Настройка отчета выполняется при помощи механизма компоновки данных.

Основная группировка колонок – договор обеспечения, документ поступления, лизингополучатель и т.д.

По кнопке «Сформировать» выполняется построение отчета в соответствии с текущей настройкой.

Чтобы вывести отчет на печать, необходимо нажать на кнопку «Печать». Чтобы сохранить отчет

на локальном диске, необходимо нажать на кнопку «Сохранить» 🗒 , расположенную в верхнем правом углу «Панель инструментов».

### Отчет по заложенному имуществу:

Отчет по заложенному имуществу – отчет предназначен для анализа заложенного имущества.

Чтобы сформировать отчет, необходимо нажать гиперссылку «Отчет по заложенному имуществу» в главном окне раздела «Лизинг». При этом открывается одноименное окно (рис. 7.2.33).

| +  | → Отчет по заложенному имуществ                                                                                           | y              |            |       |                        |                                                                         | × |
|----|----------------------------------------------------------------------------------------------------|----------------|------------|-------|------------------------|-------------------------------------------------------------------------|---|
|    | Период: 31.12.2019 23:59:59 🔹 🛱                                                                                           | Контрагент .   | Пизинга:   |       | • Сонтрагент Кредитор: | · 7                                                                     |   |
| ☑  | Организация: Лизинг-Презентация ООО 🔹                                                                                     | 🔲 Договор лиз  | инга:      |       | • Договор кредита займ | E                                                                       |   |
| Co | рормировать Настройки 🛍 - 🔍 🏹 🖟                                                                                           | 🕴 🃬 Разворачи  | івать до 👻 | ê Q   | ± 🛛                    | ∑ Введите спово для фильтра (название товара, покупателя и пр.) ? Еще • |   |
| P. | Отчет по заложенному имуще<br>Параметры: Период. 31.12.2019 23.59.59<br>Отбор: Организация Равно "Лизинг-Презентация ООО" | ству           |            |       |                        |                                                                         |   |
|    | Договор лизинга                                                                                                    | Первоначальная | Остаточная | Сумма |                        |                                                                         | 1 |
|    | Основное средство                                                                                                    | стоимость      | стоимость  |       |                        |                                                                         | 1 |
|    | Документ передачи                                                                                                    |                |            |       |                        |                                                                         | 1 |
| P  | 2019_A                                                                                                    | 4 312 000,00   | 2 744 000  |       |                        |                                                                         | 1 |
| 19 | Невада ООО 2019_А                                                                                                    | 4 312 000,00   | 2 744 000  |       |                        |                                                                         | 1 |
|    | Передача ОС в залог ЛП00-000001 от 21.08.2019 9:00:00                                                                     | 4 312 000,00   | 2 744 000  |       |                        |                                                                         | 1 |
|    | Итого                                                                                                    | 4 312 000,00   | 2 744 000  |       |                        |                                                                         | 1 |

Рис. 7.2.33

Параметры:

Поле «Период» – период, за который анализируется состояние имущества, находящегося в залоге, заполняется пользователем вручную или при помощи встроенного календаря.

Поле «Организация» – собственная организация, заполняется автоматически программой (справочник «Организации»).

Поле «Контрагент Лизинга» – организация лизингополучатель, выбирается из справочника «Контрагенты».

Поле «Договор лизинга» – договор лизинга, выбирается из справочника «Договоры».

Поле «Контрагент Кредитор» – кредитное учреждение, выбирается из справочника «Контрагенты».

Поле «Договор кредита / займа» – договор кредита / займа с кредитным учреждением, выбирается из справочника «Договоры».

Настройка отчета выполняется при помощи механизма компоновки данных.

Основная группировка строк – договор лизинга, основное средство, документ передачи.

Основная группировка колонок – первоначальная стоимость объекта лизинга, остаточная стоимость на момент формирования отчета и залоговая стоимость имущества.

По кнопке «Сформировать» выполняется построение отчета в соответствии с текущей настройкой.

Чтобы вывести отчет на печать, необходимо нажать на кнопку «Печать». Чтобы сохранить отчет

на локальном диске, необходимо нажать на кнопку «Сохранить» 🗒 , расположенную в верхнем правом углу «Панель инструментов».

## Отчет по лизинговым заявкам:

Отчет по лизинговым заявкам – предназначен для просмотра лизинговых заявок, их статуса.

Отчет используется для получения списка потупивших, и находящихся в организации заявок на лизинговые сделки, их текущего статуса, ответственных сотрудников, ведущих сделку, а также некоторых параметров заявки (стоимость предмета лизинга, суммы общих выплат, которые будут произведены лизингополучателем в рамках данной сделки).

Чтобы сформировать отчет, необходимо нажать гиперссылку «Отчет по лизинговым заявкам» в главном окне раздела «Лизинг». При этом открывается одноименное окно (рис. 7.2.34).

#### 🗲 🔿 🏠 Отчет по лизинговым заявкам за 2019 г. ООО Лизинг-Презентация

| Период:      | : 01.01.2019 💼 – 31.12.2019 💼 Лизинг-Прези            | ентация ООО 🔹 🗗 |
|--------------|-------------------------------------------------------|-----------------|
| Сфор         | мировать Показать настройки Печать Σ                  | 0,00            |
|              | ООО Лизинг-Презентация                                |                 |
|              | Отчет по пизинговым заявкам за 2019 г.                |                 |
|              | Статус задрии                                         | 1               |
|              | Контрагонт                                            |                 |
|              | Монариен                                              |                 |
|              | менеджер                                              |                 |
|              | Лизинговая заявка                                     |                 |
| [년_          | Принята                                               |                 |
| 티부승          | Manager 10-we linear and                              |                 |
| 두            | маслова юлия николаевна                               |                 |
|              | Лизинговая заявка ЛПОО-0007 от 20.02.2019 15.00.00    |                 |
|              | Лизинговая заявка литос-осов от 23.12.2019 11.00.00   |                 |
|              | Пизинговая заявка лпос-оотгот 23.00.2021 9.30.00      |                 |
|              | Лизинговая заявка ЛПОО-0002 от 16.06.2022 0.00.00     |                 |
|              | Лизинговая заявка ЛПОО-ООО8 от 13.11.2023 9:52:08     |                 |
|              | Попов Игорь Павлович                                  |                 |
| T            | Лизинговая заявка ЛП00-0005 от 01.12.2022 0:00:00     |                 |
|              | Лизинговая заявка ЛП00-0006 от 28.08.2023 15:20:25    |                 |
|              | Лизинговая заявка ЛП00-0004 от 14.06.2019 12:25:33    |                 |
| Ę            | В работе                                              |                 |
| I 🕀          |                                                       |                 |
| <del>-</del> | Маслова Юлия Николаевна                               |                 |
|              | Лизинговая заявка ЛП00-0013 от 01.09.2021 17:50:19    |                 |
| F            | Попов Игорь Павлович                                  |                 |
|              | Лизинговая заявка ЛПОО-ОО10 от 20.08.2019 13:25:35    |                 |
| 두            | Самонин Алексей Степанович                            |                 |
|              | JIИЗИНГОВАЯ ЗАЯВКА JIII00-0012 ОТ 26.08.2021 17:01:42 |                 |
|              | Отказ                                                 |                 |
|              | Маспова Юлия Николаевиа                               |                 |
| 1117         | Пизинговая задвуз ПП00-0001 от 13 02 2023 17:14:04    |                 |
|              | 3/////////////////////////////////////                | 1               |

Рис. 7.2.34

## Параметры:

Поле «Период» – период, за который анализируются заявки, заполняется пользователем вручную или при помощи встроенного календаря. В случае, если пользователь не указывает период, отчет строится по всем существующим заявкам в системе.

Поле «Организация» – собственная организация, заполняется автоматически программой (справочник «Организации»). Данное поле является обязательным для заполнения.

Настройка отчета выполняется при помощи механизма компоновки данных.

Основная группировка строк – статус заявки, контрагент, менеджер и лизинговая заявка.

По кнопке «Сформировать» выполняется построение отчета в соответствии с текущей настройкой.
Чтобы вывести отчет на печать, необходимо нажать на кнопку «Печать». Чтобы сохранить отчет

на локальном диске, необходимо нажать на кнопку «Сохранить» , расположенную в верхнем правом углу «Панель инструментов».

#### Отчет по незаложенному имуществу:

Отчет по незаложенному имуществу – предназначен для анализа незаложенного имущества. Отчет включает в себя данные вида имущества, остаточной и первоначальной стоимости.

Чтобы сформировать отчет, необходимо нажать гиперссылку «Отчет по незаложенному имуществу» в главном окне раздела «Лизинг». При этом открывается одноименное окно (рис. 7.2.35).

| ÷          | → Отчет по не заложеному имуществу □ □ □ □ □ □ □ □ □ □ □ □ □ □ □ □ □ □ □                                                                                                    |  |  |  |  |  |  |  |  |  |  |
|------------|----------------------------------------------------------------------------------------------------|--|--|--|--|--|--|--|--|--|--|
| 🗹 п        | ериод: 25.03.2024 0.00.00 • 🖬 🗹 Основное средство: УРАЛ-ТРАНС ООО 1104-А SHACMAN LZGJR4T41MX131038 • 🗹 Договор лизинга: 1104-А • 🍸                                                                                                    |  |  |  |  |  |  |  |  |  |  |
| <b>v</b> 0 | рганизация: Лизинг-Презентация ООО • Контрагент Лизинга: УРАЛ-ТРАНС ООО •                                                                                                    |  |  |  |  |  |  |  |  |  |  |
| Сфо        | римировать Настройки 📾 • 🔍 🛱 🎼 Разворачивать до • 🔒 👰 🛃 🔤 🛛 Σ Веедите спово для фильтра (название товара, покупателя и пр.) ? Еще •                                                                                                    |  |  |  |  |  |  |  |  |  |  |
| -          | Отчет по не заложенному имуществу           Пррметри:         Период 25 03 2024 0 0000           Отбор:         Организация Равно "Лизин-Презентация 000" И<br>Оконеме содиство Равно "УРАЛ.ТРАНС 000 1164-А SHACMAN LZGJR4T410X131038" И<br>Контракет Лизина Равно "УРАЛ.ТРАНС 000' И           Контракет Лизина Равно "УРАЛ.ТРАНС 000' И |  |  |  |  |  |  |  |  |  |  |
|            | Договор лизинга Остаточная Первоначальная                                                                                                    |  |  |  |  |  |  |  |  |  |  |
|            | Основное средство стоимость стоимость                                                                                                    |  |  |  |  |  |  |  |  |  |  |
|            | Организация Документ                                                                                                    |  |  |  |  |  |  |  |  |  |  |
|            | 1104-A 6 583 333,33 6 583 333,33                                                                                                    |  |  |  |  |  |  |  |  |  |  |
|            | YPAR-TPAHC 000 1104-A SHACIMAN LZGJR4T41MX131038 6 583 333.33 6 583 333.33                                                                                                    |  |  |  |  |  |  |  |  |  |  |
|            | Лизинг-Презентация ООО Принятие к учету ОС ЛП00-000001 от 14.03.2022 15.00:00 6 583 333,33 6 583 333,33                                                                                                    |  |  |  |  |  |  |  |  |  |  |
|            | Итого 6 583 333,33 6 583 333,33                                                                                                    |  |  |  |  |  |  |  |  |  |  |
|            |                                                                                                    |  |  |  |  |  |  |  |  |  |  |

Рис. 7.2.35

## Параметры:

Поле «Период» – период, за который анализируется состояние по незаложенному имуществу, заполняется пользователем вручную или при помощи встроенного календаря.

Поле «Организация» – собственная организация, выбирается из справочника «Организации».

Поле «Основное средство» – основное средство, выбирается из справочника «Основные средства».

Поле «Контрагент Лизинга» – организация лизингополучатель, выбирается из справочника «Контрагенты».

Поле «Договор лизинга» – договор лизинга, выбирается из справочника «Договоры».

Настройка отчета выполняется при помощи механизма компоновки данных.

Основная группировка строк – договор лизинга, основное средство, организация, документ принятия.

Основная группировка колонок – остаточная и первоначальная стоимость основных средств.

По кнопке «Сформировать» выполняется построение отчета в соответствии с текущей настройкой.

Чтобы вывести отчет на печать, необходимо нажать на кнопку «Печать». Чтобы сохранить отчет

на локальном диске, необходимо нажать на кнопку «Сохранить» 🗒 , расположенную в верхнем правом углу «Панель инструментов».

### Отчет по остаткам задолженности:

Отчет по остаткам задолженности – предназначен для анализа договоров, по которым имеются остатки задолженности.

Чтобы сформировать отчет, необходимо нажать гиперссылку «Отчет по остаткам задолженности» в главном окне раздела «Лизинг». При этом открывается одноименное окно (рис. 7.2.36).

| $\leftarrow$ $\rightarrow$ | Отчет по остаткам                                     | задолженн                      | ости 000 J                    | Пизинг-Презе                     | энтация                     |                                     |                                                                                                    |                                                                                                    |                                                  |  |  |  |
|----------------------------|-------------------------------------------------------|--------------------------------|-------------------------------|----------------------------------|-----------------------------|-------------------------------------|----------------------------------------------------------------------------------------------------|----------------------------------------------------------------------------------------------------|--------------------------------------------------|--|--|--|
| Дата: 31.1                 | цата: 31.12.2019 🗎 Лизинг-Презентация ООО 🝷 🗗         |                                |                               |                                  |                             |                                     |                                                                                                    |                                                                                                    |                                                  |  |  |  |
| Сформи                     | ровать Показать настройки                             | Печать                         | Σ                             | 0,00                             |                             |                                     |                                                                                                    |                                                                                                    |                                                  |  |  |  |
| ООО Лизи                   | нг-Презентация                                        |                                |                               |                                  |                             |                                     |                                                                                                    |                                                                                                    |                                                  |  |  |  |
| Отчет по                   | о остаткам задолженности                              | на 31 декаб                    | ря 2019 г.                    |                                  |                             |                                     |                                                                                                    |                                                                                                    |                                                  |  |  |  |
| Договор<br>лизинга         | Тип имущества                                         | Дата<br>заключения<br>договора | Дата<br>окончания<br>договора | Дата<br>фактического<br>закрытия | Сумм<br>сделки<br>тыс. руб. | Среднемесячный<br>платеж, тыс. руб. | Задолженность<br>ООО<br>Лизинг-Презентаци<br>я перед ПАО<br>«Челиндбанк» по<br>сделкам на<br>31.12.2019 (тыс. руб) | Задолженность<br>перед ООО<br>Лизинг-Презентаци<br>я (тело кредита без<br>НДС) по состоянию<br>на 31.12.2019 (тыс.<br>руб) | Остаток<br>лизинговых<br>платежей (тыс.<br>руб.) |  |  |  |
| 1925-0                     | Оборудование для пищевой<br>промышленности, вкл. холо | 18.06.2019                     | 31.05.2022                    |                                  | 6 049                       | 147                                 |                                                                                                    |                                                                                                    | 4 086                                            |  |  |  |
| 2019_A                     | Легковой автотранспорт                                | 21.08.2019                     | 31.07.2020                    | 31.07.2020                       | 4 377                       | 54                                  |                                                                                                    |                                                                                                    | 381                                              |  |  |  |
| 1264-A                     | Грузовой транспорт (в т.ч. прицепы)                   | 25.02.2019                     | 28.02.2022                    | 28.02.2022                       | 7 612                       | 196                                 |                                                                                                    |                                                                                                    | 4 892                                            |  |  |  |

Параметры:

Поле «Дата» – дата актуальности информации для построения отчета, заполняется пользователем вручную или при помощи встроенного календаря.

Поле «Организация» – собственная организация, заполняется автоматически программой (справочник «Организации»).

Данные поля являются обязательными для заполнения.

Настройка отчета выполняется при помощи механизма компоновки данных.

Основная группировка колонок – договор лизинга, тип имущества, дата заключения договора и т.д.

По кнопке «Сформировать» выполняется построение отчета в соответствии с текущей настройкой.

Чтобы вывести отчет на печать, необходимо нажать на кнопку «Печать». Чтобы сохранить отчет

на локальном диске, необходимо нажать на кнопку «Сохранить» 🗒 , расположенную в верхнем правом углу «Панель инструментов».

#### Отчет по платежам за период:

Отчет по платежам за период – предназначен для анализа платежей по графику.

Чтобы сформировать отчет, необходимо нажать гиперссылку «Отчет по платежам за период» в главном окне раздела «Лизинг». При этом открывается одноименное окно (рис. 7.2.37).

# · 🚽 ☆ <u>Отчет по платежам за период</u> за 2019 г. ООО Лизинг-Презентация

| Период: 01.01.2019 | ■ - 31.12.2019     | ۵ ۲        | изинг-Презентация ООО | <b>▼</b> ₽ |
|--------------------|--------------------|------------|-----------------------|------------|
| Сформировать       | Показать настройки | Печать 🛛 🛛 | 0,00                  |            |

## ООО Лизинг-Презентация График платежей за 2019 г

| r pagnik interonion ou zo to t. |  |  |  |  |  |  |  |
|---------------------------------|--|--|--|--|--|--|--|
| плате                           |  |  |  |  |  |  |  |
| альдо                           |  |  |  |  |  |  |  |
| 313 086                         |  |  |  |  |  |  |  |
| 535 105                         |  |  |  |  |  |  |  |
| 251 178                         |  |  |  |  |  |  |  |
| пла<br>аль<br>513<br>535<br>251 |  |  |  |  |  |  |  |

Рис. 7.2.37

#### Параметры:

Поле «Период» – период актуальности информации для построения отчета, заполняется пользователем вручную или при помощи встроенного календаря.

Поле «Организация» – собственная организация, заполняется автоматически программой (справочник «Организации»).

Данные поля являются обязательными для заполнения.

Настройка отчета выполняется при помощи механизма компоновки данных.

Основная группировка колонок – контрагент, сумма по плану и сумма к оплате с учетом сальдо.

По кнопке «Сформировать» выполняется построение отчета в соответствии с текущей настройкой.

Чтобы вывести отчет на печать, необходимо нажать на кнопку «Печать». Чтобы сохранить отчет

на локальном диске, необходимо нажать на кнопку «Сохранить» 🗒 , расположенную в верхнем правом углу «Панель инструментов».

# Отчет по поручительству:

Отчет по поручительству – предназначен для анализа договоров поручительства, сроков поручительства.

Чтобы сформировать отчет, необходимо нажать гиперссылку «Отчет по поручительству» в главном окне раздела «Лизинг». При этом открывается одноименное окно (рис. 7.2.38).

| + -     | 🖢 ☆ <u>Отчет по поручительств</u> у ООО Лизинг-Презента                    | ция          |            |                                 |                            |              |
|---------|----------------------------------------------------------------------------|--------------|------------|---------------------------------|----------------------------|--------------|
| Дата: 3 | 1.12.2023 🗎 Лизинг-Презентация ООО                                         | • C          |            |                                 |                            |              |
| Сфор    | ировать Показать настройки Печать Σ 0,00                                   | 0            |            |                                 |                            |              |
|         | ООО Лизинг-Презентация<br>Отчет по поручительству на 31 декабря 2023 г.    |              |            |                                 |                            |              |
|         | Организация                                                                |              |            |                                 |                            |              |
|         | Лизингополучатель                                                          |              |            |                                 |                            |              |
|         | Договор лизинга                                                            | Срок         |            | Поручительство                  | Поручитель                 |              |
|         |                                                                            | От           | До         |                                 |                            |              |
|         | Обеспечение                                                                | Номер Дата   |            | Вид обязательств                | Поручитель                 | Сумма        |
|         |                                                                            | Номер        | Дата       |                                 |                            |              |
| Ę       | Лизинг-Презентация ООО                                                     |              |            |                                 |                            |              |
| il      | REPORTANCE ODD                                                             |              |            |                                 |                            |              |
| 1178    | 1007.0                                                                     | 21.02.2024   | 20.06.2024 | 0.0                             | 3*** 4770 000              |              |
| 1117    | Поступление пополнительного обеспенения ППО0-000003 от 31.08.2021.12:00:00 | 000-00003    | 31.08.2024 |                                 | 3KC-ABTO 000               | 500.000.00   |
|         | УРАЛ-ТРАНС ООО                                                             | 11100-000000 | 01.00.2021 | hopy witch ber bo the tonk hing | 0104010000                 | 000 000,00   |
| ITe     | 1104-A                                                                     | 24.01.2022   | 29.02.2024 | Да                              | УРАЛ-ТРАНС ООО             |              |
| IIIT    | Поступление дополнительного обеспечения ЛП00-000007 от 24.01.2022 12:00:00 | ЛП00-000007  | 24.01.2022 | Поручительство третьих лиц      | УРАЛ-ТРАНС ООО             | 7 900 000,00 |
| E E     | 1104-A                                                                     | 24.01.2022   | 29.02.2024 | Да                              | воронов дмитрий викторович |              |
|         | Поступление дополнительного обеспечения ЛП00-000008 от 24.01.2022 12:00:01 | ЛП00-00008   | 24.01.2022 | Поручительство третьих лиц      | ВОРОНОВ ДМИТРИЙ ВИКТОРОВИЧ | 500 000,00   |
|         |                                                                            |              |            | in the second second            |                            |              |

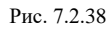

## Параметры:

Поле «Дата» – дата актуальности информации для построения отчета, заполняется пользователем вручную или при помощи встроенного календаря.

Поле «Организация» – собственная организация, заполняется автоматически программой (справочник «Организации»).

Данные поля являются обязательными для заполнения.

Настройка отчета выполняется при помощи механизма компоновки данных.

По кнопке «Сформировать» выполняется построение отчета в соответствии с текущей настройкой.

Чтобы вывести отчет на печать, необходимо нажать на кнопку «Печать». Чтобы сохранить отчет

на локальном диске, необходимо нажать на кнопку «Сохранить» 🗒 , расположенную в верхнем правом углу «Панель инструментов».

#### Отчет по транспортному налогу:

Отчет по транспортному налогу – предназначен для анализа объектов основных средств с номенклатурой транспорт. Данный отчет включает в себя вид транспорта, характеристики номенклатуры, позволяющие в дальнейшем рассчитать сумму налога.

Чтобы сформировать отчет, необходимо нажать гиперссылку «Отчет по транспортному налогу» в главном окне раздела «Лизинг». При этом открывается окно «Основной» (рис. 7.2.39).

| _ <del></del> → ☆ <u>Основной</u> за Март 2024 г. ООО Лизинг-Презентация |           |                     |                   |             |       |           |        |        |           |        |
|--------------------------------------------------------------------------|-----------|---------------------|-------------------|-------------|-------|-----------|--------|--------|-----------|--------|
| Период: 01.03.2024 💼 – 31.03.2024 💼 Лизинг-Презентация ООО 🔹 🗗           |           |                     |                   |             |       |           |        |        |           |        |
| Сформировать Показать настройки Печать Σ 0,00                            |           |                     |                   |             |       |           |        |        |           |        |
| ООО Лизинг-Презентация<br>Отчет по транспортному налогу за Март 2024 г.  |           |                     |                   |             |       |           |        |        |           |        |
| Отбор: Снято с учета Равно "0"                                           |           |                     |                   |             |       |           |        |        |           |        |
| № Транспортное средство                                                  | Инв. №    | Вид транспортного   | VIN               | Рег. номер  | Исп.  | Налоговая | Eд.    | Влад.  | Налоговая | Сумма  |
| n/n                                                                      |           | средства            |                   |             | (лет) | база      | ИЗМ.   | (мес.) | ставка    | налога |
| 1 АВГУСТ ООО 1103-А ПОЛУПРИЦЕП САМОСВАЛ VIN0346134613413                 | 00-000017 | Автомобили грузовые | XZGFF06A0NA323637 | О 755 КУ 74 |       | 2 140,00  | ) л. с | 1      | 25,00     | 291,67 |
|                                                                          |           |                     |                   |             |       |           |        |        |           |        |

Рис. 7.2.39

Параметры:

Поле «Период» – период актуальности информации для построения отчета, заполняется пользователем вручную или при помощи встроенного календаря.

Поле «Организация» – собственная организация, заполняется автоматически программой (справочник «Организации»).

Данные поля являются обязательными для заполнения.

Настройка отчета выполняется при помощи механизма компоновки данных.

Основная группировка колонок – № п/п, транспортное средство, инв. № и т.д.

По кнопке «Сформировать» выполняется построение отчета в соответствии с текущей настройкой.

Чтобы вывести отчет на печать, необходимо нажать на кнопку «Печать». Чтобы сохранить отчет

на локальном диске, необходимо нажать на кнопку «Сохранить» 🗒 , расположенную в верхнем правом углу «Панель инструментов».

## Реестр отсутствующих оригиналов документов:

Реестр отсутствующих оригиналов документов – отчет содержит информацию об отсутствии оригиналов документов по договорам лизинга за соответствующий период.

Чтобы сформировать отчет, необходимо нажать гиперссылку «Реестр отсутствующих оригиналов документов» в главном окне раздела «Лизинг». При этом открывается одноименное окно (рис. 7.2.40).

| ← → ☆                                                             | Реестр о                                                                                                    | тсутствую         | щих с     | оригина         | лов д    | окуме     | HTOB :     | sa 20   | 19 г. (    | 2001                       | Іизин     | г-Пр | езеі | таци | я |  |  |
|-------------------------------------------------------------------|----------------------------------------------------------------------------------------------------|-------------------|-----------|-----------------|----------|-----------|------------|---------|------------|----------------------------|-----------|------|------|------|---|--|--|
| Период: 01.01.20                                                  | )19 🗎 –                                                                                                    | 31.12.2019        |           | )               | Пизинг-П | резента   | ция ООС    | )       |            |                            |           | •    | e    |      |   |  |  |
| Сформировать                                                      | Показат                                                                                                    | ь настройки       | Печ       | ать 2           | E        |           | 0,00       | )       |            |                            |           |      |      |      |   |  |  |
| ООО Лизинг-Пре<br>Реестр отсут                                    | зентация<br>СТВУЮЩИХ (                                                                                                    | оригинало         | з док     | ументов         | s sa 20′ | 19 г.     |            |         |            |                            |           |      |      |      |   |  |  |
| Документ                                                          | Менеджер                                                                                                    | Лизингополучатель | Договор   | Поставщик       | Договор  | Номер     | Дата       | Номер   | Дата счет  | Сумма                      | Bcero     |      |      |      |   |  |  |
|                                                                   |                                                                                                    |                   | monnu     |                 | продажи  | пакладной | пакладноя  | фактуры | φακιγροι   | Сумма НДС                  |           |      |      |      |   |  |  |
| Поступление (акт, накладная)<br>ОБО0-000236 от 29.03.2019.0:00:00 | Семикопенко Елена<br>Владимировна                                                                                                    | Барышников В.А.   | 4364-A/35 | Барышников В.А. | 4364     | 39        | 29.03.2019 | 39      | 29.03.2019 | 1 411 666,67               | 1 694 000 |      |      |      |   |  |  |
| Итого                                                             | or approximation of the second second se |                   |           |                 |          |           |            |         |            | 1 411 666,67<br>282 333,33 | 1 694 000 |      |      |      |   |  |  |
|                                                                   |                                                                                                    |                   |           |                 |          |           |            |         |            |                            |           |      |      |      |   |  |  |

Рис. 7.2.40

## Параметры:

Поле «Период» – период актуальности информации для построения отчета, заполняется пользователем вручную или при помощи встроенного календаря.

Поле «Организация» – собственная организация, заполняется автоматически программой (справочник «Организации»).

Данные поля являются обязательными для заполнения.

Настройка отчета выполняется при помощи механизма компоновки данных.

Основная группировка колонок – документ, менеджер, лизингополучатель и т.д.

По кнопке «Сформировать» выполняется построение отчета в соответствии с текущей настройкой.

Чтобы вывести отчет на печать, необходимо нажать на кнопку «Печать». Чтобы сохранить отчет

на локальном диске, необходимо нажать на кнопку «Сохранить» 🗒 , расположенную в верхнем правом углу «Панель инструментов».

## Реестр по введенным графикам:

Реестр по введенным графикам – отчет предназначен для отражения информации по первоначальным и вторичным графикам.

Чтобы сформировать отчет, необходимо нажать гиперссылку «Реестр по введенным графикам» в главном окне раздела «Лизинг». При этом открывается одноименное окно (рис. 7.2.41).

| 🗕 + 🚽 🏠 Реестр по введенным граф                                                                | икам за 2021                           | г. 000                    | Лизинг-Презентаци       | 19                                                |           |  |  |  |  |  |  |
|-------------------------------------------------------------------------------------------------|----------------------------------------|---------------------------|-------------------------|---------------------------------------------------|-----------|--|--|--|--|--|--|
| Период: 01.01.2021 🗎 – 31.12.2021 🗎 Лизинг-Презентация ООО 🝷 🗗                                  |                                        |                           |                         |                                                   |           |  |  |  |  |  |  |
| Сформировать Показать настройки Печать                                                          | Σ                                      | 0,00                      |                         |                                                   |           |  |  |  |  |  |  |
| ООО Лизинг-Презентация<br>Реестр по введенным графикам за 2021 г.<br>Сортировка: По возрастанию |                                        |                           |                         |                                                   |           |  |  |  |  |  |  |
| № Исполнитель Лизингополучатель<br>п/п                                                          | Дата Н<br>заключения ди<br>договора ли | омер<br>оговора<br>изинга | Дата проведения графика | Ссылка                                            | Сумма     |  |  |  |  |  |  |
| 1 Самонин Алексей Степанович ПРИКАМЬЕ ООО                                                       | 31.08.2021 10                          | 007-A                     | 26.08.2021 11:00:00     | Договор лизинга ЛП00-000006 от 31.08.2021 0:00:00 | 6 061 554 |  |  |  |  |  |  |
| 2 Маслова Юлия Николаевна ИМАКС АВТО ООО                                                        | 01.09.2021 23                          | 34-0                      | 01.09.2021 11:00:00     | Договор лизинга ЛП00-000007 от 01.09.2021 0:00:00 | 3 536 328 |  |  |  |  |  |  |
| Итого                                                                                           |                                        |                           |                         |                                                   | 9 597 882 |  |  |  |  |  |  |

#### Рис. 7.2.41

Параметры:

Поле «Период» – период отчета, за который собираются платежи по графикам, заполняется пользователем вручную или при помощи встроенного календаря.

Поле «Организация» – собственная организация, заполняется автоматически программой (справочник «Организации»).

Данные поля являются обязательными для заполнения.

Настройка отчета выполняется при помощи механизма компоновки данных.

Основная группировка колонок – № п/п, исполнитель, лизингополучатель и т.д.

По кнопке «Сформировать» выполняется построение отчета в соответствии с текущей настройкой.

Чтобы вывести отчет на печать, необходимо нажать на кнопку «Печать». Чтобы сохранить отчет

на локальном диске, необходимо нажать на кнопку «Сохранить» , расположенную в верхнем правом углу «Панель инструментов».

#### Сводный реестр договоров лизинга:

Сводный реестр договоров лизинга – отчет предназначен для анализа заключенных договоров за отчетный период со всеми необходимыми данными.

Чтобы сформировать отчет, необходимо нажать гиперссылку «Сводный реестр договоров лизинга» в главном окне раздела «Лизинг». При этом открывается одноименное окно (рис. 7.2.42).

#### 🗲 🚽 ☆ Сводный реестр договоров лизинга за 2022 г. ООО Лизинг-Презентация

🗄 🛱 🖟 🖉 🗄 🗴

| эмиров    | ать Показать настройки | Печать Сф                   | формировать письма              | по страховкам      | Σ                                                           | 0,00                                 |          |            |            |                   |          |              |                                     |                 |
|-----------|------------------------|-----------------------------|---------------------------------|--------------------|-------------------------------------------------------------|--------------------------------------|----------|------------|------------|-------------------|----------|--------------|-------------------------------------|-----------------|
| 000       | Пизинг Презентация     |                             |                                 |                    |                                                             |                                      |          |            |            |                   |          |              |                                     |                 |
| CRO       | лизин-презентация      | ов пизинга за 20            | 22 F                            |                    |                                                             |                                      |          |            |            |                   |          |              |                                     |                 |
| 0.00      | дный ресстр договор    | 10 JINSVITI & 38 20         |                                 | D                  | т                                                           | n                                    | 41       |            |            | r                 | 0        |              |                                     | 0               |
| подр      | азделение              | исполнитель                 | Лизингополучате                 | вид имущества      | тип имущества                                               | дополнительные                       | Nº       | Дата       | Дата       | Балансодержате    | Срок     | дата         | продавец                            | Стоимост        |
| квар      | тал                    | _                           | ЛР                              |                    |                                                             | характеристики                       | договора | заключе    | окончан    | ЛЬ                | договора | ввода в      |                                     | имущества с пдо |
| меся      | Ц                      | _                           |                                 |                    |                                                             | имущества                            | лизинта  | ния        | пл         |                   | лизинта  | эксплуат     |                                     | ניז             |
| N≌<br>Π/Π | дата                   |                             |                                 |                    |                                                             |                                      |          | договора   | договора   |                   |          | ацию         |                                     |                 |
|           |                        |                             |                                 |                    |                                                             |                                      |          |            |            |                   |          |              |                                     |                 |
| 2 KE      | зартал 2022            |                             |                                 |                    |                                                             |                                      |          |            |            |                   |          |              |                                     | 8 601 65        |
| A         | прель 2022             | Nacrona Onun                | MANAKO ARTO OOO                 | 05000000000000     | 050000000000000000000000000000000000000                     | FA2 044042                           | 224.0    | 01.00.0001 | 20.44.0000 | Busilitopotopi    | 4        | 2 44 04 2022 | 3ve Apre 000                        | 3 200 00        |
|           | 20.04.2022             | маслова голия<br>Николаевна | VIMANC ABIO 000                 | Осорудование       | автосервисов                                                | 1A3-041R15                           | 234-0    | 01.09.2021 | 30.11.2022 | лизингодатель     |          | 2 11.01.2022 | 3KC-AB10 000                        | 5 200 00        |
| М         | laň 2022               |                             |                                 |                    |                                                             |                                      |          |            |            |                   |          |              |                                     | 5 401 65        |
| 2         | 2 31.05.2022           | Попов Игорь Павлович        | Агрофирма ООО                   | Оборудование       | Оборудование для<br>пищевой<br>промышленности, вкл.<br>холо | Компрессор DRE100 A<br>8,5 CE 400 50 | 1925-0   | 18.06.2019 | 31.05.2022 | Лизингодатель     | 3        | 6 30.08.2019 | Пищевое<br>оборудование ООО         | 5 401 656       |
| Осно      | вное подразделение     |                             |                                 |                    |                                                             |                                      |          |            |            |                   |          |              |                                     |                 |
| 1 Ke      | зартал 2022            |                             |                                 |                    |                                                             |                                      |          |            |            |                   |          |              |                                     | 6 325 00        |
| ¢         | евраль 2022            |                             |                                 |                    |                                                             |                                      |          |            |            |                   |          |              |                                     | 6 325 00        |
| 3         | 3 28.02.2022           | Маслова Юлия<br>Николаевна  | ЕвроТранс ООО                   | Грузовой транспорт | Грузовой транспорт (в<br>т.ч. прицепы)                      | 9453-0000010-50                      | 1264-A   | 25.02.2019 | 28.02.2022 | Лизингополучатель | 3        | 6            | СпецТорг-Авто ООО                   | 6 325 00        |
| 2 Ke      | зартал 2022            |                             |                                 |                    |                                                             |                                      |          |            |            |                   |          |              |                                     | 2 750 00        |
| V         | 1юнь 2022              |                             |                                 |                    |                                                             |                                      |          |            |            |                   |          |              |                                     | 2 750 000       |
| 4         | 4 30.06.2022           | Маслова Юлия<br>Николаевна  | ИП Меледина Елена<br>Валерьевна | Легковой транспорт | Легковой<br>автотранспорт                                   |                                      | 1237-A   | 23.08.2021 | 30.06.2022 | Лизингодатель     | 1        | 2            | СпецТорг-Авто ООО                   | 2 750 000       |
| 4 Ke      | зартал 2022            |                             |                                 |                    |                                                             |                                      |          |            |            |                   |          |              |                                     | 7 900 000       |
| Н         | оябрь 2022             |                             |                                 |                    |                                                             |                                      |          |            |            |                   |          |              |                                     | 7 900 000       |
| Ę         | 5 10.11.2022           | Маслова Юлия<br>Николаевна  | ABFYCT 000                      | Оборудование       | Оборудование для<br>пищевой<br>промышленности, вкл.<br>холо | Универсальный<br>заточной станок     | 1105     | 07.03.2022 | 10.11.2022 | Лизингополучатель |          | 9 15.03.2022 | СТАНКОПРОМЫШЛЕНН<br>АЯ КОМПАНИЯ ООО | 7 900 000       |
| Итого     |                        |                             |                                 |                    |                                                             |                                      |          |            |            |                   |          |              |                                     | 25 576 656      |

## Параметры:

Поле «Период» – период актуальности информации для построения отчета, заполняется пользователем вручную или при помощи встроенного календаря.

Поле «Фильтр по» – заполняется пользователем при помощи выпадающего списка, может принимать значения «Дата заключения договора», «Дата окончания платежей», «Дата окончания страховки» и т.д.

Поле «Организация» – собственная организация, заполняется автоматически программой (справочник «Организации»).

Данные поля являются обязательными для заполнения.

Настройка отчета выполняется при помощи механизма компоновки данных.

Основная группировка строк – подразделение, квартал, месяц и т.д.

Основная группировка колонок – исполнитель, лизингополучатель, вид имущества и т.д.

По кнопке «Сформировать» выполняется построение отчета в соответствии с текущей настройкой.

Чтобы вывести отчет на печать, необходимо нажать на кнопку «Печать». Чтобы сохранить отчет на локальном диске, необходимо нажать на кнопку «Сохранить»

#### Связанные договора:

углу «Панель инструментов».

Связанные договора – отчет предназначен для отражения информации о взаимосвязи между договорами купли-продажи, страхования, кредита и т.д.

Чтобы сформировать отчет, необходимо нажать гиперссылку «Связанные договора» в главном окне раздела «Лизинг». При этом открывается окно «Основной» (рис. 7.2.43).

| +   | 🗲 → ☆ <u>Основной </u> за 2019 г. ООО Лизинг-Презентация       |                              |            |                 |  |  |  |  |  |  |  |  |  |  |
|-----|----------------------------------------------------------------|------------------------------|------------|-----------------|--|--|--|--|--|--|--|--|--|--|
| Пер | Период: 01.01.2019 🗎 – 31.12.2019 🗎 Лизинг-Презентация ООО 🔹 🖓 |                              |            |                 |  |  |  |  |  |  |  |  |  |  |
| Co  | Сформировать Показать настройки Печать 2 0,00                  |                              |            |                 |  |  |  |  |  |  |  |  |  |  |
|     | 000 Лизин<br>Связанн                                           | и-Презентация<br>ые договоры |            |                 |  |  |  |  |  |  |  |  |  |  |
|     | Договор<br>лизинга                                             | Связанный договор            | Дата       | Вид договора    |  |  |  |  |  |  |  |  |  |  |
| Ę   | 1264-A                                                         |                              |            |                 |  |  |  |  |  |  |  |  |  |  |
|     | 1264-A                                                         |                              |            |                 |  |  |  |  |  |  |  |  |  |  |
|     | 1264-A                                                         | 345                          | 01.03.2019 | Купли - продажи |  |  |  |  |  |  |  |  |  |  |
|     | 1264-A                                                         | BC124588/19                  | 15.03.2019 | Страхования     |  |  |  |  |  |  |  |  |  |  |
|     | 1264-A                                                         | ДЛ1264-А                     | 02.03.2019 | Кредита         |  |  |  |  |  |  |  |  |  |  |
| Ę   | 1925-O                                                         |                              |            |                 |  |  |  |  |  |  |  |  |  |  |
|     | 1925-0                                                         | 526                          | 18.06.2019 | Купли - продажи |  |  |  |  |  |  |  |  |  |  |
|     | 1925-0                                                         | ДЛ1925-0/19                  | 21.06.2019 | Кредита         |  |  |  |  |  |  |  |  |  |  |
| Ę   | 2019_A                                                         |                              |            |                 |  |  |  |  |  |  |  |  |  |  |
|     | 2019_A                                                         | 1960                         | 21.08.2019 | Купли - продажи |  |  |  |  |  |  |  |  |  |  |
|     | 2019_A                                                         | ABT-M/125485/19              | 30.08.2019 | Страхования     |  |  |  |  |  |  |  |  |  |  |
|     | 2019_A                                                         | K-2019_A                     | 21.08.2019 | Кредита         |  |  |  |  |  |  |  |  |  |  |

Рис. 7.2.43

# Параметры:

Поле «Период» – период актуальности информации для построения отчета, заполняется пользователем вручную или при помощи встроенного календаря.

Поле «Организация» – собственная организация, заполняется автоматически программой (справочник «Организации»).

Данные поля являются обязательными для заполнения.

Настройка отчета выполняется при помощи механизма компоновки данных.

Основная группировка колонок – договор лизинга, связанный договор, дата, вид договора.

По кнопке «Сформировать» выполняется построение отчета в соответствии с текущей настройкой.

Чтобы вывести отчет на печать, необходимо нажать на кнопку «Печать». Чтобы сохранить отчет

на локальном диске, необходимо нажать на кнопку «Сохранить» 🗒 , расположенную в верхнем правом углу «Панель инструментов».

## Действующие договора лизинга:

Действующие договора лизинга – отчет предназначен для отражения информации по действующим договорам лизинга.

Чтобы сформировать отчет, необходимо нажать гиперссылку «Действующие договора лизинга» в главном окне раздела «Лизинг». При этом открывается одноименное окно (рис. 7.2.44).

🗲 🔿 ☆ Действующие договора лизинга на 8 ноября 2023 г. ООО Лизинг-Презентация

|     | gary. 00.11.2023                           | лизинт-презентация ОО                  | 0                      | * U                      |                       |                                        |  |  |  |  |  |  |  |
|-----|--------------------------------------------|----------------------------------------|------------------------|--------------------------|-----------------------|----------------------------------------|--|--|--|--|--|--|--|
| Co  | Сформировать Показать настройки Печать 🔤 🕒 |                                        |                        |                          |                       |                                        |  |  |  |  |  |  |  |
|     | ООО Лизинг-Презентац<br>Действующие дого   | <sup>ция</sup><br>овора лизинга на 8 н | оября 2023 г.          |                          |                       |                                        |  |  |  |  |  |  |  |
|     | Лизингополучатель                          |                                        |                        | Сумма лизинговых         | Сумма оставшейся      | Имущество, переданное                  |  |  |  |  |  |  |  |
|     | Номер договора                             | Дата заключения                        | Дата закрытия договора | платежей по графику (в   | задолженности по      | Вам по договору                        |  |  |  |  |  |  |  |
|     | финансовой аренды                          | договора (в соответствии               | (в соответствии с      | соответствии с договором | состоянию на 8 ноября | финансовой аренды                      |  |  |  |  |  |  |  |
|     |                                            | с договором финансовой                 | договором финансовой   | финансовой аренды):      | 2023 г. по графику    |                                        |  |  |  |  |  |  |  |
|     |                                            | аренды)                                | аренды)                |                          | платежей:             |                                        |  |  |  |  |  |  |  |
| Ę   | ABFYCT 000                                 |                                        |                        | 18 707 382               | 1 224 691             |                                        |  |  |  |  |  |  |  |
|     | 1105                                       | 07.03.2022                             | 10.11.2022             | 9 353 691                |                       | Оборудование для пищевой               |  |  |  |  |  |  |  |
|     |                                            |                                        |                        |                          |                       | промышленности, вкл. холо              |  |  |  |  |  |  |  |
|     | 1103-A                                     | 16.05.2022                             | 30.04.2024             | 9 353 691                | 1 224 691             | Грузовой транспорт (в т.ч.             |  |  |  |  |  |  |  |
|     | a14 2023.                                  | 25.05.2023                             | 05.02.2025             |                          |                       | Прочее оборудование                    |  |  |  |  |  |  |  |
|     | Агрофирма ООО                              |                                        |                        | 6 048 583                |                       |                                        |  |  |  |  |  |  |  |
| IT. | 1925-O                                     | 18.06.2019                             | 31.05.2022             | 6 048 583                |                       | Оборудование для пищевой               |  |  |  |  |  |  |  |
|     |                                            |                                        |                        |                          |                       | промышленности, вкл. холо              |  |  |  |  |  |  |  |
| Ę   | ИП Меледина Елена Вал                      | ерьевна                                |                        | 3 536 328                |                       |                                        |  |  |  |  |  |  |  |
|     | 1237-A                                     | 23.08.2021                             | 30.06.2022             | 3 536 328                |                       | Легковой автотранспорт                 |  |  |  |  |  |  |  |
| Ę   | Невский берег ООО                          |                                        |                        |                          |                       |                                        |  |  |  |  |  |  |  |
|     | 7036-A                                     | 07.04.2023                             | 31.10.2026             |                          |                       | Легковой автотранспорт                 |  |  |  |  |  |  |  |
| Ę   | ПРИКАМЬЕ ООО                               |                                        |                        | 6 061 554                | 1 040 054             |                                        |  |  |  |  |  |  |  |
|     | 1007-A                                     | 31.08.2021                             | 30.06.2024             | 6 061 554                | 1 040 054             | Грузовой транспорт (в т.ч.<br>прицепы) |  |  |  |  |  |  |  |
| Ę   | УРАЛ-ТРАНС ООО                             |                                        |                        | 9 353 691                | 730 691               |                                        |  |  |  |  |  |  |  |
|     | 1104-A                                     | 24.01.2022                             | 29.02.2024             | 9 353 691                | 730 691               | Грузовой транспорт (в т.ч.             |  |  |  |  |  |  |  |
|     |                                            |                                        |                        |                          |                       | прицепы)                               |  |  |  |  |  |  |  |
|     | Итого                                      |                                        |                        | 43 707 538               | 2 995 436             |                                        |  |  |  |  |  |  |  |

Параметры:

Поле «На дату» – дата актуальности информации для построения отчета, заполняется пользователем вручную или при помощи встроенного календаря.

Поле «Организация» – собственная организация, заполняется автоматически программой (справочник «Организации»).

Данные поля являются обязательными для заполнения.

Настройка отчета выполняется при помощи механизма компоновки данных.

Основная группировка строк – лизингополучатель и т.д.

Основная группировка колонок – сумма лизинговых платежей по графику (в соответствии с договором финансовой аренды) и т.д.

По кнопке «Сформировать» выполняется построение отчета в соответствии с текущей настройкой.

Чтобы вывести отчет на печать, необходимо нажать на кнопку «Печать». Чтобы сохранить отчет

на локальном диске, необходимо нажать на кнопку «Сохранить» 🗒 , расположенную в верхнем правом углу «Панель инструментов».

# Руководство пользователя

по разделу «Бюро кредитных историй»

# 8 РАЗДЕЛ «БЮРО КРЕДИТНЫХ ИСТОРИЙ»

# 8.1 НАСТРОЙКИ ОБМЕНА С НБКИ

Раздел «Бюро кредитных историй» – описывает порядок формирования и передачи в бюро кредитных историй показателей кредитной истории лизингополучателей и поручителей по договорам лизинга, характеризующих исполнение обязательств по договорам лизинга.

Данный раздел разработан с целью создания единого подхода к реализации лизинговыми компаниями требований законодательства по формированию и передаче информации в бюро кредитных историй.

Для работы с необходимым форматом обмена требуется заполнить регистр сведений «Настройки обмена БКИ» под конкретное бюро кредитных историй. Доступ к регистру выполняется из раздела «Бюро кредитных историй» — меню «Настройки БКИ» — гиперссылка «Настройки обмена БКИ». При этом открывается одноименное окно.

В центральной части окна отражается список созданных регистров сведений по настройке обмена БКИ. При необходимости в списке можно осуществить поиск с помощью поля «Поиск

(Ctrl+F)». Для отмены поиска следует нажать на крестик  $\perp$ 

Для того, чтобы ввести данные в регистр сведений «Настройки обмена БКИ», необходимо нажать на кнопку «Создать». При этом открывается окно «Настройки обмена БКИ (создание)».

Пользователю потребуются данные, полученные от НБКИ (Национальное бюро кредитных историй) для заполнения данного регистра сведений.

В верхней части окна вводятся общие данные регистра сведений:

Поле «Дата начала выгрузки кредитной истории» – заполняется автоматически программой (текущая дата), но при необходимости оно может быть отредактировано пользователем вручную или при помощи встроенного календаря.

Поле «Организация» – собственная организация, заполняется при помощи выпадающего списка (выбирается из справочника «Организации»).

В поле «БКИ» – устанавливается конкретное бюро, заполняется пользователем путем выбора из выпадающего списка (выбирается из справочника «Бюро кредитных историй».

Рассмотрим создание справочника «Бюро кредитных историй».

Доступ к справочнику выполняется из раздела «Бюро кредитных историй» — меню «Настройки БКИ» — гиперссылка «Бюро кредитных историй». При этом открывается одноименное окно.

В центральной части окна отражается список созданных бюро кредитных историй. При необходимости в списке можно осуществить поиск с помощью поля «Поиск (Ctrl+F)». Для

отмены поиска следует нажать на крестик

Для того, чтобы ввести данные в справочник «Бюро кредитных историй», необходимо нажать на кнопку «Создать». При этом открывается окно «Бюро кредитных историй (создание)».

В справочнике фиксируются следующие данные:

Поле «Код» – заполняется автоматически после сохранения данных, но при необходимости оно может быть отредактировано пользователем вручную.

Поле «Наименование» – сокращенное наименование бюро кредитных историй, заполняется пользователем вручную.

Поле «Полное наименование» – полное наименование бюро кредитных историй, заполняется пользователем вручную.

«Дополнительная информация» – дополнительная информация к справочнику, заполняется пользователем вручную.

По окончании работы в окне следует нажать на кнопку «Записать и закрыть» (рис. 8.1.1).

| 🗲 🔸 📩 Бюро кредитных историй |                                                                                                    |                                                                                      |                                     | 0 i ×                     |
|------------------------------|----------------------------------------------------------------------------------------------------|--------------------------------------------------------------------------------------|-------------------------------------|---------------------------|
| Создать                      |                                                                                                    |                                                                                      | Πο                                  | іск (Ctrl+F) × Q т Ещет   |
| Наименование                 | Ļ                                                                                                    | Код                                                                                  | Полное наименование                 | Дополнительная информация |
| 🚽 НБКИ                       |                                                                                                    | 000000001                                                                            | Национальное бюро кредитных историй |                           |
| 号 ОКБ                        |                                                                                                    | 00000002                                                                             | Объединенное кредитное бюро         |                           |
|                              | <ul> <li>НБКИ (1<br/>Основное 9</li> <li>Записать и з<br/>Код:</li> <li>Наименование:</li> <li>Попное наимено<br/>Дополнительная</li> </ul> | Бюро кредит<br>юрматы выгрузки<br>акрыть Заг<br>ОО<br>НЕ<br>вание: На<br>информация: | ных историй)                        |                           |

Рис. 8.1.1

Вернемся к заполнению регистра сведений «Настройки обмена БКИ».

Поле «Формат обмена» – заполняется пользователем путем выбора из выпадающего списка (выбирается из справочника «Форматы выгрузки БКИ»).

Рассмотрим создание справочника «Форматы выгрузки БКИ».

Доступ к справочнику выполняется из раздела «Бюро кредитных историй» — меню «Настройки БКИ» — гиперссылка «Форматы выгрузки БКИ». При этом открывается одноименное окно.

В центральной части окна отражается список созданных форматов выгрузки БКИ. При необходимости в списке можно осуществить поиск с помощью поля «Поиск (Ctrl+F)». Для

отмены поиска следует нажать на крестик

Для того, чтобы ввести данные в справочник «Форматы выгрузки БКИ», необходимо нажать на кнопку «Создать». При этом открывается окно «Форматы выгрузки БКИ (создание)».

В справочнике фиксируются следующие данные:

Поле «Код» – заполняется автоматически после сохранения данных, но при необходимости оно может быть отредактировано пользователем вручную.

Поле «Наименование» – сокращенное наименование формата выгрузки БКИ, заполняется пользователем вручную.

Поле «Владелец» – заполняется пользователем при помощи выпадающего списка (выбирается из справочника «Бюро кредитных историй»).

Поле «Родитель» – заполняется пользователем путем выбора из выпадающего списка (выбирается из справочника «Форматы выгрузки БКИ»).

Поле «Полное наименование» – полное наименование формата выгрузки БКИ, заполняется пользователем вручную.

При нажатии кнопки «Скопировать настройки формата» – открывается диалоговое окно «Форма копирования», где указываются формат, текущая версия, добавляемая версия и т.д.

Поле «Комментарий» – комментарий к справочнику, заполняется пользователем вручную.

По кнопке «Добавить» заполняется табличная часть:

Колонка «Номер версии» – заполняется пользователем при помощи выпадающего списка, может принимать значения «4.0», «5.0».

Колонка «Действует с» – заполняется пользователем вручную или при помощи встроенного календаря.

По окончании работы в окне следует нажать на кнопку «Записать и закрыть» (рис. 8.1.2).

| 🔶 🔶 🛧 Форматы выгрузки БКИ |                                                                                                    |                                                                             |                                    |                | (     | ₽ I × |
|----------------------------|----------------------------------------------------------------------------------------------------|-----------------------------------------------------------------------------|------------------------------------|----------------|-------|-------|
| Создать Создать группу     |                                                                                                    |                                                                             |                                    | Поиск (Ctrl+F) | × Q • | Еще - |
| Наименование               | Код                                                                                                    | Владелец ↓                                                                  | Полное наименование                | Комментар      | ий    |       |
| = RUTDF                    | 000000001                                                                                                    | НБКИ                                                                        | RUTDF                              |                |       |       |
|                            | ★ RUTDF (с<br>Записать и зак<br>од:<br>Іамиенование:<br>Іамаенование:<br>Іаладелец:<br>Іолиое намиенова<br>Скопировать нас<br>омментарий:<br>Добавить<br>N Номер<br>1 5.0 | Рорматы выгрузки БКИ) *<br>рыть Записать<br>00000001<br>(RUTDF<br>(HБКИ<br> | <ul> <li> <i>𝔅</i> : □ ×</li></ul> |                |       |       |

Рис. 8.1.2

Вернемся к заполнению регистра сведений «Настройки обмена БКИ».

Закладка «Общие настройки»:

Учетные данные заполняются пользователем вручную в полях «Логин» и «Пароль».

Поле «Каталог по умолчанию» - пользователем указывается путь к каталогу выгрузки

(файл) при нажатии на кнопку «Выбрать» -

Периодичность выгрузки:

Поле «Выгружать каждые» – пользователем вручную заполняется периодичность выгрузки (например, 5) и при помощи выпадающего списка указывается период выгрузки в днях, может принимать значения «Календ.дн» и «Раб.дн» (рис. 8.1.3).

| 🕁 Настройки (        | обмена БКИ *           |                          |             |                     |        | Ð | : |    | $\times$ |
|----------------------|------------------------|--------------------------|-------------|---------------------|--------|---|---|----|----------|
| Записать и закры     | <b>ть</b> Записать     |                          |             |                     |        |   |   | Eщ | e 🕶      |
| Дата начала выгрузки | кредитной истории      | 1: <mark>01.01.20</mark> | 23          | <b>1</b>            |        |   |   |    |          |
| Организация:         |                        | Лизинг-Г                 | Трезентац   | ия ООО              |        |   |   | •  | Ŀ        |
| БКИ:                 |                        | НБКИ                     |             |                     |        |   |   | •  | Ŀ        |
| Формат обмена:       |                        | RUTDF                    |             |                     |        |   |   | •  | Ŀ        |
| Общие настройки      | Шифрование и под       | дписание                 | Почта       | Настройки статей    |        |   |   |    |          |
| Логин:               | CM01NN00000            | 6                        |             |                     |        | ] |   |    |          |
| Пароль:              | •••••                  |                          |             |                     |        | ] |   |    |          |
| Каталог по умолчан   | ию: (\\srv-fs01.oxtroi | n.local\fs\pr            | ofiles\edru | uzyakina\Documents\ | OXTRON | ] |   |    |          |
| Периодичность в      | зыгрузки               |                          |             |                     |        |   |   |    |          |
| Выгружать каждые:    | 5 Раб.дн               |                          |             |                     |        | • |   |    |          |

Закладка «Шифрование и подписание»:

В полях «Личный сертификат» и «Сертификат для шифрования» – пользователю необходимо подтянуть сертификаты для обмена с НБКИ (рис. 8.1.4).

|                                | I :        |                                                                                                    | ×                                                            |
|--------------------------------|------------|----------------------------------------------------------------------------------------------------|--------------------------------------------------------------|
|                                |            | Ещ                                                                                                    | e -                                                          |
| 01.01.2023                     |            |                                                                                                    |                                                              |
| Лизинг-Презентация ООО         |            | •                                                                                                    | Ŀ                                                            |
| НБКИ                           |            | •                                                                                                    | Ŀ                                                            |
| RUTDF                          |            | •                                                                                                    | Ŀ                                                            |
| писание Почта Настройки статей |            |                                                                                                    |                                                              |
| й НБКИ - 2023, до 07.2028      | • 0        |                                                                                                    |                                                              |
| КИ ТЕСТ 2023_1, до 07.2028     | • 0        |                                                                                                    |                                                              |
|                                |            |                                                                                                    |                                                              |
|                                |            |                                                                                                    |                                                              |
|                                |            |                                                                                                    |                                                              |
|                                | 01.01.2023 | 01.01.2023       Ш         Лизинг-Презентация ООО         НБКИ         RUTDF         писание       Почта         Настройки статей         й НБКИ - 2023, до 07.2028       •         КИ ТЕСТ 2023_1, до 07.2028       • | <ul> <li> <i>О С Е</i>щ      </li> <li> <i>О О</i></li></ul> |

Рис. 8.1.4

Отметим, что для пробного обмена, через тестовый контур, рекомендуется для начала провести установку необходимых тестовых сертификатов, размещенных в личном кабинете НБКИ, в разделе «Сертификаты для взаимодействия с НБКИ» (рис. 8.1.5).

| lk.nbki.ru | Документы и спецификации                                                                                                    |
|------------|----------------------------------------------------------------------------------------------------|
|            | <ul> <li>Разъяснения о показателях кредитного отчета НБКИ для расчета ПДН</li> <li>Ответы на вопросы вебинара - 2019 09 10 Методика определения показателя долговой нагрузки (ПДН) на базе кредитного отчета<br/>НБКИ.docx</li> <li>Презвитация вебинара - 2019 09 10 Методика определения показателя долговой нагрузки (ПДН) на базе кредитного отчета НБКИ.pdf</li> <li>Основные услуги- Пакет информационных услуг «НБКИ Online»</li> <li>Основные услуги- «НБКИ Online» расширенный</li> <li>Основные услуги- «НБКИ Online» расширенный</li> <li>Основные услуги- «НБКИ Online»</li> <li>Основные услуги- «НБКИ Online»</li> <li>Основные услуги- «НБКИ Online»</li> <li>Основные услуги- «НБКИ MБКИ- НБКИ.</li> </ul>                                                                                                    |
|            | <ul> <li>Сертификаты для взаимодействия с НБКИ</li> <li>КДП А0 "НБКИ" с 17.04.2023 - скачать открытый ключ</li> <li>Сертификат проверки подлинности сервера icrs.nbki.ru - с 08.06.2023 до 01.06.2024</li> <li>Тестовые сертификаты НБКИ - Выпуск 2023-07-1 г.2 /г</li> <li>Корневые сертификаты НБКИ - Выпуск 2023-07-1 г.2 /г</li> <li>Корневые сертификаты И КИИ - ПО - архик 2021.05.20</li> <li>Инструкция по настройке корневых сертификатии на тестовом контуре 2021.03.31.docx</li> <li>Корневой сертификату И ЦБ - архив 2022.04.04</li> <li>Инструкция по работе с настройками Крипто-Про 2014.05.12.docx</li> <li>Краткав инструкция по работе с настройками Крипто-Про 2014.05.12.docx</li> <li>Форма 4-И. 4-П. 4-П. И - Архив 2023.06.19.2/р</li> </ul>                                                                                                    |
|            | □Передача информации в НБКИ в формате TUTDF (выгрузка данных, передача кредитных историй) □ Φορмат передачи данных TUTDF 8.03 - Текушая редакция (дата ввода с 01.11.2022) □ Φορмат передачи данных TUTDF 8.02 - Предыдущая редакция (дата ввода с 01.09.2022) □ Φορмат передачи данных TUTDF 8.01 - Предыдущая редакция (дата ввода с 11.04.2022) □ Φορмат передачи данных TUTDF 8.00 - Предыдущая редакция (дата ввода с 11.04.2022) □ Φορмат передачи данных TUTDF 7.05 - Предыдущая редакция (дата ввода с 19.07.2021) □ Φορмат передачи данных TUTDF 7.05 - Предыдущая редакция (дата ввода с 19.07.2021) □ Φορмат передачи данных TUTDF 7.05 - Предыдущая редакция (дата ввода с 19.07.2021) □ Φορмат передачи данных TUTDF 7.05 - Предыдущая редакция (дата ввода с 19.07.2021) □ Φορмат передачи данных TUTDF 7.05 - Предыдущая редакция (дата ввода с 19.07.2021) □ Φορмат передачи данных TUTDF 7.05 - Предыдущая редакция (дата ввода с 19.07.2021) □ Φορμат передачи данных TUTDF 7.05 - Предыдущая редакция (дата ввода с 19.07.2021) □ Φορμат передачи данных TUTDF 7.05 - Предыдущая редакция (дата ввода с 19.07.2021) □ Φορμат передачи данных TUTDF 7.05 - Предыдущая редакция (дата ввода с 19.07.2021) □ Φορμат передачи данных TUTDF 7.05 - Предыдущая редакция (дата ввода с 50.04.2021) □ Φορμат передачи данных TUTDF 7.04 - Предыдущая редакция (дата ввода с 60.91.2020) □ Φορμат передачи данных TUTDF 7.04 - Предыдущая редакция (дата ввода с 60.91.2020) □ Φορματ περεσαчи данных TUTDF 7.04 - Предыдущая редакция (дата ввода с 60.91.2020) □ Φορματ περεσαчи данных TUTDF 7.04 - Предыдущая редакция (дата ввода с 60.91.2020) □ Φορματ περεσαчи данных TUTDF 7.05 - Ω |
|            | Рис. 8.1.5                                                                                                    |

# Закладка «Почта»:

Поле «Учетная запись почты (отправитель)» – пользователю необходимо выбрать учетную запись почтового ящика, созданного и зарегистрированного в НБКИ для обмена (выбирается из справочника «Настройки почты»).

Настройка сертификатов осуществляется в разделе «Администрирование» — гиперссылка «Общие настройки» — меню «Электронная подпись и шифрование» — гиперссылка «Сертификаты и программы электронной подписи и шифрования».

Поле «Электронная почта БКИ» – пользователем вручную указывается тестовый (рабочий) почтовый ящик НБКИ.

Поле «Электронная почта БКИ (отправитель)» – заполняется пользователем вручную.

Поле «Дата последней загрузки» – заполняется пользователем вручную или при помощи встроенного календаря (рис. 8.1.6).

| 🖄 Настройки          | обмена БКИ *         | ė                              | 2 : 0 | ×   |
|----------------------|----------------------|--------------------------------|-------|-----|
| Записать и закрь     | <b>ть</b> Записать   |                                | Еще   | ə • |
| (ата начала выгрузкі | и кредитной истории: | 01.01.2023                     |       |     |
| )рганизация:         |                      | Лизинг-Презентация ООО         | -     | Ŀ   |
| 5КИ:                 |                      | НБКИ                           | -     | Ŀ   |
| Формат обмена:       |                      | RUTDF                          | •     | C   |
| Общие настройки      | Шифрование и подг    | писание Почта Настройки статей |       |     |
| Учетная запись поч   | ты (отправитель):    |                                |       | ò   |
| Электронная почта    | БКИ:                 |                                |       | ר   |
| Электронная почта    | БКИ (отправитель):   |                                |       |     |
| _                    |                      |                                |       | _   |

Рис. 8.1.6

# Закладка «Настройка статей»:

Поле «Статья платеж к оплате» – заполняется пользователем при помощи выпадающего списка (планы видов характеристик «Статьи графиков») (рис. 8.1.7).

| ☆ Настройки обмена БКИ *                | C :                                                                                                    | _ ×   |
|-----------------------------------------|----------------------------------------------------------------------------------------------------|-------|
| Записать и закрыть Записать             |                                                                                                    | Еще - |
|                                         |                                                                                                    | 1     |
| Дата начала выгрузки кредитной истории: | 01.01.2023                                                                                                    | , c   |
| Организация:                            | Лизинг-Презентация ООО                                                                                                    | · C   |
| БКИ:                                    | НБКИ                                                                                                    | * C   |
| Формат обмена:                          | RUTDF                                                                                                    | - U   |
| Общие настройки Шифрование и под        | писание Почта Настройки статей                                                                                                    |       |
| Статья платеж к оплате: Платеж к оплат  | re de la companya de la companya de |       |
|                                         |                                                                                                    |       |
|                                         |                                                                                                    |       |
|                                         |                                                                                                    |       |
|                                         |                                                                                                    |       |
|                                         |                                                                                                    |       |

# 8.2 НАСТРОЙКА ПОДПИСАНИЯ И ШИФРОВАНИЯ ДЛЯ ТЕСТИРОВАНИЯ

Необходимые условия для корректной работы подписания и шифрования:

1. Проверить наличие, при необходимости установить, соответствующие сертификаты. Настройка сертификатов осуществляется в разделе «Администрирование» → гиперссылка «Общие настройки» → меню «Электронная подпись и шифрование» → гиперссылка «Сертификаты и программы электронной подписи и шифрования». При этом открывается окно «Настройки электронной подписи шифрования».

Для того, чтобы ввести данные в общую форму «Настройки электронной подписи шифрования», пользователю необходимо заполнить следующие данные:

Закладка «Сертификаты»:

В поле «Показать» – пользователем осуществляется отбор при помощи выпадающего списка, может принимать значения «Все сертификаты», «Мои сертификаты», «Мои сертификаты с истекающим сроком действия» и т.д.

Если требуется вывести отбор по действующим сертификатам, то пользователем устанавливается флажок «Только действующие».

В поле «Использует» – пользователем осуществляется отбор путем выбора из выпадающего списка (выбирается из справочника «Пользователи»).

В поле «Состояние заявления» – пользователем осуществляется отбор при помощи выпадающего списка, может принимать значения «Любое», «Не подготовлено», «Подготовлено» и т.д.

В центральной части окна отражается список созданных сертификатов. При необходимости в списке можно осуществить поиск с помощью поля «Поиск (Ctrl+F)». Для

отмены поиска следует нажать на крестик

При помощи кнопки «Добавить» пользователем добавляется соответствующий сертификат путем выбора из выпадающего списка, может принимать значение «Для подписания и шифрования», «Только для шифрования из личного хранилища» и т.д. (рис. 8.2.1).

| 🖸 д      | обавить 🛛 🔳 Оформить заявление 🛛 🕤 Перевып | yc |
|----------|--------------------------------------------|----|
| 5        | Для подписания и шифрования                |    |
| <b>.</b> | Только для шифрования из личного хранилища |    |
| Ę        | Только для шифрования из файлов            |    |
| Ę        | Только для шифрования из каталога          |    |

#### Рис. 8.2.1

В нашем примере, пользователем выбрана позиция «Для подписи и шифрования». При этом открывается окно «Добавление сертификата для подписания и шифрования данных». В диалоговом окне фиксируются следующие данные: личные сертификаты на компьютере (представление и кем выдан), а также гиперссылка «Инструкция по работе с программами электронной подписи и шифрования».

При нажатии на кнопку «Оформить заявление» (добавляется заявление на выпуск сертификата) – открывается диалоговое окно «Заявление на выпуск нового квалифицированного сертификата», в котором фиксируются следующие данные:

В поле «Оформить» – указывается в какой форме оформляется заявление, заполняется пользователем путем выбора из выпадающего списка, может принимать значение «В бумажном виде» или «В электронном виде».

Если, например, пользователем выбрана позиция «В бумажном виде», то заполняются следующие данные:

Поле «Физическое лицо» – заполняется пользователем при помощи выпадающего списка (выбирается из справочника «Физические лица»).

Поле «Обслуживающая организация» – заполняется пользователем путем выбора из выпадающего списка (выбирается из справочника «Контрагенты»).

Поля «ИНН партнера» и «КПП партнера» – заполняются автоматически программой, после заполнения поля «Обслуживающая организация».

Далее создается ключ электронной подписи и запрос на сертификат: в поле «с помощью программы» – заполняется автоматически программой, но при необходимости оно может быть отредактировано пользователем при помощи выпадающего списка, может принимать значение «КриптоПро CSP (ГОСТ 2012/256)» и «ViPNet CSP (ГОСТ 2012/256)».

Печать заявления: пользователь нажимает на гиперссылку «текст заявления».

Отметим, что пользователю необходимо подготовить комплект документов и передать их представителю обслуживающей организации. При первичной идентификации потребуется фото заявителя с паспортом.

По окончании работы в данном окне следует нажать на кнопку «Отправить заявление».

По кнопке «Перевыпустить сертификат» – пользователем осуществляется перевыпуск сертификата, у которого закончился срок действия (F9).

По гиперссылке «Машиночитаемые доверенности (единый формат)», расположенные в нижнем левом углу окна общей формы «Настройки электронной подписи и шифрования» – пользователь может открыть машиночитаемые доверенности.

Меню «Легенда» – содержит информацию по сертификатам, которые:

- находятся в личном хранилище на компьютере или доступны к использованию на сервере;

- заканчиваются, то есть до истечения срока действия осталось менее 30 календарных дней; по срок действия которых

#### - просрочены;

- используются только для шифрования и расшифровки (рис. 8.2.2).

| 🗲 🔿 ☆ Настройки электронной подписи и шифрования                                        |                       |                          |               | € i ×               |
|-----------------------------------------------------------------------------------------|-----------------------|--------------------------|---------------|---------------------|
| Закрыть                                                                                 |                       |                          |               | Еще - ?             |
| Сертификаты Программы Дополнительно                                                     |                       |                          |               |                     |
| Показать: Все сертификаты                                                               | атор • × 🖉 Сост       | ояние заявления: Любое 🔹 |               |                     |
| <ul> <li>Добавить Б Оформить заявление</li> <li>Перевыпустить</li> </ul>                |                       |                          |               | × Q - Еще -         |
| Представление                                                                           | Кем выдан             | Действителен до          | Используют    | Состояние заявления |
| СГКО НБКИ ТЕСТ 2023 1, до 07.2028                                                       | УЦ КРИПТО-ПРО (ГОСТ 2 | 12.07.2028               | Администратор |                     |
| <ul> <li>Тестовый НБКИ - 2023, до 07.2028</li> </ul>                                    | УЦ КРИПТО-ПРО (ГОСТ 2 | 11.07.2028               | Администратор |                     |
|                                                                                         |                       |                          |               |                     |
|                                                                                         |                       |                          |               | X A Y X             |
| До истечения срока действия сертификата осталось менее 30 календарных дней              |                       |                          |               |                     |
| 🔂 Сертификат просрочен                                                                  |                       |                          |               |                     |
| <ul> <li>Сертификат может использоваться только для шифрования и расшифровки</li> </ul> |                       |                          |               |                     |
| Заявление на выпуск квалифицированного сертификата                                      |                       |                          |               |                     |

Отметим, что пользователю необходимо проверить наличие двух сертификатов:

- подписание – «Тестовый НБКИ - 2023, до 07.2028», статус «сертификат в личном хранилище» (картинка в списке и в шапке элемента справочника);

- шифрование – «СГКО НБКИ ТЕСТ 2023\_1, до 07.2028», статус «сертификат в личном хранилище».

Закладка «Параметры»:

Для того, чтобы увидеть все установленные на компьютере программы для работы с электронной подписью, пользователю необходимо нажать на гиперссылку «Нажмите здесь».

Для добавления программы электронной подписи и шифрования, пользователю необходимо нажать на кнопку «Добавить». При этом открывается одноименное окно, в котором фиксируются следующие данные:

Поле «Представление» – наименование программы электронной подписи и шифрования, заполняется пользователем при помощи выпадающего списка, необходимо выбрать позицию «КриптоПро CSP (ГОСТ 2012/256)».

Далее поля «Имя программы», «Тип программы», «Алгоритм подписи», «Алгоритм хеширования», «Алгоритм шифрования» и «Режим использования» – заполняются автоматически программой (рис. 8.2.3).

| 🛨 🚽 🜟 Настройки электронной подписи и шифрования                                                                                             |                                                                                                    | 0 : ×            |
|----------------------------------------------------------------------------------------------------|----------------------------------------------------------------------------------------------------|------------------|
| Закрыть                                                                                                    |                                                                                                    | Еще - ?          |
| Сертификаты Программы Дополнительно                                                                                                    |                                                                                                    |                  |
| Э Нажмите здесь, чтобы увидеть все установленные на компьютере программы для раб                                                             | боты с зпектронной подписью.                                                                                                    |                  |
| Добавить Обновить                                                                                                    | TONCK (Ctri+F) ×                                                                                                    | <b>Q</b> - Еще - |
| Настройки программ электронной подписи и шифрования, которые пользователи могут при                                                          | именять на своих компьютерах:                                                                                                    |                  |
| Программа                                                                                                    | Результат проверки                                                                                                    |                  |
| ViPNet CSP (FOCT 2001)                                                                                                    | Ие установлена на компьютере. Ошибка при получении контекста модуля криптографии.                                                                                                    | Подробнее        |
|                                                                                                    | 🧨 Не установлена на компьютере. Ошибка при получении контекста модуля криптографии.                                                                                                    | Подробнее        |
| ♀ КриптоПро CSP (ГОСТ 2001)                                                                                                    | 🖋 Установлена на компьютере.                                                                                                    |                  |
| ₽ КриптоПро CSP (FOCT 2012/256)                                                                                                    | 🖋 Установлена на компьютере.                                                                                                    |                  |
| Записать и закрыт<br>Представление:<br>Имя программы:<br>Тип программы:<br>Алгоритм подписи:<br>Алгоритм испрования:<br>Режим использования: | Bancarb     Eue • ?       Remma Tipo CSP (COCT 2012/2256)     •       Crypto-Pro GOST R 34.10-2012 Cryptographic Service Provider     •       80     •       GR 34.10-2012 256     •       In: GGST 20147-89     •       It: Hactpoexa appreseyso     • |                  |
| Инструкции по работе с программами электронной подписи и цифрования                                                                          |                                                                                                    |                  |

Рис. 8.2.3

Отметим, что пользователю необходимо:

- проверить наличие программы «КриптоПро CSP (ГОСТ 2012/256)». Еще раз подчеркнем, что при создании элемента данного справочника «Программы электронной подписи и шифрования» пользователем выбирается представление путем выбора из выпадающего списка, остальные поля заполняются автоматически программой (рис. 8.2.4);

- далее данная программа электронной подписи и шифрования («КриптоПро CSP (ГОСТ 2012/256)») выбирается в справочнике «Сертификаты ключей электронной подписи и шифрования» в поле «Программа» (рис. 8.2.5). Данная программа должна быть установлена на сервере или на локальном компьютере;

- проверить настройку в справочнике «Сертификаты ключей электронной подписи и шифрования» (рис. 8.2.5).

| 🗲 → ★ Настройки электро                                                                                 | онной подписи и шифро                                                                      | вания                                                                                                    |                       |                     |
|----------------------------------------------------------------------------------------------------|--------------------------------------------------------------------------------------------|----------------------------------------------------------------------------------------------------|-----------------------|---------------------|
| Закрыть                                                                                                 |                                                                                            |                                                                                                    |                       |                     |
| Сертификаты Программы Дополнитель                                                                       | 5H0                                                                                        |                                                                                                    |                       |                     |
| Э Наумите здесь итобы увидеть все уст                                                                   |                                                                                            | ммы для работы с электронной подписью                                                                                                    |                       |                     |
|                                                                                                    |                                                                                            | миві для работы є электронной подписью.                                                                                                    |                       |                     |
| Добавить Обновить                                                                                       |                                                                                            |                                                                                                    |                       |                     |
| Настройки программ электронной подянси и                                                                | и шифрования, которые пользовате                                                           | ли могут применять на своих компьютерах:                                                                                                    |                       |                     |
| Программа                                                                                               | ☆ Программа эл                                                                             | ектронной подписи и шифрования                                                                                                    | а (создание)          | ∂ : □ ×             |
| ↓ ViPNet CSP (FOCT 2001)                                                                                | Записать и закрыть                                                                         | Записать                                                                                                    |                       | Еще - ?             |
|                                                                                                    | Представление:                                                                             | ViPNet CSP (FOCT 2012/256)                                                                                                    | ·                     |                     |
| ⊊ КриптоПро CSP (ГОСТ 2001)                                                                             | Имя программы:                                                                             | <Другая программа>                                                                                                    |                       |                     |
|                                                                                                    | т                                                                                          | ViPNet CSP (FOCT 2012/256)                                                                                                    |                       |                     |
|                                                                                                    | Тип программы:                                                                             | ViPNet CSP (FOCT 2012/512)                                                                                                    |                       |                     |
|                                                                                                    | Алгоритм подписи:                                                                          | КриптоПро CSP (ГОСТ 2012/256)                                                                                                    |                       |                     |
|                                                                                                    | Алгоритм хеширования:                                                                      | КриптоПро CSP (ГОСТ 2012/512)                                                                                                    | <b>•</b>              |                     |
|                                                                                                    | Алгоритм шифрования:                                                                       | eToken Base CSP                                                                                                    | <b>•</b>              |                     |
|                                                                                                    | Режим использования:                                                                       | Microsoft Enhanced CSP                                                                                                    |                       |                     |
|                                                                                                    |                                                                                            | Microsoft Enhanced RSA and AES CSP                                                                                                    |                       |                     |
|                                                                                                    |                                                                                            | ЛИССИ CSP (ГОСТ 2012/256)                                                                                                    |                       |                     |
|                                                                                                    |                                                                                            | Сигнал-КОМ CSP (ГОСТ 2012/256)                                                                                                    |                       |                     |
|                                                                                                    |                                                                                            | ViPNet CSP (FOCT 2001)                                                                                                    |                       |                     |
|                                                                                                    |                                                                                            | КриптоПро СSP (ГОСТ 2001)                                                                                                    |                       |                     |
|                                                                                                    |                                                                                            | ЛИССИ СЅР (ГОСТ 2001)                                                                                                    |                       |                     |
|                                                                                                    |                                                                                            | Сигнал-КОМ CSP (RFC 4357, ГОСТ 2001)                                                                                                    |                       |                     |
|                                                                                                    |                                                                                            | Сигнал-КОМ CSP (ITU-T X.509 v.3. ГОСТ 2001)                                                                                                    | )                     |                     |
|                                                                                                    |                                                                                            | Рис. 8.2.4                                                                                                    |                       |                     |
|                                                                                                    |                                                                                            | 110101211                                                                                                    |                       |                     |
| ← → ★ Настройки электронной подписи и                                                                   | и шифрования                                                                               |                                                                                                    |                       | 0 : ×               |
| Закрыть Сселификаты Программы Дополнительно                                                             |                                                                                            |                                                                                                    |                       | Еще + ?             |
| Показать: Все сертификаты                                                                               | 🗌 Только действующие Использует:                                                           | • × Ф Состояние заявления: Любое                                                                                                    | •                     |                     |
| 🚱 Добавить 🔳 Оформить заявление                                                                         | пустить                                                                                    |                                                                                                    |                       | х Q - Еще-          |
| Представление                                                                                           |                                                                                            | ↓ Кем выдан Действителен до                                                                                                    | Используют            | Состояние заявления |
| <ul> <li>СГКО НБКИ ТЕСТ 2023_1, до 07.2028</li> <li>Тестовый НБКИ - 2023, до 07.2028</li> </ul>         |                                                                                            | УЦ КРИПТО-ПРО (ГОСТ 2 12.07.2028                                                                                                    | Администратор         |                     |
|                                                                                                    | СТКО НЬКИ ТЕСТ 2023_1, до С                                                                | J7.2028 (Сер <mark>г</mark> ификат ключа электронной подписи                                                                                                    | 0' I 🗆 X              |                     |
|                                                                                                    | Записать и закрыть Записать Запи                                                           | сь пароля селтификата 🔊 Порверить Сохранить в файг                                                                                                    | Eue 2                 |                     |
|                                                                                                    | Кому выдан: СГКО НБКИ ТЕСТ 2023                                                            | ee naterin ee hutering al and a strand and a strand a stran |                       |                     |
|                                                                                                    | Кем выдан: УЦ КРИПТО-ПРО (ГОСТ                                                             | 2012), ООО "КРИПТО-ПРО"                                                                                                    |                       |                     |
|                                                                                                    | Действителен до: 12.07.2028<br>Назначение: Подписание данных, Ши                           | фрование данных                                                                                                    |                       |                     |
|                                                                                                    |                                                                                            |                                                                                                    |                       |                     |
|                                                                                                    |                                                                                            | 0                                                                                                    |                       |                     |
|                                                                                                    | Фирма: АО НБКИ                                                                             | Должность:                                                                                                    |                       |                     |
|                                                                                                    | Представление: СГКО НБКИ ТЕСТ 2023_1, до 0                                                 | 7.2028                                                                                                    | 2                     |                     |
|                                                                                                    | Организация: ООО "Лизинг-Презентация"                                                      | - <i>P</i>                                                                                                    |                       |                     |
|                                                                                                    | Физическое лицо:                                                                           | ▼ Ø                                                                                                    |                       | <u> </u>            |
| Машиночитаемые доверенности (единый формат)                                                             | Используют: Администратор                                                                  |                                                                                                    | 4                     |                     |
| <ul> <li>Легенда</li> <li>Сертификат находится в личном хранилище на компьюте</li> </ul>                | Добавил: Администратор                                                                     |                                                                                                    |                       |                     |
| <ul> <li>До истечения срока действия сертификата осталось мене</li> <li>Сертификат просрочен</li> </ul> | пастроики закрытого ключа (для создания электро<br>Программа: КриптоПро CSP (ГОСТ 2012/250 | инных подписеи или расшифровки данных)<br>5) 🛛 🛛 🗸 🥑 🗌 Вводить пароль в программе                                                                                                    | электронной подписи ? |                     |
| <ul> <li>Септификат может использоваться только для шифоования</li> </ul>                               | и раснифровки                                                                              | Рис. 8.2.5                                                                                                    |                       |                     |

# Вкладка «Дополнительно»:

Пользователю вручную необходимо заполнить поле «Расширение для файлов подписи» значением – «p7s».

Далее пользователю необходимо установить переключатель «Спрашивать» при сохранении данных в файл вместе с электронной подписью (рис. 8.2.6).

| 🗲 🔿 🏠 Настройки электронной подписи и шифрования            | c? ⊧ ×  |
|-------------------------------------------------------------|---------|
| 3anpun.                                                     | Еще - ? |
| Серификалы Программы Дополнительно                          |         |
| Расширение для файлов подлиси: 🔟                            |         |
| При сохранении данных в файл вместе с электронной подписью: |         |
| О Сохранять все подписи                                     |         |
| <ul> <li>Спрашиеать</li> </ul>                              |         |
| Сохранить сертификат                                        |         |

По окончании работы в окне следует нажать на кнопку «Закрыть».

2. Проверить настройки в разделе «Администрирование» → гиперссылка «Общие настройки» → меню «Электронная подпись и шифрование».

Для корректной работы пользователю необходимо настроить флажки «Проверять подписи и сертификаты на сервере» и «Подписывать и шифровать на сервере». Необходимо выбрать правильный вариант, иначе будут ошибки.

Например, если программа установлена не на сервере 1С: Предприятия, тогда необходимо убрать данные флажки. Если флажки установлены, то поиск наличия и работоспособности КриптоАрм выполняется на сервере и выводится ошибка при попытке ее использовать, так как ее там нет (рис. 8.2.7).

 $\leftarrow$   $\rightarrow$ Общие настройки Эпектронная подпись и шифрование 🗹 Электронная подпись 🗌 Шифрование Сертификаты и программы электронной подписи и шифрования Разрешает подписание данных для гарантии их неизменности и Настройка сертификатов и программ, используемых для подписания и шифрование данных для надежного ограничения доступа. шифрования Разрешенные неаккредитованные УЦ Тип подписи для документов: Адреса серверов меток времени: Базовая подпись (CAdES-BES) http://dss.1stdss.1c.ru/TSP/tsp.srf • становится недействительной после окончания срока действия http://uc.nalog.ru/tsp/tsp.srf сертификата подписанта (обычно в течение 1 года). Подпись с меткой доверенного времени (CAdES-T) Для создания подписей с метками доверенного времени укажите О действует после окончания срока действия сертификата адреса серверов меток времени (с новой строки). Адреса может подписанта. предоставить поставщик услуг, например, сертифицированный удостоверяющий центр. Архивная подпись (CAdES-A) 🔘 содержит полный набор доказательств подлинности, в том числе цепочку сертификатов, и автоматически продлевается. Усовершенствовать подписи Автоматически продлевать архивные подписи Подписи, добавленные ранее и полученные извне, будут В архивные подписи (CAdES-A) за месяц до окончания действия усовершенствованы для длительного хранения до выбранного сертификата подписи метки времени будут добавляться новые метки времени. типа • Не усовершенствовать О Автоматически (регламентным заданием) В интерфейсе администратора \* \* С помощью команд в <u>отчете</u> и панели текущих дел. Начиная с даты создания подписи: Для того чтобы достоверность подписей поддерживалась автоматически регламентным заданием, на каждый компьютер, где работает сервер 1С:Предприятия или веб-сервер, подключенный к файловой информационной базе, должна быть установлена программа электронной подписи. Проверять подписи и сертификаты на сервере Подписывать на сервере Позволяет не устанавливать программу электронной подписи на Позволяет не устанавливать программу электронной подписи и сертификат на компьютер пользователя для подписания компьютер пользователя для проверки электронных подписей и сертификатов. Важно: на каждый компьютер, где работает сервер 1С:Предприятия, Важно: на каждый компьютер, где работает сервер 1С:Предприятия, должна быть установлена программа электронной подписи и должна быть установлена хотя бы одна программа электронной сертификат с закрытым ключом. подписи из списка. Рис. 8.2.7

# 8.3 НАСТРОЙКА ПОЧТЫ

Настройка почты осуществляется в разделе «Администрирование» → гиперссылка «Настройки почты». При этом открывается одноименное окно.

По кнопке «Создать» откроется форма для создания новой учетной записи электронной почты.

Для того, чтобы ввести данные в справочник «Настройки почты», пользователю необходимо заполнить следующие данные:

В поле «Адрес почты» – пользователь вручную указывает адрес электронной почты для рассылки уведомлений из программ.

В поле «Пароль» – пользователь вручную введит пароль электронной почты.

При вводе пароля учтите тот факт, что ряд почтовых серверов не позволяют использовать обычный (основной) пароль электронной почты этого сервера. Для этих целей создается специальный уникальный пароль к этому серверу для каждого стороннего приложения.

Пользователю необходимо установить флажки, где будет использоваться почта: для отправки писем и / или для получения писем, всеми пользователями и / или только мной.

В поле «Имя отправителя» – пользователь вручную указывает данные, которые будут указываться в подписи исходящих сообщений.

Если у электронной почты указано название почтового сервера в адресе (например, XXXX@mail.ru или XXXX@yandex.ru), то по кнопке «Создать» автоматически будет создана новая учетная запись электронной почты.

Если у электронной почты не указано название почтового сервера в адресе (например, XXXX@1c.ru), то после нажатия кнопки «Создать» появится сообщение «Не удалось определить настройки подключения» и учетная запись создана не будет. По кнопке «Настроить вручную» проверьте и измените указанные параметры и по кнопке «Далее» повторите настройку.

Затем необходимо нажать на кнопку «Создать».

Далее программой выполняется проверка настроек почты. Выводится диалоговое окно «Настройка почты», в котором пользователю необходимо указать следующие данные: тип почты, сервер IMAP и сервер SMTP, потр и шифрование, затем нажать на кнопку «Далее».

Затем программой выполняется проверка настроек почты и выводится окно «Настройка почты», в котором отображается вся ранее введенная информация, далее пользователю необходимо установить флажок «При отправке писем требуется авторизация на сервере исходящей почты (SMTP)».

По окончании работы в окне следует нажать на кнопку «Записать и закрыть» (рис. 8.3.1).

| Настройка по                      | ЧТЫ                                                        | : |       | $\times$ |
|-----------------------------------|------------------------------------------------------------|---|-------|----------|
| Адрес почты:                      | kmirvelyan@oxtron.ru                                       |   |       |          |
|                                   | Электронная почта для рассылки уведомлений из программы.   |   |       |          |
| • Пароль почты:                   | •••••••••••••••••••••••••••••••••••••••                    |   |       |          |
| О Авторизоваться                  | я на почтовом сервисе                                      |   |       |          |
| Почта будет исг<br>Для отправки п | юльзоваться<br>исем 🗹 Для получения писем                  |   |       |          |
| • Всеми пользов                   | ателями (общая почта) 🔵 Только мной                        |   |       |          |
| Имя отправителя:                  | Карен Мирвелян                                             |   |       |          |
| ī                                 | Например, Ваше имя или название организации.               |   |       |          |
|                                   | Создать                                                    | 0 | тмена |          |
| Настройка по                      | чты                                                        | Ξ |       | $\times$ |
| Выполняе<br>Это може              | ется проверка настроек почты.<br>т занять несколько минут. |   |       |          |
|                                   |                                                            |   |       |          |
|                                   |                                                            |   |       |          |
|                                   |                                                            |   |       |          |
|                                   |                                                            |   |       |          |
|                                   | Пропустить проверку                                        | O | гмена |          |
|                                   |                                                            |   |       |          |

| <u>Настройка почты</u>                                                    | : • ×                    |
|---------------------------------------------------------------------------|--------------------------|
| Тип почты: ІМАР 🔹                                                         |                          |
| Сервер ІМАР: Порт: Шифрован                                               | ие:                      |
| 10.160.1.6 143 • START                                                    | TLS 🔾 SSL                |
| Сервер SMTP: Порт: Шифрован                                               | ие:                      |
| 10.160.1.6 465 • START                                                    |                          |
|                                                                           |                          |
|                                                                           |                          |
| < Назад Дал                                                               | ее > Отмена              |
|                                                                           |                          |
| Настройка почты                                                           | ≣ □ ×                    |
| Выполняется проверка настроек почты.<br>Это может занять несколько минут. |                          |
|                                                                           |                          |
|                                                                           |                          |
|                                                                           |                          |
|                                                                           |                          |
|                                                                           |                          |
|                                                                           |                          |
| 🗲 🔶 📩 kmirvelvan@oxtron.ru (Настройка почты)                              | ↓<br>↓                   |
| Записать и закрыть                                                        |                          |
|                                                                           |                          |
| Haumehobahue: kmirvelyan@oxtron.ru                                        |                          |
| Адрес почты: kmirvelyan@oxtron.ru                                         |                          |
| Отправитель: Карен Мирвелян                                               |                          |
| Почта используется                                                        |                          |
| 🗹 Для отправки писем 🗹 Для получения писем                                |                          |
| <ul> <li>Всеми пользователями Одним пользователем:</li> </ul>             | - C                      |
| Настройки поличения                                                       |                          |
| Тип почты: ТМАР 🔹                                                         |                          |
| Логин: oxtron\kmirvelyan                                                  |                          |
| Авторизация на почтовом сервисе                                           |                          |
| • Пароль:                                                                 |                          |
| Сервер ІМАР: 10.160.1.6 Порі 143 Цифро                                    | ование: 💿 STARTTLS 🔘 SSL |
| Сервер SMTP: 10.160.1.6 Порт 465 Иифро                                    | ование: • STARTTLS · SSL |
| Отправлять скрытые копии писем на этот адрес ?                            |                          |
| При отправке писем требуется авторизация на сервере исходящей почты (\$   | SMTP)                    |
|                                                                           | Нужна помощь?            |

Рис. 8.3.1

# 8.4.1 ТИТУЛЬНАЯ ЧАСТЬ КИ

Титульная части кредитной истории для передачи в БКИ формируется в разделе «Бюро кредитных историй»  $\rightarrow$  меню «Формирование кредитной истории»  $\rightarrow$  справочник «Титульные листы КИ».

Элементы справочника «Титульные листы КИ» можно создавать следующими способами:

1. Непосредственно из справочника «Титульные листы КИ» по кнопке «Создать» на основании данных, введенных ранее в справочник «Контрагенты» или справочник «Физические лица».

Рассмотрим создание справочника «Титульные листы КИ». Доступ к справочнику выполняется из раздела «Бюро кредитных историй» → меню «Формирование кредитной истории» → справочник «Титульные листы КИ». При этом открывается одноименное окно.

В центральной части окна отражается список созданных титульных листов КИ. При необходимости в списке можно осуществить поиск с помощью поля «Поиск (Ctrl+F)». Для

отмены поиска следует нажать на крестик

Для того, чтобы ввести данные в справочник «Титульные листы КИ», необходимо нажать на кнопку «Создать». При этом открывается окно «Титульные листы КИ (создание)».

В справочнике фиксируются следующие данные:

Поле «Код» – заполняется автоматически после сохранения данных, но при необходимости оно может быть отредактировано пользователем вручную.

Поле «Наименование» – наименование контрагента или физического лица, заполняется автоматически программой, после заполнения пользователем поля «Контрагент».

Поле «Контрагент» – заполняется пользователем при помощи выпадающего списка, после выбора типа данных: «Контрагент» (выбирается из справочника «Контрагенты») или «Физическое лицо» (выбирается из справочника «Физические лица»).

Поле «Вид контрагента» – заполняется автоматически программой, после заполнения пользователем поля «Контрагент», может принимать значение «Юридическое лицо» или «Физическое лицо».

По окончании работы в окне следует нажать на кнопку «Записать и закрыть» (рис. 8.4.1.1).

| 🔶 🔶 Титул                   | пьные листы КИ                                                                                                    |      |                   |                  |   | Ĉ   | ) : × |   |  |
|-----------------------------|----------------------------------------------------------------------------------------------------|------|-------------------|------------------|---|-----|-------|---|--|
| Создать                     |                                                                                                    |      |                   | іск (Ctrl+F)     | × | ۹ - | Еще - | ] |  |
| Код                         | Наименование                                                                                                    | Ļ    | Контрагент        | Вид контрагента  |   |     |       |   |  |
| - 00000002                  | ABFYCT 000                                                                                                    |      | ABFYCT 000        | Юридическое лицо |   |     |       |   |  |
| - 000000001                 | Аквилон-Трейд ООО                                                                                                    |      | Аквилон-Трейд ООО | Юридическое лицо |   |     |       |   |  |
| - 00000003                  | АО "Евротрейд"                                                                                                    |      | Интертрейд        | Юридическое лицо |   |     |       |   |  |
| 000000005                   | ЕвроТранс ООО                                                                                                    |      | ЕвроТранс ООО     | Юридическое лицо |   |     |       |   |  |
| - 00000004                  | Невский берег ООО                                                                                                    |      | Невский берег ООО | Юридическое лицо |   |     |       |   |  |
| ← → 7 Основное 1 Записать и | <ul> <li>← → ☆ ЕвроТранс ООО (Титульные листы КИ)</li> <li>Основное История событий кредитной истории</li> <li>Записать и закрыть Записать</li> </ul> |      |                   |                  |   |     |       |   |  |
| Код: 0000000                | 5 Наименование: ЕвроТранс ООО                                                                                                    |      |                   |                  |   |     |       |   |  |
| Контрагент: Ев              | зроТранс ООО 🔹 🗗 Вид контрагент                                                                                                    | a: [ | Юридическое лицо  |                  |   |     | •     |   |  |

Рис. 8.4.1.1

2. Ввести данные на основании документа «Юридическое заключение» (рис. 8.4.1.2).

Отметим, что все поля при этом в справочнике «Титульные листы КИ» заполняются автоматически программой.

| 🗲 🔿 🏠 Юридическое заключение 00000001 от 21.02.2019 16:22:00 (Юридическое заключение ЮЛ) |                             |                              |                              |                            |            |  |  |  |  |  |
|------------------------------------------------------------------------------------------|-----------------------------|------------------------------|------------------------------|----------------------------|------------|--|--|--|--|--|
| Записать и закрыть Записать 📳 📘                                                          | Создать на основании 🗸 Совп | адений с особым перечнем лиц | Отправить E-Mail контрагенту | Отправить E-Mail менеджеру | 🔒 Печать 🕶 |  |  |  |  |  |
| Номер: 000000001 Дата: 21.02.2019 16:22                                                  | Договор лизинга             | зное подразделение           | * L                          |                            |            |  |  |  |  |  |
| Общие Документы, учредители, виды деятел                                                 | Лизинговая заявка           | ть Безопасность Вывод        |                              |                            |            |  |  |  |  |  |
| Предмет лизинга: Грузовой транспорт                                                      | Титульные листы КИ          | стоимость (руб.):            | 7 608 618,53 🔲 Дата заявки:  | 20.02.2019 💼 Менеджер      | ы          |  |  |  |  |  |
|                                                                                          |                             | Рис. 8.4.1.2                 |                              |                            |            |  |  |  |  |  |

3. С помощью обработки «Создание титульных листов по юридическим заключениям», расположенной в разделе «Бюро кредитных историй» → меню «Сервис».

Обработка позволяет создать Титульный лист КИ группой или единично.

Рассмотрим создание справочника «Титульные листы КИ» с помощью обработки «Создание титульных листов по юридическим заключениям». Доступ к обработке выполняется из раздела «Бюро кредитных историй» → меню «Сервис» → обработка «Создание титульных листов по юридическим заключениям». При этом открывается одноименное окно.

Для того, чтобы создать справочник «Титульные листы КИ» группой или единично, пользователю необходимо выполнить следующие действия:

Выбрать, какое создание титульных листов: групповое или единичное (открыть соответствующую закладку). Например, пользователем выбрана закладка «Единичное создание», тогда при нажатии на кнопку «Выбрать» пользователем осуществляется выбор типа данных: «Контрагент» (выбирается из справочника «Контрагенты»), «Физическое лицо» (выбирается из справочника «Физические лица») или «Юридическое заключение» (выбирается из документа «Юридическое заключение»), например выберем тип: «Контрагент», открывается справочник «Контрагенты», выбираем необходимого контрагента, например ЕвроТранс ООО, далее пользователю следует нажать на кнопку «Создать / обновить» (рис. 8.4.1.3).

| 🔶 🔶 🏠 Создание титульных лис                           | тов по юридическим заключениям |                    |
|--------------------------------------------------------|--------------------------------|--------------------|
|                                                        |                                |                    |
| Групловое создание титульных листов Единичное          | создание                       |                    |
| Настройка заполнения:                                  | • В Создать / обновить         |                    |
|                                                        |                                |                    |
| 🔶 🔶 🏠 Создание титульных листов по юри                 | а ческим заключениям           |                    |
| Групповое создание титульных листов Единичное создание |                                |                    |
| Объект источник:                                       | Создать / обновить             |                    |
|                                                        |                                |                    |
|                                                        | <b>\</b>                       |                    |
|                                                        | Выбор типа данных              | × ok               |
|                                                        | Физическое лицо                | Отмена             |
|                                                        | оридическое заключение         |                    |
|                                                        |                                |                    |
|                                                        |                                |                    |
|                                                        |                                |                    |
| L                                                      |                                |                    |
|                                                        |                                |                    |
| 🔶 🔶 📩 Создание титулы                                  | ных листов по юридическим за   | ключениям          |
|                                                        |                                |                    |
|                                                        |                                |                    |
| Групповое создание титульных листов Е                  | диничное создание              |                    |
| Объект источник: ЕвроТранс ООО                         | · ₽                            | Создать / обновить |

Рассмотрим создание документа «Отправка данных в БКИ» на примере документа «Лизинговая заявка».

1. Создадим документ «Лизинговая заявка», заполняя все обязательные поля (рис. 8.4.2.1).

| ← → ☆ Лизинговая зая                     | явка 0000-0001 от 18.12.2023 16:30:21                  | I                |                                       |
|------------------------------------------|--------------------------------------------------------|------------------|---------------------------------------|
| Основное История событий кредити         | ой истории                                             |                  |                                       |
| Провести и закрыть Записать              | Провести 🔯 Создать на основании -                      | Отчет по заявкам |                                       |
|                                          |                                                        |                  | Средения о пиринговоличатере          |
| Эрганизация:                             | Лизинг-Презентация ООО                                 | * 8              | Титульный лист: ЛУЧШИЙ ИЗ ЛУЧШИХ ООО  |
| Іодразделение:                           | Основное подразделение                                 | * 8              | · · · · · · · · · · · · · · · · · · · |
| Предмет лизинга:                         | Грузовой транспорт                                     |                  |                                       |
| Вид предмета лизинга:                    | Автотранспорт                                          |                  |                                       |
| Предполагаемый поставщик:                | СпецТорг-Авто ООО                                      |                  |                                       |
| Стоимость предмета лизинга:              | 6 990 718,10 🗉 Валюта: RUB                             | · 10             |                                       |
| Процентная ставка:                       | 7,00 🔲 Срок лизинга (мес.): 36                         |                  |                                       |
| Сумма первоначального платежа:           | 1 265 000,00                                           |                  |                                       |
| Предпочтительный вид графика:            | Дифференцированный                                     | •                |                                       |
| Прочая важная информация:                |                                                        |                  |                                       |
| Варианты обеспечения:                    | Отсутствует                                            |                  |                                       |
| leль запрошенного займа:                 | Финансирование лизинговой деятельности                 | • 0              |                                       |
| Способ обращения:                        | (Не использовать) В иную организацию - источник        | * Ø              |                                       |
| Уникальный идентификатор объекта:        | 61d14a40-201d-11eb-b0f5-002590c99e0b-7                 |                  |                                       |
| Сумма лизинговых платежей с учетом аванс | a: 7 608 618,67 RUB                                    |                  |                                       |
| татус заявки                             |                                                        |                  |                                       |
| Выполнена                                | <ul> <li>Стадия рассмотрения: Договор заклю</li> </ul> | чен              | · 67                                  |
|                                          |                                                        |                  |                                       |
| Meyenwen: Macnopa Kining Hisronaepua     | - ,0                                                   |                  |                                       |

Рис. 8.4.2.1

2. Пользователю необходимо отрыть регистр сведений «Очередь к обработке БКИ», расположенного в разделе «Бюро кредитных историй»  $\rightarrow$  меню «Формирование кредитной истории»  $\rightarrow$  гиперссылка «Очередь к обработке БКИ».

Видно, что в обработке созданы две записи. Пользователю необходимо нажать кнопку «Обработать очередь» (8.4.2.2).

| ← → ☆ <u>Очередь к</u> | ← → ☆ Очередь к обработке БКИ             |            |                      |  |                                      |  |  |  |  |  |
|------------------------|-------------------------------------------|------------|----------------------|--|--------------------------------------|--|--|--|--|--|
| Создать 🗟 Обработать   | Создать Обработать очередь                |            |                      |  |                                      |  |  |  |  |  |
| Период ↓               | Источник                                  | Обработано | Результат выполнения |  | Ключ записи                          |  |  |  |  |  |
| 📨 18.12.2023 16:28:04  | ЛУЧШИЙ ИЗ ЛУЧШИХ ООО                      |            |                      |  | 46ade2c9-efb8-4921-99cd-aa2e988f670c |  |  |  |  |  |
| 📨 18.12.2023 16:30:21  | Лизинговая заявка 0000-0001 от 18.12.2023 |            |                      |  | 40b173c6-3f72-436d-9599-36380e776146 |  |  |  |  |  |

Рис. 8.4.2.2

После выполнения обработки, в каждой строке появятся отмети об обработке и результатах выполнения (рис. 8.4.2.3).

| 🔶 🔶 🔆 Очередь к            | - 🕞 🏠 <mark>Очередь к обработке БКИ</mark> 🖉 🕴 × |            |                               |                                      |  |  |  |  |  |  |  |
|----------------------------|--------------------------------------------------|------------|-------------------------------|--------------------------------------|--|--|--|--|--|--|--|
| Создать Обработать очередь |                                                  |            |                               |                                      |  |  |  |  |  |  |  |
| Период ↓                   | Источник                                         | Обработано | Результат выполнения          | Ключ записи                          |  |  |  |  |  |  |  |
| 18.12.2023 16:28:04        | ЛУЧШИЙ ИЗ ЛУЧШИХ ООО                             | ~          | 1.7 , А, ЛУЧШИЙ ИЗ ЛУЧШИХ ООО | 46ade2c9-efb8-4921-99cd-aa2e988f670c |  |  |  |  |  |  |  |
| ₪ 18.12.2023 16:30:21      | Лизинговая заявка 0000-0001 от 18.12.2023        | <b>v</b>   | 1.1, А, ЛУЧШИЙ ИЗ ЛУЧШИХ ООО  | 40b173c6-3f72-436d-9599-36380e776146 |  |  |  |  |  |  |  |

Рис. 8.4.2.3

3. Затем пользователю необходимо перейти в раздел «Бюро кредитных историй»  $\rightarrow$  меню «Сервис»  $\rightarrow$  гиперссылка «Формирование НБКИ» (обработка)  $\rightarrow$  рабочее место «Формирование данных в БКИ»  $\rightarrow$  закладка «Формирование документа отправки» (рис. 8.4.2.4).

| ← →                            | → Формирование данных в БКИ: Форма |                                                                                                  |               |                                |  |  |  |  |  |  |  |
|--------------------------------|------------------------------------|--------------------------------------------------------------------------------------------------|---------------|--------------------------------|--|--|--|--|--|--|--|
|                                |                                    |                                                                                                  |               | Еще -                          |  |  |  |  |  |  |  |
| Организация:                   | Лизинг-Презентация ООО             | - Ø                                                                                              |               |                                |  |  |  |  |  |  |  |
| Дата формирования 18.12.2023 🔲 |                                    |                                                                                                  |               |                                |  |  |  |  |  |  |  |
| Контроль Фор                   | мирование документа отправки       | Журналы. Создание Курналы. Подлисание, шифрование и отправка Загрузка квитанций                  |               |                                |  |  |  |  |  |  |  |
| Добавить                       |                                    | Сформировать С                                                                                   |               | × Еще •                        |  |  |  |  |  |  |  |
| N                              | Пом Период                         | Документ КИ Вид события Договор Титульный лист Код опер УИД                                      | Отправка НБКИ | Регистратор события Ключ запис |  |  |  |  |  |  |  |
| 1 [                            | 18.12.2023 17:00:05                | ЛУЧШИЙ ИЗ ЛУЧ Изменились сведени ЛУЧШИЙ ИЗ ЛУЧШИХ А                                              | л             | УЧШИЙ ИЗ ЛУЧШИХ ООО            |  |  |  |  |  |  |  |
| 2 [                            | 18.12.2023 17:00:06                | 🖓 Лизинговая заявк Субъект обратился к ЛУЧШИЙ ИЗ ЛУЧШИХ А 96fc36ea-60a7-1b89-9076-9d5c41a56b2e-8 | л             | изинговая заявка 0000-0001 от  |  |  |  |  |  |  |  |

Для формирования документов «Отправка данных в БКИ» пользователю необходимо проставить пометку (флажок) на против необходимых событий и нажать кнопку «Сформировать» (рис. 8.4.2.5).

| $\leftarrow$ $\rightarrow$ | ← → Формирование данных в БКИ: Форма                                                                                         |                     |                  |                     |         |                  |           |                                        |               |                                  |  |  |
|----------------------------|----------------------------------------------------------------------------------------------------|---------------------|------------------|---------------------|---------|------------------|-----------|----------------------------------------|---------------|----------------------------------|--|--|
|                            | Eщe                                                                                                    |                     |                  |                     |         |                  |           |                                        |               |                                  |  |  |
| Организаци                 | prawożuju: Tłużwe-Tipeserząwi OOO + Ø                                                                                        |                     |                  |                     |         |                  |           |                                        |               |                                  |  |  |
| Дата форми                 | Дата формирования: 18.12.2023 🔲                                                                                              |                     |                  |                     |         |                  |           |                                        |               |                                  |  |  |
| Контроль                   | Контроль Формирование документа отправия Журналы. Создание   Журналы. Подписание, шифрование и отправия   Загрузка квитанций |                     |                  |                     |         |                  |           |                                        |               |                                  |  |  |
| Добав                      | Добавить                                                                                                    |                     |                  |                     |         |                  |           |                                        |               |                                  |  |  |
| Ν                          | Пом                                                                                                    | пка Период          | Документ КИ      | Вид события         | Договор | Титульный лист   | Код опера | уид                                    | Отправка НБКИ | Регистратор события              |  |  |
|                            | 1 🗹                                                                                                    | 18.12.2023 17:00:05 | лучший из луч    | Изменились сведени  |         | лучший из лучших | A         |                                        | Отправка дан  | лучший из лучших ооо             |  |  |
|                            | 2 🗹                                                                                                    | 18.12.2023 17:00:06 | Лизинговая заявк | Субъект обратился к |         | лучший из лучших | A         | 96fc36ea-60a7-1b89-9076-9d5c41a56b2e-8 | Отправка дан  | Лизинговая заявка 0000-0001 от 1 |  |  |

Рис. 8.4.2.5

В колонке «Отправка НБКИ» появиться ссылка на созданные документы «Отправка данных в БКИ».

Созданные документы можно, просмотреть перейдя по ссылке (рис. 8.4.2.6).

| +                                      | ← → Формирование данных в БКИ: Форма                                                                                     |              |                     |                  |                     |         |                  |           |                                        |               | I ×                              |  |
|----------------------------------------|----------------------------------------------------------------------------------------------------|--------------|---------------------|------------------|---------------------|---------|------------------|-----------|----------------------------------------|---------------|----------------------------------|--|
|                                        | E                                                                                                    |              |                     |                  |                     |         |                  |           |                                        |               |                                  |  |
| Организация: Пизин-Презентация ООО + Ø |                                                                                                    |              |                     |                  |                     |         |                  |           |                                        |               |                                  |  |
| Дата                                   | формировая                                                                                                    | wa: 18.12.20 | 23 🗖                |                  |                     |         |                  |           |                                        |               |                                  |  |
| Ко                                     | Контроль Формирование документа отправки Журналы. Создание Журналы. Подписание, шифрование и отправка Загрузка квитанций |              |                     |                  |                     |         |                  |           |                                        |               |                                  |  |
|                                        | Добавить                                                                                                    | ÷ 4          | Сформиро            | вать С           |                     |         |                  |           |                                        |               | × Eщe -                          |  |
|                                        | Ν                                                                                                    | Пометка      | Период              | Документ КИ      | Вид события         | Договор | Титульный лист   | Код опера | УИД                                    | Отправка НБКИ | Регистратор события              |  |
|                                        |                                                                                                    | 1 🗹          | 18.12.2023 17:00:05 | лучший из луч    | Изменились сведени  |         | лучший из лучших | A         |                                        | Отправка дан  | лучший из лучших ооо             |  |
|                                        |                                                                                                    | 2 🗹          | 18.12.2023 17:00:06 | Лизинговая заявк | Субъект обратился к |         | ЛУЧШИЙ ИЗ ЛУЧШИХ | A         | 96fc36ea-60a7-1b89-9076-9d5c41a56b2e-8 | Отправка 🝷 🖉  | Лизинговая заявка 0000-0001 от 1 |  |
|                                        | Рис. 8.4.2.6                                                                                                    |              |                     |                  |                     |         |                  |           |                                        |               |                                  |  |

4. Или непосредственно из журнала документов «Отправка данных в БКИ» (рис. 8.4.2.7).

| 🗲 🔿 🏠 Отправка данных ВБКИ                                                                                                    |             |                      |                             |                      |                                             |              |               |  |  |  |  |  |
|----------------------------------------------------------------------------------------------------|-------------|----------------------|-----------------------------|----------------------|---------------------------------------------|--------------|---------------|--|--|--|--|--|
| Создать                                                                                                    | 6           |                      |                             |                      |                                             | По           | риск (Ctrl+F) |  |  |  |  |  |
| Проведен                                                                                                    | Номер       | Ручная корректировка | Отправка                    | Титульный лист       | Вид события                                 | Дата расчета | Договор ка    |  |  |  |  |  |
| <ul> <li>Image: A set of the set of the</li></ul> | ➡ 000000001 |                      | Отправка данных ВБКИ 000000 | ЛУЧШИЙ ИЗ ЛУЧШИХ ООО | Изменились сведения титульной части КИ субъ | 18.12.2023   |               |  |  |  |  |  |
| ~                                                                                                    | ■ 00000002  |                      | Отправка данных ВБКИ 000000 | ЛУЧШИЙ ИЗ ЛУЧШИХ ООО | Субъект обратился к источнику с предложение | 18.12.2023   |               |  |  |  |  |  |
|                                                                                                    |             |                      |                             |                      |                                             |              |               |  |  |  |  |  |

Рис. 8.4.2.7

## Документ готов к передаче в Бюро.

Рекомендуется проверять заполнение показателей перемещаясь по вкладкам: «Блок 1. Наименование юридического лица» и т.д. (рис. 8.4.2.8)

| ← → ☆ <u>0</u>                                                                                                    | тправка данных                                                                                                    | ВБКИ 00      | 0000002 c                                                              | т 18.12.2023                                                           | 17:08:14                                          |                                           |                   |             | ් ™ ×             |
|----------------------------------------------------------------------------------------------------|----------------------------------------------------------------------------------------------------|--------------|------------------------------------------------------------------------|------------------------------------------------------------------------|---------------------------------------------------|-------------------------------------------|-------------------|-------------|-------------------|
| Провести и закрыт                                                                                                    | <b>ть</b> Записать                                                                                                    | Провести     | Заполни                                                                | Tlo                                                                    |                                                   |                                           |                   |             | Еще -             |
| Номер:                                                                                                    | 000000002 ot:                                                                                                    | 18.12.2023 1 | 17:08:14                                                               | •                                                                      | Организация:                                      | ООО "Лизинг-Презентация"                  | * @               |             |                   |
| Дата расчета:                                                                                                    | 18.12.2023                                                                                                    |              |                                                                        |                                                                        | Событие:                                          | Субъект обратился к источнику с предложен | ием совершить • 0 |             |                   |
| Титульный лист:                                                                                                    | ЛУЧШИЙ ИЗ ЛУЧШИ                                                                                                    | 1X 000       |                                                                        | • 8                                                                    | Корректировочное событие:                         |                                           | * @               |             |                   |
| Договор контрагента:                                                                                                    |                                                                                                    |              |                                                                        | • @                                                                    | Код операции:                                     | A                                         | •                 |             |                   |
| Ручная корректировка:                                                                                                    |                                                                                                    |              |                                                                        |                                                                        | Бюро кредитных историй:                           | НБКИ                                      | * Ø               |             |                   |
|                                                                                                    |                                                                                                    |              |                                                                        |                                                                        | Формат:                                           | RUTDF                                     | • Ø               | Версия: 5.0 | •                 |
|                                                                                                    |                                                                                                    |              |                                                                        |                                                                        |                                                   |                                           |                   |             | Показать детально |
| Блок 1. Наименовани<br>Блок 2. Адрес юриди<br>Блок 3. Регистрацион<br>Блок 4. Локер малог<br>Блок 5. Сведения о<br>Блок 45. Сведения о | е орядического ли<br>ического лица в праде<br>налй ном<br>оталагельци<br>смене налименования п<br>6 обращения субъекта | пах ёго м ю  | Полное наим<br>Сокращенно<br>Иное наимен<br>Признак сме<br>Полное наим | енование:<br>е налменование:<br>ны налменование:<br>енование до его сі | Bellected C orpAde<br>000 "TM-MUNK из TM<br>Her • | иченной ответственностью плучшо           |                   |             |                   |

# 8.4.3 ПОДГОТОВКА ФАЙЛА ДЛЯ ОТПРАВКИ ТЕСТОВЫЙ КОНТУР

Подготовка файлов для отправки в БКИ происходит в разделе «Бюро кредитных историй»  $\rightarrow$  меню «Сервис»  $\rightarrow$  гиперссылка «**Формирование НБКИ**»  $\rightarrow$  рабочее место «Формирование данных в БКИ».

Закладка «Журналы. Создание»:

Для формирования документов «Журнал отправки НБКИ» пользователю необходимо проставить отметки (флажки) на против необходимых документов «Отправка данных в БКИ» и нажать кнопку «Скомпоновать журнал» (рис. 8.4.3.1).

| +                                                                                                    | → Формирование данных            |                                | І ×<br>Еще •                         |                                      |                          |                     |         |
|----------------------------------------------------------------------------------------------------|----------------------------------|--------------------------------|--------------------------------------|--------------------------------------|--------------------------|---------------------|---------|
| Органи                                                                                                    | зация: Лизинг-Презентация ООО    | · 0                            |                                      |                                      |                          |                     |         |
| Дата ф                                                                                                    | ормирования: 18.12.2023 🔲        |                                |                                      |                                      |                          |                     |         |
| Koutt                                                                                                    | Фольноование зокумента отпратки  | Журналы Создание Журналы Подли | сание шифпование и отправка Заглизка | สมสารมายอื                           |                          |                     |         |
| Понтроля Соринородиния документа опървана отдержива поделина и прована отдержива отдержив |                                  |                                |                                      |                                      |                          |                     | × Еще • |
| V                                                                                                    | Отправка                         | Титульный лист                 | Договор (зитрагента                  | Событие                              | Корректировочное событие | Основание корректир | маяра   |
|                                                                                                    | Отправка данных ВБКИ 00000001 от | лучший из лучших ооо           |                                      | Изменились сведения титульной части  |                          |                     |         |
|                                                                                                    | Отправка данных ВБКИ 00000002 от | ЛУЧШИЙ ИЗ ЛУЧШИХ ООО           |                                      | Субъект обратился к источнику с пред |                          |                     |         |
|                                                                                                    |                                  |                                |                                      |                                      |                          |                     |         |

Рис. 8.4.3.1

# Закладка «Журналы. Подписание, шифрование и отправка»:

При нажатии на кнопку «Добавить» – пользователем добавляется соответствующий журнал отправки НБКИ при помощи выпадающего списка (выбирается из документа «Журнал отправки НБКИ») (рис. 8.4.3.2).

| ← → Формирование данных в БКИ: Форма                                                                                                    | -                               |                               |                                                    |                  | I       |
|----------------------------------------------------------------------------------------------------|---------------------------------|-------------------------------|----------------------------------------------------|------------------|---------|
| рганизация: Лизинг-Презентация ООО                                                                                                    | * Ø                             |                               |                                                    |                  |         |
| ата формирования: 18.12.2023                                                                                                    |                                 |                               |                                                    |                  |         |
| Контроль Формирование документа отправки Журналы. Создание                                                                                | Журналы. Подлисание, шифрование | и отправка Загрузка квитанций |                                                    |                  |         |
| Добавить 🔹 🔹                                                                                                    | 15                              |                               |                                                    | floiicx (Ctrl+F) | × Еще - |
| N Журнал                                                                                                    |                                 |                               |                                                    |                  |         |
| 1 Журнал отправки НБКИ 000000001 от 18.12.2023 17:31.                                                                                     | 24                              |                               |                                                    |                  |         |
|                                                                                                    |                                 | Ş                             |                                                    |                  |         |
| Присседиченные файлы<br>1. Подписать файл выгрузки<br>2. Исходныё файл и появевшийся файл с ЭП завроивировать<br>3. Зашифровать ZIP-архив |                                 |                               |                                                    |                  |         |
| 🔒 Подписать 📓 Сохранить на диск файл с подписью 3аар                                                                                      | рхивировать 😨 Зашифровать 🖉     | Отправить почтой              |                                                    |                  |         |
| Φain                                                                                                    |                                 |                               | Bnageney                                           |                  |         |
| <ul> <li>ЛОГИННБКИ _20231218_173124</li> </ul>                                                                                            |                                 |                               | Журнал отправки НБКИ 000000001 от 18 12 2023 17 31 | 24               |         |

Рис. 8.4.3.2

Порядок действий пользователя должен быть следующий:

1. Пользователю необходимо выбрать соответствующий файл отправки. Для выбора нужного файла, в верхней части окна должен быть выделен соответствующий документ «Журнал отправки НБКИ».

Если файл отсутствует попробуйте обновить окно. Пользователю необходимо удостовериться, что файл сформирован ранее.

2. Пользователю необходимо нажать на кнопку «Подписать» (рис. 8.4.3.3).

Обратите внимание на то, что пользователю требуется подписывать сертификатом «Тестовый НБКИ - 2023, до 07.2028», а осуществлять шифрование сертификатом «СГКО НБКИ ТЕСТ 2023\_1, до 07.2028».

При другом выборе будет ошибка.

| ← →                                           | Формирование данных в БКИ: Ф                           | орма                     |                 |                            |                         |                                                |
|-----------------------------------------------|--------------------------------------------------------|--------------------------|-----------------|----------------------------|-------------------------|------------------------------------------------|
| Организация:                                  | Лизинг-Презентация ООО                                 | • 0                      |                 |                            |                         |                                                |
| Дата формирова                                | ния: 18.12.2023                                        |                          |                 |                            |                         |                                                |
| Kouroon                                       |                                                        | William Consults         | Wieners Descus  |                            | 2000,000,000,000,000    |                                                |
| контроль                                      | Формирование документа отправки                        | журналы. Создание        | журналы. подпис | ание, шифрование и отправя | а Загрузка квитанции    |                                                |
| Добавить                                      |                                                        |                          |                 |                            |                         |                                                |
| Ν                                             | Журнал                                                 |                          |                 |                            |                         |                                                |
|                                               | 1 Журнал отправки НБКИ 0000000                         | 1 or 18.12.2023 17:31:24 |                 |                            |                         |                                                |
|                                               |                                                        |                          |                 |                            |                         |                                                |
|                                               |                                                        |                          |                 |                            |                         |                                                |
|                                               |                                                        |                          |                 |                            |                         |                                                |
|                                               |                                                        |                          |                 |                            |                         |                                                |
|                                               |                                                        |                          |                 |                            |                         |                                                |
|                                               |                                                        |                          |                 |                            |                         |                                                |
| Присоеди                                      | ненные файлы                                           |                          |                 |                            |                         |                                                |
| <ol> <li>Подписат</li> <li>Исходны</li> </ol> | ть файл выгрузки<br>й файл и появившийся файл с ЭП заа | рхивировать              |                 |                            |                         |                                                |
| 3. Зашифро                                    | вать ZIP-архив                                         |                          |                 |                            |                         |                                                |
| 🙎 Подпи                                       | сать 🙀 Сохранить на диск файл                          | с подписью Заарх         | ивировать       | Зашифровать 🛛 🖾 Отправ     | ить почтой              |                                                |
| Фай                                           | n                                                      |                          |                 |                            |                         | Владелец                                       |
| -                                             | логинныки _20234218_173124                             |                          |                 |                            |                         | Журнал отправки НБКИ 000000001 от 18.12.2023 1 |
|                                               |                                                        |                          |                 |                            |                         |                                                |
|                                               |                                                        |                          | Подписан        | ие файла                   |                         | : • ×                                          |
|                                               |                                                        |                          | Файл:           | ЛОГИННБКИ _20231218_1      | 73124                   |                                                |
|                                               |                                                        |                          | Тип подписи:    | Базовая (CAdES-BES)        |                         | · ?                                            |
|                                               |                                                        |                          | Введите па      | роль закрытого ключа с     | ертификата              |                                                |
|                                               |                                                        |                          | Сертификат:     | Тестовый НБКИ - 2023, до ( | 7.2028                  | • @                                            |
|                                               |                                                        |                          | Пароль:         | •••                        | Запомнить на время сеан | Hca ?                                          |
|                                               |                                                        |                          | Комментарий     |                            |                         |                                                |
|                                               |                                                        |                          | к подписи:      |                            |                         | Bernucation Official                           |
|                                               |                                                        |                          |                 |                            |                         | подписать Отмена ?                             |
|                                               |                                                        |                          |                 |                            |                         |                                                |

Рис. 8.4.3.3

3. Далее пользователю необходимо нажать на кнопку «Сохранить на диск файл с подписью».

4. Затем пользователю следует нажать на кнопку «Заархивировать».

5. Далее пользователю необходимо нажать на кнопку «Зашифровать» (рис. 8.4.3.4).

| Контроль         Формирование документа отправки         Журналы. Создание         Журналы. Подлисание, шифрование и отправка         Затрузка кантанций           Побавить         *         *         *         *         *         *         *         *         *         *         *         *         *         *         *         *         *         *         *         *         *         *         *         *         *         *         *         *         *         *         *         *         *         *         *         *         *         *         *         *         *         *         *         *         *         *         *         *         *         *         *         *         *         *         *         *         *         *         *         *         *         *         *         *         *         *         *         *         *         *         *         *         *         *         *         *         *         *         *         *         *         *         *         *         *         *         *         *         *         *         *         *         *         * <th>ансзация. Пизниг-Презентация ООО<br/>а формирования: 18.12.2023 (Ф)</th> <th>• Ø</th> <th></th> <th></th> <th></th> <th></th> <th></th> <th></th> <th></th>                                                                                                    | ансзация. Пизниг-Презентация ООО<br>а формирования: 18.12.2023 (Ф)                                                | • Ø                                     |                                                  |                                                        |                                                                          |                                                                                   |          |       |     |
|----------------------------------------------------------------------------------------------------|----------------------------------------------------------------------------------------------------|-----------------------------------------|--------------------------------------------------|--------------------------------------------------------|--------------------------------------------------------------------------|-----------------------------------------------------------------------------------|----------|-------|-----|
| Шифрование файла : □ ×<br>Файт: СМО1NN000005_20231215_151225<br>Личений сертификать для шифрования и расшифровки данных :<br>Выбор сертификата для шифрования и расшифровки данных :<br>Ведите дополнительные сведения о сертификате<br>Подобрать :<br>Подобрать :<br>Подобрать :<br>СИХО НБКИ ТЕСТ 2023<br>Кем выдан: УЦ КРИПТО-ПРО (ГОСТ 2012), ООО "КРИПТО-ПРО"<br>Действителен до: 12.07.2028<br>Назначение: : Подлисание данных. Шифрование данных<br>Подобрать ::<br>Файл<br>Сохранить на диск файл с подписью Завринен<br>Файл<br>Сихоныб и тест 2023_1, до 07.2028<br>Сихоныб и тест 2023_1, до 07.2028<br>Сихоныб и тест 2023_1, до 07.2028<br>Сихоныб и тест 2023_1, до 07.2028<br>Сихоныб и тест 2023_1, до 07.2028<br>Сихоныб и портисание данных. Шифрование данных<br>Пользователь: : Администратор<br>Файл<br>Файл<br>Файл .<br>Файл .<br>ФОО .<br>Файл .<br>ФОО .<br>Файл .<br>Файл .<br>Файл .<br>ФОО .<br>Файл .<br>Файл .<br>ФОО .<br>Файл .<br>Файл .<br>Файл .<br>Файл .<br>Файл .<br>Файл .<br>Файл .<br>ФОО .<br>Файл .<br>Файл .<br>Файл .<br>Файл .<br>Файл .<br>Файл .<br>Файл .<br>Файл .<br>Файл .<br>Файл .<br>Файл .<br>Файл .<br>Файл .<br>Файл .<br>Файл .<br>Файл .<br>ФОО .<br>Файл .<br>Файл .<br>Файл .<br>Файл .<br>Файл .<br>Файл .<br>Файл .<br>Файл .<br>Файл .<br>Файл .<br>Файл .<br>Файл .<br>Файл .<br>Файл .<br>Файл .<br>Файл .<br>Файл | Контроль Формирование документа отправки Жу<br>Добавить • • •<br>N Журнал<br>1 Журкал отправки НБКИ 00000087 от 1 | оналы. Создание 🕅<br>5.12.2023 15:12:25 | Курналы. Подлисание, т                           | инфрование и отп                                       | Загрузка квитанц                                                         | prit                                                                              |          |       |     |
| Выбор сертификата для шифрования и расшифровки данных I Верите дополнительные сведения о сертификате Подобрать Подобрать Подо                                                                                                    |                                                                                                    |                                         | Шифрование<br>Файл: <u>СМ01NN000</u>             | файла<br>105_20231215_151                              | 225                                                                      |                                                                                   |          | 1 0 X |     |
| аплоданистичное учанног<br>Подписать 2D-архие<br>Сохранить на диск файл с облазарховировать:<br>Зашифровать 2D-архие<br>Файл<br>© – СМО11NN000005_20231215_151225<br>Действителен до: 12.07.2028<br>Назначение: Подписание данных, Шифрование данных<br>Представлениие: СГКО НБКИ ТЕСТ 2023_1, до 07.2028<br>Пользователь: Администратор<br>ООО "ЛИЗИНГ-Презентация" • Ø<br>Физическое<br>пице:<br>Вводить пароль в программе электронной подписи ?<br>Пароль: СССССИ В подписи ?                                                                                                    | Tournaniusuus ia chadru i                                                                                         |                                         | Личный сертификат<br>Сертификаты те<br>Подобрать | Выбор сер<br>Введите доло<br>Кому выдан:<br>Кем выдан: | гификата для шиф<br>пнитепьные сведени<br>сгко ньки тес<br>уц крипто-при | орования и расшифро<br>я о сертификате<br>ст 2023<br>о (гост 2012), 000 "КРИПТО-Г | вки дани | ных   | 1 0 |
| <ul> <li>подписать Щ Сохранить на диск файл с подписью Заврюненя</li> <li>Файл</li> <li> <ul> <li>СМ011NN000005_20231215_151225</li> <li>Пользователь: Администратор</li> <li>ФООО "ЛИЗИНГ-Презентация"</li> <li>ФООО "ЛИЗИНГ-Презентация"</li> <li>Фозницания: ОООО "ЛИЗИНГ-Презентация"</li> <li>Фозницания: ОООО "ЛИЗИНГ-Презентация"</li> <li>Фозникания: Представление: СГКО НБКИ ТЕСТ 2023_1, до 07 2028</li> <li>Смознуловодов соорна с соорна с соо</li></ul></li></ul>                                                                                                    | Подписать файл выгрузки<br>Исходный файл и появившийся файл с ЭП заархивы<br>. Зашифровать ZIP-архив              | ровать                                  |                                                  | Действителен ,<br>Назначение:                          | to: 12.07.2028<br>Подписание дан                                         | ных, Шифрование данных                                                            |          |       |     |
| Файл         Пользеватель:         Администратор         0           Организации:         ООО "ЛИЗИНГ-Презентация"         0           Физическое         1         0           Пароль:         Вводить пароль в программе электронной подписи ?         1           Пароль:         Запомнить на время сеанса ?         3                                                                                                    | 🕱 Подписать 📄 🔛 Сохранить на диск файл с под                                                                      | писью Звархиви                          | 15                                               | Представление:                                         | СГКО НБКИ ТЕСТ 2023_                                                     | 1. до 07.2028                                                                     |          | 2     |     |
| Организация: ООО "Лизинг-Презентация" • Ф<br>Физическое<br>лицо:<br>Вводить паропь в программе электронной подписи ?<br>Паропь: ООО "Лизинг-Презентация" • Ф                                                                                                    | Файл                                                                                                    |                                         |                                                  | Пользователь:                                          | Администратор                                                            |                                                                                   | * (Ö     |       |     |
| Паропь: Запомнить на время сеанса ?                                                                                                    | CM01NN000005_20231215_151225                                                                                      |                                         |                                                  | Организация:<br>Физическое<br>лицо:<br>Вводить пар     | ООО "Лизинг-                                                             | Презентация"                                                                      | • &      | ↓ ↓   |     |
|                                                                                                    |                                                                                                    |                                         |                                                  | Паропь:                                                |                                                                          | 🗌 Запомнить на время сеа                                                          | нса ?    |       |     |

Рис. 8.4.3.4

6. Затем пользователю следует нажать на кнопку «Отправить почтой».

Отметим, что порядок действий очень важен. Каждая команда использует данные, полученные из предыдущей команды. Если изменить порядок будут получаться некорректные файлы.

Все файлы на каждом этапе сохраняются в определенной папке. Файлы есть и в присоединенных файлах, но только файл последнего действия.